THÁNG I JANUARY

**CHỦ NHẬT** SUNDAY

2023

THÁNG 12 ÂM LICH

Năm NHÂM DẦN Tháng QUÝ SỬU Ngày KỶ MÙI Giờ GIẤP TÝ Giờ hoàng đạo DẦN, MÃO, TY, THÂN, TUẤT, HỢI Tiết khí ĐÔNG CHÍ

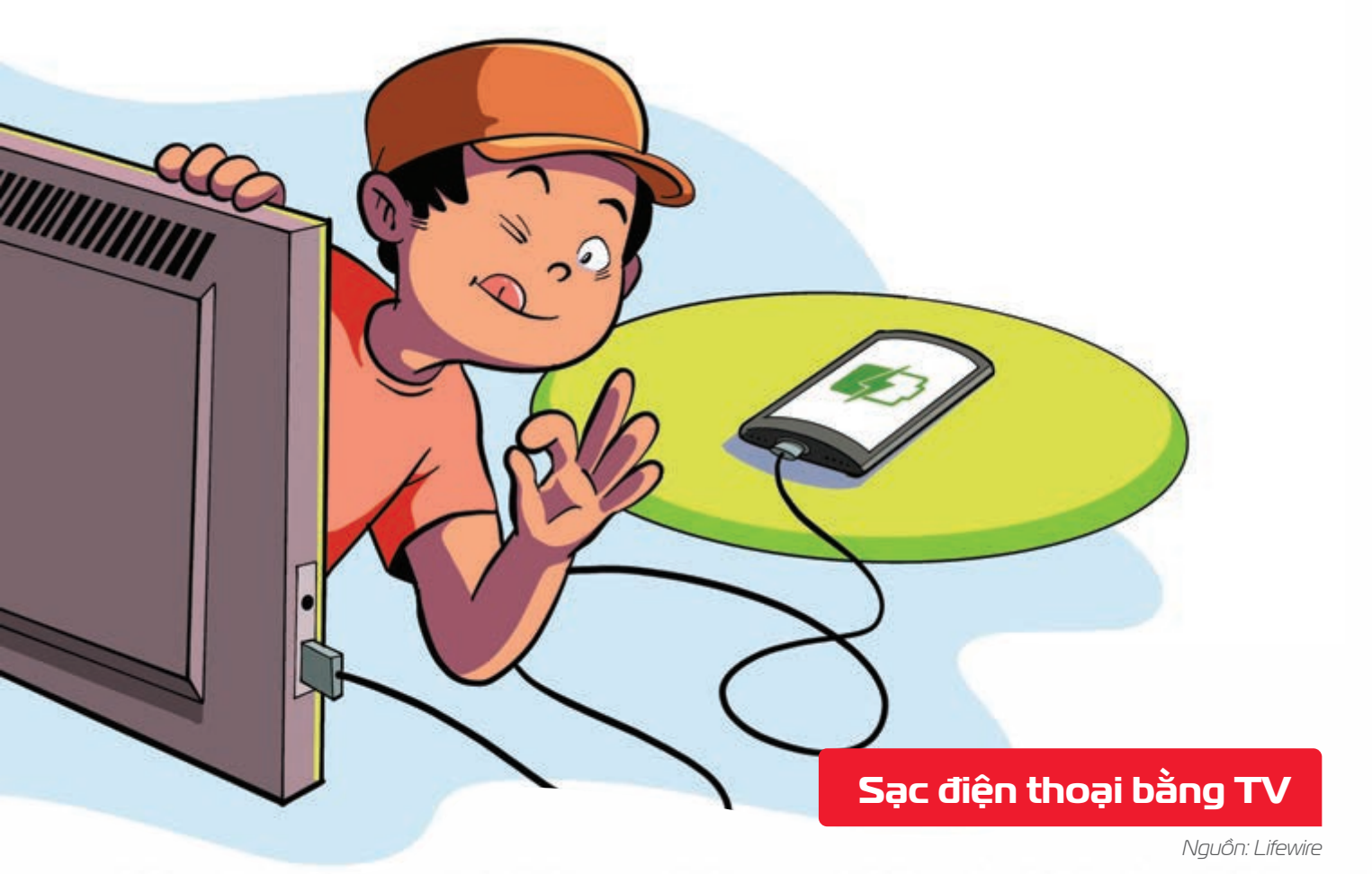

Smart TV thường có cổng USB > có thể dùng sạc các loại điện thoại.

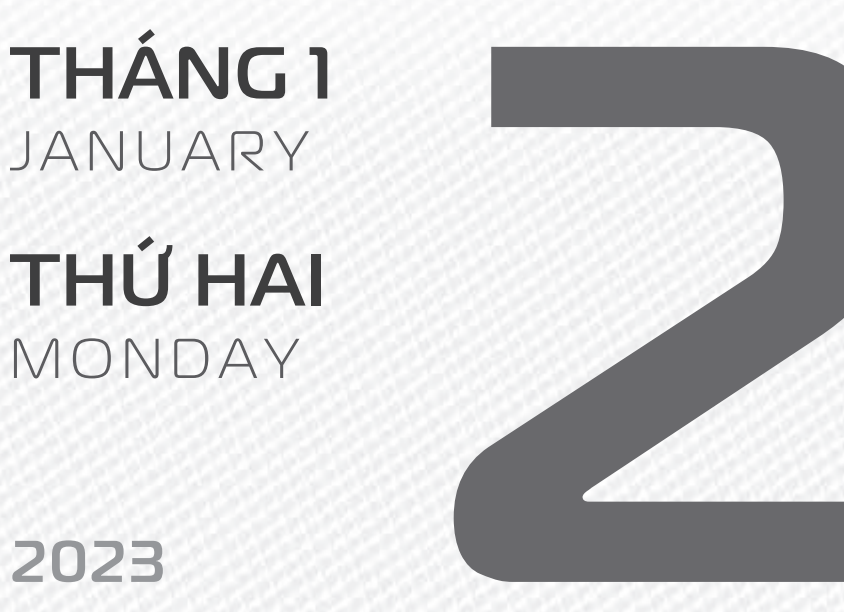

2023

**THÁNG 12** ÂM LICH

Năm NHÂM DẦN Tháng QUÝ SỬU Ngày CANH THÂN Giờ **BÍNH TÝ** Giờ hoàng đạo TÝ, SƯU, THÌN, TY, MÙI, TUẤT Tiết khí ĐÔNG CHÍ

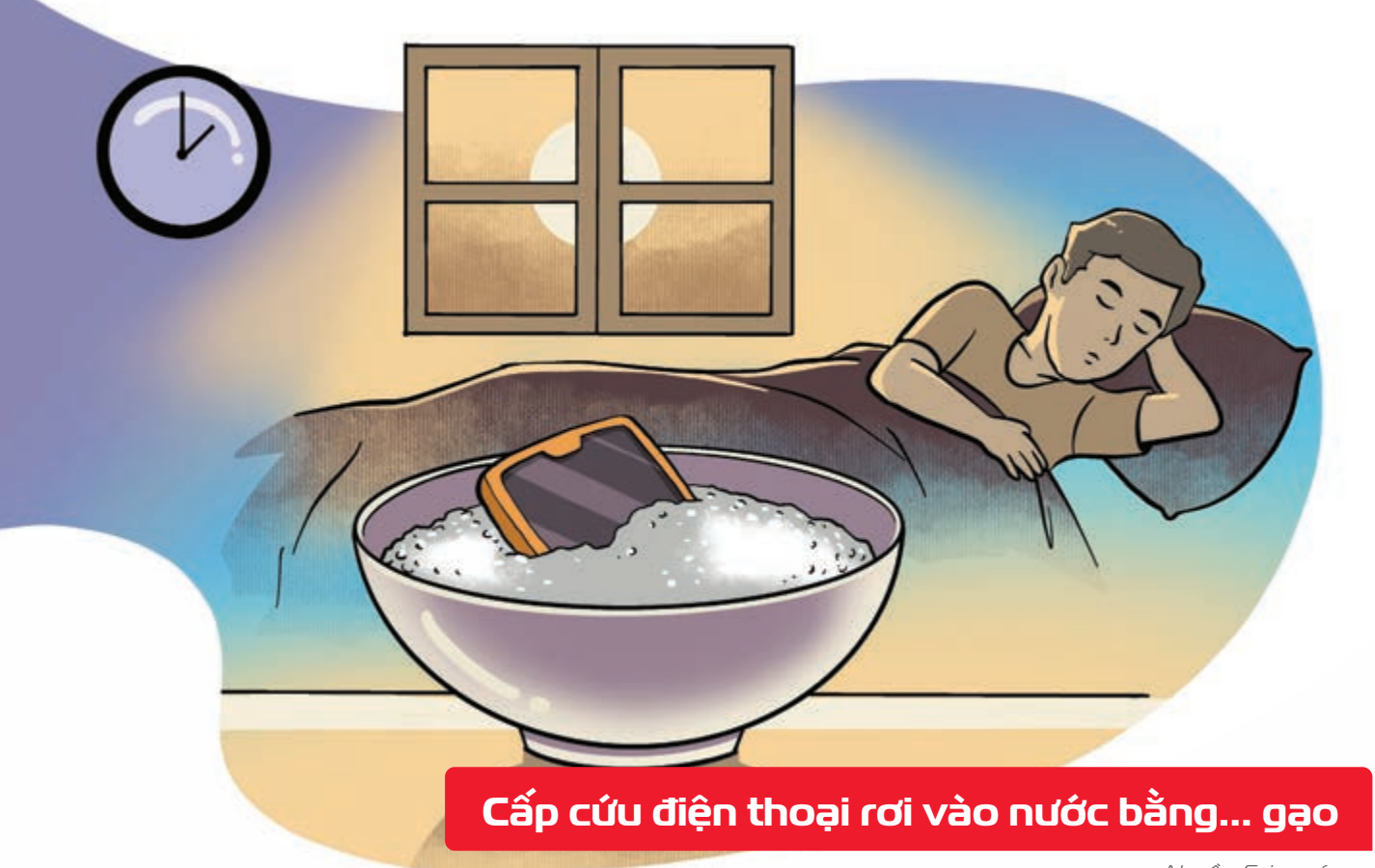

Nguồn: Sciencefocus

Nếu điện thoại bị rơi vào nước hãy tắt nguồn, tháo pin cho tất cả vào một túi gạo nhanh chóng đưa đến điểm sửa chữa nhanh nhất có thể Gạo hút ẩm sẽ ngăn vấn đề trầm trọng hơn trên đường "cấp cứu".

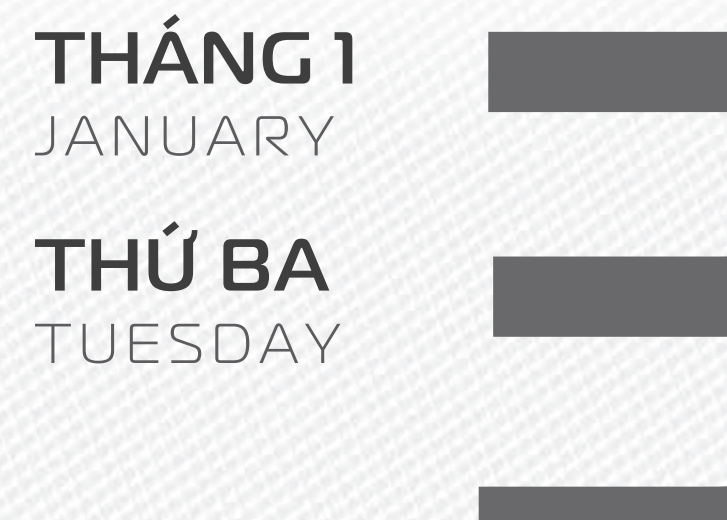

2023

THÁNG 12 ÂM LICH

12

Năm **NHÂM DẦN** Tháng **QUÝ SỬU** Ngày **TÂN DẬU** Giờ **MậU TÝ** Giờ hoàng đạo **TÝ, DẦN, MÃO, NGỌ, MÙI, DẬU** Tiết khí **ĐÔNG CHÍ** 

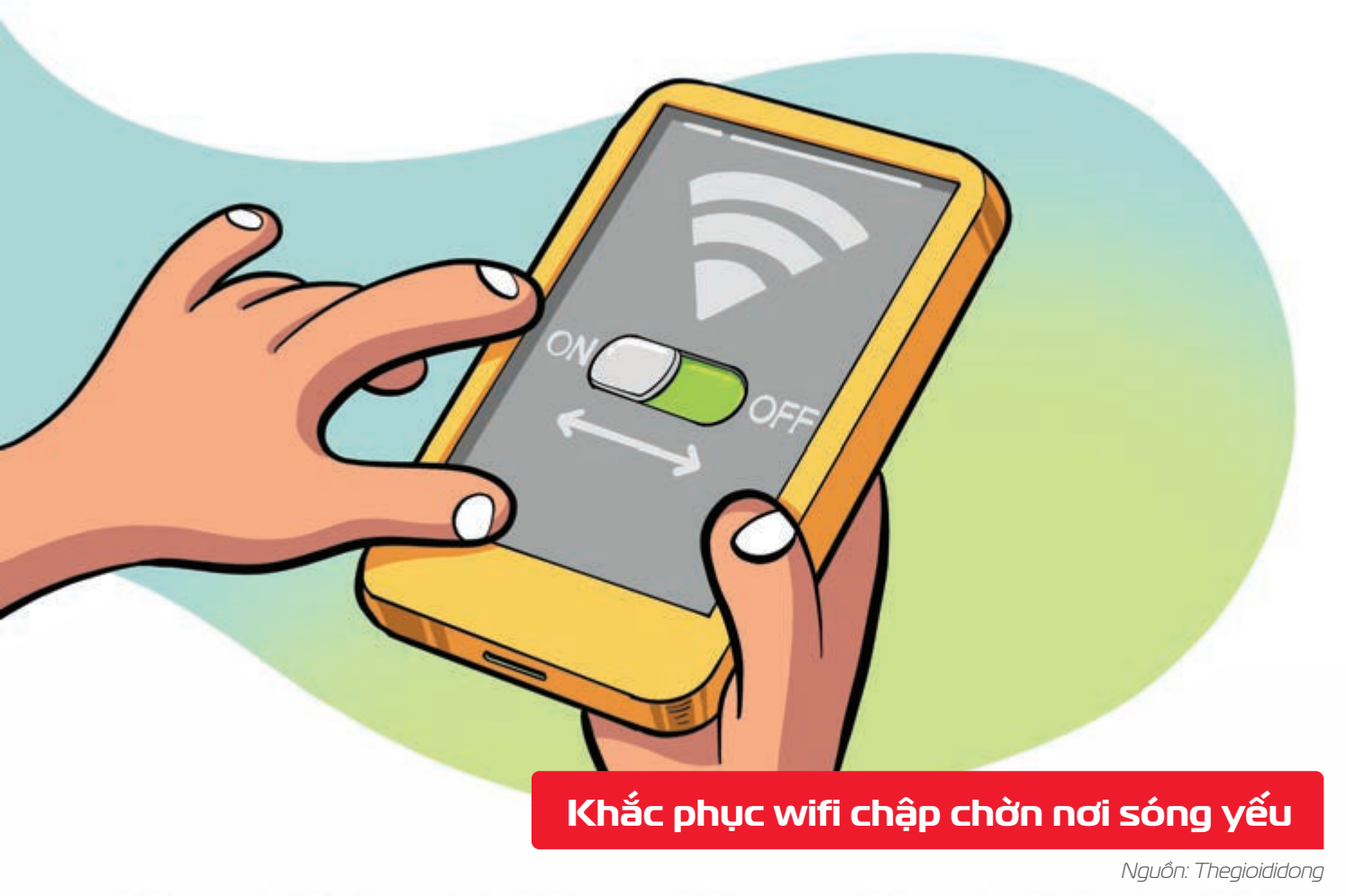

Nếu điện thoại **kết nối WiFi không tốt >** thử **tắt tính năng này khoảng 10 - 30 giây >** sau đó **bật lại**.

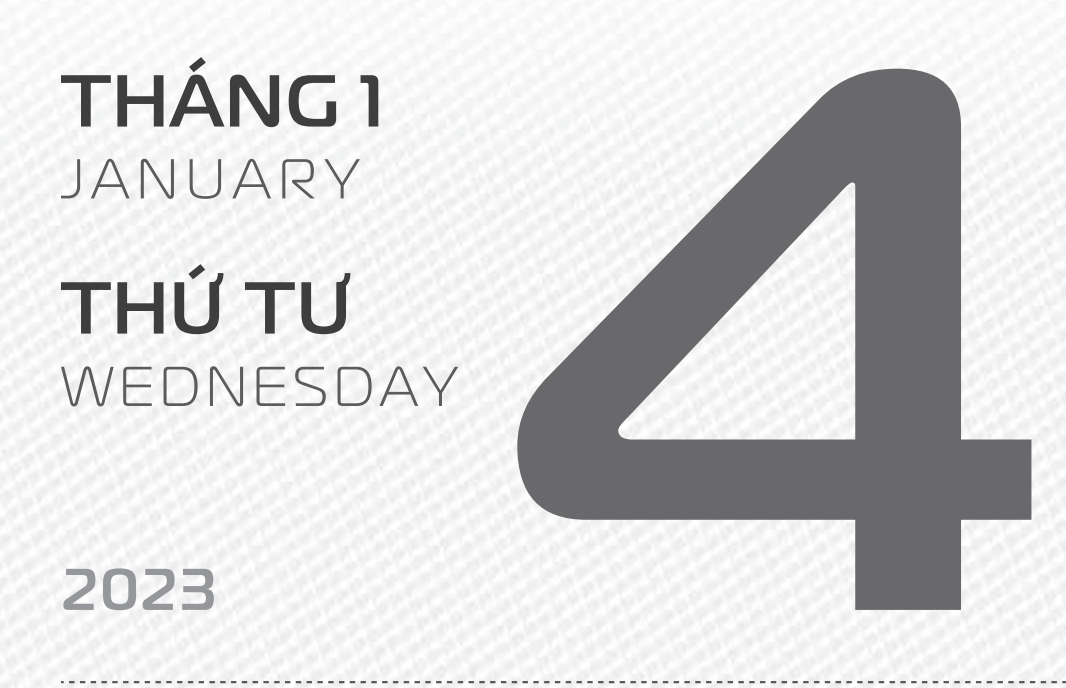

THÁNG 12 ÂM LICH Năm **NHÂM DẦN** Tháng **QUÝ SỬU** Ngày **NHÂM TUẤT** Giờ **CANH TÝ** Giờ hoàng đạo **DẦN, THÌN, Tỵ, THÂN, DẬU, HỢI** Tiết khí **ĐÔNG CHÍ** 

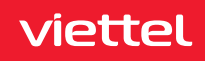

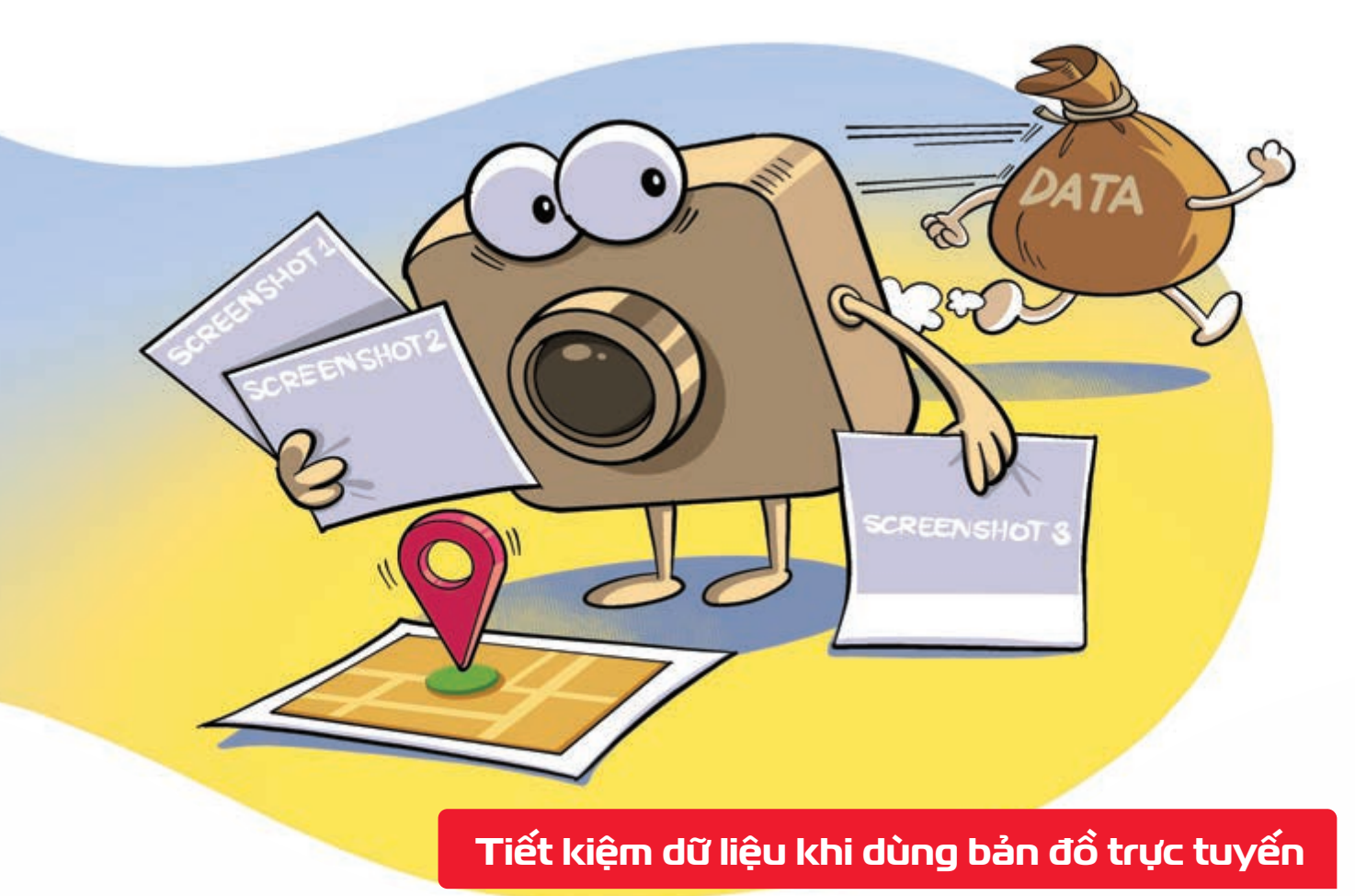

Nguồn: BusinessInsider

Chụp ảnh màn hình từng chặng trên bản đồ > bạn vẫn có thể tìm đường mà không cần mạng di động.

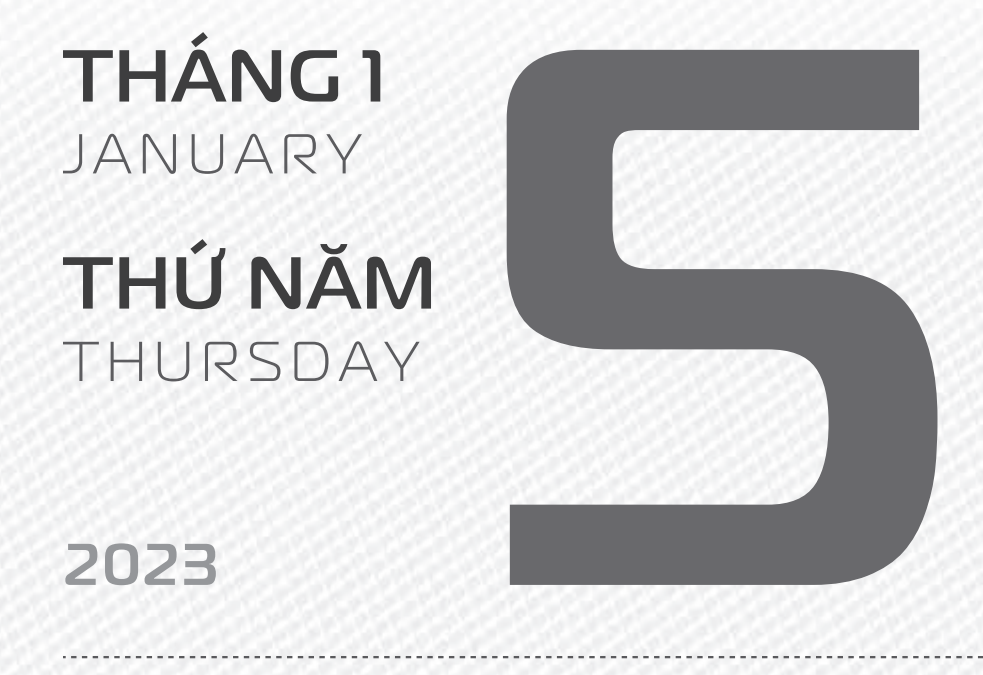

THÁNG 12 ÂM LICH

14

Năm **NHÂM DẦN** Tháng **QUÝ SỬU** Ngày **QUÝ HỢI** Giờ **NHÂM TÝ** Giờ hoàng đạo **SỬU, THÌN, NGỌ, MÙI, TUẤT, HỢI** Tiết khí **TIỂU HÀN** 

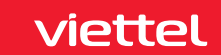

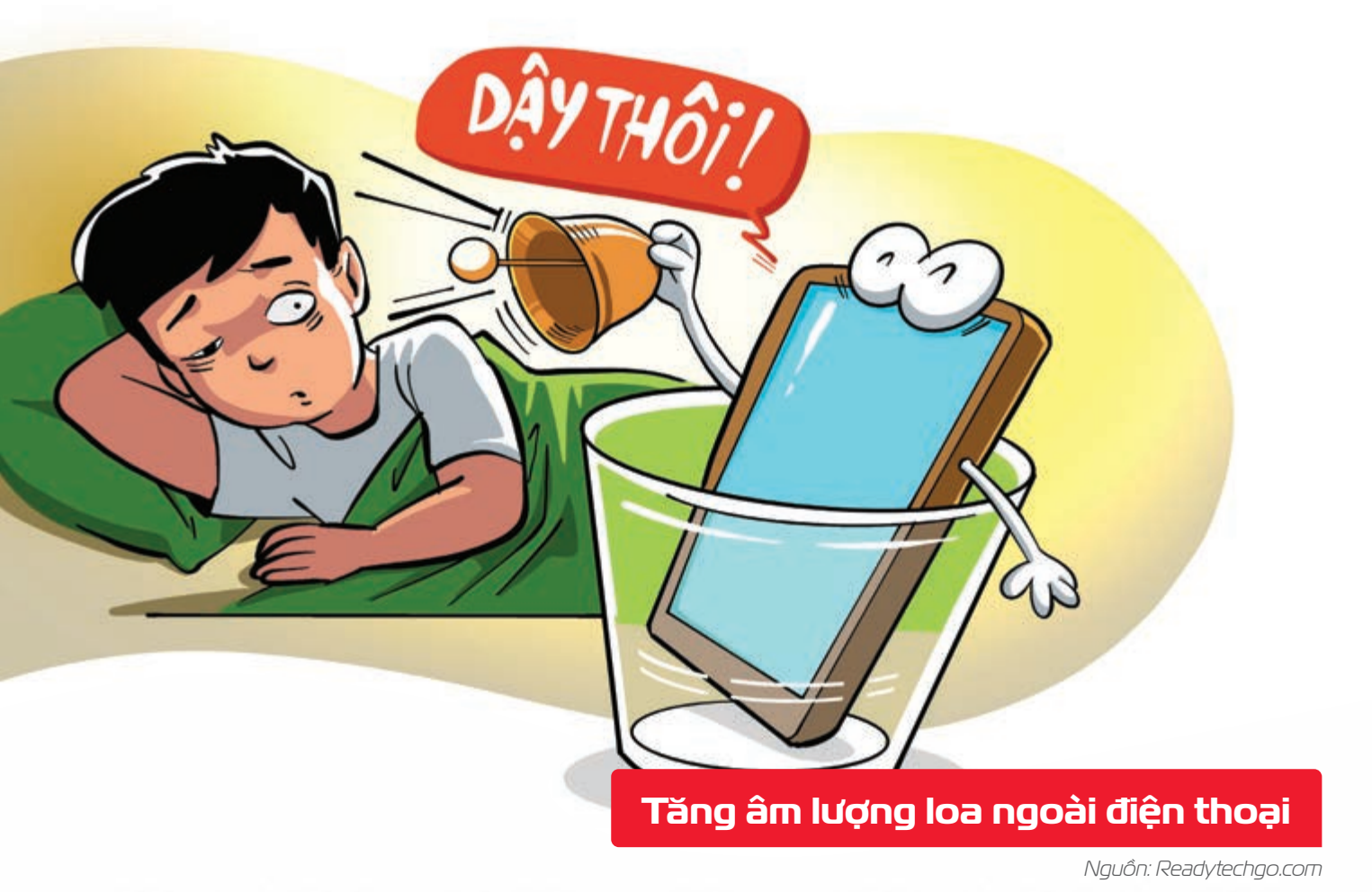

Đặt điện thoại vào chiếc cốc khô Þ âm lượng của loa ngoài khi phát nhạc được tăng lên nhiều.

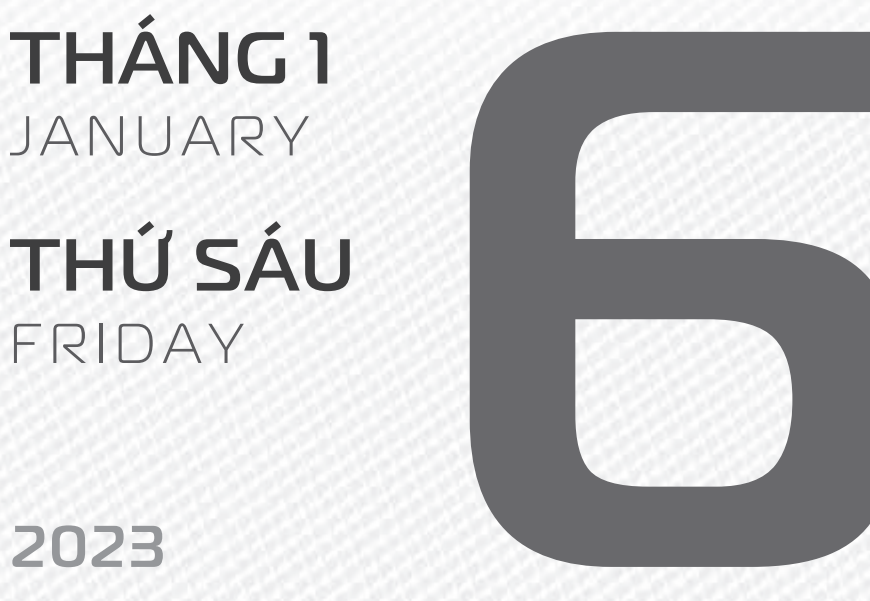

THÁNG 12 ÂM LICH

5

Năm NHÂM DẦN Tháng QUÝ SỬU Ngày **GIÁP TÝ** Giờ **GIÁP TÝ** Giờ hoàng đạo **TÝ, SỬU, MÃO,** NGO, THÂN, DÂU Tiết khí **TIỂU HÀN** 

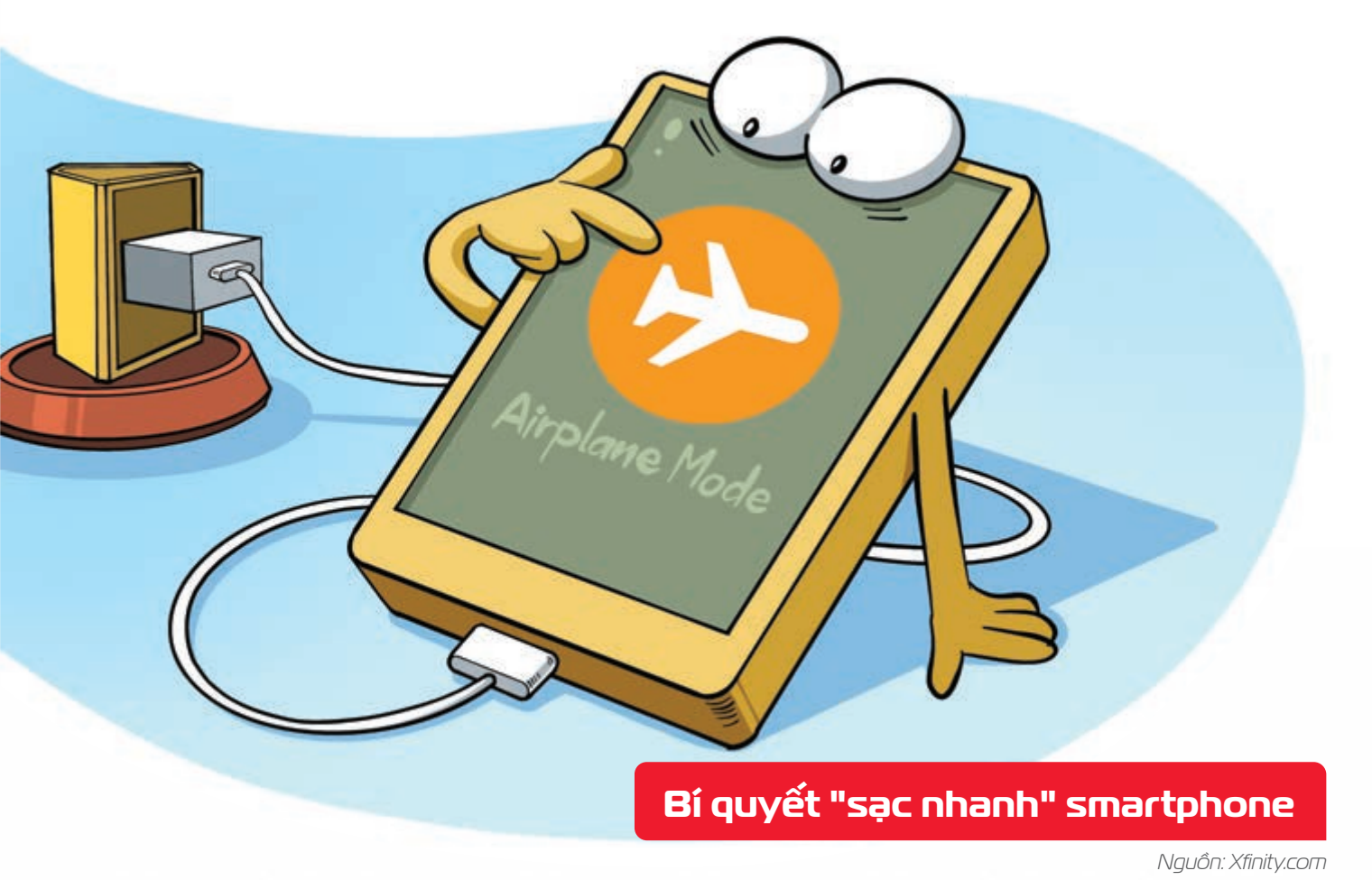

Bật chế độ dùng trên máy bay khi sạc điện thoại **þ pin đầy nhanh hơn** nhiều so với thông thường.

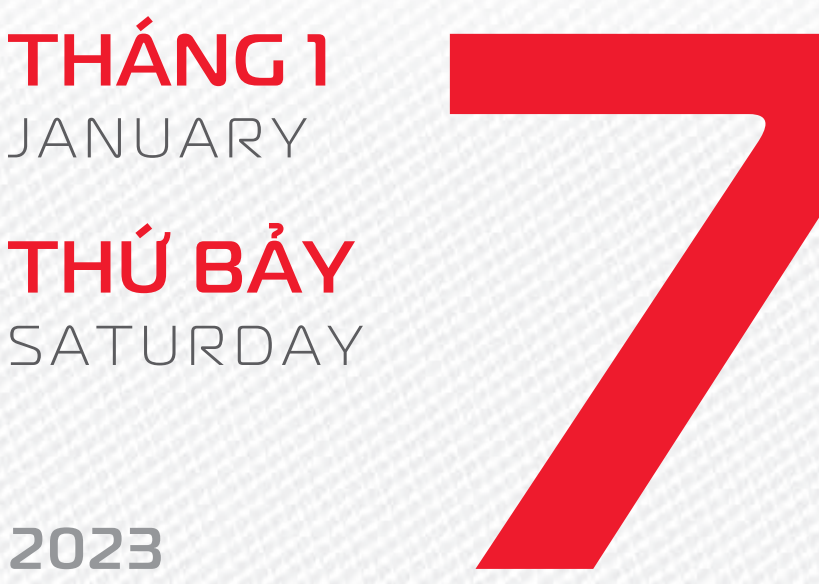

2023

**THÁNG 12** ÂM LICH 16

Năm NHÂM DẦN Tháng QUÝ SỬU Ngày ẤT SỬU Giờ **BÍNH TÝ** Giờ hoàng đạo **DẦN, MÃO, Tỵ,** THÂN, TUẤT, HỢI Tiết khí **TIểU HÀN** 

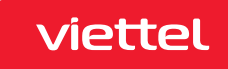

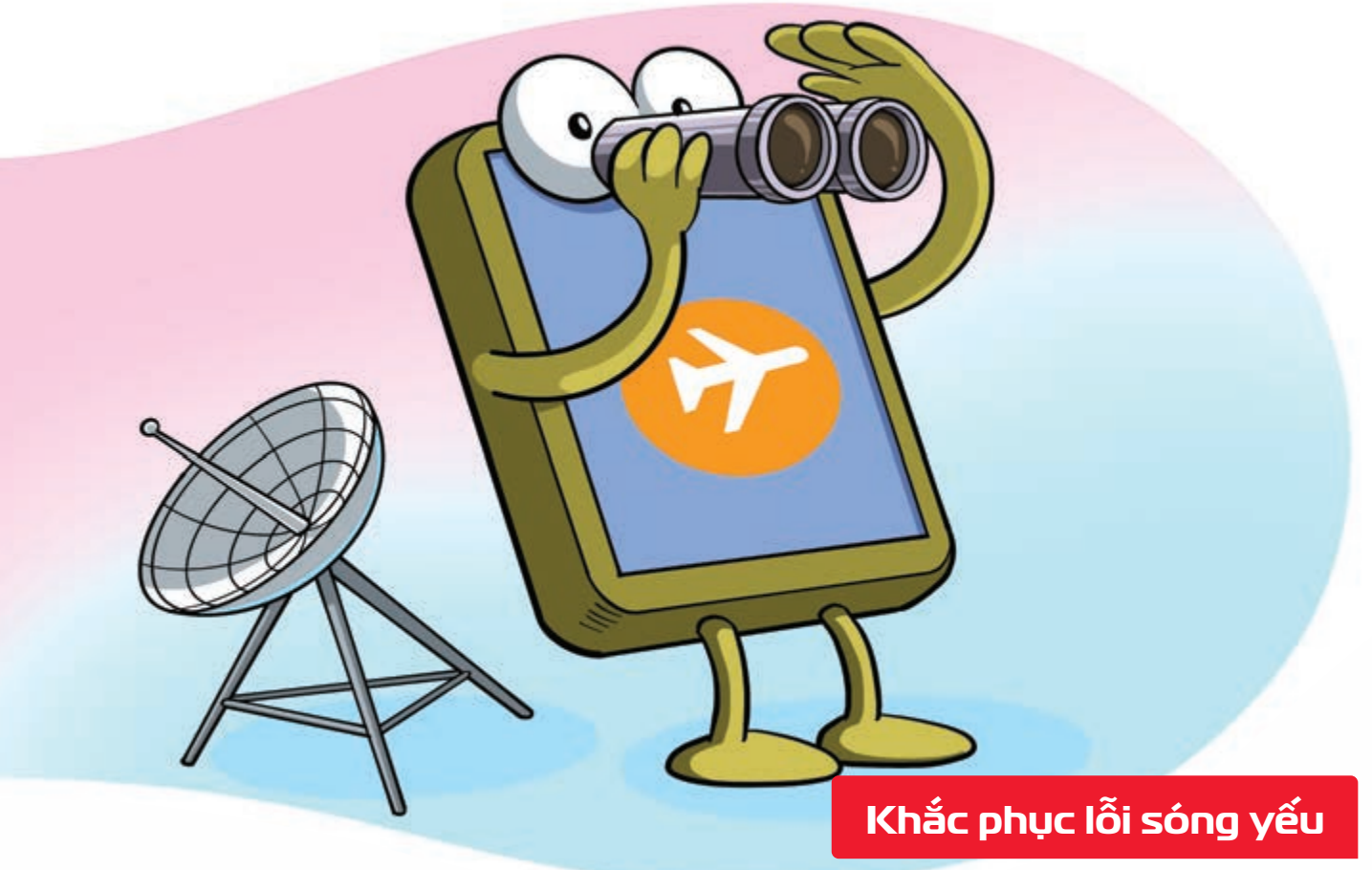

Nguồn: USAToday

Khi sóng điện thoại không tốt **b**ật chế độ dùng trên máy bay (Airplane Mode) trong 30 giây **b** rồi **về chế độ bình thường** có thể cải thiện tình trạng.

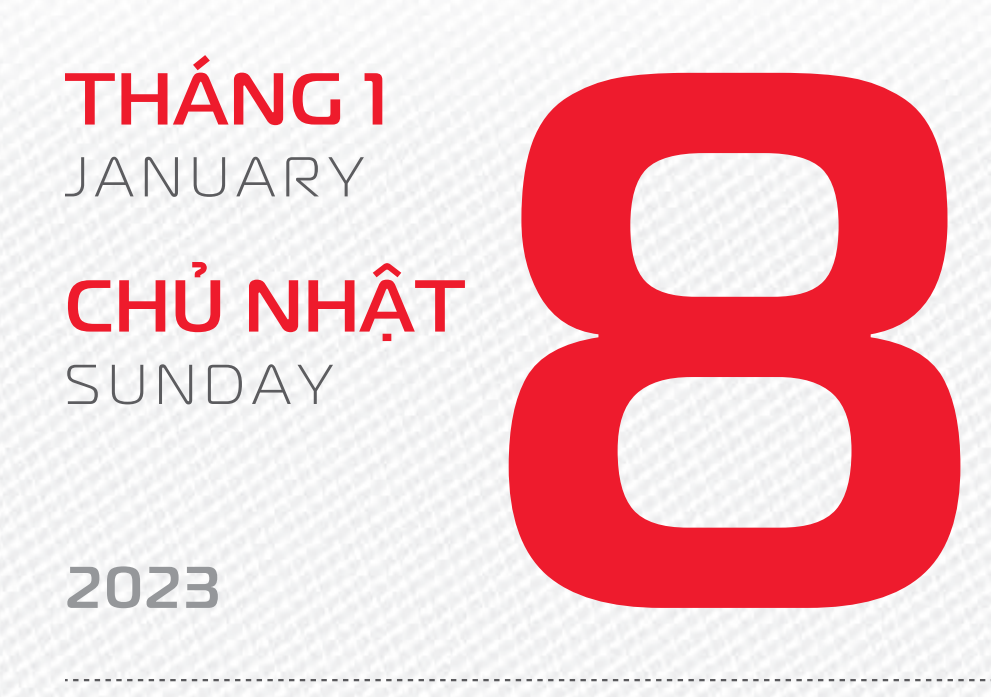

THÁNG 12 ÂM LỊCH Năm **NHÂM DẦN** Tháng **QUÝ SỬU** Ngày **BÍNH DẦN** Giờ **Mậu TÝ** Giờ hoàng đạo **TÝ, SỬU, THÌN, Tỵ, MÙI, TUẤT** Tiết khí **TIỂU HÀN** 

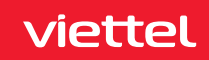

NGÀY TRUYỀN THỐNG

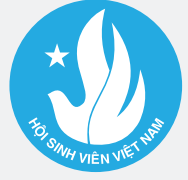

# Hộc Sinh Sinh viện ★ Việt NAM

**THÁNG I** JANUARY **THỨ HAI** MONDAY

2023

**THÁNG 12** Âm lịch

18

Năm NHÂM DẦN Tháng QUÝ SỬU Ngày ĐINH MÃO Giờ CANH TÝ Giờ hoàng đạo TÝ, DẦN, MÃO, NGỌ, MÙI, DẬU Tiết khí TIỂU HÀN

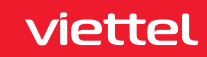

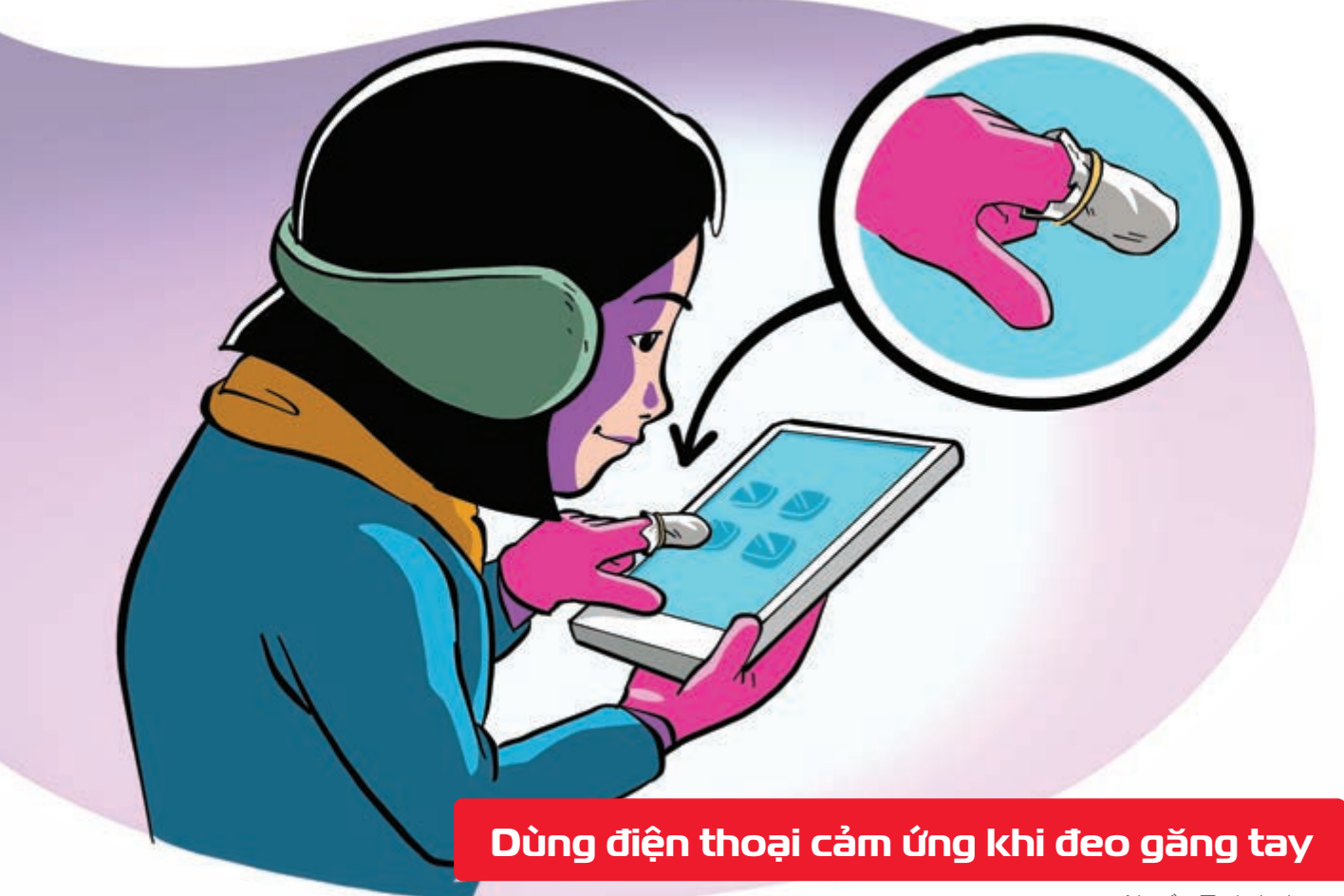

**Bọc miếng giấy bạc** ở đầu ngón trên găng **b** để thao tác với màn hình cảm ứng mà không cần tháo găng tay ra.

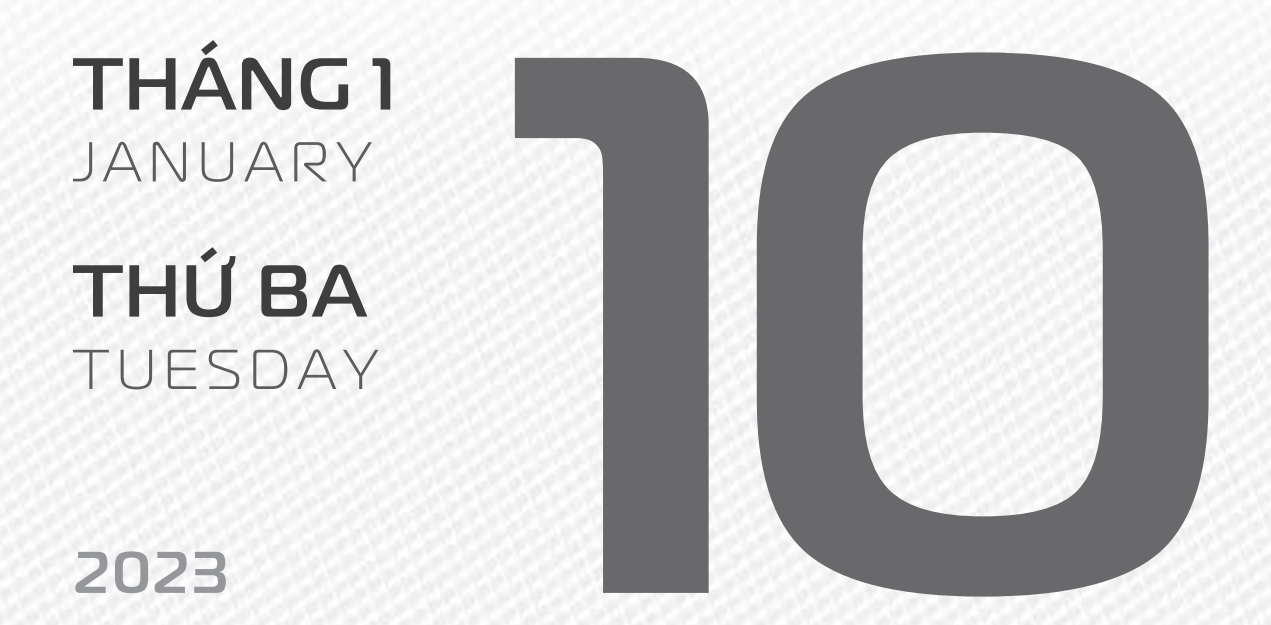

THÁNG 12 ÂM LICH

Năm **NHÂM DẦN** Tháng **QUÝ SỬU** Ngày **MẬU THÌN** Giờ **NHÂM TÝ** Giờ hoàng đạo **DẦN, THÌN, TY, THÂN, DẬU, HỢI** Tiết khí **TIỂU HÀN** 

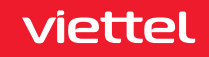

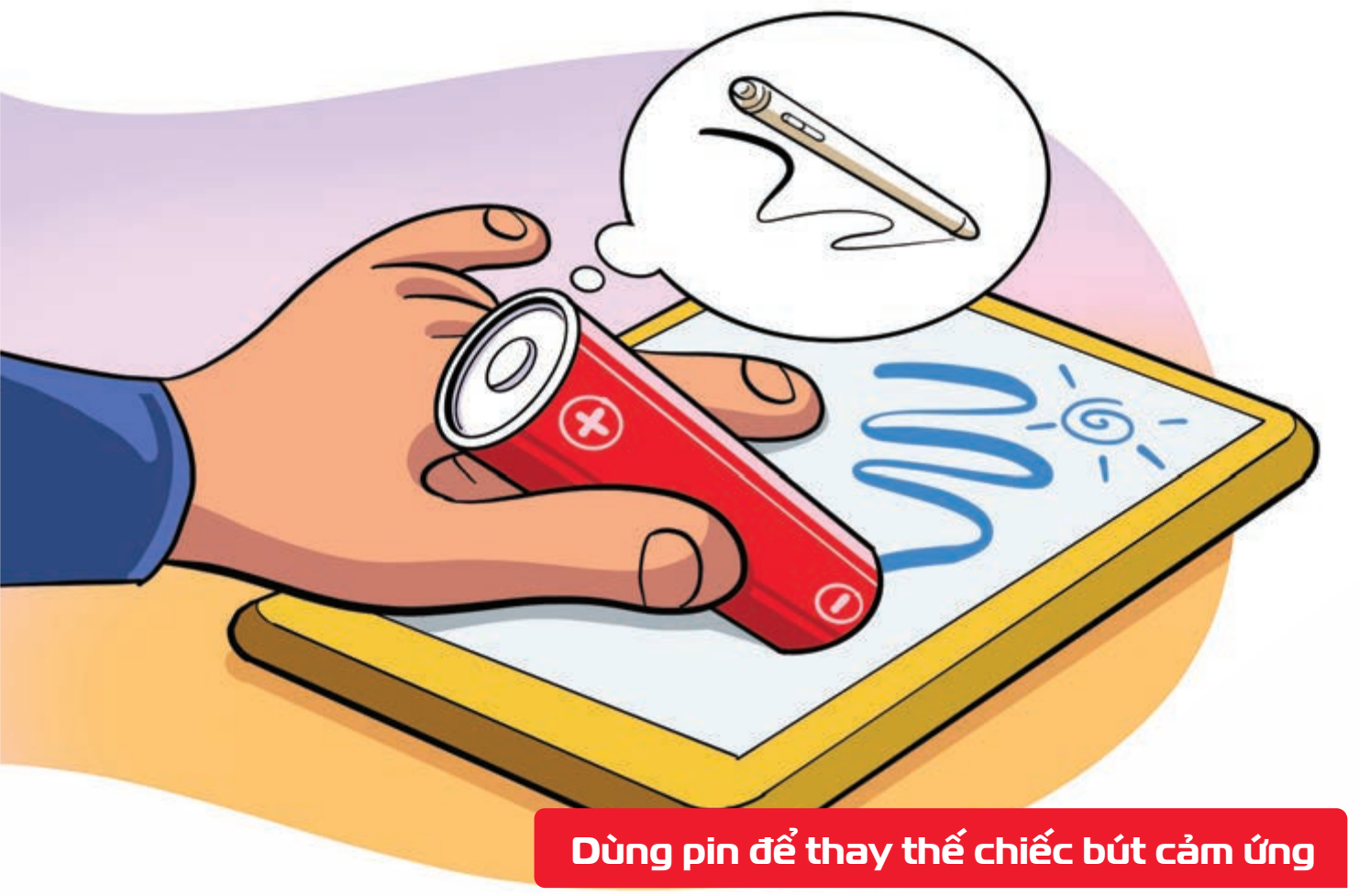

**Cực âm của viên pin b** dùng được như bút trên màn hình cảm ứng.

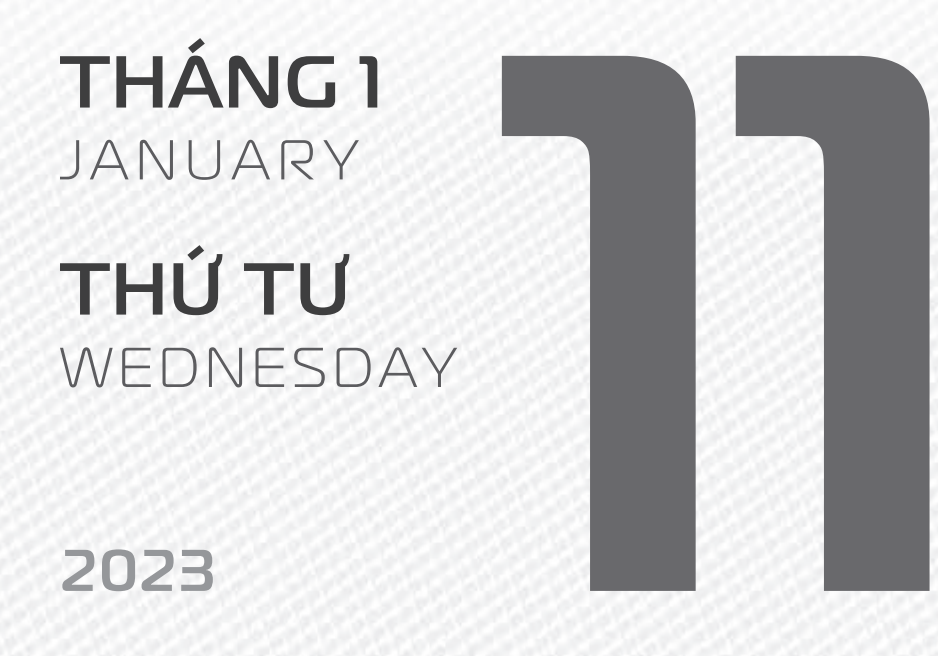

THÁNG 12 ÂM LICH

20

Năm **NHÂM DẦN** Tháng **QUÝ SỬU** Ngày **KỶ Tỵ** Giờ **GIÁP TÝ** Giờ hoàng đạo **SỬU, THÌN, NGỌ, MÙI, TUẤT, HỢI** Tiết khí **TIỂU HÀN** 

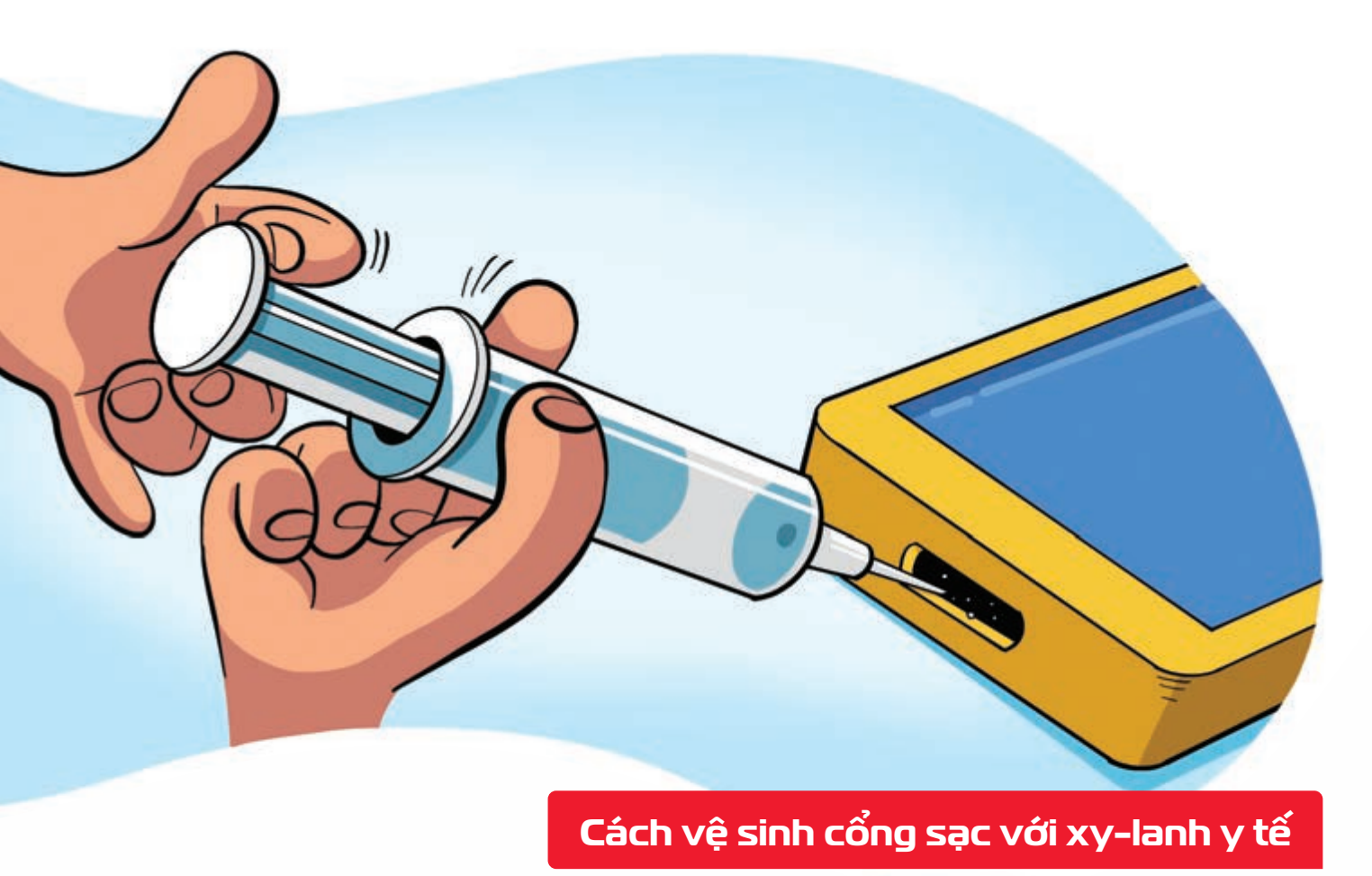

Xy-lanh y tế > rất hiệu quả khi hút bụi bẩn ở những vị trí mà khăn lau không với đến: cổng sạc pin, lỗ cắm tai nghe hoặc loa ngoài.

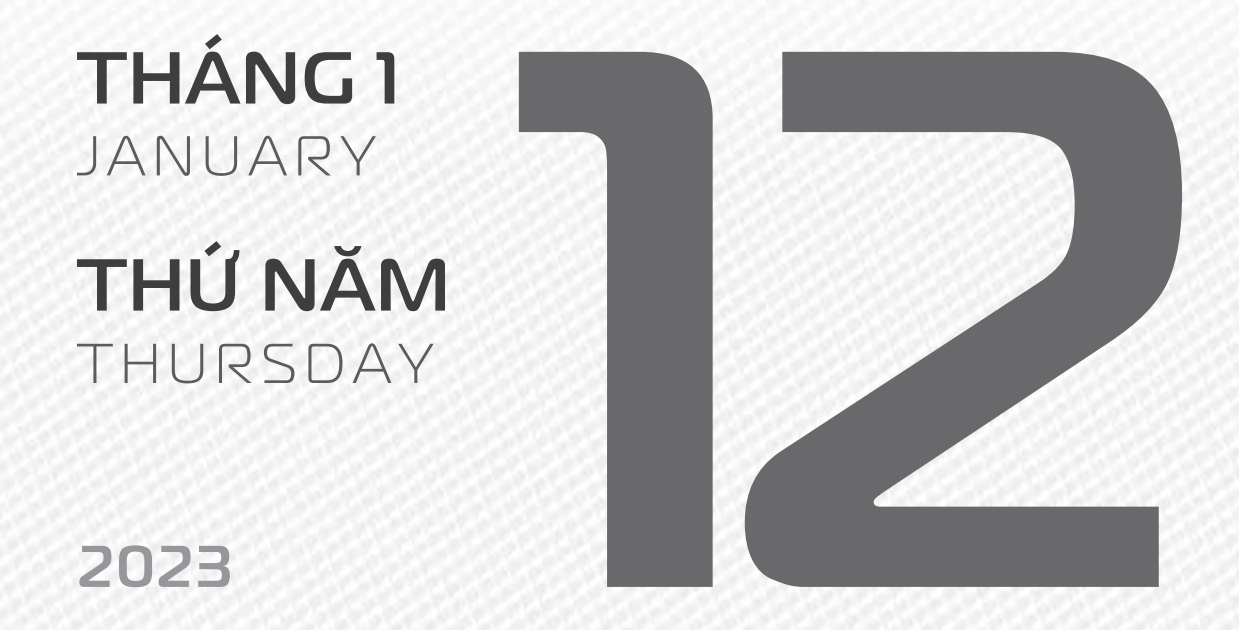

THÁNG 12 ÂM LICH Năm **NHÂM DẦN** Tháng **QUÝ SỬU** Ngày **CANH NGỌ** Giờ **BÍNH TÝ** Giờ hoàng đạo **TÝ, SỬU, MÃO, NGỌ, THÂN, DẬU** Tiết khí **TIỂU HÀN** 

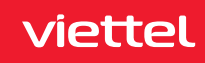

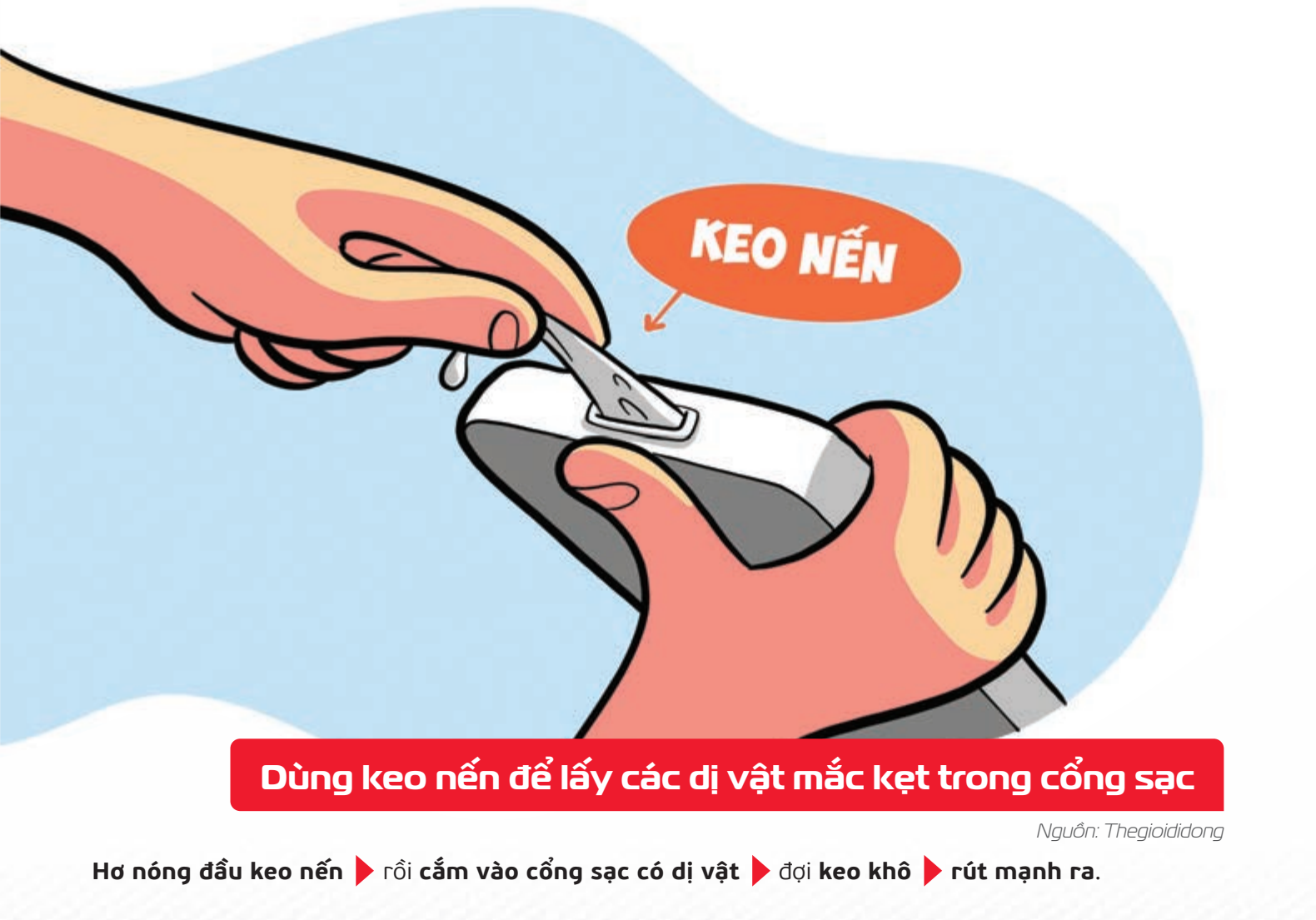

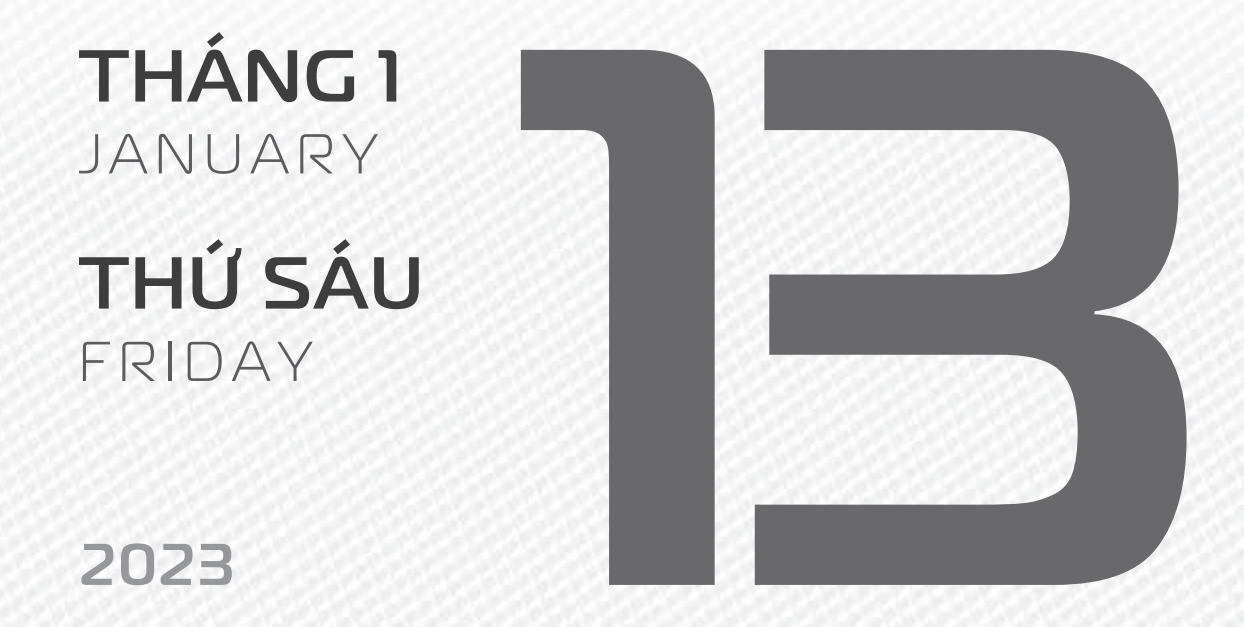

THÁNG 12 ÂM LICH

Năm **NHÂM DẦN** Tháng **QUÝ SỬU** Ngày **TÂN MÙI** Giờ **MậU TÝ** Giờ hoàng đạo **DẦN, MÃO, Tỵ, THÂN, TUẤT, HỢI** Tiết khí **TIỂU HÀN** 

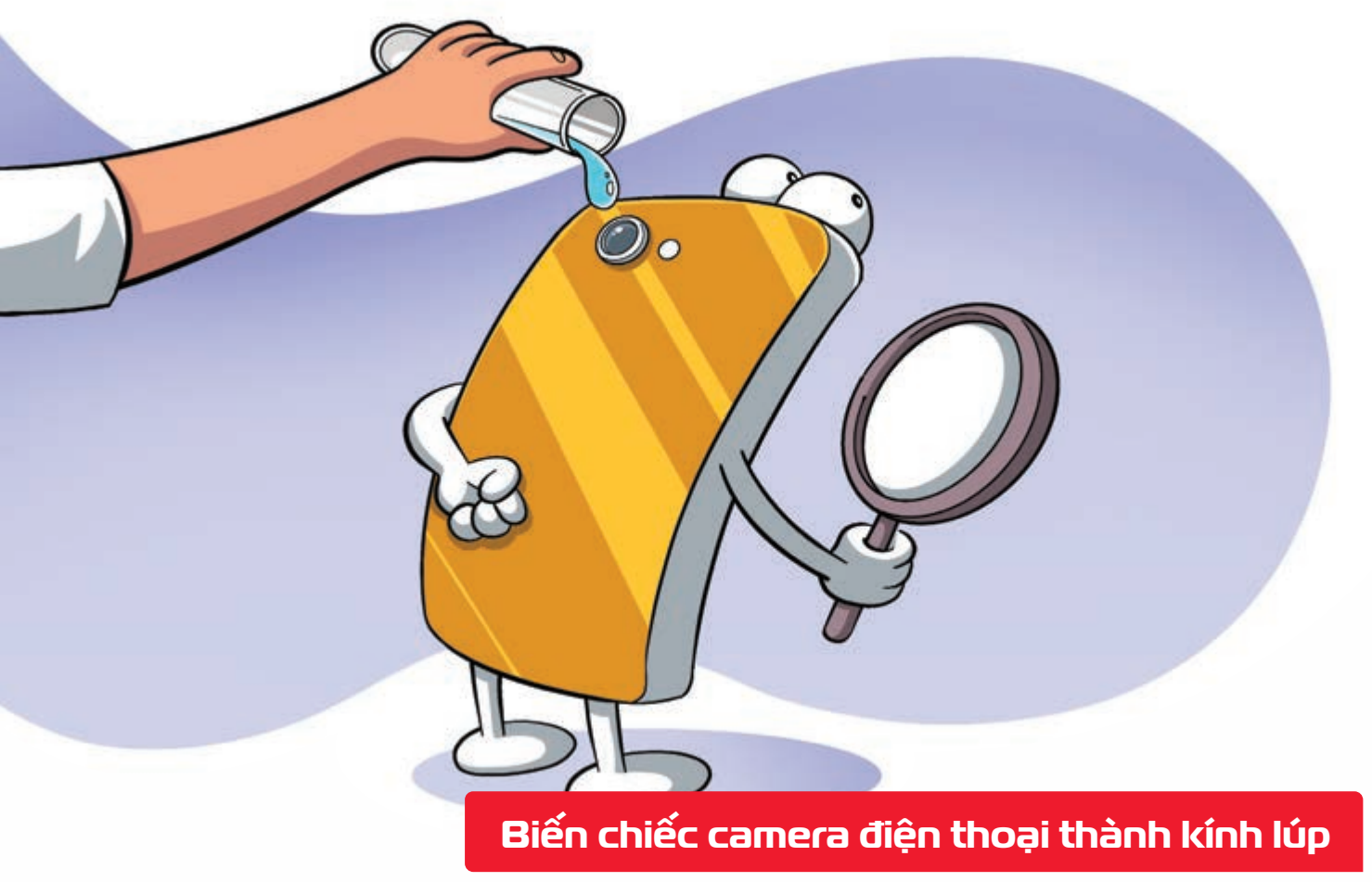

Nguồn: Lifehacker

Nhỏ một giọt nước trên ống kính smartphone b giúp bạn có thể dùng để chụp những nội dung nhỏ xíu bằng máy ảnh này.

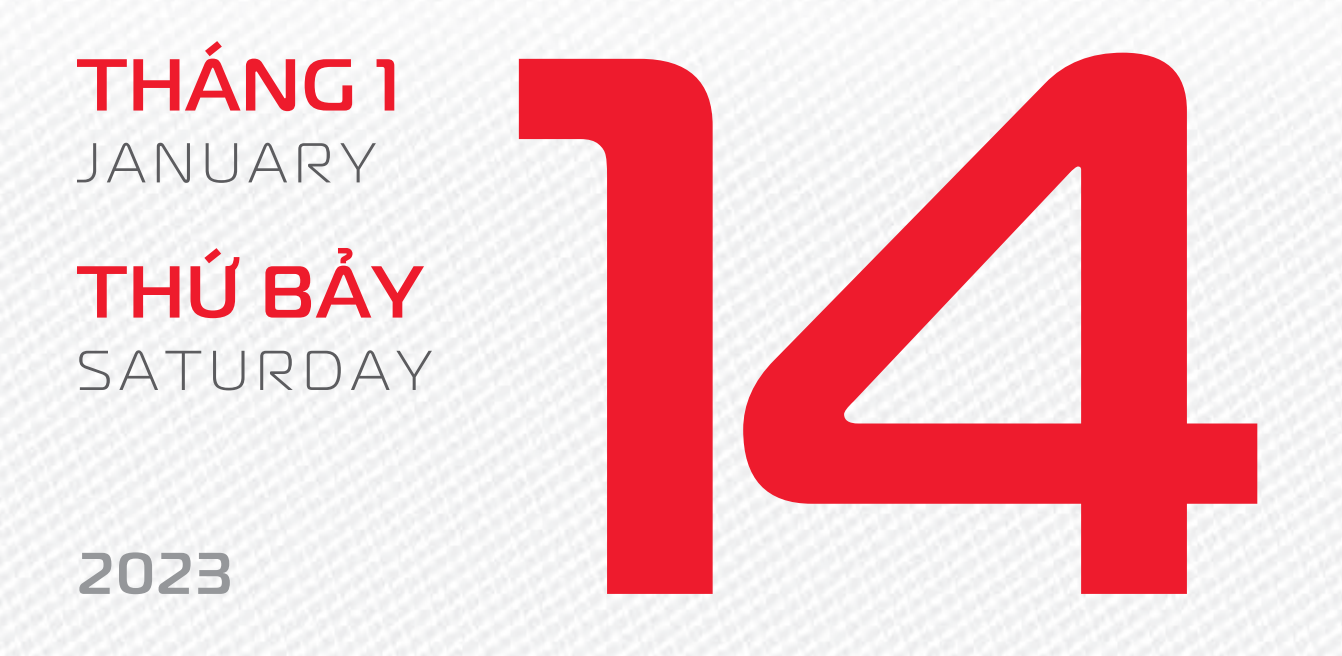

THÁNG 12 ÂM LICH Năm **NHÂM DẦN** Tháng **QUÝ SỬU** Ngày **NHÂM THÂN** Giờ **CANH TÝ** Giờ hoàng đạo **TÝ, SỬU, THÌN, TY, MÙI, TUẤT** Tiết khí **TIỂU HÀN** 

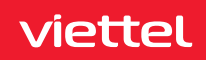

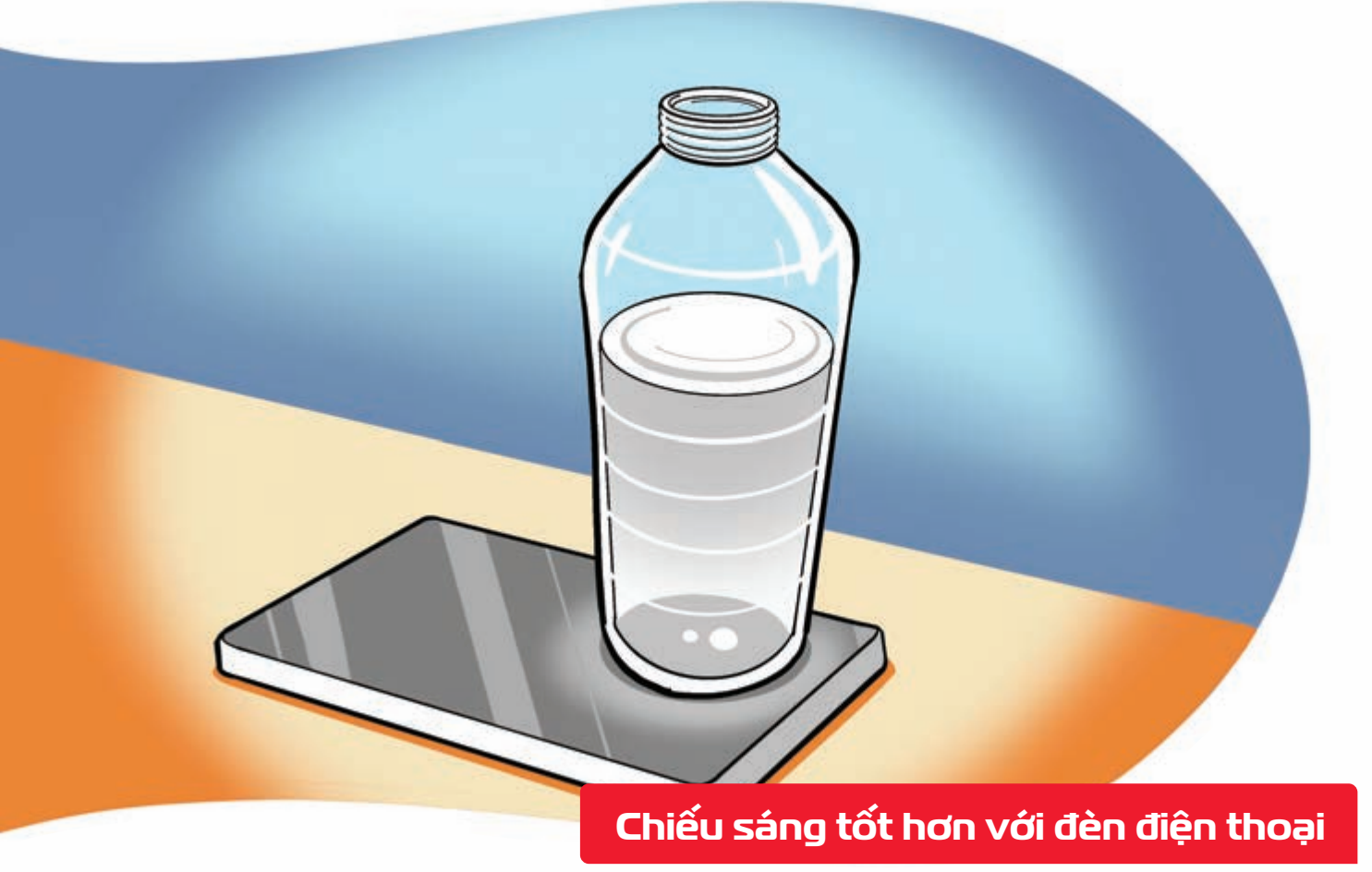

Đặt chai đầy nước lên đèn của điện thoại ≽ ánh sáng được khuếch tán làm sáng không gian lớn hơn.

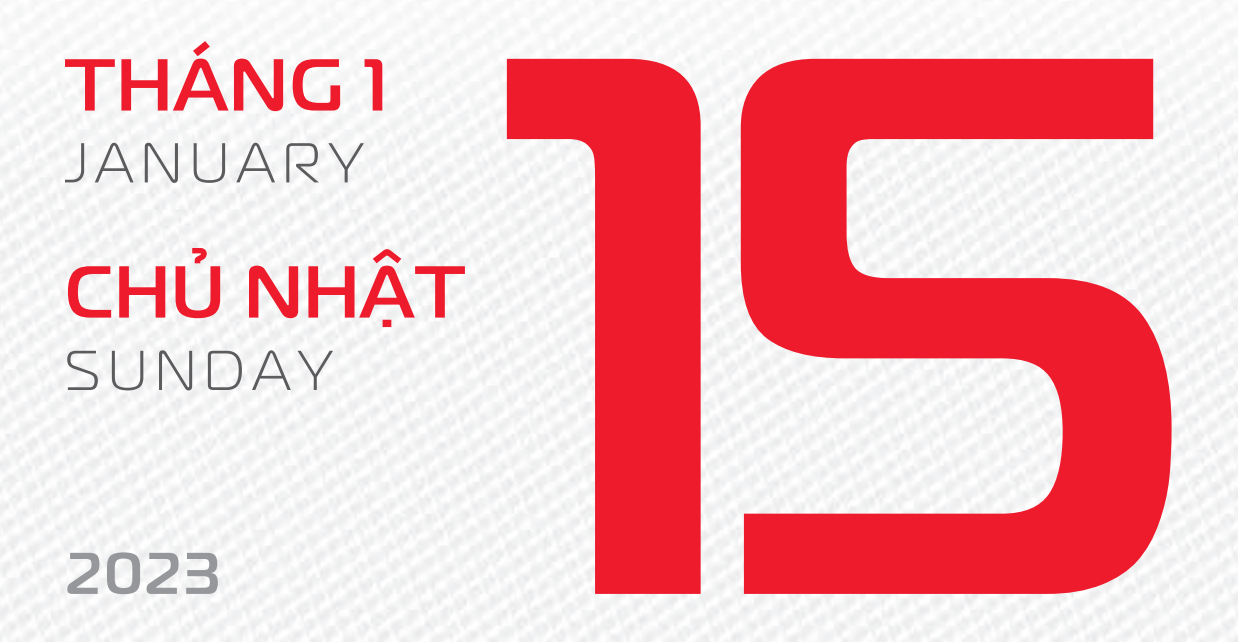

THÁNG 12 ÂM LỊCH Năm **NHÂM DẦN** Tháng **QUÝ SỬU** Ngày **QUÝ DẬU** Giờ **NHÂM TÝ** Giờ hoàng đạo **TÝ, DẦN, MÃO, NGỌ, MÙI, DẬU** Tiết khí **TIỂU HÀN** 

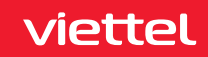

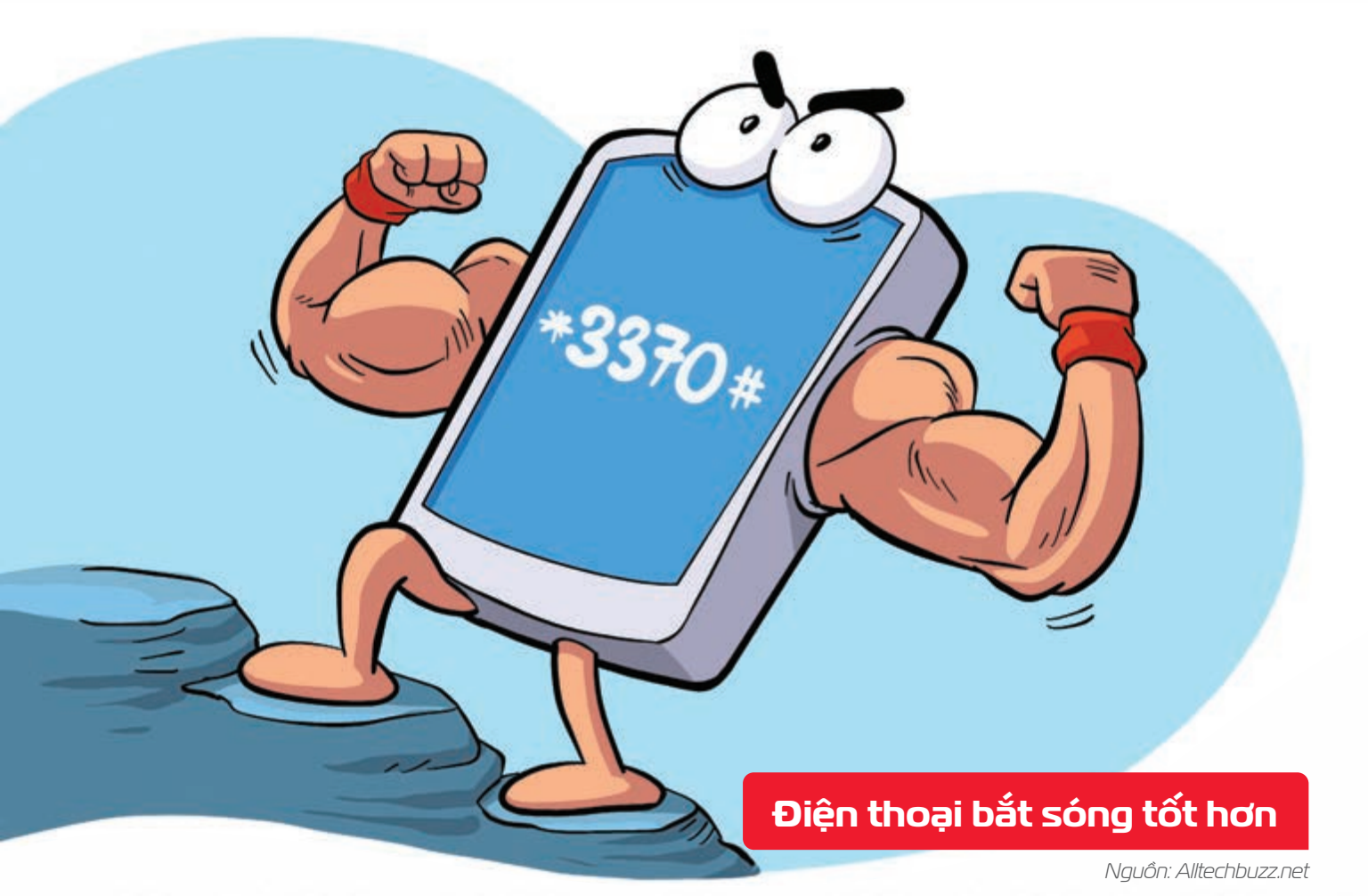

Bấm phím \*3370# để kích hoạt chế độ bắt sóng tăng cường trên điện thoại 
Bấm lại lần 2 nếu muốn tắt để tiết kiệm pin.

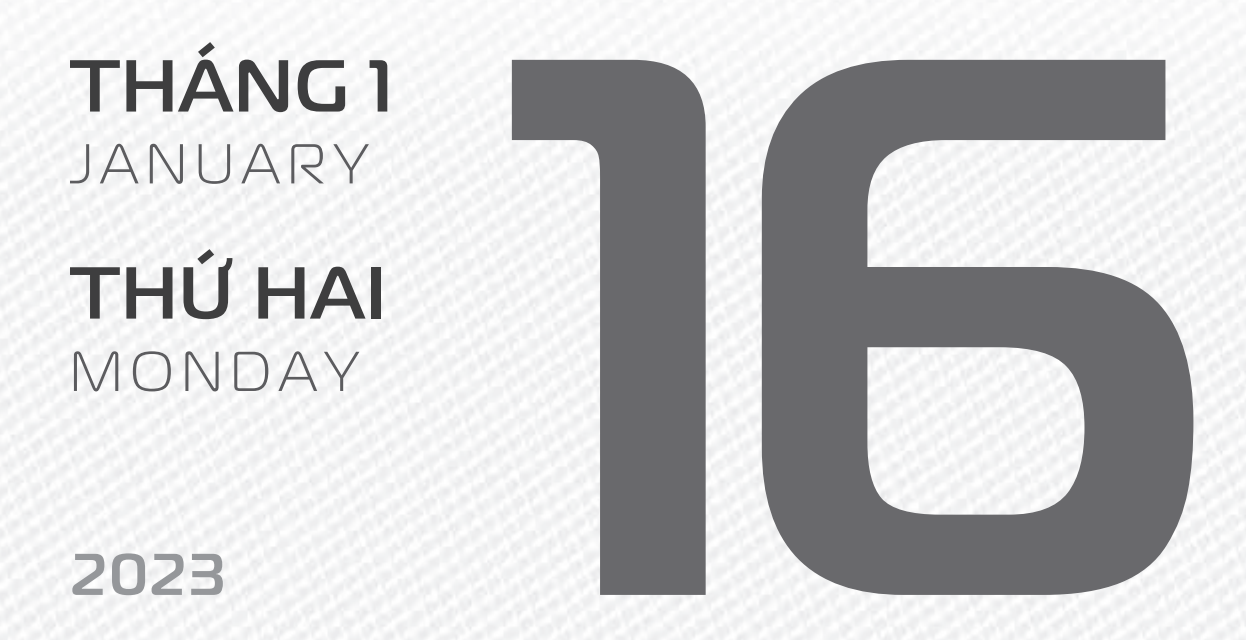

THÁNG 12 ÂM LICH

25

Năm **NHÂM DẦN** Tháng **QUÝ SỬU** Ngày **GIÁP TUẤT** Giờ **GIÁP TÝ** Giờ hoàng đạo **DẦN, THÌN, Tỵ, THÂN, DẬU, HỢI** Tiết khí **TIỂU HÀN** 

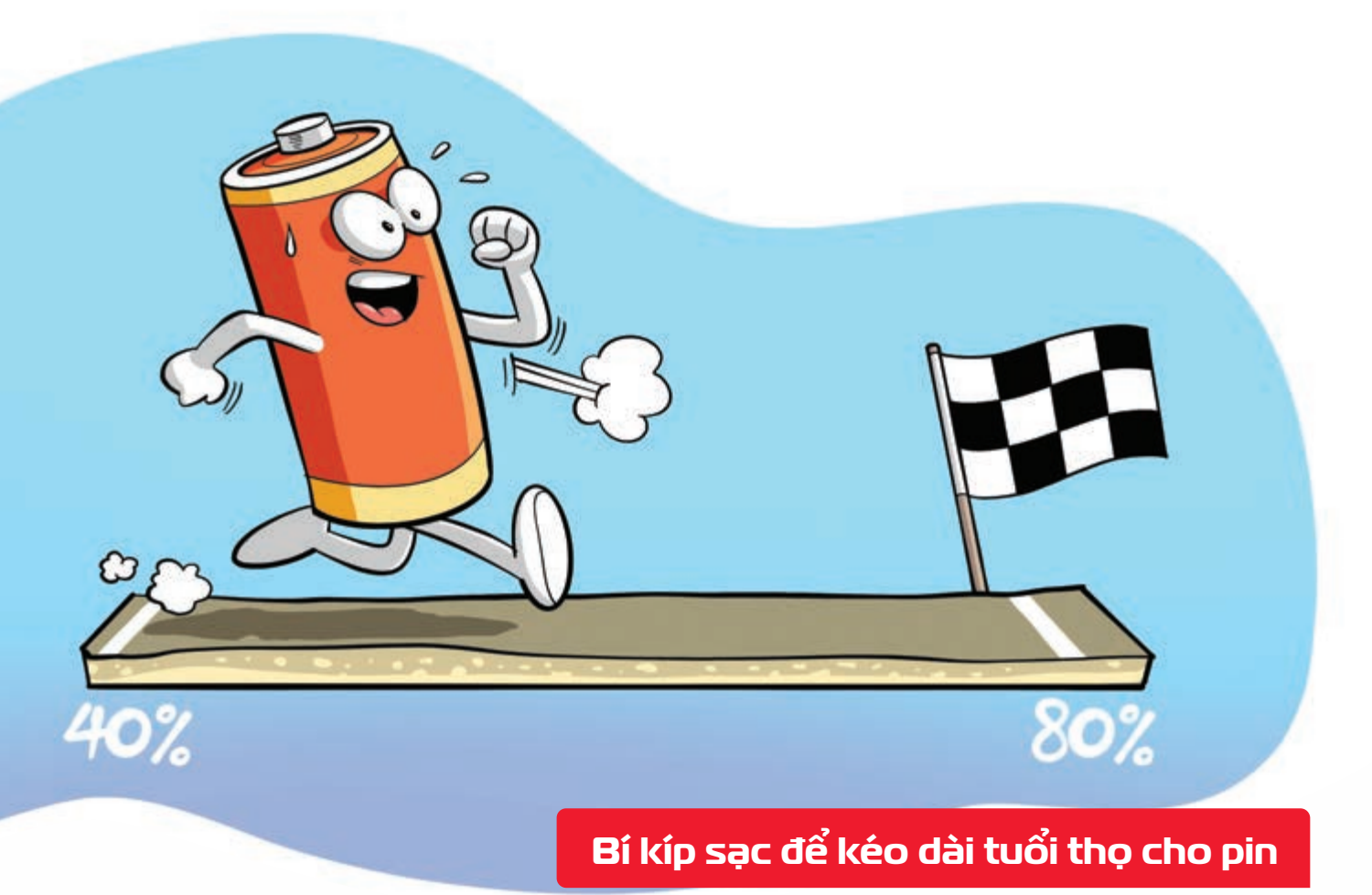

Nguồn: whatsabyte.com

Chia nhỏ các lần sạc → tránh nhiệt nơi độ cao → giữ điện năng luôn nằm trong khoảng 40% đến
 80% → là những cách hữu hiệu để kéo dài tuổi thọ pin điện thoại.

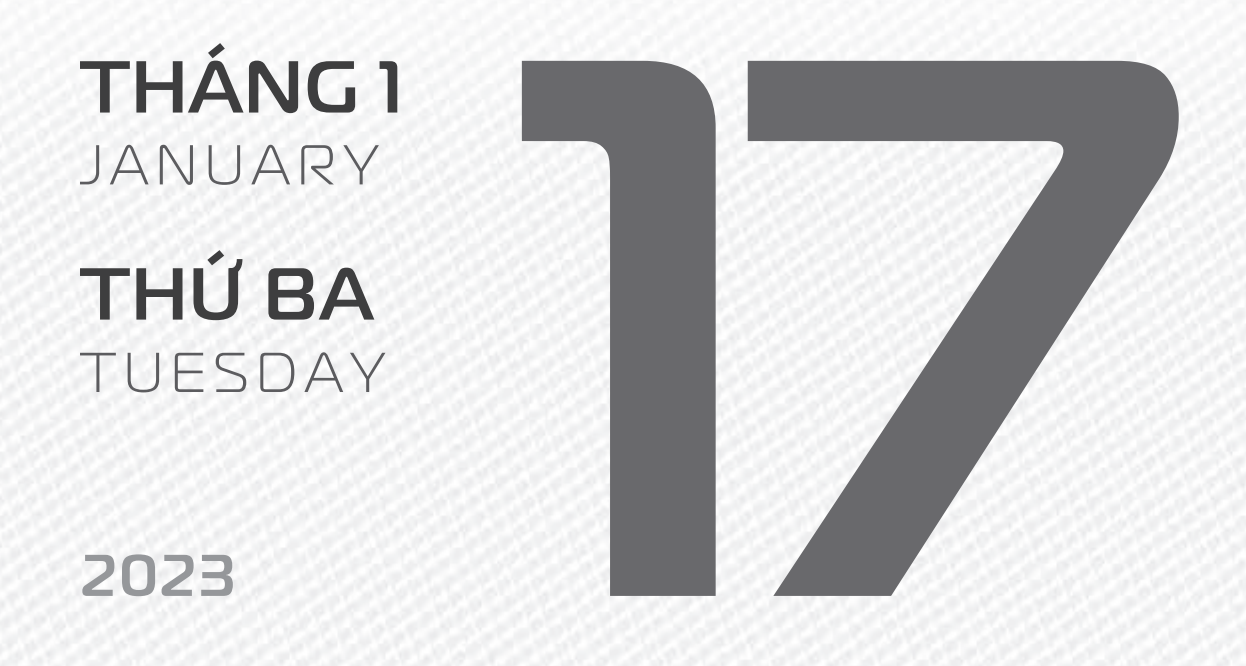

THÁNG 12 <sup>Am lich</sup> Năm **NHÂM DẦN** Tháng **QUÝ SỬU** Ngày **ẤT HỢI** Giờ **BÍNH TÝ** Giờ hoàng đạo **SỬU, THÌN, NGỌ, MÙI, TUẤT, HỢI** Tiết khí **TIỂU HÀN** 

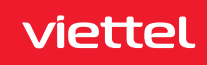

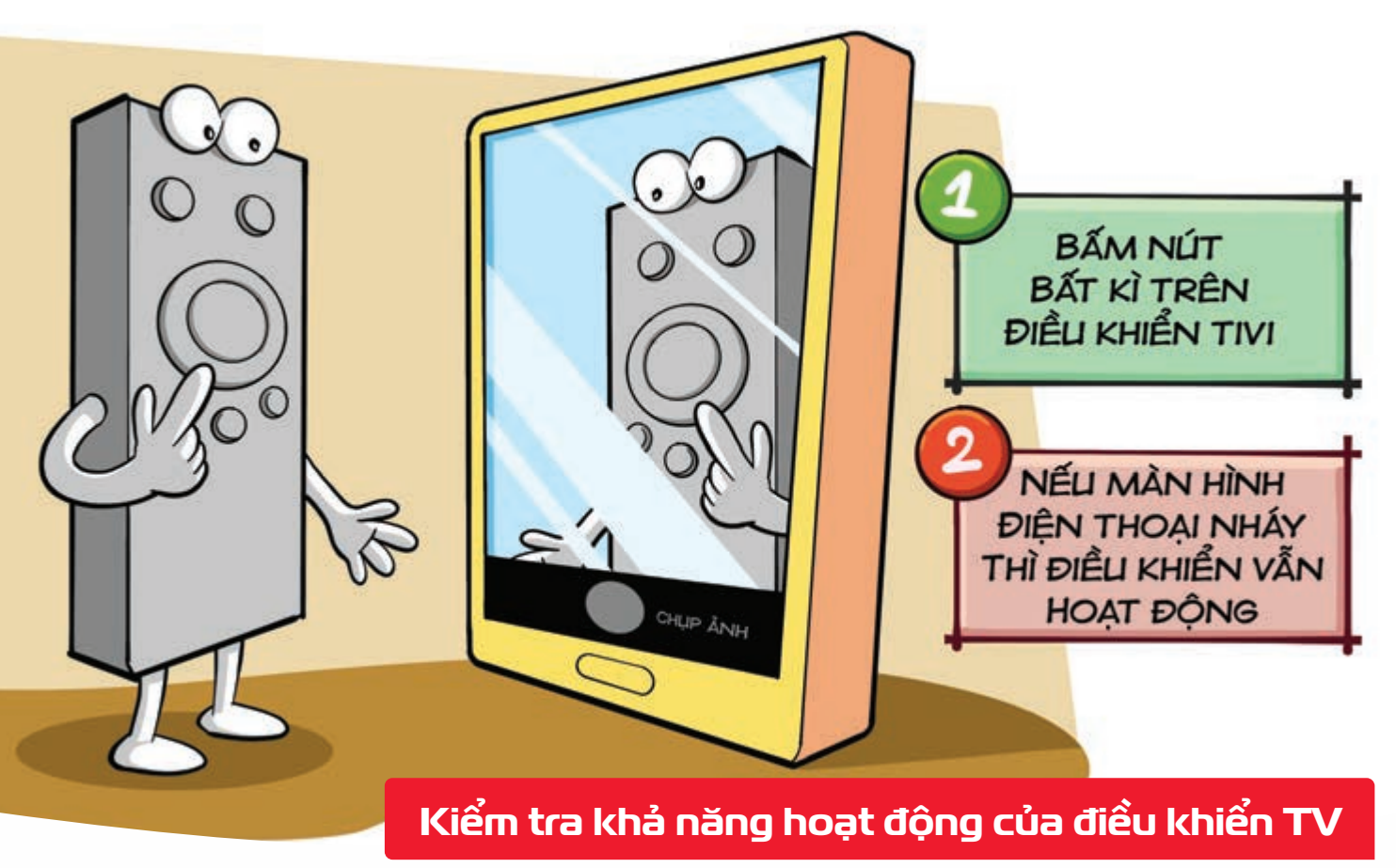

Nguồn: Sony

Bật ứng dụng chụp ảnh trên smartphone → hướng đầu điều khiển TV vào → bấm nút bất kỳ → Nếu màn hình điện thoại có nhấp nháy đỏ là điều khiển có hoạt động.

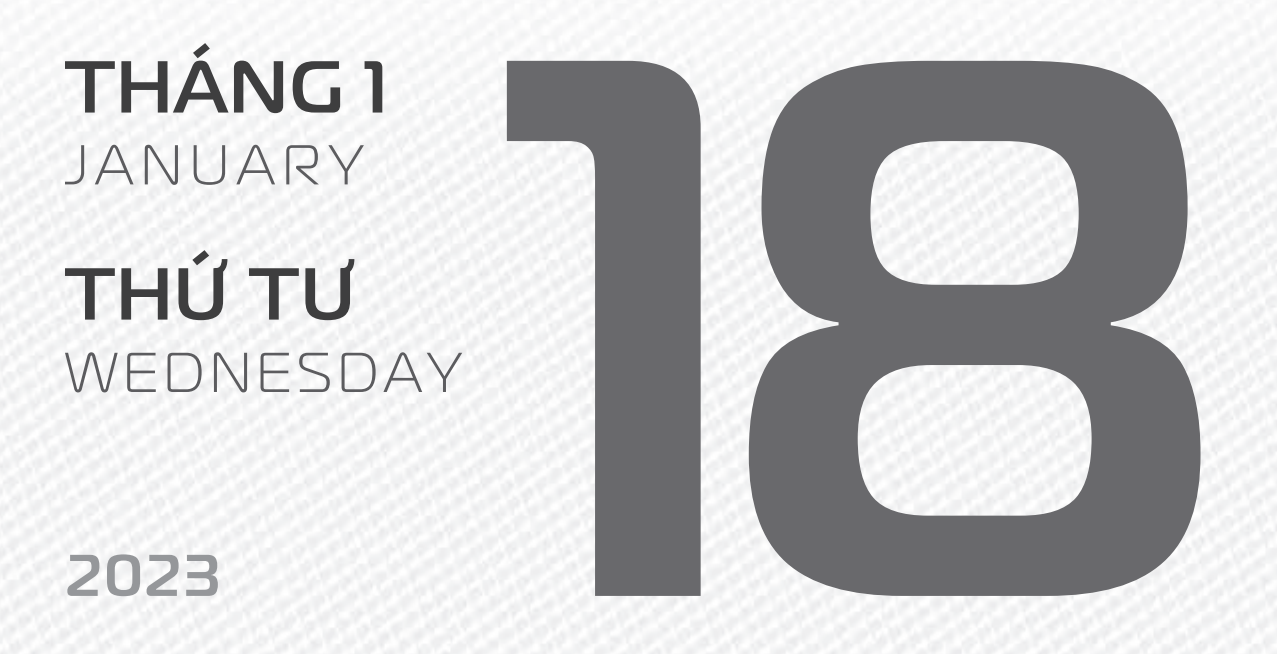

Năm NHÂM DẦN

THÁNG 12 ÂM LICH

Ngày **BÍN** Giờ **Mậu** Giờ hoàng **NGỌ, TH**Ì Tiết khí **TI** 

Tháng **QUÝ SỬU** Ngày **BÍNH TÝ** Giờ **Mậu TÝ** Giờ hoàng đạo **TÝ, SỬU, MÃO, NGỌ, THÂN, DẬU** Tiết khí **TIỂU HÀN** 

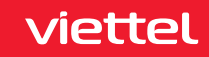

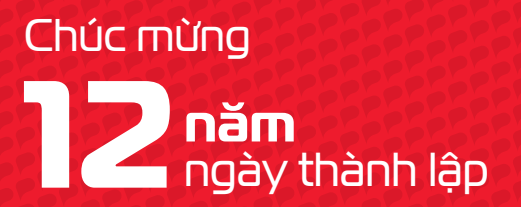

#### Tổng Công ty Công nghiệp Công nghệ cao Viettel <sub>high tech</sub>

THÁNG I JANUARY

**THỨ NĂM** THURSDAY

2023

tháng 12 <sup>âm lịch</sup>

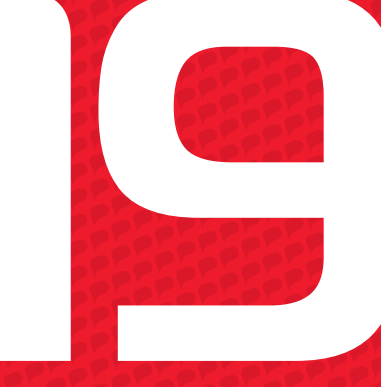

Năm NHÂM DẦN Tháng QUÝ SỬU Ngày ĐINH SỬU Giờ CANH TÝ Giờ hoàng đạo DẦN, MÃO, Tỵ, THÂN, TUẤT, HỢI Tiết khí TIỂU HÀN

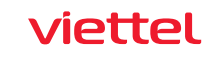

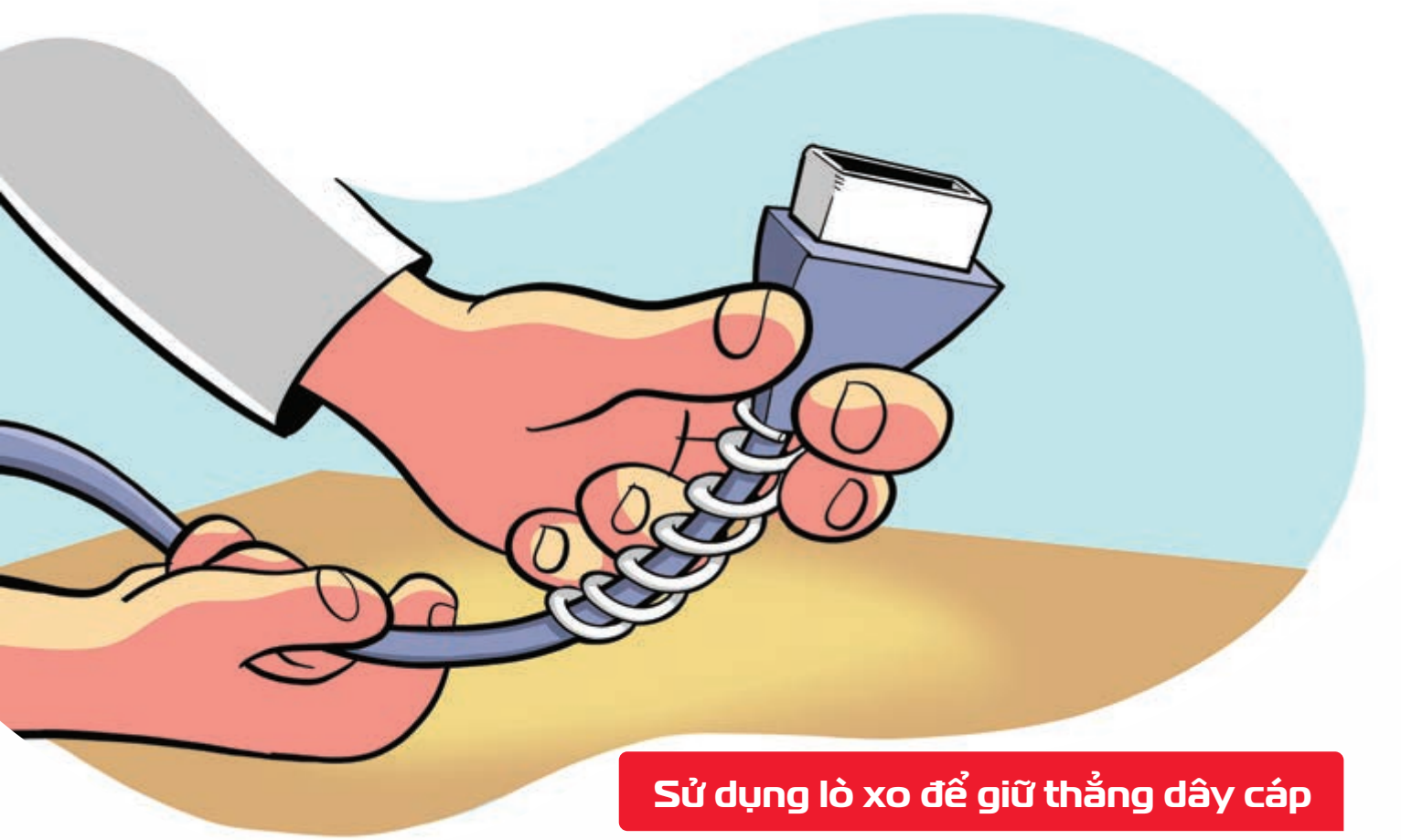

Nguồn: Wikihow

Quấn quanh gốc cáp sạc điện thoại với chiếc lò xo cũ > giúp bảo vệ khỏi tác động bên ngoài, hạn chế đứt gãy.

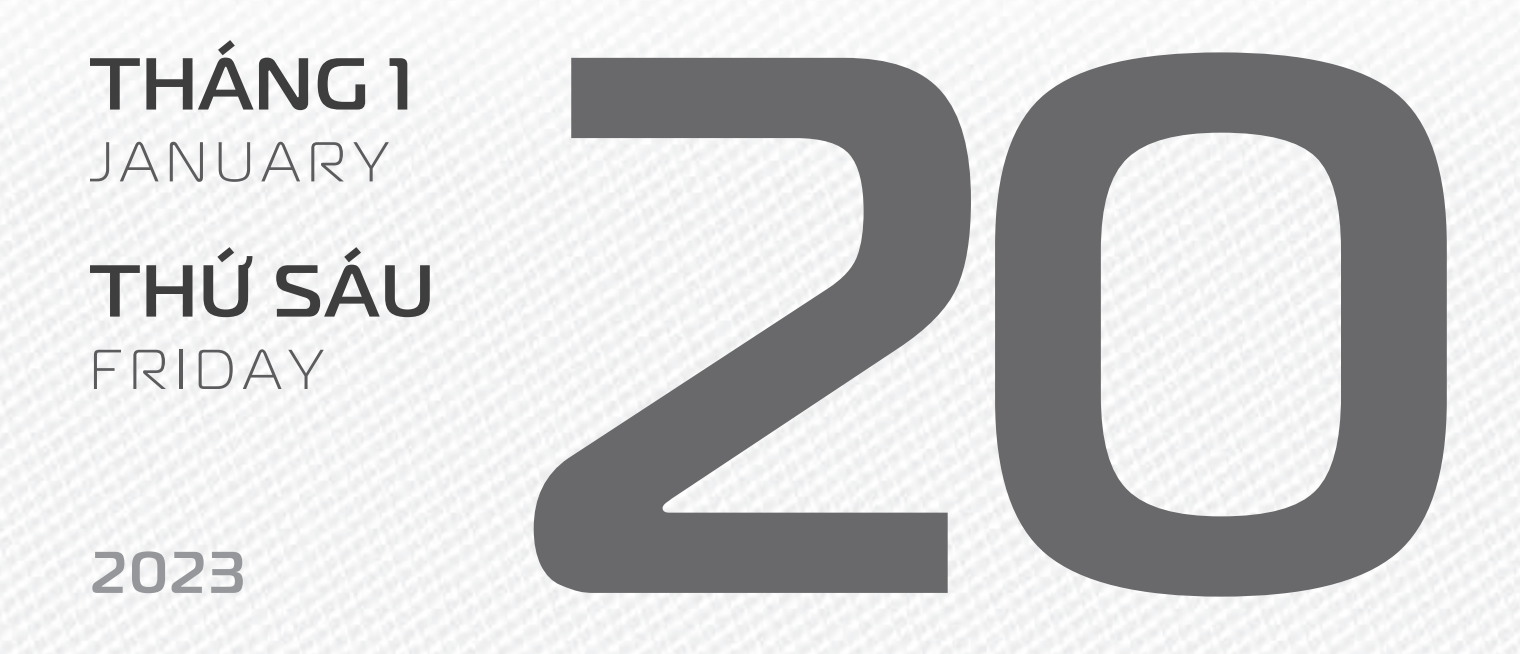

THÁNG 12 ÂM LICH Năm **NHÂM DẦN** Tháng **QUÝ SỬU** Ngày **MẬU DẦN** Giờ **NHÂM TÝ** Giờ hoàng đạo **TÝ, SỬU, THÌN, Tỵ, MÙI, TUẤT** Tiết khí ĐẠI HÀN

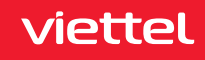

THÁNG I JANUARY

**THỨ BẢY** SATURDAY

2023

THÁNG 12 <sup>ÂM LICH</sup> Năm **NHÂM DẦN** Tháng **QUÝ SỬU** Ngày **KỶ MÃO** Giờ **GIẤP TÝ** Giờ hoàng đạo **TÝ, DẦN, MÃO, NGỌ, MÙI, DẬU** Tiết khí **ĐẠI HÀN** 

TẤT NIÊN NĂM NHÂM DẦN

THÁNG I JANUARY

**CHỦ NHẬT** SUNDAY

2023

THÁNG I ÂM LỊCH Năm **QUÝ MÃO** Tháng **GIÁP DẦN** Ngày **CANH THÌN** Giờ **BÍNH TÝ** Giờ hoàng đạo **DẦN, THÌN, Tỵ, THÂN, DẬU, HỢI** Tiết khí **ĐẠI HÀN**  MÙNG I TẾT NGUYÊN ĐÁN

THÁNG I JANUARY

**THỨ HAI** MONDAY

2023

THÁNG I ÂM LỊCH

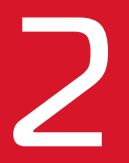

Năm **QUÝ MÃO** Tháng **GIÁP DẦN** Ngày **TÂN Tỵ** Giờ **MẬU TÝ** Giờ hoàng đạo **SƯU, THÌN, NGỌ, MÙI, TUẤT, HỢI** Tiết khí **ĐẠI HÀN**  MÙNG 2 TẾT NGUYÊN ĐÁN

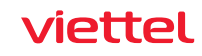

### **THÁNG 1** January

**THỨ BA** TUESDAY

2023

THÁNG I ÂM LỊCH

3

Năm **QUÝ MÃO** Tháng **GIÁP DẦN** Ngày **NHÂM NGỌ** Giờ **CANH TÝ** Giờ hoàng đạo **TÝ, SỬU, MÃO, NGỌ, THÂN, DẬU** Tiết khí **ĐẠI HÀN** 

MÙNG 3 TẾT NGUYÊN ĐÁN

0.0.0

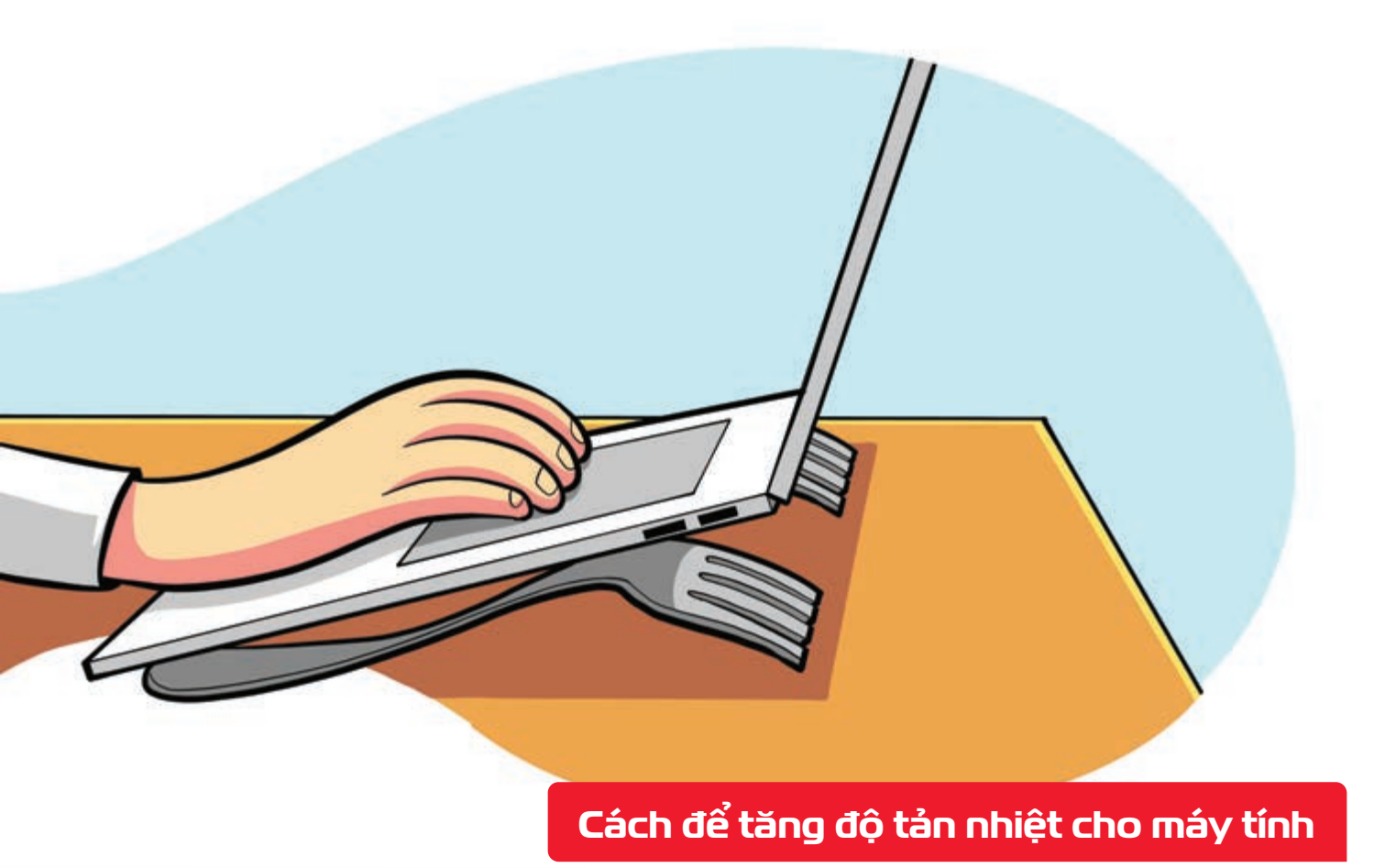

Nguồn: Techspace

Kê 2 chiếc nĩa ăn bên dưới laptop piúp mở rộng không gian giữa mặt bàn với các khe hút gió
 khả năng tản nhiệt sẽ tốt hơn rất nhiều.

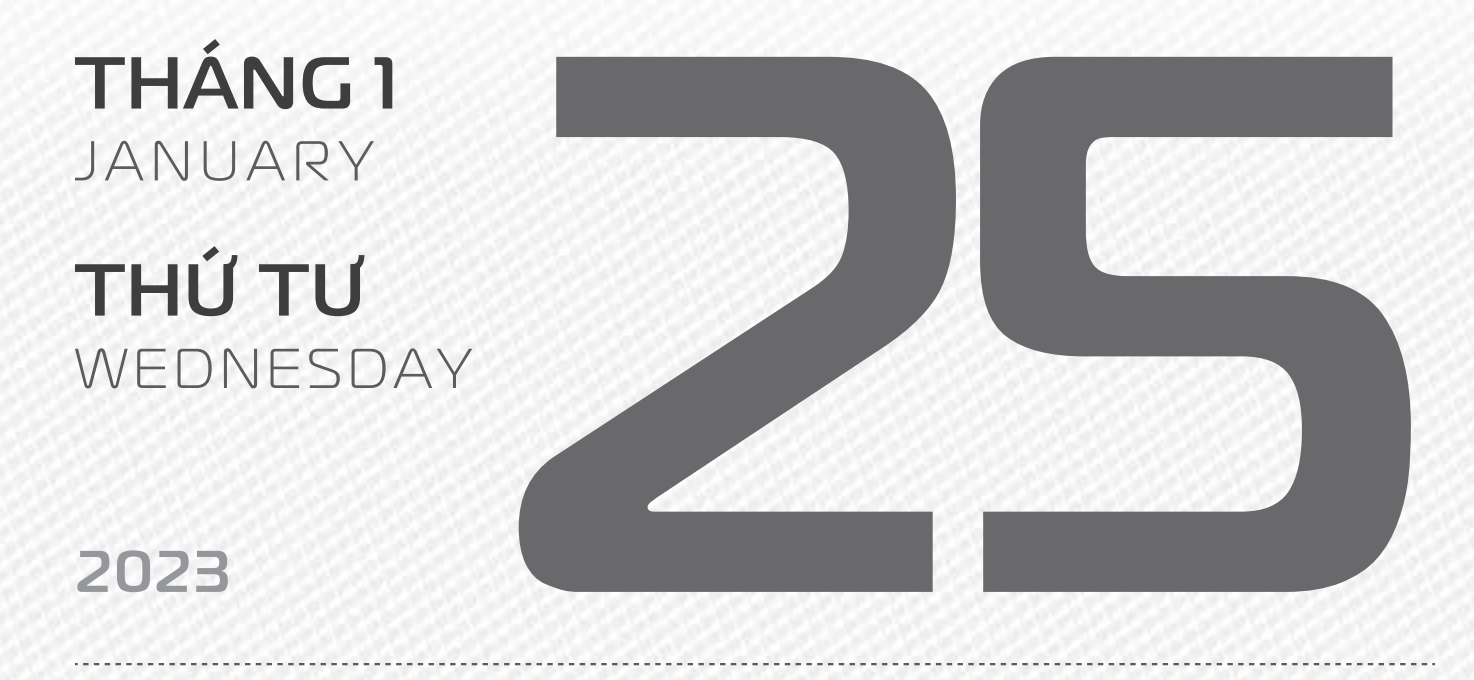

THÁNG I ÂM LỊCH

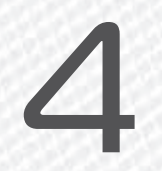

Năm **QUÝ MÃO** Tháng **GIÁP DẦN** Ngày **QUÝ MÙI** Giờ **NHÂM TÝ** Giờ hoàng đạo **DẦN, MÃO, Tỵ, THÂN, TUẤT, HỢI** Tiết khí **ĐẠI HÀN** 

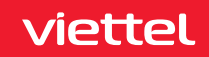

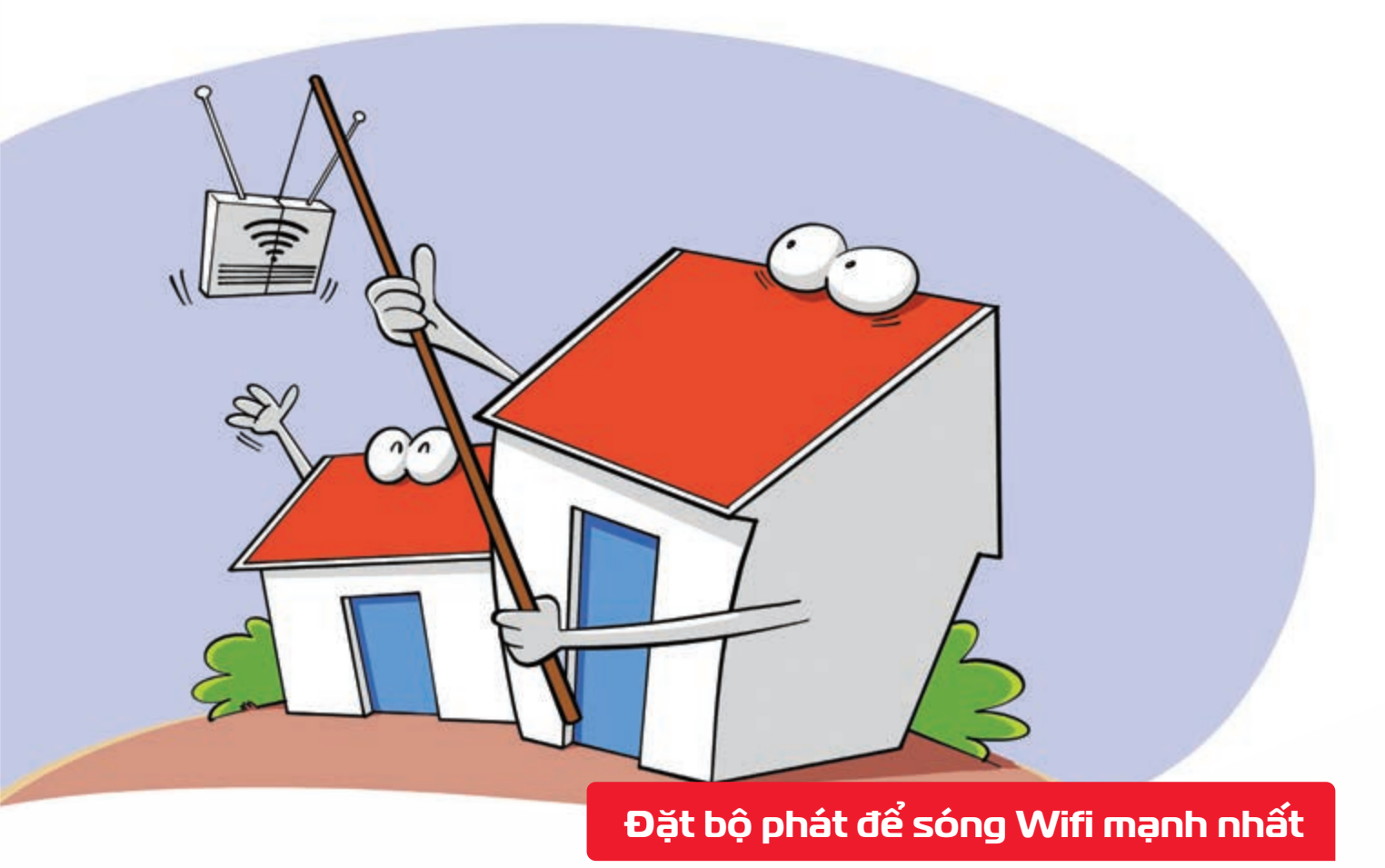

Nguồn: Highspeedinternet

**Bộ phát** hên được **đặt trên trần ở giữa nhà, vị trí thoáng, tránh các vật dụng kim loại** tiết diện lớn hoặc gương, **ưu tiên các tầng xen giữa** nếu nhà nhiều tầng.

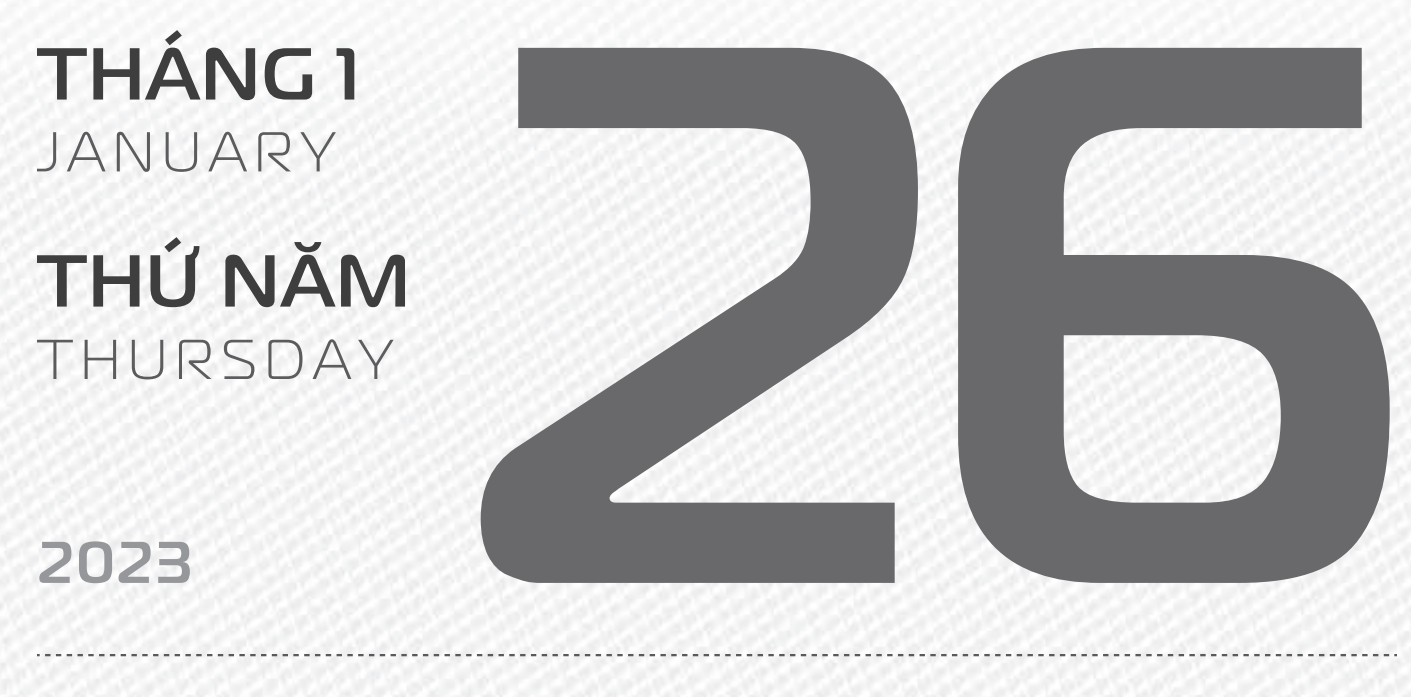

THÁNG I ÂM LỊCH Năm **QUÝ MÃO** Tháng **GIÁP DẦN** Ngày **GIÁP THÂN** Giờ **GIÁP TÝ** Giờ hoàng đạo **TÝ, SỬU, THÌN, Tỵ, MÙI, TUẤT** Tiết khí **ĐẠI HÀN** 

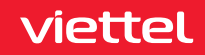

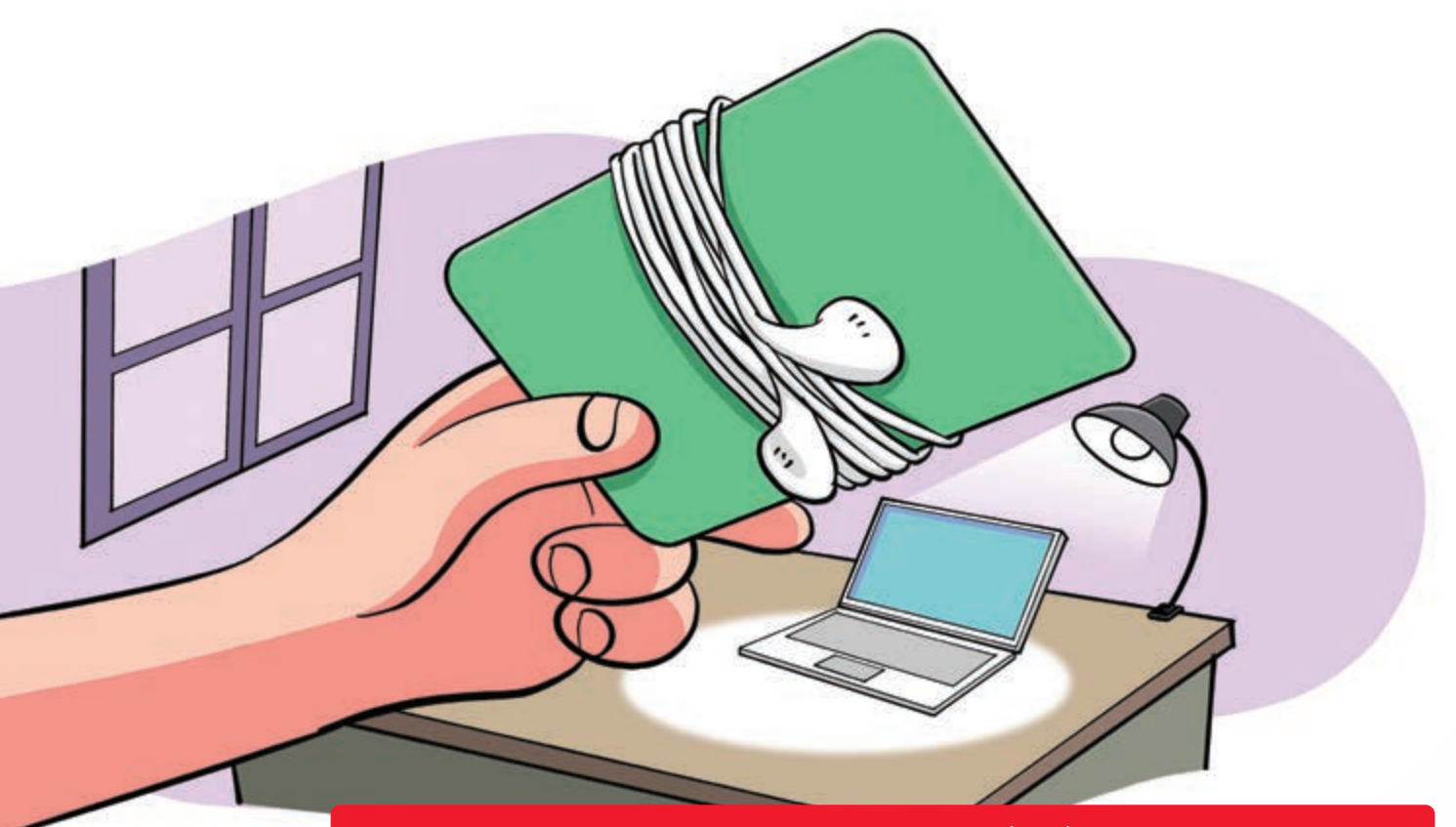

Giữ cho dây tai nghe không bị rối bằng thẻ quà tặng

Nguồn: Mynewmicrophone

Quấn dây sạc, tai nghe,... > quanh thẻ nhựa riêng (thẻ ATM, thẻ quà tặng,...) > giúp không bị rối vào nhau khi để trong túi.

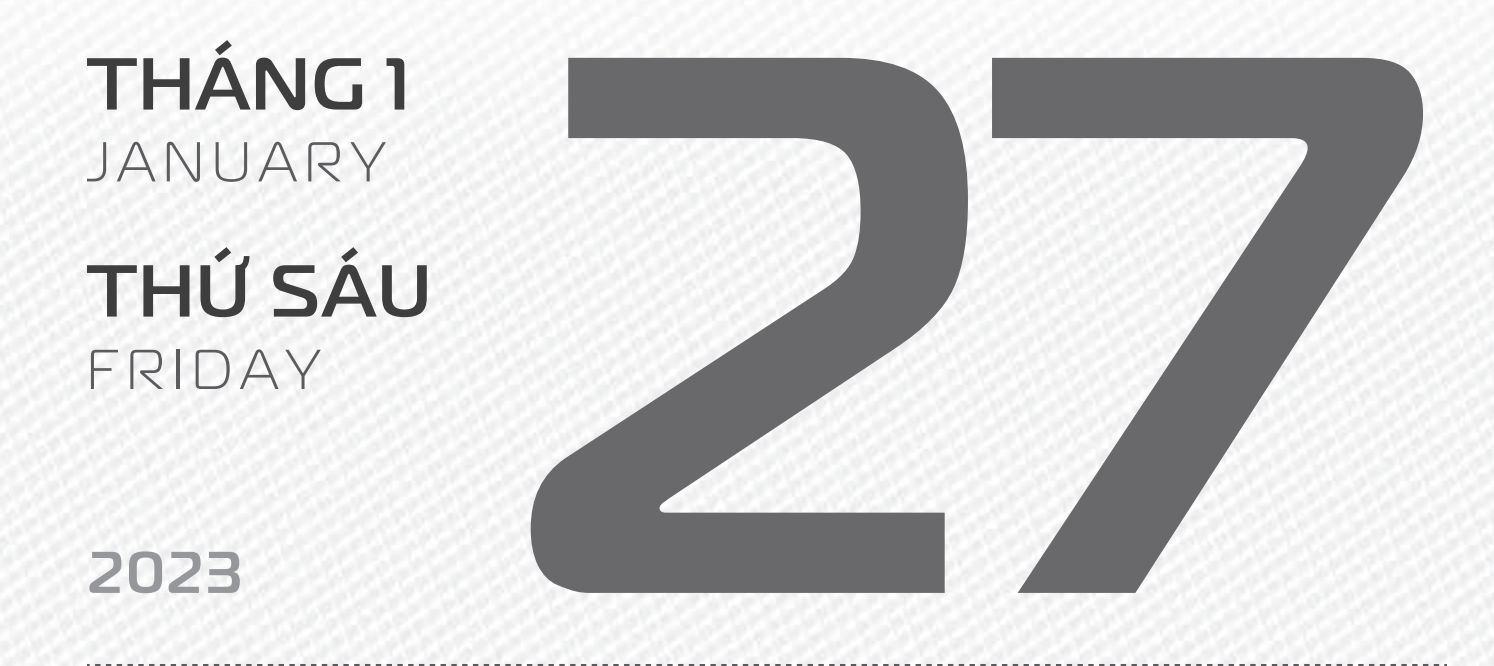

THÁNG I ÂM LICH

Năm **QUÝ MÃO** Tháng **GIÁP DẦN** Ngày **ẤT DẬU** Giờ **BÍNH TÝ** Giờ hoàng đạo **TÝ, DẦN, MÃO, NGỌ, MÙI, DẬU** Tiết khí **ĐẠI HÀN** 

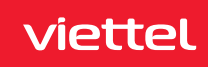

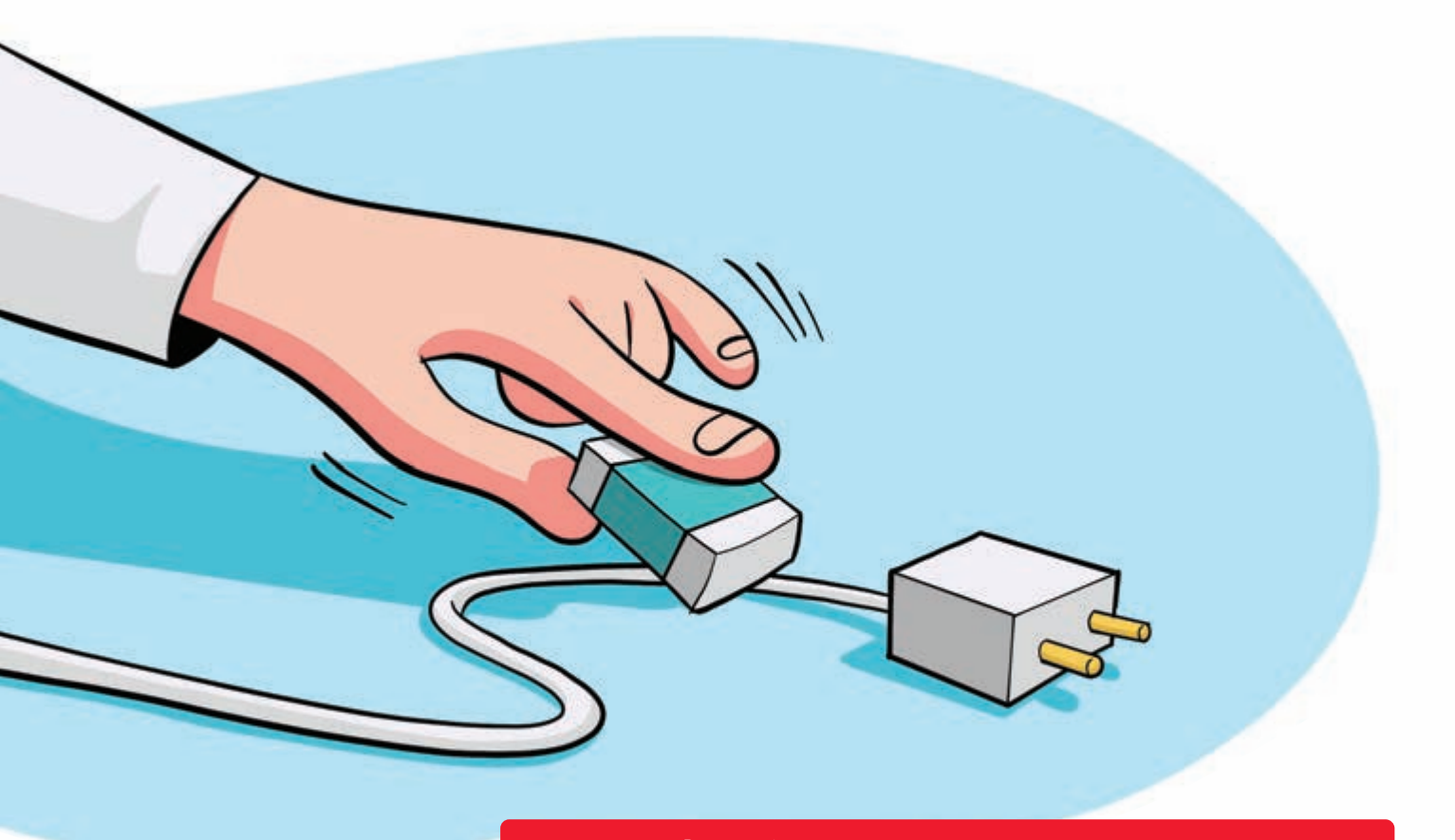

Bí kíp tẩy trắng cáp sạc, tai nghe, dây điện

Nguồn: fptshop

Dùng cục tẩy > chà nhẹ các loại dây sạc, điện thoại, máy tính,... > giúp làm sạch rất tốt.

THÁNG I

JANUARY

THỨ BẢY

SATURDAY

2023

THÁNG I ÂM LỊCH

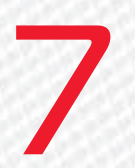

Năm **QUÝ MÃO** Tháng **GIÁP DẦN** Ngày **BÍNH TUẤT** Giờ **MẬU TÝ** Giờ hoàng đạo **DẦN, THÌN, TY, THÂN, DẬU, HỢI** Tiết khí **ĐẠI HÀN** 

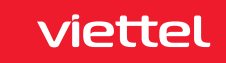

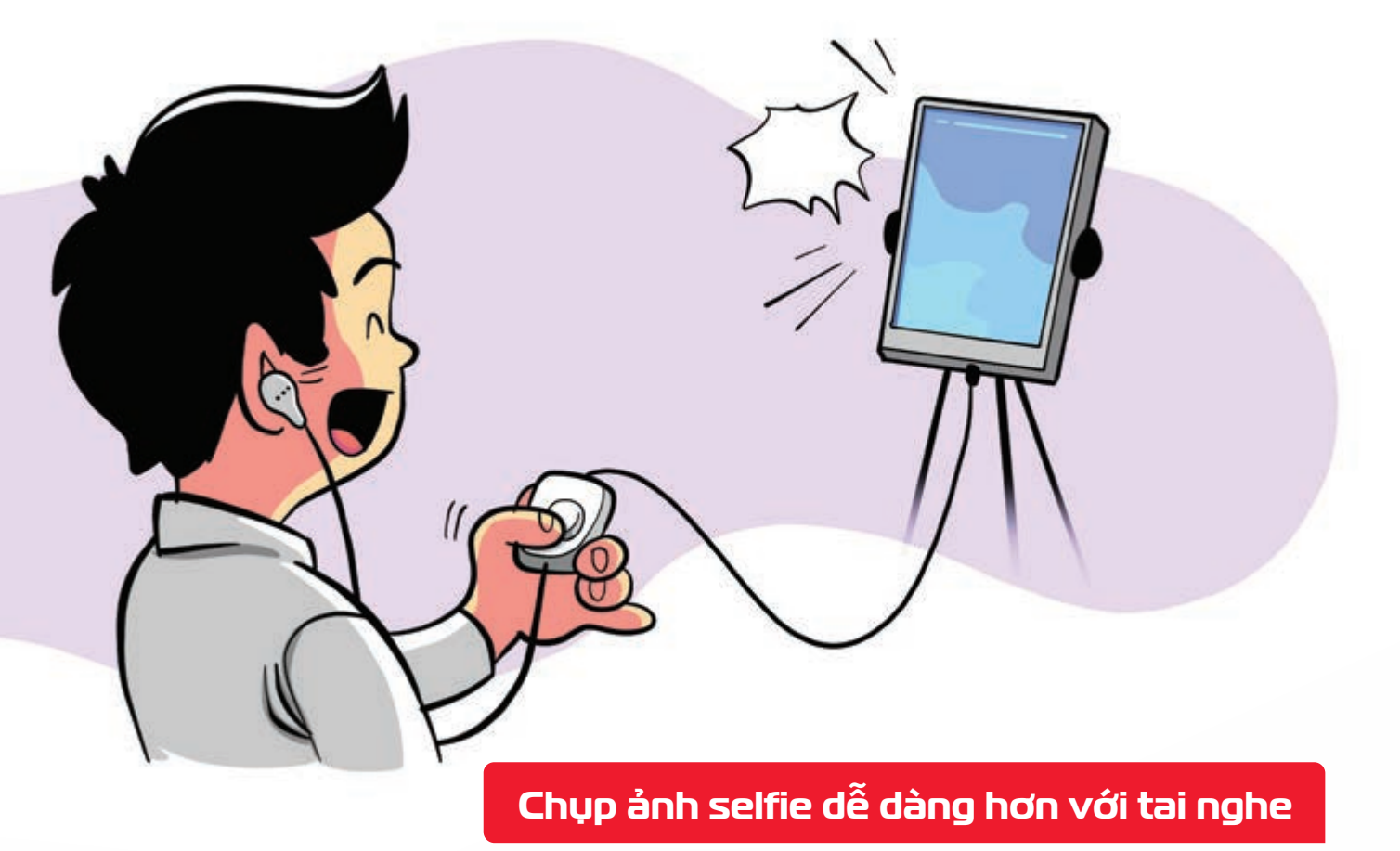

Khi mở ứng dụng camera **b** nút Play/Pause trên tai nghe smartphone cũng là nút chụp ảnh.

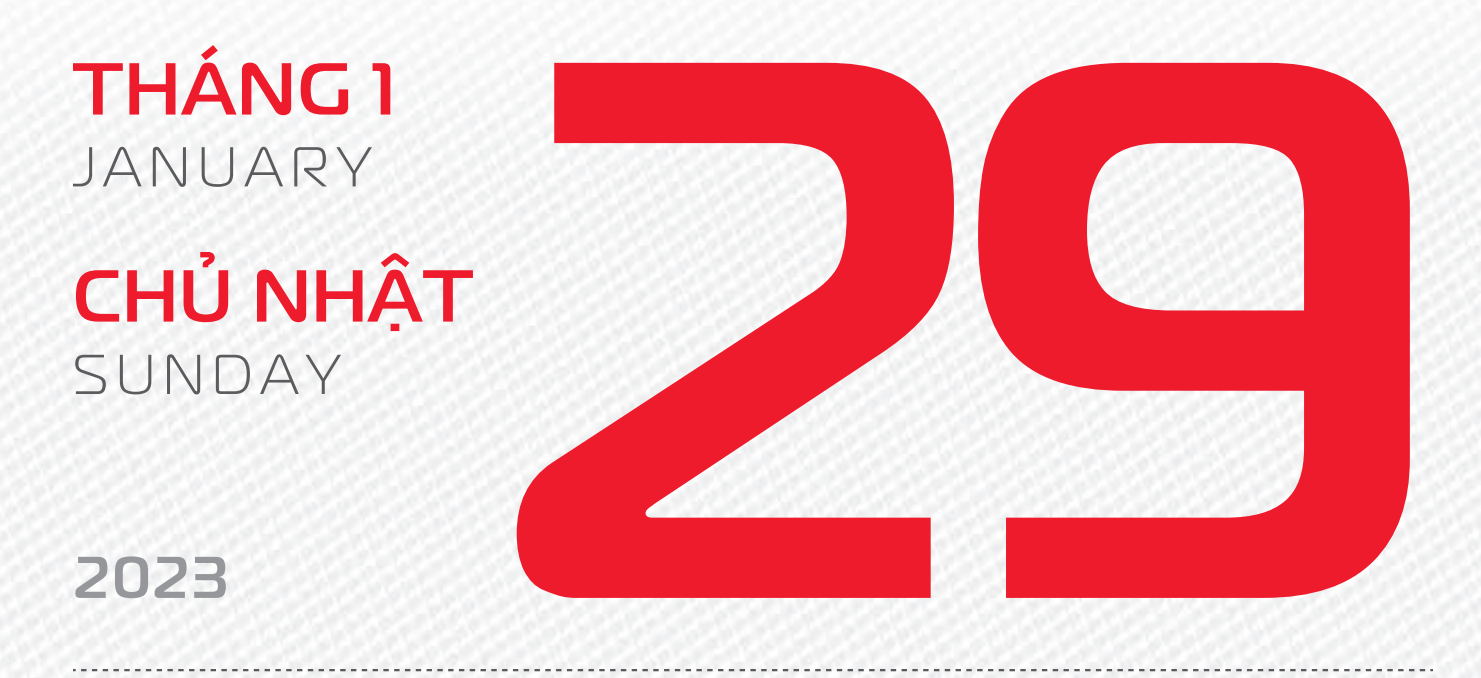

THÁNG I ÂM LỊCH Năm **QUÝ MÃO** Tháng **GIÁP DẦN** Ngày **ĐINH HỢI** Giờ **CANH TÝ** Giờ hoàng đạo **SỬU, THÌN, NGỌ, MÙI, TUẤT, HỢI** Tiết khí **ĐẠI HÀN** 

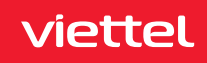

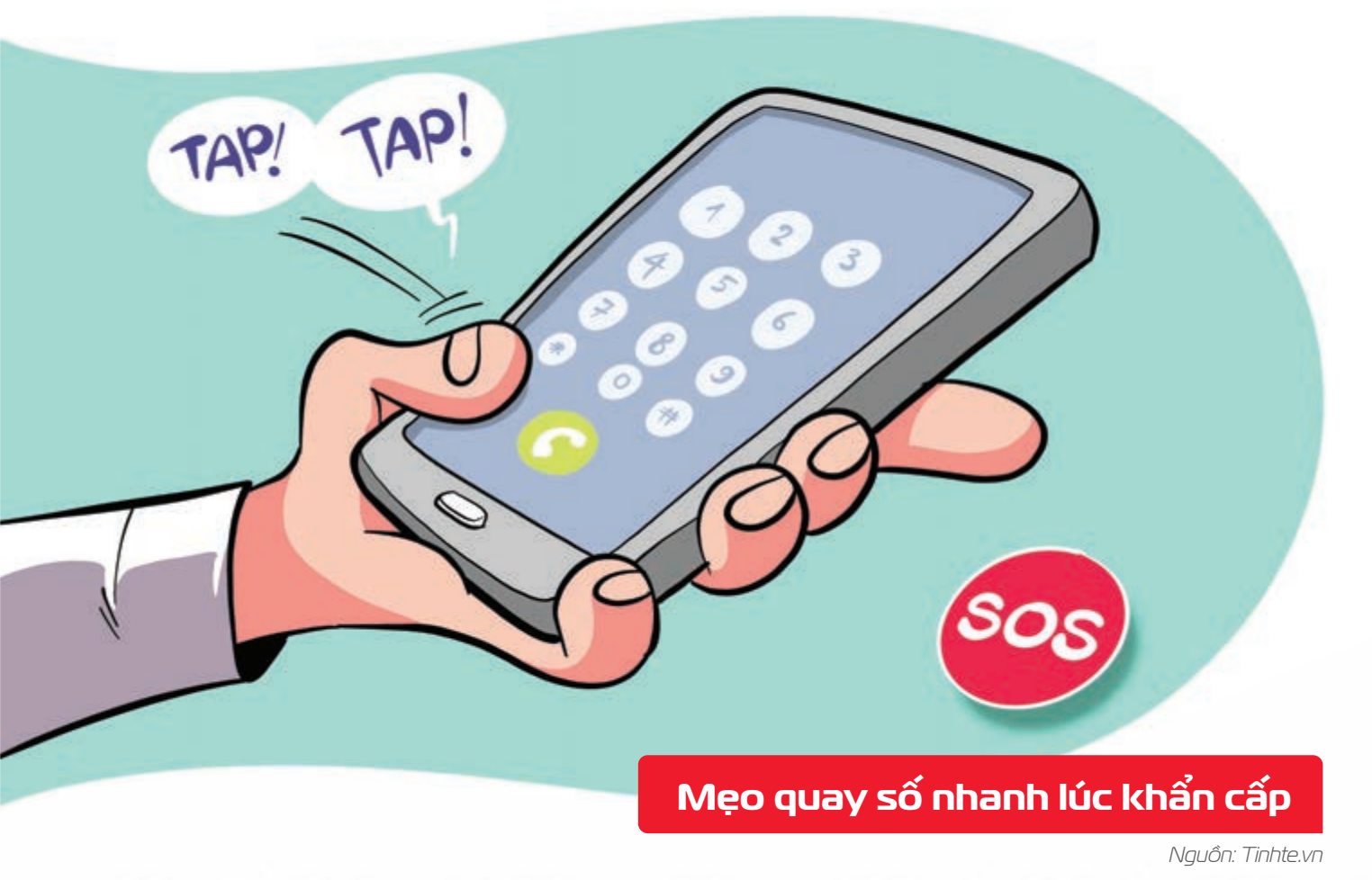

Nhấn nút Gọi 2 lần 🕨 điện thoại sẽ lập tức liên hệ với số gần nhất trong lịch sử cuộc gọi.

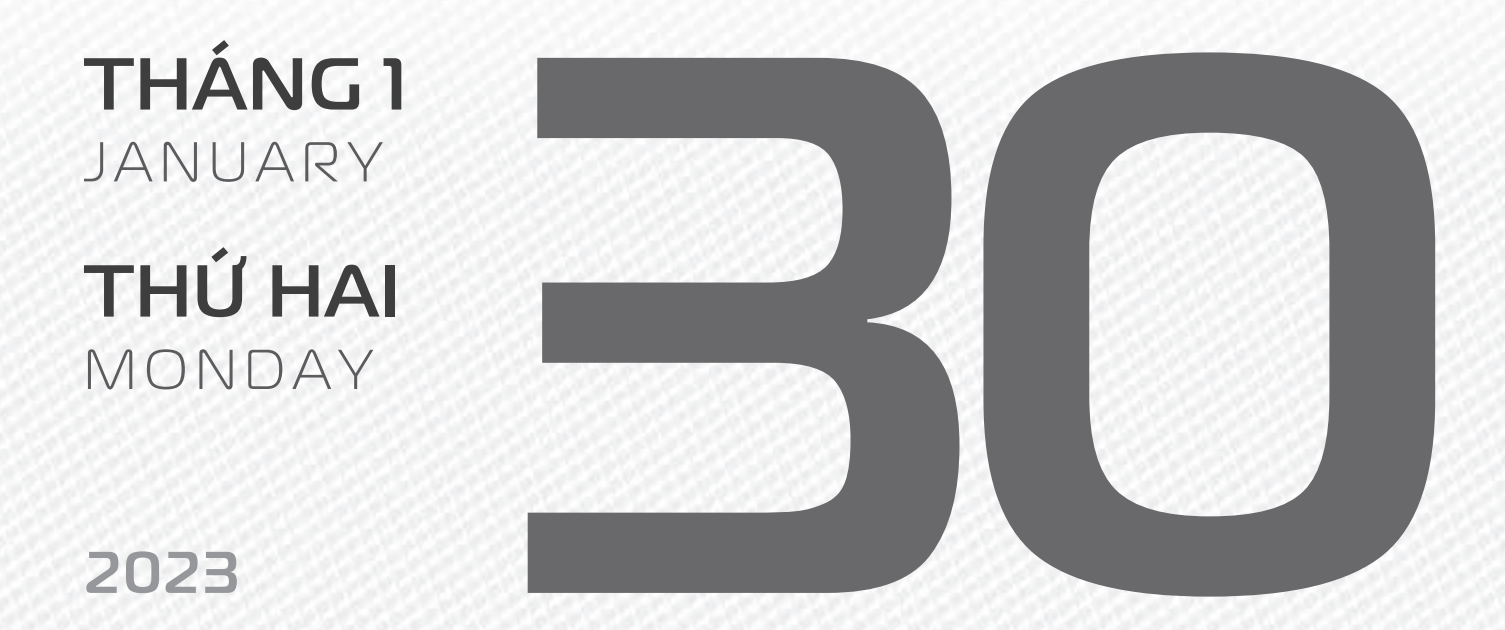

THÁNG I ÂM LICH

Năm **QUÝ MÃO** Tháng **GIÁP DẦN** Ngày **MẬU TÝ** Giờ **NHÂM TÝ** Giờ hoàng đạo **TÝ, SỬU, MÃO, NGỌ, THÂN, DẬU** Tiết khí **ĐẠI HÀN** 

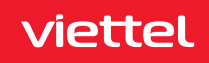

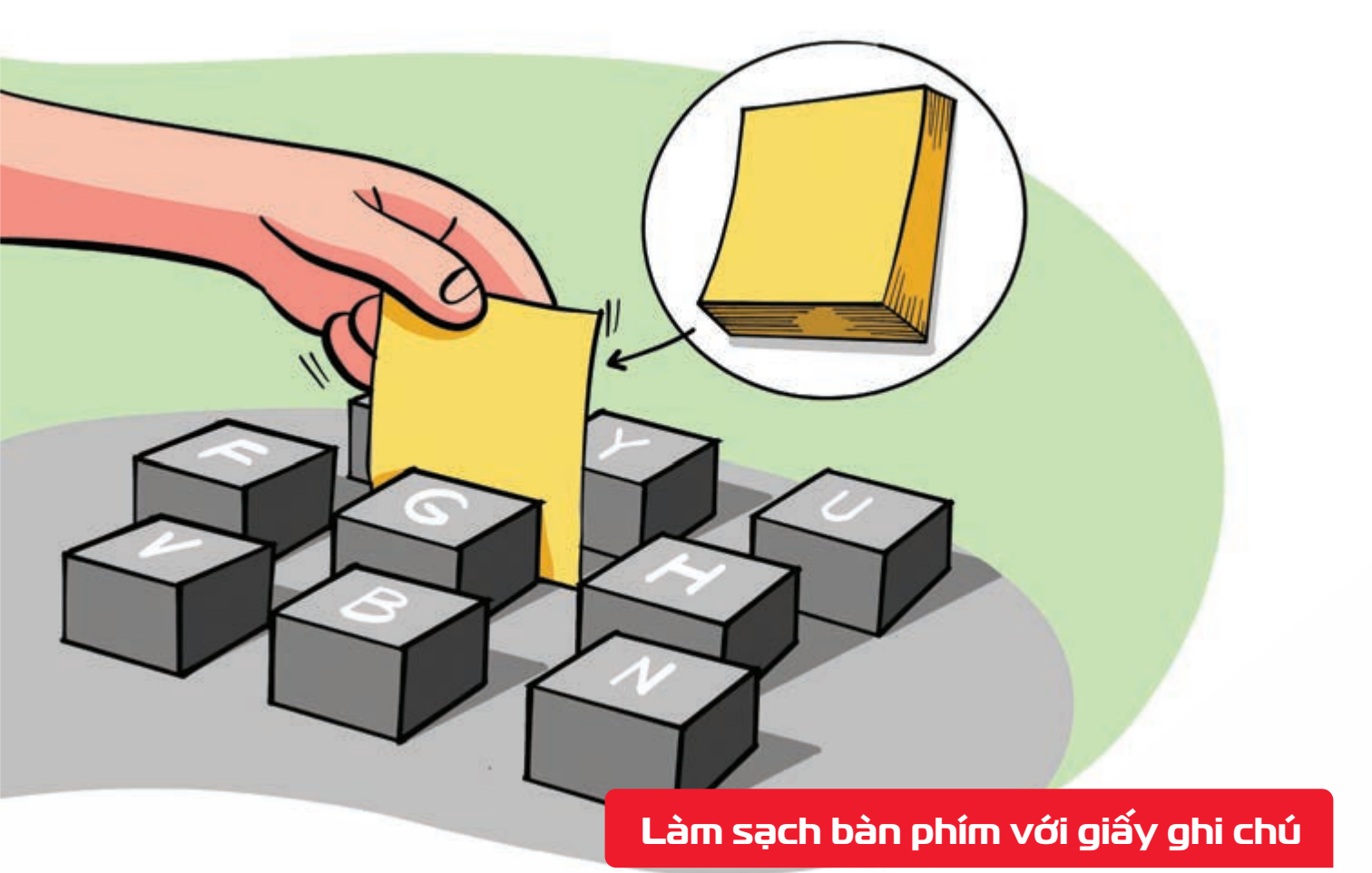

Nguồn: fptshop

Dùng **phần đầu có keo dính** của **giấy ghi chú > chà xát qua các kẽ hở** giữa các phím > bụi bẩn được loại bỏ nhanh chóng.

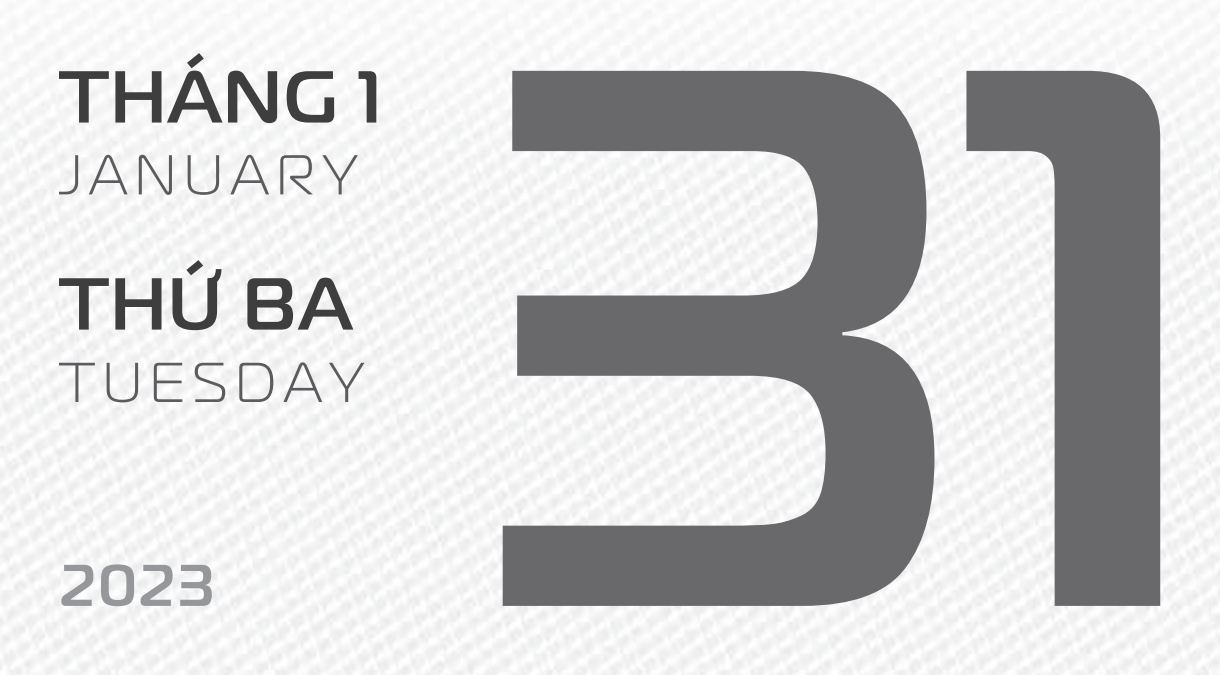

THÁNGI ÂM LỊCH

Năm **QUÝ MÃO** Tháng **GIÁP DẦN** Ngày **Kỷ SửU** Giờ **GIÁP TÝ** Giờ hoàng đạo **DẦN, MÃO, Tỵ, THÂN, TUẤT, HỢI** Tiết khí **ĐAI HÀN** 

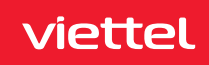

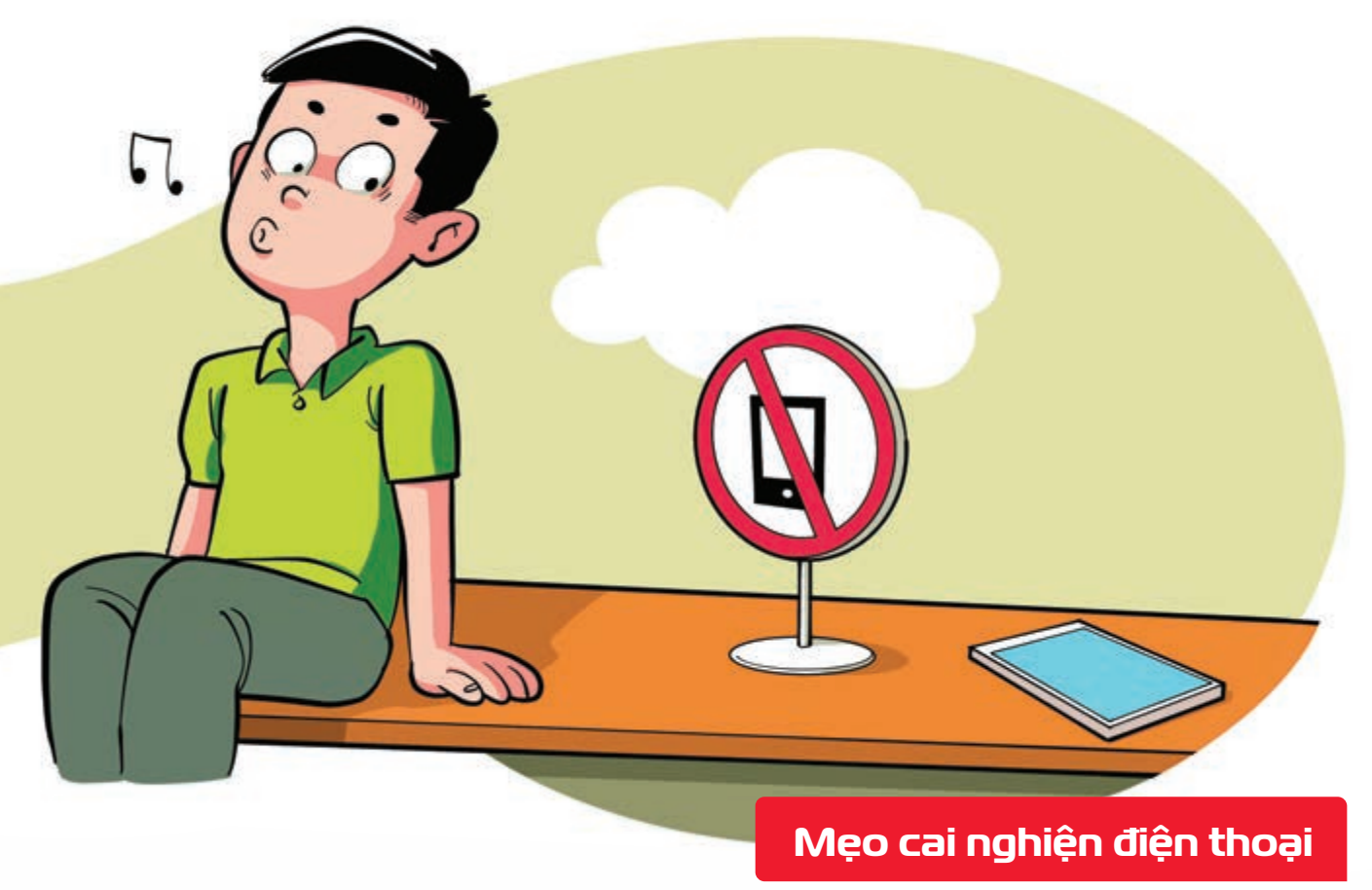

Nguồn: Tinhte.vn

Đặt điện thoại cách xa bạn 5m bạn sẽ đỡ "quen tay" mà bật lên bại giúp tập trung hơn vào công việc, tận hưởng cuộc sống.

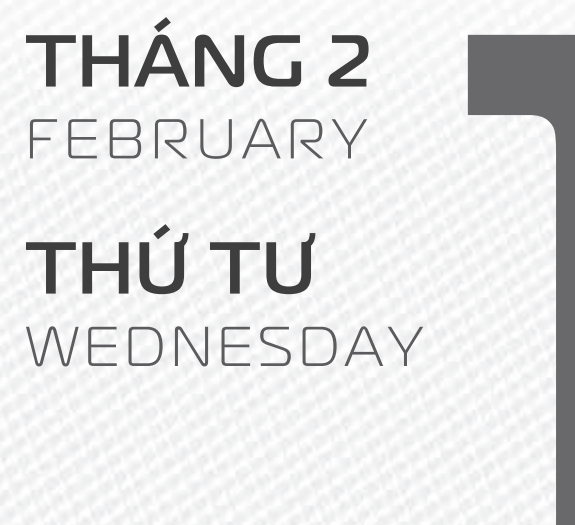

2023

THÁNG I ÂM LỊCH Năm **QUÝ MÃO** Tháng **GIÁP DẦN** Ngày **CANH DẦN** Giờ **BÍNH TÝ** Giờ hoàng đạo **TÝ, SỬU, THÌN, Tỵ, MÙI, TUẤT** Tiết khí **ĐẠI HÀN** 

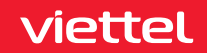

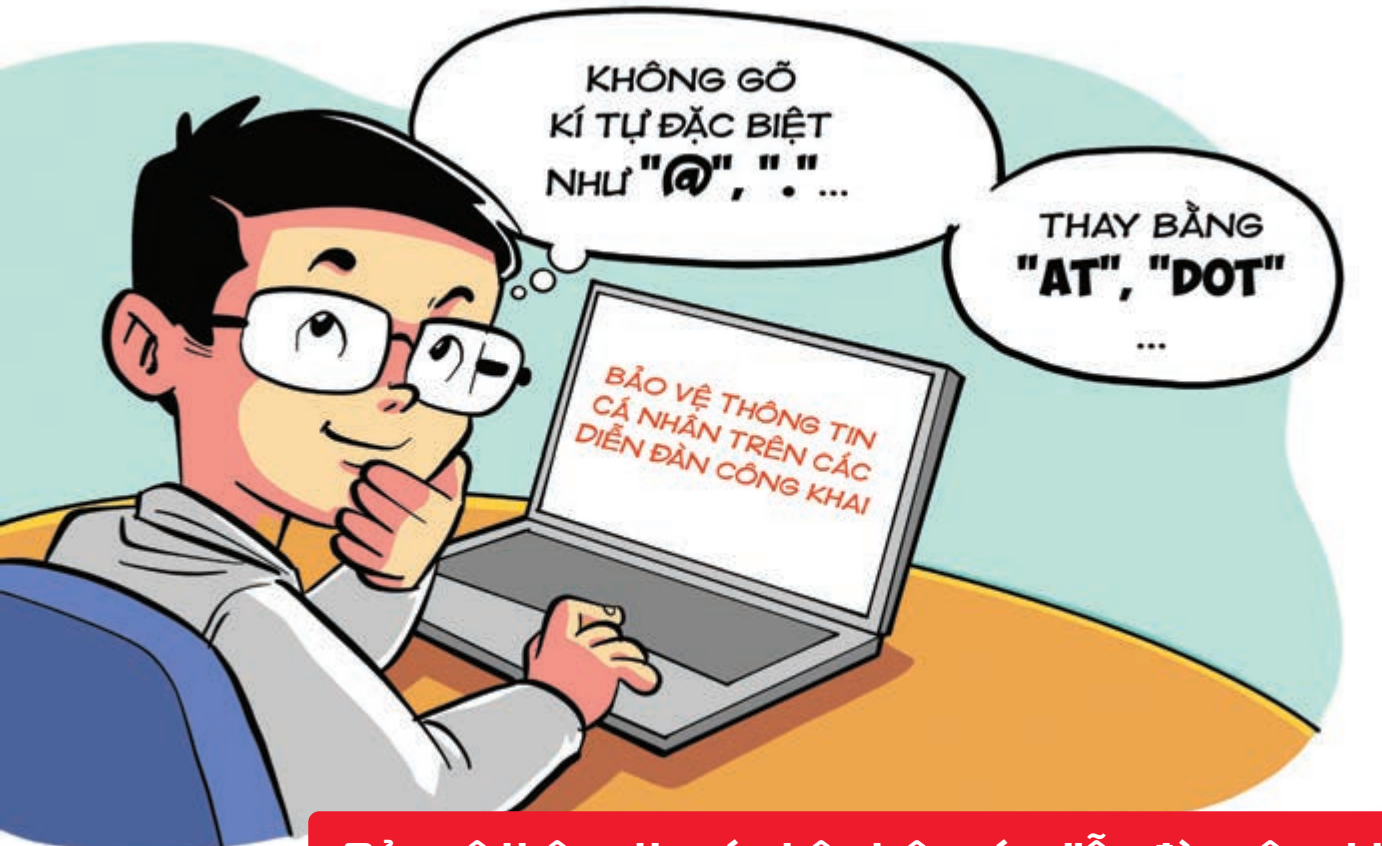

Bảo vệ thông tin cá nhân trên các diễn đàn công khai

Nguồn: blog.vanillaforums.com

Nên thay thế các ký tự đặc biệt > bằng từ khóa, như @ với "AT", "." với "DOT",... > Bạn sẽ giảm đáng kể lượng email spam gửi đến so với cách viết thông thường.

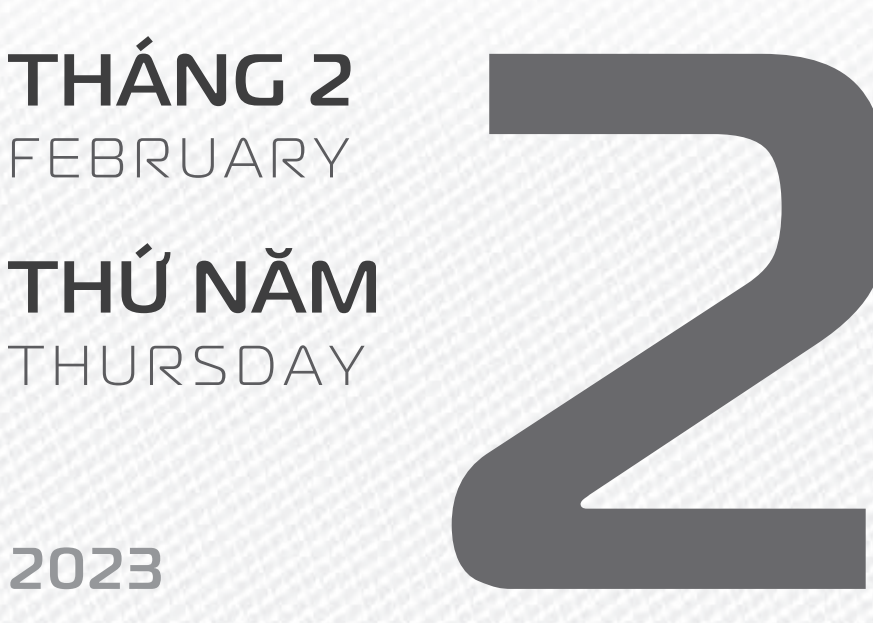

THÁNG 1 ÂM LICH

Năm QUÝ MÃO Tháng GIÁP DẦN Ngày TÂN MÃO Giờ MÂU TÝ Giờ hoàng đạo TÝ, DÂN, MÃO, NGO, MÙI, DÂU Tiết khí ĐẠI HÀN

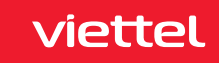

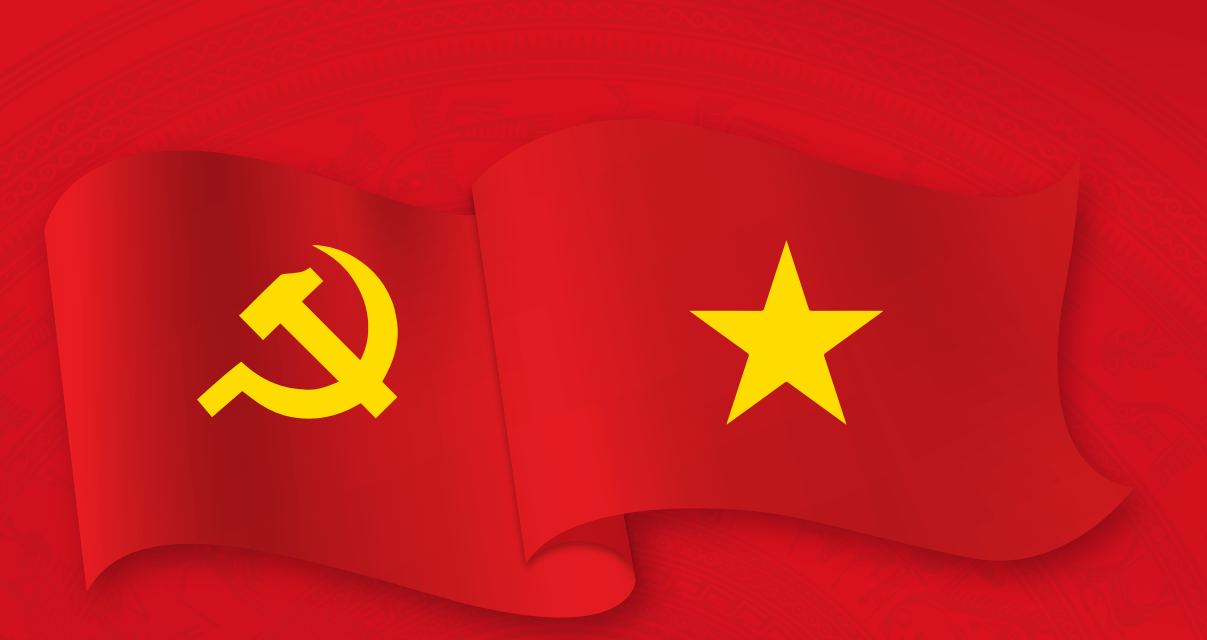

## NGÀY THÀNH LẬP ĐẢNG CỘNG SẢN VIỆT NAM

**THÁNG 2** February

**THỨ SÁU** FRIDAY

2023

THÁNG I ÂM LỊCH

13

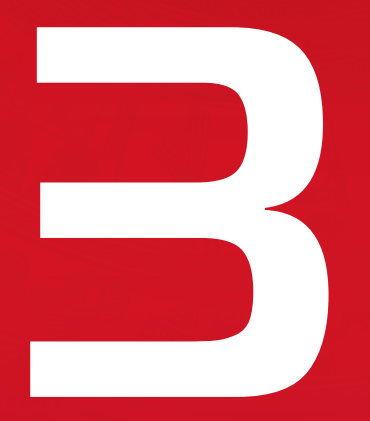

Năm **QUÝ MÃO** Tháng **GIÁP DẦN** Ngày **NHÂM THÌN** Giờ **CANH TÝ** Giờ hoàng đạo **DẦN, THÌN, Tỵ, THÂN, DẬU, HỢI** Tiết khí **ĐẠI HÀN** 

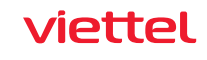

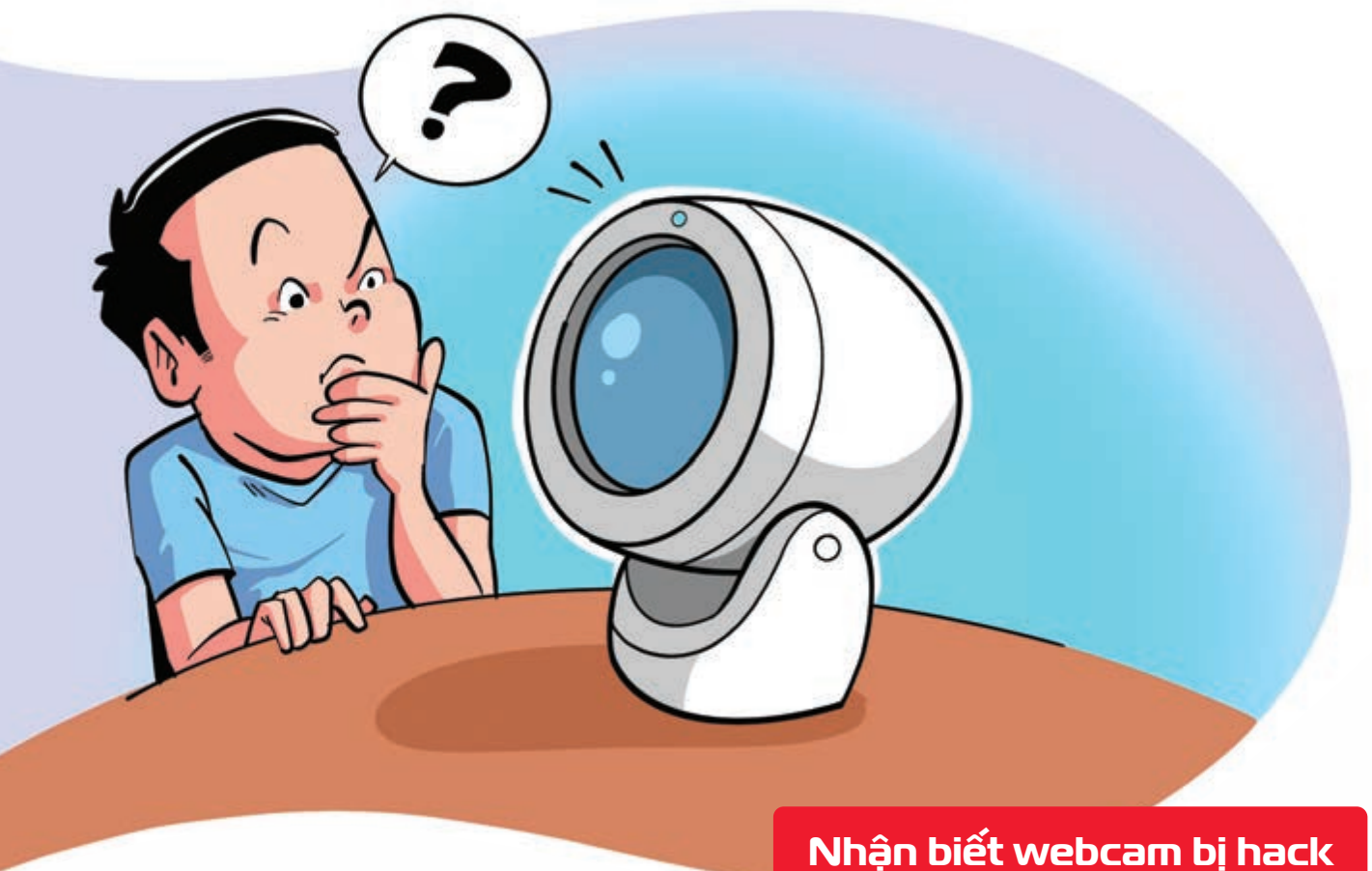

Nguồn: Digitaltrends.com

Nếu đèn led báo hiệu webcam hoạt động sáng bất thường khi bạn không sử dụng b chứng tỏ rằng có người cố gắng xâm nhập Hãy tắt máy hoặc ngắt kết nối Internet để đảm bảo an toàn.

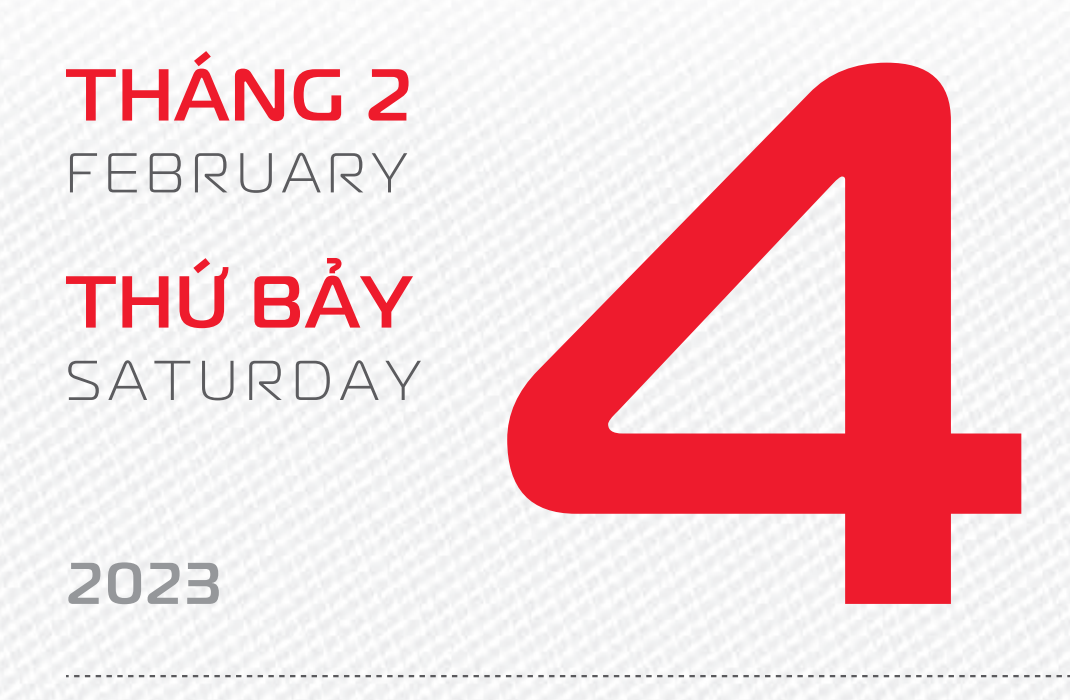

**THÁNG 1** ÂM LICH

Năm QUÝ MÃO Tháng **GIÁP DẦN** Ngày QUÝ TY Giờ NHÂM TÝ Giờ hoàng đạo SƯU, THÌN, NGỌ, MÙI, TUẤT, HỢI Tiết khí LẬP XUÂN

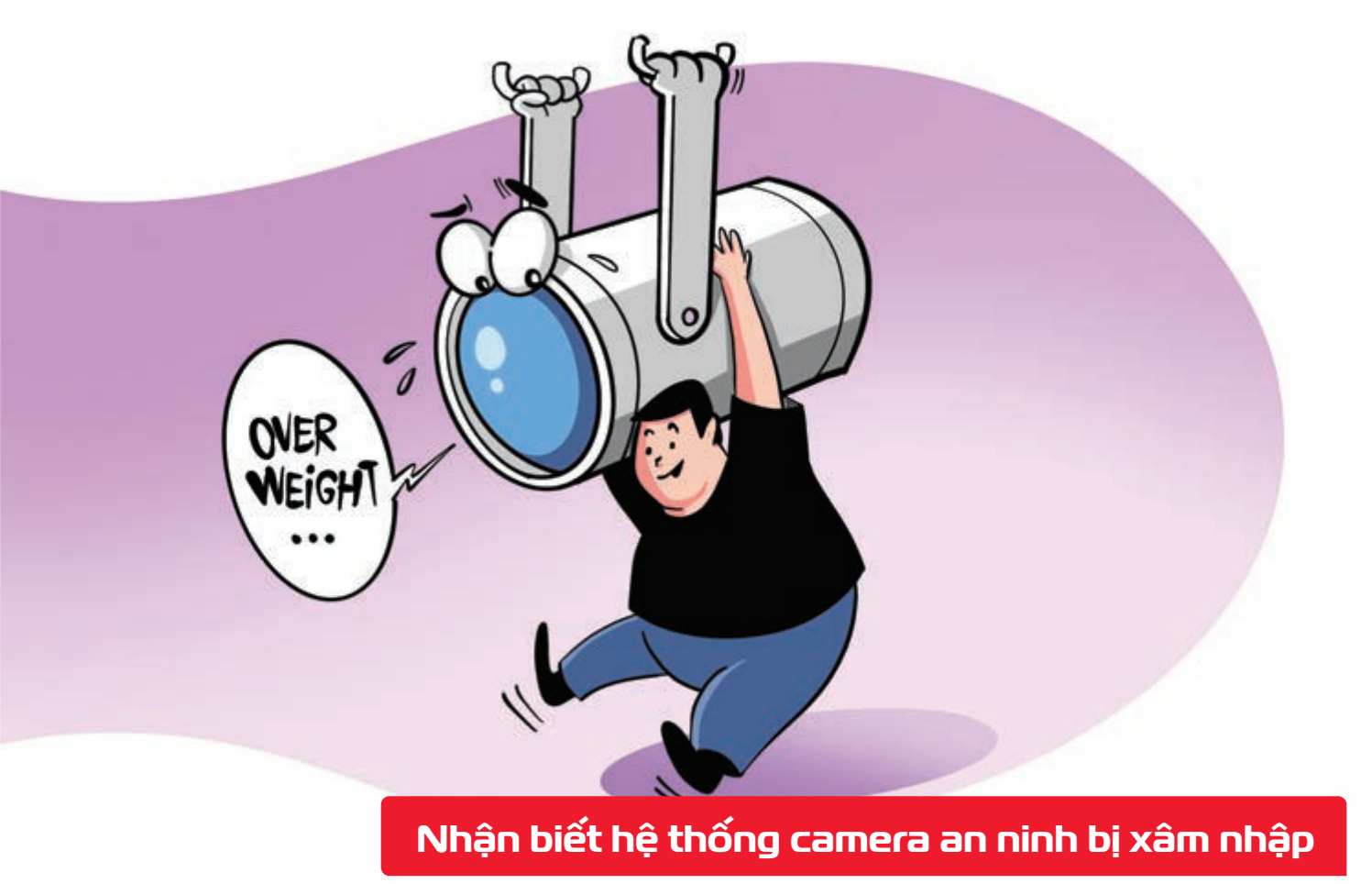

Nguồn: Digitaltrends.com

Nếu lưu lượng dữ liệu di động bất ngờ tăng cao > có thể dữ liệu trong hệ thống camera an ninh bị truy cập trái phép và đưa ra ngoài.

**THÁNG 2** FEBRUARY **CHỦ NHẬT** SUNDAY 2023

THÁNG I ÂM LICH

15

Năm **QUÝ MÃO** Tháng **GIÁP DẦN** Ngày **GIÁP NGỌ** Giờ **GIÁP TÝ** Giờ hoàng đạo **TÝ, SỬU, MÃO, NGỌ, THÂN, DẬU** Tiết khí **LẬP XUÂN**
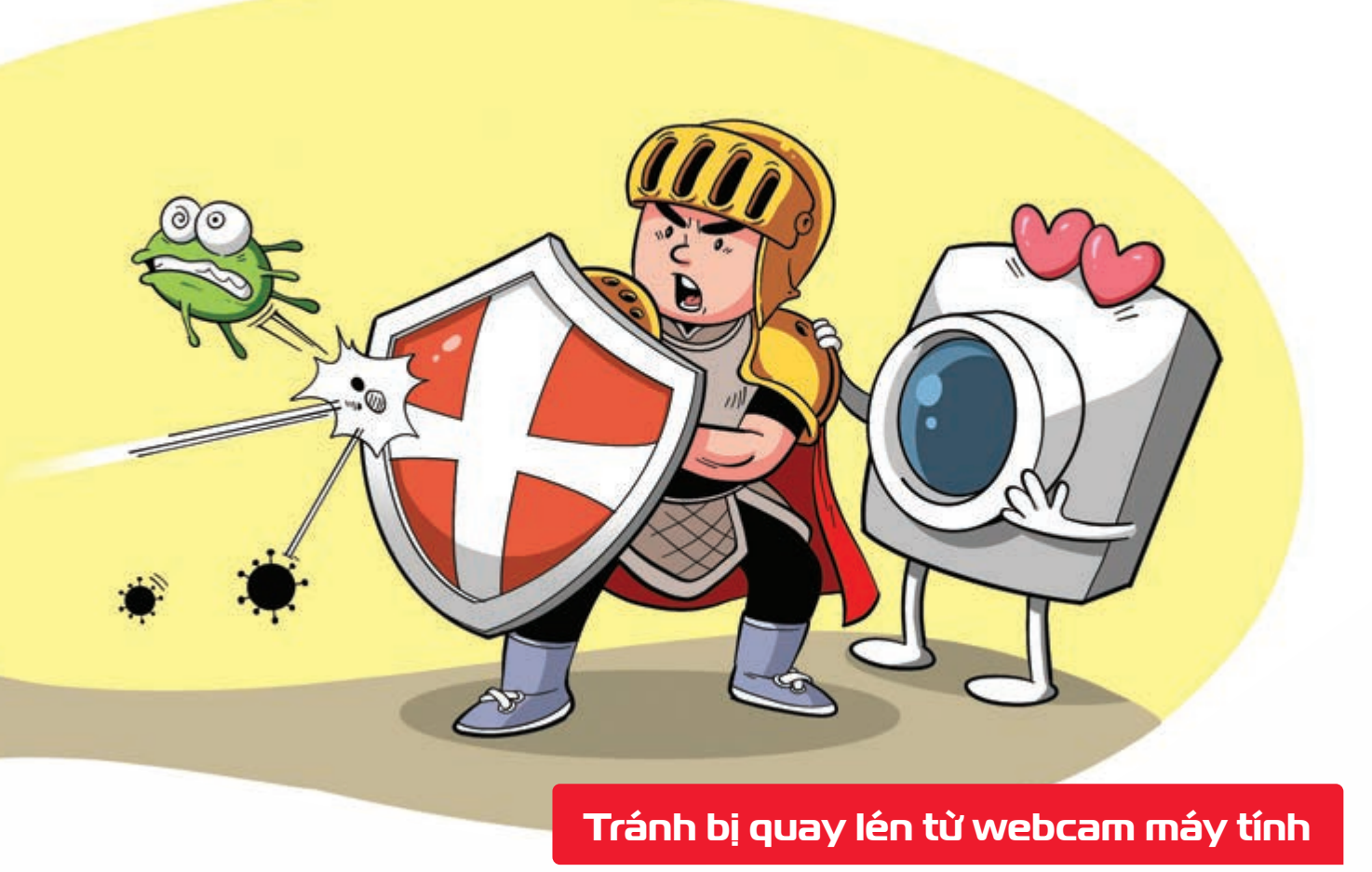

Nguồn: Digitaltrends.com

Khi **không sử dụng >** nên **che webcam trên PC bằng hộp kín**, **dán băng dính đen** trên laptop **>** để **tránh bị đột nhập ghi hình** trái phép.

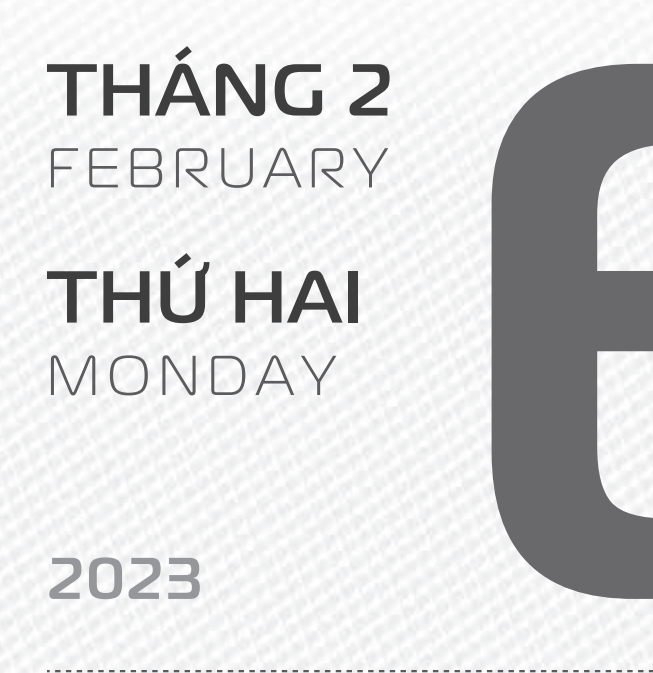

THÁNGI ÂM LỊCH

16

Năm **QUÝ MÃO** Tháng **GIÁP DẦN** Ngày **ẤT MÙI** Giờ **BÍNH TÝ** Giờ hoàng đạo **DẦN, MÃO, TY, THÂN, TUẤT, HỢI** Tiết khí **LÂP XUÂN** 

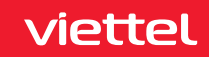

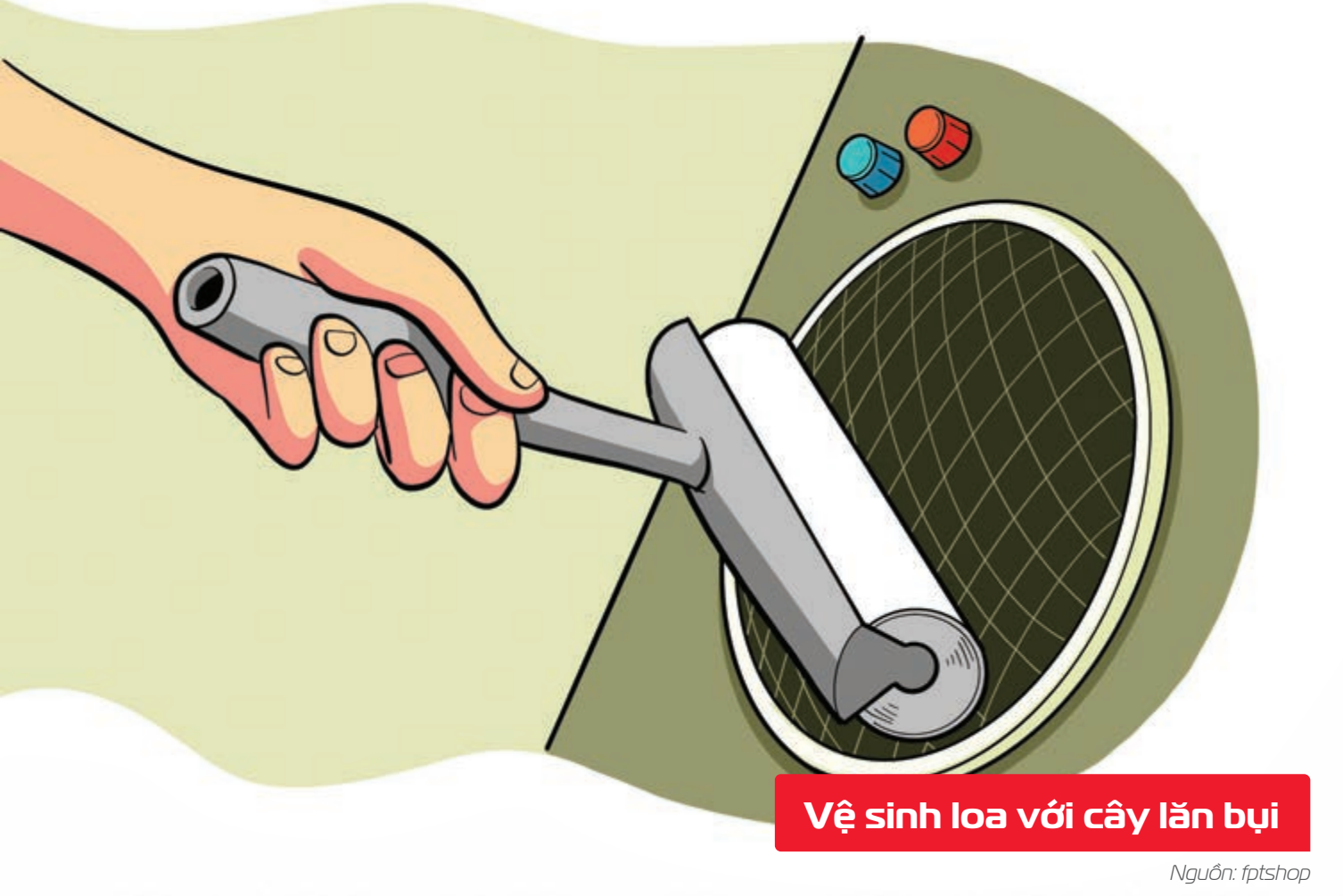

Cây lăn bụi quần áo > vệ sinh rất tốt các khe hở nhỏ trên loa laptop và điện thoại > cải thiện âm thanh hiệu quả.

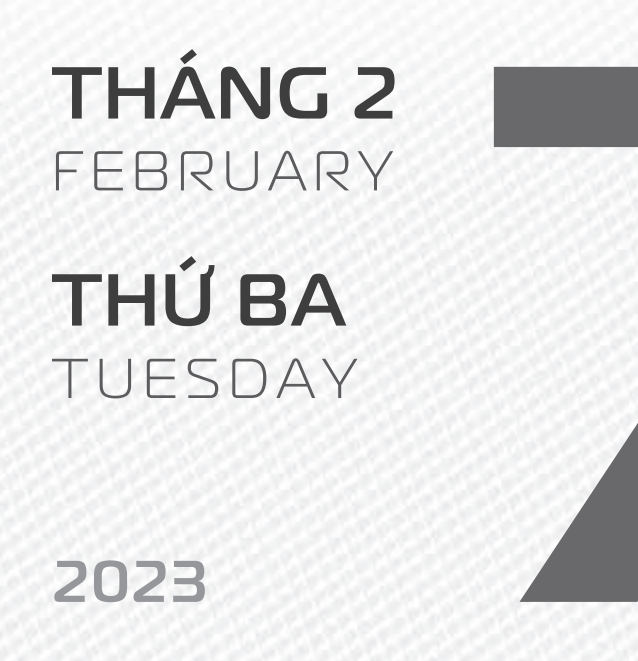

THÁNGI ÂM LICH

Năm **QUÝ MÃO** Tháng **GIÁP DẦN** Ngày **BÍNH THÂN** Giờ **Mậu TÝ** Giờ hoàng đạo **TÝ, SỬU, THÌN, Tỵ, MÙI, TUẤT** Tiết khí **LẬP XUÂN** 

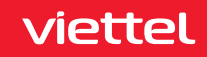

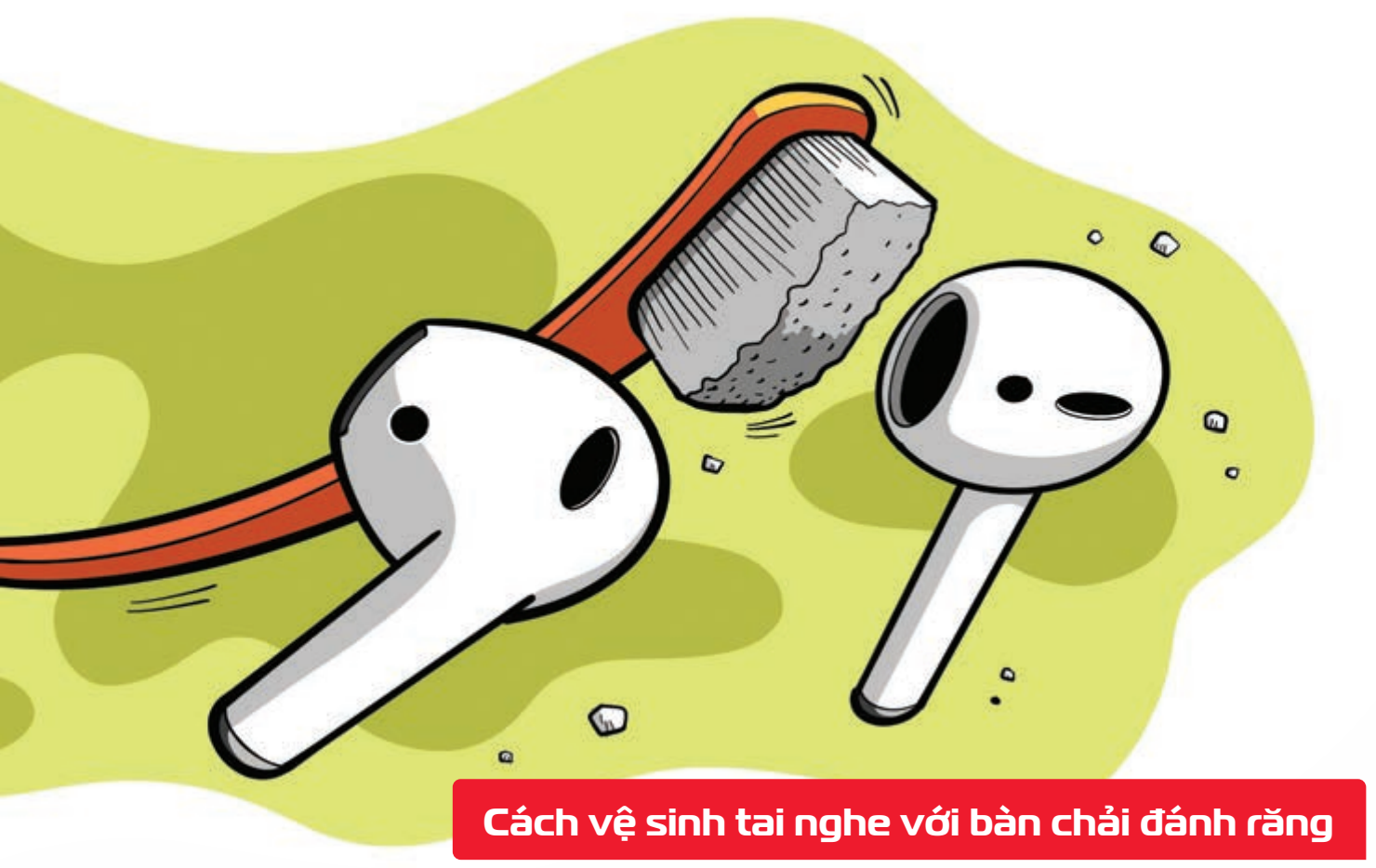

Nguồn: fptshop

Bàn chải đánh răng cũ > sẽ giúp bạn làm sạch lưới của tai nghe khỏi bụi bẩn > nếu có thêm chất khử trùng để tránh vô tình đưa bụi bẩn hoặc nhiễm trùng vào ống tai của bạn.

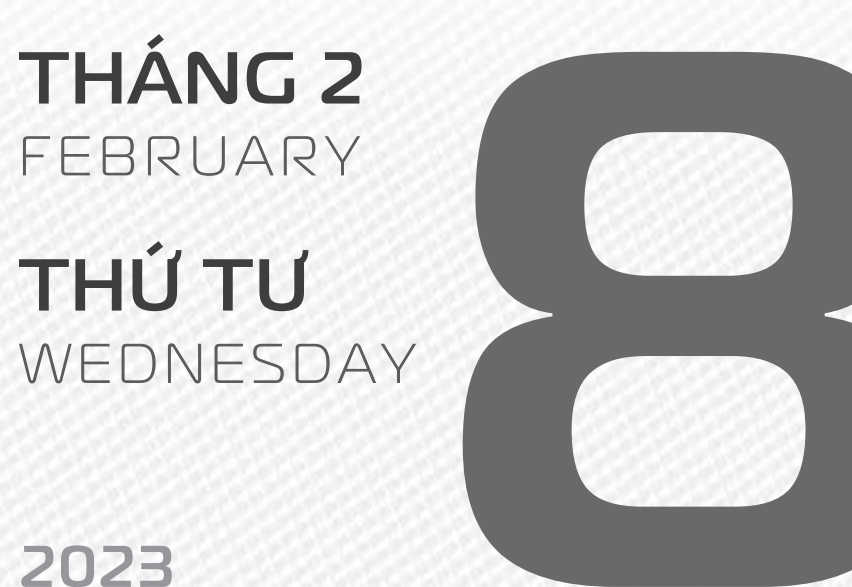

2025

THÁNG I ÂM LỊCH

18

Năm **QUÝ MÃO** Tháng **GIÁP DẦN** Ngày **ĐINH DẬU** Giờ **CANH TÝ** Giờ hoàng đạo **TÝ, DẦN, MÃO, NGỌ, MÙI, DẬU** Tiết khí **LẬP XUÂN** 

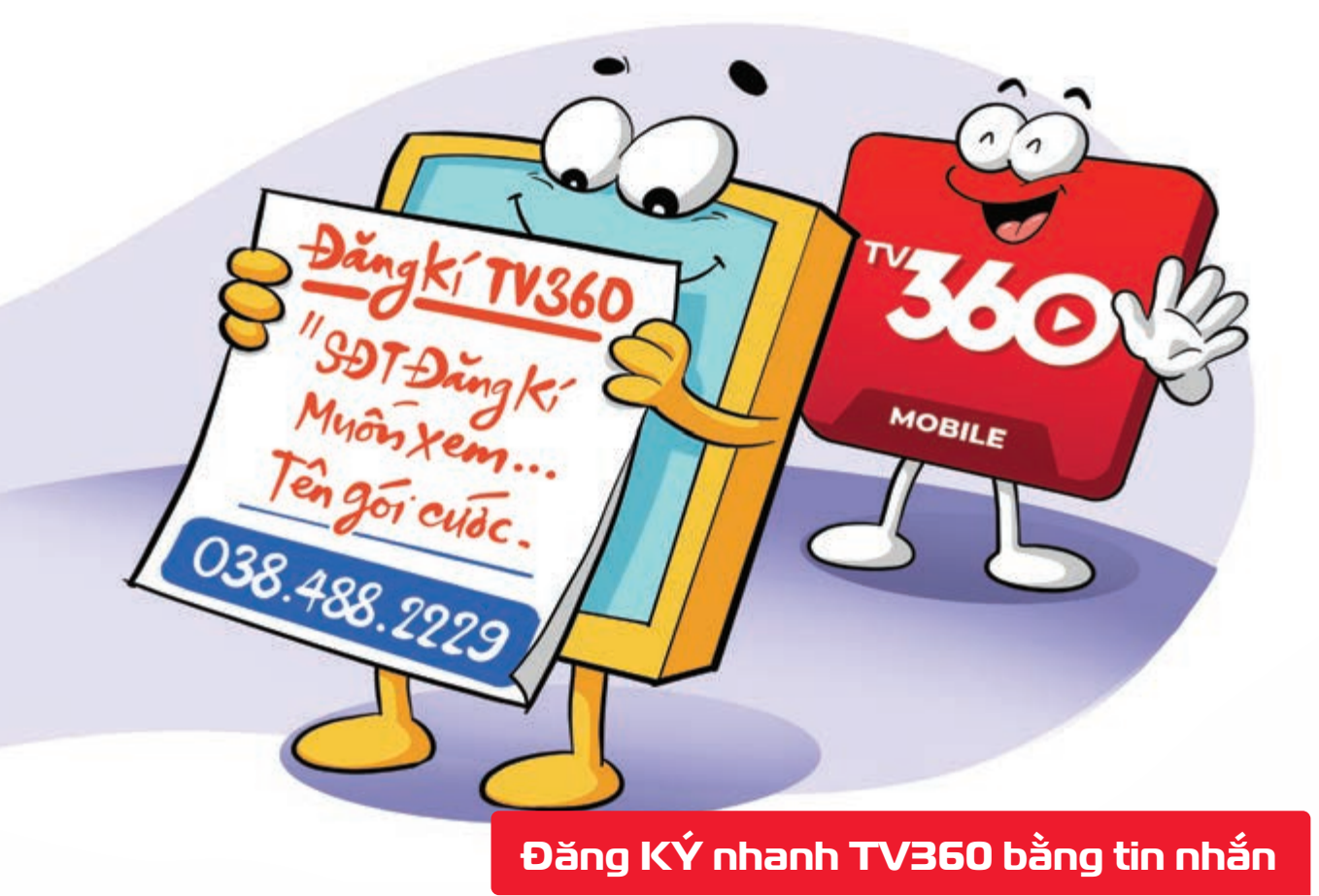

Với 50.000 đồng trong tài khoản bạn có thể đăng ký dịch vụ truyền hình TV360 bằng cách soạn tin nhắn: DK [ Mã gói cước] gửi 1331

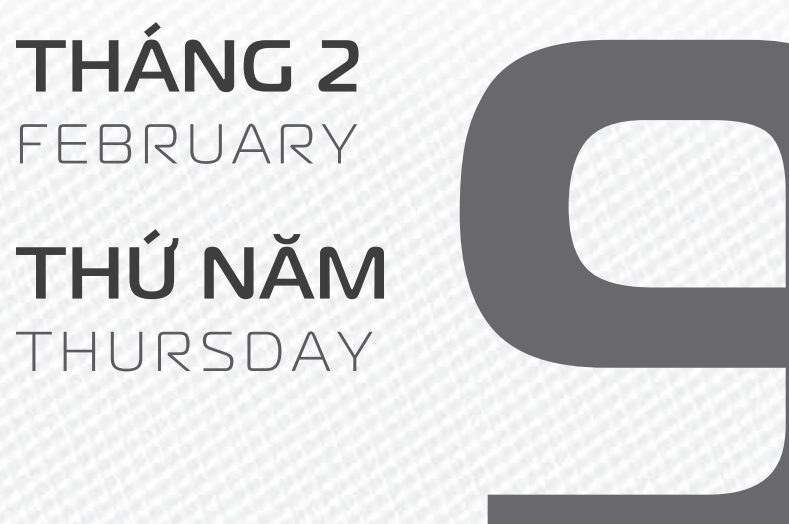

## 2023

THÁNG I ÂM LICH

19

Năm **QUÝ MÃO** Tháng **GIÁP DẦN** Ngày **MẬU TUẤT** Giờ **NHÂM TÝ** Giờ hoàng đạo **DẦN, THÌN, Tỵ, THÂN, DẬU, HỢI** Tiết khí **LẬP XUÂN** 

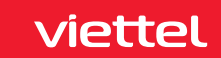

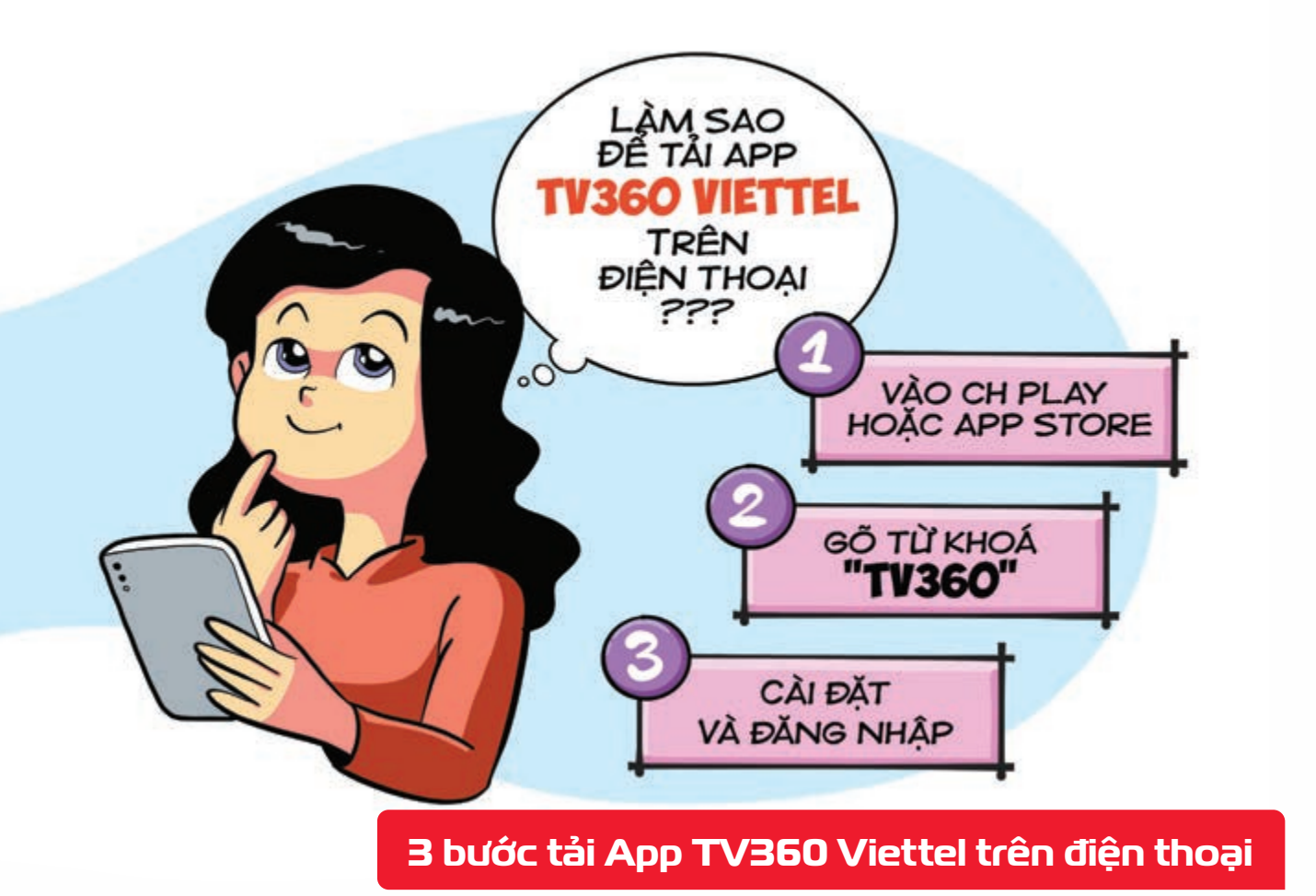

**Bước 1:** Vào **Google Play Store/CH Play** (hệ điều hành Android) hoặc **APP Store** (hệ điều hành IOS). **Bước 2:** Gõ từ khóa tìm kiếm: **TV360 Bước 3: Cài đặt** và **đăng nhập bằng số điện thoại** của bạn.

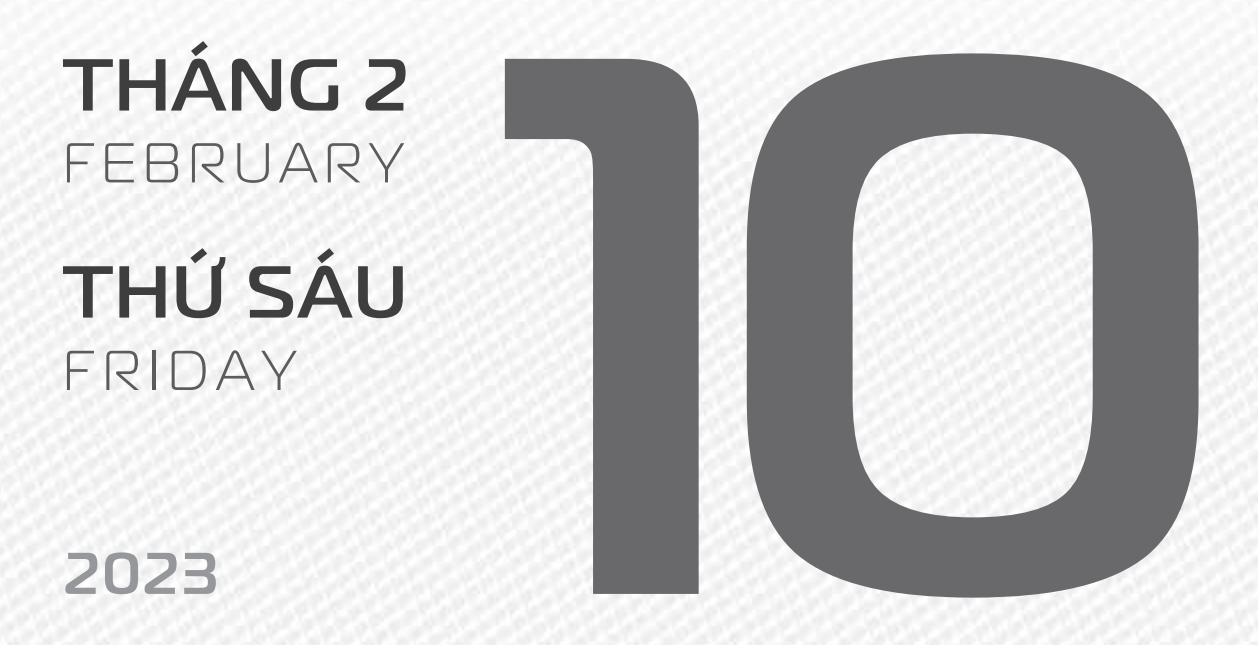

THÁNG I ÂM LICH

20

Năm **QUÝ MÃO** Tháng **GIÁP DẦN** Ngày **KÝ HỢI** Giờ **GIÁP TÝ** Giờ hoàng đạo **SỬU, THÌN, NGỌ, MÙI, TUẤT, HỢI** Tiết khí **LẬP XUÂN** 

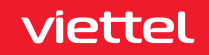

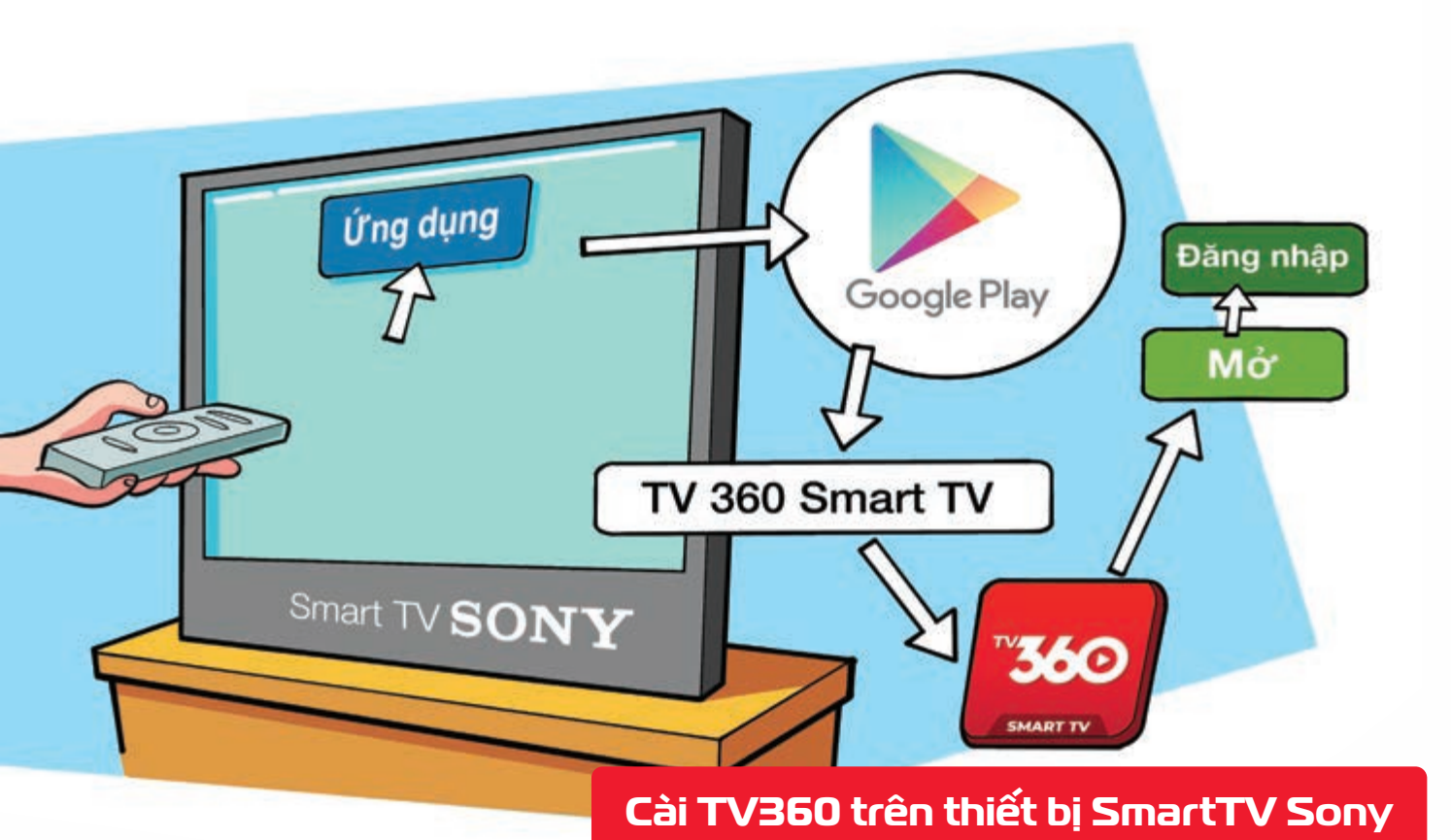

Bước 1: Chọn mục "Ứng dụng" sau đó truy cập Google Play Store tìm kiếm từ khóa "TV360 Smart TV". Bước 2: Tại màn hình chọn ứng dụng TV360 bấm "Cài đặt". Bước 3: Mở ứng dụng đăng nhập tài khoản đã đăng ký.

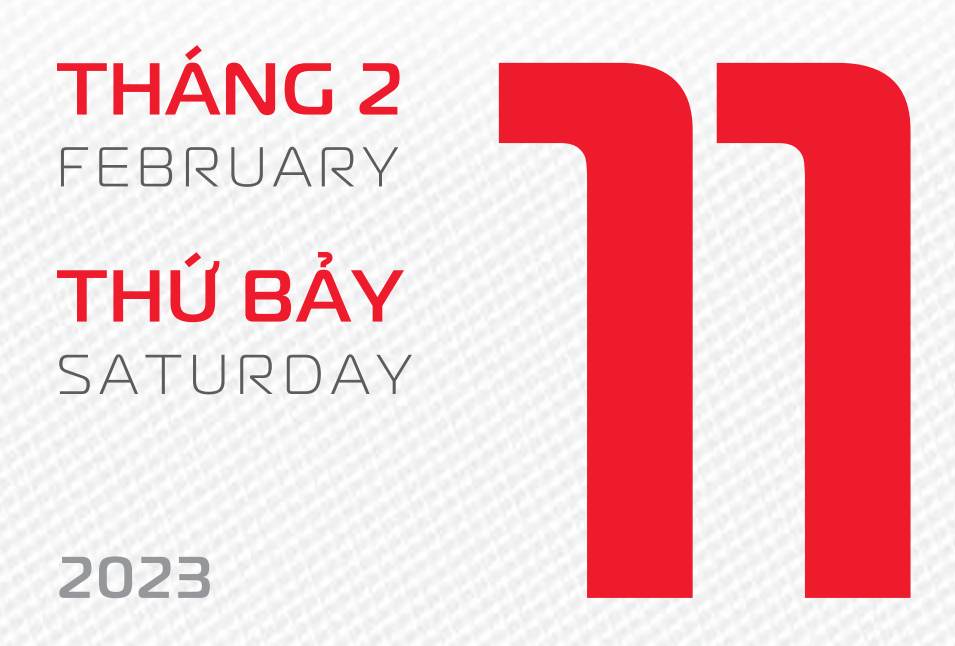

THÁNG I ÂM LỊCH

21

Năm **QUÝ MÃO** Tháng **GIÁP DẦN** Ngày **CANH TÝ** Giờ **BÍNH TÝ** Giờ hoàng đạo **TÝ, SỬU, MÃO, NGỌ, THÂN, DẬU** Tiết khí **LẬP XUÂN** 

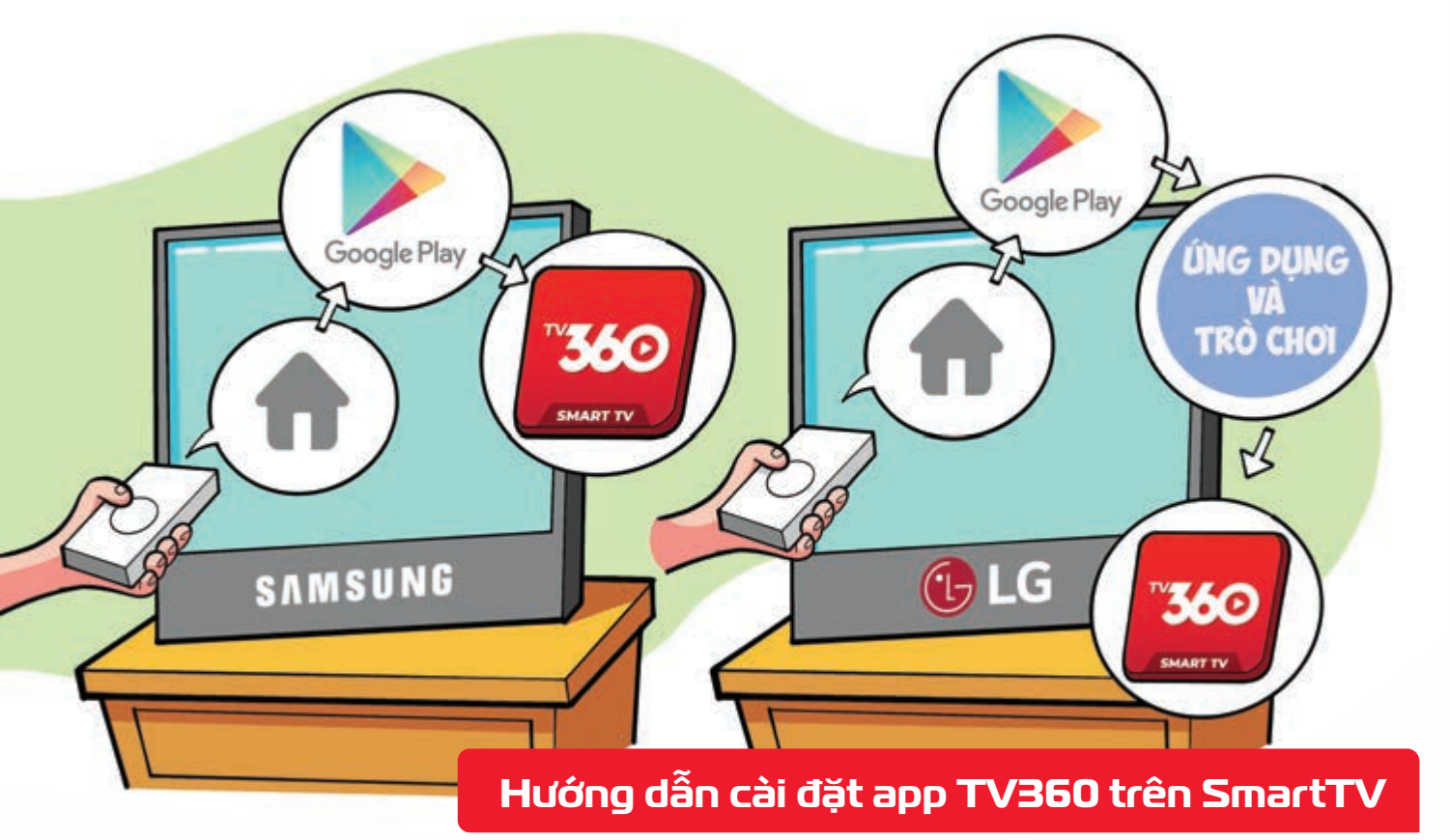

Nguồn: Viettel Telecom

Đối với TV Samsung: Nhấn biểu tượng hình ngôi nhà trên điều khiển vào APPS tải ứng dụng TV360.

Đối với TV LG: Nhấn nút Home trên điều khiển **> chọn LG Content Store > Ứng dụng** và **trò chơi** > tải ứng dụng TV360.

| THÁNG 2            |          |  |
|--------------------|----------|--|
| FEBRUARY           |          |  |
| CHỦ NHẬT<br>SUNDAY |          |  |
|                    |          |  |
| 2023               | <u> </u> |  |

THÁNG I ÂM LỊCH Năm **QUÝ MÃO** Tháng **GIÁP DẦN** Ngày **TÂN SỬU** Giờ **MẬU TÝ** Giờ hoàng đạo **DẦN, MÃO, TY, THÂN, TUẤT, HỢI** Tiết khí **LẬP XUÂN** 

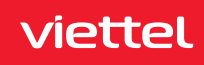

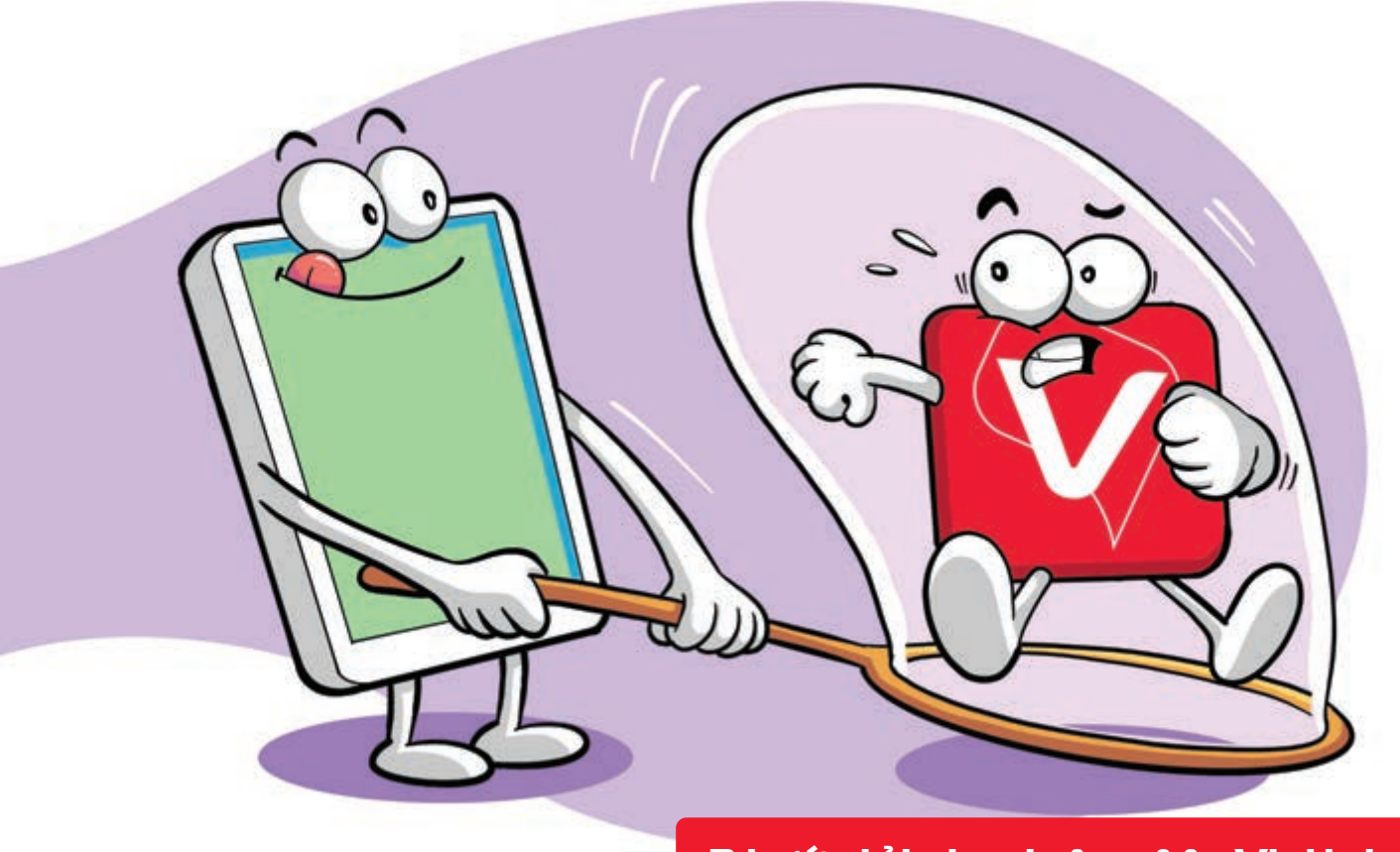

#### 3 bước tải nhanh App My Viettel

Nguồn: Viettel Telecom

**Bước 1:** Vào **Google Play Store/CH Play** (hệ điều hành Android) hoặc **APP Store** (hệ điều hành IOS). **Bước 2:** Gõ từ khóa tìm kiếm: **My Viettel Bước 3: Cài đặt** và **đăng nhập bằng số điện thoại** của bạn.

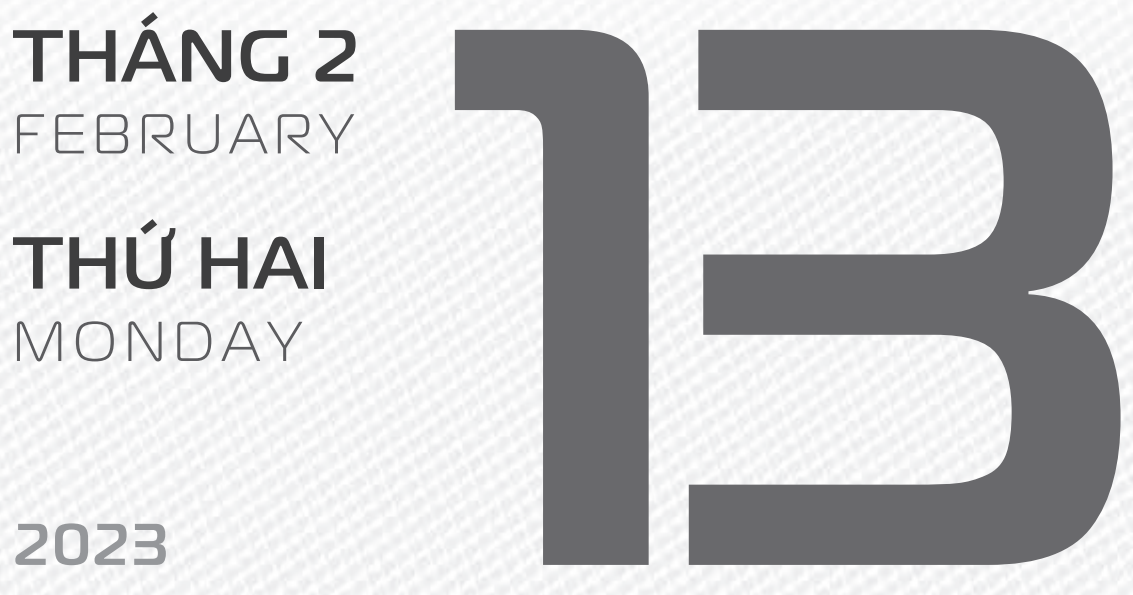

.....

**THÁNG I** ÂM LICH

23

Năm **QUÝ MÃO** Tháng **GIÁP DẦN** Ngày **NHÂM DẦN** Giờ **CANH TÝ** Giờ hoàng đạo **TÝ, SửU, THÌN, TY, MÙI, TUẤT** Tiết khí **LẬP XUÂN** 

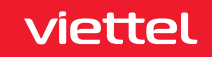

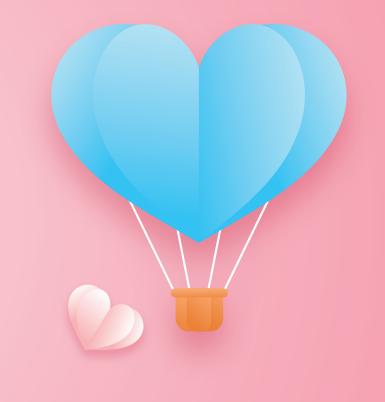

# LÊ TINH YÊL

# THÁNG 2 February

**THỨ BA** TUESDAY

2023

THÁNGI <sup>ÂM LICH</sup> Năm **QUÝ MÃO** Tháng **GIÁP DẦN** Ngày **QUÝ MÃO** Giờ **NHÂM TÝ** Giờ hoàng đạo **TÝ, DẦN, MÃO, NGỌ, MÙI, DẬU** Tiết khí **LẬP XUÂN** 

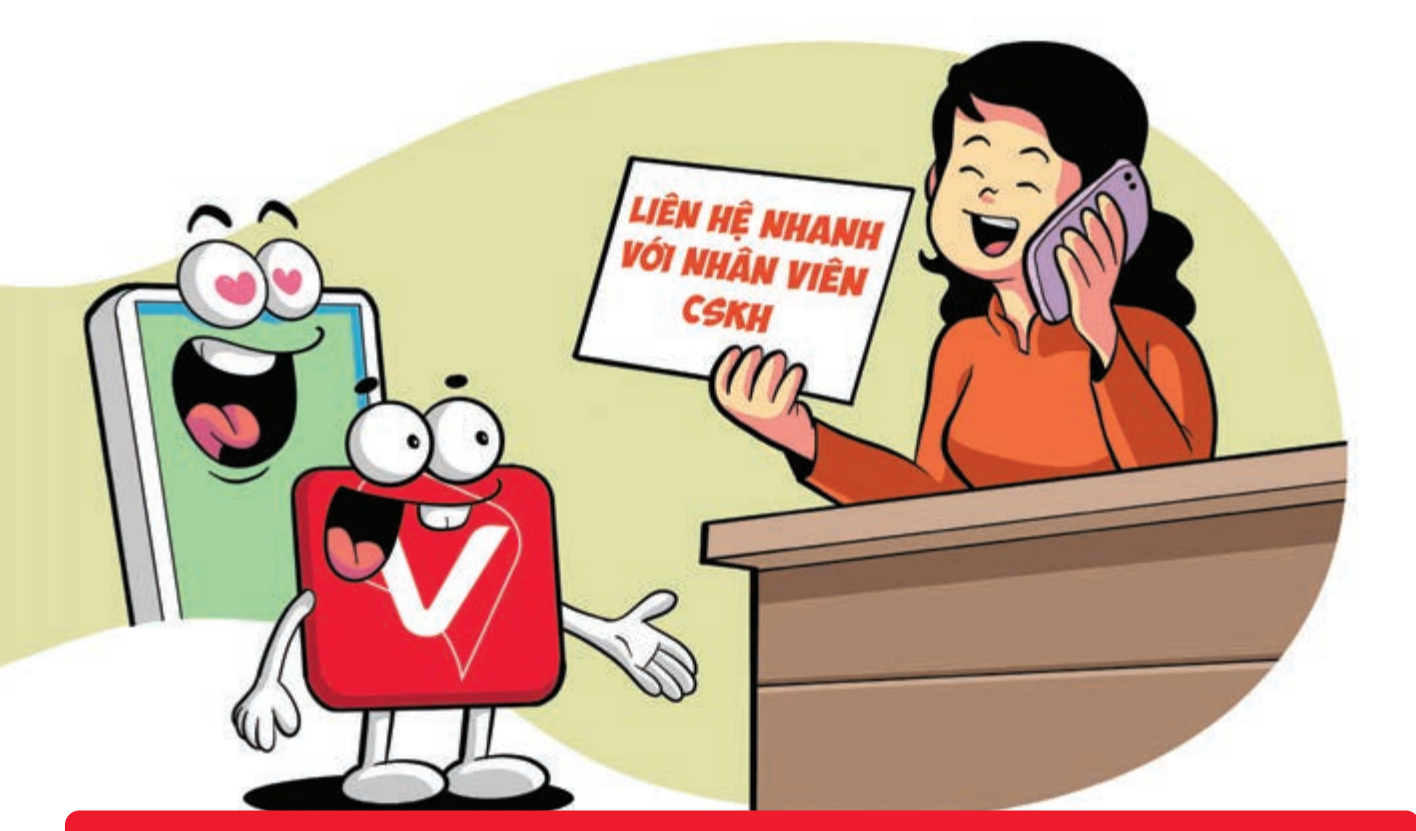

#### Kết nối nhanh với nhân viên CSKH Viettel qua app My Viettel

Nguồn: Viettel Telecom

Truy cập chuyên mục **Hỗ trợ khách hàng >** trên ứng dụng **My Viettel** và **chọn**: **Gọi video** miễn phí **với CSKH**.

Chọn kết nối như: Cuộc gọi âm thanh, cuộc gọi 1 chiều, cuộc gọi 2 chiều.

Trao đổi tin nhắn (chat) trực tiếp với nhân viên CSKH.

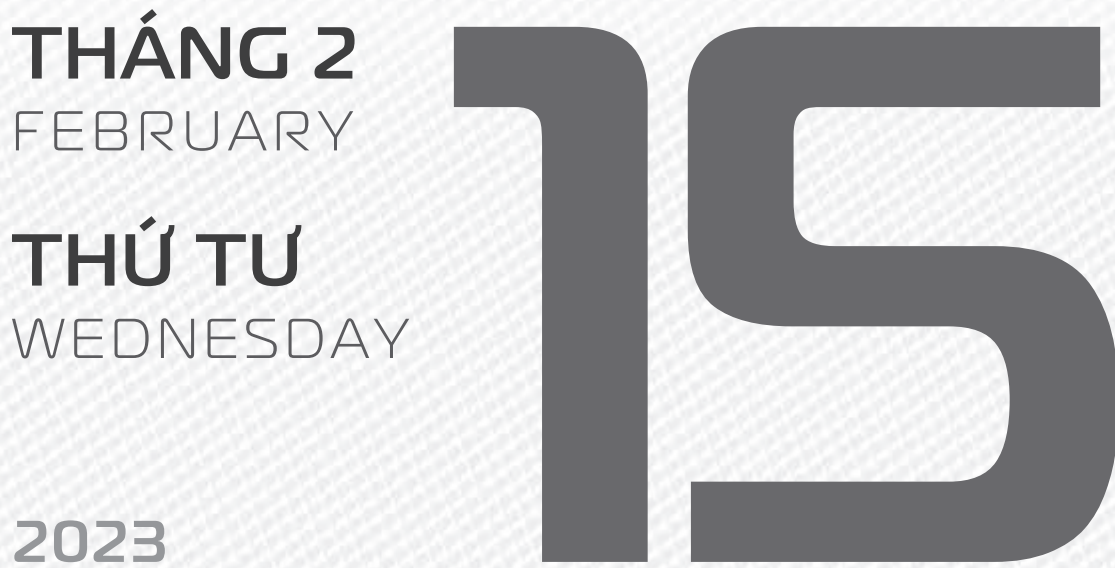

THÁNG 1 ÂM LICH

Năm QUÝ MÃO Tháng GIÁP DẦN Ngày GIÁP THÌN Giờ **GIÁP TÝ** Giờ hoàng đạo DÂN, THÌN, TY, THÂN, DÂU, HỢI Tiết khí LẬP XUÂN

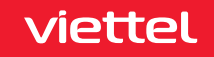

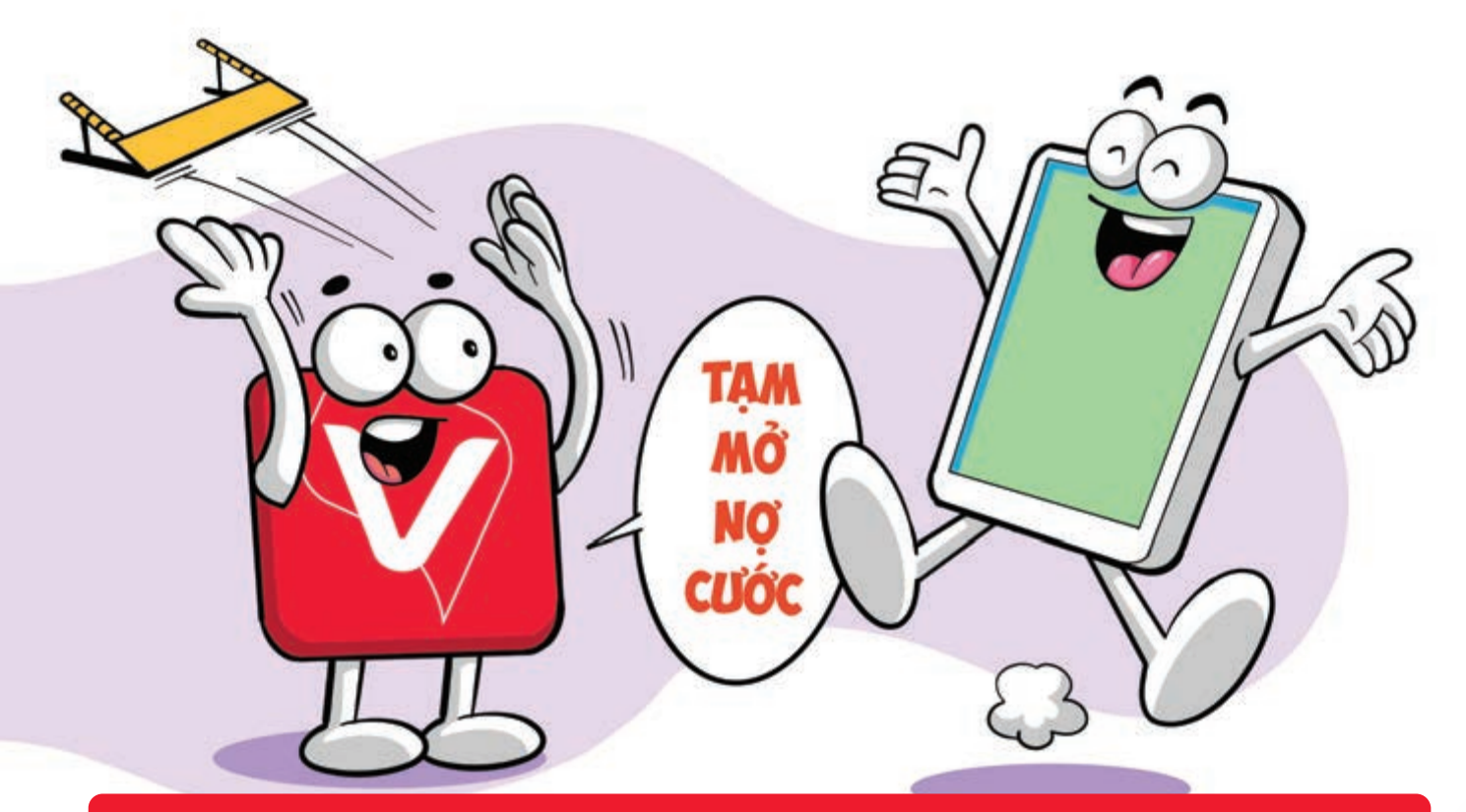

#### Tạm mở cho thuê bao Viettel bị khóa 1 chiều vì chưa thanh toán cước

Nguồn: Viettel Telecom

Bước 1: Đăng nhập ứng dụng My Viettel Bước 2: Bấm vào biểu tượng 3 gạch ngang trên màn hình Thông tin tài khoản 🕨 Thuê bao bị chặn chiều do nợ cước 🕨 Mục "Tình trạng thuê bao" 🕨 chặn 1 chiều nợ cước. Bước 3: Bấm vào dòng "tạm mở nợ cước" hệ thống sẽ gửi mã OTP về thuê bao cần mở chặn 🕨 nhập mã OTP 🕨 bấm "đồng ý".

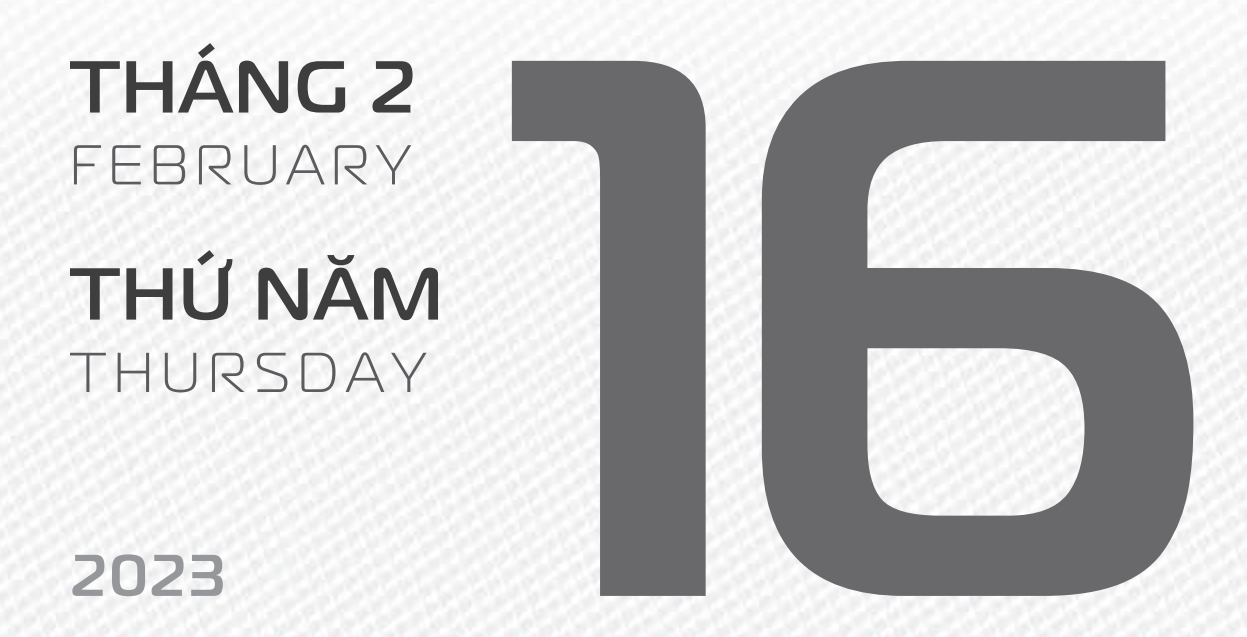

THÁNG 1 ÂM LICH

26

Năm QUÝ MÃO Tháng GIÁP DẦN Ngày ẤT TY Giờ **BÍNH TÝ** Giờ hoàng đạo SỨU, THÌN, NGỌ, MÙI, TUẤT, HỢI Tiết khí LẬP XUÂN

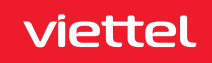

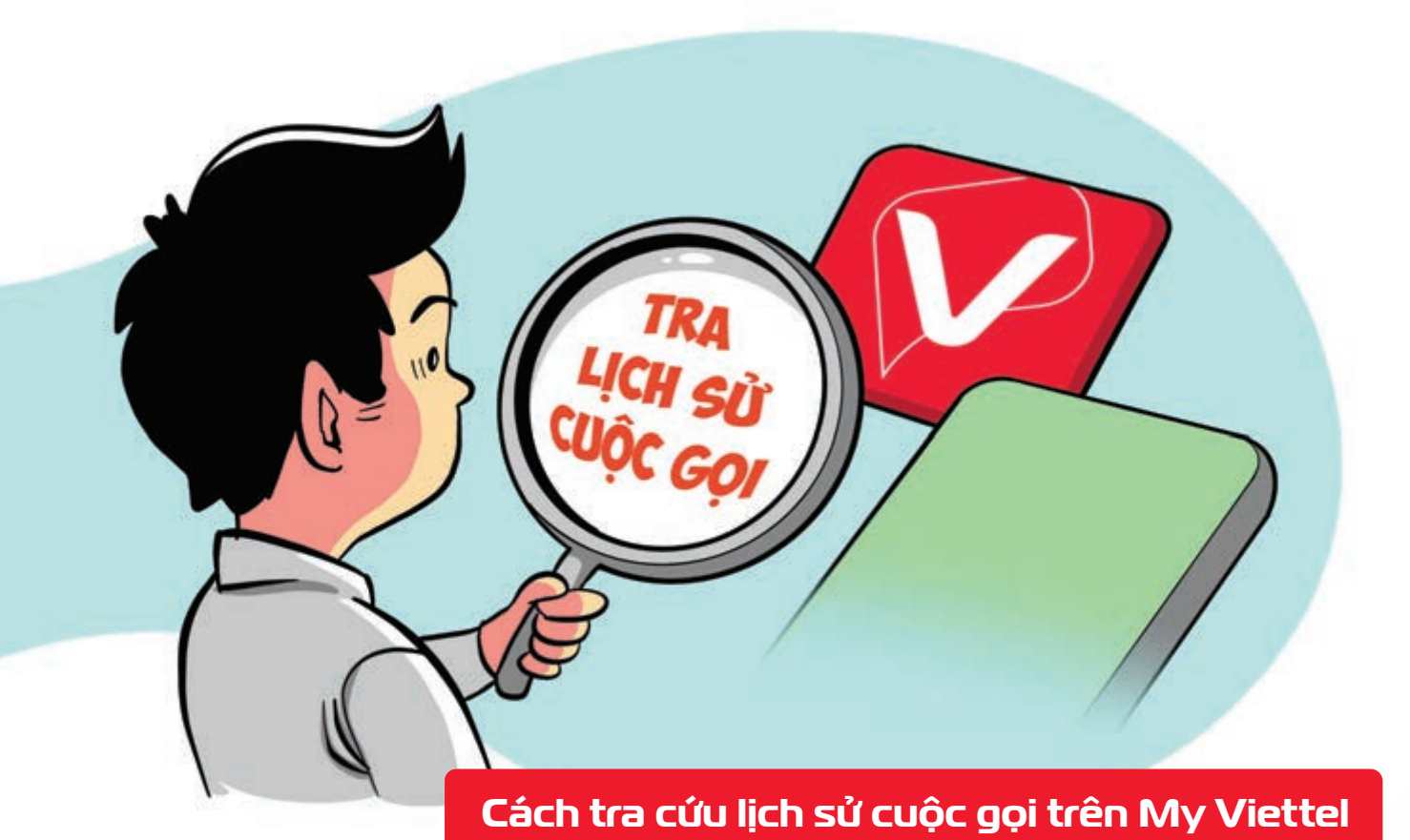

Bước 1:Đăng nhập My Viettelchọn Tra cước.Bước 2:Chọn thời gian cần tra.Bước 3:ChọnCước cuộc gọi nội mạng/ngoại mạng.Bước 4:Nhập mã OTP gửi về số điện thoại đăng ký My Viettel.Bước 5:Nhấn Hoàn tất.Xem thông tin lịch sử cuộc gọi trên My Viettel.

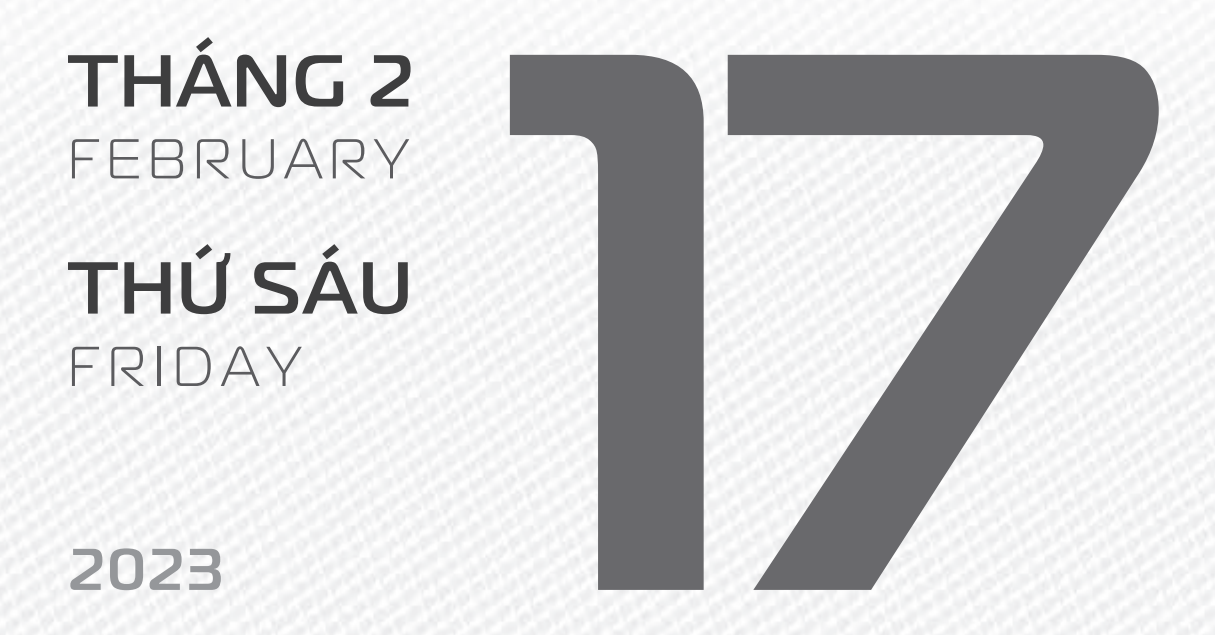

THÁNG I ÂM LỊCH

27

Năm **QUÝ MÃO** Tháng **GIÁP DẦN** Ngày **BÍNH NGỌ** Giờ **MẬU TÝ** Giờ hoàng đạo **TÝ, SỬU, MÃO, NGỌ, THÂN, DẬU** Tiết khí **LẬP XUÂN** 

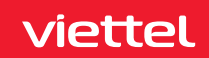

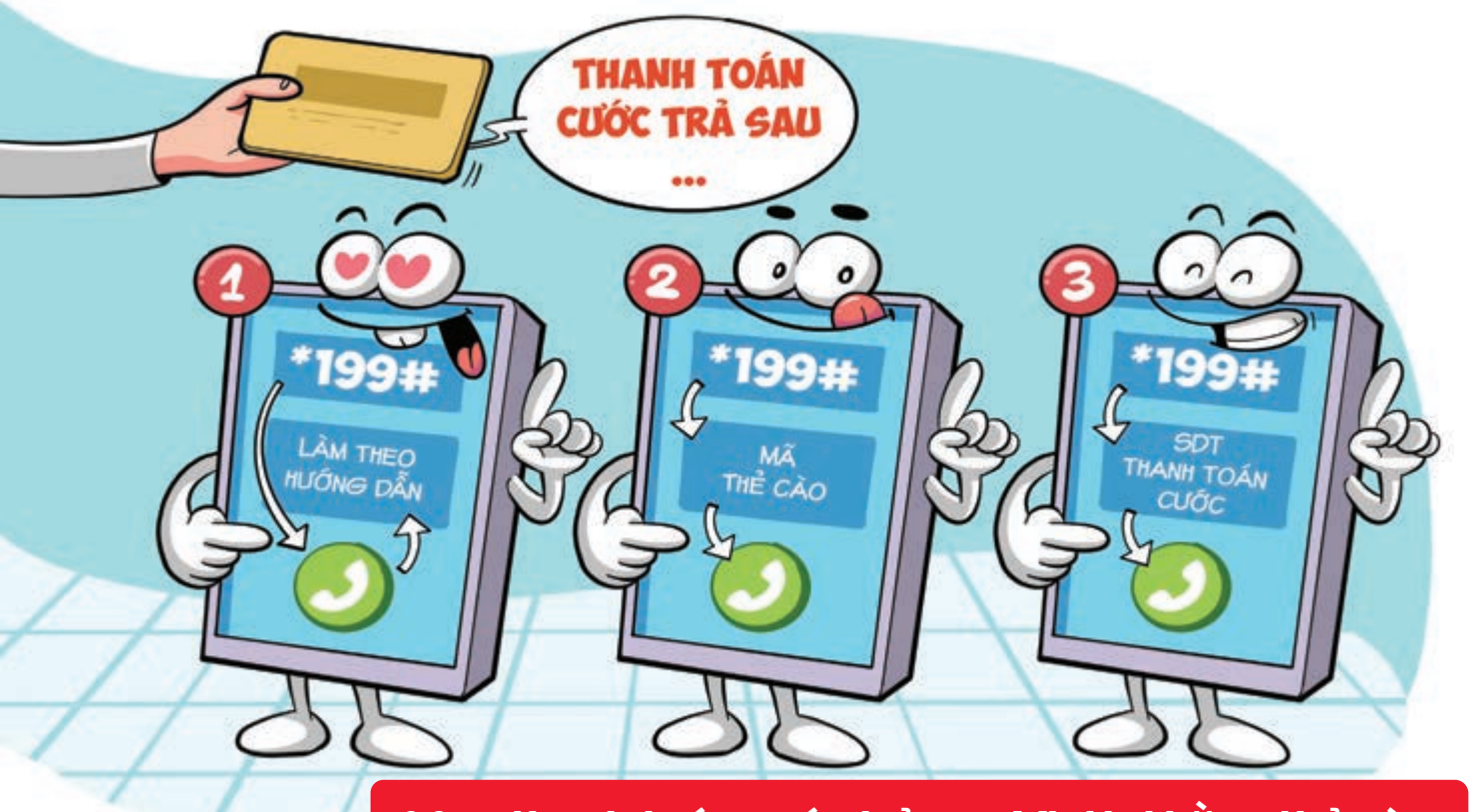

#### Mẹo thanh toán cước trả sau Viettel bằng thẻ cào

Nguồn: Viettel Telecom

Có 3 cách thanh toán trả sau bằng thẻ cào:

1. Bấm \*199# 🕨 bấm Gọi/OK 🕨 làm theo hướng dẫn.

Bấm \*199\*mã thẻ cào# bấm Gọi/OK b thanh toán cho thuê bao.

3. Nhập \*199\*số điện thoại được thanh toán cước \*mã thẻ cào# bấm Gọi/OK thanh toán cho số điện thoại khác.

THÁNG 2 FEBRUARY THỨ BẢY

SATURDAY

2023

THÁNGI ÂM LICH Năm **QUÝ MÃO** Tháng **GIÁP DẦN** Ngày **ĐINH MÙI** Giờ **CANH TÝ** Giờ hoàng đạo **DẦN, MÃO, TY, THÂN, TUẤT, HỢI** Tiết khí **LẬP XUÂN** 

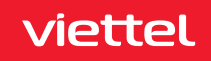

## **Chúc mừng Viettel**

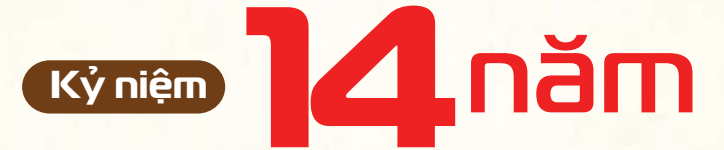

## Ngày kinh doanh mạng viễn thông Metfone tại Campuchia

# metfene

Tiếng Khmer "Mette" – có nghĩa là "người bạn". Tình bạn và nâng cao cuộc sống là 2 giá trị được người Khmer rất coi trọng trong cuộc sống. Do vậy, mạng Metfone muốn trở thành 1 mạng viễn thông đem đến cuộc sống tốt đẹp hơn cho người Campuchia, giống như những người bạn đối xử với nhau.

## THÁNG 2 February

**CHỦ NHẬT** SUNDAY

#### 2023

THÁNGI <sup>Âm LICH</sup>

Năm **QUÝ MÃO** Tháng **GIÁP DẦN** Ngày **MẬU THÂN** Giờ **NHÂM TÝ** Giờ hoàng đạo **TÝ, SỬU, THÌN, Tỵ, MÙI, TUẤT** Tiết khí **VŨ THỦY** 

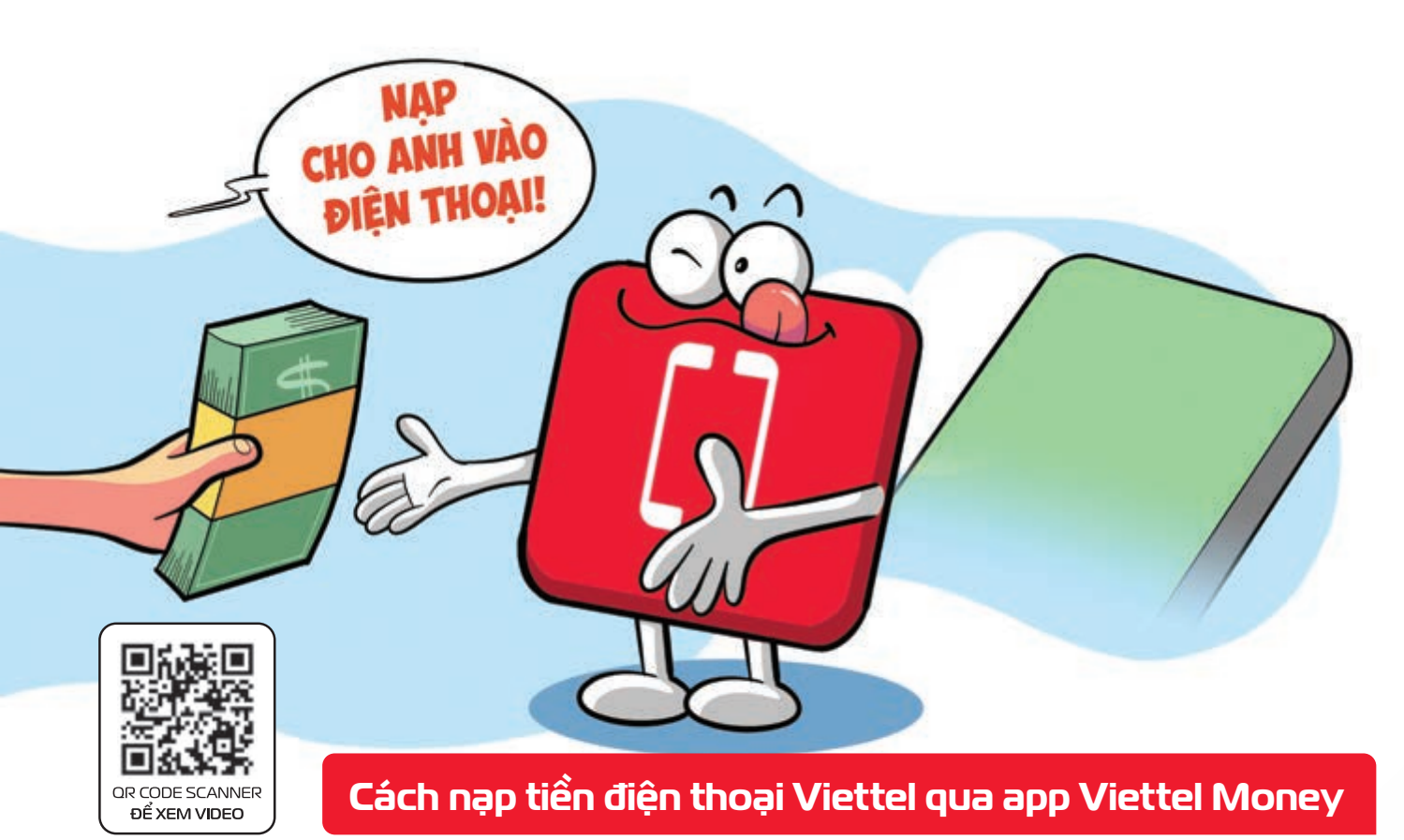

Bước 1:Đăng nhập vào ứng dụng Viettel Paychọn mục "Nạp tiền điện thoại"Bước 2:Nhập vàosố điện thoại cần thanh toán cướcchọn số tiềnnhấn "Tiếp tục".Bước 3:Xem lại các thôngtinrồi bấm "Xác Nhận"Bước 4:Nhập mã OTPhoàn tất giao dịch thanh toán cước.

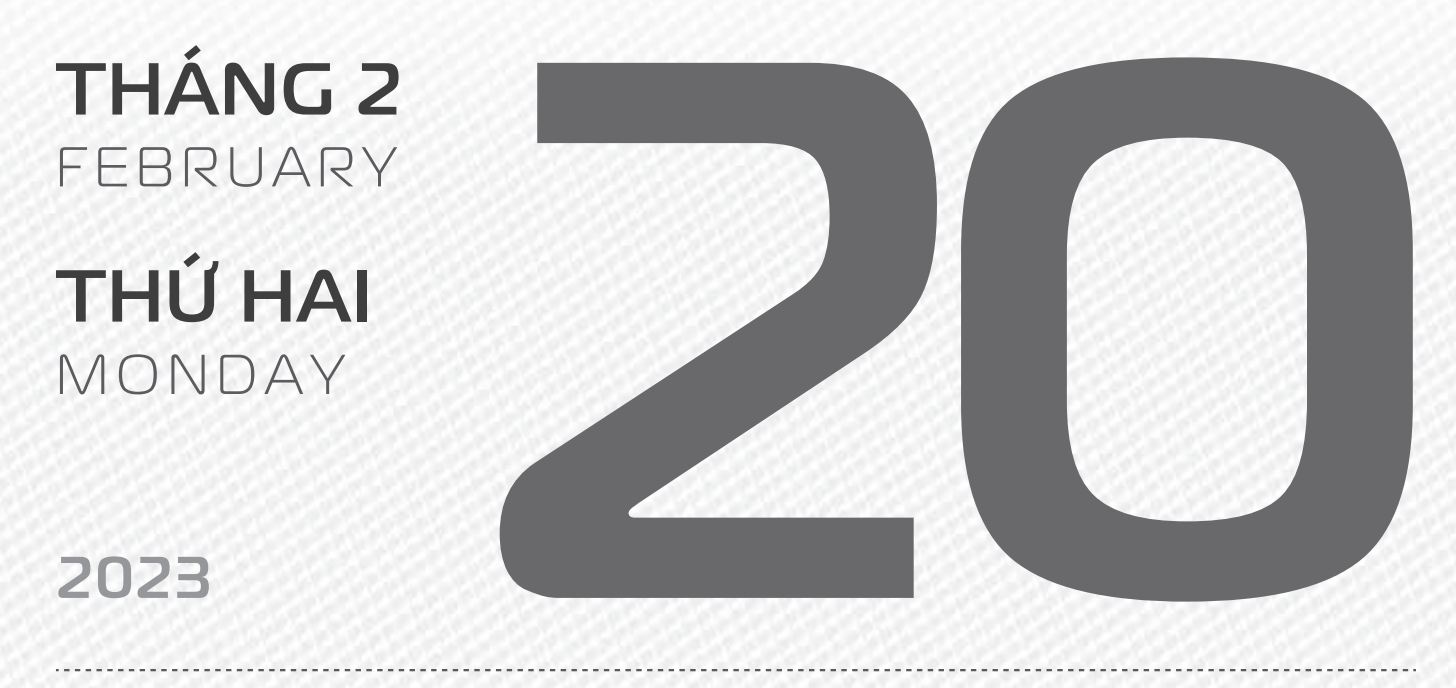

THÁNG 2 ÂM LICH

Năm **QUÝ MÃO** Tháng **ẤT MÃO** Ngày **Kỷ DậU** Giờ **GIÁP TÝ** Giờ hoàng đạo **TÝ, DẦN, MÃO, NGỌ, MÙI, DậU** Tiết khí **VŨ THỦY** 

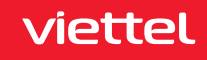

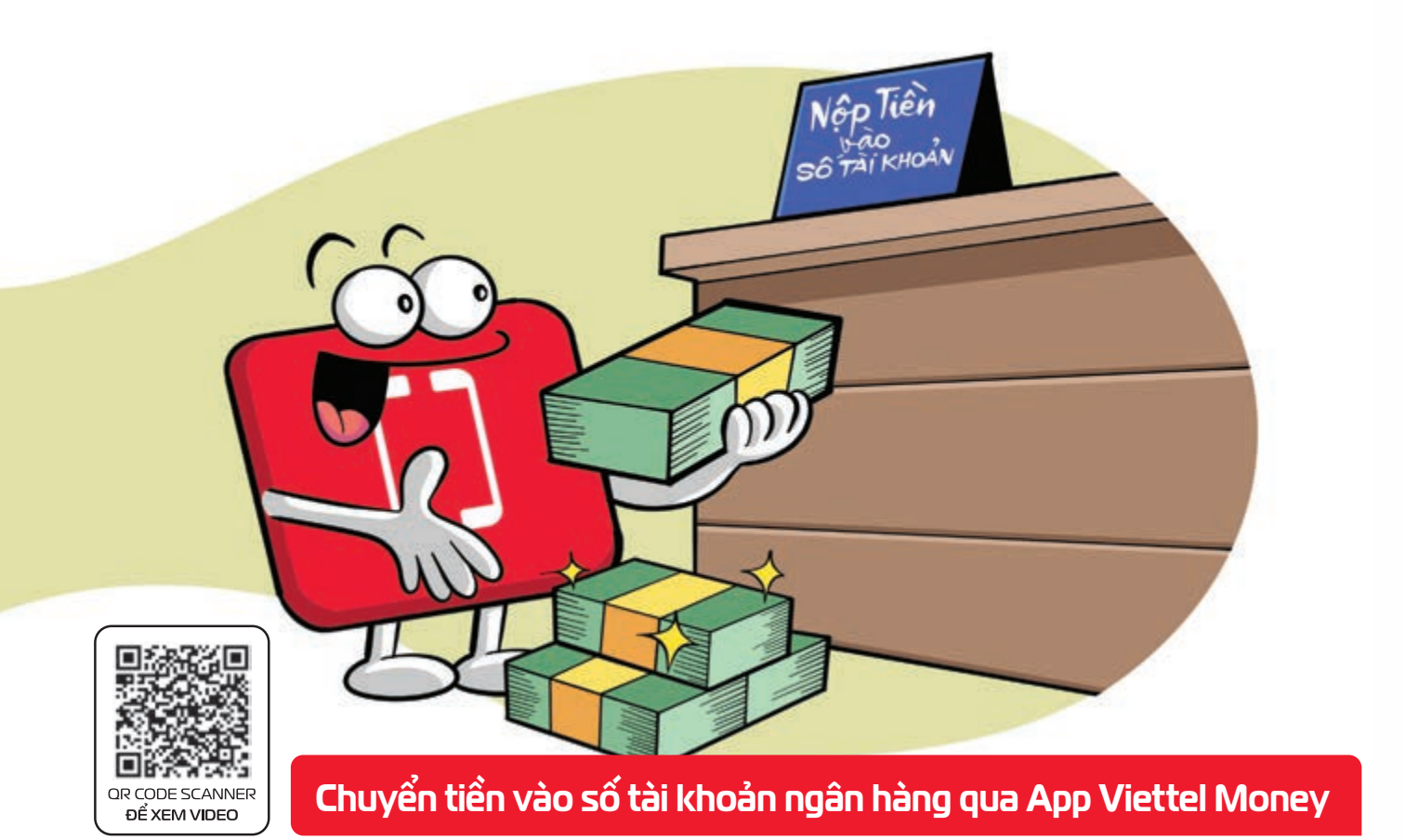

Bước 1: Vào App Viettel Money 🕨 Chọn vào mục Chuyển tiền 🕨 Chọn mục chuyển đến số tài khoản. Bước 2: Nhập đầy đủ thông tin: > số tài khoản, tên ngân hàng, số tiền, nội dung chuyển > Chọn "Tiếp tục". Bước 3: Kiểm tra thông tin chuyển tiền 🕨 bấm "Xác nhận". Bước 4: Nhập mật khẩu và OTP được gửi về điện thoại Bấm "Xác nhận".

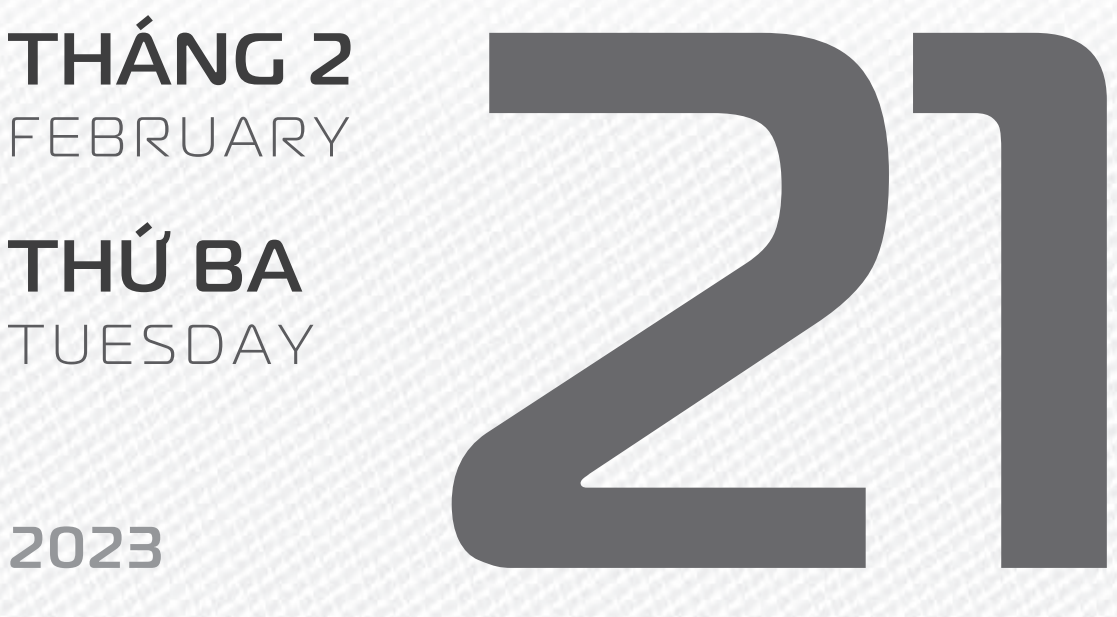

**THÁNG 2** ÂM LICH

Năm QUÝ MÃO Tháng ẤT MÃO Ngày CANH TUẤT Giờ **BÍNH TÝ** Giờ hoàng đạo **DÂN, THÌN, TY,** THÂN, DÂU, HỢI Tiết khí **Vũ THỦY** 

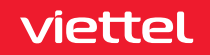

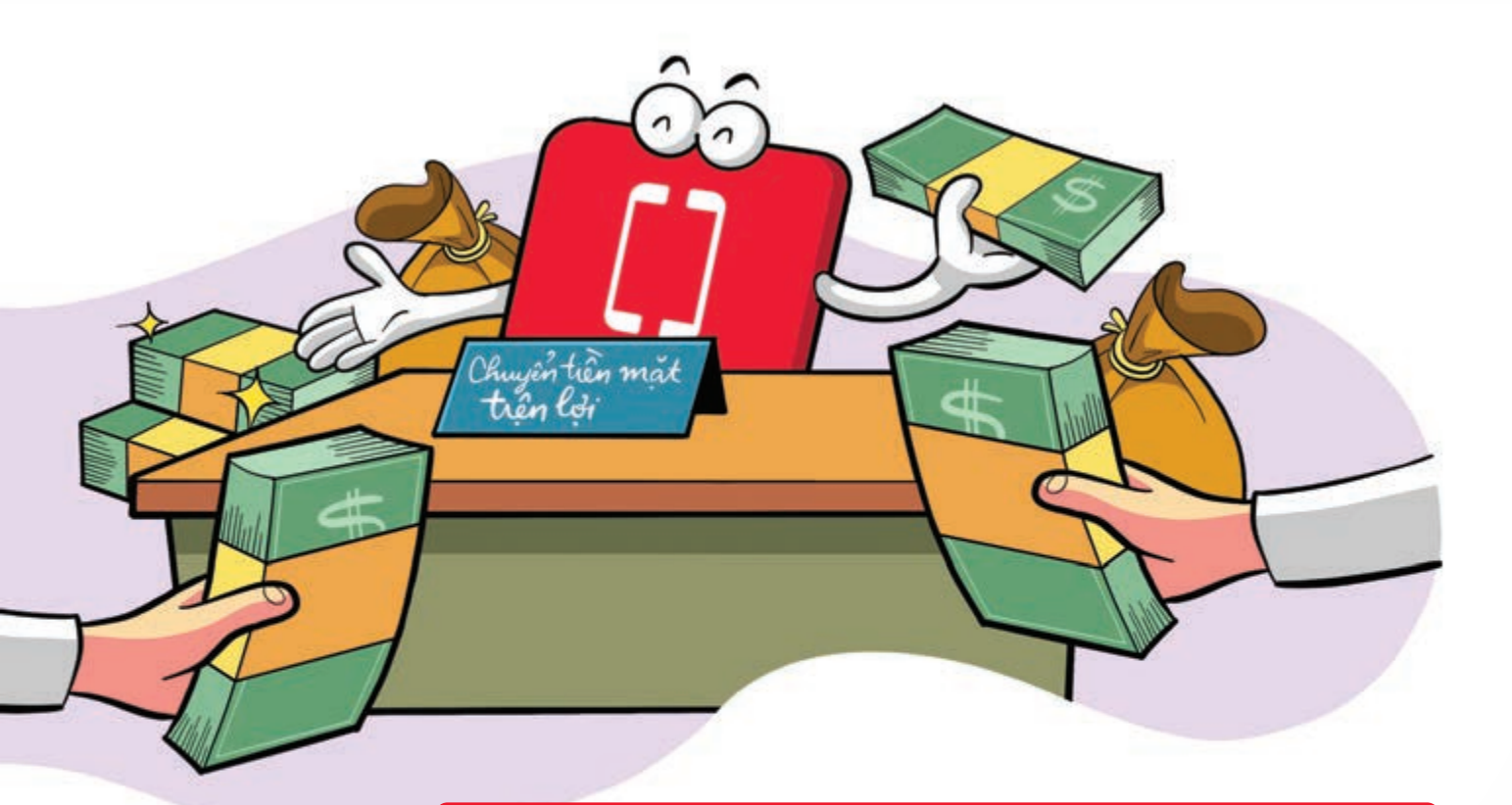

#### Chuyển tiền mặt tiện lợi qua App Viettel Money

Nguồn: Viettel Telecom

 Bước 1:
 Truy cập App Viettel Money
 Chọn vào mục Chuyển tiền
 Chọn mục Chuyển tiền mặt.

 Bước 2:
 Nhập đầy đủ thông tin:
 số điện thoại, họ tên người nhận, số tiền cần chuyển
 chọn

 hình thức nhận tại quầy Viettel hoặc Nhận tại nhà
 Sau khi điền nhấn vào Thực hiện giao dịch

 Bước 3:
 Kiểm tra các thông tin
 nhấn Xác nhận
 Bước 4:
 Nhập mật khẩu và mã OTP được gửi về

 số điện thoại
 Bấm xác nhận.

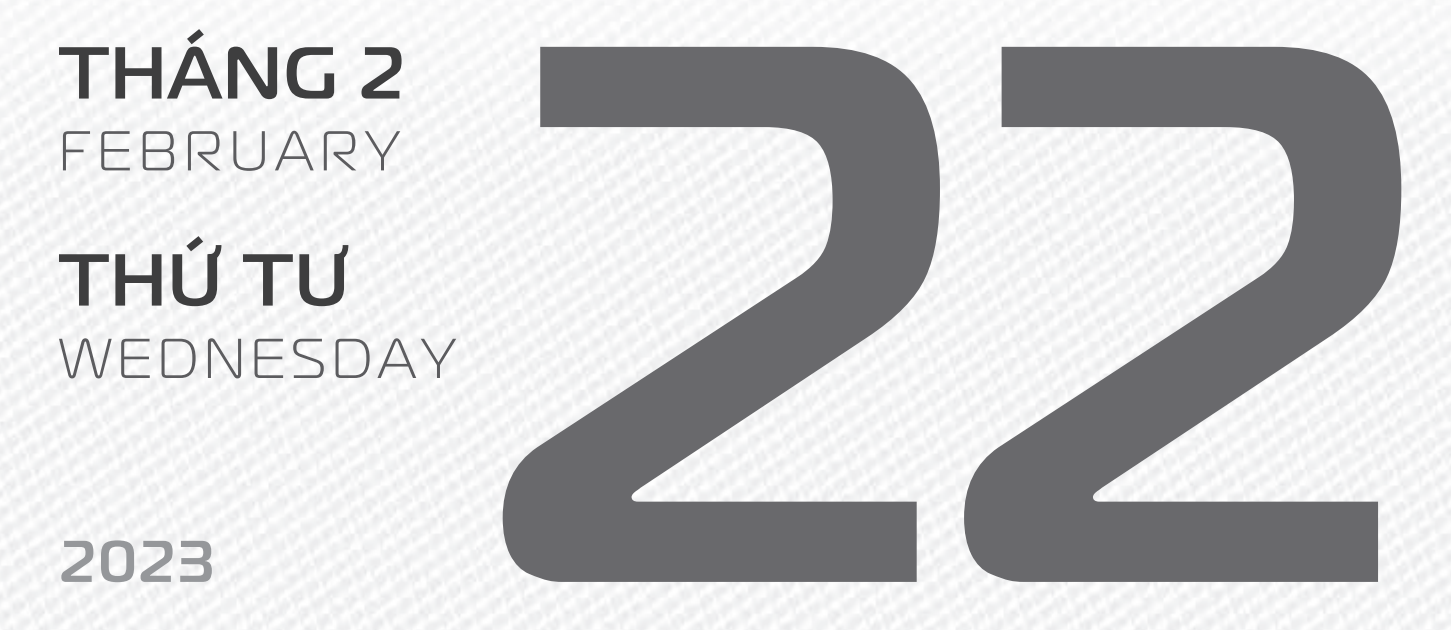

THÁNG 2 ÂM LICH Năm **QUÝ MÃO** Tháng **ẤT MÃO** Ngày **TÂN HỢI** Giờ **Mậu TÝ** Giờ hoàng đạo **SỬU, THÌN, NGỌ, MÙI, TUẤT, HỢI** Tiết khí **VŨ THỦY** 

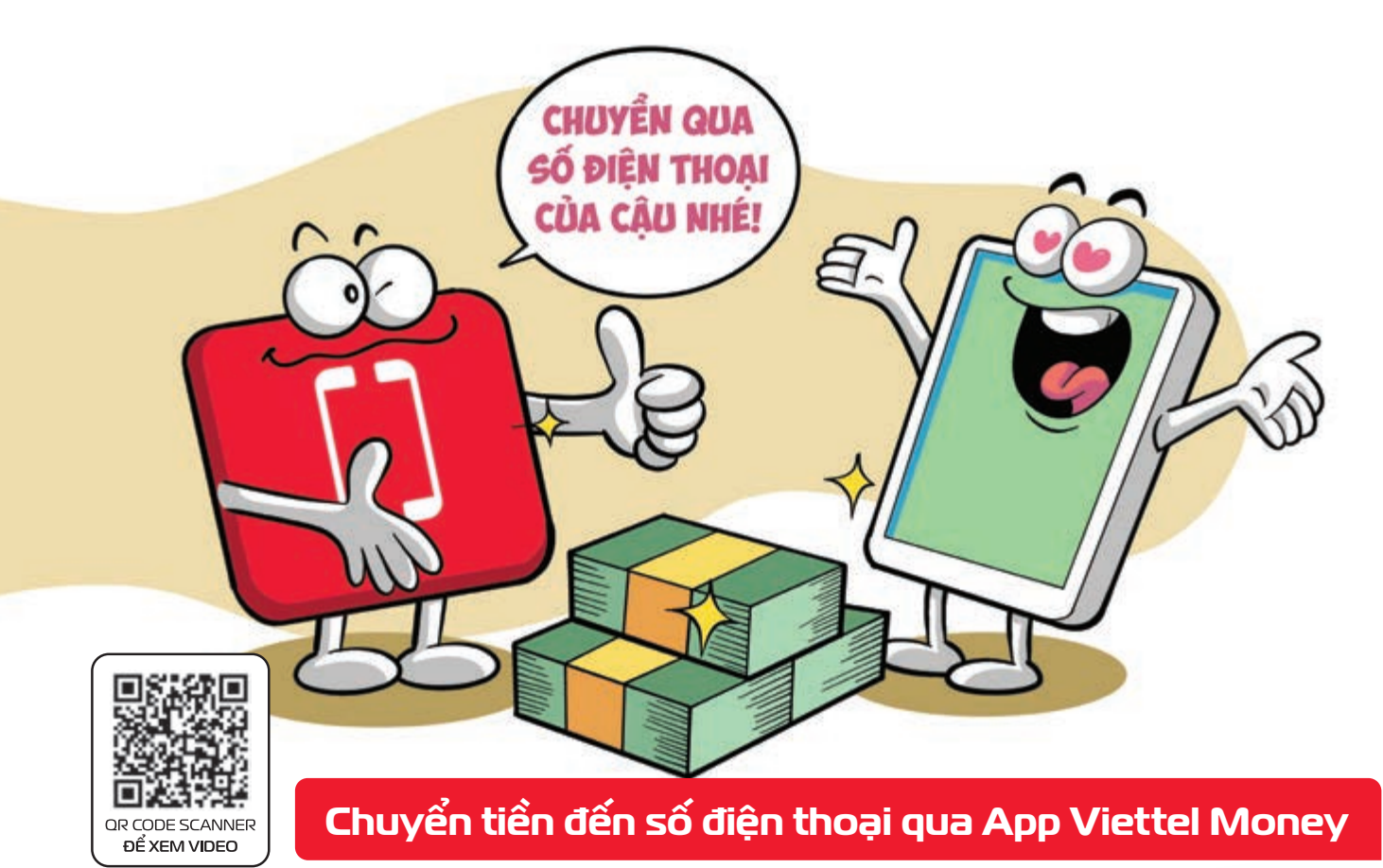

Bước 1: Vào App Viettel Money 
 Chọn mục Chuyển tiền 
 Chọn mục Chuyển tiền đến số điện thoại.
 Bước 2: Nhập số điện thoại muốn chuyển tiền hoặc dùng số điện thoại có sẵn từ danh bạ
 Chọn Tiếp tục.
 Bước 3: Điền các thông tin bắt buộc: số tiền cần chuyển, nội dung chuyển tiền 
 Nhấn Tiếp tục.
 Bước 4: Kiểm tra thông tin 
 Nhấn Xác nhận 
 Nhập mật khẩu và nhập OTP được gửi về điện thoại để xác nhận chuyển tiền.

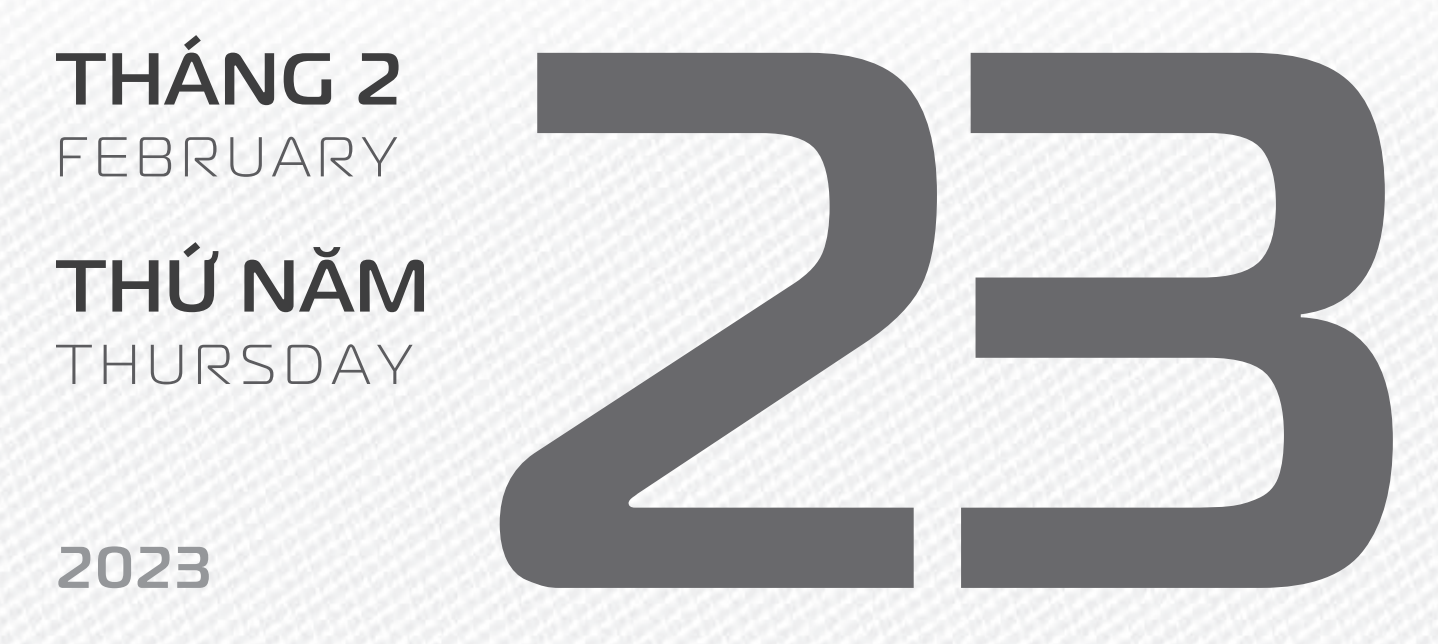

THÁNG 2 ÂM LICH

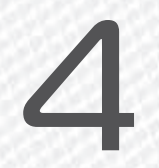

Năm **QUÝ MÃO** Tháng **ẤT MÃO** Ngày **NHÂM TÝ** Giờ **CANH TÝ** Giờ hoàng đạo **TÝ, SỬU, MÃO, NGỌ, THÂN, DẬU** Tiết khí **VŨ THỦY** 

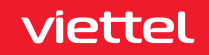

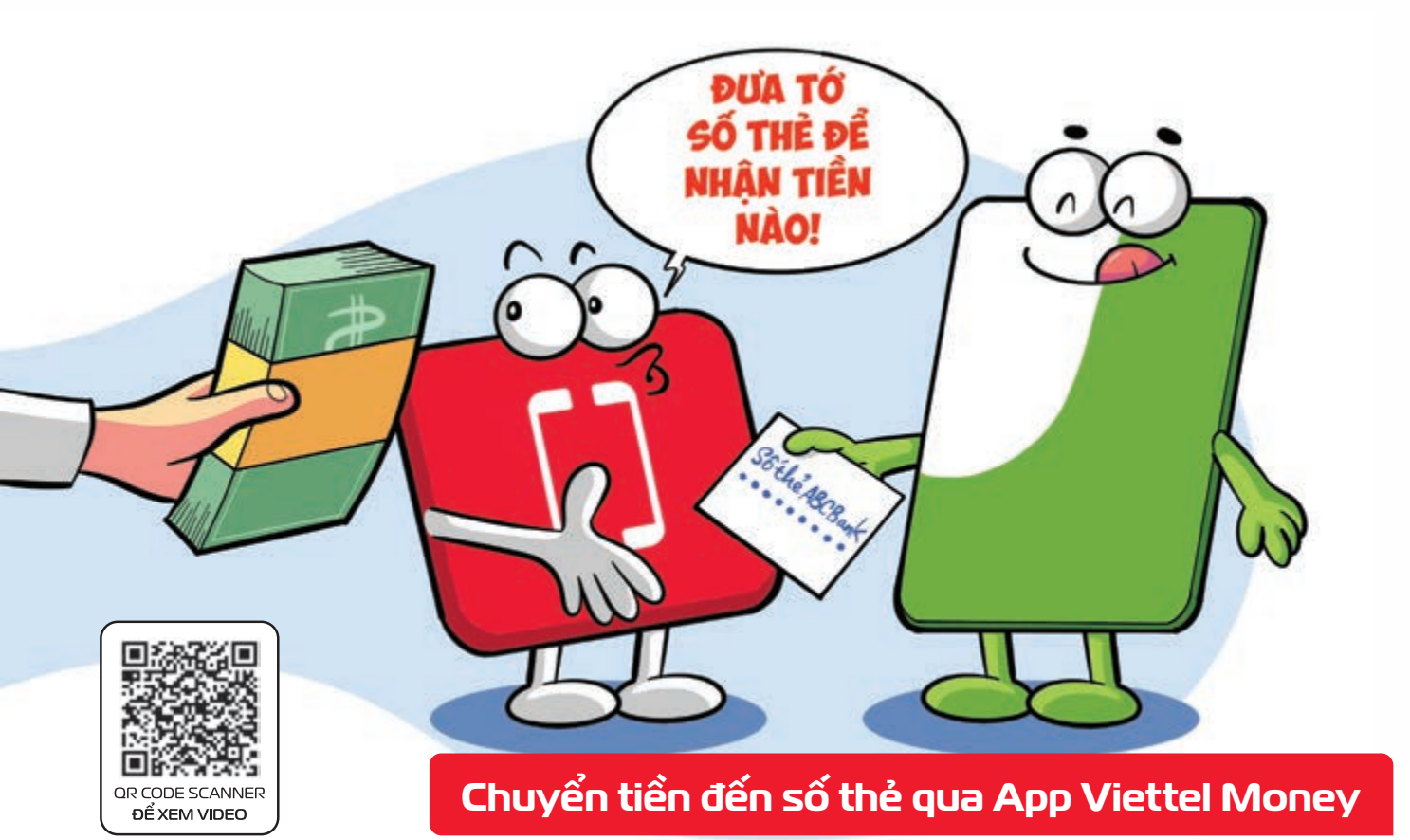

viettel

Bước 1:Vào App Viettel MoneyChọn vào mục Chuyển tiềnChọn mục Chuyển đến số thẻ.Bước 2:Nhập thông tin bắt buộc:số thẻ ngân hàng nhận, số tiền, nội dung chuyển tiềnNhấnXongNhấn Tiếp tục.Bước 3:Kiểm tranhấn Xác nhận thông tin chuyển tiền của bạnGiaodịch thành công.

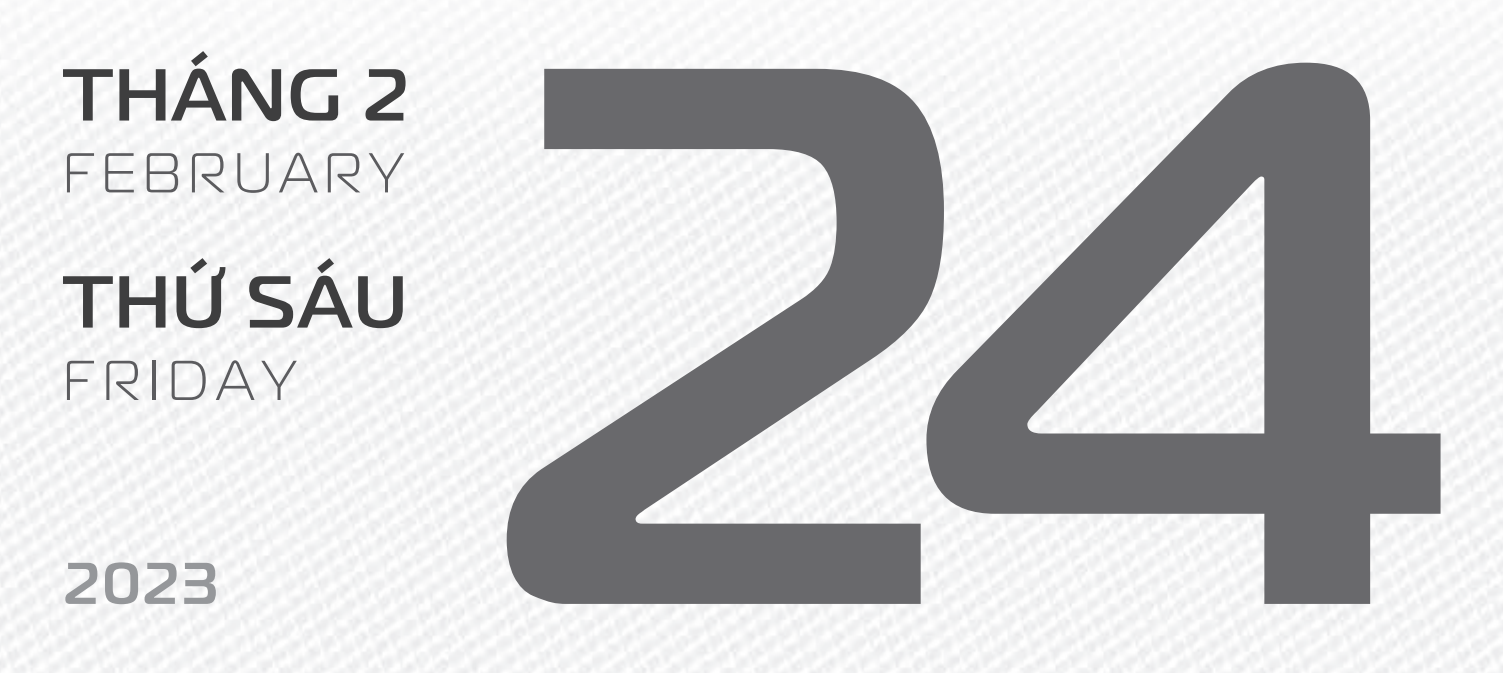

THÁNG 2 ÂM LICH

Năm **QUÝ MÃO** Tháng **ẤT MÃO** Ngày **QUÝ SỬU** Giờ **NHÂM TÝ** Giờ hoàng đạo **DẦN, MÃO, TÝ, THÂN, TUẤT, HỢI** Tiết khí **VŨ THỦY** 

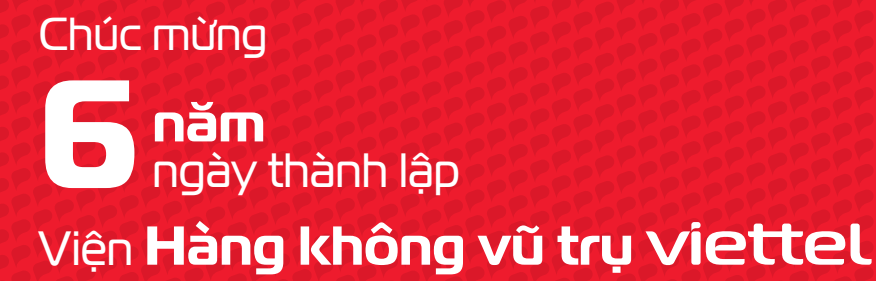

aerospace

THÁNG 2 February

**THỨ BẢY** SATURDAY

2023

THÁNG 2 ÂM LỊCH

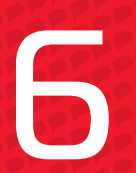

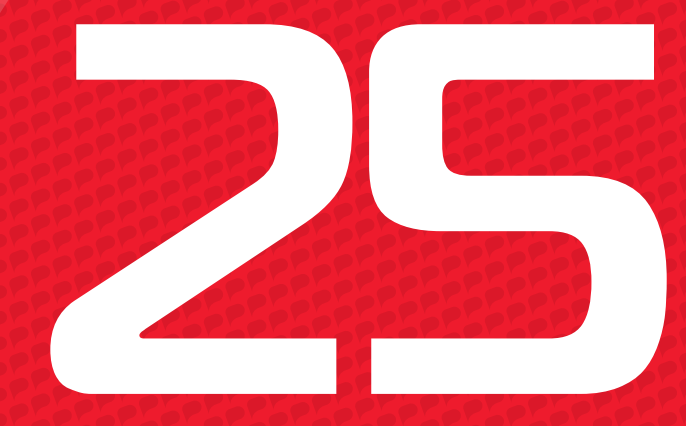

Năm **QUÝ MÃO** Tháng **ẤT MÃO** Ngày **GIÁP DẦN** Giờ **GIÁP TÝ** Giờ hoàng đạo **TÝ, SỬU, THÌN, Tỵ, MÙI, TUẤT** Tiết khí **VŨ THỦY** 

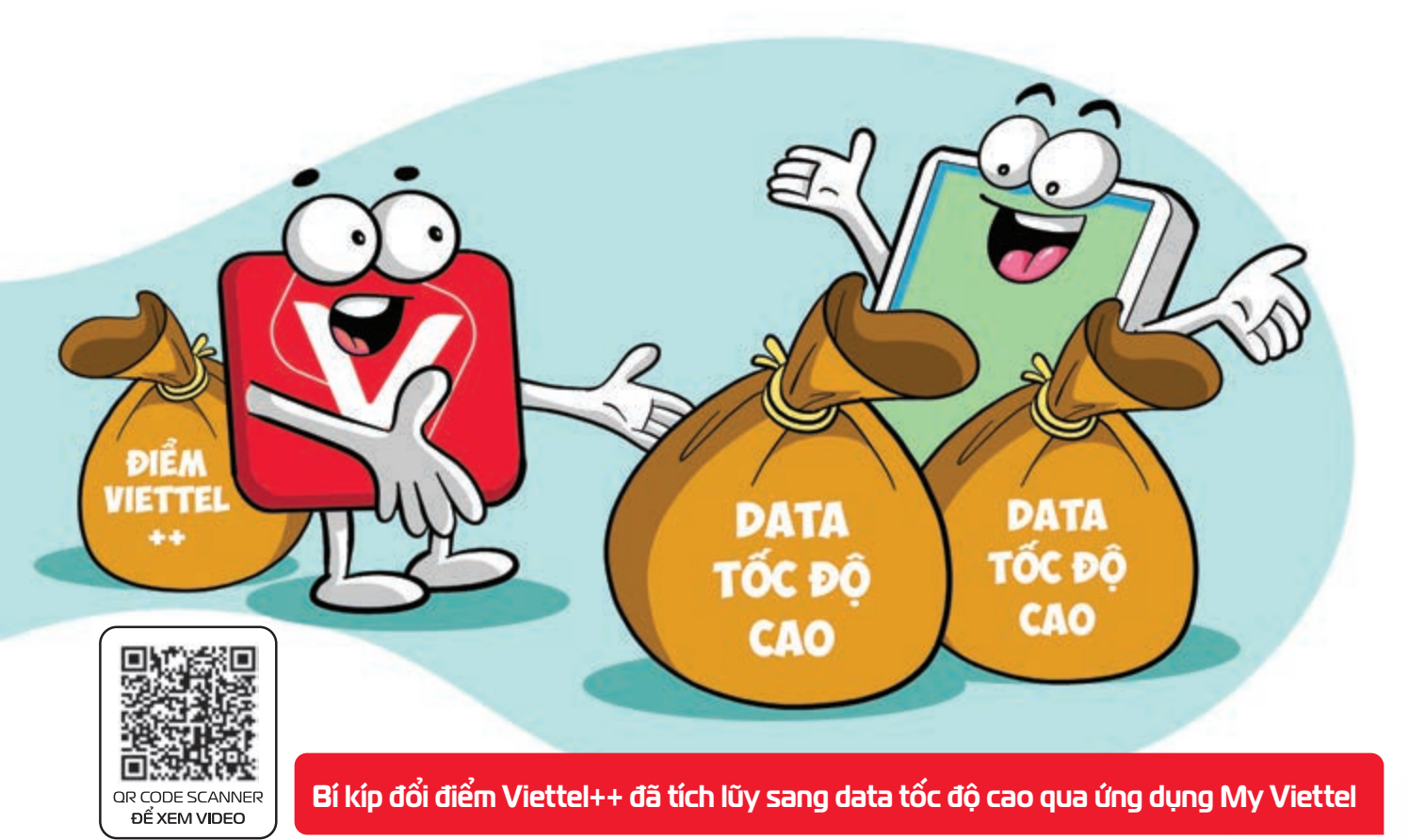

viettel

Tiện ích Viettel++ trên My Viettel cho phép bạn đổi điểm thưởng ra data tốc độ cao với 4 bước sau: Bước 1: Truy cập ứng dụng My Viettel Đăng nhập. Bước 2: Tại màn hình trang chủ app chọn mục "Viettel++" Chọn "Đổi quà" Chọn "Data". Bước 3: Lựa chọn mức đổi bằng cách di chuyển thanh trượt ở phần Tùy chọn điểm số Bước 4: Sau khi đã lựa chọn mức quy đổi khách hàng bấm "Xác nhận" để hoàn tất.

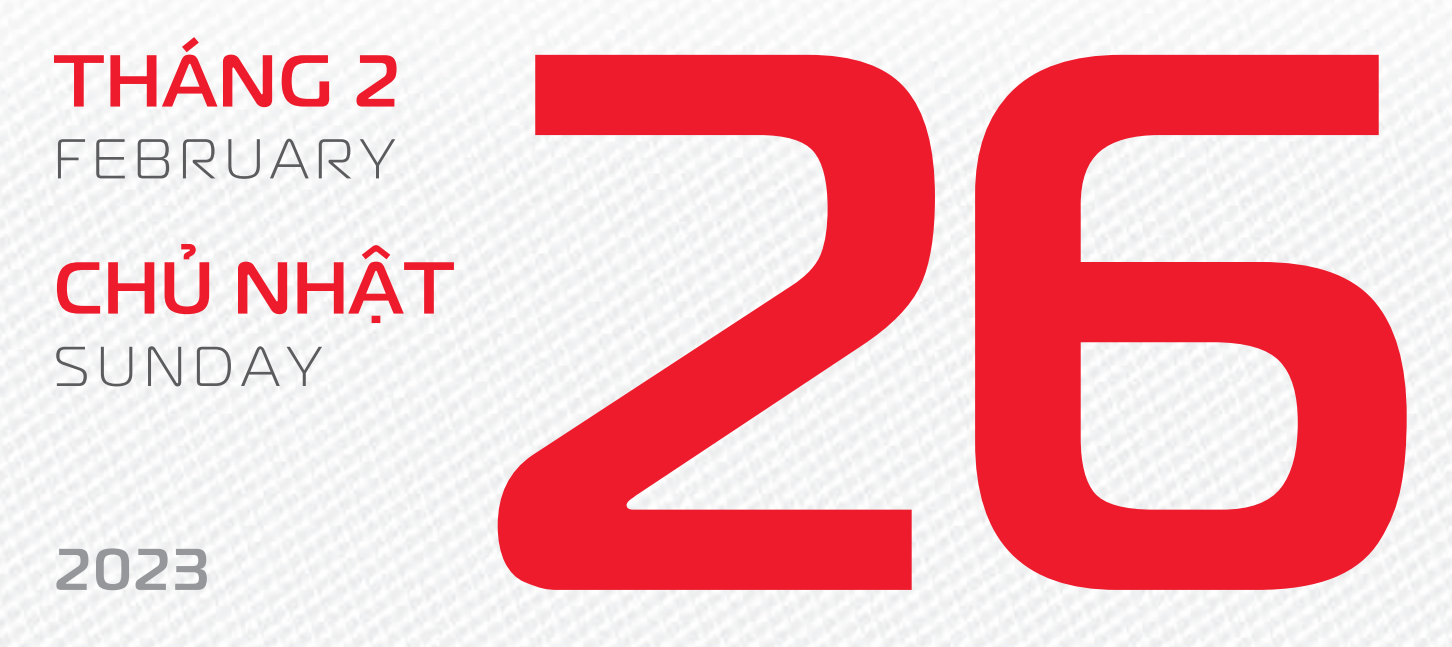

THÁNG 2 ÂM LICH

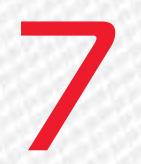

Năm **QUÝ MÃO** Tháng **ẤT MÃO** Ngày **ẤT MÃO** Giờ **BÍNH TÝ** Giờ hoàng đạo **TÝ, DẦN, MÃO, NGỌ, MÙI, DẬU** Tiết khí **VŨ THỦY** 

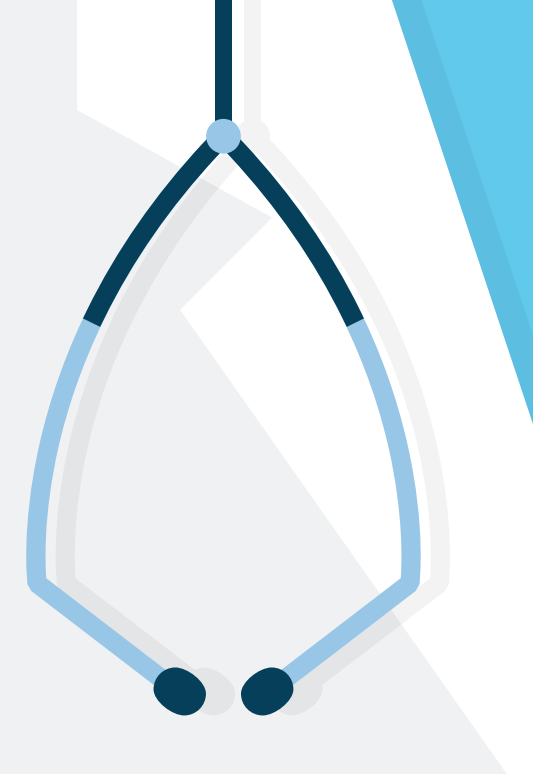

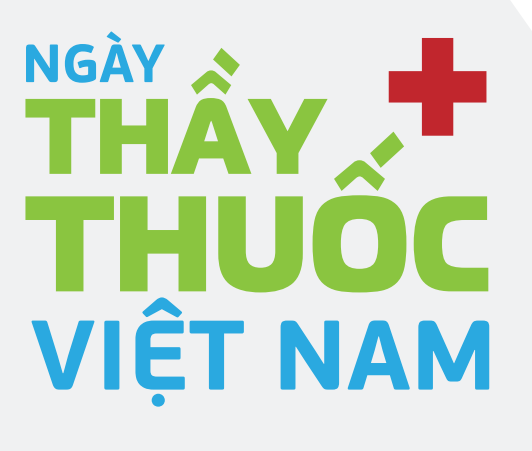

THÁNG 2 February

**THỨ HAI** Monday

2023

THÁNG 2 ÂM LICH

8

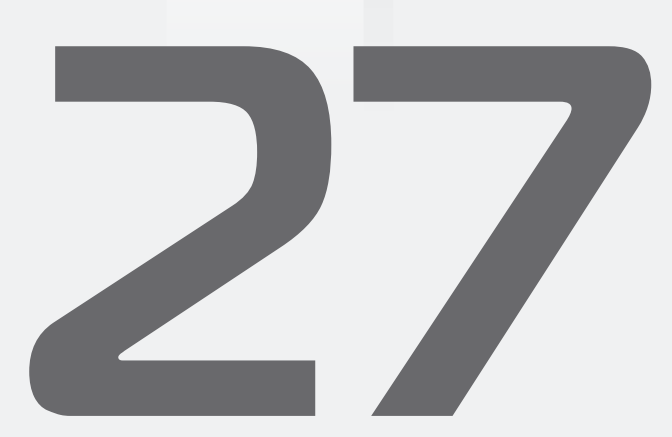

Năm **QUÝ MÃO** Tháng **ẤT MÃO** Ngày **BÍNH THÌN** Giờ **MẬU TÝ** Giờ hoàng đạo **DẦN, THÌN, Tỵ, THÂN, DẬU, HỢI** Tiết khí **VŨ THỦY** 

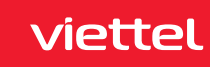

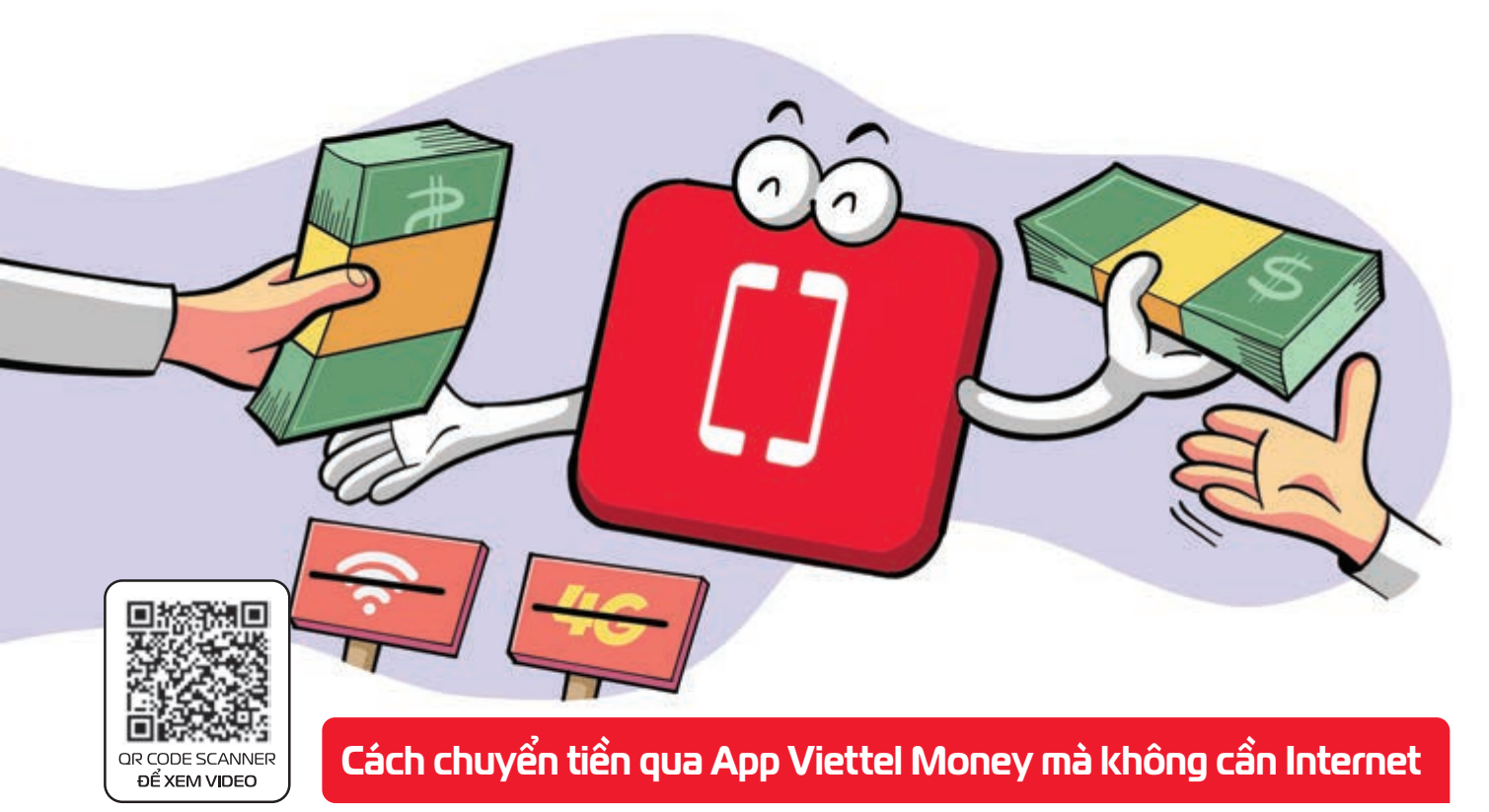

viettel

Bước 1: Đăng ký tài khoản Viettel Money. Bước 2: Truy cập 🕨 nhấn chọn \*998# 🕨 nhấn Gọi. 🕨 Tại trang chủ Viettel Money chọn trả lời với phím 2 để sử dụng tính năng Chuyển tiền đến số điện thoại. Bước 3: Bạn bấm vào số điện thoại nhận tiền > sau đó bạn chọn Tài khoản nhận tiền là Tài khoản Tiền di động bằng cách trả lời phím 1. Bước 4: Bạn nhập số tiền cần chuyển đi (tối thiểu 1.000 đồng) Sau đó, bạn nhập **nội dung chuyển tiền**. **Bước 5:** Bạn nhập **mật khẩu tài khoản Viettel** Money của bạn vào để xác nhận việc chuyển tiền. Hệ thống thông báo việc chuyển tiền thành công về điện thoại bạn.

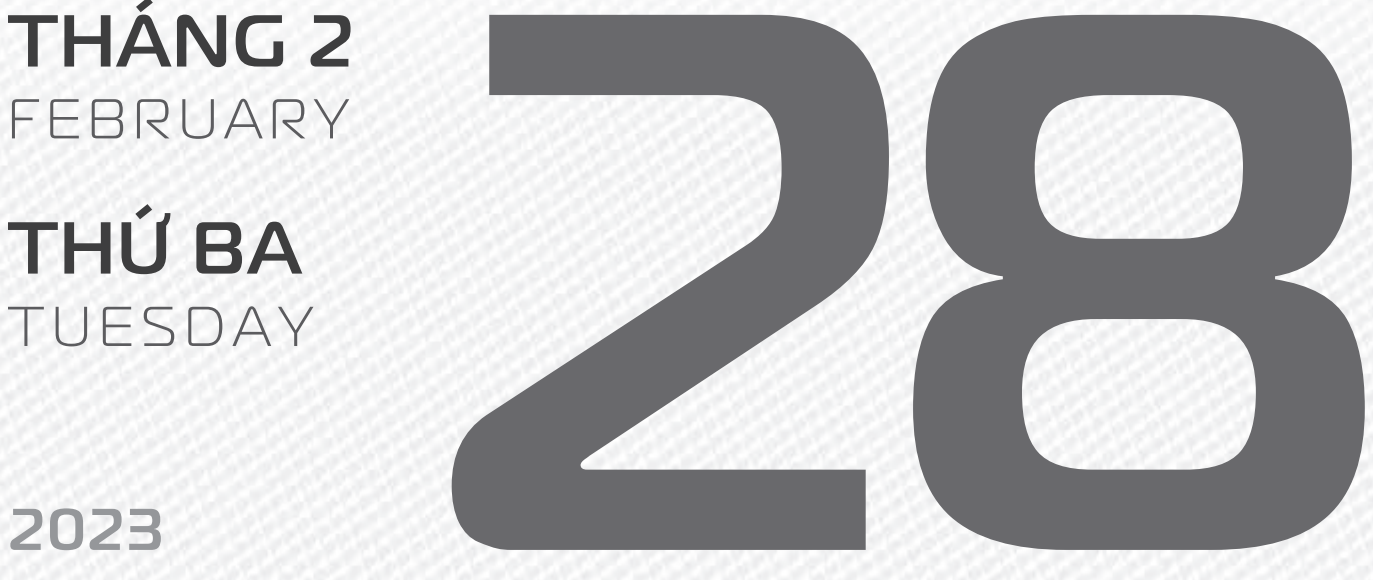

**THÁNG 2** ÂM LICH

Tháng ẤT MÃO Ngày ĐINH TY Giờ CANH TÝ Giờ hoàng đạo SỨU, THÌN, NGỌ, MÙI, TUẤT, HỢI Tiết khí **Vũ THỦY** 

Năm QUÝ MÃO

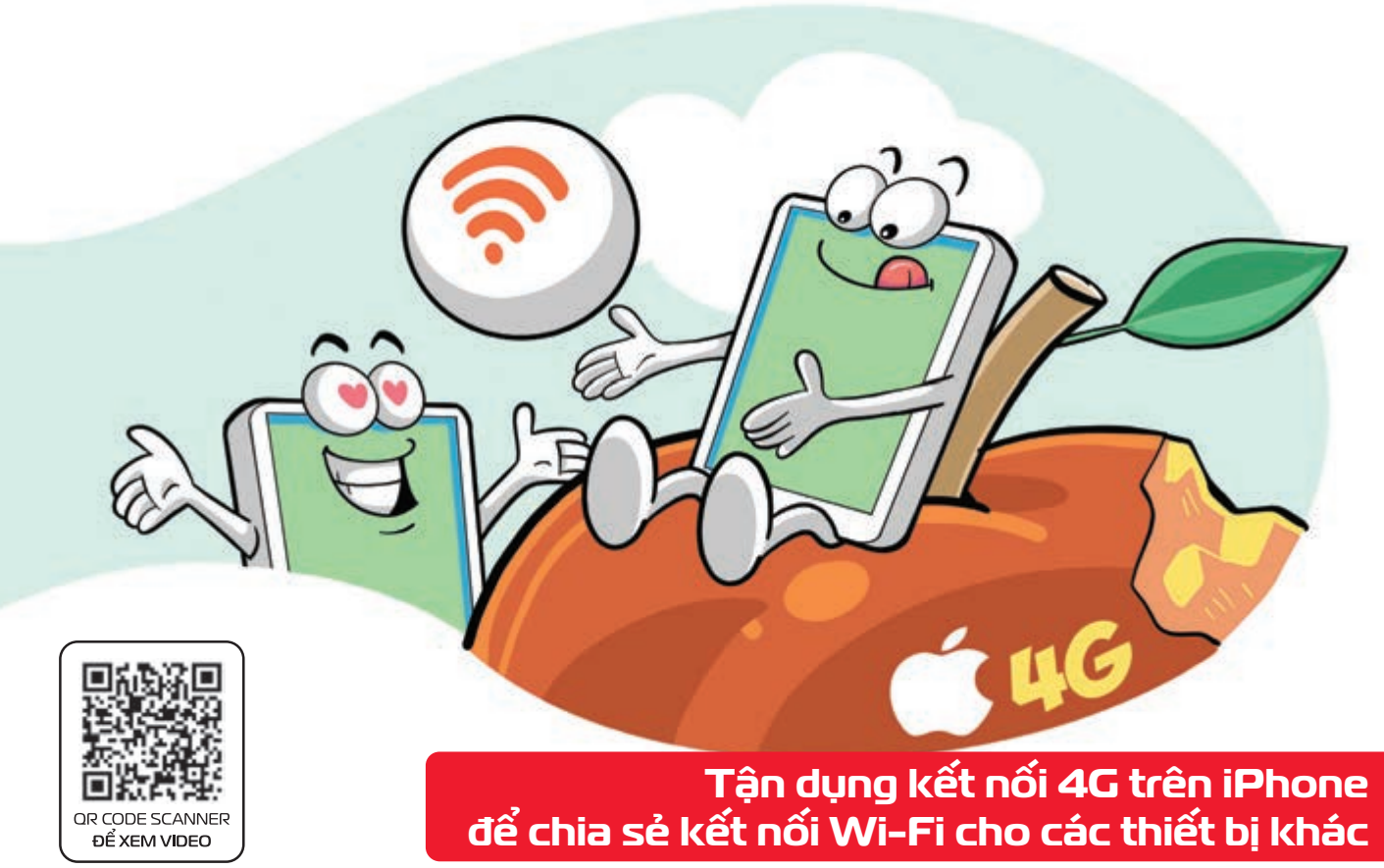

Nguồn: Thegioididong

Bước 1: Bật kết nối 4G trên iPhone chọn Cài đặt Cài đặt chung Điểm truy cập cá nhân Bước 2: Lúc này bạn sẽ thấy thông tin về mạng Wi-Fi mà bạn sắp chia sẻ Hãy nhấn vào dòng Cho phép người khác kết nối để mở mạng Wi-Fi này ra Chọn Chỉ có Wi-Fi và USB. Bước 3: Bạn có thể thay đổi mật khẩu của mạng Wi-Fi vừa được chia sẻ.

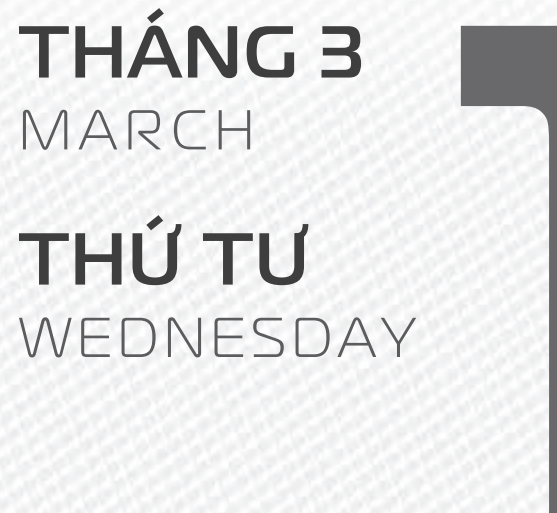

2023

THÁNG 2 ÂM LICH

10

Năm **QUÝ MÃO** Tháng **ẤT MÃO** Ngày **MẬU NGỌ** Giờ **NHÂM TÝ** Giờ hoàng đạo **TÝ, SỬU, MÃO, NGỌ, THÂN, DẬU** Tiết khí **VŨ THỦY** 

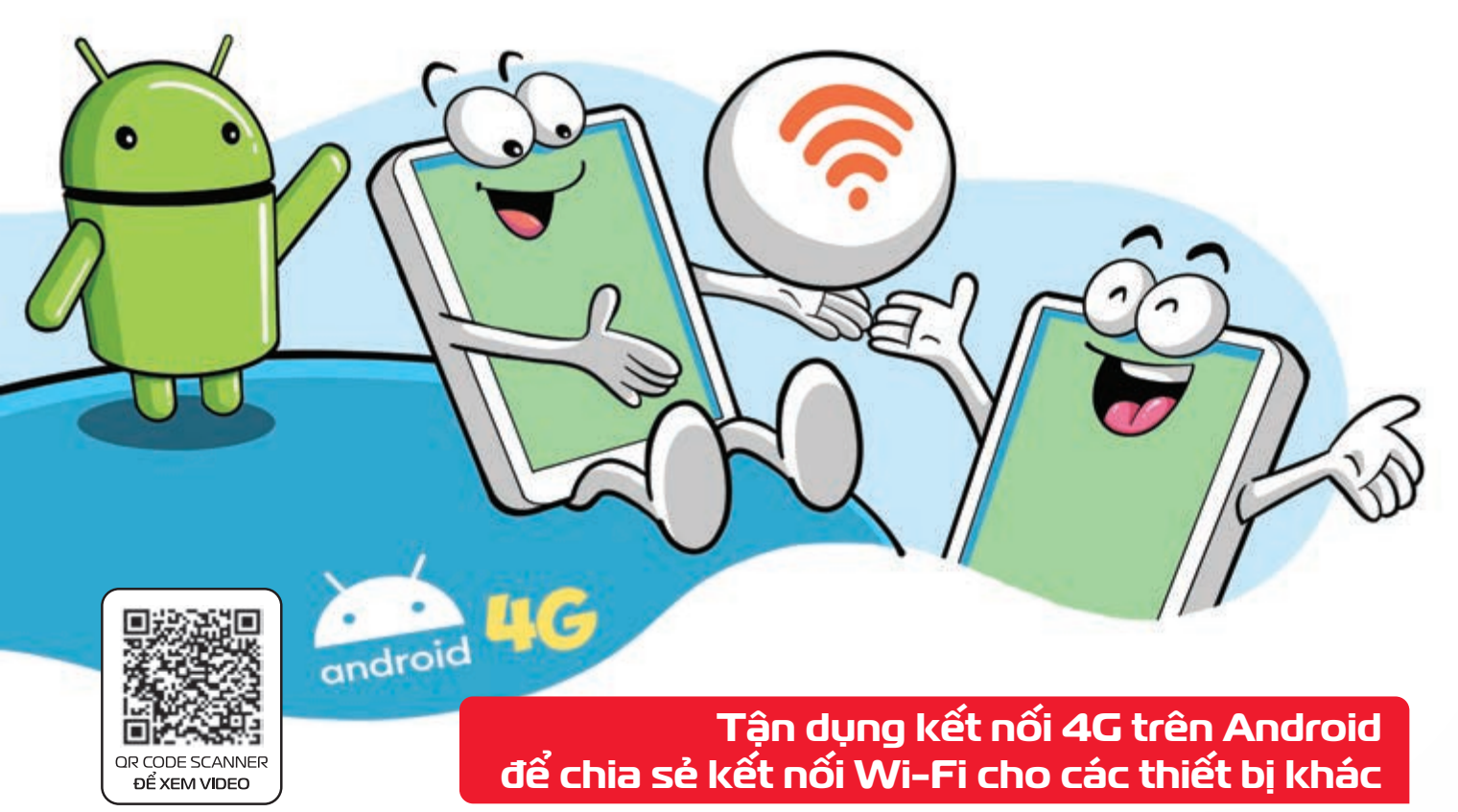

Nguồn: Thegioididong

Bước 1: Nhấn đè vào biểu tượng Wi-Fi trên bảng thao tác nhanh để mở menu Wi-Fi. Bước 2: Tại danh sách Wi-Fi → nhấn vào biểu tượng bánh răng cạnh tên Wi-Fi mà bạn muốn chia sẻ mật khẩu
 Bước 3: Nhấn vào biểu tượng mã QR → Lúc này bạn có thể đưa mã này cho thiết bị khác quét → thiết bị đó ngay lập tức được đăng nhập vào mạng Wi-Fi mà không cần nhập mật khẩu.

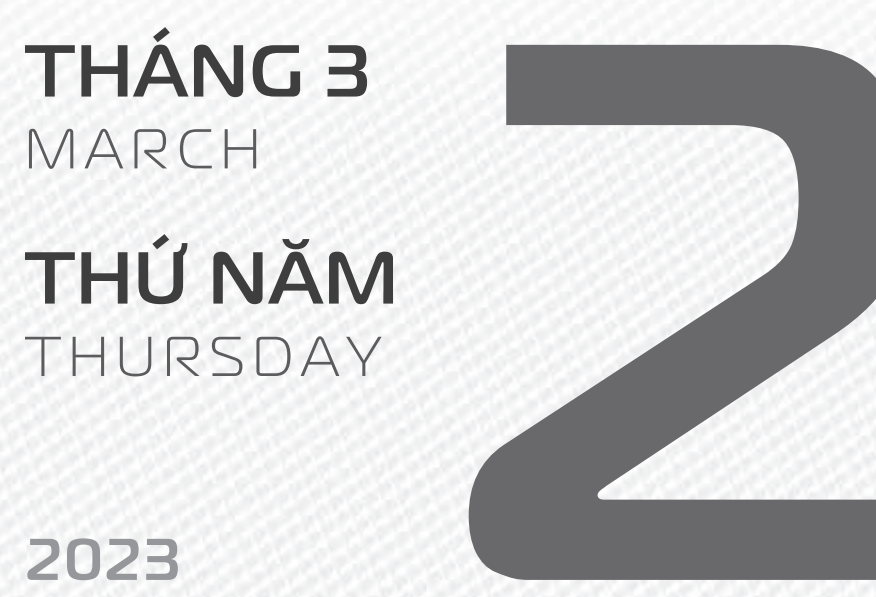

.....

THÁNG 2 ÂM LICH Năm **QUÝ MÃO** Tháng **ẤT MÃO** Ngày **KÝ MÙI** Giờ **GIÁP TÝ** Giờ hoàng đạo **DẦN, MÃO, TÝ, THÂN, TUẤT, HỢI** Tiết khí **VŨ THỦY** 

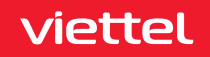

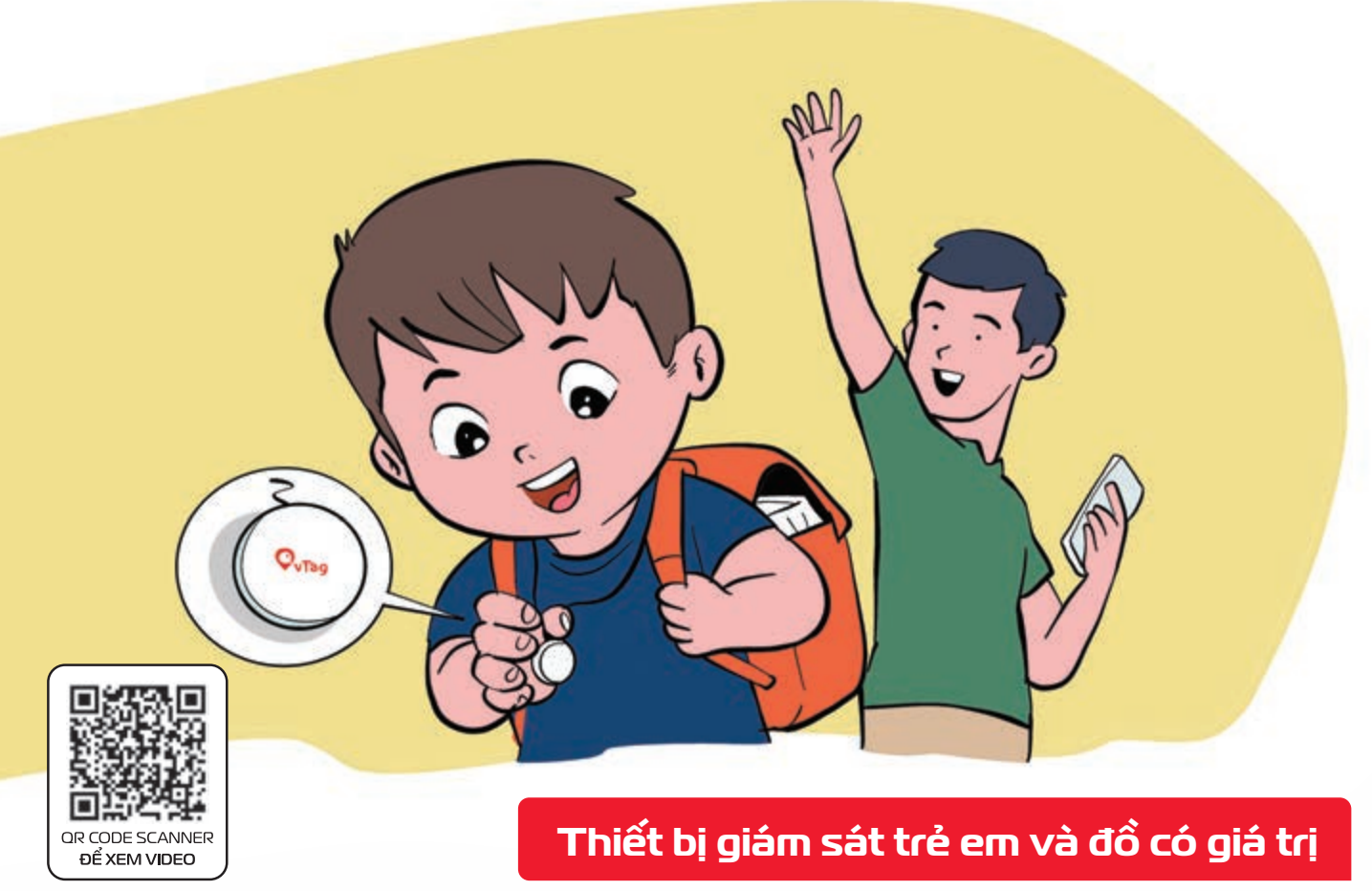

Vtag là thiết bị định vị thông minh Cho phép quản lý nhiều đối tượng, xem lịch sử di chuyển, cảnh báo nguy hiểm và khi ra khỏi vùng an toàn.

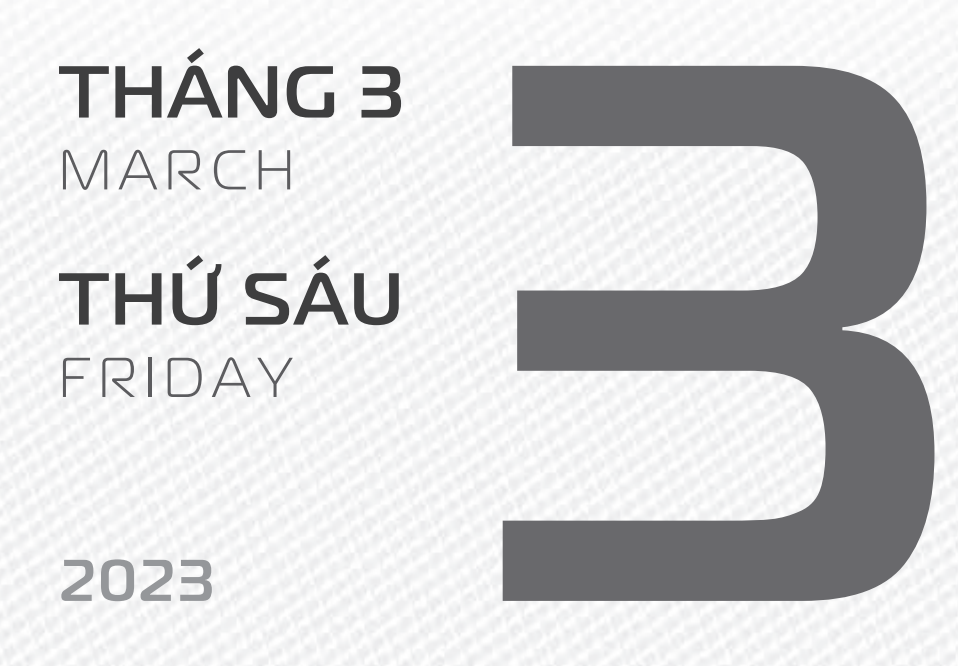

THÁNG 2 ÂM LICH

12

Năm **QUÝ MÃO** Tháng **ẤT MÃO** Ngày **CANH THÂN** Giờ **BÍNH TÝ** Giờ hoàng đạo **TÝ, SỬU, THÌN, TÝ, MÙI, TUẤT** Tiết khí **VŨ THỦY** 

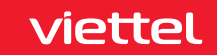

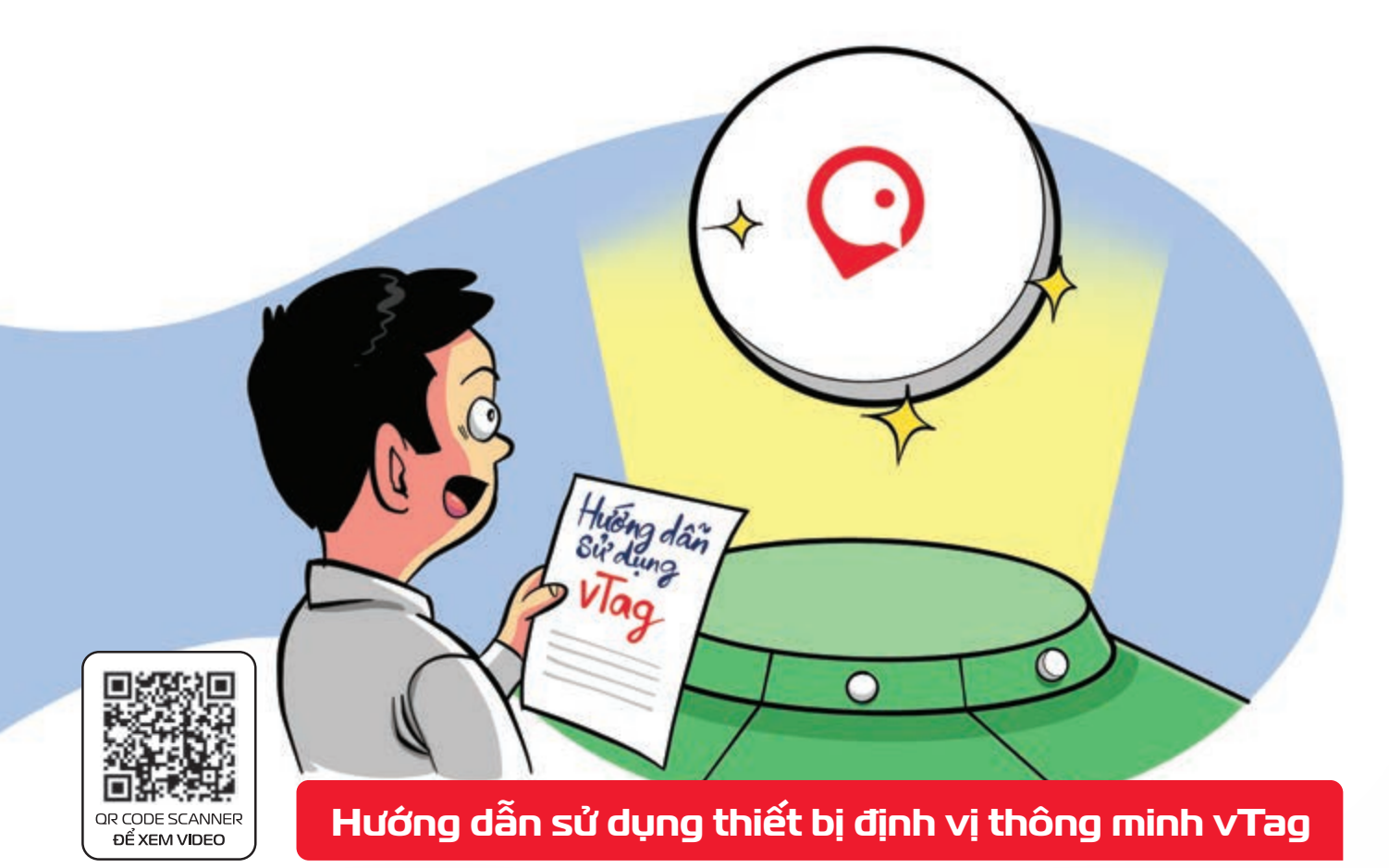

**Bước 1:** Tải và cài đặt ứng dụng vTag **Bước 2:** Đăng ký tài khoản trên App vTag bằng số điện thoại di động của bạn **Bước 3:** Sau khi đăng nhập thành công vào ứng dụng vTag trên điện thoại Bạn tiến hành thêm mới thiết bị chọn quét mã QR CODE nhập mã IMEI của thiết bị. **Bước 4:** Sau khi thêm thiết bị thành công bạn có thể đặt tên cho thiết bị vTag bắt dầu sử dụng.

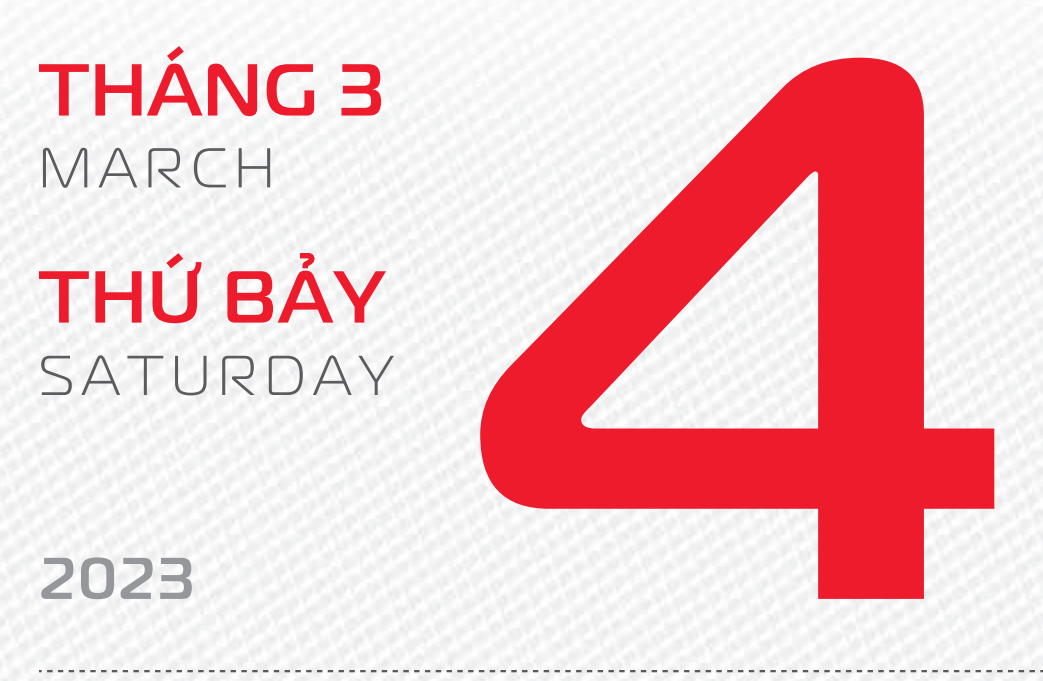

THÁNG 2 ÂM LICH

Năm **QUÝ MÃO** Tháng **ẤT MÃO** Ngày **TÂN DẬU** Giờ **MẬU TÝ** Giờ hoàng đạo **TÝ, DẦN, MÃO, NGỌ, MÙI, DẬU** Tiết khí **VŨ THỦY** 

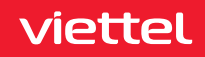

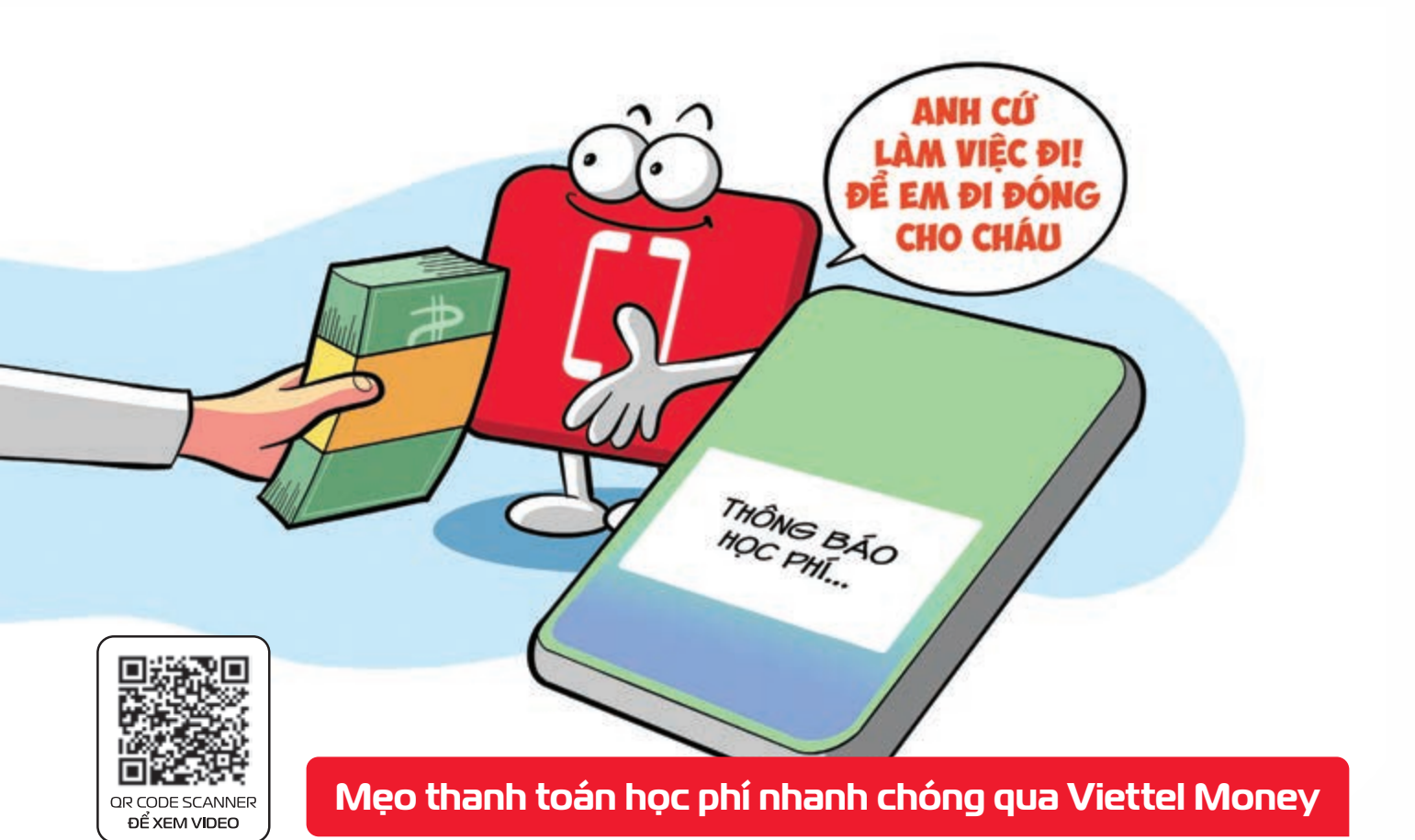

 Bước 1:
 Truy cập ứng dụng Viettel Money
 Đăng nhập
 Bước 2:
 Tại giao diện màn hình chính
 chọn

 "Xem tất cả"
 Chọn "Học phí"
 Chọn "Học phí Viettel"
 màn hình hiển thị Viettel thu hộ học phí.

 Bước 3:
 Nhập "Mã thanh toán" học sinh (Mã này trường sẽ cung cấp kiểm tra và thanh toán). Tính năng

 áp dụng cho các trường sử dụng hệ thống quản lý học phí của Viettel
 Bước 4:
 Kiểm tra thông tin

 giao dịch
 chọn nguồn tiền
 bấm "Xác nhận"
 nhập mã PIN và mã OTP
 thực hiện giao dịch.

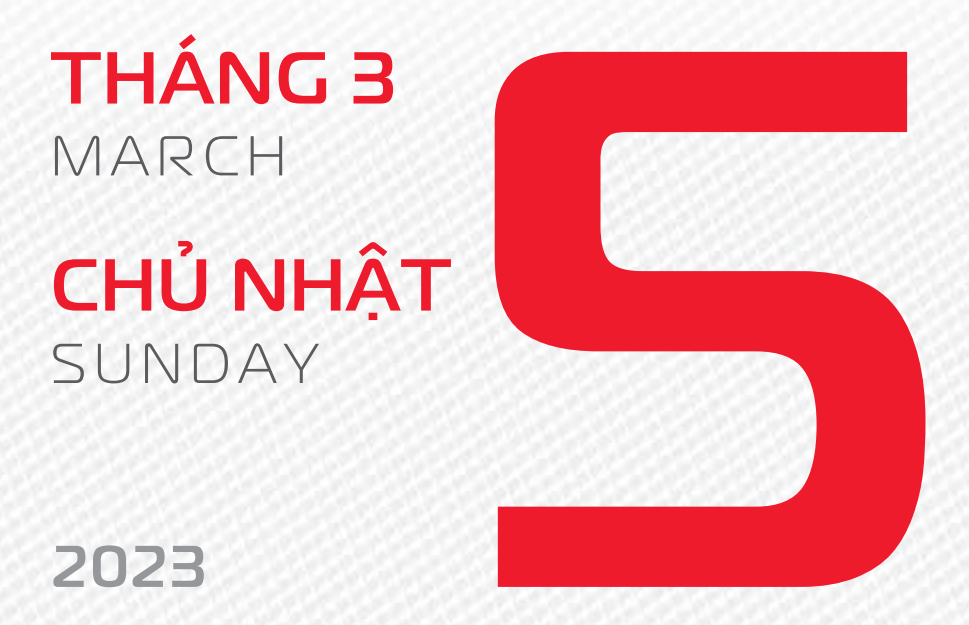

THÁNG 2 ÂM LICH

14

Năm **QUÝ MÃO** Tháng **ẤT MÃO** Ngày **NHÂM TUẤT** Giờ **CANH TÝ** Giờ hoàng đạo **DẦN, THÌN, Tỵ, THÂN, DẬU, HỢI** Tiết khí **VŨ THỦY** 

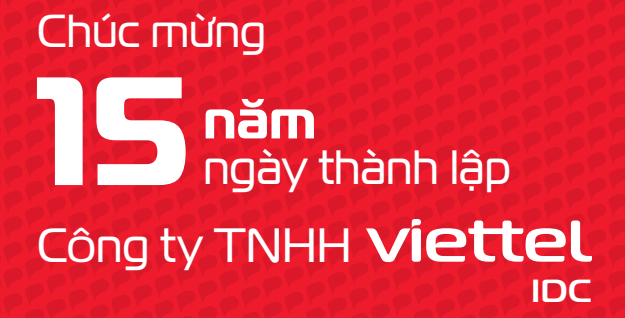

THÁNG 3 March

**THỨ HAI** MONDAY

2023

THÁNG 2 ÂM LICH

15

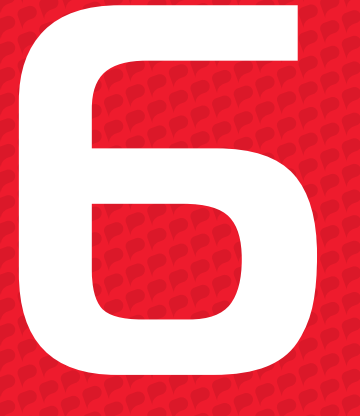

Năm **QUÝ MÃO** Tháng **ẤT MÃO** Ngày **QUÝ HỢI** Giờ **NHÂM TÝ** Giờ hoàng đạo **SƯU, THÌN, NGỌ, MÙI, TUẤT, HỢI** Tiết khí **KINH TRẬP** 

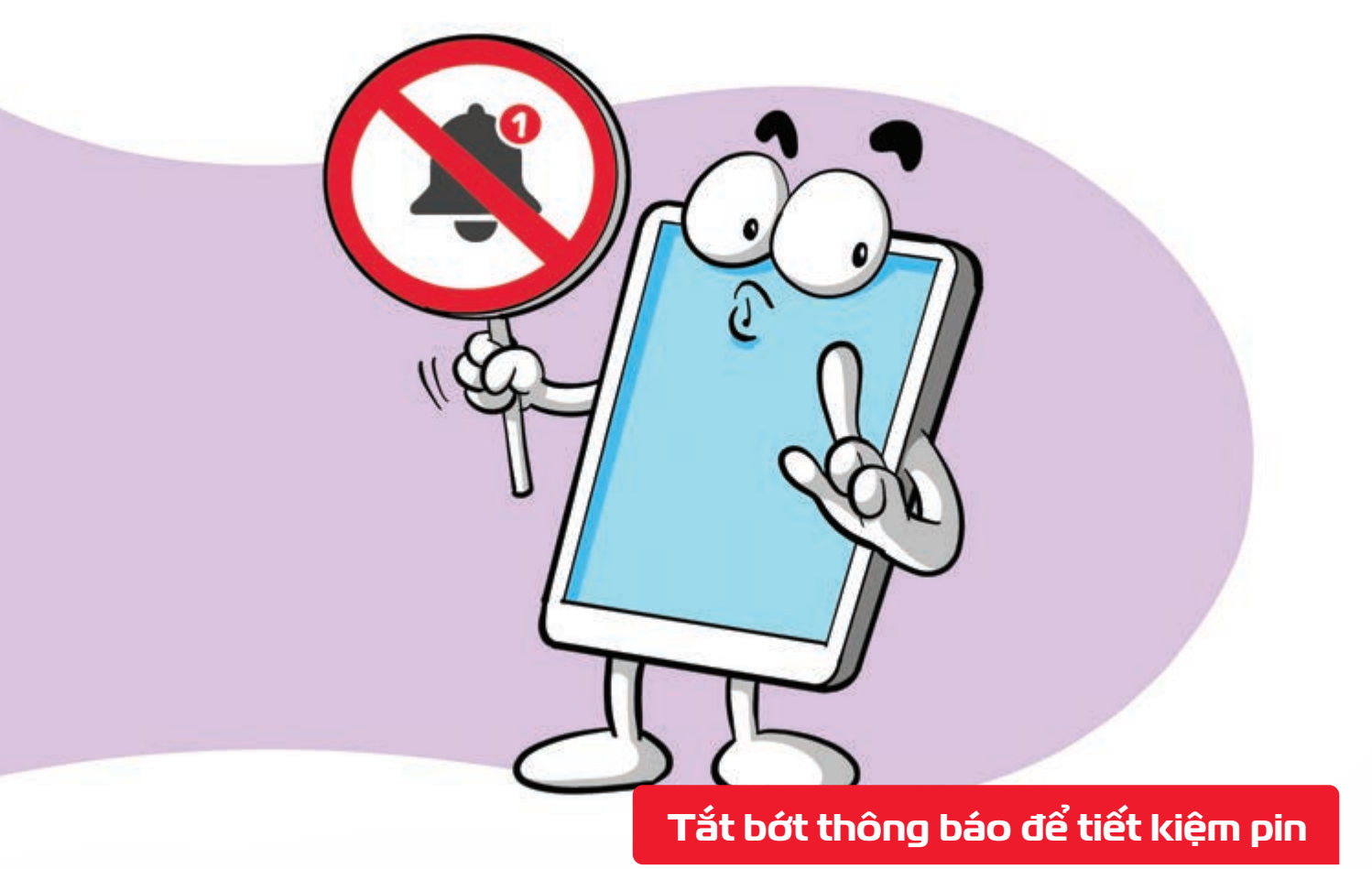

Nguồn: Hubspot

Mỗi khi điện thoại của bạn phát ra thông báo **b** pin của bạn sẽ hao tổn đi một chút điện **b** Vì vậy, bạn nên chỉ bật thông báo cho những ứng dụng cần thiết, vừa để tránh xao nhãng, vừa kéo dài thời lượng dùng pin.

THÁNG 3 MARCH THỨ BA TUESDAY

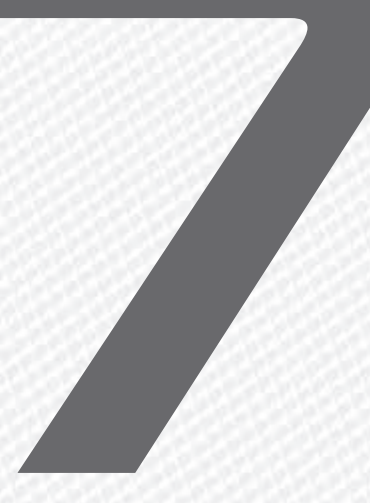

2023

THÁNG 2 ÂM LICH

16

Năm **QUÝ MÃO** Tháng **ẤT MÃO** Ngày **GIÁP TÝ** Giờ **GIÁP TÝ** Giờ hoàng đạo **TÝ, SỬU, MÃO, NGỌ, THÂN, DẬU** Tiết khí **KINH TRẬP** 

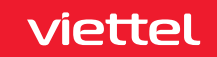

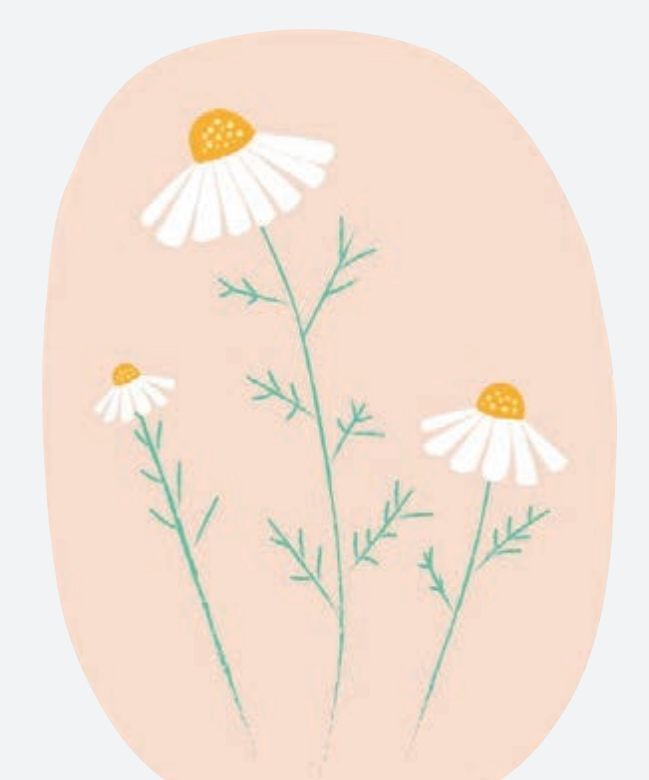

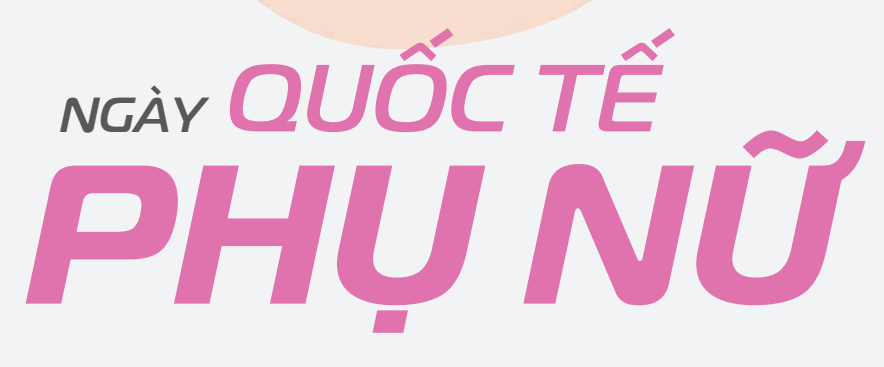

THÁNG 3 MARCH THỨ TƯ

WEDNESDAY

2023

THÁNG 2 ÂM LICH

17

Năm **QUÝ MÃO** Tháng **ẤT MÃO** Ngày **ẤT SỬU** Giờ **BÍNH TÝ** Giờ hoàng đạo **DẦN, MÃO, Tỵ, THÂN, TUẤT, HỢI** Tiết khí **KINH TRẬP** 

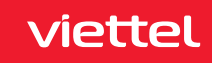

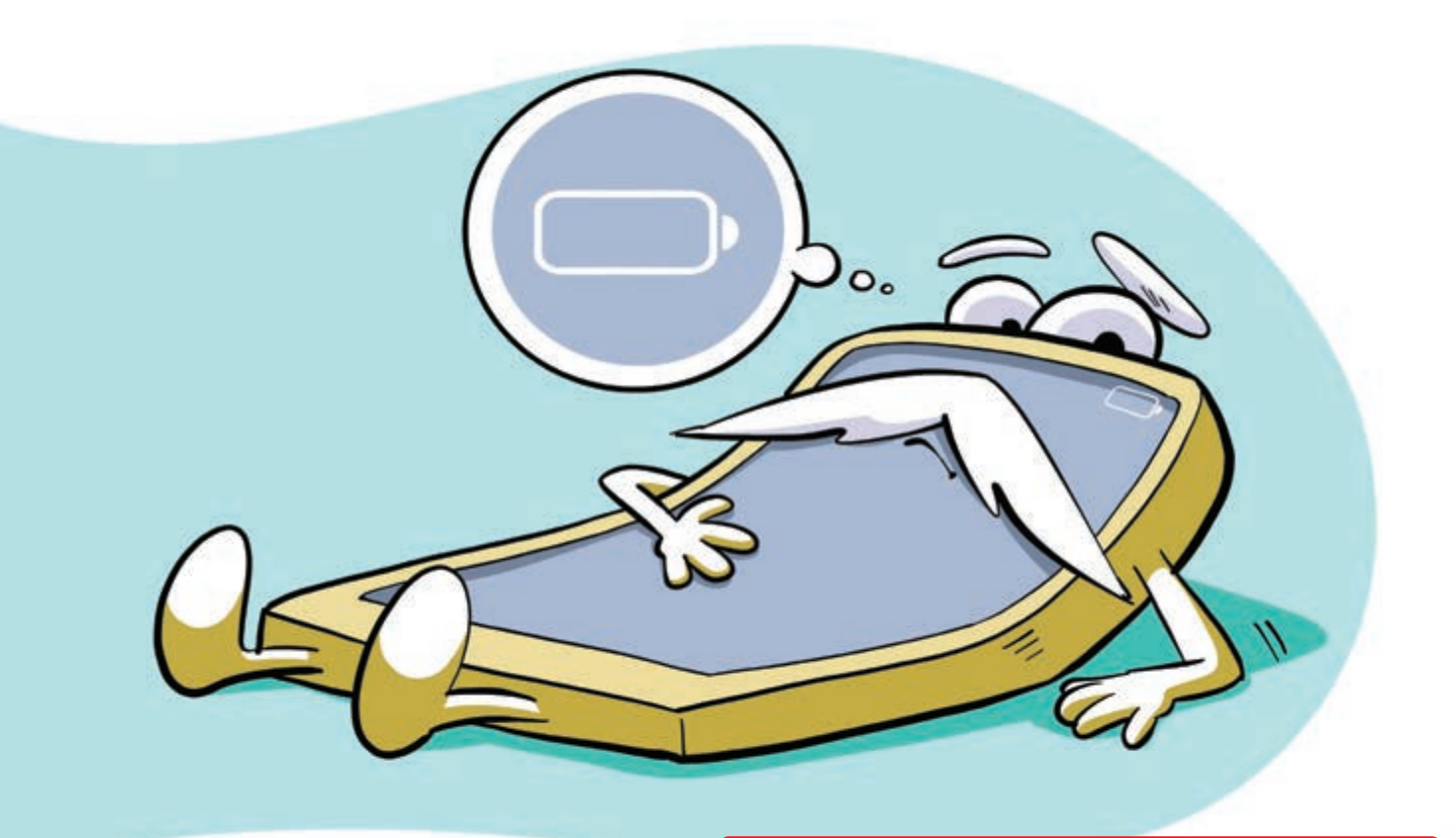

## Đừng để pin cạn kiệt năng lượng

Nguồn: dienmayxanh

viettel

Pin lithium phổ biến trên smartphone, laptop hiện nay giảm tuổi thọ và năng lượng rất nhanh nếu bị cạn kiệt năng lượng, thậm chí khó sạc lại bình thường được.

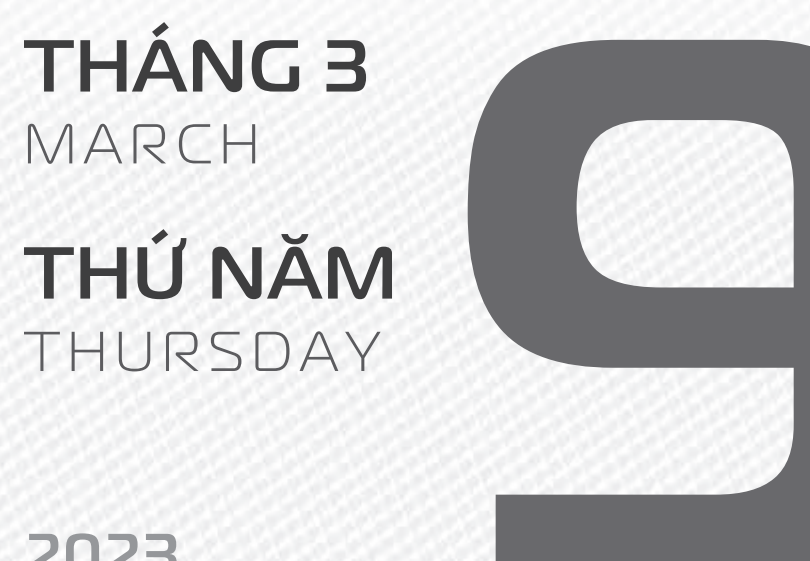

## 2023

**THÁNG 2** ÂM LICH

18

Năm QUÝ MÃO Tháng ẤT MÃO Ngày **BÍNH DẦN** Giờ MÂU TÝ Giờ hoàng đạo **TÝ, SỬU, THÌN,** TY, MÙI, TUẤT Tiết khí KINH TRẬP

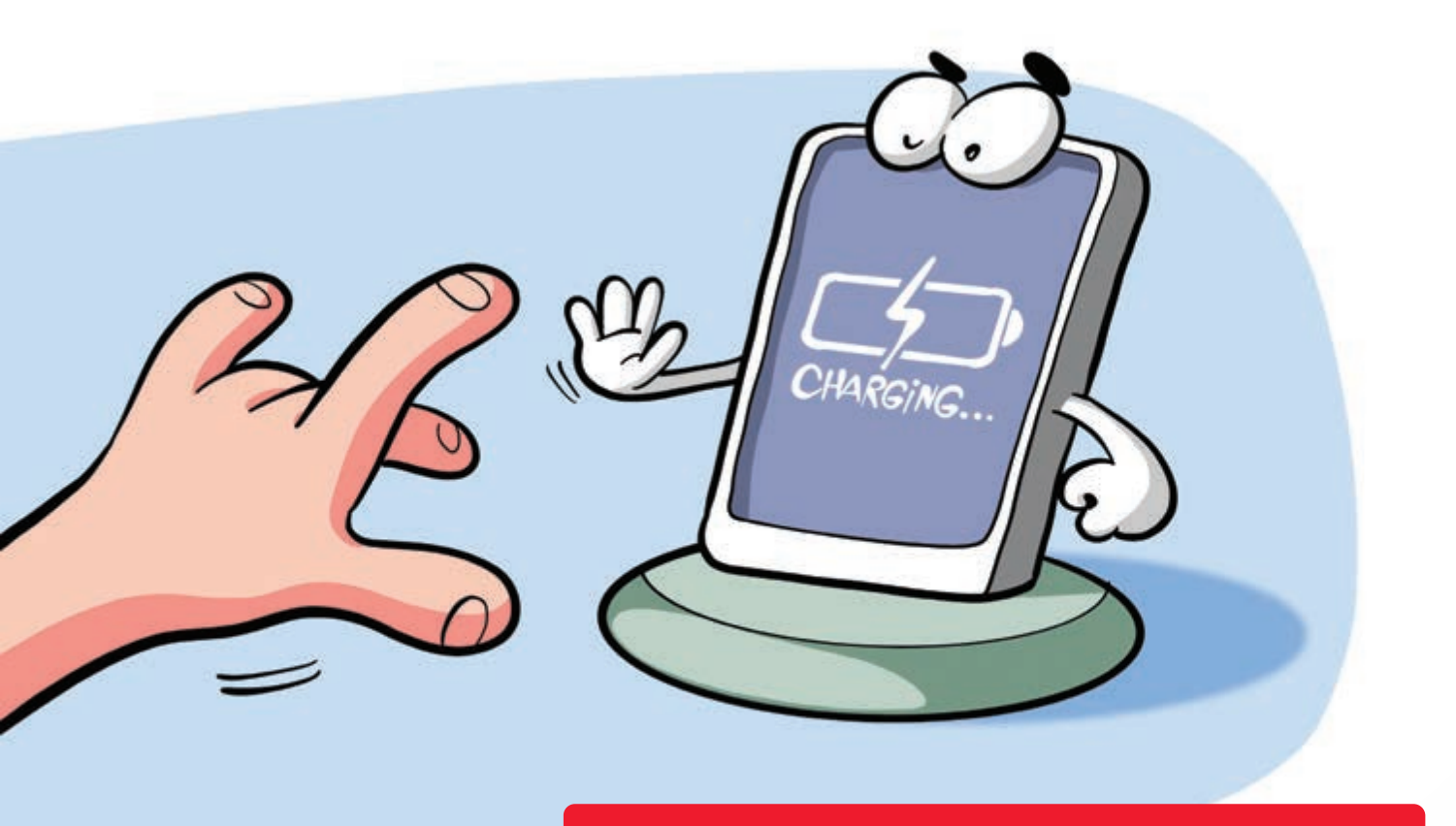

Không nên vừa sạc vừa dùng điện thoại

Nguồn: Tuoitre.vn

Điểm yếu của pin lithium trong điện thoại là phát sinh rất nhiều nhiệt trong quá trình xả, nạp điện.
 Nếu vừa sạc điện vừa sử dụng điện thoại, nhiệt độ tăng nhanh có thể gây phồng pin và cháy nổ.

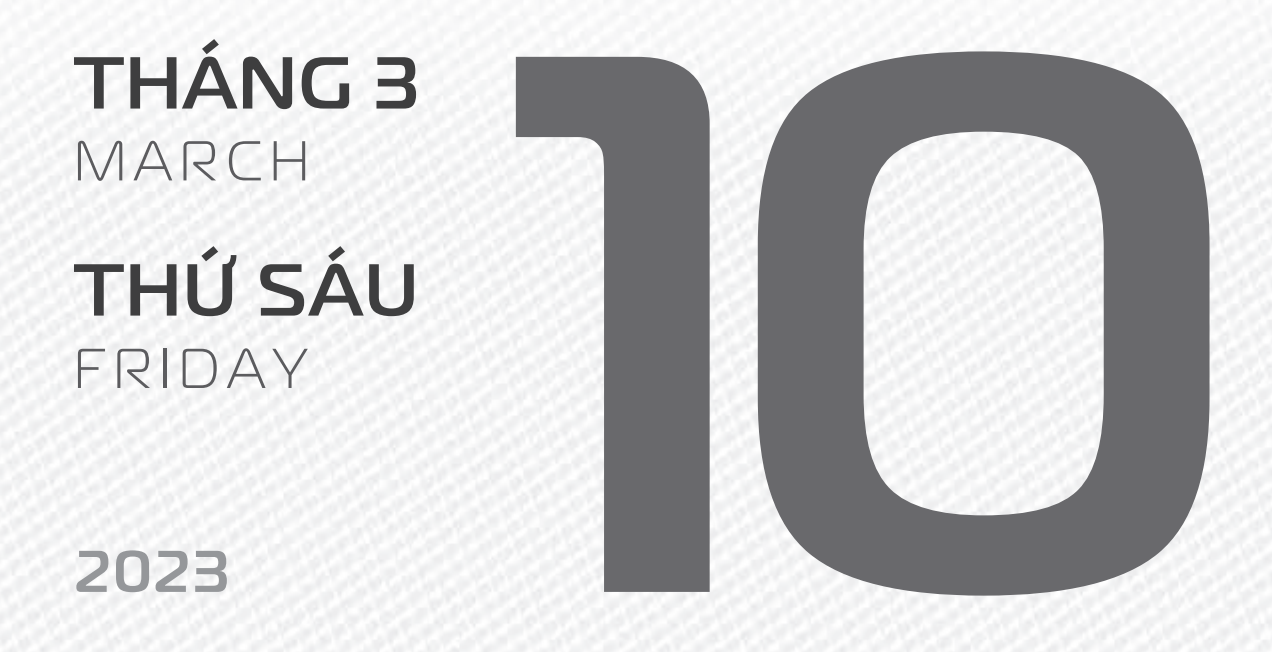

THÁNG 2 ÂM LICH

Năm **QUÝ MÃO** Tháng **ẤT MÃO** Ngày **ĐINH MÃO** Giờ **CANH TÝ** Giờ hoàng đạo **TÝ, DẦN, MÃO, NGỌ, MÙI, DẬU** Tiết khí **KINH TRẬP** 

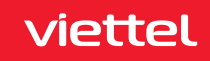

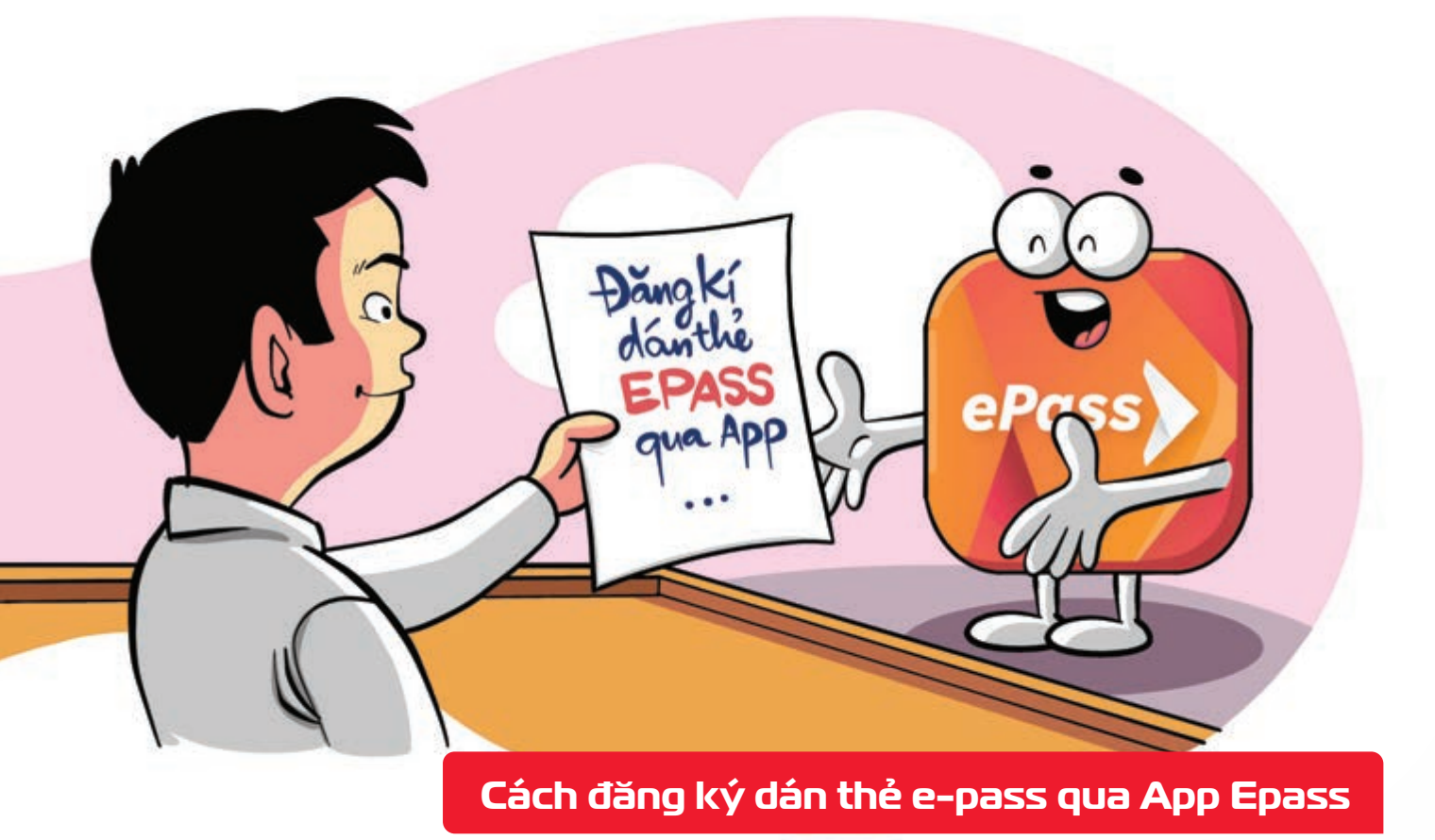

Nguồn: Epass

viettel

**Bước 1:** Tải App ePass tại Appstore hoặc CHPlay **Bước 2:** Điền đầy đủ thông tin ▶ Ấn vào nút Đăng ký **Bước 3:** Nhập mã OTP ▶ Ấn Xác nhận **Bước 4:** Màn hình thông báo thành công ▶ Khách hàng vui lòng đợi từ 2-4 ngày ▶ nhân viên VDTC sẽ chủ động liên hệ và hẹn ngày giờ tới dán thẻ ePass tại nhà.

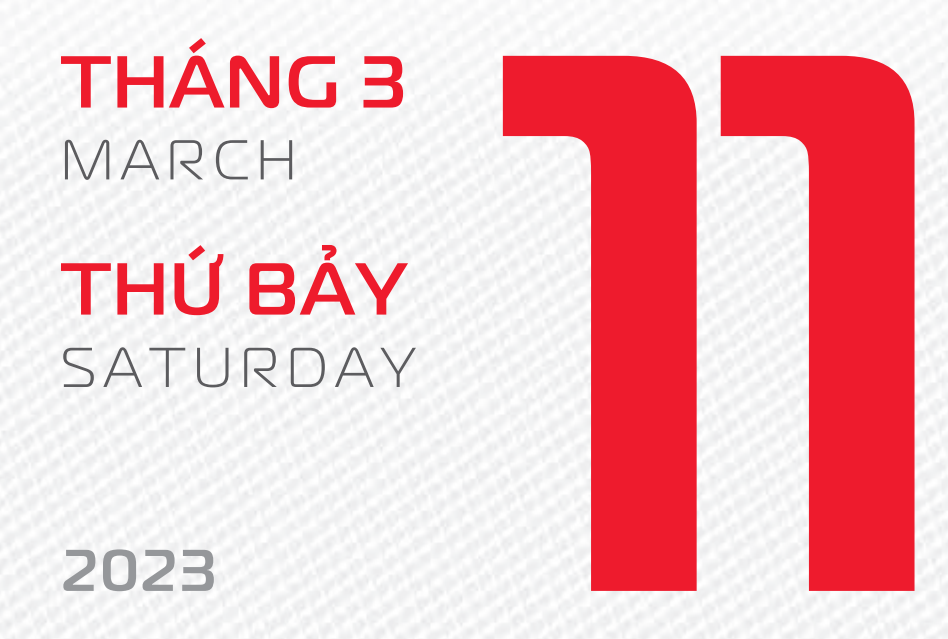

THÁNG 2 ÂM LICH Năm **QUÝ MÃO** Tháng **ẤT MÃO** Ngày **MẬU THÌN** Giờ **NHÂM TÝ** Giờ hoàng đạo **DẦN, THÌN, TY, THÂN, DẬU, HỢI** Tiết khí **KINH TRậP** 

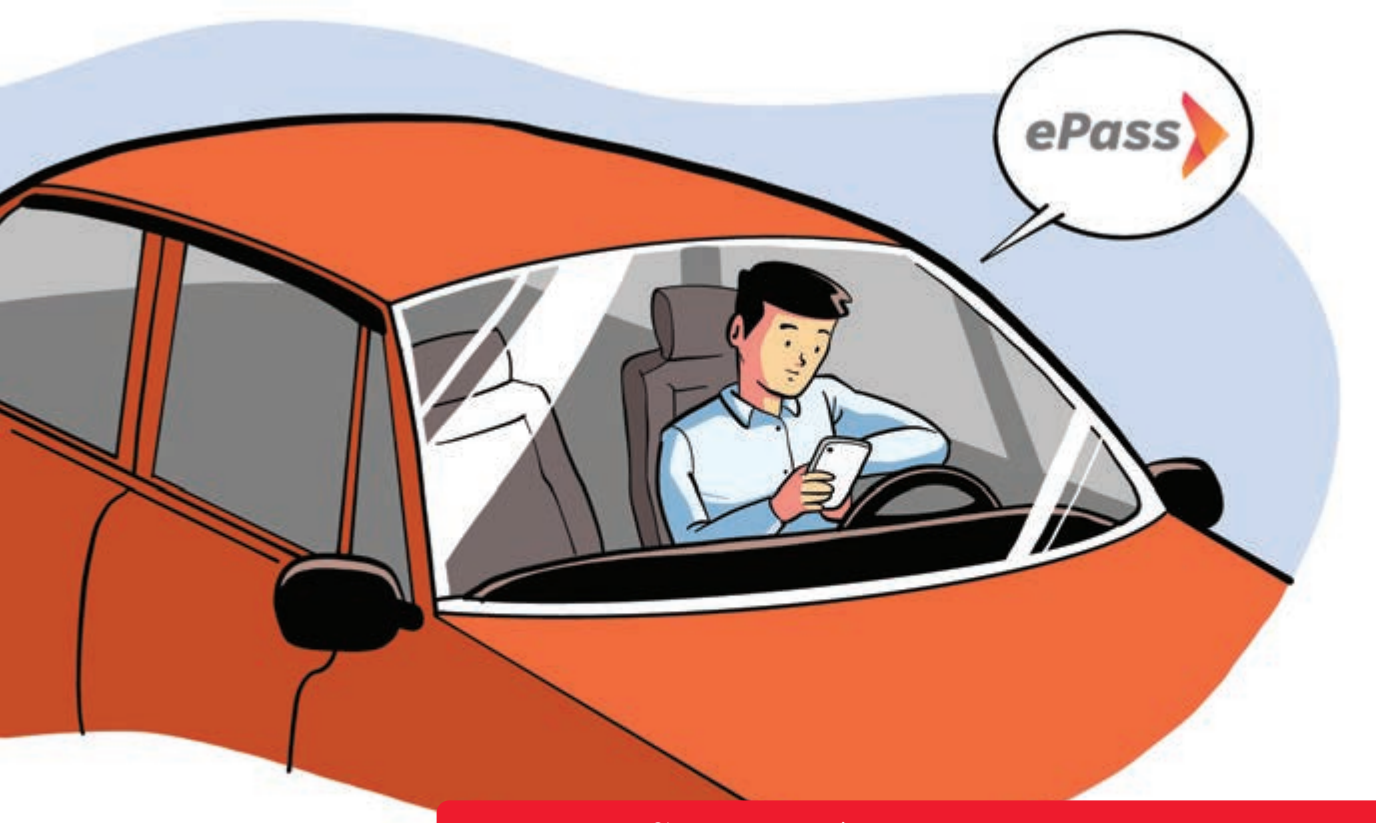

#### Hướng dẫn nạp tiền E-pass qua Viettel Money

Nguồn: Viettel Telecom

Bước 1: Đăng nhập Viettel MoneyChọn "Xem tất cả"Bước 2: Chọn "Thu phí không dừng"Bước 3: Chọn "Nạp tiền vào tài khoản ePass"Bước 4: Lựa chọn Nạp tiền theo "Biển số xe" hoặc"Số hợp đồng"Nhập Biển số xe/Số hợp đồng và "Nhập số tiền"Chọn tiếp tụcBước 5: Kiểm tra thông tin giao dịchChọn "Xác nhận".

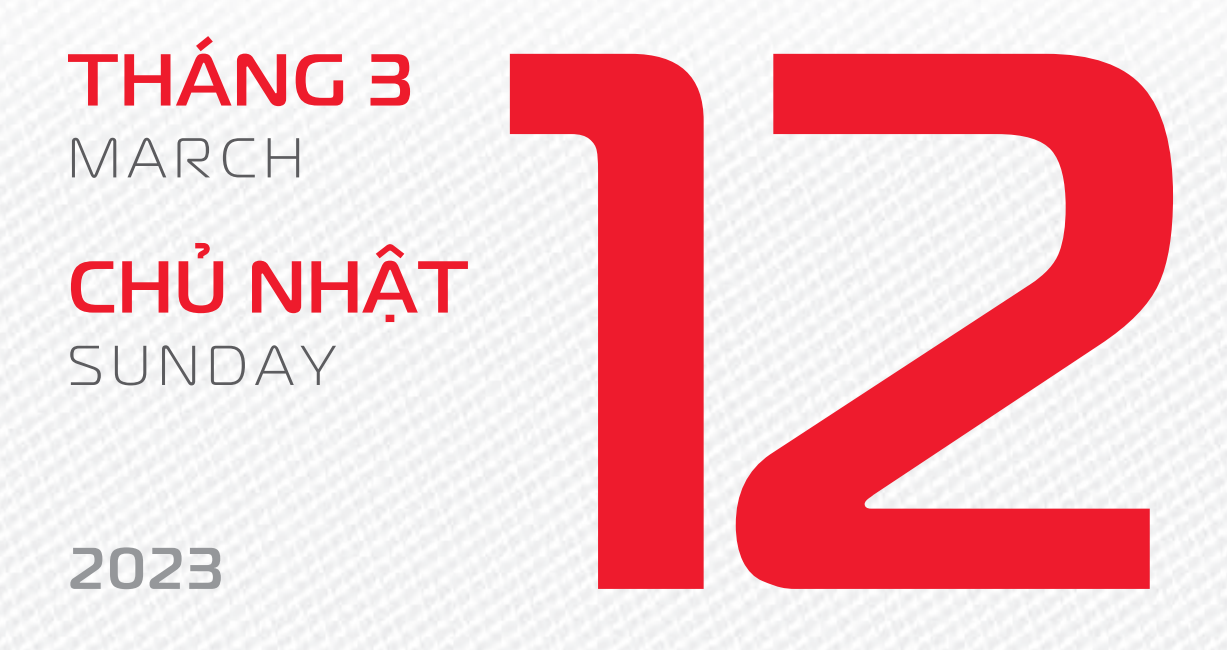

THÁNG 2 ÂM LICH Năm **QUÝ MÃO** Tháng **ẤT MÃO** Ngày **KÝ TÝ** Giờ **GIÁP TÝ** Giờ hoàng đạo **SỬU, THÌN, NGỌ, MÙI, TUẤT, HỢI** Tiết khí **KINH TRẬP** 

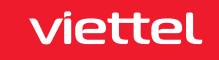

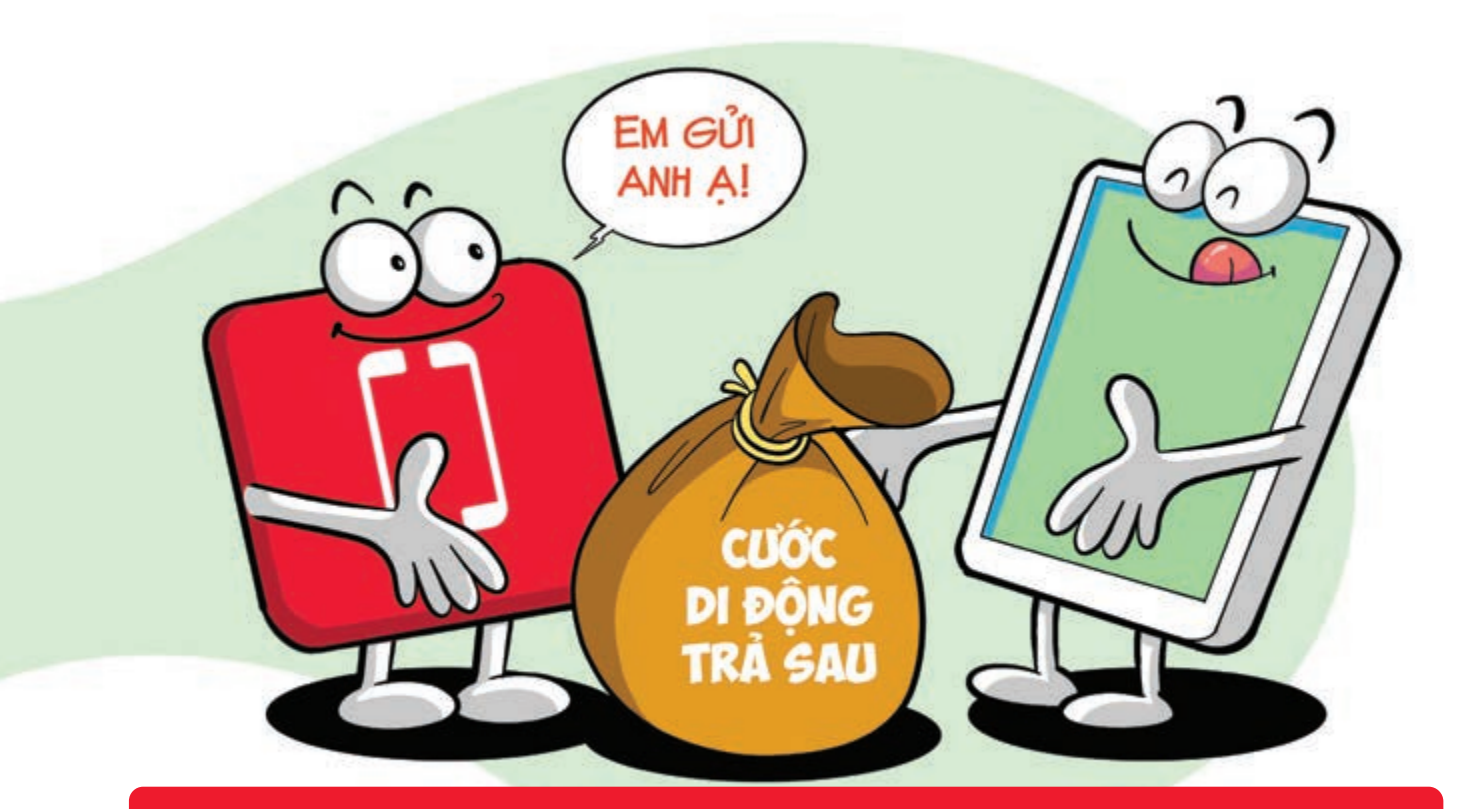

Thanh toán cước di động trả sau tự động trên Viettel Money

Bước 1: Truy cập Viettel Money dăng nhập Bước 2: Tại màn hình chính chọn tab "Cá nhân"
Chọn "Thanh toán tự động" Bấm "Tạo thanh toán tự động" Bước 3: Chọn dịch vụ thanh toán là "Thanh toán tiền điện thoại trả sau" Bước 4: Nhập số điện thoại trả sau chọn "Thanh toán tự động" hoàn tất. Hệ thống sẽ tự động quét và thực hiện thanh toán cước trả sau hàng tháng.
Lưu ý: Áp dụng cho cả thuê bao di động, cố định không dây (Homephone) và cố định có dây.

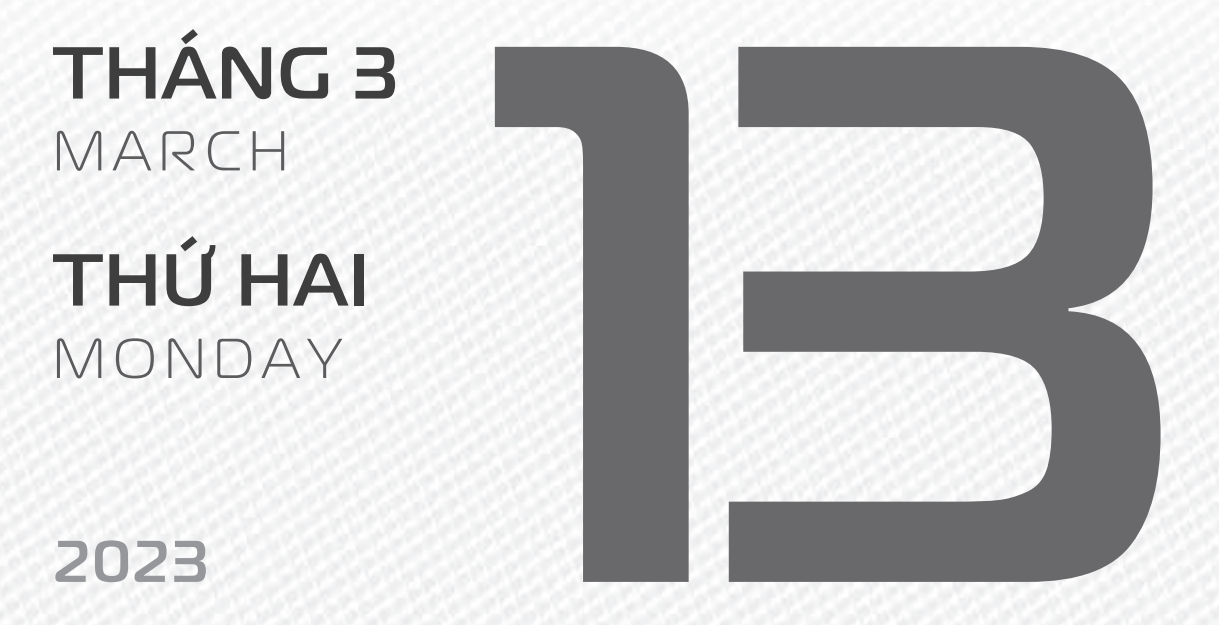

THÁNG 2 ÂM LICH

22

Năm **QUÝ MÃO** Tháng **ẤT MÃO** Ngày **CANH NGỌ** Giờ **BÍNH TÝ** Giờ hoàng đạo **TÝ, SỬU, MÃO, NGỌ, THÂN, DẬU** Tiết khí **KINH TRẬP** 

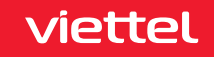
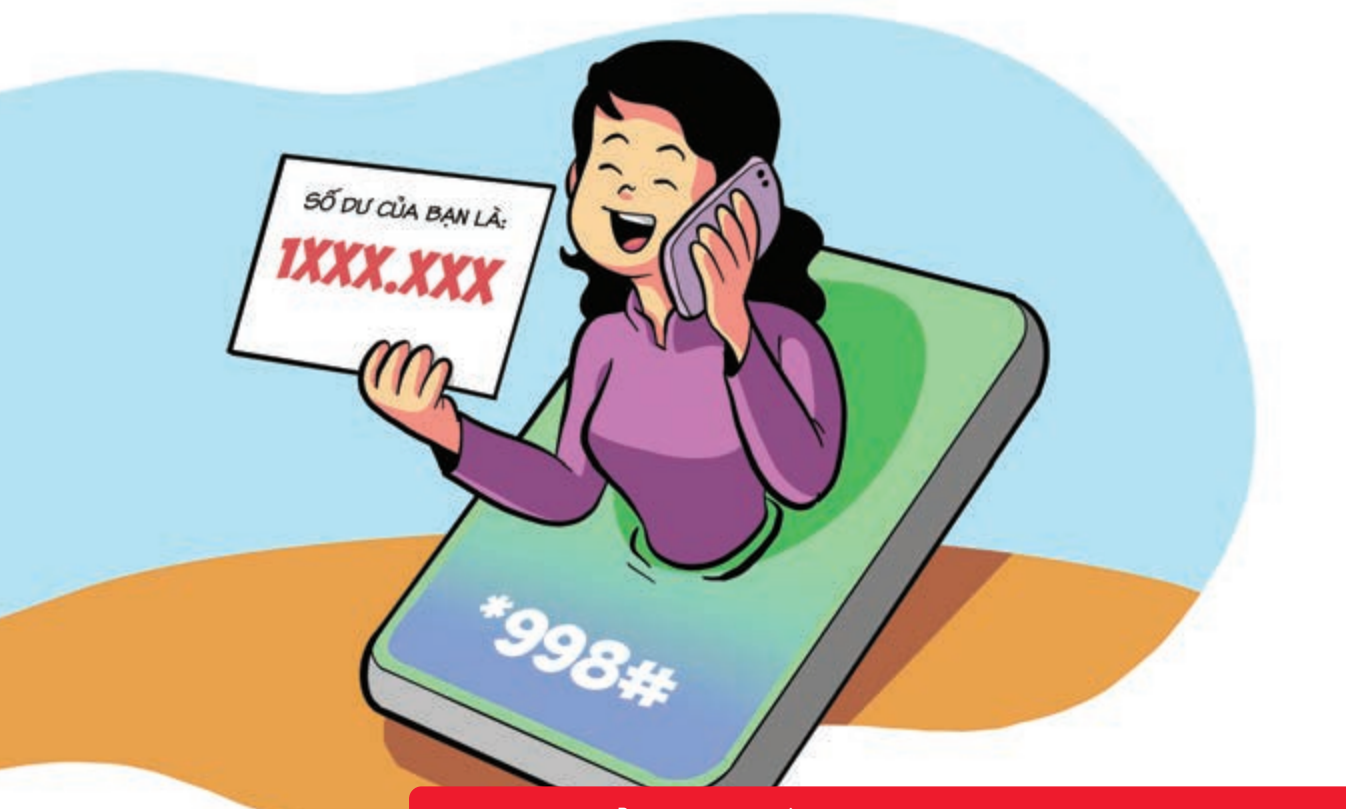

# Cách kiểm tra số dư tài khoản di động tiện lợi

Nguồn: Viettel Telecom

Cách 1: Bạn truy cập vào ứng dụng Điện thoại sau đó bấm \*998# nhấn nút Gọi.
Cách 2: Tại trang Viettel Money bấm phím 7 vào Cài đặt Sau đó nhấn phím 1 để Tra cứu số dư.
Cách 3: Bạn chọn vào Tài khoản Tiền di động bằng cách nhấn phím 1 Hệ thống trả về thông tin số dư tài khoản, hạn mức giao dịch còn lại trong ngày và trong tháng.

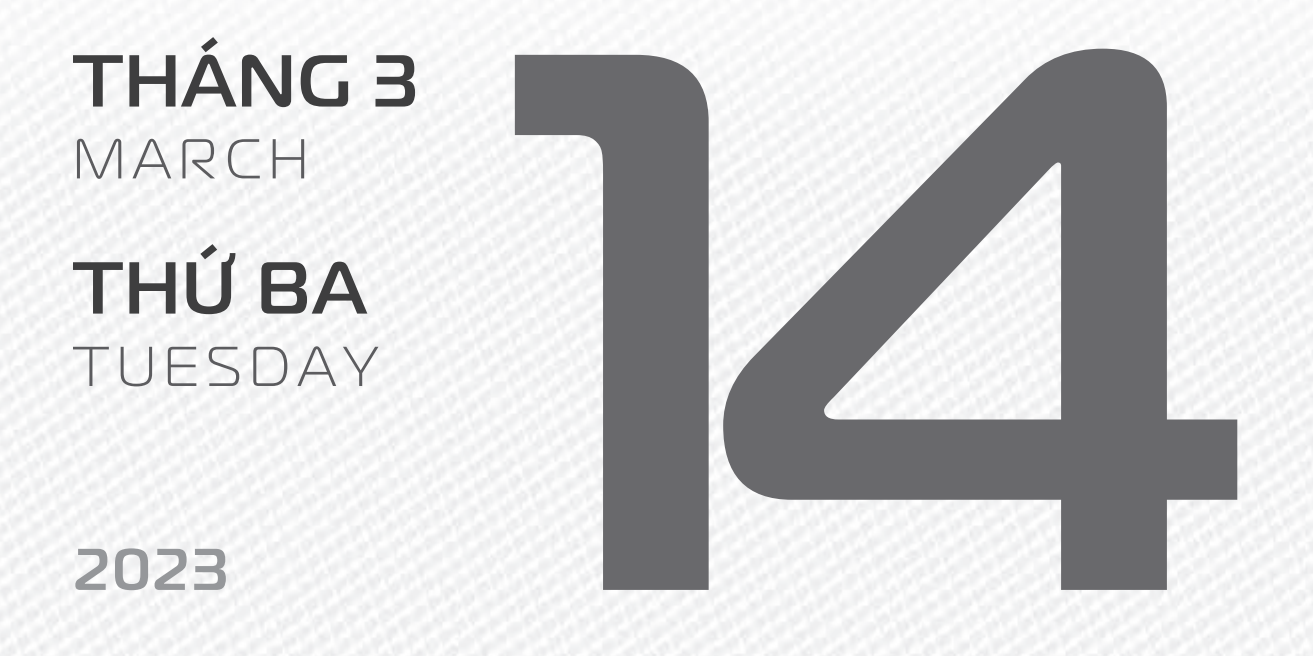

THÁNG 2 ÂM LICH

23

Năm **QUÝ MÃO** Tháng **ẤT MÃO** Ngày **TÂN MÙI** Giờ **MẬU TÝ** Giờ hoàng đạo **DẦN, MÃO, TY, THÂN, TUẤT, HỢI** Tiết khí **KINH TRẬP** 

viettel

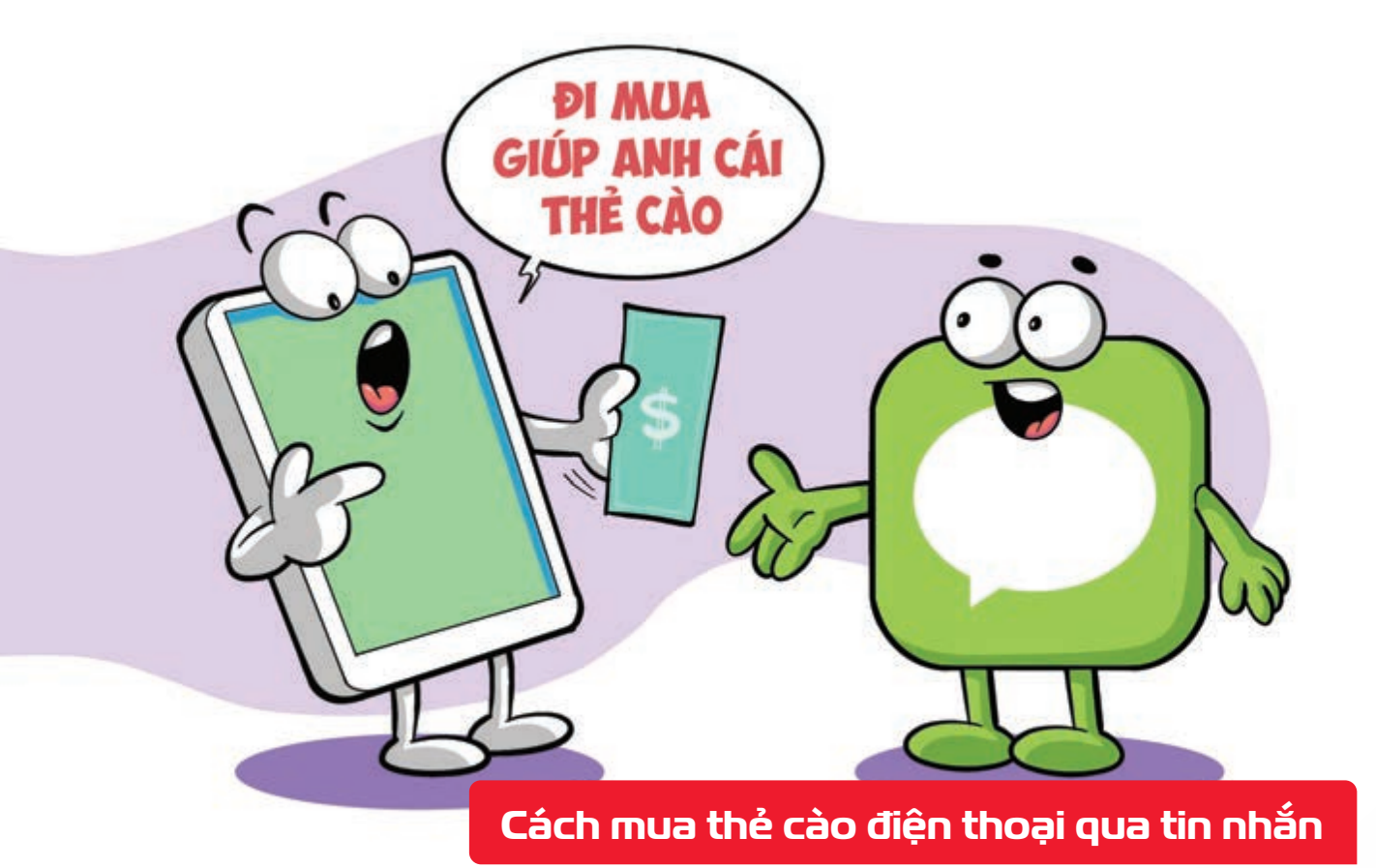

Nauồn: Viettel Telecom

Bạn đã có thể mua mã thẻ cào của 5 nhà mạng là Viettel, MobiFone, VinaPhone, Gmobile, VietnamMobile thông qua Viettel Money.

Bước 1: Mở Điện thoại 🕨 bấm \*998# 🕨 Gọi 🕨 Tại trang Viettel Money ▶ bạn nhấn phím 4 để chọn vào Viễn thông Bước 2: Bạn chọn Mua mã thẻ cào bằng cách nhấn phím 3 Sau đó, bạn thực hiện chọn nhà mạng muốn mua và làm theo hướng dẫn tiếp theo của hệ thống.

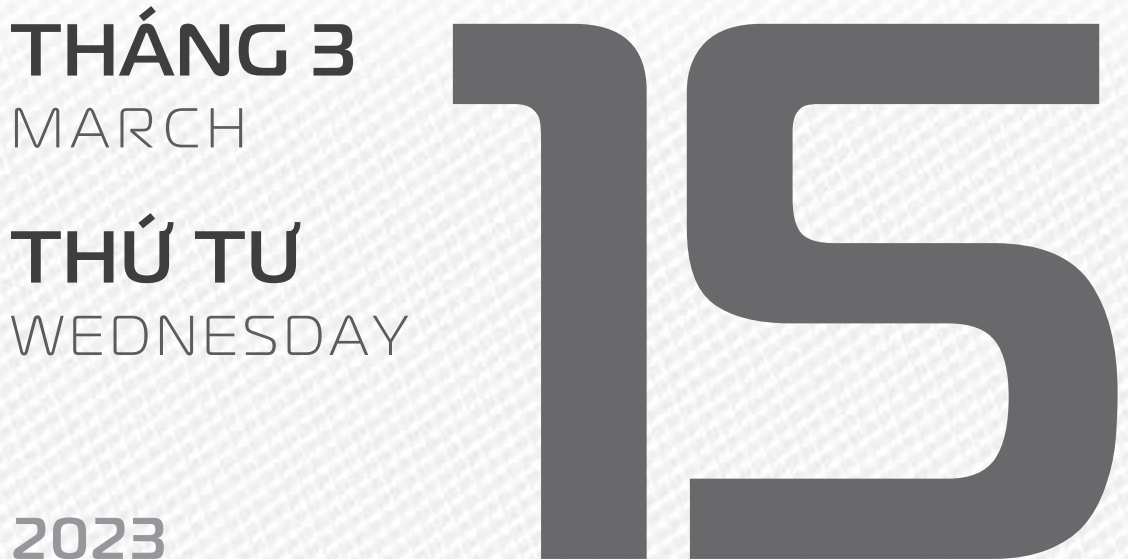

**THÁNG 2** ÂM LICH

Năm QUÝ MÃO Tháng ẤT MÃO Ngày NHÂM THÂN Giờ CANH TÝ Giờ hoàng đạo TÝ, SỬU, THÌN, TY, MÙI, TUẤT Tiết khí KINH TRẬP

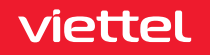

Róa dien DIÈN DIÈN Koa dien Nico

Thanh toán tiền điện, nước qua App Viettel Money

Nguồn: Viettel Telecom

Bước 1: Vào App Viettel Money chọn xem tất cả. Chọn loại hóa đơn muốn thanh toán Bước 2: Sau đó nhập mã khách hàng có trên hóa đơn tiền điện và nước. cung cấp thông tin theo hướng dẫn của hệ thống.

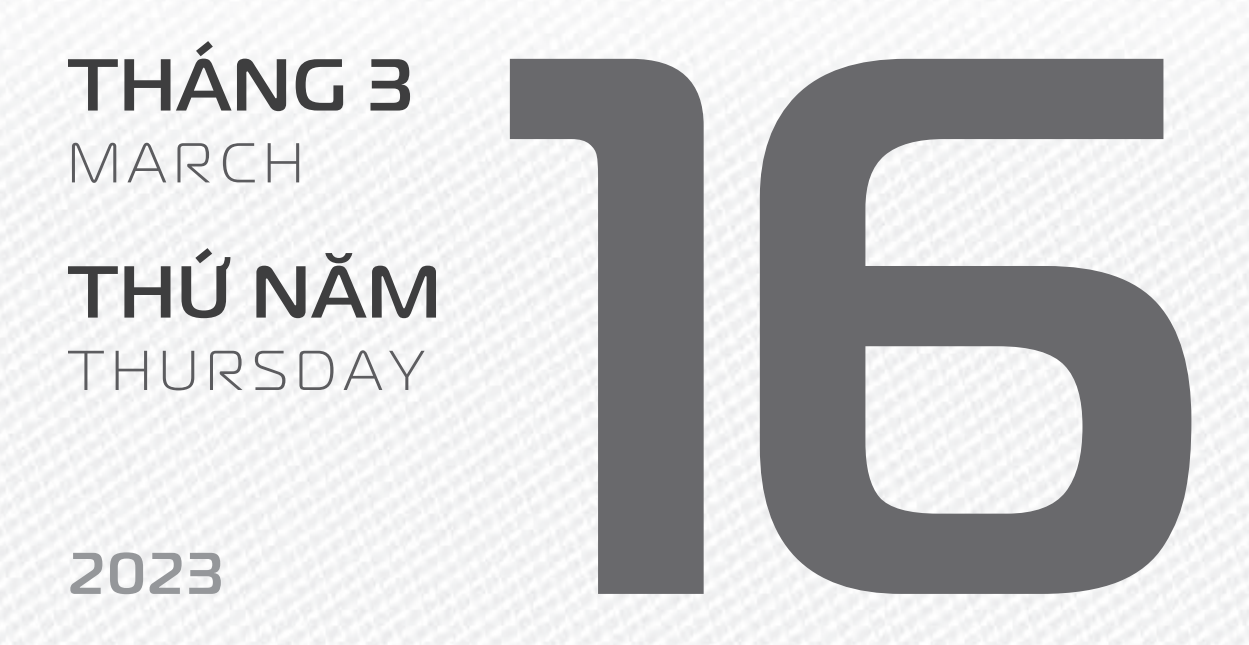

THÁNG 2 ÂM LICH

25

Năm **QUÝ MÃO** Tháng **ẤT MÃO** Ngày **QUÝ DẬU** Giờ **NHÂM TÝ** Giờ hoàng đạo **TÝ, DẦN, MÃO, NGỌ, MÙI, DẬU** Tiết khí **KINH TRậP** 

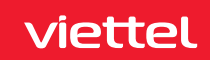

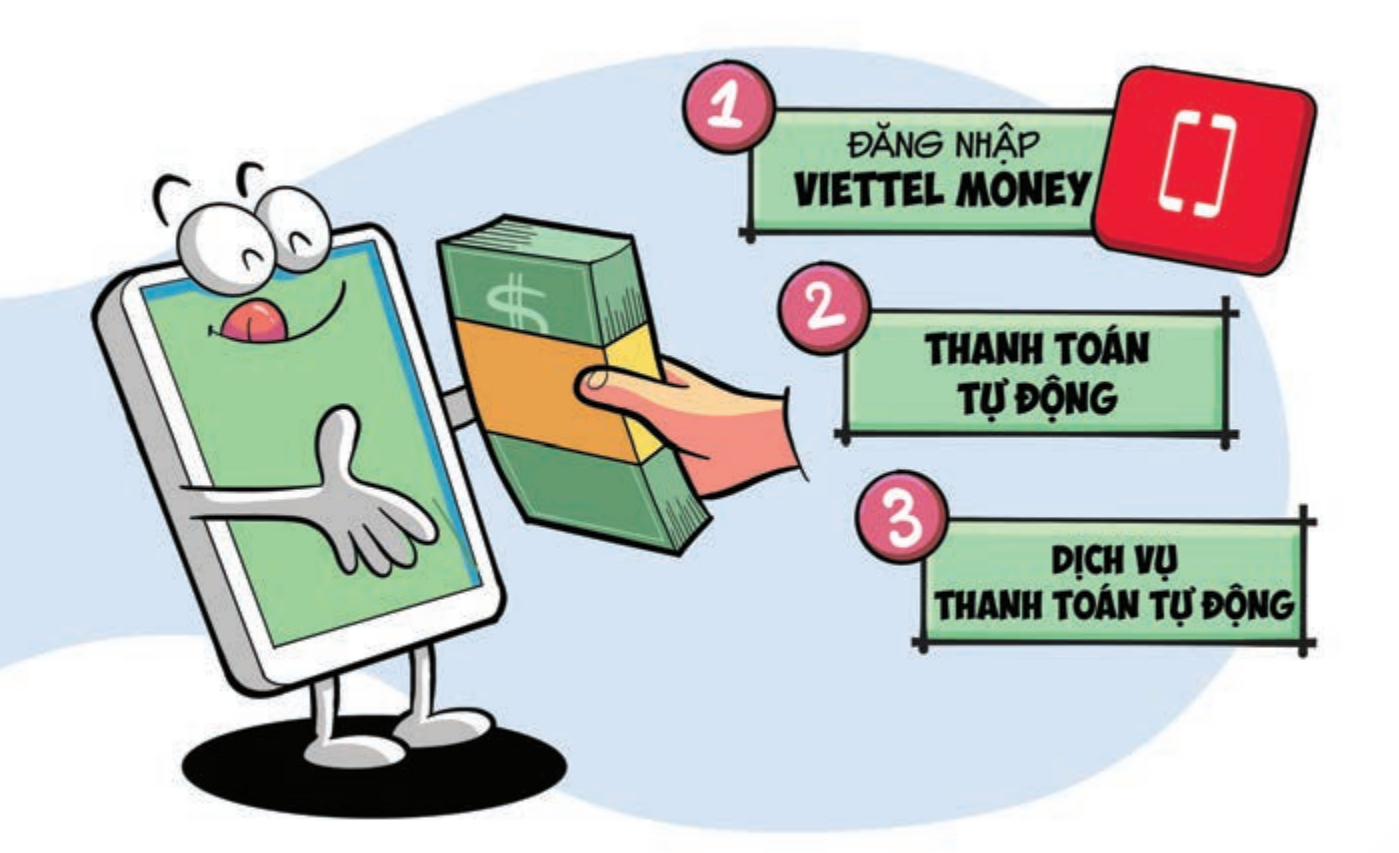

#### Thanh toán hóa đơn tự động với App Viettel Money

Nguồn: Viettel Telecom

**Bước 1:** Truy cập ứng dụng **Viettel Money đăng nhập**. **Bước 2:** Tại giao diện **trang chủ app** chọn mục **"Cá nhân"** Chọn **"Thanh toán tự động"**. **Bước 3:** Chọn **dịch vụ thanh toán tự động** (Tiền điện, tiền nước, nạp điện thoại trả trước, thanh toán điện thoại trả sau, Internet Viettel).

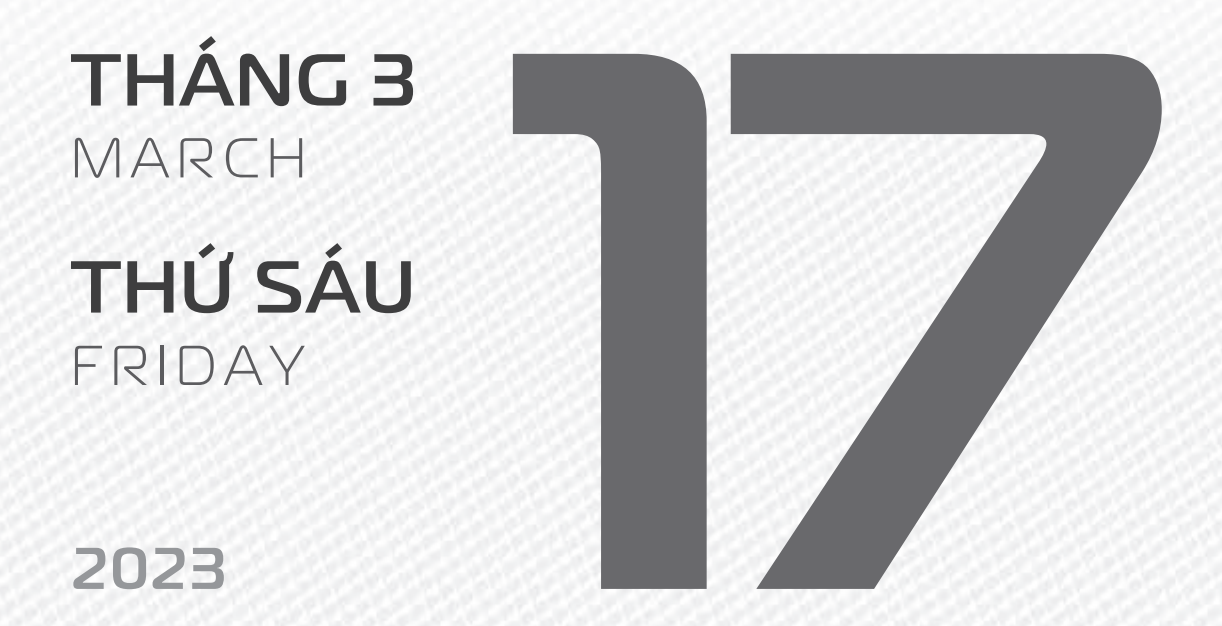

THÁNG 2 ÂM LICH

26

Năm **QUÝ MÃO** Tháng **ẤT MÃO** Ngày **GIÁP TUẤT** Giờ **GIÁP TÝ** Giờ hoàng đạo **DẦN, THÌN, Tỵ, THÂN, DẬU, HỢI** Tiết khí **KINH TRậP** 

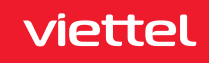

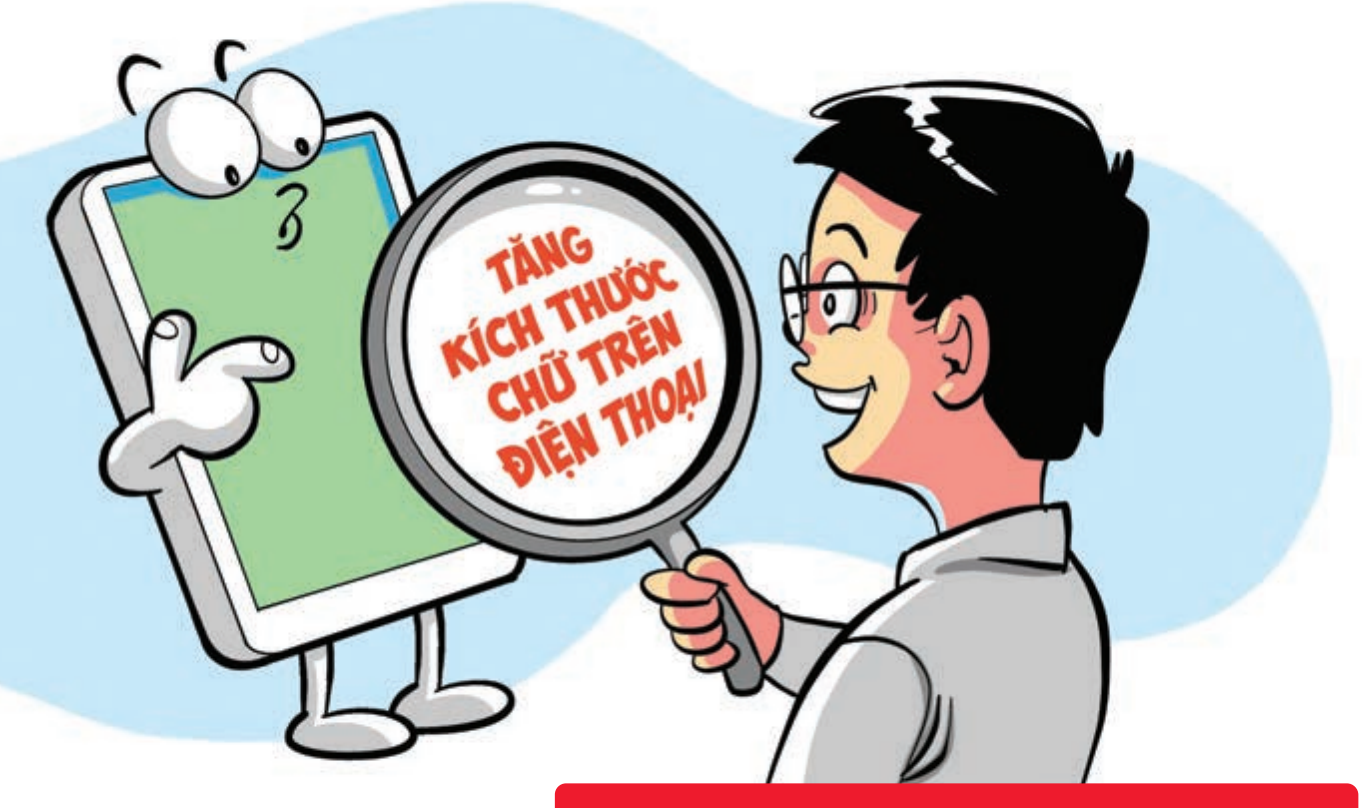

#### Tăng kích thước chữ trên điện thoại

Nguồn: Thegioididong

Với hệ điều hành iOS vào Cài đặt (Setting) Cài đặt chung (General) Trợ năng (Accessibility) Iựa chọn Chữ lớn hơn để tăng kích thước văn bản của mọi ứng dụng.

Với hệ điều hành Android vào Cài đặt (Setting) Cài đặt chung (General) Kích thước chữ (Font size) để điều chỉnh kích thước của văn bản trên màn hình.

THÁNG 3 MARCH THỨ BẢY SATURDAY

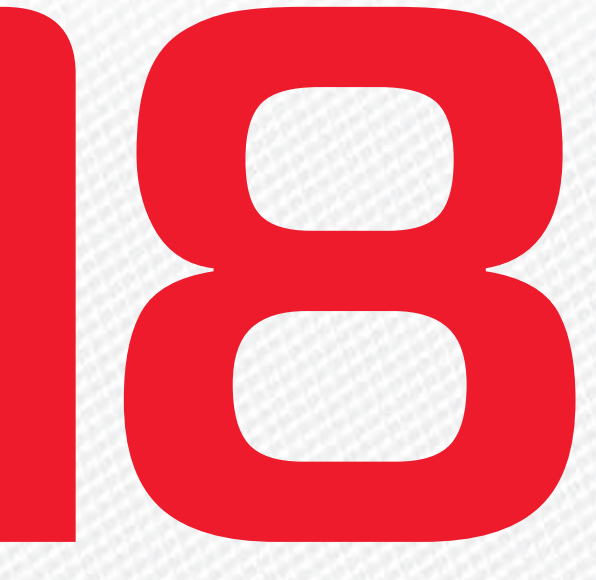

2023

THÁNG 2 ÂM LICH Năm **QUÝ MÃO** Tháng **ẤT MÃO** Ngày **ẤT HỢI** Giờ **BÍNH TÝ** Giờ hoàng đạo **SỬU, THÌN, NGỌ, MÙI, TUẤT, HỢI** Tiết khí **KINH TRẬP** 

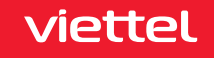

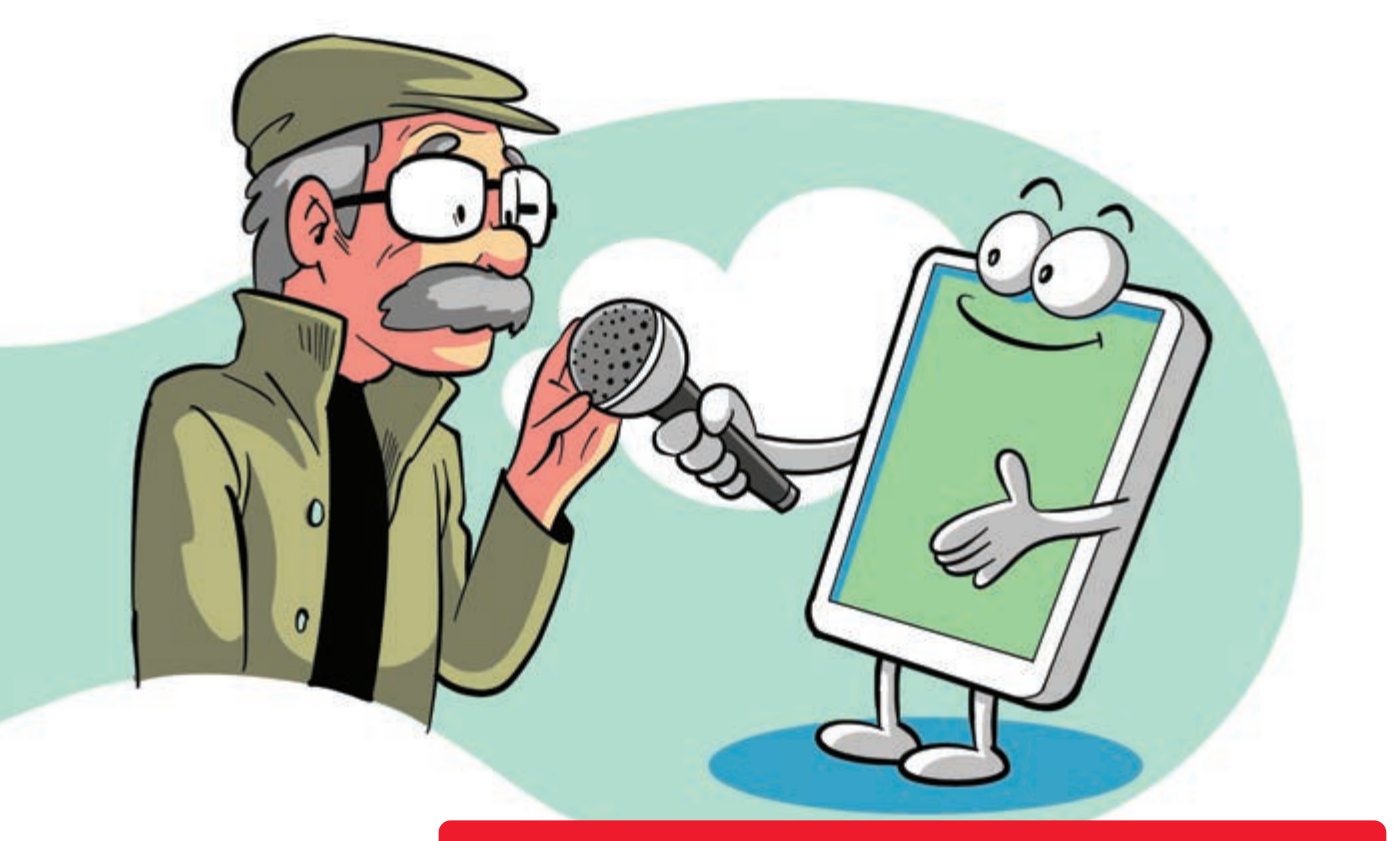

#### Hỗ trợ sử dụng smartphone bằng giọng nói

Nguồn: Thegioididong

Với hệ điều hành Android vào Cài đặt (Setting) Cài đặt chung (Accessibility) kích hoạt phần chọn để nói (Select-to-Speak), hoặc Nói chuyện lại (TalkBack).

Để kích hoạt trên iPhone Mở Cài đặt (Setting)
Trợ năng (General)
Nội dung được đọc (Spoken content)
Kích hoạt Đọc lựa chọn (Speak Selection).

THÁNG 3 MARCH CHỦ NHẬT SUNDAY

THÁNG 2 ÂM LICH Năm **QUÝ MÃO** Tháng **ẤT MÃO** Ngày **BÍNH TÝ** Giờ **Mậu TÝ** Giờ hoàng đạo **TÝ, SỬU, MÃO, NGỌ, THÂN, DẬU** Tiết khí **KINH TRẬP** 

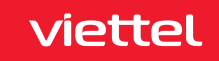

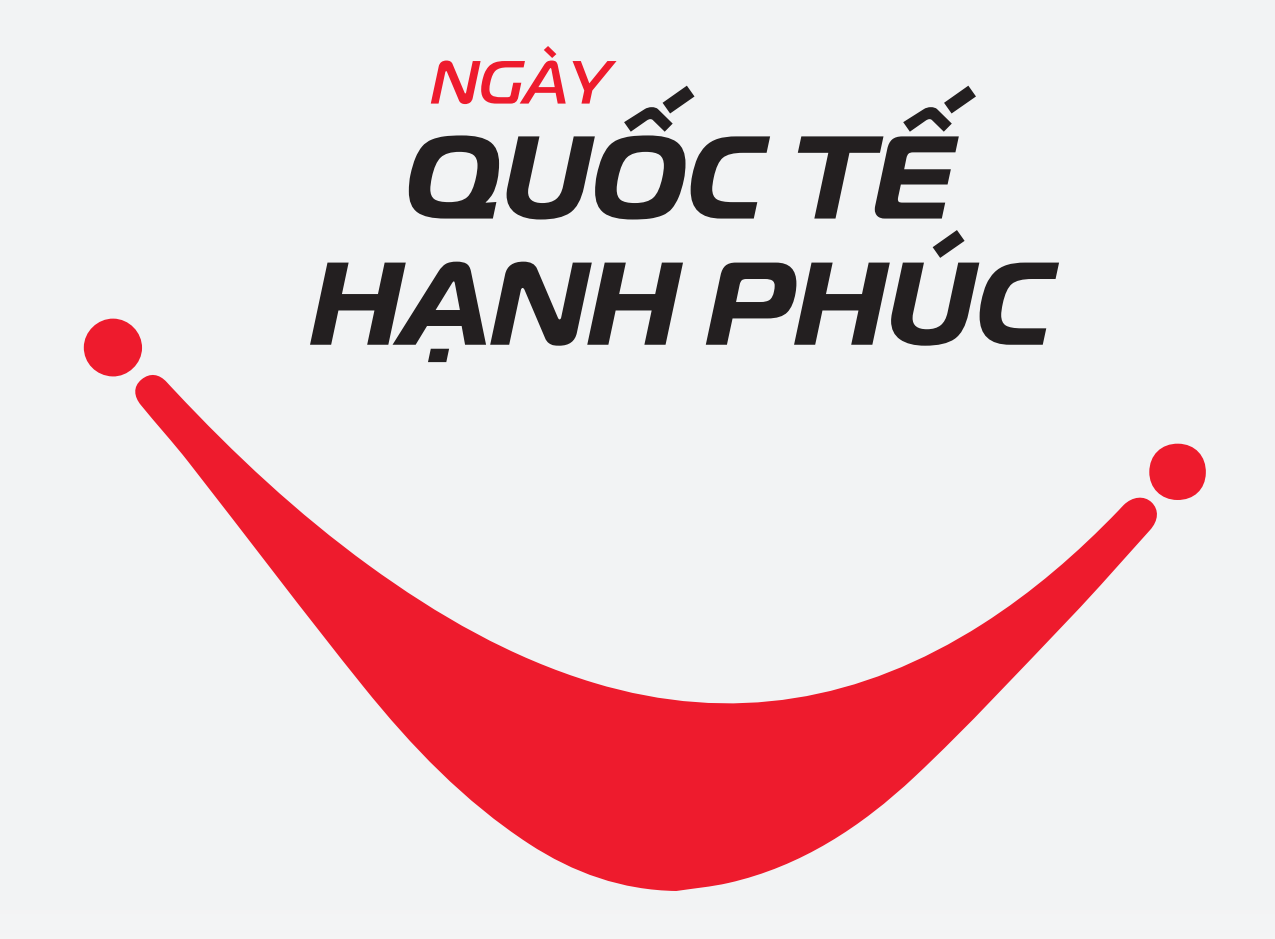

THÁNG B March

**THỨ HAI** Monday

2023

THÁNG 2 ÂM LỊCH

29

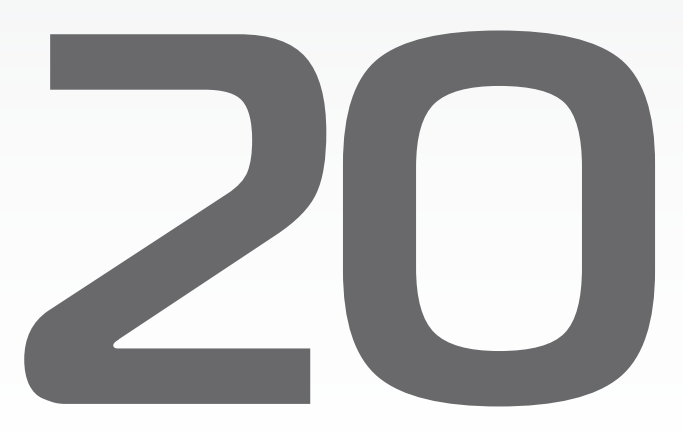

Năm **QUÝ MÃO** Tháng **ẤT MÃO** Ngày **ĐINH SỬU** Giờ **CANH TÝ** Giờ hoàng đạo **DẦN, MÃO, Tỵ, THÂN, TUẤT, HỢI** Tiết khí **KINH TRẬP** 

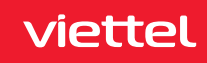

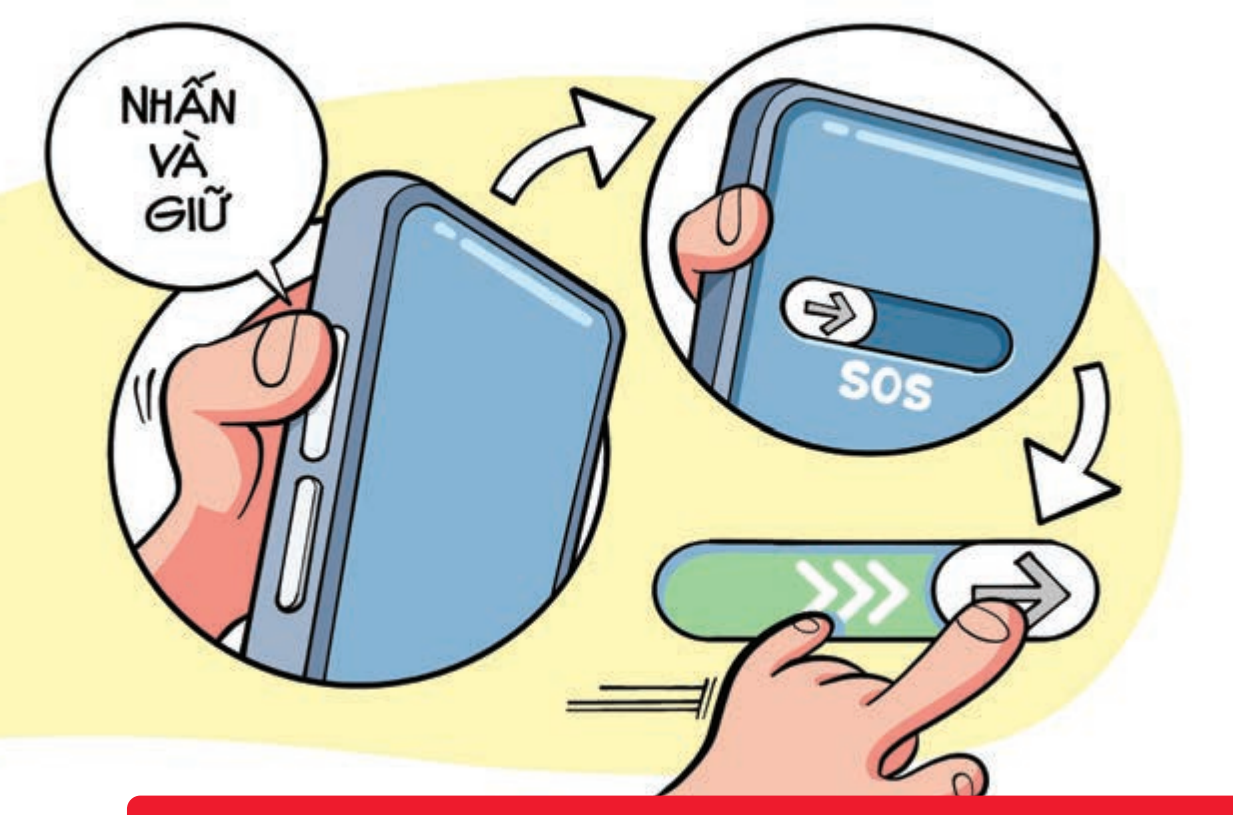

# Thiết lập tình huống cần hỗ trợ khẩn cấp trên Iphone

Nguồn: Apple

Nhấn và giữ nút sườn cùng nút tăng/giảm âm lượng trong vài giây 🕨 để kích hoạt SOS - Khẩn cấp. Lúc này thanh trượt SOS khẩn cấp sẽ xuất hiện 🕨 kéo chúng về bên phải 🕨 Điện thoại của bạn sẽ liên hệ với số khẩn cấp tại nơi bạn sống > sau đó thông báo cho các liên hệ khẩn cấp về địa điểm bạn phát tín hiệu cần hỗ trợ.

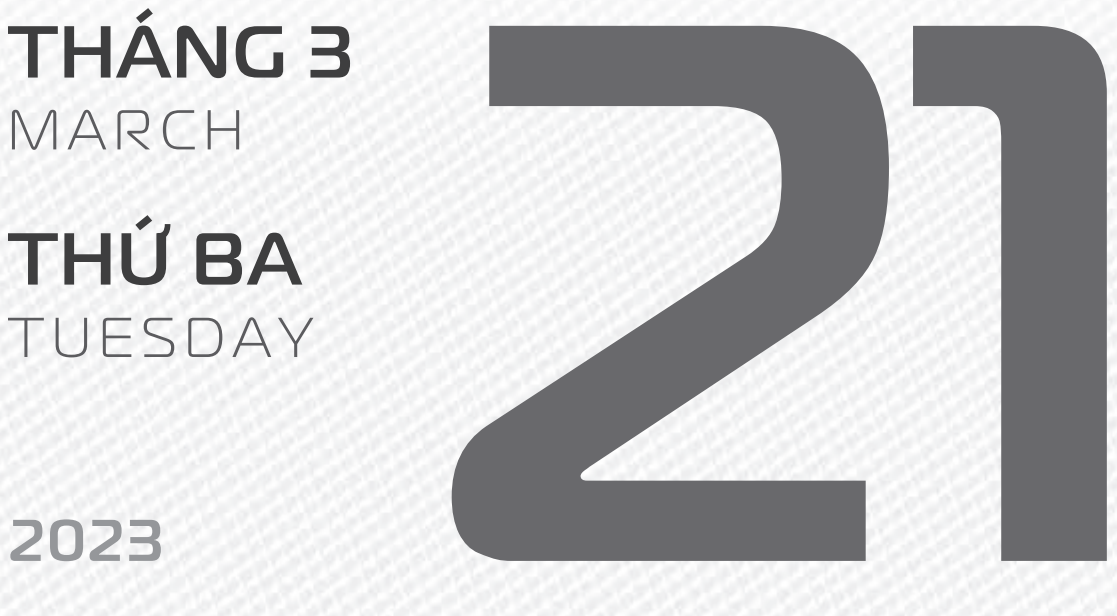

**THÁNG 2** ÂM LICH

Năm QUÝ MÃO Tháng ẤT MÃO Ngày MÂU DẦN Giờ NHÂM TÝ Giờ hoàng đạo TÝ, SỬU, THÌN, TY, MÙI, TUẤT Tiết khí XUÂN PHÂN

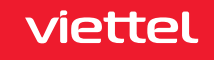

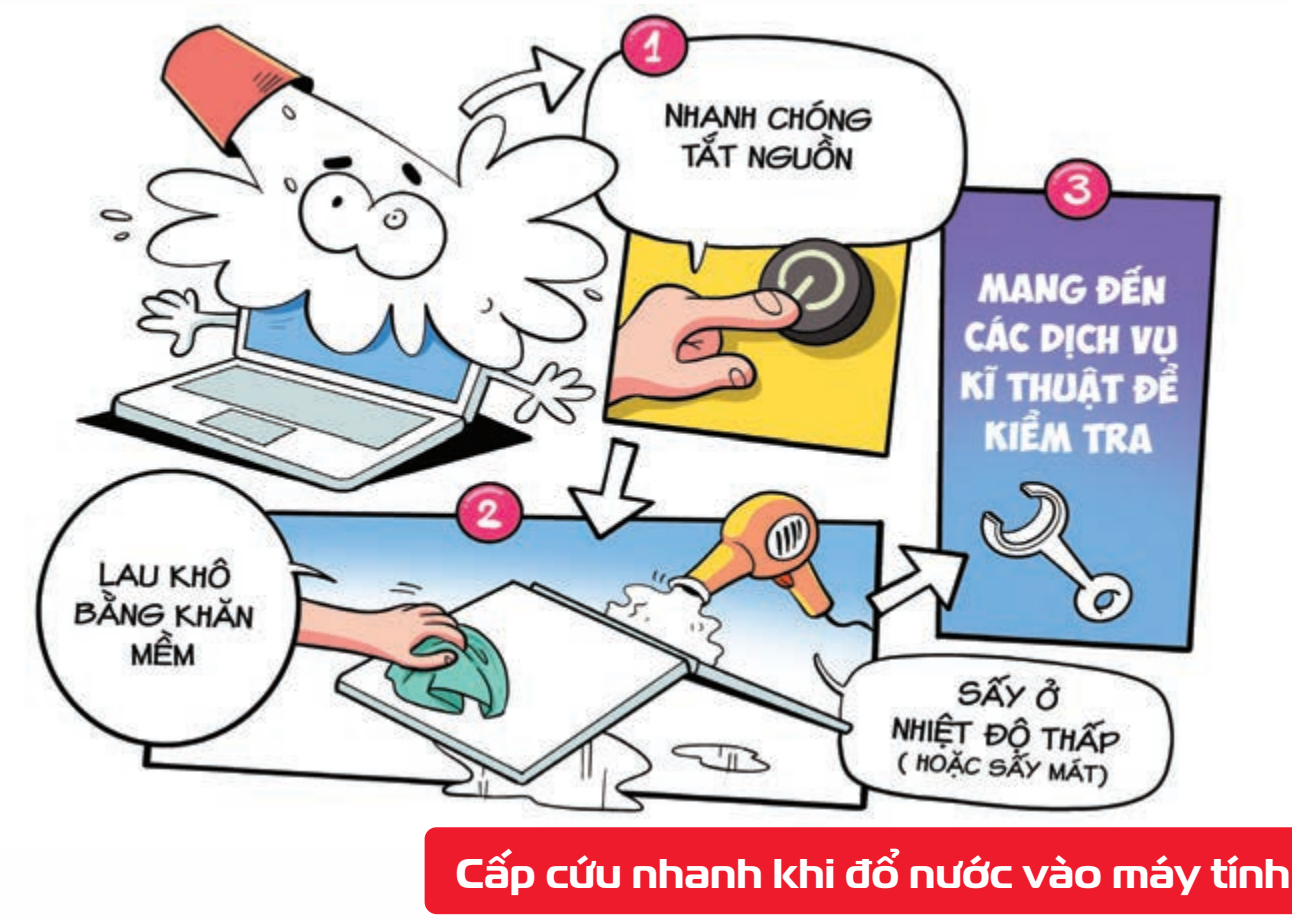

Nguồn: BusinessInsider

Khi **bị đổ chất lỏng lên laptop** hãy **nhanh chóng tắt nguồn lật úp lại lau khô** bằng khăn mềm Sau đó, hãy **mang đến các điểm dịch vụ kỹ thuật để kiểm tra** chắc chắn máy tính đã hoàn toàn khô, hoạt động tốt trước khi bật máy tính lên.

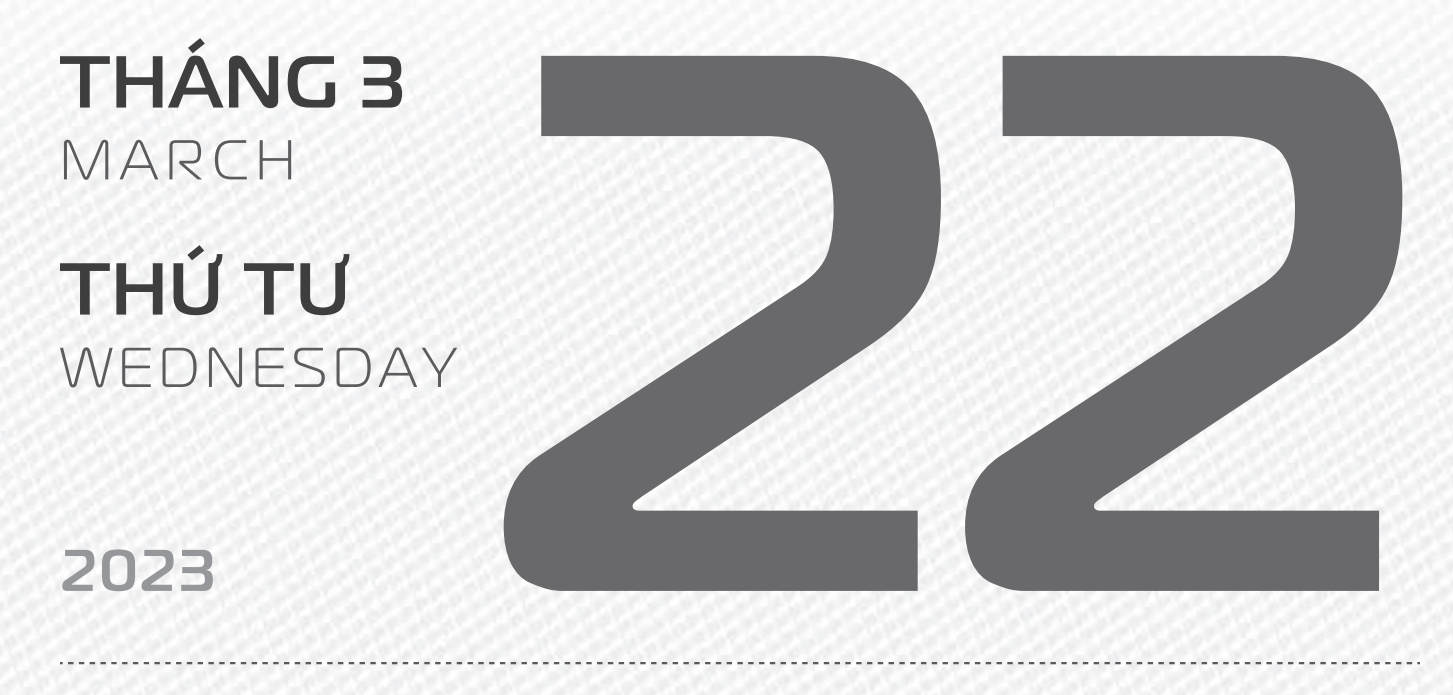

THÁNG 2 (NHUẬN) ÂM LỊCH Năm **QUÝ MÃO** Tháng **ẤT MÃO** Ngày **KÝ MÃO** Giờ **GIÁP TÝ** Giờ hoàng đạo **TÝ, DẦN, MÃO, NGỌ, MÙI, DẬU** Tiết khí **XUÂN PHÂN** 

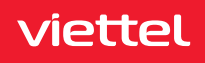

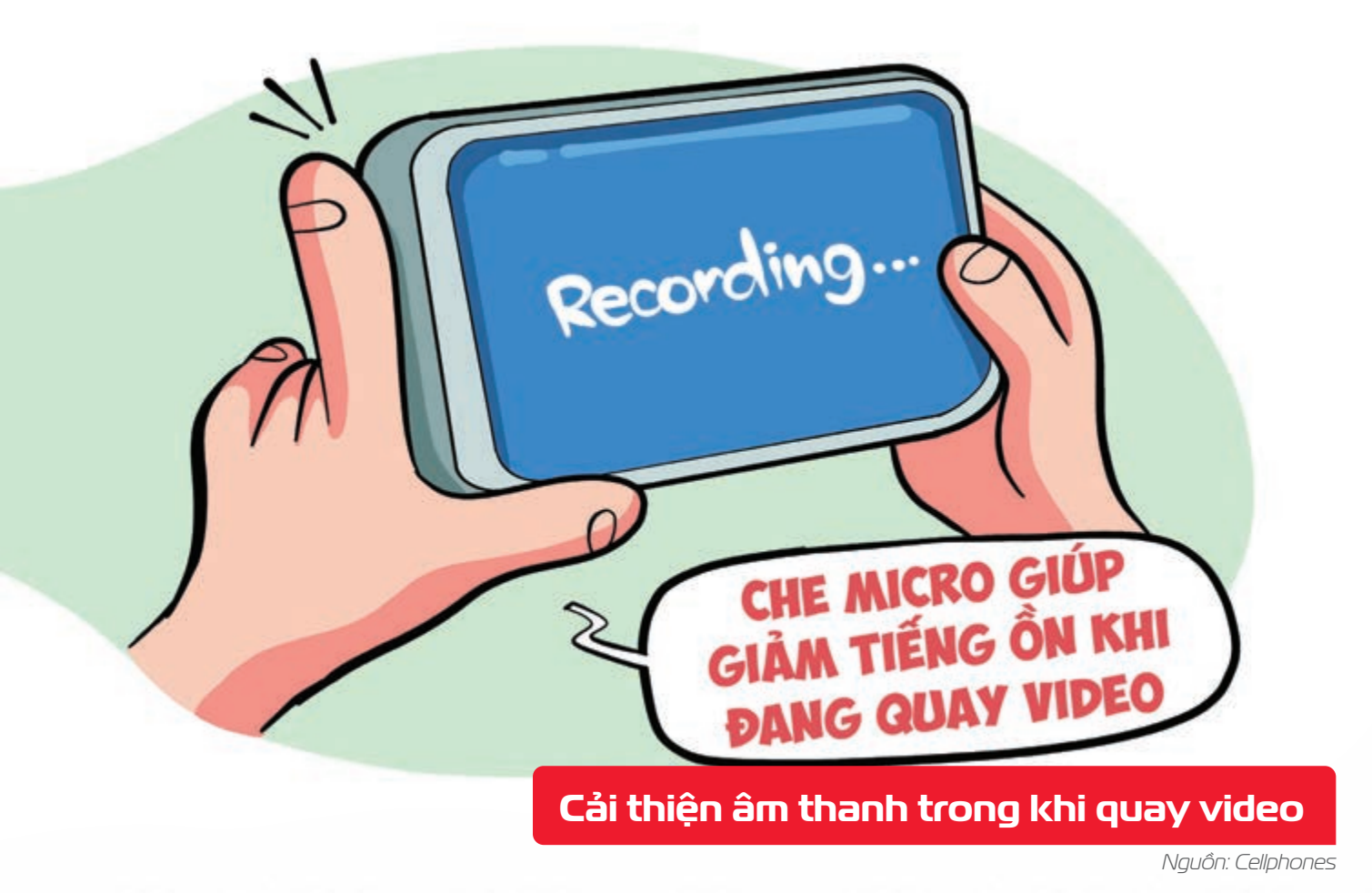

Che bớt micro khi quay video trên smartphone piúp giảm tiếng ồn xung quanh bên ngoài bạn sẽ cải thiện chất lượng âm thanh của clip nhiều đấy.

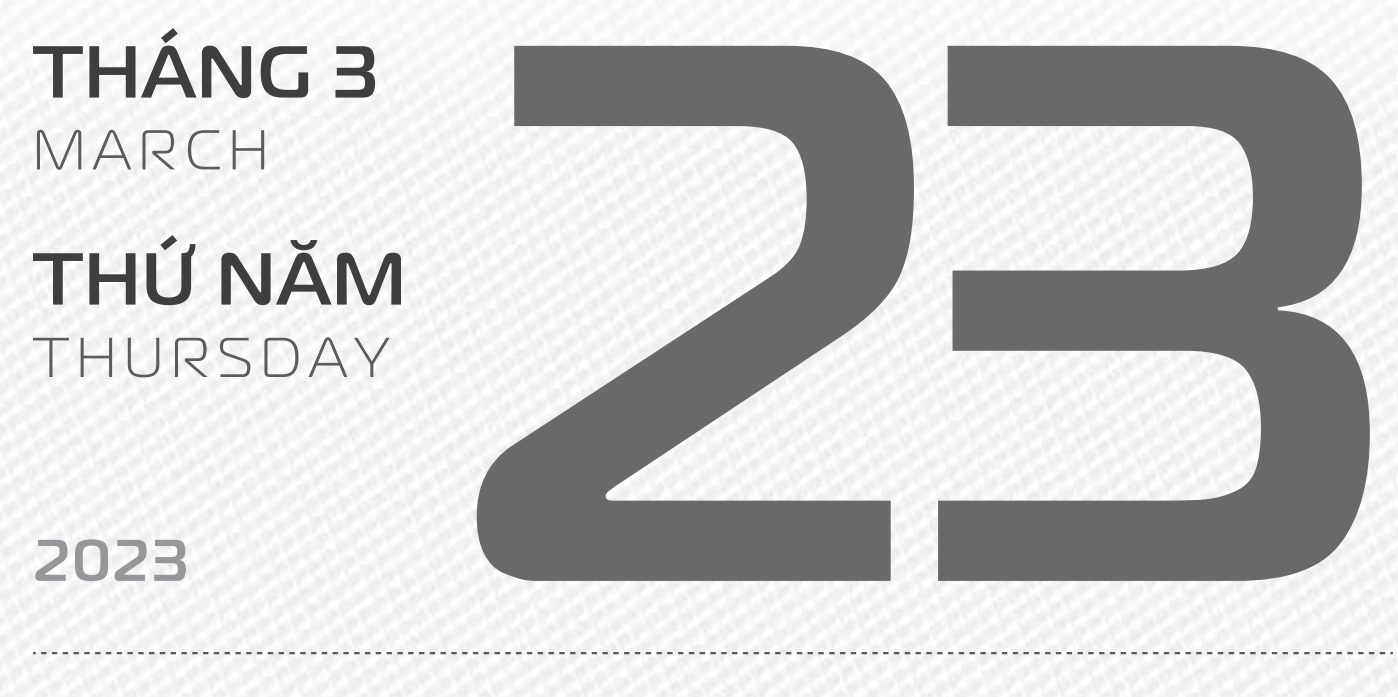

THÁNG 2 (NHUẬN) ÂM LỊCH Năm **QUÝ MÃO** Tháng **ẤT MÃO** Ngày **CANH THÌN** Giờ **BÍNH TÝ** Giờ hoàng đạo **DẦN, THÌN, TY, THÂN, DẬU, HỢI** Tiết khí **XUÂN PHÂN** 

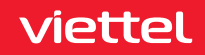

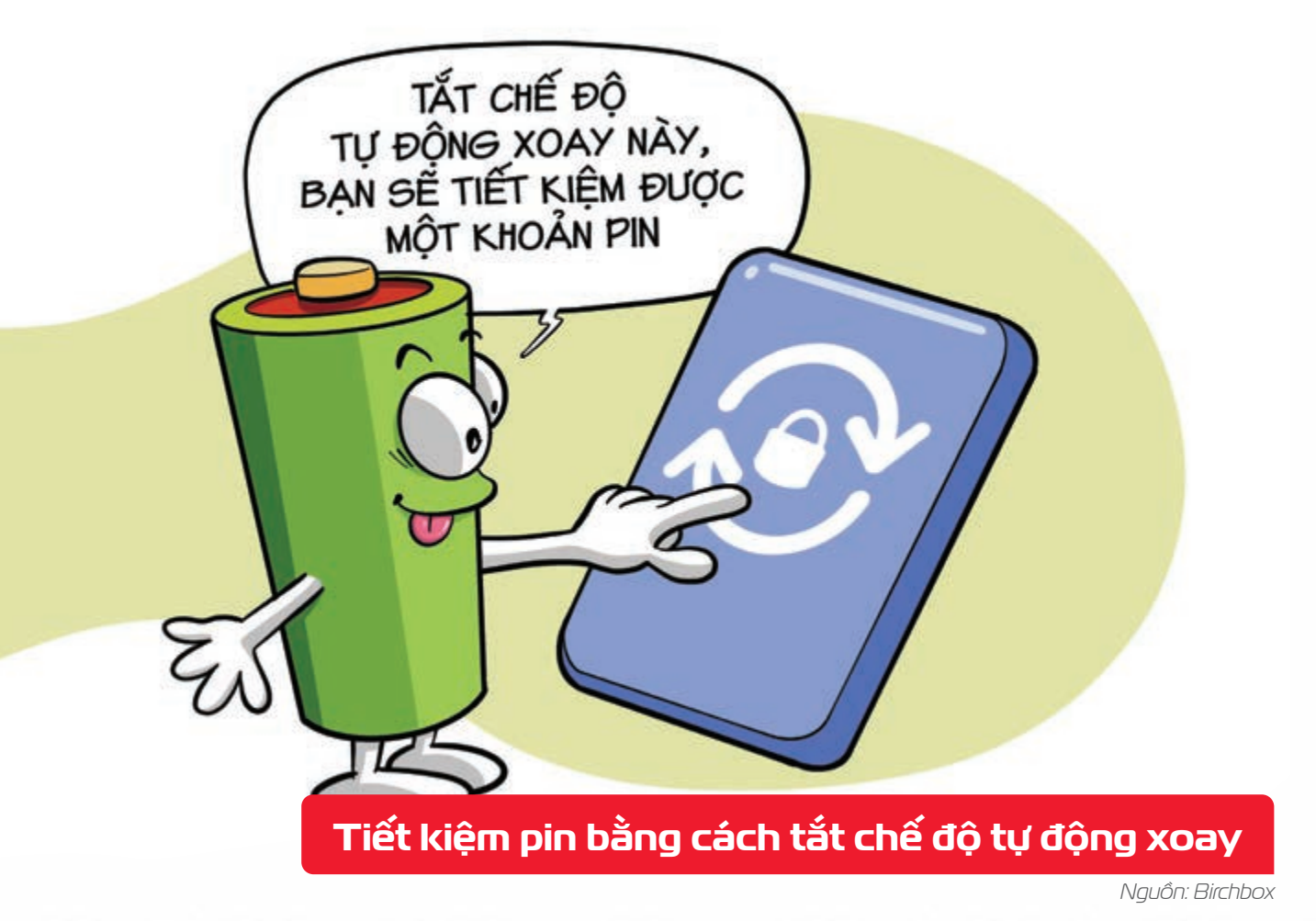

Khi bật chức năng tự động xoay bởiện thoại thông minh của bạn đang sử dụng cảm biến gia tốc kế để xác định hướng điện thoại của bạn b Tắt chế độ này thì bạn sẽ tiết kiệm một khoản pin.

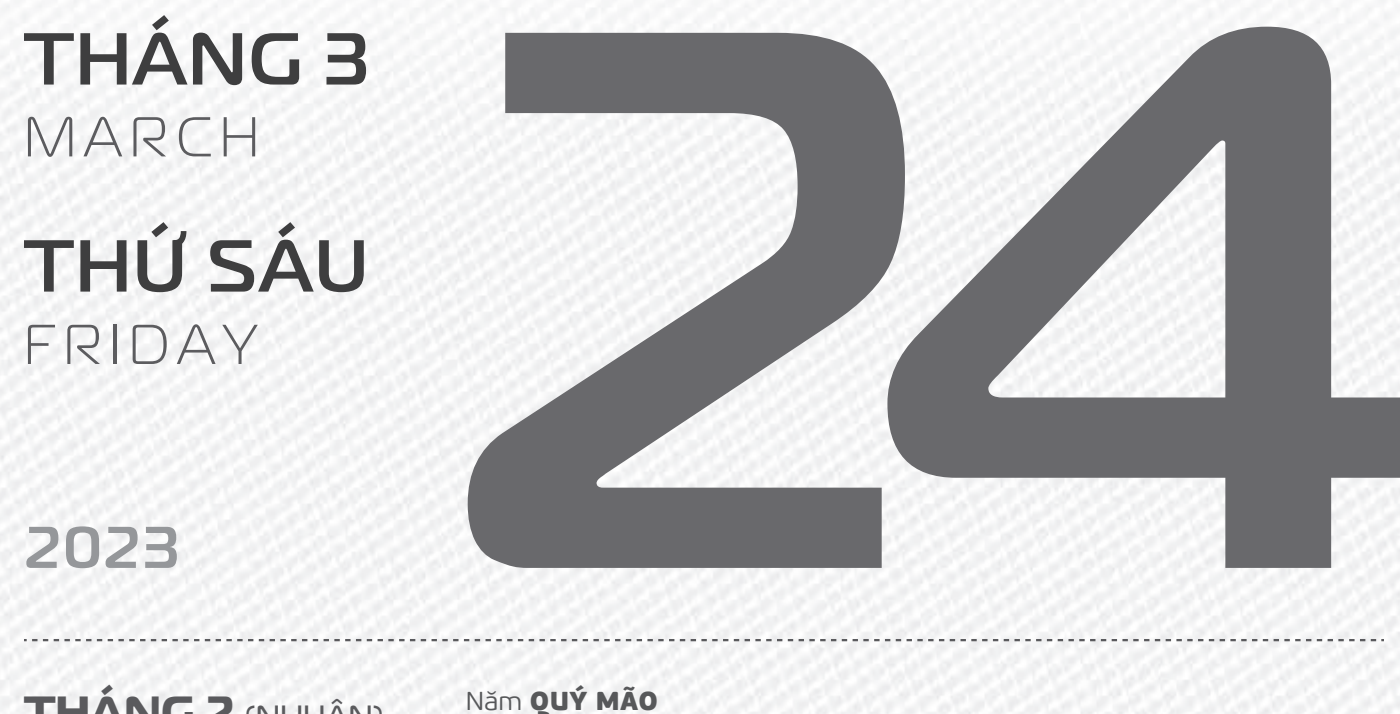

THÁNG 2 (NHUẬN) ÂM LỊCH

Tháng **ẤT MÃO** Ngày **TÂN Tỵ** Giờ **Mậu TÝ** Giờ hoàng đạo **SỬU, THÌN, NGỌ, MÙI, TUẤT, HỢI** Tiết khí **XUÂN PHÂN** 

viettel

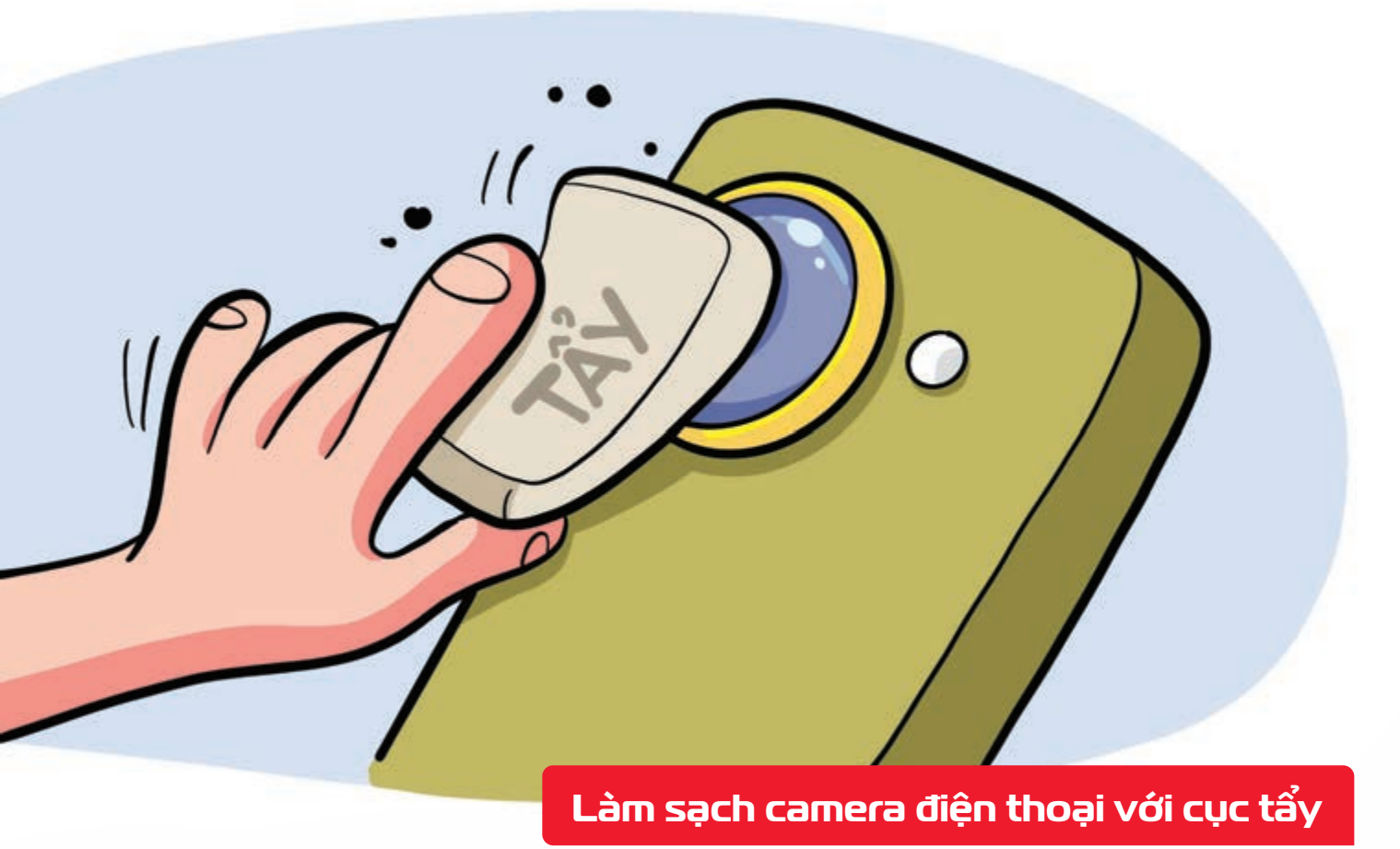

Nguồn: Viettelstore

viettel

Nếu không có khăn mềm chuyên dụng hoặc làm vệ sinh không khéo, kính bảo vệ camera sẽ rất dễ bị xước.
Giải pháp thay thế tốt nhất là dùng tẩy
Chỉ cần tẩy nhẹ phía trên bề mặt ống kính, camera sẽ lại sạch như mới mà rất an toàn, không gây hư hại hay trầy xước cho kính.

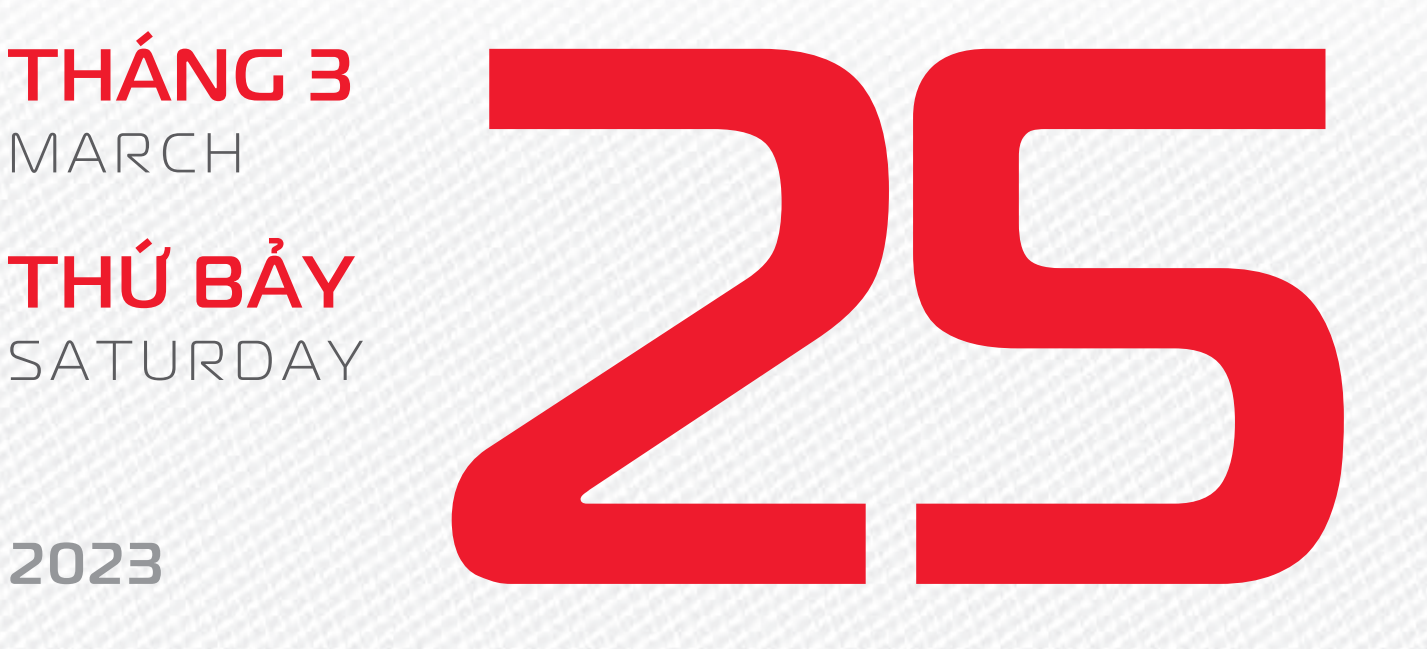

THÁNG 2 (NHUẬN) ÂM LỊCH

Năm **QUÝ MÃO** Tháng **ẤT MÃO** Ngày **NHÂM NGỌ** Giờ **CANH TÝ** Giờ hoàng đạo **TÝ, SỬU, MÃO, NGỌ, THÂN, DẬU** Tiết khí **XUÂN PHÂN** 

# Chúc mừng Viettel

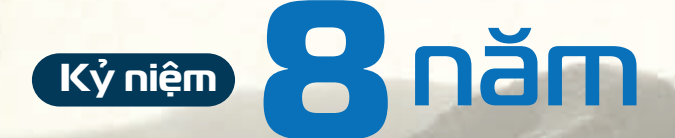

# Ngày kinh doanh mạng v<mark>iễn thông</mark> Lumitel tại Burundi

LUMÏTEL

Burundi là một đất nước còn nhiều khó khăn, tạo dựng tương lai tươi đẹp hơn cũng chính là đích đến mà người dân khao khát nhất. Do vậy, mạng Lumitel muốn trở thành người bạn đồng hành, cùng Burundi mang đến dịch vụ và cuộc sống tốt đẹp hơn cho người dân nơi đây. Lumitel mang ý nghĩa tỏa sáng, thắp sáng, thương hiệu thể hiện mong muốn hướng đến một tương lai tươi sáng, cuộc sống thịnh vượng. Tỏa sáng còn được ngầm hiểu về biểu tượng 3 ngôi sao trên quốc kì Burundi.

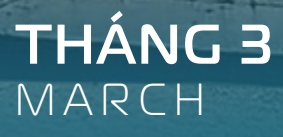

**CHỦ NHẬT** SUNDAY

## 2023

THÁNG 2 (NHUẬN) ÂM LỊCH Năm QUÝ MÃO Tháng ẤT MÃO Ngày QUÝ MÙI Giờ NHÂM TÝ Giờ hoàng đạo DẦN, MÃO, Tỵ, THÂN, TUẤT, HỢI Tiết khí XUÂN PHÂN

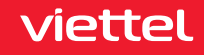

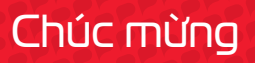

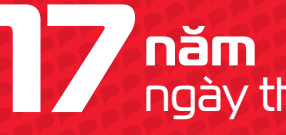

năm ngày thành lập **Học viện Viettel** academy

THÁNG 3 MARCH

ΤΗΎ ΗΑΙ MONDAY

2023

THÁNG 2 (NHUẬN) ÂM LỊCH

Năm QUÝ MÃO Tháng **ẤT MÃO** Ngày **GIÁP THÂN** Giờ **GIÁP TÝ** Giờ hoàng đạo TÝ, SƯU, THÌN, TY, MÙI, TUẤT Tiết khí XUÂN PHÂN

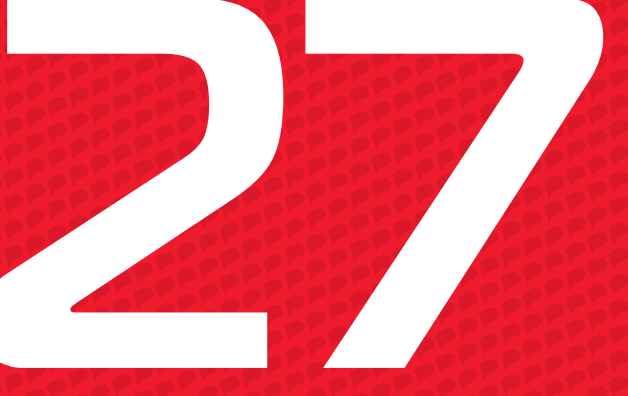

viettel

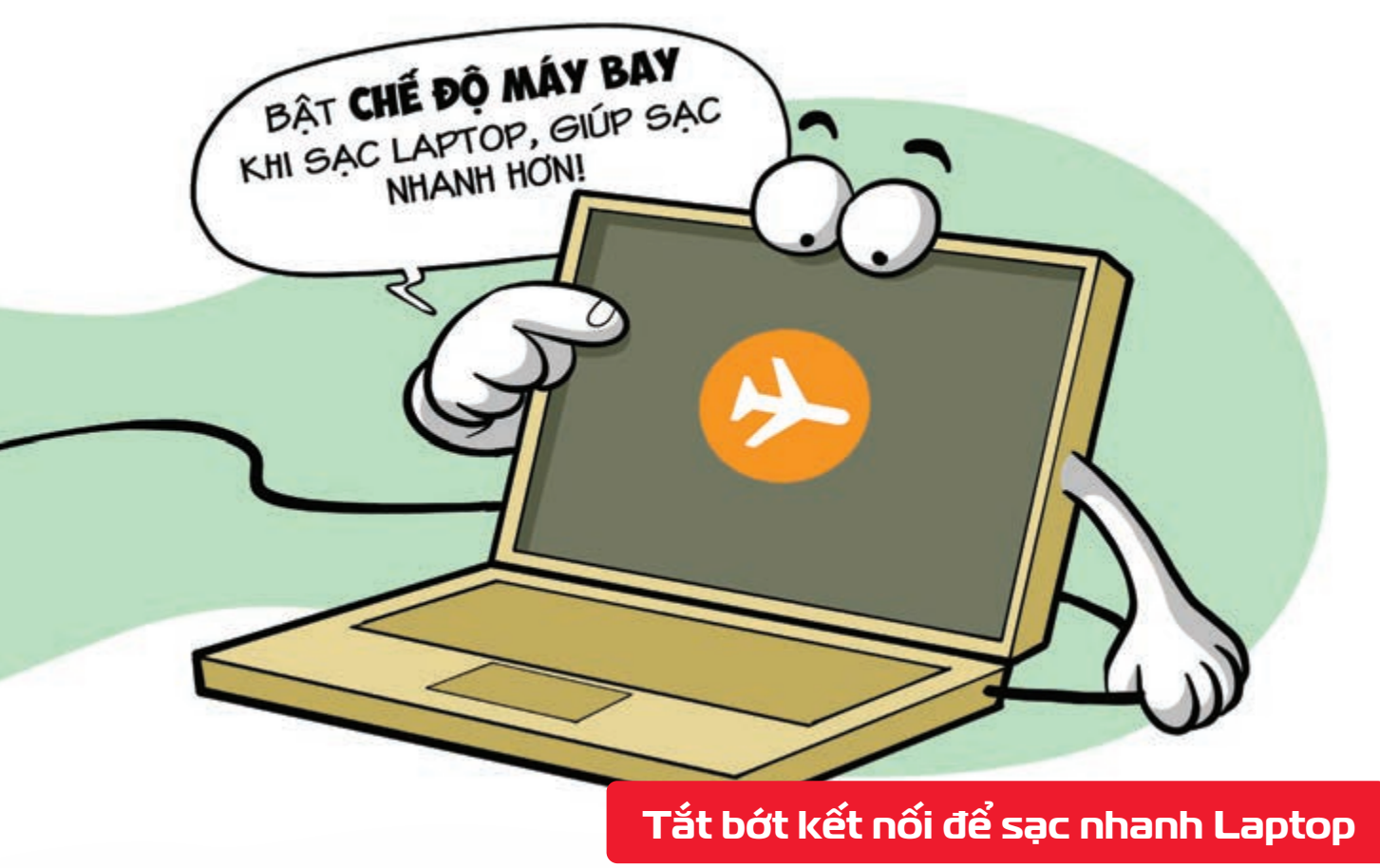

Nguồn: Thegioididong

Tắt bớt Wifi, Bluetooth,... hoặc bật chế độ dùng trên máy bay khi sạc biúp pin được nạp đầy nhanh hơn.

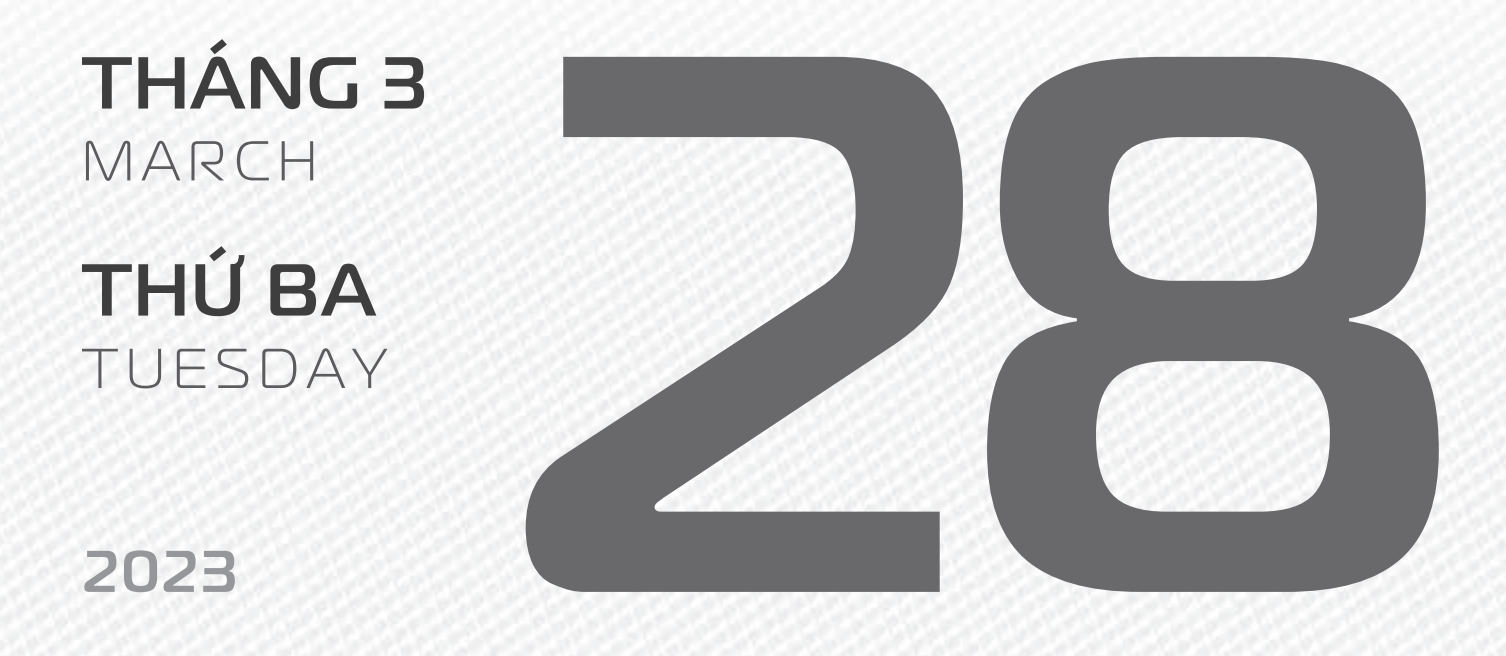

THÁNG 2 (NHUẬN) ÂM LỊCH Năm **QUÝ MÃO** Tháng **ẤT MÃO** Ngày **ẤT DẬU** Giờ **BÍNH TÝ** Giờ hoàng đạo **TÝ, DẦN, MÃO, NGỌ, MÙI, DẬU** Tiết khí **XUÂN PHÂN** 

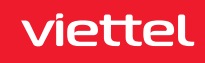

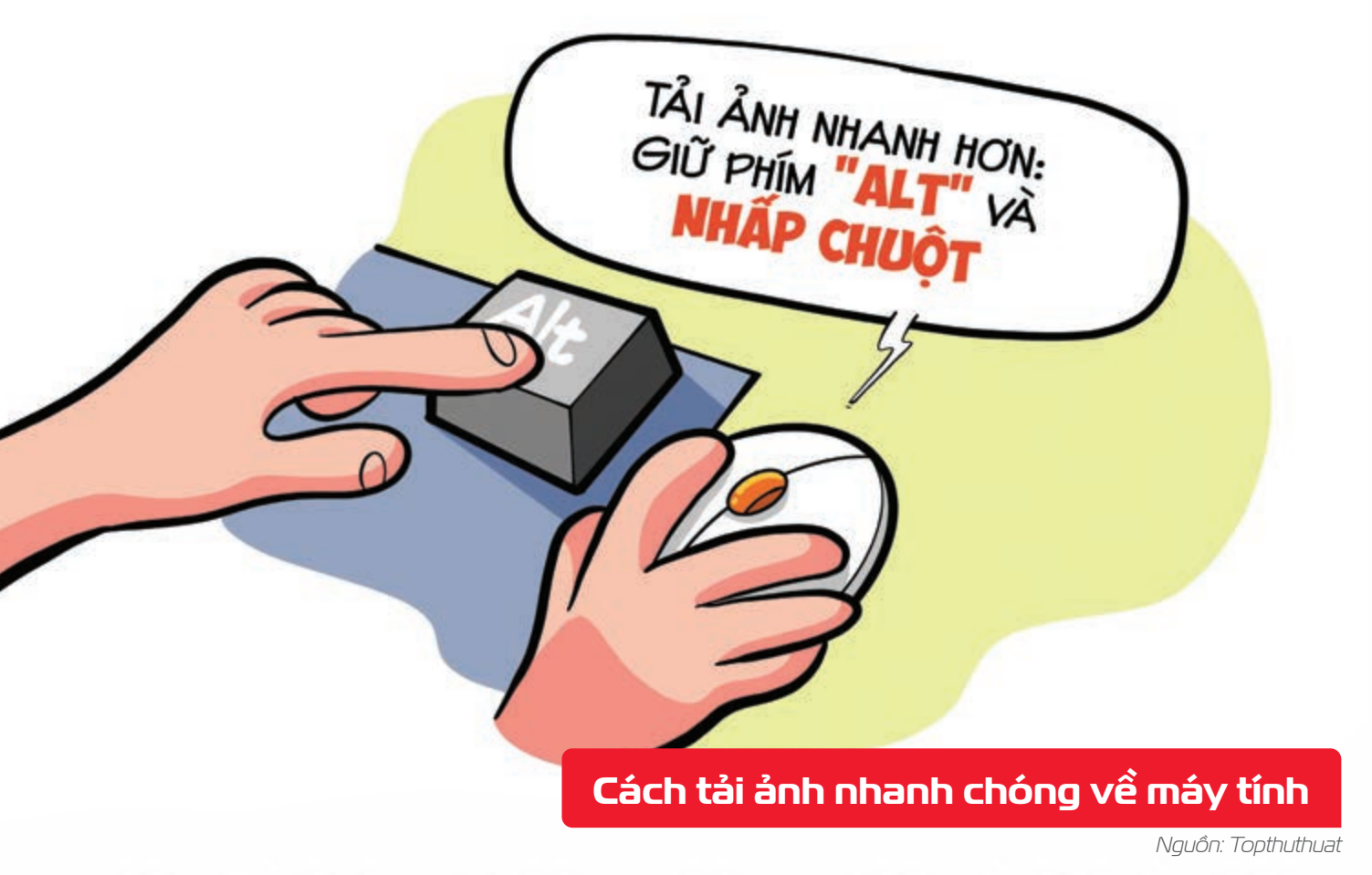

Giữ phím Alt + click chuột trái vào ảnh **b** tấm ảnh sẽ được tải về máy ngay lập tức.

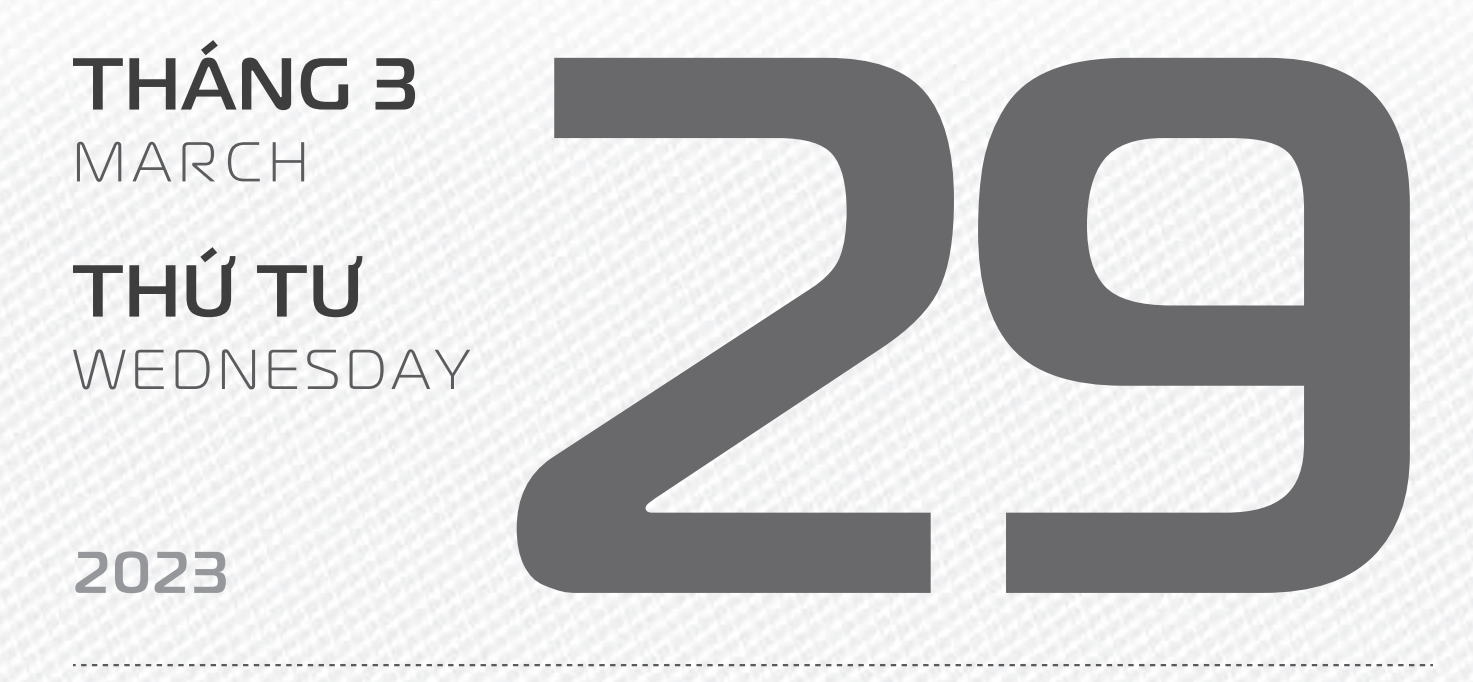

THÁNG 2 (NHUẬN) ÂM LỊCH Năm **QUÝ MÃO** Tháng **ẤT MÃO** Ngày **BÍNH TUẤT** Giờ **MẬU TÝ** Giờ hoàng đạo **DẦN, THÌN, TY, THÂN, DẬU, HỢI** Tiết khí **XUÂN PHÂN** 

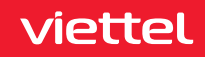

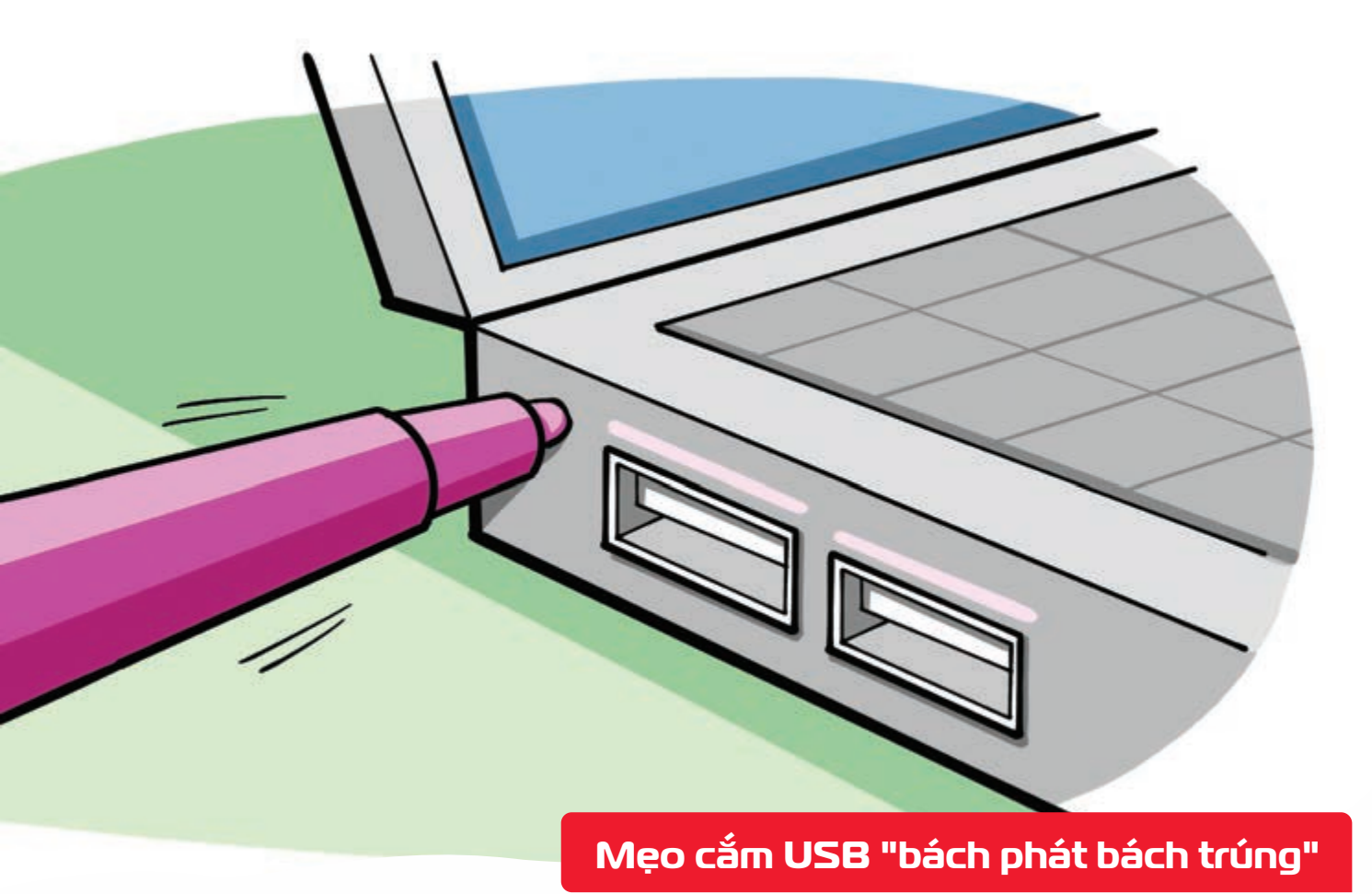

Nguồn: quantrimang

Dùng bút màu vẽ một vệt trên cả USB và máy tính khi đang được cắm đúng bạn sẽ dễ dàng nhận biết chiều cắm.

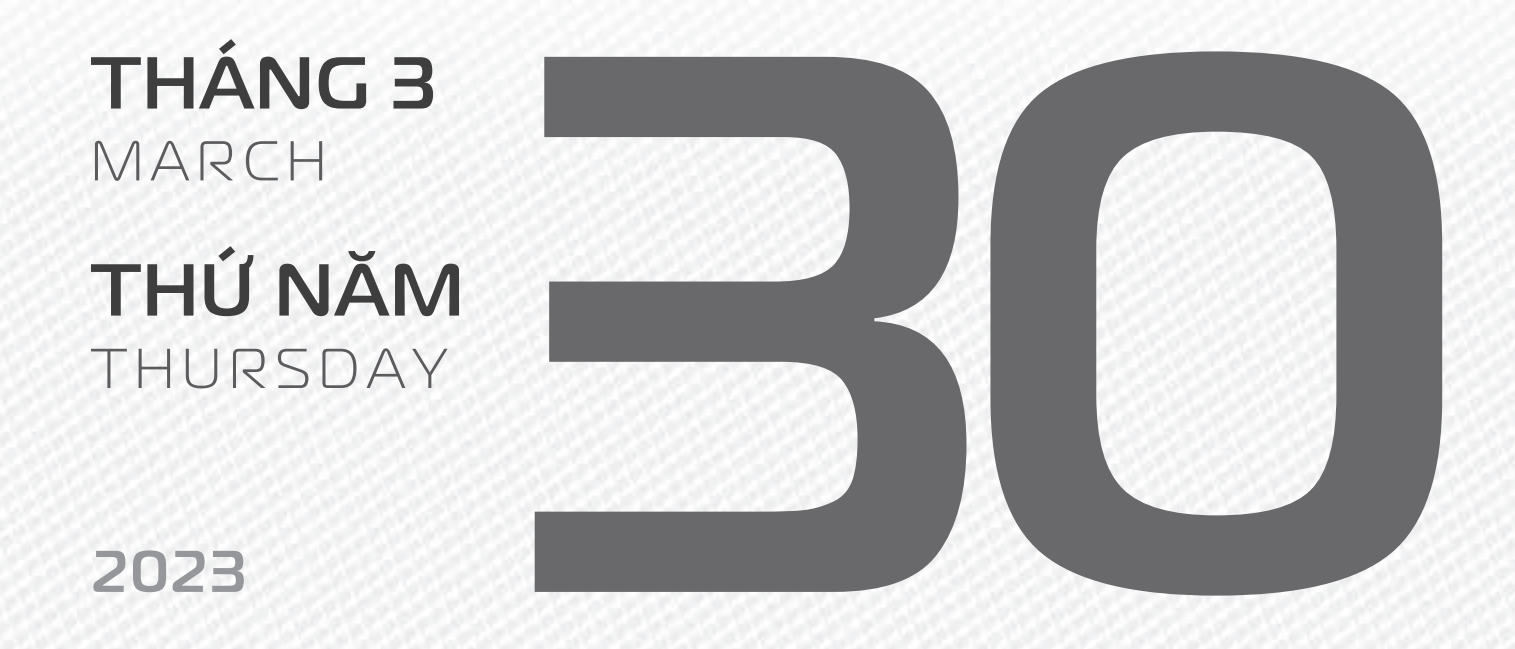

THÁNG 2 (NHUẬN) ÂM LỊCH Năm **QUÝ MÃO** Tháng **ẤT MÃO** Ngày **ĐINH HỢI** Giờ **CANH TÝ** Giờ hoàng đạo **SỬU, THÌN, NGỌ, MÙI, TUẤT, HỢI** Tiết khí **XUÂN PHÂN** 

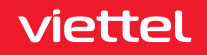

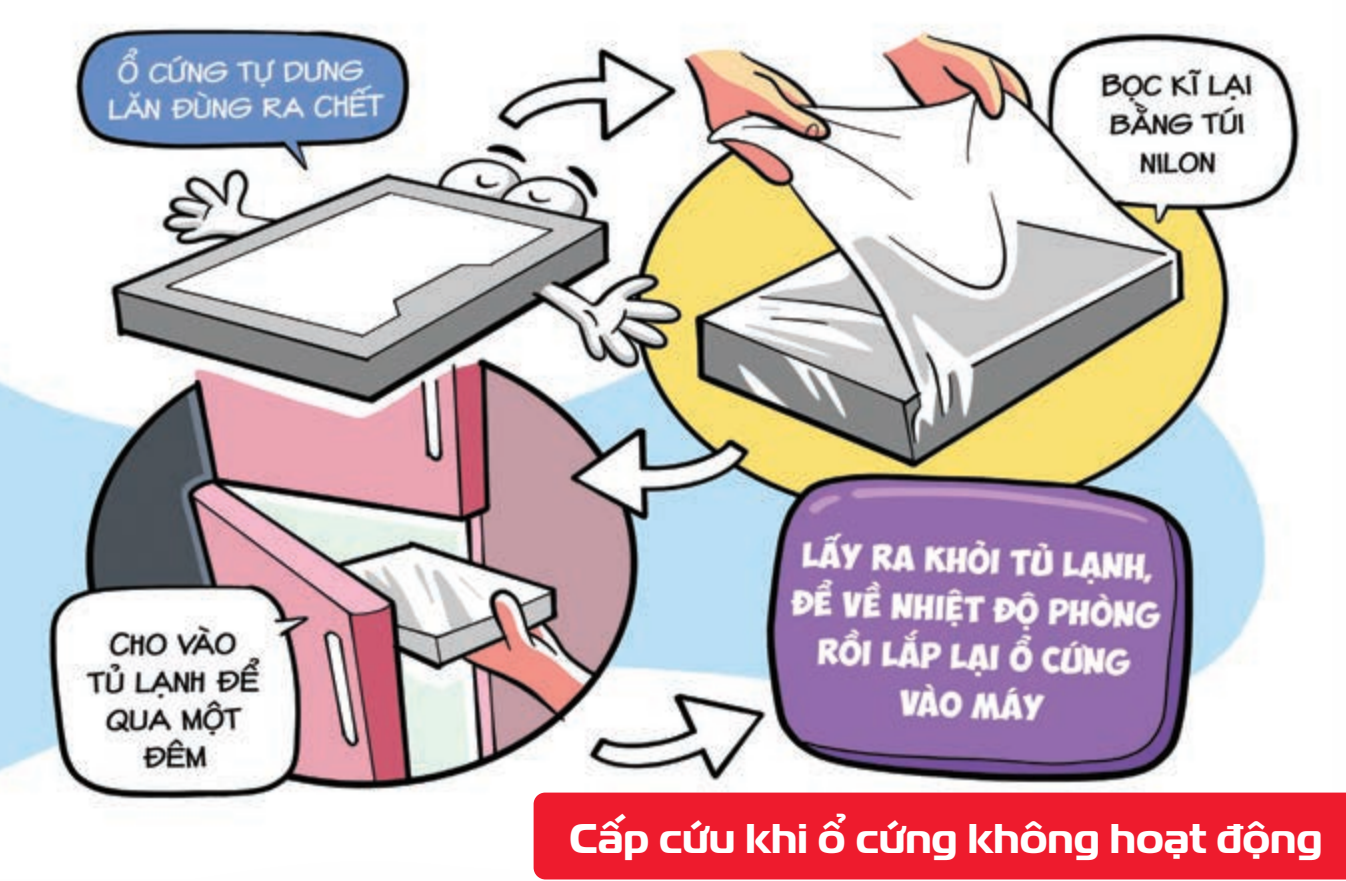

Nguồn: cleverfiles

Bọc kỹ ổ cứng bằng túi nilon (tránh trường hợp hơi ẩm hoặc nước lọt vào trong ổ) ▶ đặt nó vào trong tủ lạnh 1 đêm ▶ Khi lấy ổ ra khỏi tủ lạnh ▶ để chiếc ổ cứng về nhiệt độ trong phòng, không còn lạnh nữa ▶ rồi lắp vào máy ▶ Nhớ chuẩn bị sẵn phương tiện để sao lưu dữ liệu ra ngoài ngay khi chiếc ổ cứng này hoạt động trở lại.

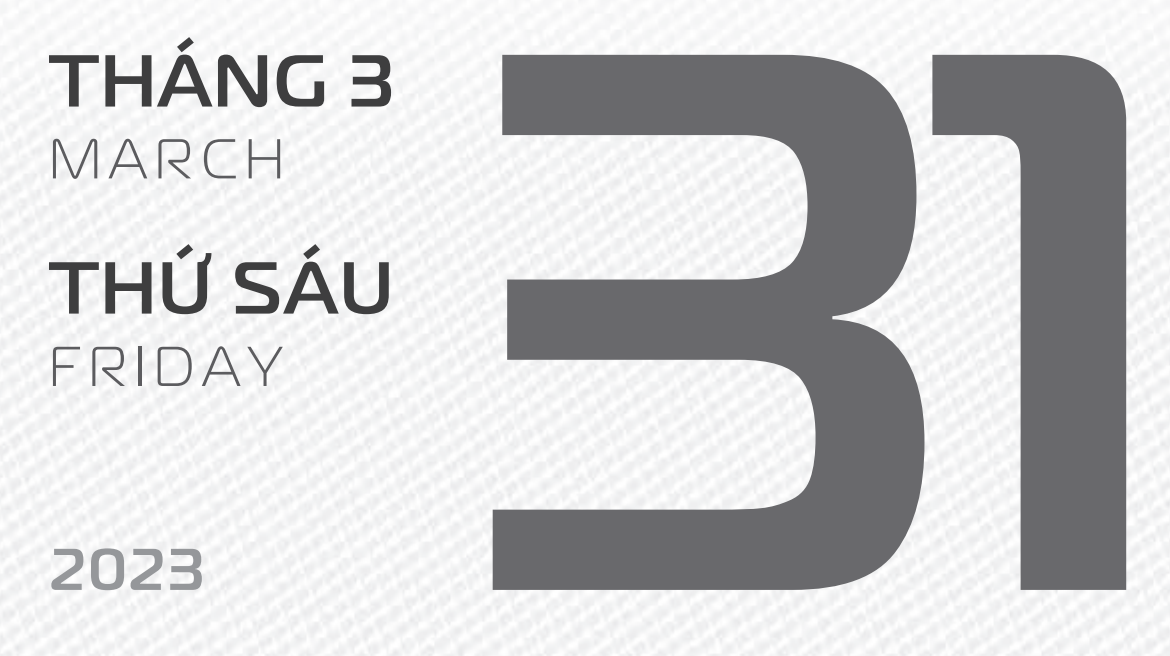

THÁNG 2 (NHUẬN) ÂM LỊCH Năm **QUÝ MÃO** Tháng **ẤT MÃO** Ngày **Mậu TÝ** Giờ **NHÂM TÝ** Giờ hoàng đạo **TÝ, SỬU, MÃO, NGỌ, THÂN, DậU** Tiết khí **XUÂN PHÂN** 

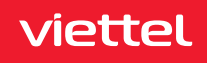

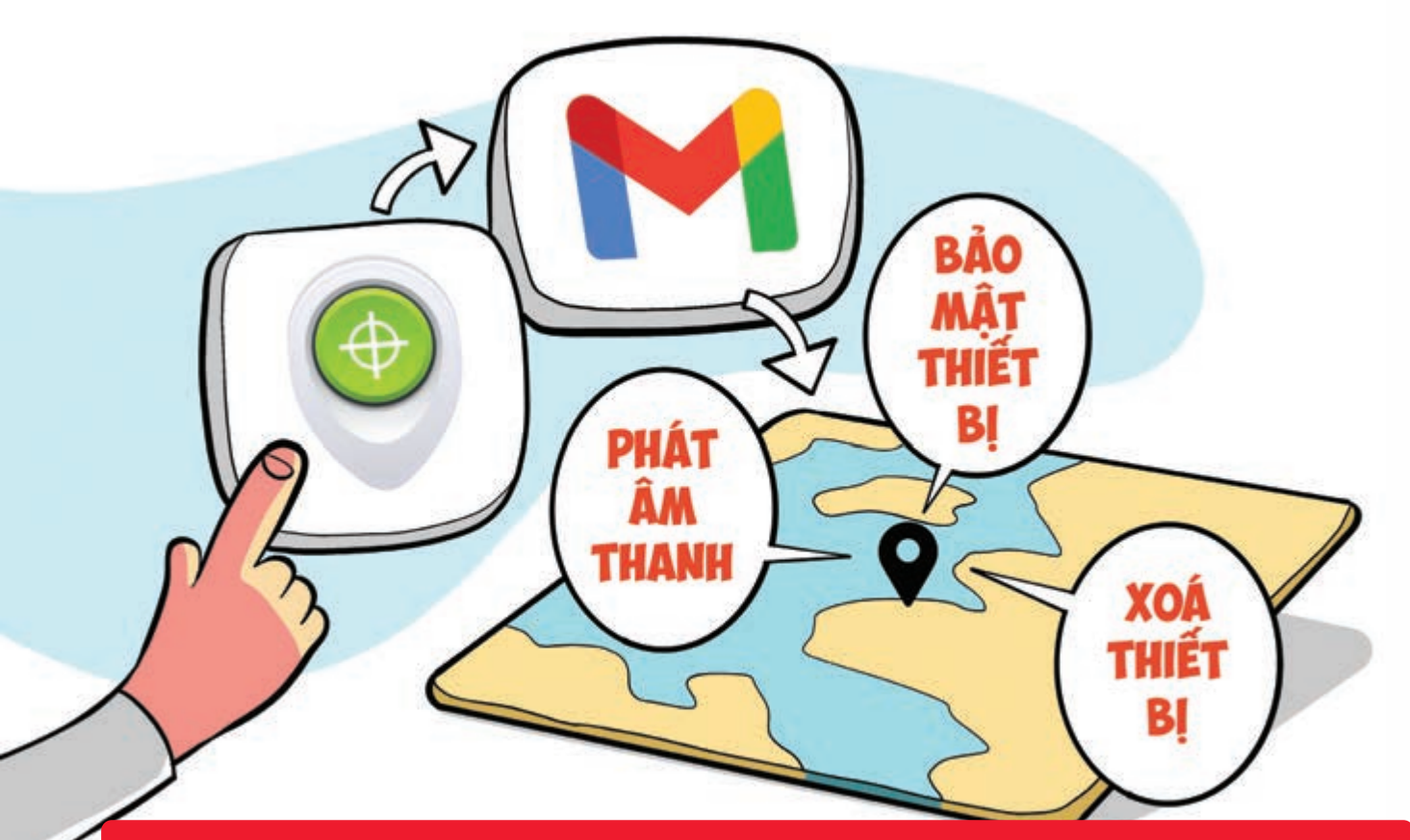

Cách định vị thiết bị Android bị mất mà không cần phần mềm hỗ trợ

Nguồn: support.google.com

**Bước 1:** Bạn truy cập vào **Trình quản lý Android Bước 2:** Đăng nhập **tài khoản Gmail** mà bạn sử dụng trên điện thoại bị mất **Bước 3: Thiết bị** của bạn được hiện lên trên bản đồ Tại đây bạn có thể **lựa chọn Đổ chuông** để tìm điện thoại, **khóa thiết bị** hoặc **xóa thông tin thiết bị**.

THÁNG 4 APRIL THỨ BẢY SATURDAY

2023

THÁNG 2 (NHUẬN) ÂM LỊCH Năm **QUÝ MÃO** Tháng **ẤT MÃO** Ngày **KÝ SỬU** Giờ **GIÁP TÝ** Giờ hoàng đạo **DẦN, MÃO, Tỵ, THÂN, TUẤT, HỢI** Tiết khí **XUÂN PHÂN** 

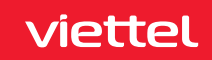

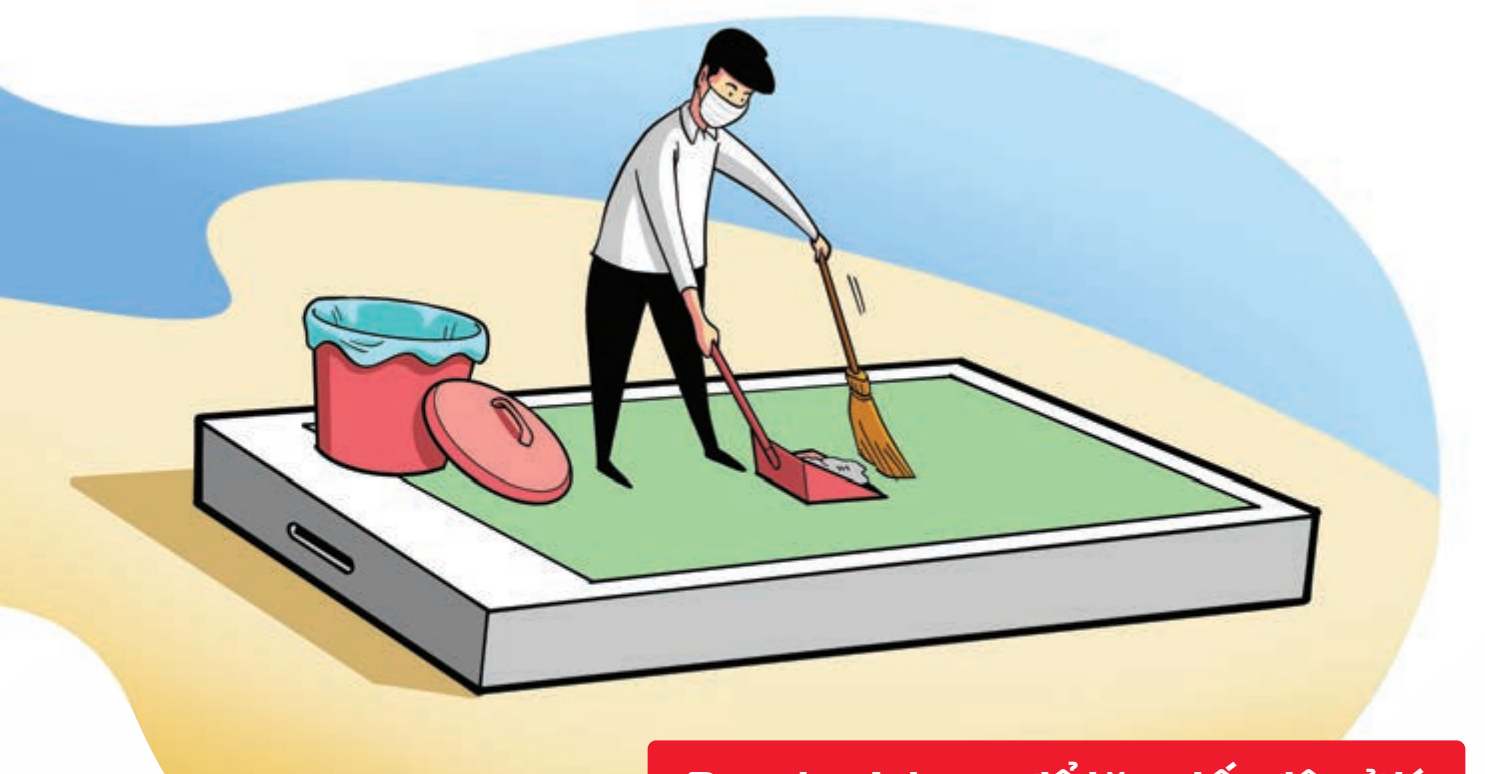

## Dọn dẹp Iphone để tăng tốc độ xử lý

Nguồn: Apple

Cách 1: Xóa lịch sử và bộ nhớ tạm của trình duyệt Safari Vào Cài đặt Chọn Safari Chọn Xóa lịch sử và dữ liệu trang web Cách 2: Gỡ bỏ ứng dụng không dùng 🕨 Vào Cài đặt 🕨 Chọn Cài đặt chung Chọn Dung lượng iPhone Tại mục Gỡ bỏ ứng dụng không dùng bạn hãy nhấn nút Bật là xong Cách 3: Xóa các tin nhắn văn bản không cần thiết Cách 4: Tắt tính năng Làm mới ứng dụng trong nền 🕨 Vào Cài đặt 🕨 Chọn Cài đặt chung 🕨 Chọn Làm mới ứng dụng trong nền ▶ chọn Tắt.

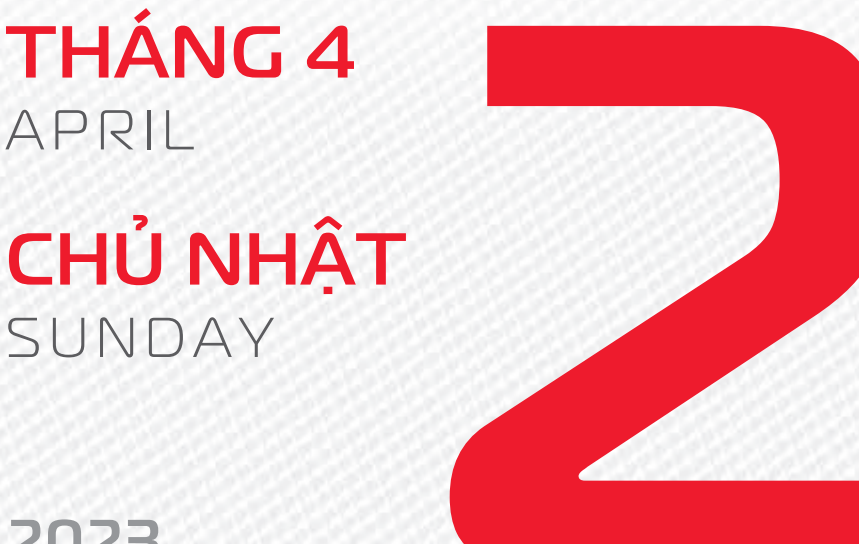

2023

THÁNG 2 (NHUẬN) ÂM LICH

Năm QUÝ MÃO Tháng **ẤT MÃO** Ngày CANH DẦN Giờ **BÍNH TÝ** Giờ hoàng đạo TÝ, SỬU, THÌN, TY, MÙI, TUẤT Tiết khí XUÂN PHÂN

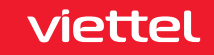

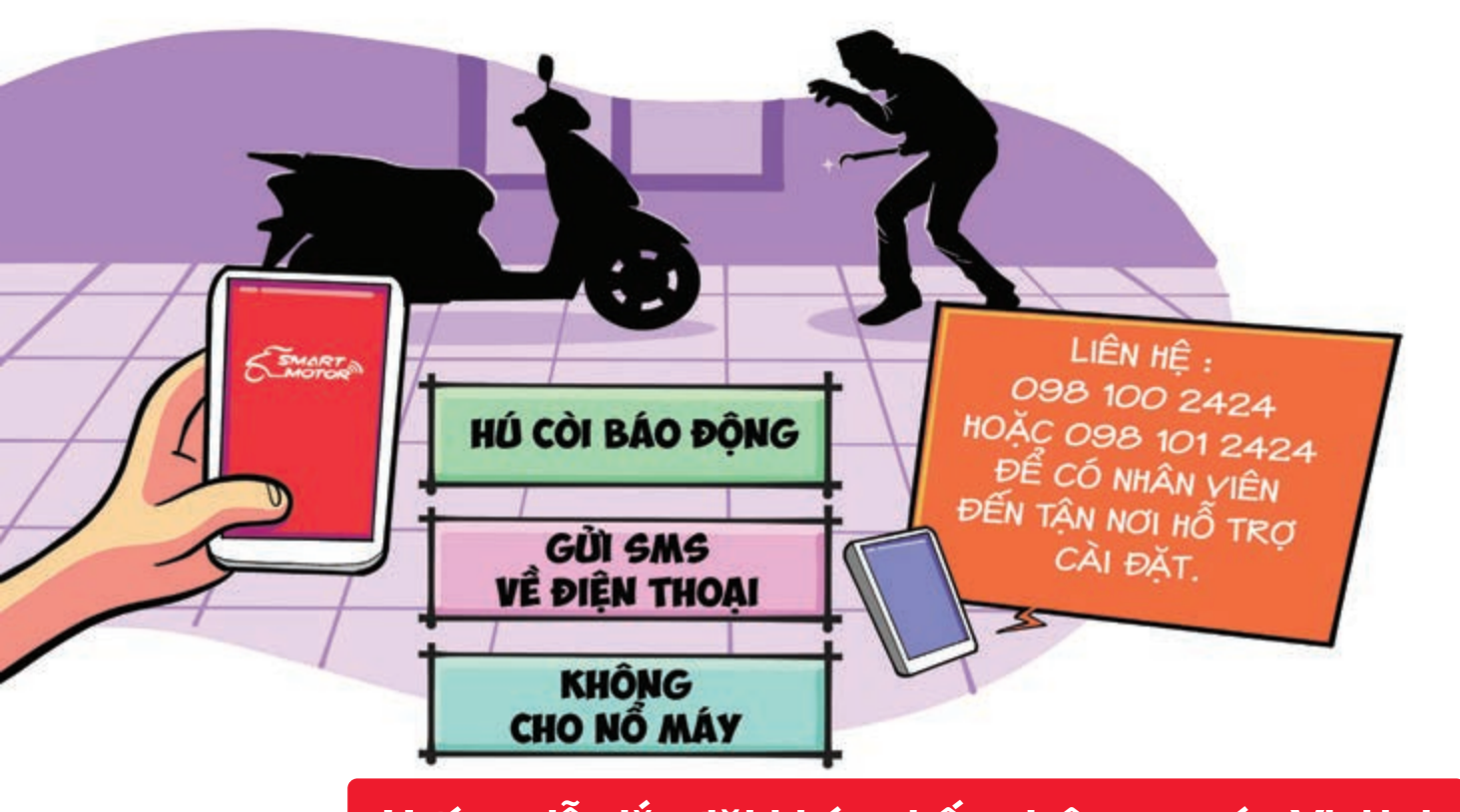

# Hướng dẫn lắp đặt khóa chống trộm xe máy Viettel

Nguồn: Viettel Telecom

Thiết bị chống trộm xe của Viettel > sử dụng chip 4G cao cấp > giúp định vị chính xác 100% vị trí khi xe máy đang ở đâu, chi tiết đến tận số nhà, tên đường, ngõ hẻm. Một số **tính năng** kể đến như **hú còi** báo động, không có nổ xe máy, gửi tin nhắn cho chủ phương tiện qua điện thoại, và tắt xe máy từ xa qua điện thoại miễn là có sóng điện thoại chứ không phụ thuộc khoảng cách.

Liên hệ: 098 100 2424 hoặc 098 101 2424 để có nhân viên đến tận nơi hỗ trợ cài đặt.

THÁNG 4 APRIL ΤΗΎ ΗΑΙ MONDAY

2023

THÁNG 2 (NHUẬN) ÂM LICH

Năm QUÝ MÃO Tháng **ẤT MÃO** Ngày TÂN MÃO Giờ MÂU TÝ Giờ hoàng đạo TÝ, DẦN, MÃO, NGO, MÙI, DÂU Tiết khí XUÂN PHÂN

viettel

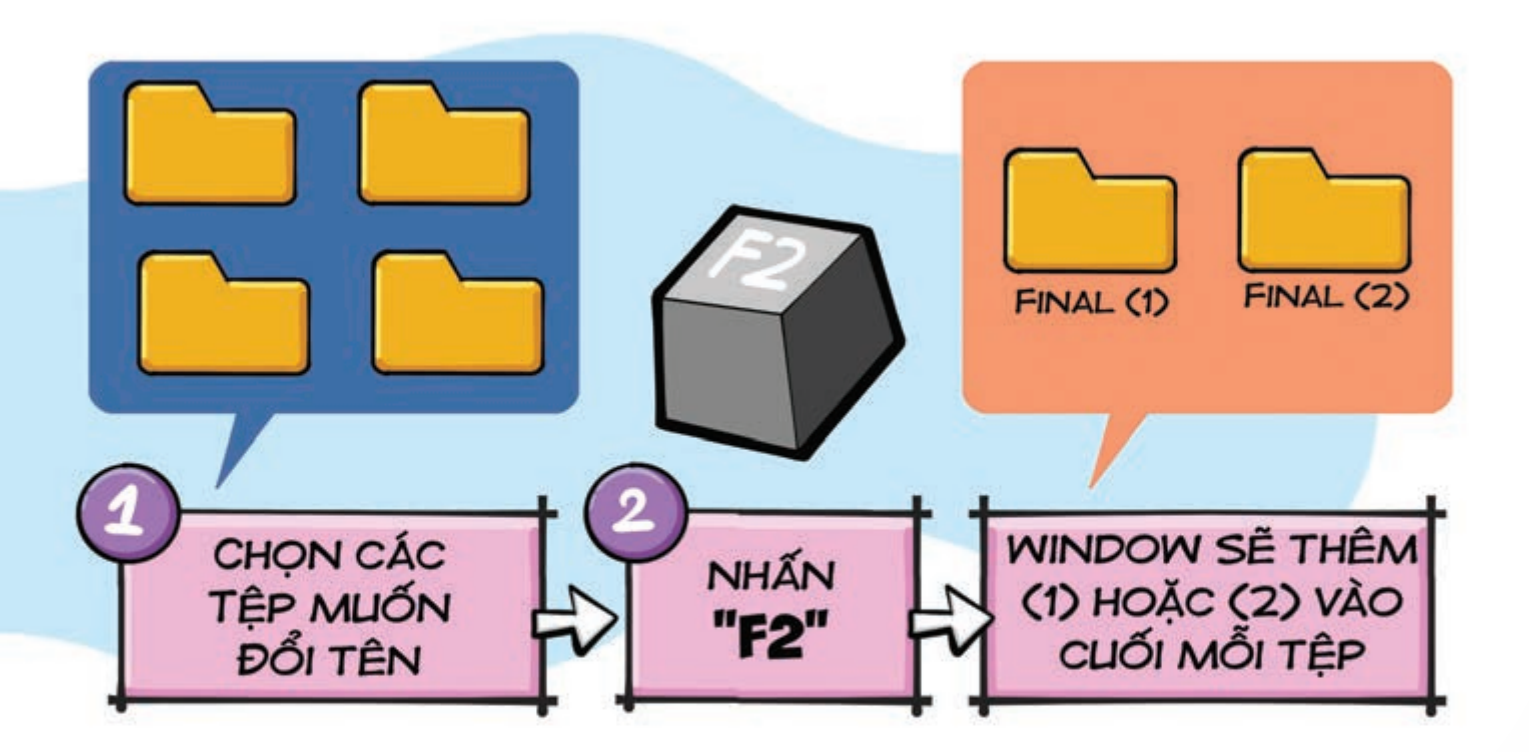

Đổi tên nhiều tệp cùng một lúc trên máy tính

Nguồn: quantrimang

Nếu bạn muốn **đặt cùng một tên cho một loạt các tệp** hãy **chọn tất cả chúng cùng một lúc hấp vào F2** Windows cũng sẽ thêm một (1) hoặc một (2) vào cuối mỗi tên tệp, vì vậy bạn sẽ không lo bị nhầm lẫn.

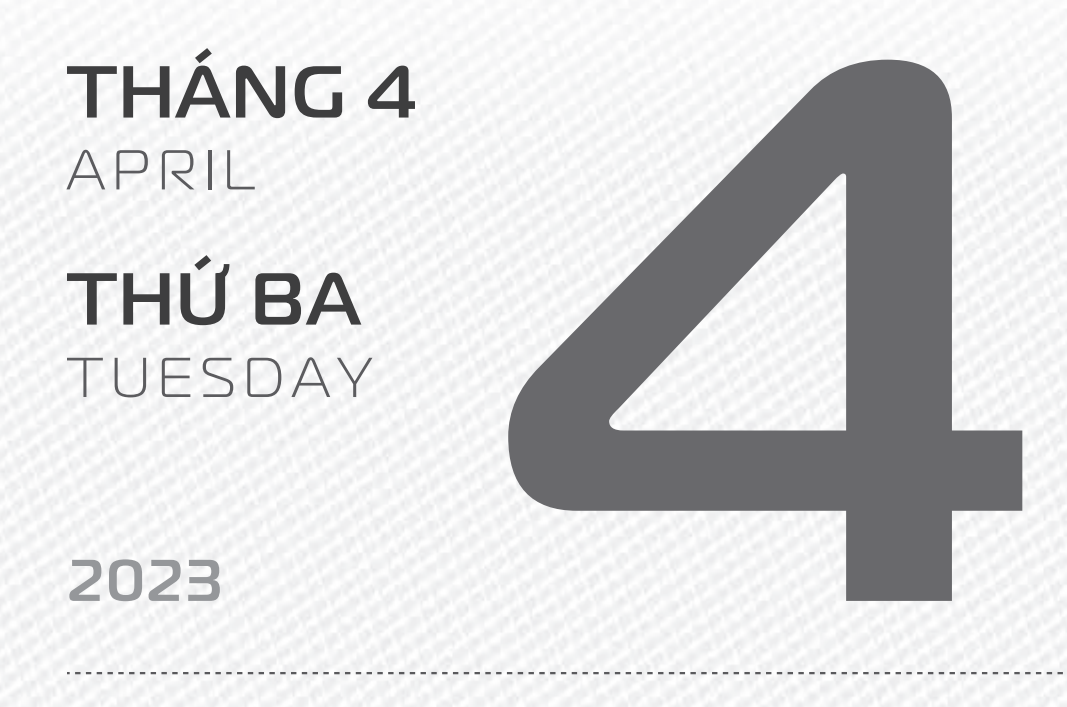

THÁNG 2 (NHUẬN) ÂM LỊCH

Tháng **ẤT MÃO** Ngày **NHÂM THÌN** Giờ **CANH TÝ** Giờ hoàng đạo **DẦN, THÌN, Tỵ, THÂN, DẬU, HỢI** Tiết khí **XUÂN PHÂN** 

Năm QUÝ MÃO

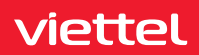

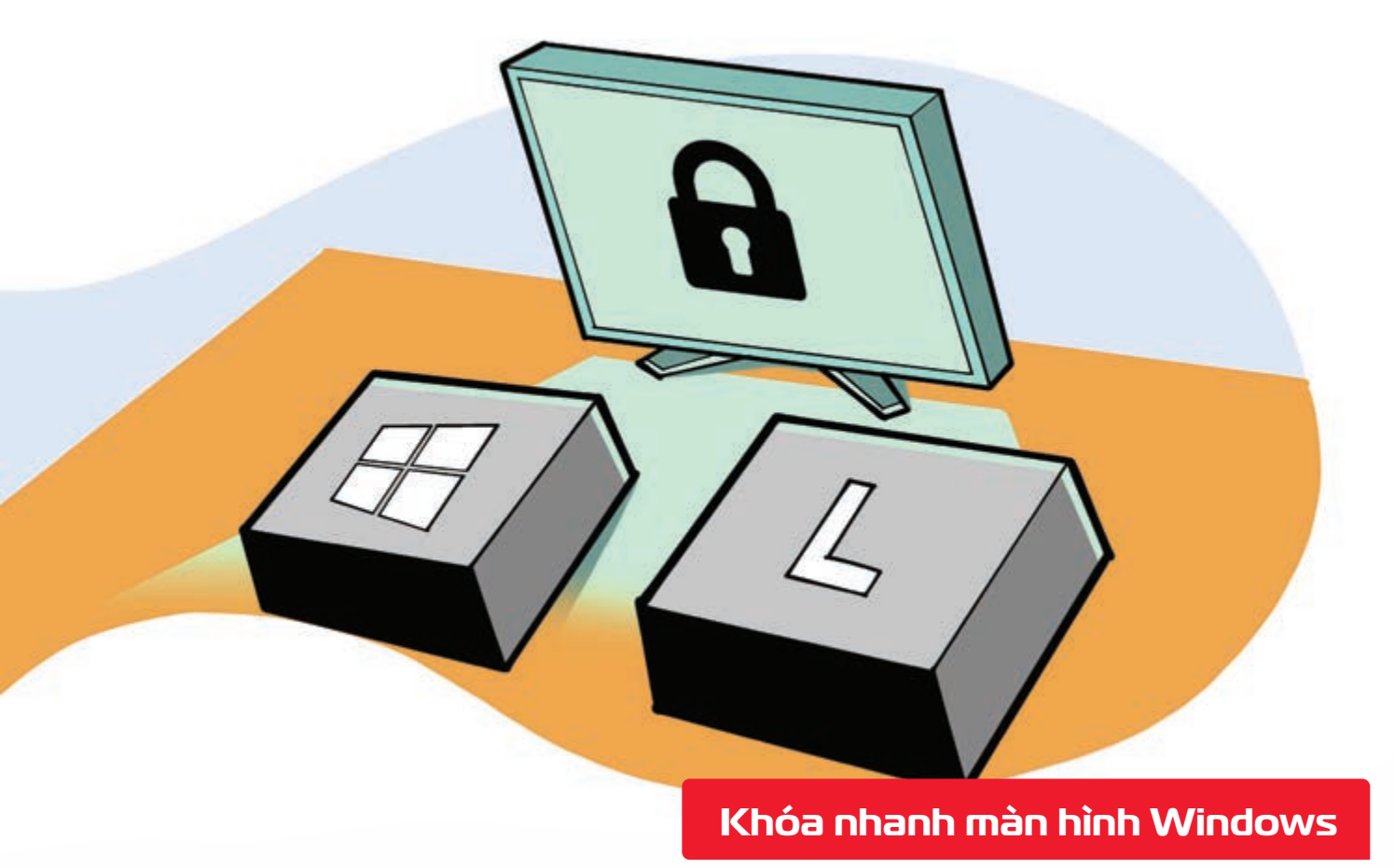

Nguồn: support.microsoft.com

Nhấn **Window + L >** sẽ đưa máy tính của bạn **về màn hình khóa > bảo vệ thông tin tài liệu** đang làm việc.

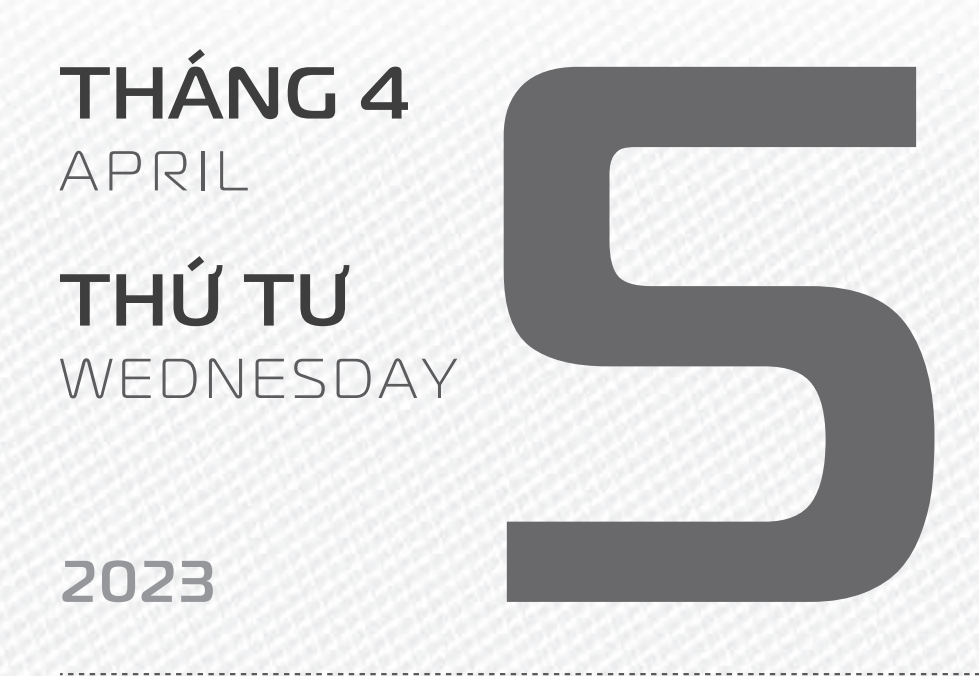

THÁNG 2 (NHUẬN) ÂM LỊCH

5

Năm **QUÝ MÃO** Tháng **ẤT MÃO** Ngày **QUÝ Tỵ** Giờ **NHÂM TÝ** Giờ hoàng đạo **SỬU, THÌN, NGỌ, MÙI, TUẤT, HỌI** Tiết khí **THANH MINH** 

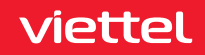

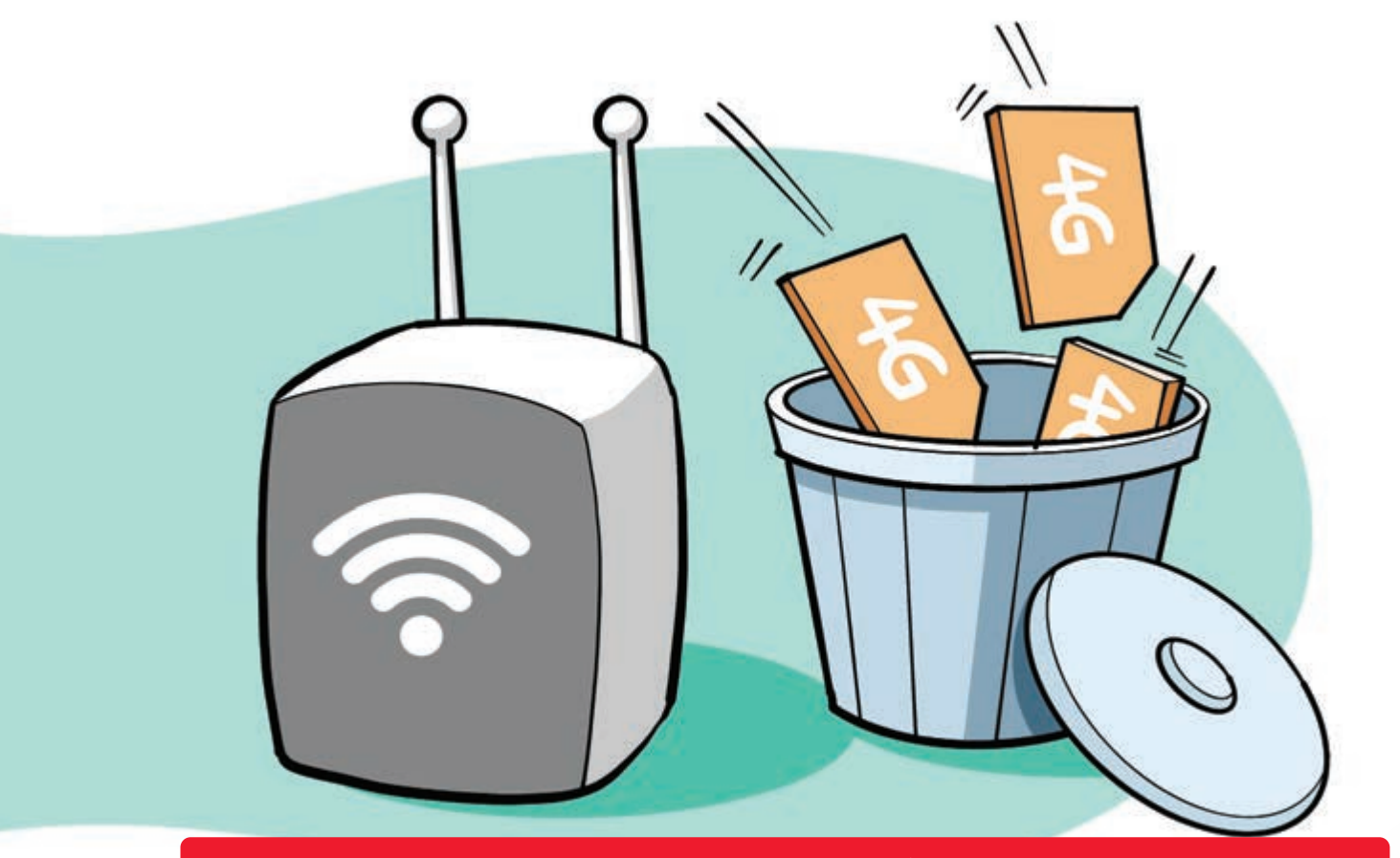

Dùng cục phát wifi thay vì mua nhiều SIM 4G khi đi du lịch

Nguồn: Tinhte.vn

Nếu đi **du lịch theo nhóm** mua 01 **sim 4G** và thuê **cục phát Wifi** cho nhóm sẽ **tiết kiệm hơn** rất nhiều khi từng người mua sim riêng.

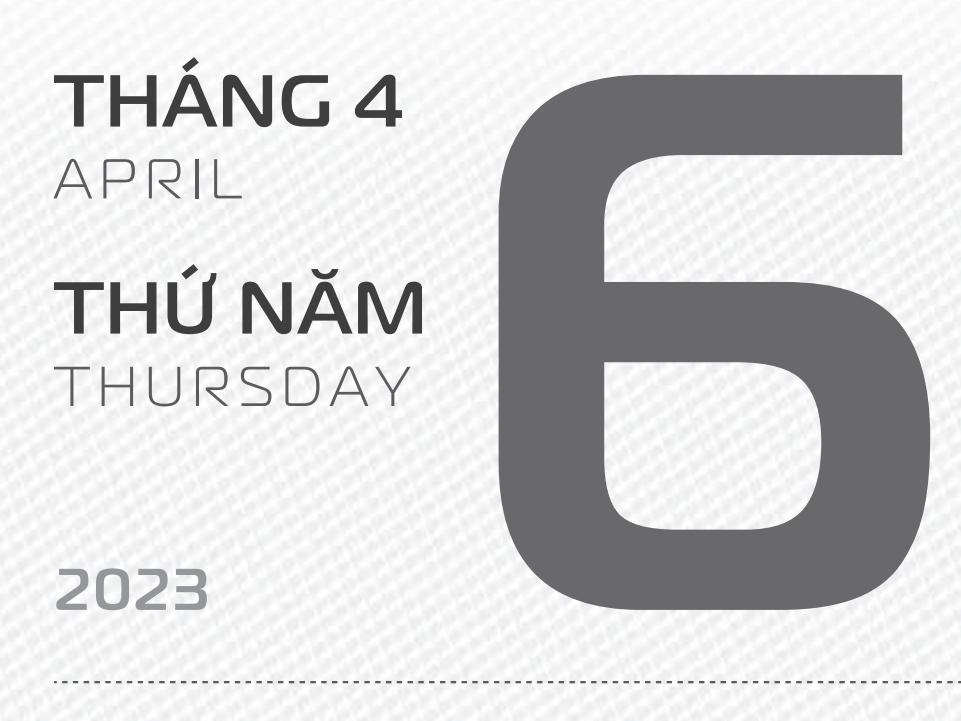

THÁNG 2 (NHUẬN) ÂM LICH

16

Năm **QUÝ MÃO** Tháng **ẤT MÃO** Ngày **GIÁP NGỌ** Giờ **GIÁP TÝ** Giờ hoàng đạo **TÝ, SỬU, MÃO, NGỌ, THÂN, DẬU** Tiết khí **THANH MINH** 

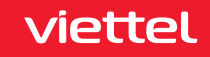

NGÀY SÚC KHÓE THẾ GIỚI

**THÁNG 4** April

**THỨ SẦU** FRIDAY

2023

THÁNG 2 (NHUẬN) ÂM LỊCH

Năm **QUÝ MÃO** Tháng **ẤT MÃO** Ngày **ẤT MÙI** Giờ **BÍNH TÝ** Giờ hoàng đạo **DẦN, MÃO, Tỵ, THÂN, TUẤT, HỢI** Tiết khí **THANH MINH** 

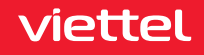

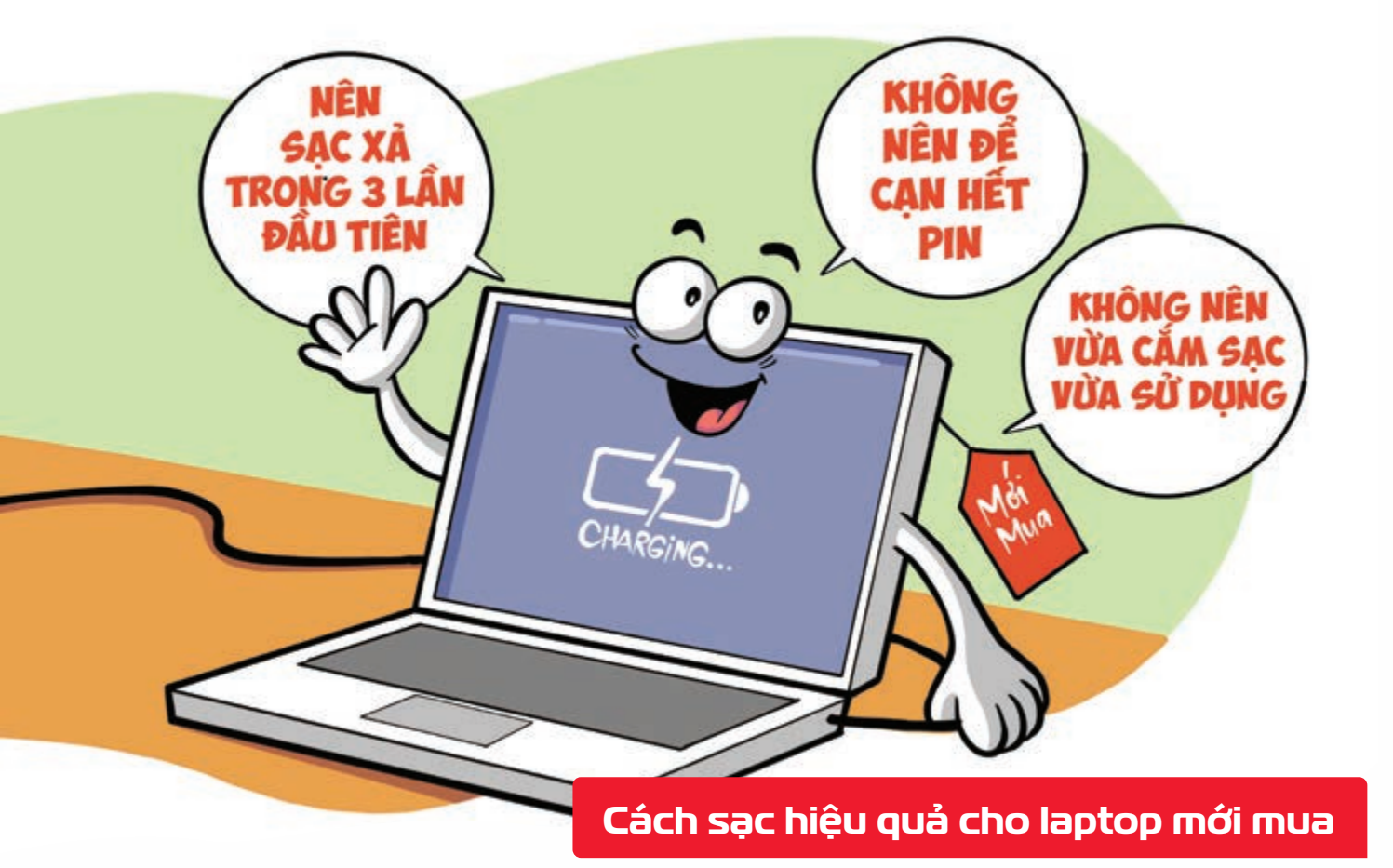

Nguồn: Thegioididong

Đối với các **laptop mới mua** các nhà bán hàng đều khuyên bạn **nên sạc xả trong 3 lần đầu tiên** Sạc xả có nghĩa là bạn **sử dụng laptop đến khi còn 5% pin rồi cắm sạc 10 tiếng đồng hồ** Tuy nhiên, bạn **không nên để máy cạn pin hoàn toàn** và cũng **không nên vừa cắm sạc vừa sử dụng**.

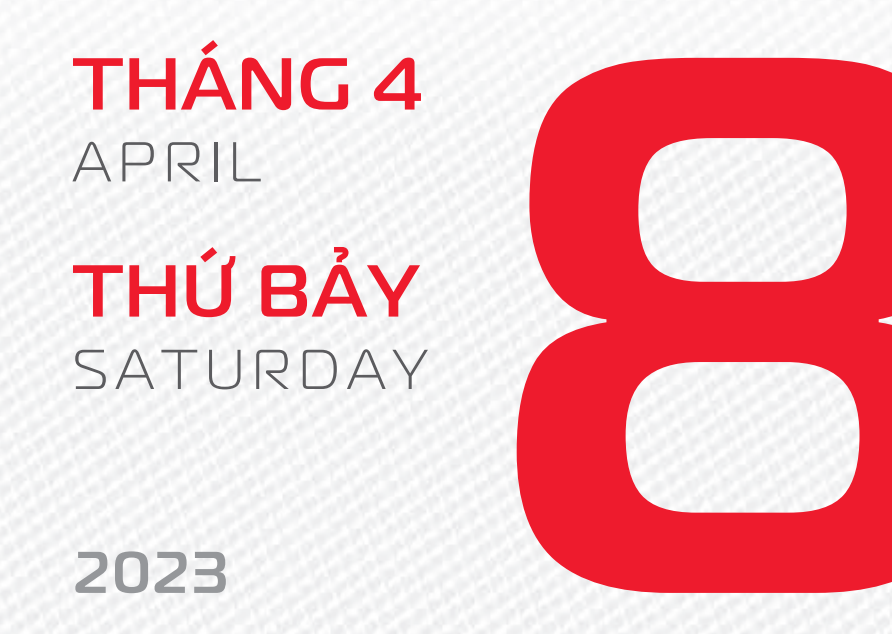

THÁNG 2 (NHUẬN) ÂM LỊCH

Năm **QUÝ MÃO** Tháng **ẤT MÃO** Ngày **BÍNH THÂN** Giờ **MẬU TÝ** Giờ hoàng đạo **TÝ, SỬU, THÌN, Tỵ, MÙI, TUẤT** Tiết khí **THANH MINH** 

viettel

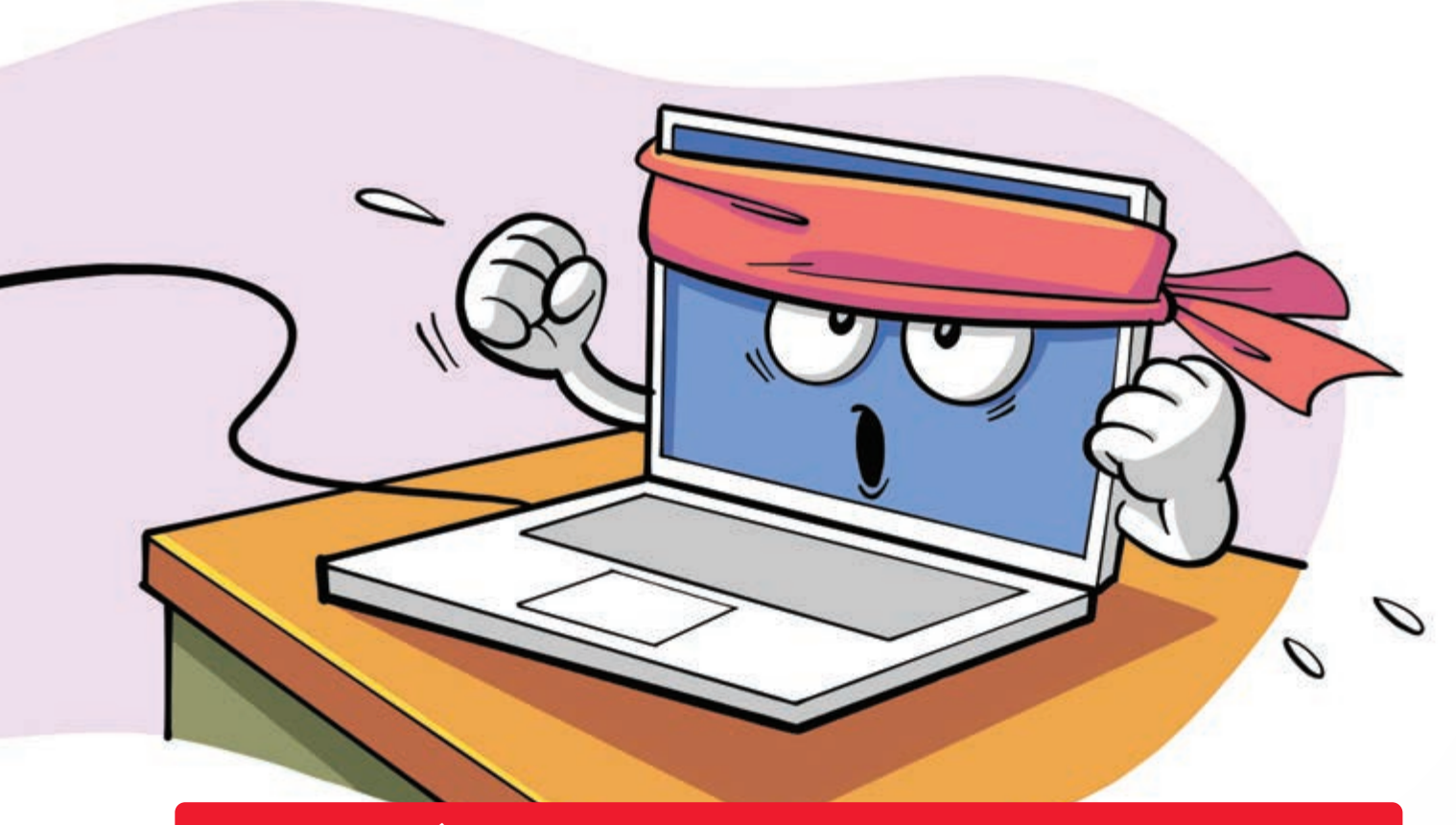

Phát huy tối đa sức mạnh laptop khi làm việc cường độ cao

Nguồn: Thegioididong

Nếu **cần hiệu suất cao** hãy **cắm sạc cho laptop khi chơi game**, **thiết kế đồ họa** Nhiều laptop hạn chế hiệu suất để tiết kiệm năng lượng khi dùng pin.

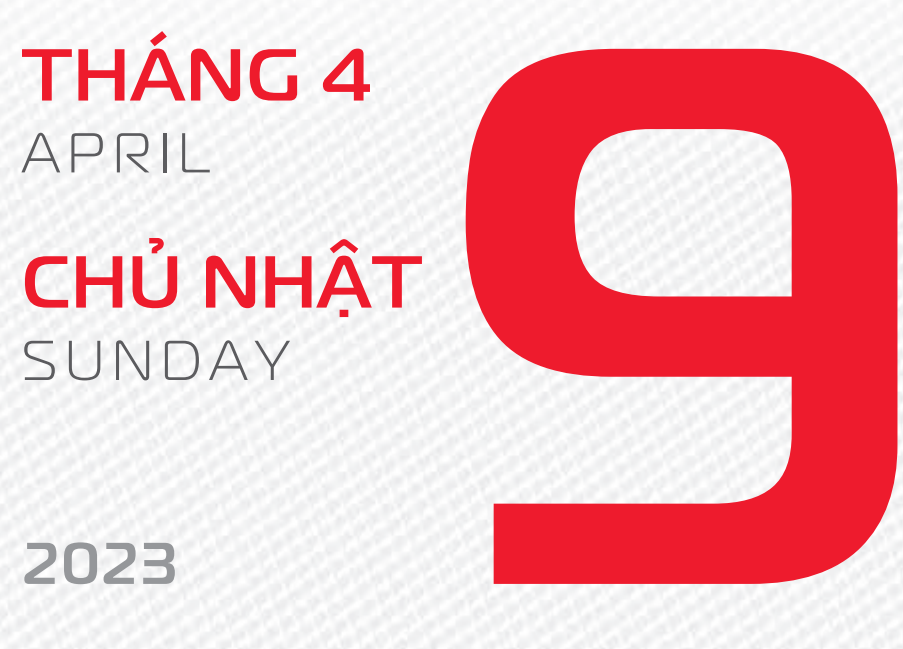

THÁNG 2 (NHUẬN)

ÂM LICH

Năm **QUÝ MÃO** Tháng **ẤT MÃO** Ngày **ĐINH DẬU** Giờ **CANH TÝ** Giờ hoàng đạo **TÝ, DẦN, MÃO, NGỌ, MÙI, DẬU** Tiết khí **THANH MINH** 

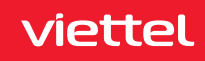

Chúc mừng **25 năm** ngày thành lập

Công ty **TNHH nhà nước Một thành viên** thương mại và xuất nhập khẩu Viettel commerce

THÁNG 4 April

**THỨ HAI** MONDAY

2023

THÁNG 2 (NHUẬN) ÂM LỊCH

20

Năm **QUÝ MÃO** Tháng **ẤT MÃO** Ngày **Mậu TUẤT** Giờ **NHÂM TÝ** Giờ hoàng đạo **DẦN, THÌN, Tỵ, THÂN, DậU, HỢI** Tiết khí **THANH MINH** 

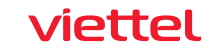

| TẮT MÁY<br>TRƯỚC KHI<br>PIN CAN<br>KIỆT<br> |  |
|---------------------------------------------|--|
|                                             |  |

#### Không nên để pin cạn kiệt

Nguồn: Thegioididong

Các loại **smartphone, laptop** sẽ **báo pin yếu ở các mức 20%, 10% và 5%** Bạn nên **chủ động tắt máy** khi thông báo các **mức pin yếu hiện lên** thay vì để máy tự tắt khi pin đã cạn kiệt.

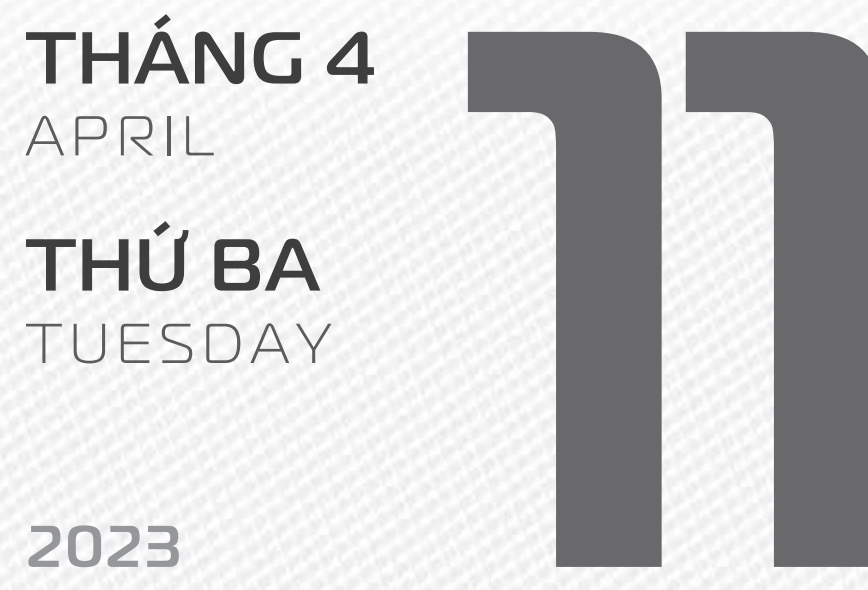

.....

THÁNG 2 (NHUẬN) ÂM LỊCH

21

Năm **QUÝ MÃO** Tháng **ẤT MÃO** Ngày **KÝ HỢI** Giờ **GIÁP TÝ** Giờ hoàng đạo **SƯU, THÌN, NGỌ, MÙI, TUẤT, HỢI** Tiết khí **THANH MINH** 

viettel

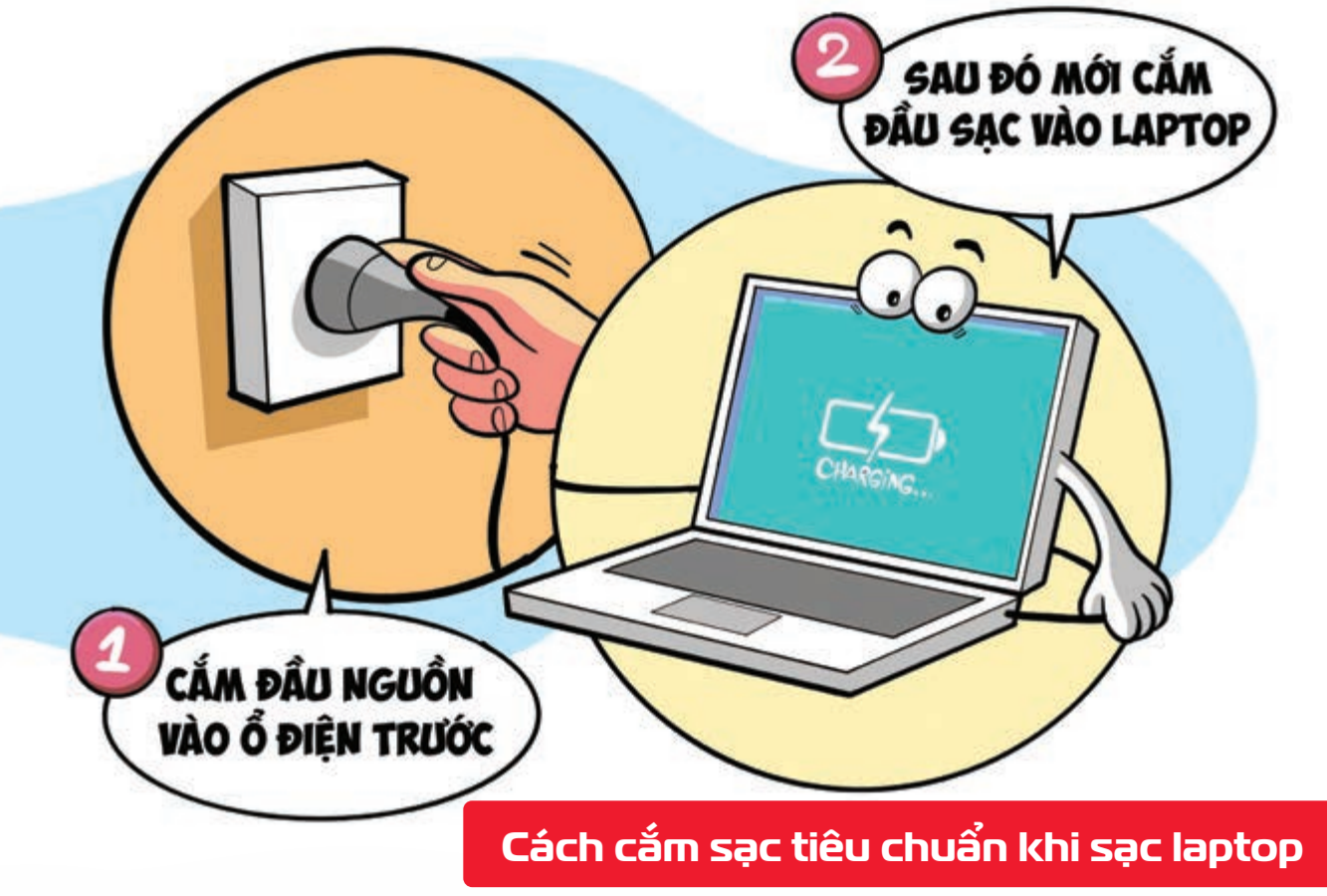

Nguồn: Thegioididong

viettel

Bạn nên **cắm đầu nguồn vào ổ điện trước >** sau đó mới **cắm đầu sạc vào laptop >** Trên cục sạc có **bộ ổn áp giúp cho dòng điện đi vào được ổn định** và **an toàn** hơn.

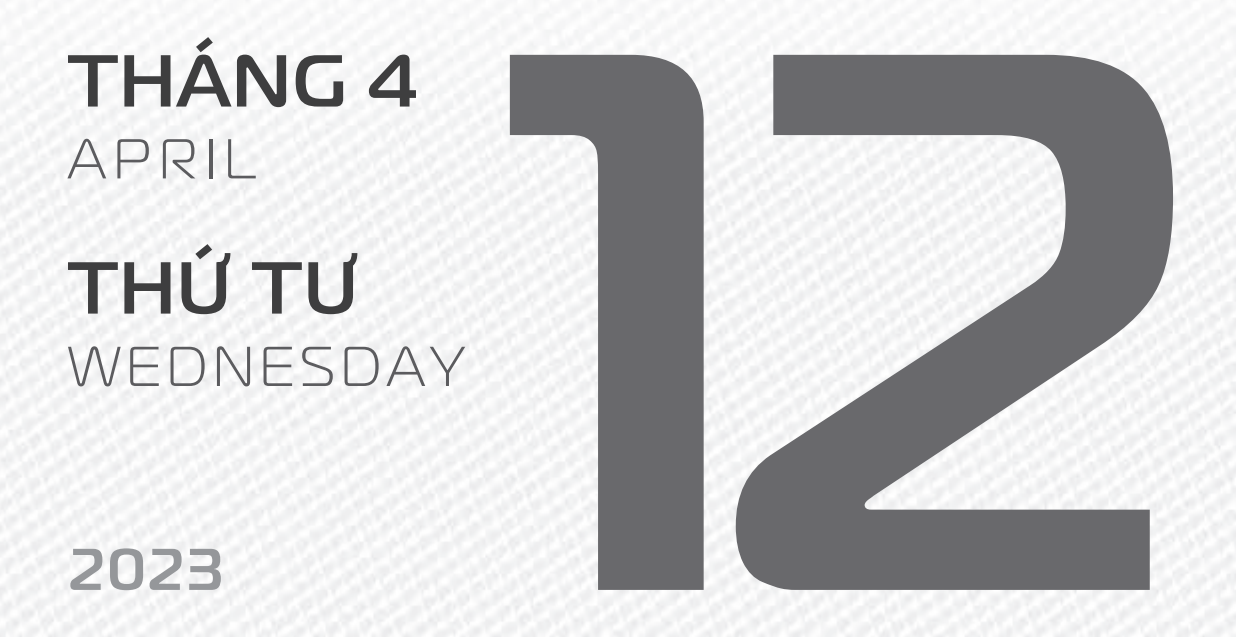

THÁNG 2 (NHUẬN) ÂM LỊCH

22

Năm **QUÝ MÃO** Tháng **ẤT MÃO** Ngày **CANH TÝ** Giờ **BÍNH TÝ** Giờ hoàng đạo **TÝ, SỬU, MÃO, NGỌ, THÂN, DẬU** Tiết khí **THANH MINH** 

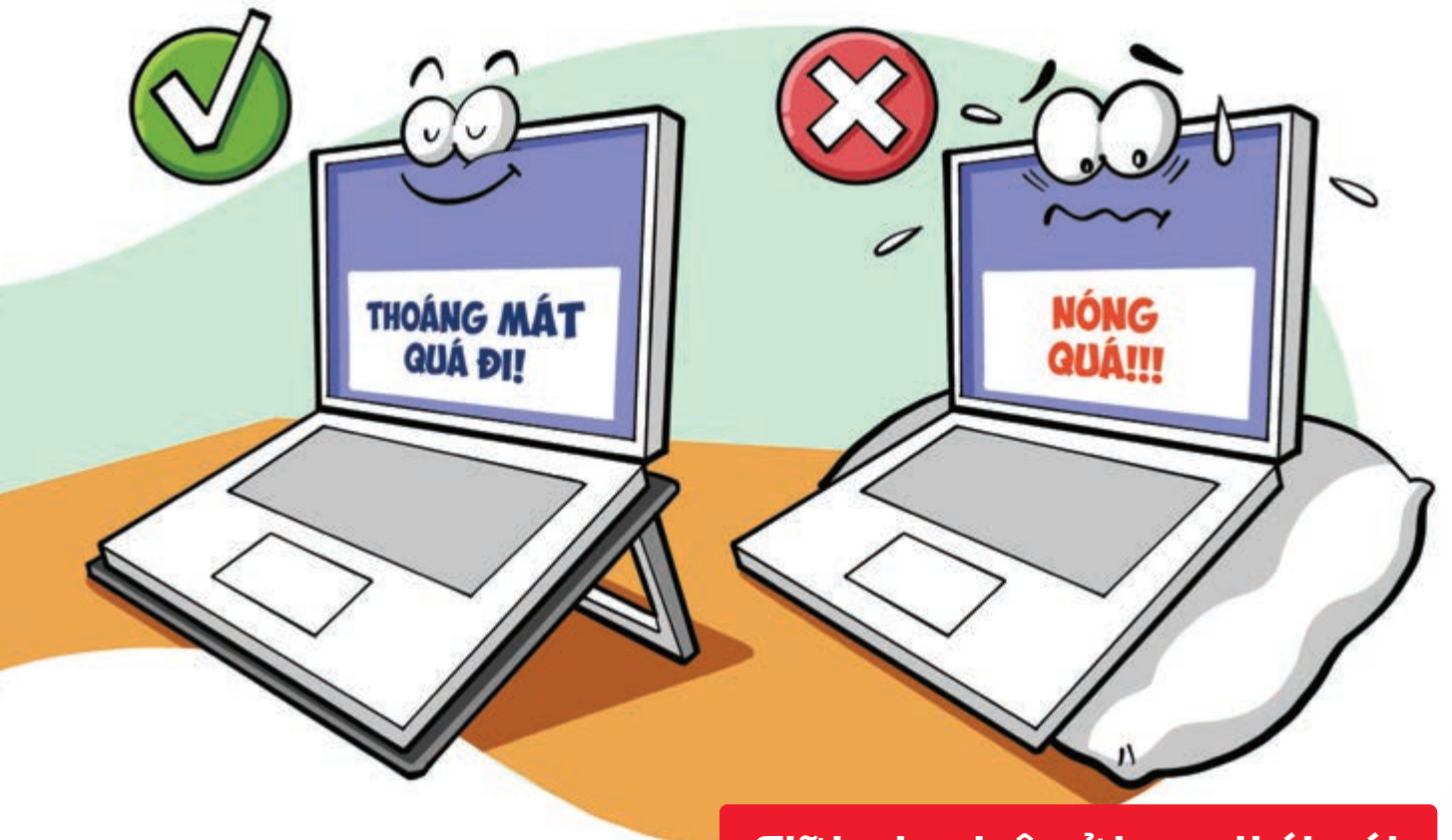

#### Giữ laptop luôn ở trạng thái mát

Nguồn: Thegioididong

Giữ **phần mặt đế của máy được thoáng mát** yưu tiên sử dụng quạt tản nhiệt hạn chế dùng trên đệm, gối,... > sẽ giúp luồng khí tản nhiệt hiệu quả, bảo vệ pin và các linh kiện bên trong máy tốt hơn.

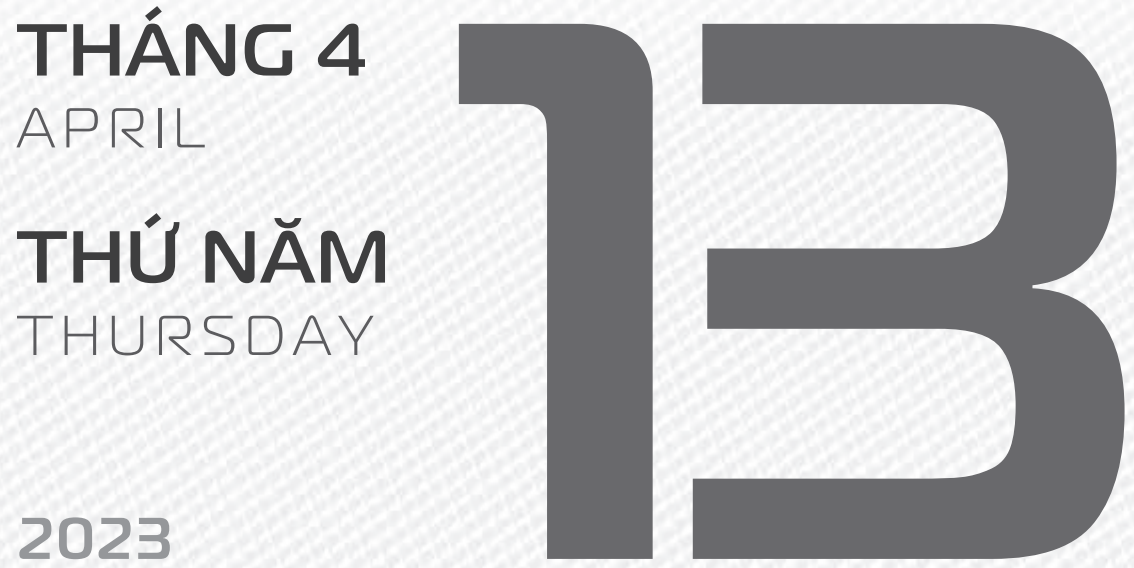

THÁNG 2 (NHUẬN) ÂM LICH

Năm QUÝ MÃO Tháng **ẤT MÃO** Ngày TÂN SỬU Giờ **MÂU TÝ** Giờ hoàng đạo **DẦN, MÃO, Tỵ,** THÂN, TUẤT, HỢI Tiết khí **THANH MINH** 

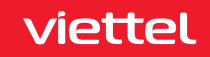

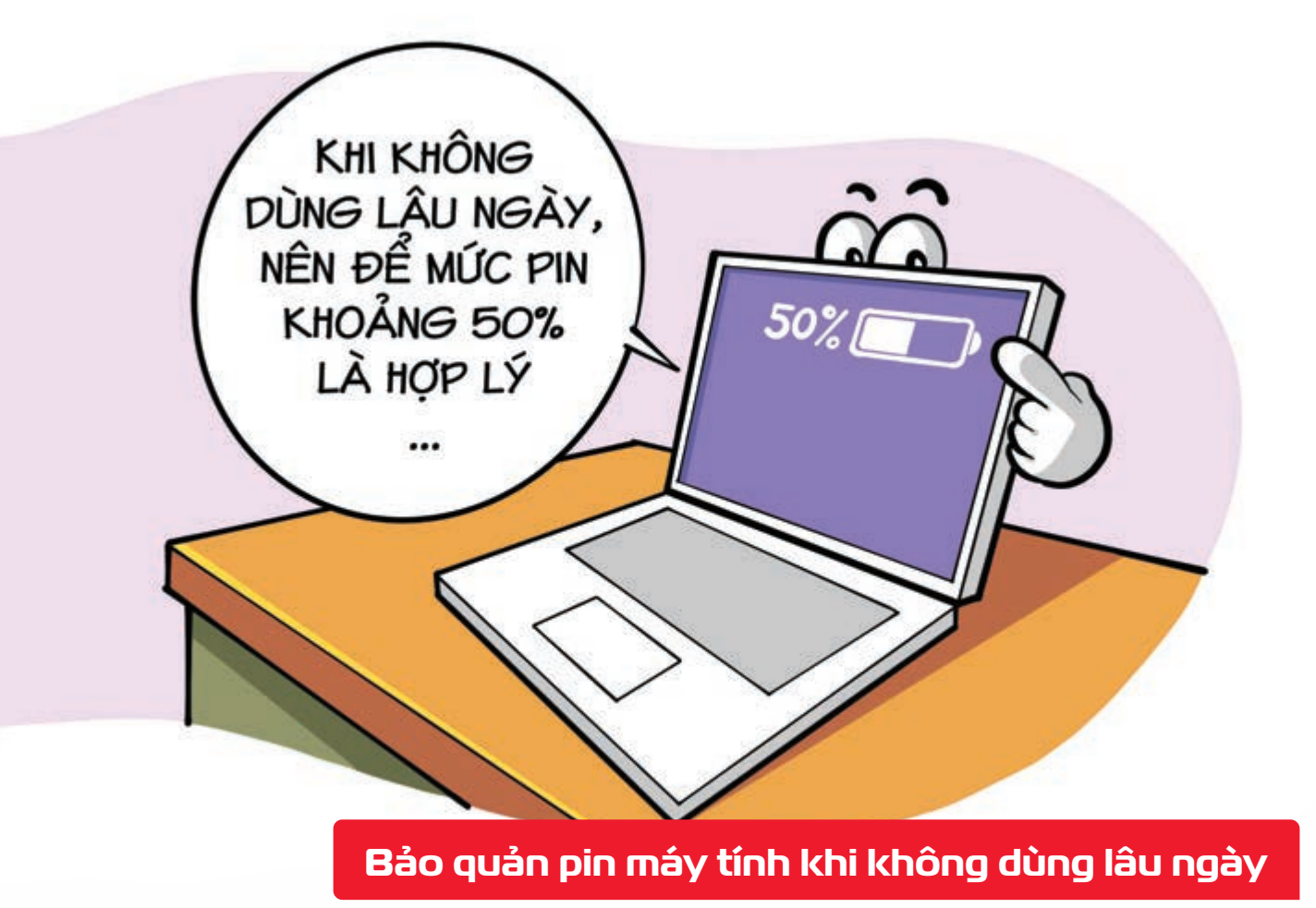

Nguồn: benhviencongnghe88

Khi không sử dụng laptop lâu ngày bạn nên định kỳ kiểm tra by và duy trì mức pin khoảng 50%, tránh để 100% sẽ chóng "già" và 0% vì sớm bị kiệt pin.

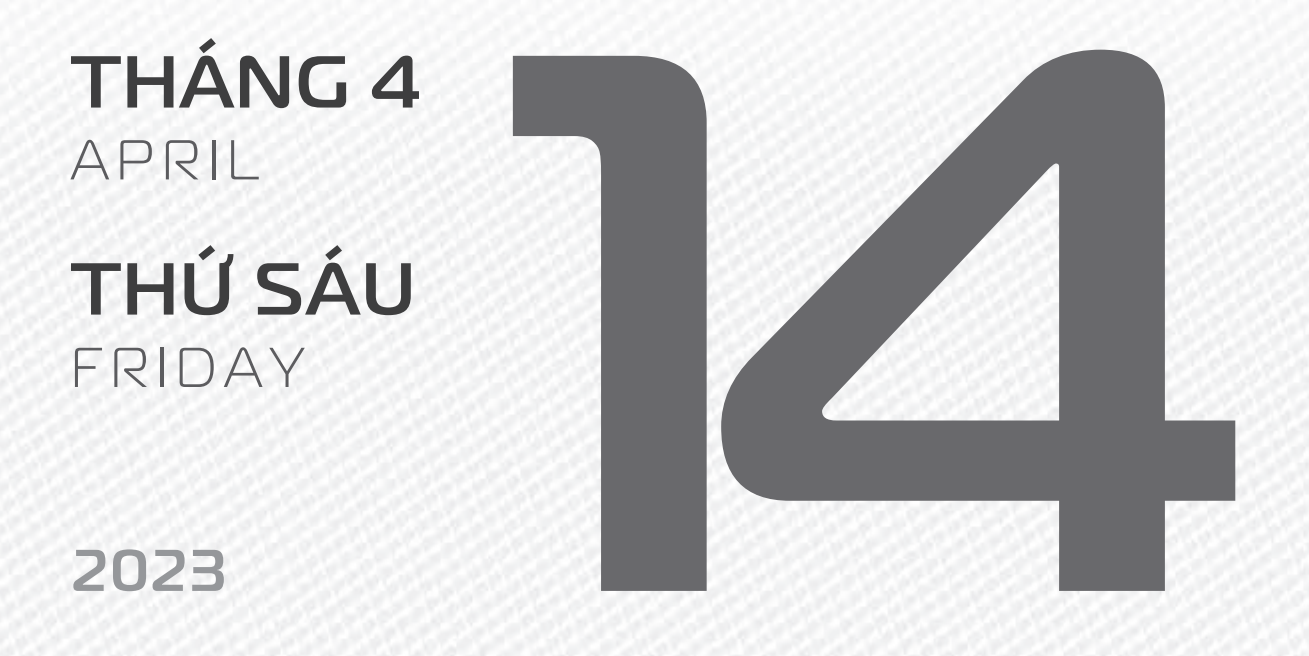

THÁNG 2 (NHUẬN) ÂM LỊCH

Tháng **ẤT MÃO** Ngày **NHÂM DẦN** Giờ **CANH TÝ** Giờ hoàng đạo **TÝ, SỬU, THÌN, Tỵ, MÙI, TUẤT** Tiết khí **THANH MINH** 

Năm QUÝ MÃO

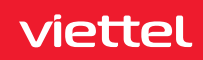

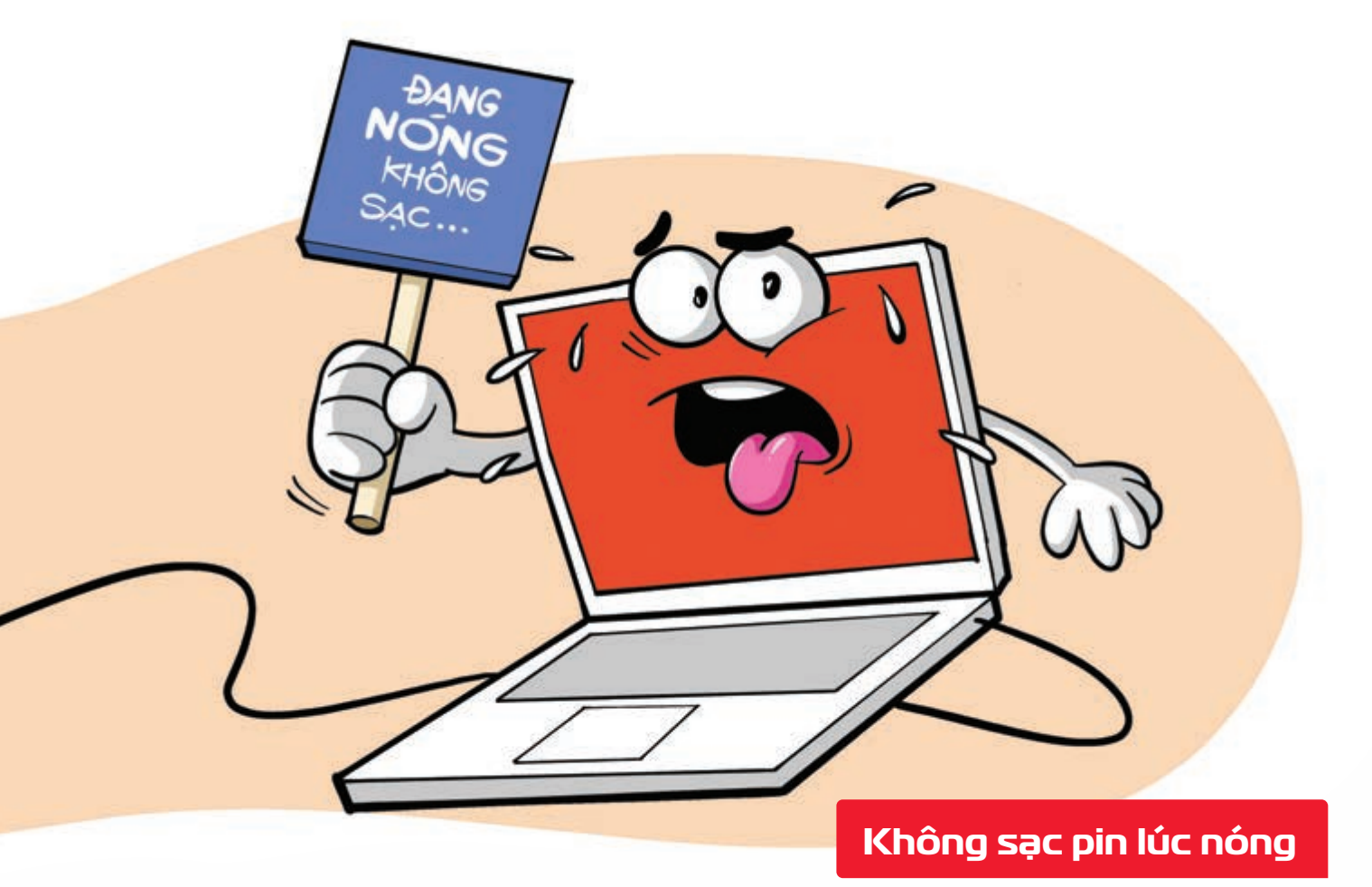

Nguồn: Thegioididong

Để kéo dài tuổi thọ bộ sạc của bạn, hay tránh bộ sạc quá nóng bạn nên đợi một chút để laptop nguội đi sau đó hãy bắt đầu sạc khi laptop đang ở trạng thái tắt hoặc ở chế độ chờ mà không có bất kỳ ứng dụng nào đang chạy.

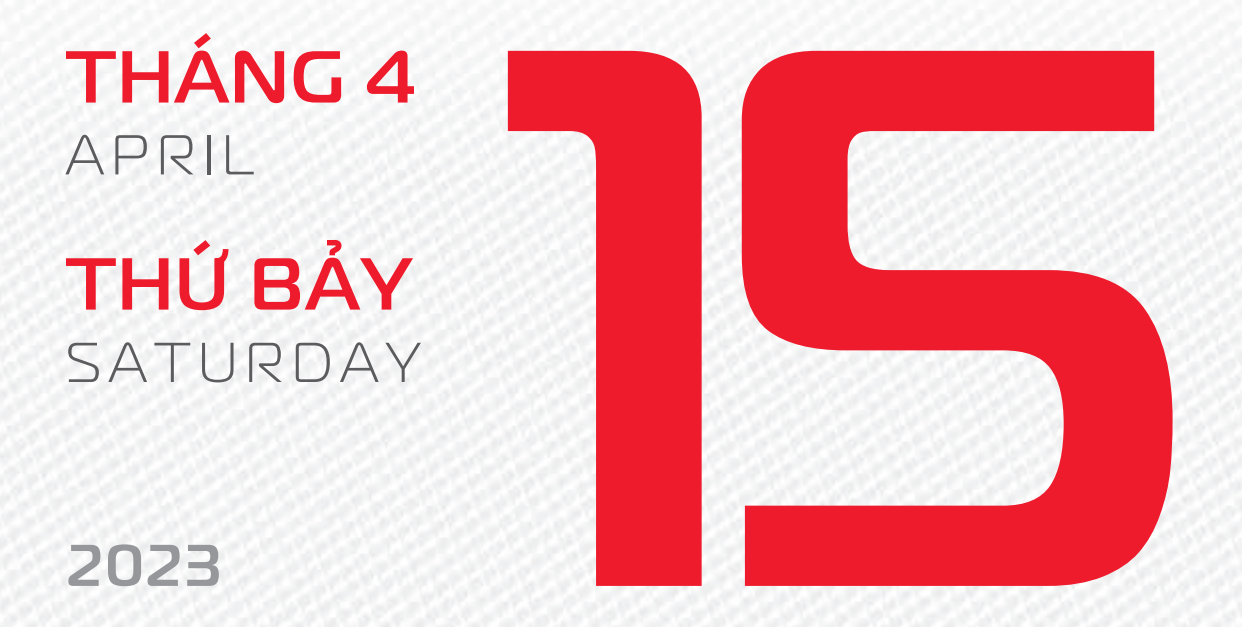

THÁNG 2 (NHUẬN) ÂM LỊCH Năm **QUÝ MÃO** Tháng **ẤT MÃO** Ngày **QUÝ MÃO** Giờ **NHÂM TÝ** Giờ hoàng đạo **TÝ, DẦN, MÃO, NGỌ, MÙI, DẬU** Tiết khí **THANH MINH** 

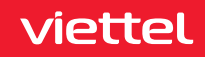

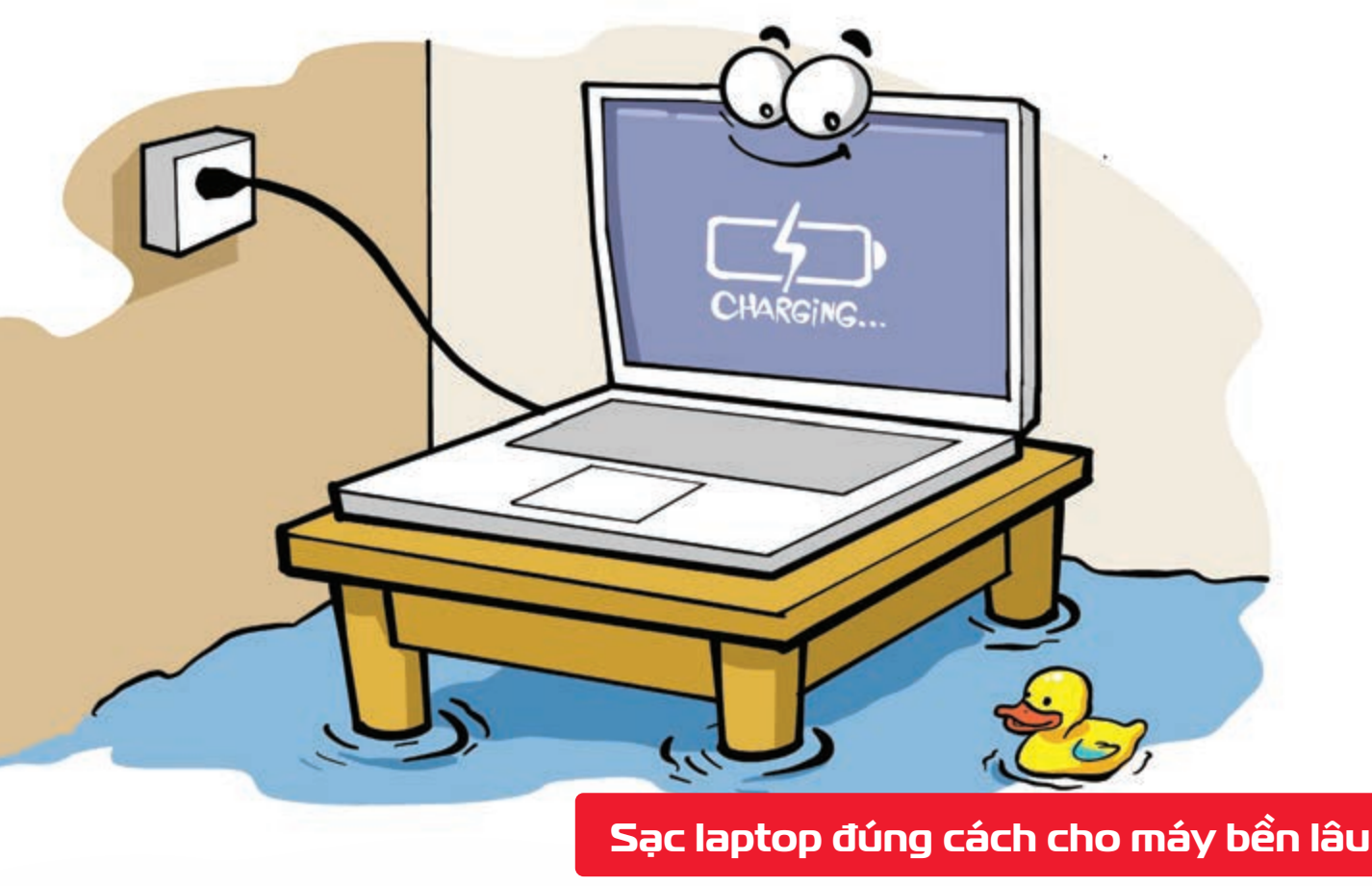

Nguồn: Thegioididong

Bạn nên chọn **sạc máy tính ở những nơi khô ráo, thoáng mát >** để **bảo vệ bộ sạc** cũng như **pin laptop** của bạn **> tránh nơi ẩm ướt, nhiệt độ cao** hay **dễ bắt lửa**.

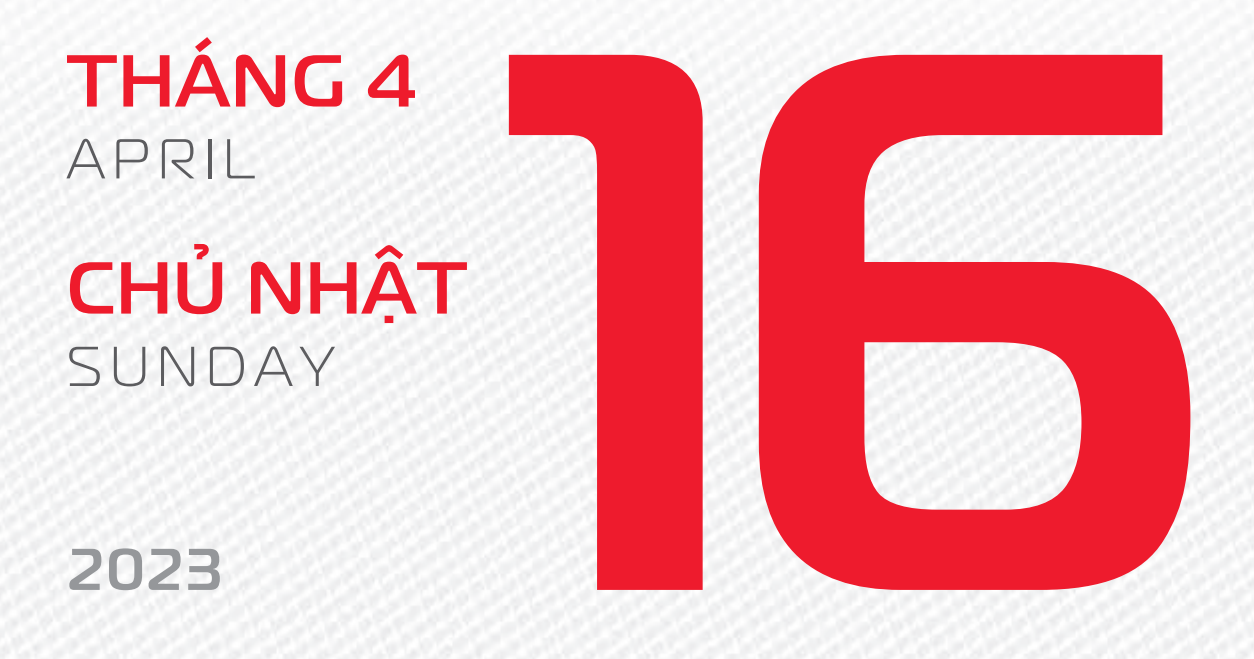

THÁNG 2 (NHUẬN) ÂM LỊCH Năm **QUÝ MÃO** Tháng **ẤT MÃO** Ngày **GIÁP THÌN** Giờ **GIÁP TÝ** Giờ hoàng đạo **DẦN, THÌN, Tỵ, THÂN, DẬU, HỢI** Tiết khí **THANH MINH** 

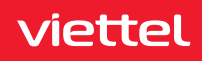

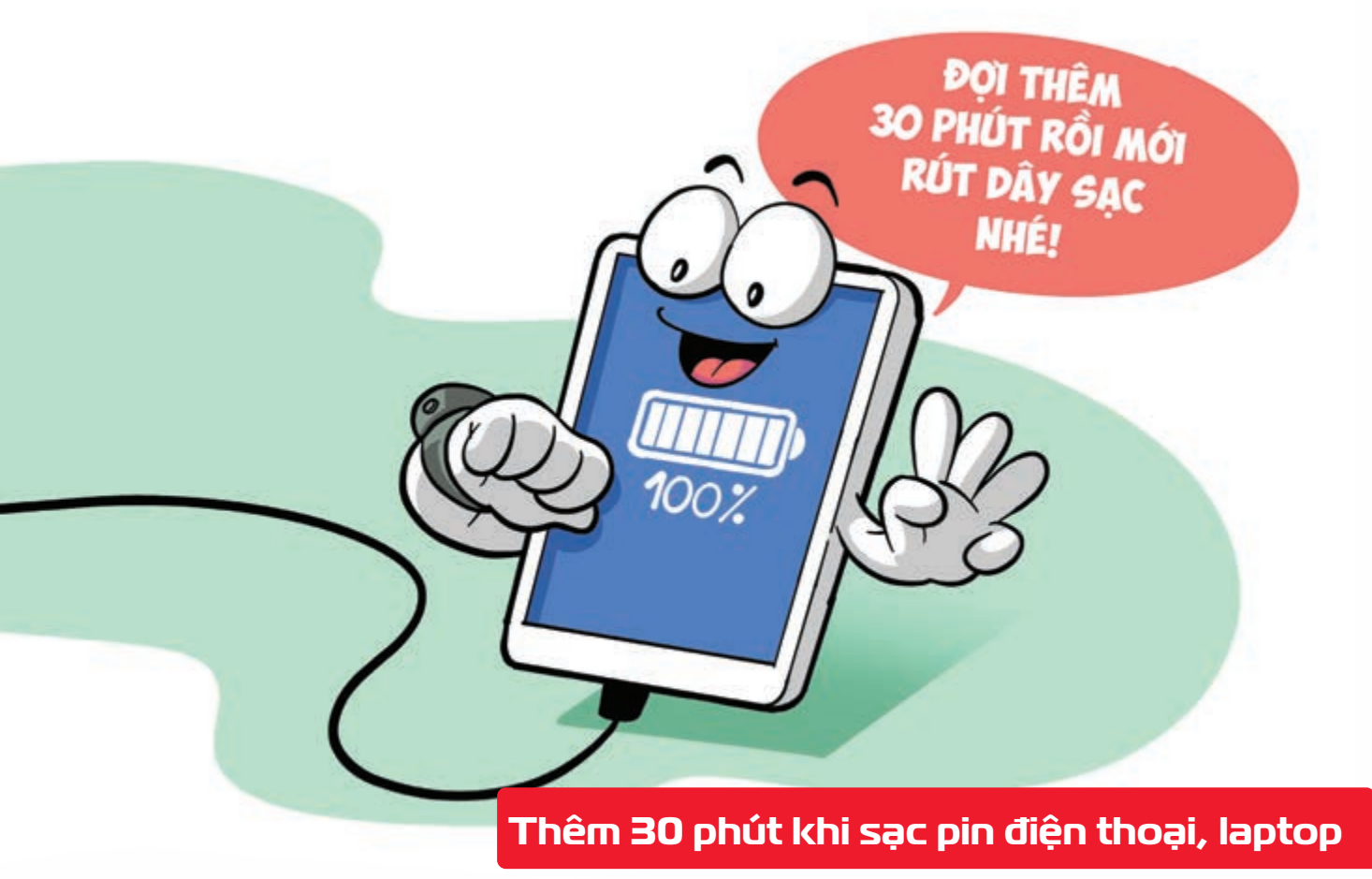

Nguồn: Thegioididong

Khi sạc điện thoại qua cổng USB trên máy tính bạn đừng rút điện thoại ra ngay khi pin hiển thị sạc đầy mà hãy cắm sạc thêm 30 phút nữa.

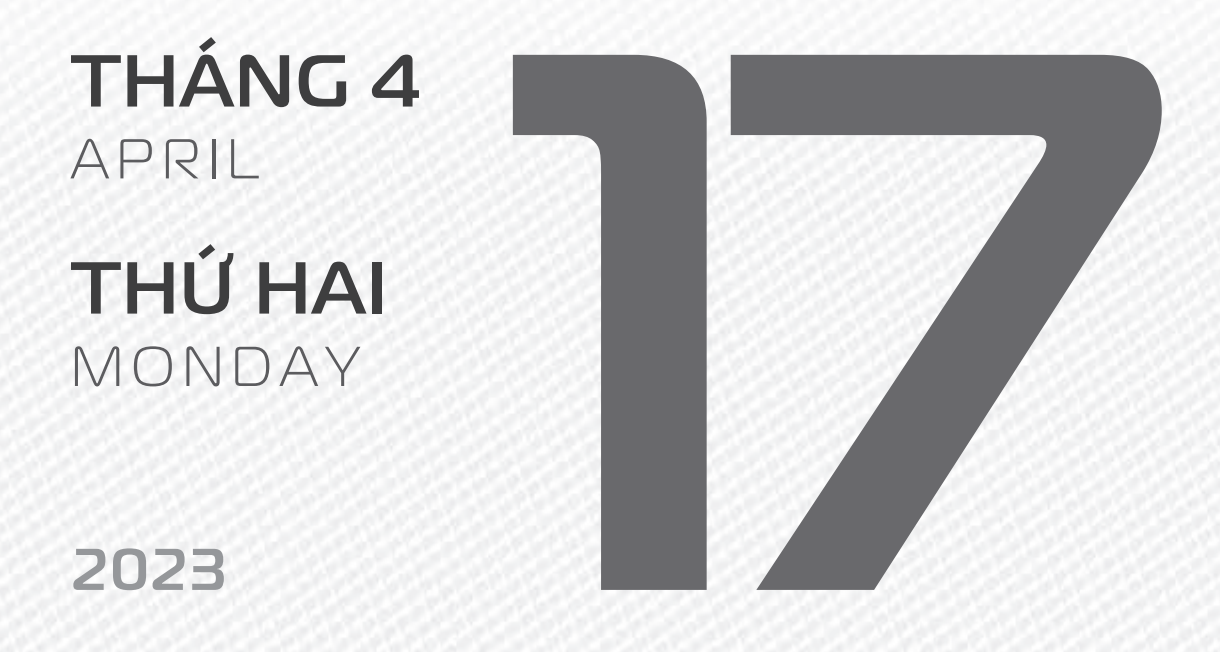

THÁNG 2 (NHUẬN) ÂM LICH

7

Năm **QUÝ MÃO** Tháng **ẤT MÃO** Ngày **ẤT Tỵ** Giờ **BÍNH TÝ** Giờ hoàng đạo **SỬU, THÌN, NGỌ, MÙI, TUẤT, HỢI** Tiết khí **THANH MINH** 

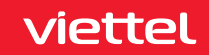

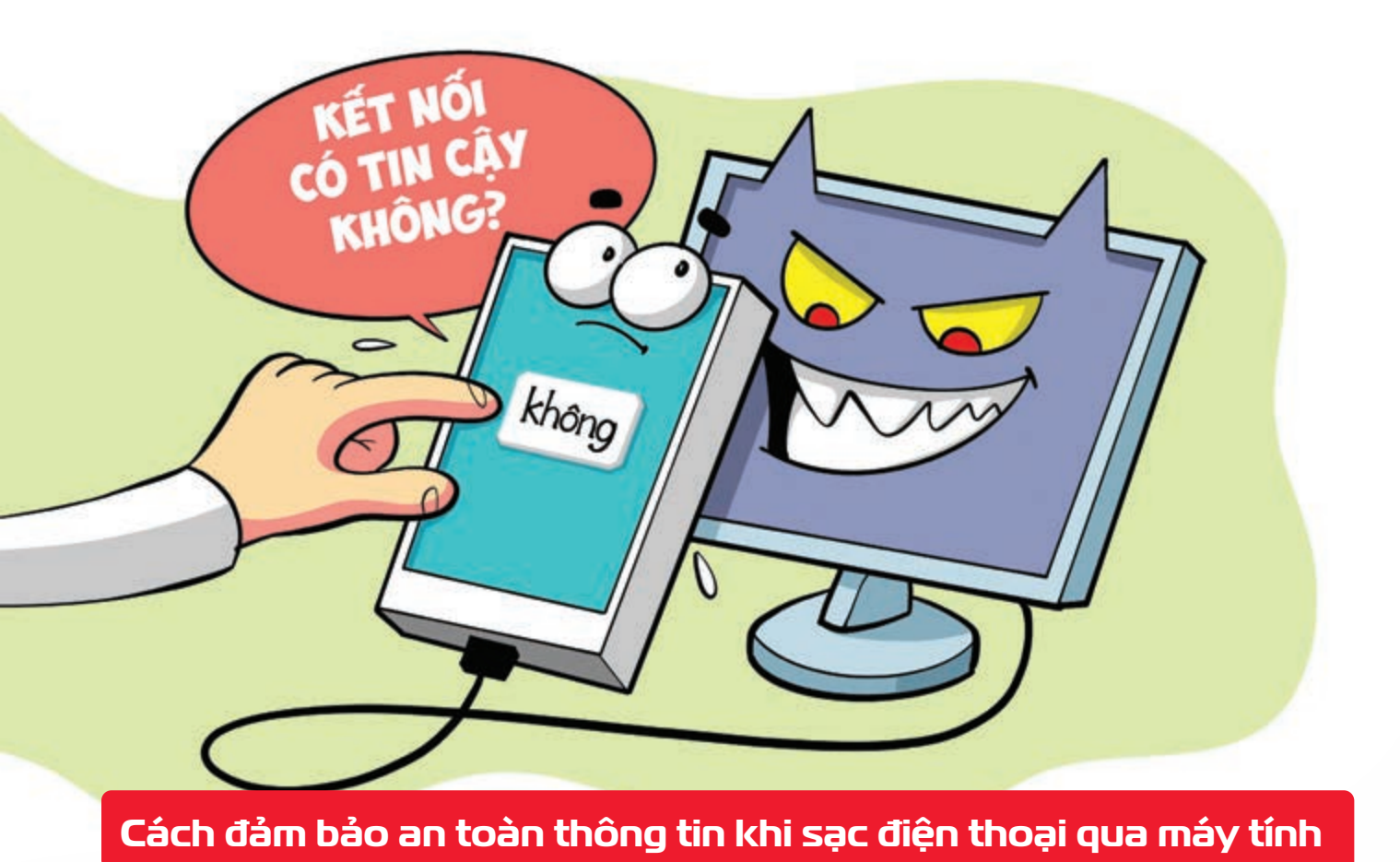

Nguồn: Thegioididong

Nếu có ý định **dùng máy tính để sạc điện thoại** hãy lưu ý **cắm sạc vào những máy tính đáng tin** cậy hạn chế sử dụng điện thoại để truy cập thông tin cá nhân trong lúc sạc.

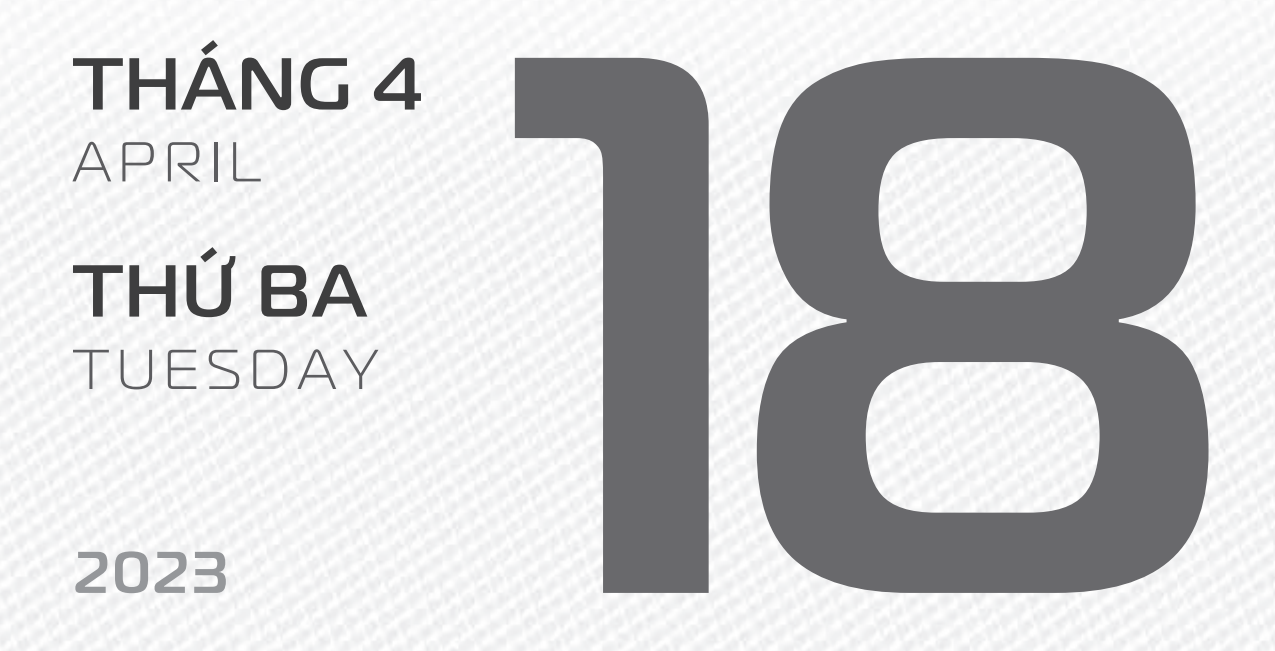

THÁNG 2 (NHUẬN) ÂM LỊCH

28

Năm **QUÝ MÃO** Tháng **ẤT MÃO** Ngày **BÍNH NGỌ** Giờ **Mậu TÝ** Giờ hoàng đạo **TÝ, SỬU, MÃO, NGỌ, THÂN, DậU** Tiết khí **THANH MINH** 

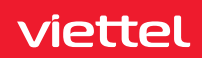
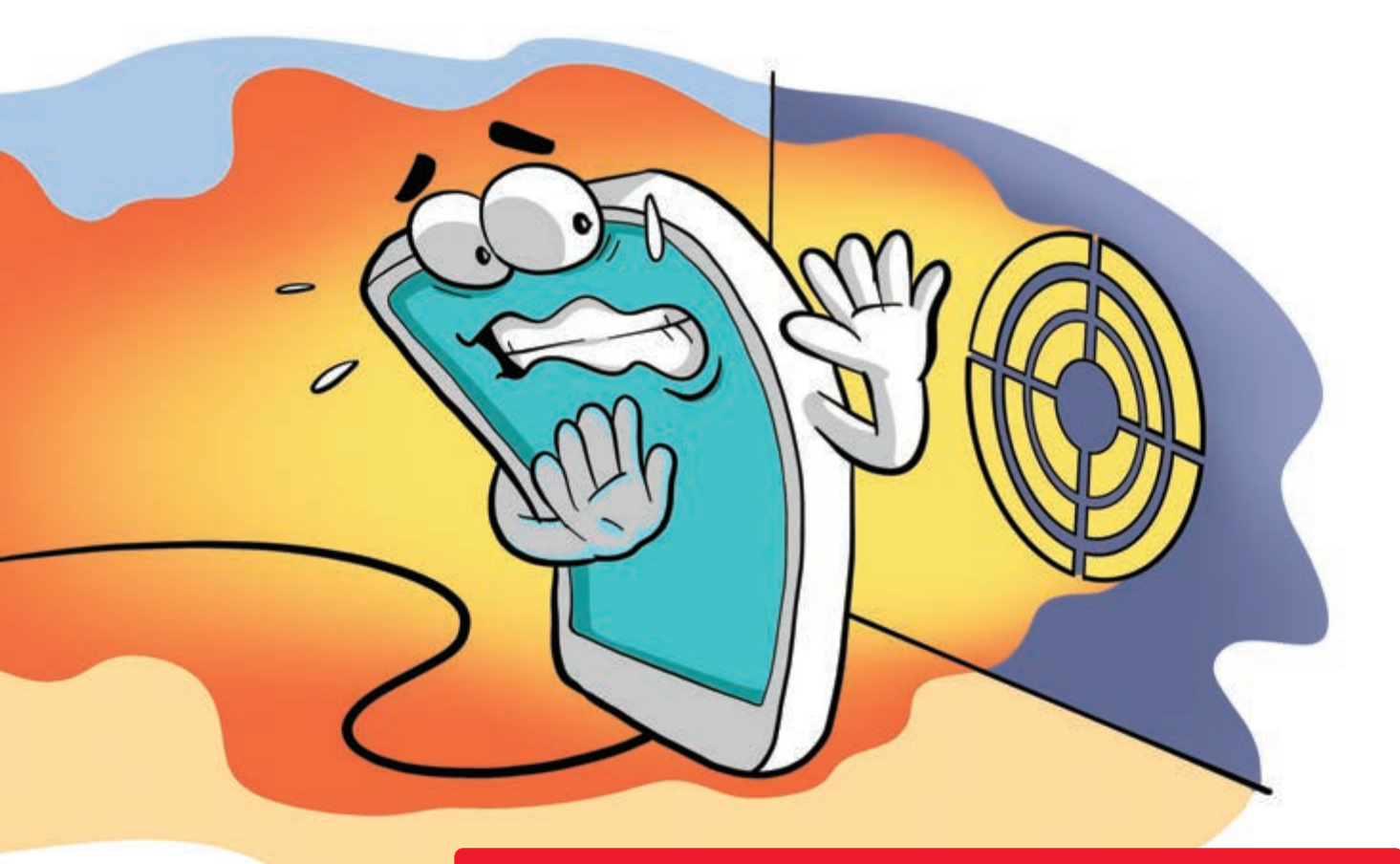

#### Không để điện thoại gần khe tản nhiệt laptop

Nguồn: Thegioididong

Chú ý khu vực bạn để điện thoại khi cắm sạc với máy tính 🕨 nên tránh các khu vực tỏa nhiệt như quạt tản nhiệt của máy tính Nhiệt độ tỏa ra sẽ làm cho điện thoại bị nóng lên rất nhiều từ đó ảnh hưởng đến độ bền của điện thoại và pin điện thoại.

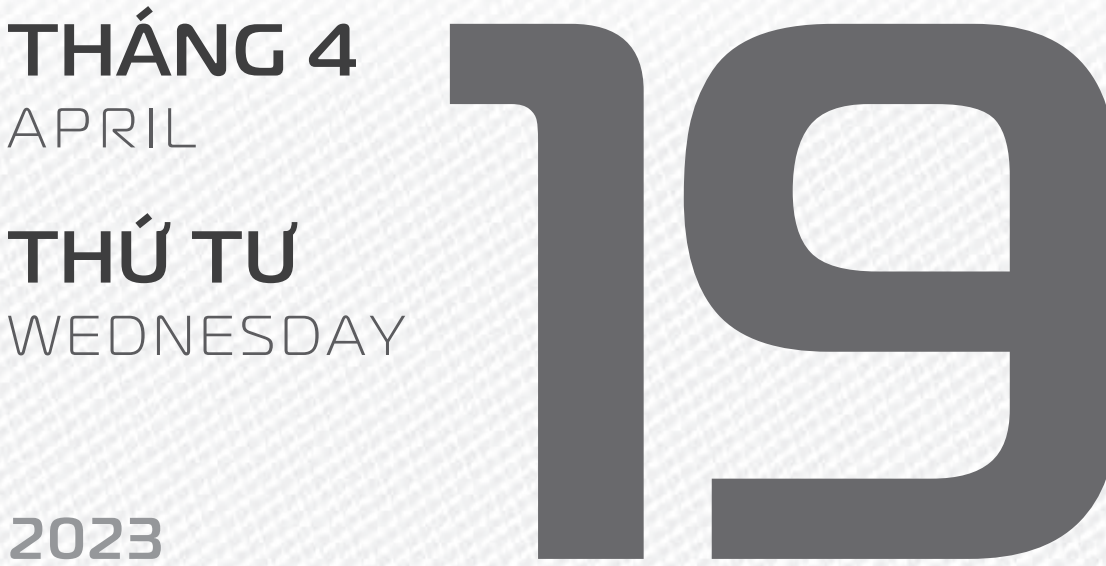

THÁNG 2 (NHUẬN) ÂM LICH

Năm QUÝ MÃO Tháng ẤT MÃO Ngày ĐINH MÙI Giờ CANH TÝ Giờ hoàng đạo **DẦN, MÃO, Tỵ,** THÂN, TUẤT, HỢI Tiết khí **THANH MINH** 

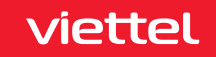

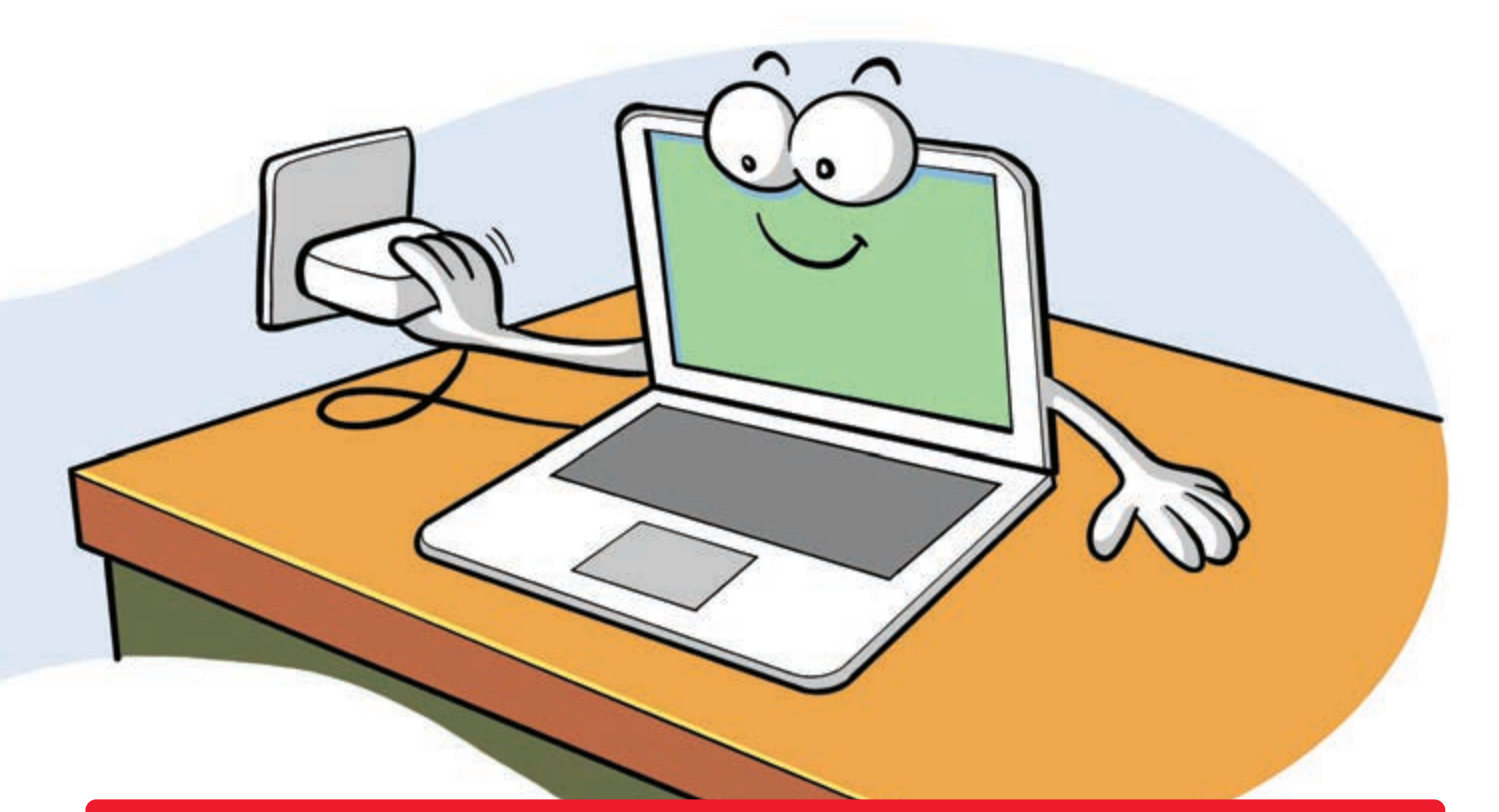

#### Cách Sạc, xả định kỳ để giúp tăng tuổi thọ cho pin máy Macbook

Nguồn: macstores

Bước 1: Cắm sạc > sạc cho đến khi đầy pin. Bước 2: Sau khi pin đầy > bạn có thể sạc thêm 1 đến 2 tiếng đồng hồ nữa. Bước 3: Gỡ sạc và dùng bình thường cho đến khi pin máy chuyển sang chế độ Sleep. Bước 4: Cho máy tính ở chế độ Sleep khoảng 5 tiếng. Bước 5: Tiếp tục cắm sạc cho pin đầy > bạn vẫn có thể sử dụng máy tính.

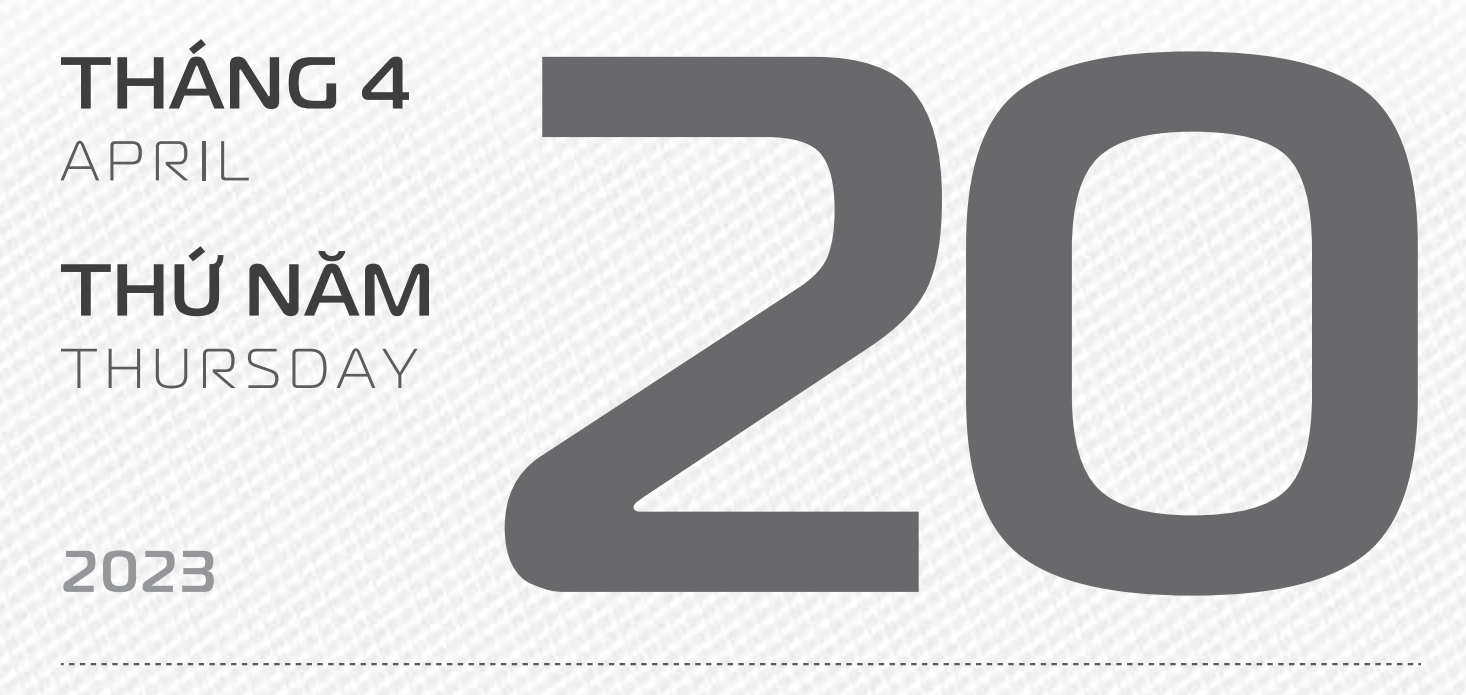

THÁNG B ÂM LICH Năm **QUÝ MÃO** Tháng **BÍNH THÌN** Ngày **Mậu THÂN** Giờ **NHÂM TÝ** Giờ hoàng đạo **TÝ, Sửu, THÌN, TÝ, MÙI, TUẤT** Tiết khí **CỐC VŨ** 

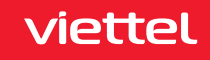

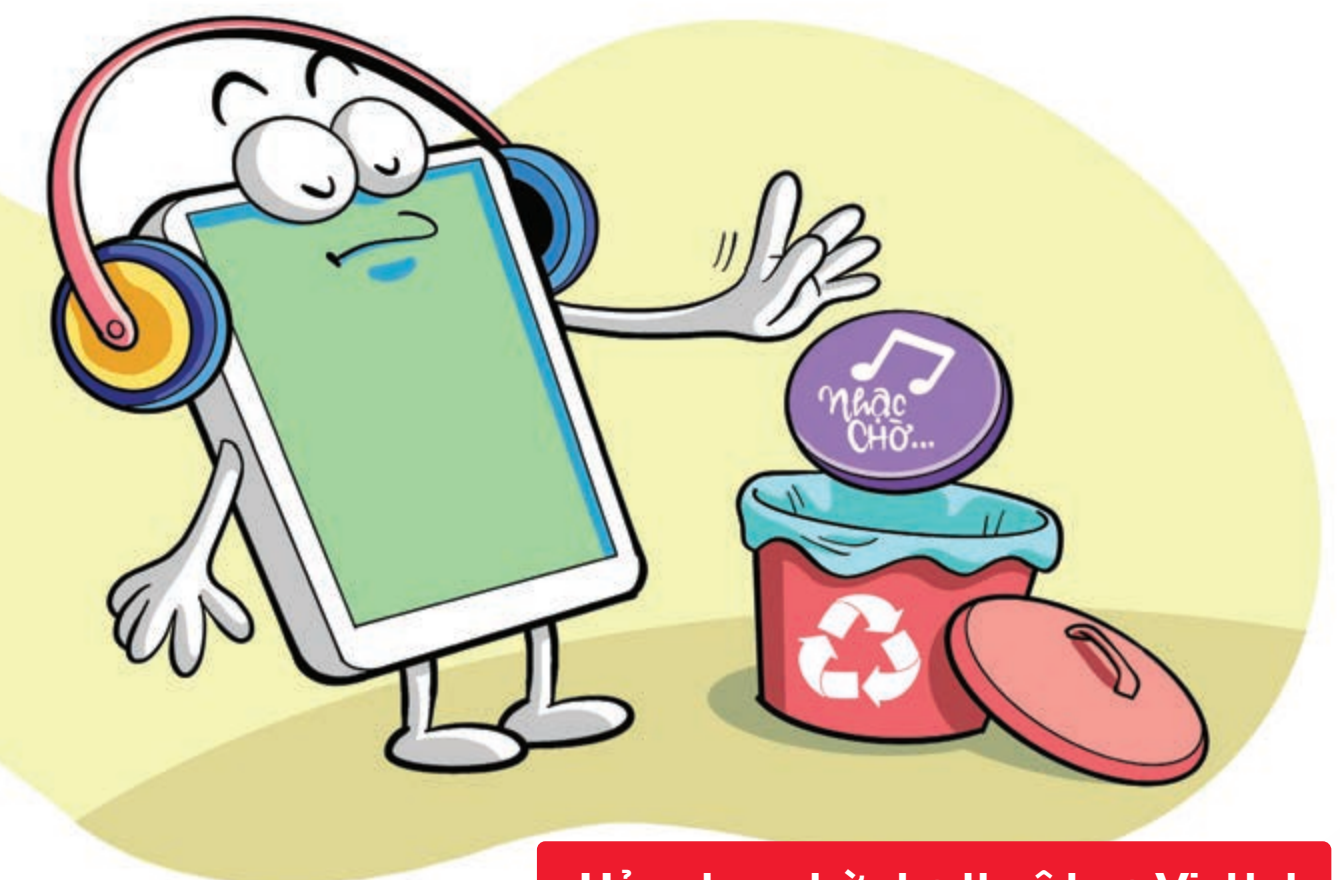

#### Hủy nhạc chờ cho thuê bao Viettel

Nguồn: Viettel Telecom

Vì lý do đặc biệt mà bạn cần hủy đăng kí dịch vụ nhạc chờ Viettel hãy thực hiện một trong hai cách sau: Cách 1: Bạn hãy soạn tin theo cú pháp: HUY gửi 1221.

Cách 2: Hủy nhạc chờ Viettel qua cuộc gọi bằng thao tác: \*098\*12# > nhấn Gọi.

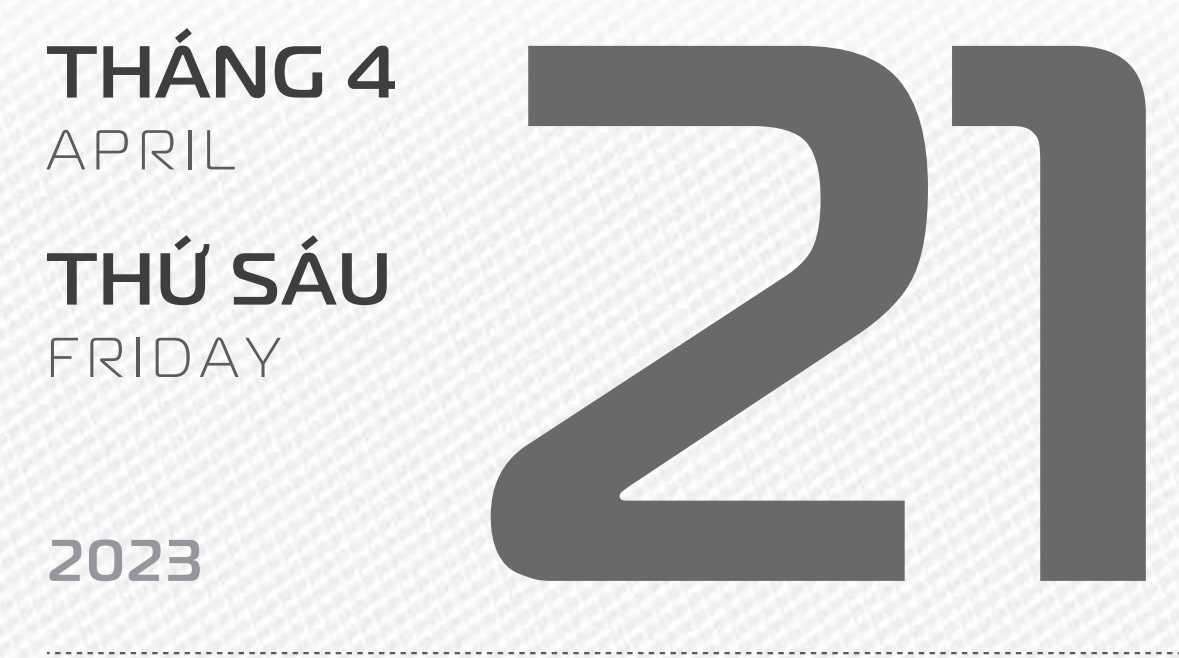

THÁNG 3 ÂM LICH

Năm **QUÝ MÃO** Tháng **BÍNH THÌN** Ngày **KÝ DậU** Giờ **GIÁP TÝ** Giờ hoàng đạo **TÝ, DẦN, MÃO, NGỌ, MÙI, DậU** Tiết khí **CỐC VŨ** 

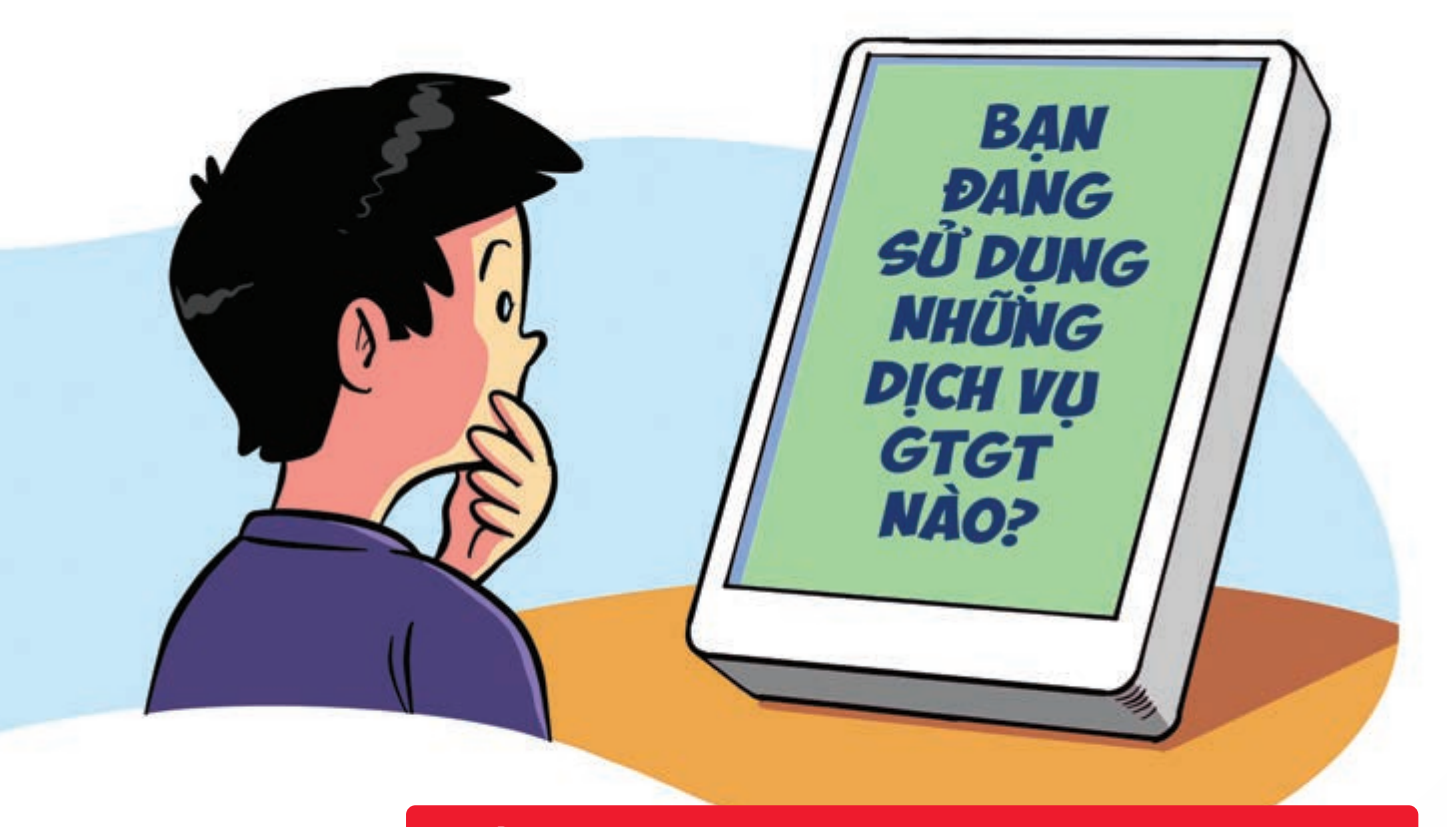

#### Kiểm tra dịch vụ giá trị gia tăng trên điện thoại

Nguồn: Viettel Telecom

Bạn có thể **kiểm tra các dịch vụ gia tăng** đang sử dụng bằng cách **soạn tin nhắn** và **gửi theo hướng** dẫn: MobiFone: soạn KT gửi 994 VinaPhone: soạn TK gửi 123 Viettel: soạn TC gửi 1228 Vietnamobile: soan KTDV gửi 345

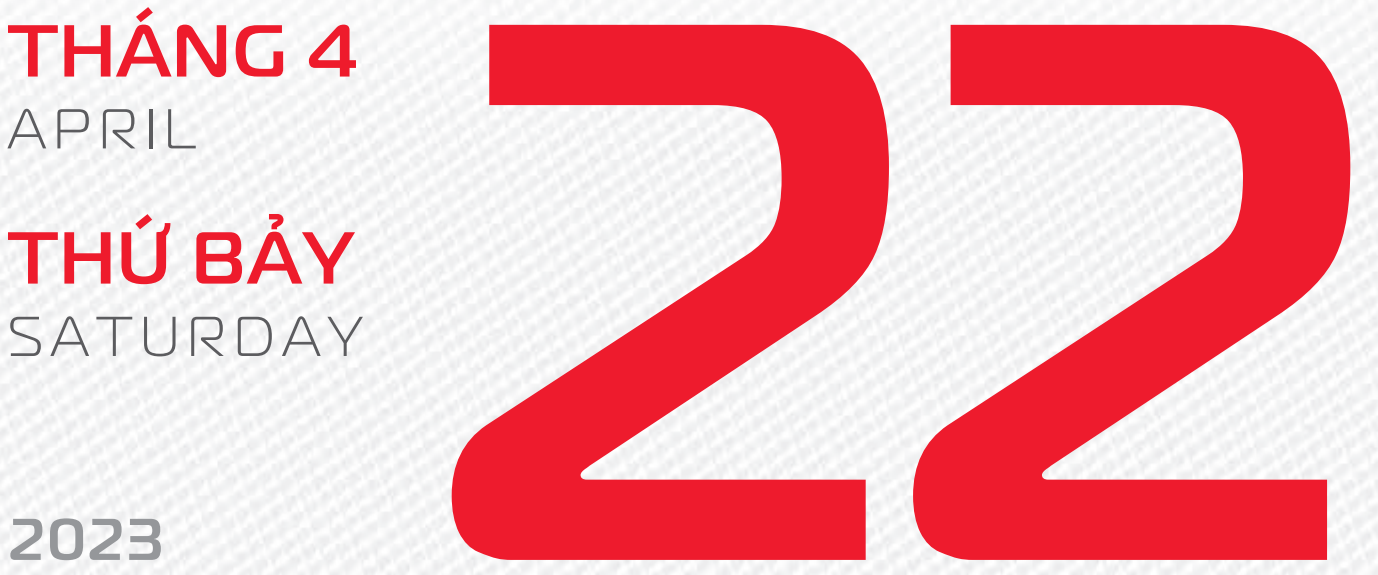

2023

**THÁNG 3** ÂM LICH

Năm QUÝ MÃO Tháng **BÍNH THÌN** Ngày CANH TUẤT Giờ **BÍNH TÝ** Giờ hoàng đạo DẦN, THÌN, TY, THÂN, DÂU, HỢI Tiết khí **Cốc Vũ** 

# 

### NGÀY SÁCH VÀ BẢN QUYỀN THẾ GIỚI

THÁNG 4 April

**CHỦ NHẬT** SUNDAY

2023

THÁNG B ÂM LỊCH

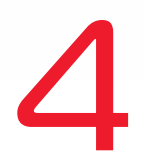

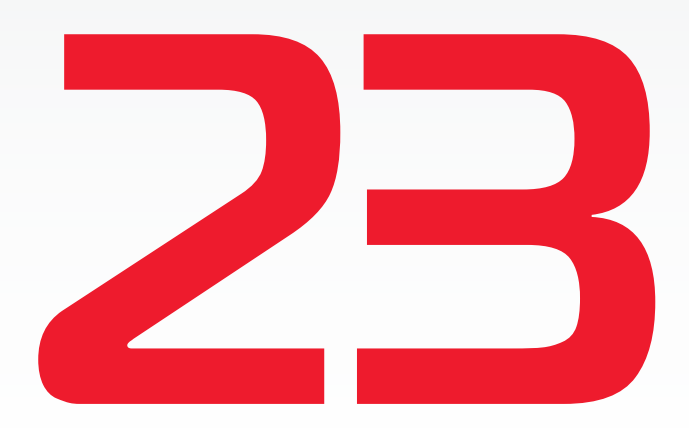

Năm **QUÝ MÃO** Tháng **BÍNH THÌN** Ngày **TÂN HỢI** Giờ **MẬU TÝ** Giờ hoàng đạo **SỬU, THÌN, NGỌ, MÙI, TUẤT, HỢI** Tiết khí **CỐC VŨ** 

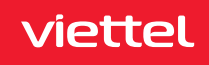

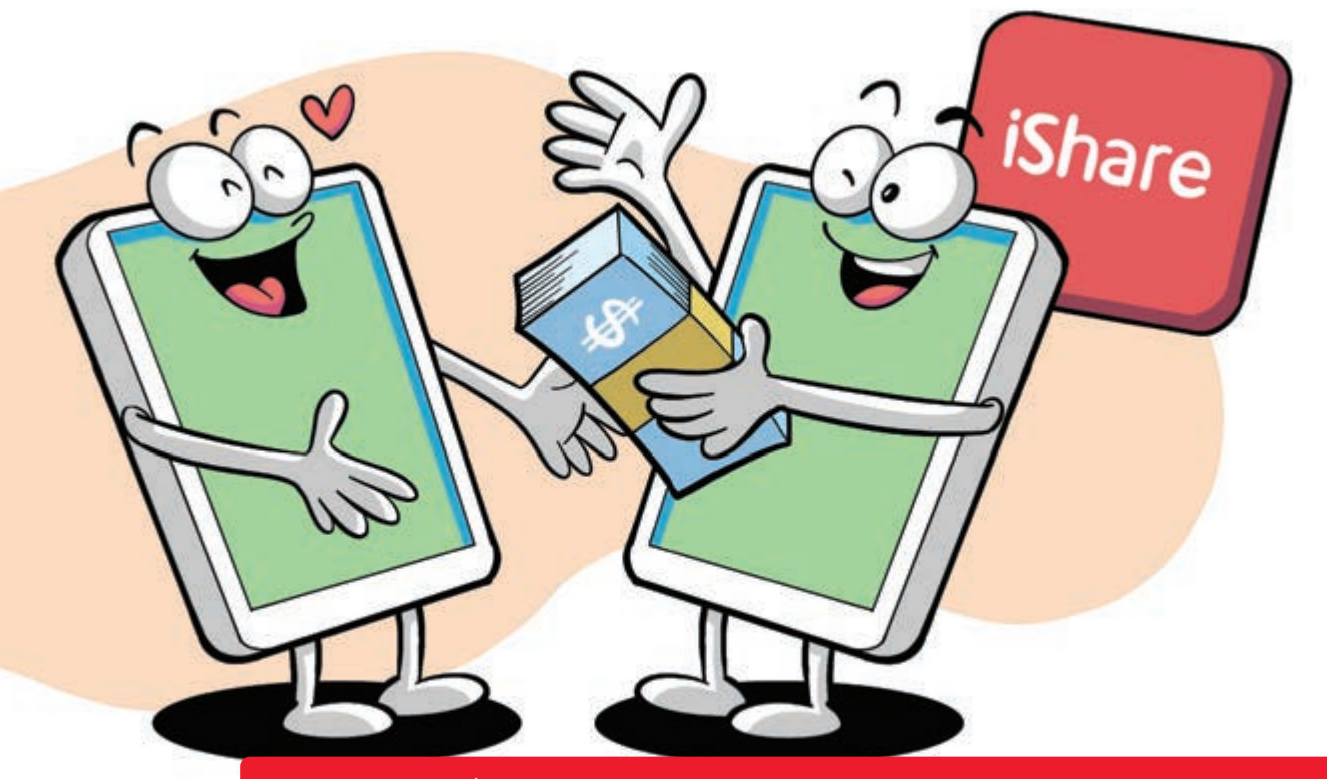

Chia sẻ tiền trong tài khoản di dộng cho người thân

Nguồn: Viettel Telecom

viettel

Bạn chỉ cần sử dụng dịch vụ Ishare của Viettel: Soạn tin nhắn MK gửi 136 hận mật khẩu chuyển tiền bấm gọi \*136# bấm OK làm theo hướng dẫn. Hoặc bấm \*136\*Mật khẩu chuyển tiền\* Số điện thoại nhận tiền \* số tiền chuyển # bấm OK. Với mức chuyển dưới 20.000 đ phí dịch vụ là 2.000 đ/lần chuyển.

Với mức **chuyển từ 20.000 đ trở lên > phí dịch vụ tương đương 15%** số tiền chuyển.

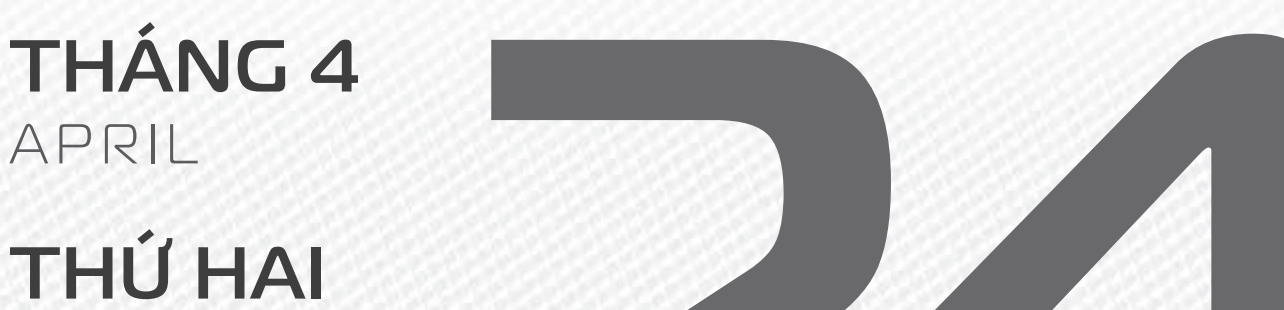

MONDAY

2023

**THÁNG B** ÂM LICH Năm **QUÝ MÃO** Tháng **BÍNH THÌN** Ngày **NHÂM TÝ** Giờ **CANH TÝ** Giờ hoàng đạo **TÝ, SỬU, MÃO, NGỌ, THÂN, DẬU** Tiết khí **CỐC VŨ** 

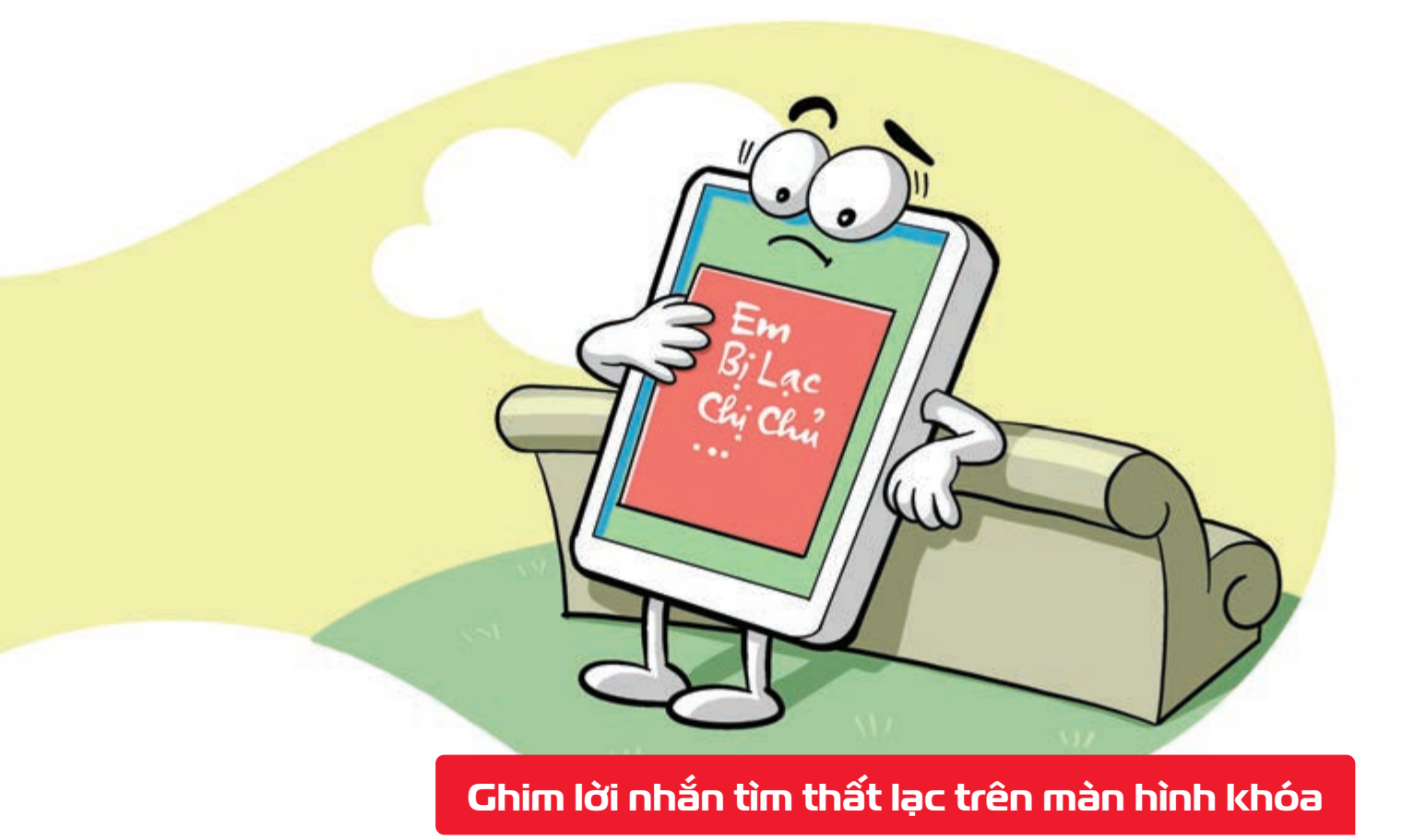

Nguồn: Thegioididong

viettel

Trong trường hợp bạn **bỏ quên điện thoại** ở đâu đó nếu có những **thông tin quan trọng xuất hiện trên màn hình** khóa như tên của chủ nhân, địa chỉ liên hệ, số điện thoại khác,... thì người khác cũng sẽ nhanh chóng tìm được để trả lại cho bạn. Sử dụng tính năng này bằng cách: truy cập vào Cài đặt Màn hình khóa Thông báo màn hình khóa.

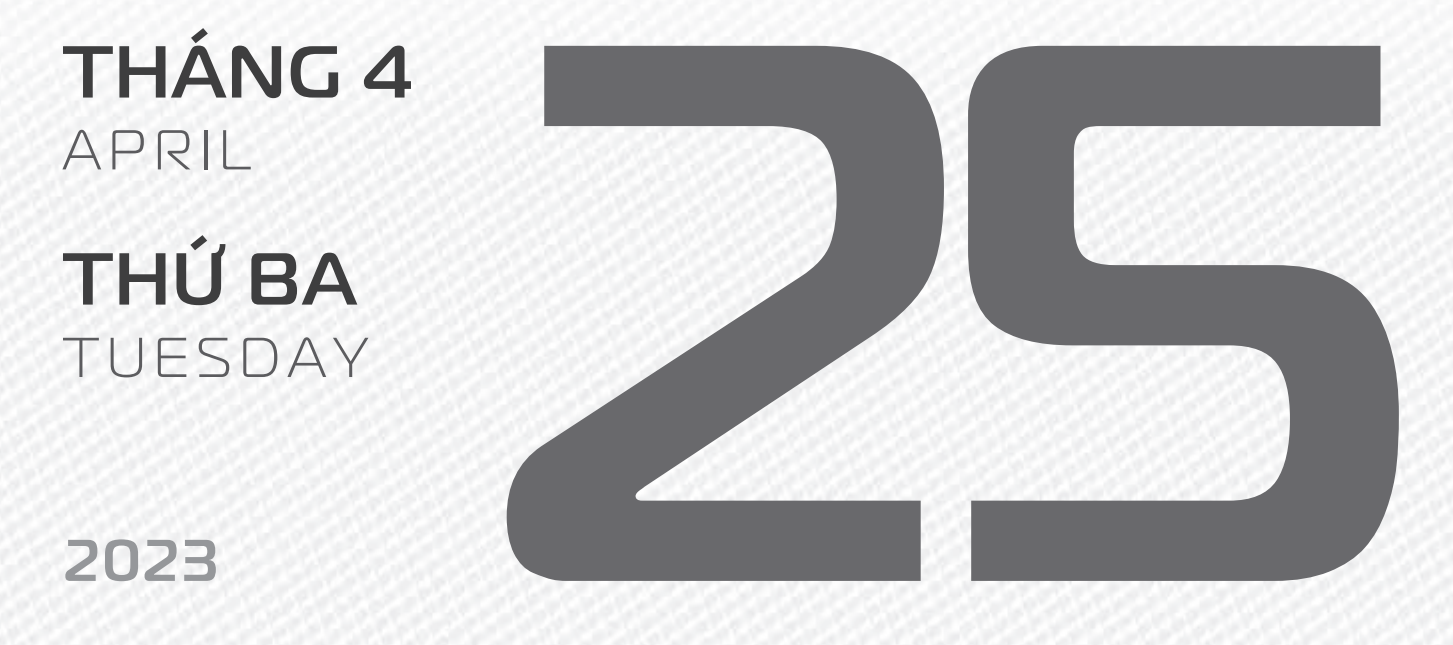

THÁNG B ÂM LICH Năm **QUÝ MÃO** Tháng **BÍNH THÌN** Ngày **QUÝ SỬU** Giờ **NHÂM TÝ** Giờ hoàng đạo **DẦN, MÃO, Tỵ, THÂN, TUẤT, HỢI** Tiết khí **CỐC VŨ** 

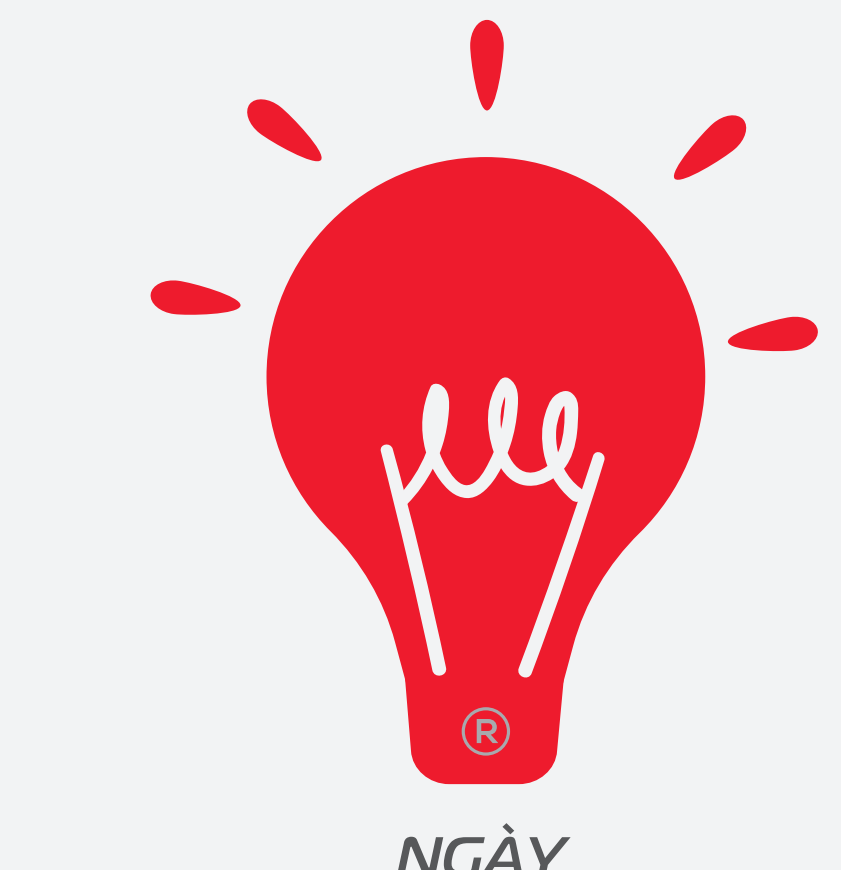

### NGÀY QUYỀN SỞ HỮU TRÍ TUỆ THẾ GIỚI

THÁNG 4 April

**THỨ TƯ** WEDNESDAY

2023

THÁNG B ÂM LICH Năm **QUÝ MÃO** Tháng **BÍNH THÌN** Ngày **GIÁP DẦN** Giờ **GIÁP TÝ** Giờ hoàng đạo **TÝ, SỬU, THÌN, TY, MÙI, TUẤT** Tiết khí **CỐC VŨ** 

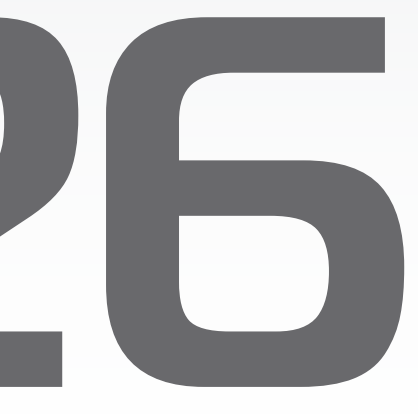

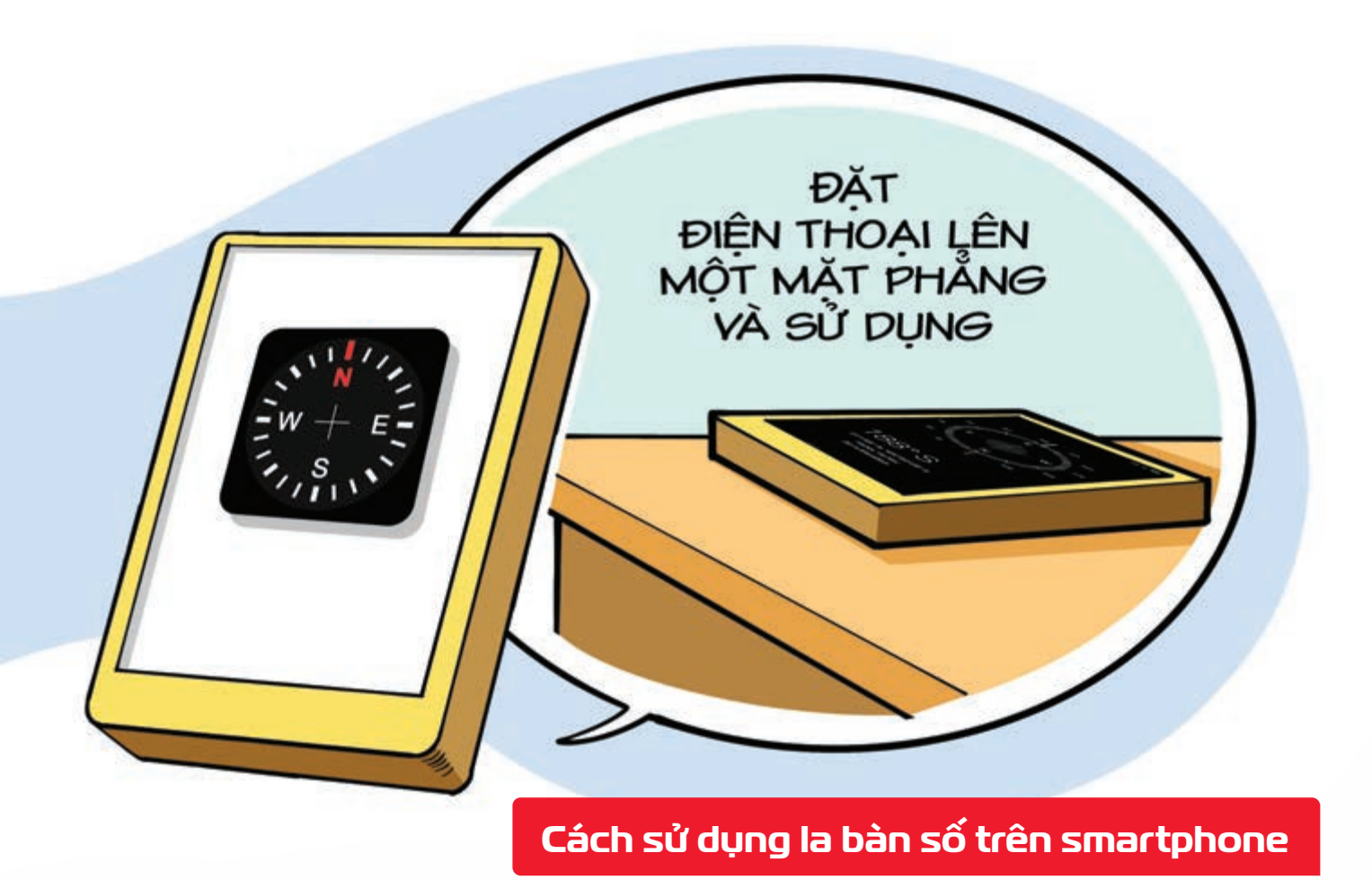

Nguồn: Thegioididong

Các dòng điện thoại hiện nay đa phần đều có sẵn **ứng dụng la bàn** và dữ liệu mà chiếc la bàn điện tử này tương đối chính xác Hãy **mở ứng dụng la bàn** đặt điện thoại lên một mặt phẳng chờ vài giây để điện thoại ổn định bạn đã có thể xác định phương hướng.

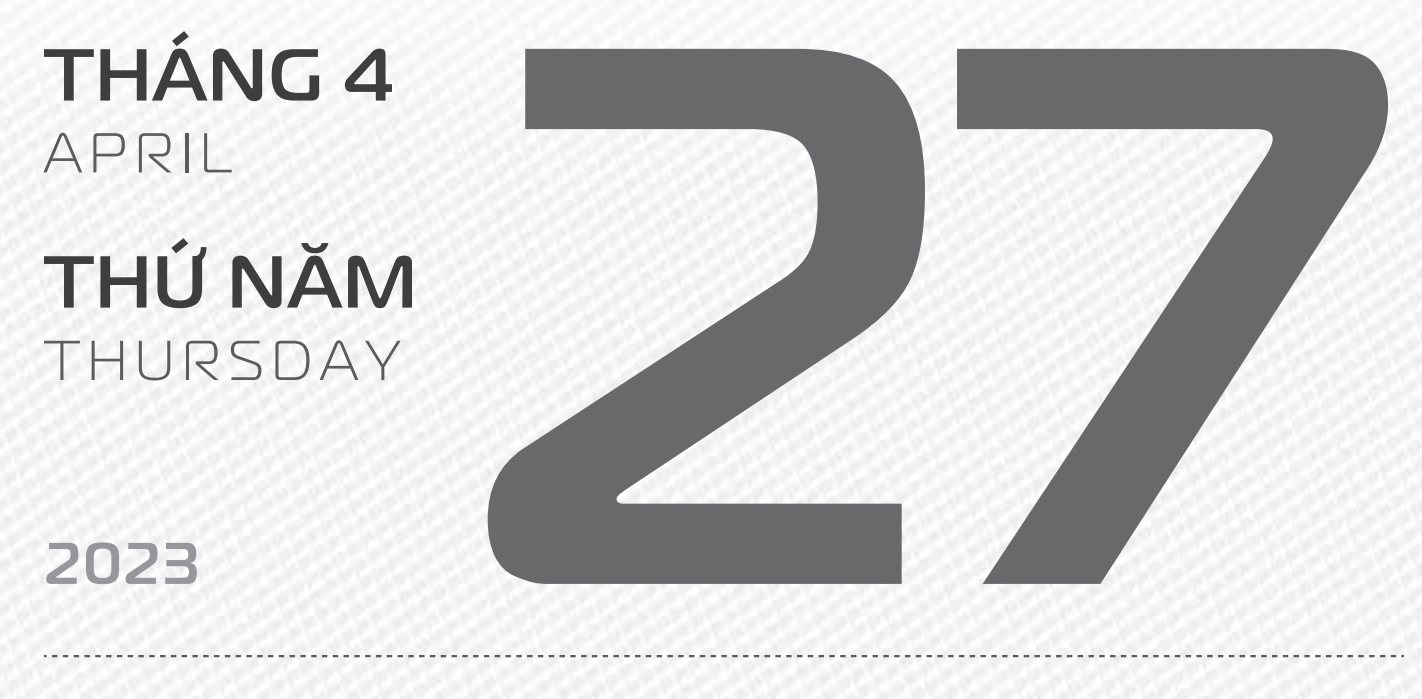

**THÁNG B** ÂM LICH

8

Năm **QUÝ MÃO** Tháng **BÍNH THÌN** Ngày **ẤT MÃO** Giờ **BÍNH TÝ** Giờ hoàng đạo **TÝ, DẦN, MÃO, NGỌ, MÙI, DẬU** Tiết khí **CỐC VŨ** 

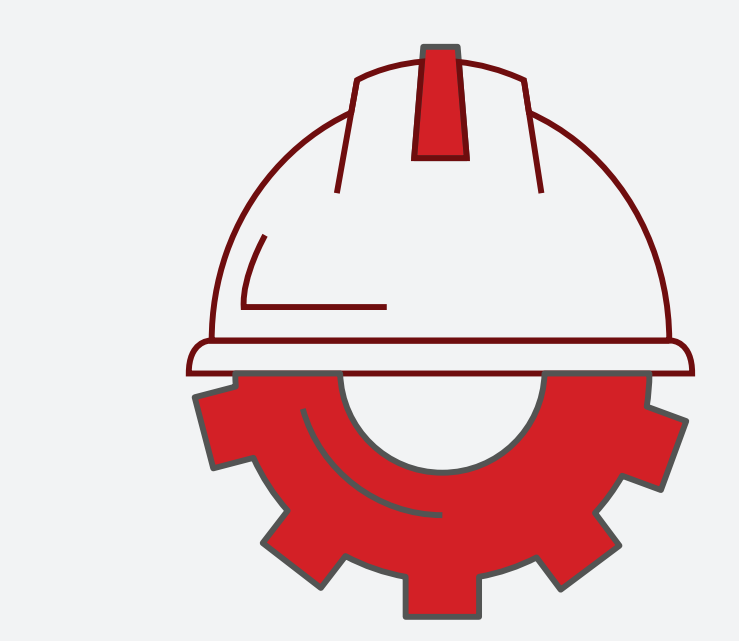

## SUCIANOE VÀANTOAN NOILÀM VIỆC

THÁNG 4 April

**THỨ SÁU** FRIDAY

2023

THÁNG B ÂM LICH

Năm **QUÝ MÃO** Tháng **BÍNH THÌN** Ngày **BÍNH THÌN** Giờ **MẬU TÝ** Giờ hoàng đạo **DẦN, THÌN, Tỵ, THÂN, DẬU, HỢI** Tiết khí **CỐC VŨ** 

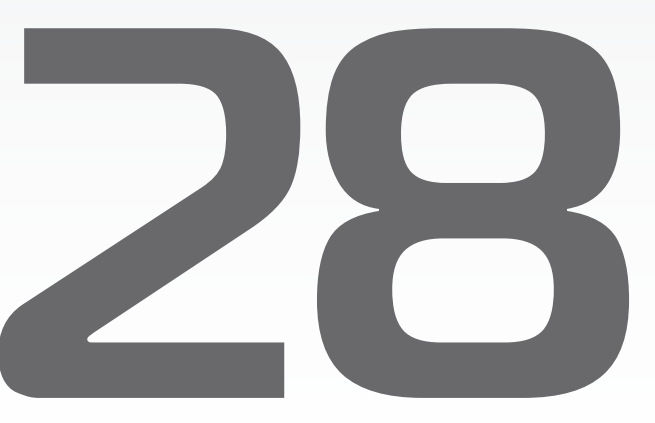

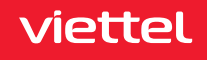

## NGÀY GIÔ TÔ HUNG VƯƠNG

THÁNG 4 April

**THỨ BẢY** SATURDAY

2023

THÁNG 3 ÂM LỊCH Năm **QUÝ MÃO** Tháng **BÍNH THÌN** Ngày **ĐINH Tỵ** Giờ **CANH TÝ** Giờ hoàng đạo **SửU, THÌN, NGỌ, MÙI, TUẤT, HỢI** Tiết khí **CỐC Vũ** 

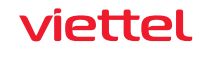

## NĂM

NGÀY GIẢI PHÓNG MIỀN NAM, THỐNG NHẤT ĐẤT NƯỚC

(1975 - 2023)

THÁNG 4 APRIL CHỦ NHẬT SUNDAY

2023

THÁNG 3 ÂM LỊCH Năm **QUÝ MÃO** Tháng **BÍNH THÌN** Ngày **MẬU NGỌ** Giờ **NHÂM TÝ** Giờ hoàng đạo **TÝ, SỬU, MÃO, NGỌ, THÂN, DẬU** Tiết khí **CỐC VŨ** 

**THÁNG 5** May

**THỨ HAI** Monday

2023

THÁNG B ÂM LỊCH

12

Năm **QUÝ MÃO** Tháng **BÍNH THÌN** Ngày **Kỷ MÙI** Giờ **GIẤP TÝ** Giờ hoàng đạo **DẦN, MÃO, Tỵ, THÂN, TUẤT, HỢI** Tiết khí **CỐC VŨ** 

NGÀY \_

QUỐC TẾ LAO ĐỘNG

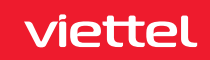

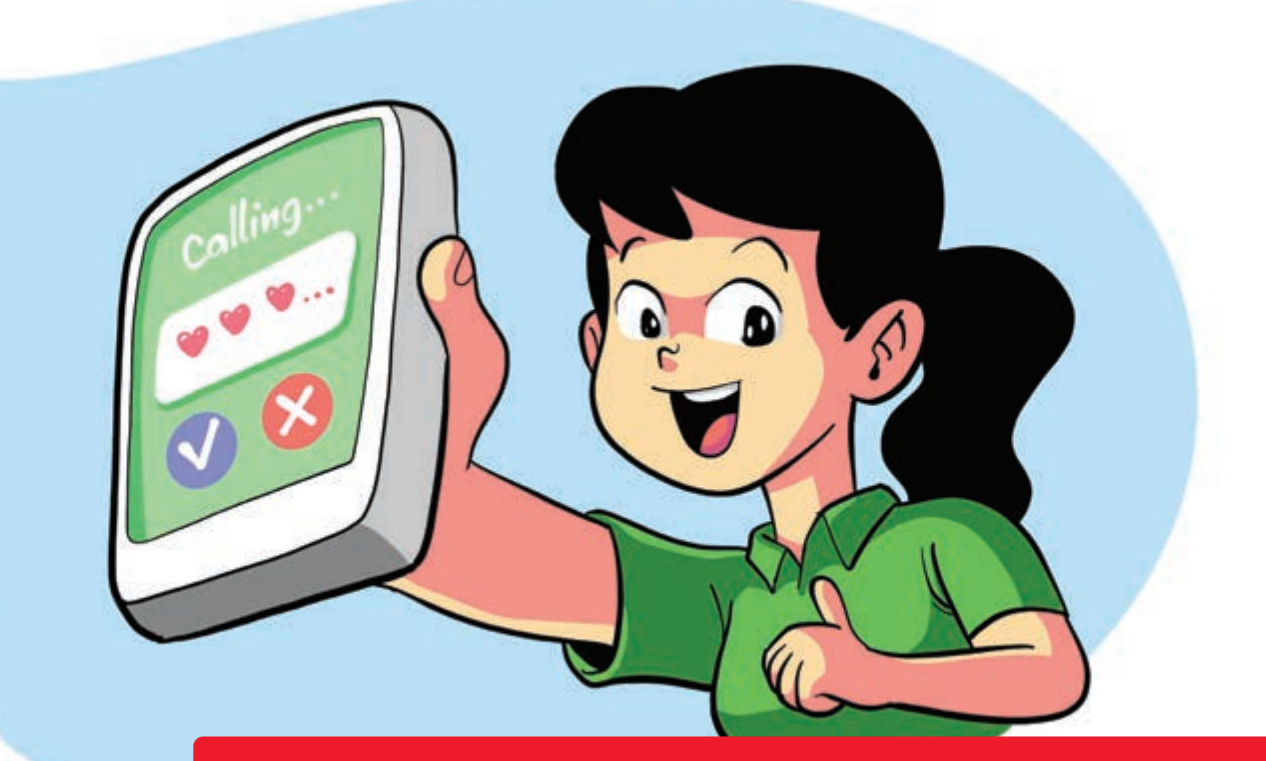

#### Đặt chữ ký độc đáo cho cuộc gọi trên mạng Viettel

Nguồn: Viettel Telecom

**Dịch vụ iSign Plus của Viettel** giúp khách hàng **đặt thông điệp trên màn hình** người gọi đến và nhận cuộc gọi của mình Dể sử dụng, bạn **thực hiện các bước:** 

Gói ngày soạn tin: DKN gửi 9002 (500đ / ngày).

Gói tháng soạn tin: DK gửi 9002 (12.000đ / tháng).

Chữ ký cuộc gọi quảng cáo soạn tin: DKI gửi 9002 (30.000đ / tháng). Chữ ký cuộc gọi quảng cáo giúp định danh thương hiệu của doanh nghiệp/tổ chức.

THÁNG 5 MAY

**THỨ BA** TUESDAY

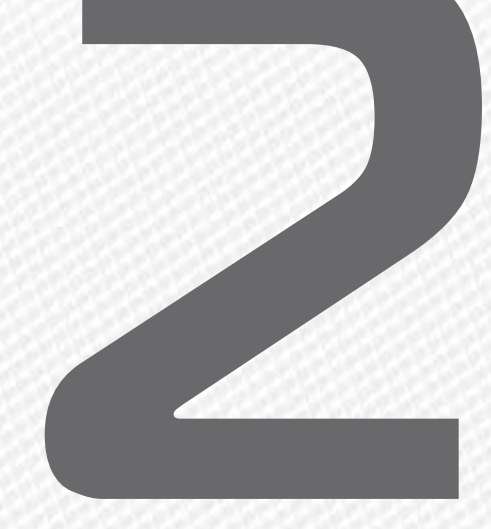

#### 2023

THÁNG B ÂM LICH

13

Năm **QUÝ MÃO** Tháng **BÍNH THÌN** Ngày **TÂN DẬU** Giờ **Mậu TÝ** Giờ hoàng đạo **TÝ, Sửu, THÌN, Tỵ, MÙI, TUẤT** Tiết khí **CỐC VŨ** 

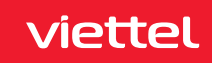

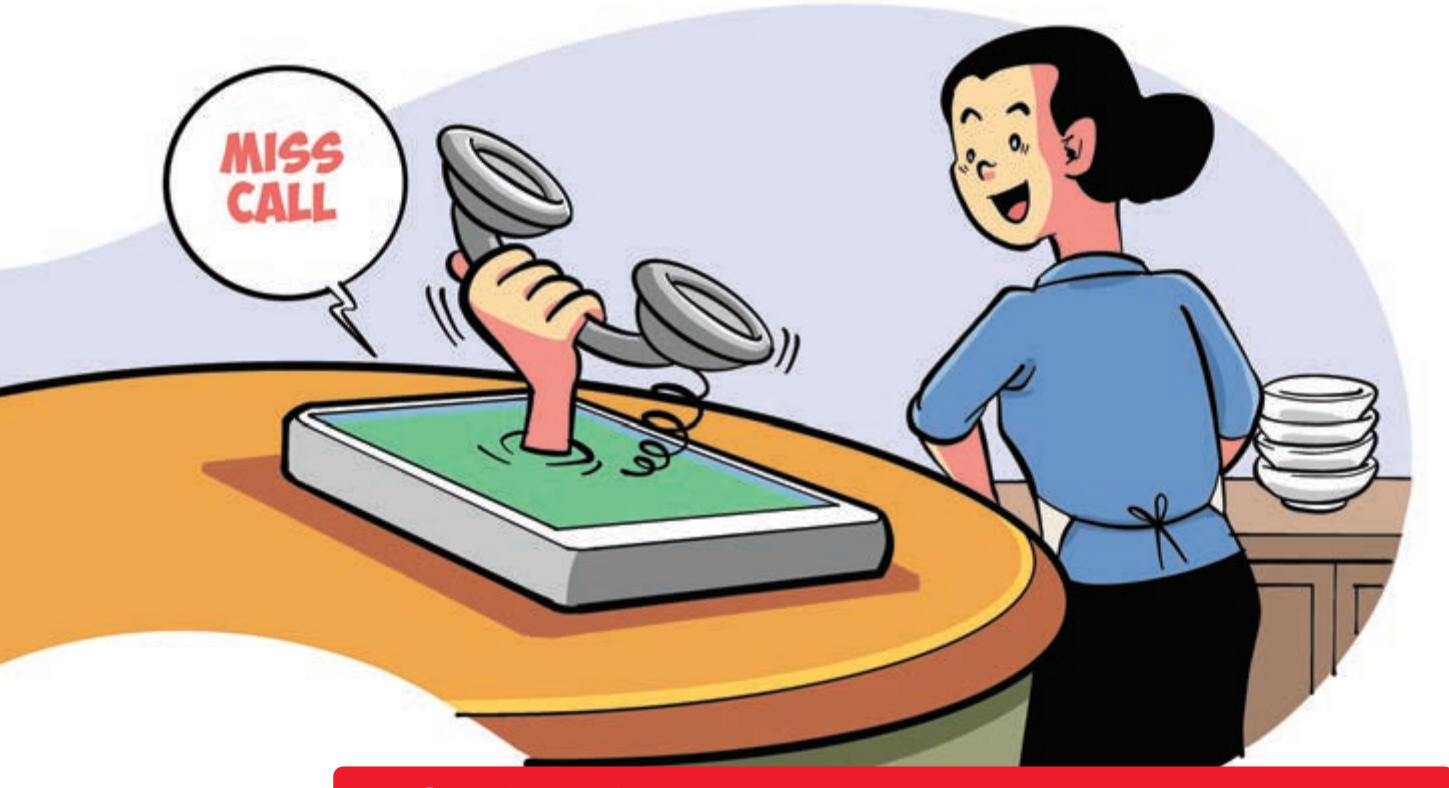

#### Để chắc chắn không bỏ lỡ cuộc gọi quan trọng nào

Nguồn: Viettel Telecom

Dịch vụ thông báo cuộc gọi nhỡ (MCA) của Viettel piúp khách hàng biết được các số thuê bao gọi hoặc nhắn tin đến thuê bao của mình trong thời gian tắt máy, máy hết pin... Hình thức thông báo là các SMS.

Để đăng ký: Soạn DK gửi 193 Phí dịch vụ: 5.500đ/tháng. Hủy dịch vụ: Soạn: HUY gửi 193

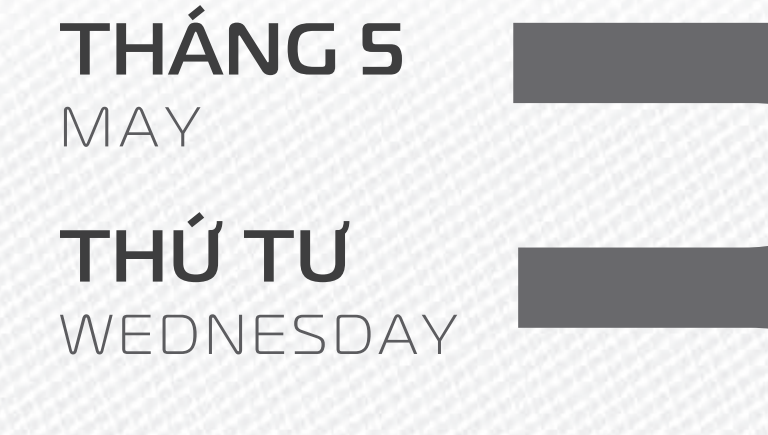

#### 2023

THÁNG B ÂM LICH

14

Năm **QUÝ MÃO** Tháng **BÍNH THÌN** Ngày **TÂN DẬU** Giờ **MậU TÝ** Giờ hoàng đạo **TÝ, DẦN, MÃO, NGỌ, MÙI, DẬU** Tiết khí **CỐC VŨ** 

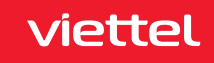

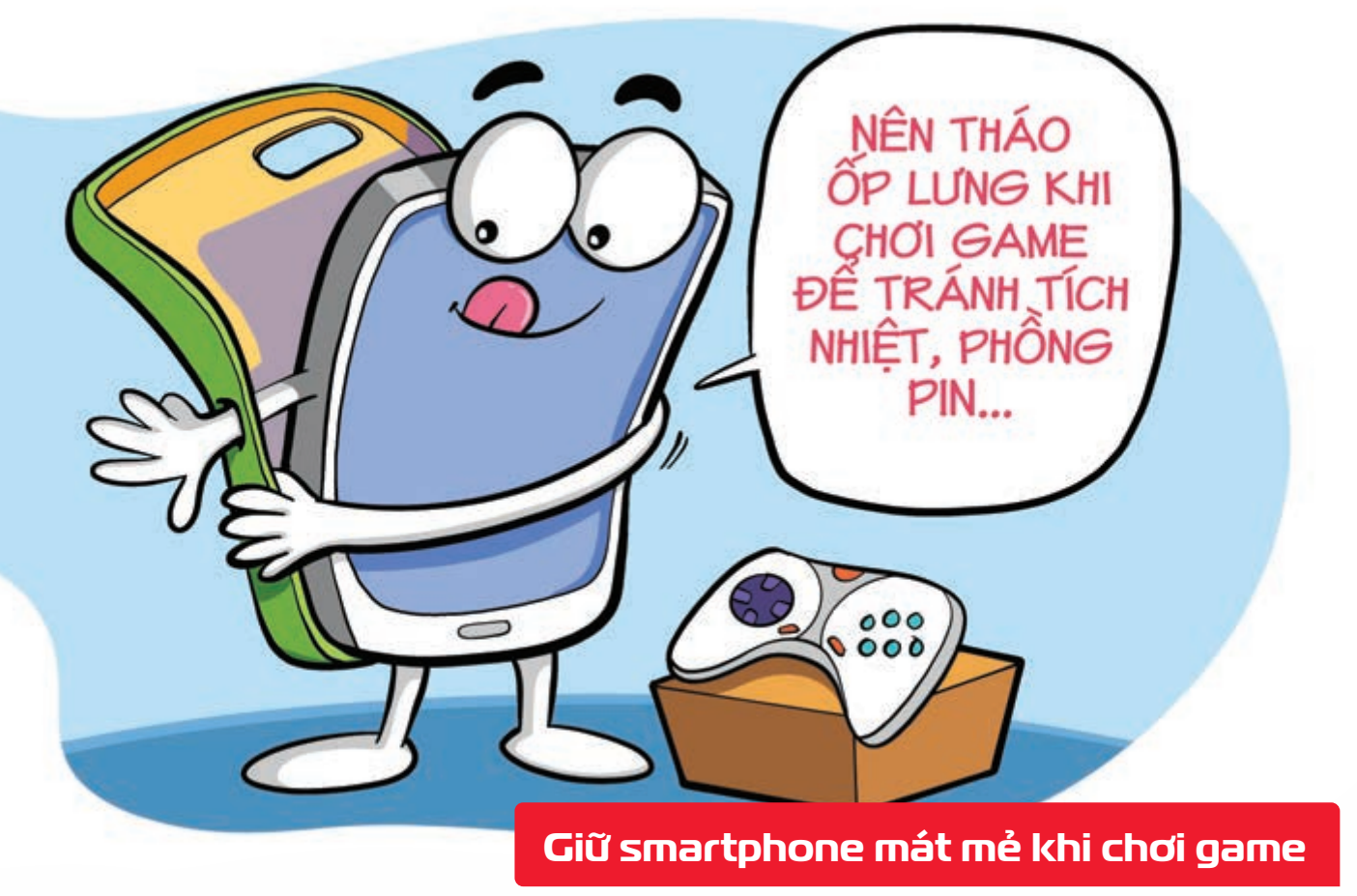

Nguồn: Viettelstore

Bạn **nên tháo tấm ốp lưng** hoặc **bao da khi chơi game** hoặc **làm các tác vụ nặng** trên smartphone trong thời gian dài **b** để **tránh tích nhiệt, phồng pin** hoặc **các hư hỏng khác**.

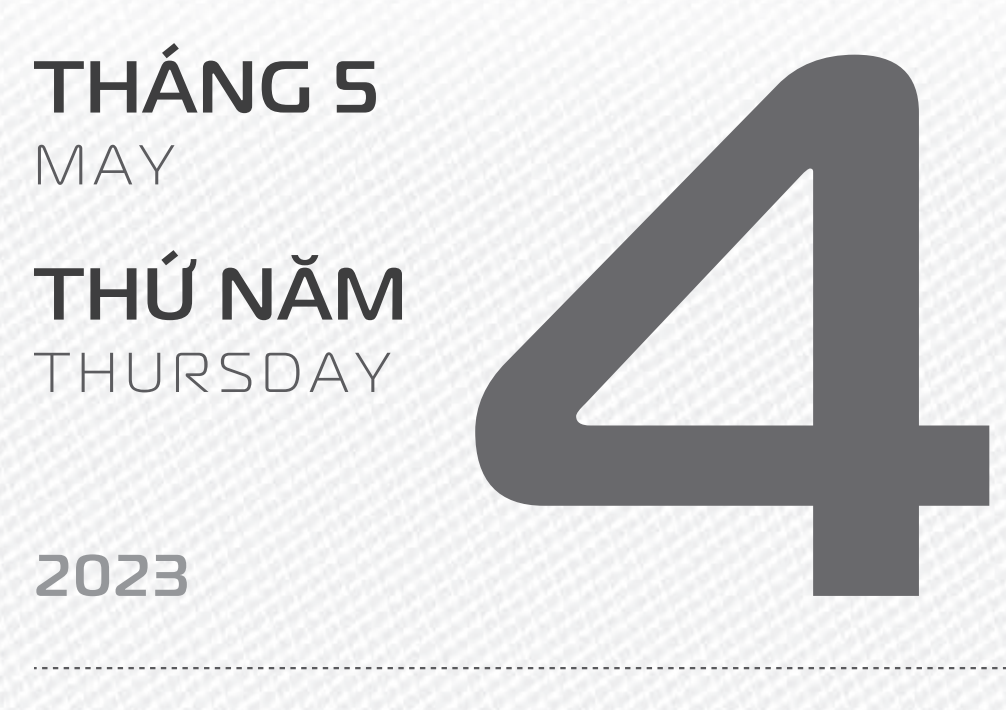

THÁNG B ÂM LICH

5

Năm **QUÝ MÃO** Tháng **BÍNH THÌN** Ngày **NHÂM TUẤT** Giờ **CANH TÝ** Giờ hoàng đạo **DẦN, THÌN, TY, THÂN, DẬU, HỢI** Tiết khí **CỐC VŨ** 

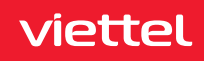

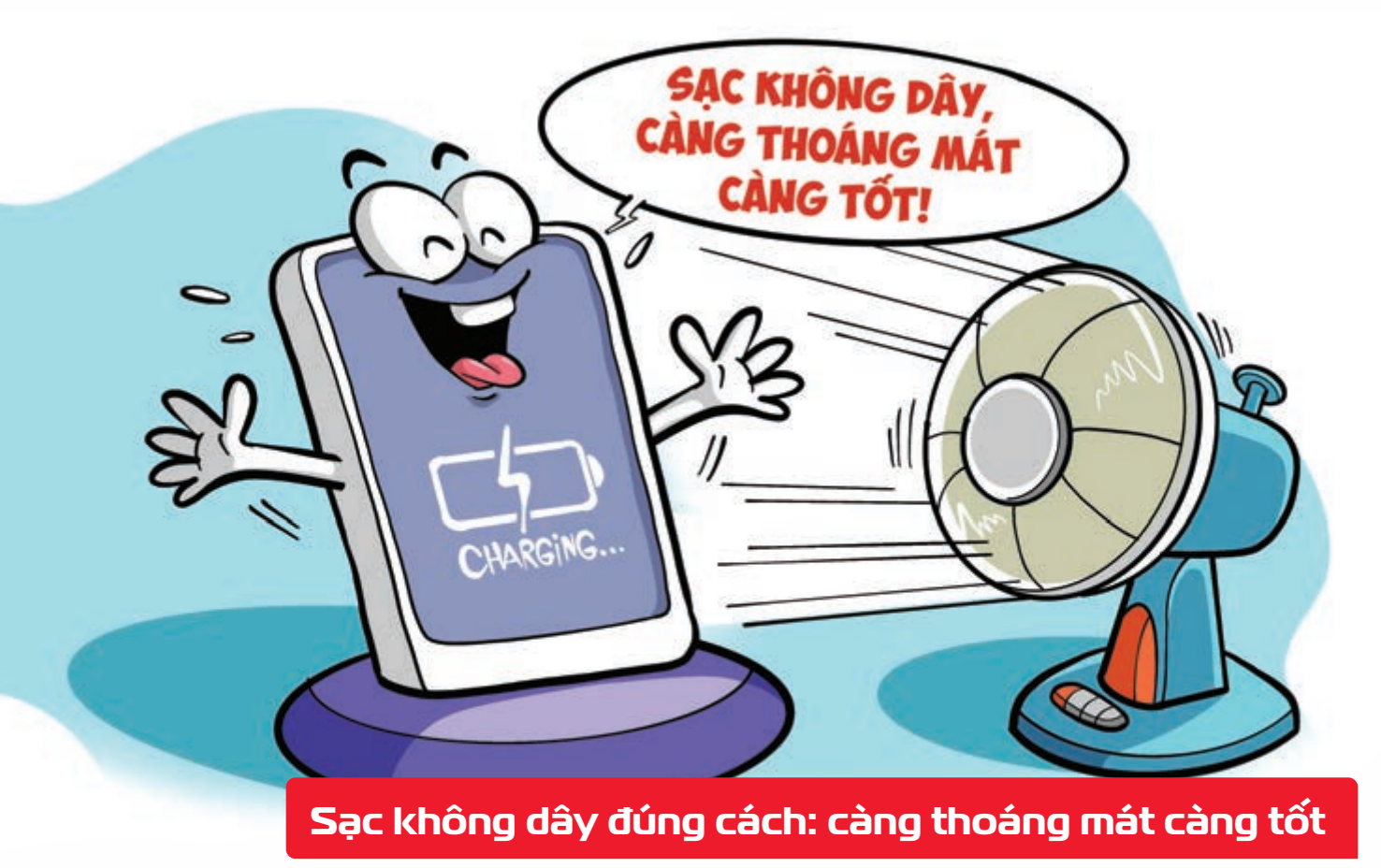

Nguồn: Thegioididong

Sạc nhanh hay sạc không dây đều rất tiện lợi nhưng sinh ra nhiều nhiệt lượng. Nhưng với môi trường nóng bức bạn nên hạn chế sử dụng 2 tính năng này vì có thể gây cháy nổ, hoặc ảnh hưởng đến tuổi thọ của pin.

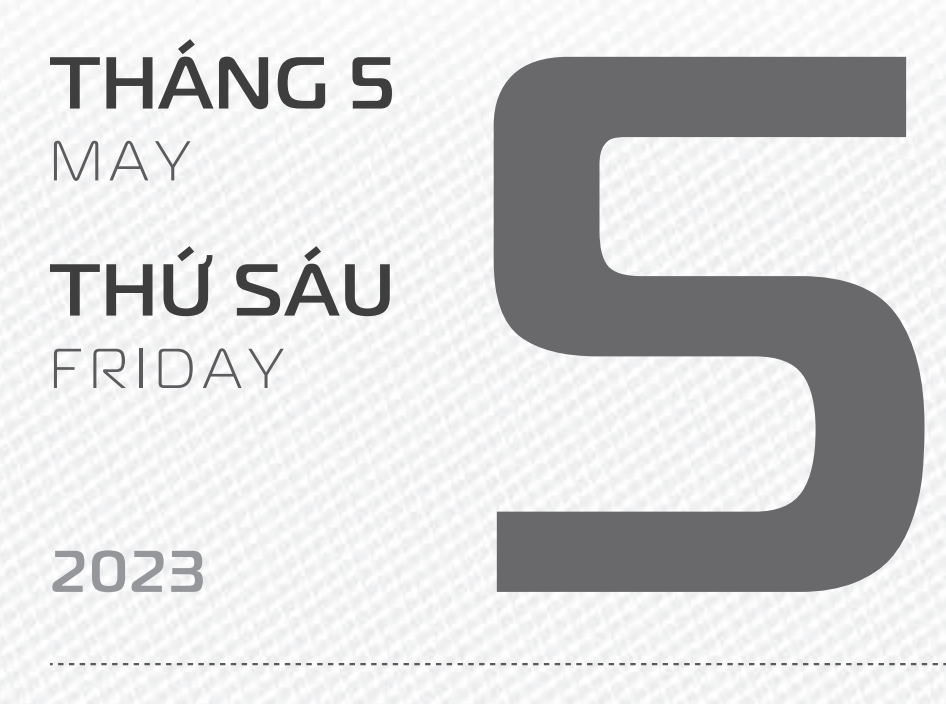

**THÁNG B** ÂM LICH

16

Năm **QUÝ MÃO** Tháng **BÍNH THÌN** Ngày **QUÝ HỢI** Giờ **NHÂM TÝ** Giờ hoàng đạo **SỬU, THÌN, NGỌ, MÙI, TUẤT, HỢI** Tiết khí **CỐC VŨ** 

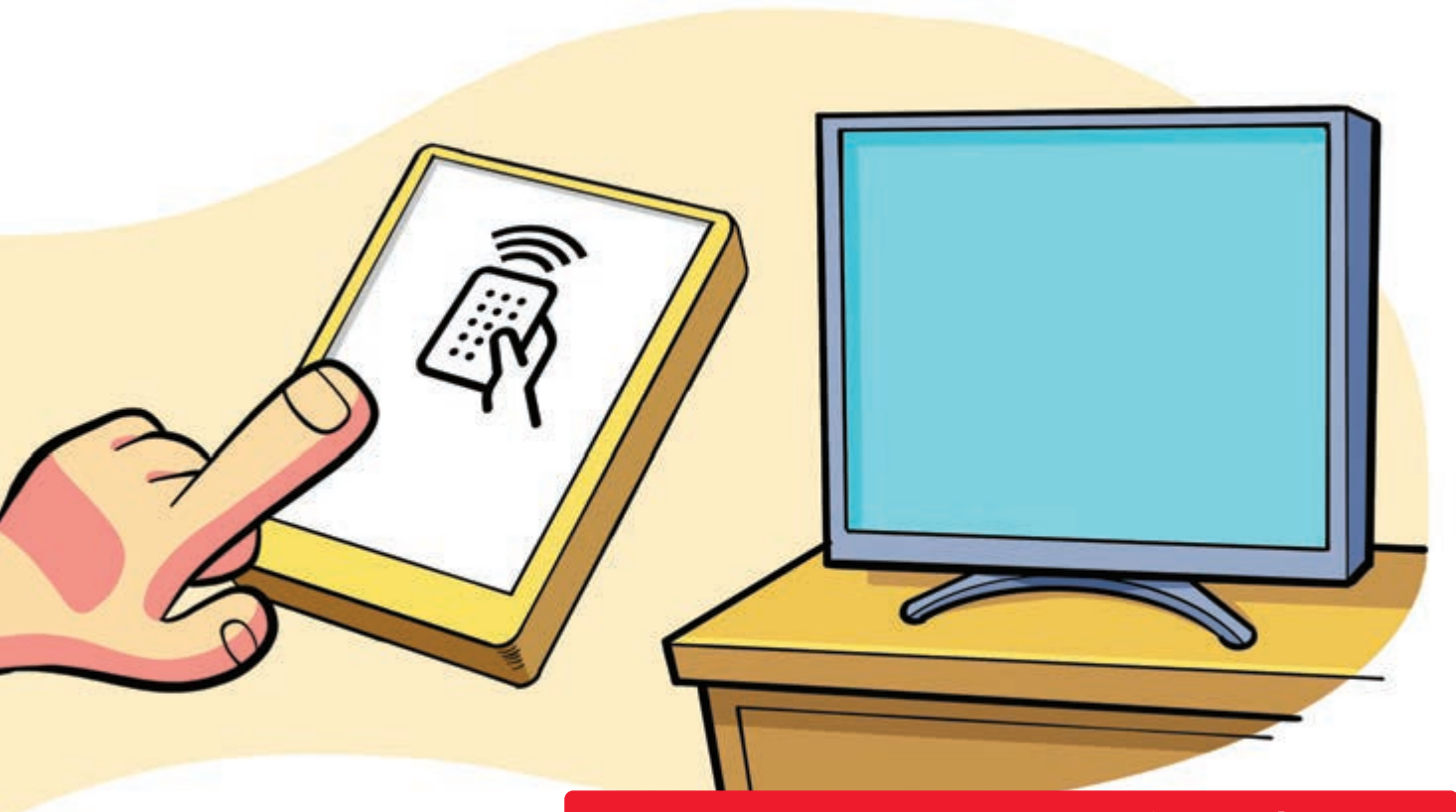

#### Tận dụng điện thoại làm điều khiển từ xa

Nguồn: support.google.com

viettel

Tính năng **Quick Remote** có ở một số dòng điện thoại cao cấp có tích hợp hồng ngoại Ngoài ra thì các hãng có sản xuất smart TV cũng có những phần mềm riêng để điện thoại có thể điều khiển được TV. Hãy tìm hiểu xem điện thoại hay tivi nhà bạn có các ứng dụng trên hay không bằng cách đọc kĩ hướng dẫn sử dụng từ nhà sản xuất nhé.

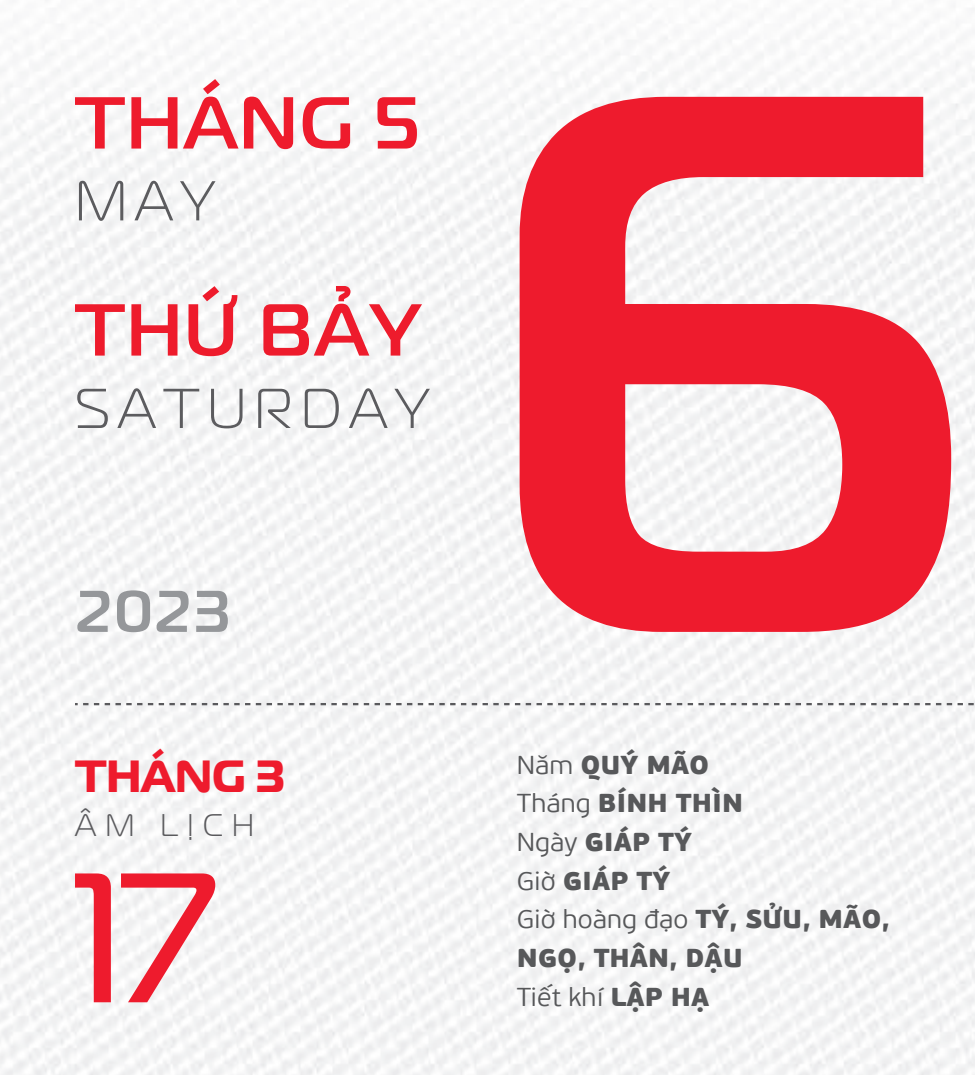

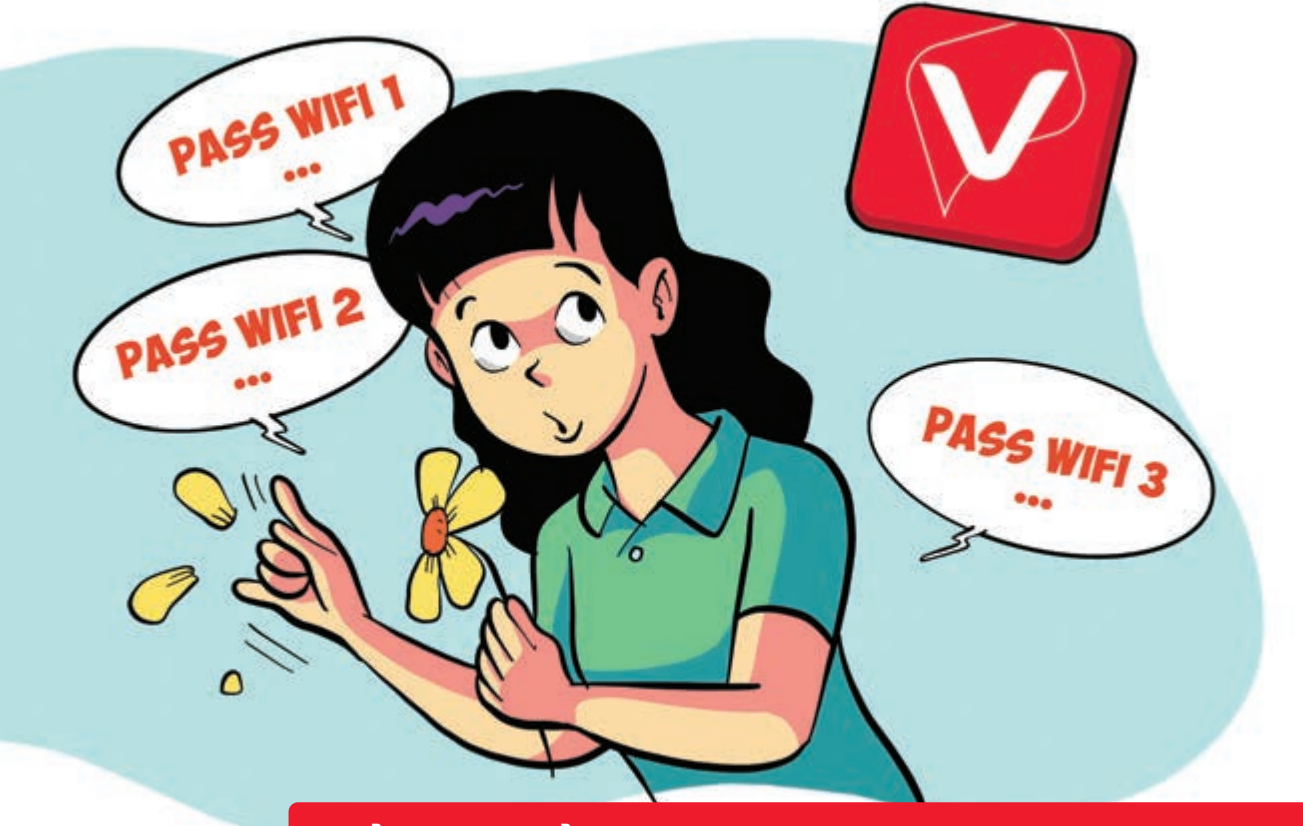

Đổi mật khẩu mạng Wifi ngay trên smartphone

Nguồn: Viettel Telecom

Bước 1: Đầu tiên, bạn cần cài đặt ứng dụng My Viettel cho điện thoại. Bước 2: Đăng nhập vào ứng dụng bằng tài khoản của mình Chọn mục Internet/TV/PSTN. Bước 3: Tiếp đó, bạn chọn mục Quản lý Modern WiFi Chọn biểu tượng ổ khóa (Đổi mật khẩu) để đổi mật khẩu WiFi của bạn.

THÁNG 5 MAY CHỦ NHẬT SUNDAY

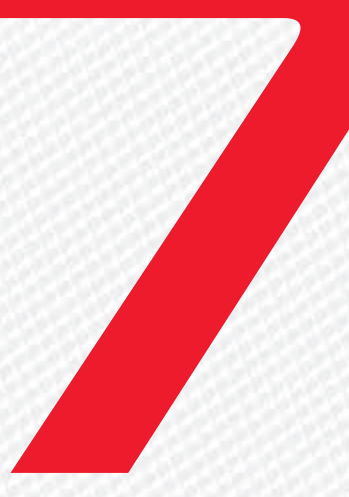

2023

THÁNG 3 ÂM LICH

18

Năm **QUÝ MÃO** Tháng **BÍNH THÌN** Ngày **ẤT SỬU** Giờ **BÍNH TÝ** Giờ hoàng đạo **DẦN, MÃO, TY, THÂN, TUẤT, HỢI** Tiết khí **LậP HẠ** 

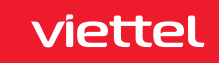

#### Kiểm tra kết nối Internet an toàn

Nguồn: khonggianmang.vn

Truy cập vào website của Trung tâm Giám sát an toàn không gian mạng quốc gia - NCSC theo link: https://khonggianmang.vn/ Web sẽ hiển thị "CÁC CÔNG CỤ KIỂM TRA AN TOÀN THÔNG TIN ĐỐI VỚI CÁ NHÂN" Bạn chọn vào mục "Kiểm tra địa chỉ IP" ở trang chủ ấn Kiểm tra Trang web sẽ hiển thị ngay kết quả cho bạn đi kèm cũng khuyến nghị giải pháp nếu địa chỉ IP của bạn có bất kì vấn đề gì.

THÁNG 5 MAY THỨ HAI MONDAY

THÁNG B ÂM LICH

Năm **QUÝ MÃO** Tháng **BÍNH THÌN** Ngày **BÍNH DẦN** Giờ **MẬU TÝ** Giờ hoàng đạo **TÝ, SỬU, THÌN, Tỵ, MÙI, TUẤT** Tiết khí **LẬP HẠ** 

THÔNG THÔNG THÂN CÁ NHÂN

#### Kiểm tra dữ liệu, thông tin cá nhân đã bị rò rỉ hay chưa

Nguồn: khonggianmang.vn

Muốn kiểm tra thông tin của bạn có bị rò rỉ trên mạng hay không truy cập vào Trung tâm Giám sát an toàn không gian mạng quốc gia - NCSC theo link: https://khonggianmang.vn/ Chọn vào mục "Kiểm tra lộ lọt thông tin tài khoản cá nhân" ở trang chủ Nhập email của bạn và xem kết quả. Nếu email của bạn trong danh sách bị lộ lọt thông tin Nhanh chóng thay đổi thông tin các tài khoản đang sử dụng mật khẩu này.

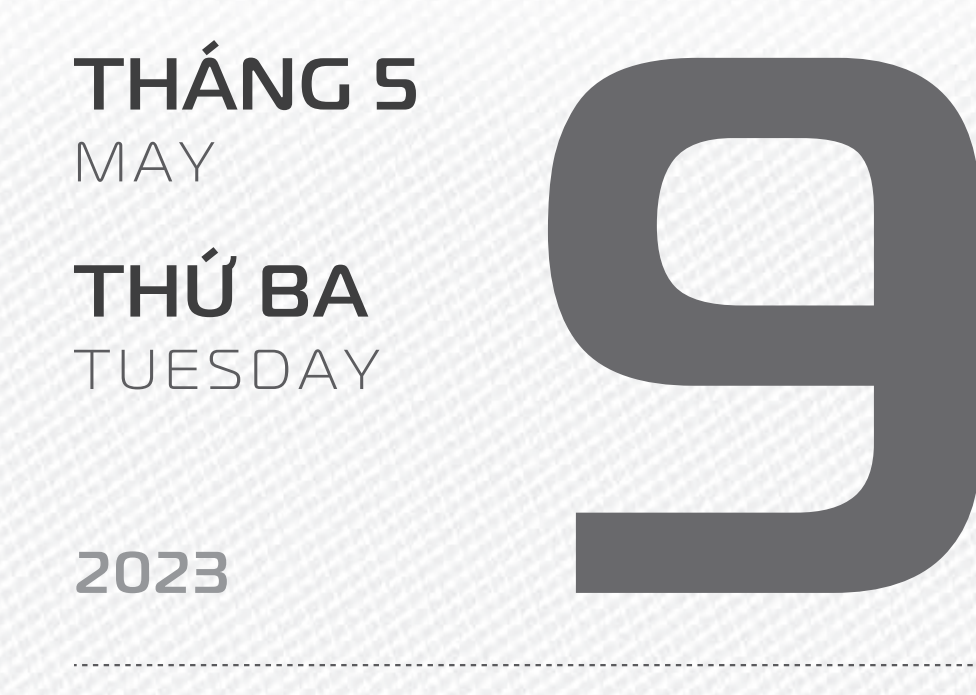

THÁNG B ÂM LICH

20

Năm **QUÝ MÃO** Tháng **BÍNH THÌN** Ngày **ĐINH MÃO** Giờ **CANH TÝ** Giờ hoàng đạo **TÝ, DẦN, MÃO, NGỌ, MÙI, DẬU** Tiết khí **LậP H**Ạ

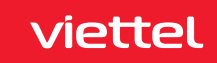

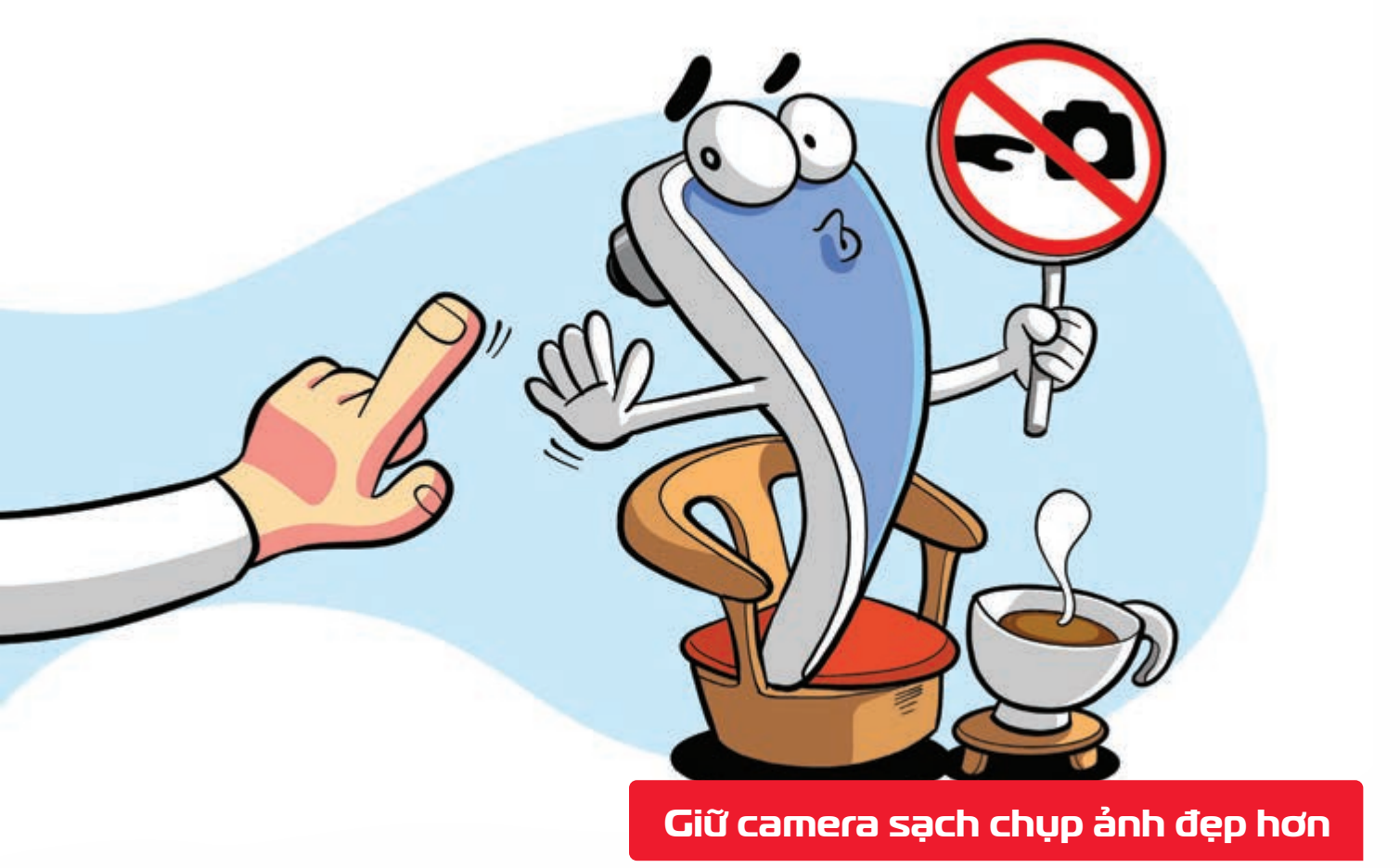

Nguồn: Thegioididong

Không chạm tay vào ống kính camera trước hay sau, kể cả khi rửa tay sạch **b** vết dầu trên tay sẽ làm mờ ống kính.

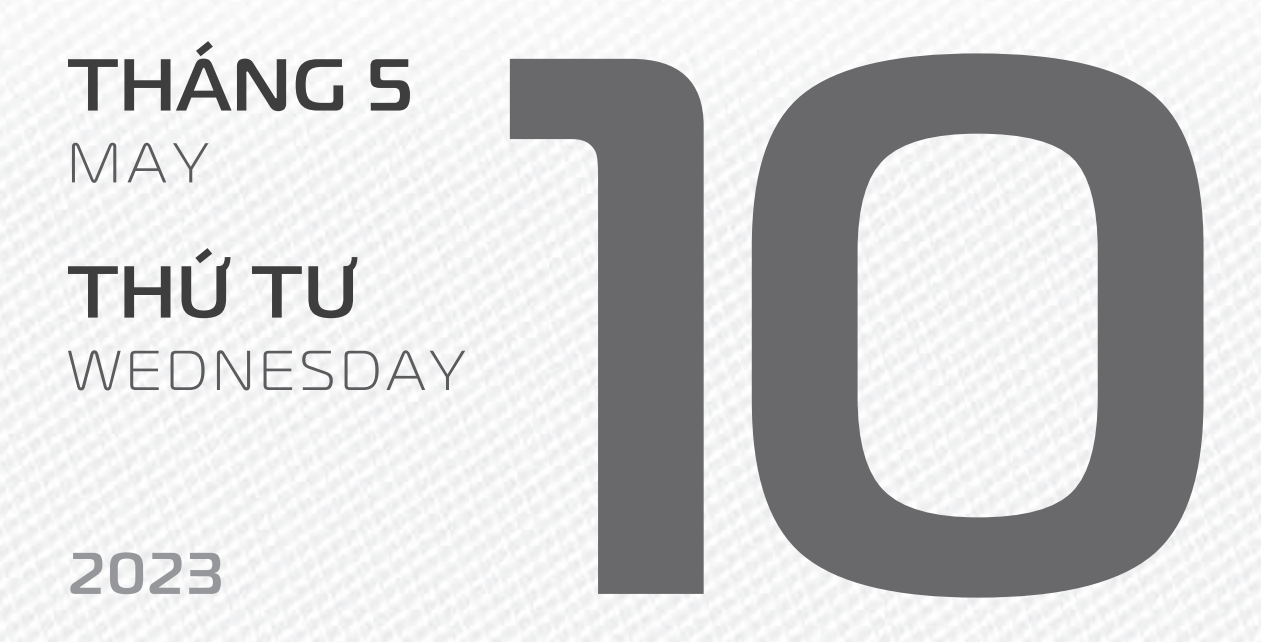

THÁNG B ÂM LICH

Tháng **BÍNH THÌN** Ngày **Mậu THÌN** Giờ **NHÂM TÝ** Giờ hoàng đạo **DẦN, THÌN, TY, THÂN, Dậu, HỢI** Tiết khí **Lập Hạ** 

Năm QUÝ MÃO

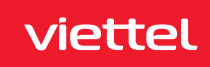

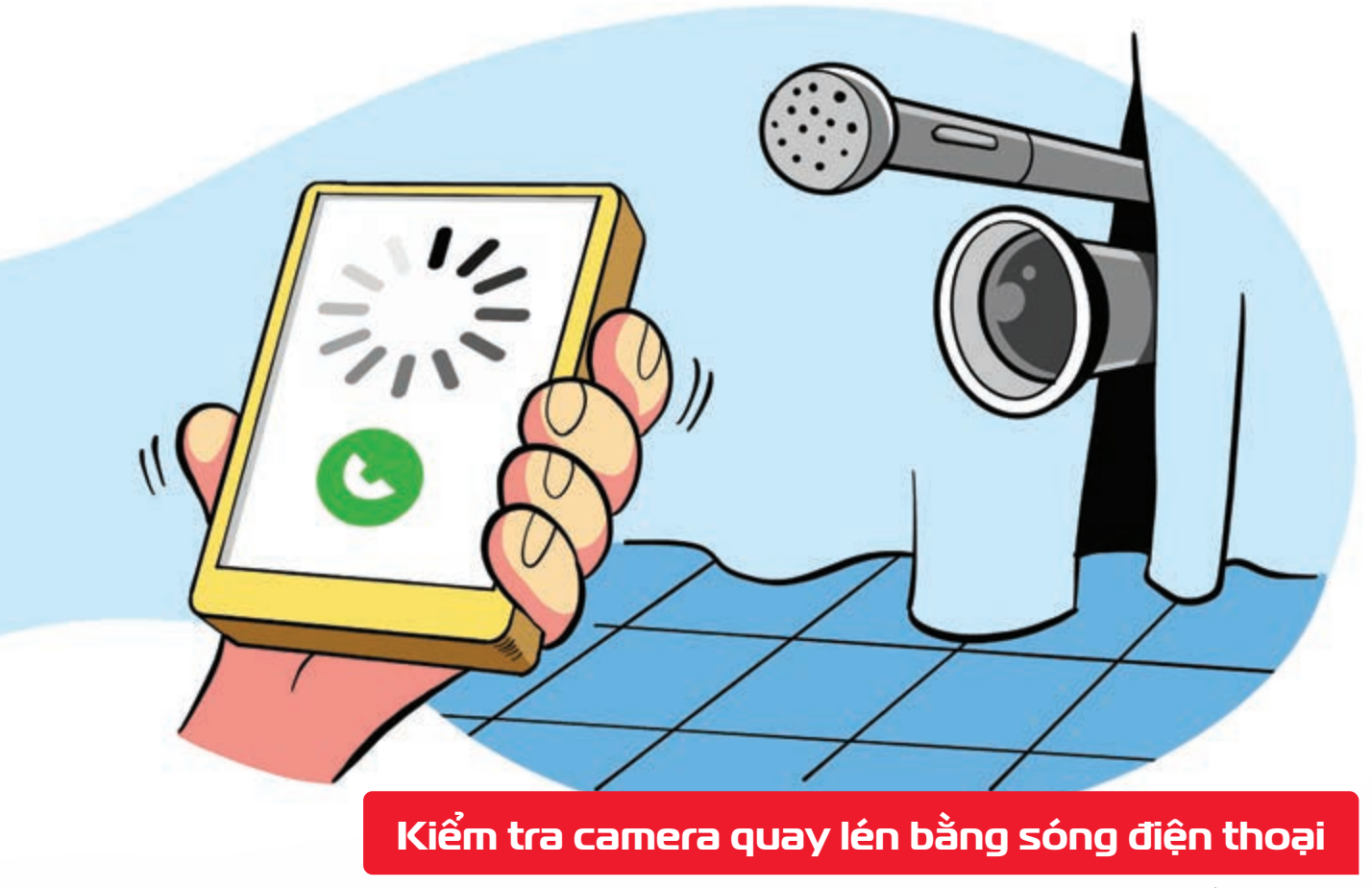

Nguồn: Lifewire.com

Vừa gọi điện vừa đi vòng quanh căn phòng lạ vị trí nào gây nhiễu cuộc gọi nhiều khả năng có thiết bị ghi hình và phát sóng không dây bạn cần kiểm tra chắc chắn.

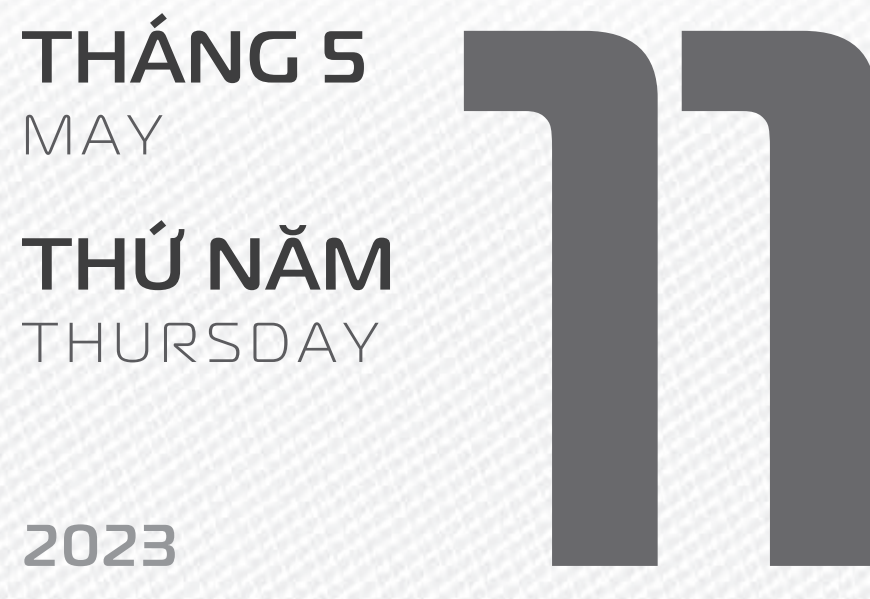

.....

**THÁNG B** ÂM LICH

22

Năm **QUÝ MÃO** Tháng **BÍNH THÌN** Ngày **KÝ Tỵ** Giờ **GIÁP TÝ** Giờ hoàng đạo **SỬU, THÌN, NGỌ, MÙI, TUẤT, HỢI** Tiết khí **LẬP HẠ** 

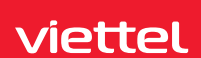

Cách thiết lập liên hệ y tế khẩn cấp

Nguồn: Apple

Tính năng hiện thông tin y tế (Medical ID) trên iPhone rất hữu ích trong trường hợp cấp cứu. Để sử dụng bạn mở ứng dụng Sức khỏe (Health) chọn tab Medical ID chọn Chỉnh sửa và bật Hiển thị khi bị khóa (Show When Locked) Điền các thông tin và số điện thoại người thân là xong. Một nút hiển thị thông tin y tế sẽ xuất hiện trên màn hình khóa iPhone của bạn.

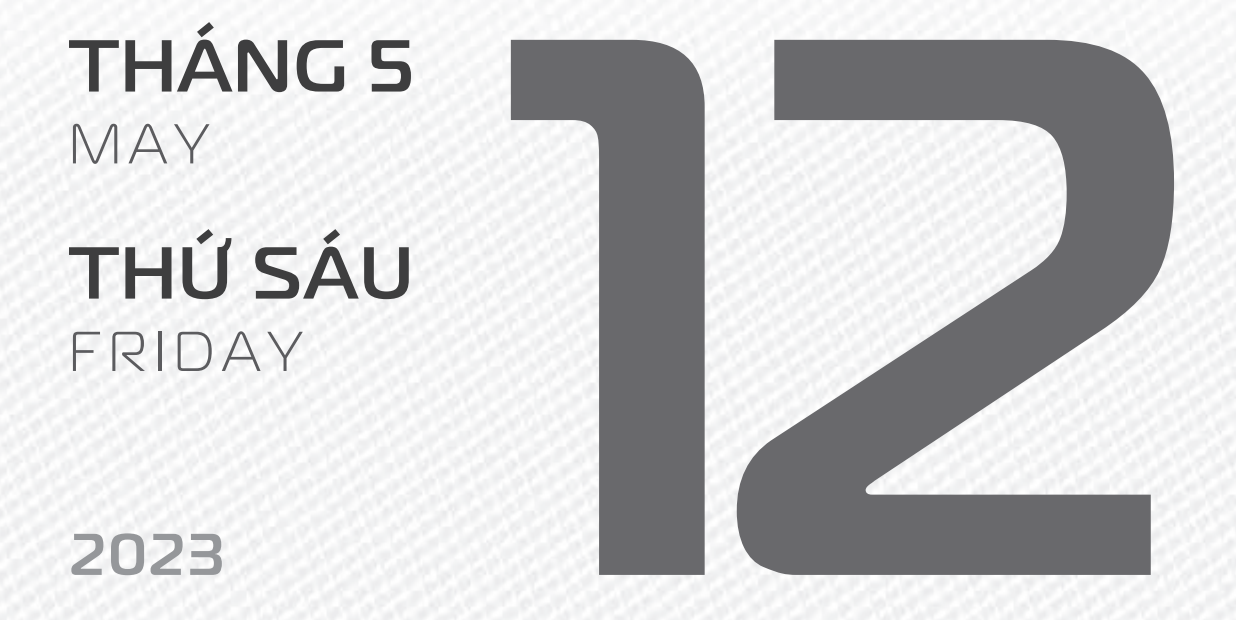

Health

**THÁNG 3** ÂM LICH

23

Năm **QUÝ MÃO** Tháng **BÍNH THÌN** Ngày **CANH NGỌ** Giờ **BÍNH TÝ** Giờ hoàng đạo **TÝ, SỬU, MÃO, NGỌ, THÂN, DẬU** Tiết khí **LẬP HẠ** 

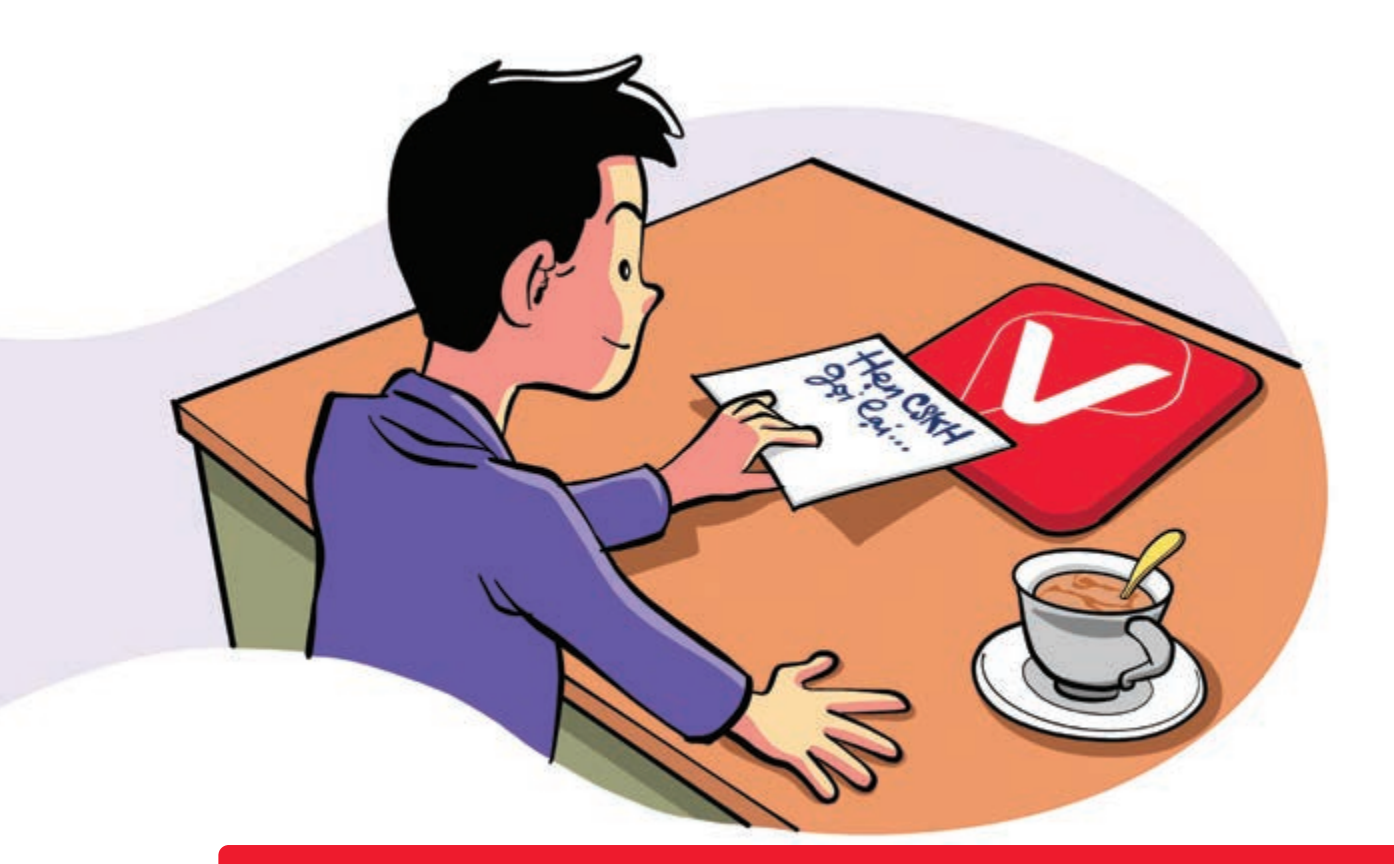

Đặt lịch hẹn để CSKH Viettel gọi lại trên app My Viettel

Nguồn: Viettel Telecom

Trên app **My Viettel** tiện ích **"Hỗ trợ khách hàng" "Đặt lịch hẹn CSKH gọi lại"**. Chọn nội dung cần hỗ trợ: **Dịch vụ 4G, gói cước di động, khuyến mại, dịch vụ GTGT, báo lỗi dịch vụ**. Nếu vấn đề cần hỗ trợ **nằm ngoài các dịch vụ trên** vào mục **"Khác"** Chọn **ngày, giờ** bạn mong muốn nhấn nút **"Gửi yêu cầu"** Bộ phận CSKH sẽ lên lịch gọi lại để tư vấn cho bạn.

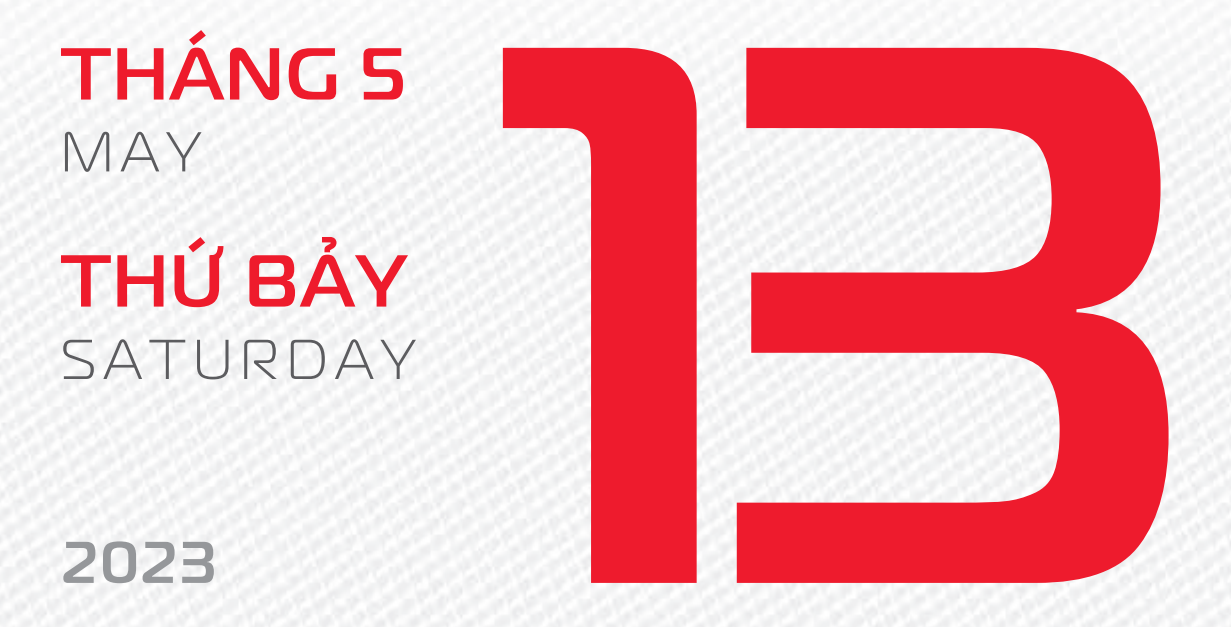

THÁNG 3 ÂM LICH Năm **QUÝ MÃO** Tháng **BÍNH THÌN** Ngày **TÂN MÙI** Giờ **MẬU TÝ** Giờ hoàng đạo **DẦN, MÃO, TY, THÂN, TUẤT, HỢI** Tiết khí **LẬP HẠ** 

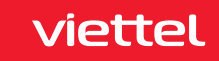

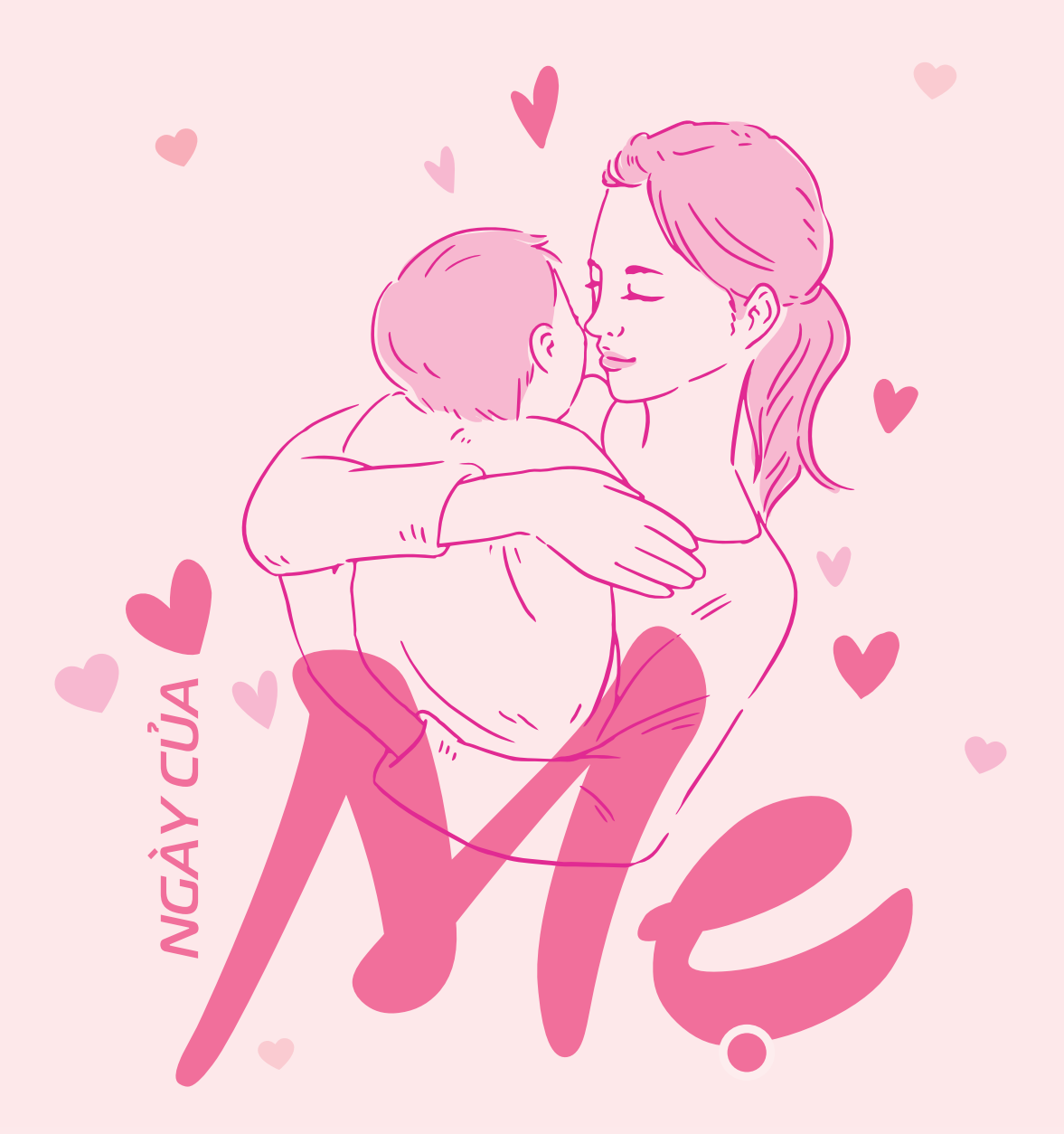

THÁNG 5 May

#### **CHỦ NHẬT** SUNDAY

2023

THÁNG B <sup>ÂM LICH</sup>

Năm **QUÝ MÃO** Tháng **BÍNH THÌN** Ngày **NHÂM THÂN** Giờ **CANH TÝ** Giờ hoàng đạo **TÝ, SỬU, THÌN, Tỵ, MÙI, TUẤT** Tiết khí **LẬP HẠ** 

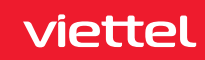

#### **Chúc mừng Viettel**

#### Ngày kinh doanh mạng viễn thông Movitel tại Mozambique

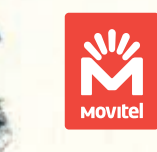

Movitel cấu thành từ "movement" và "telecom" – hàm ý tới một công ty viễn thông luôn vận động, tiến lên phía trước cùng đưa mọi người dân Mozambique hướng về phía trước, vươn tới tương lai tươi sáng.

THÁNG 5 MAY

#### **THỨ HAI** Monday

2023

THÁNG B ÂM LICH

Năm **QUÝ MÃO** Tháng **BÍNH THÌN** Ngày **QUÝ DẬU** Giờ **NHÂM TÝ** Giờ hoàng đạo **TÝ, DẦN, MÃO, NGỌ, MÙI, DẬU** Tiết khí **LẬP H**Ạ

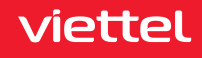

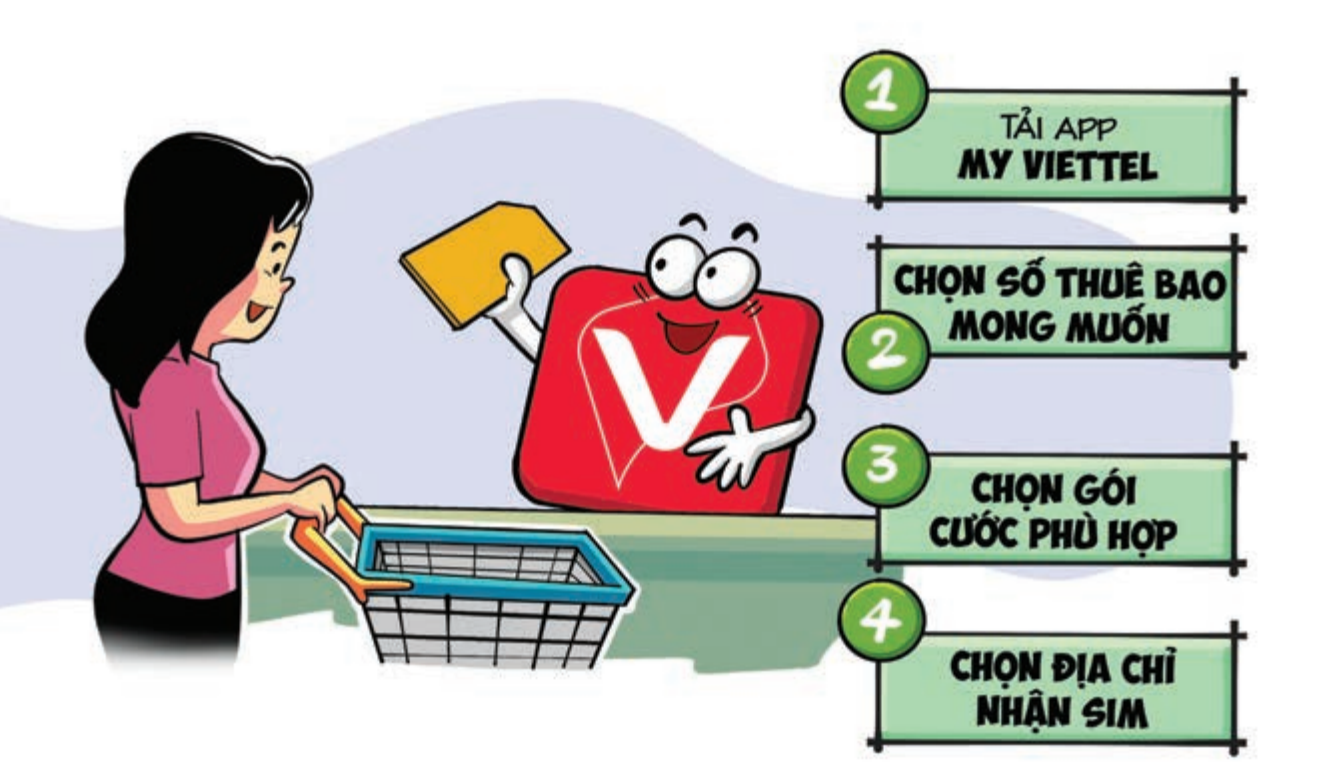

#### Mua sim online tiện lợi qua App My Viettel

Nguồn: Viettel Telecom

**Bước 1:** Tại app **My Viettel** chọn danh mục **"Gói cước"** chọn **"Kho sim số"** Chọn **"Tất cả"** để **tra cứu kho sim số**. **Bước 2:** Chọn **số thuê bao bạn mong muốn** bằng cách **gõ trên thanh tìm kiếm** Sau đó chọn hình thức hòa mạng (**trả trước/trả sau**) và chuyển sang bước tiếp theo. **Bước 3: Lựa chọn gói cước** phù hợp **nhập đầy đủ thông tin** có trên biểu mẫu. **Bước 4:** Khách hàng lựa chọn **địa chỉ nhận sim và thanh toán**. Sau đó bấm **"Hoàn tất"** là xong.

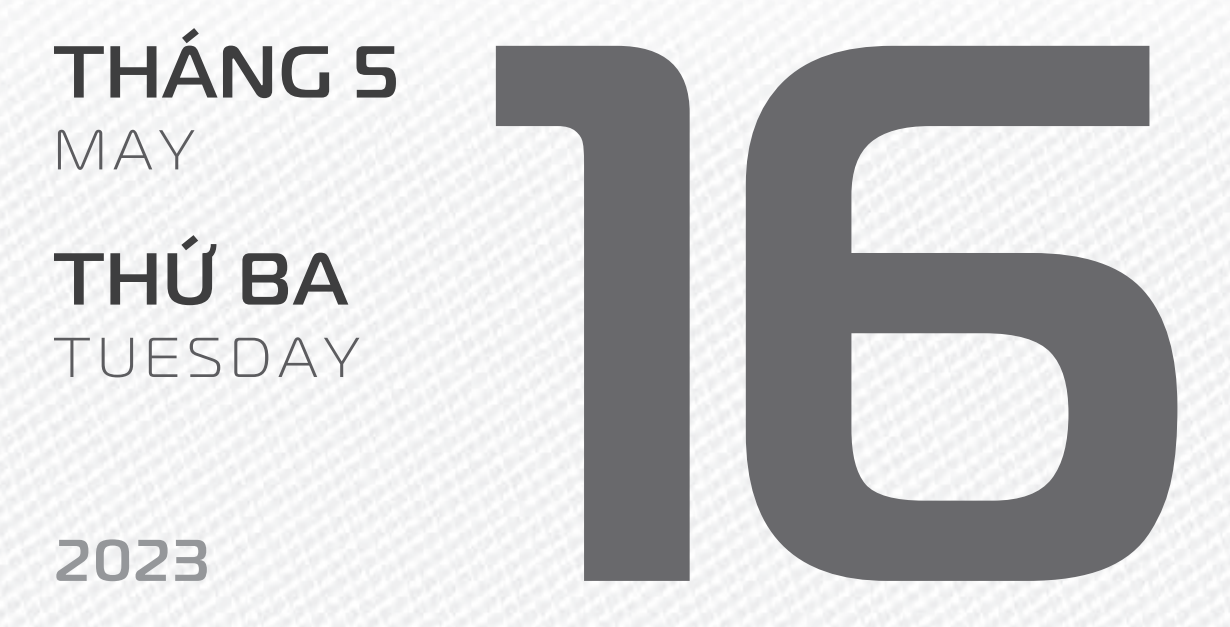

**THÁNG 3** ÂM LICH

27

Năm **QUÝ MÃO** Tháng **BÍNH THÌN** Ngày **GIÁP TUẤT** Giờ **GIÁP TÝ** Giờ hoàng đạo **DẦN, THÌN, Tỵ, THÂN, DẬU, HỢI** Tiết khí **LẬP HẠ** 

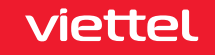

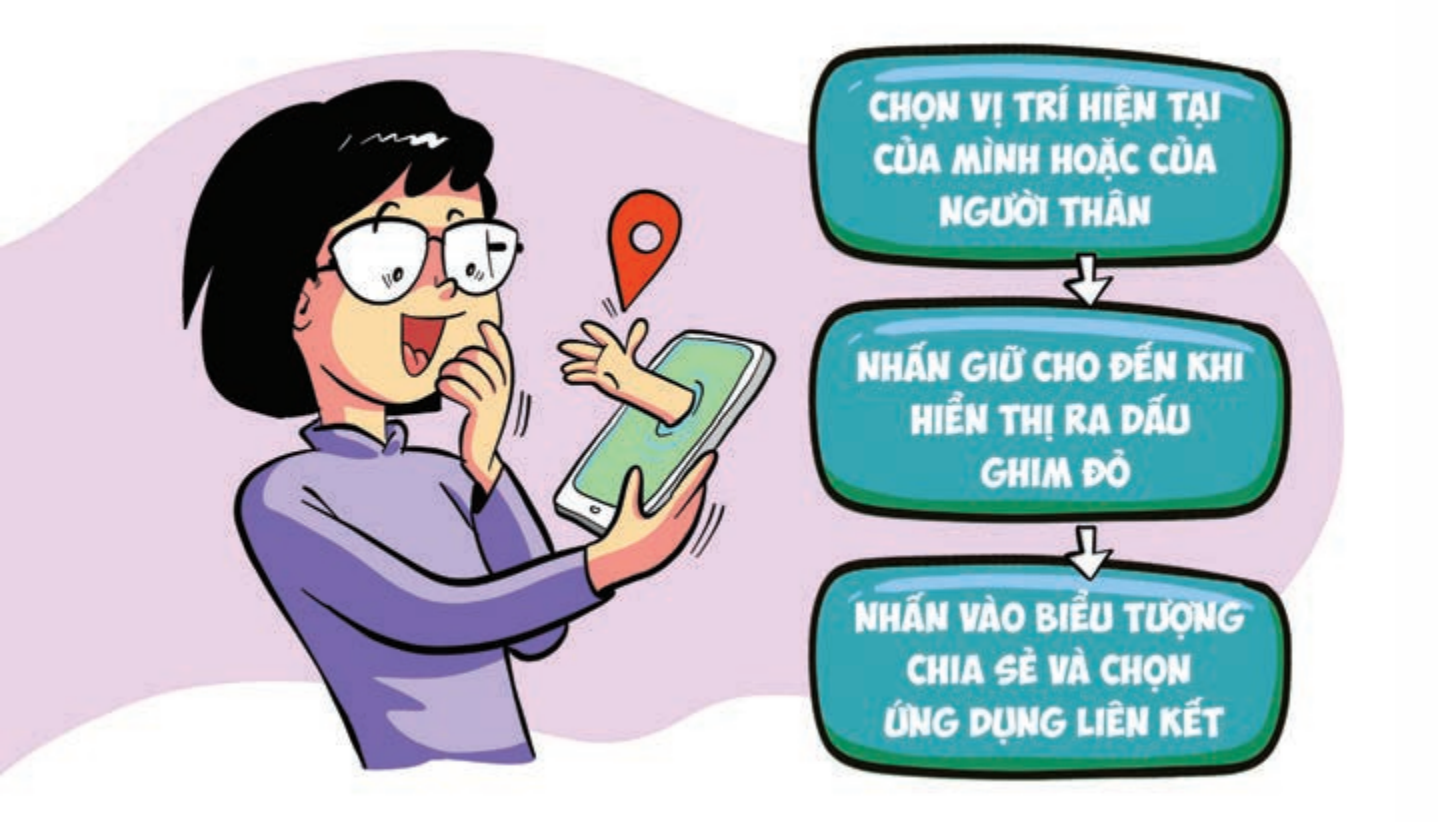

#### Cách chia sẻ bản đồ hoặc vị trí của bạn cho người khác

Nguồn: support.google.com

Sử dụng Google Maps bạn chọn vị trí hiện tại của mình hoặc của người thân Nhấn giữ tại vị trí đó cho đến khi hiển thị ra dấu ghim đỏ 🕨 Ở phía dưới cùng, hãy nhấn vào tên hoặc địa chỉ của địa điểm. Nhấn vào biểu tượng Chia sẻ 🕨 Chọn ứng dụng mà ban muốn chia sẻ liên kết đến bản đồ 🕨 nhấn Gửi.

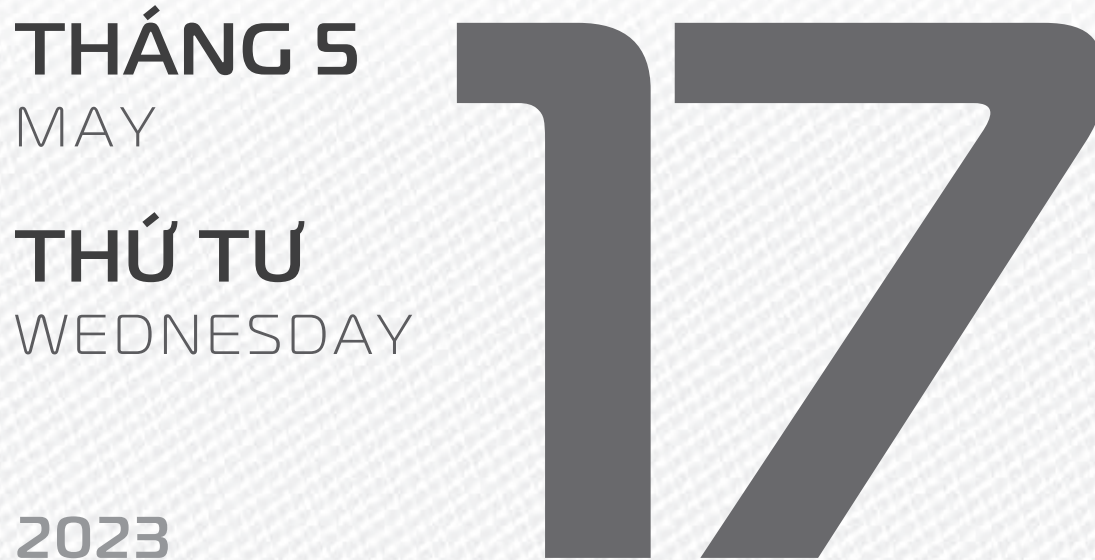

**THÁNG 3** ÂM LICH

Năm QUÝ MÃO Tháng **BÍNH THÌN** Ngày ẤT HỘI Giờ **BÍNH TÝ** Giờ hoàng đạo SỨU, THÌN, NGỌ, MÙI, TUẤT, HỢI Tiết khí LÂP HẠ

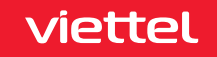

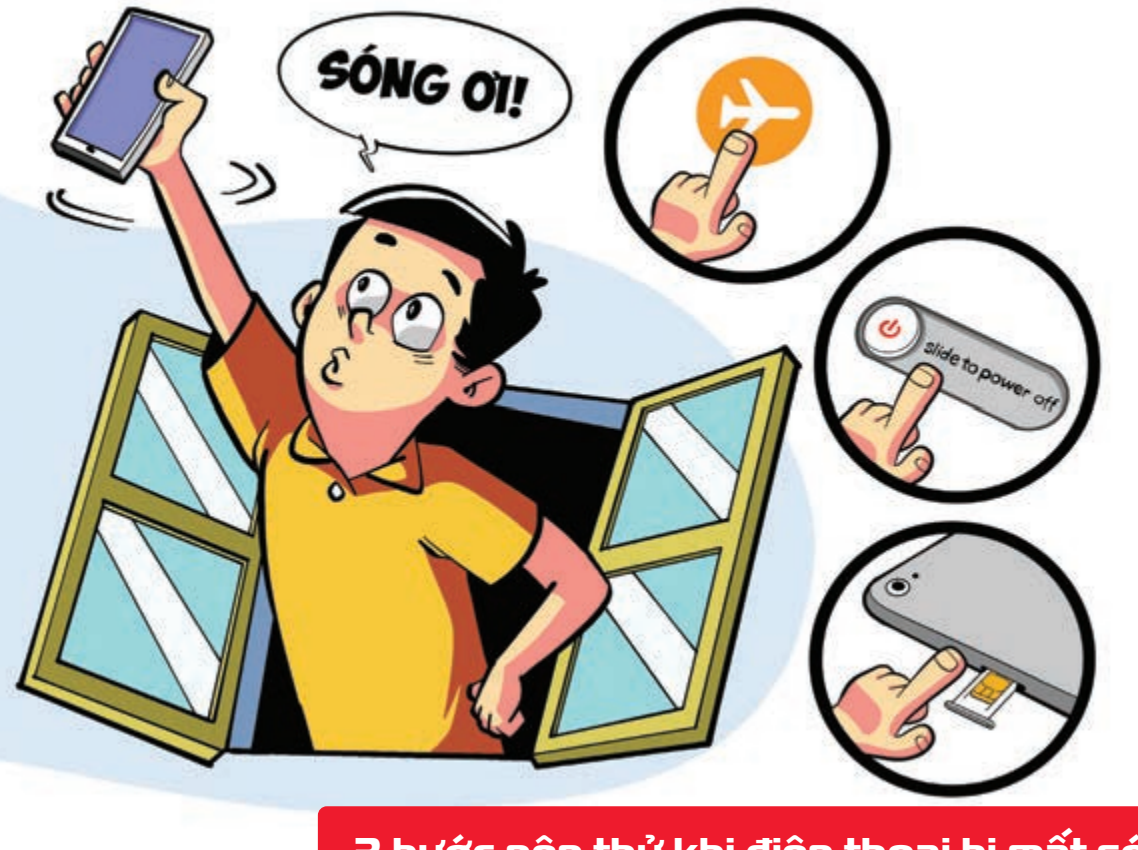

3 bước nên thử khi điện thoại bị mất sóng

Nguồn: Thegioididong

Bật và tắt chế độ máy bay > Khởi động lại thiết bị của mình > Tắt điện thoại và lắP lại sim. Điện thoại nhiều khả năng sẽ trở lại bình thường sau khi thử từng bước.

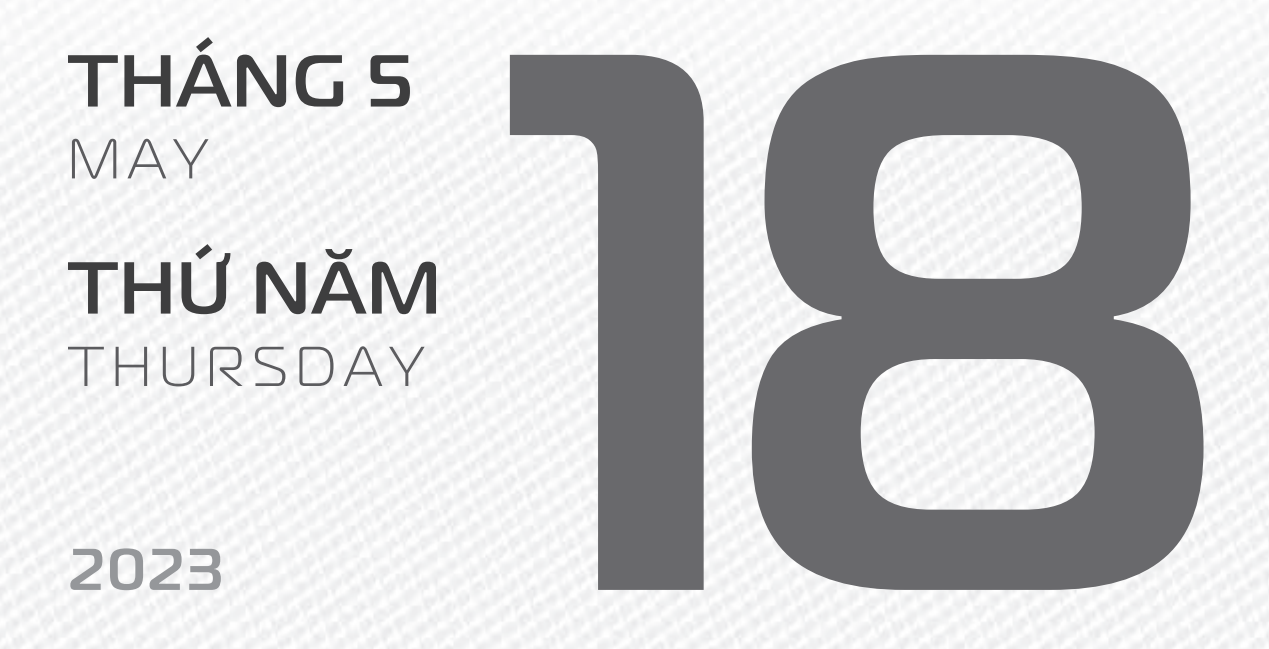

THÁNG B ÂM LICH

Năm **QUÝ MÃO** Tháng **BÍNH THÌN** Ngày **BÍNH TÝ** Giờ **MậU TÝ** Giờ hoàng đạo **TÝ, SỬU, MÃO, NGỌ, THÂN, DẬU** Tiết khí **LậP H**Ạ

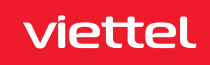

## 

THÁNG S MAY THỨ SÁU

2023

FRIDAY

THÁNG 4 ÂM LỊCH

Năm **QUÝ MÃO** Tháng **ĐINH Tỵ** Ngày **ĐINH SỬU** Giờ **CANH TÝ** Giờ hoàng đạo **DẦN, MÃO, Tỵ, THÂN, TUẤT, HỢI** Tiết khí **LẬP HẠ** 

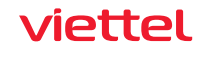

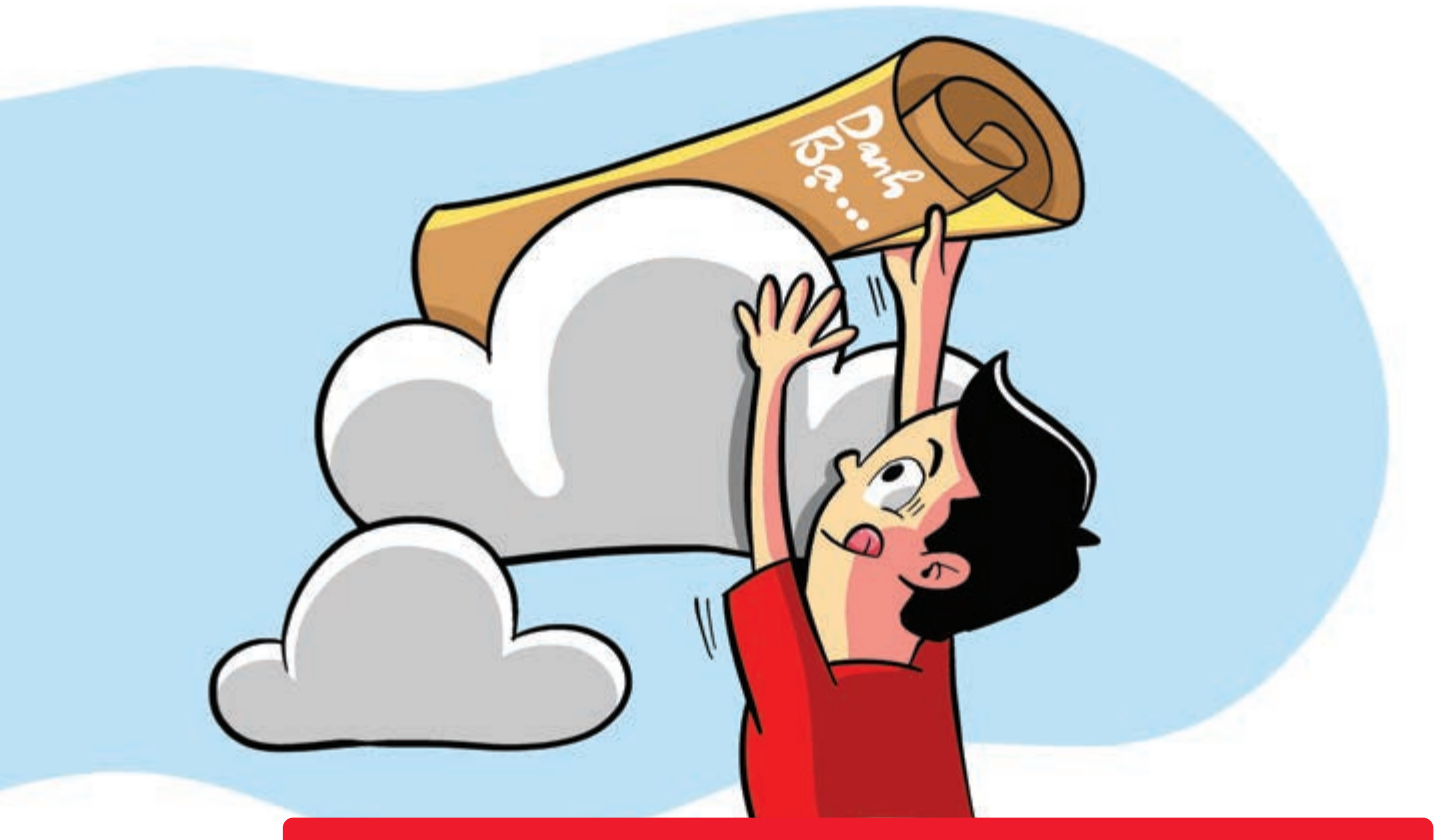

Đưa danh bạ điện thoại "lên mây" với app My Viettel

Nguồn: Viettel Telecom

My Viettel có thể lưu trữ, đồng bộ và quản lý danh bạ điện thoại online Trong trường hợp **không may bị mất điện thoại** hay **hỏng sim** bạn vào ứng dụng My Viettel chọn **"Tiện ích"** chọn **"Đồng bộ danh bạ"** Chọn **"Tất cả"** Bấm **"Tải lên"**.

Nếu muốn tải danh bạ > vào mục "Bản sao lưu gần nhất" > tải về và đồng bộ với máy mới.

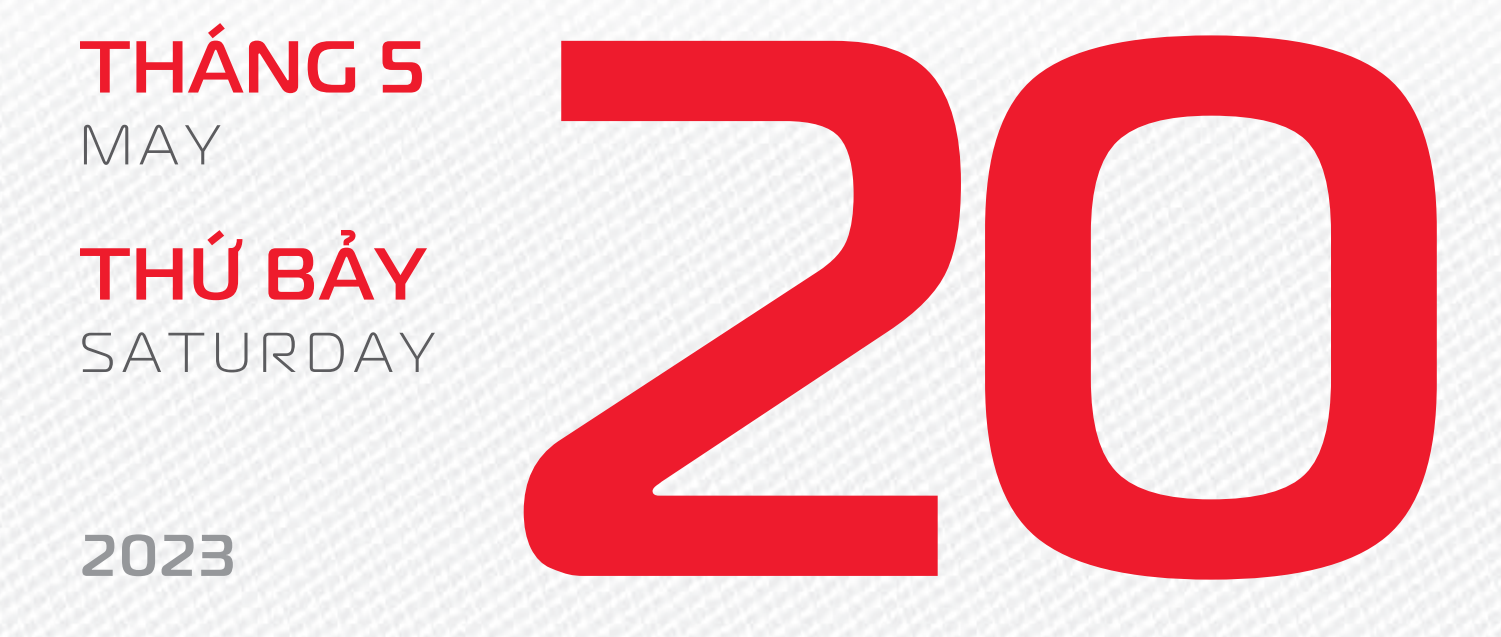

THÁNG 4 ÂM LỊCH

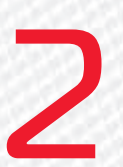

Năm **QUÝ MÃO** Tháng **ĐINH Tỵ** Ngày **Mậu Dần** Giờ **NHÂM TÝ** Giờ hoàng đạo **TÝ, Sửu, THÌN, Tỵ, MÙI, TUẤT** Tiết khí **LậP Hạ** 

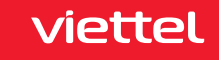

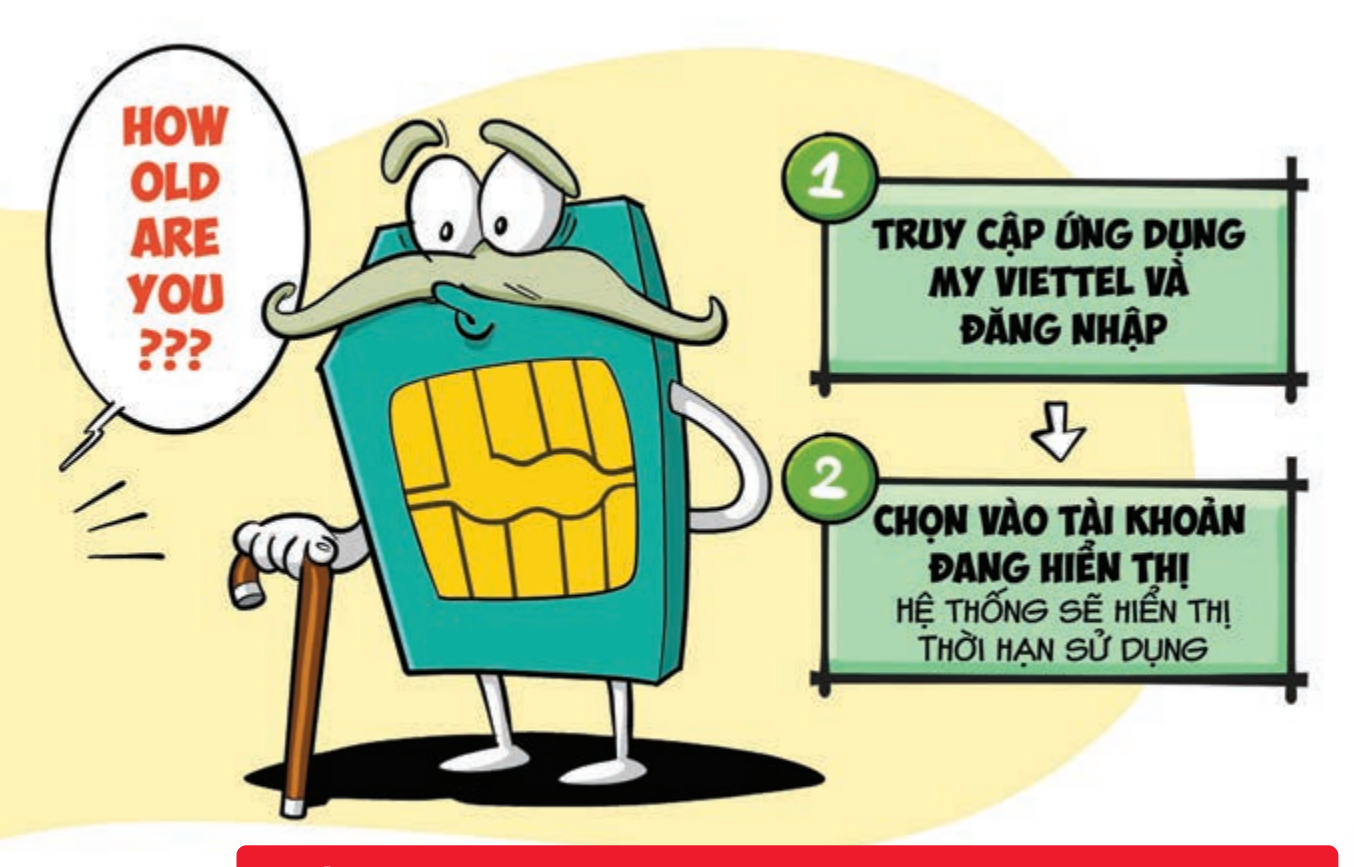

Kiểm tra thời hạn sử dụng sim Viettel nhanh chóng

Nguồn: Viettel Telecom

2 bước giúp bạn kiểm tra thời gian sử dụng sim Viettel của mình nhanh chóng bằng ứng dụng My Viettel. Bước 1: Truy cập ứng dụng My Viettel dăng nhập Bước 2: Chọn vào tài khoản đang hiển thị Hệ thống sẽ hiển thị thời hạn sử dụng đối với từng tài khoản bạn đang có.

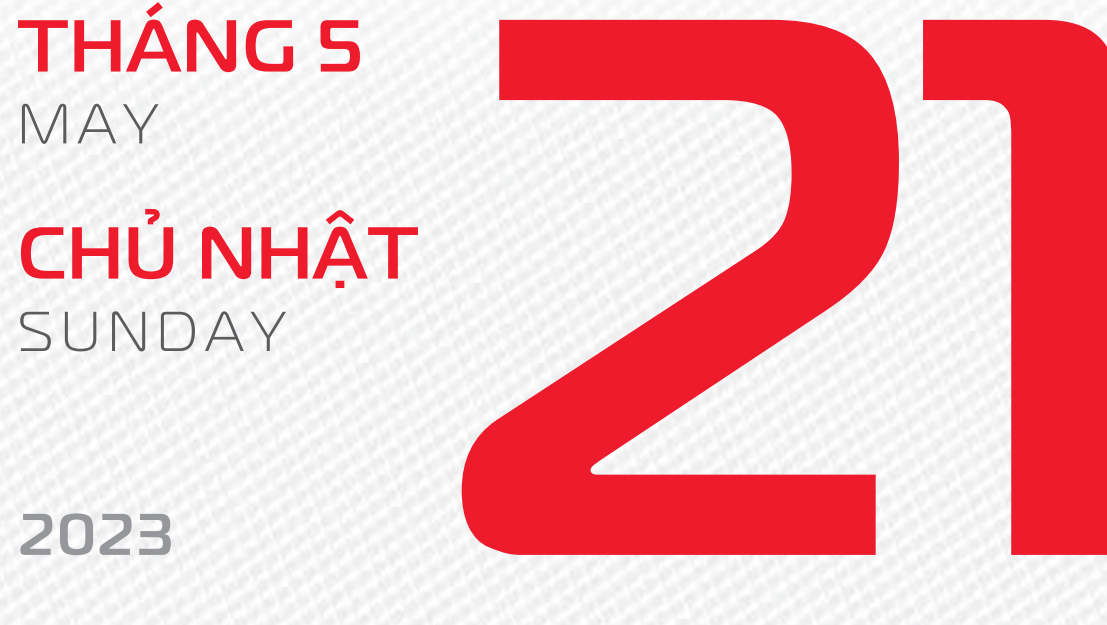

**THÁNG 4** 

ÂM LICH

Năm QUÝ MÃO Tháng ĐINH TY Ngày Kỷ MÃO Giờ GIÁP TÝ Giờ hoàng đạo TÝ, DẦN, MÃO, NGO, MÙI, DÂU Tiết khí **TIỂU MÃN** 

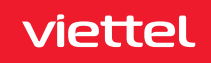

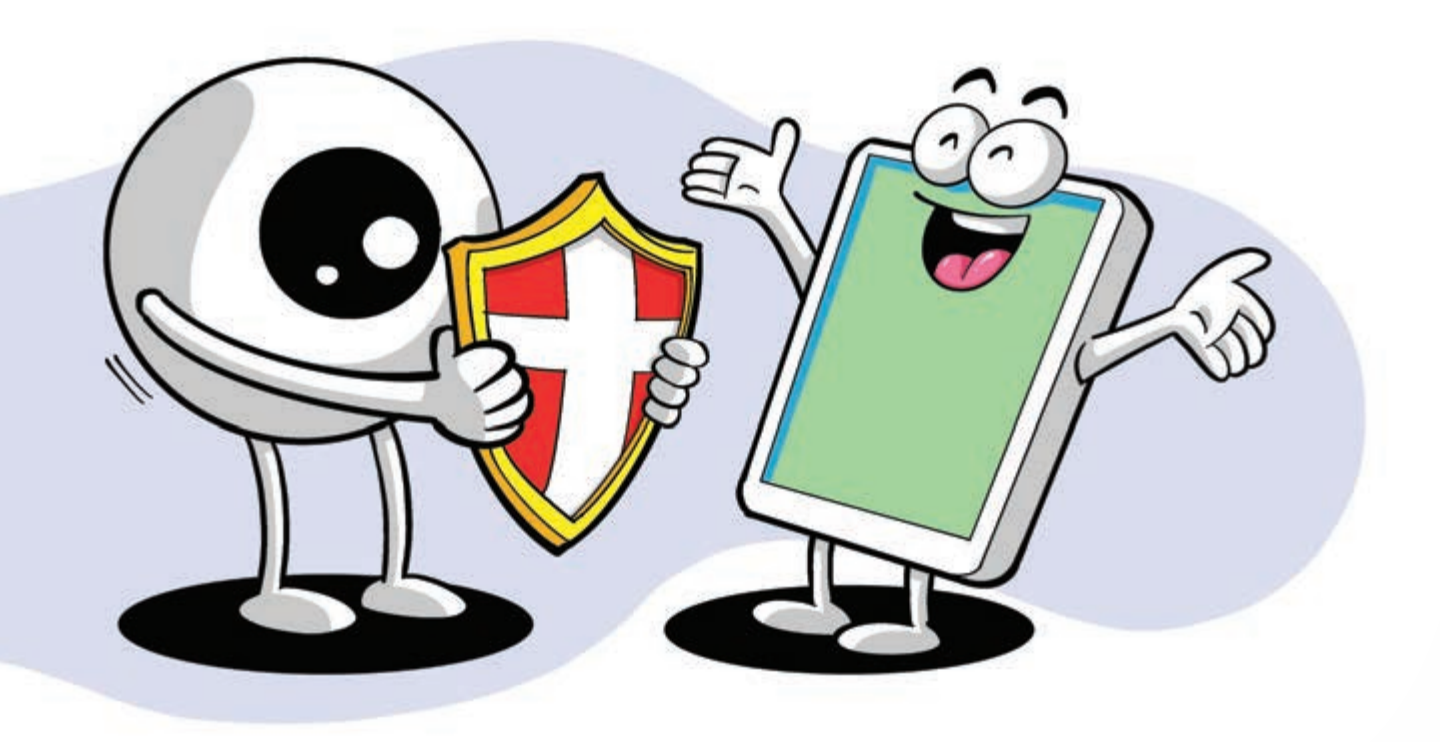

#### Bảo vệ mắt khi sử dụng điện thoại

Nguồn: maketecheasier

3 bước đơn giản có thể bảo vệ đôi mắt bạn không còn nhức mỏi: Vào Cài đặt Trợ năng Màn hình & cỡ chữ bật tính năng Giảm điểm trắng đặt số điểm trắng từ 40 - 60% sẽ giúp mắt thoải mái hơn.

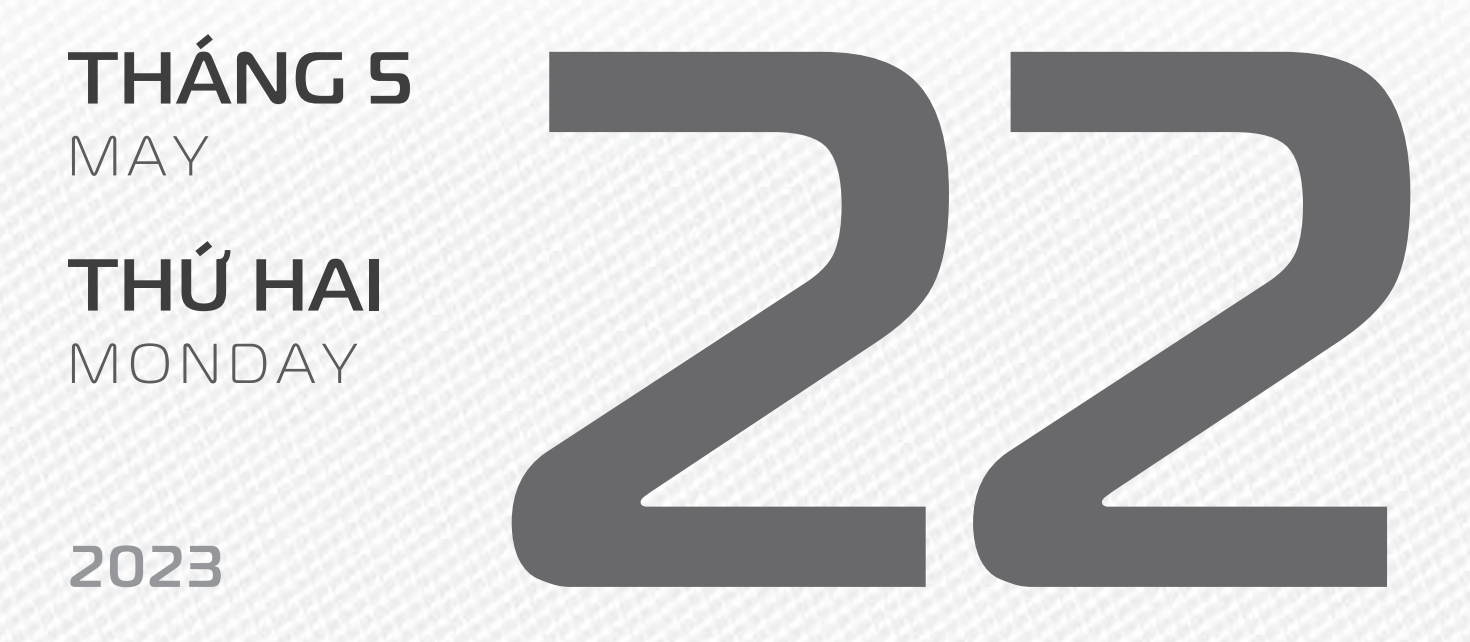

THÁNG 4 ÂM LỊCH

4

Năm **QUÝ MÃO** Tháng **ĐINH TÝ** Ngày **CANH THÌN** Giờ **BÍNH TÝ** Giờ hoàng đạo **DẦN, THÌN, TÝ, THÂN, DẬU, HỢI** Tiết khí **TIỂU MÃN** 

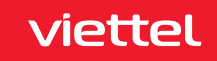

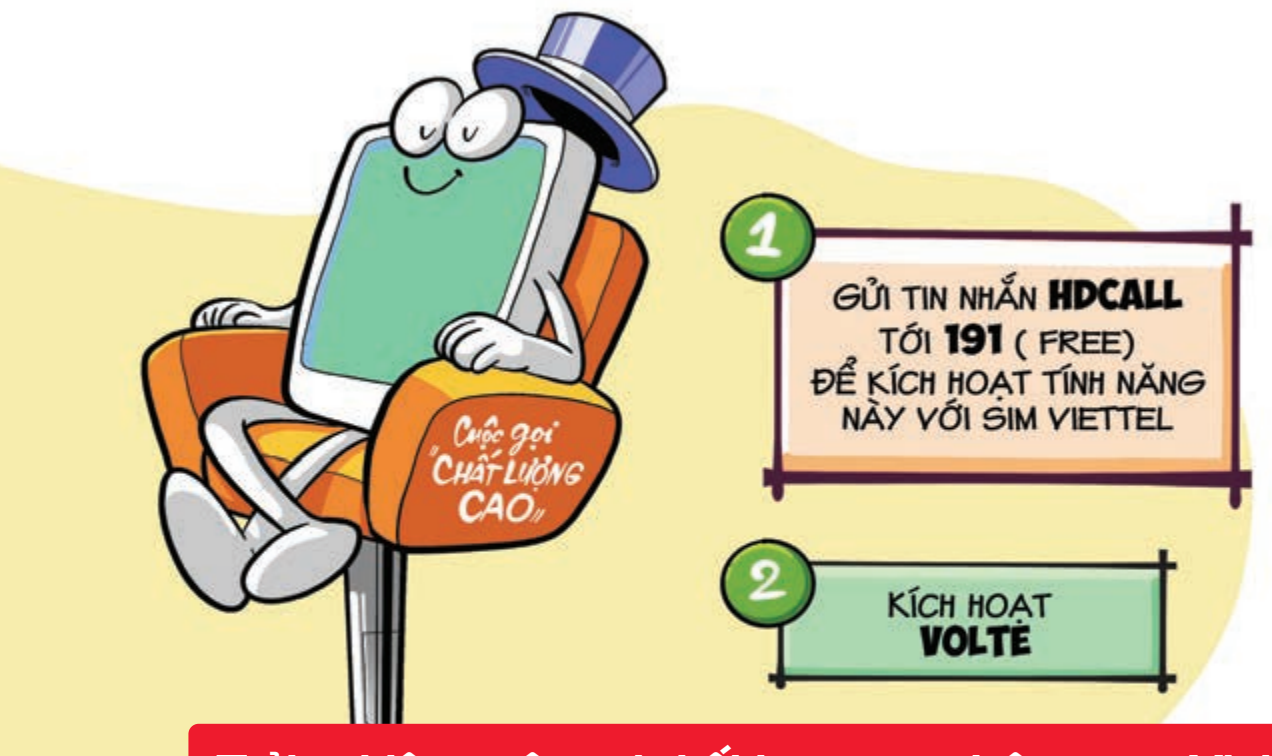

Trải nghiệm cuộc gọi chất lượng cao trên mạng Viettel

Nguồn: Viettel Telecom

Bạn đang sử dụng điện thoại 4G, 5G và ở nơi có sự kiện đông người, có nhiều tiếng ồn ▶ hãy bật chế độ VoLTE ▶ để loại bỏ tạp âm và không bị gián đoạn cuộc gọi: Bước 1: Gửi tin nhắn HDCALL gửi 191 (free) ▶ để kích hoạt tính năng này với SIM Viettel. Bước 2: Truy cập vào mục Mạng & Internet phần cài đặt SIM ▶ tìm mục VoLTE ▶ kích hoạt nó lên ▶ Bật lên xong thì khởi động lại máy. Cuộc gọi VoLTE chỉ được thực hiện khi cả thuê bao gọi đi và thuê bao nhận cuộc gọi đều đang sử dung dich vu này.

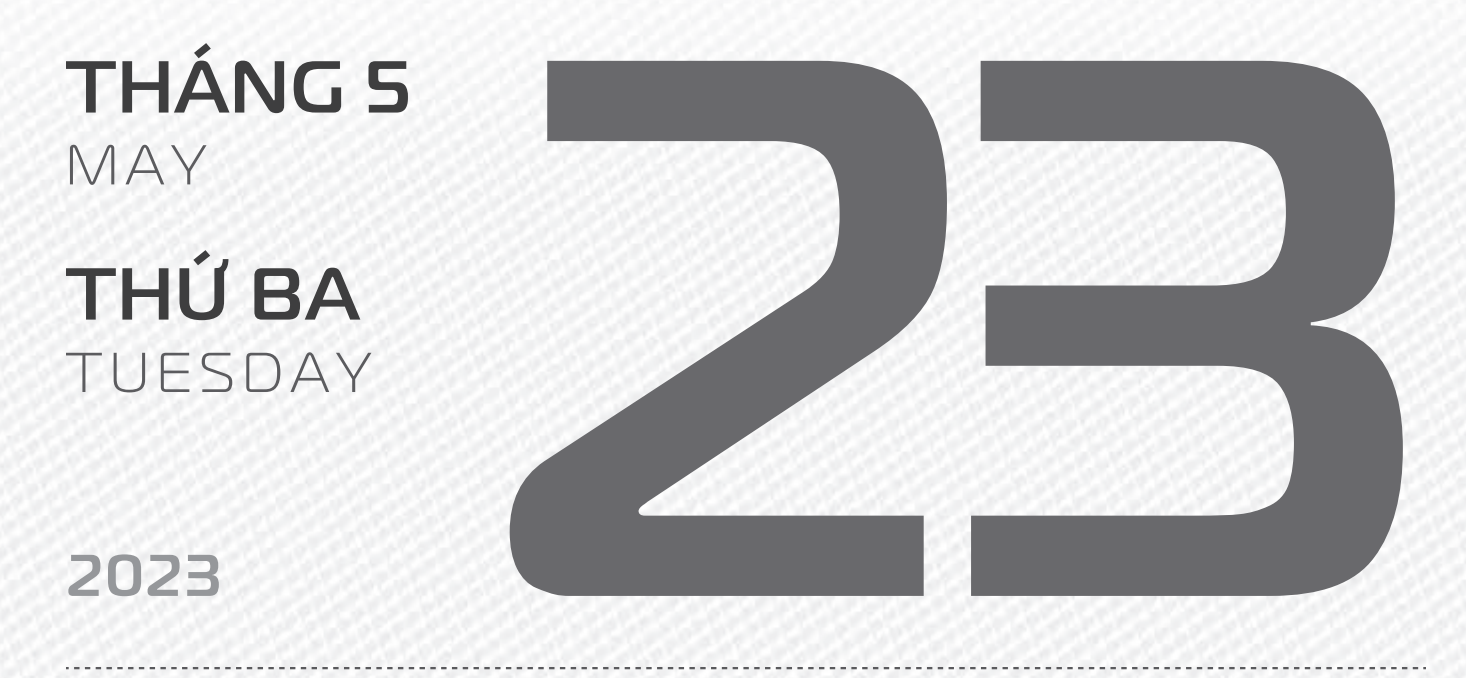

THÁNG 4 ÂM LICH

Năm **QUÝ MÃO** Tháng **ĐINH Tỵ** Ngày **TÂN Tỵ** Giờ **MẬU TÝ** Giờ hoàng đạo **SỨU, THÌN, NGỌ, MÙI, TUẤT, HỢI** Tiết khí **TIỂU MÃN** 

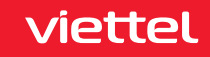

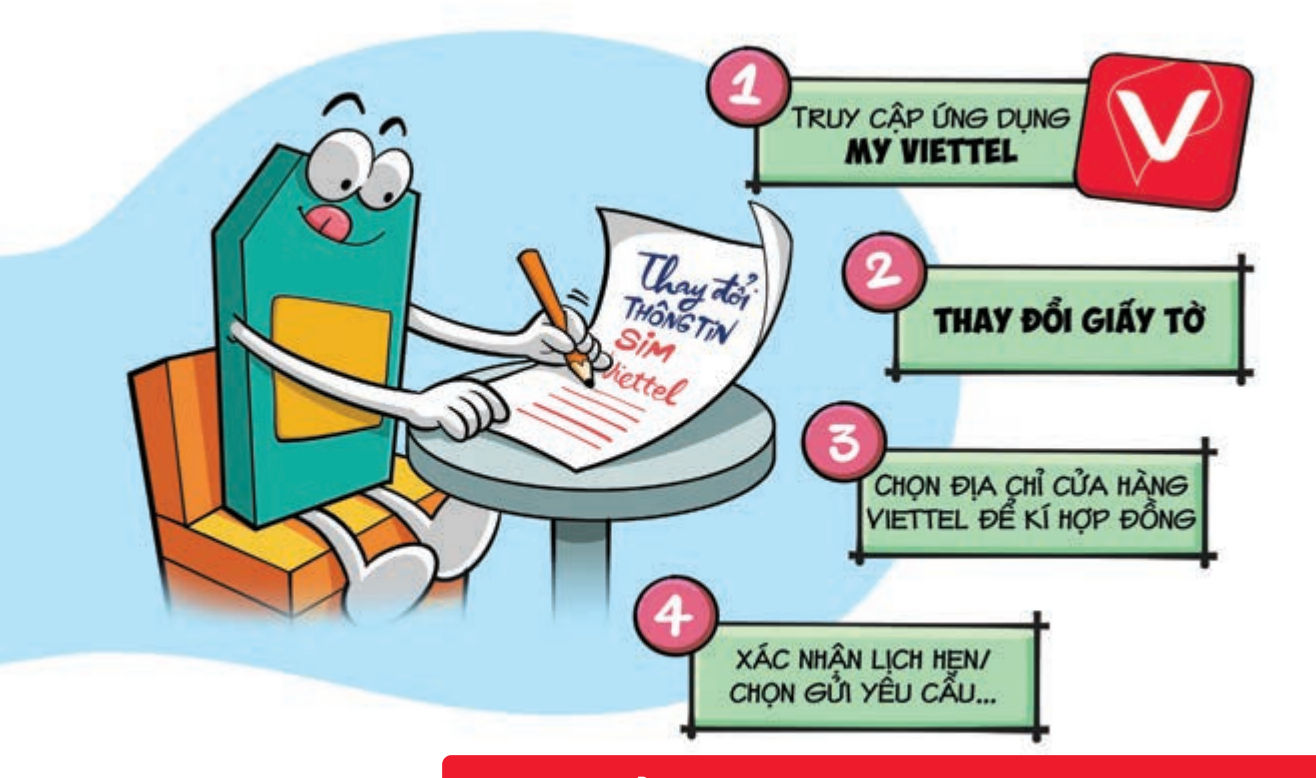

#### Thay đổi thông tin SIM Viettel ngay tại nhà

Nguồn: Viettel Telecom

4 Bước cập nhật SIM chính chủ tại nhà vô cùng đơn giản:

Bước 1: Truy cập vào ứng dụng My Viettel → vào tab Tiện ích → chọn mục Tất cả. Bước 2: Ở mục Sim số → chọn vào Thay đổi giấy tờ → chụp các giấy tờ mới cần cập nhật và ảnh chân dung của chủ thuê bao. Bước 3: Chọn địa chỉ cửa hàng Viettel để thực hiện ký hợp đồng thay đổi lại giấy tờ. Bước 4: Xác nhận lịch hẹn xác thực thay đổi giấy tờ → nhấn chọn Gửi yêu cầu → đến cửa hàng theo lịch hẹn để xác thực lại thông tin SIM chính.

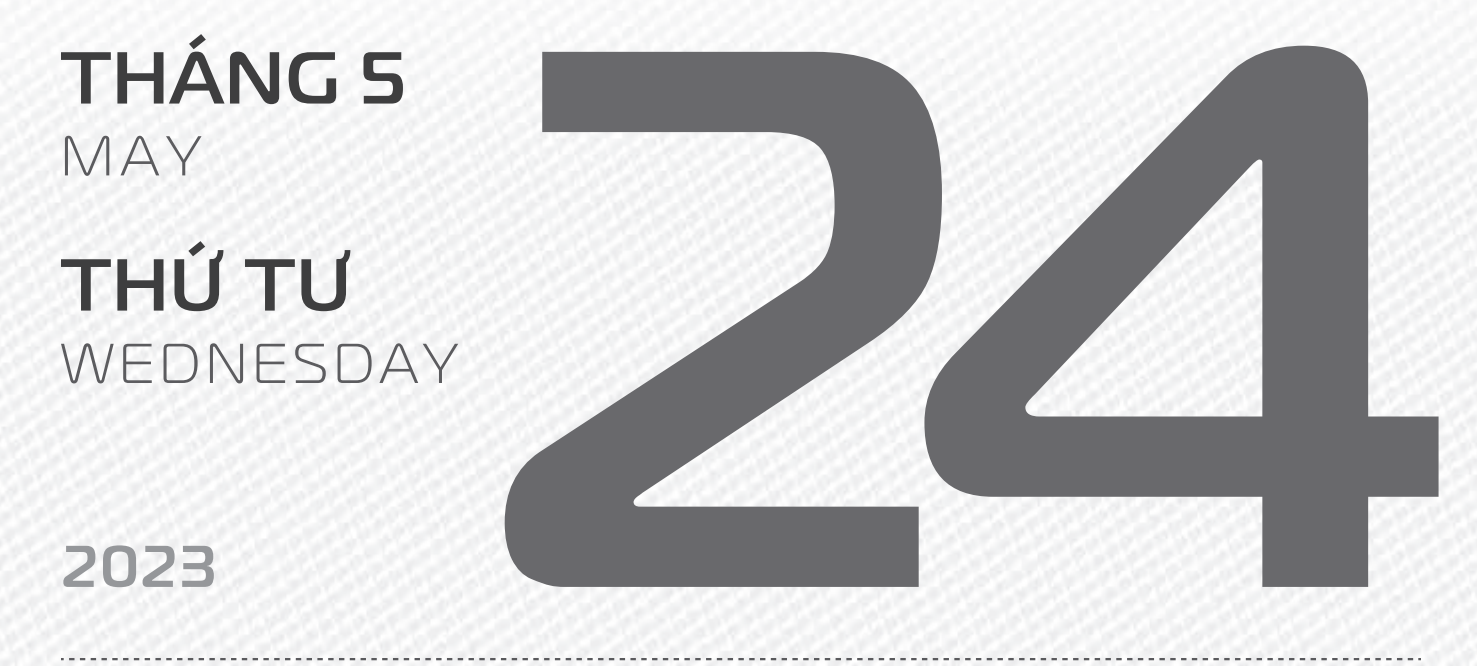

THÁNG 4 ÂM LICH

Năm **QUÝ MÃO** Tháng **ĐINH Tỵ** Ngày **NHÂM NGỌ** Giờ **CANH TÝ** Giờ hoàng đạo **TÝ, SỬU, MÃO, NGỌ, THÂN, DẬU** Tiết khí **TIỂU MÃN** 

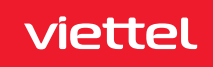
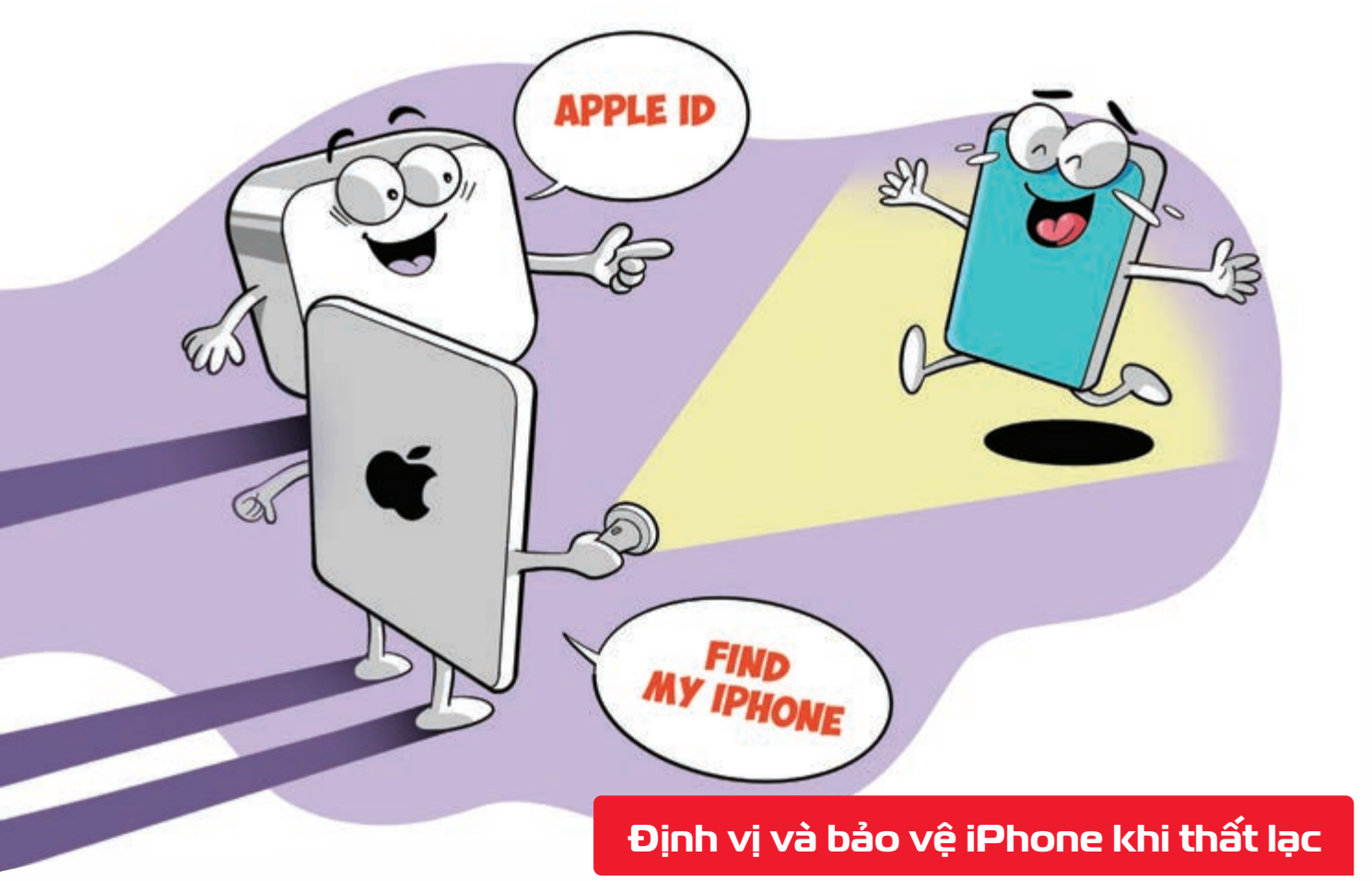

Nguồn: Apple

viettel

Khi **bị thất lạc chiếc iPhone** bạn hãy **sử dụng thiết bị khác đăng nhập tài khoản ID Apple** của mình Tính năng **FindMy** sẽ giúp các bạn **định vị chính xác vị trí thiết bị**.

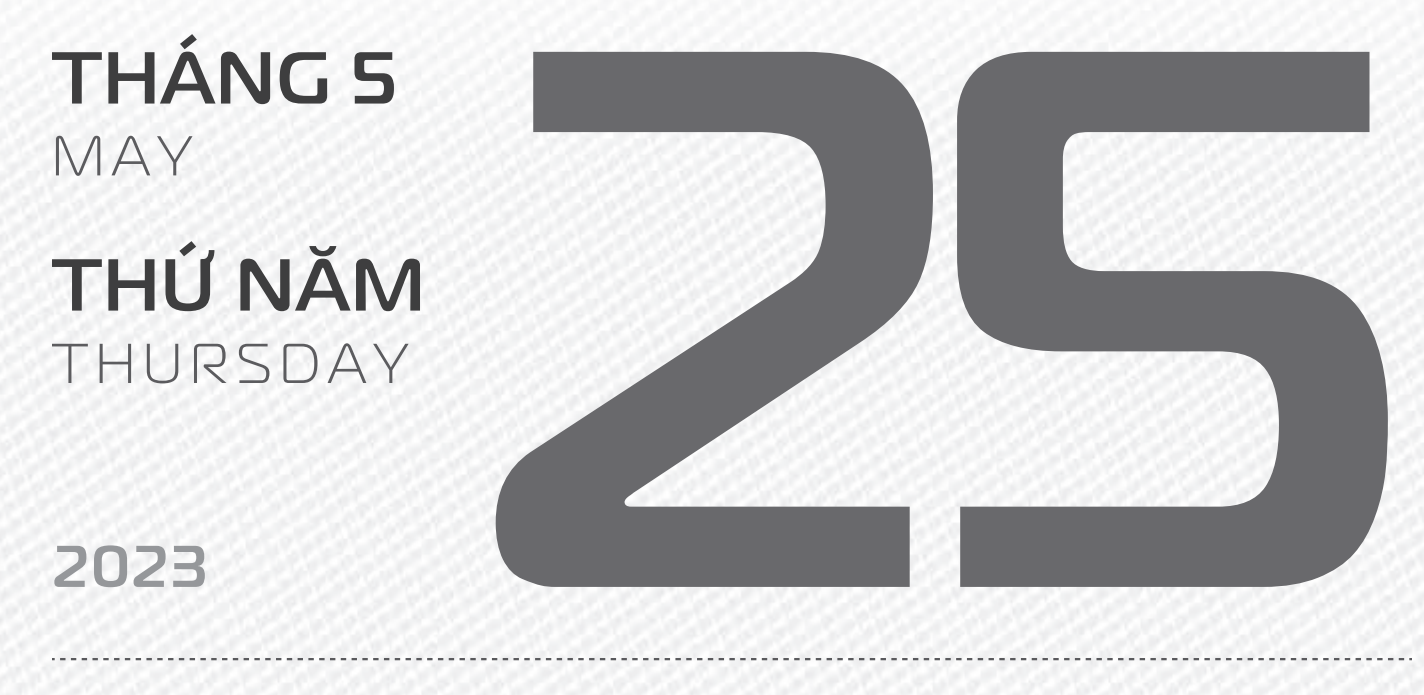

THÁNG 4 ÂM LICH

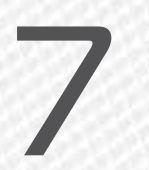

Năm **QUÝ MÃO** Tháng **ĐINH Tỵ** Ngày **QUÝ MÙI** Giờ **NHÂM TÝ** Giờ hoàng đạo **DẦN, MÃO, Tỵ, THÂN, TUẤT, HỢI** Tiết khí **TIỂU MÃN** 

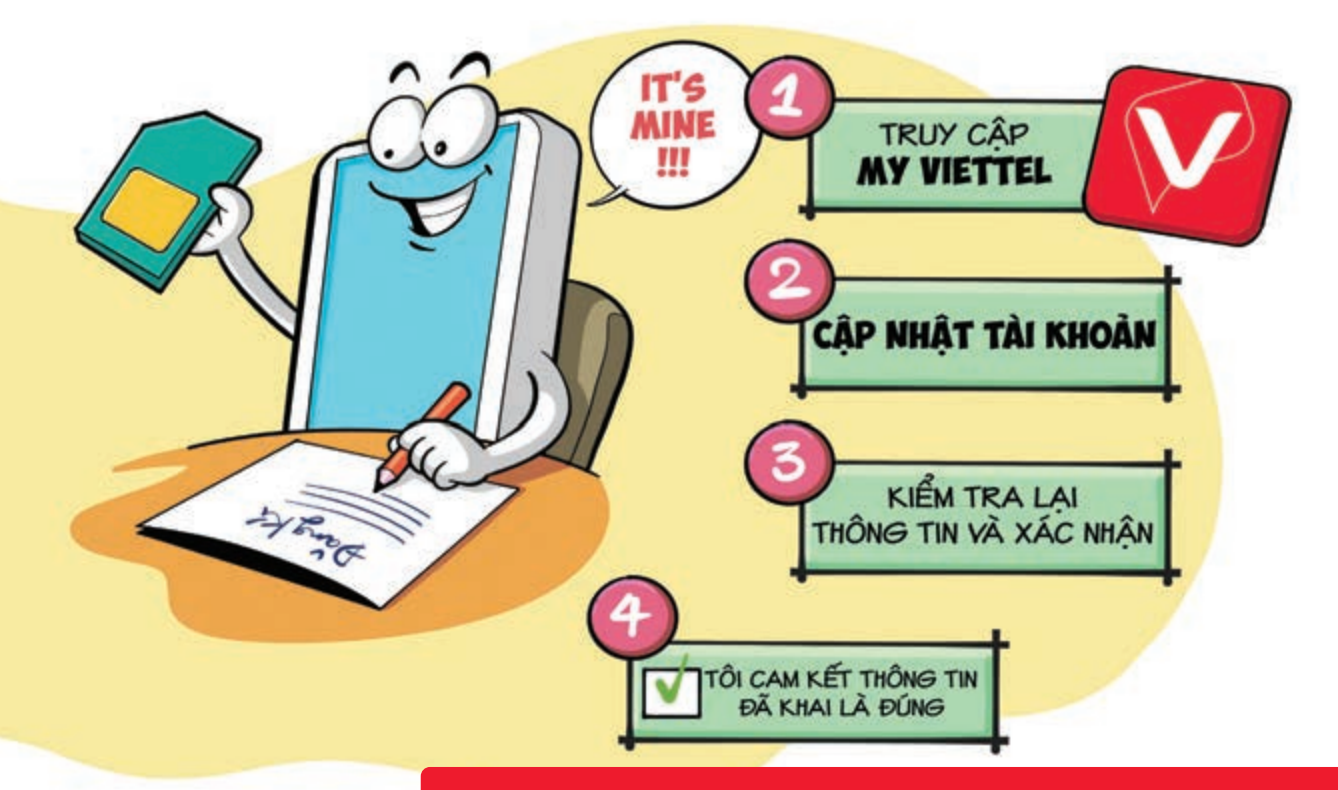

#### Đăng ký sim Viettel chính chủ online tại nhà

Nguồn: Viettel Telecom

Bước 1: Bạn cần tải và đăng nhập vào ứng dụng My Viettel ▶ chọn tên tài khoản ▶ truy cập thông tin cá nhân. Bước 2: Chọn phần cập nhật tài khoản ▶ cung cấp hình chứng minh nhân dân mặt trước và mặt sau, ảnh chân dung ▶ chọn tiếp tục. Bước 3: Kiểm tra lại thông tin ▶ chọn vào ký xác nhận lúc này ứng dụng sẽ chuyển trang khác để bạn ký tên. Bước 4: Khi ký tên ▶ chọn dấu tích vào tôi cam kết thông tin đã khai là đúng ▶ chọn tiếp tục.

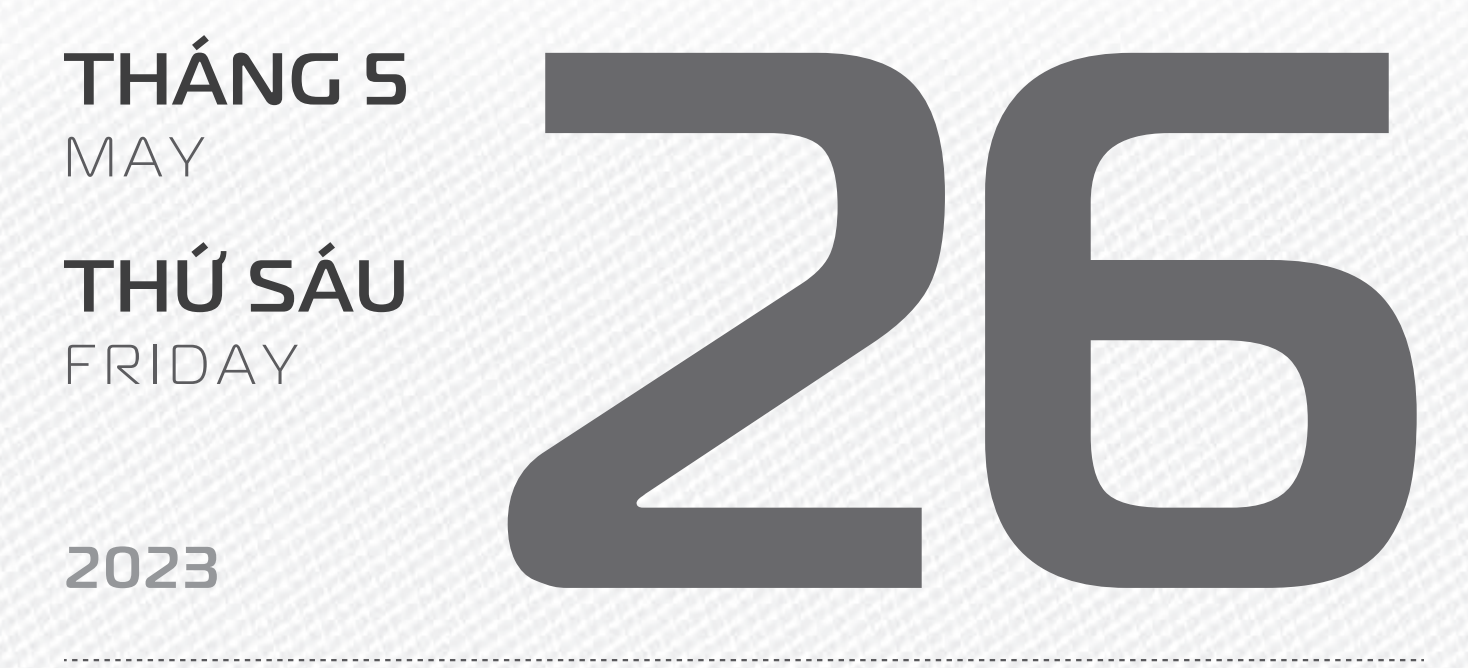

THÁNG 4 ÂM LICH

Năm **QUÝ MÃO** Tháng **ĐINH Tỵ** Ngày **GIÁP THÂN** Giờ **GIÁP TÝ** Giờ hoàng đạo **TÝ, SỬU, THÌN, Tỵ, MÙI, TUẤT** Tiết khí **TIỂU MÃN** 

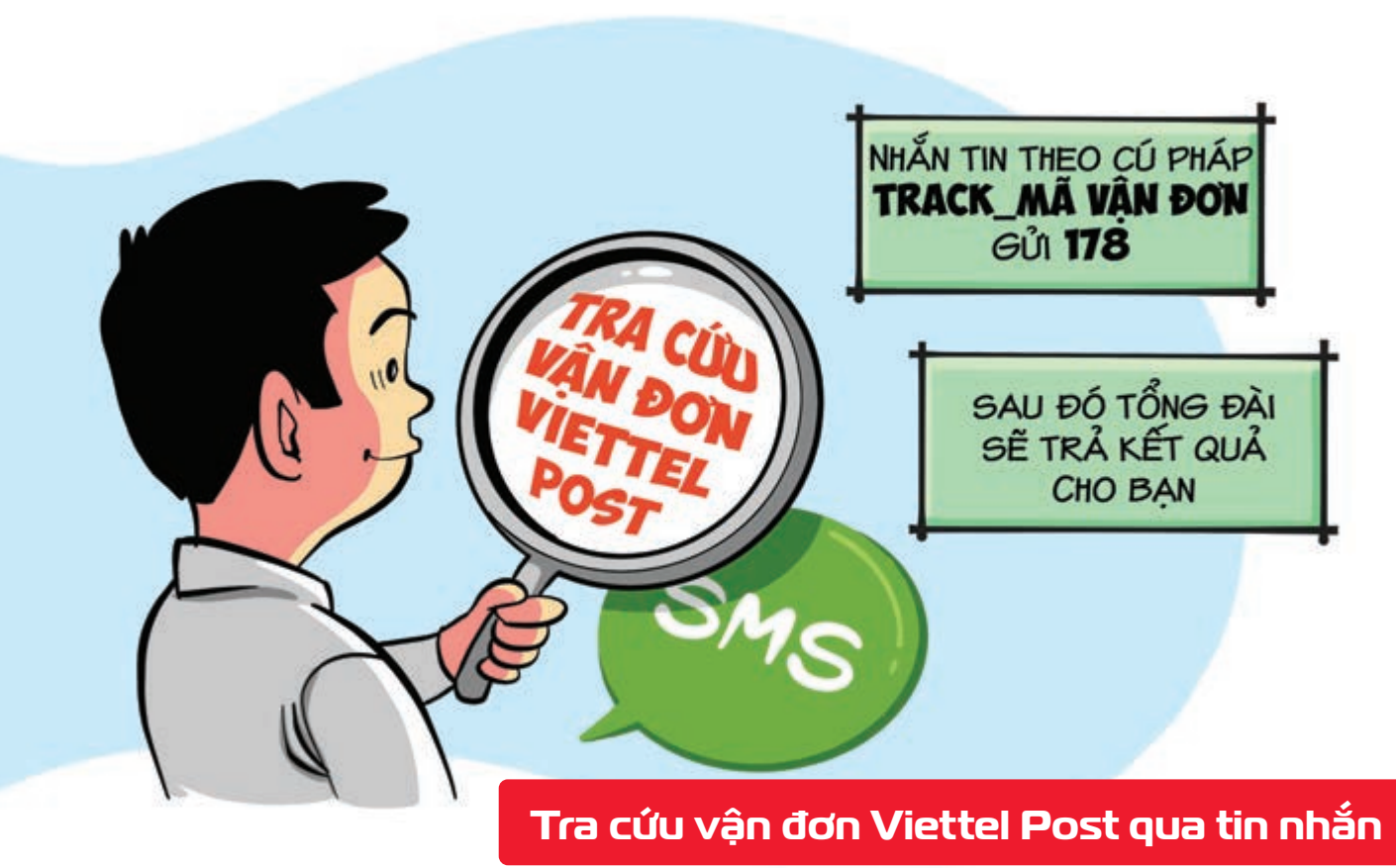

Nguồn: Viettel Post

**Kiểm tra đơn hàng Viettel Post** của mình mà **không cần mạng Internet hhắn tin** theo cú pháp: **Track\_mã vận đơn gửi 178** Tin nhắn này miễn phí đến với các thuê bao Viettel Sau đó tổng đài sẽ trả về kết quả cho bạn **Chi tiết đơn hàng** bao gồm thông tin: **nơi gửi hàng, ngày gửi, dịch vụ sử dụng, trọng lượng, tổng cước** và trạng thái đơn hàng.

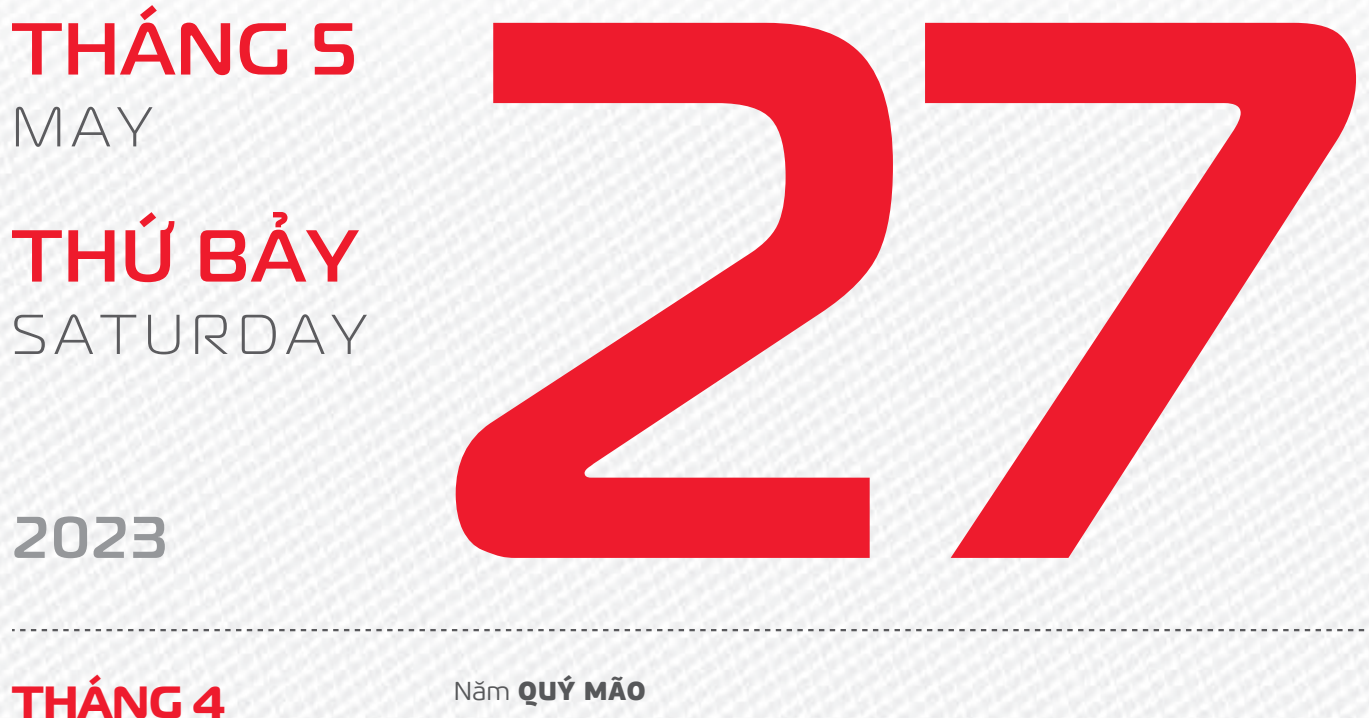

ÂM LỊCH

9

Năm **QUY MAO** Tháng **ĐINH Tỵ** Ngày **ẤT Dậu** Giờ **BÍNH TÝ** Giờ hoàng đạo **TÝ, DẦN, MÃO, NGỌ, MÙI, Dậu** Tiết khí **TIỂU MÃN** 

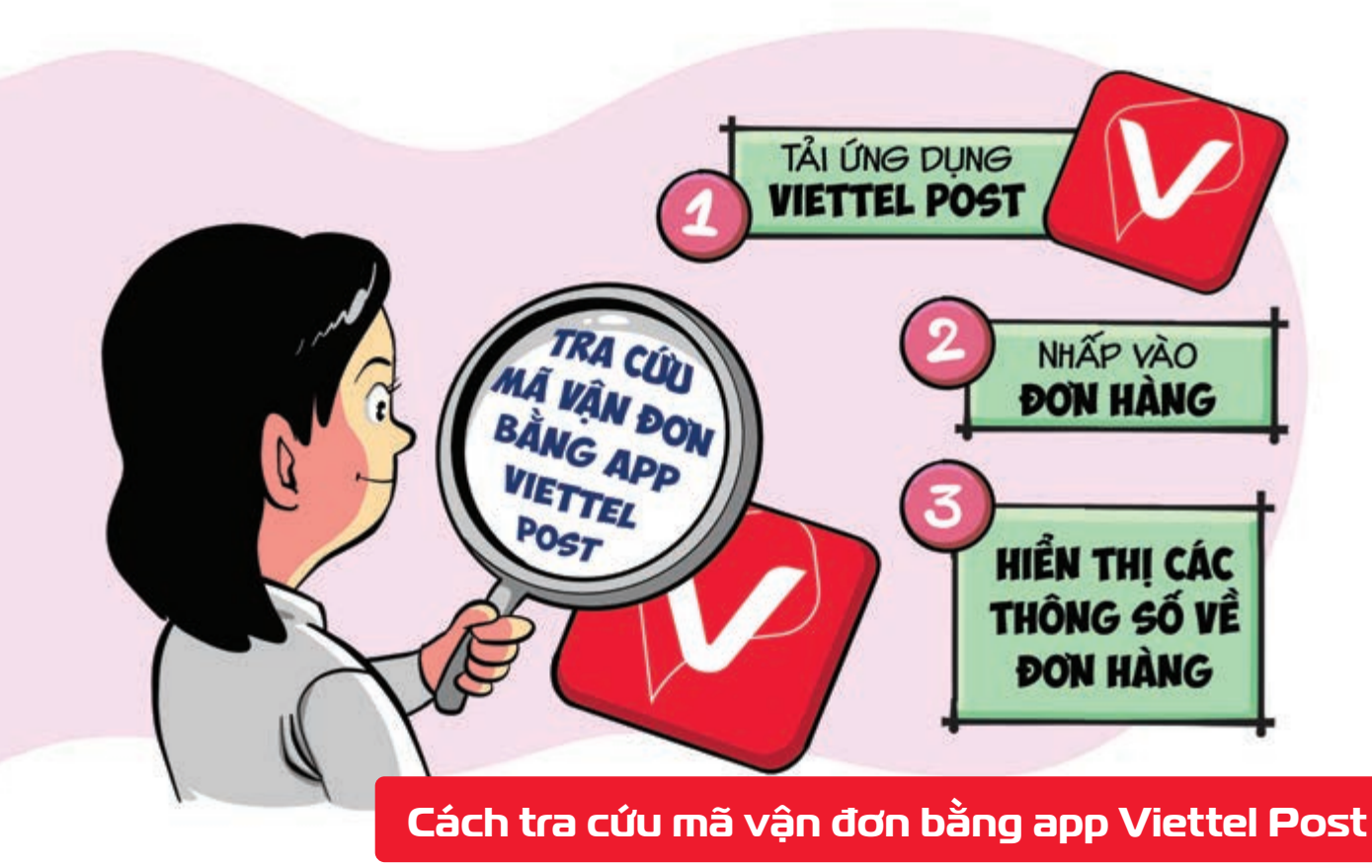

Nguồn: Viettel Post

**Bước 1:** Tải xuống ứng dụng **Viettel Post Bước 2:** Nhấp vào Đơn hàng ngay bên dưới để xem tất cả đơn hàng được gửi bằng số điện thoại bạn đăng nhập vào ứng dụng **Viettel Post**. **Bước 3:** Các thông số trong về đơn hàng của bạn sẽ được hiển thị như: mã vận đơn, trạng thái đơn hàng, trọng lượng, dịch vụ vận chuyển,...

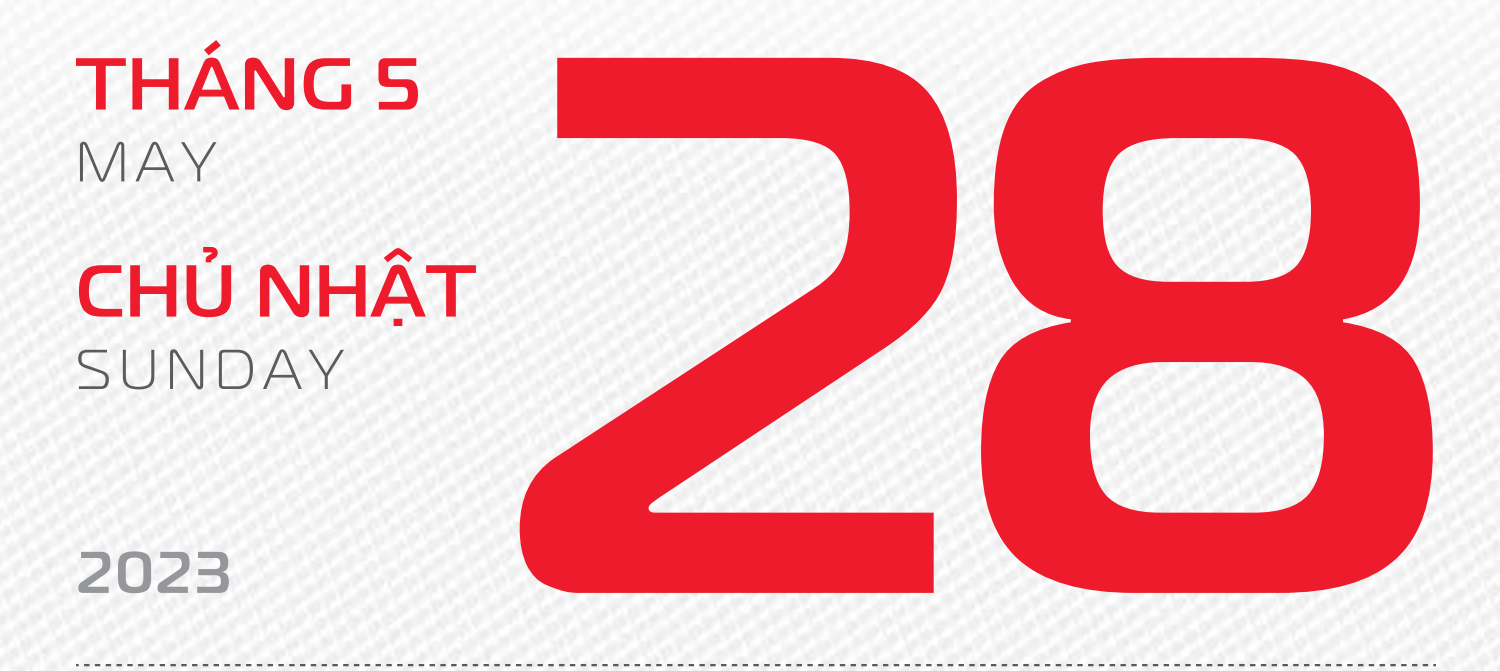

THÁNG 4 ÂM LICH

Năm **QUÝ MÃO** Tháng **ĐINH Tỵ** Ngày **BÍNH TUẤT** Giờ **MẬU TÝ** Giờ hoàng đạo **DẦN, THÌN, Tỵ, THÂN, DẬU, HỢI** Tiết khí **TIỂU MÃN** 

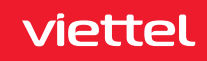

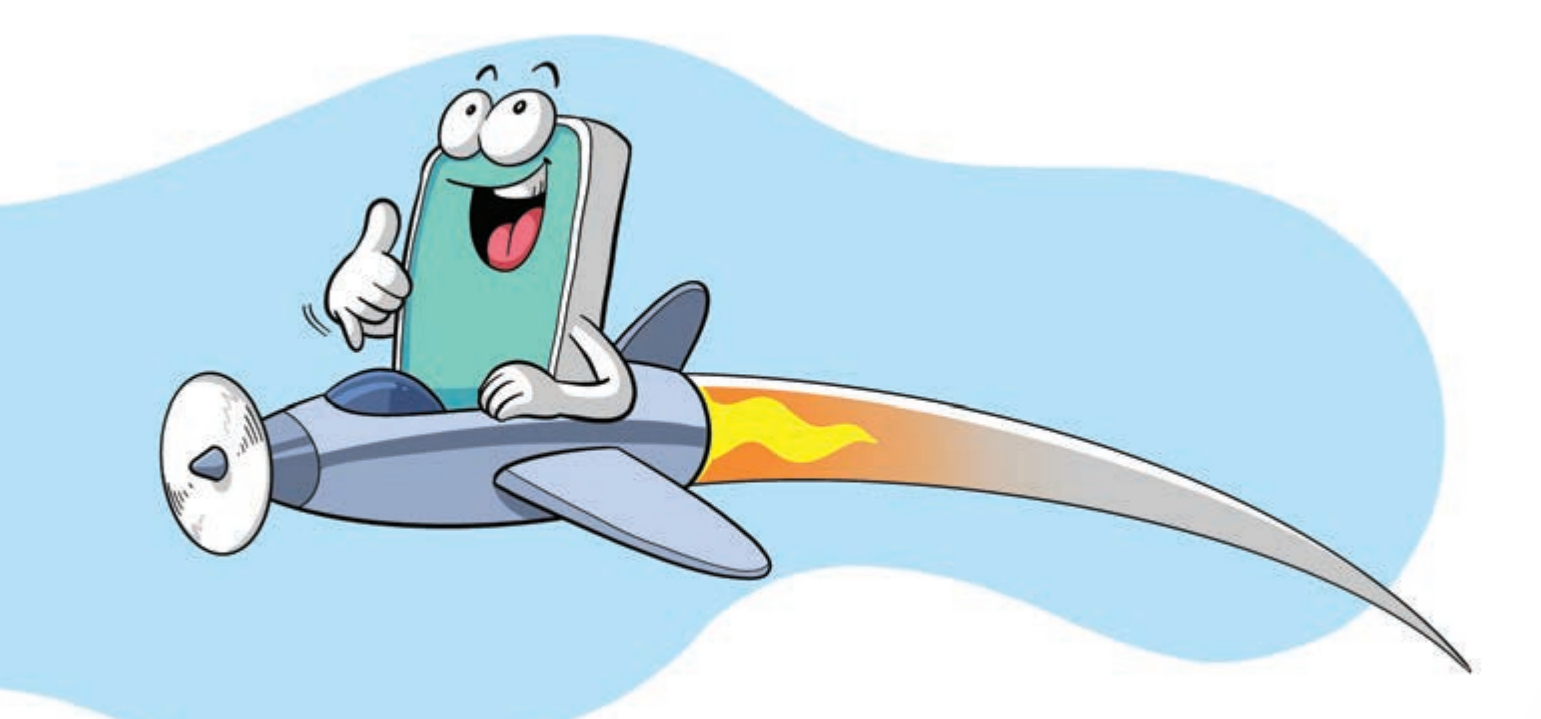

#### Duy trì liên lạc toàn cầu khi ra nước ngoài

Nguồn: Viettel Telecom

**Chuyển vùng Quốc tế** (CVQT/Roaming) là **dịch vụ hỗ trợ bạn giữ được liên lạc** bằng chính số điện thoại đang sử dụng mà **không cần đổi SIM** thông qua liên kết hợp tác giữa các nhà mạng viễn thông **ở nước ngoài**.

Đăng ký dịch vụ soạn tin nhắn theo cú pháp CVQT gửi 138 nếu bạn đang ở Việt Nam > bấm gọi \*138\*1\*2# nếu bạn đang ở nước ngoài có sóng roaming.

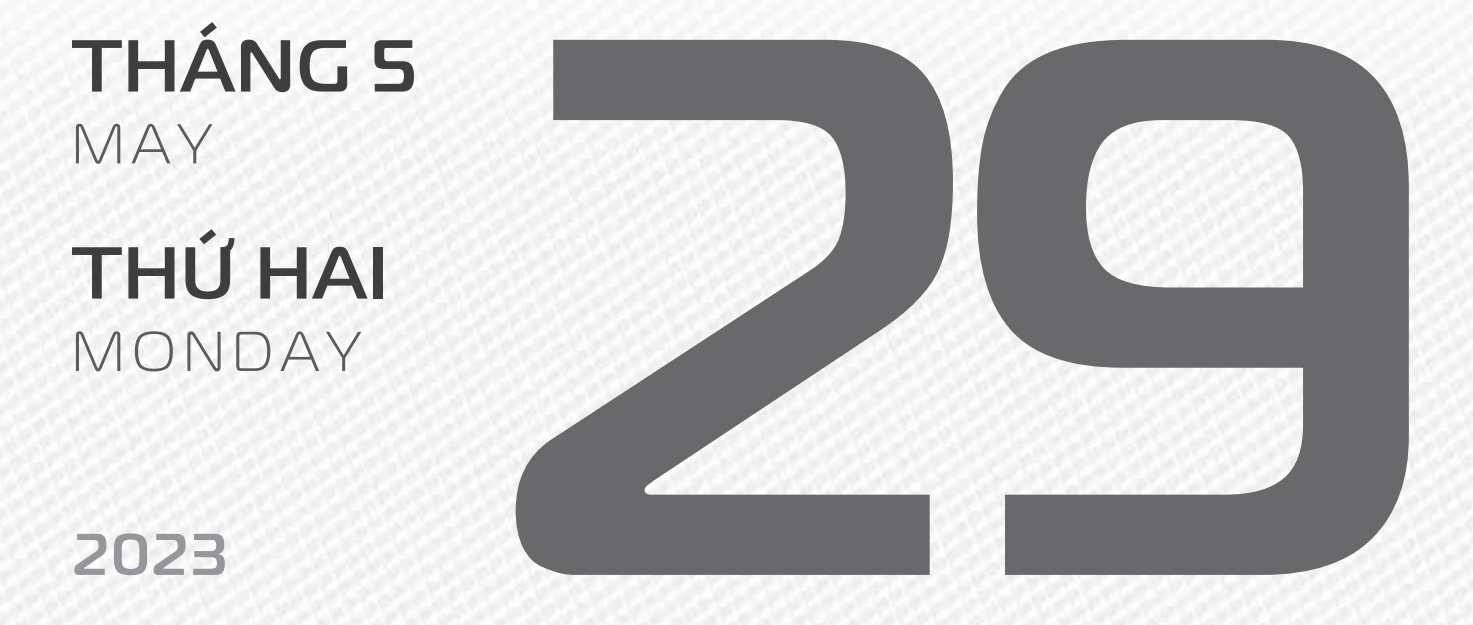

THÁNG 4 ÂM LICH Năm **QUÝ MÃO** Tháng **ĐINH TÝ** Ngày **ĐINH HỢI** Giờ **CANH TÝ** Giờ hoàng đạo **SỬU, THÌN, NGỌ, MÙI, TUẤT, HỢI** Tiết khí **TIỂU MÃN** 

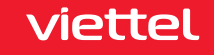

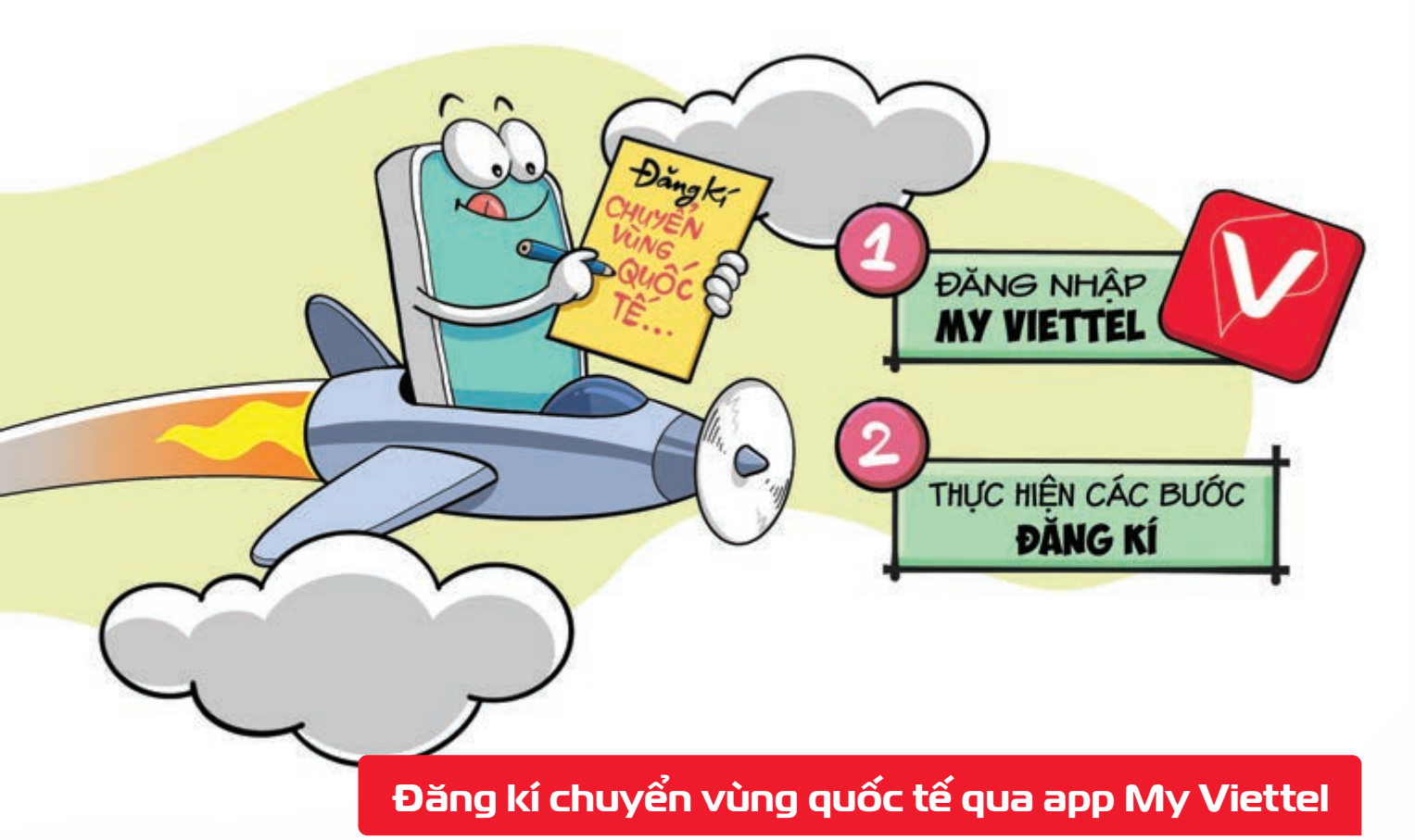

Nguồn: Viettel Telecom

viettel

Hai bước nhanh chóng để đăng kí chuyển vùng quốc tế qua app My Viettel: Bước 1: Đăng nhập thành công ứng dụng My Viettel Bước 2: Tìm khóa "chuyển vùng quốc tế/Roaming" tại mục tìm kiếm thực hiện các bước đăng ký.

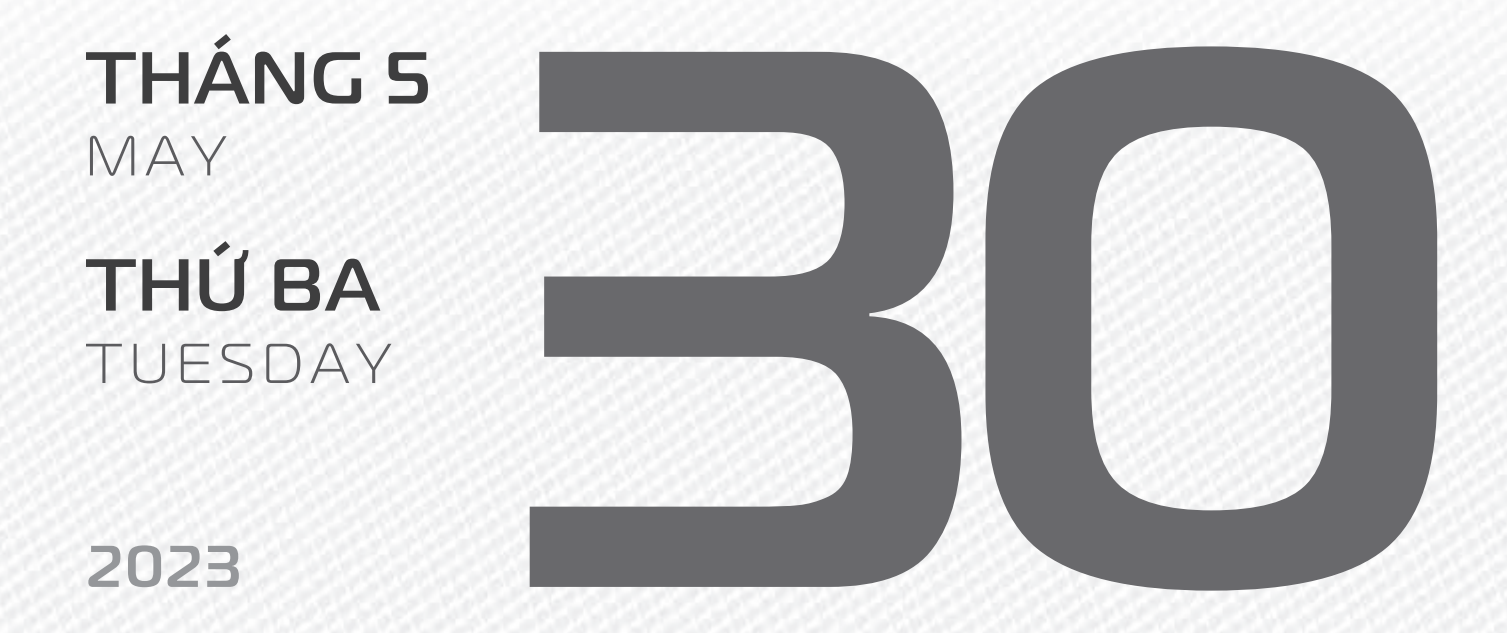

**THÁNG 4** ÂM LICH

12

Năm **QUÝ MÃO** Tháng **ĐINH Tỵ** Ngày **MẬU TÝ** Giờ **NHÂM TÝ** Giờ hoàng đạo **TÝ, SỬU, MÃO, NGỌ, THÂN, DẬU** Tiết khí **TIỂU MÃN** 

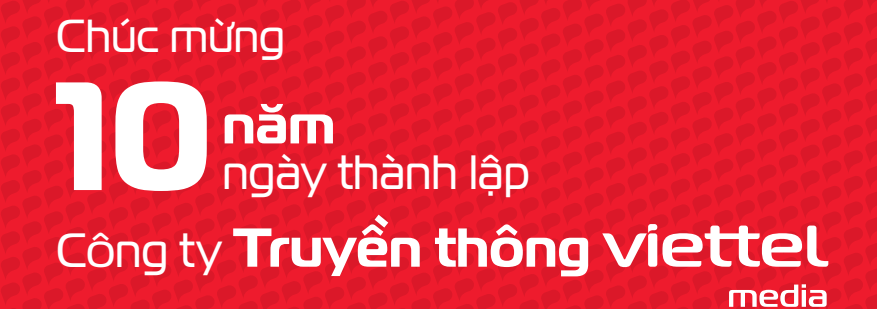

THÁNG S MAY

THÚ TƯ WEDNESDAY

2023

THÁNG 4 ÂM LỊCH

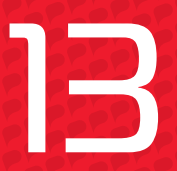

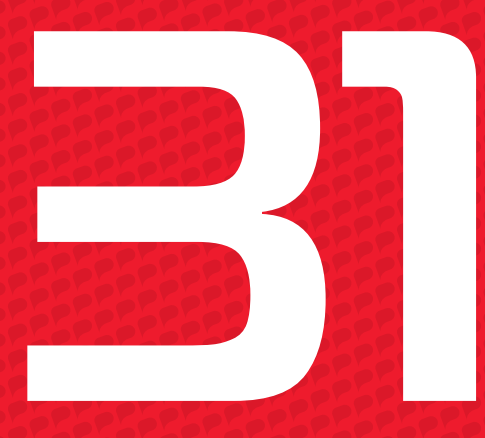

Năm **QUÝ MÃO** Tháng **ĐINH Tỵ** Ngày **Kỷ Sửu** Giờ **GIÁP TÝ** Giờ hoàng đạo **DẦN, MÃO, Tỵ, THÂN, TUẤT, HỢI** Tiết khí **TIỂU MÃN** 

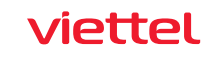

NGÀY SÁNG TẠO TẬP ĐOÀN VIETTEL

# INNOVATION DAY

CHÚC MỪNG 34 NĂM NGÀY THÀNH LẬP TẬP ĐOÀN CÔNG NGHIỆP VIỄN THÔNG QUÂN ĐỘI **Viettel** 

**THÁNG 6** June

2023

**THỨ NĂM** THURSDAY

2023

THÁNG 4 ÂM LỊCH

14

Năm **QUÝ MÃO** Tháng **ĐINH Tỵ** Ngày **CANH DẦN** Giờ **BÍNH TÝ** Giờ hoàng đạo **TÝ, SỬU, THÌN, Tỵ, MÙI, TUẤT** Tiết khí **TIỂU MÃN** 

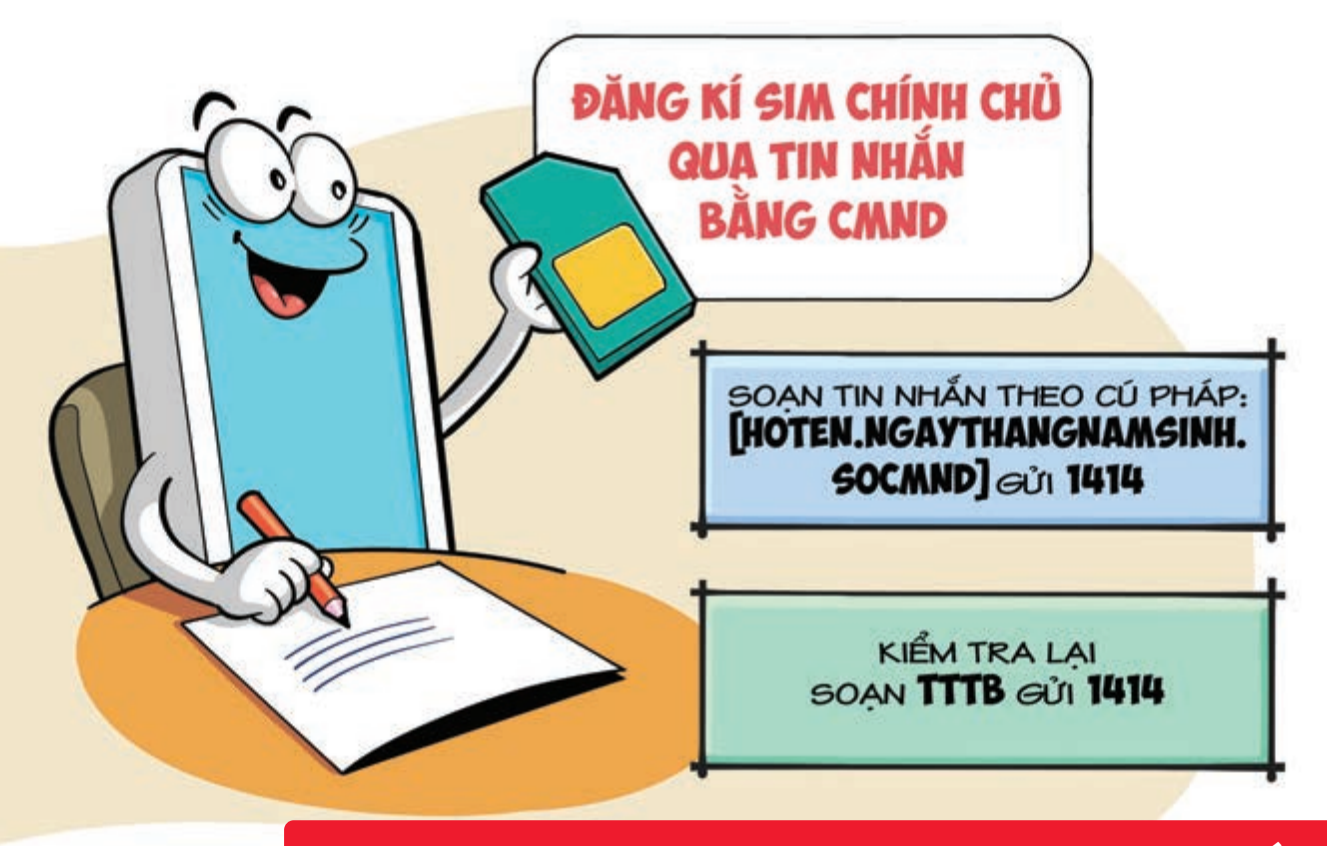

#### Đăng kí sim chính chủ nhanh chóng qua tin nhắn

Nguồn: Viettel Telecom

Để đăng ký sim chính chủ qua tin nhắn bằng Chứng minh nhân dân Bạn hãy soạn tin nhắn theo cú pháp: [Hoten.ngaythangnamsinh.soCMND] gửi 1414. Sau khi đã hoàn tất thủ tục đăng ký sim kiểm tra lại lần nữa để đảm bảo quá trình đã diễn ra thành công bằng cách soạn: TTTB gửi 1414.

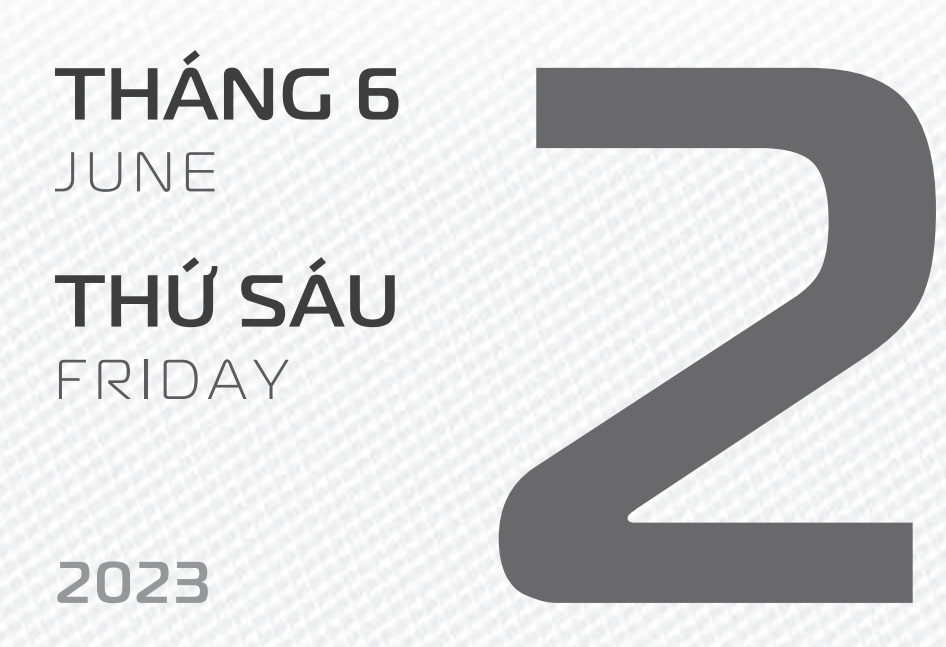

THÁNG 4 ÂM LICH

15

Năm **QUÝ MÃO** Tháng **ĐINH Tỵ** Ngày **TÂN MÃO** Giờ **MẬU TÝ** Giờ hoàng đạo **TÝ, DẦN, MÃO, NGỌ, MÙI, DẬU** Tiết khí **TIỂU MÃN** 

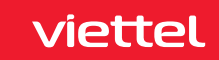

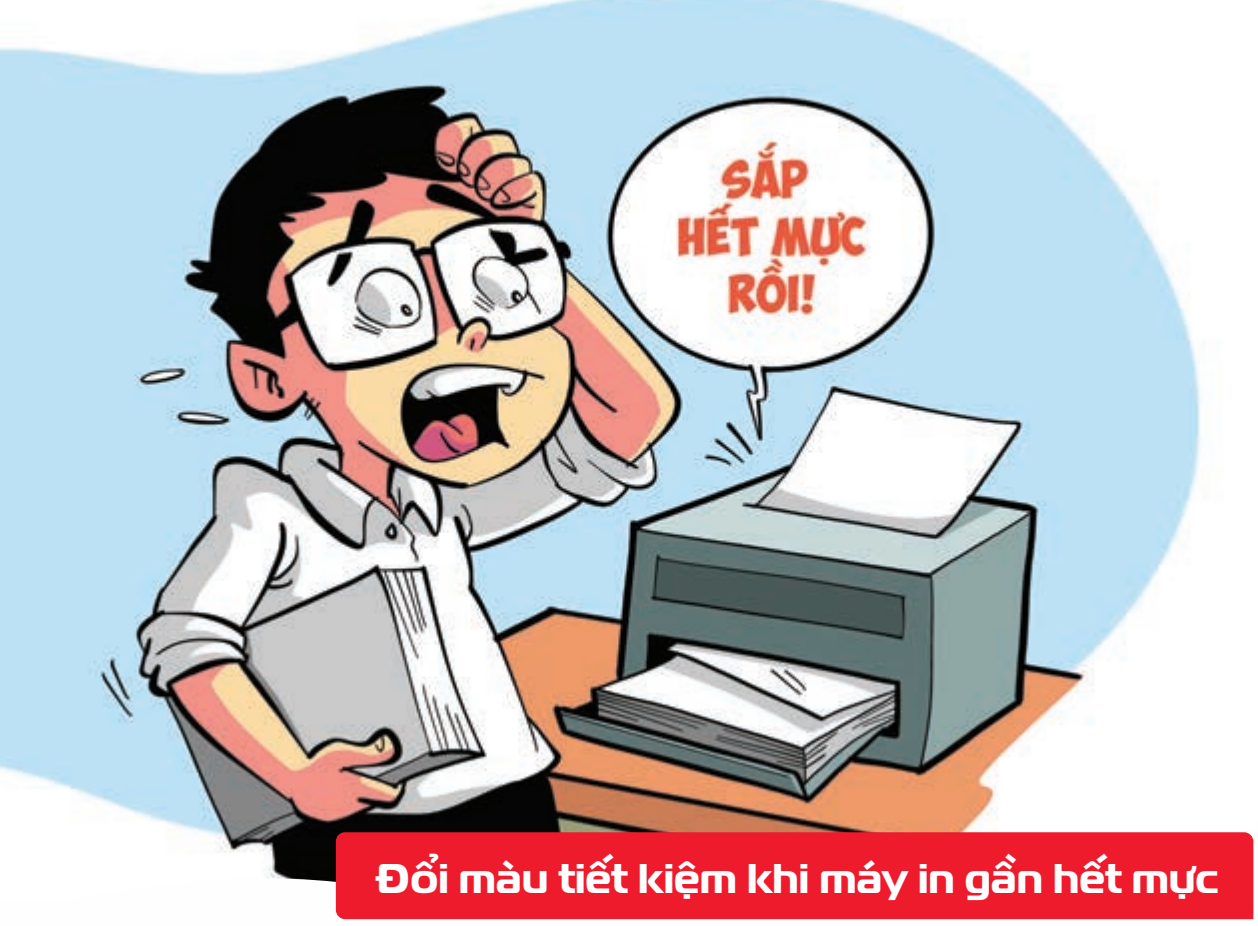

Nguồn: tonerconnect.net

Cần in gấp một vài trang văn bản khi máy in đã gần hết mực hãy đặt màu phông chữ thành # 010101, màu xám 99% (hoặc màu gần nhất với màu đen từ hộp mực).

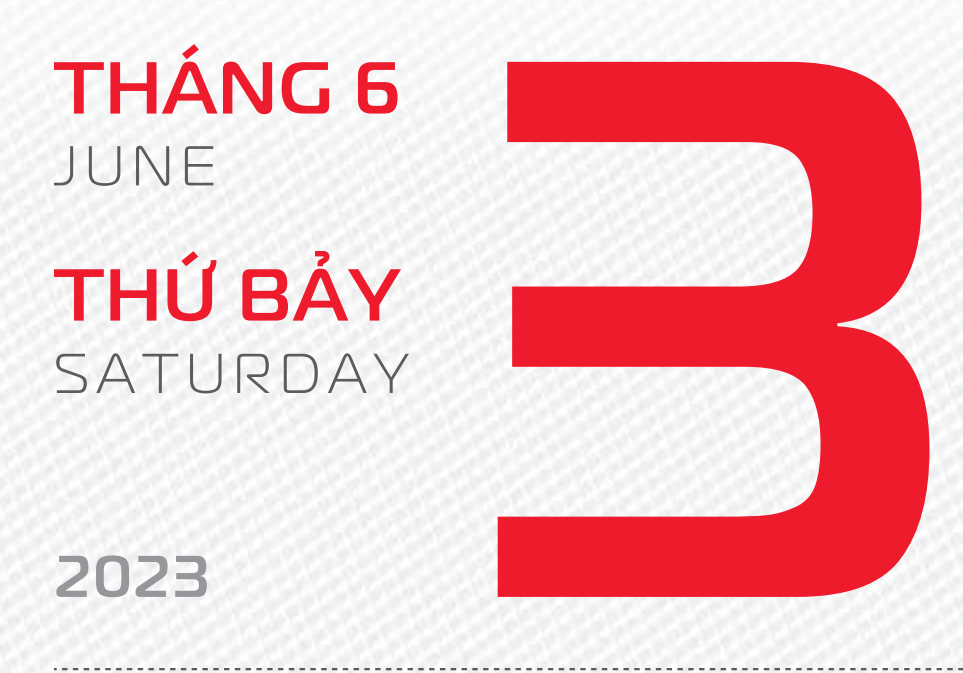

THÁNG 4 ÂM LICH

16

Năm **QUÝ MÃO** Tháng **ĐINH Tỵ** Ngày **NHÂM THÌN** Giờ **CANH TÝ** Giờ hoàng đạo **DẦN, THÌN, Tỵ, THÂN, DẬU, HỢI** Tiết khí **TIỂU MÃN** 

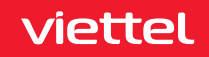

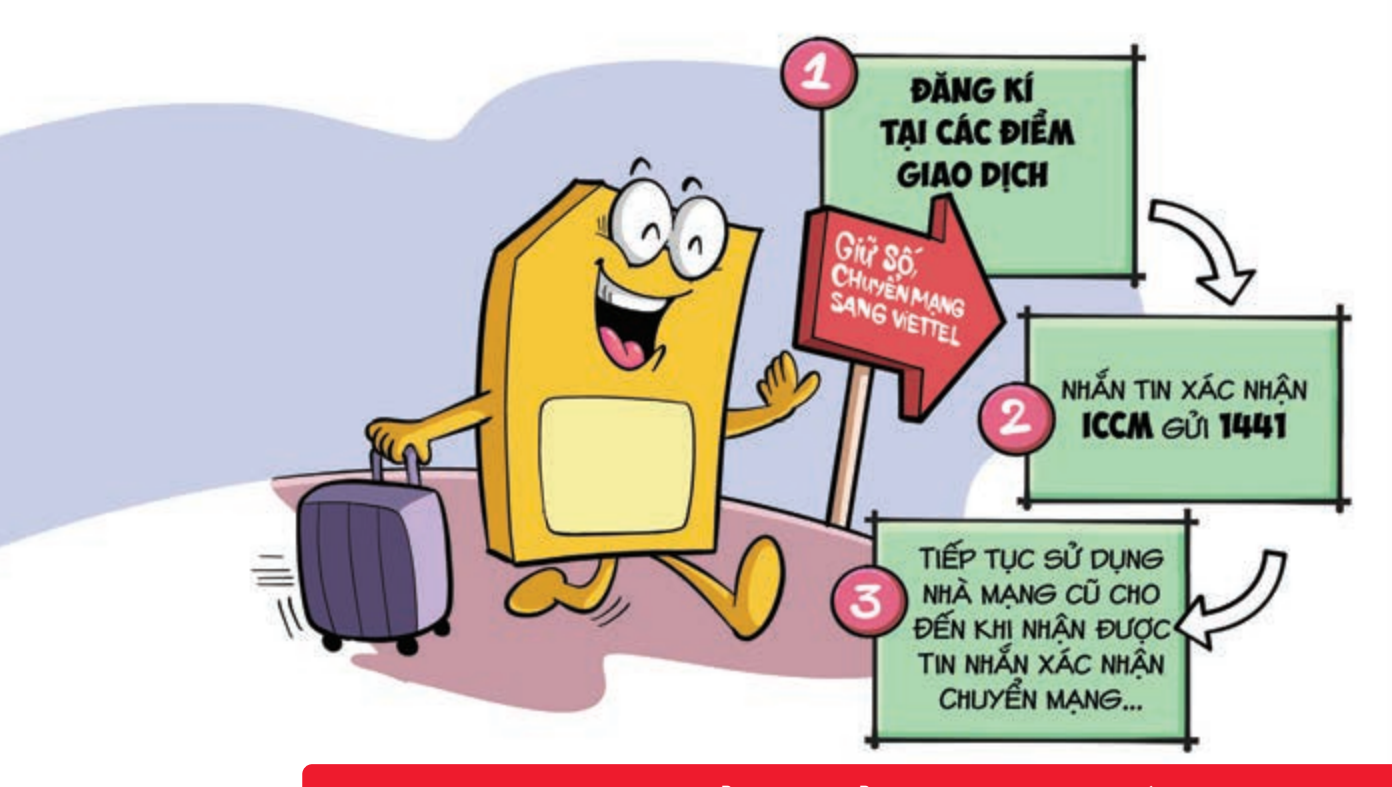

3 bước đơn giản để chuyển mạng giữ số sang Viettel

Nguồn: Viettel Telecom

Bước 1: Đăng ký chuyển mạng giữ số trực tiếp tại các điểm giao dịch Viettel (mang theo chứng minh nhân dân và Sim cũ)
Nộp phí chuyển đổi
nhận một chiếc sim trắng để sử dụng sau khi chuyển mạng thành công.
Bước 2: Nhắn tin xác nhận đăng ký bằng cách
nhắn YCCM gửi 1441
Tin nhắn xác nhận đang xử lý yêu cầu chuyển mạng giữ số sẽ được gửi đến thuê bao của bạn ngay sau đó.
Bước 3: Tiếp tục sử dụng nhà mạng cũ cho đến khi nhận được tin nhắn xác nhận chuyển mạng thành công
Sau đó có thể lắp sim trắng vào và sử dụng như bình thường với dịch vụ nhà mạng mới.

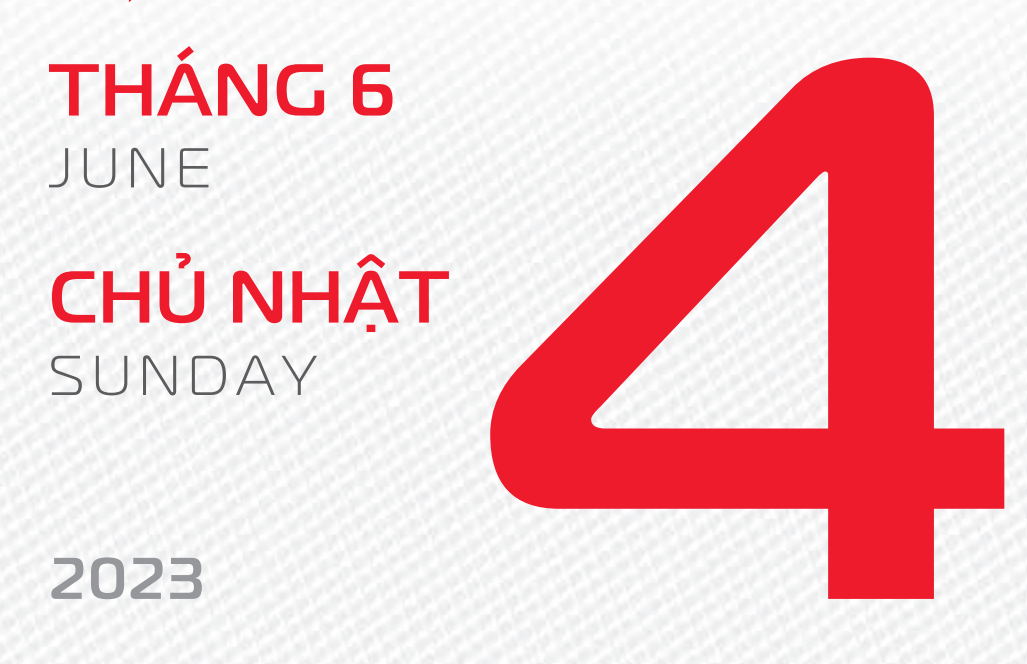

THÁNG 4 ÂM LICH

17

Năm **QUÝ MÃO** Tháng **ĐINH TÝ** Ngày **QUÝ TÝ** Giờ **NHÂM TÝ** Giờ hoàng đạo **SỬU, THÌN, NGỌ, MÙI, TUẤT, HỢI** Tiết khí **TIỂU MÃN** 

# Chúc mừng **15 năm** ngày thành lập Công ty Cổ phần **Xi Măng Cẩm Phả**

THÁNG 6 June

**THỨ HAI** MONDAY

2023

THÁNG 4 ÂM LỊCH

18

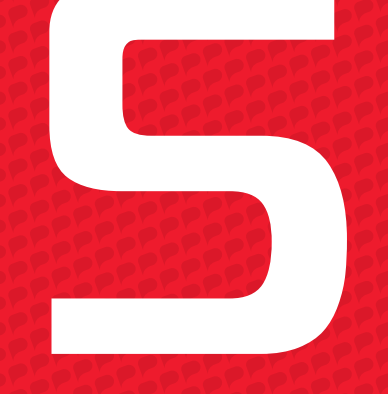

Năm **QUÝ MÃO** Tháng **ĐINH Tỵ** Ngày **GIÁP NGỌ** Giờ **GIÁP TÝ** Giờ hoàng đạo **TÝ, SỬU, MÃO, NGỌ, THÂN, DẬU** Tiết khí **TIỂU MÃN** 

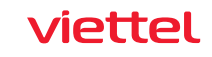

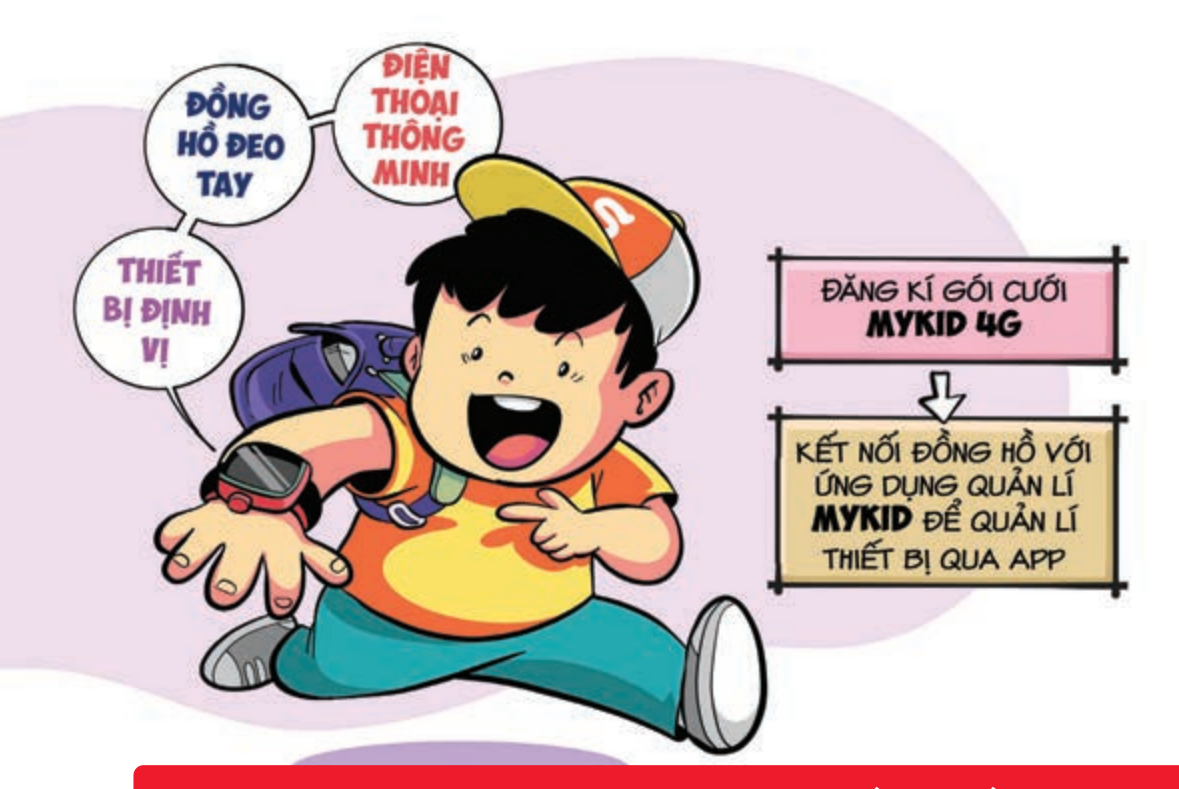

Định vị trẻ nhỏ nhanh chóng với đồng hồ thông minh

Nguồn: Viettel Telecom

Đồng hồ thông minh 4G MyKid blà sản phẩm tích hợp 3 trong 1: đồng hồ đeo tay + điện thoại thông minh + thiết bị định vị bại giúp ba mẹ kết nối với con mọi lúc mọi nơi cùng công nghệ 4G Thiết bị cho phép định vị, cảnh báo khi trẻ ra khỏi vùng an toàn 🕨 kết nối nghe gọi 2 chiều, quản lý sức khỏe cho trẻ,... Để sử dụng đồng hồ bạn chỉ cần đăng kí gói cước MyKid 4G kết nối đồng hồ với ứng dụng quản lý MyKID để quản lý thiết bị qua app điện thoại.

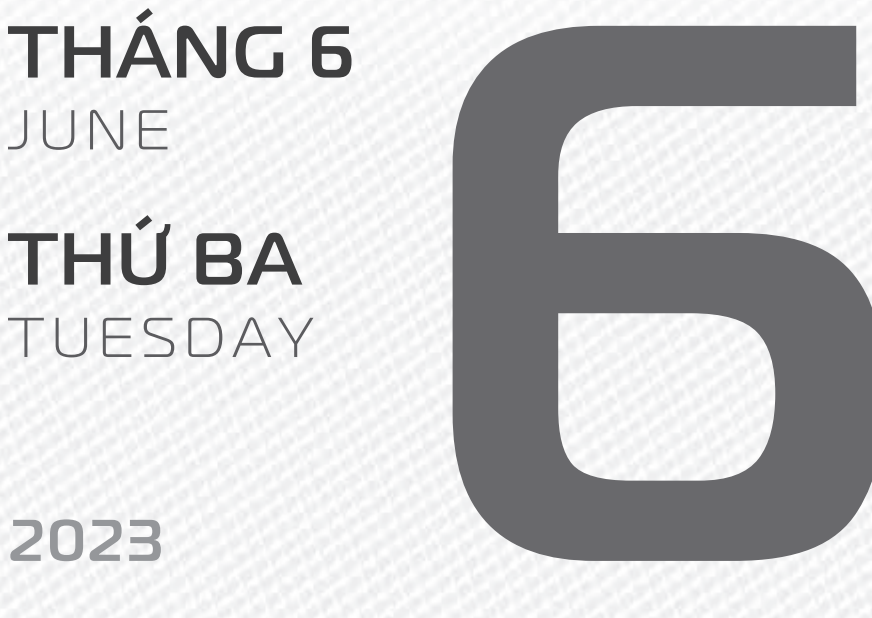

2023

**THÁNG4** ÂM LICH

Năm QUÝ MÃO Tháng ĐINH TY Ngày ẤT MÙI Giờ **BÍNH TÝ** Giờ hoàng đạo DẦN, MÃO, Tỵ, THÂN, TUẤT, HỢI Tiết khí MANG CHỦNG

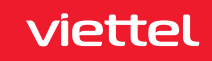

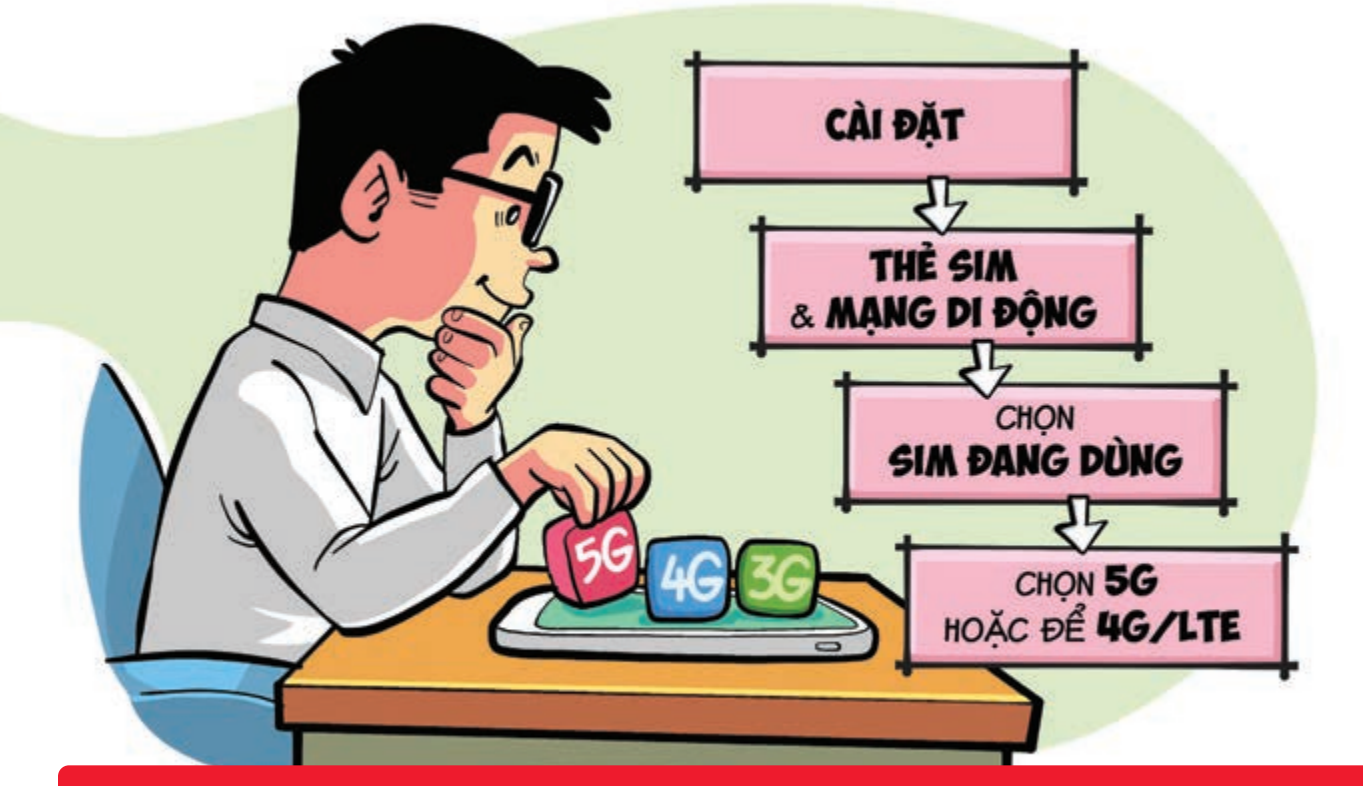

Ưu tiên sử dụng dữ liệu tốc độ cao 4G/5G trên điện thoại Android

Nguồn: Viettel Telecom

Để có **tốc độ truy cập mạng tốt nhất** bạn hãy chọn **ưu tiên sử dụng mạng 4G** hay nếu có **5G** trong vùng phủ. Để thực hiện bạn vào **Cài đặt Thẻ SIM & mạng di động** chọn vào **SIM đang dùng** để truy cập mạng Chọn tiếp vào mục **Loại mạng ưu tiên** sau đó nếu điện thoại có **5G** thì bạn hãy chọn còn không thì hãy để **4G/LTE**.

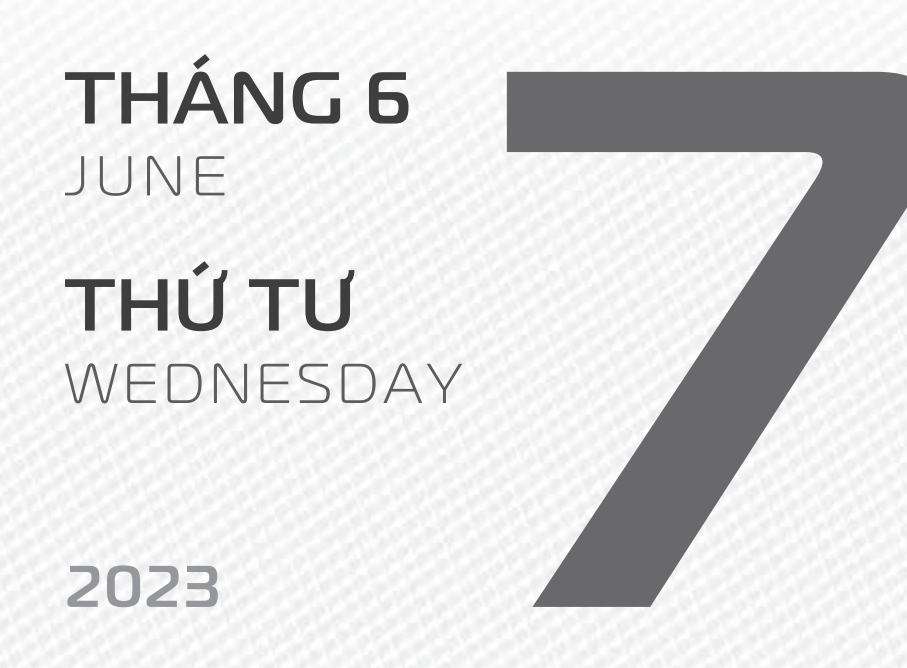

THÁNG 4 ÂM LỊCH

Tháng **ĐINH Tỵ** Ngày **BÍNH THÂN** Giờ **Mậu TÝ** Giờ hoàng đạo **TÝ, Sửu, THÌN, Tỵ, MùI, TUẤT** Tiết khí **MANG CHỦNG** 

Năm QUÝ MÃO

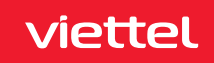

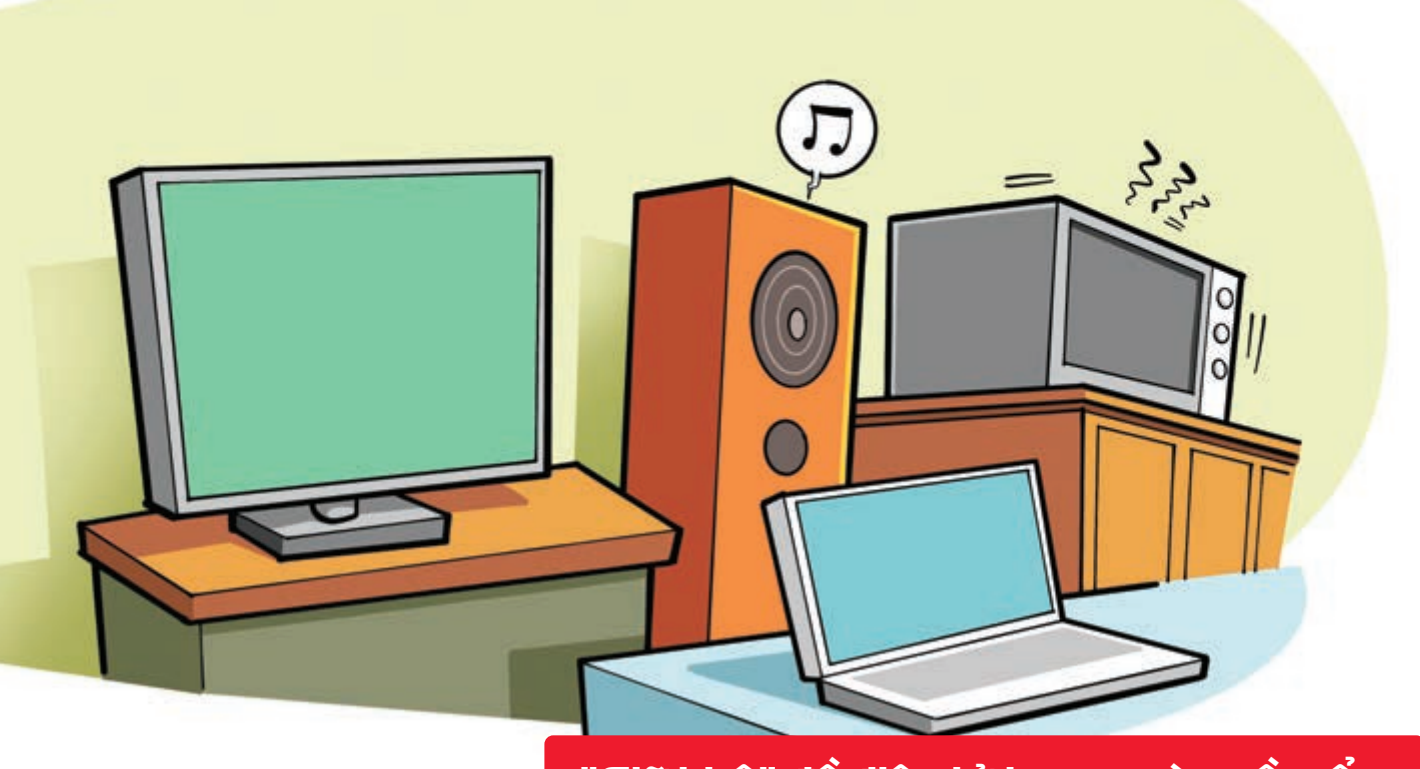

"Giữ khô" đồ điện tử trong mùa nồm ẩm

Nguồn: Thegioididong

Bạn nên bật các thiết bị như tivi, máy tính, dàn âm thanh, lò vi sóng... nhất 5-10 phút Khi hoạt động, thiết bị tỏa nhiệt tự sấy khô linh kiện bên trong Các thiết bị điện tử nhỏ ít dùng khác nên được đặt cách 10-15 cm với các thiết bị hay dùng Hơi ấm từ các thiết bị đang dùng sẽ giúp hong khô các thiết bị bên cạnh.

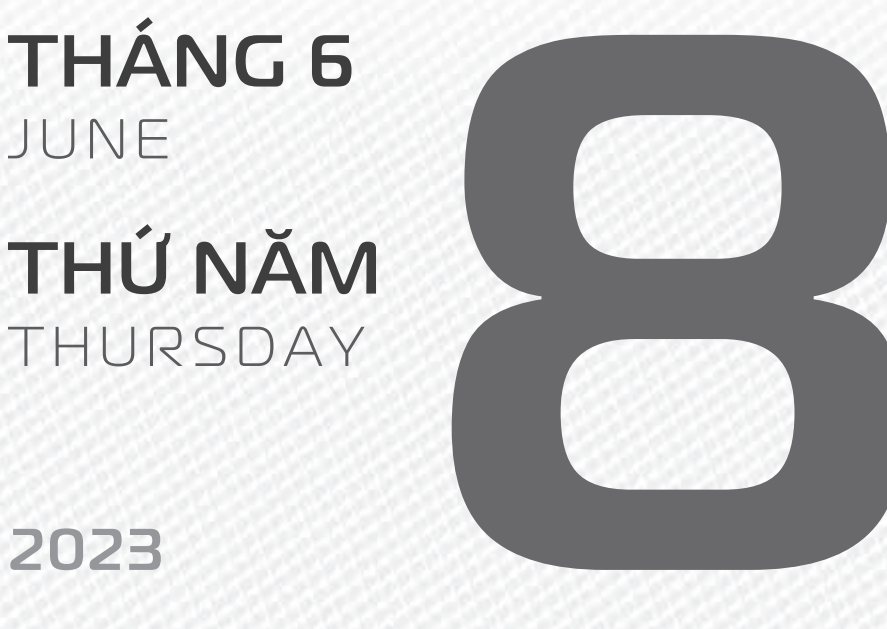

.....

**THÁNG 4** ÂM LICH

21

Năm **QUÝ MÃO** Tháng **ĐINH Tỵ** Ngày **ĐINH DẬU** Giờ **CANH TÝ** Giờ hoàng đạo **TÝ, DẦN, MÃO, NGỌ, MÙI, DẬU** Tiết khí **MANG CHỦNG** 

### Chúc mừng Viettel

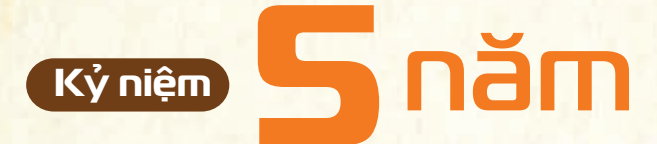

# Ngày kinh doanh mạng viễn thông Mytel tại Myanmar

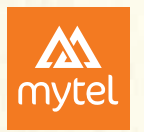

Mytel là cái tên mang tính quốc tế khi sử dụng tiếng Anh - ngôn ngữ thứ hai được giảng dạy ở trường học, nhưng vẫn thể hiện được nét dân tộc khi kết hợp với "My" trong Myanmar và "Tel" trong "Telecom" để tạo ra thương hiệu viễn thông của người Myanmar. Mytel còn được hiểu là mạng di động của tôi, cho thấy sự tôn trọng, lắng nghe từng nhu cầu riêng biệt của khách hàng.

THÁNG 6 JUNE

**THỨ SÁU** FRIDAY

#### 2023

THÁNG 4 <sup>Âm lịch</sup>

Năm **QUÝ MÃO** Tháng **ĐINH Tỵ** Ngày **Mậu TUẤT** Giờ **NHÂM TÝ** Giờ hoàng đạo **DẦN, THÌN, Tỵ, THÂN, DậU, HỢI** Tiết khí **MANG CHỦNG** 

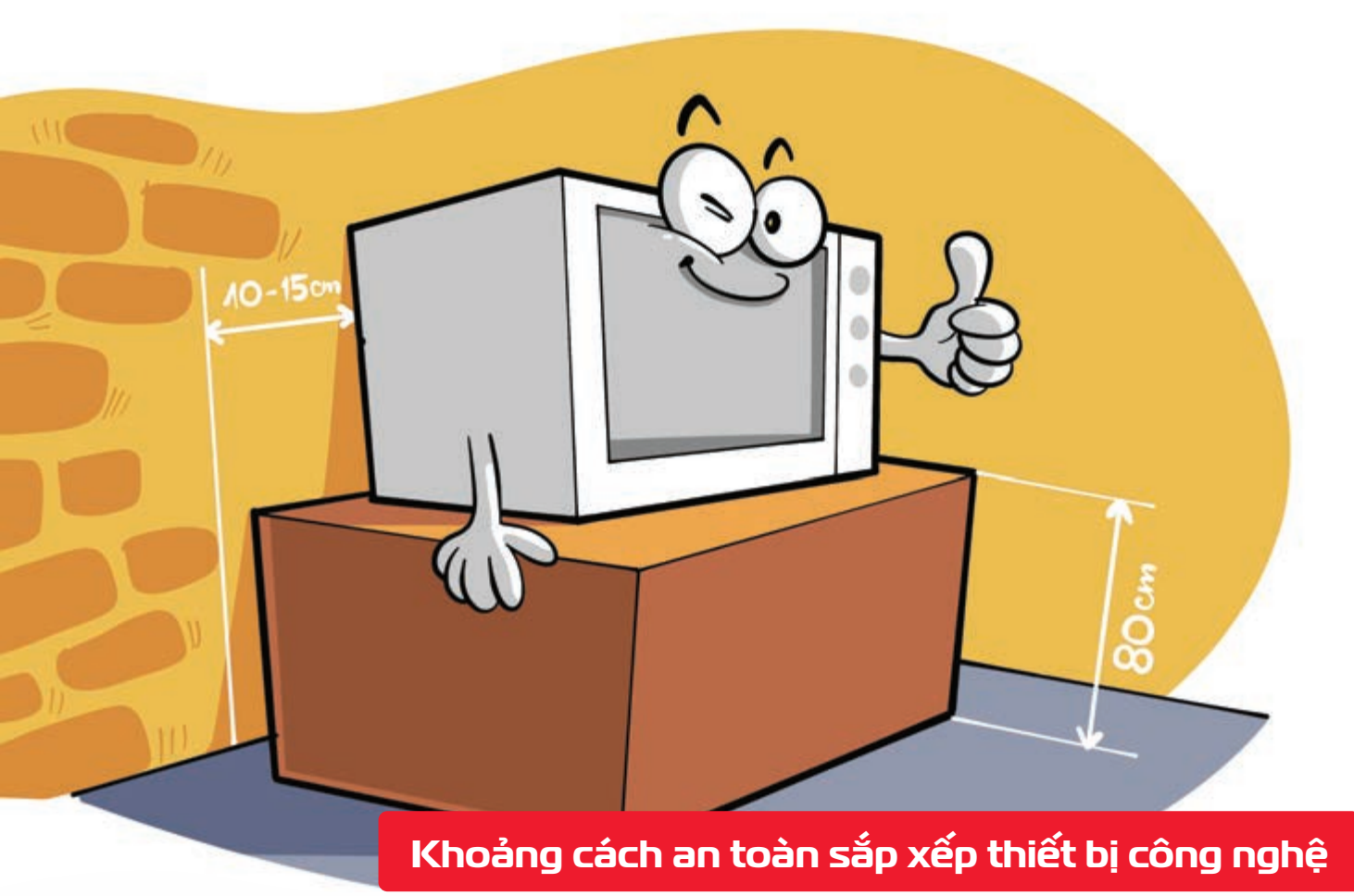

Nguồn: Thegioididong

Đồ dùng điện tử > nên được đặt cách tường 10 - 15cm và cách nền nhà khoảng 80cm > Khoảng cách này giúp cho thiết bị nhà bạn giảm nguy cơ hỏng hóc do ẩm ướt, cháy nổ do chập điện.

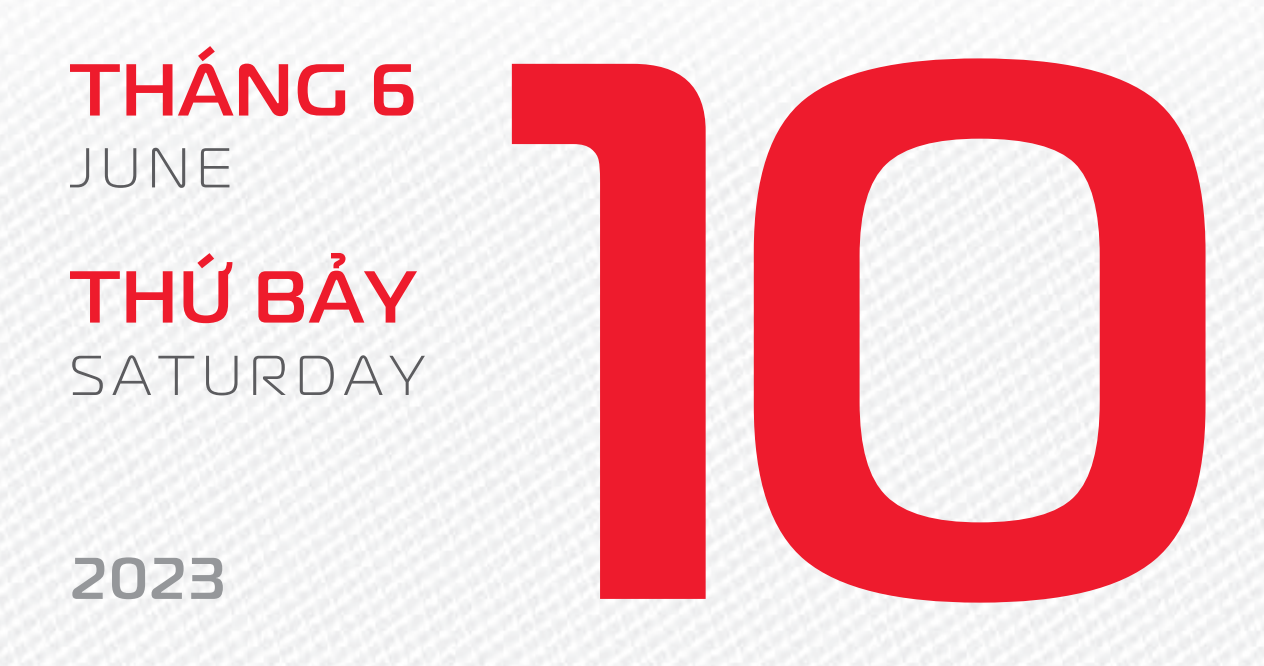

THÁNG 4 ÂM LICH Năm **QUÝ MÃO** Tháng **ĐINH Tỵ** Ngày **KÝ HỢI** Giờ **GIÁP TÝ** Giờ hoàng đạo **SƯU, THÌN, NGỌ, MÙI, TUẤT, HỢI** Tiết khí **MANG CHỦNG** 

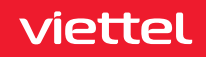

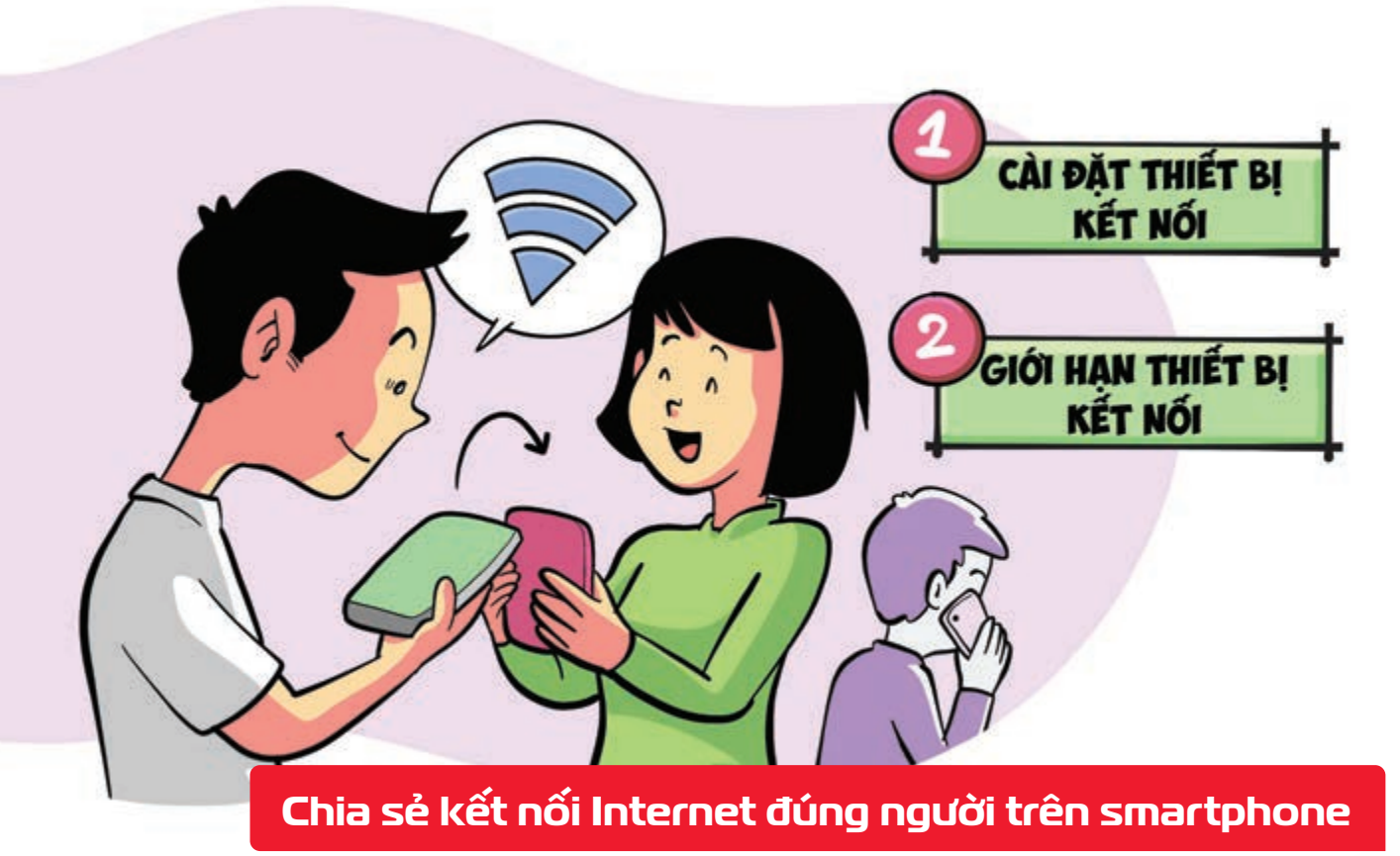

Nguồn: Thegioididong

Khi phát Wifi từ smartphone bạn nên giới hạn số người dùng bằng thời để đảm bảo tốc độ kết nối. Bước 1: Mở bảng công cụ trên thanh thông báo xuống biển biểu tượng của Điểm phát sóng di động 🍃 ấn giữ vào nó để có thể truy cập cài đặt 🍃 Tiếp theo, chọn tiếp vào mục Thiết bị đã kết nối. Bước 2: Tại mục Giới hạn thiết bị kết nối > chọn và giới hạn chỉ cho 3 hay 4 thiết bị cùng kết nối. Nếu mang di đông không quá cao, ban chỉ nên để 1 hoặc 2 thiết bi để đảm bảo.

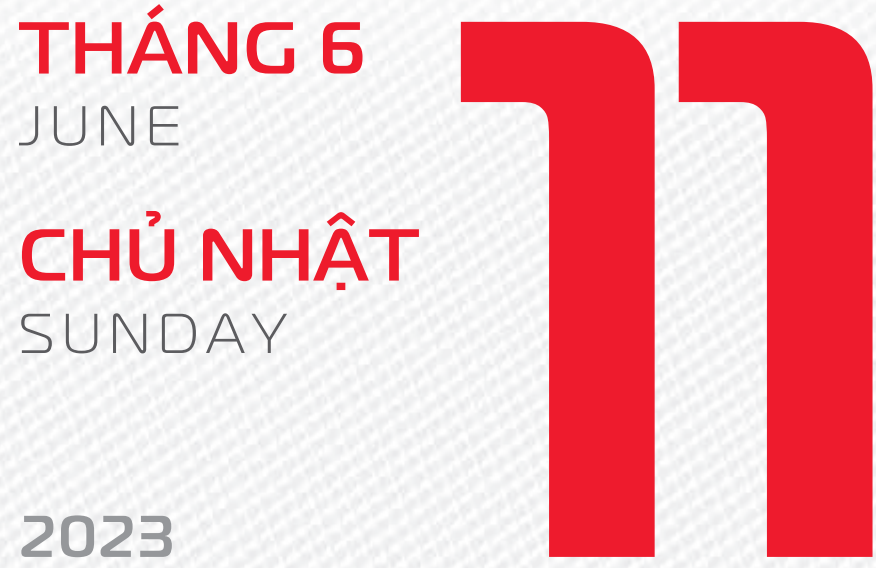

**THÁNG4** ÂM LICH

Năm QUÝ MÃO Tháng ĐINH Tỵ Ngày CANH TÝ Giờ BÍNH TÝ Giờ hoàng đạo TÝ, SỬU, MÃO, NGO, THÂN, DÂU Tiết khí MANG CHỦNG

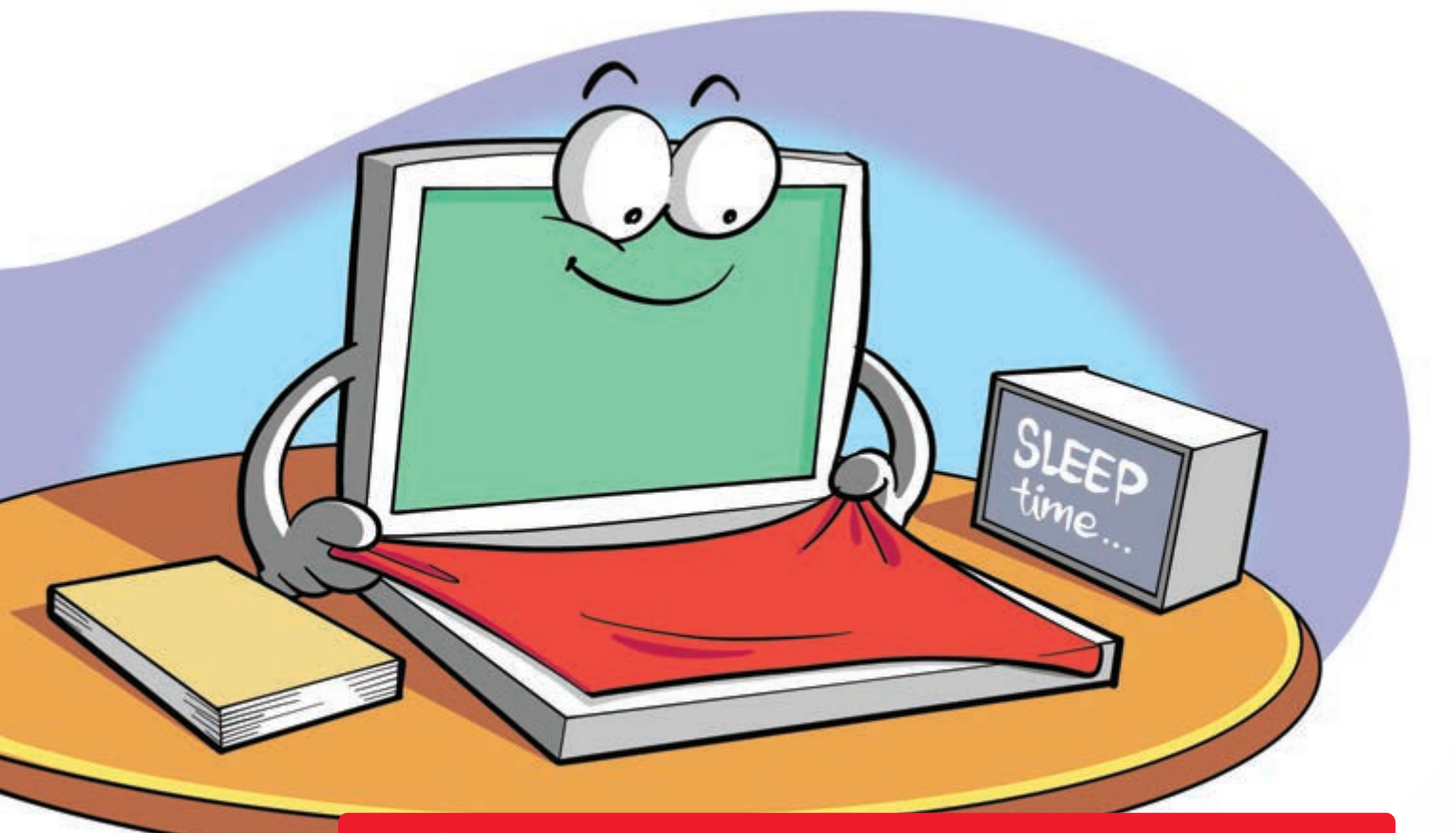

Miếng vải nhỏ bảo vệ màn hình và bàn phím laptop

Nguồn: Thegioididong

Sau khi dùng xong máy tính bạn có thể sử dụng một miếng vải sạch, mỏng dặt giữa màn hình và bàn phím Miếng vải hạn chế tình trạng trầy xước do bụi bẩn, bóng mờ từ bàn phím, đồng thời bảo vệ màn hình khi có tác động mạnh xảy ra.

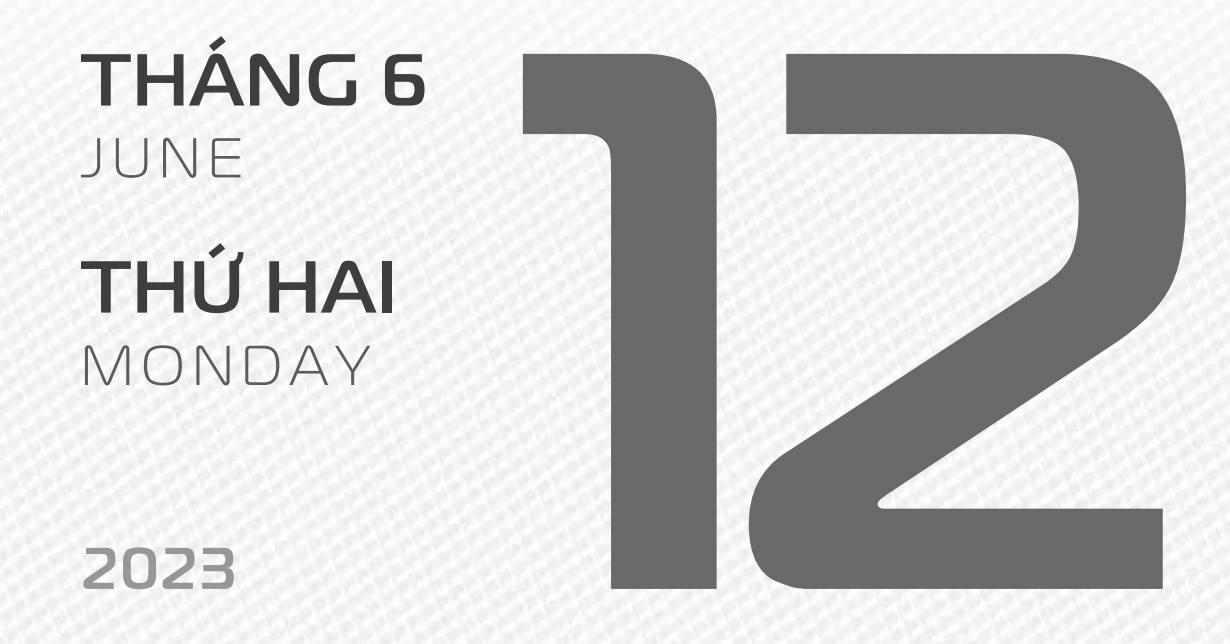

THÁNG 4 ÂM LICH

25

Năm **QUÝ MÃO** Tháng **ĐINH Tỵ** Ngày **TÂN SỬU** Giờ **MẬU TÝ** Giờ hoàng đạo **DẦN, MÃO, Tỵ, THÂN, TUẤT, HỢI** Tiết khí **MANG CHỦNG** 

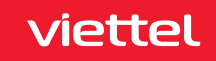

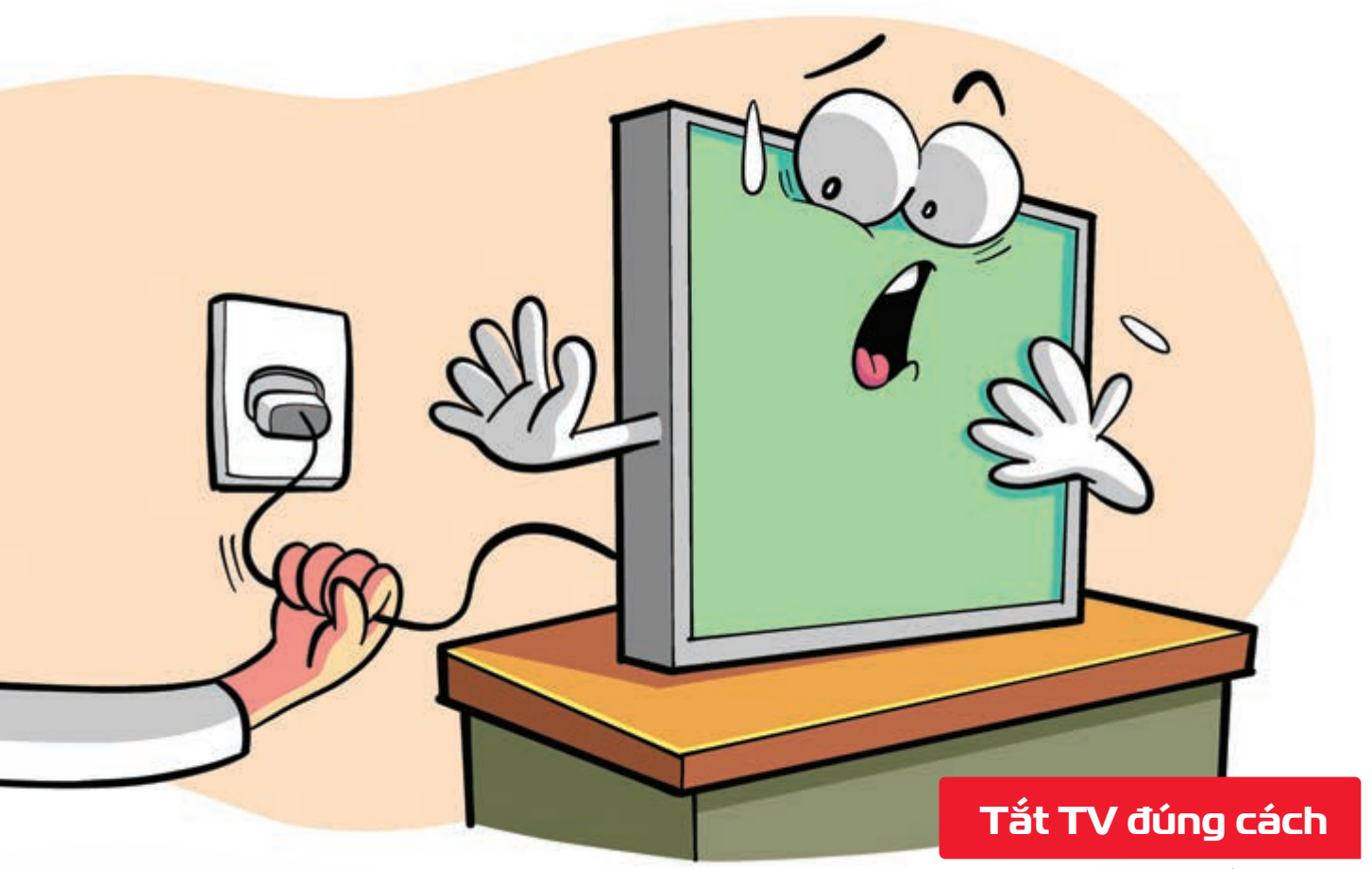

Nguồn: nguyenkim

Trong quá trình sử dụng ▶ nên hạn chế việc mở/tắt tivi nhiều lần ▶ có thể ảnh hưởng đến dây tóc của bóng đèn. ▶ Không nên rút dây cắm điện đột ngột khi tivi vẫn còn đang mở ▶ động thái này sẽ làm giảm khả năng hoạt động của các bóng đèn ▶ dẫn tới hư hại làm giảm tuổi thọ của bóng đèn tivi.

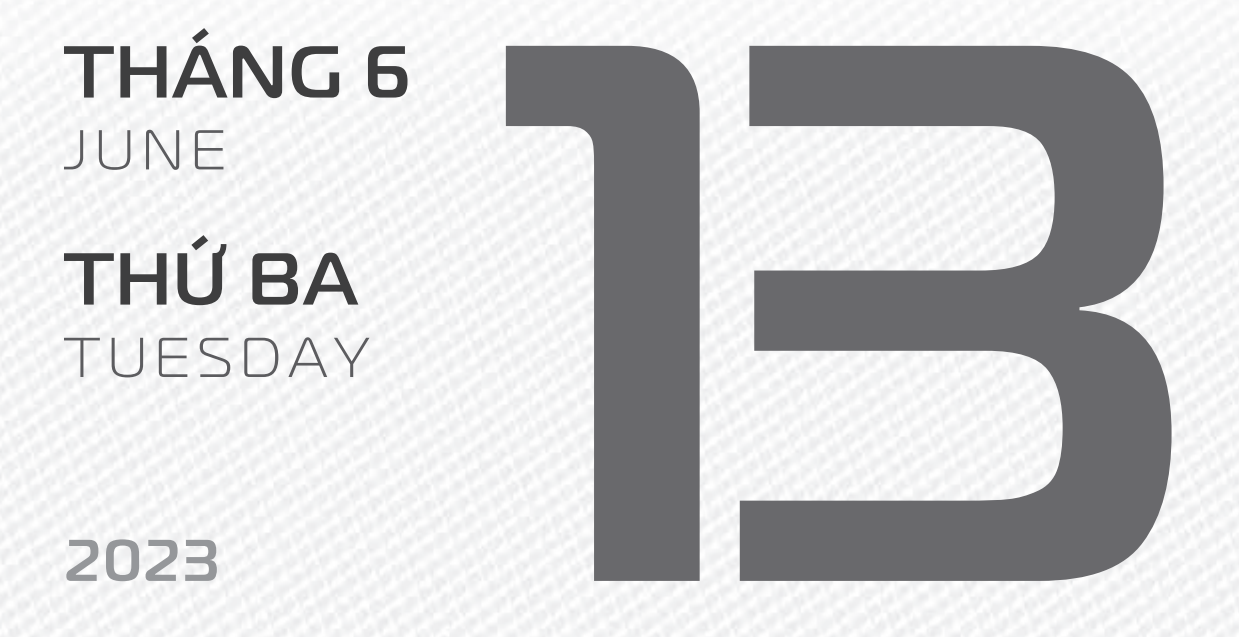

THÁNG 4 ÂM LICH

26

Năm **QUÝ MÃO** Tháng **ĐINH Tỵ** Ngày **NHÂM DẦN** Giờ **CANH TÝ** Giờ hoàng đạo **TÝ, SỬU, THÌN, Tỵ, MÙI, TUẤT** Tiết khí **MANG CHỦNG** 

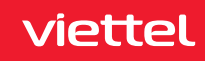

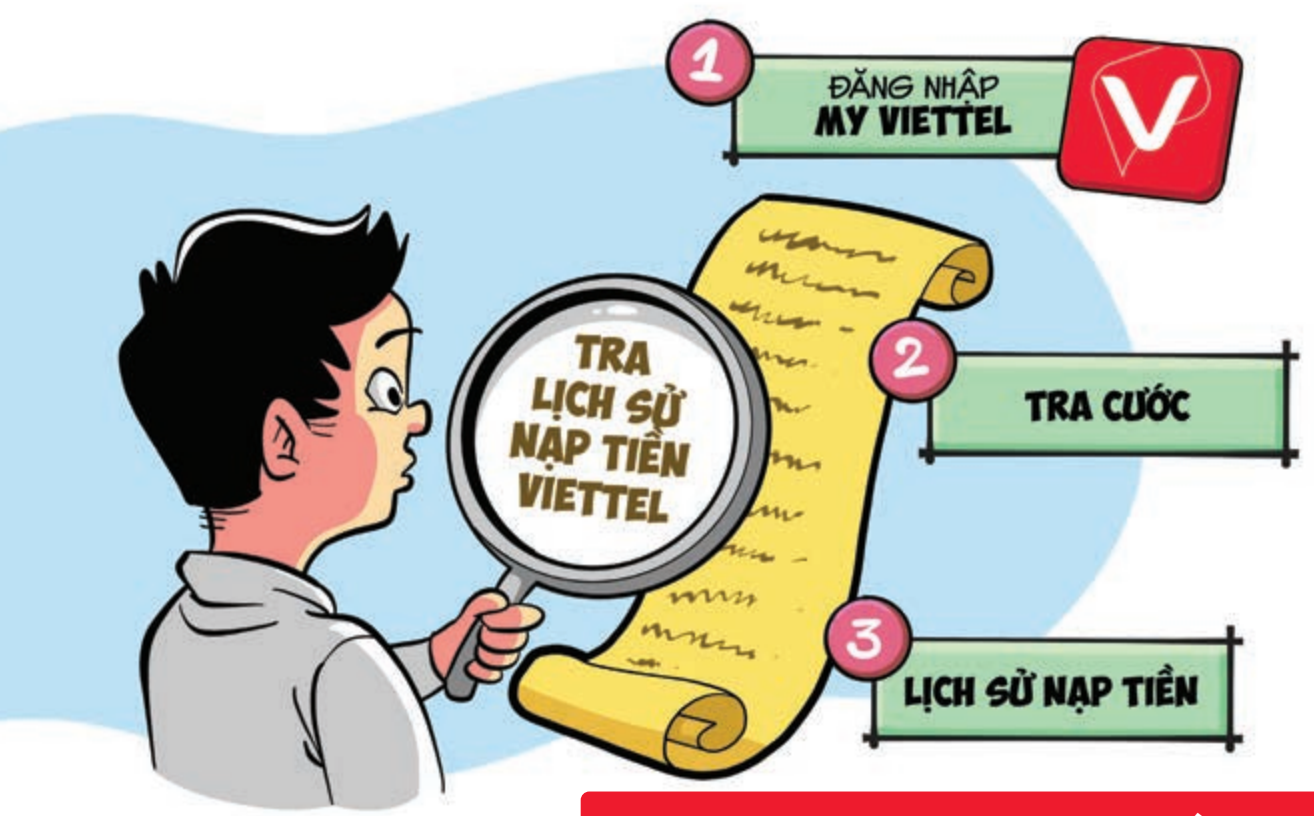

#### 3 bước tra cứu lịch sử nạp tiền Viettel

Nguồn: Viettel Telecom

Bước 1: Sử dụng ứng dụng My Viettel → đăng nhập tài khoản Bước 2: Tại giao diện chính của ứng dụng → bạn sẽ thấy mục "Tra cước" ở phía trên màn hình, nằm gần số tiền còn trong tài khoản → ấn vào đó → Kéo xuống bên dưới cùng → ấn vào "Lịch sử nạp tiền" Bước 3: Chờ một xíu và ứng dụng sẽ tải lịch sử nạp tiền cho bạn xem → Có cả phương thức nạp tiền, thời gian nạp và số tiền nạp.

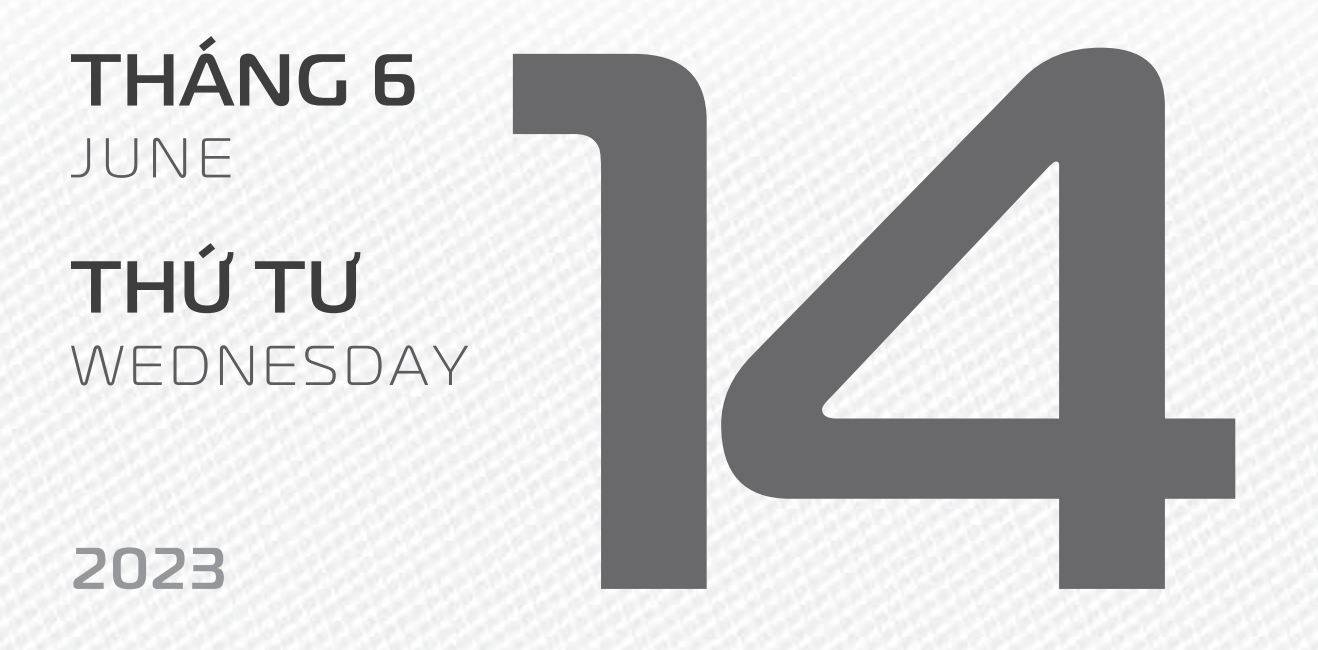

THÁNG 4 ÂM LICH

27

Năm **QUÝ MÃO** Tháng **ĐINH Tỵ** Ngày **QUÝ MÃO** Giờ **NHÂM TÝ** Giờ hoàng đạo **TÝ, DẦN, MÃO, NGỌ, MÙI, DẬU** Tiết khí **MANG CHỦNG** 

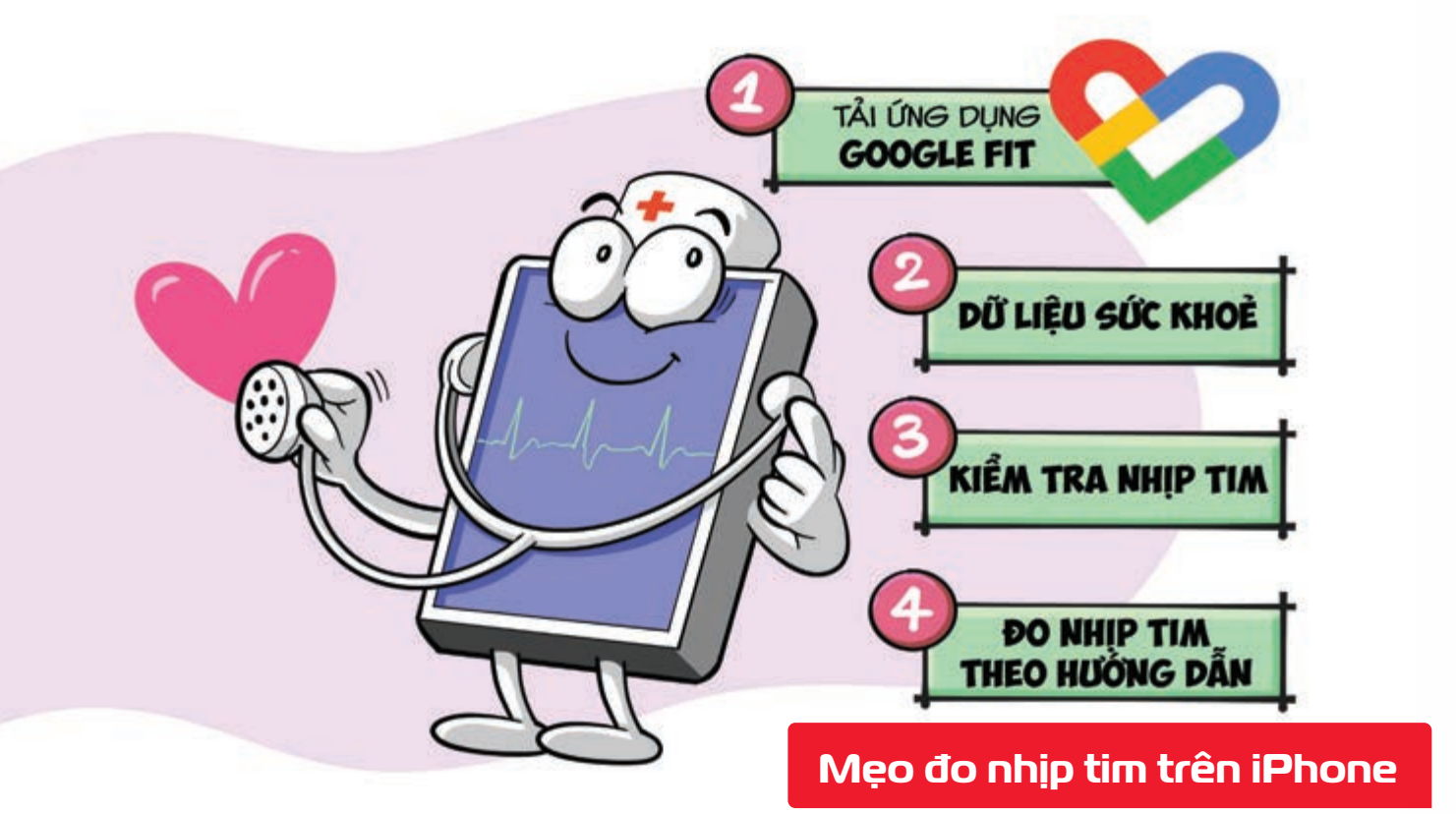

Nguồn: Google Fit

Bước 1: Bạn tải ứng dụng Google Fit phiên bản mới nhất về điện thoại của mình (chỉ dành cho hệ điều hành IOS) Bước 2: Mở ứng dụng Google Fit chọn mục Dữ liệu sức khỏe Chỉ số quan trọng Bước 3: Chọn Kiểm tra nhịp tim > nhấn Tiếp theo để đọc các hướng dẫn về tính năng Đo nhịp tim bằng máy ảnh trên điện thoại. Bước 4: Để bắt đầu đo nhịp tim bạn đặt ngón tay lên ống kính Camera iPhone đúng tại vòng tròn màu trắng 🕨 Có tùy chọn bật đèn flash để tăng độ chính xác trong môi trường tối **Hoàn tất** quá trình đo, bạn **sẽ thấy số nhịp tim/phút** của mình.

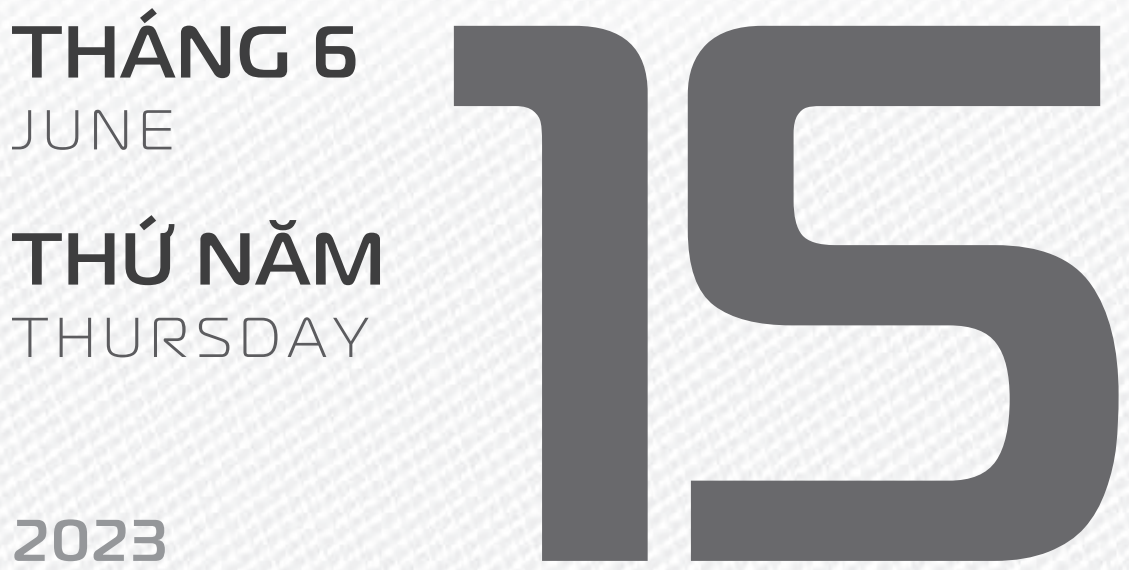

**THÁNG 4** ÂM LICH

Năm QUÝ MÃO Tháng ĐINH TY Ngày GIÁP THÌN Giờ GIÁP TÝ Giờ hoàng đạo DẦN, THÌN, Tỵ, THÂN, DÂU, HỢI Tiết khí MANG CHỦNG

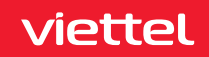

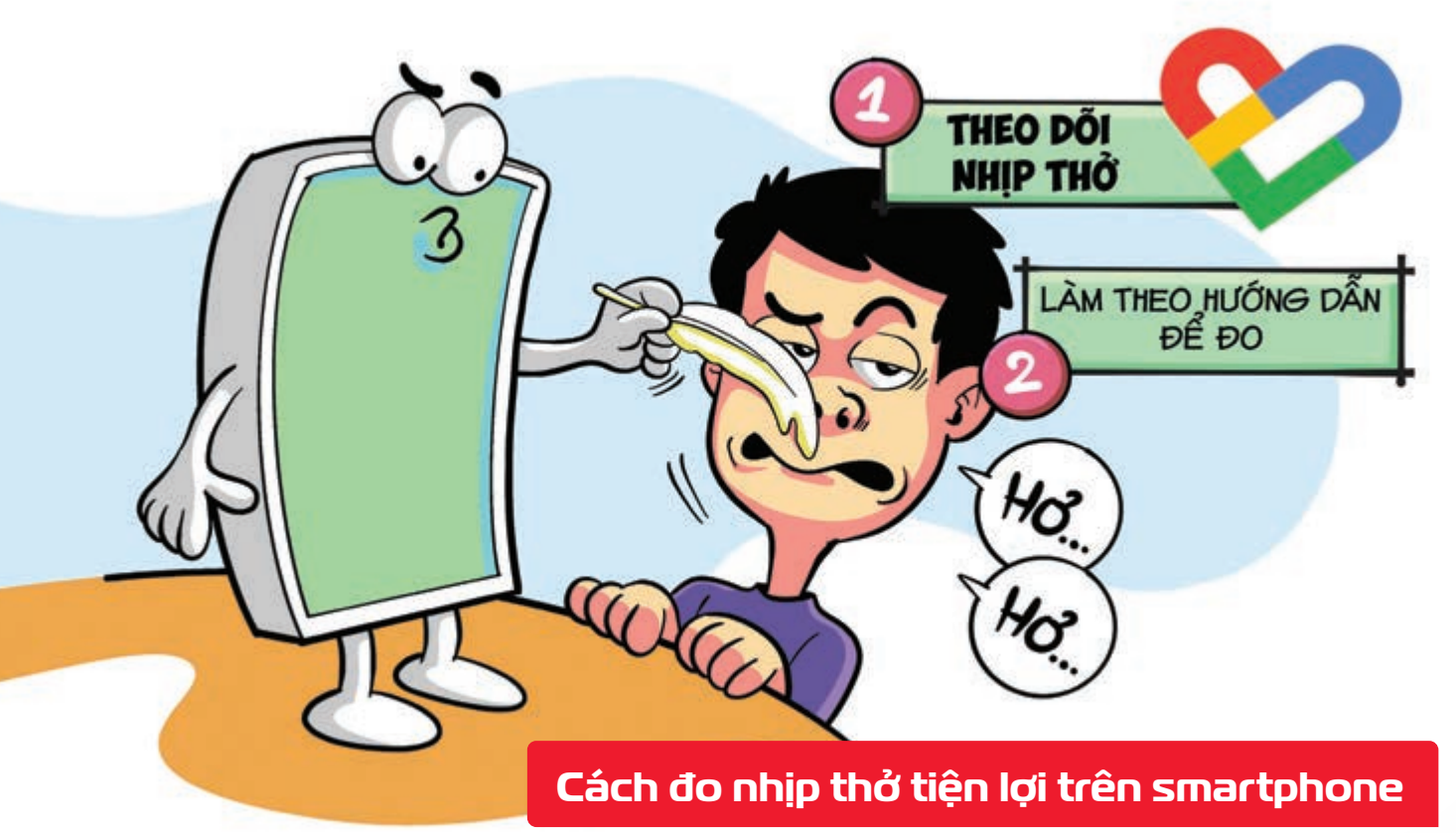

Nguồn: Google Fit

Bước 1: Trong ứng dụng Google Fit ▶ chọn mục Dữ liệu sức khỏe ▶ Chỉ số quan trọng ▶ Theo dõi nhịp thở ▶ Nhấn Tiếp theo để đọc các hướng dẫn về tính năng. Bước 2: Đặt điện thoại lên điểm tựa chắc chắn ▶ sao cho có thể dễ dàng nhìn thấy mình từ phần thắt lưng trở lên ▶ Sau đó, căn chỉnh sao cho bạn ở chính giữa khung để bắt đầu đo ▶ Hoàn tất, bạn sẽ có kết quả Tần số hô hấp của mình Nhấn Lưu kết quả đo.

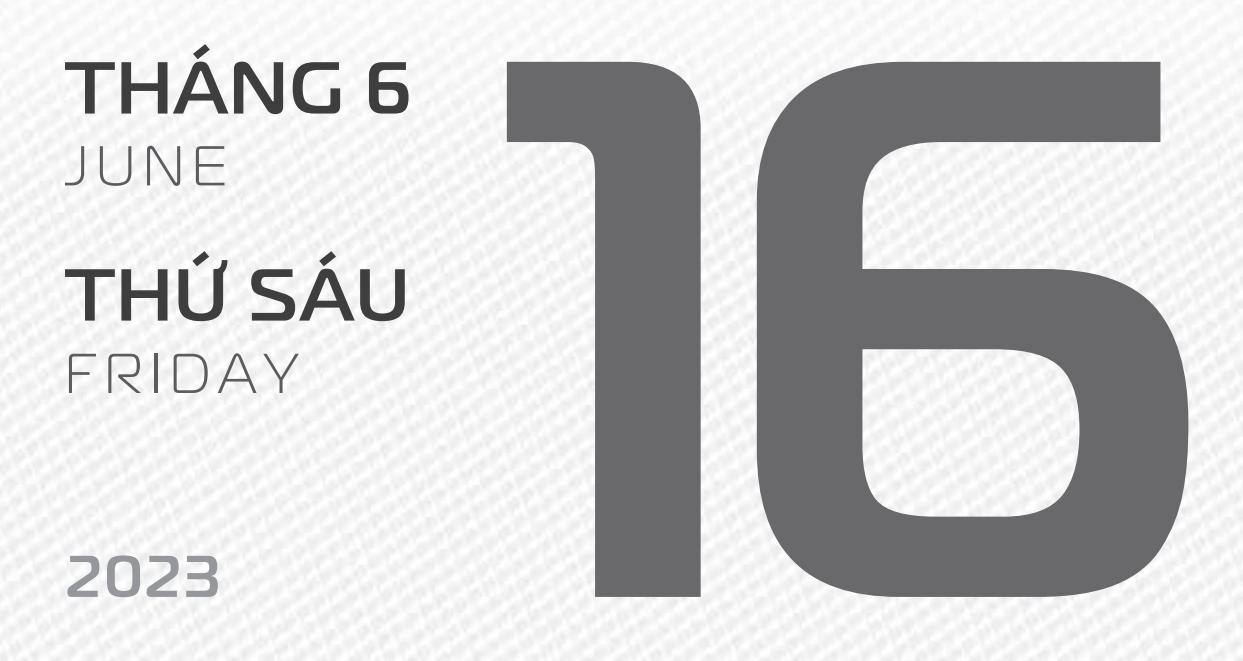

Năm QUÝ MÃO

THÁNG 4 ÂM LỊCH

Tháng **ĐINH Tỵ** Ngày **ẤT Tỵ** Giờ **BÍNH TÝ** Giờ hoàng đạo **SỬU, THÌN, NGỌ, MÙI, TUẤT, HỢI** Tiết khí **MANG CHỦNG** 

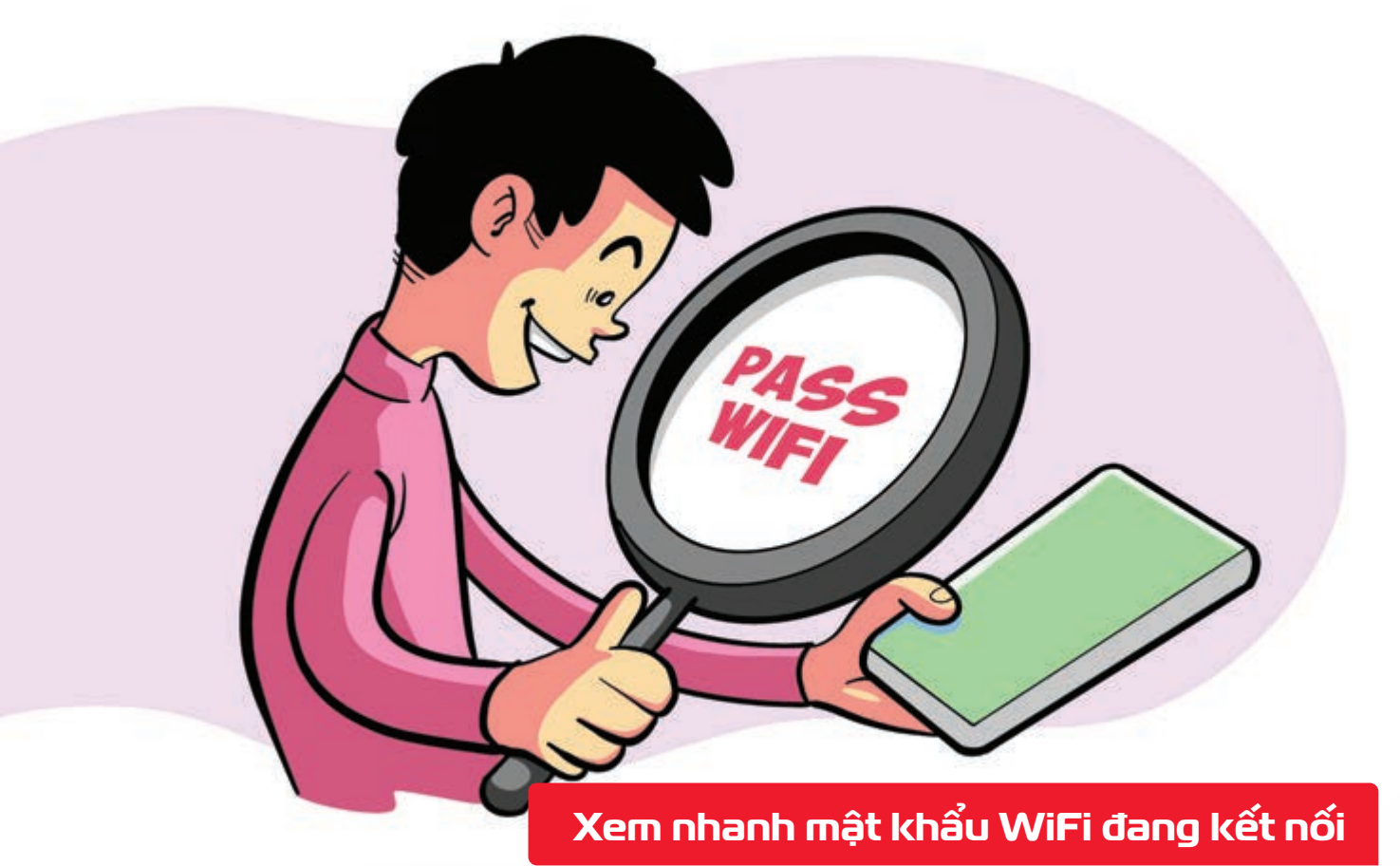

Nguồn: Apple

**Bước 1:** Bạn vào **Cài đặt trên iPhone** ∮ấn vào mục **Wi-Fi** ∮ấn tiếp vào **chữ i** đằng sau WiFi mà bạn đang kết nối **để có thể xem thông tin của WiFi** này. **Bước 2:** Bạn sẽ thấy một mục **Mật khẩu** được che lại bởi những dấu chấm ∮ bạn chỉ cần **bấm vào đó** ∫chờ một lát để iPhone **quét Face ID xác nhận** và **mật khẩu sẽ hiện lên**.

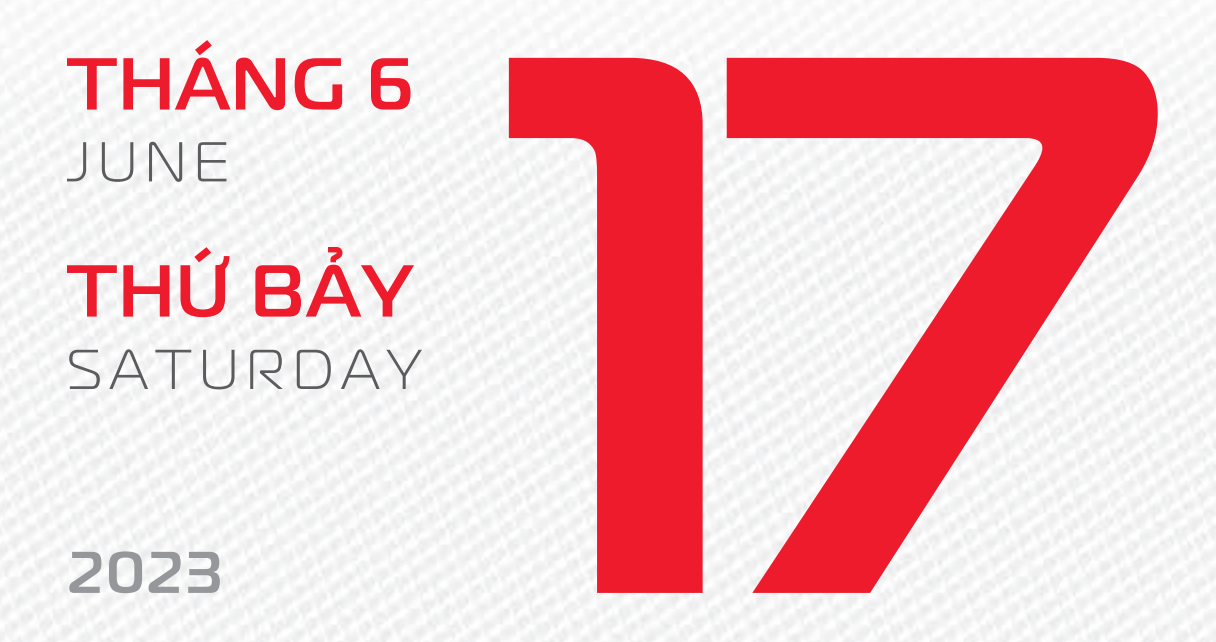

THÁNG 4 ÂM LICH Năm **QUÝ MÃO** Tháng **ĐINH Tỵ** Ngày **BÍNH NGỌ** Giờ **Mậu TÝ** Giờ hoàng đạo **TÝ, SỬU, MÃO, NGỌ, THÂN, DậU** Tiết khí **MANG CHỦNG** 

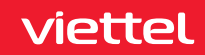

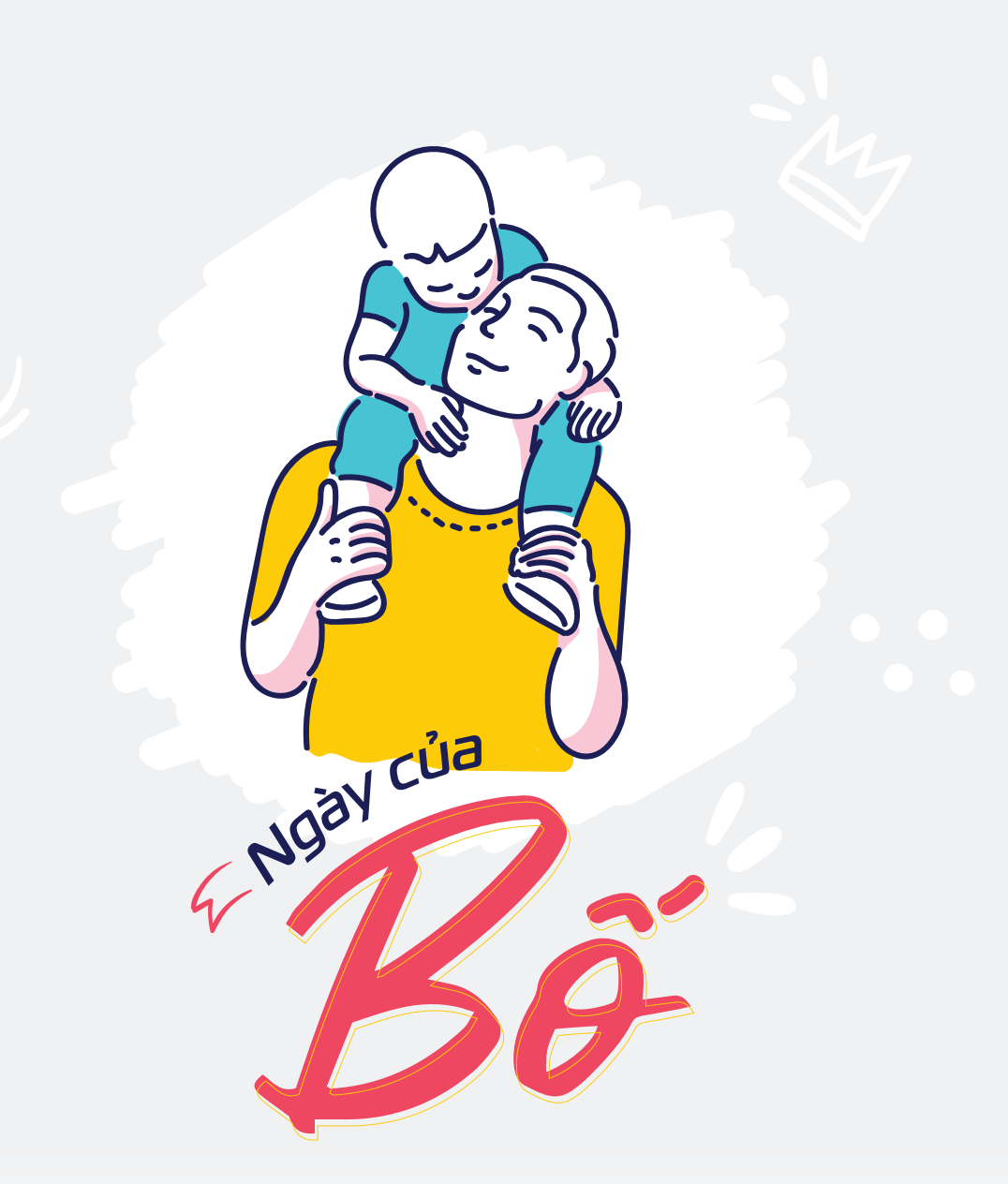

THÁNG 6 June

## **CHỦ NHẬT** SUNDAY

2023

THÁNG 5 Âm lịch

Năm **QUÝ MÃO** Tháng **Mậu NGỌ** Ngày **ĐINH MÙI** Giờ **CANH TÝ** Giờ hoàng đạo **DẦN, MÃO, Tỵ, THÂN, TUẤT, HỢI** Tiết khí **MANG CHỦNG** 

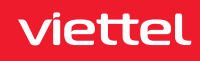

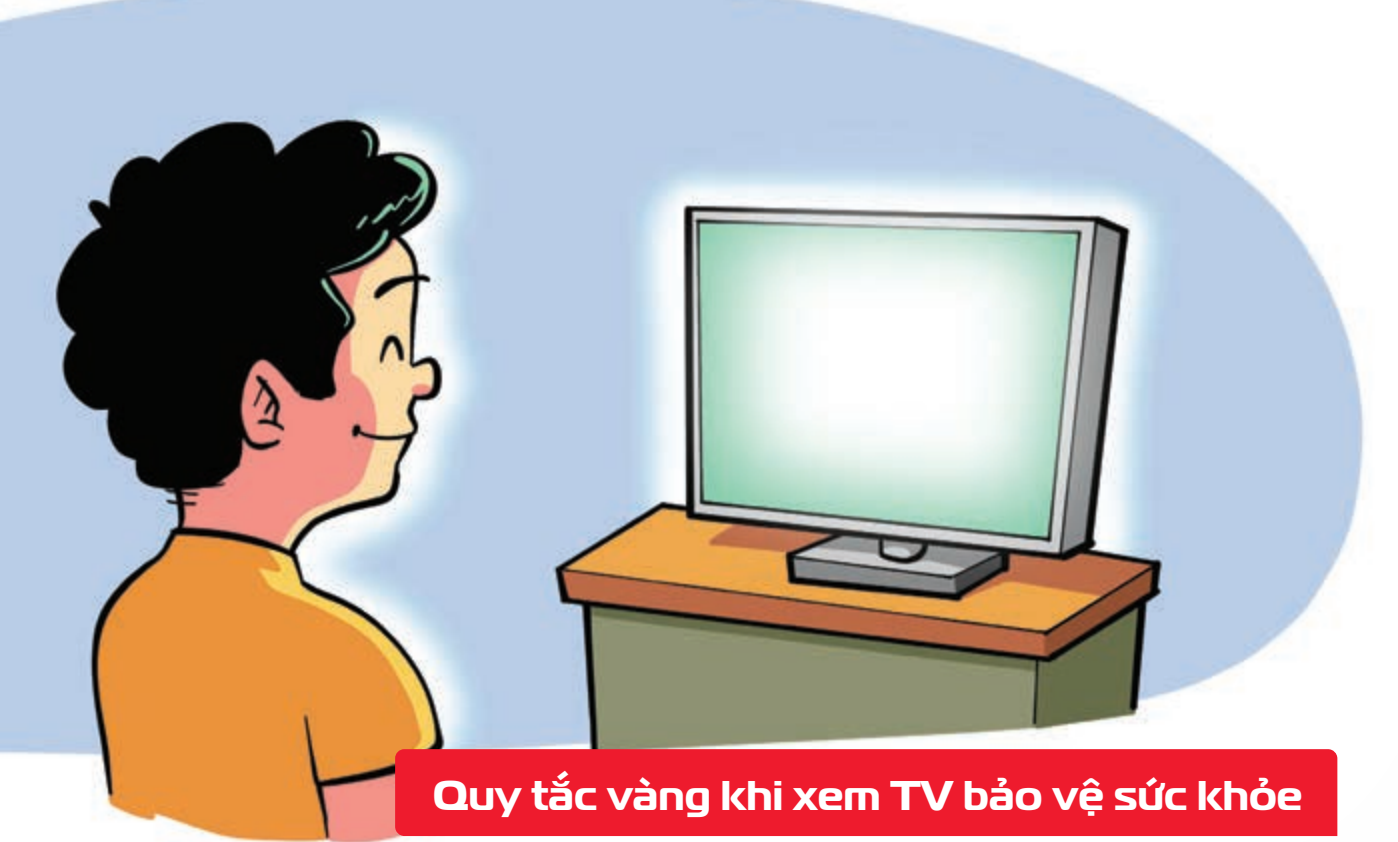

Nguồn: Medicalnewstoday

Thời gian tiếp xúc màn hình (kể cả máy tính và tivi) cho các độ tuổi như sau: Không quá 1 giờ đối với trẻ từ 2 - 5 tuổi. 🕨 Không quá 2 giờ đối với trẻ từ 5 - 17 tuổi. 🏓 Người lớn tùy theo thể trạng, tuy nhiên không nên tiếp xúc với màn hình quá 2 giờ.

Tránh ngồi quá lâu khi xem tivi b thay vào đó bạn hãy thử đứng dậy và đi tới đi lui hoặc thực hiện thao tác vận động sau khoảng thời gian dài xem tivi. 🕨 Hãy áp dụng quy tắc 20-20-20: Cứ 20 phút nên thư giãn mắt 20 giây bằng cách nhìn xa 20 feet (6 mét) để giúp đôi mắt khỏe đẹp hơn.

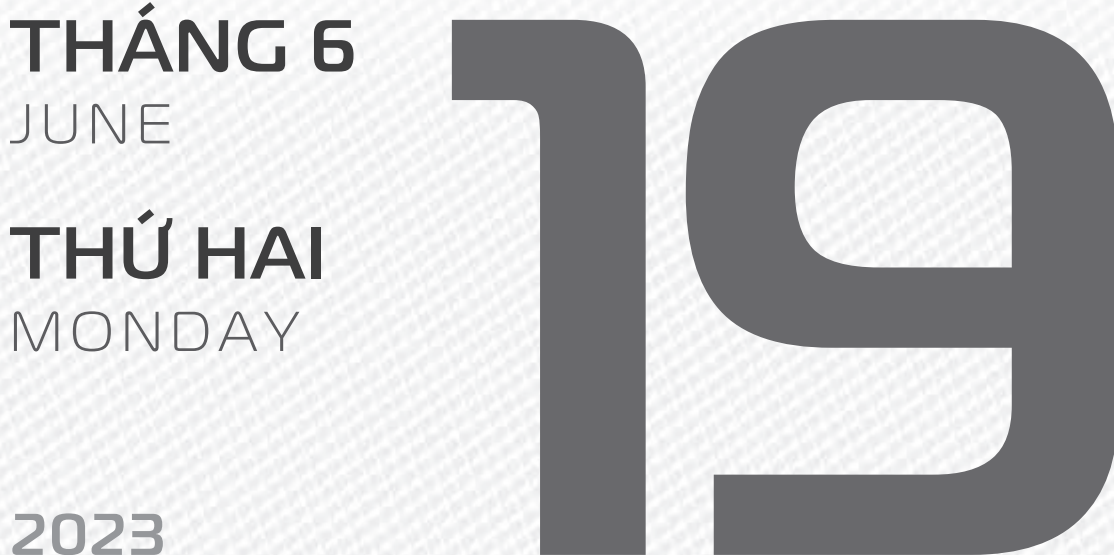

**THÁNG 5** ÂM LICH

Năm QUÝ MÃO Tháng MÂU NGO Ngày MÂU THÂN Giờ NHÂM TÝ Giờ hoàng đạo TÝ, SỬU, THÌN, TY, MÙI, TUẤT Tiết khí MANG CHỦNG

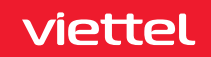

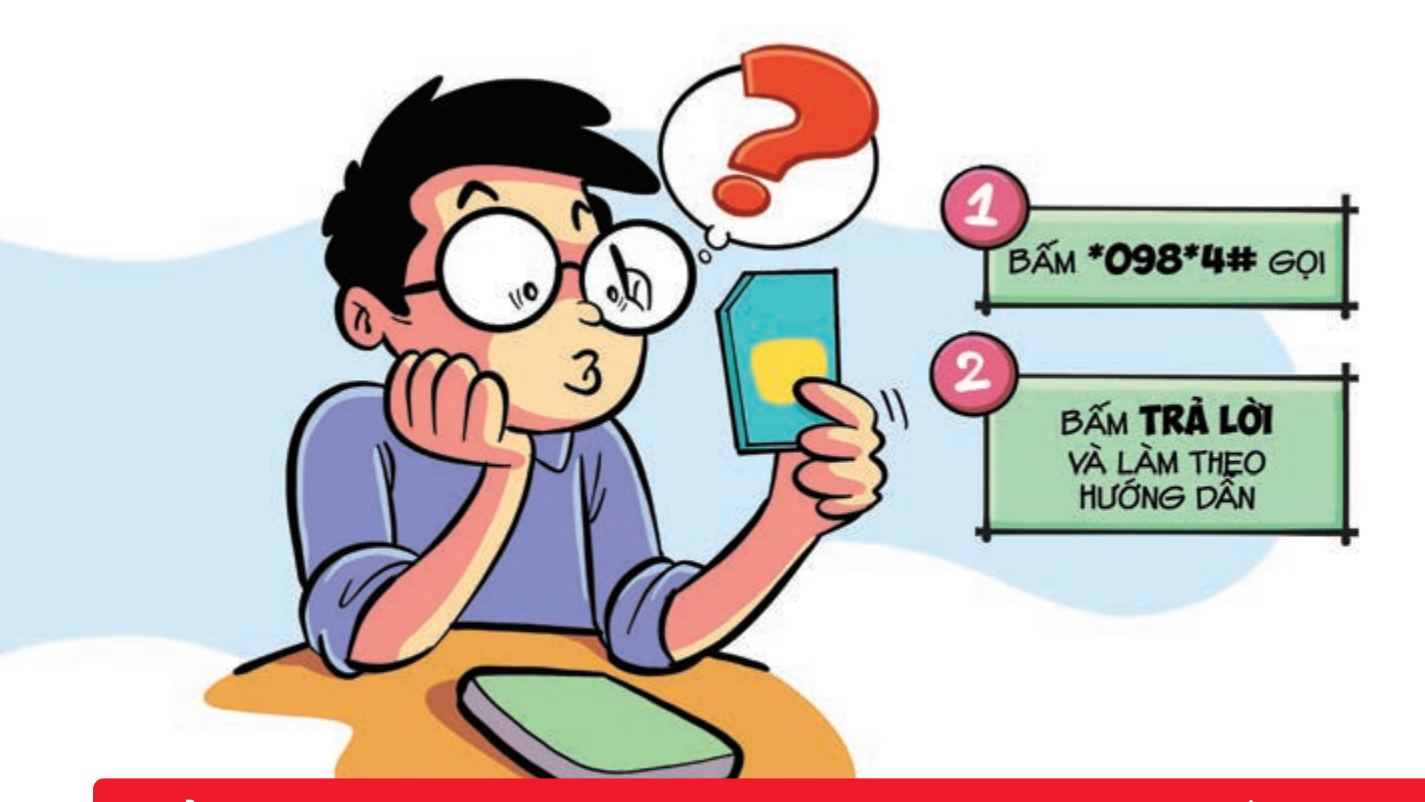

#### Kiểm tra nhanh sim điện thoại có dùng mạng Viettel 4G tốc độ cao

Nguồn: Viettel Telecom

Bước 1: Trên bàn phím điện thoại ▶ bấm \*098\*4# ▶ nhấn Gọi. 1. Tra cứu sim đang sử dụng 2. Đổi sim 4G 3. Tra cứu máy KH đang sử dụng 0. Quay về 098. Bước 2: Bấm "Trả lời" ▶ soạn 1 để tra cứu sim đang sử dụng ▶ Sau đó bấm "Gửi". ▶ Hệ thống sẽ gửi kết quả về sim đang sử dụng cho bạn. Theo đó, hệ thống sẽ thông báo bạn đang sử dụng sim 3G hay 4G Viettel.

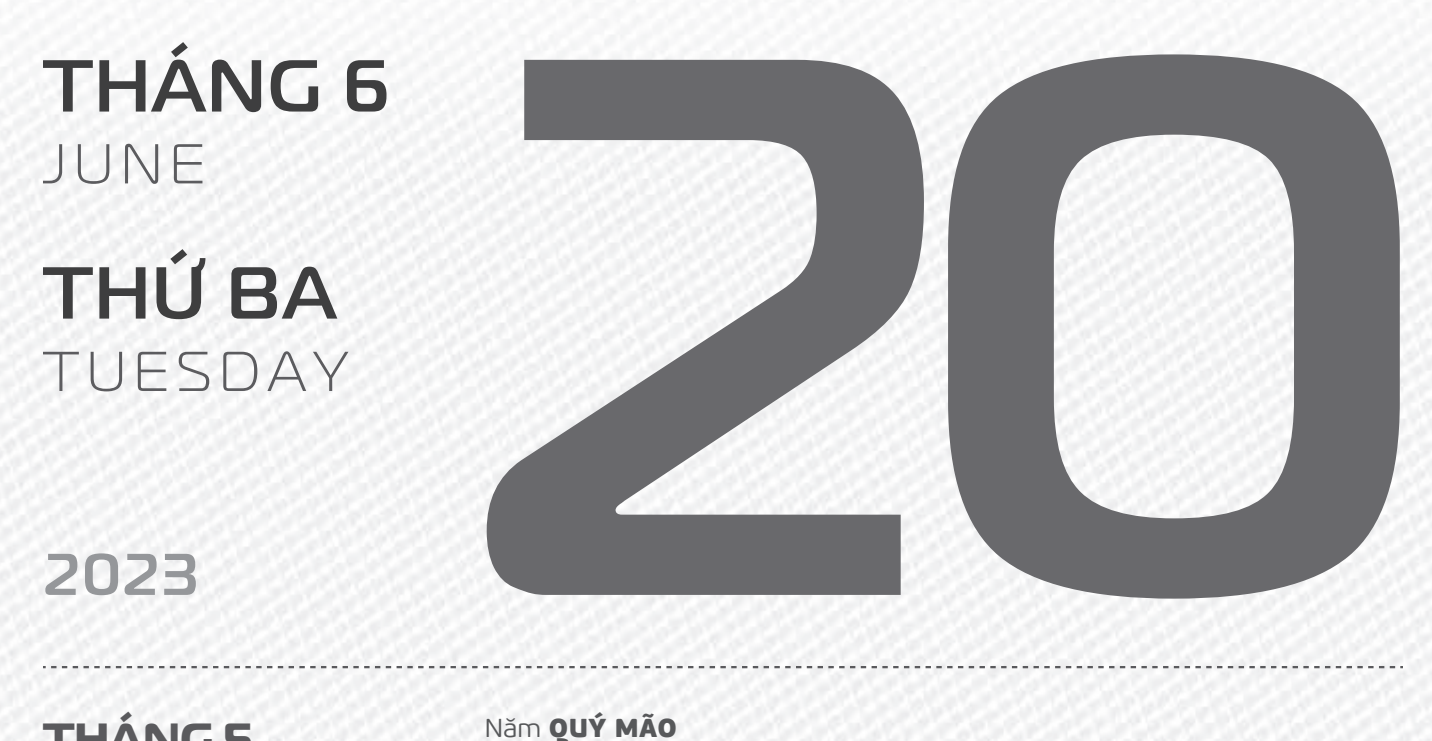

**THÁNG S** ÂM LICH

Tháng **Mậu NGỌ** Ngày **Kỷ Dậu** Giờ **GIÁP TÝ** Giờ hoàng đạo **TÝ, DẦN, MÃO, NGỌ, MÙI, Dậu** Tiết khí **MANG CHỦNG** 

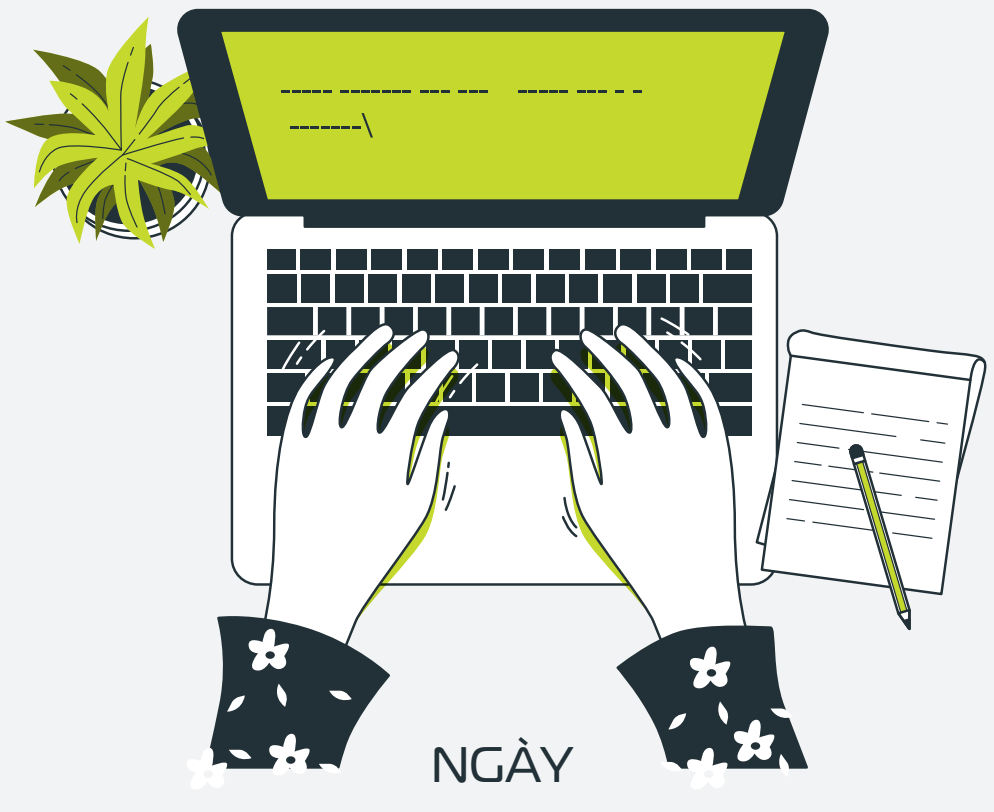

# BÁO CHÍ CÁCH MẠNG \_ VIỆT NAM \_

THÁNG 6 June

**THỨ TƯ** WEDNESDAY

2023

THÁNG S ÂM LICH

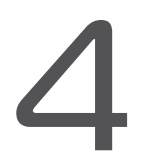

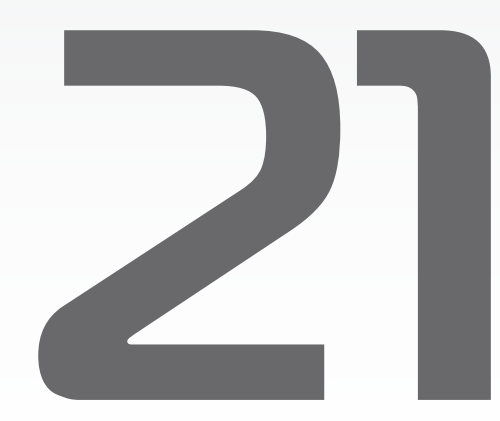

Năm **QUÝ MÃO** Tháng **MẬU NGỌ** Ngày **CANH TUẤT** Giờ **BÍNH TÝ** Giờ hoàng đạo **DẦN, THÌN, TY, THÂN, DẬU, HỢI** Tiết khí **HẠ CHÍ** 

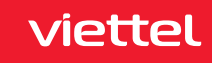

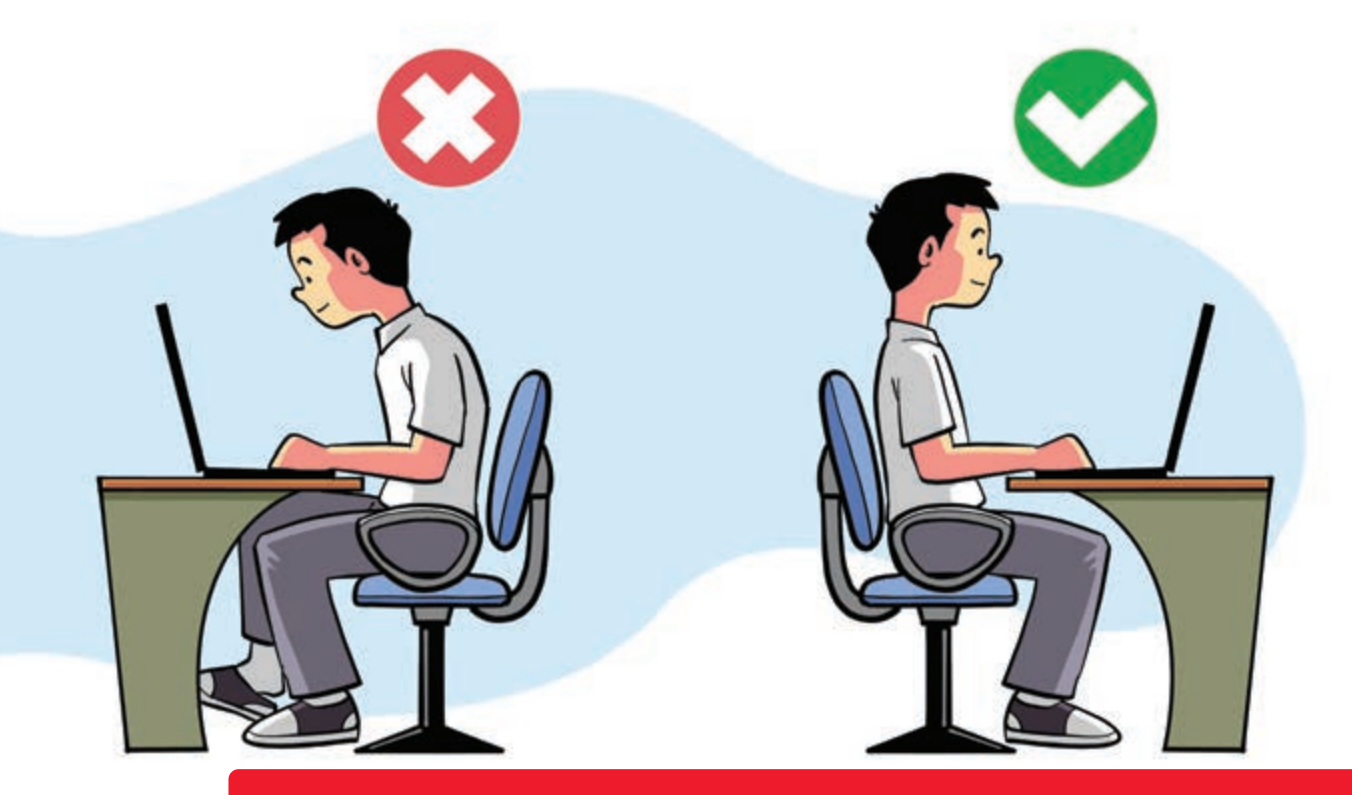

Khoảng cách an toàn sức khỏe khi làm việc với máy tính

Nguồn: Lookafteryoureyes

Tư thế ngồi đúng theo tiêu chuẩn b là mắt phải cách màn hình 50 - 60 cm b tâm màn hình thấp hơn mắt 10 - 20 cm b bạn hãy ngồi sao cho 2 tay bạn đặt song song với nền nhà, 2 chân vuông góc mặt đất, giữ cho lưng thẳng và 2 vai cân bằng b Việc ngồi đúng tư thế b không những giúp bạn điều chỉnh cột sống không bị cong vẹo mà nó còn giúp cho mắt bạn giữ đúng khoảng cách tốt nhất với màn hình, đảm bảo cho mắt bạn luôn khỏe, không bị khô hay mỏi mắt.

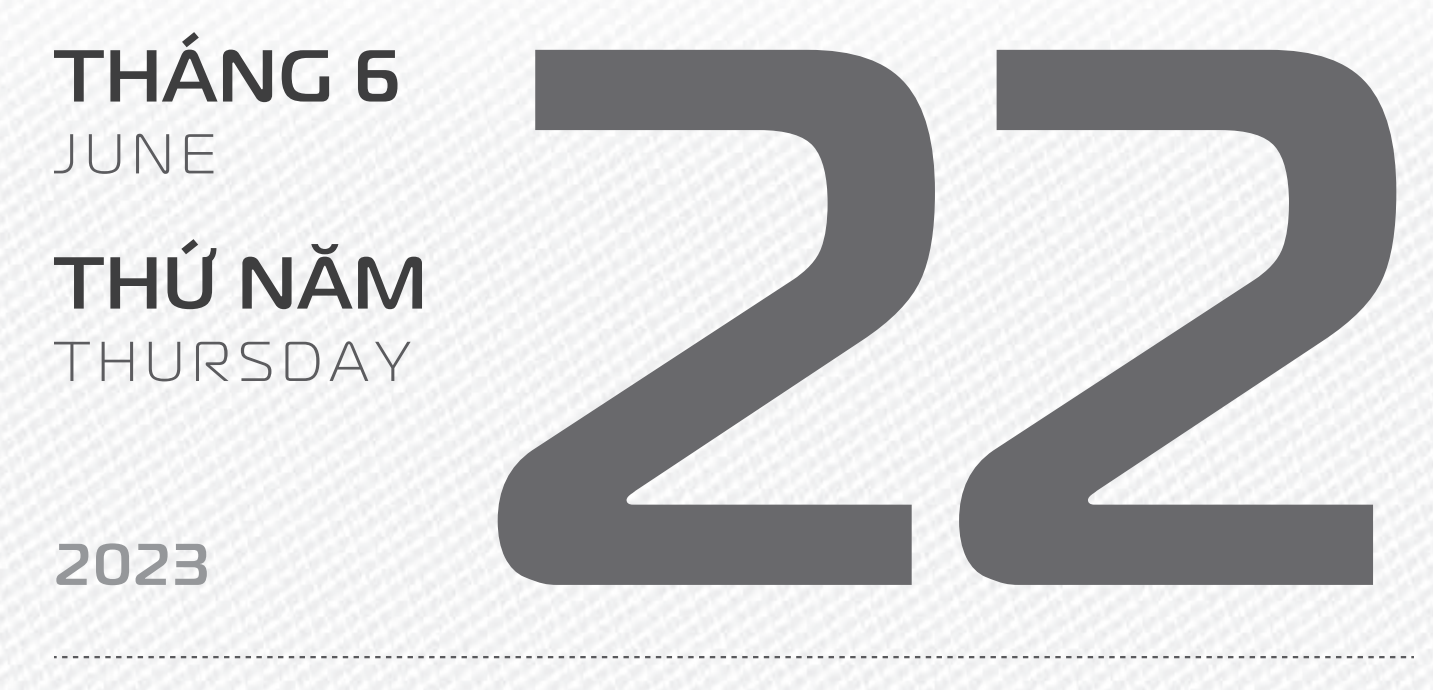

THÁNG S ÂM LICH

Năm **QUÝ MÃO** Tháng **Mậu NGỌ** Ngày **TÂN HỢI** Giờ **Mậu TÝ** Giờ hoàng đạo **SỬU, THÌN, NGỌ, MÙI, TUẤT, HỢI** Tiết khí **HẠ CHÍ** 

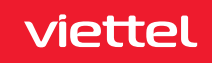

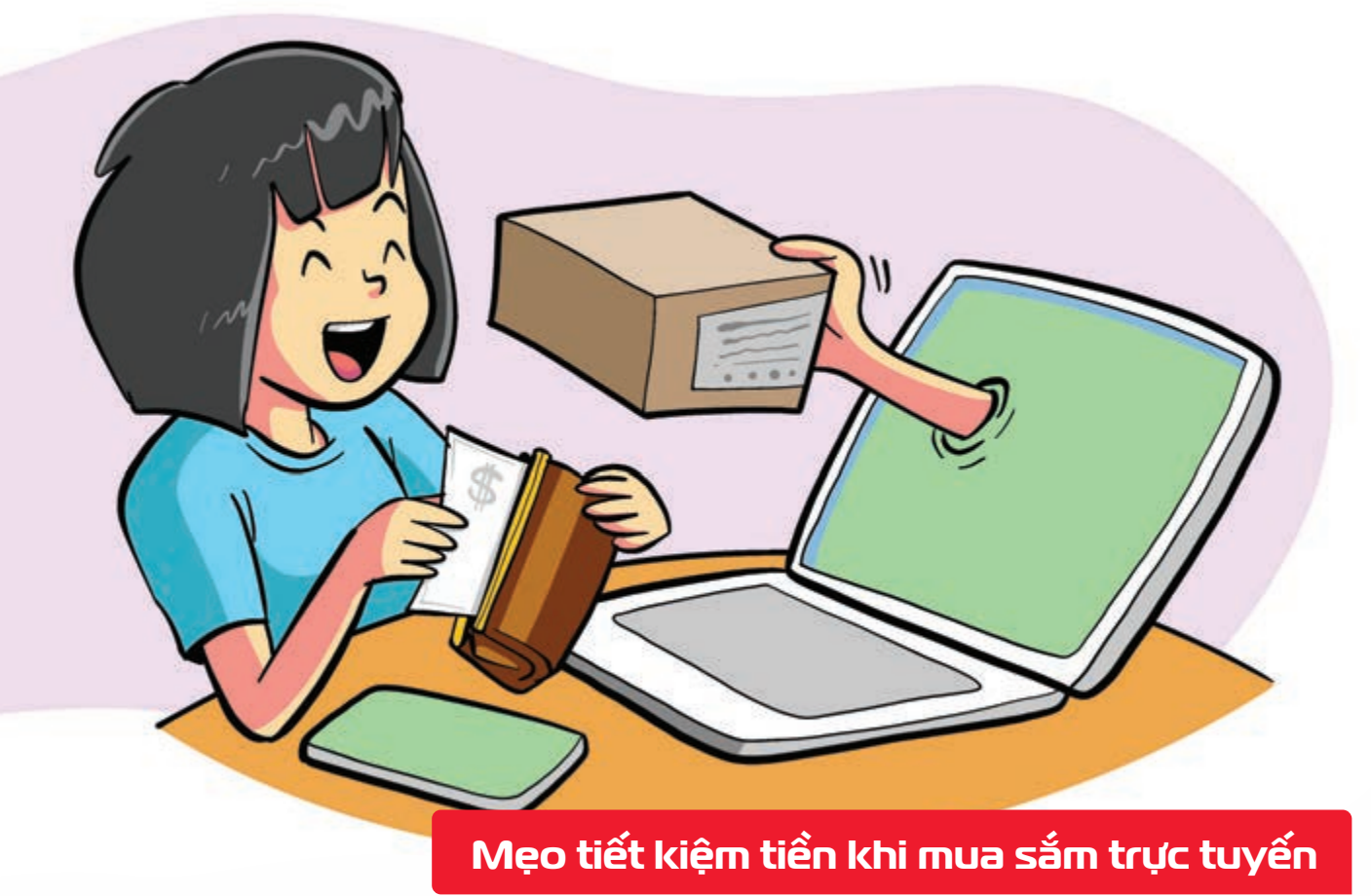

Nguồn: Economictimes

Khi mua sắm trực tuyến (đặc biệt là với vé tàu xe, vé máy bay, đặt phòng khách sạn,..) bạn nên sử dụng chế độ Tab ẩn danh (Incognito Window) của trình duyệt **Một số website có ghi nhận quá** trình trở lại của người dùng để tính toán giá cả.

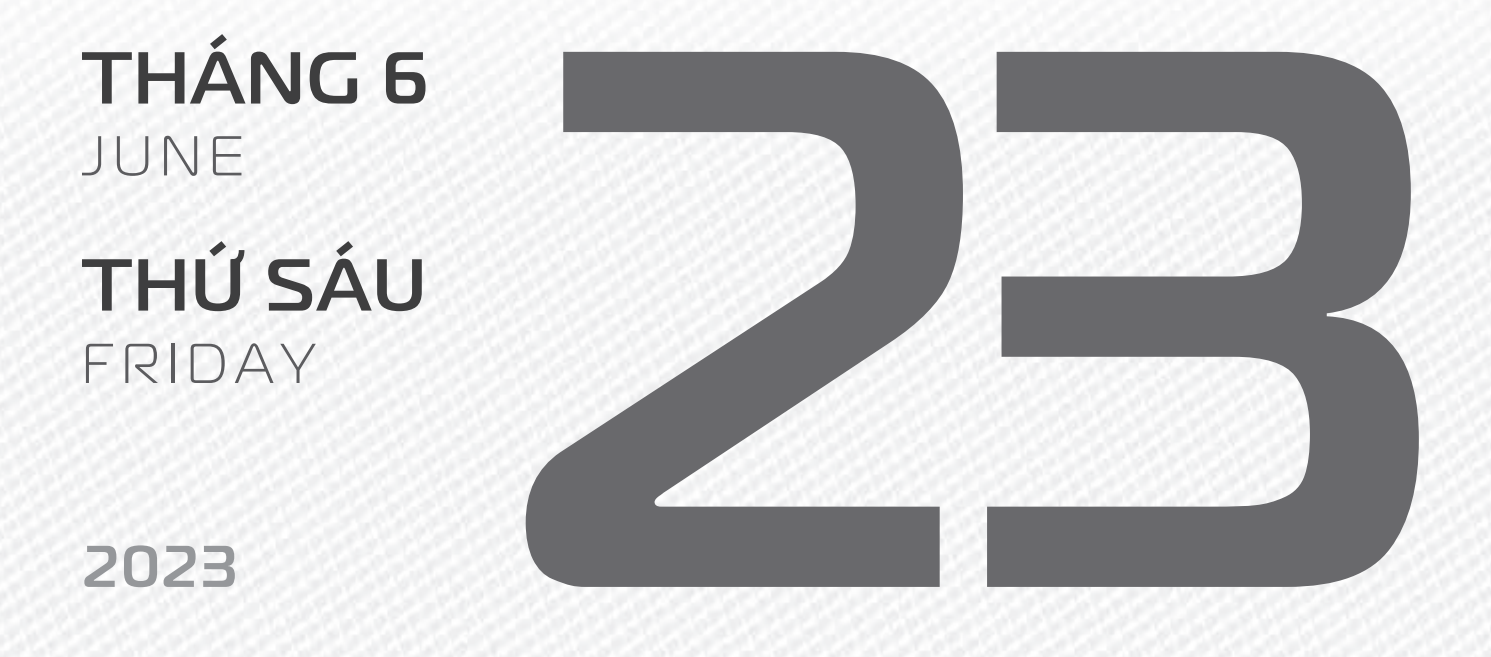

THÁNG S ÂM LICH

Năm **QUÝ MÃO** Tháng **MẬU NGỌ** Ngày **NHÂM TÝ** Giờ **CANH TÝ** Giờ hoàng đạo **TÝ, SỬU, MÃO, NGỌ, THÂN, DẬU** Tiết khí **HẠ CHÍ** 

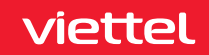

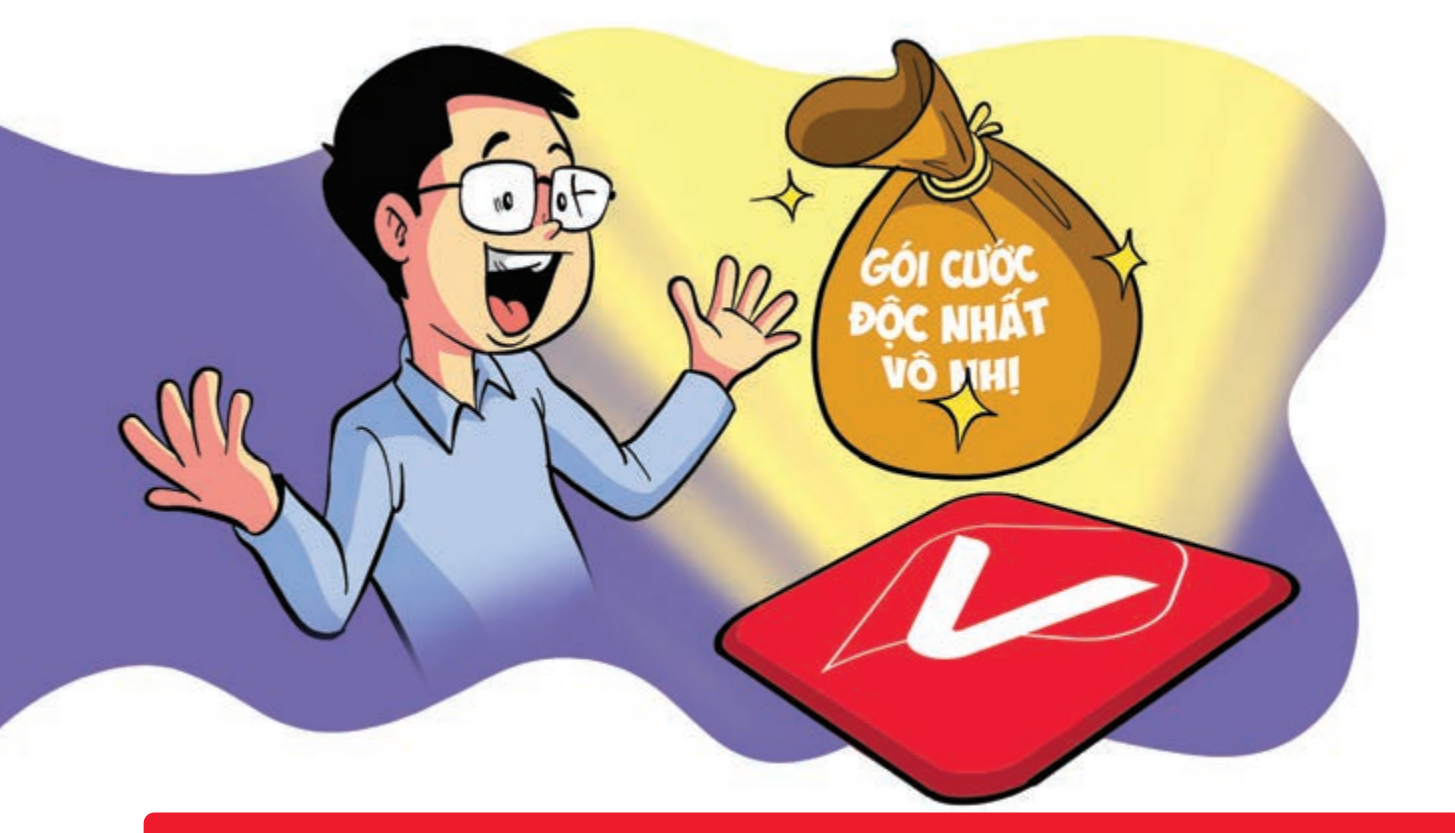

Tự "thiết kế" gói cước trên My Viettel cho tài khoản trả trước

Nguồn: Viettel Telecom

Bước 1: Đăng nhập vào My ViettelBước 2: Vào tab gói cước > thiết kế gói cước cá nhân DIYBước 3: Nhập số tiền > chọn hạn mức > đăng ký.

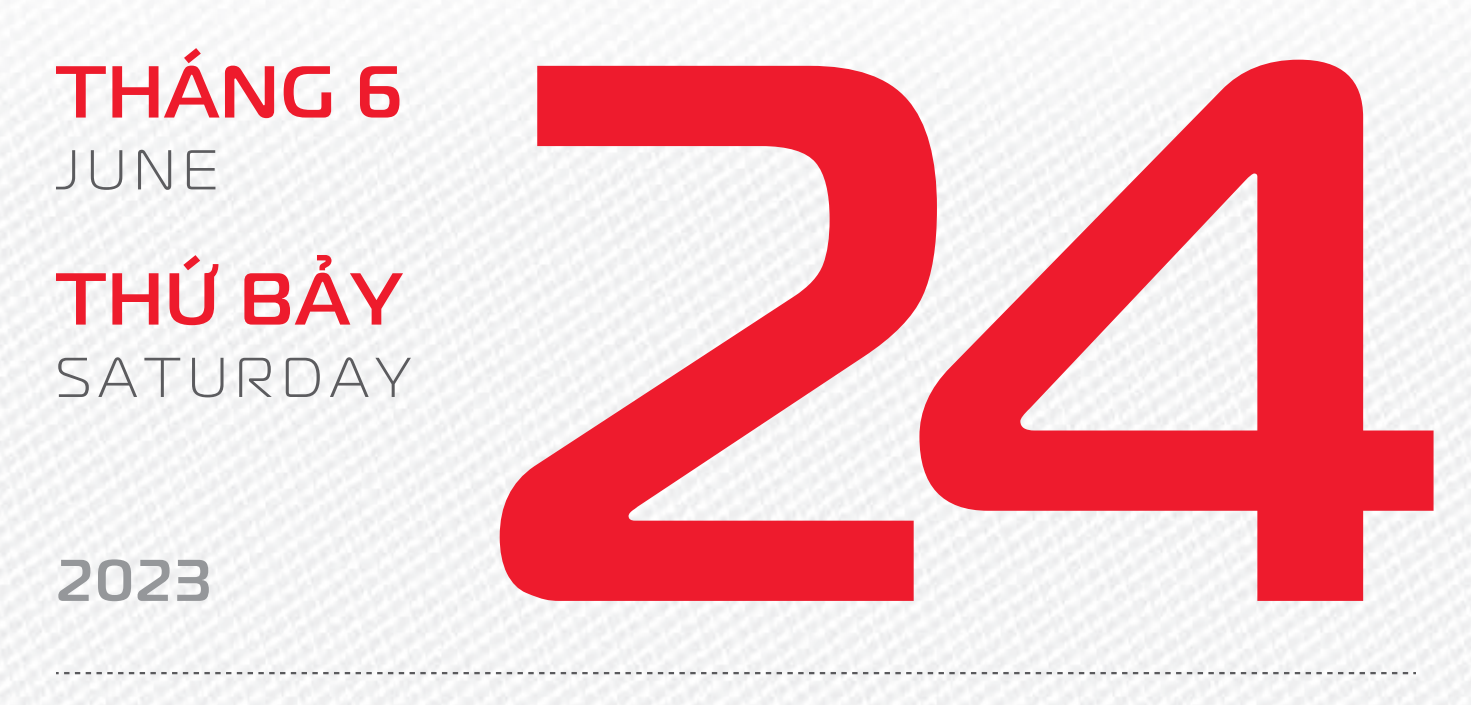

THÁNG 5 ÂM LICH

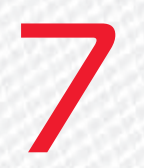

Năm **QUÝ MÃO** Tháng **Mậu NGỌ** Ngày **QUÝ Sửu** Giờ **NHÂM TÝ** Giờ hoàng đạo **DẦN, MÃO, TY, THÂN, TUẤT, HỌI** Tiết khí **HẠ CHÍ** 

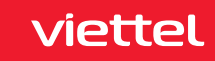

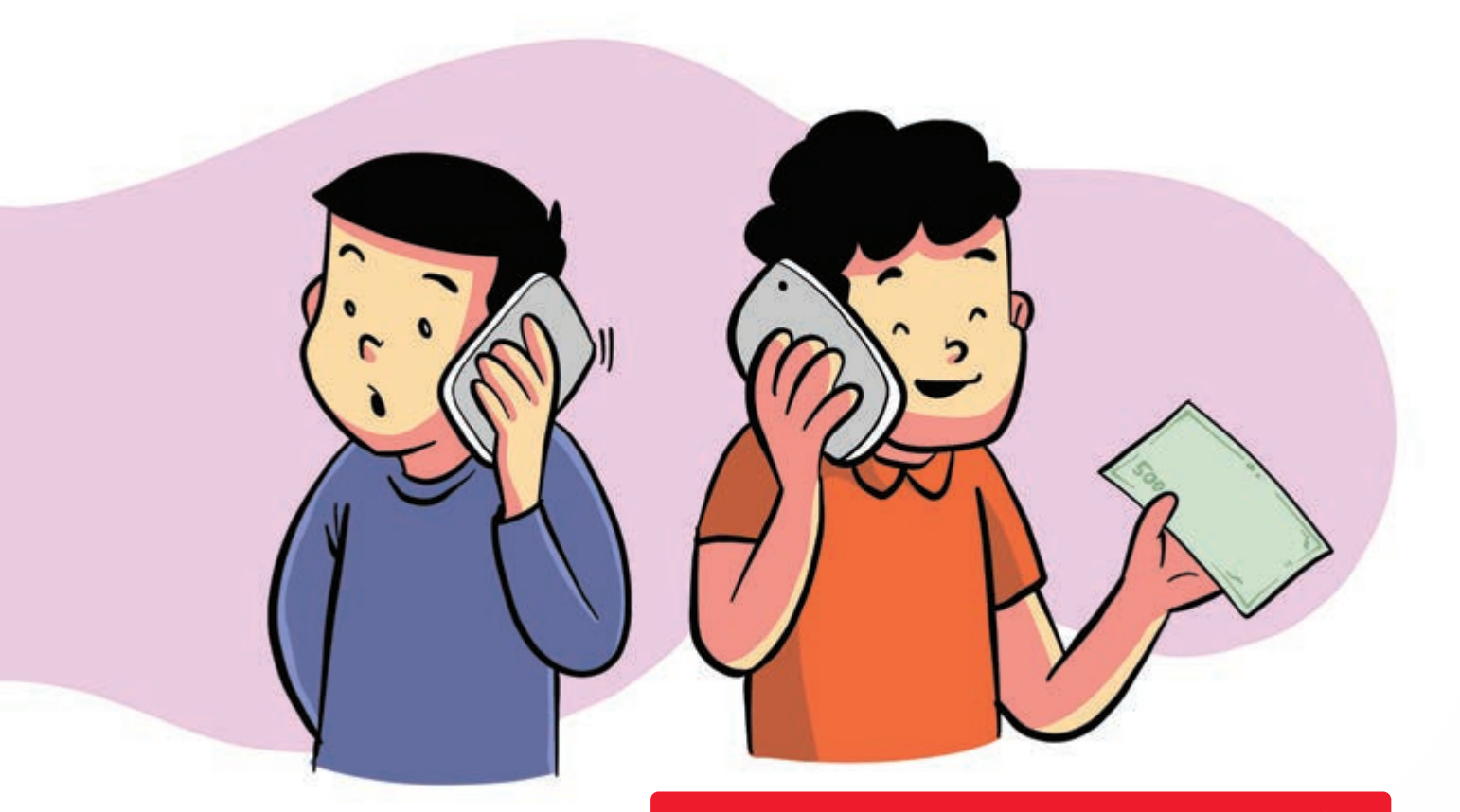

#### Gọi điện nhưng người nghe trả tiền

Nguồn: Viettel Telecom

Để đăng ký sử dụng dịch vụ: Soạn tin nhắn SĐTthuêbaongườinghe gửi 1588. Người nghe xác nhận soạn: Y gửi 1588. 🕨 Để từ chối, soạn: N gửi 1588.

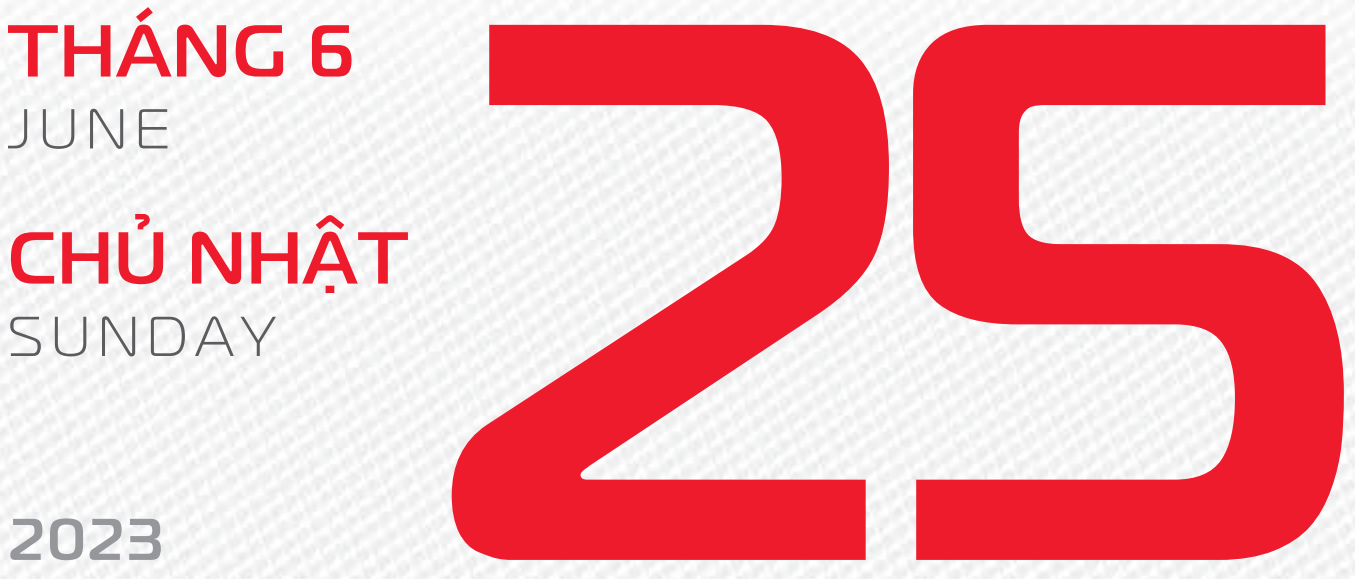

**THÁNG 5** ÂM LICH

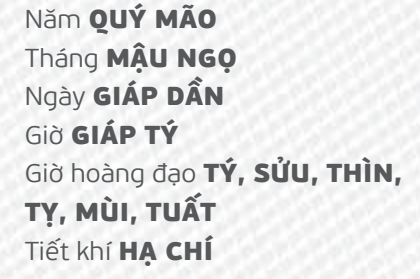

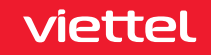

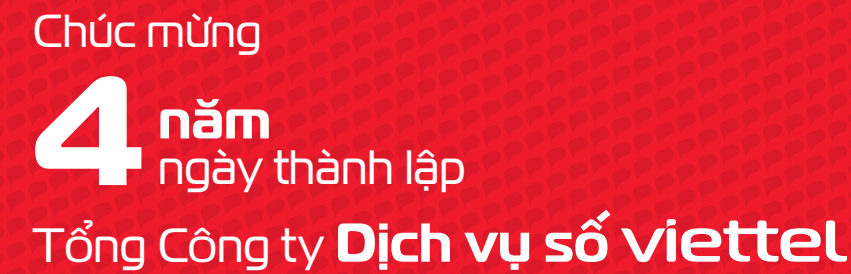

digital

THÁNG 6 JUNE

**THỨ HAI** MONDAY

2023

THÁNG S ÂM LỊCH

9

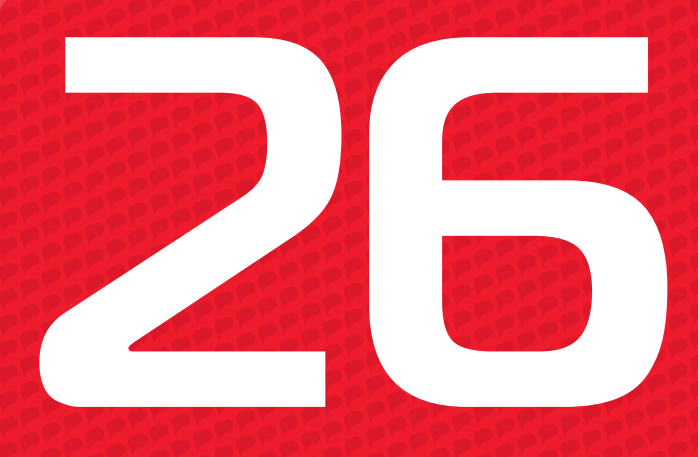

Năm QUÝ MÃO Tháng Mậu NGỌ Ngày ẤT MÃO Giờ BÍNH TÝ Giờ hoàng đạo TÝ, DẦN, MÃO, NGỌ, MÙI, DẬU Tiết khí HẠ CHÍ

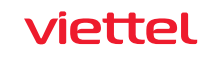

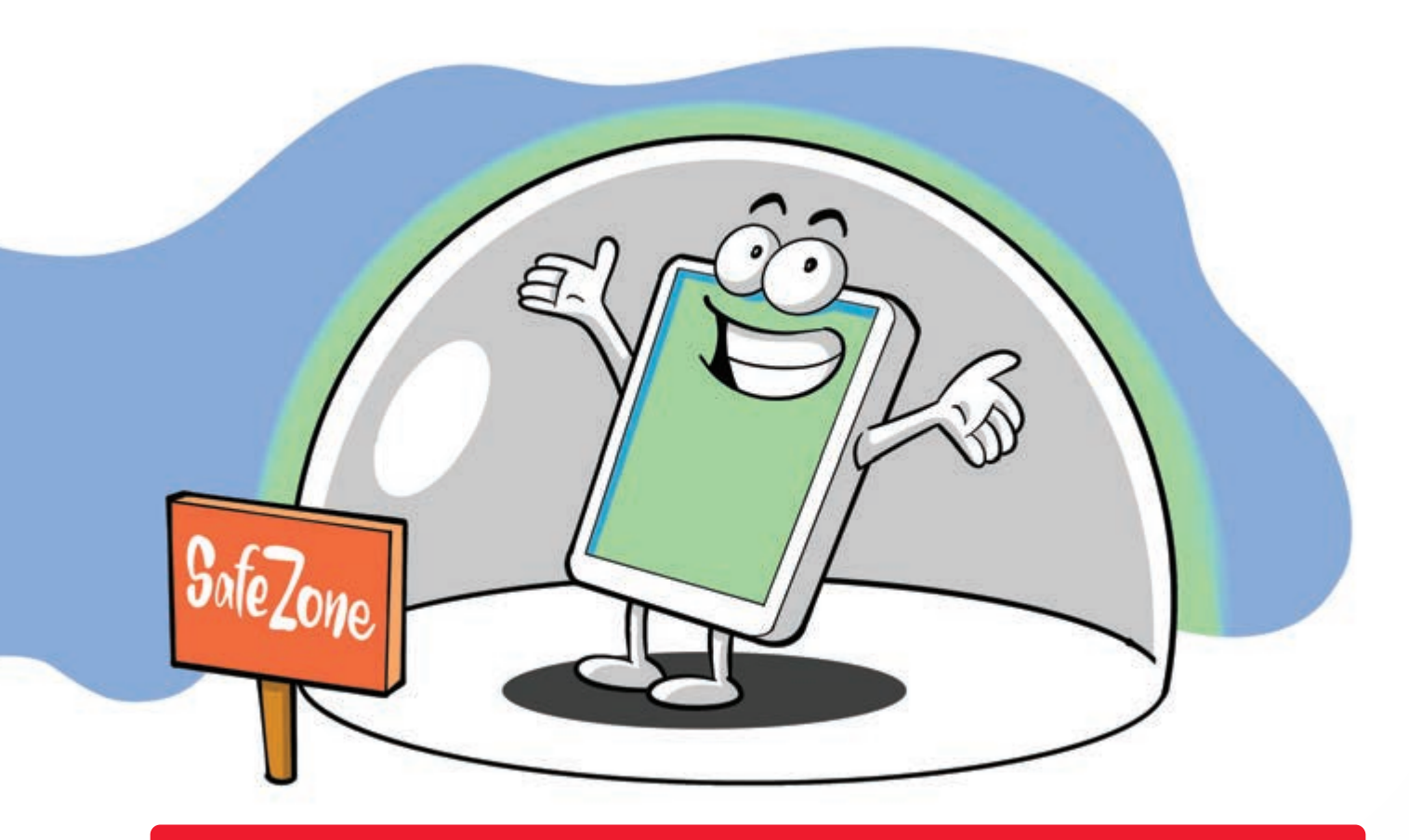

Giải pháp bảo vệ toàn diện smartphone khi truy cập Internet

Nguồn: Viettel Telecom

Để đăng ký dịch vụ SafeMobile hãy vui lòng tải ứng dụng http://safemobile.vn/ > sau đó truy cập vào ứng dụng > chọn mục đăng ký. > Chi tiết gọi 198 (miễn phí).

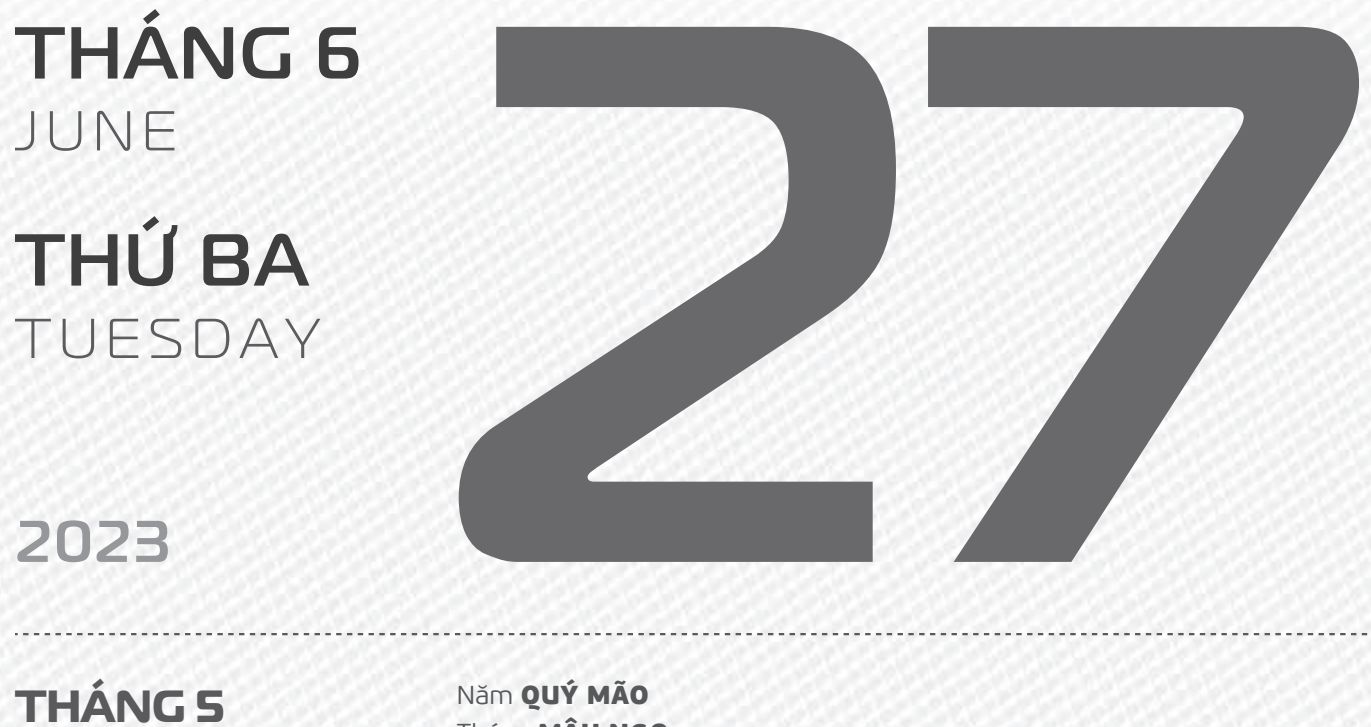

ÂM LICH

10

Năm **QUÝ MÃO** Tháng **Mậu NGỌ** Ngày **BÍNH THÌN** Giờ **Mậu TÝ** Giờ hoàng đạo **DẦN, THÌN, Tỵ, THÂN, Dậu, HỌi** Tiết khí **HẠ CHÍ** 

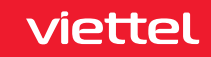

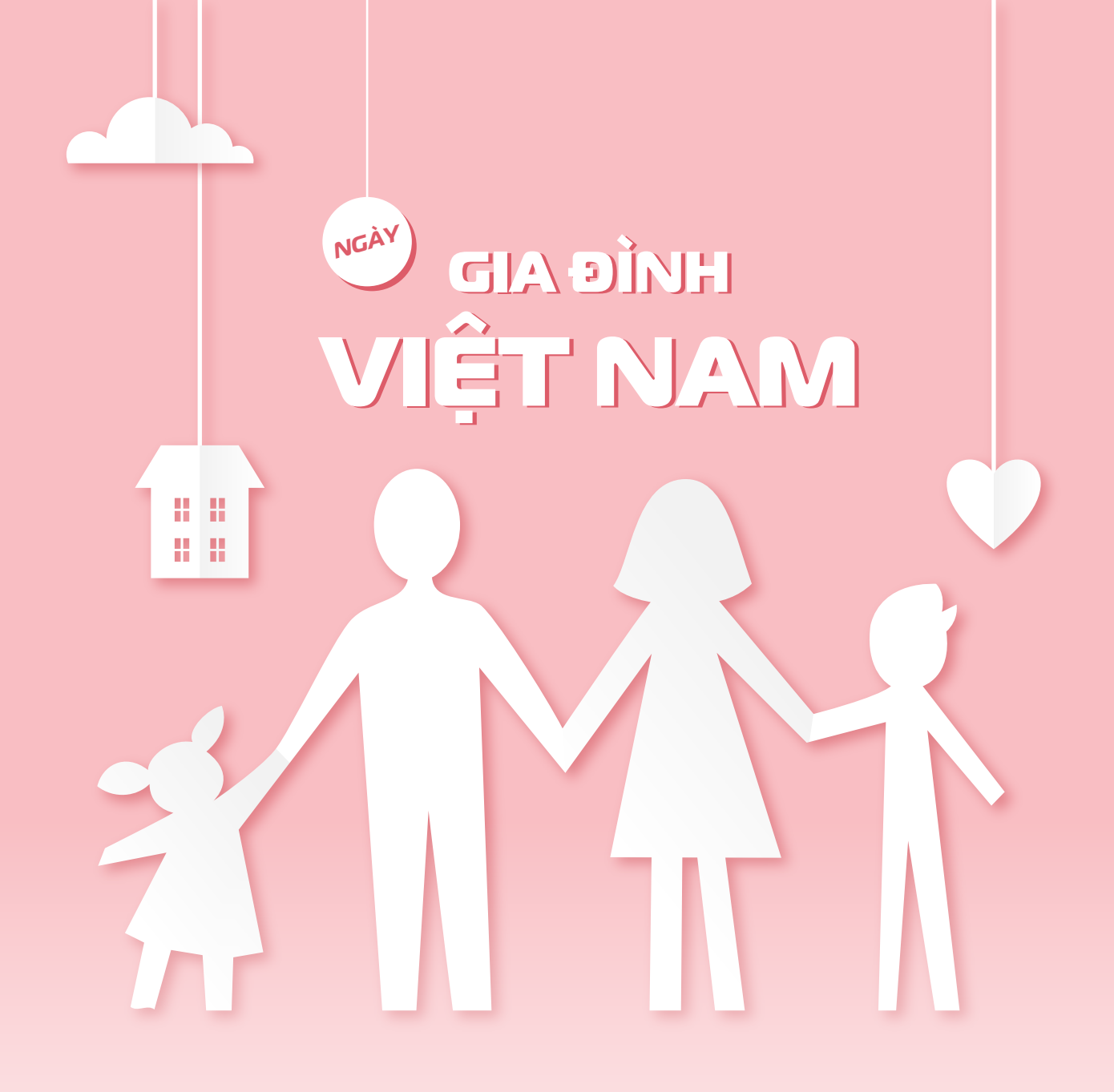

THÁNG 6 June

**THỨ TƯ** WEDNESDAY

2023

**THÁNG 5** Âm lịch

Năm **QUÝ MÃO** Tháng **MẬU NGỌ** Ngày **ĐINH Tỵ** Giờ **CANH TÝ** Giờ hoàng đạo **ƯU, THÌN, NGỌ, MÙI, TUẤT, HỢI** Tiết khí **HẠ CHÍ** 

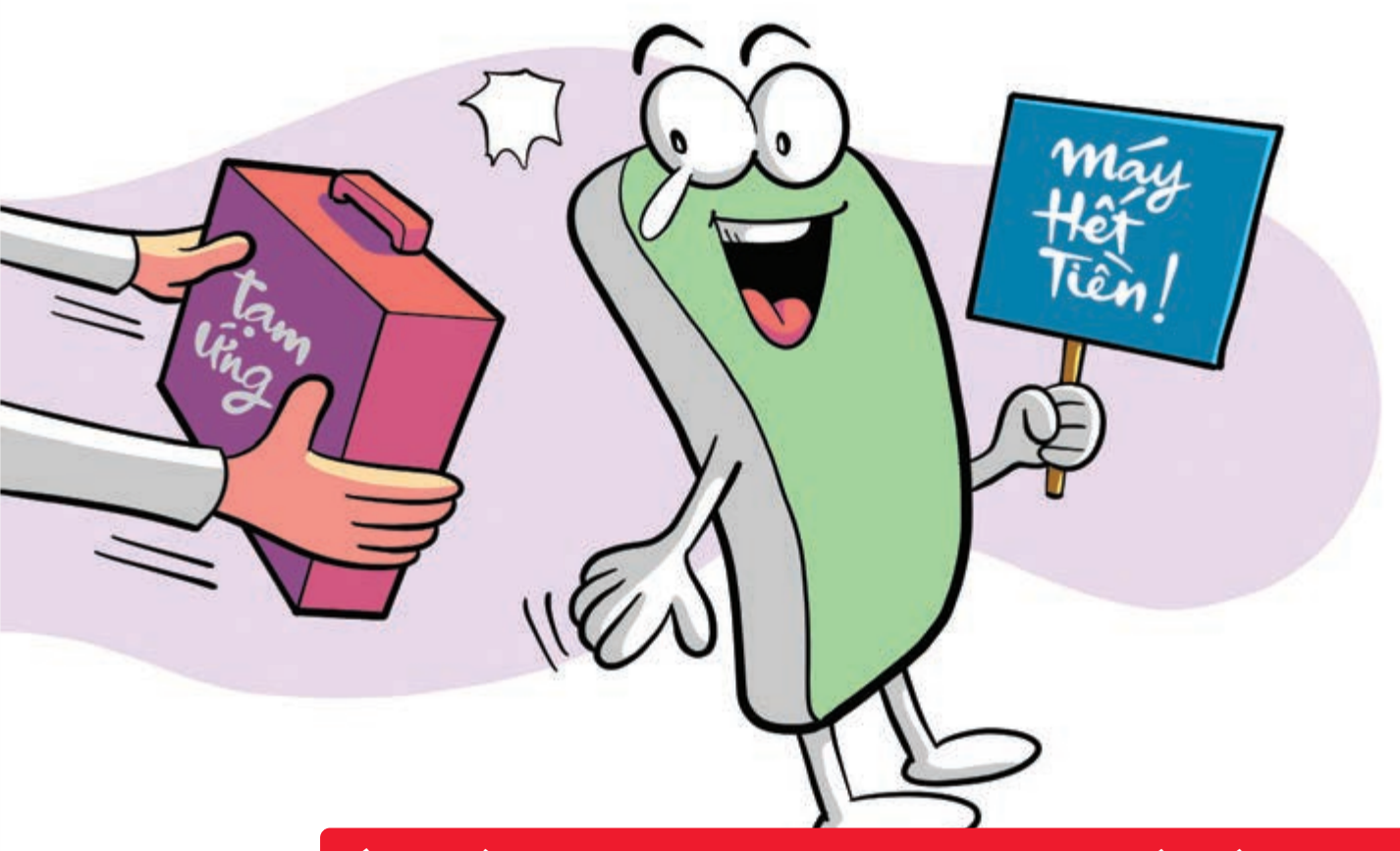

Ứng tiền điện thoại linh hoạt đảm bảo kết nối liên tục

Nguồn: Viettel Telecom

Mức ứng: từ 5.000 – 50.000 đồng/ lần ứng > áp dụng cho từng thuê bao cụ thể được hệ thống thông báo khi hết tiền. > Đăng ký: Soạn UT gửi 9118.

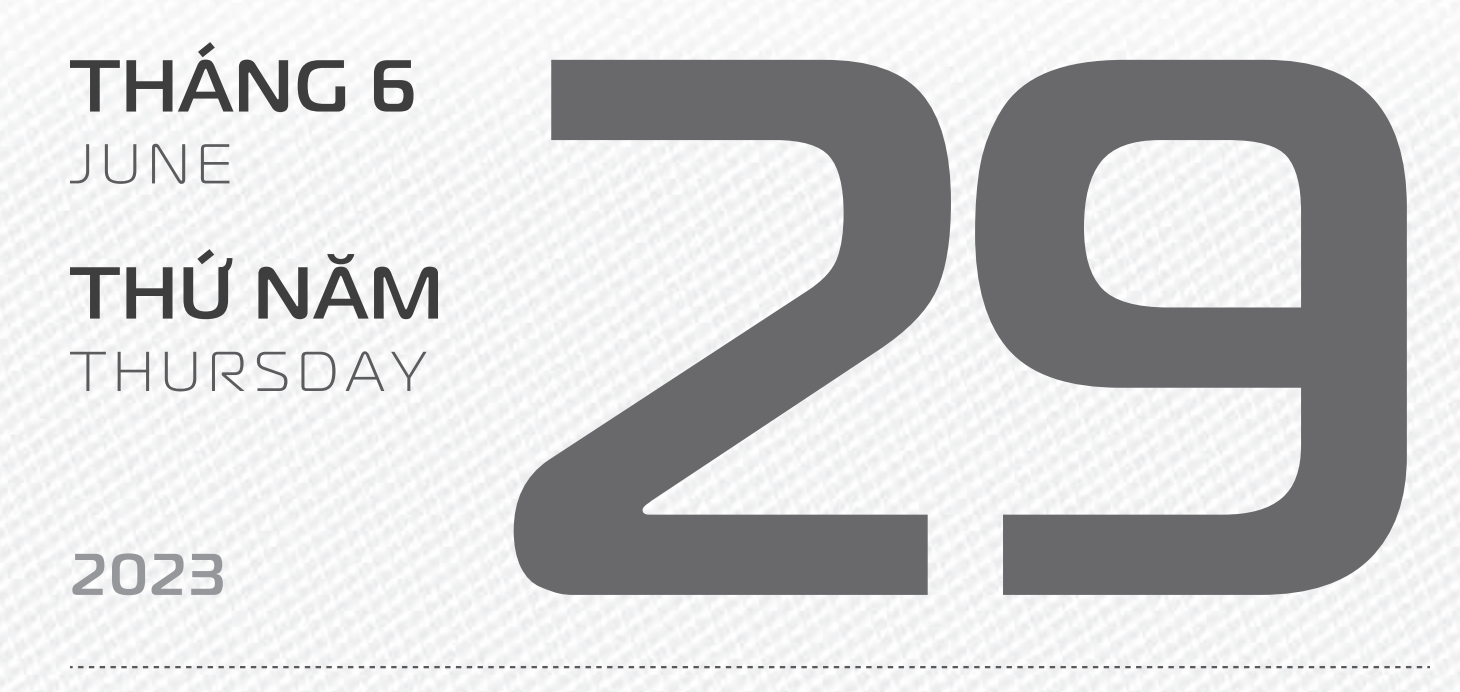

**THÁNG S** ÂM LICH

Tháng **Mậu NGỌ** Ngày **Mậu NGỌ** Giờ **NHÂM TÝ** Giờ hoàng đạo **TÝ, Sửu, MÃO, NGỌ, THÂN, Dậu** Tiết khí **HA CHÍ** 

Năm QUÝ MÃO

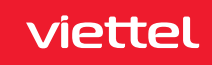
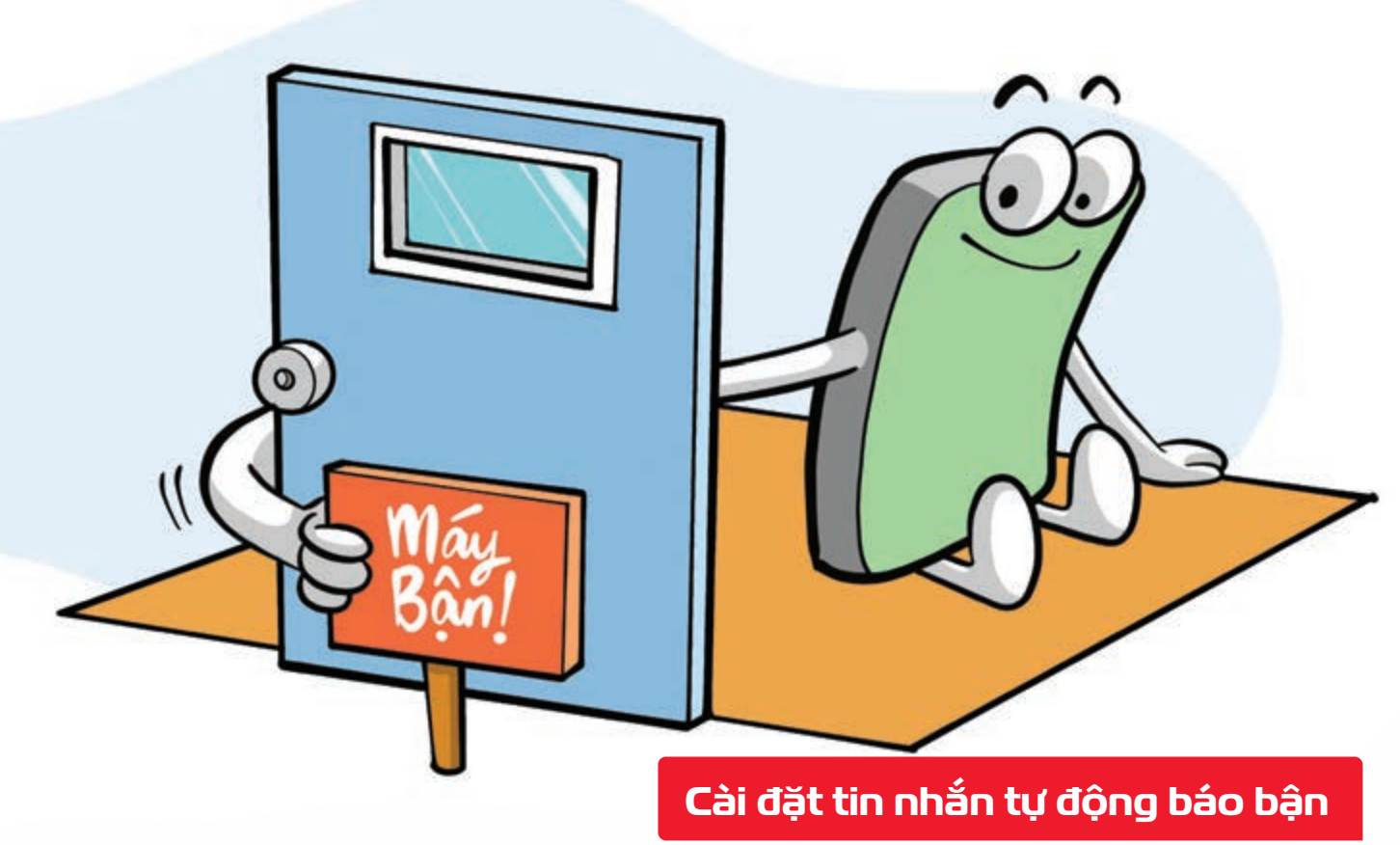

Nguồn: Viettel Telecom

Người dùng có thể **tự tạo nội dung tin nhắn tự động theo ý muốn** với những số điện thoại khác nhau. Để đăng ký: Soạn DK gửi 9126. Cước dịch vụ 5.000đ/tháng.

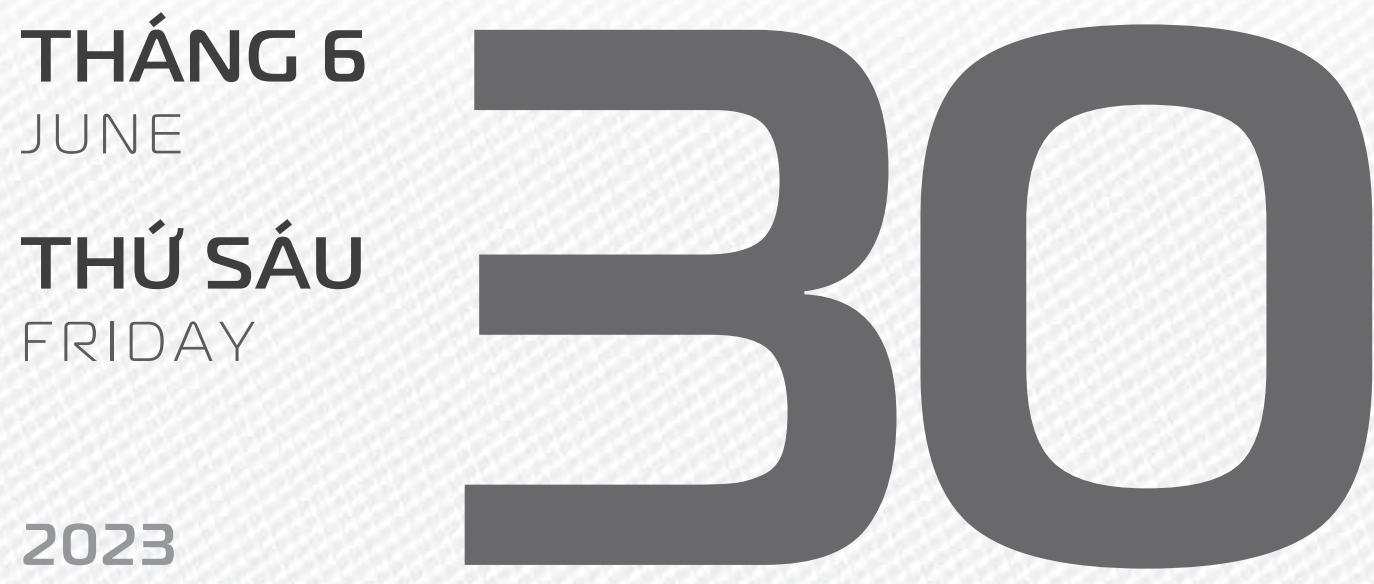

**THÁNG 5** ÂM LICH

Năm QUÝ MÃO Tháng Mậu NGQ Ngày **KÝ MÙI** Giờ **GIÁP TÝ** Giờ hoàng đạo DẦN, MÃO, TY, THÂN, TUẤT, HỢI Tiết khí **HA CHÍ** 

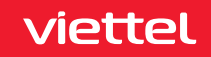

## Chúc mừng **25 năm** ngày thành lập Tổng Công ty Cổ phần **Bưu chính viettel**

**THÁNG 7** JULY

**THỨ BẢY** SATURDAY

2023

THÁNG S ÂM LICH

Tháng **MẬU NGỌ** Ngày **CANH THÂN** Giờ **BÍNH TÝ** Giờ hoàng đạo **TÝ, SỬU, THÌN, Tỵ, MÙI, TUẤT** Tiết khí **HẠ CHÍ** 

Năm QUÝ MÃO

viettel

post

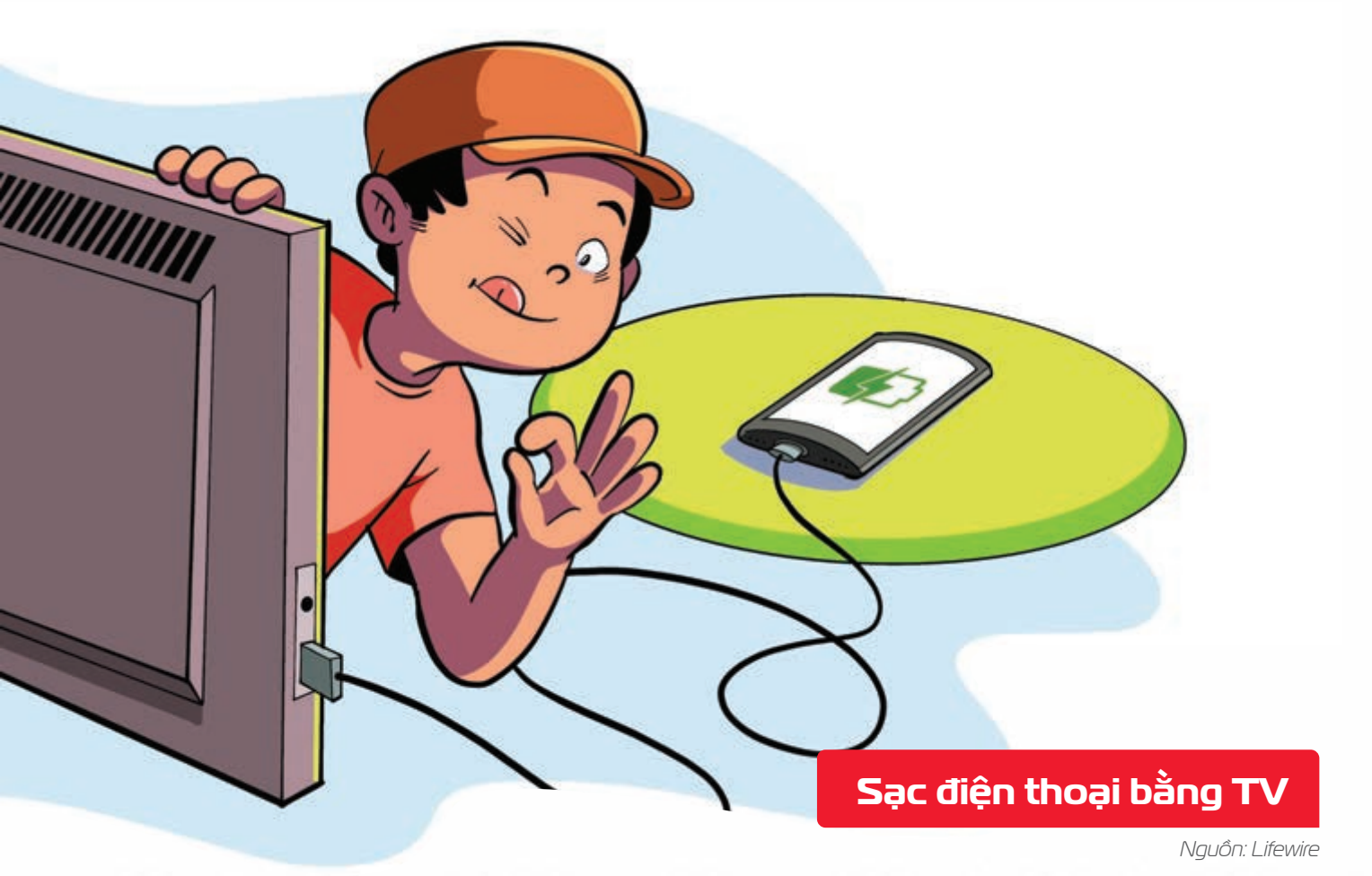

Smart TV thường có cổng USB > có thể dùng sạc các loại điện thoại.

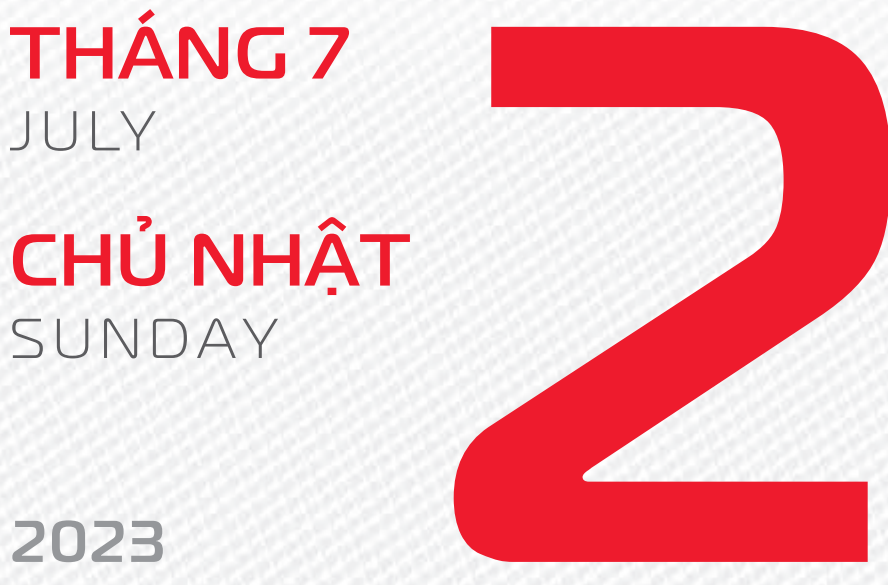

2023

**THÁNG 5** ÂM LICH 15

Năm QUÝ MÃO Tháng MÂU NGỌ Ngày TÂN DÂU Giờ MÂU TÝ Giờ hoàng đạo TÝ, DẦN, MÃO, NGO, MÙI, DÂU Tiết khí HẠ CHÍ

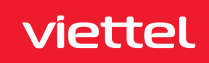

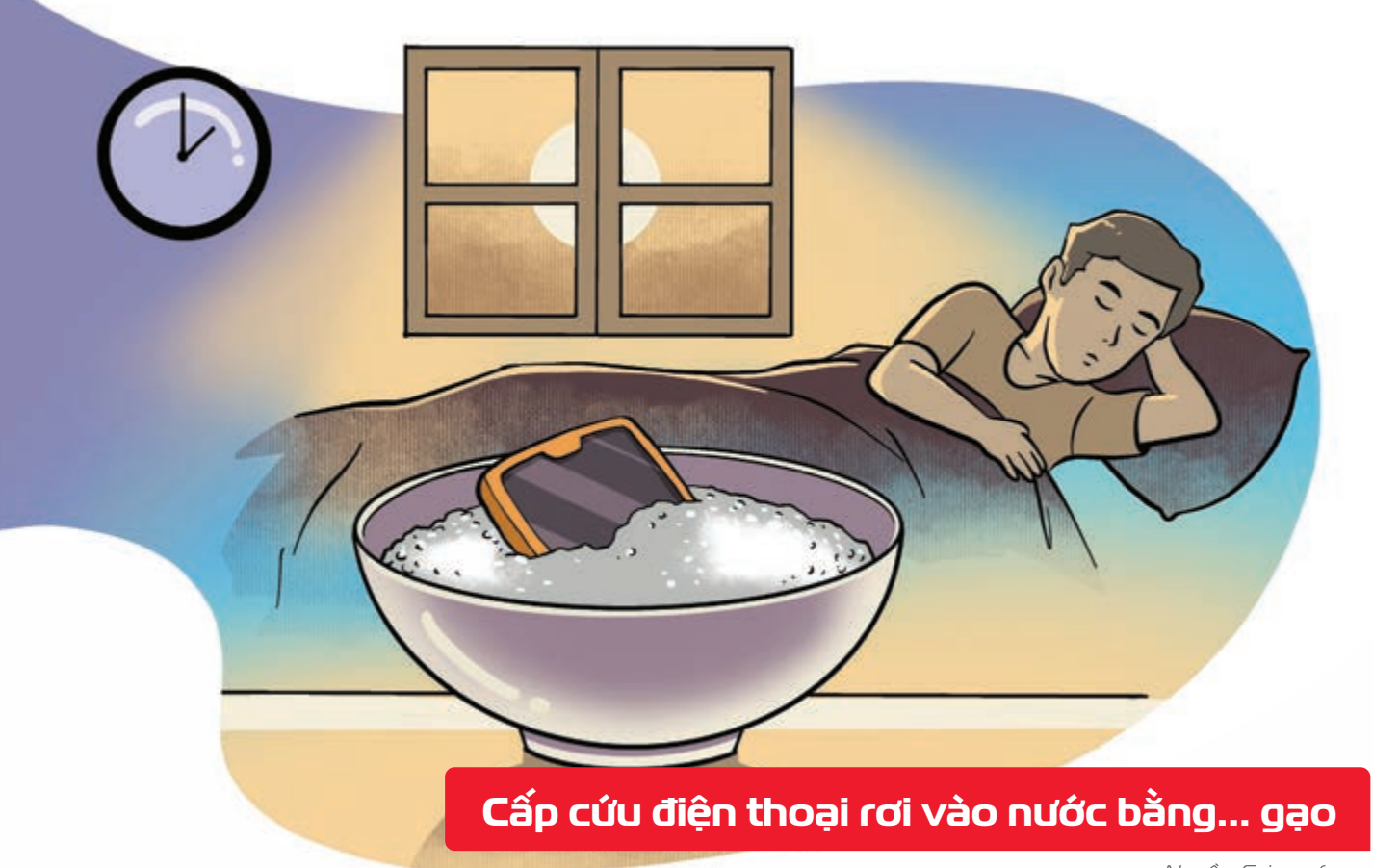

Nguồn: Sciencefocus

Nếu điện thoại bị rơi vào nước hãy tắt nguồn, tháo pin cho tất cả vào một túi gạo nhanh chóng đưa đến điểm sửa chữa nhanh nhất có thể Gạo hút ẩm sẽ ngăn vấn đề trầm trọng hơn trên đường "cấp cứu".

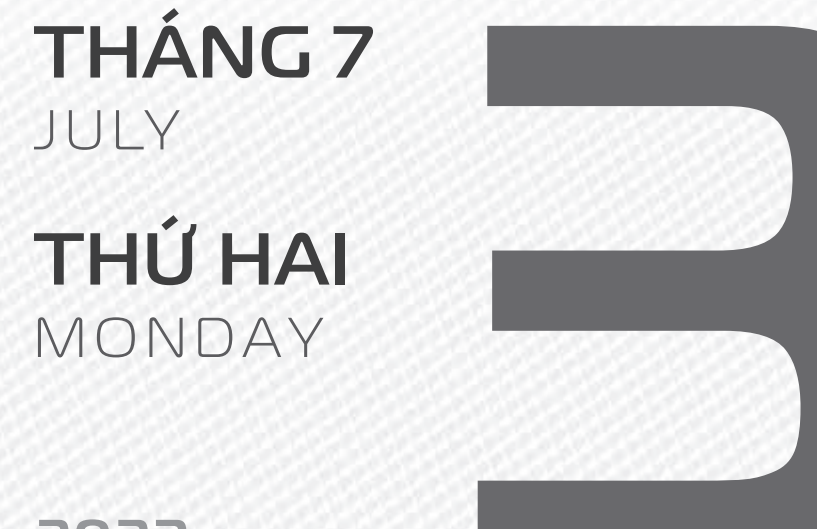

## 2023

THÁNG S ÂM LICH

16

Năm **QUÝ MÃO** Tháng **MẬU NGỌ** Ngày **NHÂM TUẤT** Giờ **CANH TÝ** Giờ hoàng đạo **DẦN, THÌN, TY, THÂN, DẬU, HỌI** Tiết khí **HẠ CHÍ** 

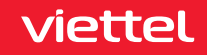

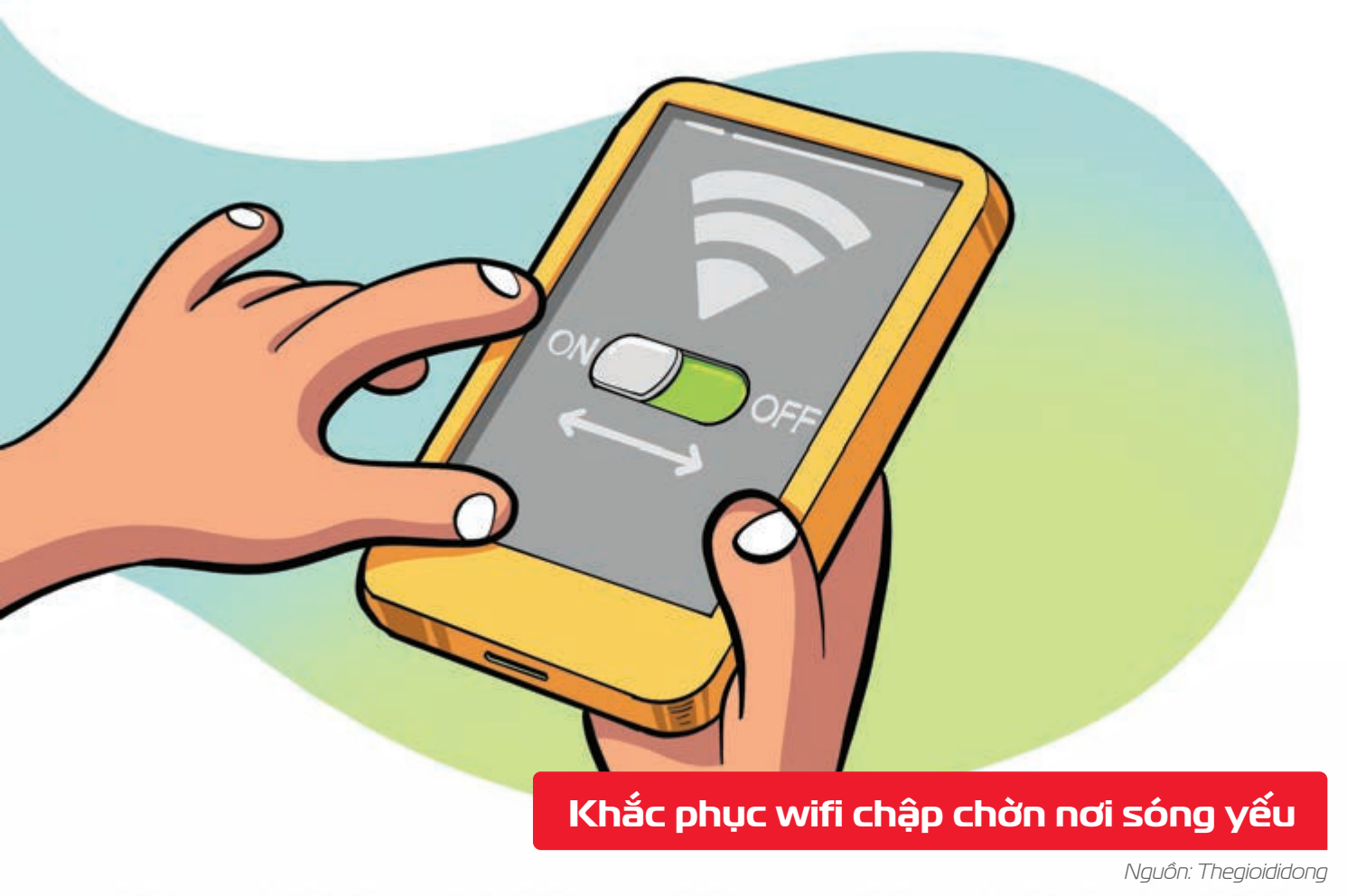

Nếu điện thoại **kết nối WiFi không tốt Þ** thử **tắt tính năng này khoảng 10 - 30 giây ▶** sau đó **bật lại**.

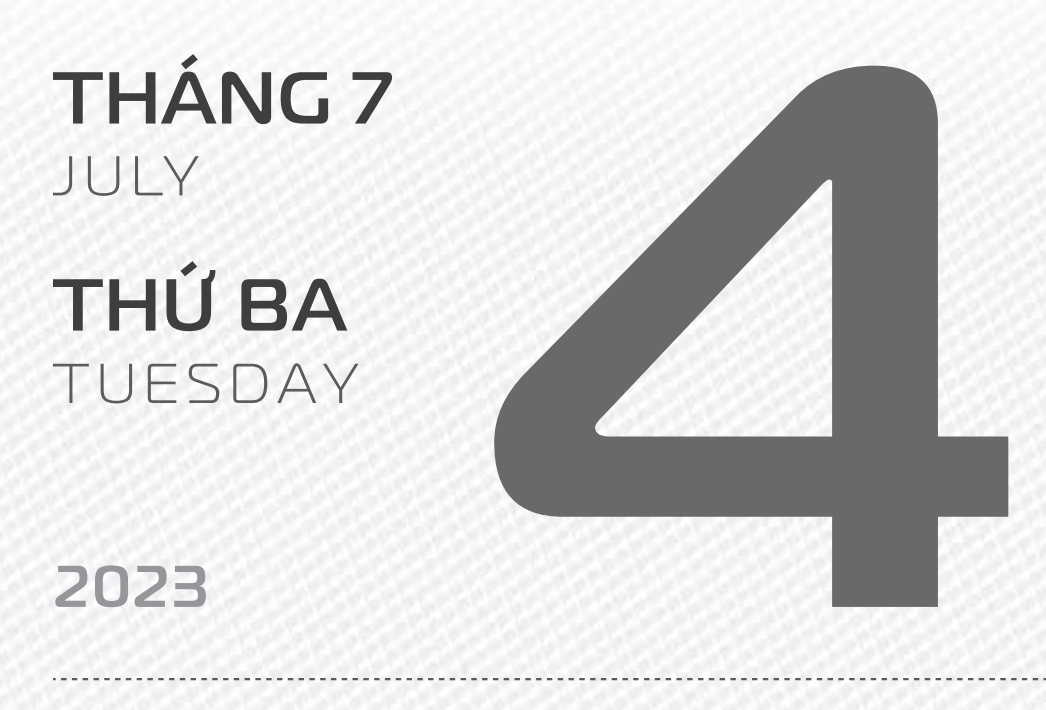

**THÁNG 5** ÂM LICH Năm **QUÝ MÃO** Tháng **Mậu NGỌ** Ngày **QUÝ HỌI** Giờ **NHÂM TÝ** Giờ hoàng đạo **SỬU, THÌN, NGỌ, MÙI, TUẤT, HỌI** Tiết khí **HẠ CHÍ** 

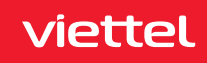

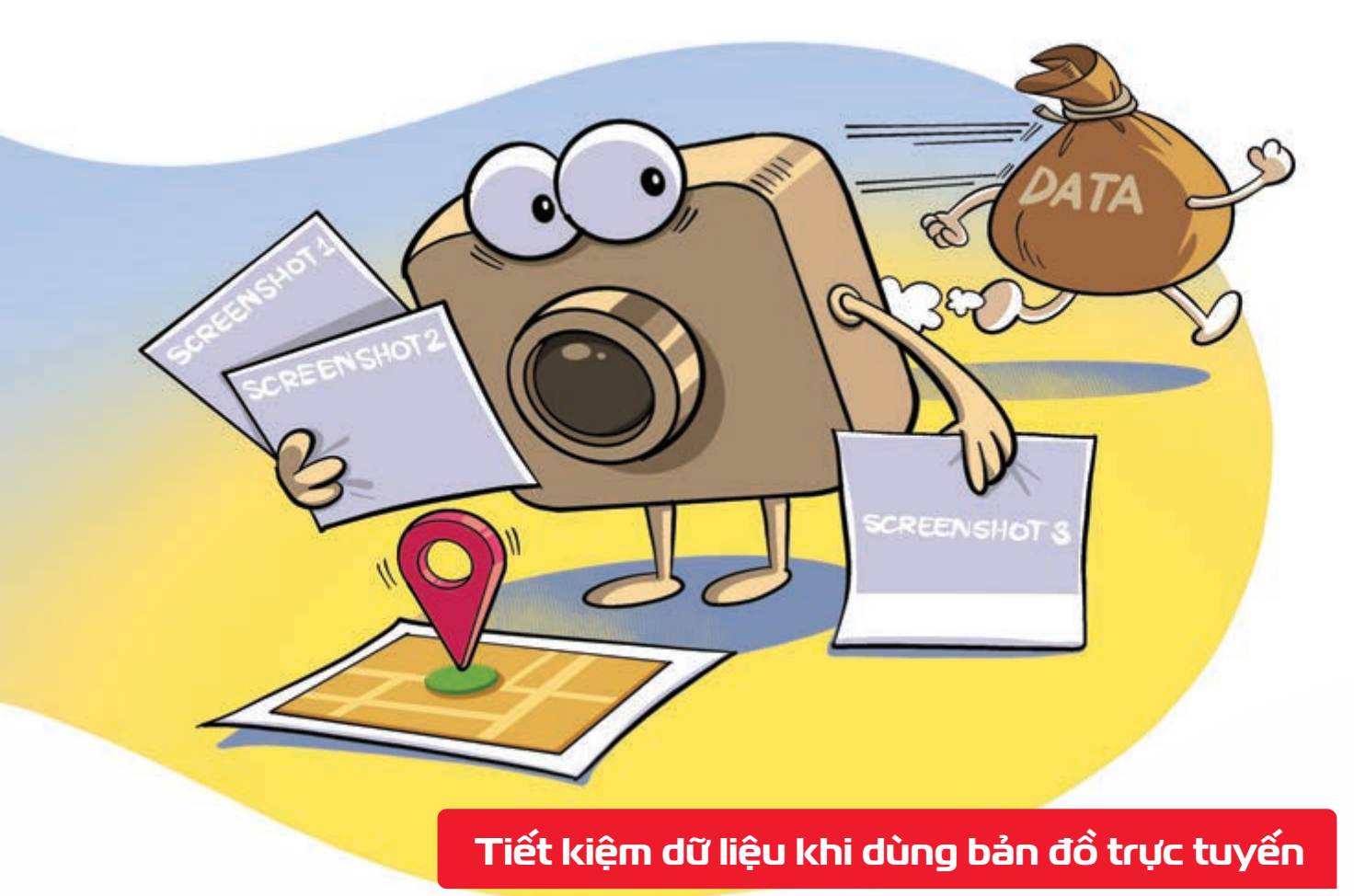

Nguồn: BusinessInsider

Chụp ảnh màn hình từng chặng trên bản đồ bạn vẫn có thể tìm đường mà không cần mạng di động.

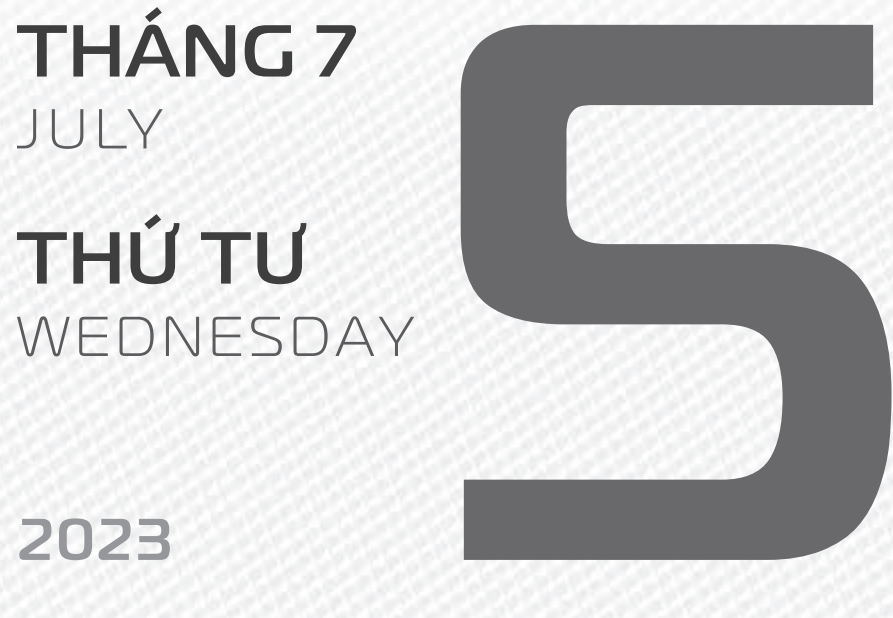

THÁNG 5

ÂM LICH

18

Năm **QUÝ MÃO** Tháng **Mậu NGỌ** Ngày **GIÁP TÝ** Giờ **GIÁP TÝ** Giờ hoàng đạo **TÝ, SỬU, MÃO, NGỌ, THÂN, DậU** Tiết khí **HẠ CHÍ** 

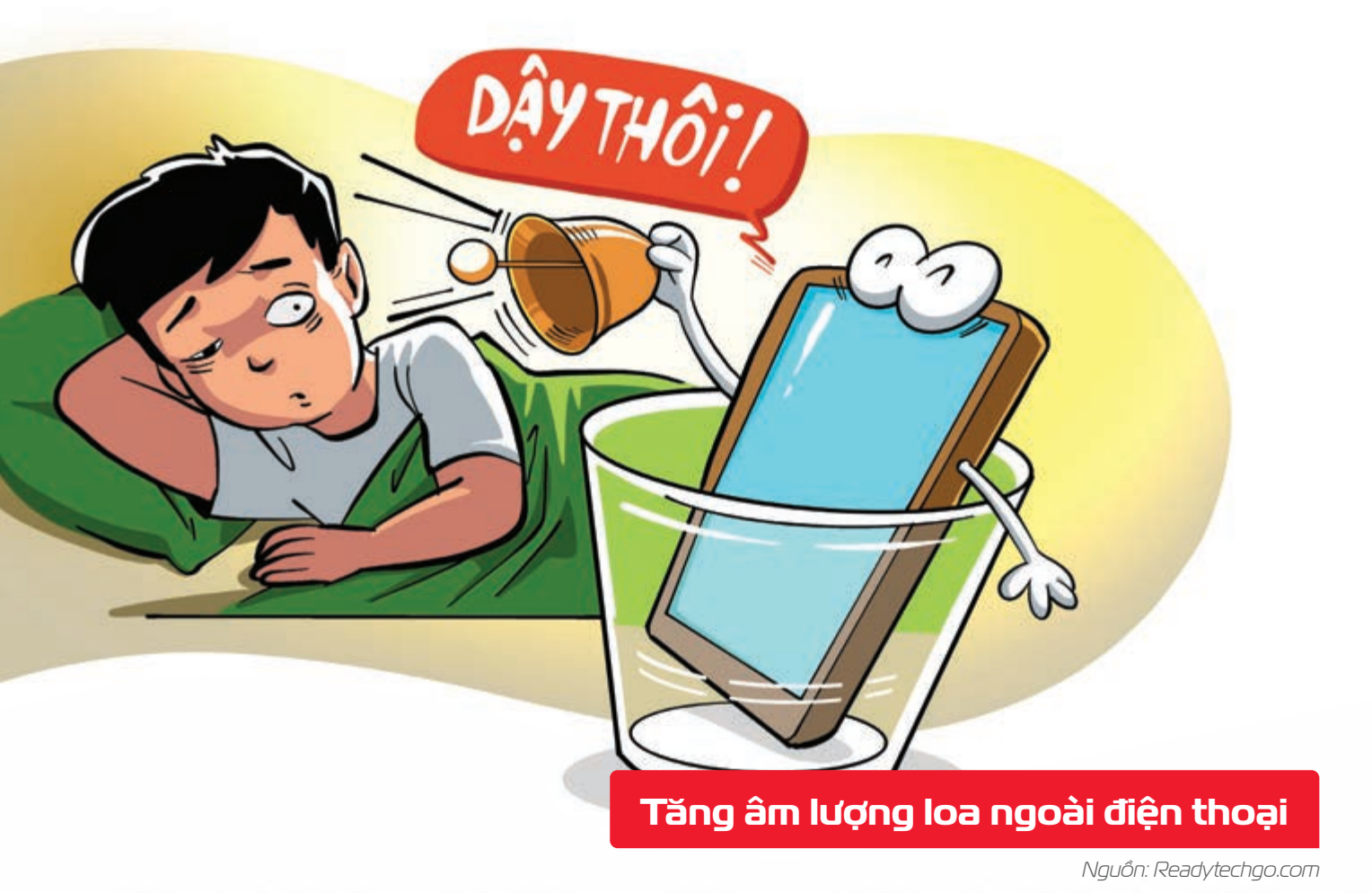

Đặt điện thoại vào chiếc cốc khô Þ âm lượng của loa ngoài khi phát nhạc được tăng lên nhiều.

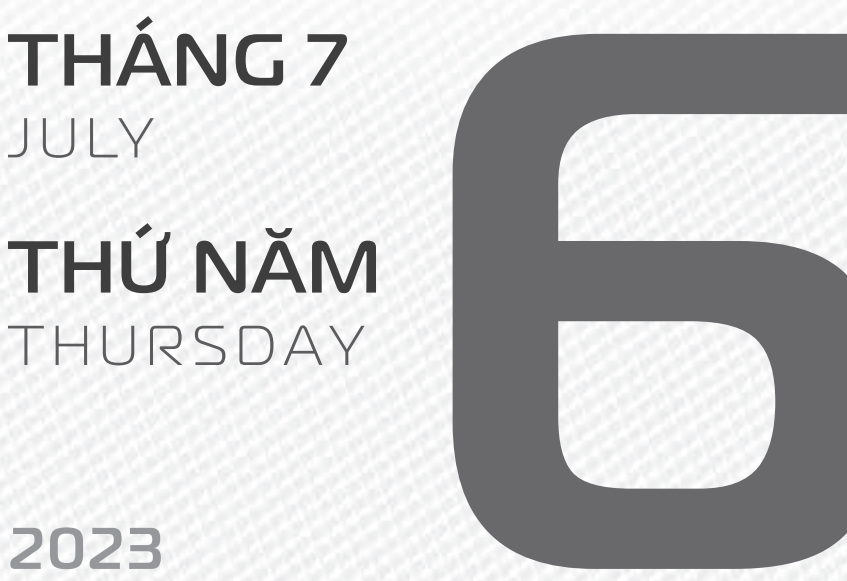

2023

**THÁNG 5** ÂM LICH

C

Năm QUÝ MÃO Tháng Mậu Ngọ Ngày ẤT SỬU Giờ **BÍNH TÝ** Giờ hoàng đạo DẦN, MÃO, TY, THÂN, TUẤT, HỢI Tiết khí **HA CHÍ** 

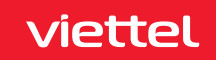

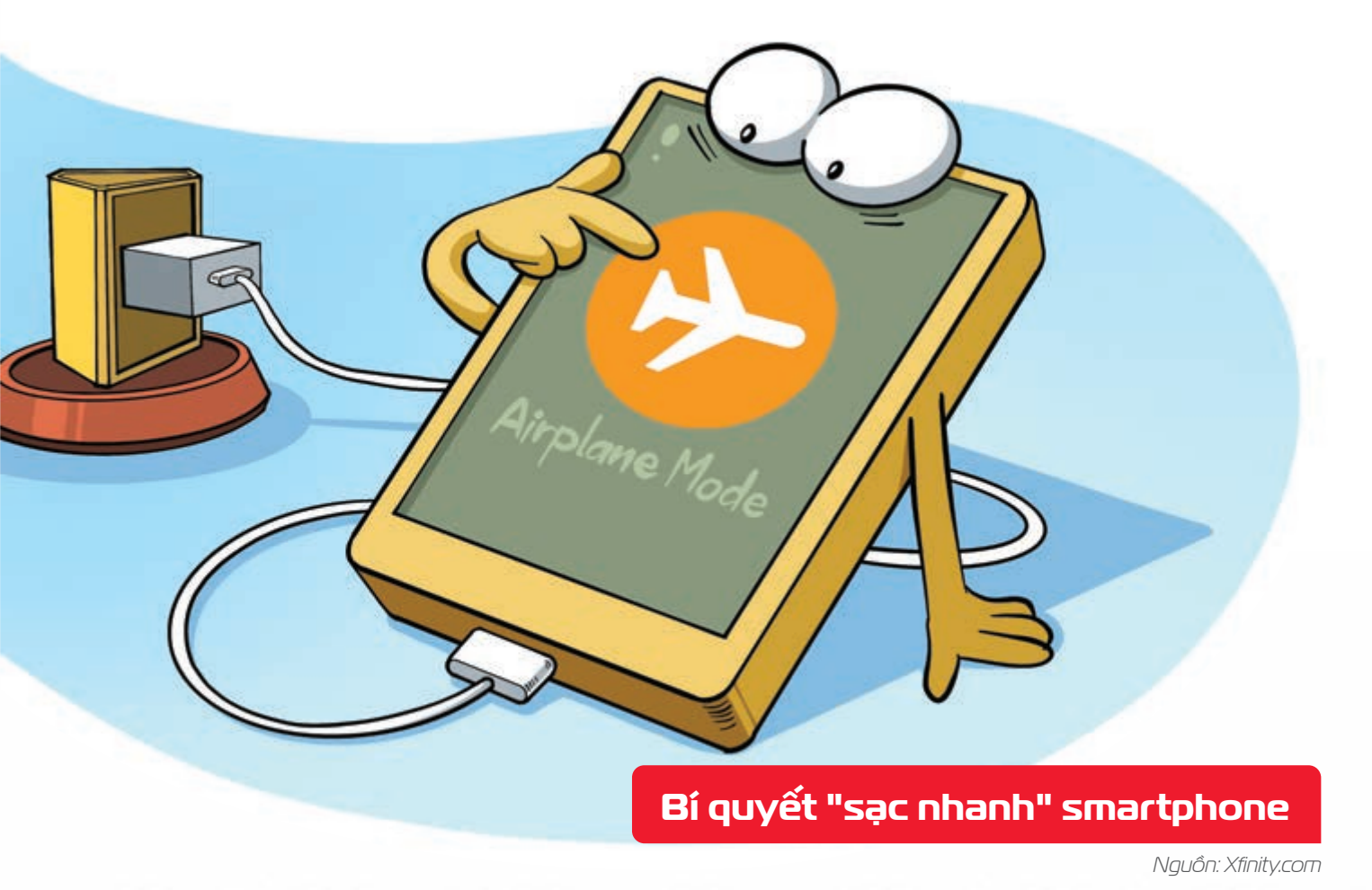

Bật chế độ dùng trên máy bay khi sạc điện thoại **þin đầy nhanh hơn** nhiều so với thông thường.

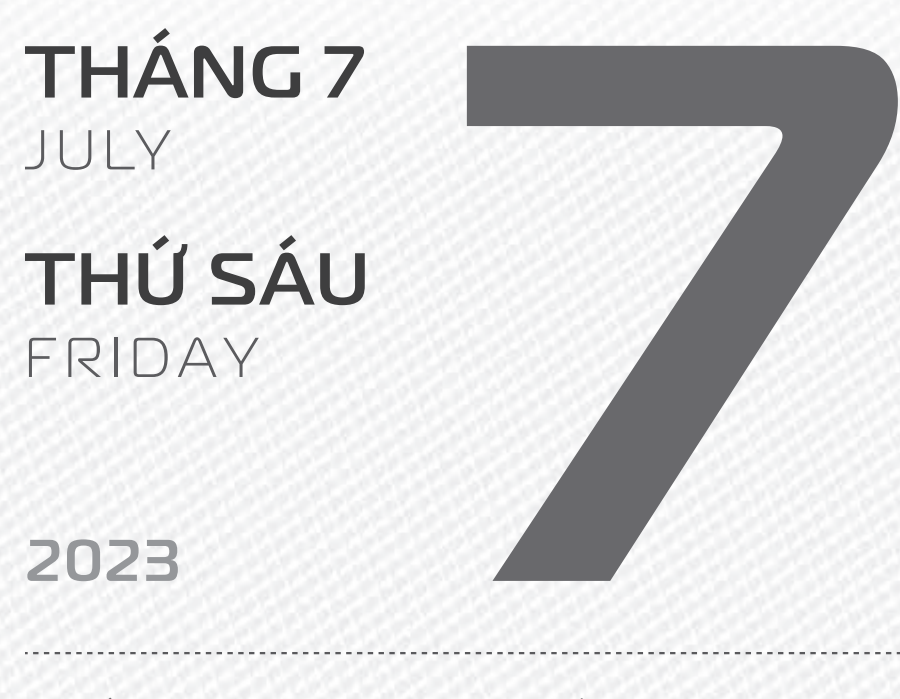

THÁNG S ÂM LICH Năm **QUÝ MÃO** Tháng **Mậu NGỌ** Ngày **BÍNH DẦN** Giờ **Mậu TÝ** Giờ hoàng đạo **TÝ, Sửu, THÌN, Tỵ, MùI, TUẤT** Tiết khí **TIỂU THỬ** 

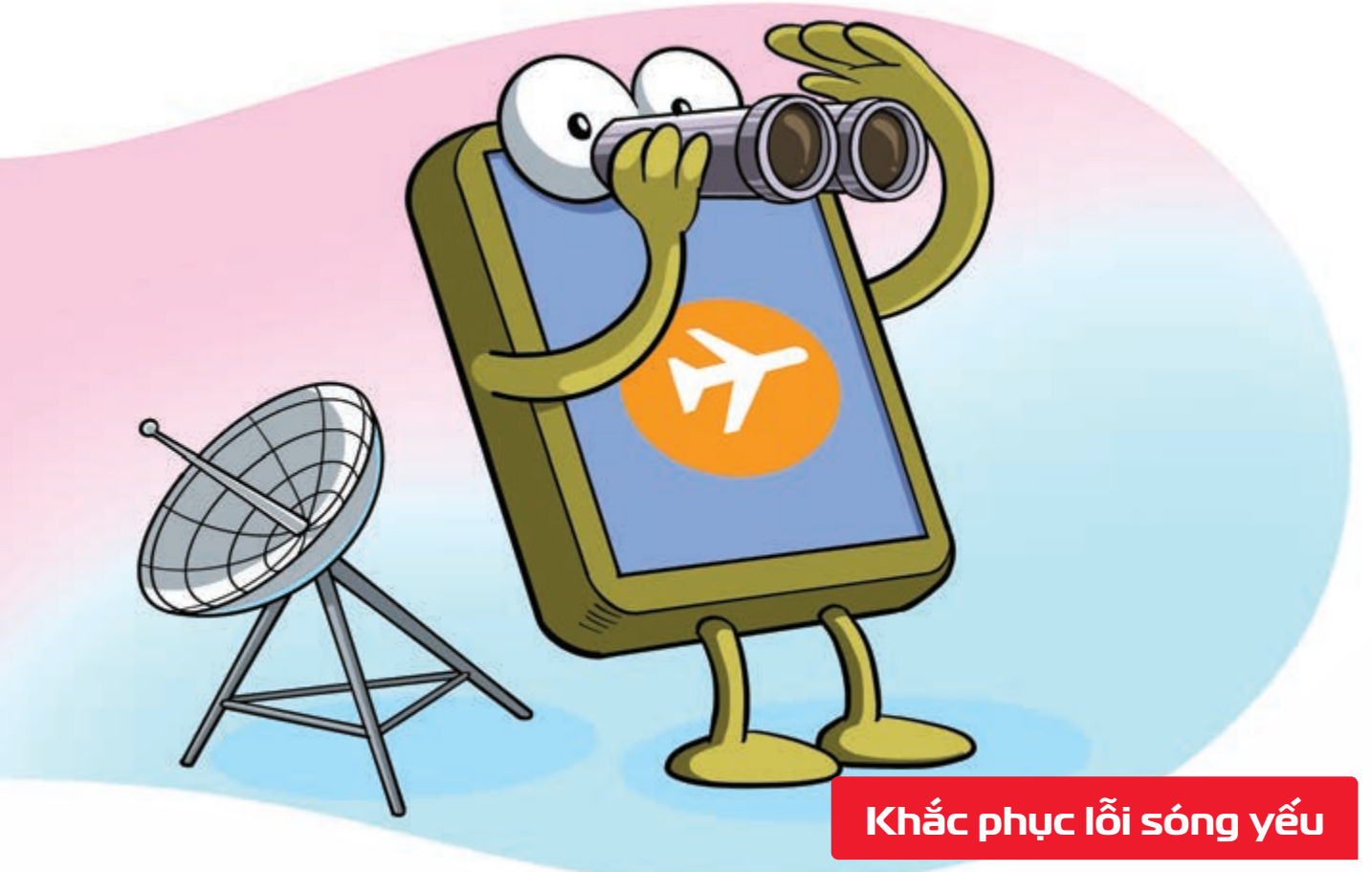

Nguồn: USAToday

Khi sóng điện thoại không tốt **b**ật chế độ dùng trên máy bay (Airplane Mode) trong 30 giây **b** rồi **về chế độ bình thường** có thể cải thiện tình trạng.

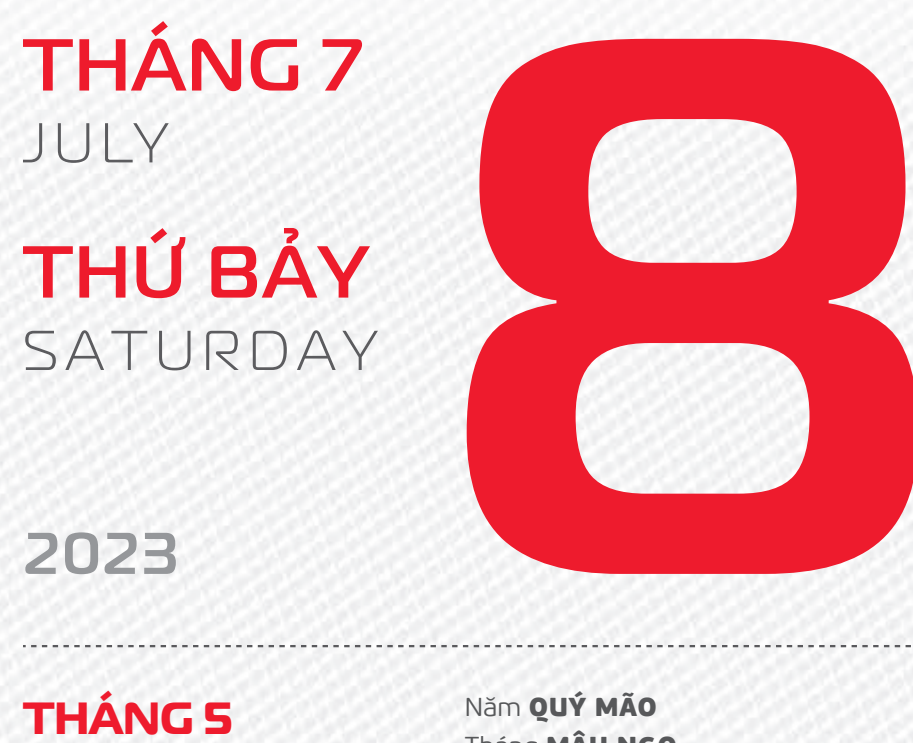

**THÁNG S** ÂM LICH

21

Năm QUÝ MÁO Tháng MậU NGỌ Ngày ĐINH MÃO Giờ CANH TÝ Giờ hoàng đạo TÝ, DẦN, MÃO, NGỌ, MÙI, DẬU Tiết khí TIỂU THỬ

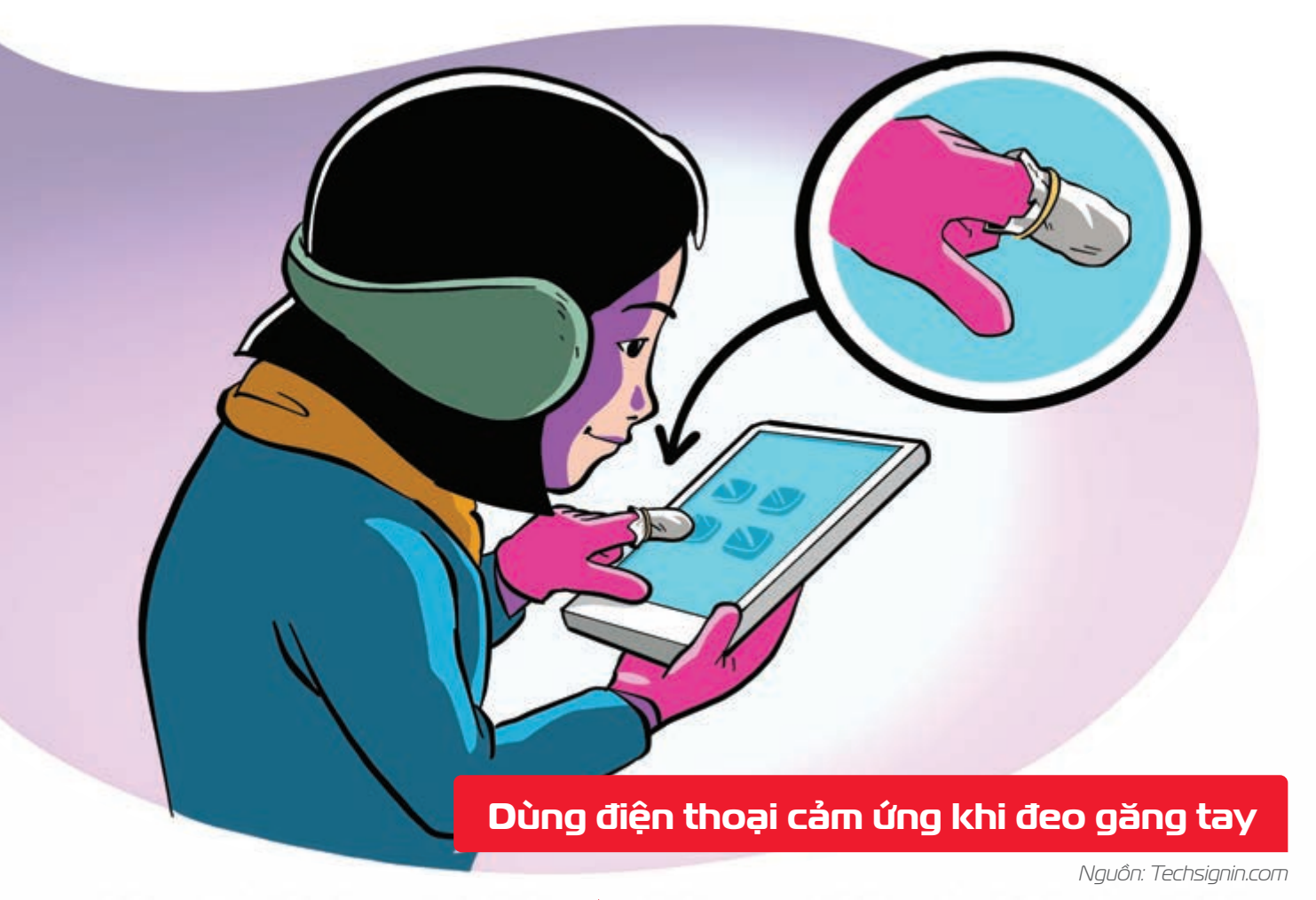

Bọc miếng giấy bạc ở đầu ngón trên găng 🕨 để thao tác với màn hình cảm ứng mà không cần tháo găng tay ra.

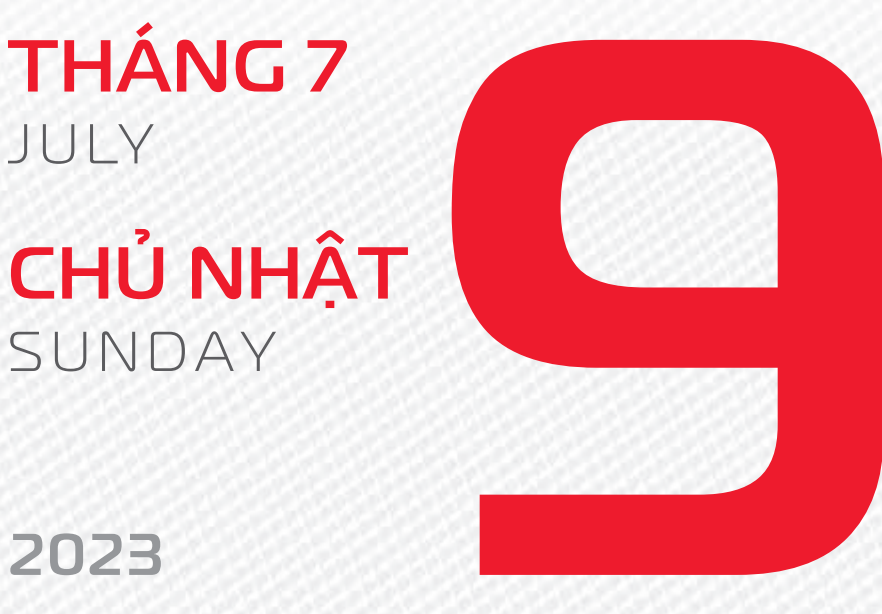

**THÁNG 5** ÂM LICH //

Năm QUÝ MÃO Tháng MÂU NGỌ Ngày Mậu THÌN Giờ NHÂM TÝ Giờ hoàng đạo DÂN, THÌN, TY, THÂN, DÂU, HỢI Tiết khí **TIểU THỦ** 

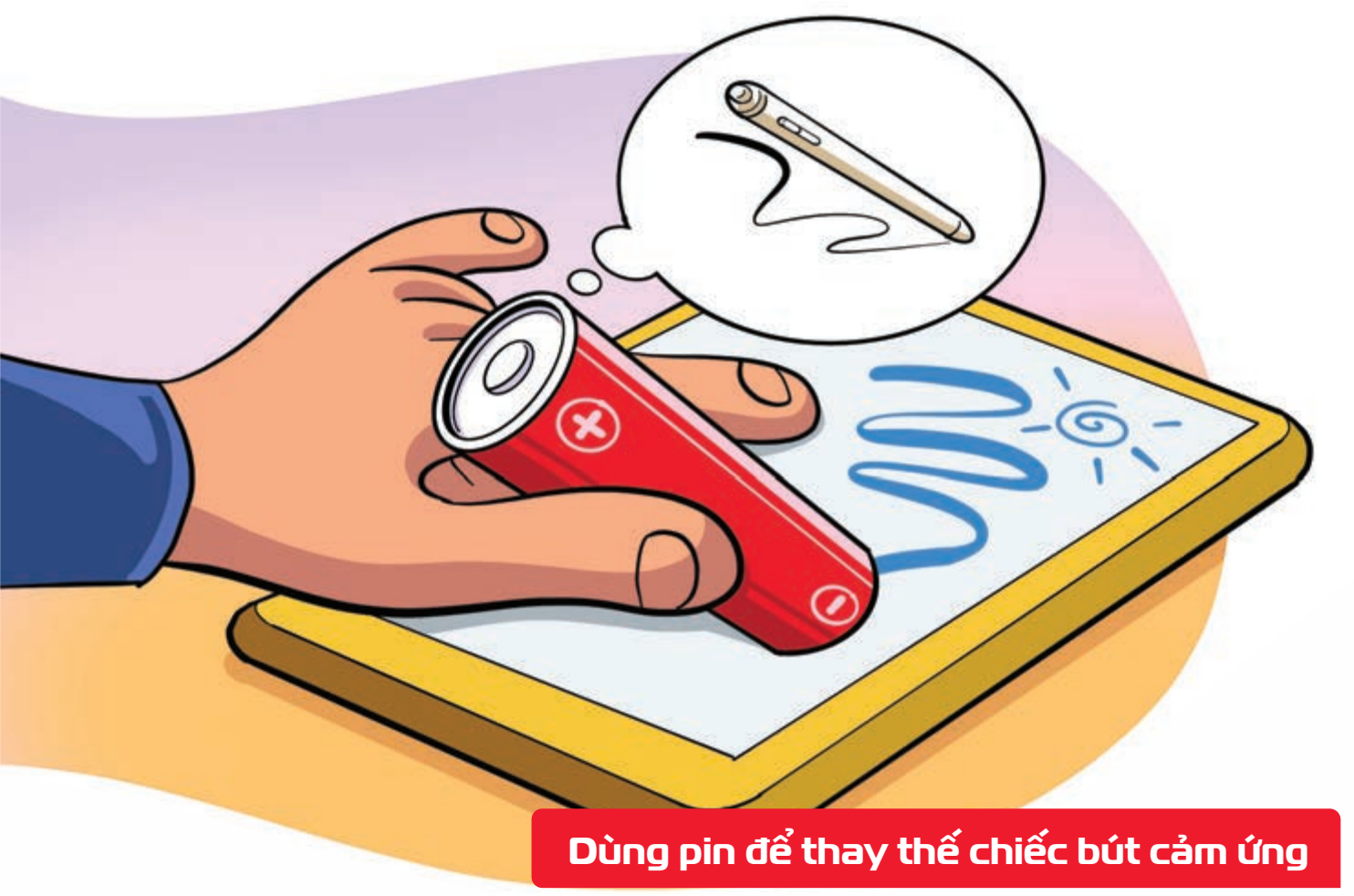

Nguồn: Techsignin.com

**Cực âm của viên pin bảng được như bút** trên màn hình cảm ứng.

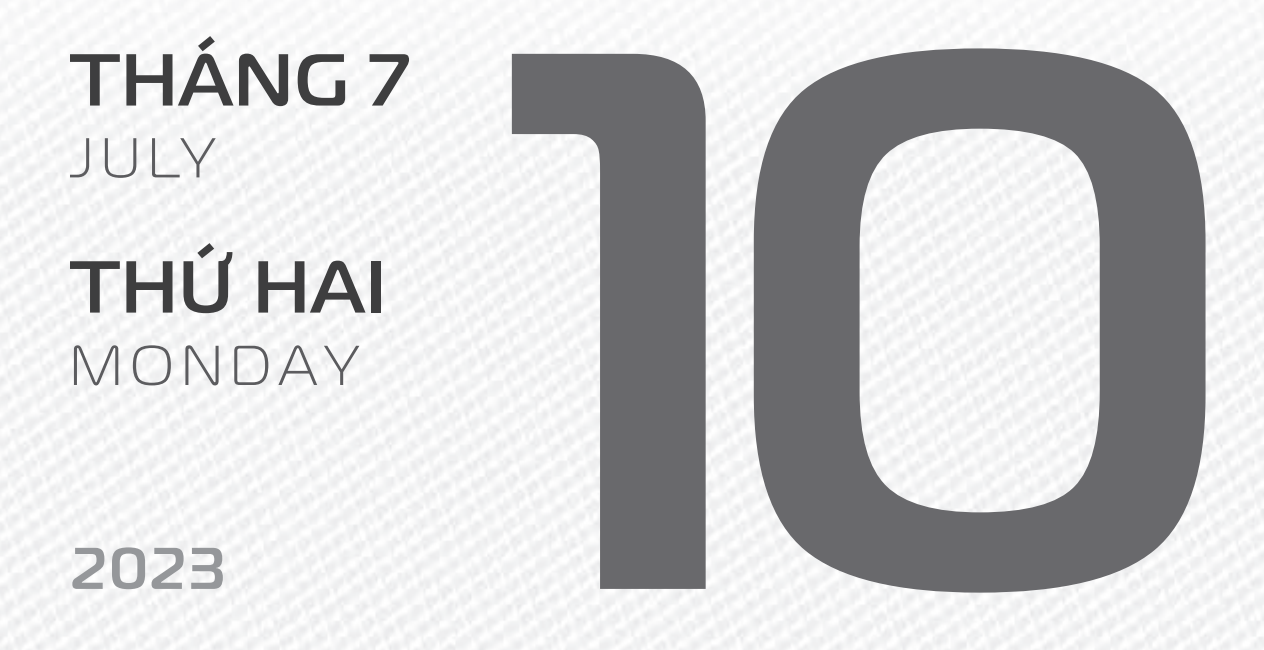

THÁNG S ÂM LICH

3

Năm **QUÝ MÃO** Tháng **Mậu NGỌ** Ngày **KÝ Tỵ** Giờ **GIÁP TÝ** Giờ hoàng đạo **SỬU, THÌN, NGỌ, MÙI, TUẤT, HỢI** Tiết khí **TIỂU THỬ** 

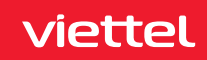

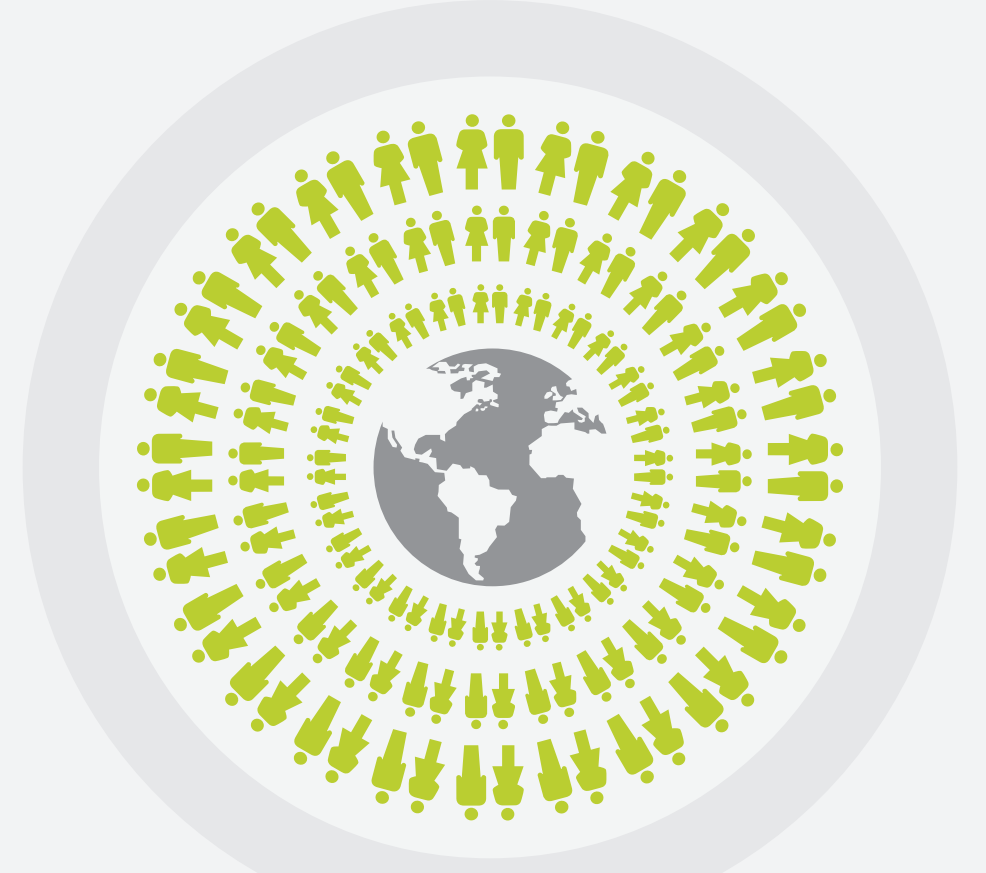

## NGÀY DÂN SỐ THẾ GIỚI

**THÁNG 7** JULY

**THỨ BA** TUESDAY

2023

THÁNG S ÂM LICH

24

Năm **QUÝ MÃO** Tháng **MẬU NGỌ** Ngày **CANH NGỌ** Giờ **BÍNH TÝ** Giờ hoàng đạo **TÝ, SỬU, MÃO, NGỌ, THÂN, DẬU** Tiết khí **TIỂU THỬ** 

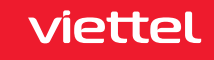

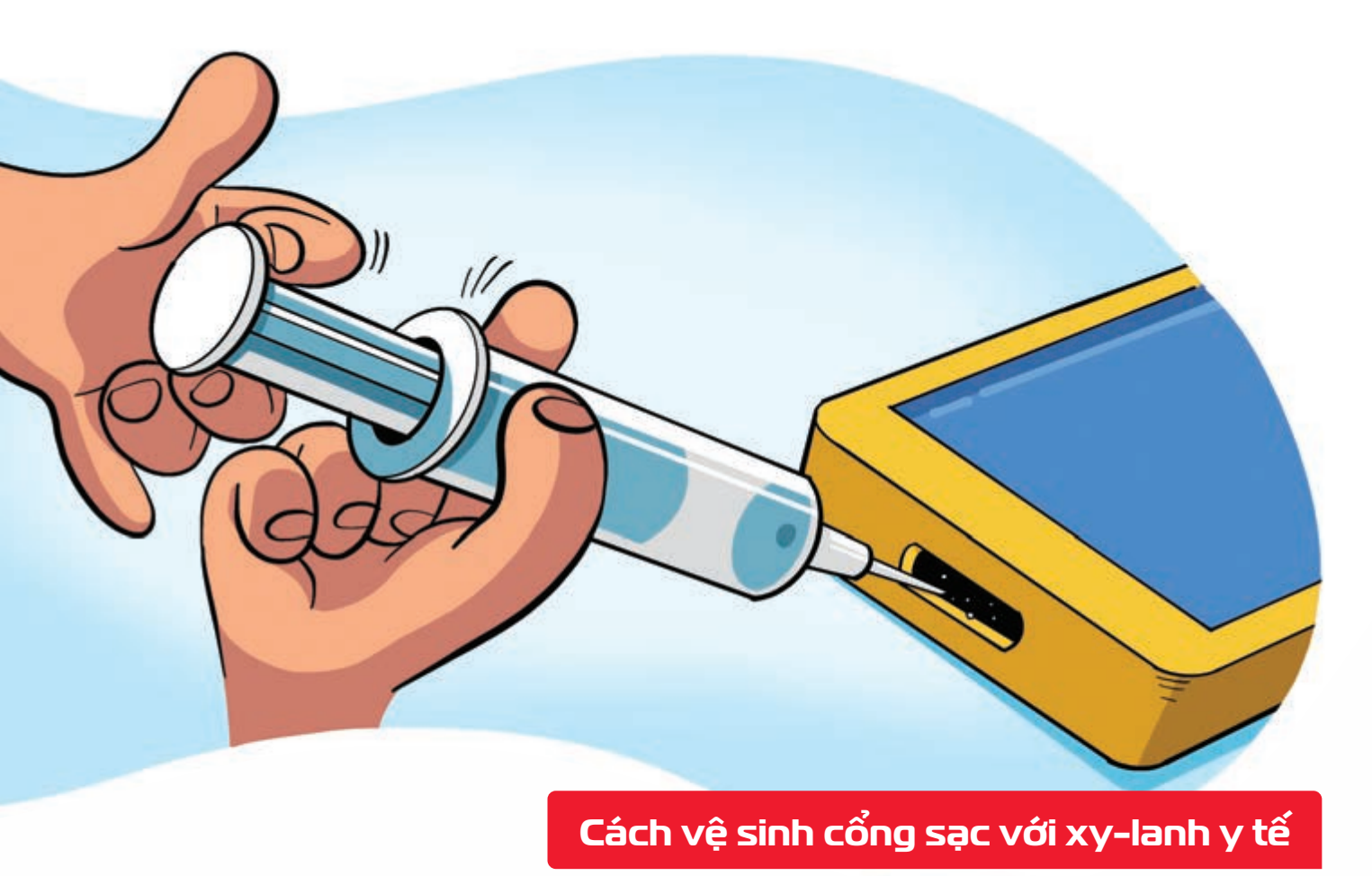

Nguồn: Techsignin.com

Xy-lanh y tế > rất hiệu quả khi hút bụi bẩn ở những vị trí mà khăn lau không với đến: cổng sạc pin, lỗ cắm tai nghe hoặc loa ngoài.

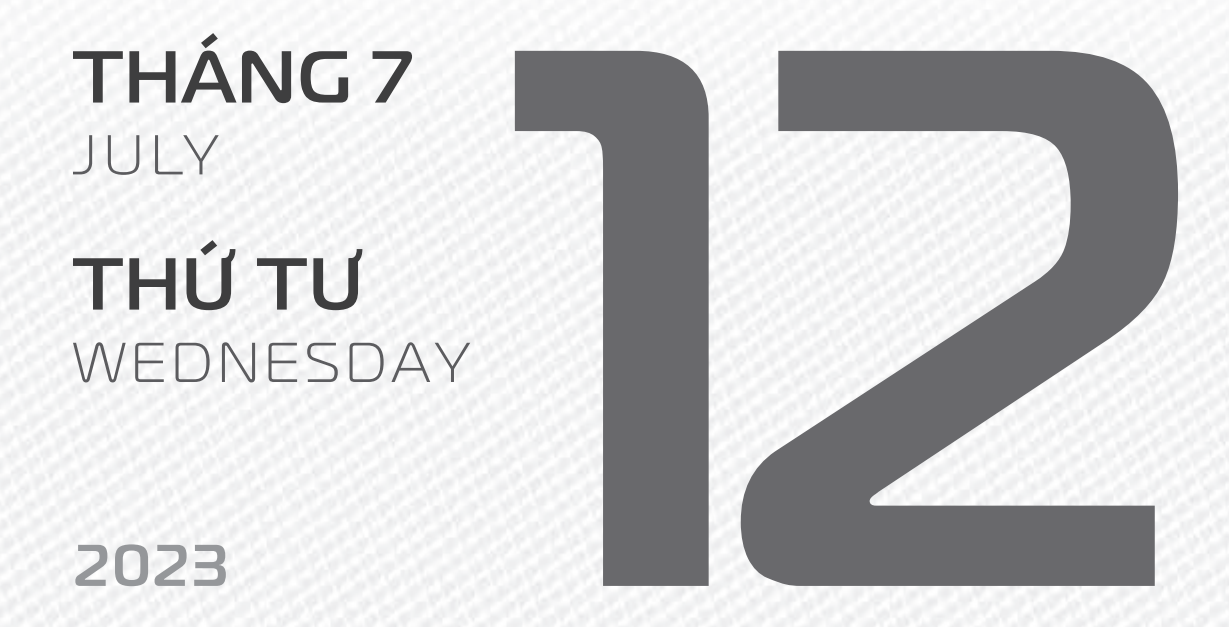

THÁNG S ÂM LICH

Năm **QUÝ MÃO** Tháng **Mậu NGỌ** Ngày **TÂN MÙI** Giờ **Mậu TÝ** Giờ hoàng đạo **DẦN, MÃO, TY, THÂN, TUẤT, HỌI** Tiết khí **TIỂU THỬ** 

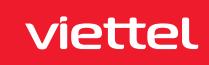

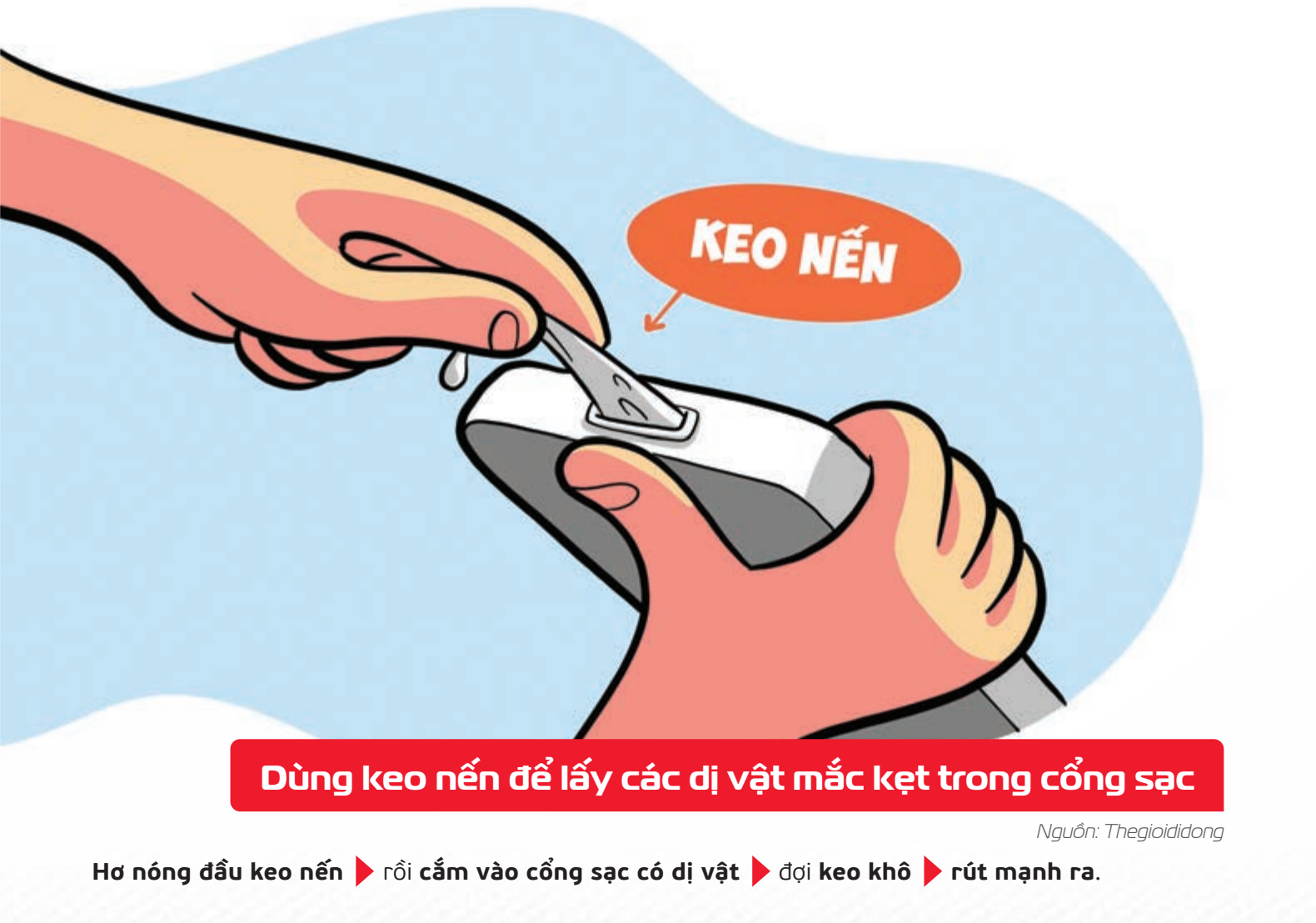

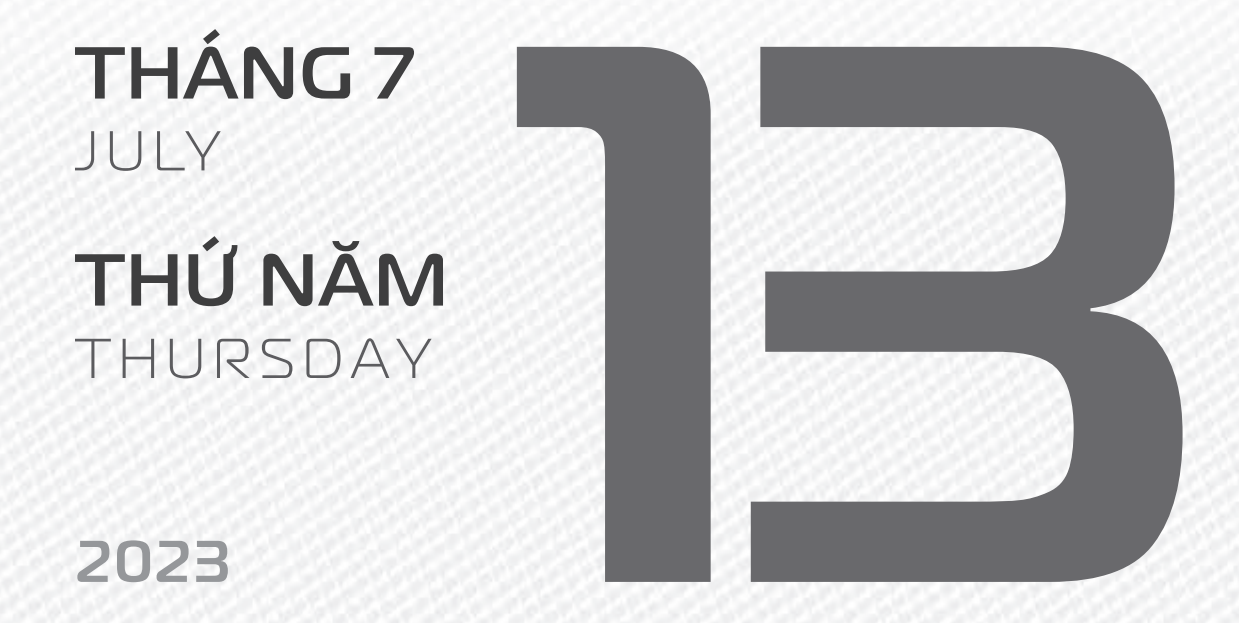

THÁNGS ÂM LICH

Năm **QUÝ MÃO** Tháng **Mậu NGỌ** Ngày **NHÂM THÂN** Giờ **CANH TÝ** Giờ hoàng đạo **TÝ, Sửu, THÌN, Tỵ, MÙI, TUẤT** Tiết khí **TIỂU THỬ** 

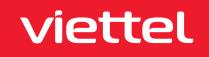

Chúc mừng **B**năm ngày thành lập Công ty Cổ phần **Giao thông số Việt Nam VDTC** 

THÁNG 7 JULY THỨ SÁU FRIDAY

2023

THÁNG S ÂM LICH Năm **QUÝ MÃO** Tháng **Mậu NG**Ọ Ngày **QUÝ Dậu** Giờ **NHÂM TÝ** Giờ hoàng đạo **TÝ, DẦN, MÃO, NGỌ, MÙI, Dậu** Tiết khí **TIỂU THỦ** 

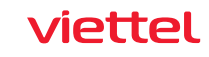

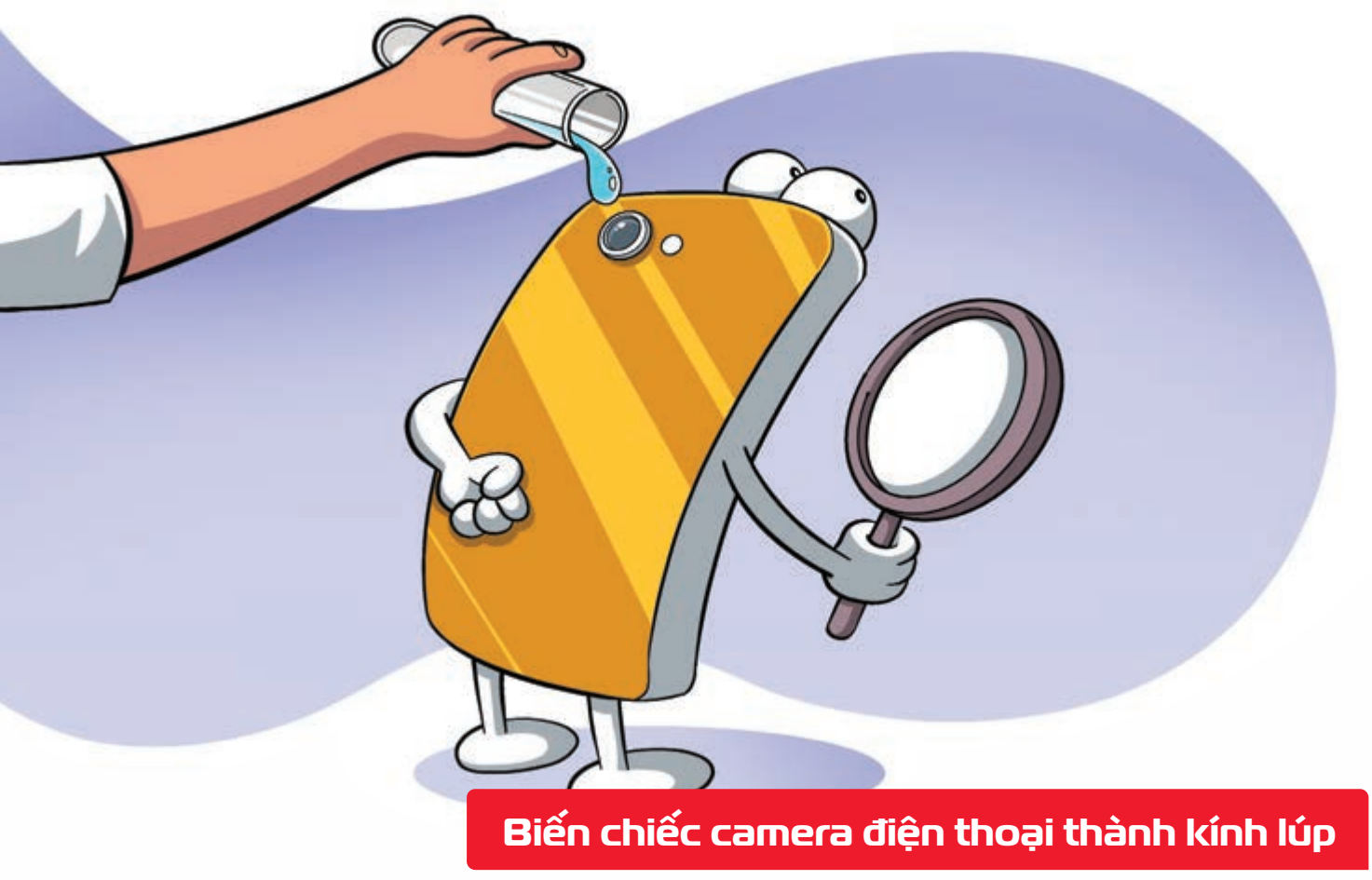

Nguồn: Lifehacker

Nhỏ một giọt nước trên ống kính smartphone b giúp bạn có thể dùng để chụp những nội dung nhỏ xíu bằng máy ảnh này.

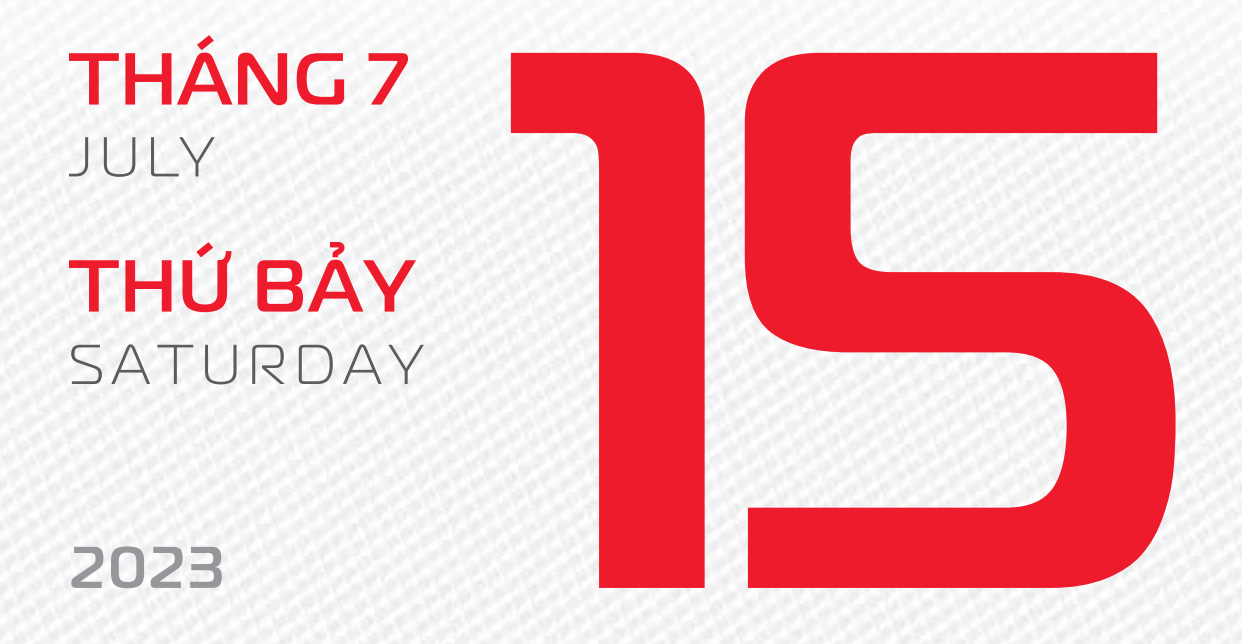

THÁNG 5 ÂM LICH Năm **QUÝ MÃO** Tháng **Mậu NGỌ** Ngày **GIÁP TUẤT** Giờ **GIÁP TÝ** Giờ hoàng đạo **DẦN, THÌN, TY, THÂN, Dậu, HỌI** Tiết khí **TIỂU THỬ** 

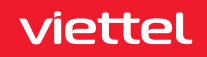

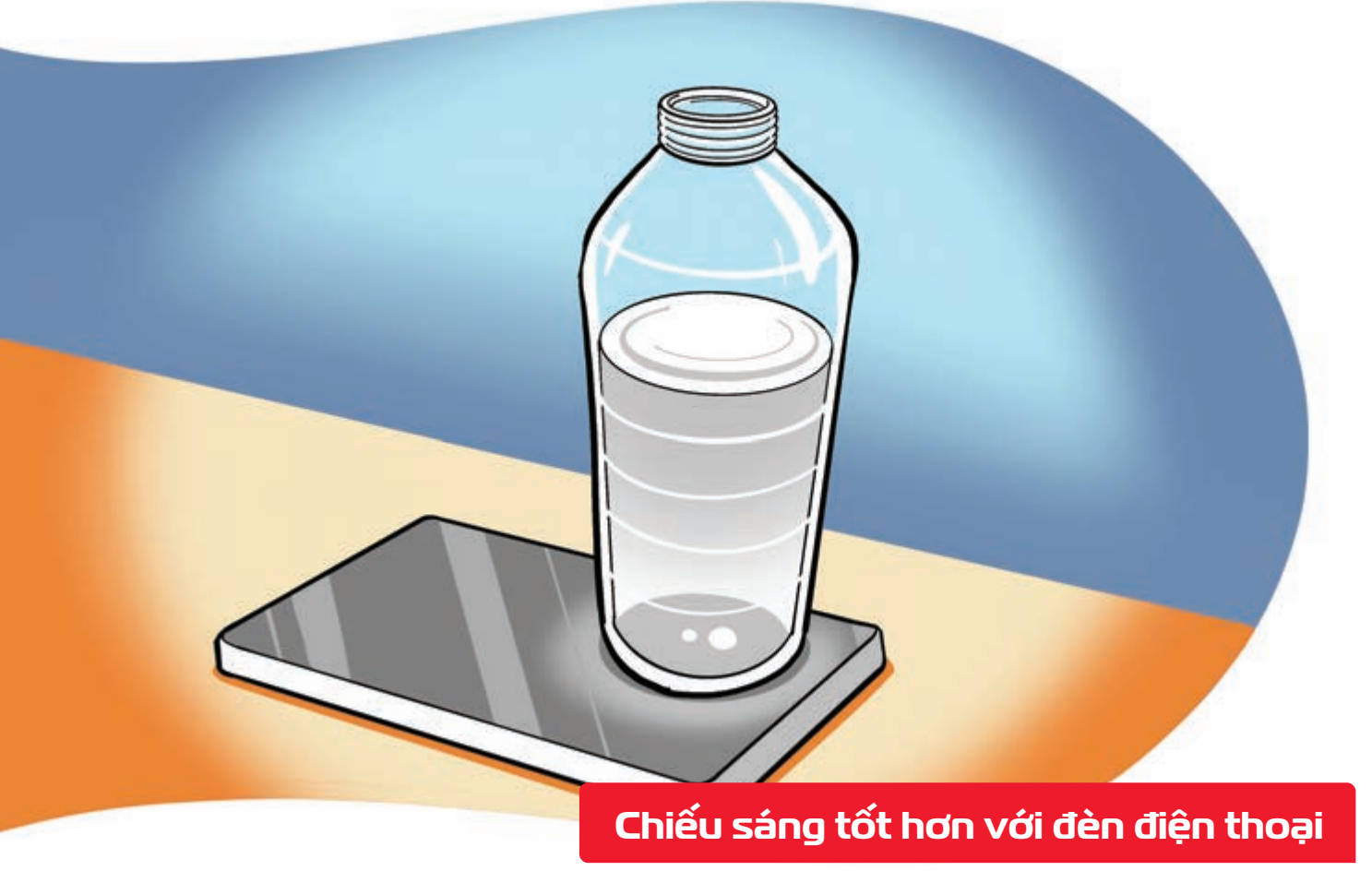

Nguồn: Techsignin.com

Đặt chai đầy nước lên đèn của điện thoại ≽ ánh sáng được khuếch tán làm sáng không gian lớn hơn.

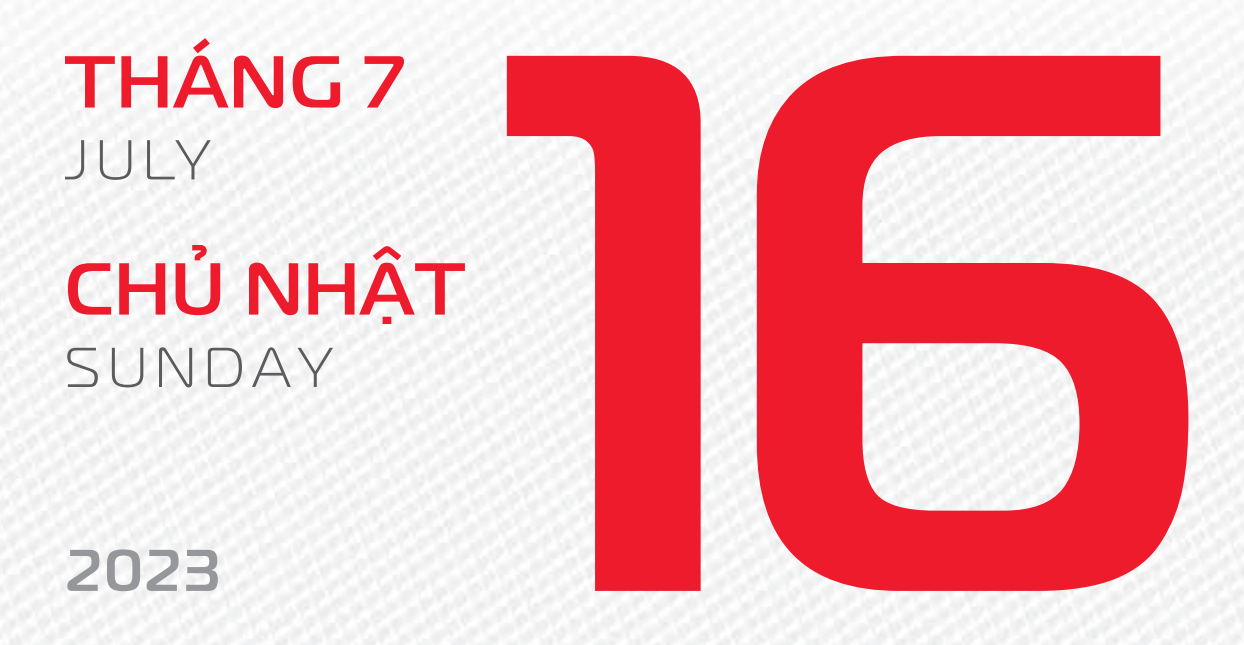

THÁNG 5 ÂM LICH Năm **QUÝ MÃO** Tháng **Mậu NGỌ** Ngày **ẤT HỌI** Giờ **BÍNH TÝ** Giờ hoàng đạo **SỬU, THÌN, NGỌ, MÙI, TUẤT, HỌI** Tiết khí **TIỂU THỬ** 

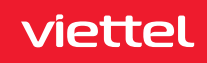

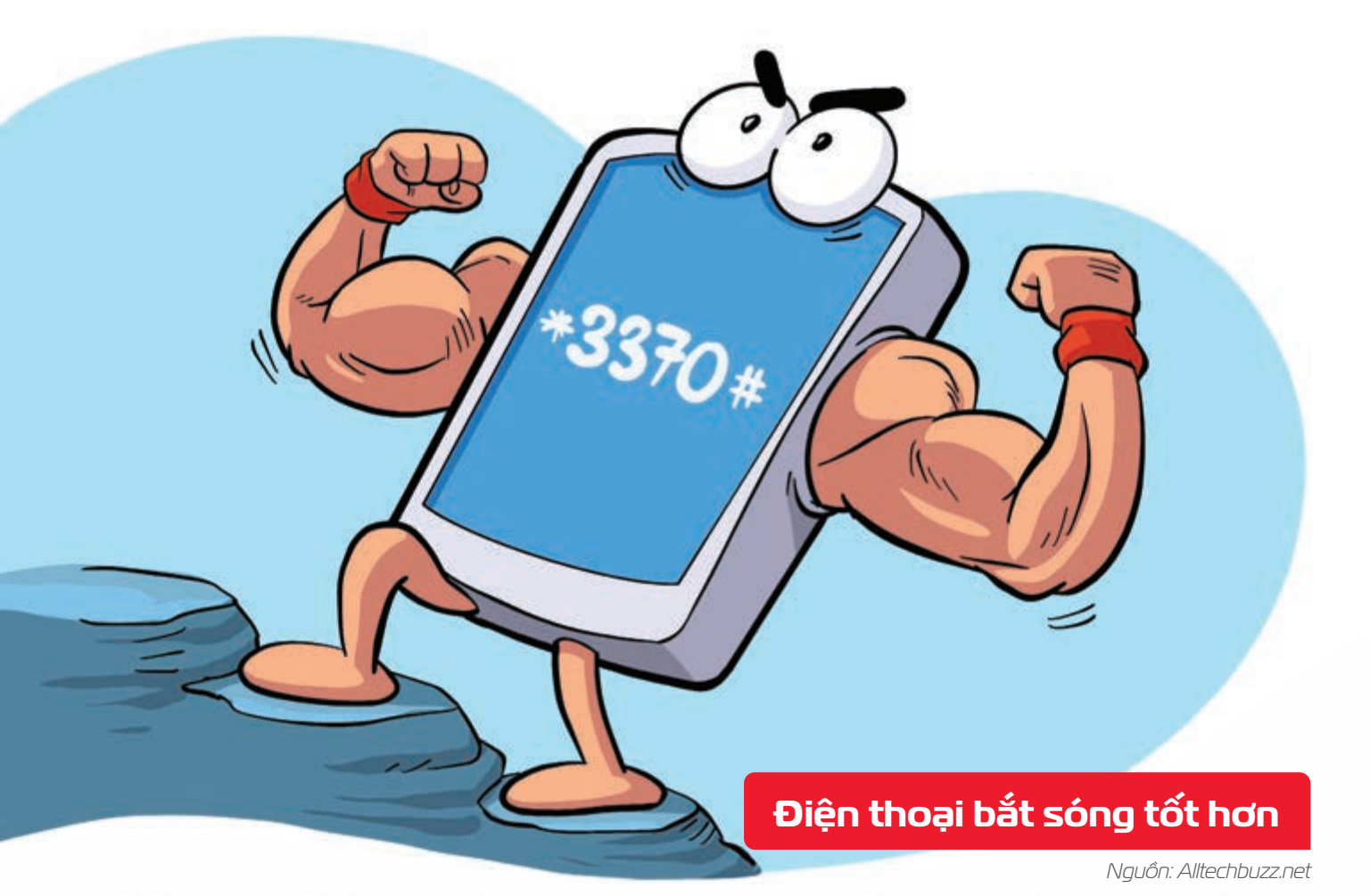

Bấm phím \*3370# để kích hoạt chế độ bắt sóng tăng cường trên điện thoại 
Bấm lại lần 2 nếu muốn tắt để tiết kiệm pin.

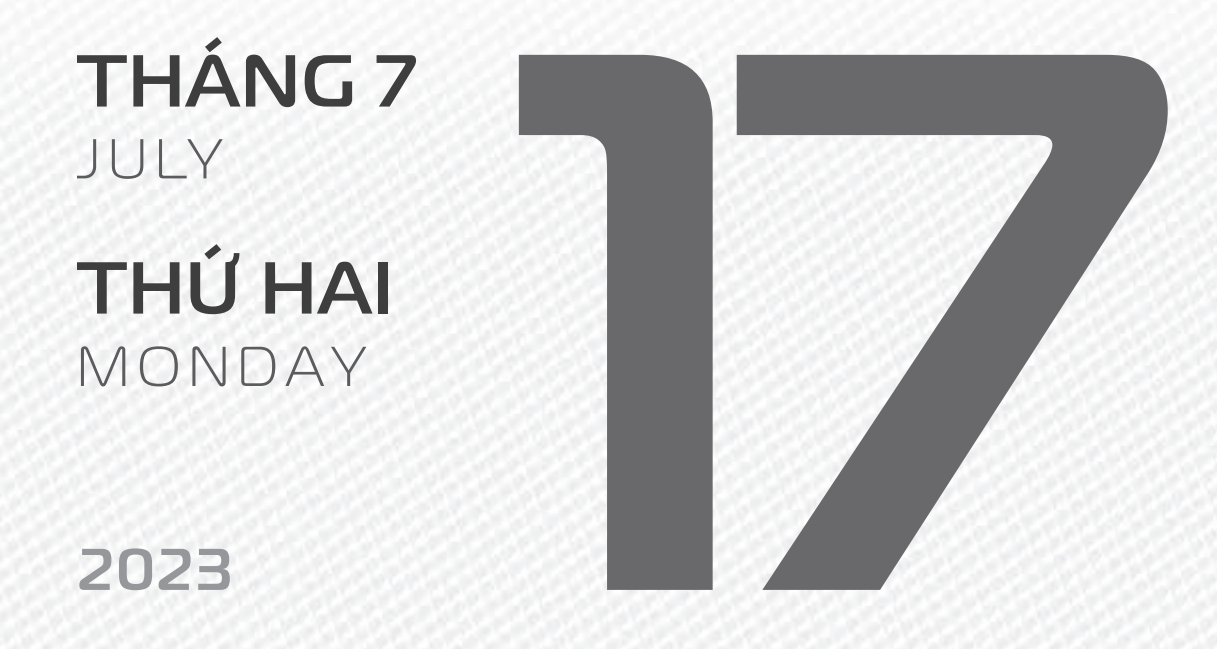

AM LICH

Năm **QUÝ MÃO** Tháng **MẬU NGỌ** Ngày **BÍNH TÝ** Giờ **Mậu TÝ** Giờ hoàng đạo **TÝ, SỬU, MÃO, NGỌ, THÂN, DẬU** Tiết khí **TIỂU THỬ** 

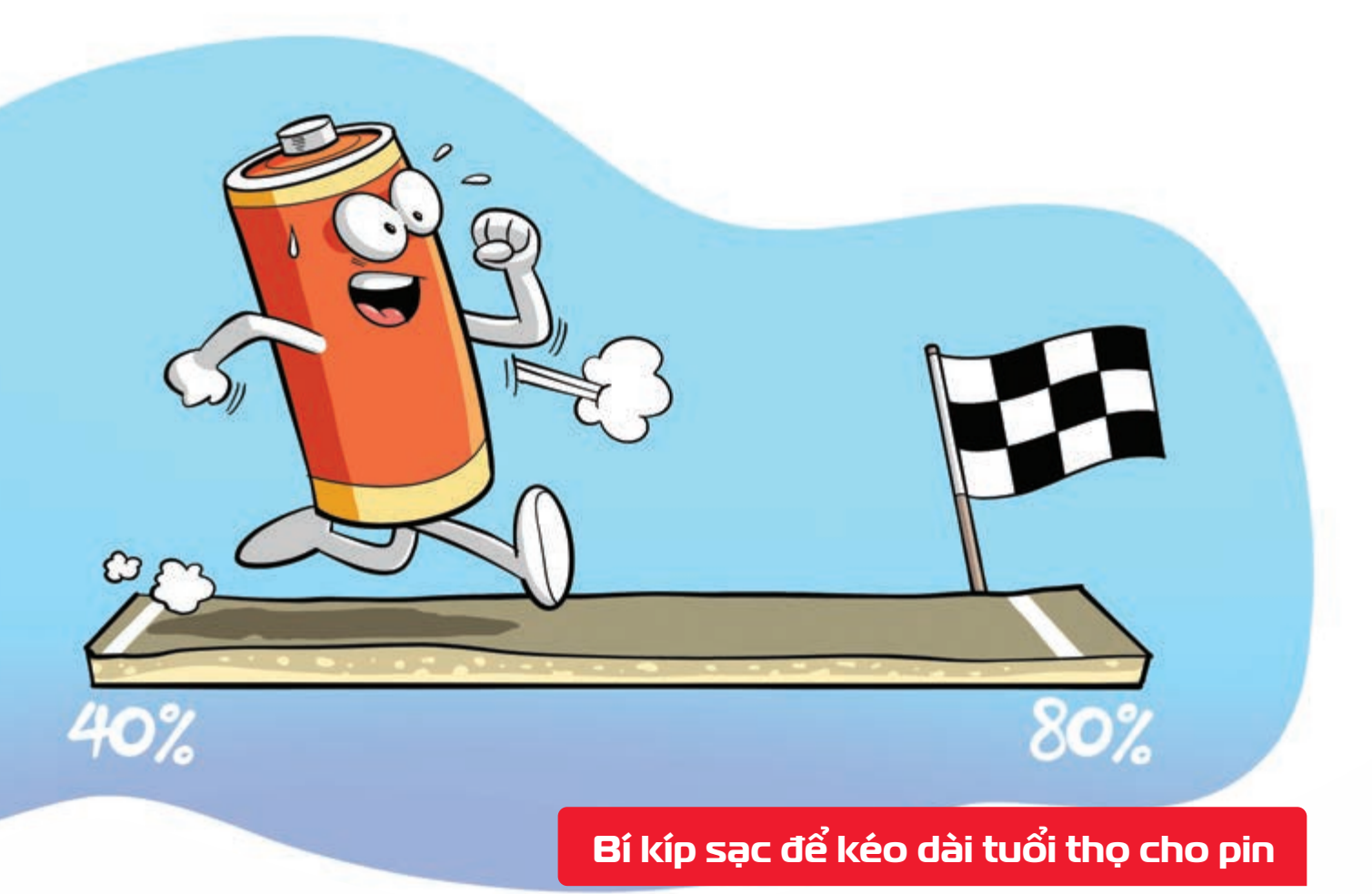

Nguồn: whatsabyte.com

viettel

Chia nhỏ các lần sạc → tránh nhiệt nơi độ cao → giữ điện năng luôn nằm trong khoảng 40% đến
 80% → là những cách hữu hiệu để kéo dài tuổi thọ pin điện thoại.

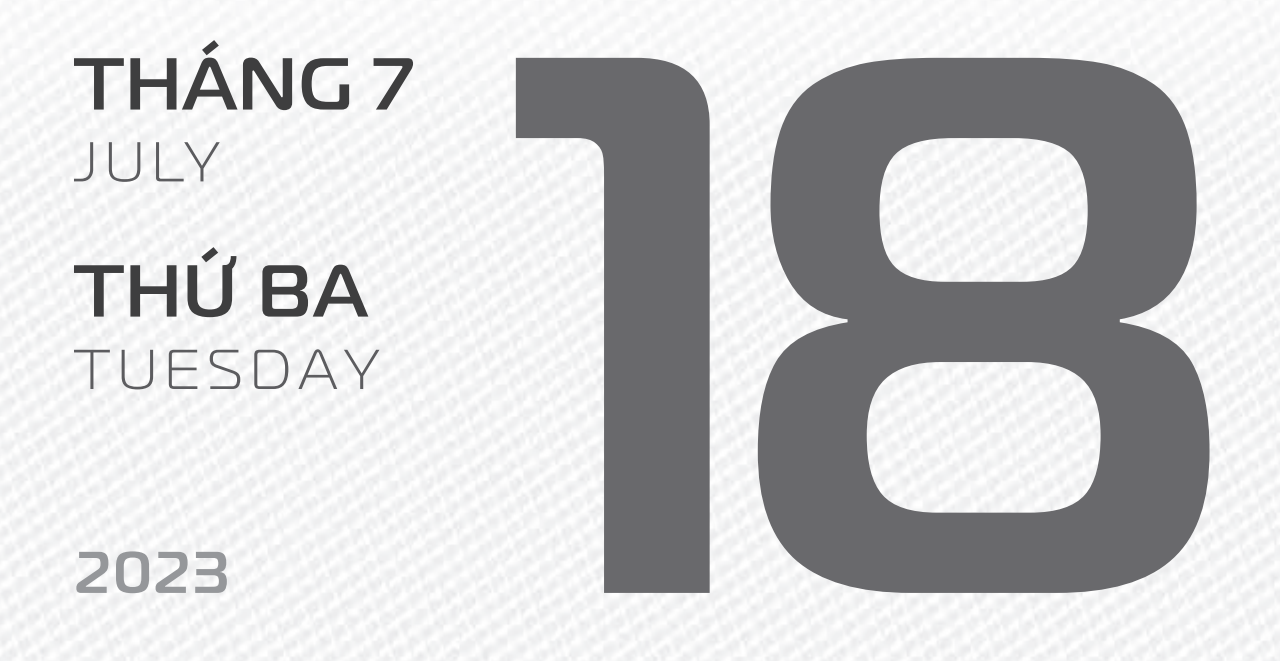

THÁNG 6 ÂM LICH

Năm **QUÝ MÃO** Tháng **KÝ MÙI** Ngày **ĐINH SỬU** Giờ **CANH TÝ** Giờ hoàng đạo **DẦN, MÃO, TY, THÂN, TUẤT, HỢI** Tiết khí **TIỂU THỬ** 

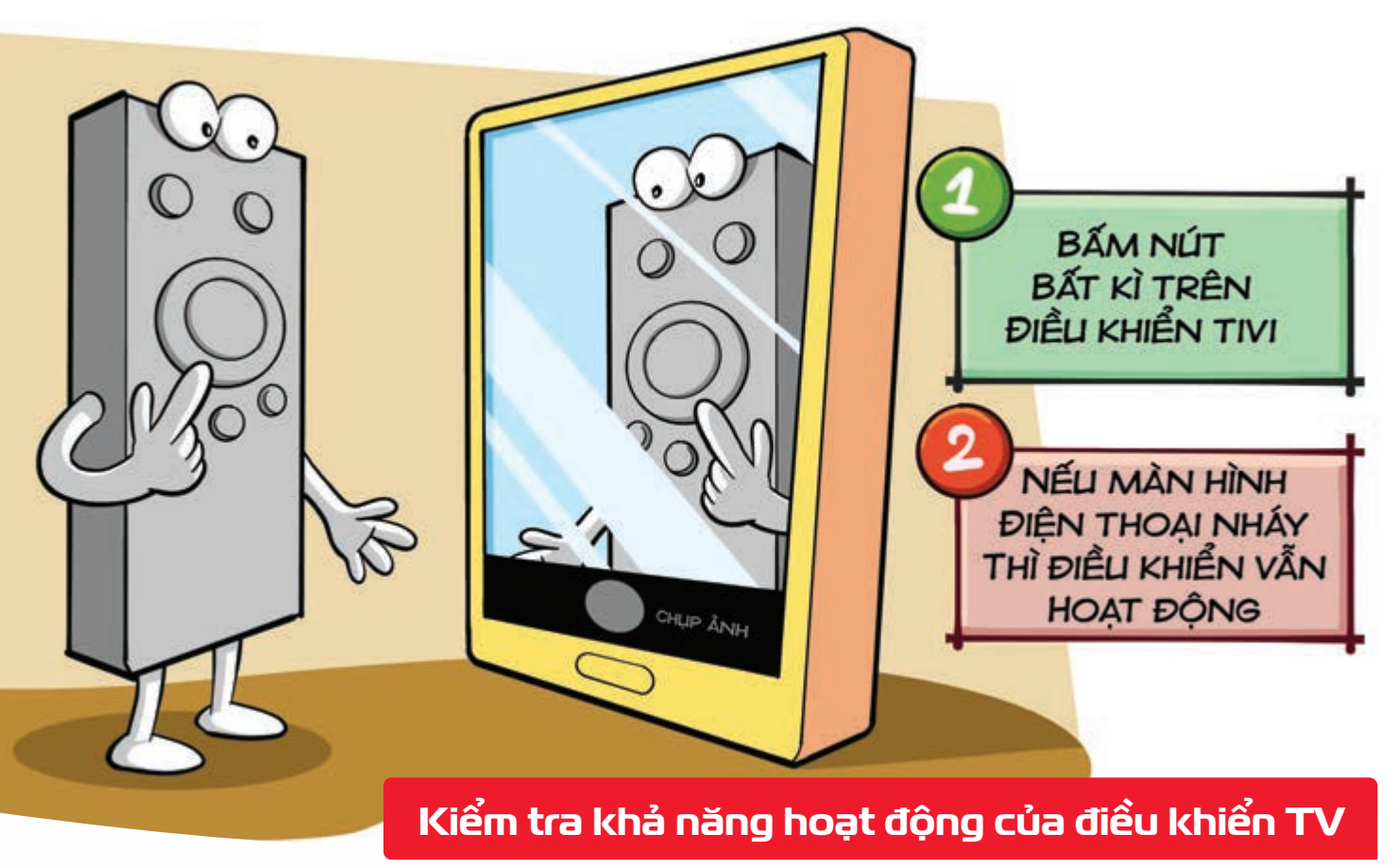

Nguồn: Sony

Bật ứng dụng chụp ảnh trên smartphone → hướng đầu điều khiển TV vào → bấm nút bất kỳ → Nếu màn hình điện thoại có nhấp nháy đỏ là điều khiển có hoạt động.

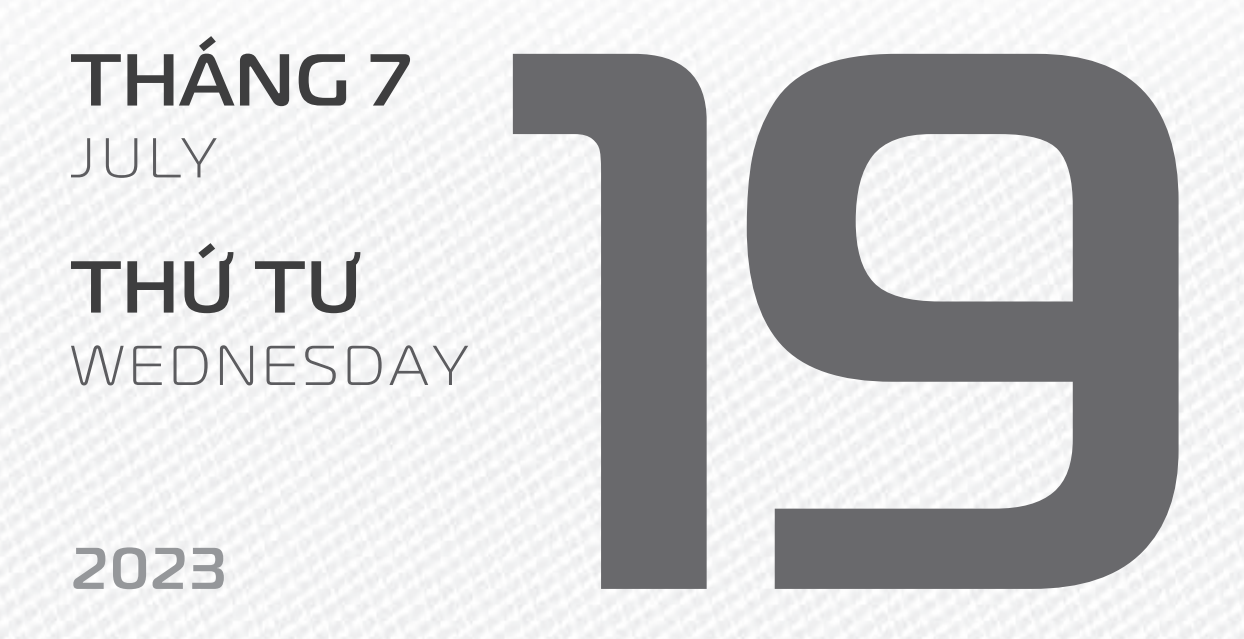

THÁNG 6 Âm lich

2

Năm **QUÝ MÃO** Tháng **KÝ MÙI** Ngày **Mậu Dần** Giờ **NHÂM TÝ** Giờ hoàng đạo **TÝ, Sửu, THÌN, TÝ, MÙI, TUẤT** Tiết khí **TIỂU THỬ** 

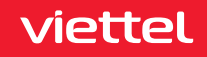

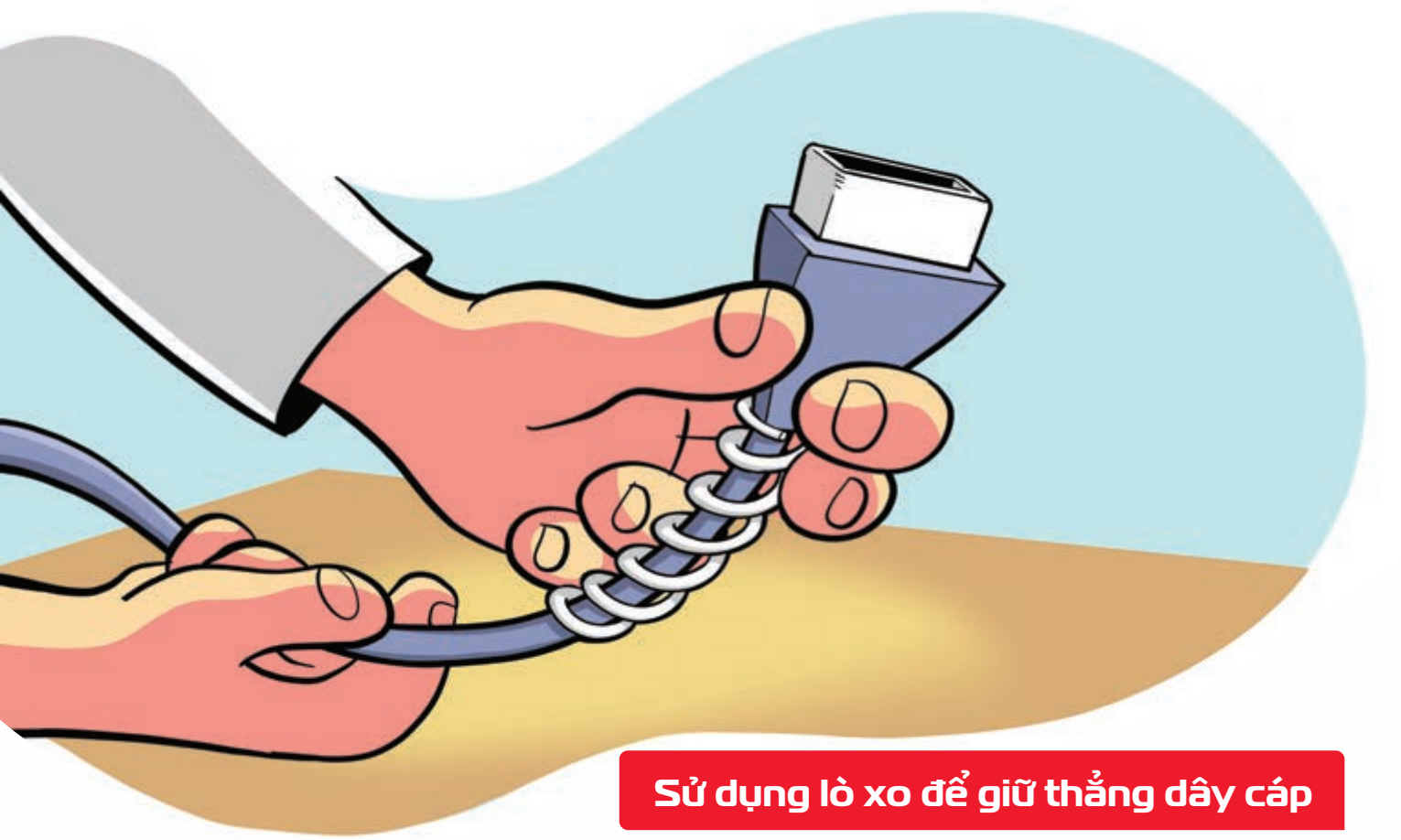

Nguồn: Wikihow

Quấn quanh gốc cáp sạc điện thoại với chiếc lò xo cũ > giúp bảo vệ khỏi tác động bên ngoài, hạn chế đứt gãy.

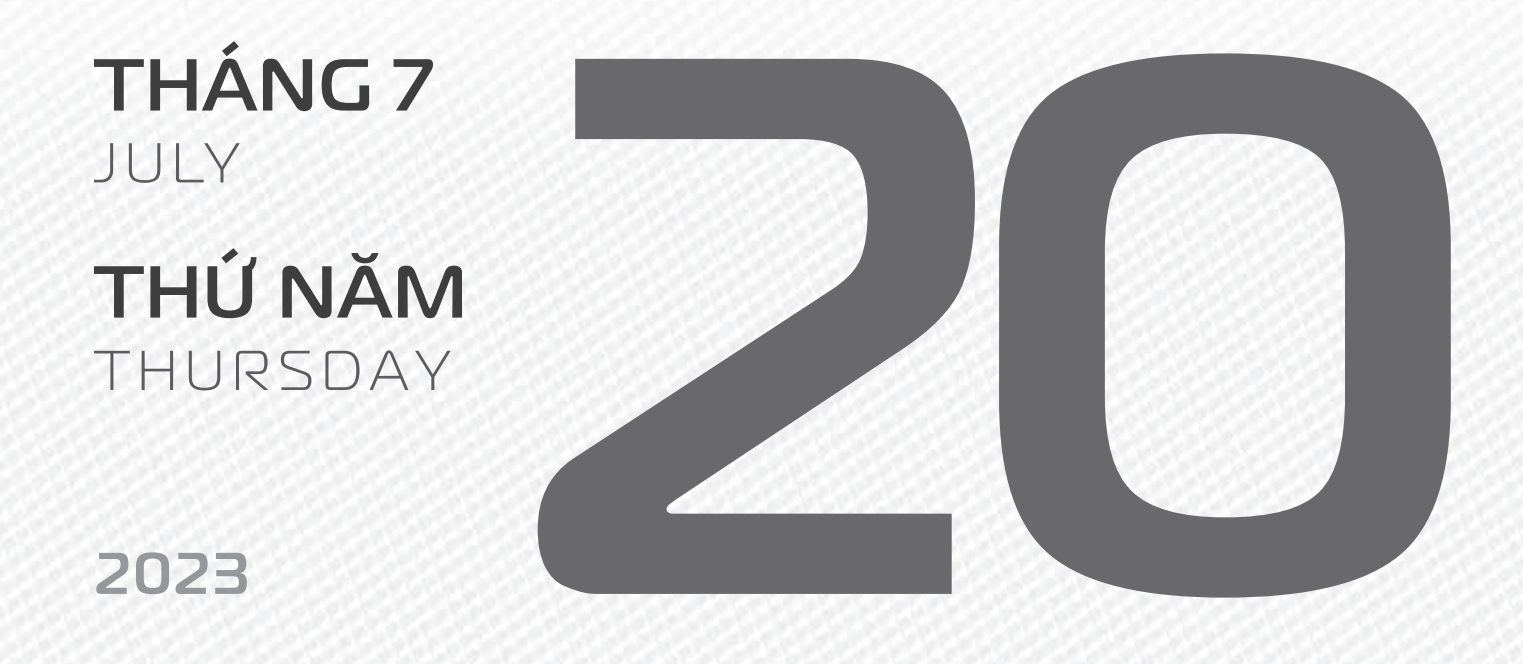

THÁNG 6 ÂM LICH

Năm **QUÝ MÃO** Tháng **KÝ MÙI** Ngày **KÝ MÃO** Giờ **GIÁP TÝ** Giờ hoàng đạo **TÝ, DẦN, MÃO, NGỌ, MÙI, DẬU** Tiết khí **TIỂU THỬ** 

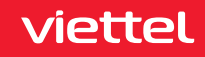

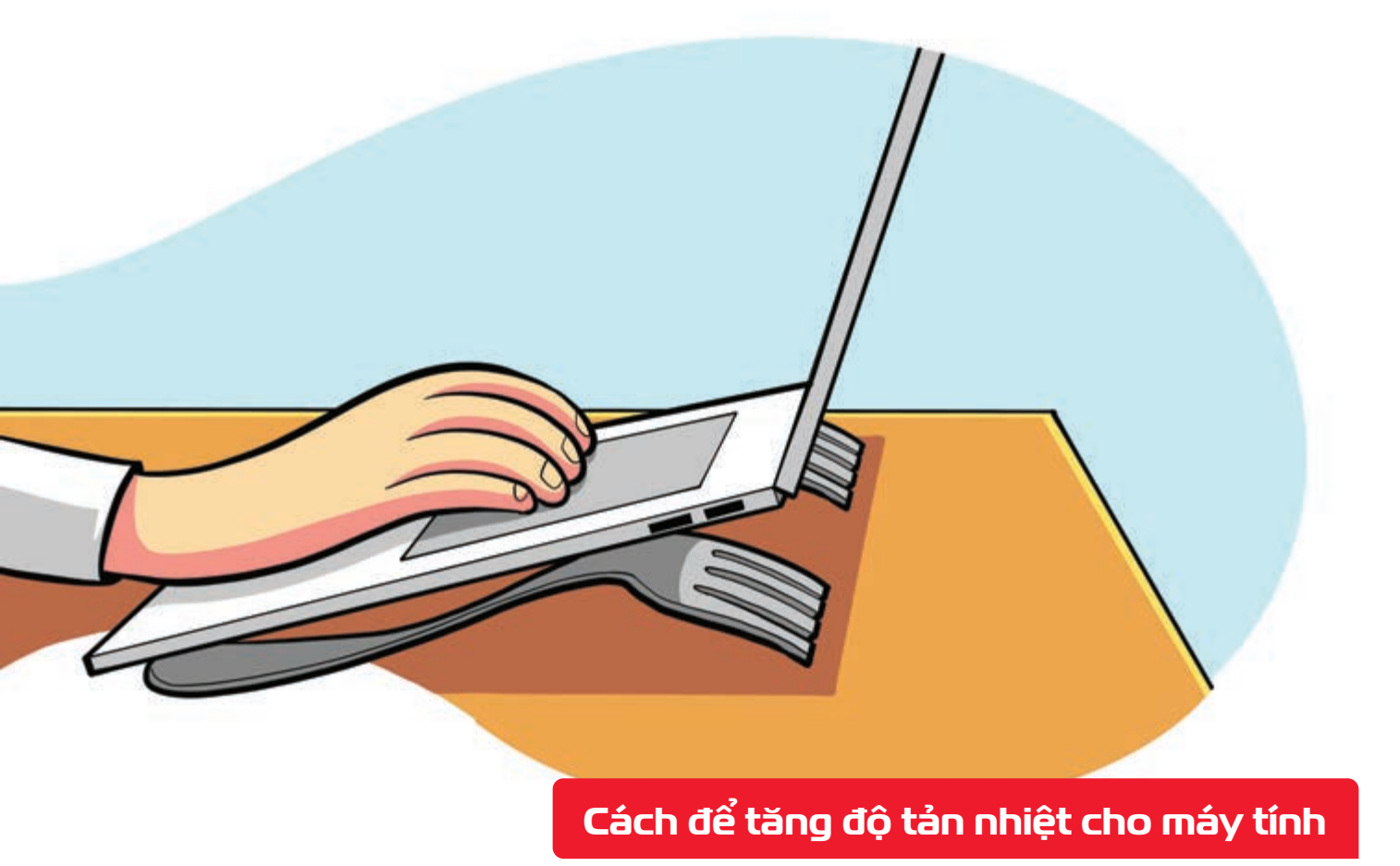

Nguồn: Techspace

Kê 2 chiếc nĩa ăn bên dưới laptop piúp mở rộng không gian giữa mặt bàn với các khe hút gió
 khả năng tản nhiệt sẽ tốt hơn rất nhiều.

| <b>THÁNG 7</b><br>JULY   |  |
|--------------------------|--|
| <b>THỨ SÁU</b><br>FRIDAY |  |
| 2023                     |  |

THÁNG 6 ÂM LỊCH

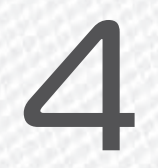

Năm **QUÝ MÃO** Tháng **KÝ MÙI** Ngày **CANH THÌN** Giờ **BÍNH TÝ** Giờ hoàng đạo **DẦN, THÌN, TY, THÂN, DẬU, HỢI** Tiết khí **TIỂU THỬ** 

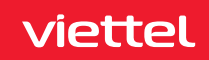

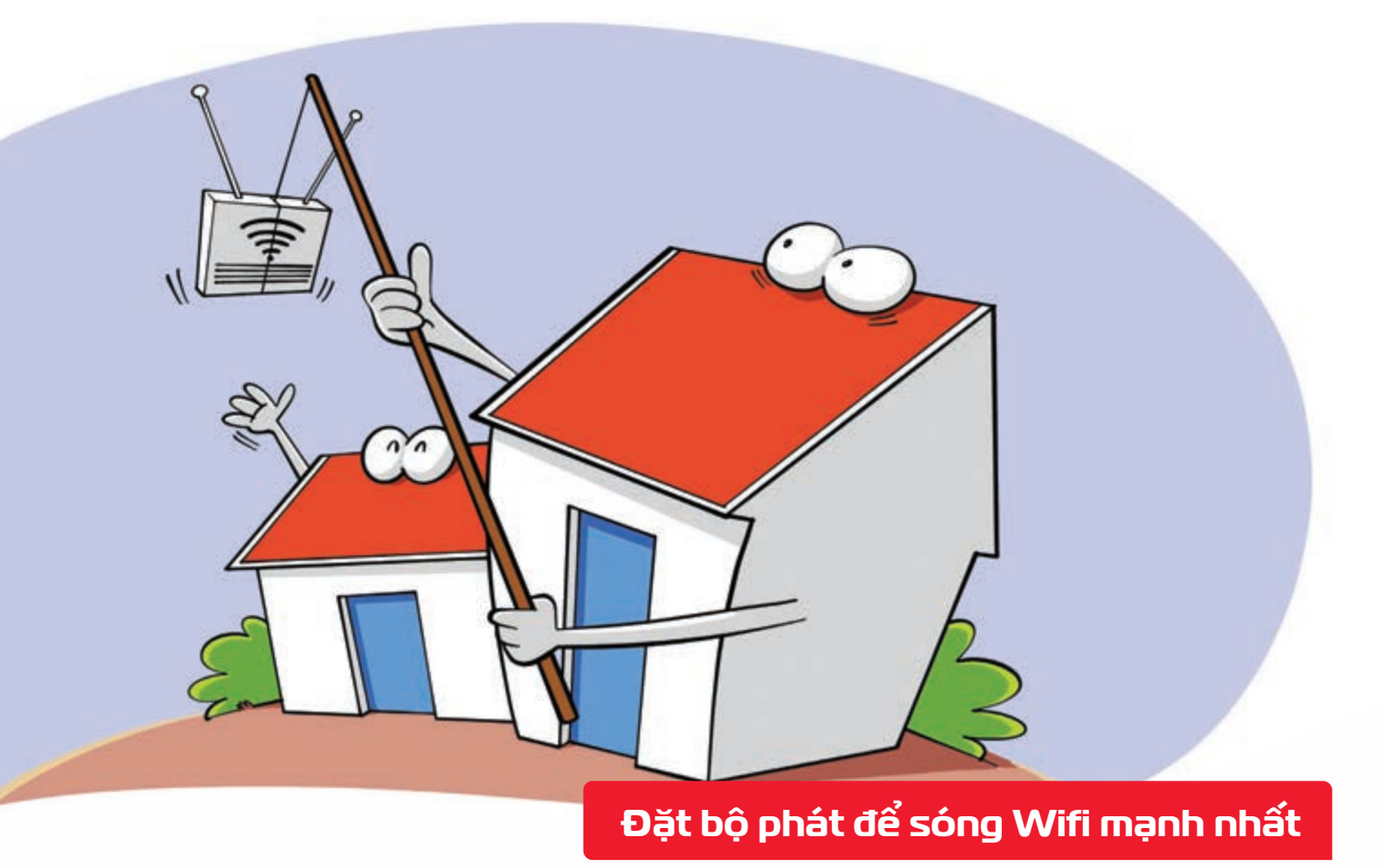

Nguồn: Highspeedinternet

Bộ phát > nên được đặt trên trần ở giữa nhà, vị trí thoáng, tránh các vật dụng kim loại tiết diện lớn hoặc gương, ưu tiên các tầng xen giữa nếu nhà nhiều tầng.

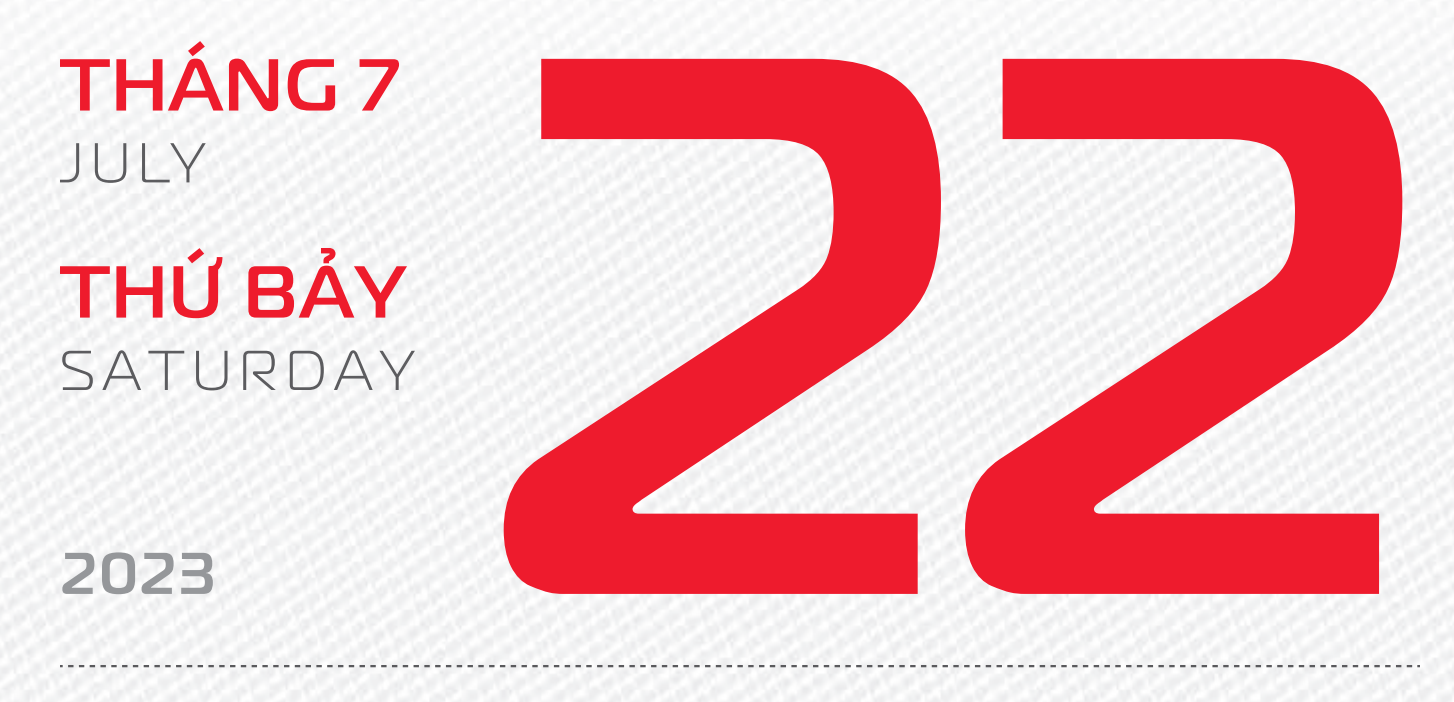

THÁNG 6 Âm Lich Năm **QUÝ MÃO** Tháng **Kỷ MÙI** Ngày **TÂN Tỵ** Giờ **Mậu TÝ** Giờ hoàng đạo **SỬU, THÌN, NGỌ, MÙI, TUẤT, HỢI** Tiết khí **TIỂU THỬ** 

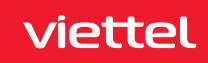

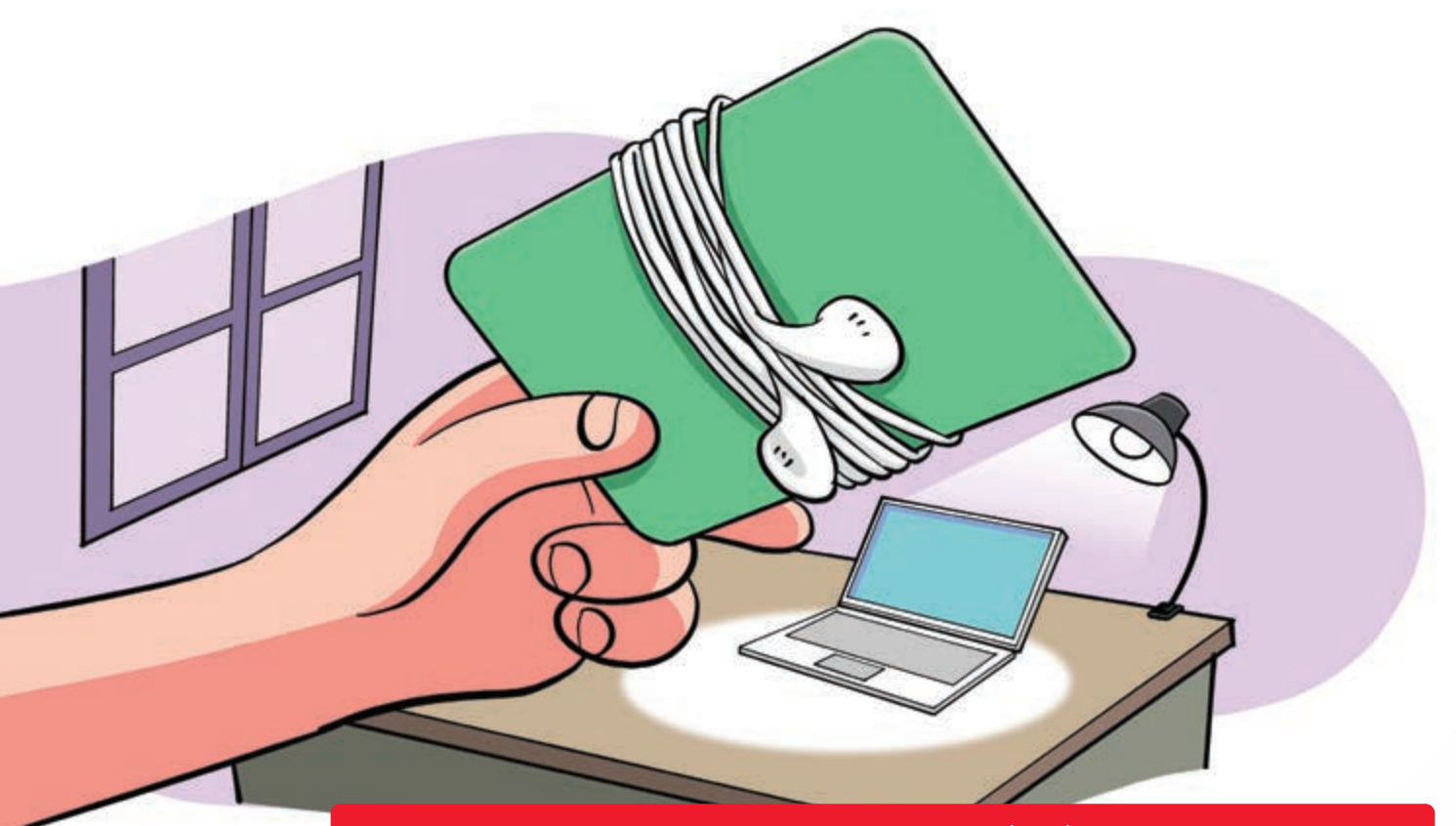

Giữ cho dây tai nghe không bị rối bằng thẻ quà tặng

Nguồn: Mynewmicrophone

Quấn dây sạc, tai nghe,... > quanh thẻ nhựa riêng (thẻ ATM, thẻ quà tặng,...) > giúp không bị rối vào nhau khi để trong túi.

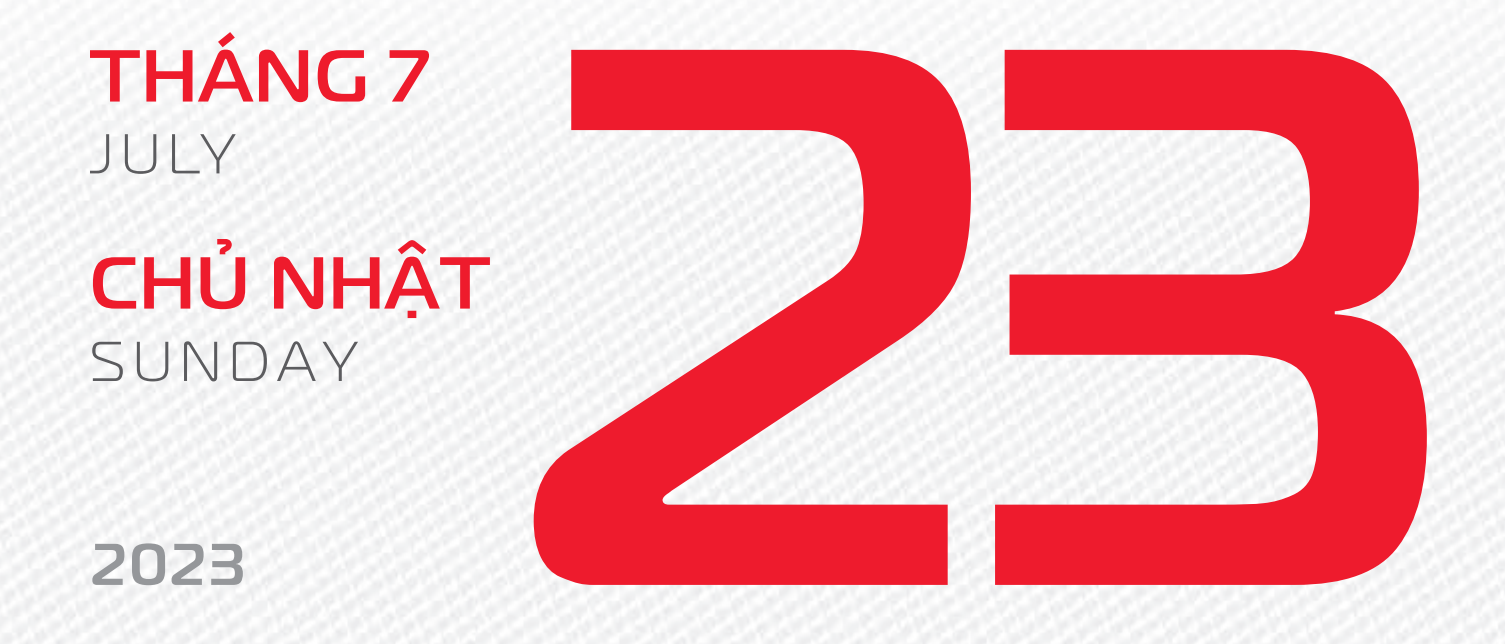

THÁNG 6 ÂM LICH

5

Năm **QUÝ MÃO** Tháng **KÝ MÙI** Ngày **NHÂM NGỌ** Giờ **CANH TÝ** Giờ hoàng đạo **TÝ, SỬU, MÃO, NGỌ, THÂN, DẬU** Tiết khí **ĐẠI THỬ** 

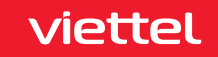

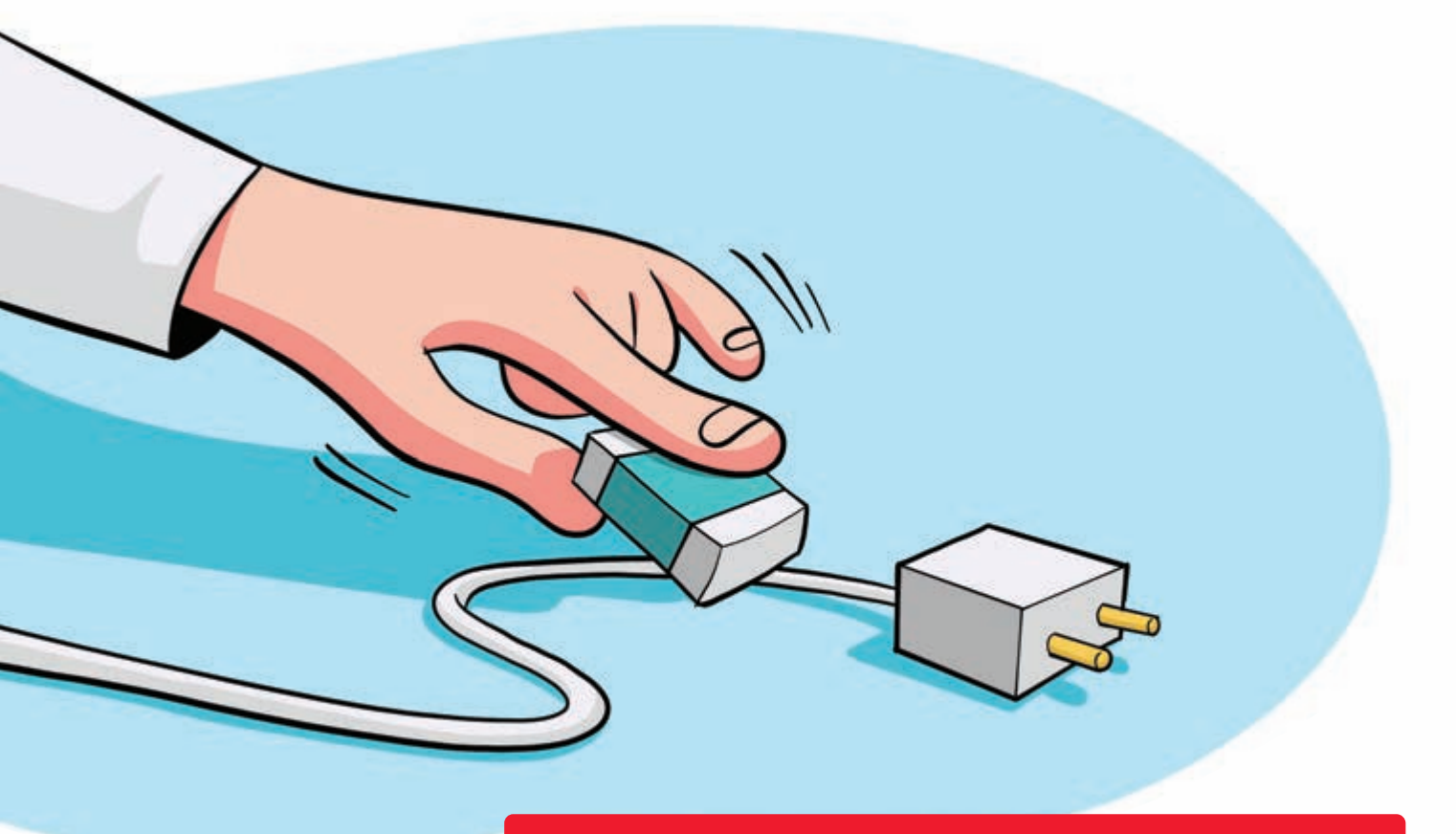

Bí kíp tẩy trắng cáp sạc, tai nghe, dây điện

Nguồn: fptshop

Dùng cục tẩy > chà nhẹ các loại dây sạc, điện thoại, máy tính,... > giúp làm sạch rất tốt.

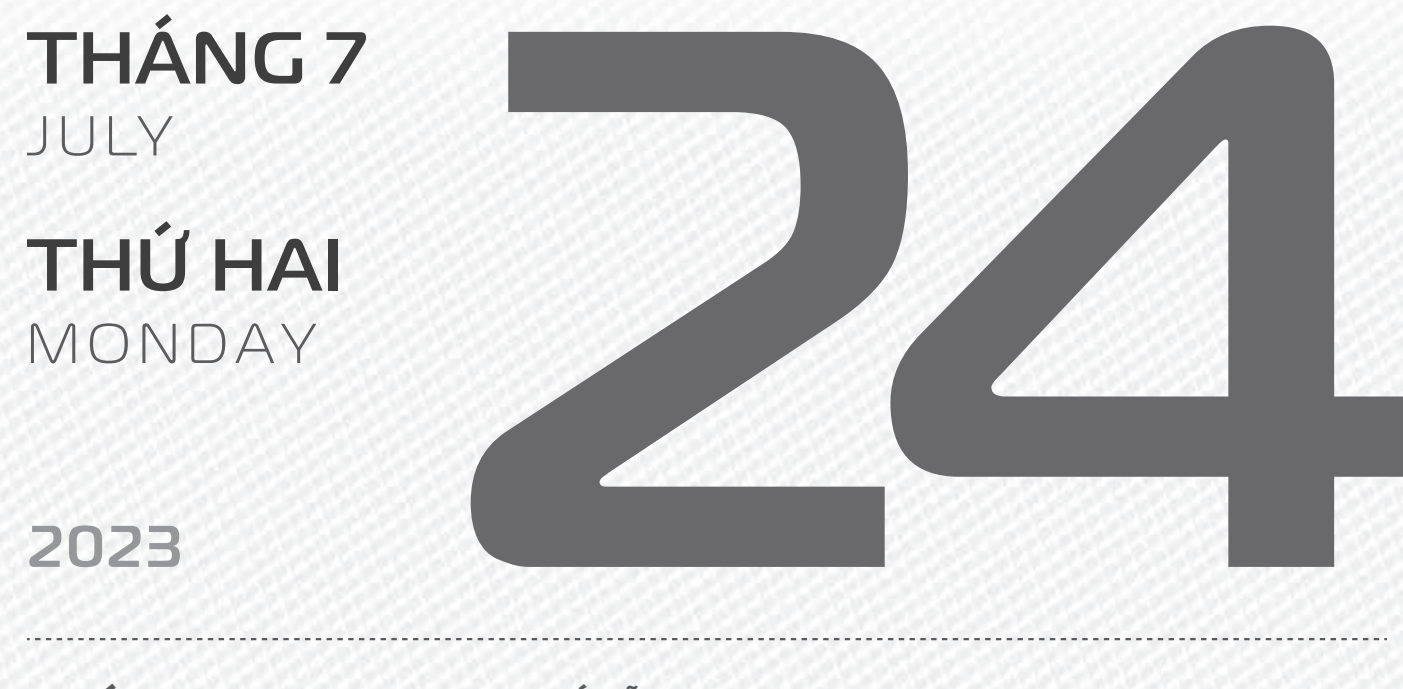

THÁNG 6 ÂM LICH

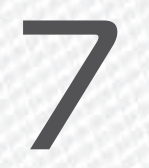

Năm **QUÝ MÃO** Tháng **KÝ MÙI** Ngày **QUÝ MÙI** Giờ **NHÂM TÝ** Giờ hoàng đạo **DẦN, MÃO, Tỵ, THÂN, TUẤT, HỢI** Tiết khí **ĐẠI THỬ** 

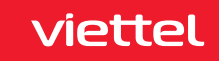

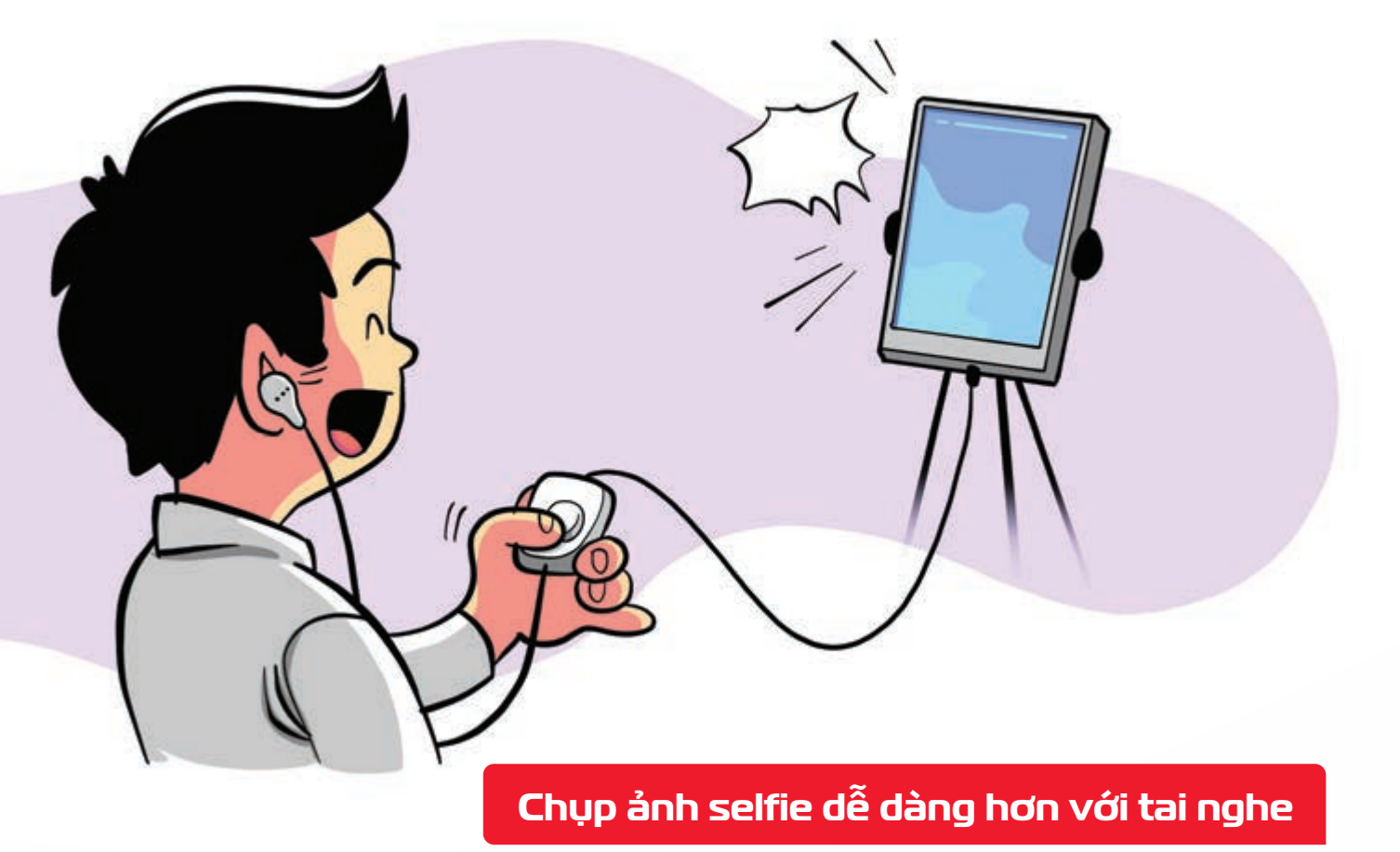

Nguồn: Techsignin.com

Khi mở ứng dụng camera **b** nút Play/Pause trên tai nghe smartphone cũng là nút chụp ảnh.

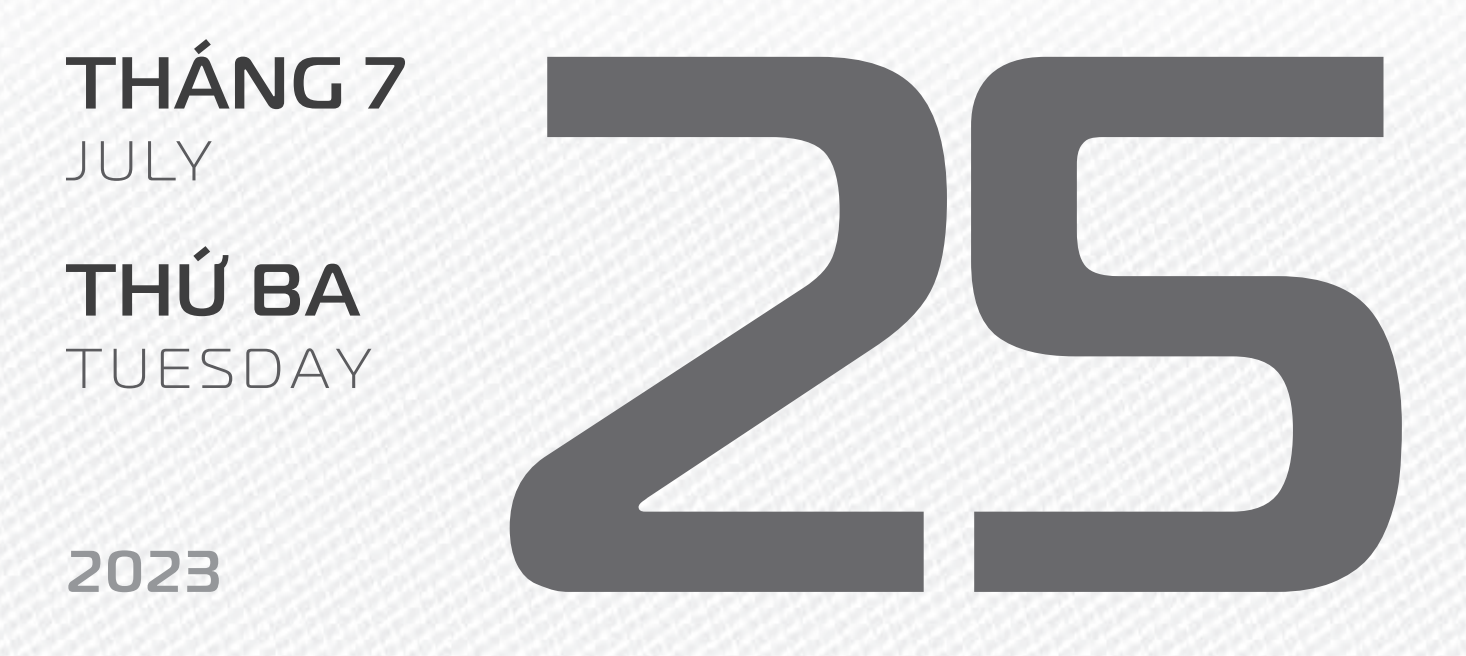

THÁNG 6 ÂM LICH

Năm **QUÝ MÃO** Tháng **KÝ MÙI** Ngày **GIÁP THÂN** Giờ **GIÁP TÝ** Giờ hoàng đạo **TÝ, SỬU, THÌN, Tỵ, MÙI, TUẤT** Tiết khí **ĐẠI THỬ** 

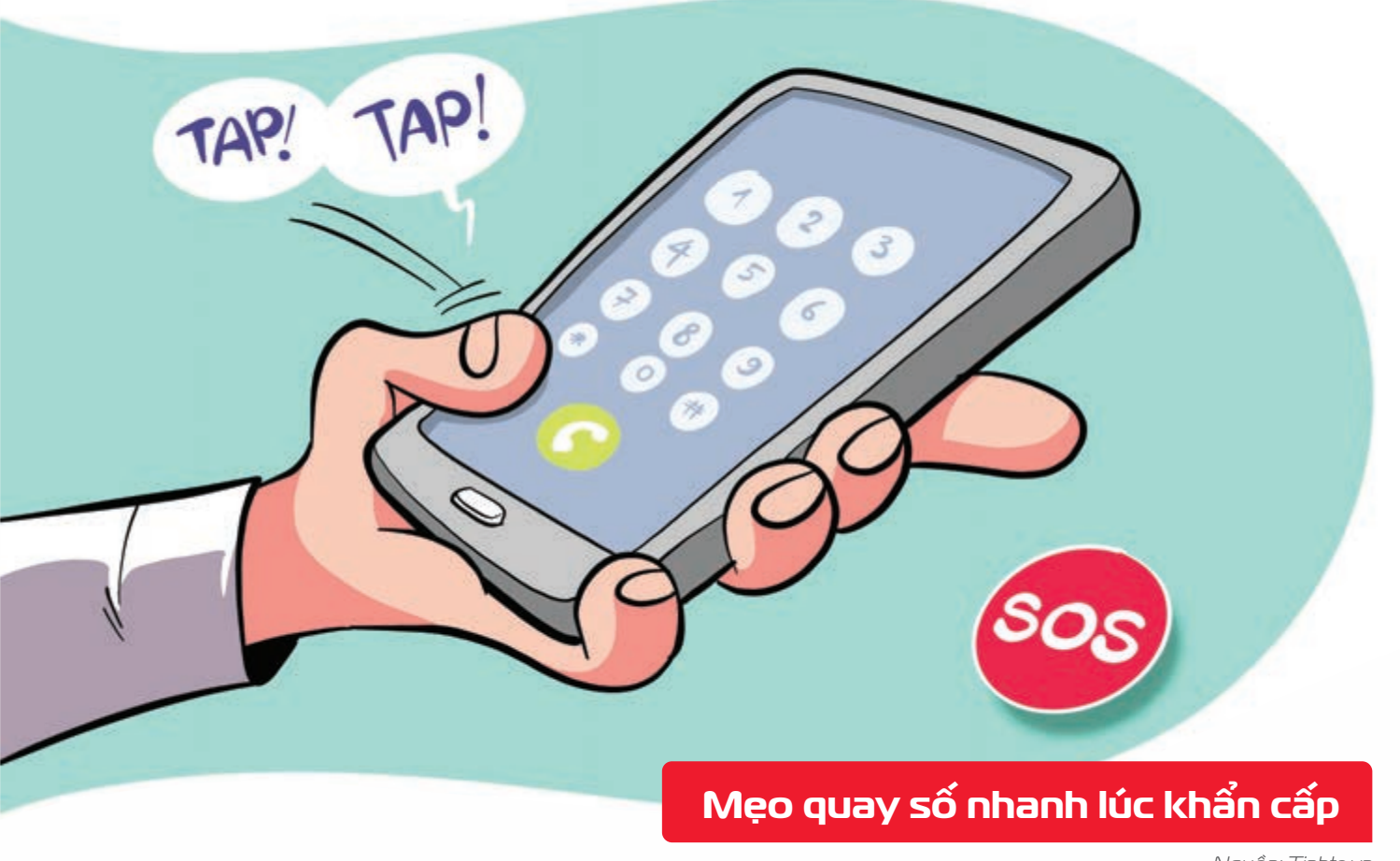

Nguồn: Tinhte.vn

Nhấn nút Gọi 2 lần 🕨 điện thoại sẽ lập tức liên hệ với số gần nhất trong lịch sử cuộc gọi.

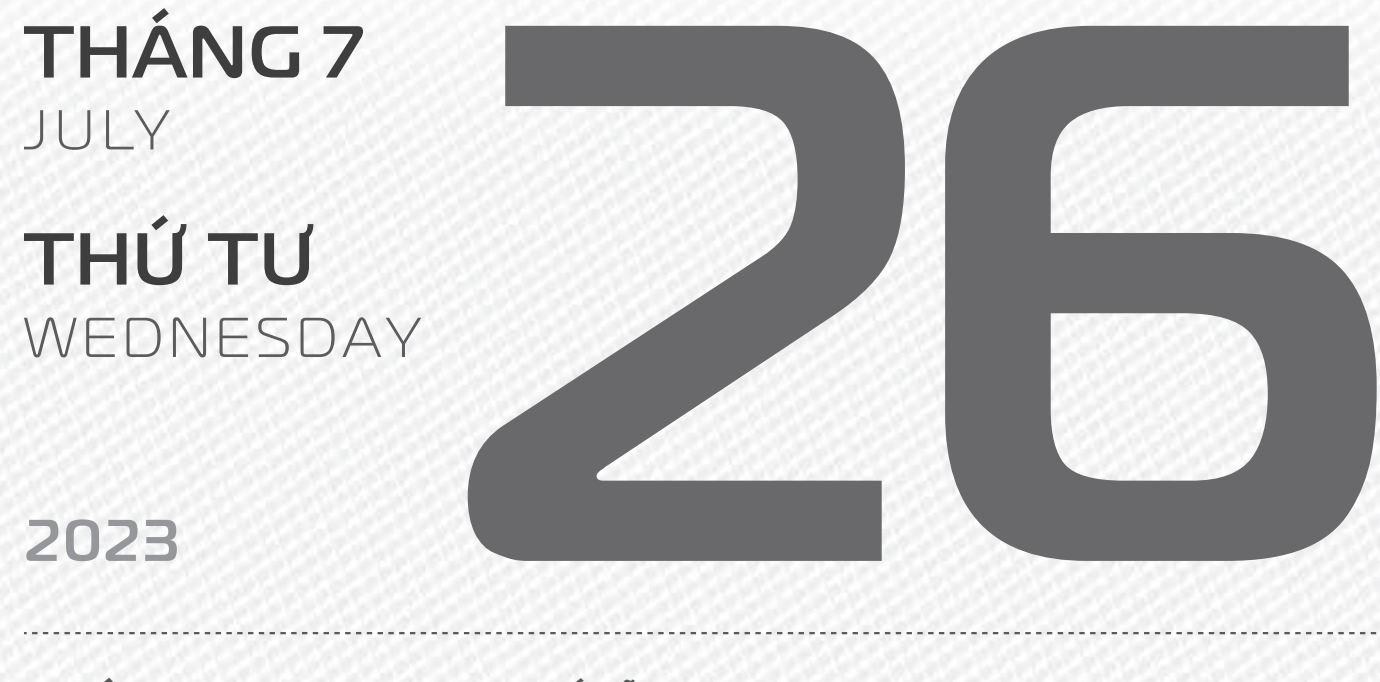

THÁNG 6 ÂM LICH

Năm **QUÝ MÃO** Tháng **KÝ MÙI** Ngày **ẤT DẬU** Giờ **BÍNH TÝ** Giờ hoàng đạo **TÝ, DẦN, MÃO, NGỌ, MÙI, DẬU** Tiết khí **ĐẠI THỬ** 

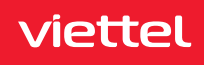

## NGÀY THƯƠNG BINH, LIỆT SĨ

**THÁNG 7** JULY

**THỨ NĂM** THURSDAY

2023

THÁNG 6 ÂM LICH

Năm **QUÝ MÃO** Tháng **Kỷ MÙI** Ngày **BÍNH TUẤT** Giờ **MẬU TÝ** Giờ hoàng đạo **DẦN, THÌN, Tỵ, THÂN, DẬU, HỢI** Tiết khí **ĐẠI THỬ** 

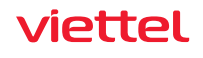

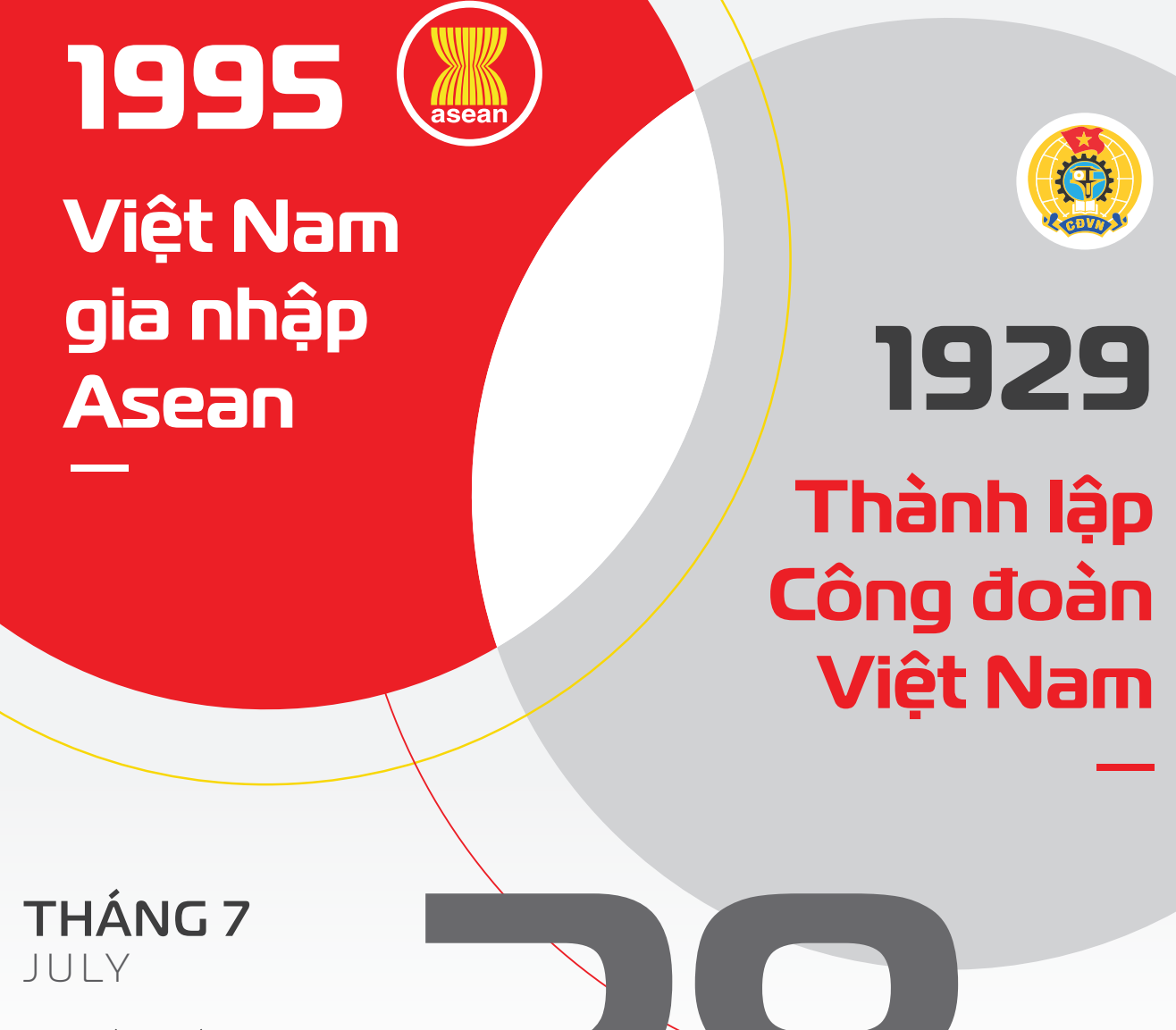

**THỨ SÁU** FRIDAY

2023

THÁNG 6 Âm lịch

Năm **QUÝ MÃO** Tháng **KÝ MÙI** Ngày **ĐINH HỢI** Giờ **CANH TÝ** Giờ hoàng đạo **SƯU, THÌN, NGỌ, MÙI, TUẤT, HỢI** Tiết khí **ĐẠI THỬ** 

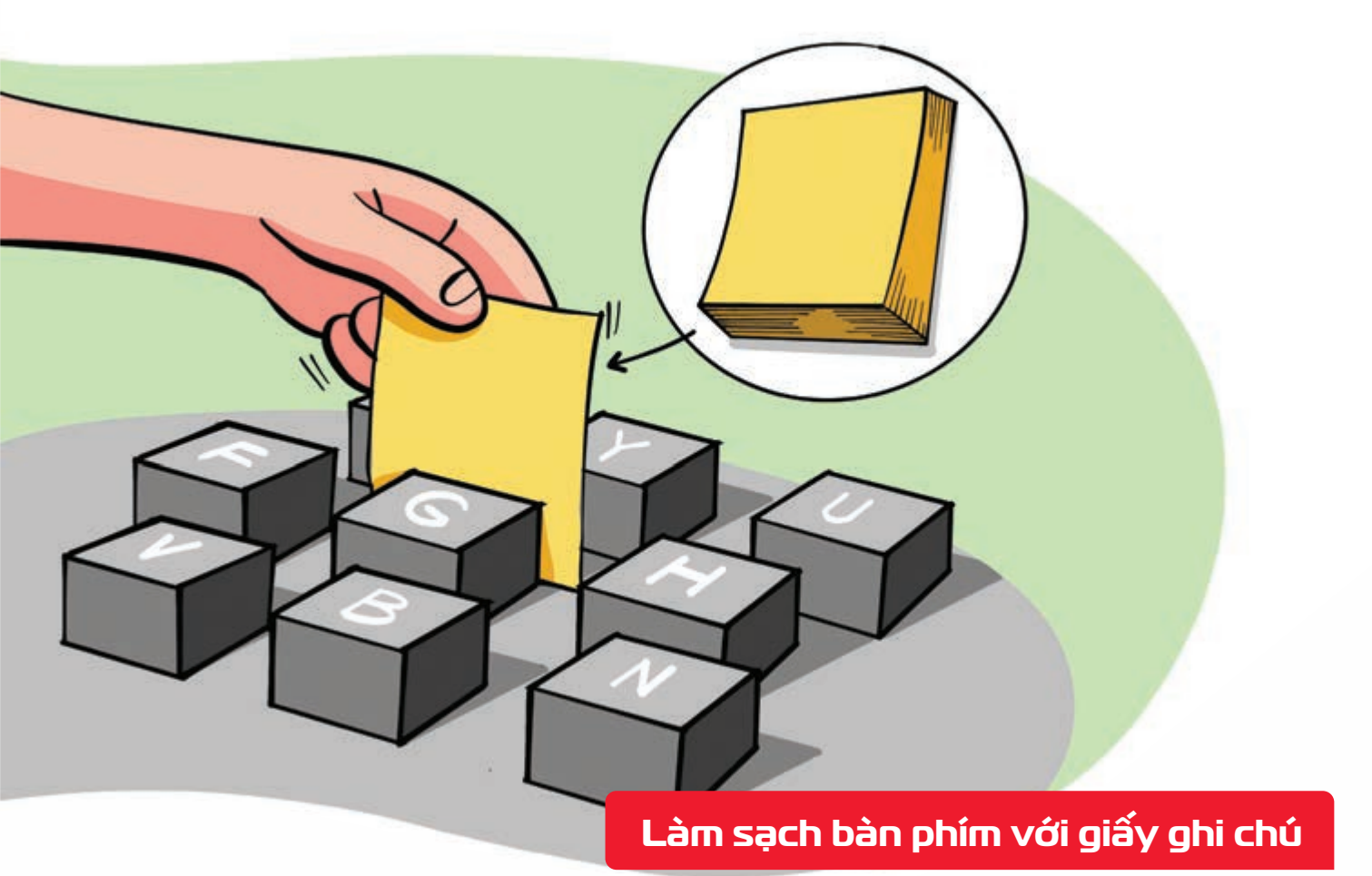

Nguồn: fptshop

viettel

Dùng **phần đầu có keo dính** của **giấy ghi chú > chà xát qua các kẽ hở** giữa các phím > bụi bẩn được loại bỏ nhanh chóng.

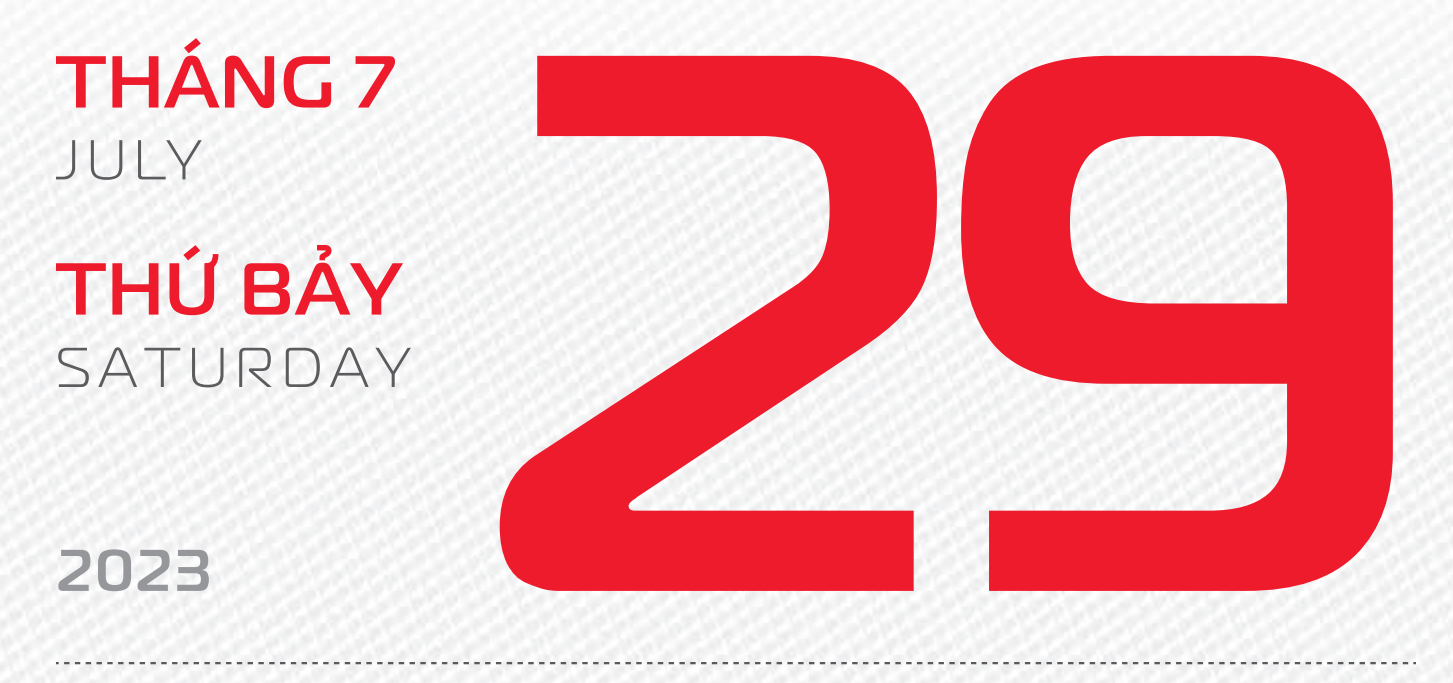

THÁNG 6 ÂM LỊCH

Năm **QUÝ MÃO** Tháng **KÝ MÙI** Ngày **MẬU TÝ** Giờ **NHÂM TÝ** Giờ hoàng đạo **TÝ, SỬU, MÃO, NGỌ, THÂN, DẬU** Tiết khí **ĐẠI THỬ** 

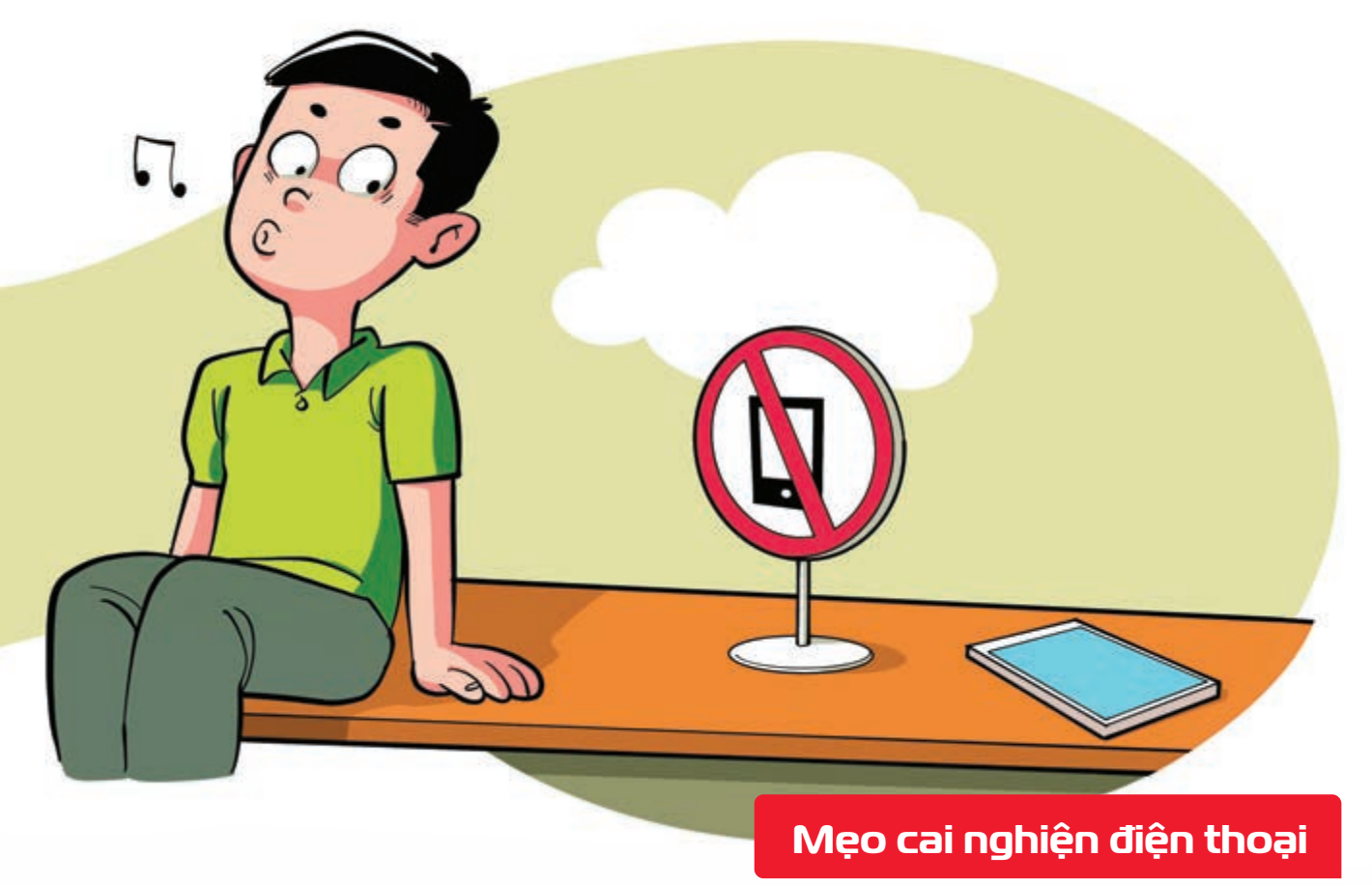

Nguồn: Tinhte.vn

Đặt điện thoại cách xa bạn 5m bạn sẽ đỡ "quen tay" mà bật lên biúp tập trung hơn vào công việc, tận hưởng cuộc sống.

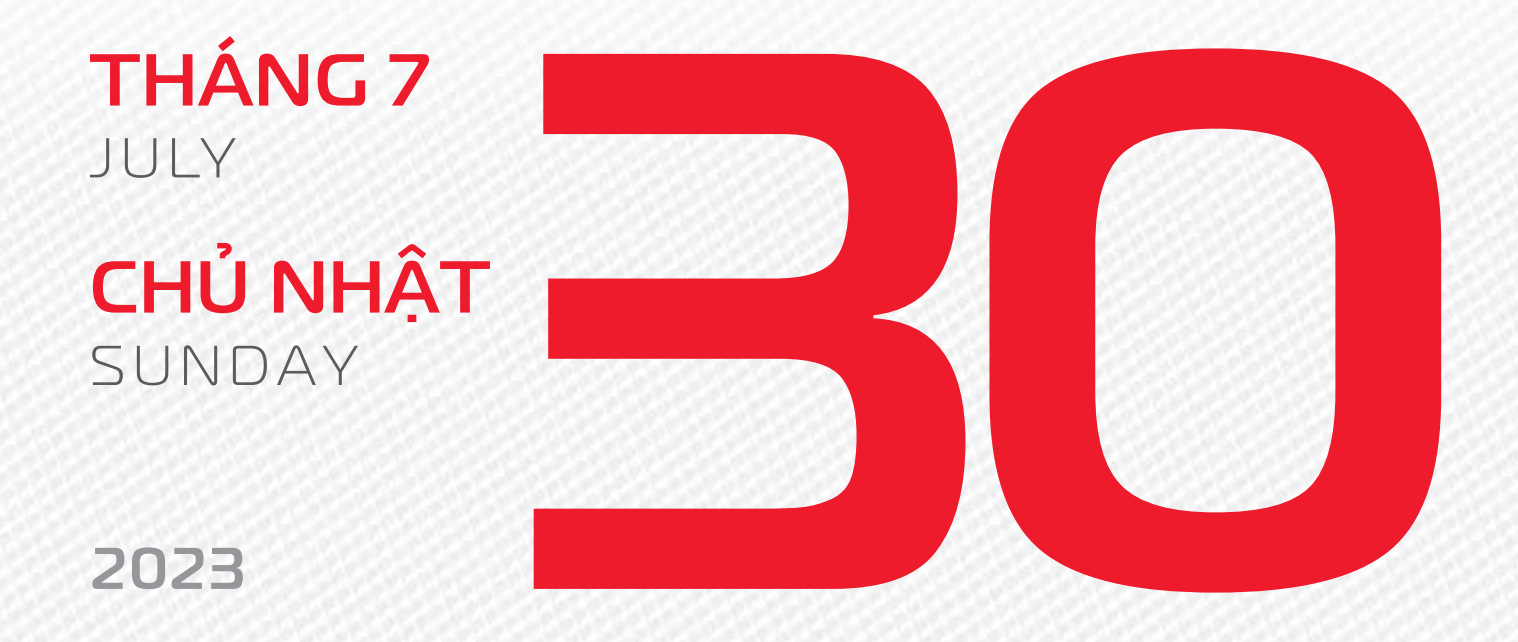

THÁNG 6 Âm lịch

Năm **QUÝ MÃO** Tháng **KÝ MÙI** Ngày **KÝ SửU** Giờ **GIÁP TÝ** Giờ hoàng đạo **DẦN, MÃO, Tỵ, THÂN, TUẤT, HỢI** Tiết khí **ĐẠI THỬ** 

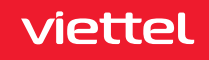

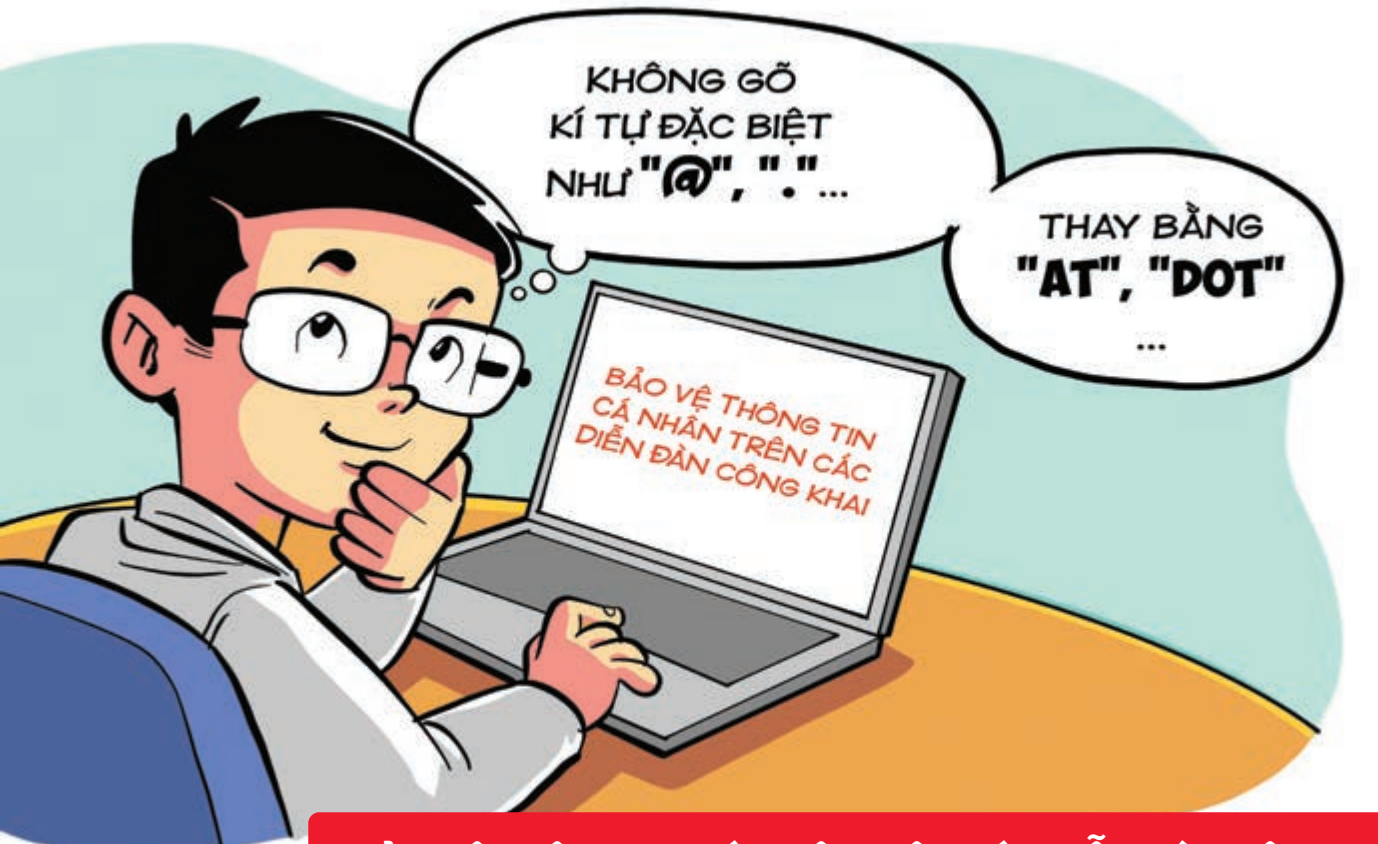

Bảo vệ thông tin cá nhân trên các diễn đàn công khai

Nguồn: blog.vanillaforums.com

Nên **thay thế các ký tự đặc biệt >** bằng từ khóa, như **@** với **"AT", "."** với **"DOT"**,... **>** Bạn sẽ **giảm đáng kể lượng email spam** gửi đến so với cách viết thông thường.

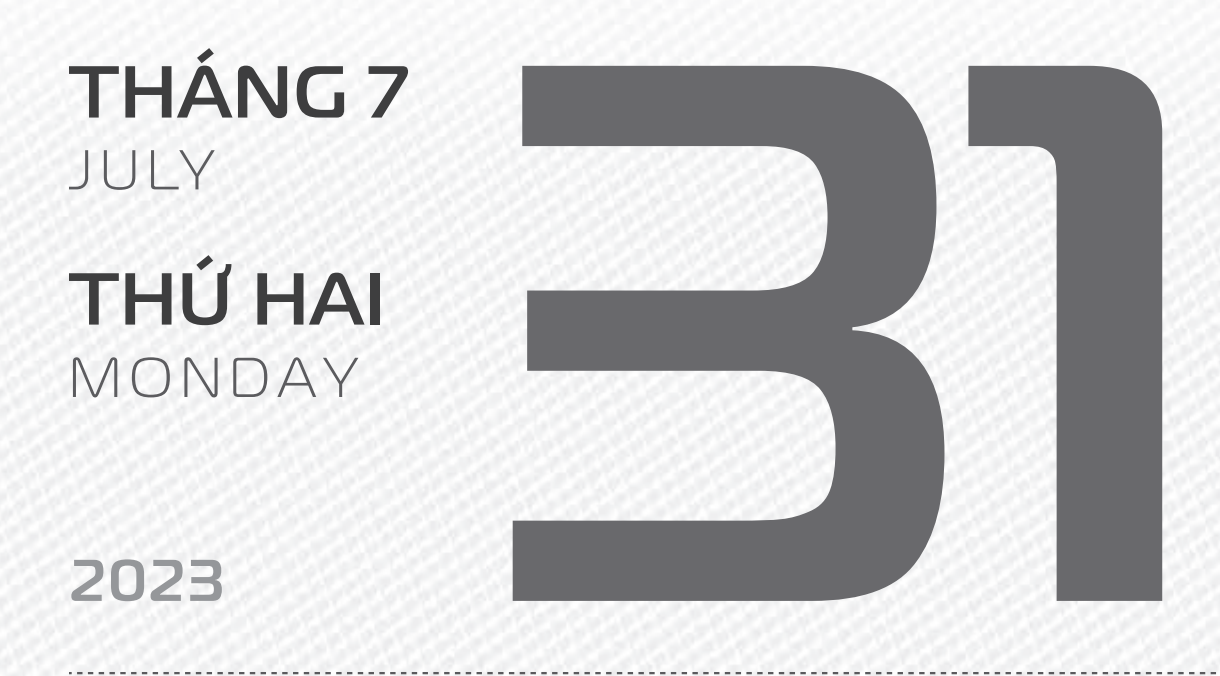

THÁNG 6 ÂM LỊCH

14

Năm **QUÝ MÃO** Tháng **KÝ MÙI** Ngày **CANH DẦN** Giờ **BÍNH TÝ** Giờ hoàng đạo **TÝ, SỬU, THÌN, TÝ, MÙI, TUẤT** Tiết khí **ĐẠI THỬ** 

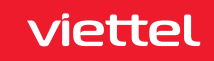

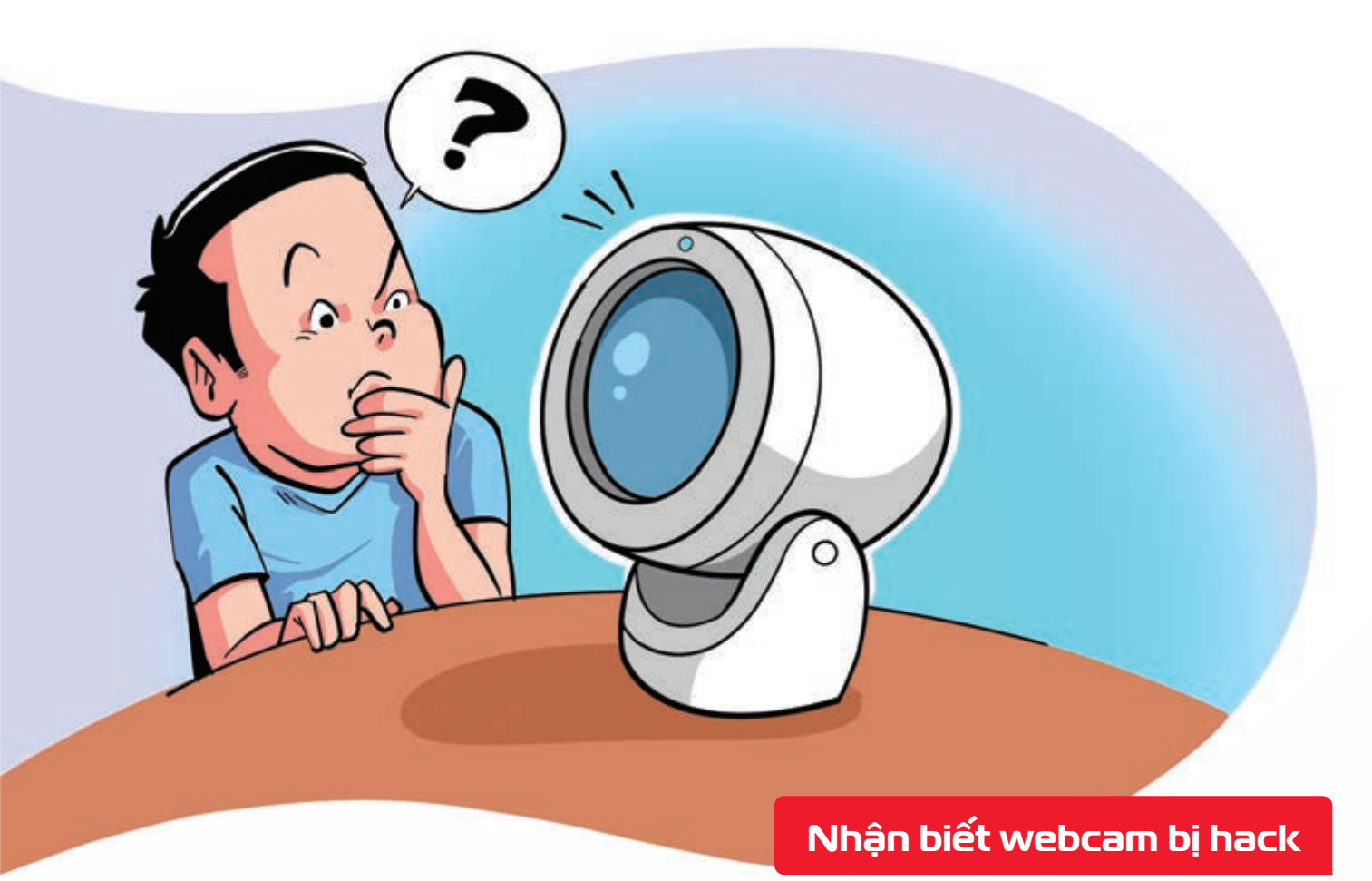

Nguồn: Digitaltrends.com

Nếu đèn led báo hiệu webcam hoạt động sáng bất thường khi bạn không sử dụng b chứng tỏ rằng có người cố gắng xâm nhập biết Hãy tắt máy hoặc ngắt kết nối Internet để đảm bảo an toàn.

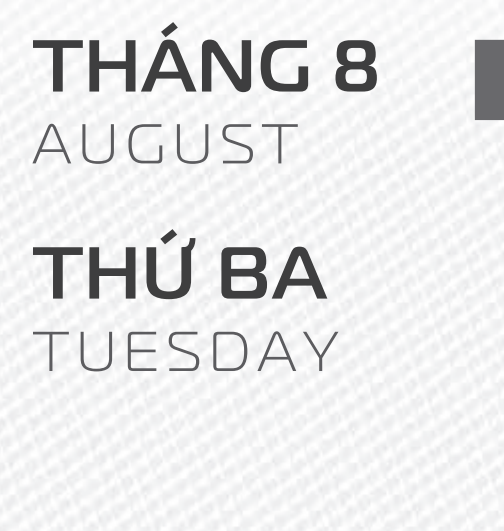

2023

THÁNG 6 ÂM LICH

15

4

Năm **QUÝ MÃO** Tháng **KÝ MÙI** Ngày **TÂN MÃO** Giờ **MẬU TÝ** Giờ hoàng đạo **TÝ, DẦN, MÃO, NGỌ, MÙI, DẬU** Tiết khí **ĐẠI THỬ** 

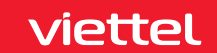

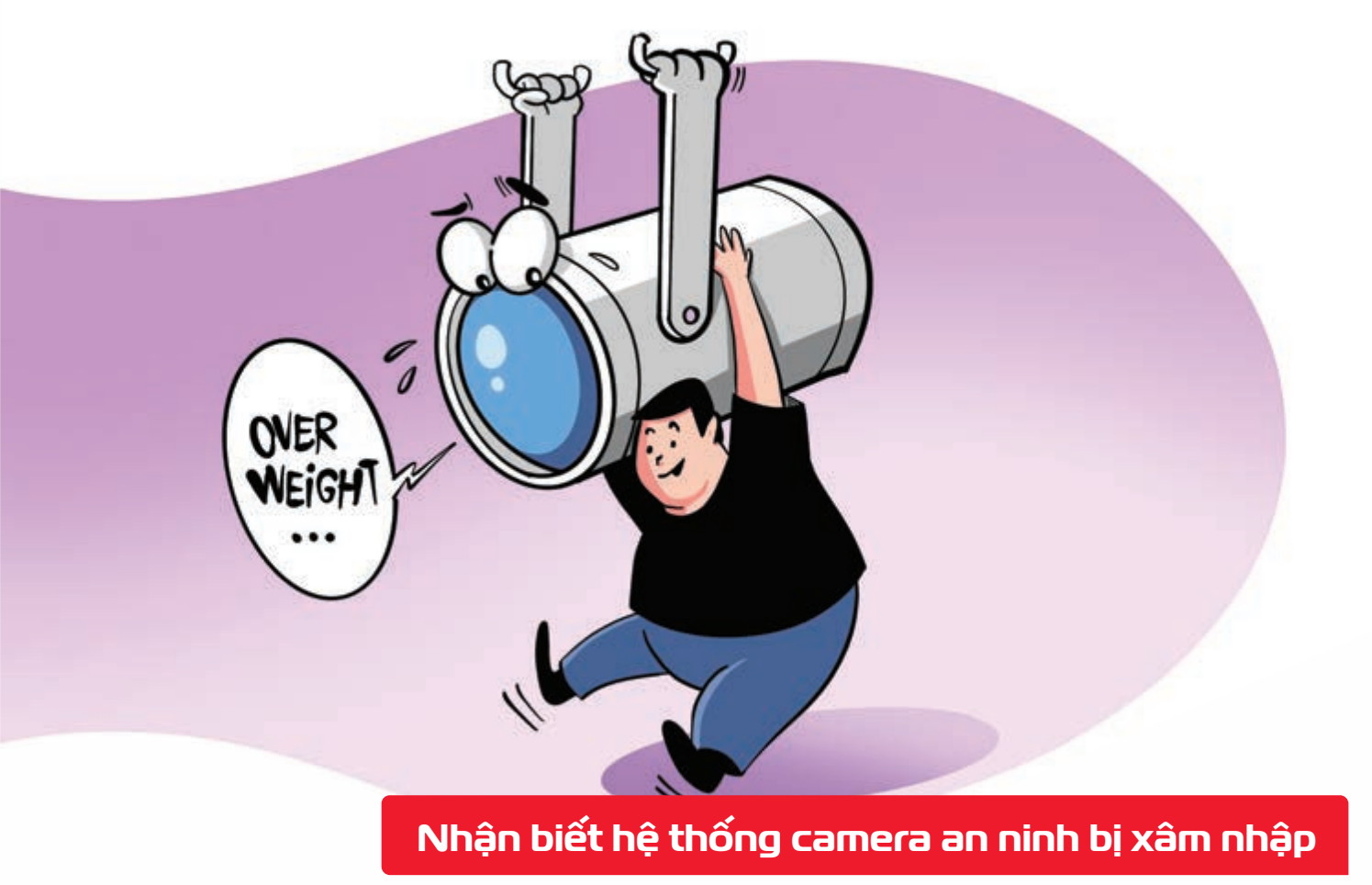

Nguồn: Digitaltrends.com

Nếu lưu lượng dữ liệu di động bất ngờ tăng cao > có thể dữ liệu trong hệ thống camera an ninh bị truy cập trái phép và đưa ra ngoài.

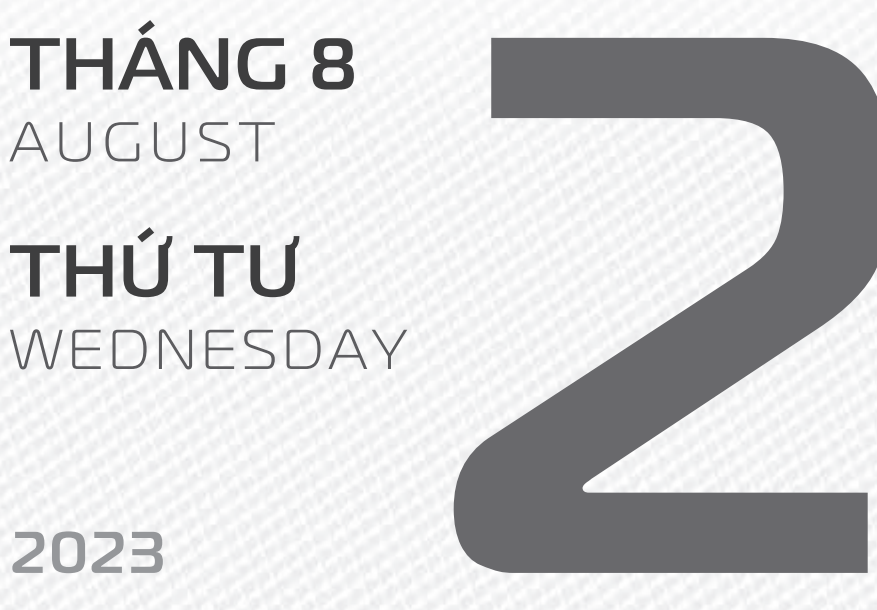

THÁNG 6 ÂM LICH

16

Năm QUÝ MÃO Tháng **Kỷ MÙI** Ngày NHÂM THÌN Giờ CANH TÝ Giờ hoàng đạo DÂN, THÌN, TY, THÂN, DÂU, HỢI Tiết khí ĐẠI THỬ

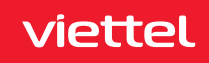

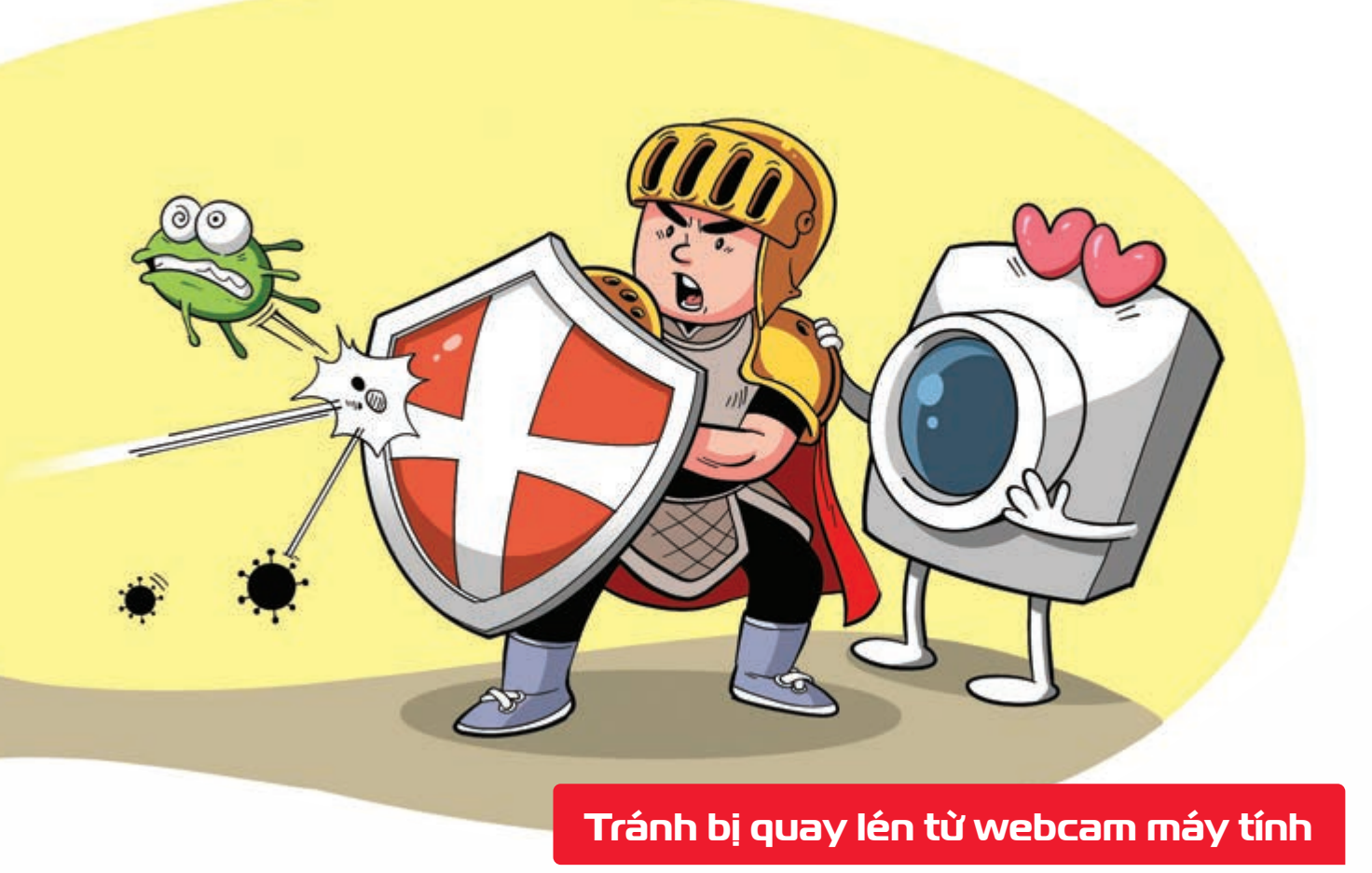

Nguồn: Digitaltrends.com

Khi **không sử dụng >** nên **che webcam trên PC bằng hộp kín**, **dán băng dính đen** trên laptop **>** để **tránh bị đột nhập ghi hình** trái phép.

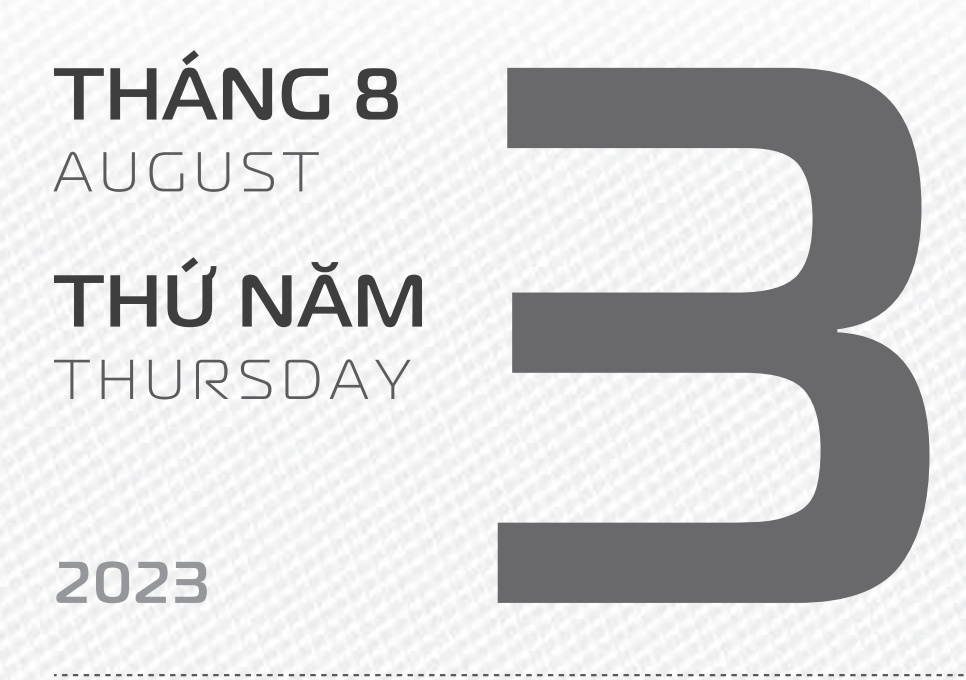

THÁNG 6 ÂM LICH Năm **QUÝ MÃO** Tháng **KÝ MÙI** Ngày **QUÝ Tỵ** Giờ **NHÂM TÝ** Giờ hoàng đạo **SƯU, THÌN, NGỌ, MÙI, TUẤT, HỌI** Tiết khí **ĐẠI THỬ** 

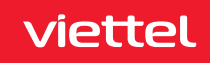

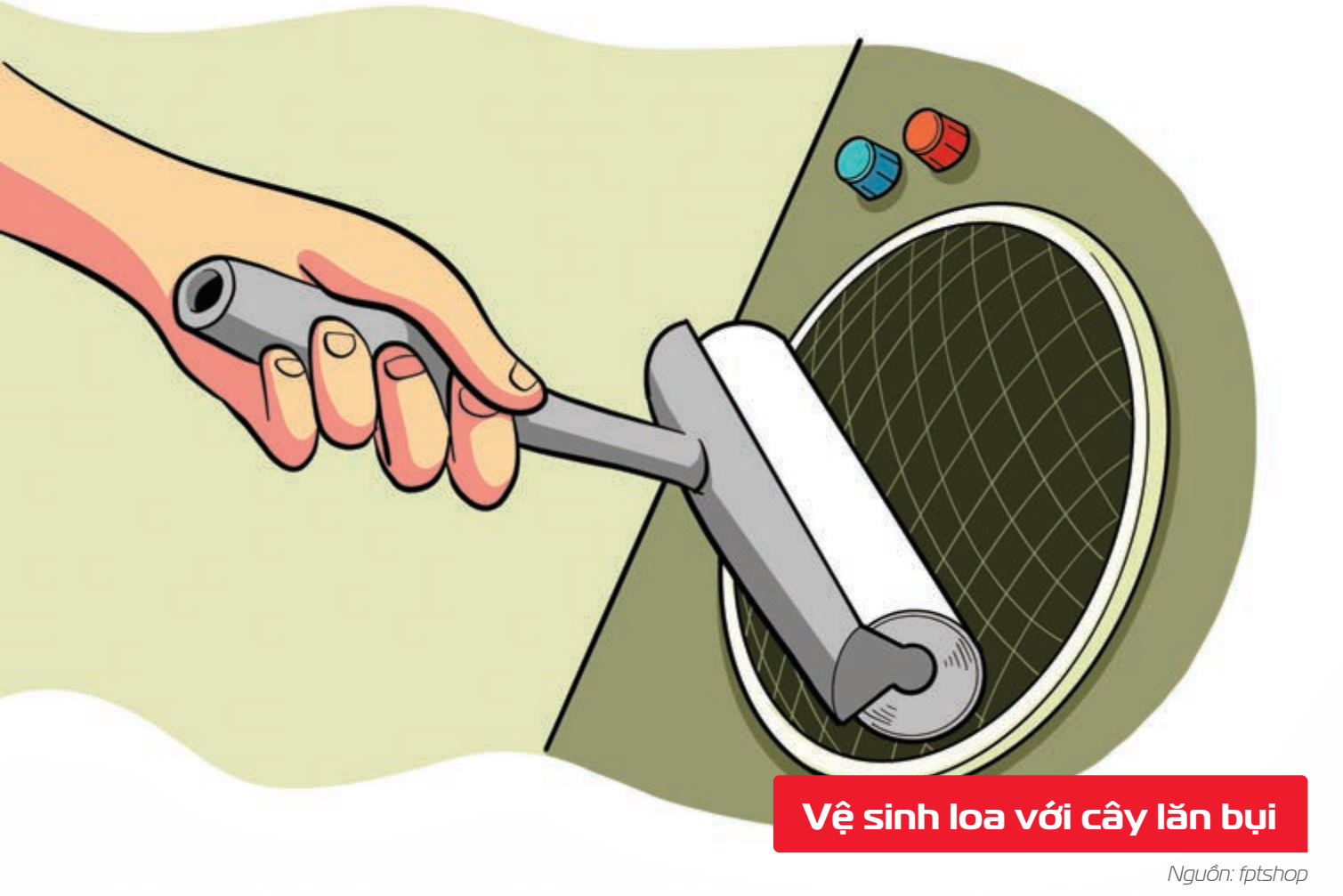

Cây lăn bụi quần áo vệ sinh rất tốt các khe hở nhỏ trên loa laptop và điện thoại cải thiện âm thanh hiệu quả.

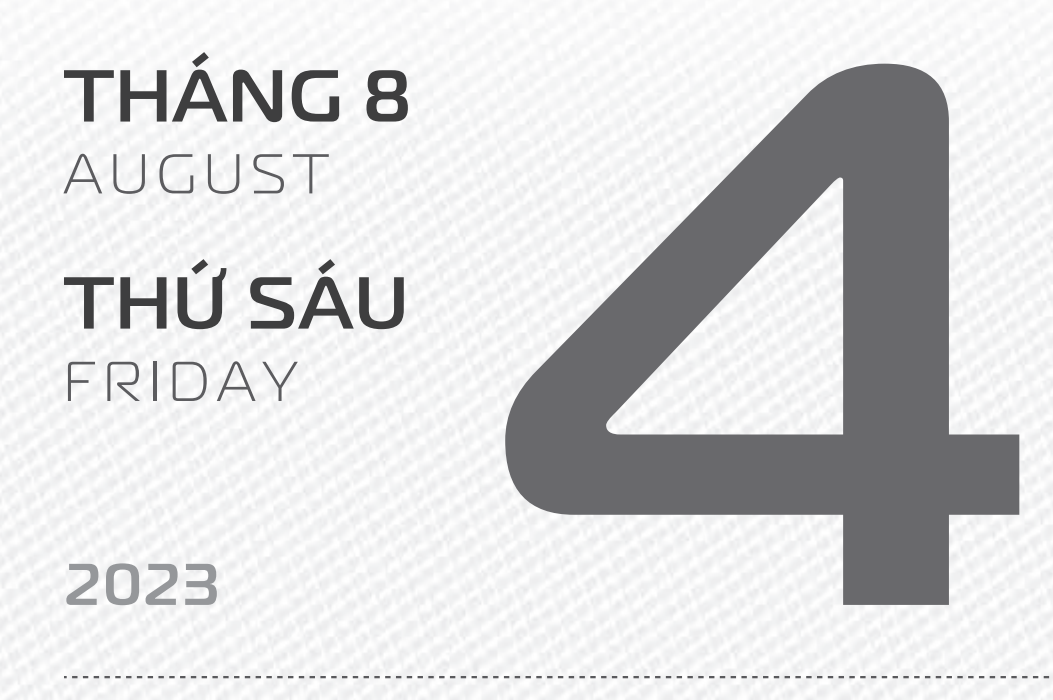

THÁNG 6 ÂM LICH

18

Năm **QUÝ MÃO** Tháng **KÝ MÙI** Ngày **GIÁP NGỌ** Giờ **GIÁP TÝ** Giờ hoàng đạo **TÝ, SỬU, MÃO, NGỌ, THÂN, DẬU** Tiết khí **ĐẠI THỬ** 

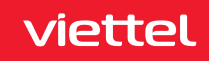
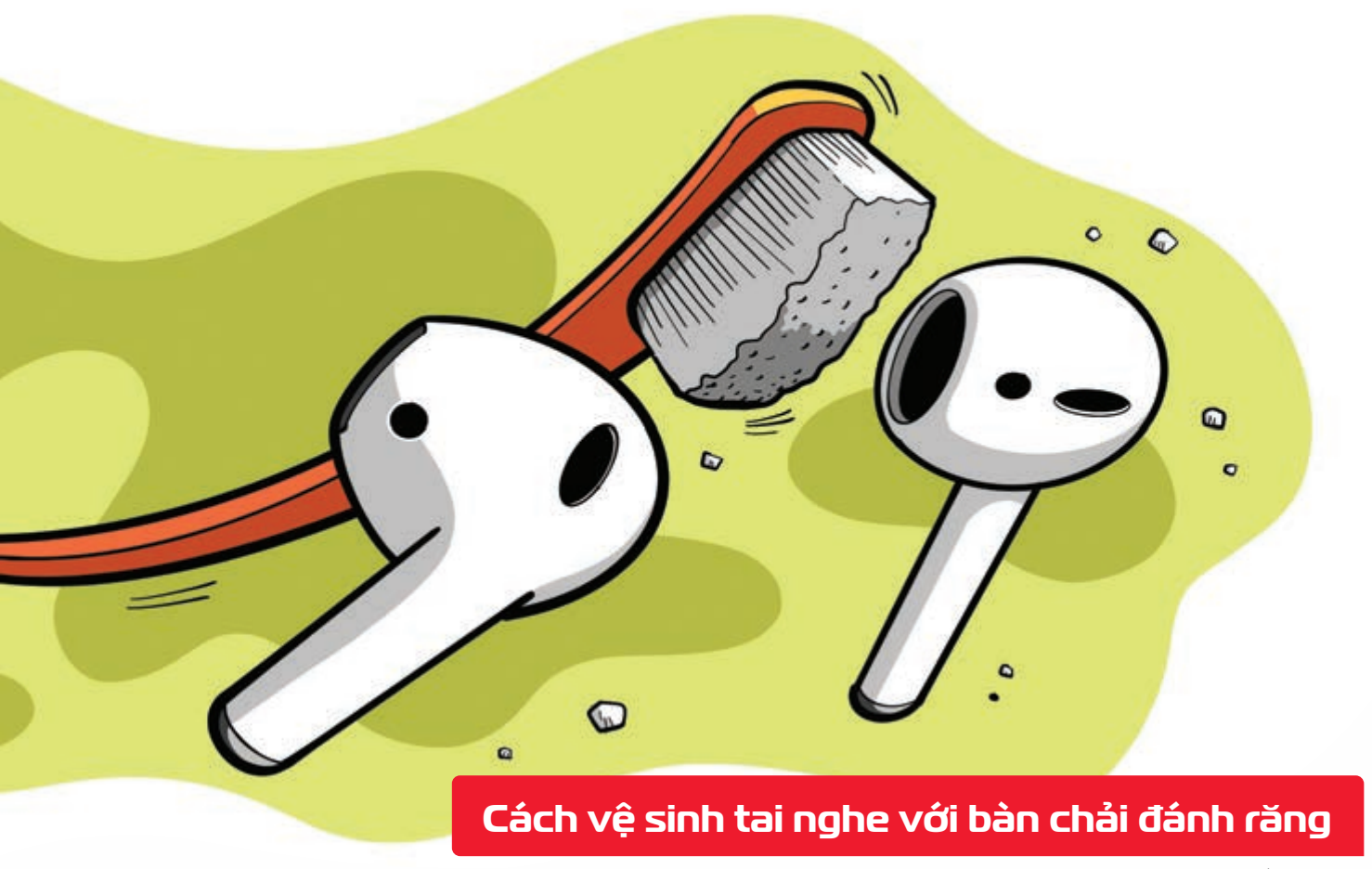

Nguồn: fptshop

Bàn chải đánh răng cũ > sẽ giúp bạn làm sạch lưới của tai nghe khỏi bụi bẩn > nếu có thêm chất khử trùng để tránh vô tình đưa bụi bẩn hoặc nhiễm trùng vào ống tai của bạn.

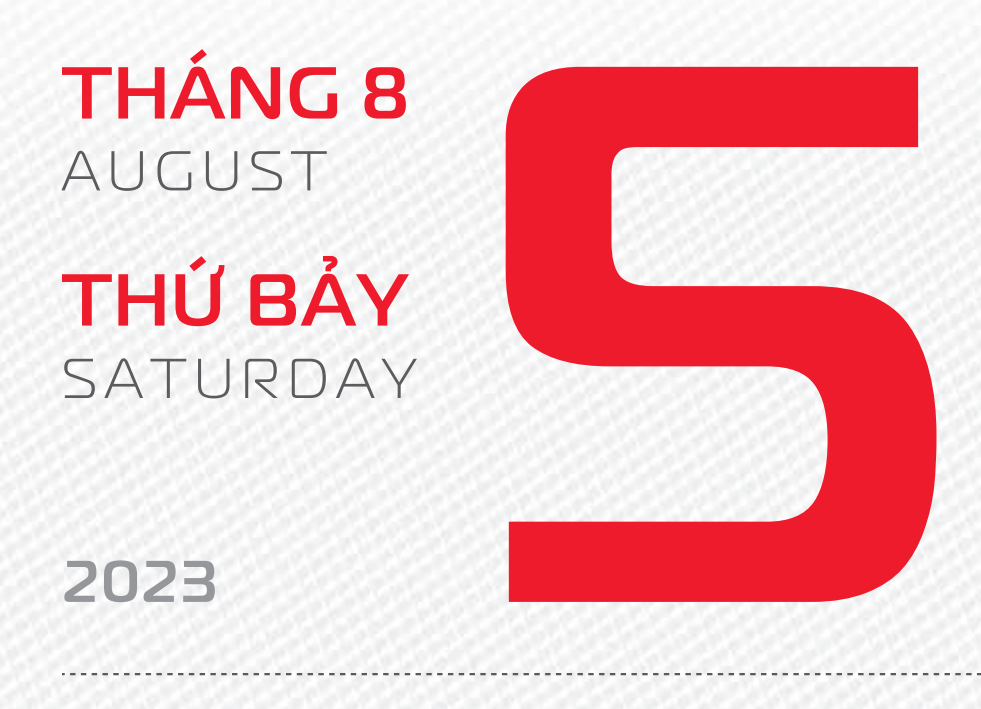

**THÁNG 6** ÂM LICH

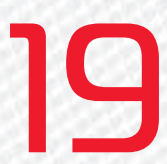

Năm **QUÝ MÃO** Tháng **KÝ MÙI** Ngày **ẤT MÙI** Giờ **BÍNH TÝ** Giờ hoàng đạo **DẦN, MÃO, TY, THÂN, TUẤT, HỢI** Tiết khí **ĐẠI THỬ** 

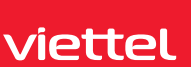

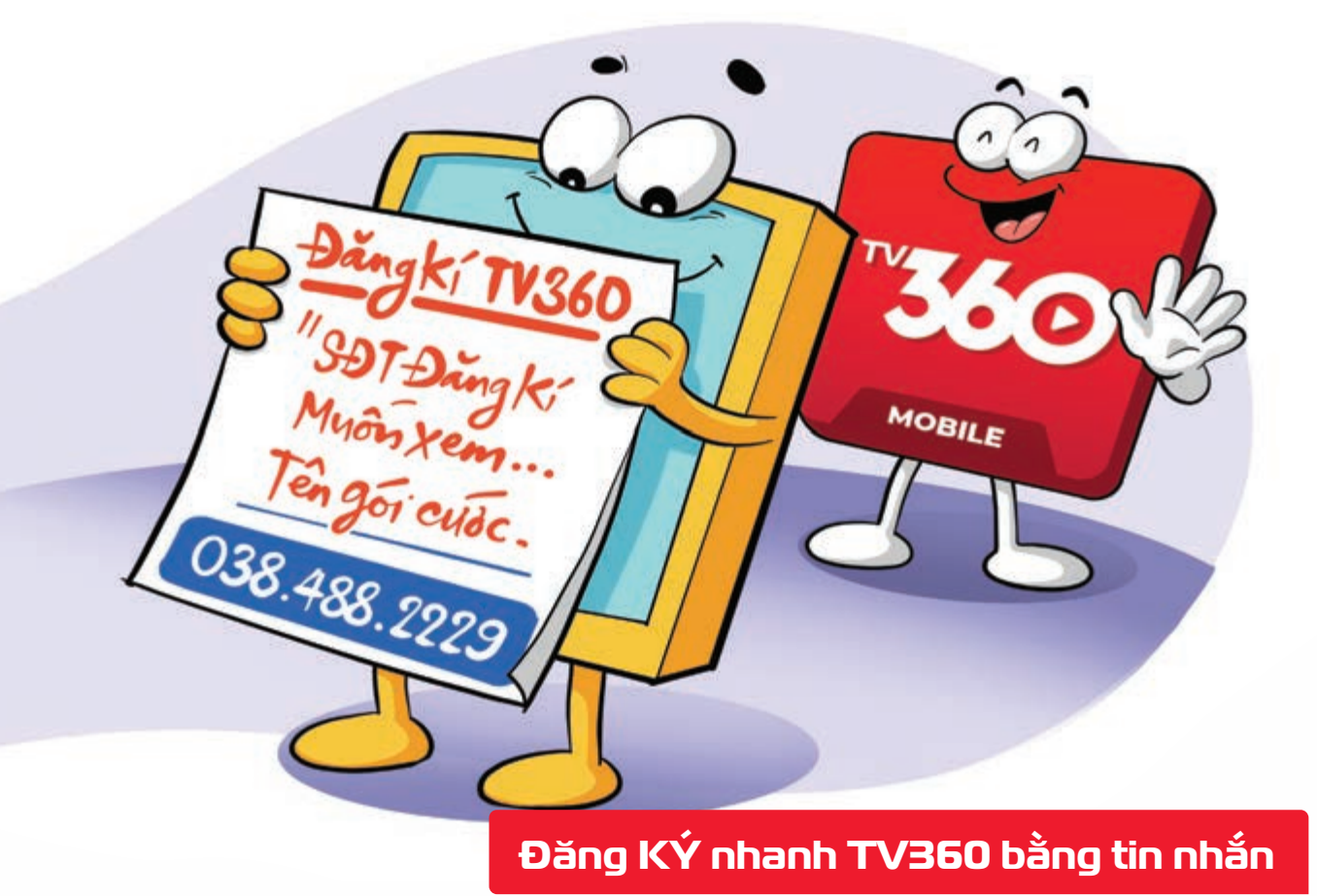

Với 50.000 đồng trong tài khoản bạn có thể đăng ký dịch vụ truyền hình TV360 bằng cách soạn tin nhắn: DK [ Mã gói cước] gửi 1331

THÁNG 8 AUGUST CHỦ NHẬT SUNDAY

2023

tháng 6 <sup>âm lịch</sup> Năm **QUÝ MÃO** Tháng **KÝ MÙI** Ngày **BÍNH THÂN** Giờ **MẬU TÝ** Giờ hoàng đạo **TÝ, SỬU, THÌN, TY, MÙI, TUẤT** Tiết khí **ĐẠI THỬ** 

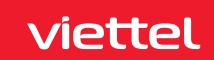

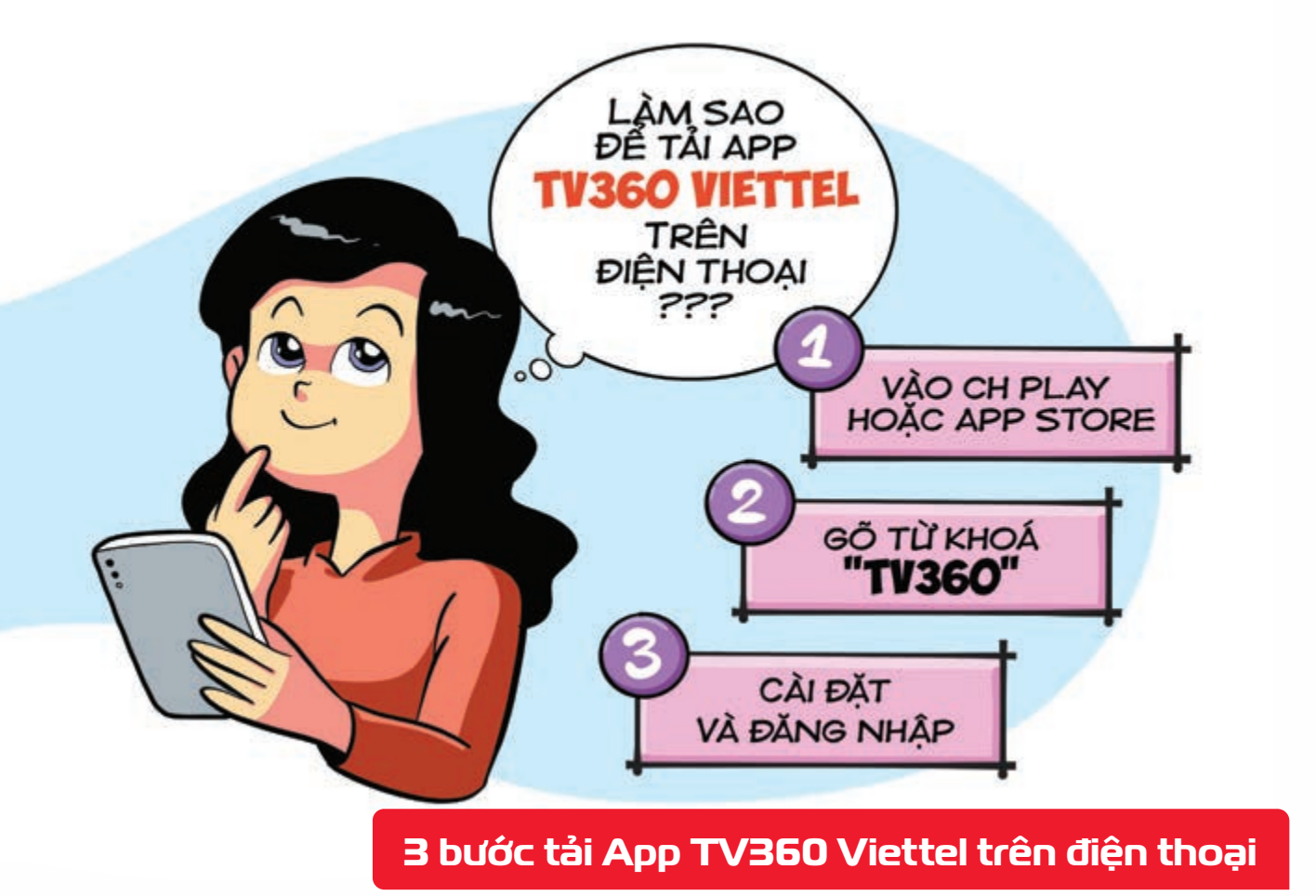

**Bước 1:** Vào **Google Play Store/CH Play** (hệ điều hành Android) hoặc **APP Store** (hệ điều hành IOS). **Bước 2:** Gõ từ khóa tìm kiếm: **TV360 Bước 3: Cài đặt** và **đăng nhập bằng số điện thoại** của bạn.

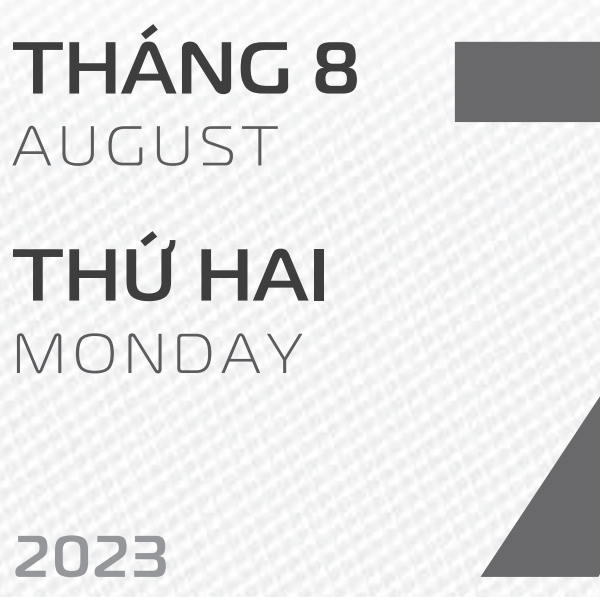

2023

THÁNG 6 ÂM LỊCH

21

Năm **QUÝ MÃO** Tháng **KÝ MÙI** Ngày **ĐINH DẬU** Giờ **CANH TÝ** Giờ hoàng đạo **TÝ, DẦN, MÃO, NGỌ, MÙI, DẬU** Tiết khí **ĐẠI THỬ** 

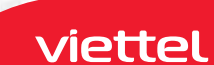

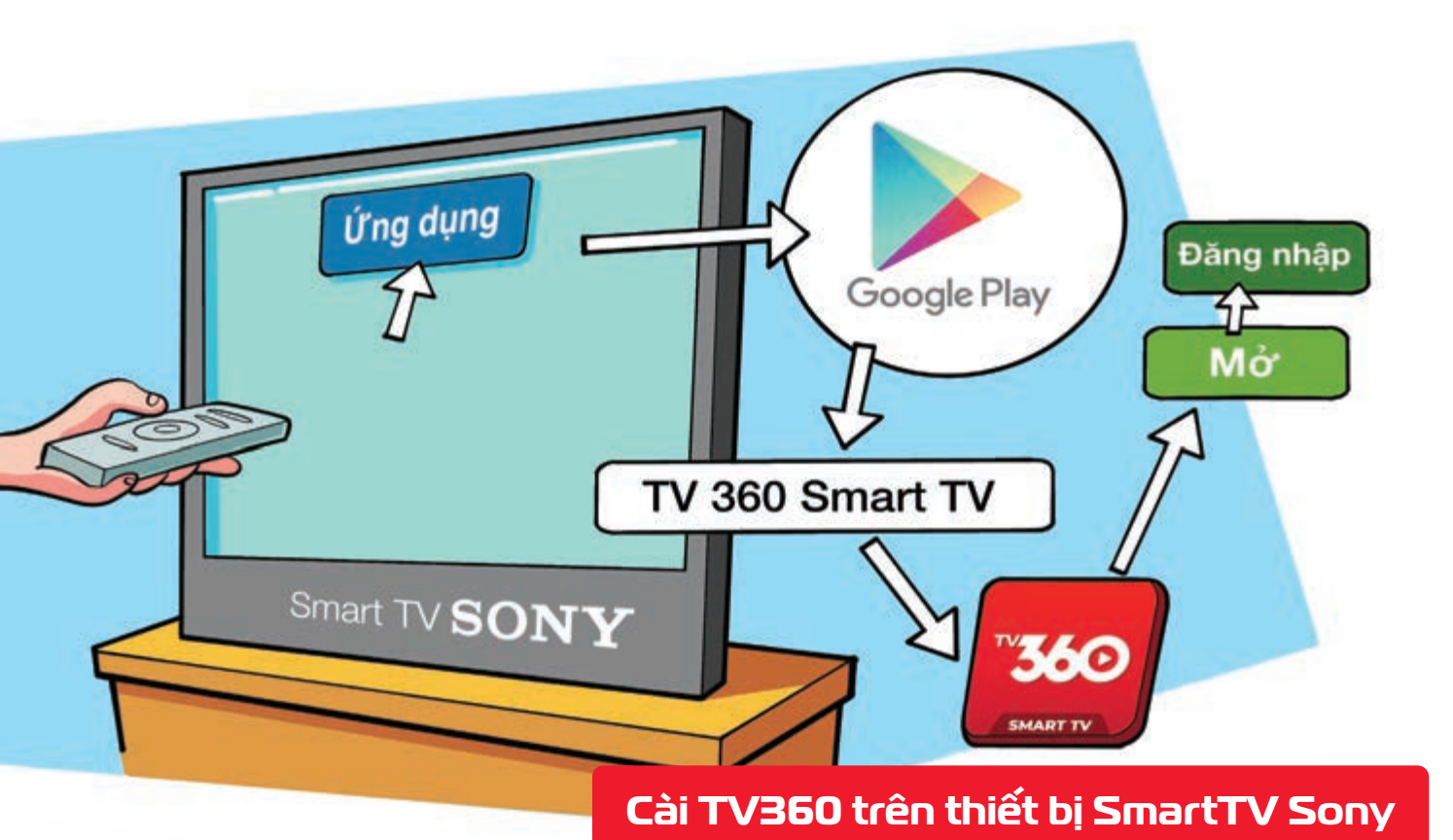

Bước 1: Chọn mục "Ứng dụng" sau đó truy cập Google Play Store tìm kiếm từ khóa "TV360 Smart TV". Bước 2: Tại màn hình chọn ứng dụng TV360 bấm "Cài đặt". Bước 3: Mở ứng dụng đăng nhập tài khoản đã đăng ký.

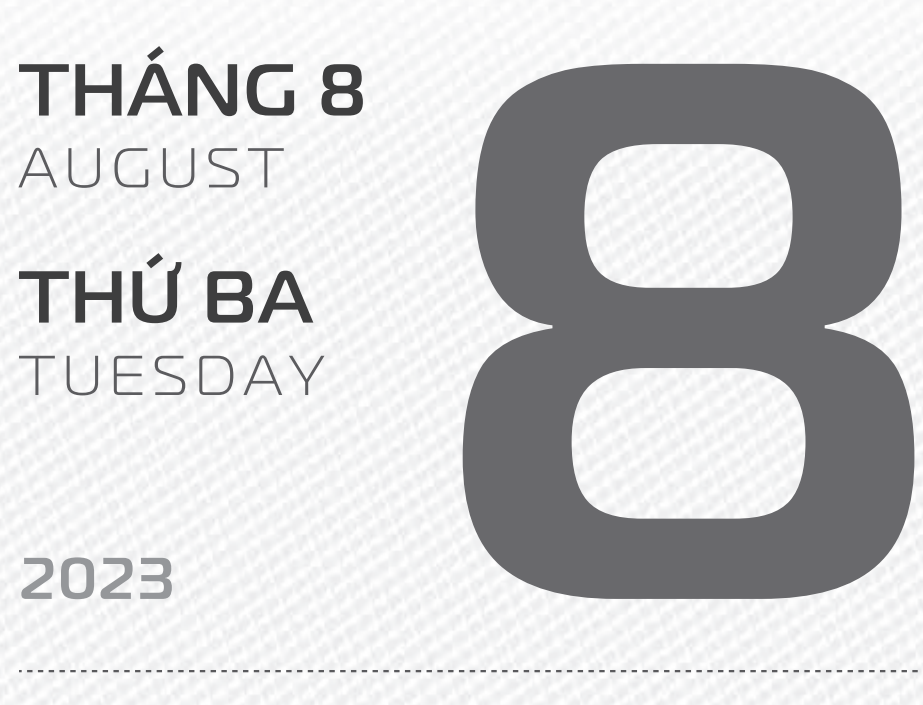

THÁNG 6 Âm lịch

22

Năm **QUÝ MÃO** Tháng **KÝ MÙI** Ngày **Mậu TuấT** Giờ **NHÂM TÝ** Giờ hoàng đạo **DẦN, THÌN, TY, THÂN, DậU, HỢI** Tiết khí **LậP THU** 

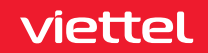

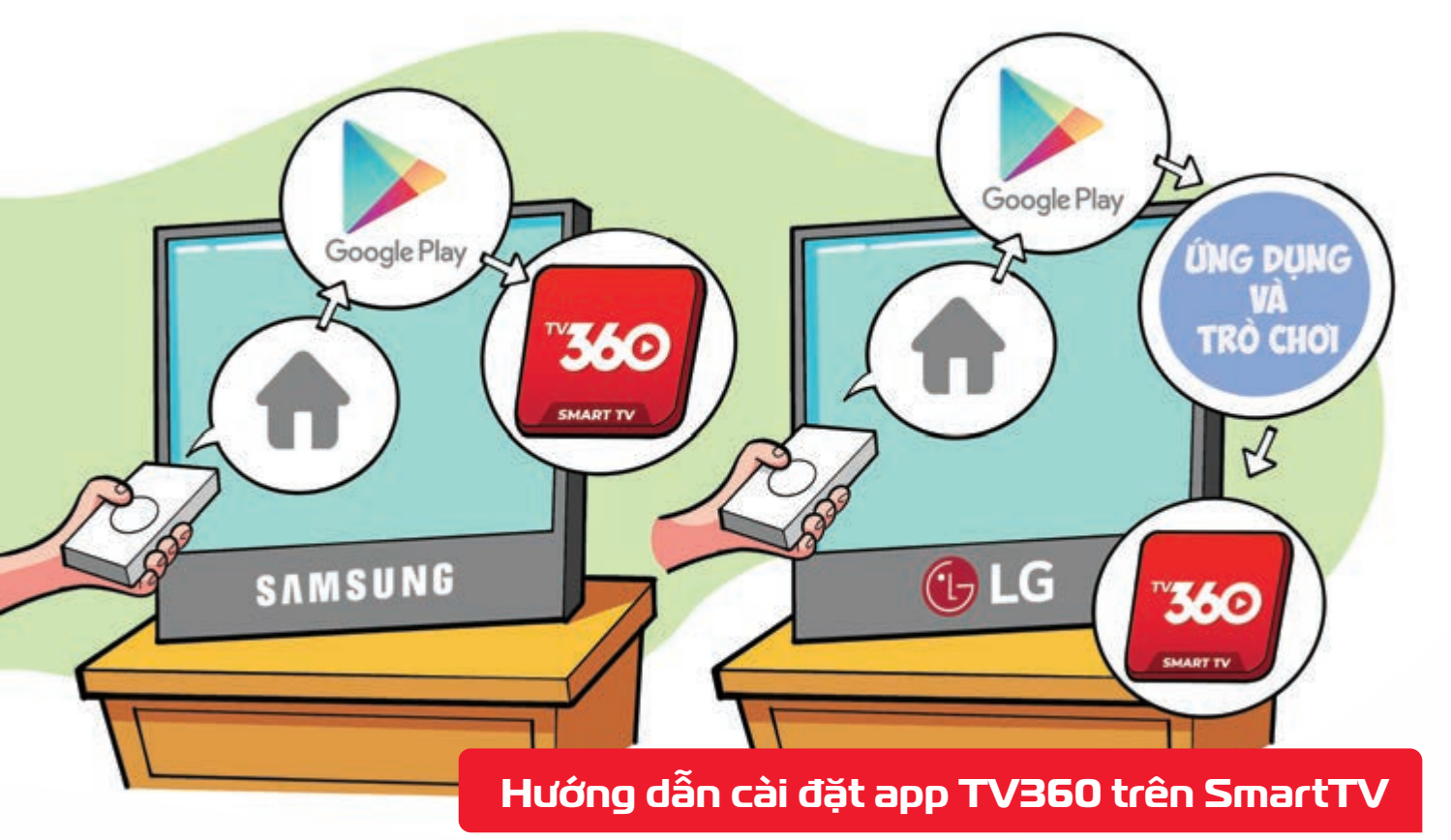

Nguồn: Viettel Telecom

Đối với TV Samsung: Nhấn biểu tượng hình ngôi nhà trên điều khiển vào APPS tải ứng dụng TV360.

Đối với TV LG: Nhấn nút Home trên điều khiển > chọn LG Content Store > Ứng dụng và trò chơi tải ứng dụng TV360.

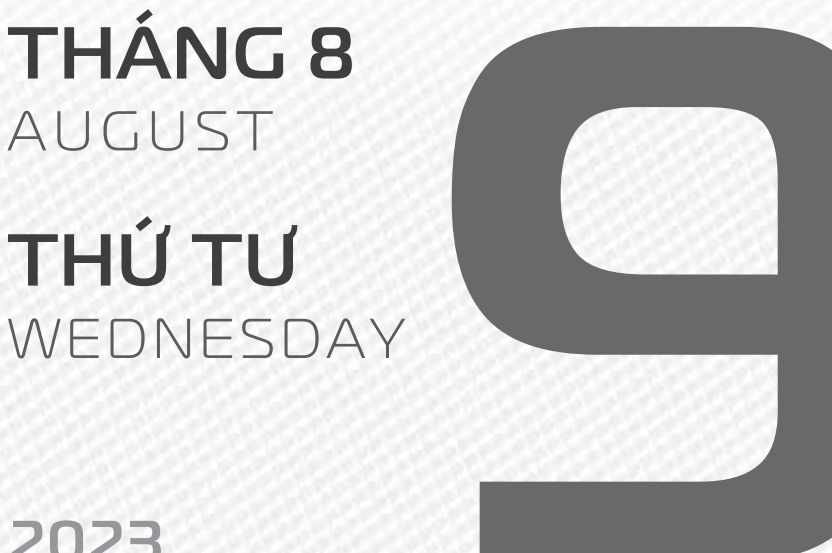

## 2023

THÁNG 6 ÂM LICH

Năm QUÝ MÃO Tháng **Kỷ MÙI** Ngày KÝ HỘI Giờ GIÁP TÝ Giờ hoàng đạo SƯU, THÌN, NGỌ, MÙI, TUẤT, HỢI Tiết khí LẬP THU

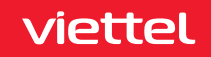

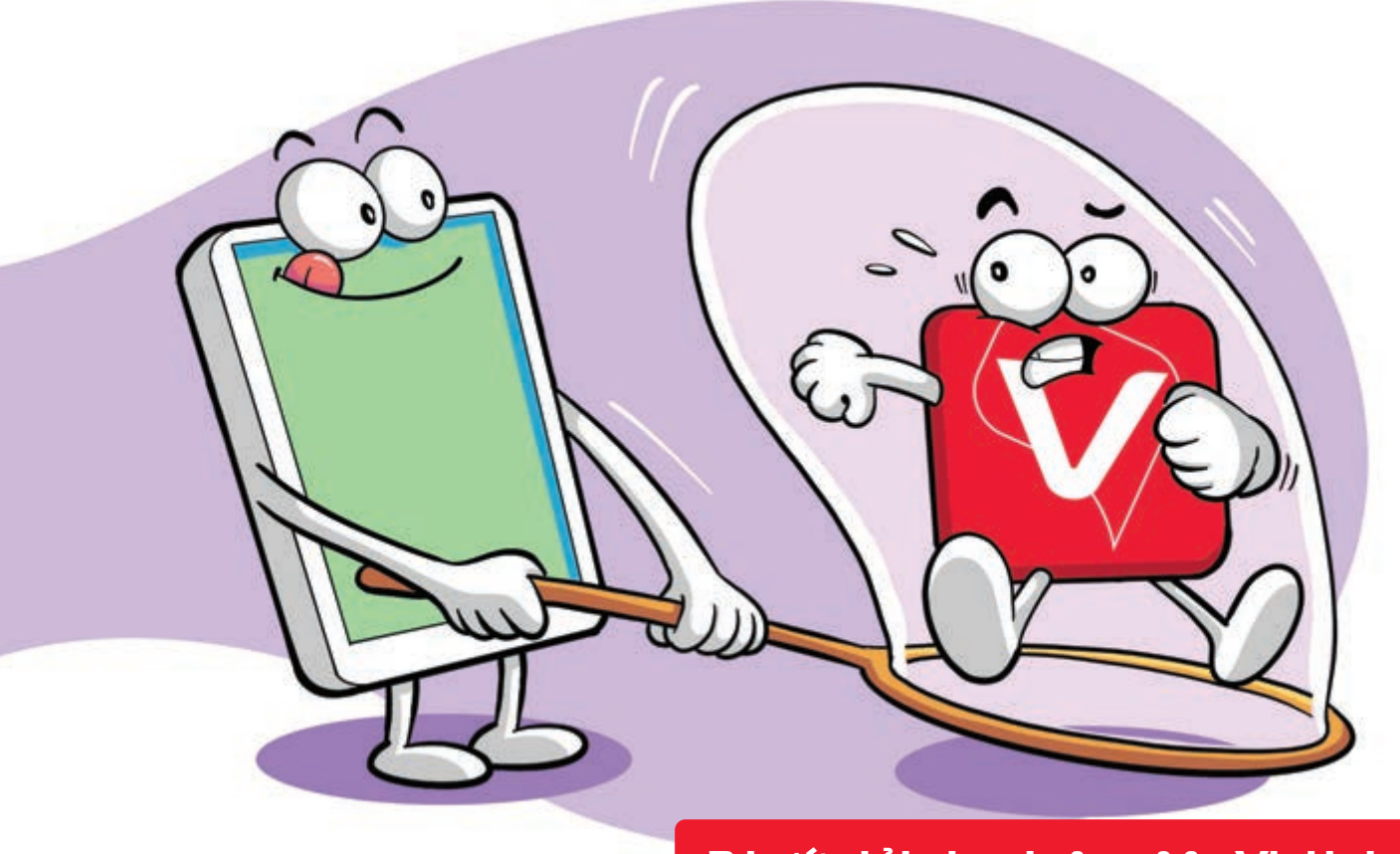

#### 3 bước tải nhanh App My Viettel

Nguồn: Viettel Telecom

Bước 1: Vào Google Play Store/CH Play (hệ điều hành Android) hoặc APP Store (hệ điều hành IOS). Bước 2: Gõ từ khóa tìm kiếm: My Viettel Bước 3: Cài đặt và đăng nhập bằng số điện thoại của bạn.

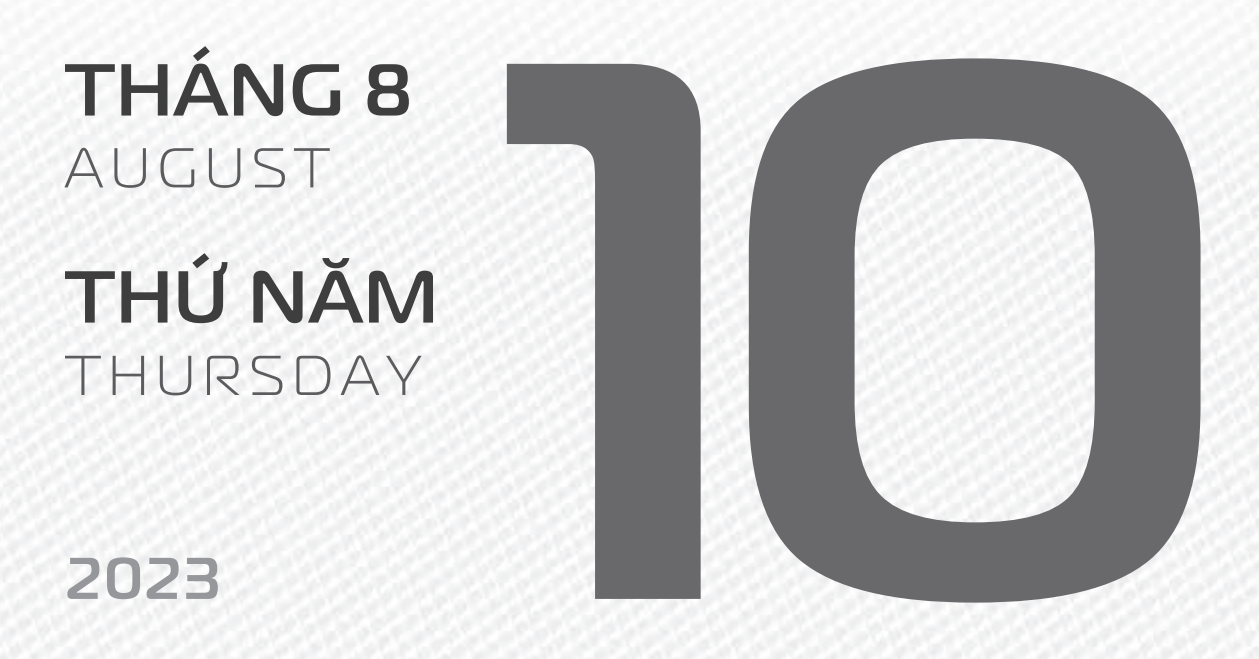

**THÁNG 6** Âm lich

24

Năm **QUÝ MÃO** Tháng **Kỷ MÙI** Ngày **CANH TÝ** Giờ **BÍNH TÝ** Giờ hoàng đạo **TÝ, SỬU, MÃO, NGỌ, THÂN, DẬU** Tiết khí **LẬP THU** 

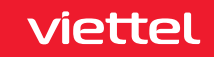

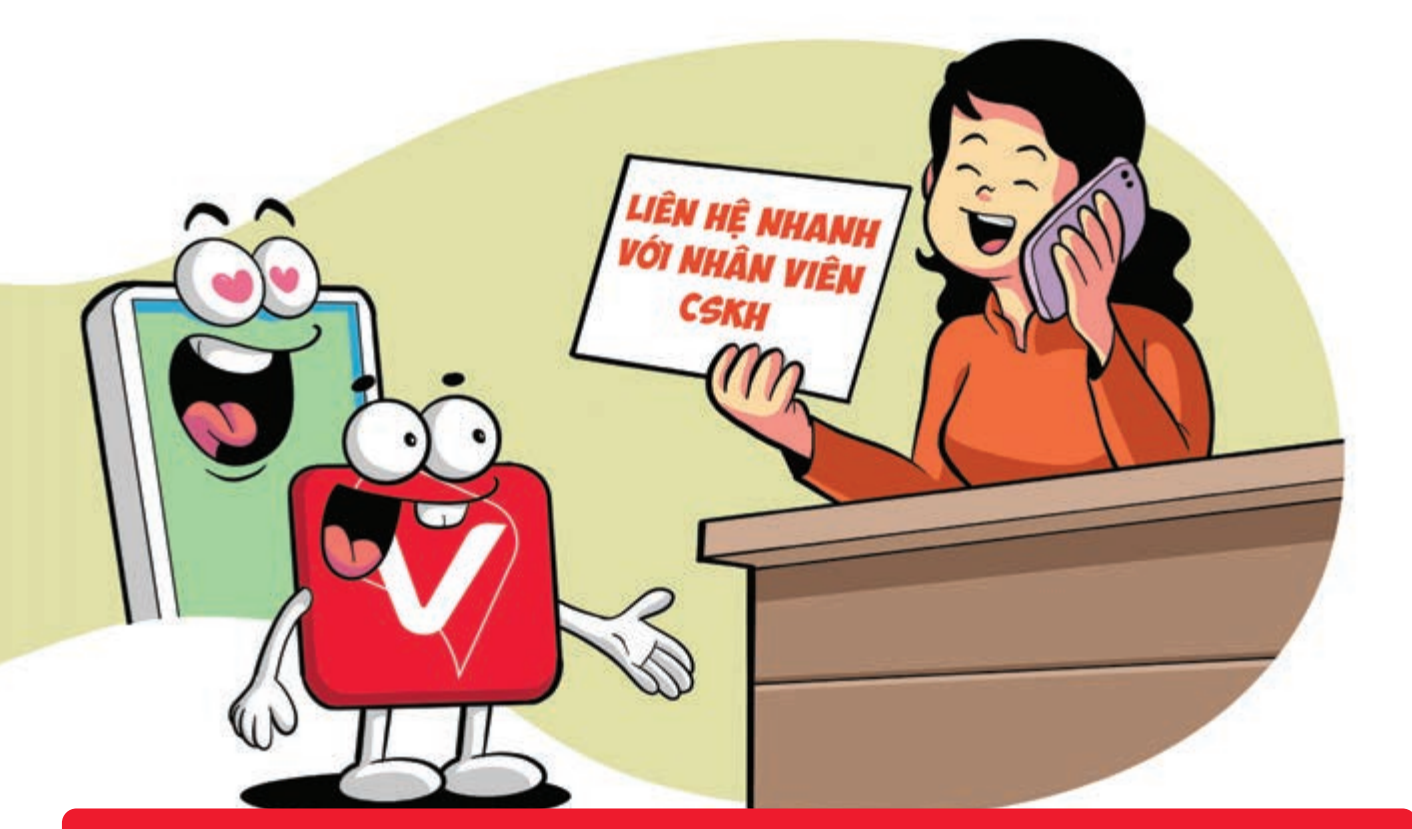

#### Kết nối nhanh với nhân viên CSKH Viettel qua app My Viettel

Nguồn: Viettel Telecom

Truy cập chuyên mục **Hỗ trợ khách hàng** trên ứng dụng **My Viettel** và **chọn**: **Goi video** miễn phí **với CSKH**.

**Chọn kết nối** như: **Cuộc gọi âm thanh**, cuộc **gọi 1 chiều**, cuộc **gọi 2 chiều**.

**Trao đổi tin nhắn** (chat) trực tiếp **với nhân viên CSKH**.

THÁNG 8 AUGUST THỨ SÁU FRIDAY

2023

**THÁNG 6** ÂM LICH

25

Năm **QUÝ MÃO** Tháng **KÝ MÙI** Ngày **TÂN SỬU** Giờ **MẬU TÝ** Giờ hoàng đạo **DẦN, MÃO, Tỵ, THÂN, TUẤT, HỢI** Tiết khí **LẬP THU** 

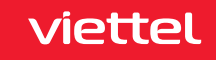

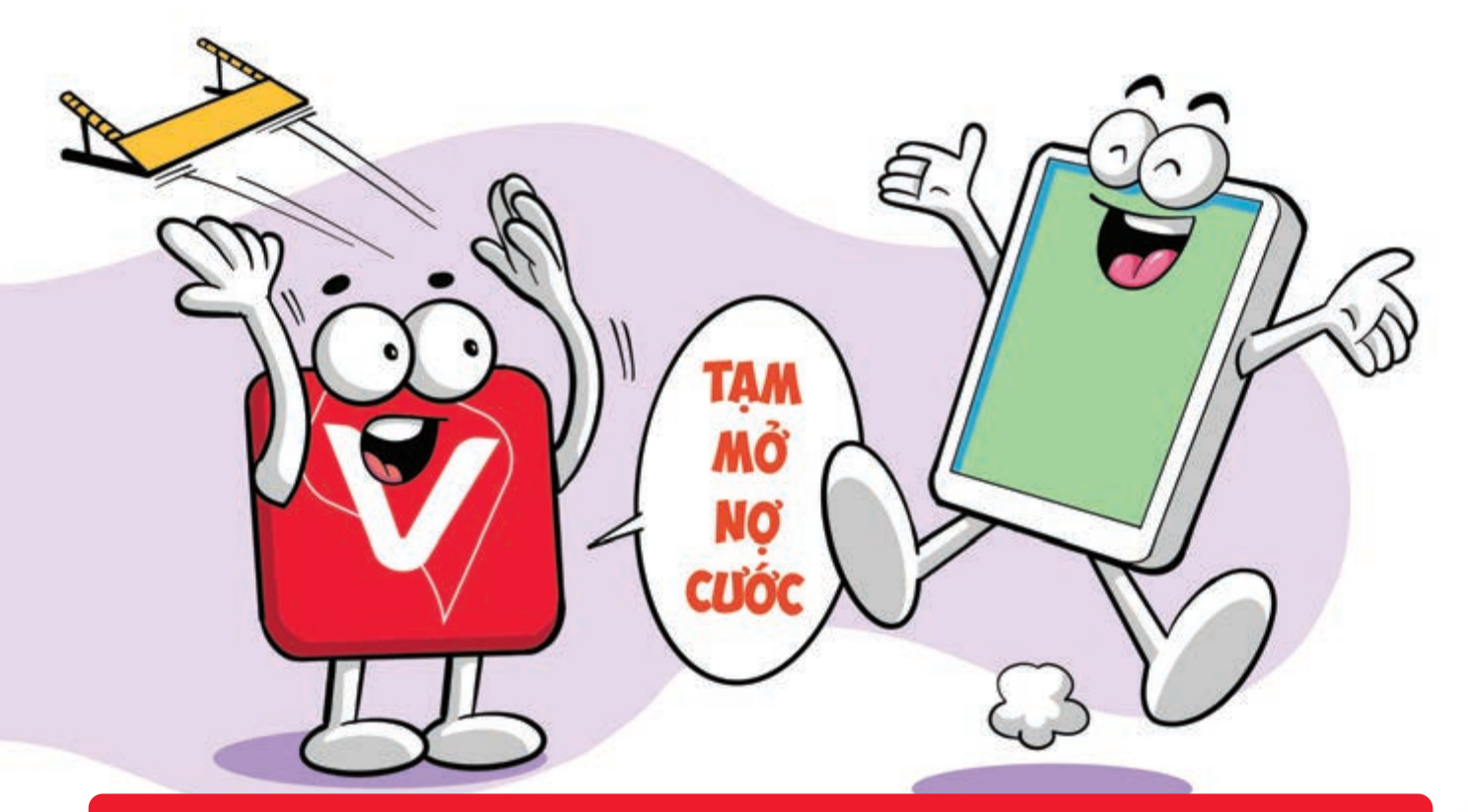

#### Tạm mở cho thuê bao Viettel bị khóa 1 chiều vì chưa thanh toán cước

Nguồn: Viettel Telecom

 Bước 1:
 Đăng nhập ứng dụng My Viettel
 Bước 2:
 Bấm vào biểu tượng 3 gạch ngang trên màn hình

 Thông tin tài khoản
 Thuê bao bị chặn chiều do nợ cước
 Mục "Tình trạng thuê bao"
 chặn

 1 chiều nợ cước.
 Bước 3:
 Bấm vào dòng "tạm mở nợ cước"
 hệ thống sẽ gửi mã OTP về thuê bao

 cần mở chặn
 nhập mã OTP
 bấm "đồng ý".

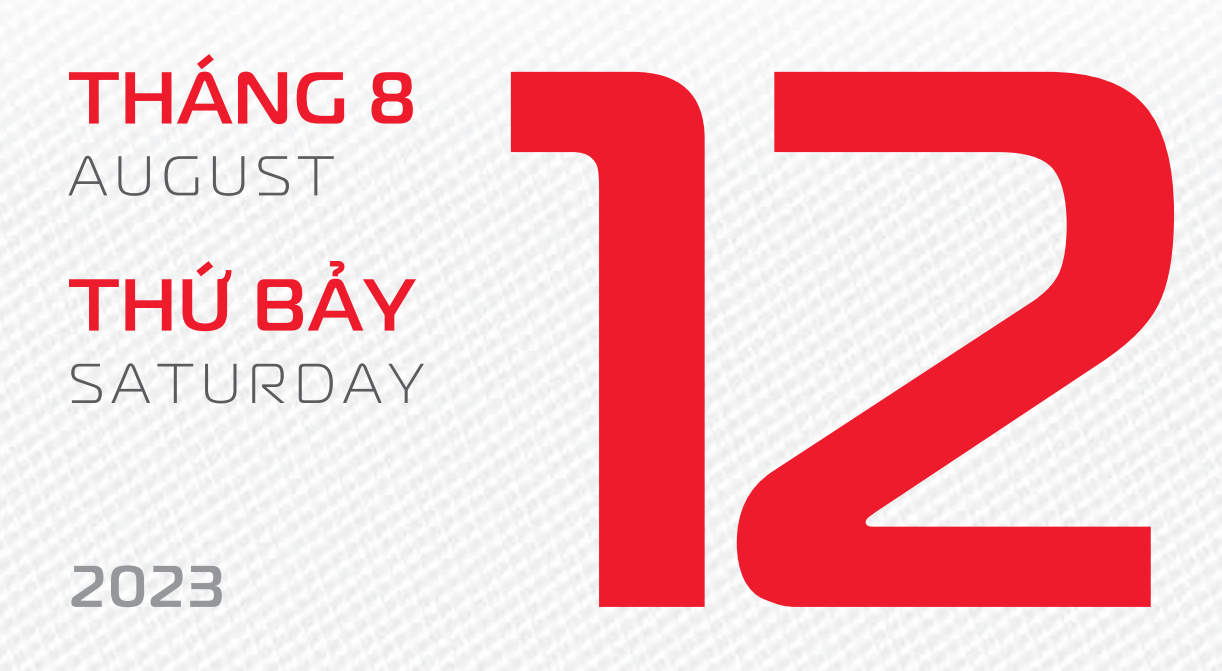

tháng 6 <sup>âm lịch</sup> Năm **QUÝ MÃO** Tháng **KÝ MÙI** Ngày **NHÂM DẦN** Giờ **CANH TÝ** Giờ hoàng đạo **TÝ, SỬU, THÌN, TÝ, MÙI, TUẤT** Tiết khí **LẬP THU** 

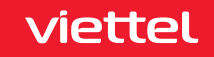

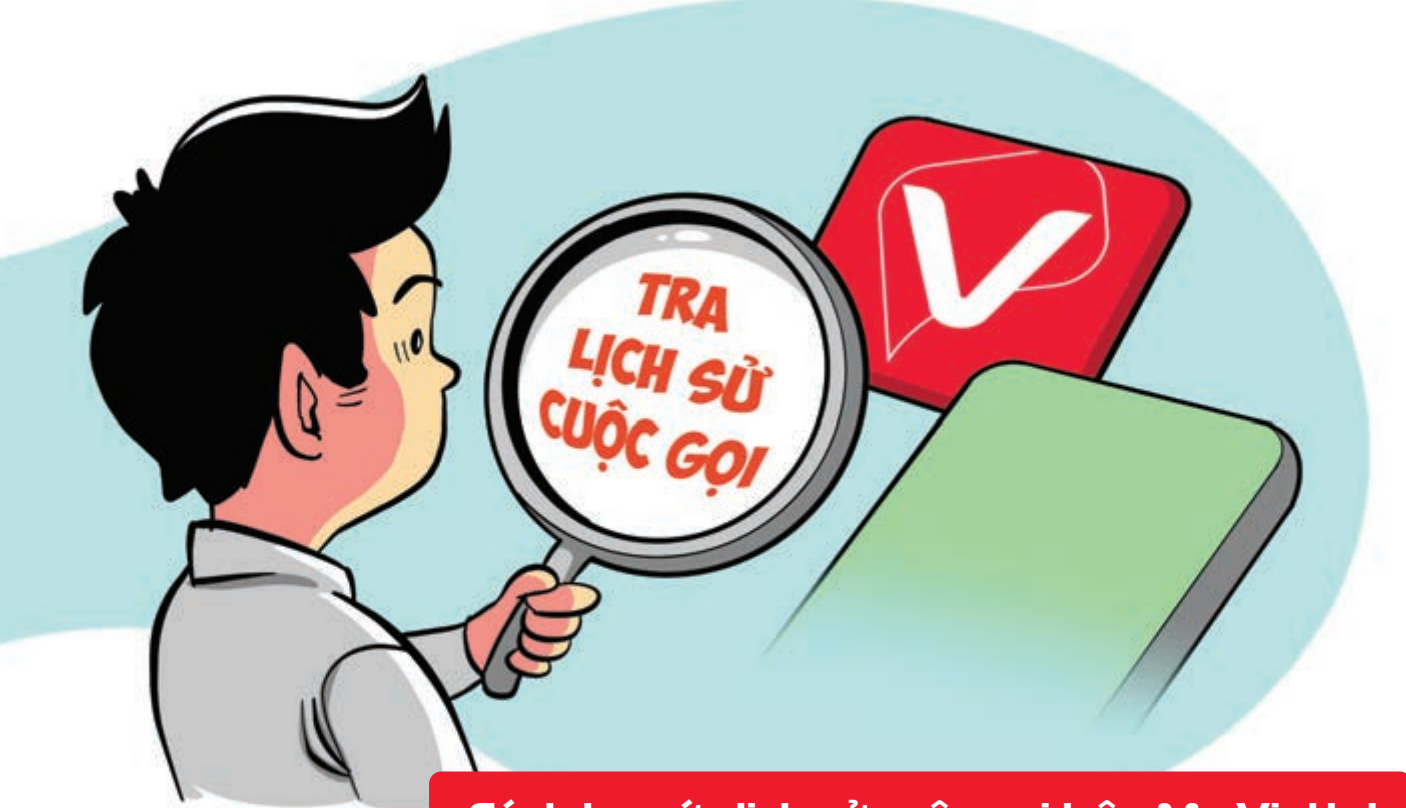

#### Cách tra cứu lịch sử cuộc gọi trên My Viettel

Nguồn: Viettel Telecom

Bước 1:Đăng nhập My Viettelchọn Tra cước.Bước 2:Chọn thời gian cần tra.Bước 3:ChọnCước cuộc gọi nội mạng/ngoại mạng.Bước 4:Nhập mã OTP gửi về số điện thoại đăng ký My Viettel.Bước 5:Nhấn Hoàn tất.Xem thông tin lịch sử cuộc gọi trên My Viettel.

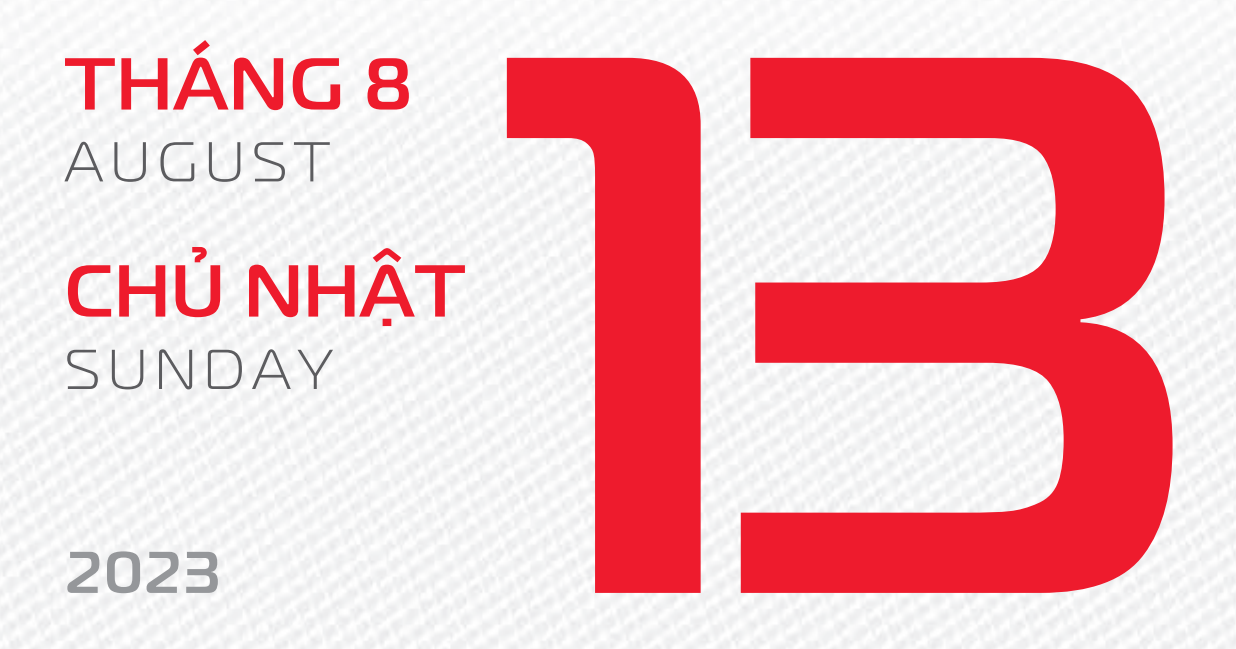

**THÁNG 6** Âm lịch

27

Năm **QUÝ MÃO** Tháng **KÝ MÙI** Ngày **QUÝ MÃO** Giờ **NHÂM TÝ** Giờ hoàng đạo **TÝ, DẦN, MÃO, NGỌ, MÙI, DẬU** Tiết khí **LậP THU** 

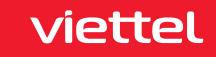

# Chúc mừng

cynerspace

**S**năm ngày thành lập Công ty **An ninh mạng Viettel** 

**S**năm ngày thành lập Trung tâm **Không gian mạng viettel** 

THÁNG 8 AUGUST

**THỨ HAI** MONDAY

2023

tháng 6 <sup>âm lich</sup> Năm QUÝ MÃO Tháng Kỷ MÙI Ngày GIẤP THÌN Giờ GIẤP TÝ Giờ hoàng đạo DẦN, THÌN, Tỵ, THÂN, DẬU, HỢI Tiết khí LẬP THU

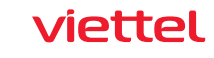

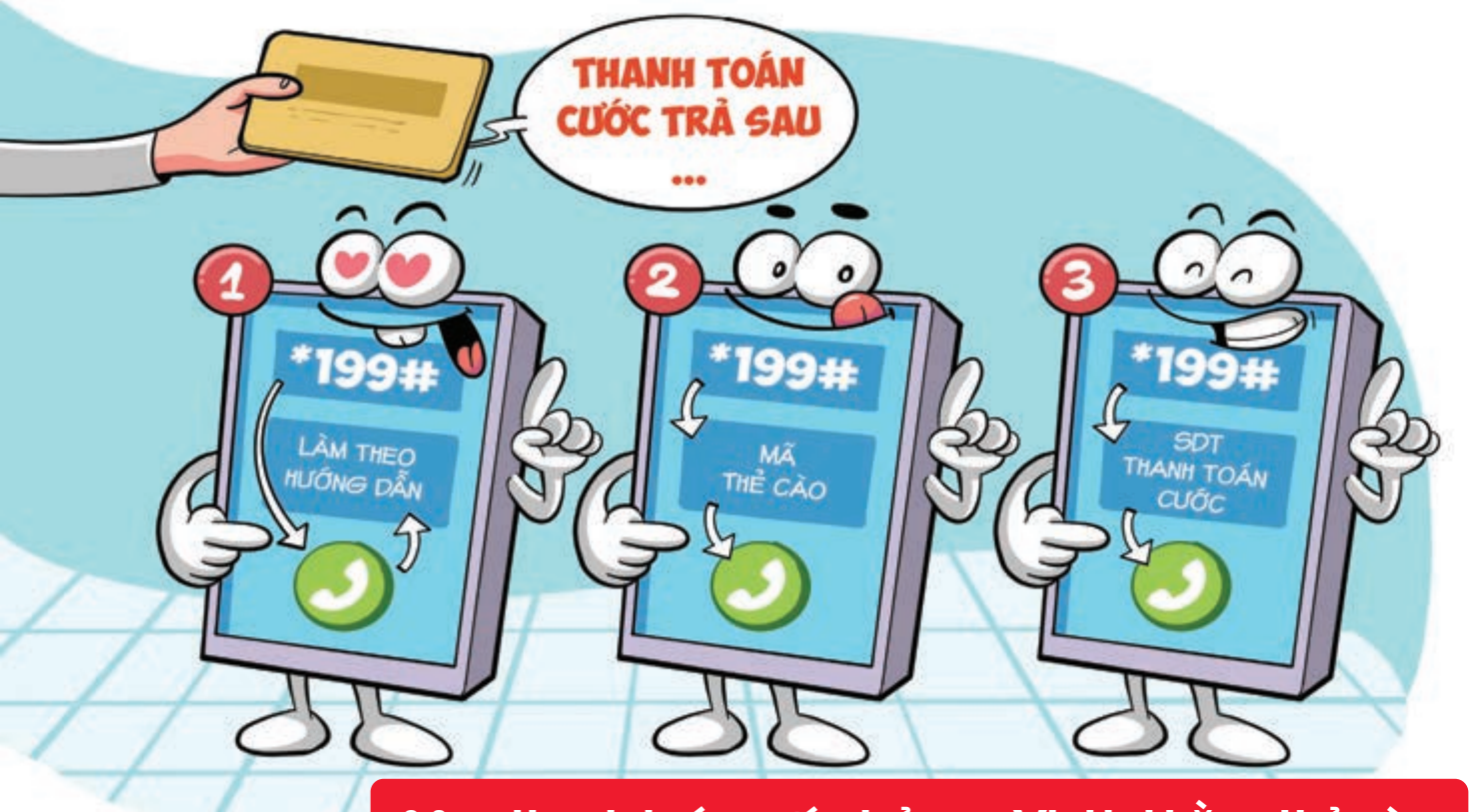

#### Mẹo thanh toán cước trả sau Viettel bằng thẻ cào

Nguồn: Viettel Telecom

Có 3 cách thanh toán trả sau bằng thẻ cào:

1. Bấm \*199# 🕨 bấm Gọi/OK 🕨 làm theo hướng dẫn.

Bấm \*199\*mã thẻ cào# bấm Gọi/OK b thanh toán cho thuê bao.

3. Nhập \*199\*số điện thoại được thanh toán cước\*mã thẻ cào# bấm Gọi/OK thanh toán cho số điện thoại khác.

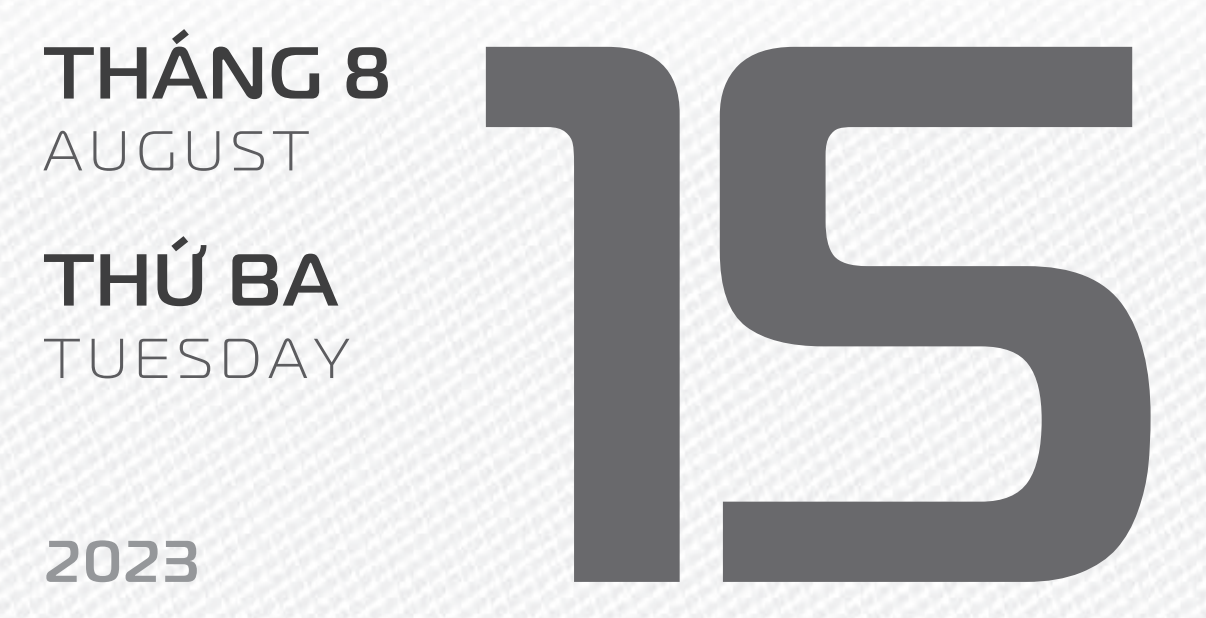

THÁNG 6

ÂM LICH

29

Năm **QUÝ MÃO** Tháng **KÝ MÙI** Ngày **ẤT Tỵ** Giờ **BÍNH TÝ** Giờ hoàng đạo **SỬU, THÌN, NGỌ, MÙI, TUẤT, HỢI** Tiết khí **LẬP THU** 

viettel

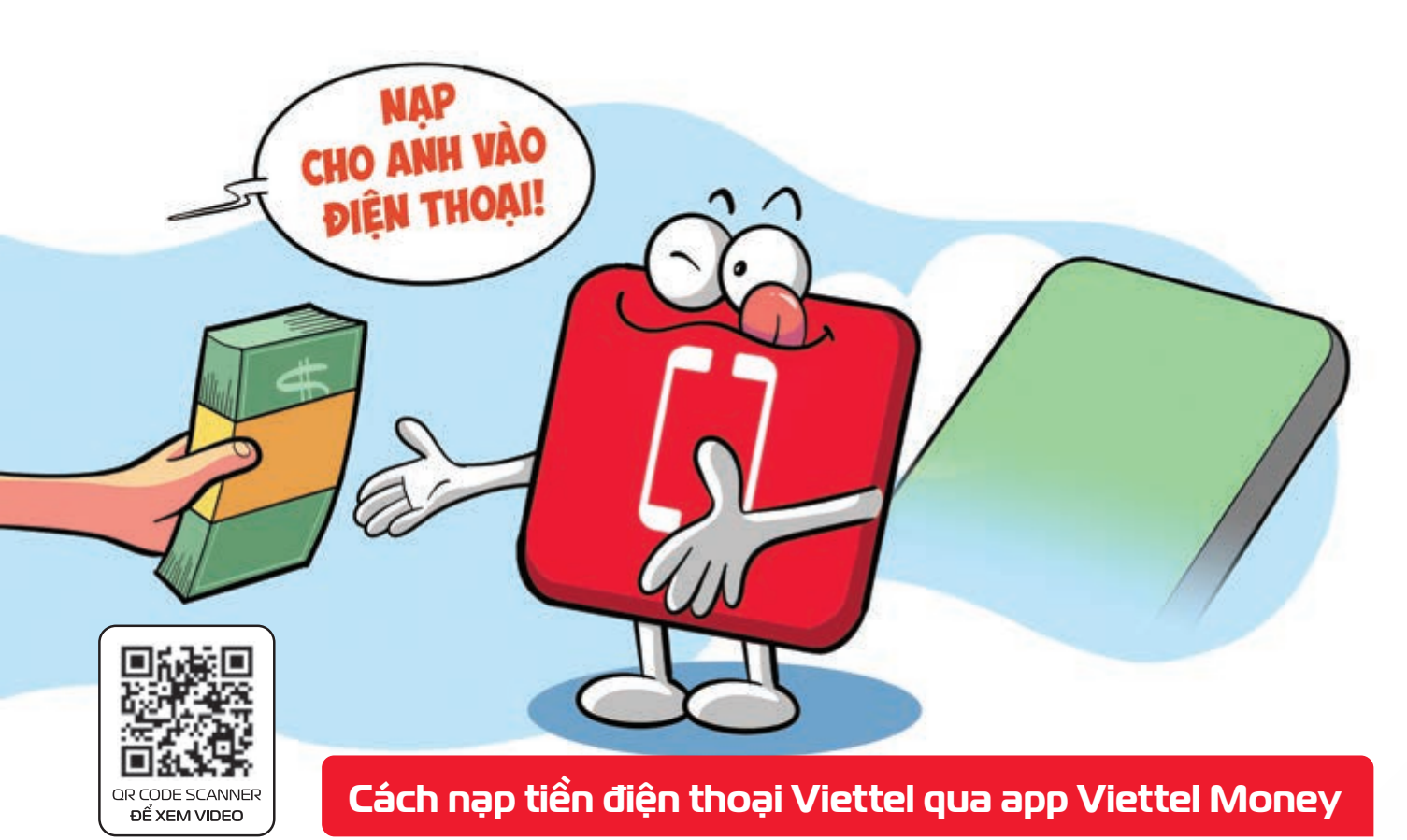

**Bước 1:** Đăng nhập vào ứng dụng Viettel Pay chọn mục "Nạp tiền điện thoại" **Bước 2:** Nhập vào số điện thoại cần thanh toán cước chọn số tiền nhấn "Tiếp tục". **Bước 3:** Xem lại các thông tin rồi bấm "Xác Nhận" **Bước 4:** Nhập mã OTP hoàn tất giao dịch thanh toán cước.

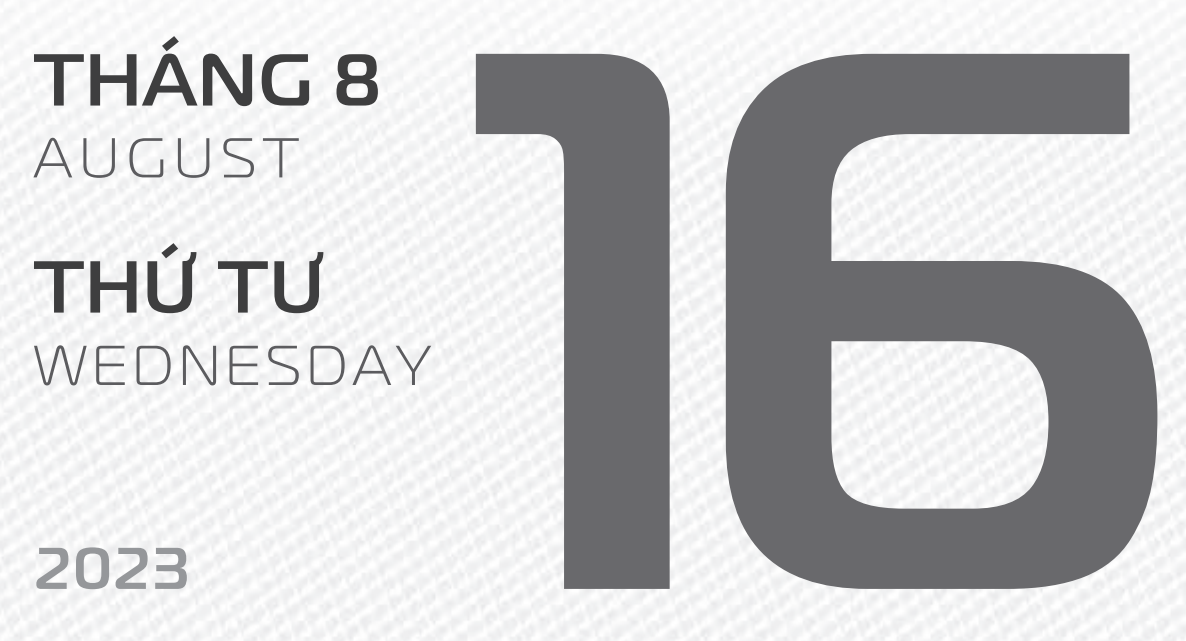

THÁNG 7

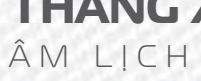

Năm **QUÝ MÃO** Tháng **CANH THÂN** Ngày **BÍNH NGỌ** Giờ **MẬU TÝ** Giờ hoàng đạo **TÝ, SỬU, MÃO, NGỌ, THÂN, DẬU** Tiết khí **LẬP THU** 

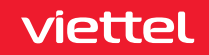

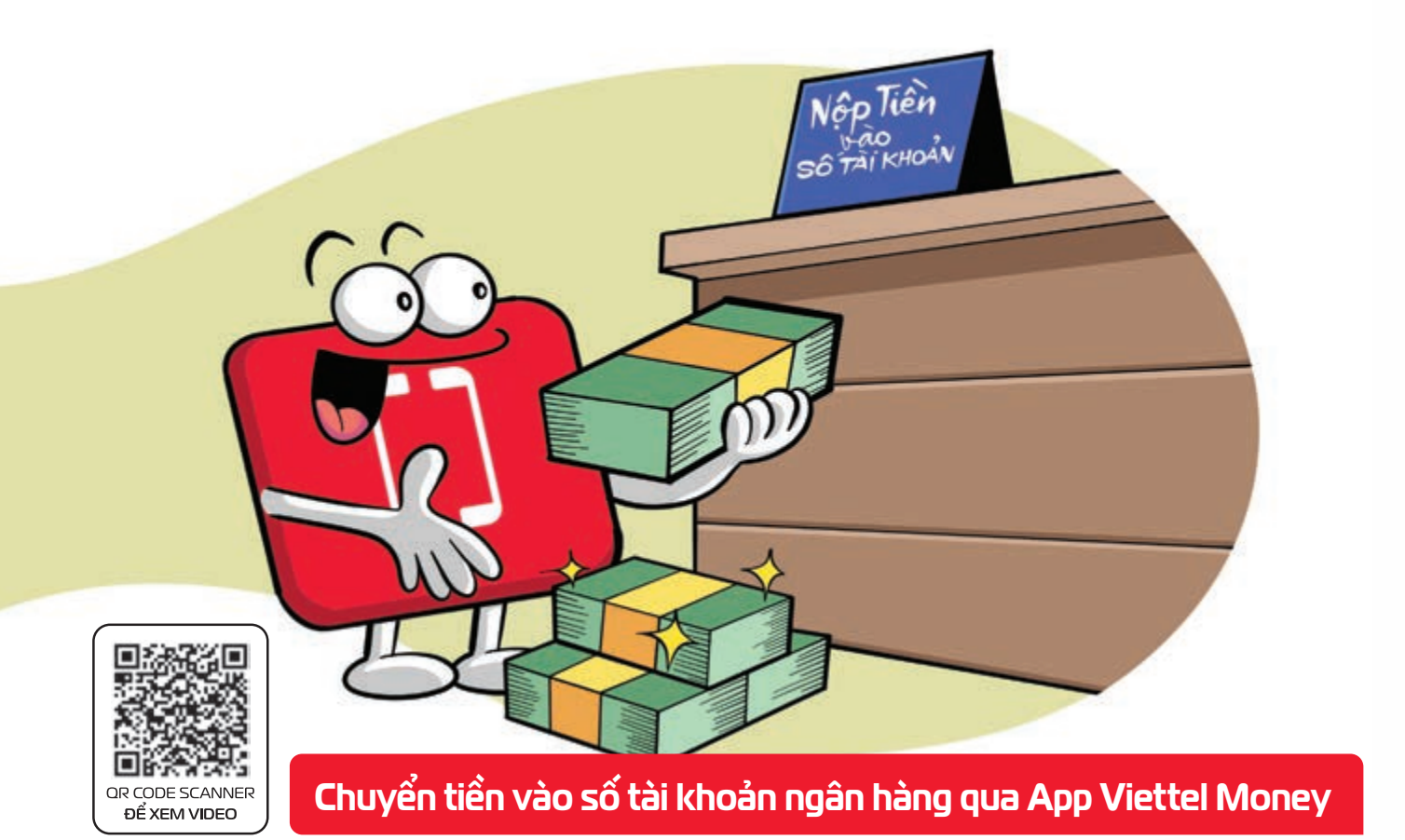

Bước 1: Vào App Viettel Money Chọn vào mục Chuyển tiền Chọn mục chuyển đến số tài khoản.
 Bước 2: Nhập đầy đủ thông tin: số tài khoản, tên ngân hàng, số tiền, nội dung chuyển Chọn "Tiếp tục". Bước 3: Kiểm tra thông tin chuyển tiền bấm "Xác nhận". Bước 4: Nhập mật khẩu và OTP được gửi về điện thoại Bấm "Xác nhận".

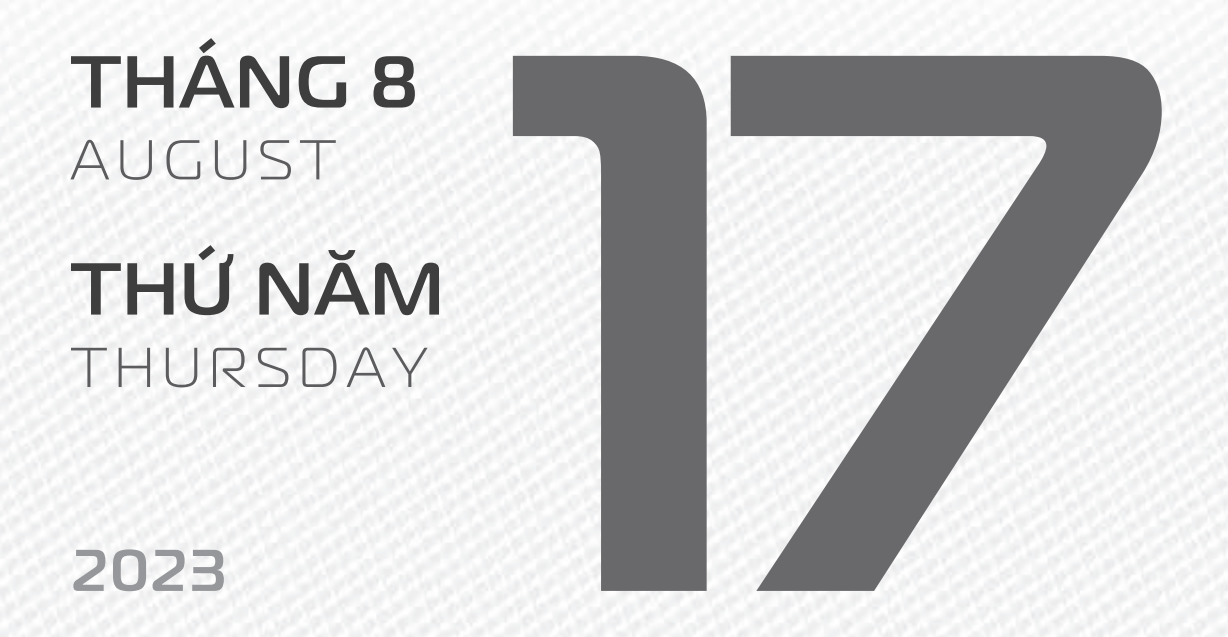

THÁNG7 ÂM LICH

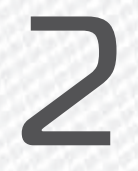

Năm **QUÝ MÃO** Tháng **CANH THÂN** Ngày **ĐINH MÙI** Giờ **CANH TÝ** Giờ hoàng đạo **DẦN, MÃO, Tỵ, THÂN, TUẤT, HỢI** Tiết khí **LẬP THU** 

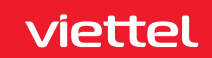

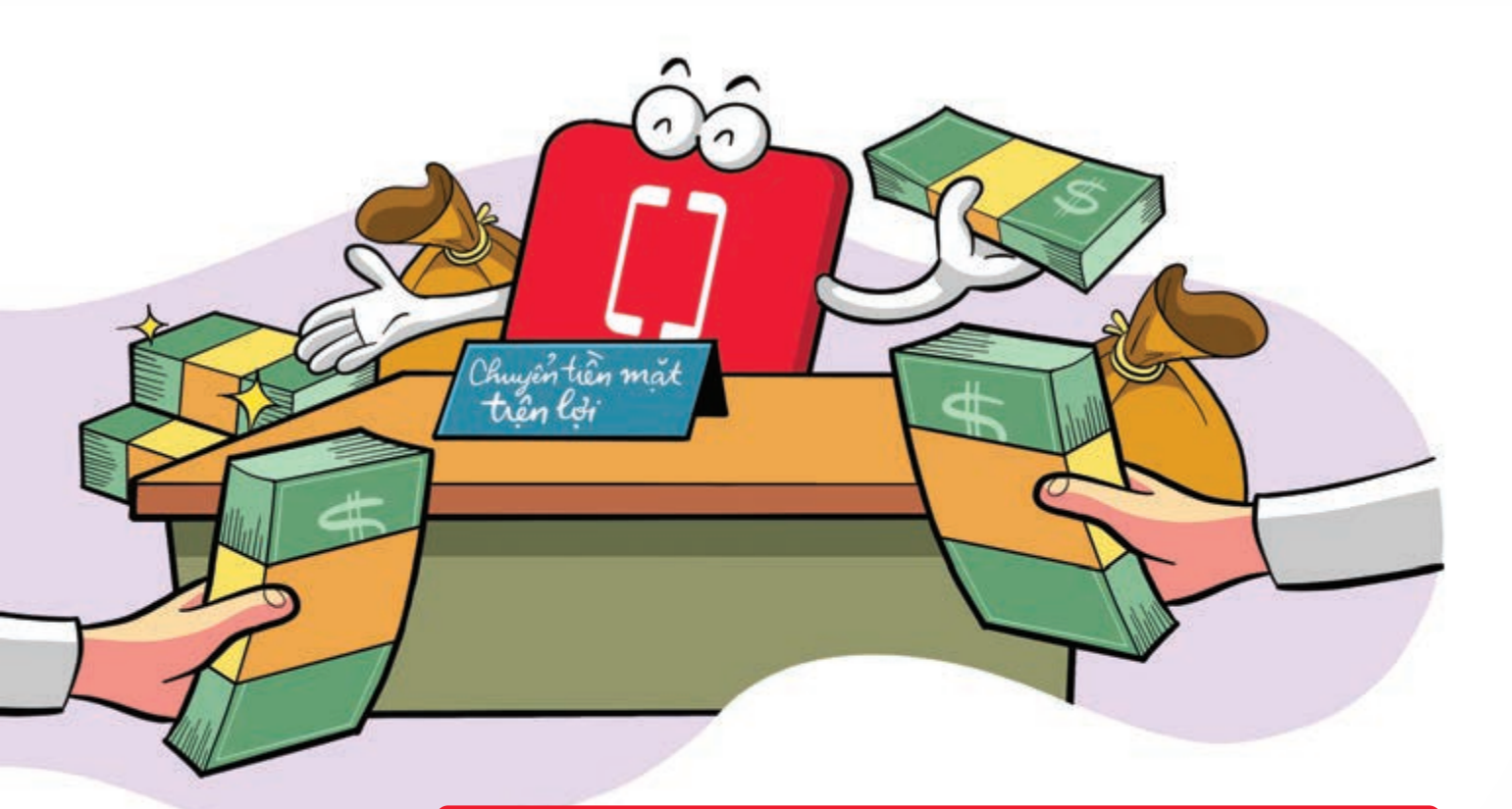

#### Chuyển tiền mặt tiện lợi qua App Viettel Money

Nguồn: Viettel Telecom

Bước 1: Truy cập App Viettel Money Chọn vào mục Chuyển tiền 
Chọn mục Chuyển tiền mặt.
Bước 2: Nhập đầy đủ thông tin: 
số điện thoại, họ tên người nhận, số tiền cần chuyển 
chọn hình thức nhận tại quầy Viettel hoặc Nhận tại nhà > Sau khi điền nhấn vào Thực hiện giao dịch Bước 3: Kiểm tra các thông tin hấn Xác nhận Bước 4: Nhập mật khẩu và mã OTP được gửi về số điện thoại 🕨 Bấm **xác nhận**.

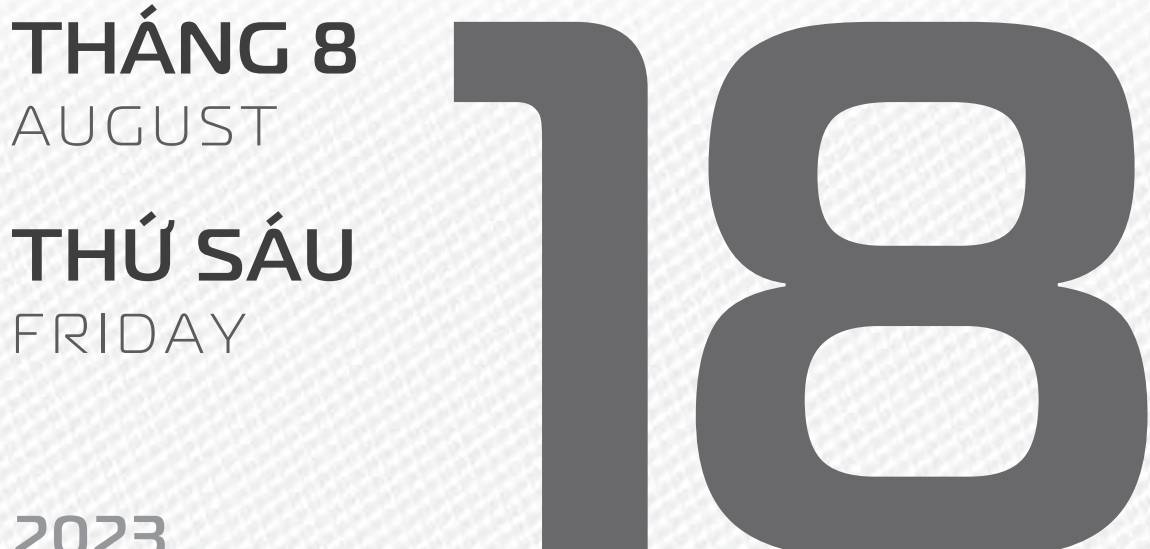

2023

**THÁNG7** ÂM LICH

Năm QUÝ MÃO Tháng CANH THÂN Ngày MÂU THÂN Giờ NHÂM TÝ Giờ hoàng đạo TÝ, SỬU, THÌN, Tỵ, MÙI, TUẤT Tiết khí LẬP THU

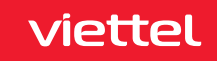

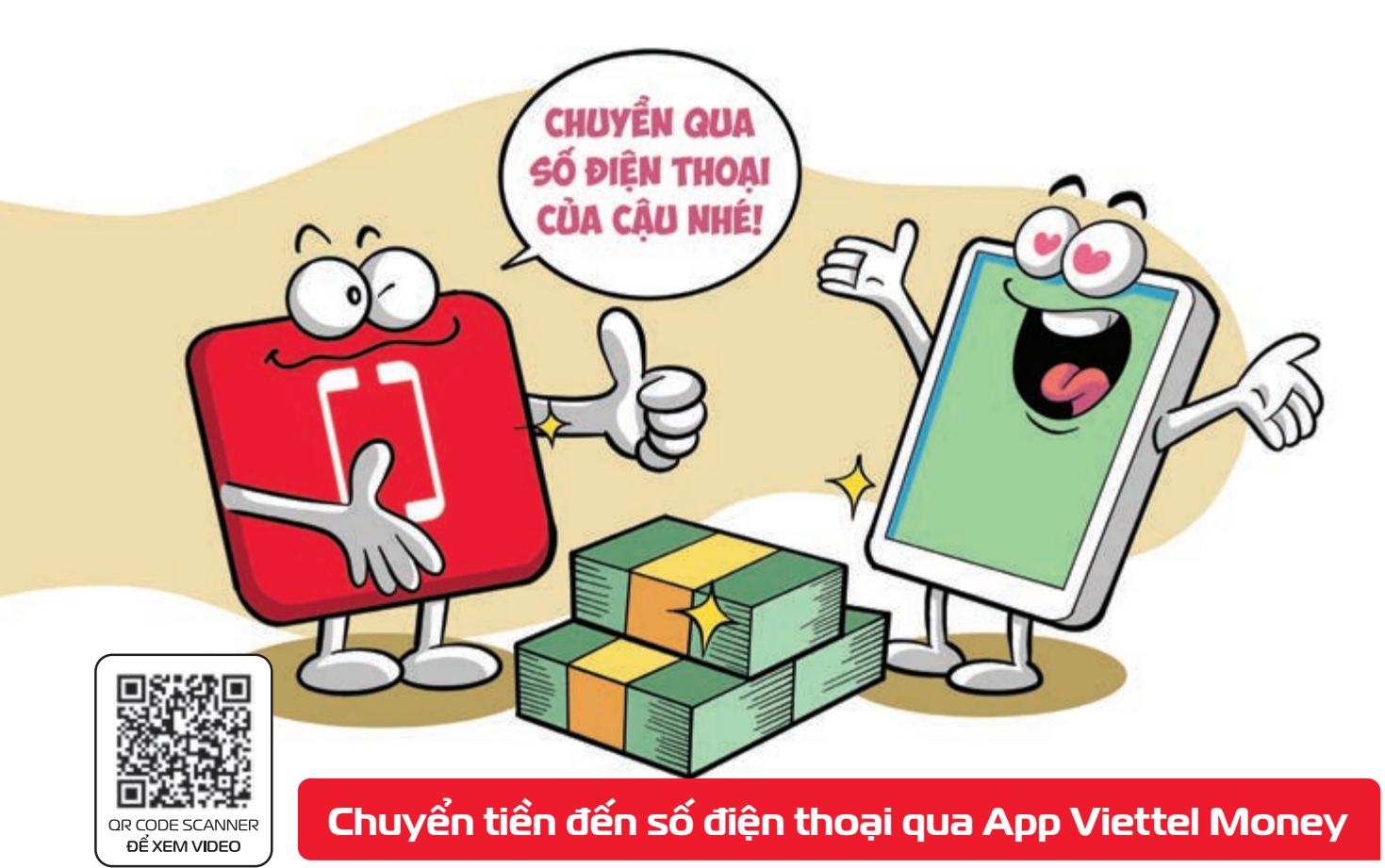

Bước 1: Vào App Viettel Money Chọn mục Chuyển tiền Chọn mục Chuyển tiền đến số điện thoại. Bước 2: Nhập số điện thoại muốn chuyển tiền hoặc dùng số điện thoại có sẵn từ danh bạ 🕨 Chọn Tiếp tục. Bước 3: Điền các thông tin bắt buộc: số tiền cần chuyển, nội dung chuyển tiền 🕨 Nhấn Tiếp tục. Bước 4: Kiểm tra thông tin 🕨 Nhấn Xác nhận 🕨 Nhập mật khẩu và nhập OTP được gửi về điện thoại để xác nhận chuyển tiền.

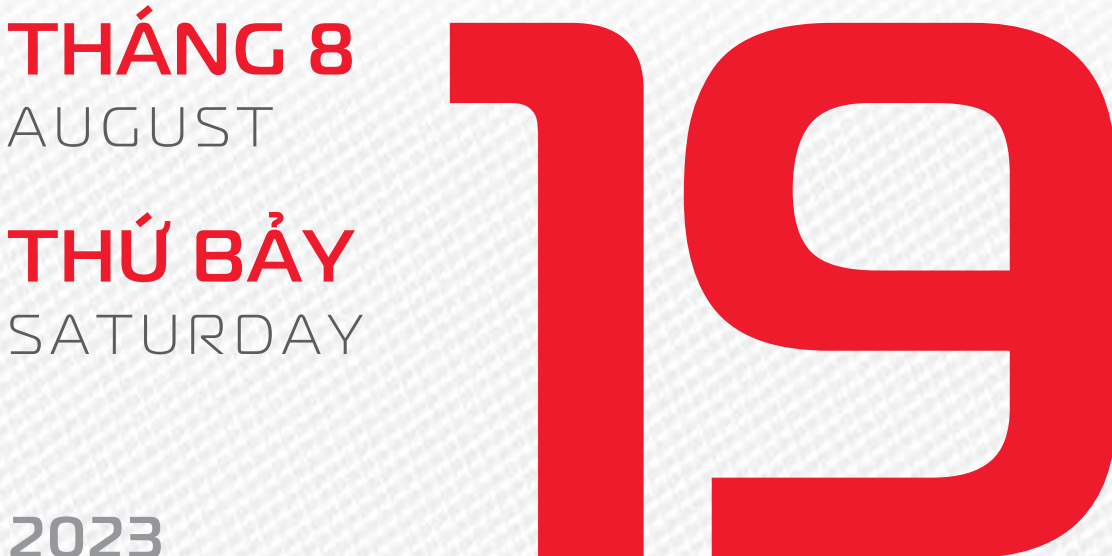

**THÁNG7** ÂM LICH

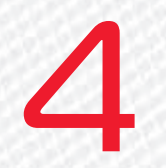

Năm QUÝ MÃO Tháng CANH THÂN Ngày **Kỷ Dậu** Giờ **GIÁP TÝ** Giờ hoàng đạo TÝ, DẦN, MÃO, NGO, MÙI, DÂU Tiết khí LẬP THU

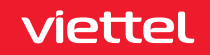

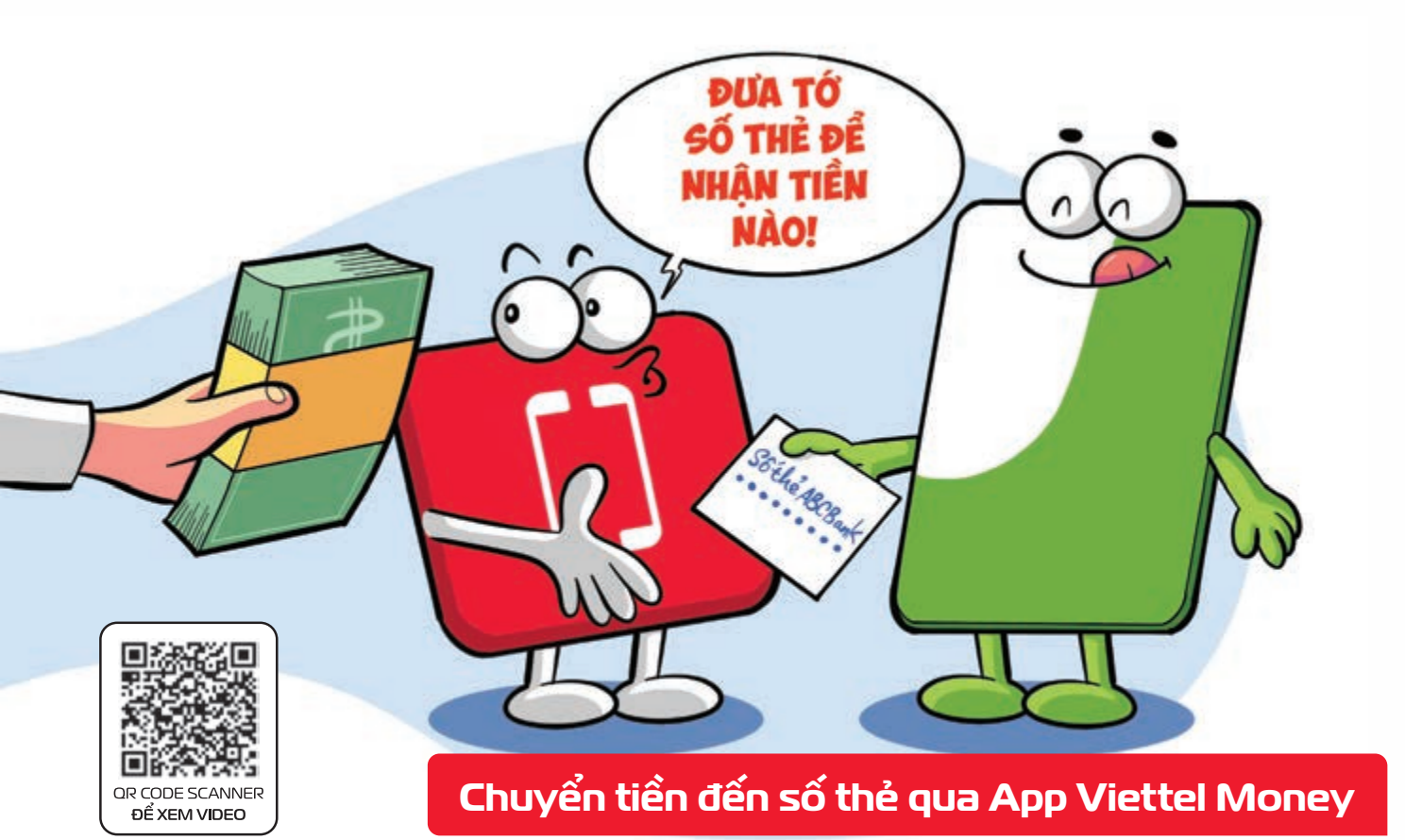

Bước 1:Vào App Viettel MoneyChọn vào mục Chuyển tiềnChọn mục Chuyển đến số thẻ.Bước 2:Nhập thông tin bắt buộc:số thẻ ngân hàng nhận, số tiền, nội dung chuyển tiềnNhấnXongNhấn Tiếp tục.Bước 3:Kiểm tranhấn Xác nhận thông tin chuyển tiền của bạnGiaodịch thành công.

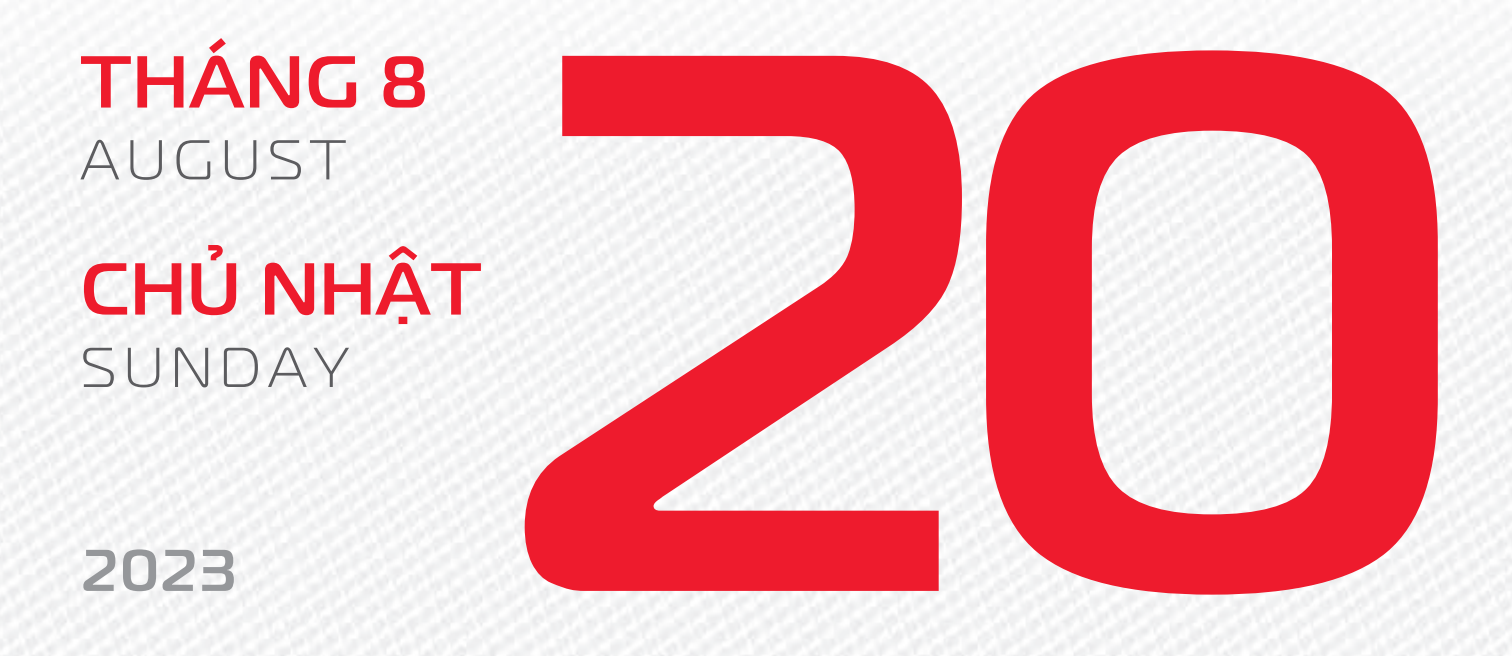

THÁNG7 ÂM LICH

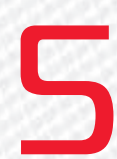

Năm **QUÝ MÃO** Tháng **CANH THÂN** Ngày **CANH TUẤT** Giờ **BÍNH TÝ** Giờ hoàng đạo **DẦN, THÌN, Tỵ, THÂN, DẬU, HỢI** Tiết khí **LẬP THU** 

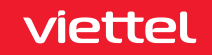

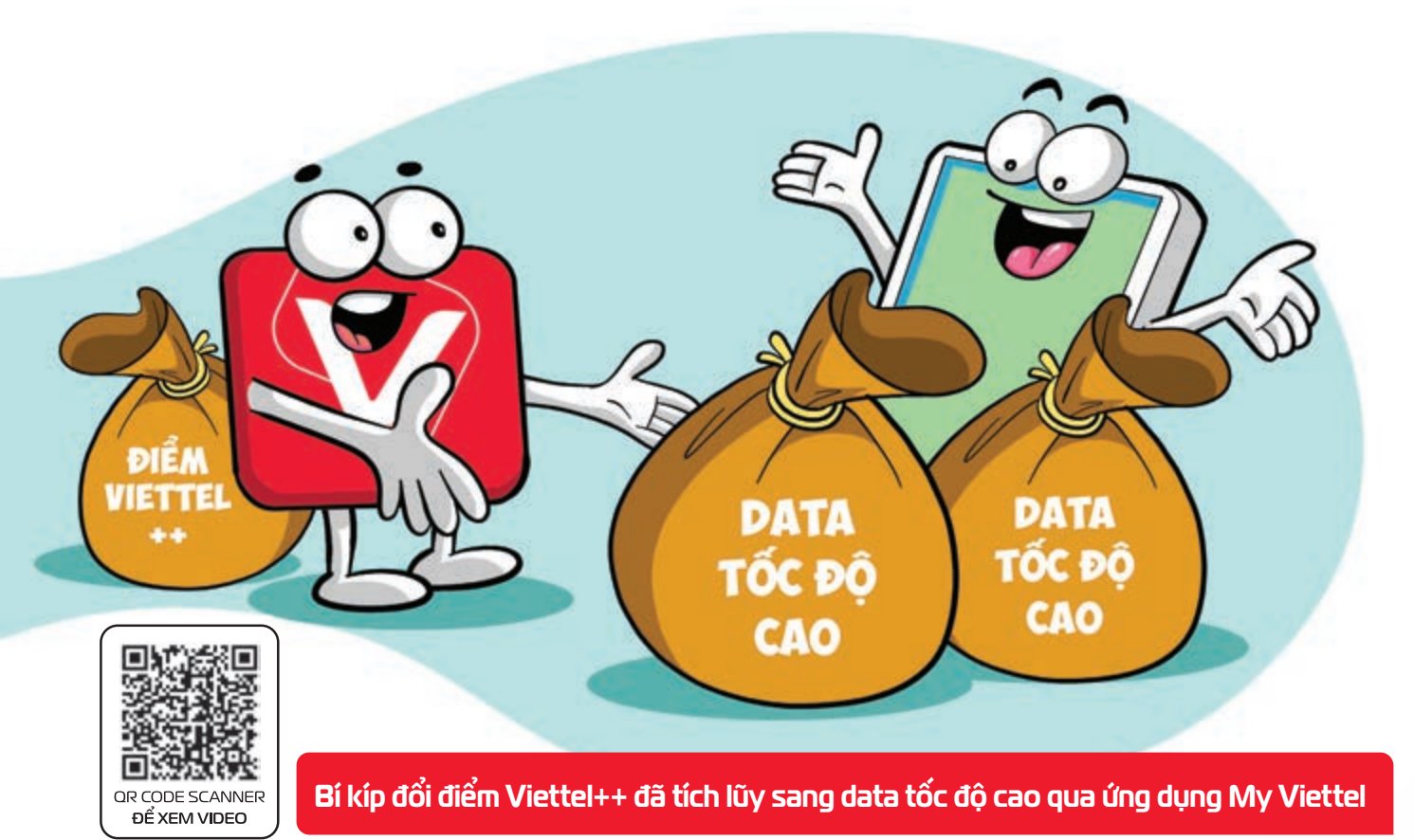

Tiện ích Viettel++ trên My Viettel > cho phép bạn đổi điểm thưởng ra data tốc độ cao với 4 bước sau: Bước 1: Truy cập ứng dụng My Viettel Dăng nhập. Bước 2: Tại màn hình trang chủ app chọn mục "Viettel++" Chọn "Đổi quà" Chọn "Data". Bước 3: Lựa chọn mức đổi bằng cách di chuyển thanh trượt ở phần Tùy chọn điểm số Bước 4: Sau khi đã lựa chọn mức quy đổi 🕨 khách hàng bấm "Xác nhân" để hoàn tất.

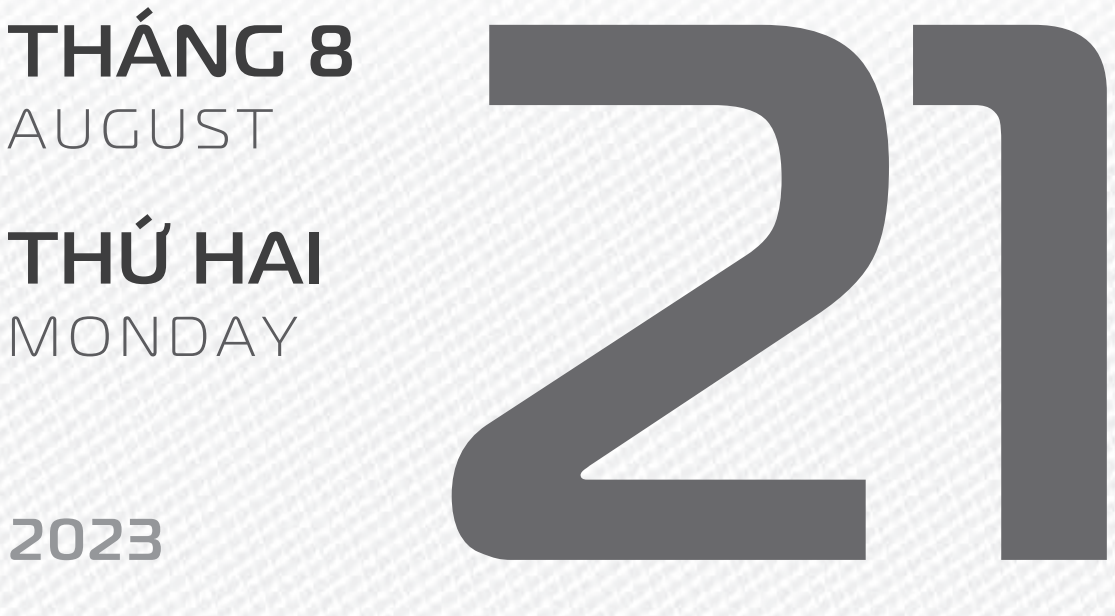

**THÁNG7** ÂM LICH

Năm QUÝ MÃO Tháng CANH THÂN Ngày TÂN HỘI Giờ MÂU TÝ Giờ hoàng đạo SƯU, THÌN, NGỌ, MÙI, TUẤT, HỢI Tiết khí LẬP THU

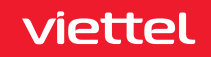

#### Chúc mừng Viettel

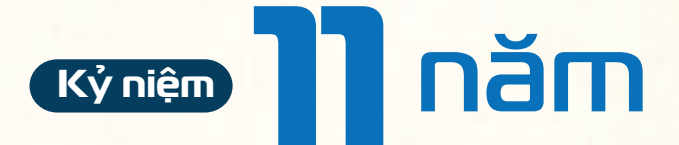

# Ngày kinh doanh mạng viễn thông Telemor tại Đông Timor

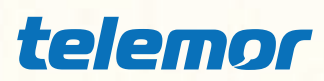

Telemor cấu thành từ "telecommunications" và "more" – hàm ý tới một công ty viễn thông luôn phát triển không ngừng nhằm đem đến cho người dân Timor những dịch vụ sáng tạo, những lợi ích tốt nhất. Telemor có phát âm gần giống với tên đất nước Timor và từ Amor - tiếng Tetun, có nghĩa là "tình yêu".

**THÁNG 8** AUGUST

**THỨ BA** TUESDAY

2023

THÁNG7 Âm lịch Năm **QUÝ MÃO** Tháng **CANH THÂN** Ngày **NHÂM TÝ** Giờ **CANH TÝ** Giờ hoàng đạo **TÝ, SỬU, MÃO, NGỌ, THÂN, DẬU** Tiết khí **LẬP THU** 

viettel

NGÀY TRUYỀN THỐNG

# QUÂN ĐỘI LÀM - Ý KINH TẾ

THÁNG 8 AUGUST

**THÚ TƯ** WEDNESDAY

2023

THÁNG7 Âm lịch

Năm **QUÝ MÃO** Tháng **CANH THÂN** Ngày **QUÝ SỬU** Giờ **NHÂM TÝ** Giờ hoàng đạo **DẦN, MÃO, Tỵ, THÂN, TUẤT, HỢI** Tiết khí **XỬ THỬ** 

viettel

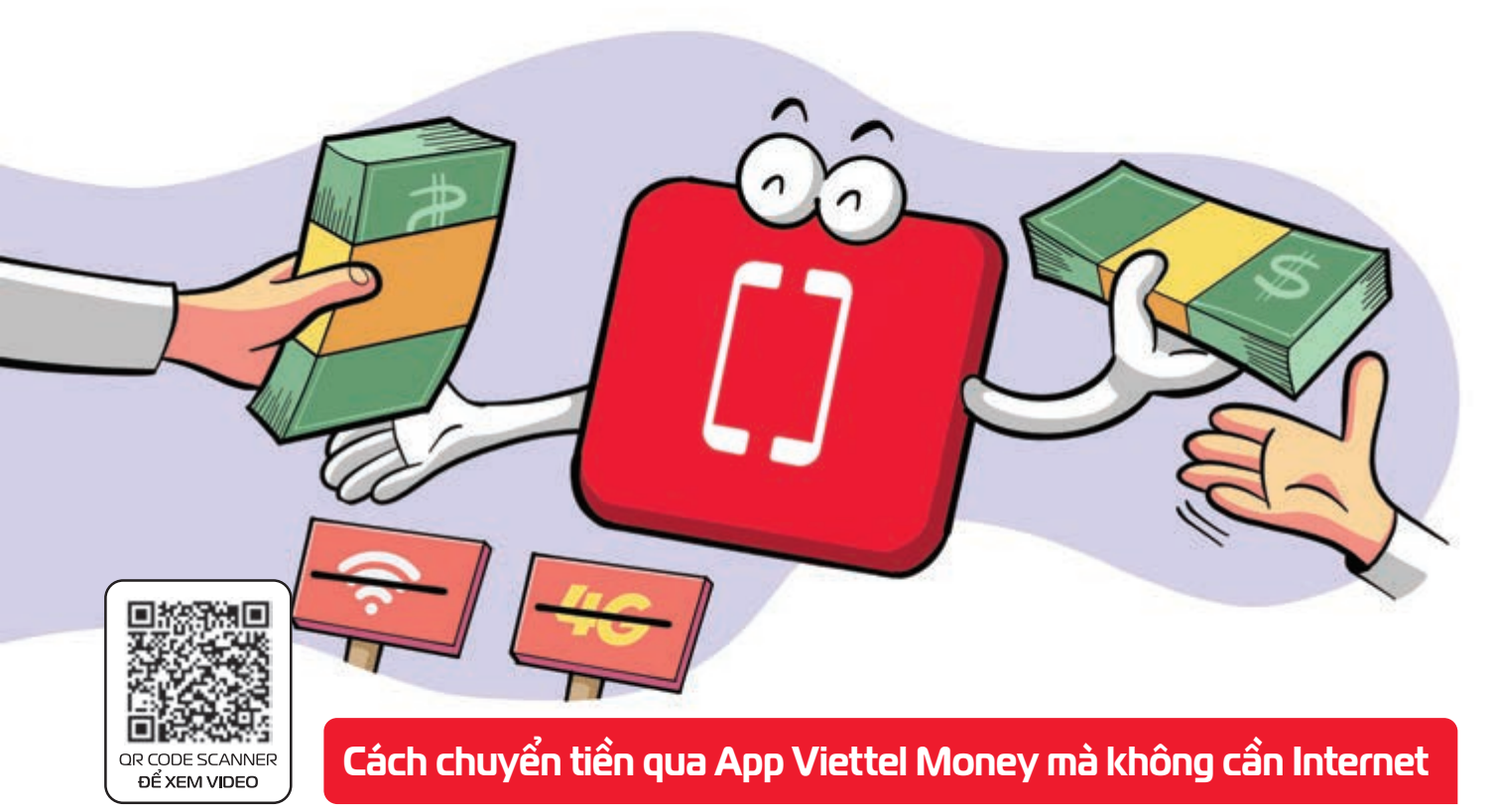

viettel

Bước 1: Đăng ký tài khoản Viettel Money. Bước 2: Truy cập ▶ nhấn chọn \*998# ▶ nhấn Gọi. ▶ Tại trang chủ Viettel Money ▶ chọn trả lời với phím 2 để sử dụng tính năng Chuyển tiền đến số điện thoại. Bước 3: Bạn bấm vào số điện thoại nhận tiền ▶ sau đó bạn chọn Tài khoản nhận tiền là Tài khoản Tiền di động bằng cách trả lời phím 1. Bước 4: Bạn nhập số tiền cần chuyển đi (tối thiểu 1.000 đồng) > Sau đó, bạn nhập nội dung chuyển tiền. Bước 5: Bạn nhập mật khẩu tài khoản Viettel Money của bạn vào để xác nhận việc chuyển tiền. ▶ Hệ thống thông báo việc chuyển tiền thành công về điện thoại bạn.

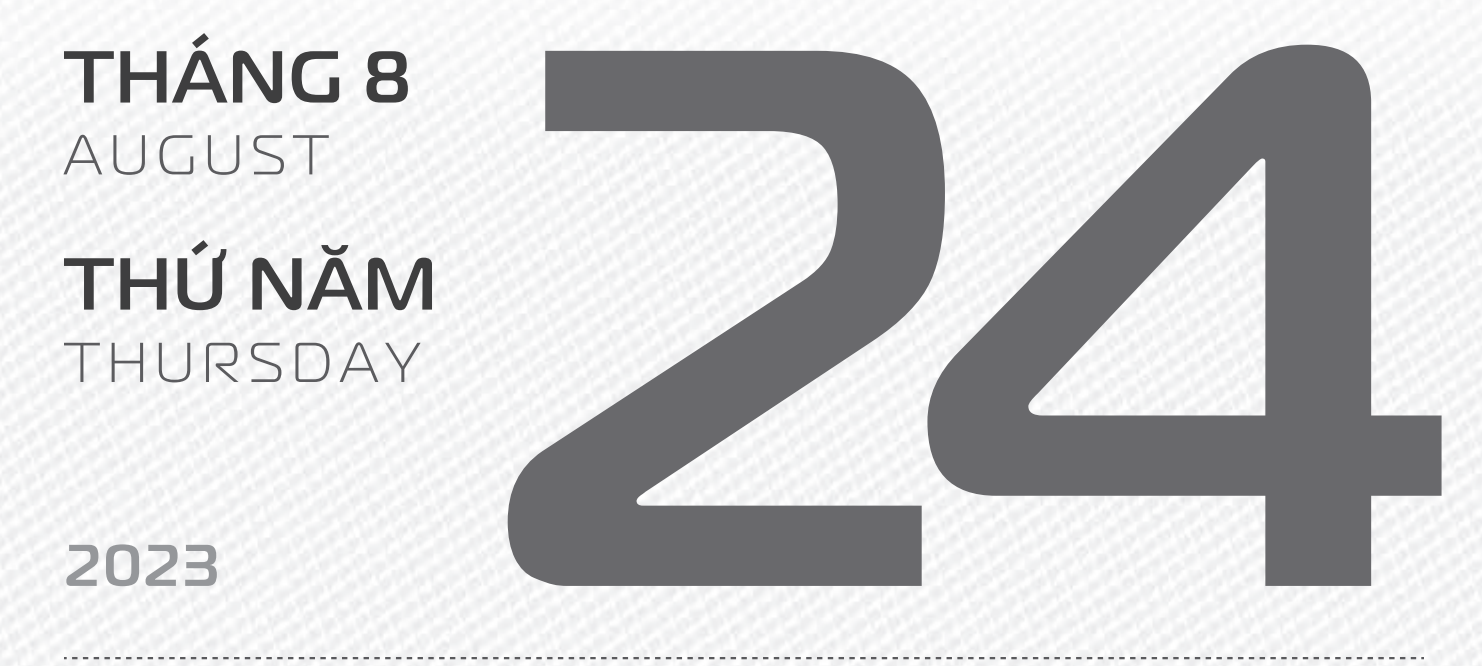

THÁNG7 ÂM LICH

Năm **QUÝ MÃO** Tháng **CANH THÂN** Ngày **GIÁP DẦN** Giờ **GIÁP TÝ** Giờ hoàng đạo **TÝ, SỬU, THÌN, TÝ, MÙI, TUẤT** Tiết khí **XỬ THỬ** 

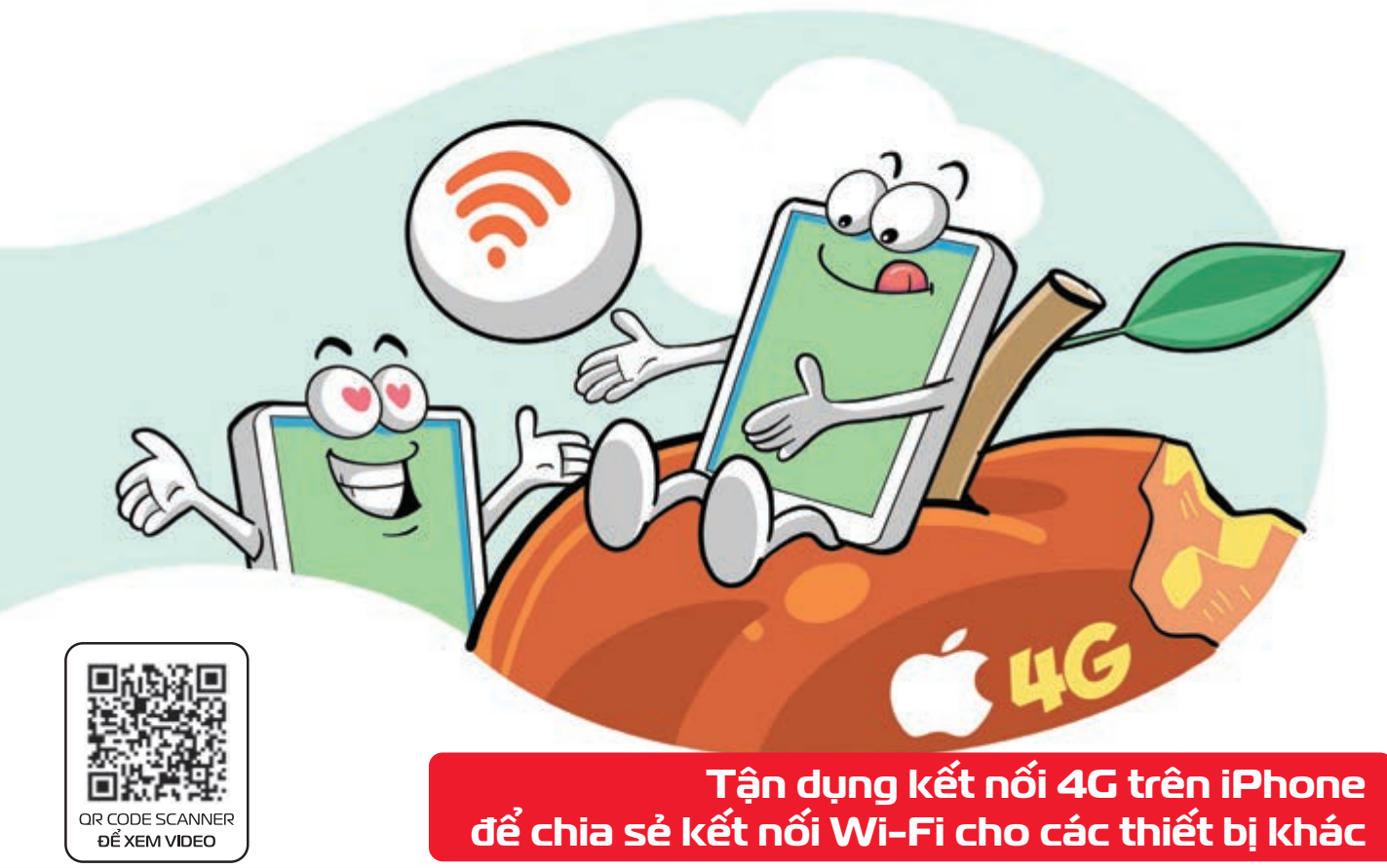

Nguồn: Thegioididong

Bước 1: Bật kết nối 4G trên iPhone ▶ chọn Cài đặt ▶ Cài đặt chung ▶ Điểm truy cập cá nhân Bước 2: Lúc này bạn sẽ thấy thông tin về mạng Wi-Fi mà bạn sắp chia sẻ ▶ Hãy nhấn vào dòng Cho phép người khác kết nối để mở mạng Wi-Fi này ra ▶ Chọn Chỉ có Wi-Fi và USB. Bước 3: Bạn có thể thay đổi mật khẩu của mạng Wi-Fi vừa được chia sẻ.

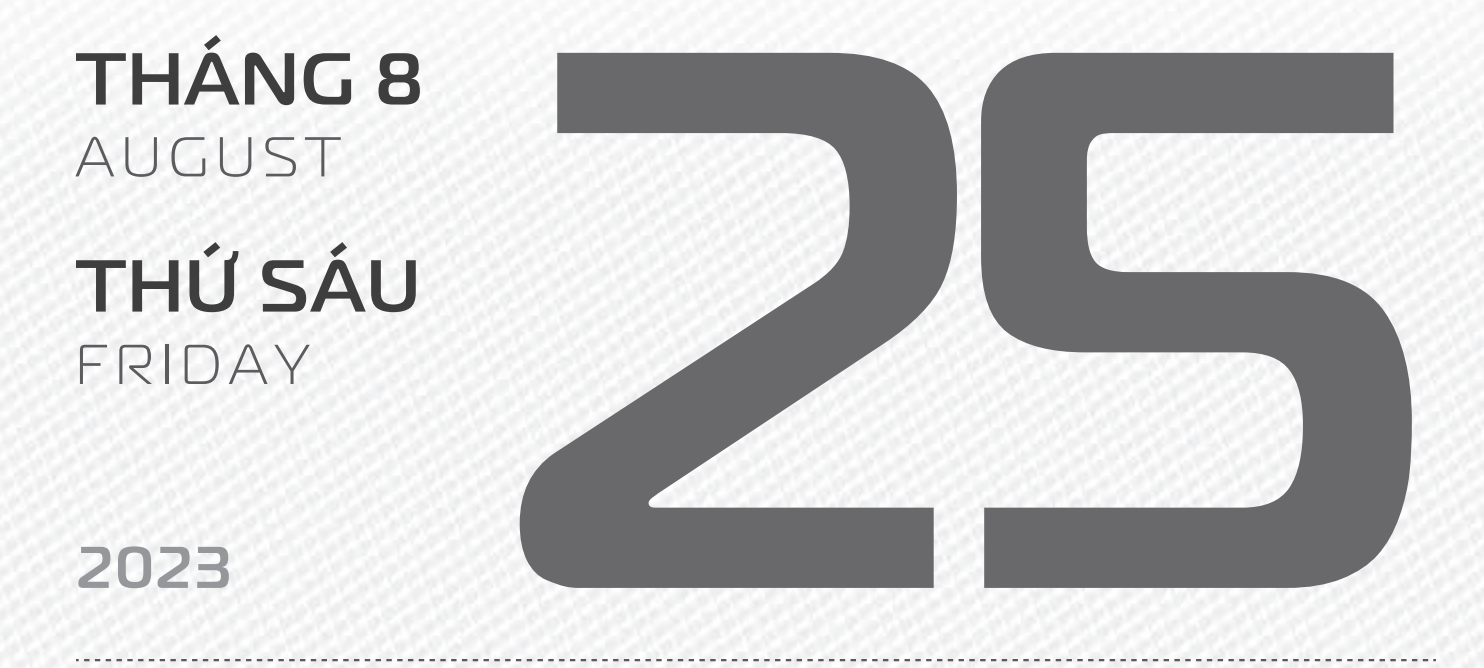

THÁNG7 ÂM LICH

Năm **QUÝ MÃO** Tháng **CANH THÂN** Ngày **ẤT MÃO** Giờ **BÍNH TÝ** Giờ hoàng đạo **TÝ, DẦN, MÃO, NGỌ, MÙI, DẬU** Tiết khí **XỦ THỦ** 

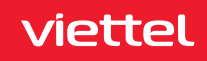

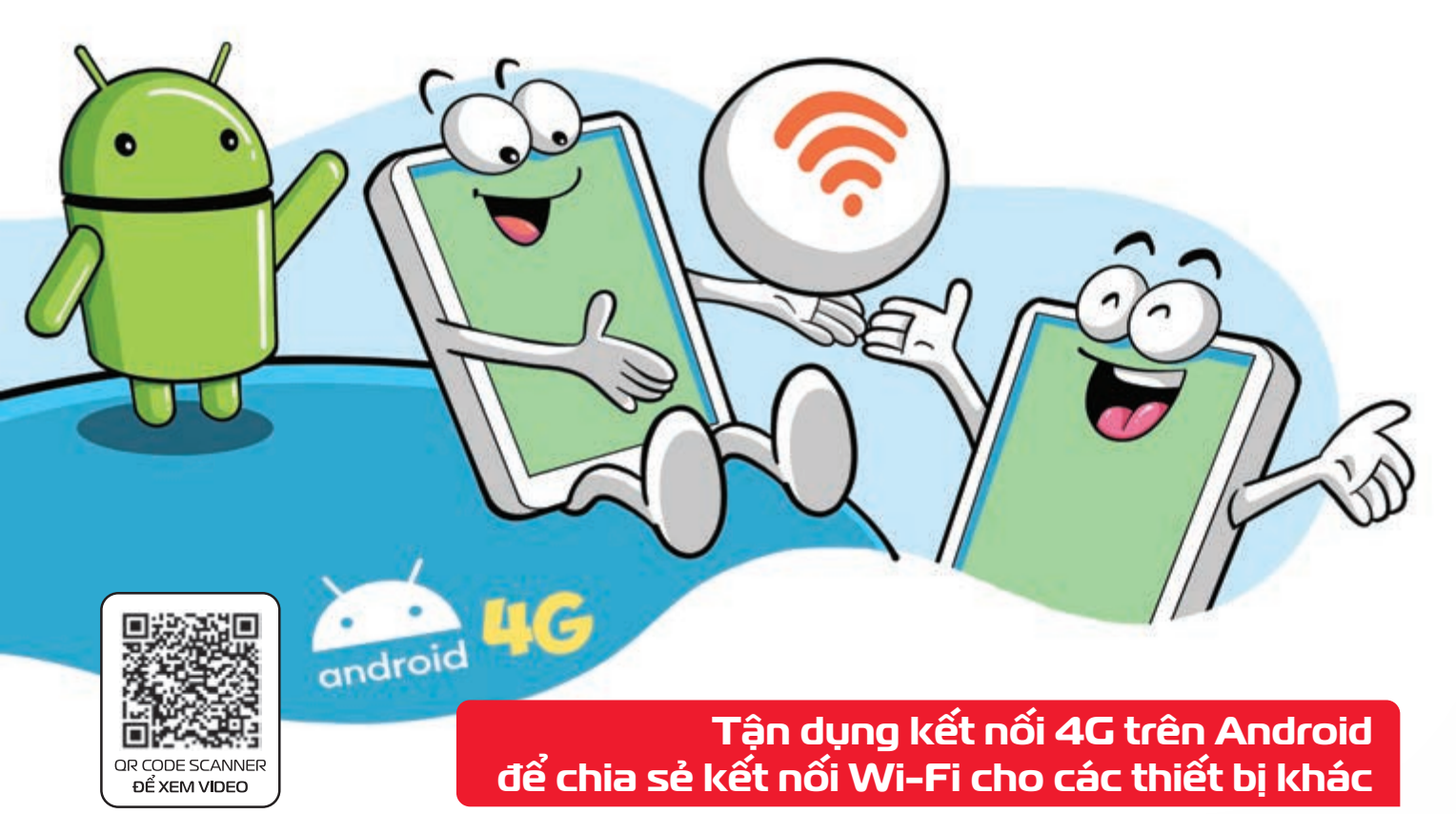

Nguồn: Thegioididong

Bước 1: Nhấn đè vào biểu tượng Wi-Fi trên bảng thao tác nhanh để mở menu Wi-Fi.
 Bước 2: Tại danh sách Wi-Fi → nhấn vào biểu tượng bánh răng cạnh tên Wi-Fi mà bạn muốn chia sẻ mật khẩu
 Bước 3: Nhấn vào biểu tượng mã QR → Lúc này bạn có thể đưa mã này cho thiết bị khác quét → thiết bị đó ngay lập tức được đăng nhập vào mạng Wi-Fi mà không cần nhập mật khẩu.

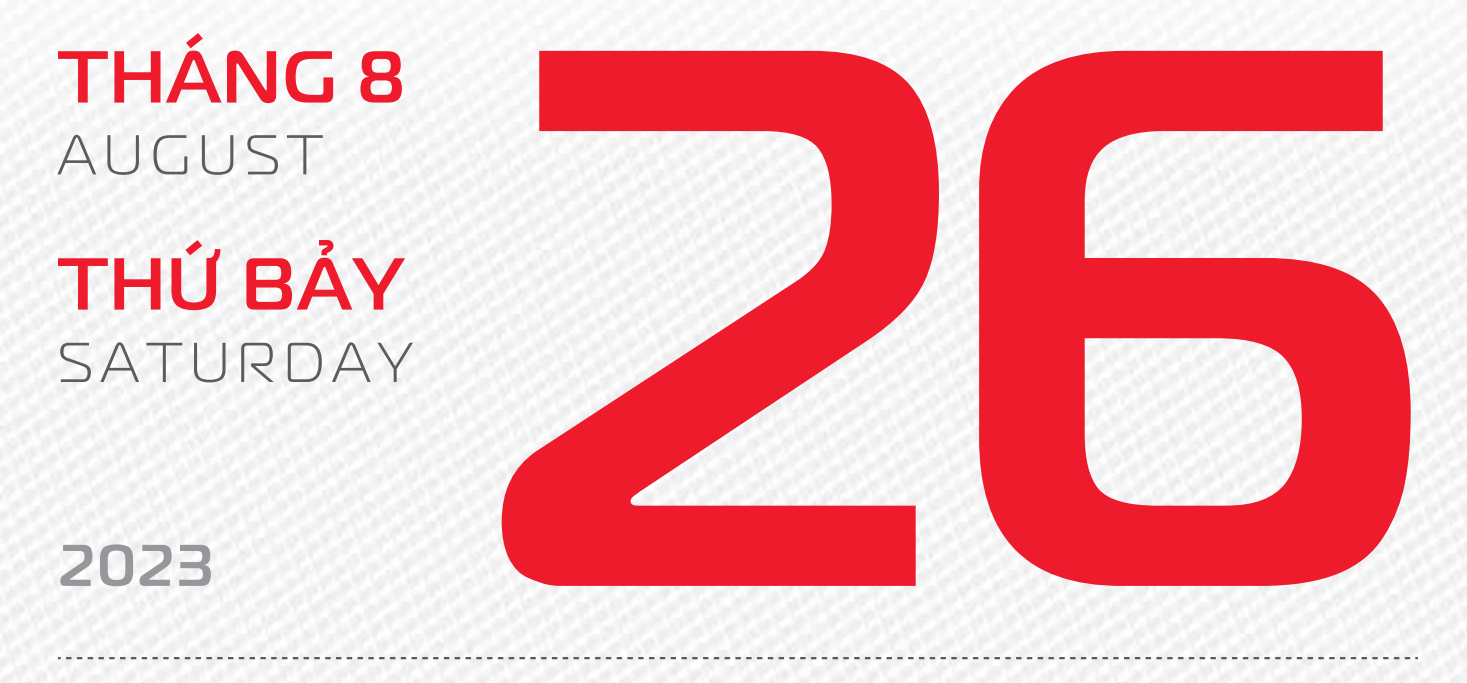

THÁNG7 ÂM LICH

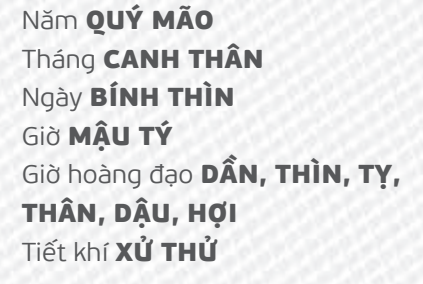

viettel

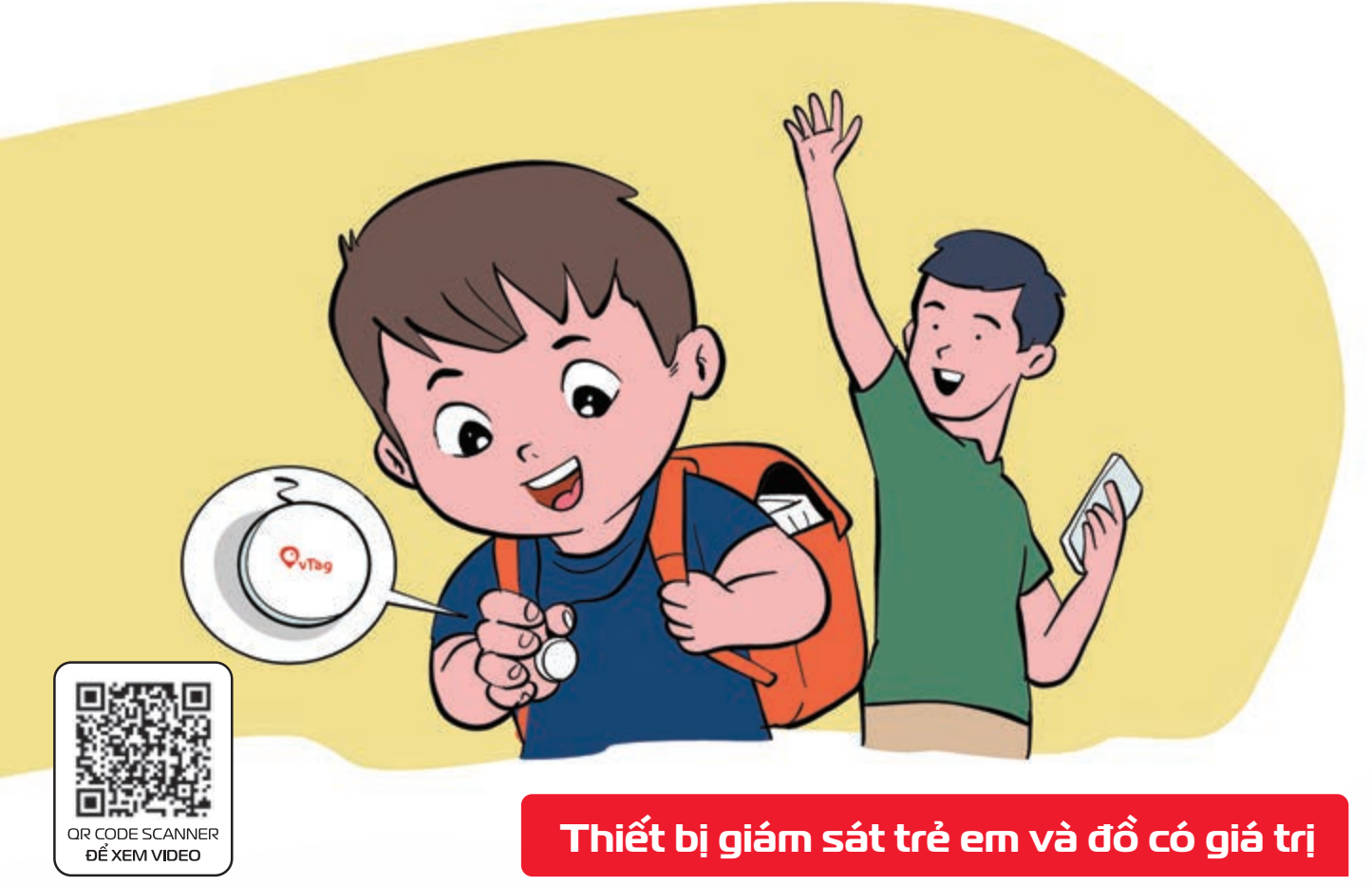

Vtag là thiết bị định vị thông minh Cho phép quản lý nhiều đối tượng, xem lịch sử di chuyển, cảnh báo nguy hiểm và khi ra khỏi vùng an toàn.

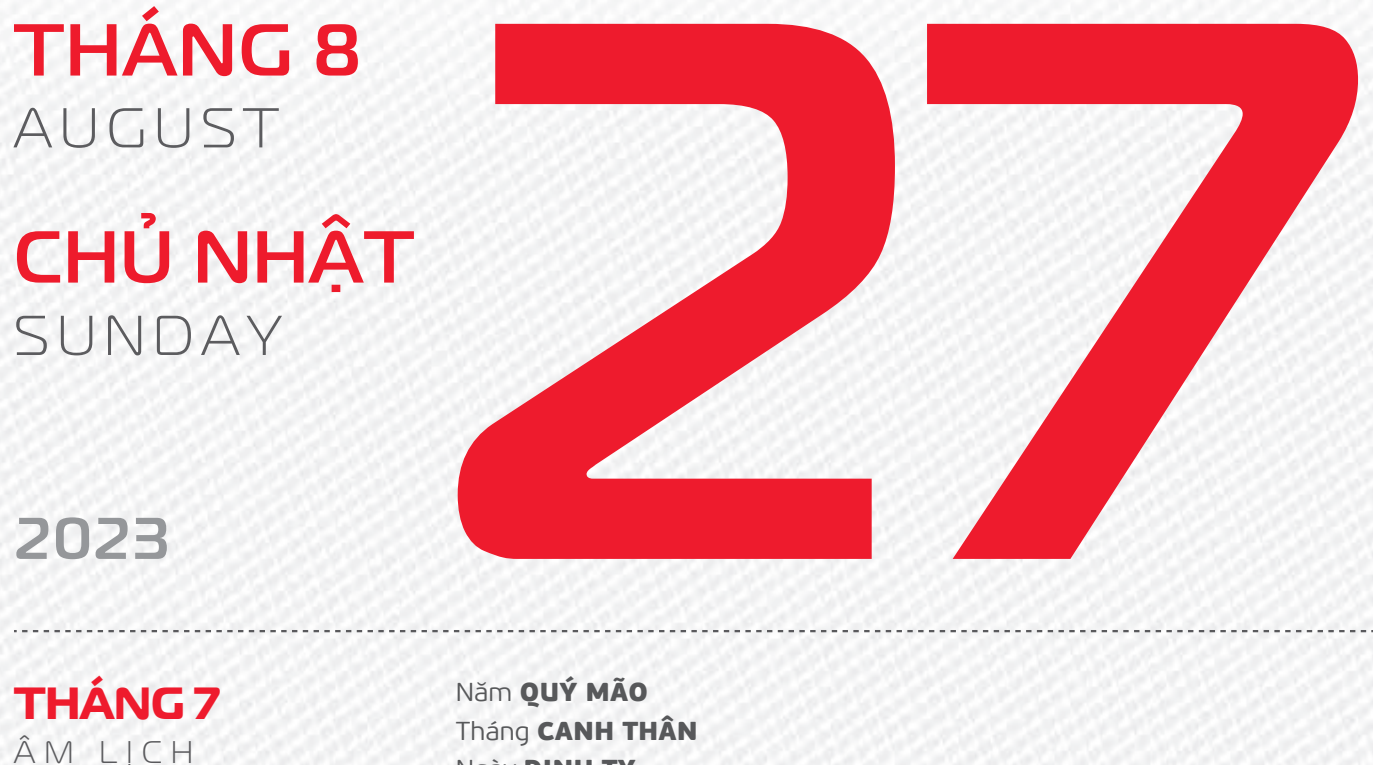

Tháng CANH THAN Ngày ĐINH Tỵ Giờ CANH TÝ Giờ hoàng đạo SỬU, THÌN, NGỌ, MÙI, TUẤT, HỢI Tiết khí XỬ THỬ

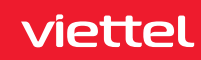

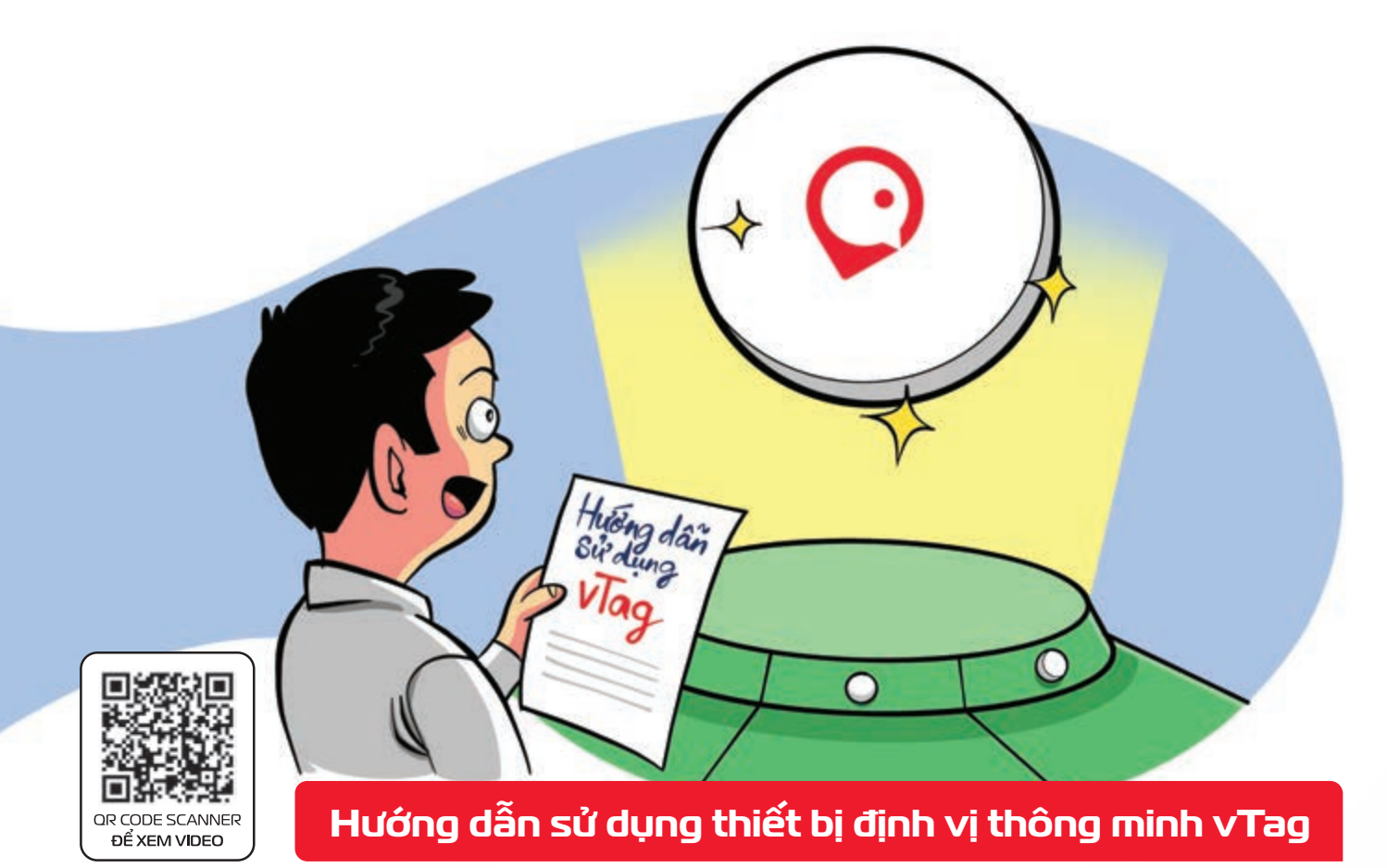

**Bước 1:** Tải và cài đặt ứng dụng vTag **Bước 2:** Đăng ký tài khoản trên App vTag bằng số điện thoại di động của bạn **Bước 3:** Sau khi đăng nhập thành công vào ứng dụng vTag trên điện thoại Bạn tiến hành thêm mới thiết bị chọn quét mã QR CODE nhập mã IMEI của thiết bị. **Bước 4:** Sau khi thêm thiết bị thành công bạn có thể đặt tên cho thiết bị vTag bắt dầu sử dụng.

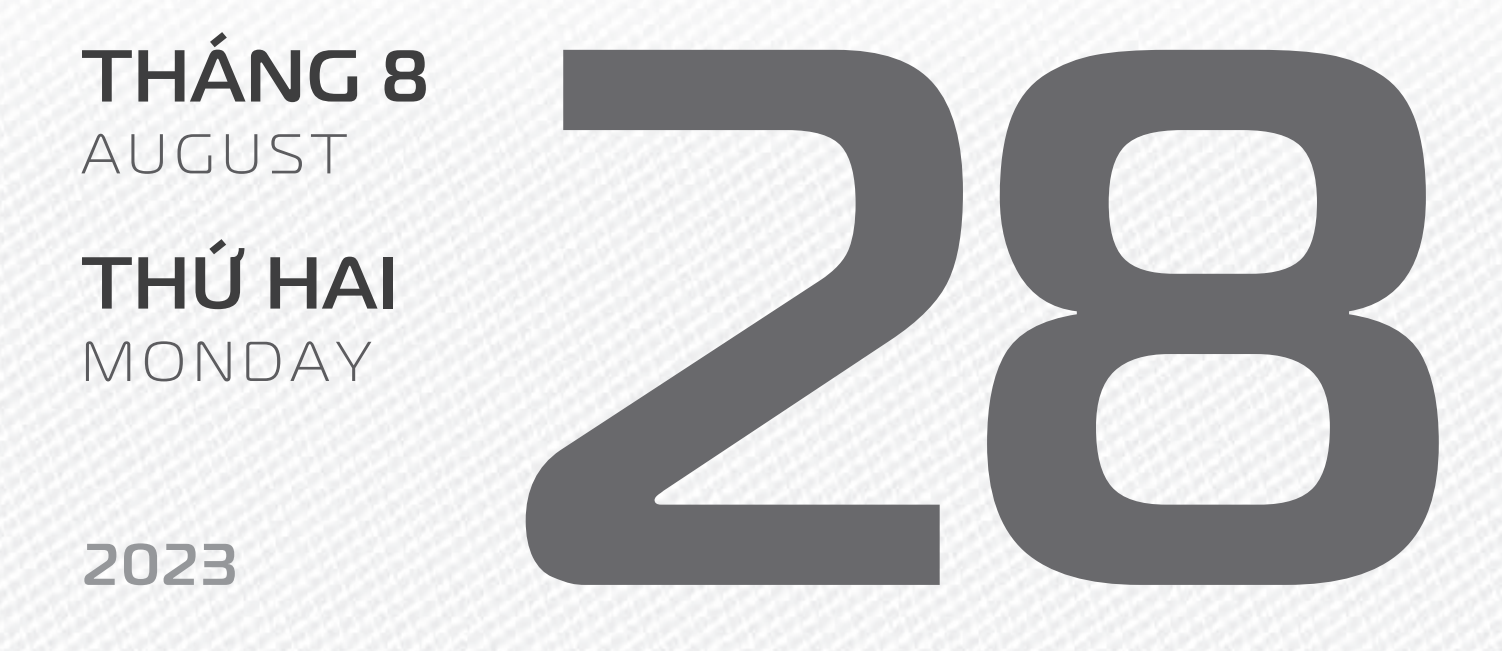

THÁNG7 ÂM LICH Năm **QUÝ MÃO** Tháng **CANH THÂN** Ngày **Mậu NGỌ** Giờ **NHÂM TÝ** Giờ hoàng đạo **TÝ, SỬU, MÃO, NGỌ, THÂN, DậU** Tiết khí **XỬ THỦ** 

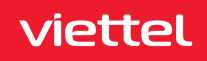

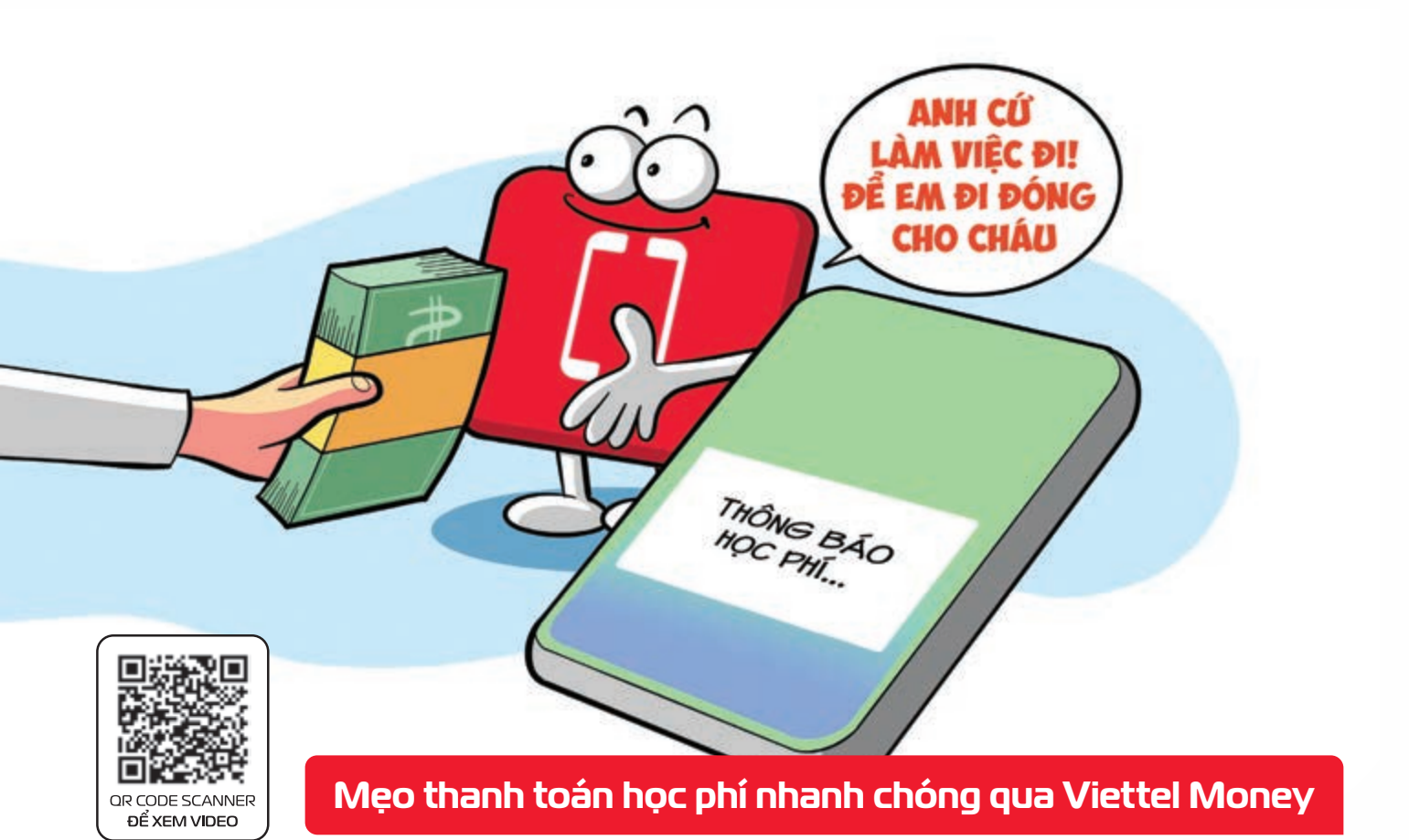

viettel

 Bước 1:
 Truy cập ứng dụng Viettel Money
 Đăng nhập
 Bước 2:
 Tại giao diện màn hình chính
 chọn

 "Xem tất cả"
 Chọn "Học phí"
 Chọn "Học phí Viettel"
 màn hình hiển thị Viettel thu hộ học phí.

 Bước 3:
 Nhập "Mã thanh toán" học sinh (Mã này trường sẽ cung cấp kiểm tra và thanh toán). Tính năng áp dụng cho các trường sử dụng hệ thống quản lý học phí của Viettel
 Bước 4:
 Kiểm tra thông tin giao dịch.

 giao dịch
 chọn nguồn tiền
 bấm "Xác nhận"
 nhập mã PIN và mã OTP
 thực hiện giao dịch.

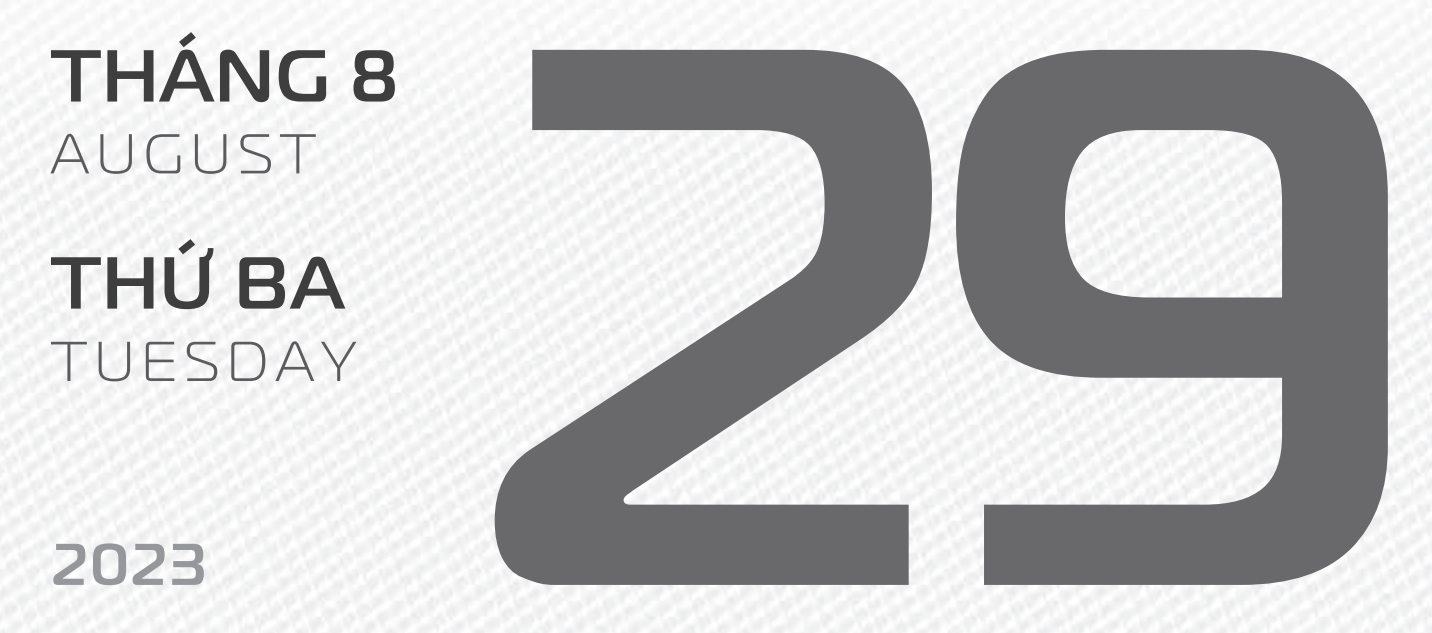

THÁNG7 ÂM LICH

14

Năm **QUÝ MÃO** Tháng **CANH THÂN** Ngày **KÝ MÙI** Giờ **GIÁP TÝ** Giờ hoàng đạo **DẦN, MÃO, TY, THÂN, TUẤT, HỢI** Tiết khí **XỬ THỦ** 

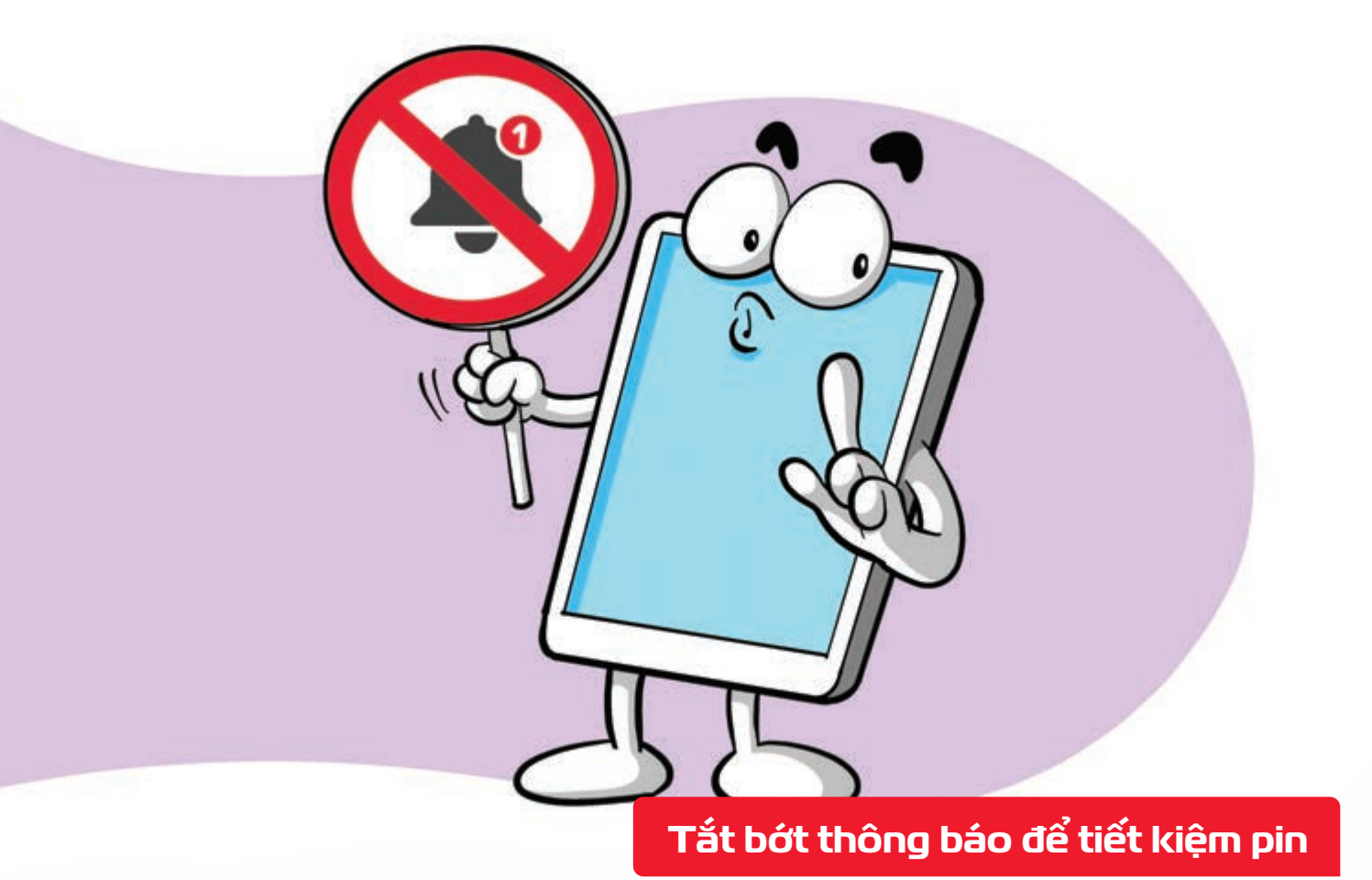

Nguồn: Hubspot

viettel

Mỗi khi điện thoại của bạn phát ra thông báo **þ** pin của bạn sẽ hao tổn đi một chút điện **þ** Vì vậy, bạn nên chỉ bật thông báo cho những ứng dụng cần thiết, vừa để tránh xao nhãng, vừa kéo dài thời lượng dùng pin.

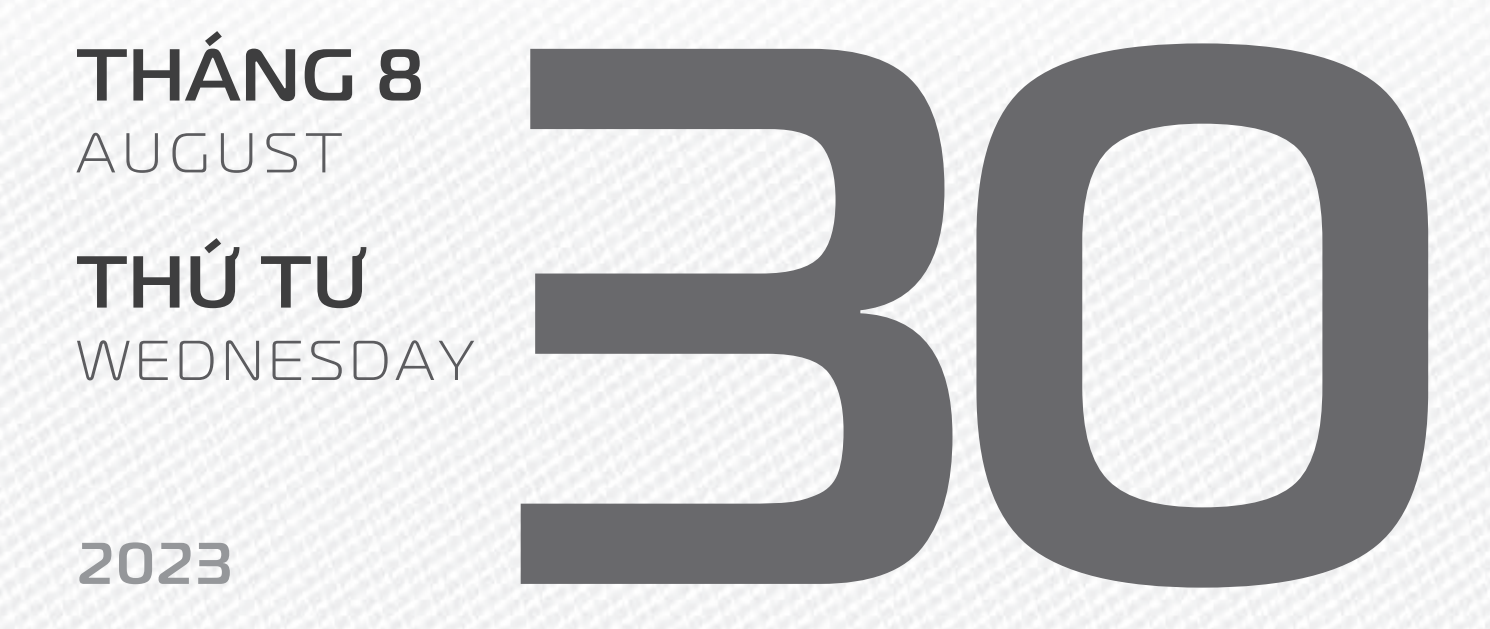

THÁNG7 ÂM LICH

5

Năm **QUÝ MÃO** Tháng **CANH THÂN** Ngày **CANH THÂN** Giờ **BÍNH TÝ** Giờ hoàng đạo **TÝ, SỬU, THÌN, Tỵ, MÙI, TUẤT** Tiết khí **XỬ THỬ** 

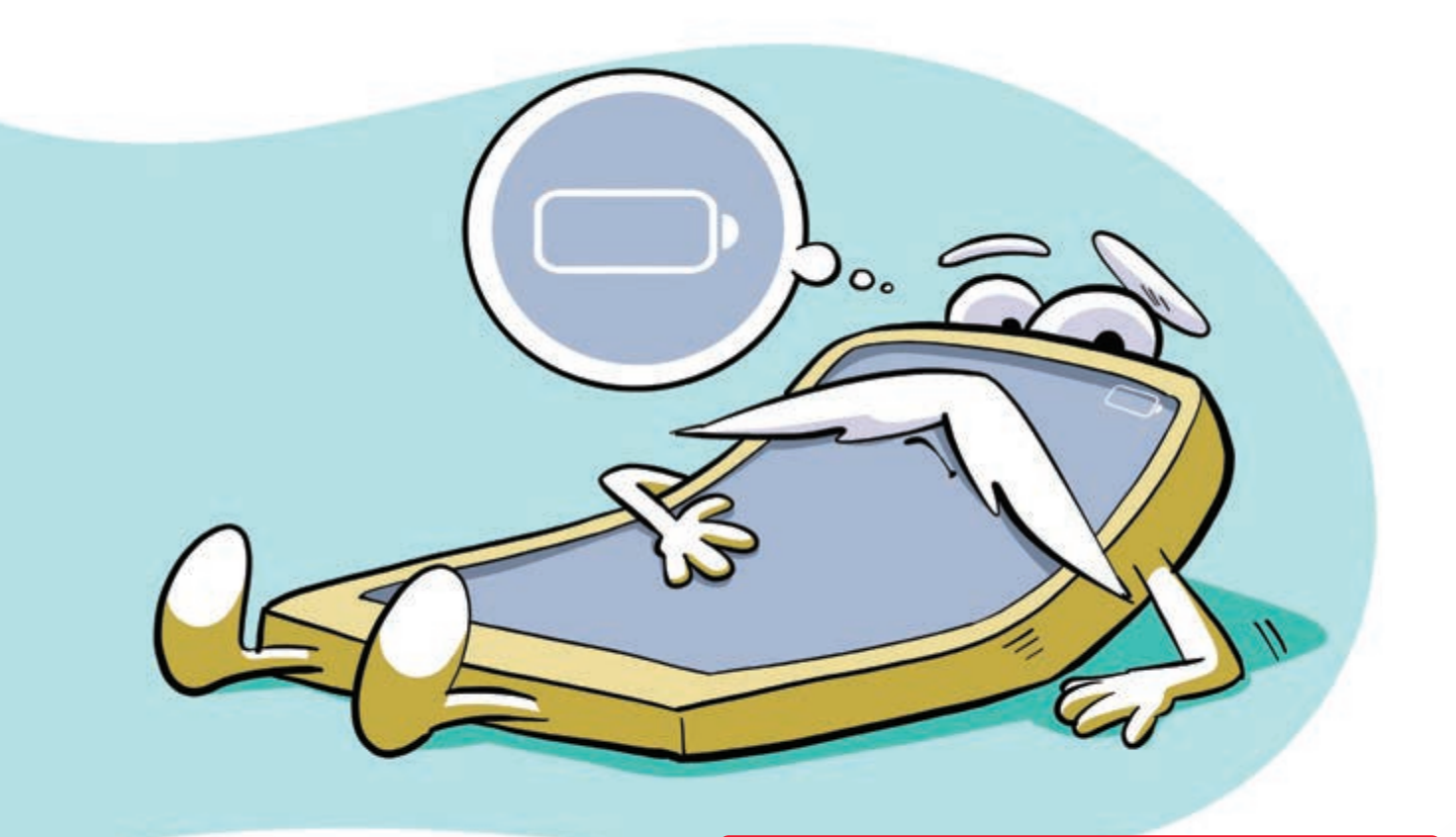

#### Đừng để pin cạn kiệt năng lượng

Nguồn: dienmayxanh

Pin lithium phổ biến trên smartphone, laptop
 hiện nay giảm tuổi thọ và năng lượng rất nhanh
 nếu bị cạn kiệt năng lượng, thậm chí khó sạc lại bình thường được.

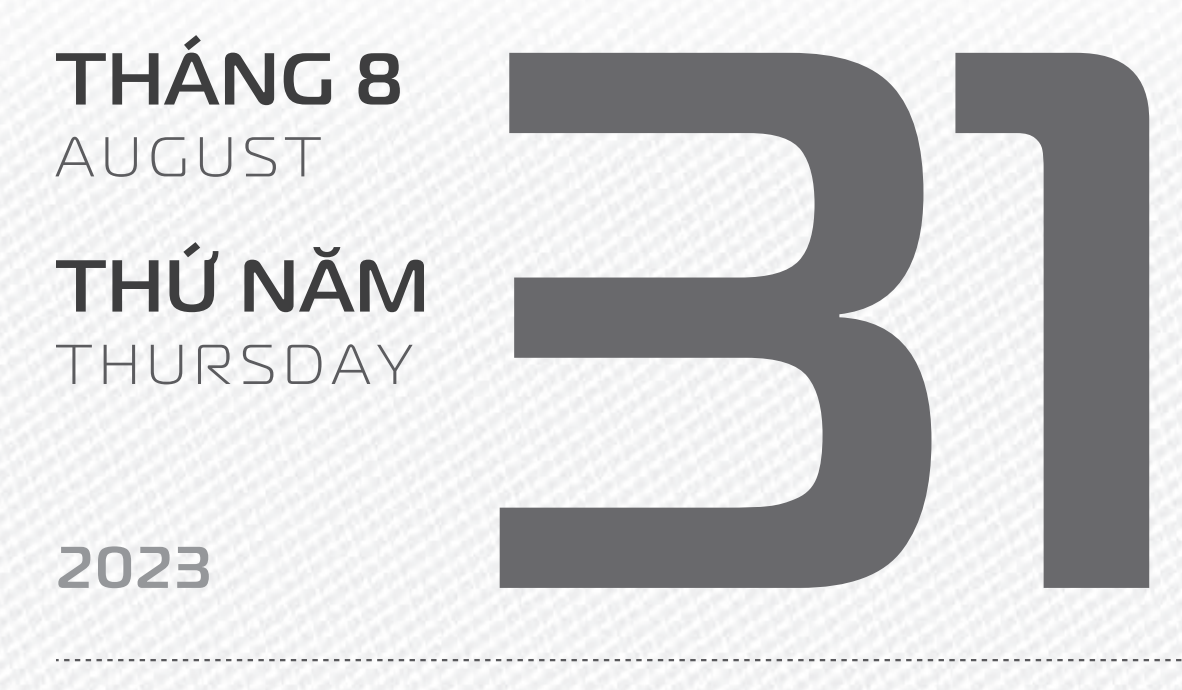

THÁNG7 ÂM LICH

16

Năm **QUÝ MÃO** Tháng **CANH THÂN** Ngày **TÂN DẬU** Giờ **MẬU TÝ** Giờ hoàng đạo **TÝ, DẦN, MÃO, NGỌ, MÙI, DẬU** Tiết khí **XỬ THỬ** 

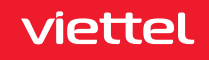

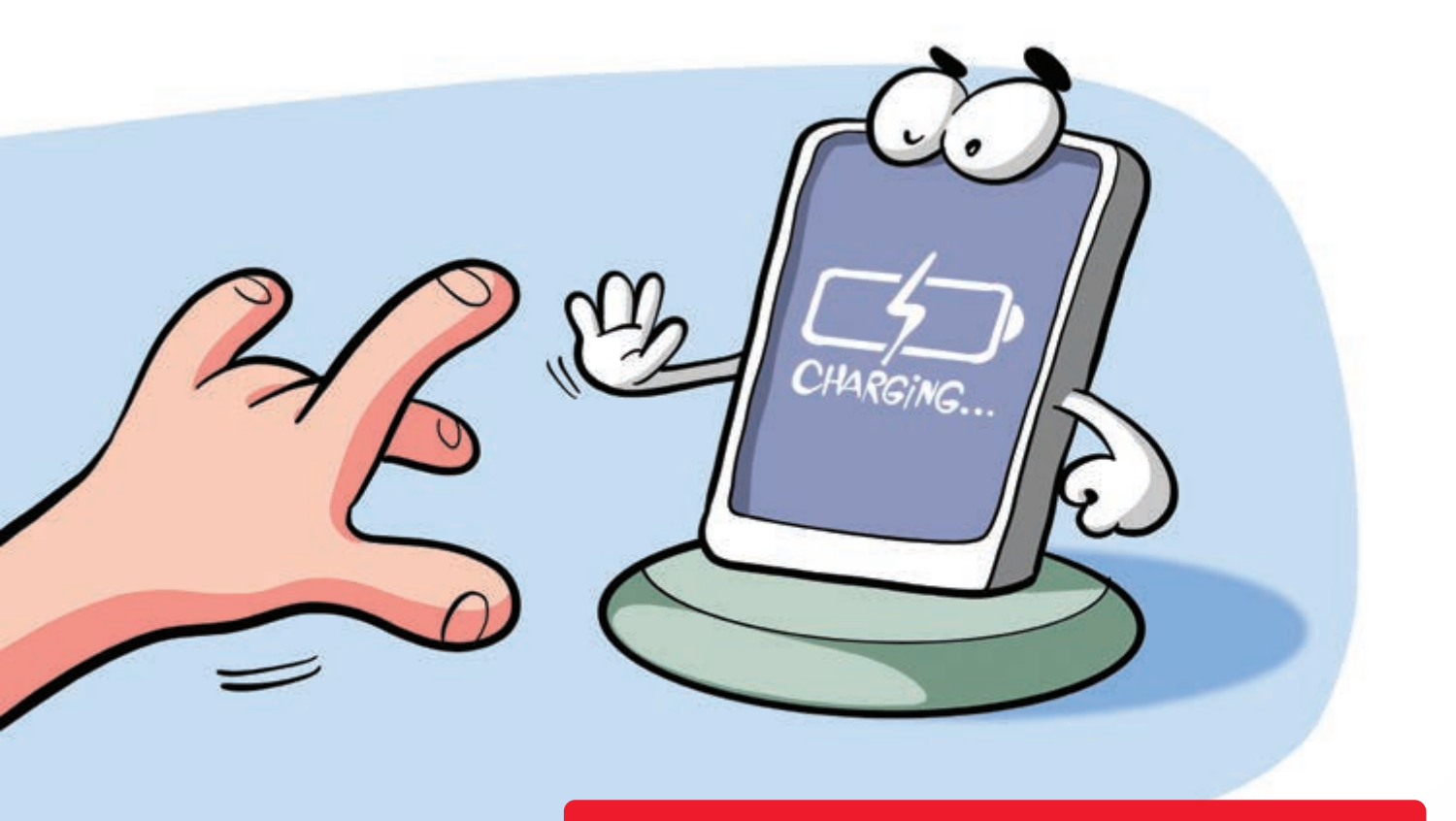

#### Không nên vừa sạc vừa dùng điện thoại

Nguồn: Tuoitre.vn

Điểm yếu của pin lithium trong điện thoại là phát sinh rất nhiều nhiệt trong quá trình xả, nạp điện.
 Nếu vừa sạc điện vừa sử dụng điện thoại, nhiệt độ tăng nhanh có thể gây phồng pin và cháy nổ.

THÁNG 9 SEPTEMBER THỨ SÁU FRIDAY

2023

THÁNG7 ÂM LICH Năm **QUÝ MÃO** Tháng **CANH THÂN** Ngày **NHÂM TUẤT** Giờ **CANH TÝ** Giờ hoàng đạo **DẦN, THÌN, TY, THÂN, DẬU, HỢI** Tiết khí **XỦ THỦ** 

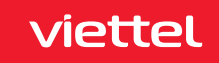

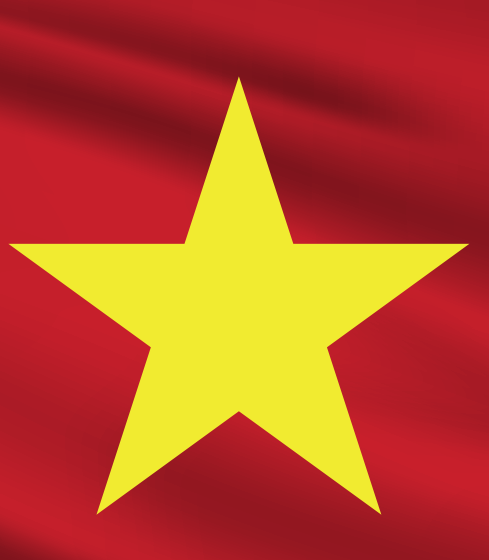

# 1945

# NGÀY QUỐC KHÁNH NƯỚC CỘNG HÒA XÃ HỘI CHỦ NGHĨA VIỆT NAM

## **THÁNG 9** September

**THỨ BẢY** Saturday

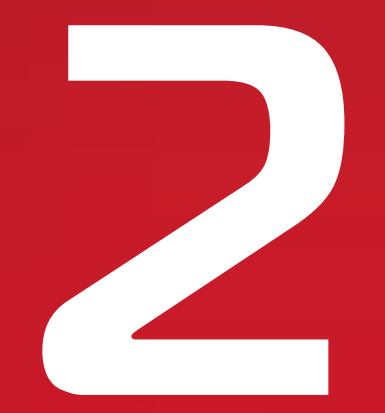

2023

THÁNG7 Âm lịch

18

Năm **QUÝ MÃO** Tháng **CANH THÂN** Ngày **QUÝ HỢI** Giờ **NHÂM TÝ** Giờ hoàng đạo **SƯU, THÌN, NGỌ, MÙI, TUẤT, HỢI** Tiết khí **XỦ THỦ** 

viettel

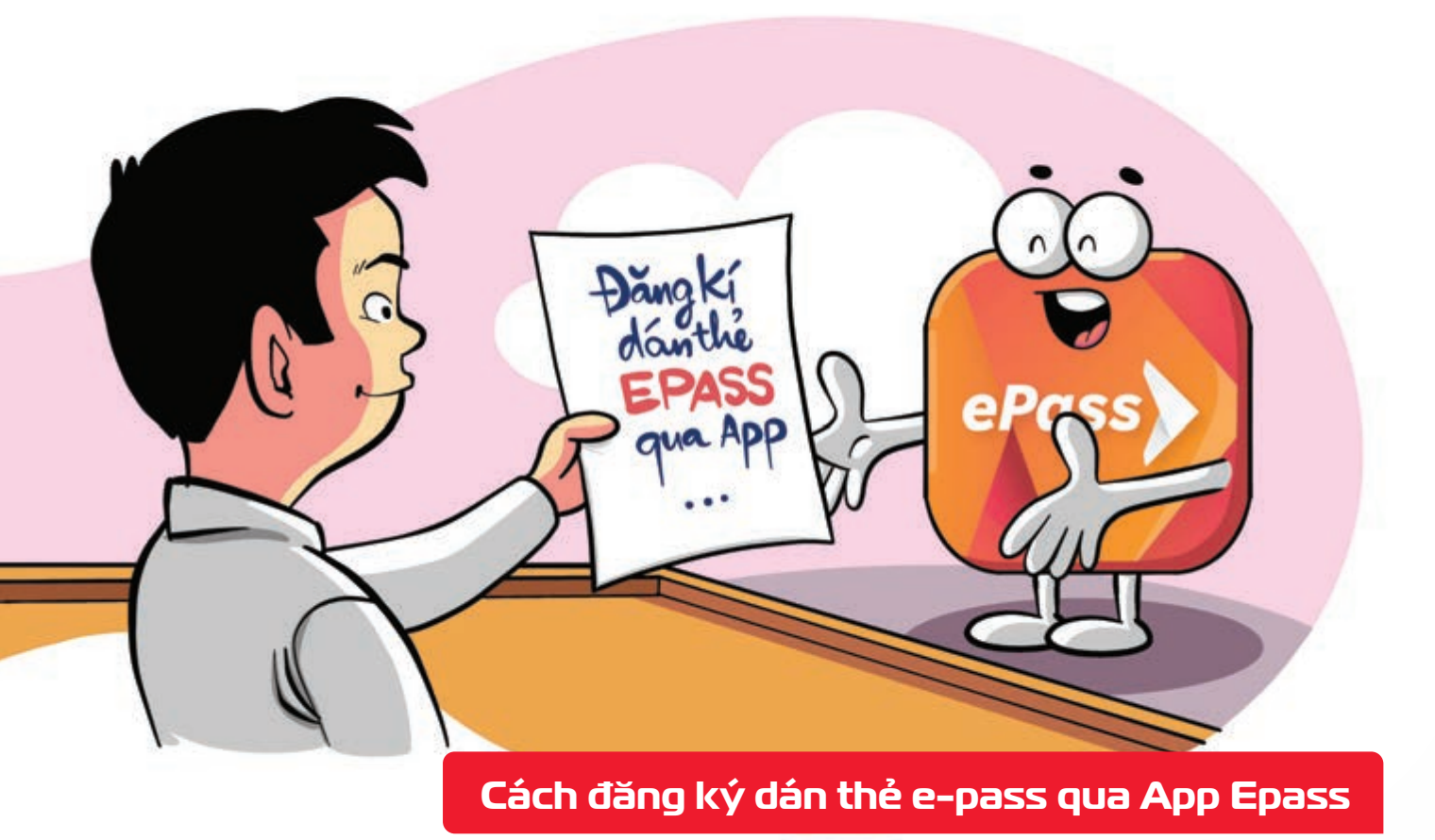

Nguồn: Epass

Bước 1: Tải App ePass tại Appstore hoặc CHPlay Bước 2: Điền đầy đủ thông tin An vào nút Đăng ký Bước 3: Nhập mã OTP > Ấn Xác nhận Bước 4: Màn hình thông báo thành công > Khách hàng vui lòng đợi từ 2-4 ngày > nhân viên VDTC sẽ chủ động liên hệ và hẹn ngày giờ tới dán thẻ ePass tai nhà.

THÁNG 9 SEPTEMBER **CHỦ NHẬT** SUNDAY 2023

**THÁNG7** ÂM LICH

Năm QUÝ MÃO Tháng CANH THÂN Ngày GIÁP TÝ Giờ GIÁP TÝ Giờ hoàng đạo TÝ, SỬU, MÃO, NGO, THÂN, DÂU Tiết khí Xử THử

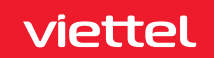

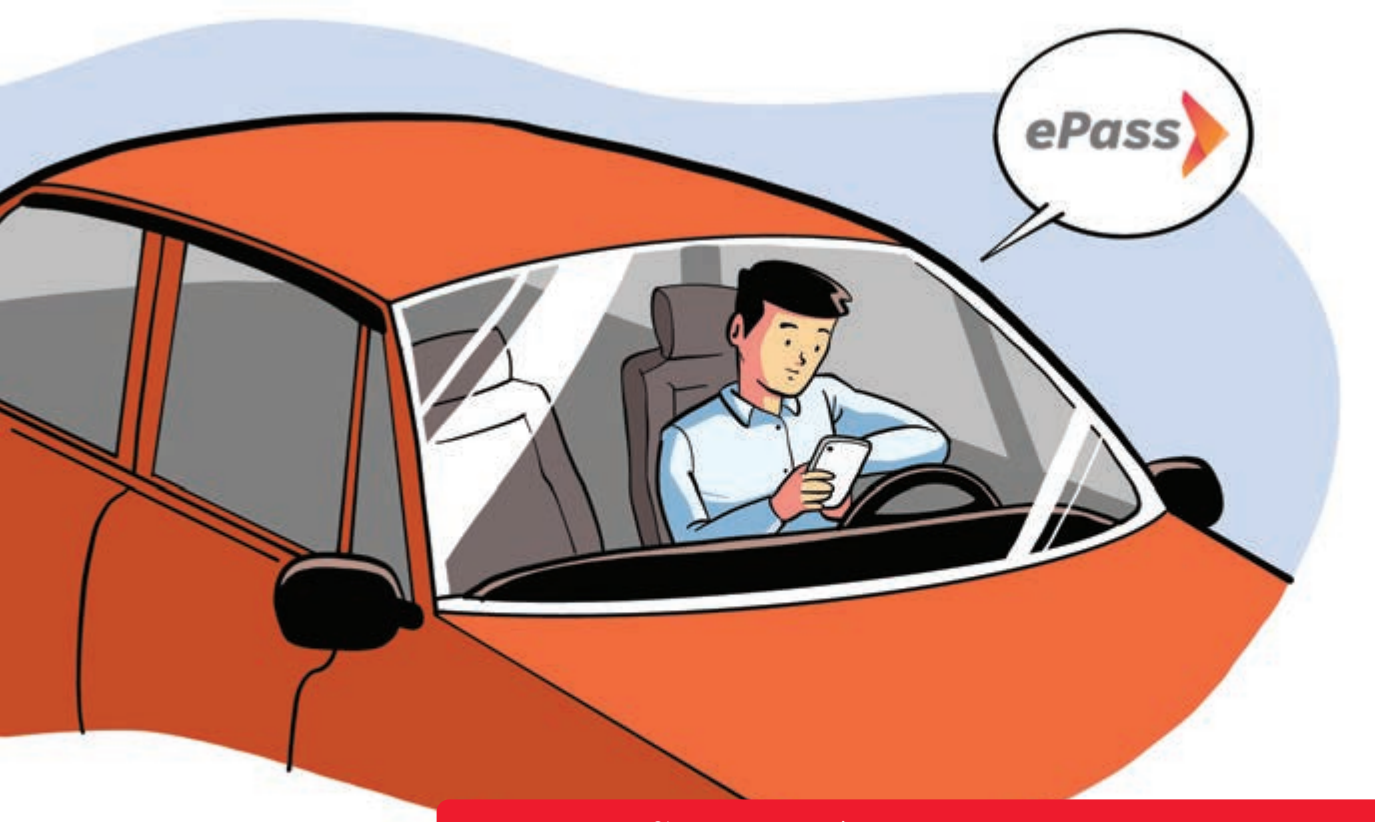

#### Hướng dẫn nạp tiền E-pass qua Viettel Money

Nguồn: Viettel Telecom

Bước 1: Đăng nhập Viettel MoneyChọn "Xem tất cả"Bước 2: Chọn "Thu phí không dừng"Bước 3: Chọn "Nạp tiền vào tài khoản ePass"Bước 4: Lựa chọn Nạp tiền theo "Biển số xe" hoặc"Số hợp đồng"Nhập Biển số xe/Số hợp đồng và "Nhập số tiền"Chọn tiếp tụcBước 5: Kiểm tra thông tin giao dịchChọn "Xác nhận".

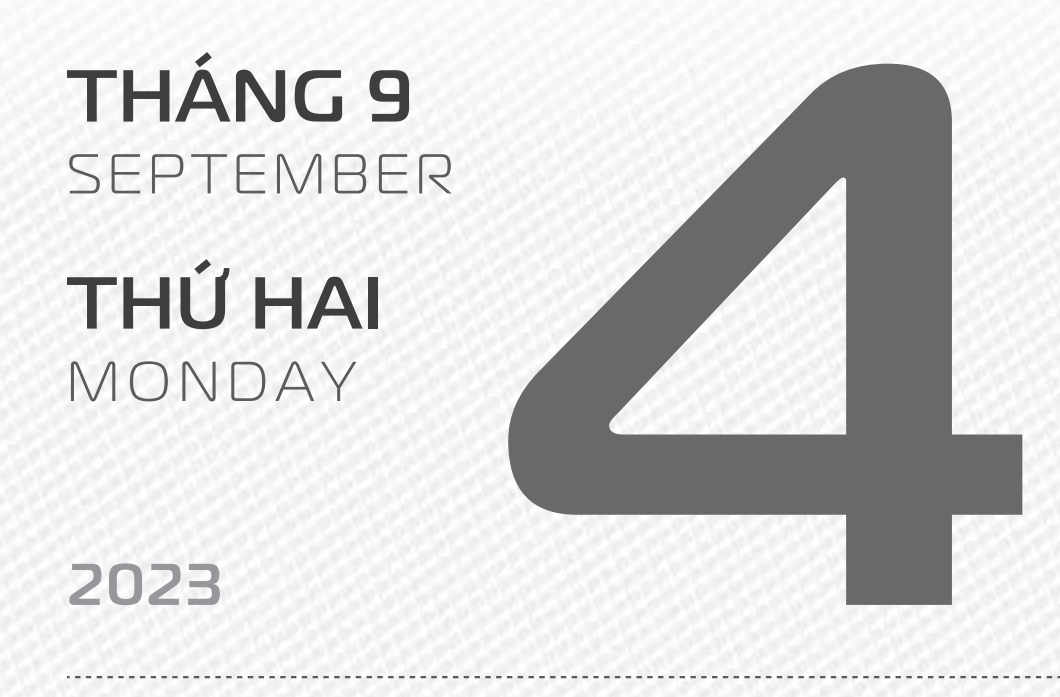

THÁNG7 ÂM LICH

Tháng **CANH THÂN** Ngày **ẤT SỬU** Giờ **BÍNH TÝ** Giờ hoàng đạo **DẦN, MÃO, TY, THÂN, TUẤT, HỢI** Tiết khí **XỬ THỬ** 

Năm QUÝ MÃO

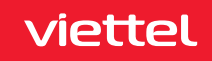

THÁNG 9 September

**THỨ BA** TUESDAY

2023

THÁNG7 ÂM LỊCH

21

Năm **QUÝ MÃO** Tháng **CANH THÂN** Ngày **BÍNH DẦN** Giờ **MẬU TÝ** Giờ hoàng đạo **TÝ, SửU, THÌN, Tỵ, MÙI, TUẤT** Tiết khí **Xử THử** 

NGÀY QUỐC TẾ TỪ THỆN

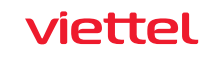

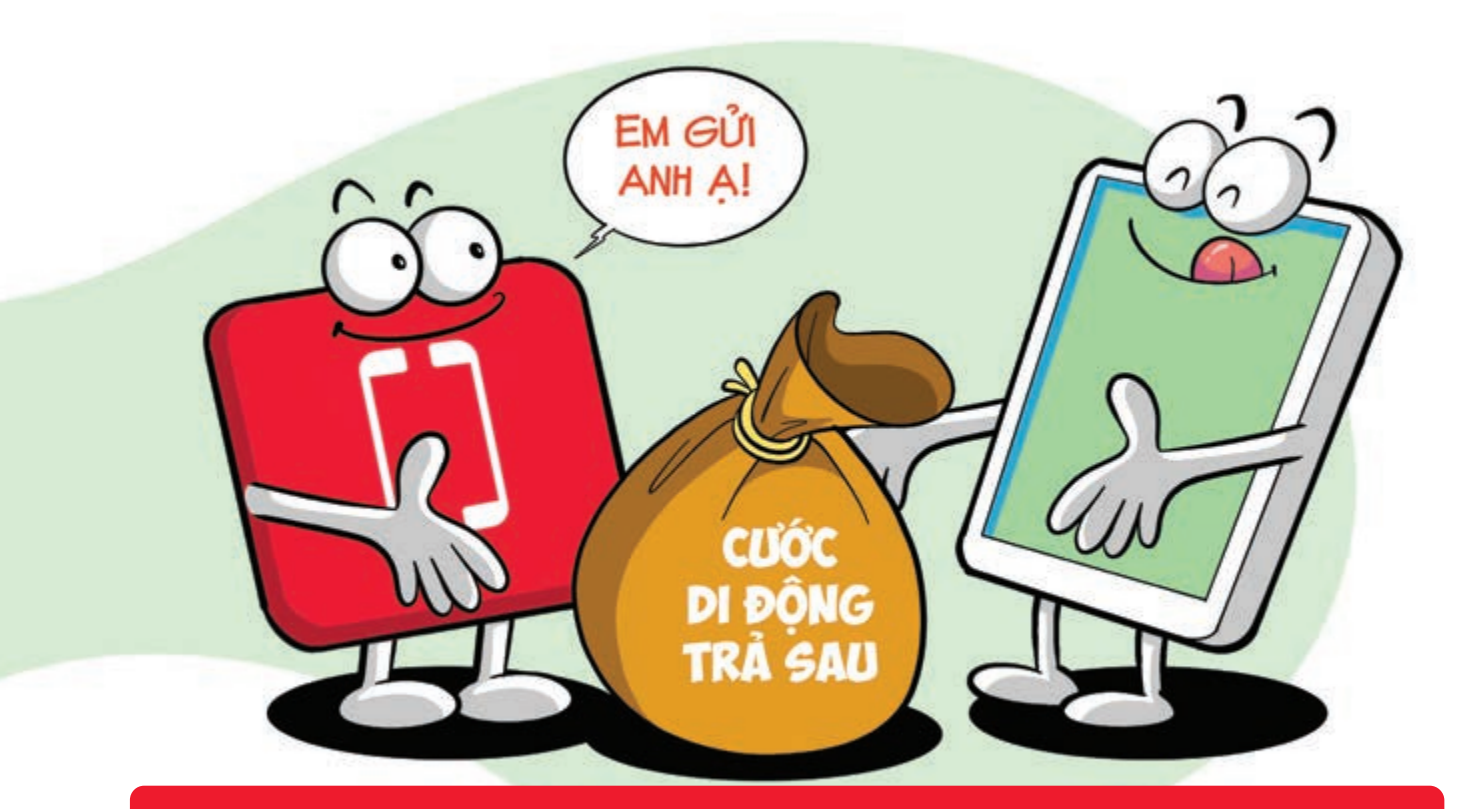

Thanh toán cước di động trả sau tự động trên Viettel Money

viettel

Bước 1: Truy cập Viettel Money dăng nhập Bước 2: Tại màn hình chính chọn tab "Cá nhân"
Chọn "Thanh toán tự động" Bấm "Tạo thanh toán tự động" Bước 3: Chọn dịch vụ thanh toán là "Thanh toán tiền điện thoại trả sau" Bước 4: Nhập số điện thoại trả sau chọn "Thanh toán tự động" hoàn tất. Hệ thống sẽ tự động quét và thực hiện thanh toán cước trả sau hàng tháng.
Lưu ý: Áp dụng cho cả thuê bao di động, cố định không dây (Homephone) và cố định có dây.

SEPTEMBER **THỨ TỨ** WEDNESDAY

THÁNG 9

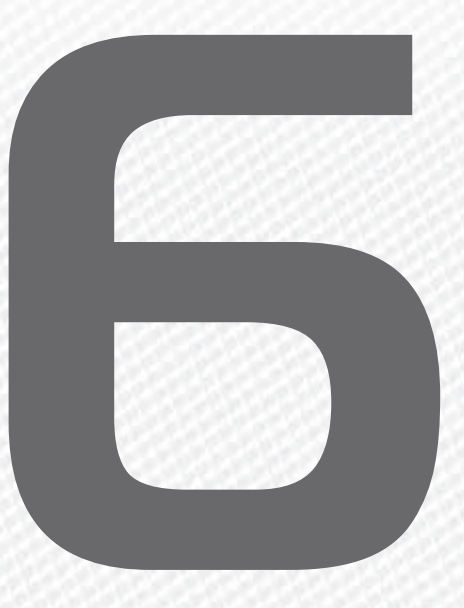

2023

THÁNG7 ÂM LICH

22

Năm **QUÝ MÃO** Tháng **CANH THÂN** Ngày **ĐINH MÃO** Giờ **CANH TÝ** Giờ hoàng đạo **TÝ, DÂN, MÃO, NGỌ, MÙI, DẬU** Tiết khí **XỬ THỬ** 

#### Chúc mừng Viettel

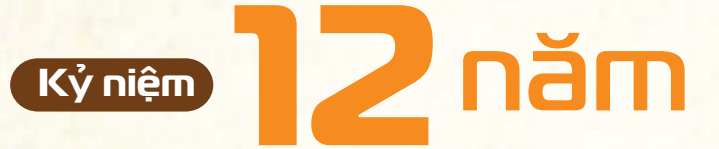

# <mark>Ngày kinh doanh mạng viễn thông</mark> <mark>Natcom tại Haiti</mark>

# natcom

Natcom được cấu thành từ "National" và "Communication" - có nghĩa là công ty viễn thông quốc gia, là mạng của người Haiti và cam kết phục vụ cho người dân Haiti những sản phẩm, dịch vụ tốt nhất mang lại sự đoàn kết và thống nhất.

#### THÁNG 9 September

**THỨ NĂM** THURSDAY

2023

THÁNG7 <sup>Âm lịch</sup> Năm QUÝ MÃO Tháng CANH THÂN Ngày MẬU THÌN Giờ NHÂM TÝ Giờ hoàng đạo DẦN, THÌN, Tỵ, THÂN, DẬU, HỢI Tiết khí XỬ THỬ

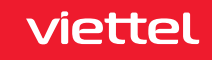

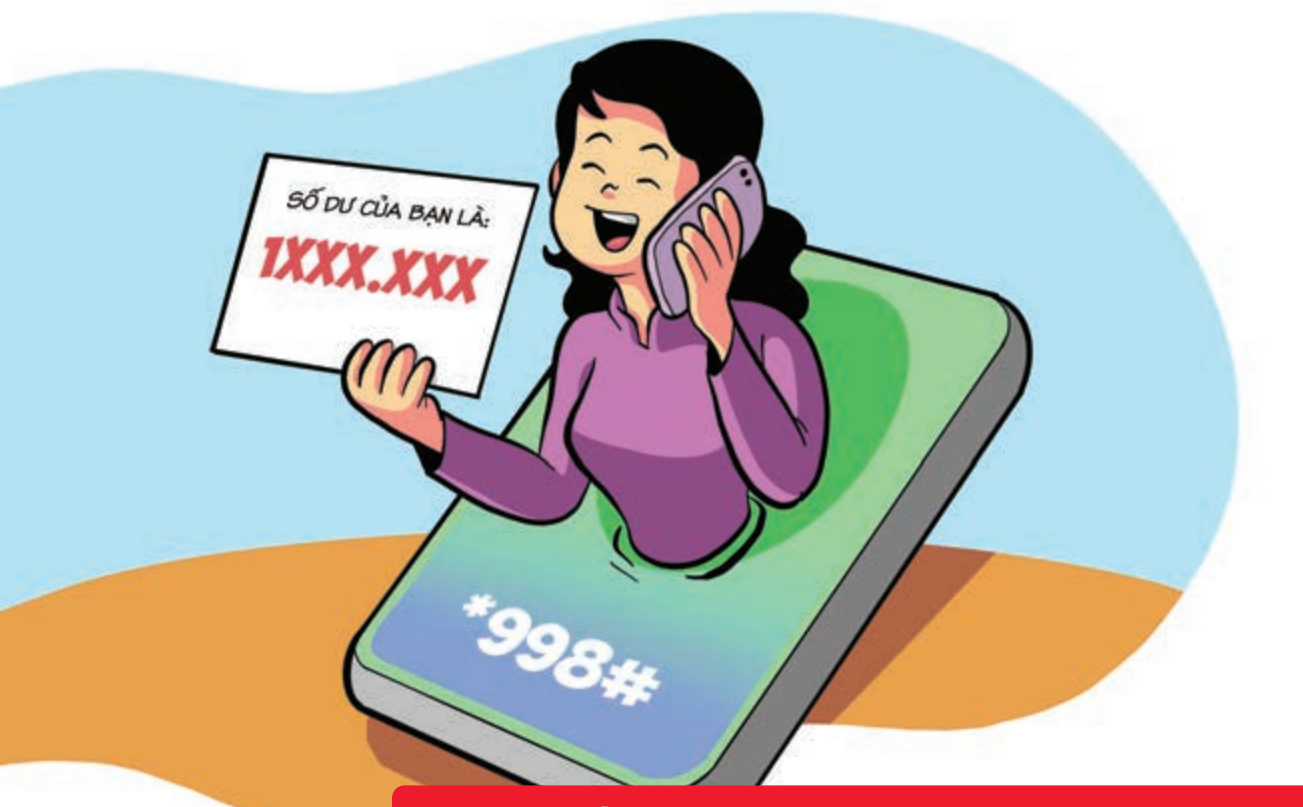

#### Cách kiểm tra số dư tài khoản di động tiện lợi

Nauồn: Viettel Telecom

Cách 1: Bạn truy cập vào ứng dụng Điện thoại 🕨 sau đó bấm \*998# 🕨 nhấn nút Gọi. Cách 2: Tại trang Viettel Money bấm phím 7 vào Cài đặt Sau đó nhấn phím 1 để Tra cứu số dư. Cách 3: Bạn chọn vào Tài khoản Tiền di động bằng cách nhấn phím 1 Hệ thống trả về thông tin số dư tài khoản, hạn mức giao dịch còn lại trong ngày và trong tháng.

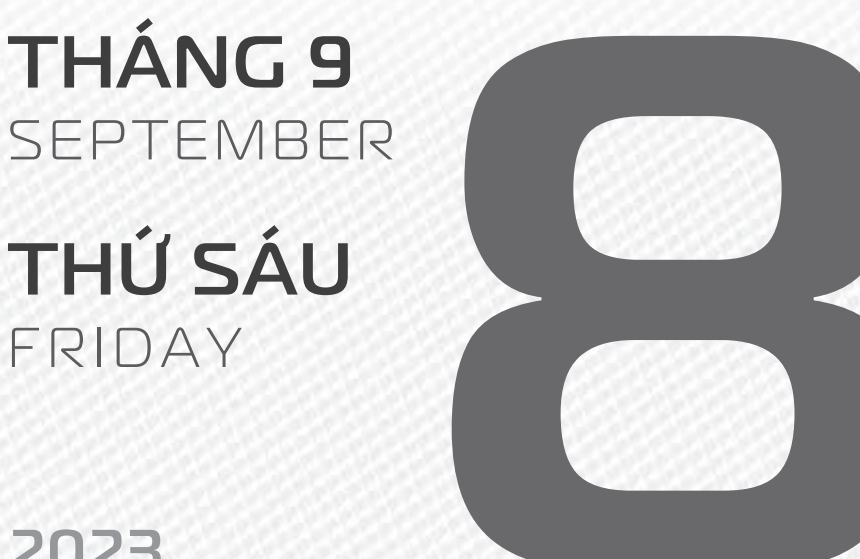

2023

THÁNG7 ÂM LICH

Năm QUÝ MÃO Tháng CANH THÂN Ngày **KÝ Tỵ** Giờ **GIÁP TÝ** Giờ hoàng đạo SỨU, THÌN, NGỌ, MÙI, TUẤT, HỢI Tiết khí **BACH LÔ** 

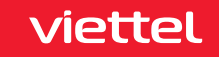

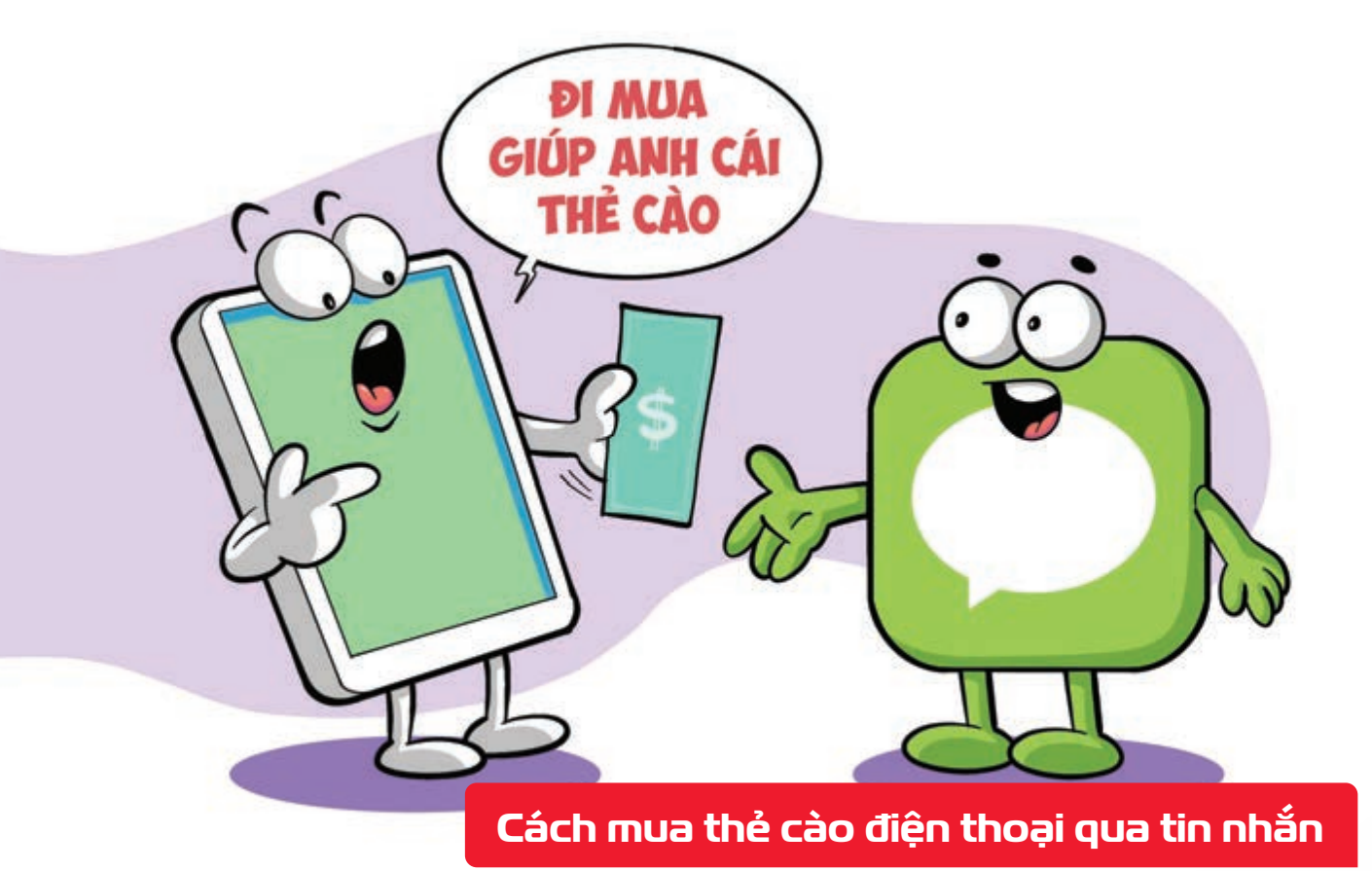

Nguồn: Viettel Telecom

Bạn đã có thể **mua mã thẻ cào của 5 nhà mạng** là **Viettel, MobiFone, VinaPhone, Gmobile, VietnamMobile** thông qua **Viettel Money**.

**Bước 1:** Mở Điện thoại bấm \*998# Gọi Tại trang Viettel Money bạn nhấn phím 4 để chọn vào Viễn thông **Bước 2:** Bạn chọn Mua mã thẻ cào bằng cách nhấn phím 3 Sau đó, bạn thực hiện chọn nhà mạng muốn mua và làm theo hướng dẫn tiếp theo của hệ thống.

THÁNG 9 SEPTEMBER THỨ BẢY SATURDAY

2023

THÁNG7 ÂM LICH Năm **QUÝ MÃO** Tháng **CANH THÂN** Ngày **CANH NGỌ** Giờ **BÍNH TÝ** Giờ hoàng đạo **TÝ, SỬU, MÃO, NGỌ, THÂN, DẬU** Tiết khí **BẠCH LỘ** 

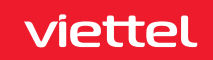
Roa eten DIÊN DIÊN NIÔC

Thanh toán tiền điện, nước qua App Viettel Money

Nguồn: Viettel Telecom

Bước 1: Vào App Viettel Money chọn xem tất cả. Chọn loại hóa đơn muốn thanh toán Bước 2: Sau đó nhập mã khách hàng có trên hóa đơn tiền điện và nước. cung cấp thông tin theo hướng dẫn của hệ thống.

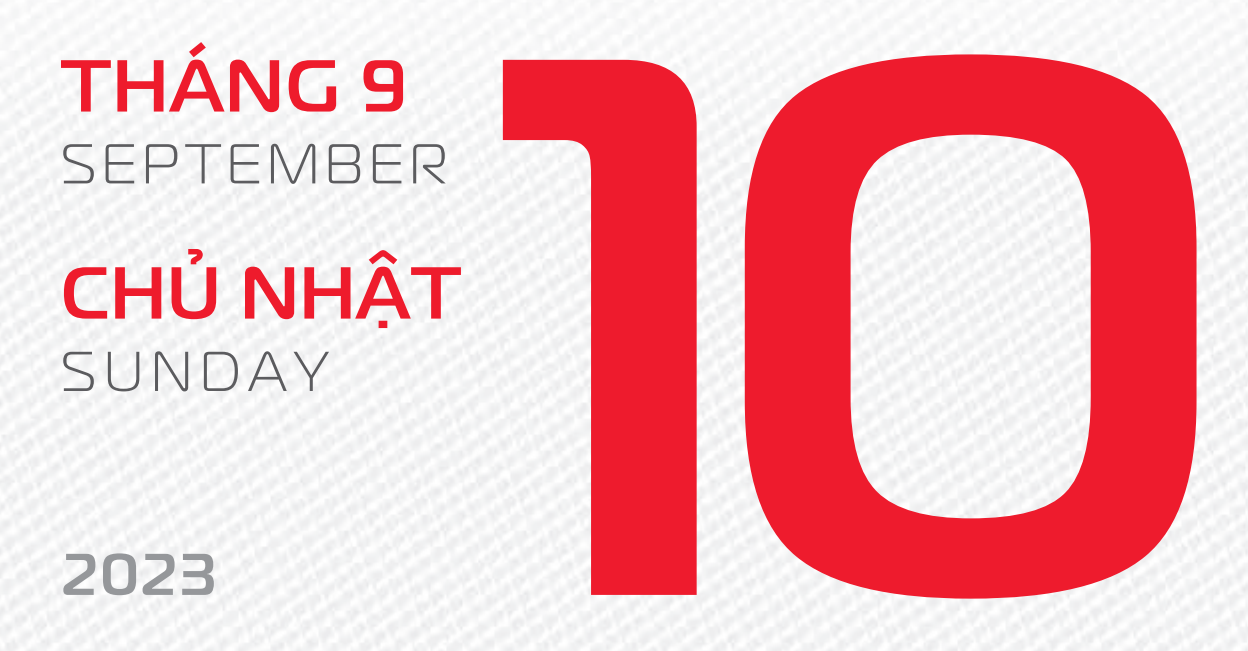

tháng 7 <sup>âm lịch</sup> Năm **QUÝ MÃO** Tháng **CANH THÂN** Ngày **TÂN MÙI** Giờ **MậU TÝ** Giờ hoàng đạo **DẦN, MÃO, TY, THÂN, TUẤT, HỢI** Tiết khí **BẠCH LỘ** 

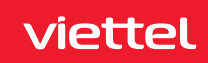

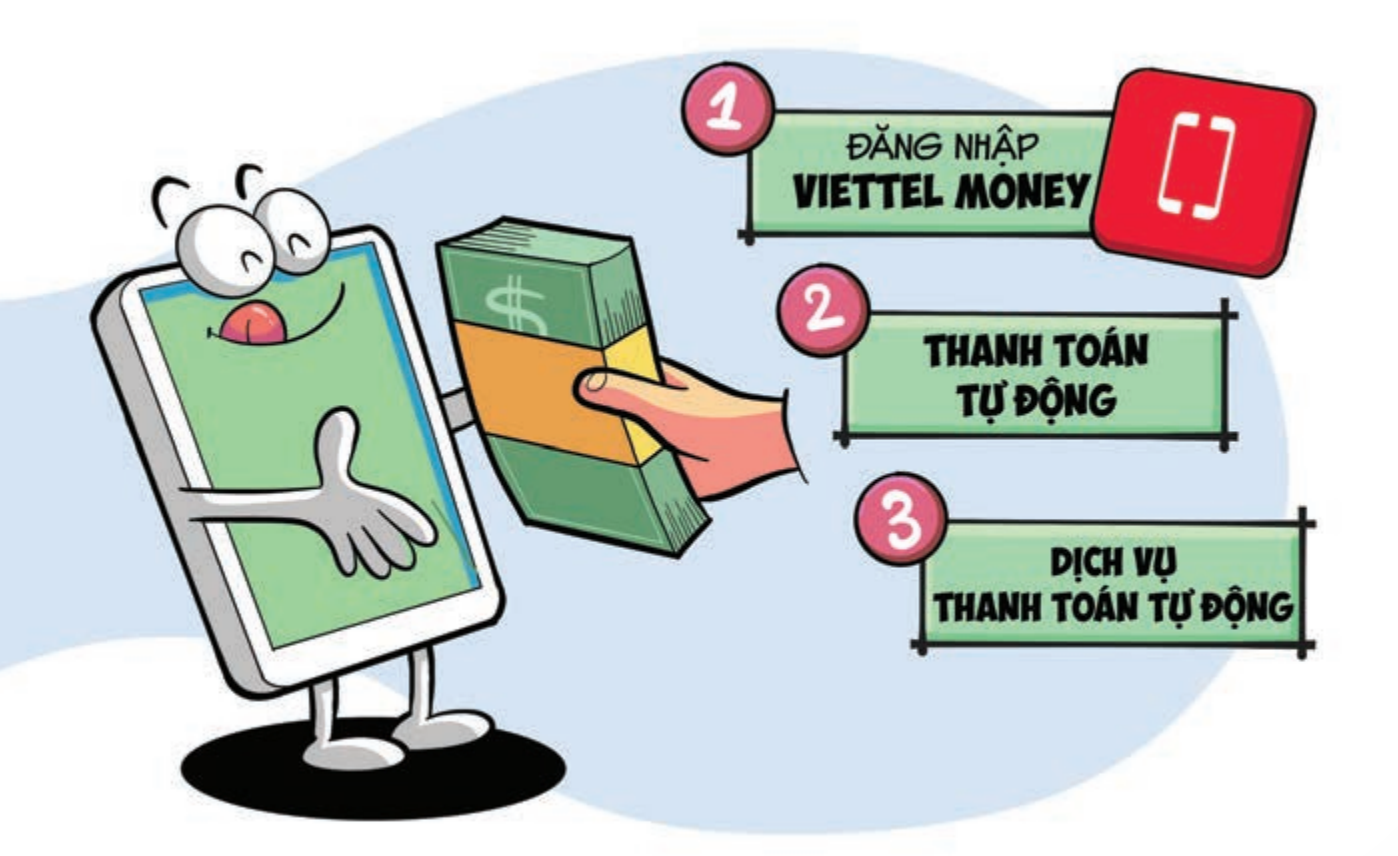

### Thanh toán hóa đơn tự động với App Viettel Money

Nguồn: Viettel Telecom

Bước 1: Truy cập ứng dụng Viettel Money bảng nhập. Bước 2: Tại giao diện trang chủ app chọn mục "Cá nhân" Chọn "Thanh toán tự động". Bước 3: Chọn dịch vụ thanh toán tự động (Tiền điện, tiền nước, nạp điện thoại trả trước, thanh toán điện thoại trả sau, Internet Viettel).

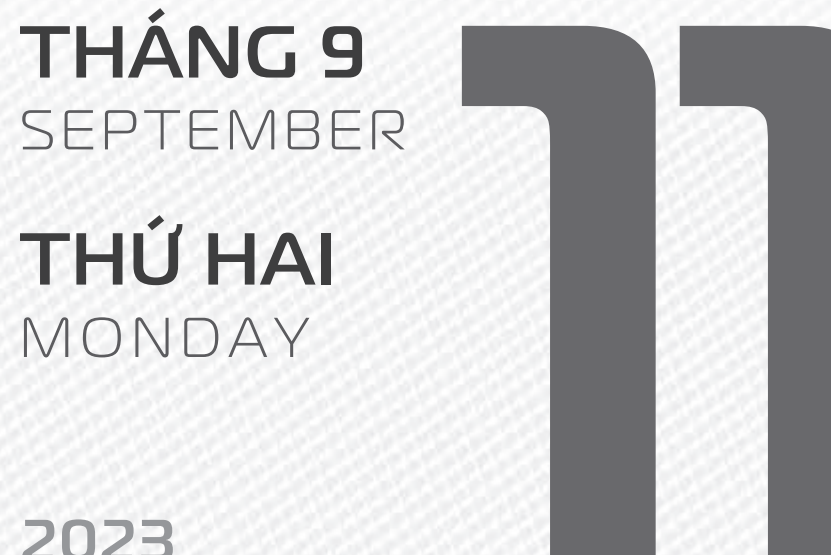

### 2023

**THÁNG7** ÂM LICH

Năm QUÝ MÃO Tháng CANH THÂN Ngày NHÂM THÂN Giờ CANH TÝ Giờ hoàng đạo TÝ, SỬU, THÌN, TY, MÙI, TUẤT Tiết khí **BACH LÔ** 

### Chúc mừng Viettel

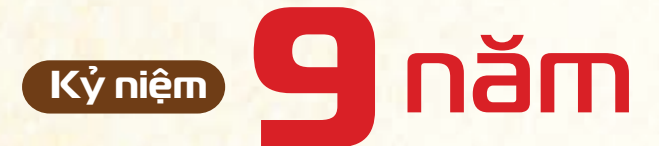

### Ngày kinh doanh mạng viễn thông Nexttel tại Cameroon

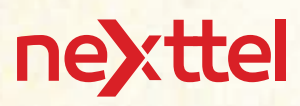

Nexttel cấu thành từ "Next" và "Telecommunication" – hàm ý tới một công ty viễn thông luôn phát triển không ngừng nhằm đem đến cho người dân Cameroon những dịch vụ sáng tạo, những lợi ích tốt nhất.

### THÁNG 9 September

**THỨ BA** TUESDAY

2023

THÁNG7 <sup>âm lịch</sup>

Năm **QUÝ MÃO** Tháng **CANH THÂN** Ngày **QUÝ DẬU** Giờ **NHÂM TÝ** Giờ hoàng đạo **TÝ, DẦN, MÃO, NGỌ, MÙI, DẬU** Tiết khí **BẠCH LỘ** 

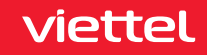

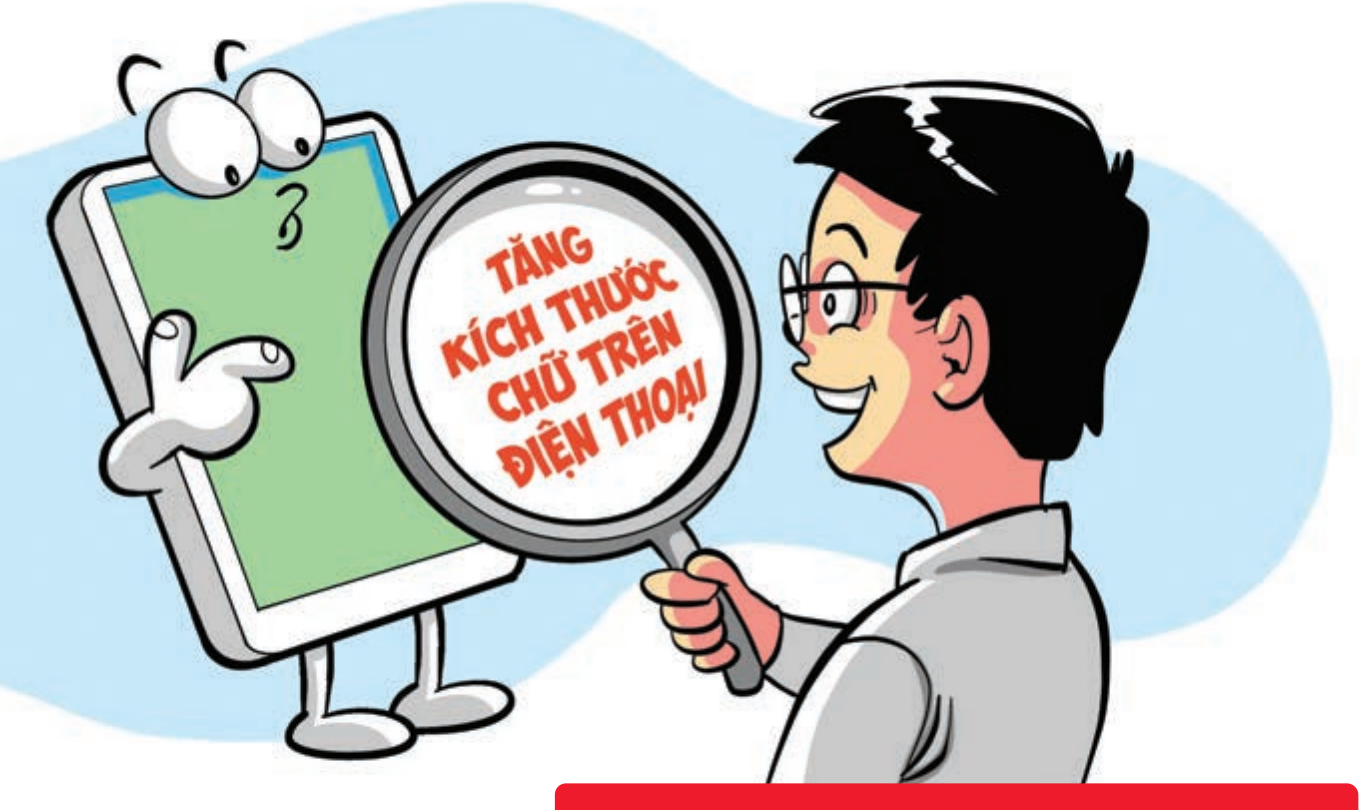

### Tăng kích thước chữ trên điện thoại

Nguồn: Thegioididong

Với hệ điều hành iOS vào Cài đặt (Setting) Cài đặt chung (General) Trợ năng (Accessibility) lựa chọn **Chữ lớn hơn** để tăng kích thước văn bản của mọi ứng dụng.

Với hệ điều hành Android vào Cài đặt (Setting) Cài đặt chung (General) Kích thước chữ (Font size) để điều chỉnh **kích thước của văn bản** trên màn hình.

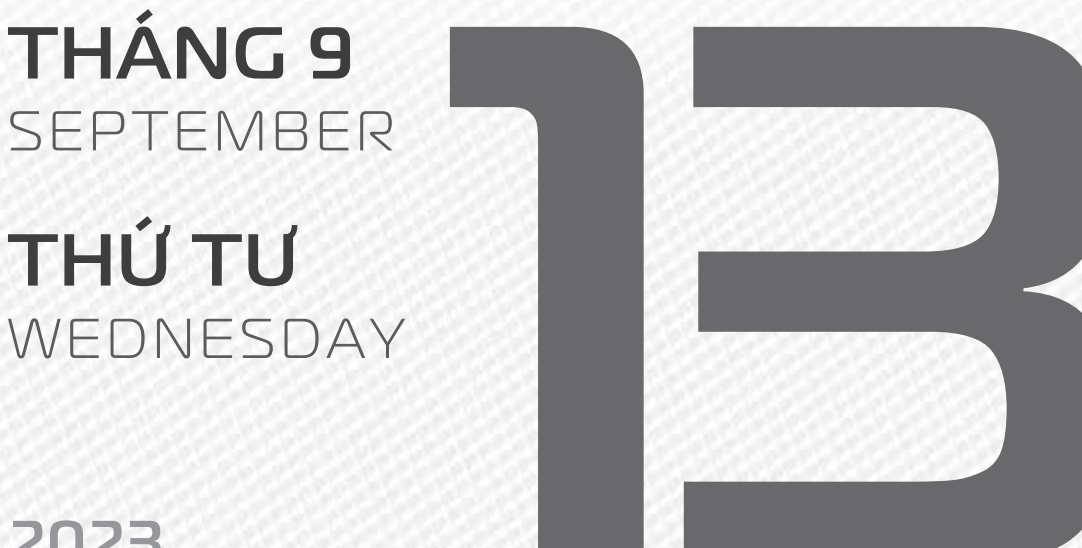

2023

**THÁNG7** ÂM LICH

Năm QUÝ MÃO Tháng CANH THÂN Ngày **GIÁP TUẤT** Giờ **GIÁP TÝ** Giờ hoàng đạo DẦN, THÌN, TY, THÂN, DÂU, HỢI Tiết khí **BACH LÔ** 

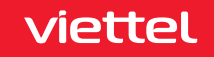

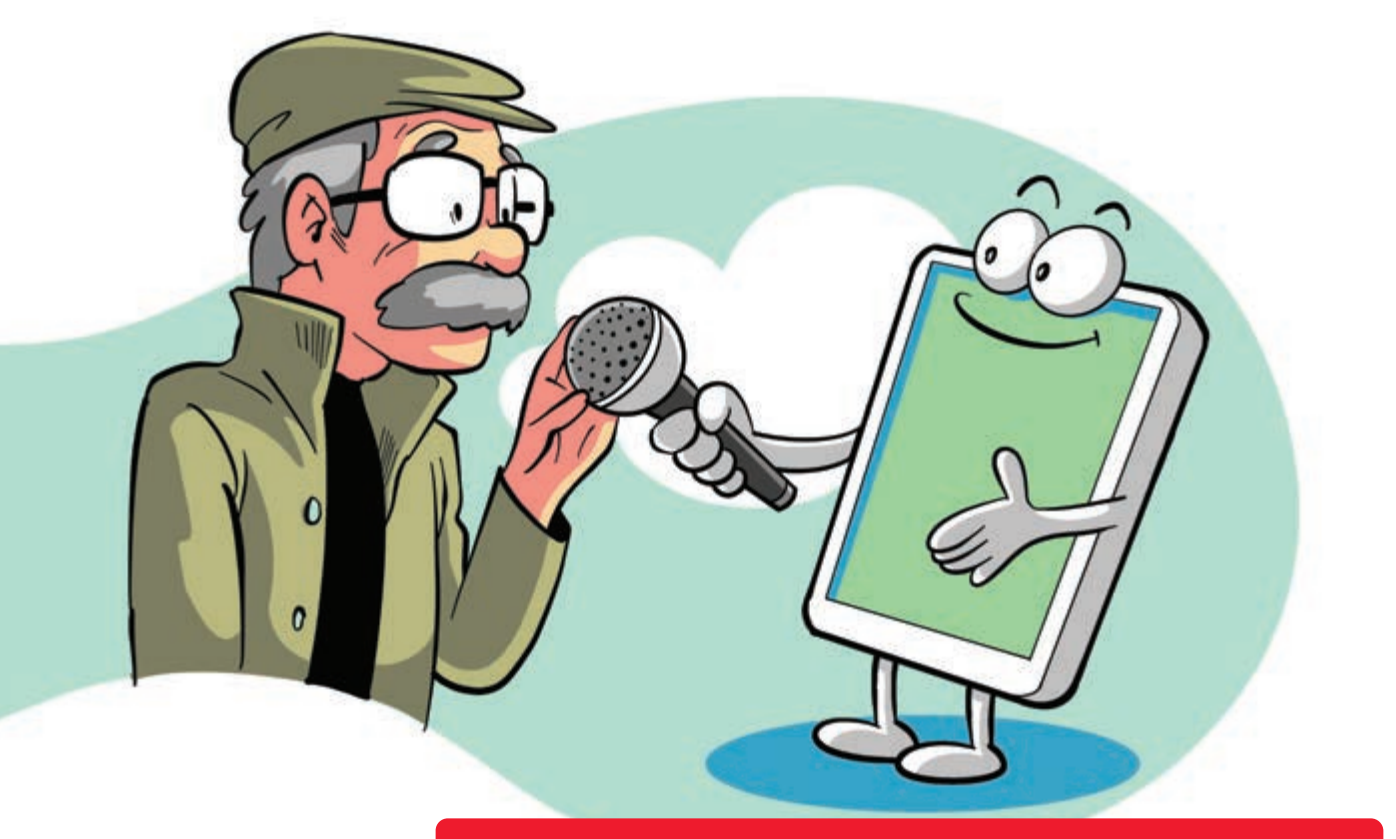

### Hỗ trợ sử dụng smartphone bằng giọng nói

Nguồn: Thegioididong

Với hệ điều hành Android vào Cài đặt (Setting) Cài đặt chung (Accessibility) kích hoạt phần chọn để nói (Select-to-Speak), hoặc Nói chuyện lại (TalkBack).

Để kích hoạt trên iPhone Mở Cài đặt (Setting)
 Trợ năng (General)
 Nội dung được đọc (Spoken content)
 Kích hoạt Đọc lựa chọn (Speak Selection).

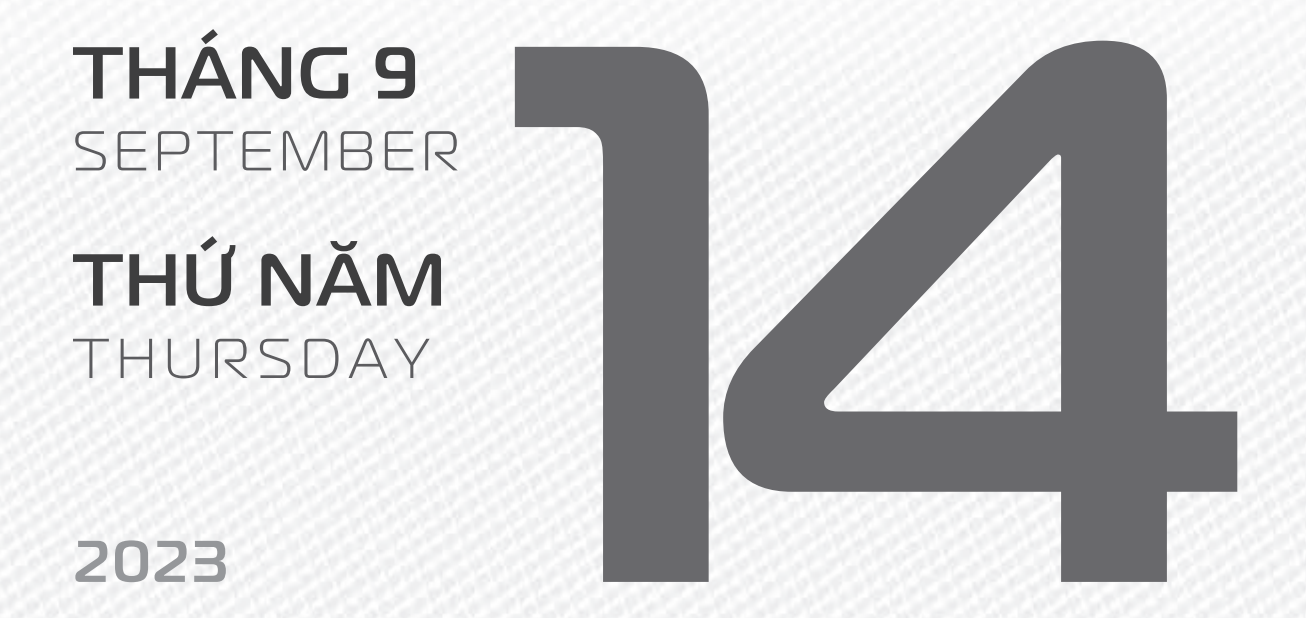

AM LICH

Năm **QUÝ MÃO** Tháng **CANH THÂN** Ngày **ẤT HỢI** Giờ **BÍNH TÝ** Giờ hoàng đạo **SỬU, THÌN, NGỌ, MÙI, TUẤT, HỢI** Tiết khí **BẠCH LỘ** 

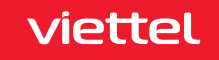

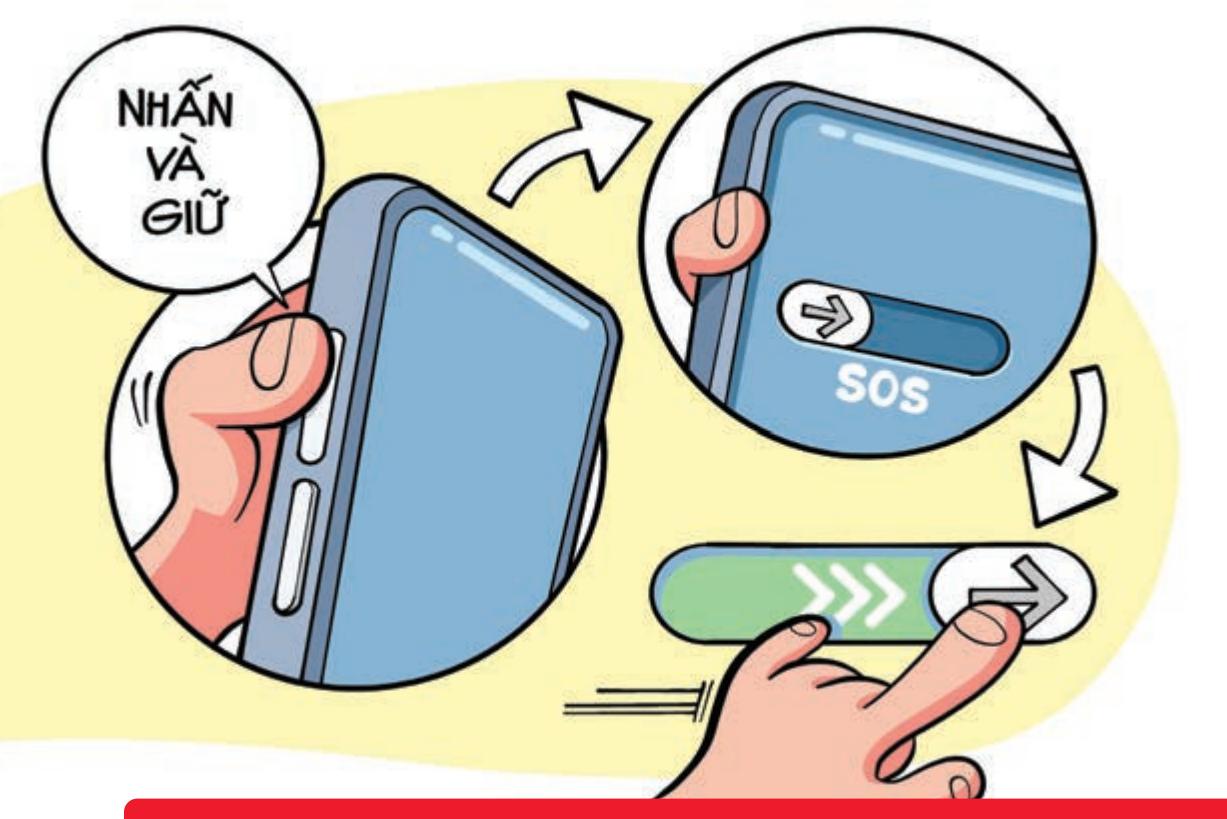

### Thiết lập tình huống cần hỗ trợ khẩn cấp trên Iphone

Nguồn: Apple

Nhấn và giữ nút sườn cùng nút tăng/giảm âm lượng trong vài giây dể kích hoạt SOS - Khẩn cấp.
 Lúc này thanh trượt SOS khẩn cấp sẽ xuất hiện kéo chúng về bên phải Diện thoại của bạn sẽ liên hệ với số khẩn cấp tại nơi bạn sống sau đó thông báo cho các liên hệ khẩn cấp về địa điểm bạn phát tín hiệu cần hỗ trợ.

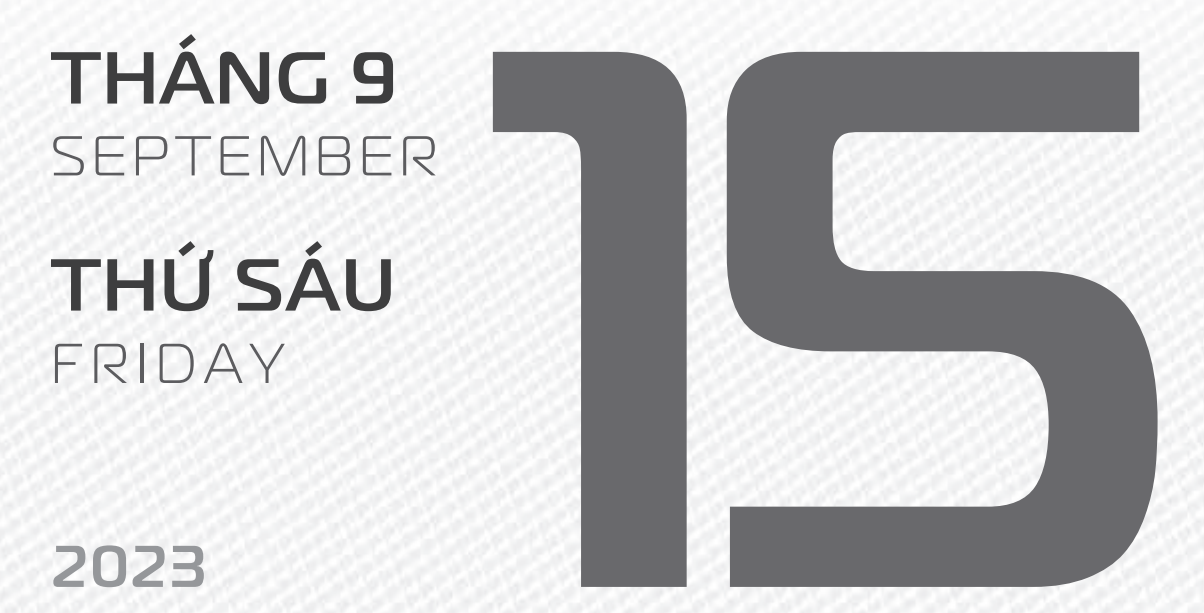

THÁNG 8 ÂM LICH

Năm **QUÝ MÃO** Tháng **TÂN DẬU** Ngày **BÍNH TÝ** Giờ **Mậu TÝ** Giờ hoàng đạo **TÝ, SỬU, MÃO, NGỌ, THÂN, DẬU** Tiết khí **BẠCH LỘ** 

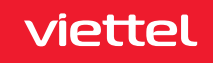

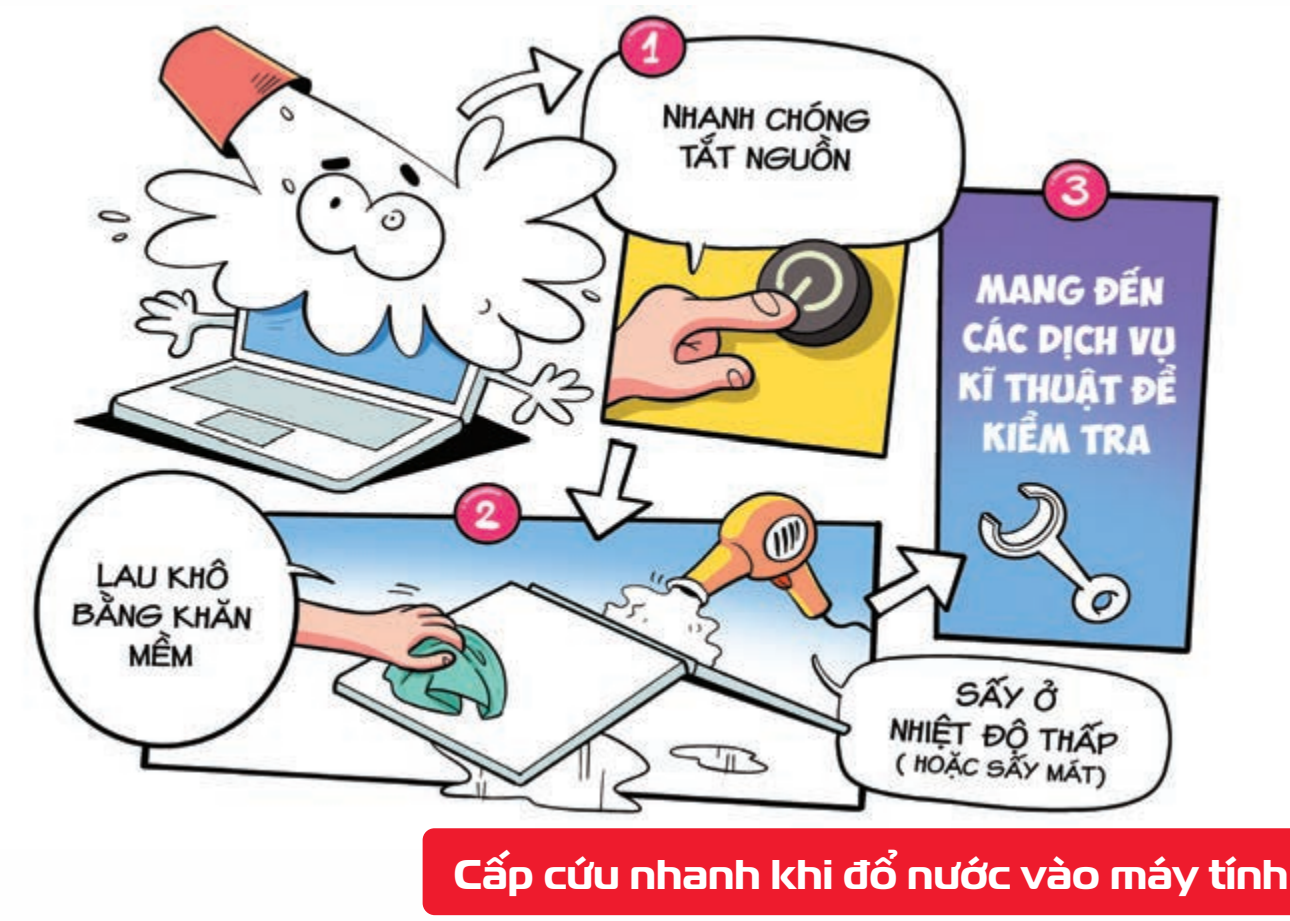

Nguồn: BusinessInsider

Khi **bị đổ chất lỏng lên laptop** hãy **nhanh chóng tắt nguồn lật úp lại lau khô** bằng khăn mềm Sau đó, hãy **mang đến các điểm dịch vụ kỹ thuật để kiểm tra** chắc chắn máy tính đã hoàn toàn khô, hoạt động tốt trước khi bật máy tính lên.

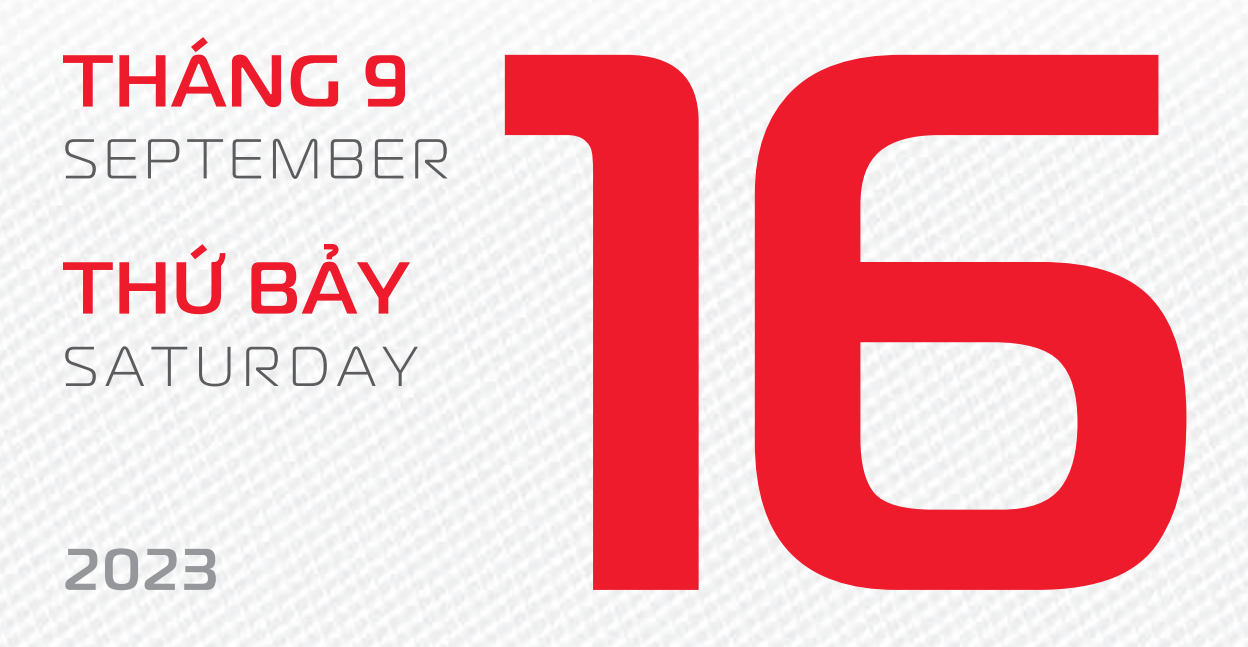

THÁNG 8 ÂM LICH

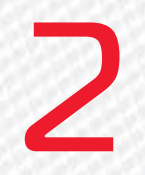

Năm **QUÝ MÃO** Tháng **TÂN DẬU** Ngày **ĐINH SỬU** Giờ **CANH TÝ** Giờ hoàng đạo **DẦN, MÃO, TY, THÂN, TUẤT, HỢI** Tiết khí **BẠCH LỘ** 

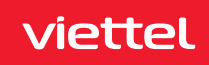

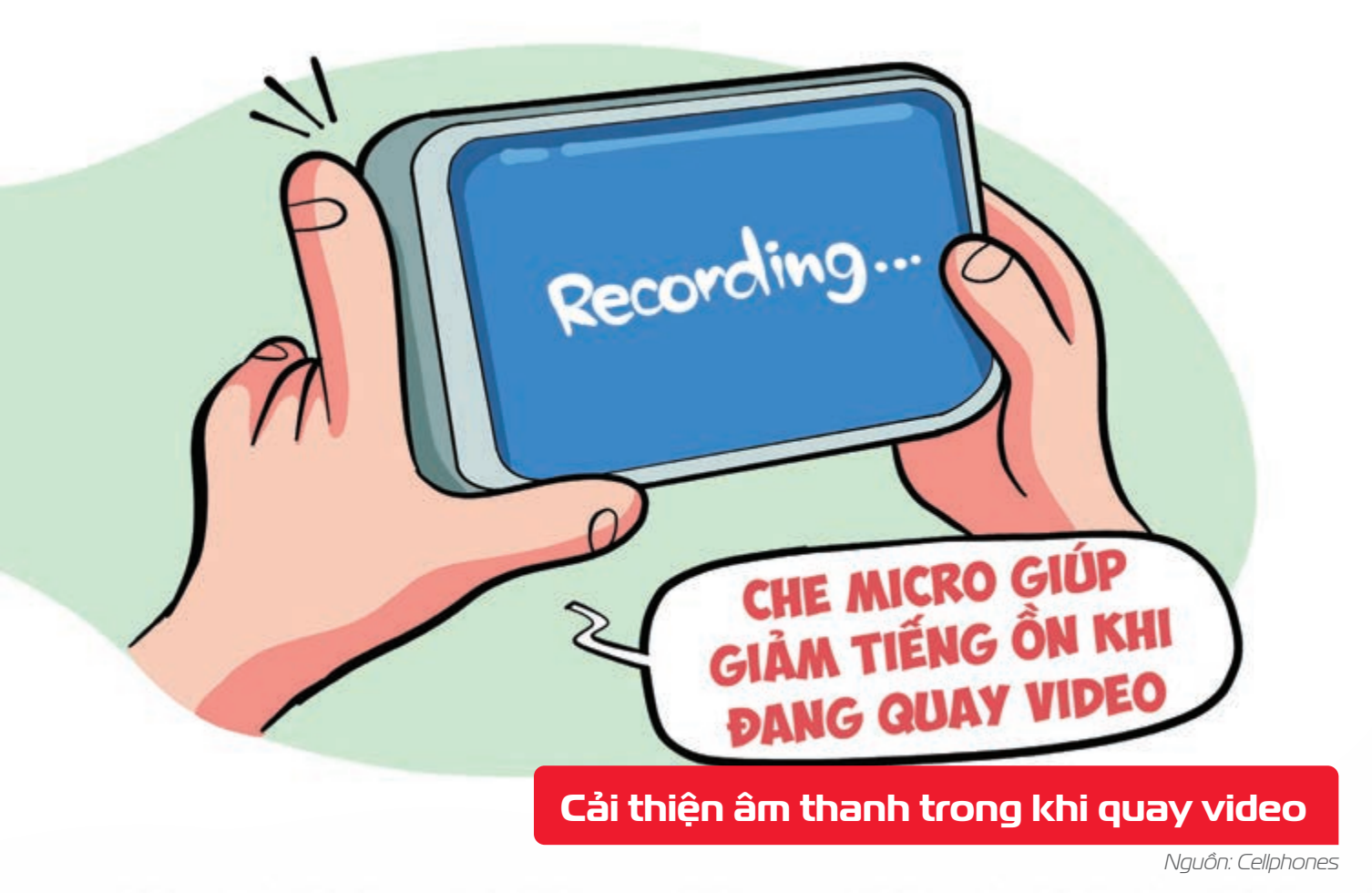

**Che bớt micro khi quay video** trên smartphone piúp **giảm tiếng ồn xung quanh** bên ngoài bạn sẽ cải thiện chất lượng âm thanh của clip nhiều đấy.

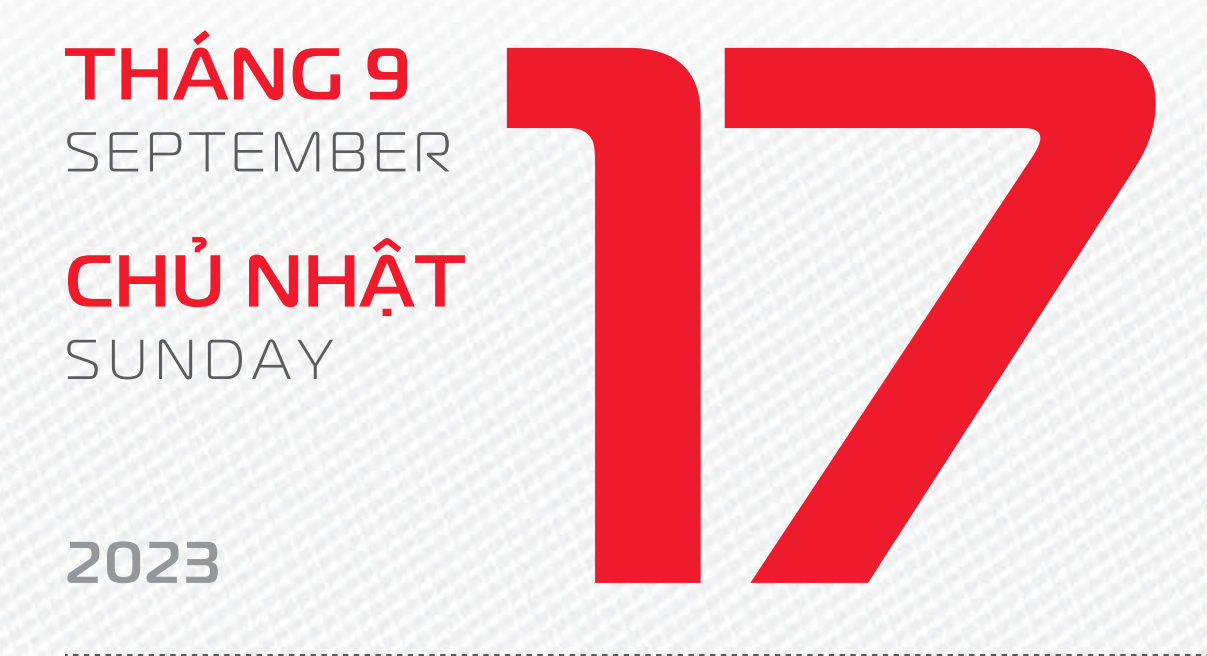

THÁNG 8 ÂM LỊCH Năm **QUÝ MÃO** Tháng **TÂN DẬU** Ngày **MẬU DẦN** Giờ **NHÂM TÝ** Giờ hoàng đạo **TÝ, SỬU, THÌN, Tỵ, MÙI, TUẤT** Tiết khí **BẠCH LỘ** 

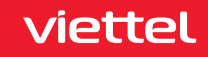

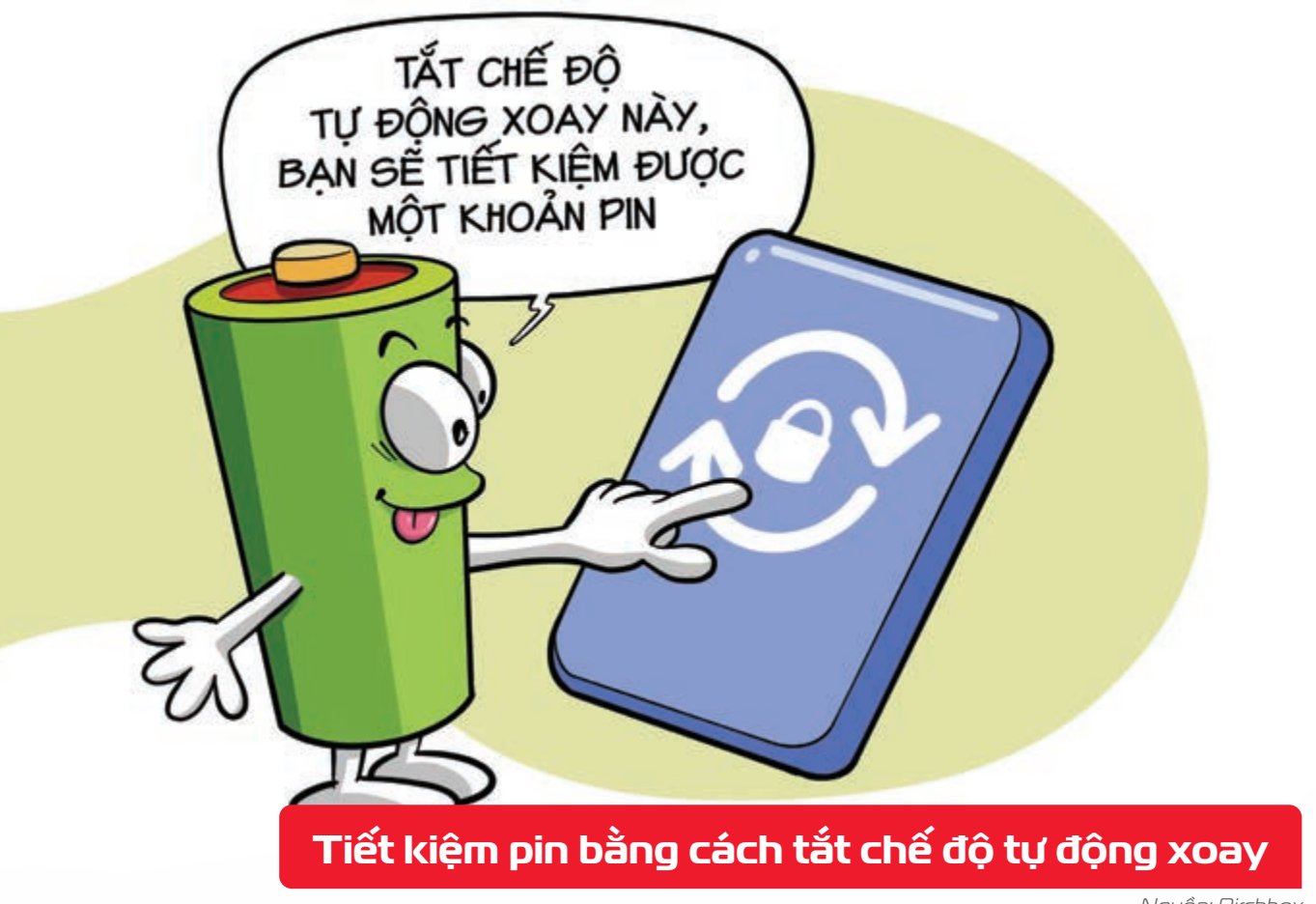

Nguồn: Birchbox

Khi bật chức năng tự động xoay bởiện thoại thông minh của bạn đang sử dụng cảm biến gia tốc kế để xác định hướng điện thoại của bạn b Tắt chế độ này thì bạn sẽ tiết kiệm một khoản pin.

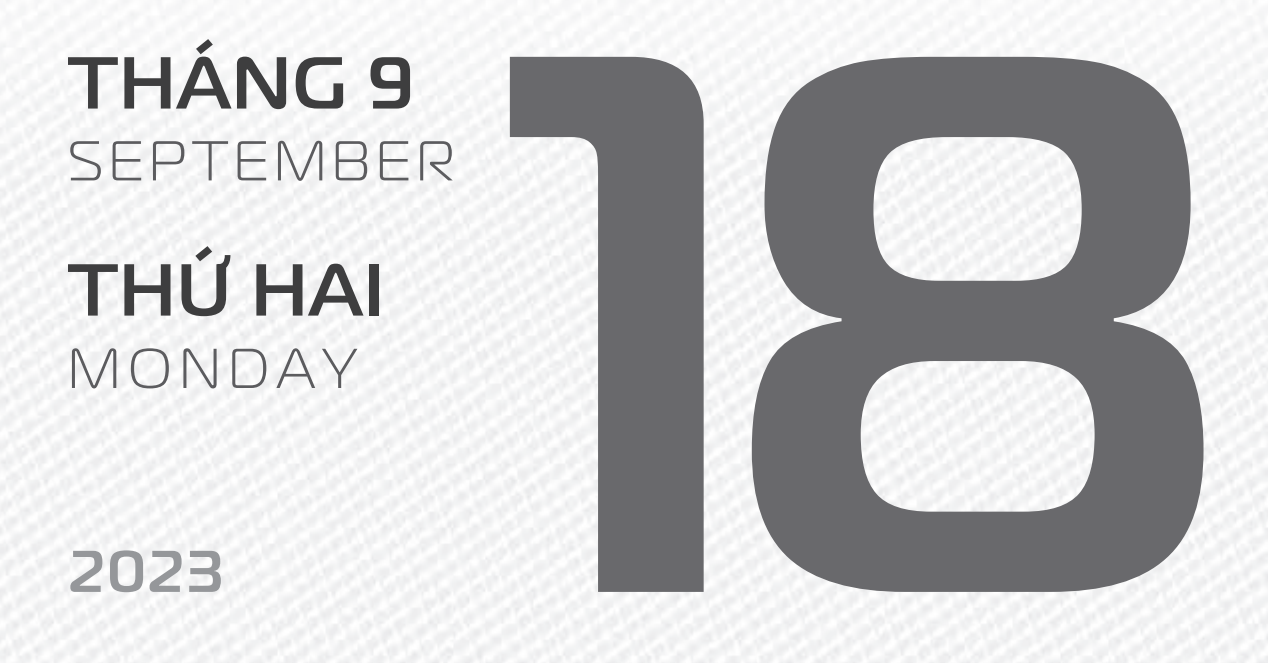

THÁNG 8 ÂM LICH

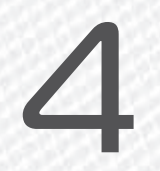

Năm **QUÝ MÃO** Tháng **TÂN DẬU** Ngày **KÝ MÃO** Giờ **GIÁP TÝ** Giờ hoàng đạo **TÝ, DẦN, MÃO, NGỌ, MÙI, DẬU** Tiết khí **BẠCH LỘ** 

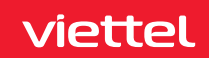

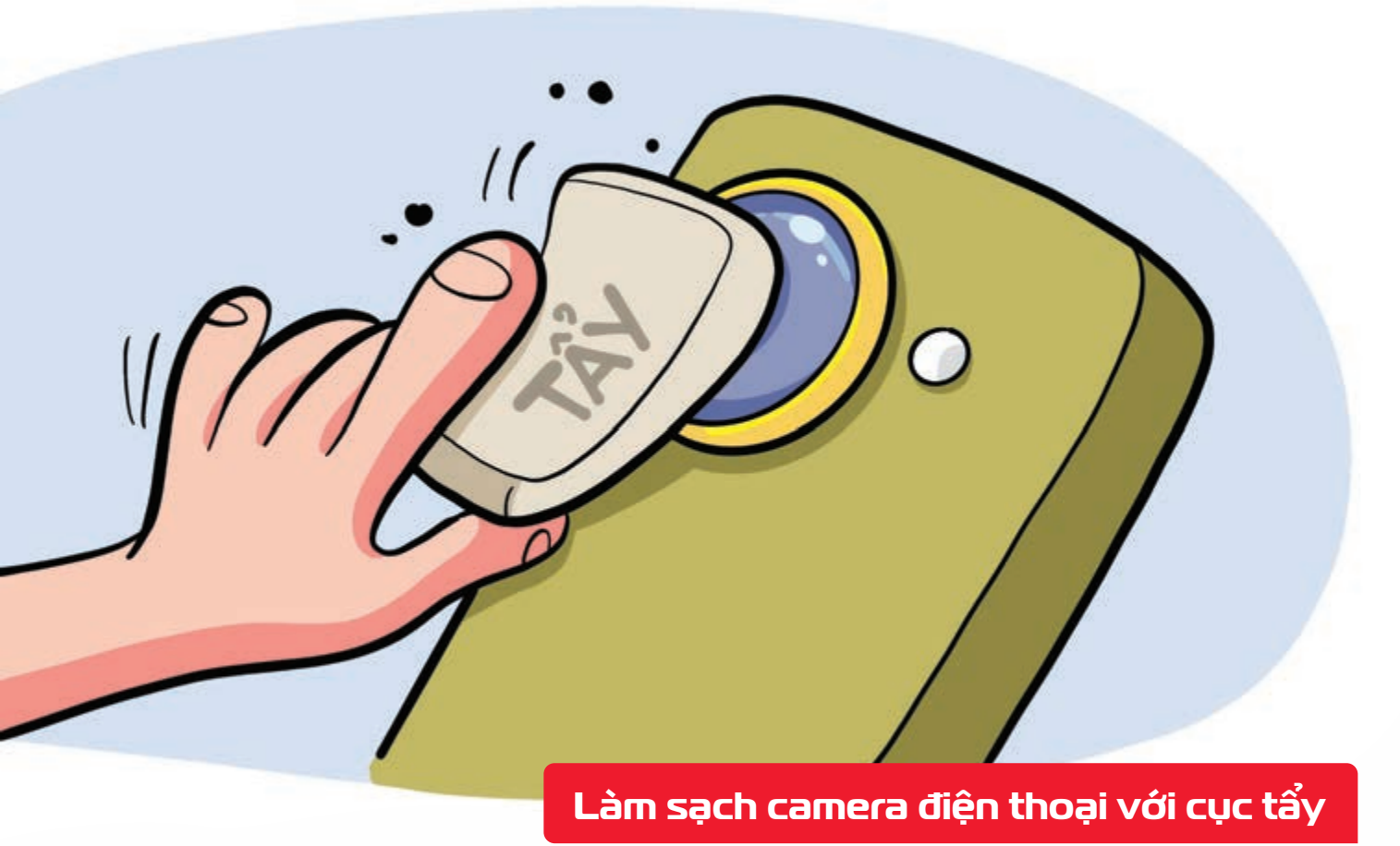

Nguồn: Viettelstore

Nếu không có khăn mềm chuyên dụng hoặc làm vệ sinh không khéo, kính bảo vệ camera sẽ rất dễ bị xước. Giải pháp thay thế tốt nhất là dùng tẩy 🕨 Chỉ cần tẩy nhẹ phía trên bề mặt ống kính, camera sẽ lại sạch như mới mà rất an toàn, không gây hư hại hay trầy xước cho kính.

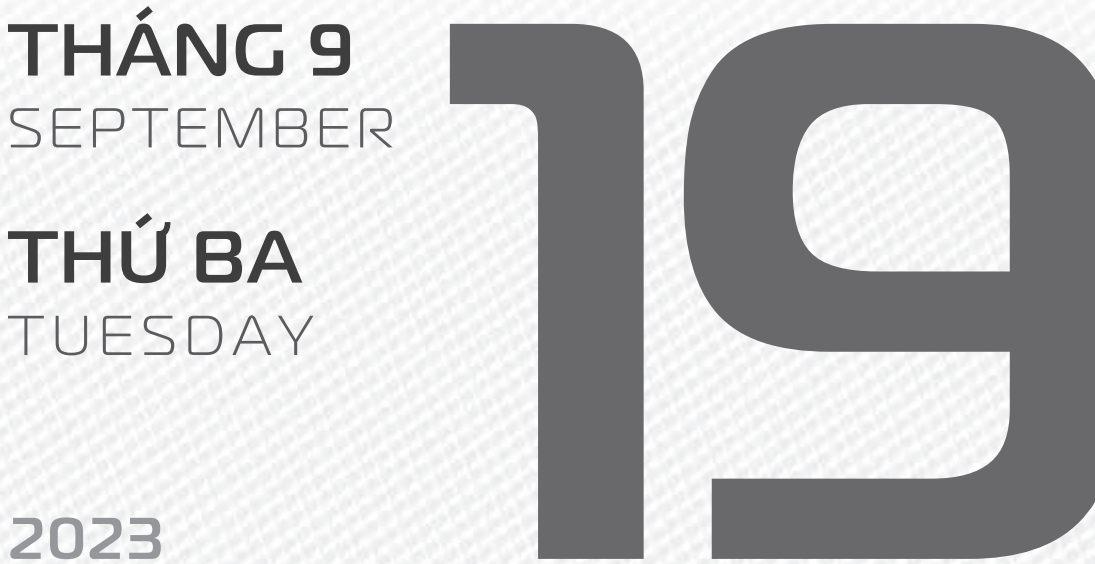

2023

**THÁNG 8** ÂM LICH

Năm QUÝ MÃO Tháng TÂN DÂU Ngày CANH THÌN Giờ **BÍNH TÝ** Giờ hoàng đạo DÂN, THÌN, TY, THÂN, DÂU, HỢI Tiết khí **BACH LÔ** 

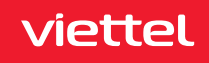

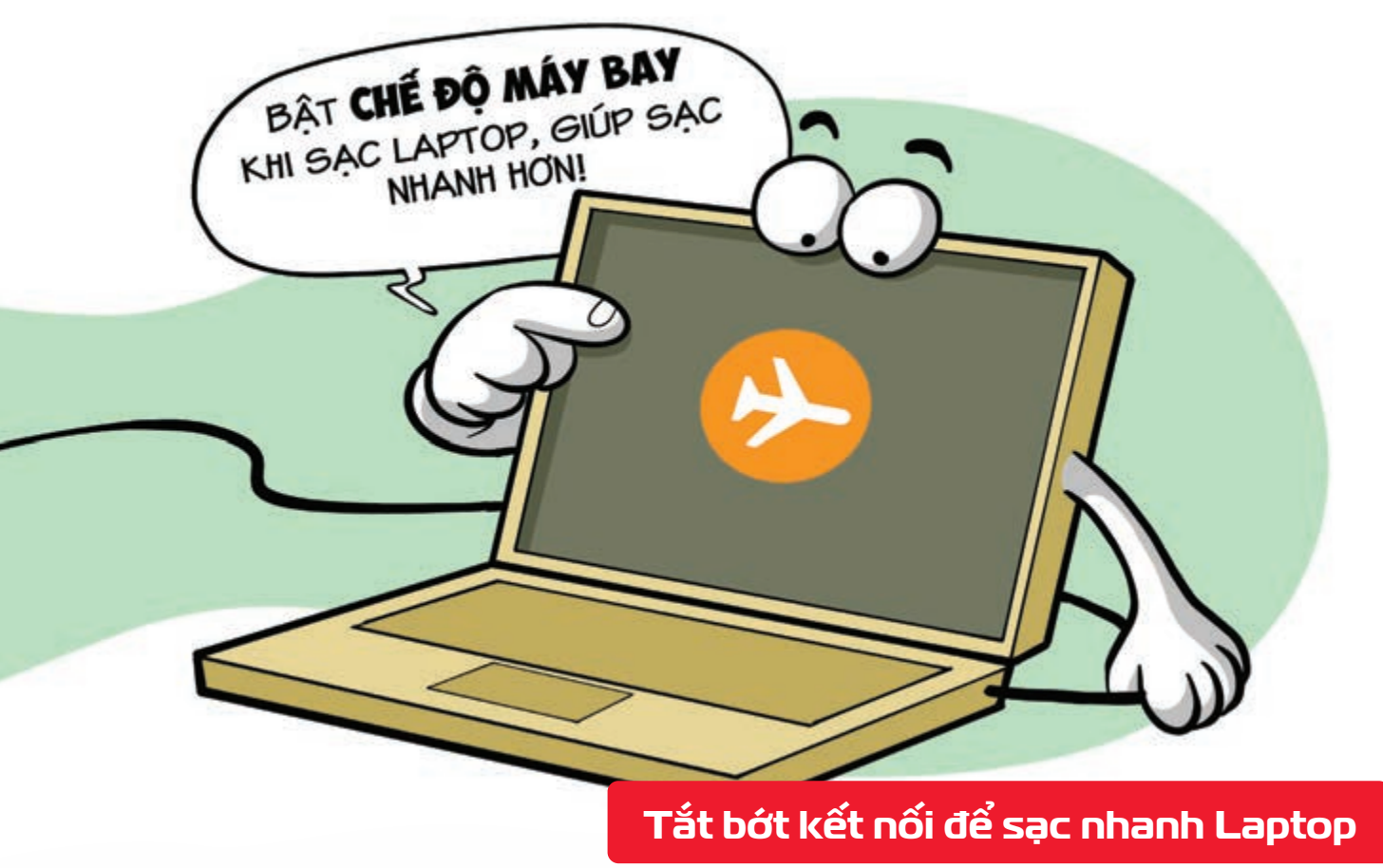

Nguồn: Thegioididong

viettel

Tắt bớt Wifi, Bluetooth,... hoặc bật chế độ dùng trên máy bay khi sạc biúp pin được nạp đầy nhanh hơn.

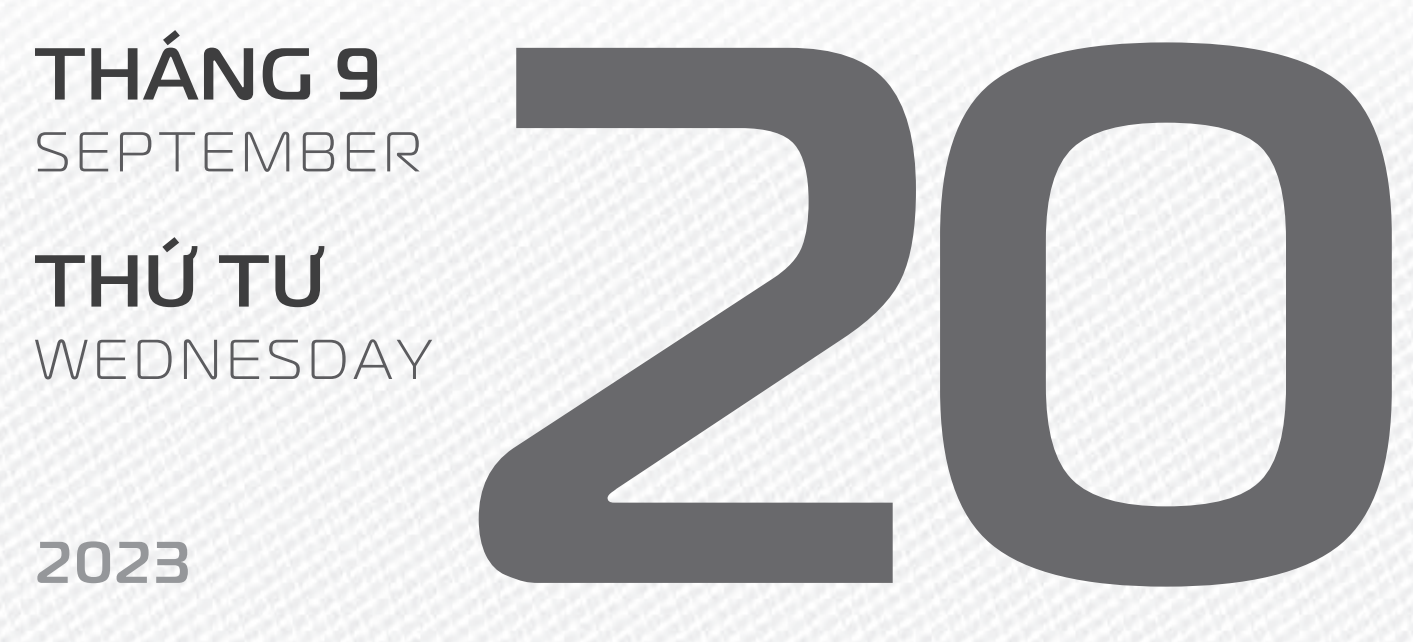

THÁNG 8

ÂM LICH

6

Năm **QUÝ MÃO** Tháng **TÂN DẬU** Ngày **TÂN TÝ** Giờ **MÂU TÝ** Giờ hoàng đạo **SỬU, THÌN, NGỌ, MÙI, TUẤT, HỢI** Tiết khí **BẠCH LỘ** 

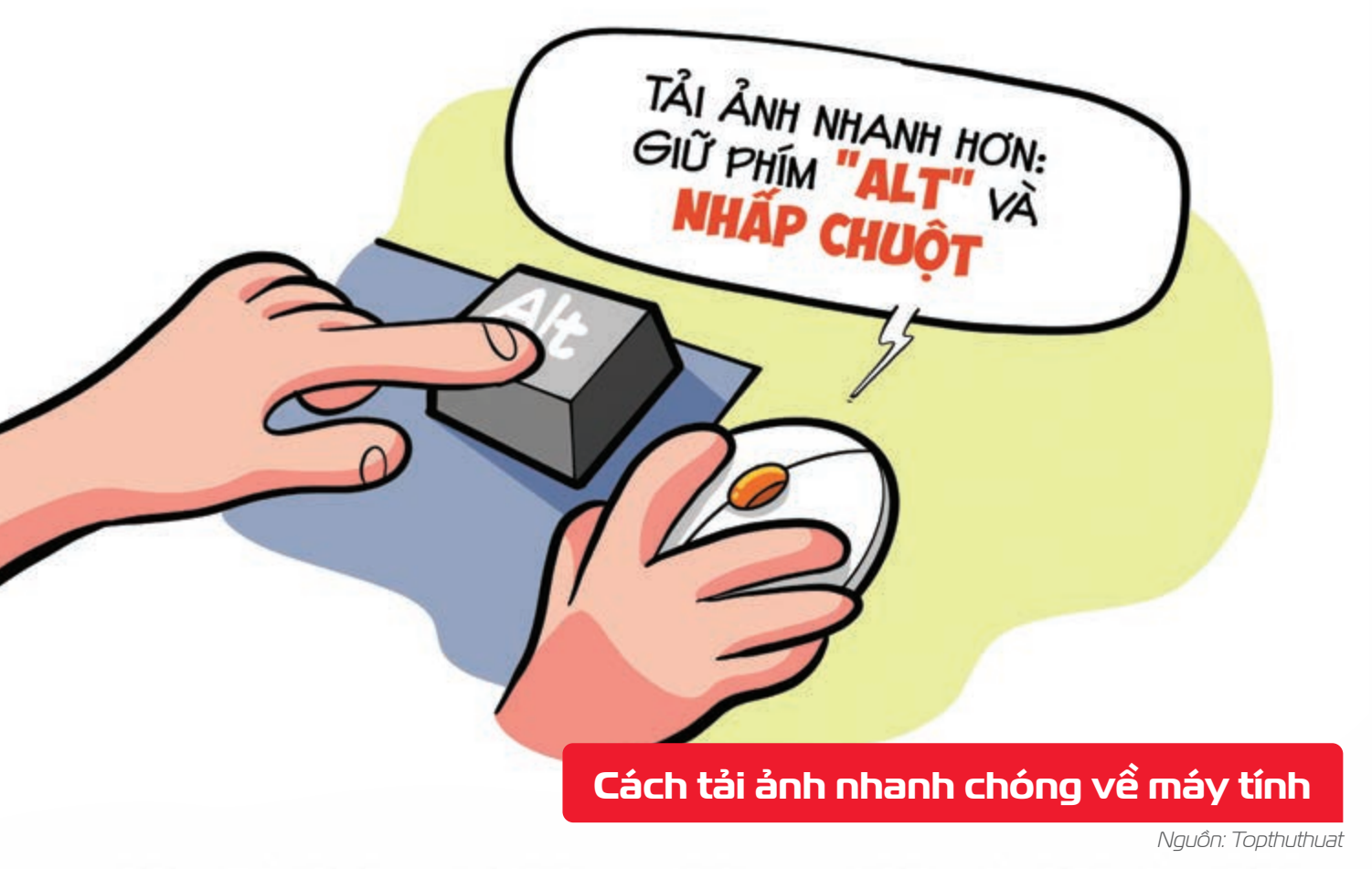

Giữ phím Alt + click chuột trái vào ảnh **b** tấm ảnh sẽ được tải về máy ngay lập tức.

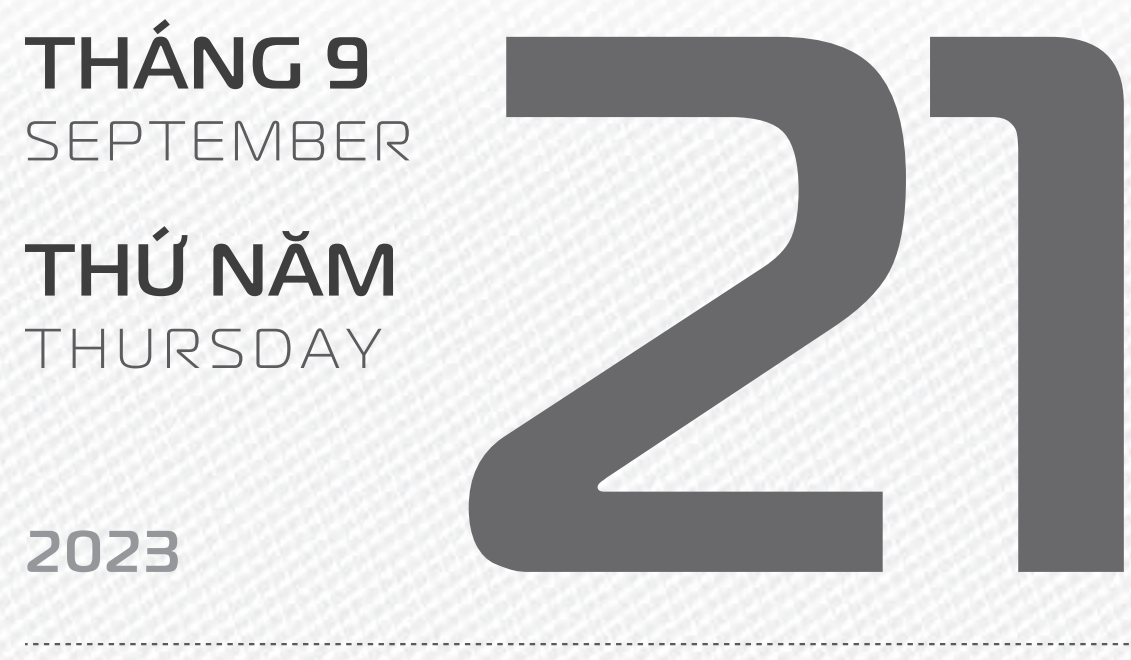

THÁNG 8 ÂM LICH

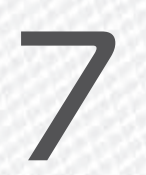

Năm **QUÝ MÃO** Tháng **TÂN DẬU** Ngày **NHÂM NGỌ** Giờ **CANH TÝ** Giờ hoàng đạo **TÝ, SỬU, MÃO, NGỌ, THÂN, DẬU** Tiết khí **BẠCH LỘ** 

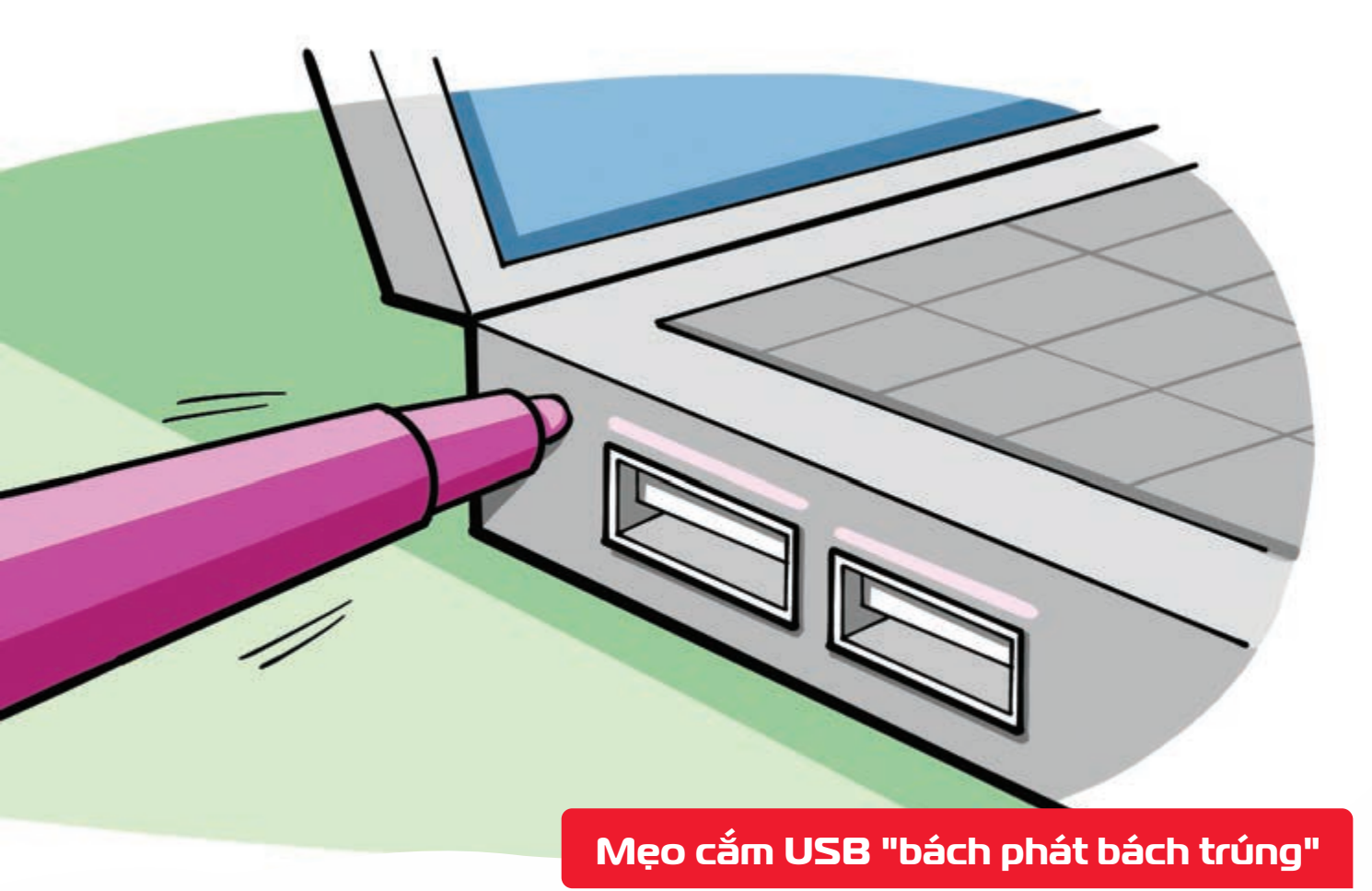

Nguồn: quantrimang

Dùng bút màu vẽ một vệt trên cả USB và máy tính khi đang được cắm đúng bạn sẽ dễ dàng nhận biết chiều cắm.

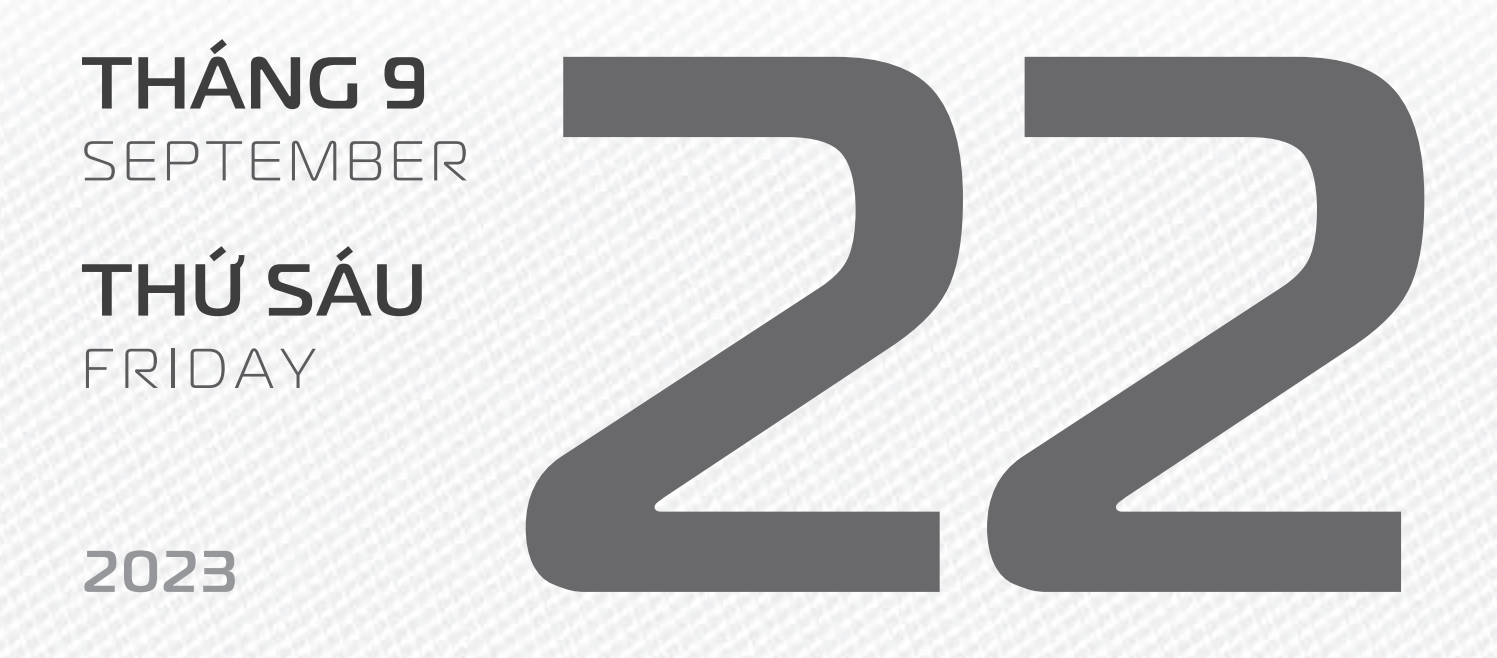

THÁNG 8 ÂM LICH Năm **QUÝ MÃO** Tháng **TÂN DẬU** Ngày **QUÝ MÙI** Giờ **NHÂM TÝ** Giờ hoàng đạo **DẦN, MÃO, TY, THÂN, TUẤT, HỢI** Tiết khí **BẠCH LỘ** 

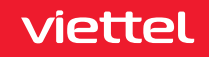

Chúc mừng **59 năm** ngày thành lập Trung tâm **Thể thao viettel** sports

THÁNG 9 September

**THỨ BẢY** SATURDAY

2023

THÁNG 8 ÂM LỊCH

9

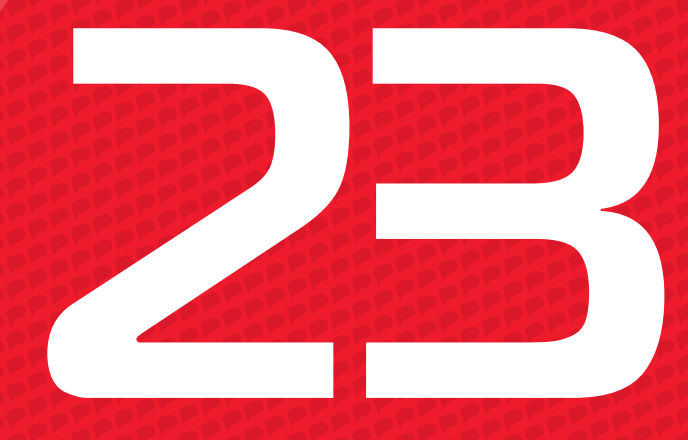

Năm **QUÝ MÃO** Tháng **TÂN DẬU** Ngày **GIÁP THÂN** Giờ **GIÁP TÝ** Giờ hoàng đạo **TÝ, SỬU, THÌN, Tỵ, MÙI, TUẤT** Tiết khí **THU PHÂN** 

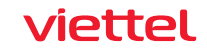

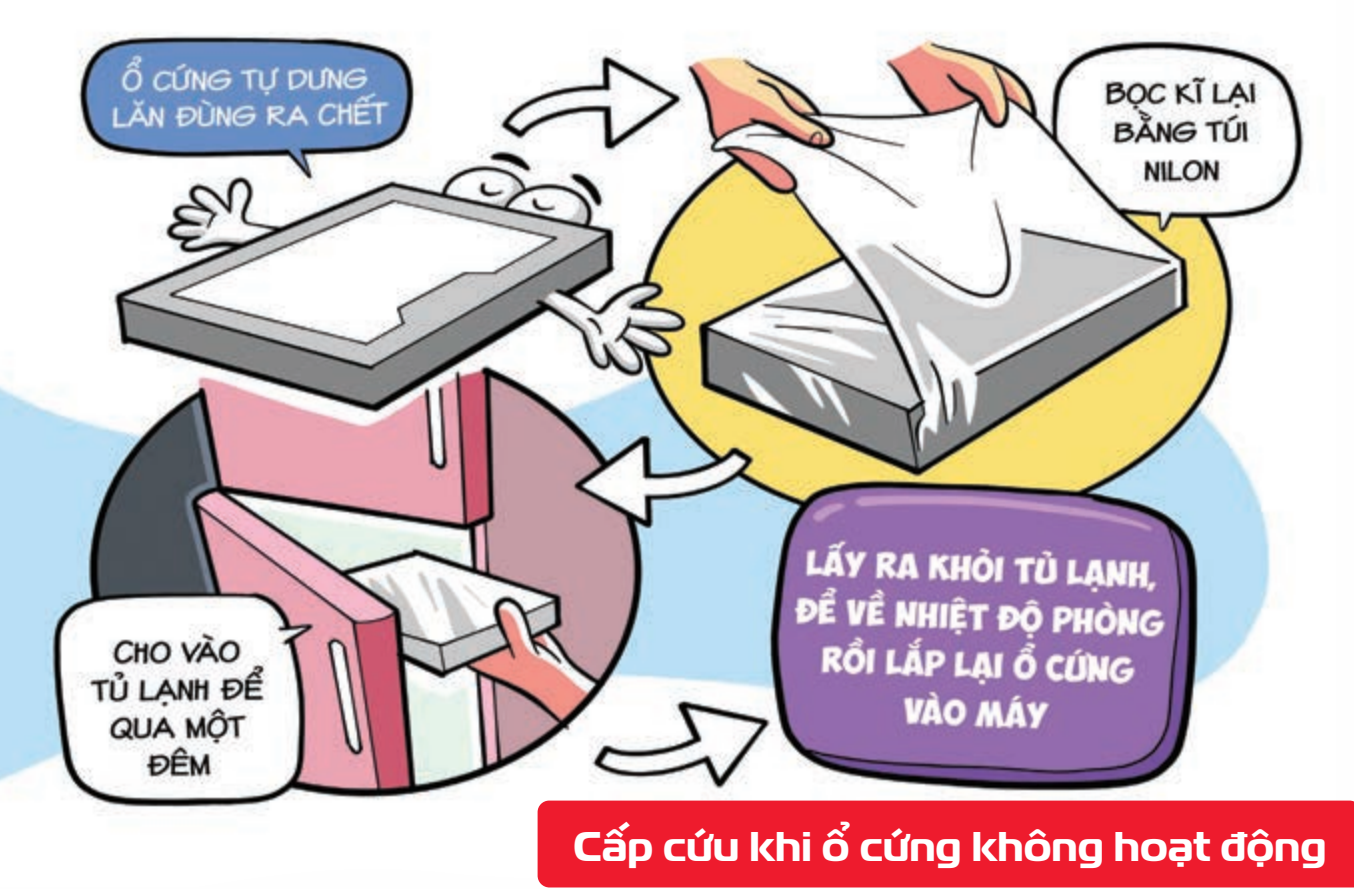

Nguồn: cleverfiles

Bọc kỹ ổ cứng bằng túi nilon (tránh trường hợp hơi ẩm hoặc nước lọt vào trong ổ) ▶ đặt nó vào trong tủ lạnh 1 đêm ▶ Khi lấy ổ ra khỏi tủ lạnh ▶ để chiếc ổ cứng về nhiệt độ trong phòng, không còn lạnh nữa ▶ rồi lắp vào máy ▶ Nhớ chuẩn bị sẵn phương tiện để sao lưu dữ liệu ra ngoài ngay khi chiếc ổ cứng này hoạt động trở lại.

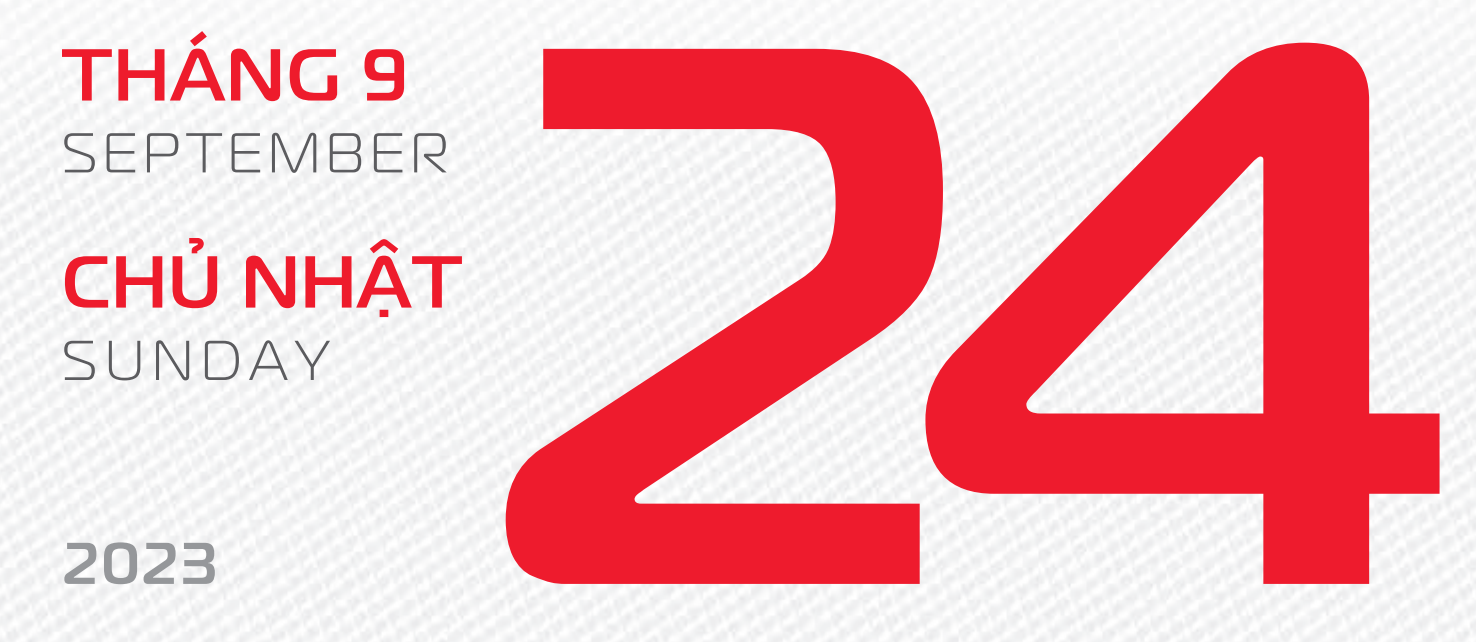

THÁNG 8 ÂM LICH Năm **QUÝ MÃO** Tháng **TÂN DẬU** Ngày **ẤT DẬU** Giờ **BÍNH TÝ** Giờ hoàng đạo **TÝ, DẦN, MÃO, NGỌ, MÙI, DẬU** Tiết khí **THU PHÂN** 

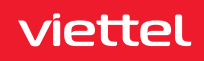

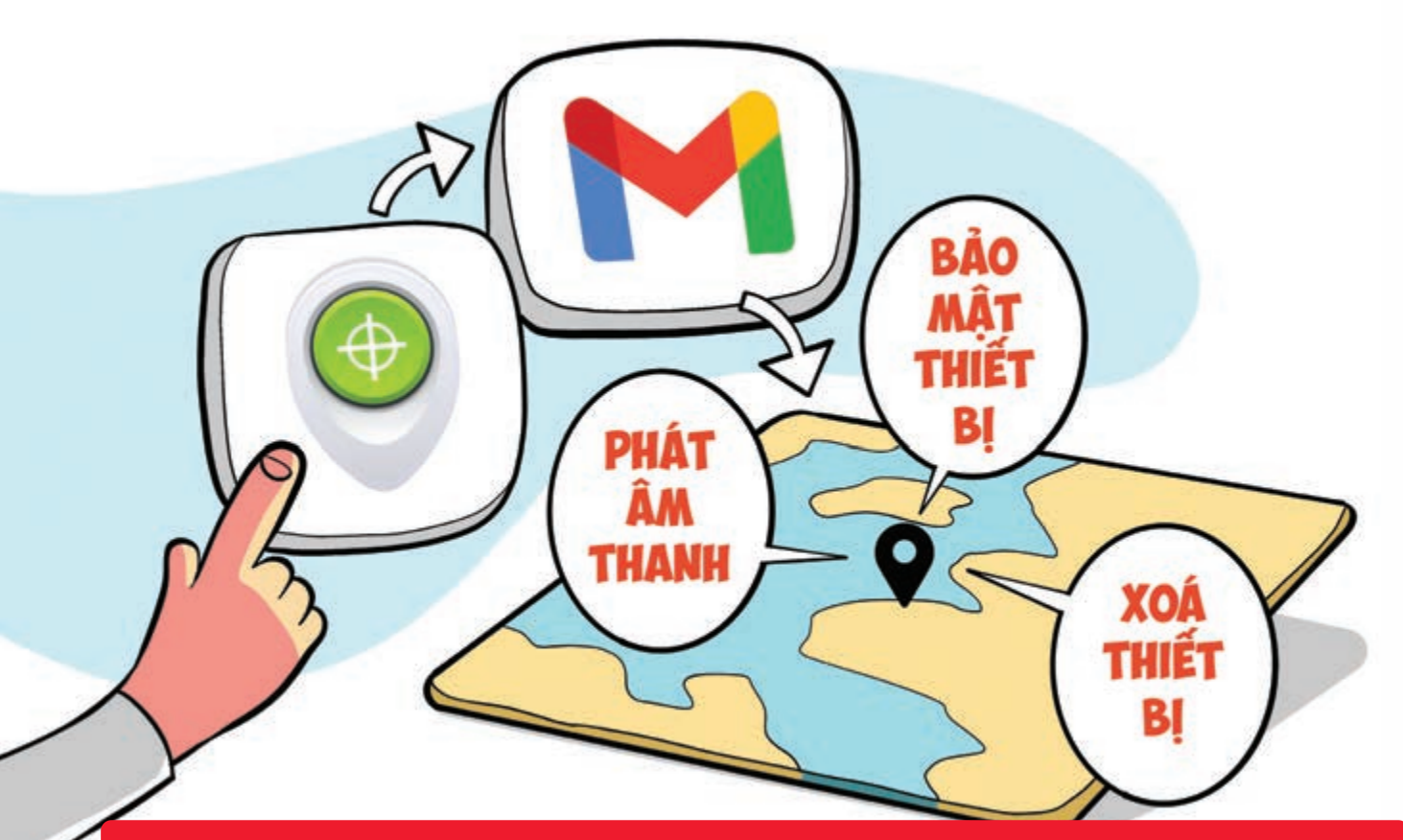

Cách định vị thiết bị Android bị mất mà không cần phần mềm hỗ trợ

Nguồn: support.google.com

**Bước 1:** Bạn truy cập vào **Trình quản lý Android Bước 2:** Đăng nhập **tài khoản Gmail** mà bạn sử dụng trên điện thoại bị mất **Bước 3: Thiết bị** của bạn được hiện lên trên bản đồ Tại đây bạn có thể **lựa chọn Đổ chuông** để tìm điện thoại, **khóa thiết bị** hoặc **xóa thông tin thiết bị**.

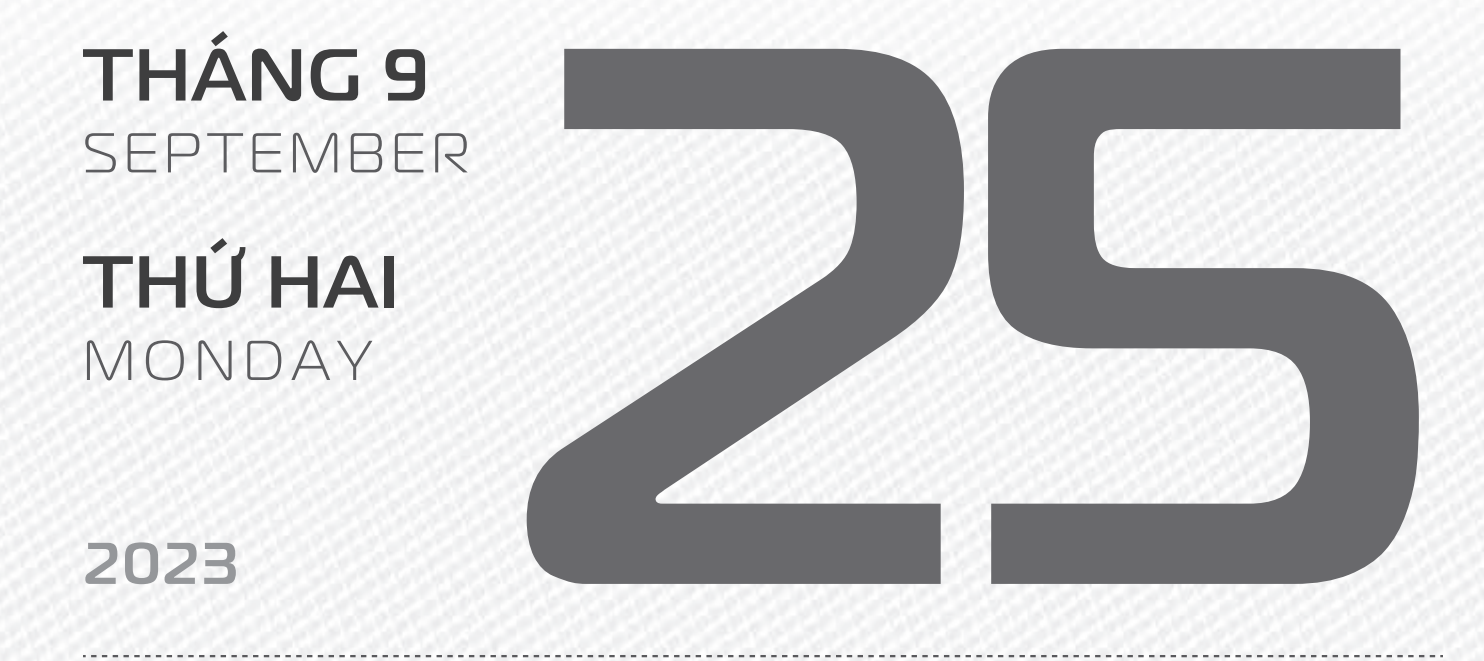

THÁNG 8 ÂM LICH

Năm **QUÝ MÃO** Tháng **TÂN DẬU** Ngày **BÍNH TUẤT** Giờ **MẬU TÝ** Giờ hoàng đạo **DẦN, THÌN, TY, THÂN, DẬU, HỢI** Tiết khí **THU PHÂN** 

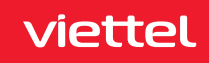

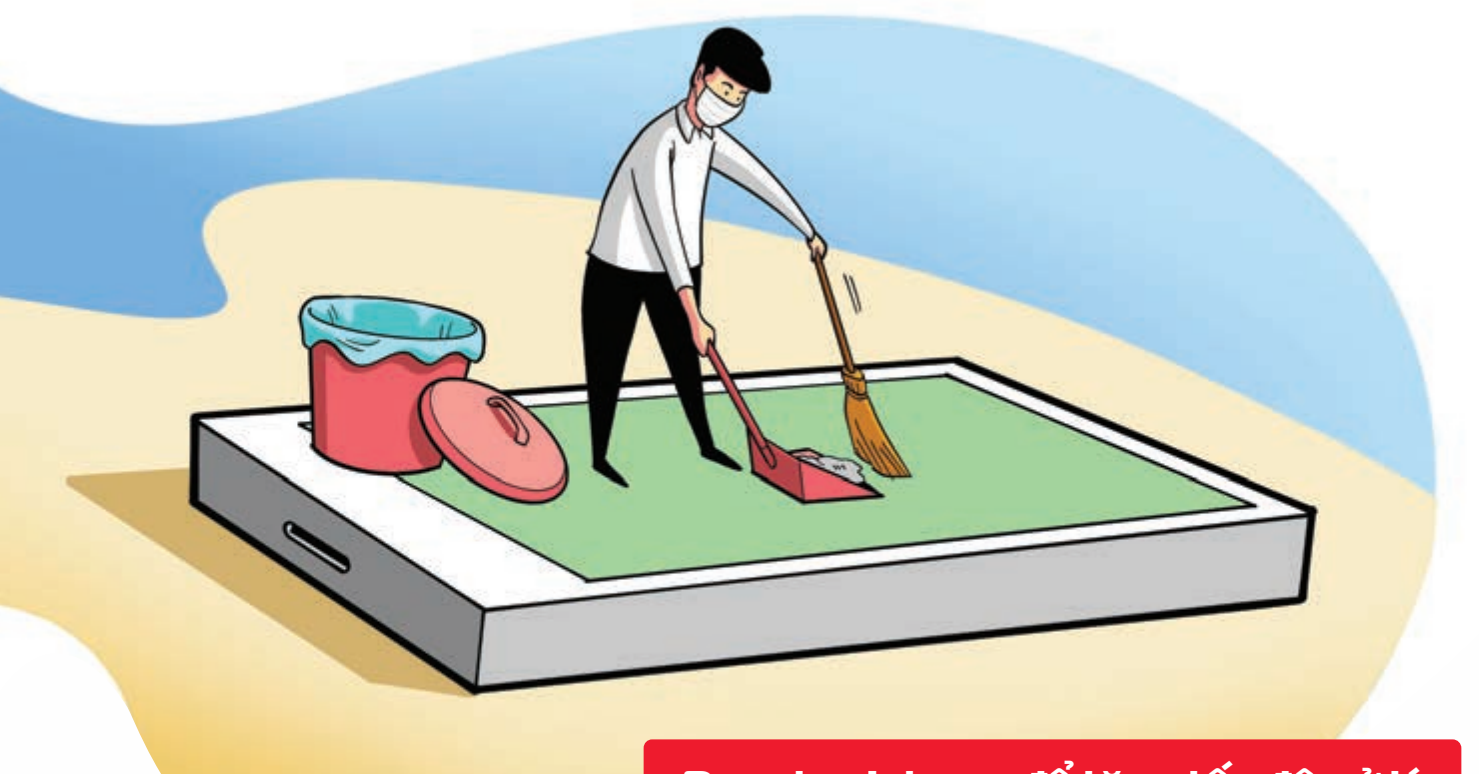

Dọn dẹp Iphone để tăng tốc độ xử lý

Nguồn: Apple

Cách 1:Xóa lịch sử và bộ nhớ tạm của trình duyệt SafariVào Cài đặtChọn SafariChọn Xóa lịchsử và dữ liệu trang webCách 2:Gỡ bỏ ứng dụng không dùngVào Cài đặtChọn Cài đặt chungChọn Dung lượng iPhoneTại mục Gỡ bỏ ứng dụng không dùngbạn hãy nhấn nút Bật là xongCách 3:Xóa các tin nhắn văn bản không cần thiếtCách 4:Tắt tính năng Làm mới ứng dụng trongNềnVào Cài đặtChọn Cài đặt chungChọn Làm mới ứng dụng trong nềnchọn Tắt.

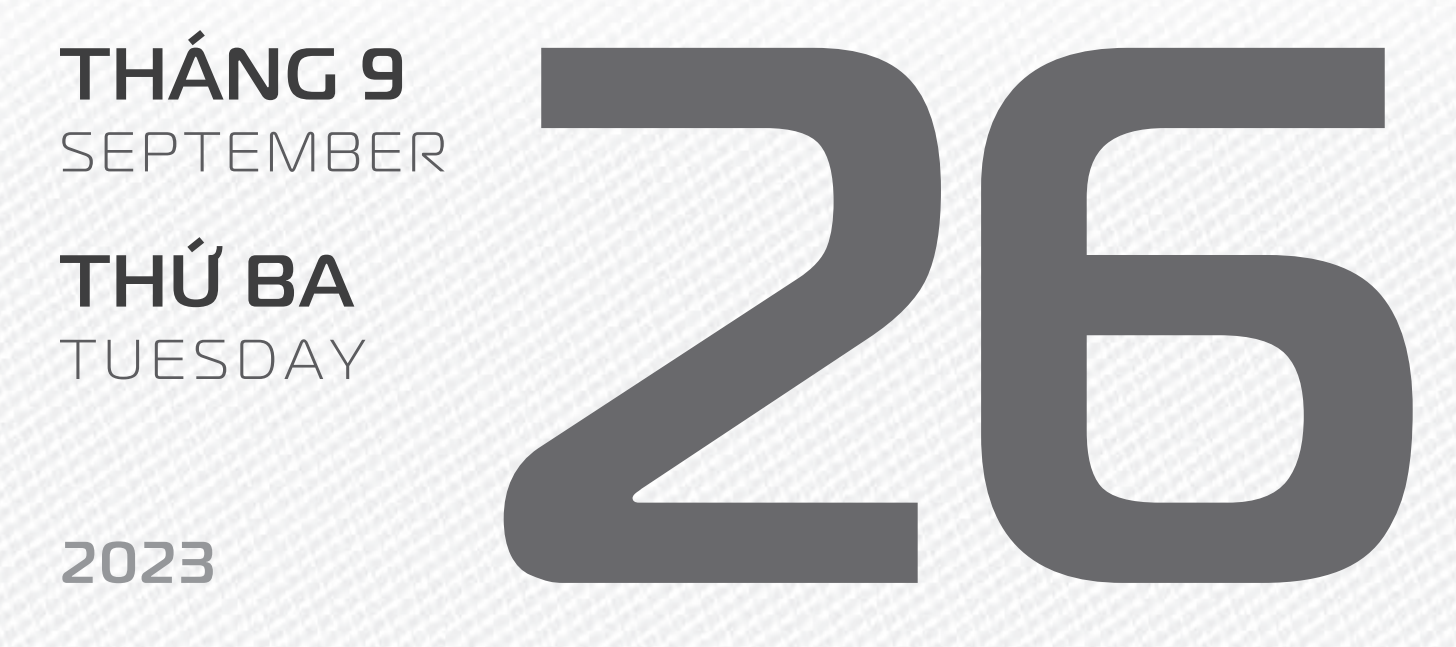

THÁNG 8 ÂM LICH

Năm **QUÝ MÃO** Tháng **TÂN DẬU** Ngày **ĐINH HỢI** Giờ **CANH TÝ** Giờ hoàng đạo **SỬU, THÌN, NGỌ, MÙI, TUẤT, HỢI** Tiết khí **THU PHÂN** 

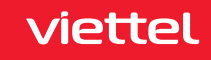

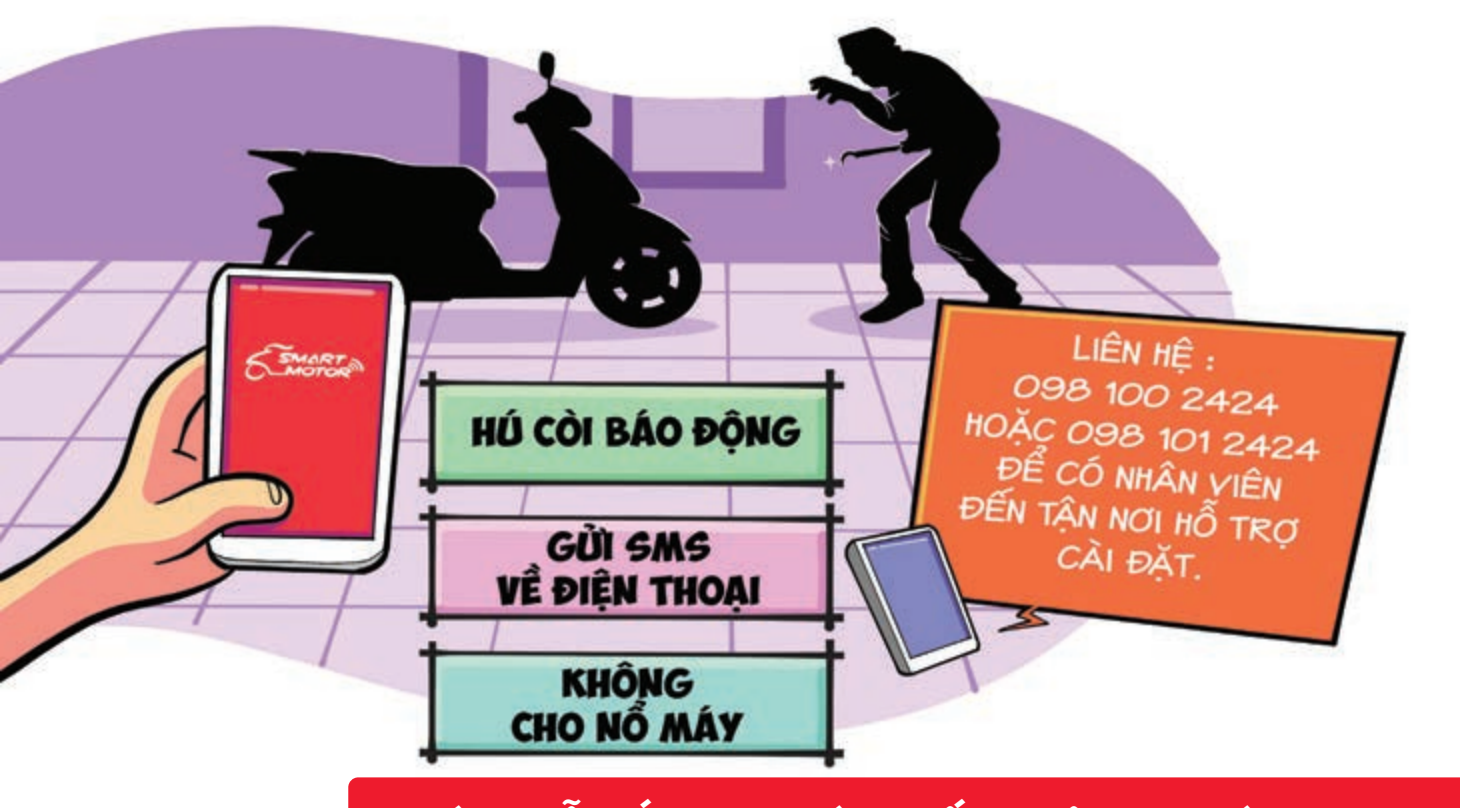

### Hướng dẫn lắp đặt khóa chống trộm xe máy Viettel

Nguồn: Viettel Telecom

Thiết bị **chống trộm xe của Viettel** sử dụng **chip 4G cao cấp** giúp **định vị chính xác 100% vị trí** khi xe máy đang ở đâu, chi tiết đến tận số nhà, tên đường, ngõ hẻm. Một số **tính năng** kể đến như **hú còi báo động**, **không có nổ xe máy**, **gửi tin nhắn** cho chủ phương tiện qua điện thoại, và **tắt xe máy từ xa** qua điện thoại miễn là có sóng điện thoại chứ không phụ thuộc khoảng cách.

Liên hệ: 098 100 2424 hoặc 098 101 2424 để có nhân viên đến tận nơi hỗ trợ cài đặt.

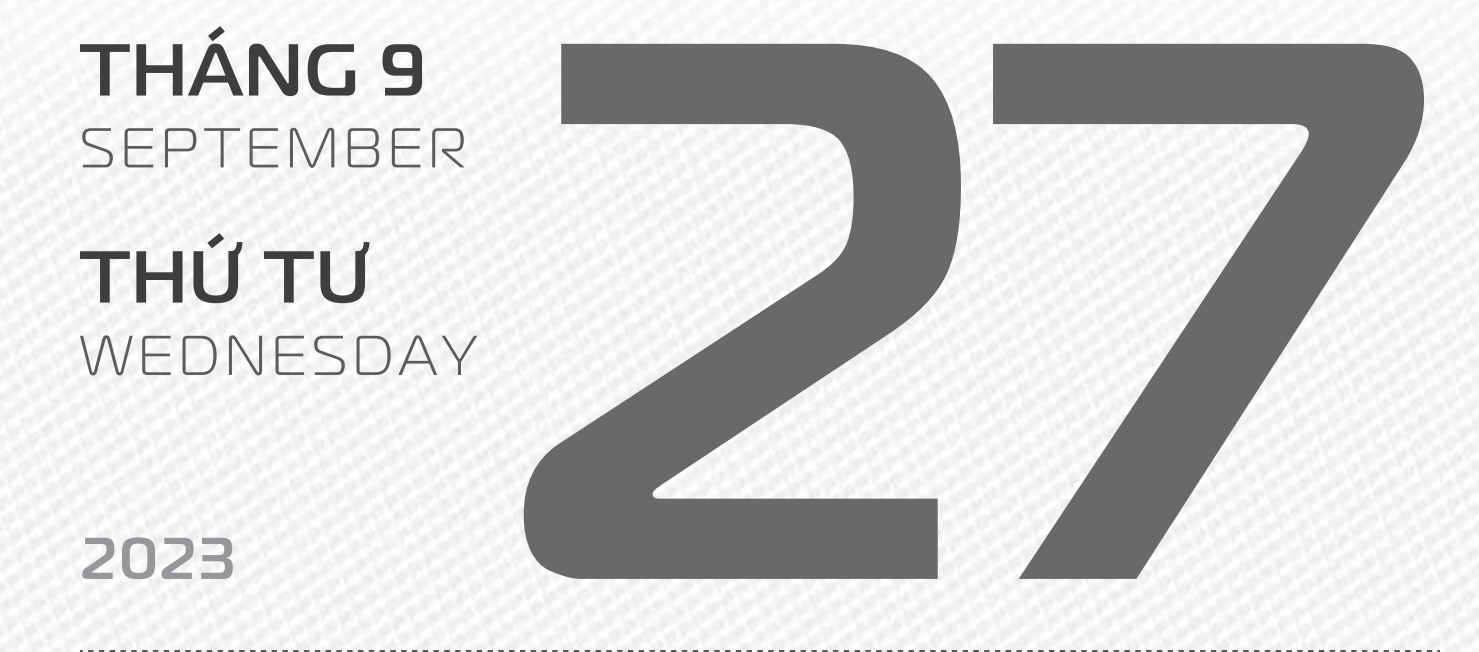

THÁNG 8 ÂM LICH

Năm **QUÝ MÃO** Tháng **TÂN DẬU** Ngày **Mậu TÝ** Giờ **NHÂM TÝ** Giờ hoàng đạo **TÝ, SỬU, MÃO, NGỌ, THÂN, DẬU** Tiết khí **THU PHÂN** 

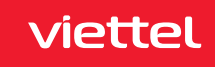

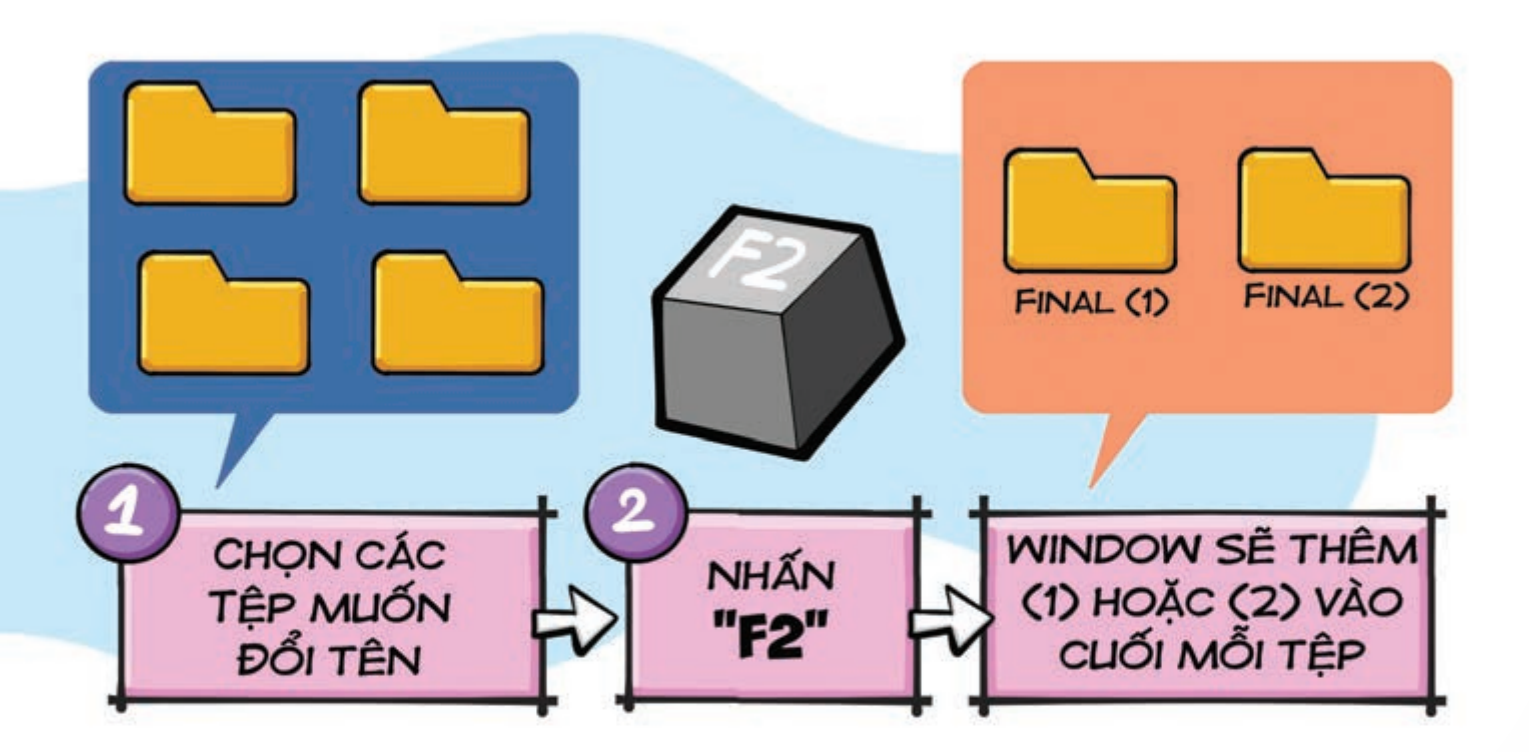

### Đổi tên nhiều tệp cùng một lúc trên máy tính

Nguồn: quantrimang

viettel

Nếu bạn muốn **đặt cùng một tên cho một loạt các tệp** hãy **chọn tất cả chúng cùng một lúc hấp vào F2** Windows cũng sẽ thêm một (1) hoặc một (2) vào cuối mỗi tên tệp, vì vậy bạn sẽ không lo bị nhầm lẫn.

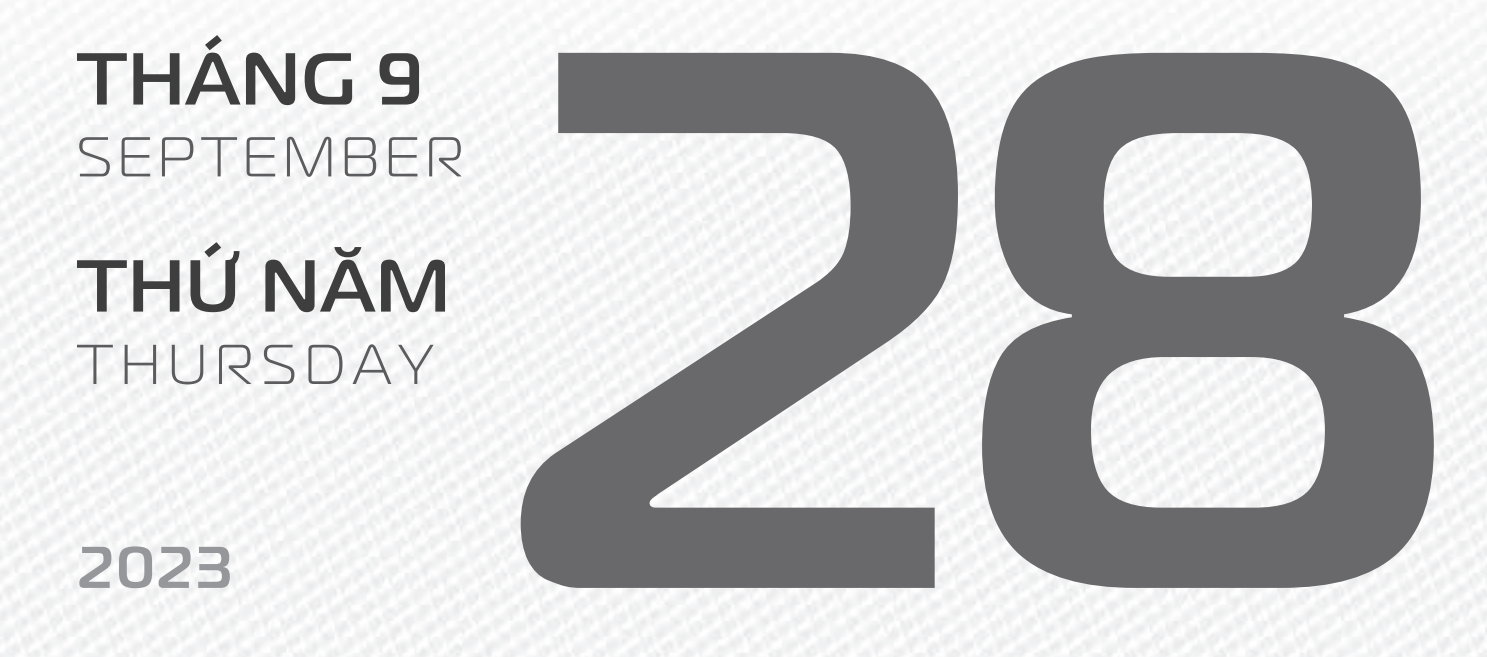

THÁNG 8 ÂM LICH

14

Năm **QUÝ MÃO** Tháng **TÂN DẬU** Ngày **KÝ SỬU** Giờ **GIÁP TÝ** Giờ hoàng đạo **DẦN, MÃO, Tỵ, THÂN, TUẤT, HỢI** Tiết khí **THU PHÂN** 

# Khóa nhanh màn hình Windows

Nguồn: support.microsoft.com

Nhấn Window + L 🕨 sẽ đưa máy tính của bạn về màn hình khóa 🕨 bảo vệ thông tin tài liệu đang làm việc.

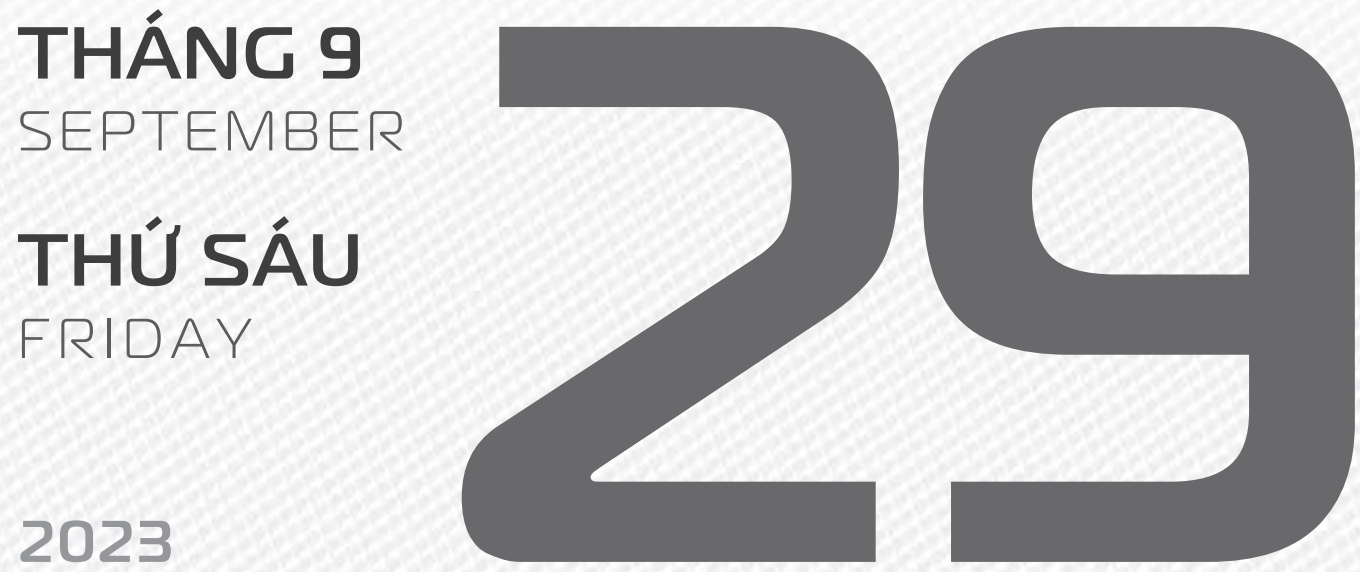

**THÁNG 8** ÂM LỊCH

5

Năm QUÝ MÃO Tháng TÂN DÂU Ngày CANH DẦN Giờ **BÍNH TÝ** Giờ hoàng đạo **TÝ, SỬU, THÌN,** TY, MÙI, TUẤT Tiết khí THU PHÂN

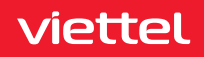

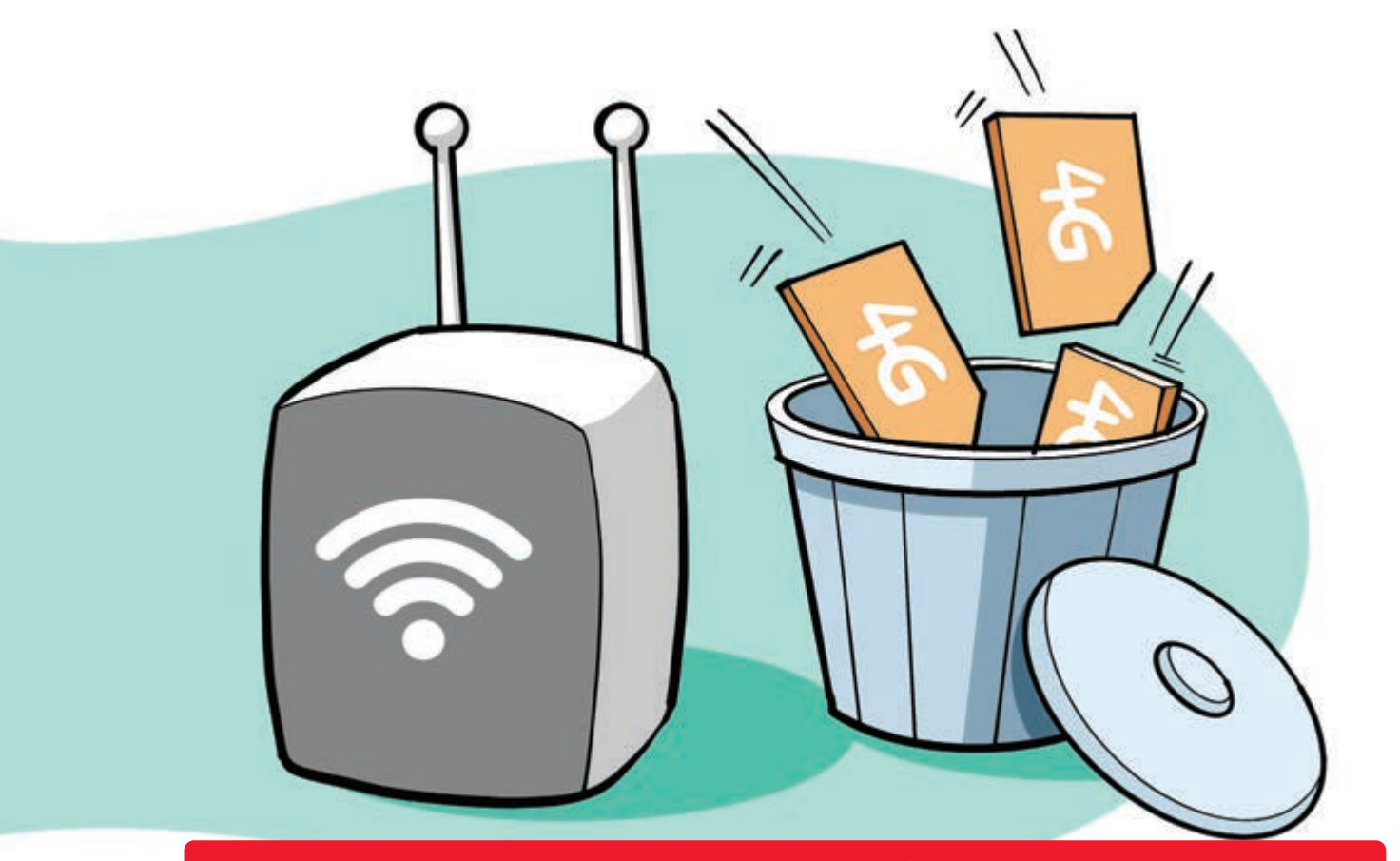

Dùng cục phát wifi thay vì mua nhiều SIM 4G khi đi du lịch

Nguồn: Tinhte.vn

Nếu đi **du lịch theo nhóm >** mua 01 **sim 4G** và thuê **cục phát Wifi** cho nhóm > sẽ **tiết kiệm hơn** rất nhiều khi từng người mua sim riêng.

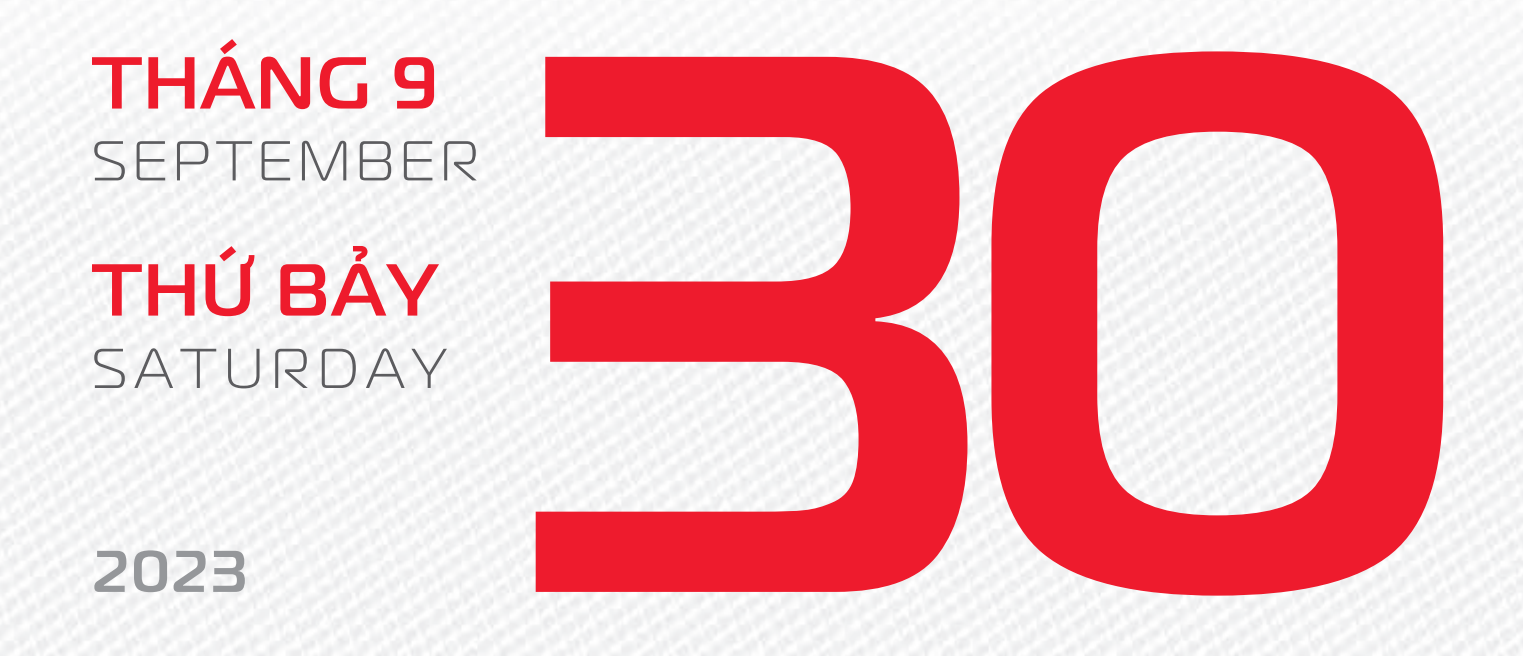

THÁNG 8 Âm lịch

16

Năm **QUÝ MÃO** Tháng **TÂN DẬU** Ngày **TÂN MÃO** Giờ **Mậu TÝ** Giờ hoàng đạo **TÝ, DẦN, MÃO, NGỌ, MÙI, DẬU** Tiết khí **THU PHÂN** 

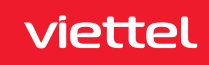

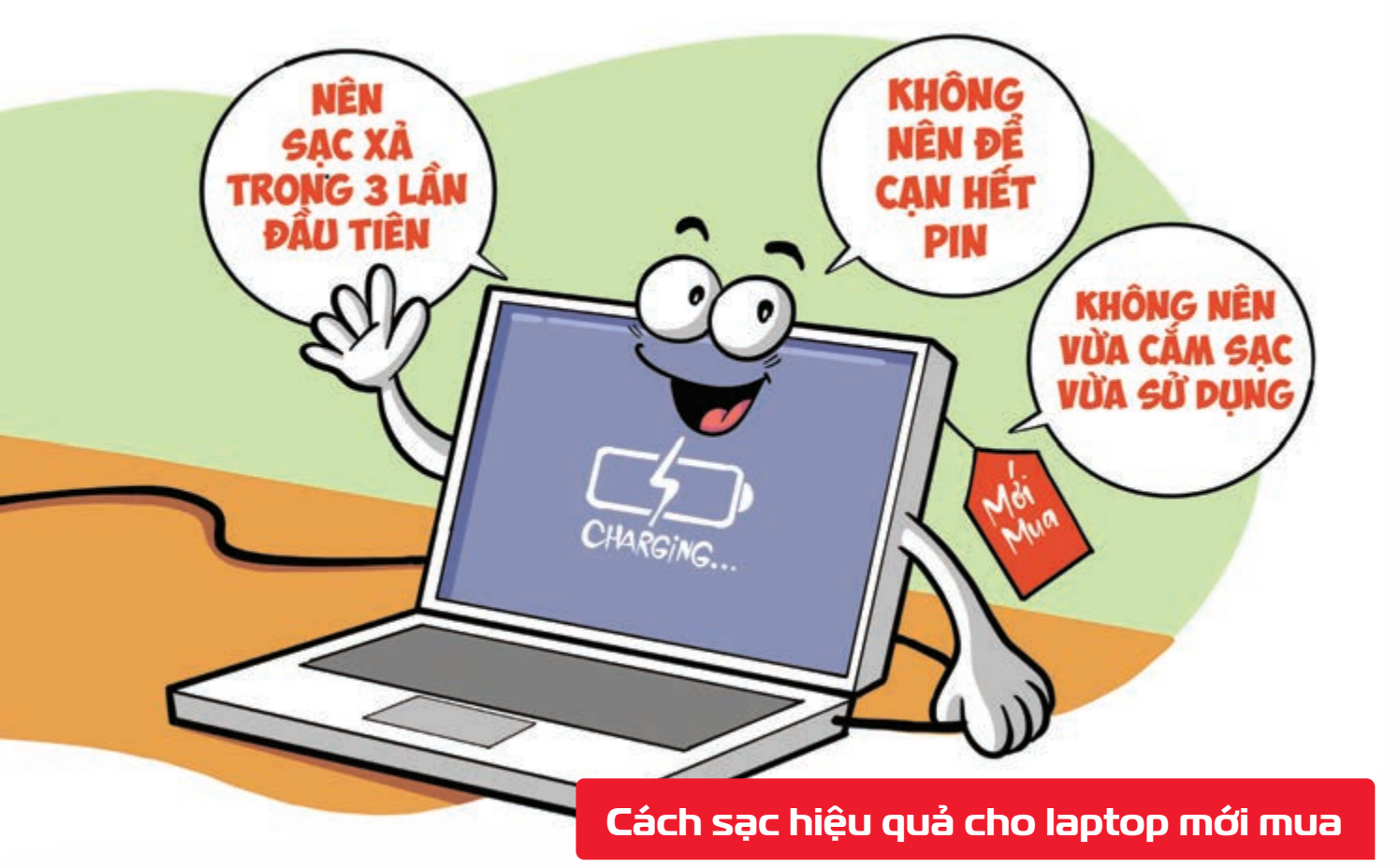

Nguồn: Thegioididong

Đối với các **laptop mới mua** các nhà bán hàng đều khuyên bạn **nên sạc xả trong 3 lần đầu tiên** Sạc xả có nghĩa là bạn **sử dụng laptop đến khi còn 5% pin rồi cắm sạc 10 tiếng đồng hồ** Tuy nhiên, bạn **không nên để máy cạn pin hoàn toàn** và cũng **không nên vừa cắm sạc vừa sử dụng**.

2023

THÁNG 10

**CHỦ NHẬT** 

OCTOBER

SUNDAY

THÁNG 8 ÂM LICH Năm **QUÝ MÃO** Tháng **TÂN DẬU** Ngày **NHÂM THÌN** Giờ **CANH TÝ** Giờ hoàng đạo **DẦN, THÌN, TY, THÂN, DẬU, HỢI** Tiết khí **THU PHÂN** 

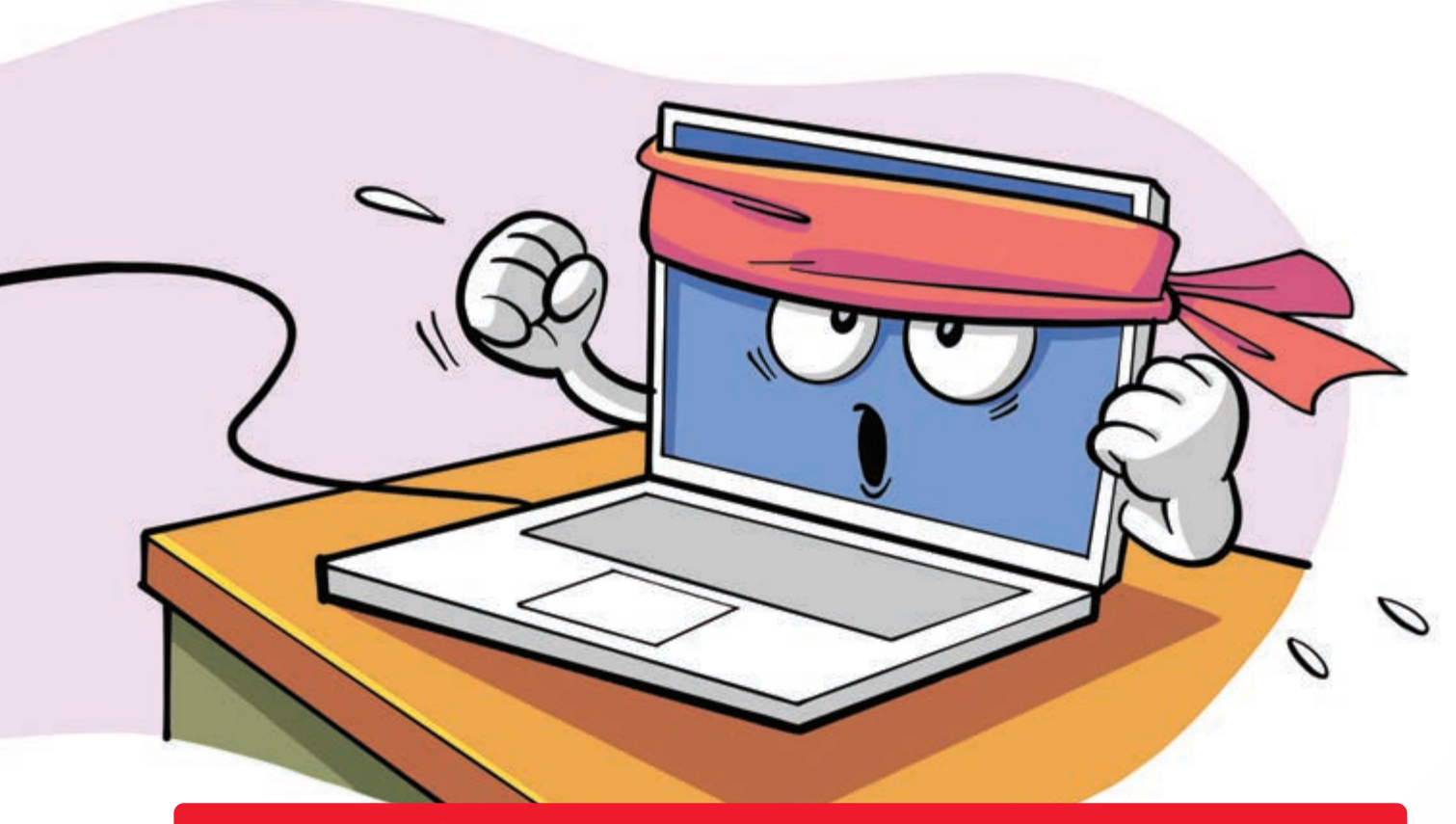

Phát huy tối đa sức mạnh laptop khi làm việc cường độ cao

Nguồn: Thegioididong

Nếu **cần hiệu suất cao** hãy **cắm sạc cho laptop khi chơi game**, **thiết kế đồ họa** Nhiều laptop hạn chế hiệu suất để tiết kiệm năng lượng khi dùng pin.

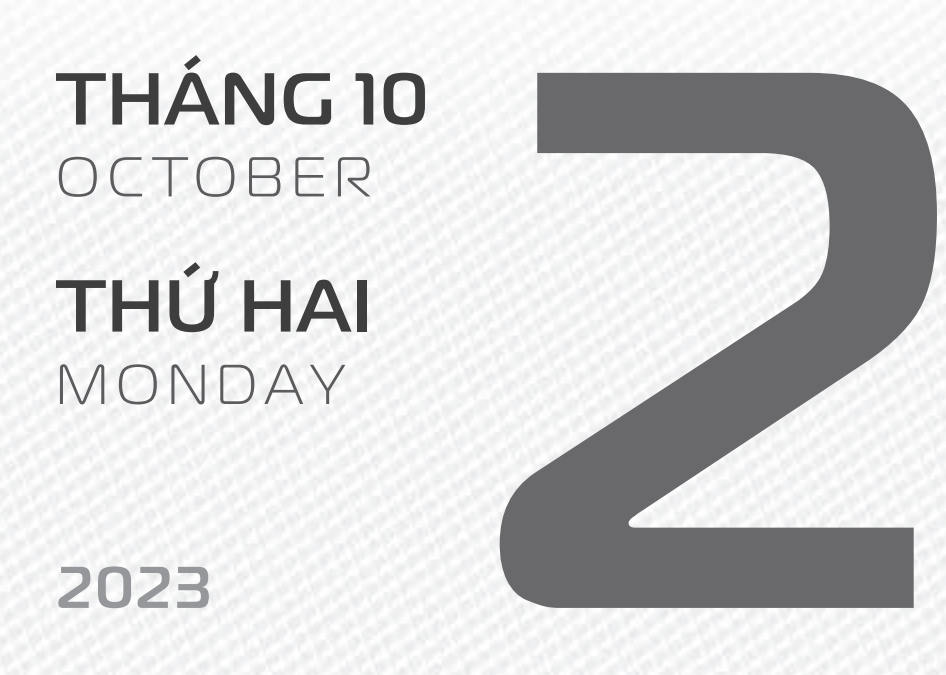

THÁNG 8 ÂM LICH

18

Năm **QUÝ MÃO** Tháng **TÂN DẬU** Ngày **QUÝ Tỵ** Giờ **NHÂM TÝ** Giờ hoàng đạo **SỬU, THÌN, NGỌ, MÙI, TUẤT, HỌI** Tiết khí **THU PHÂN** 

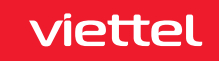

| TẮT MÁY<br>TRƯỚC KHI<br>PIN CAN<br>KIỆT<br> |  |
|---------------------------------------------|--|
|                                             |  |

### Không nên đê pin cạn kiệt

Nguồn: Thegioididong

Các loại smartphone, laptop > sẽ báo pin yếu ở các mức 20%, 10% và 5% > Bạn nên chủ động tắt máy khi thông báo các mức pin yếu hiện lên thay vì để máy tự tắt khi pin đã cạn kiệt.

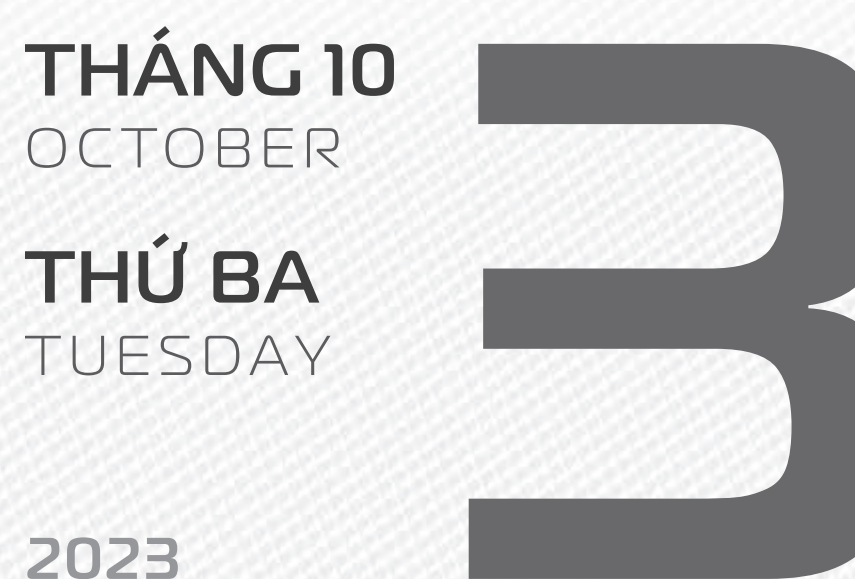

**THÁNG 8** ÂM LICH

Năm QUÝ MÃO Tháng TÂN DÂU Ngày GIÁP NGỌ Giờ **GIÁP TÝ** Giờ hoàng đạo TÝ, SỬU, MÃO, NGO, THÂN, DÂU Tiết khí **THU PHÂN** 

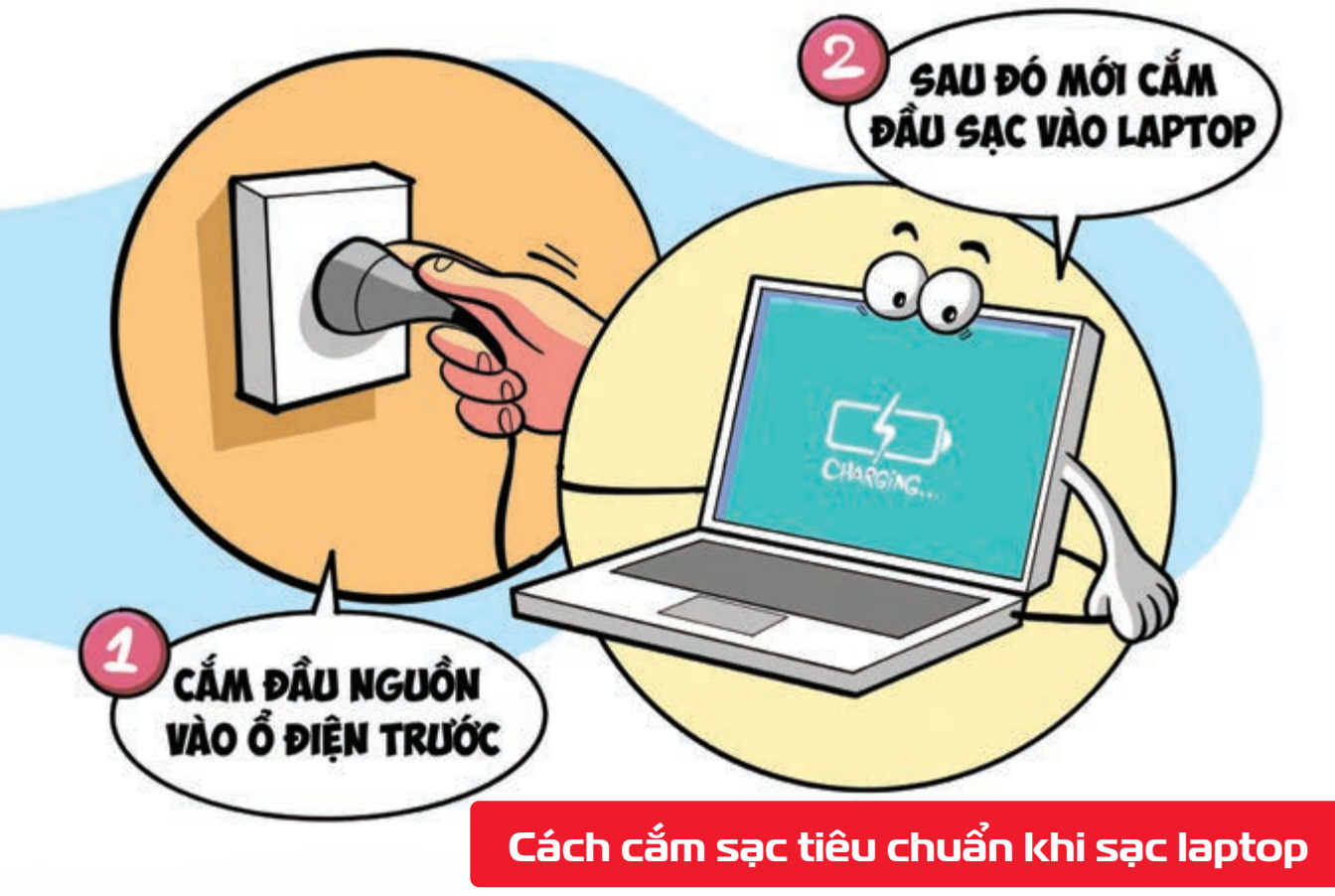

Nguồn: Thegioididong

Bạn nên **cắm đầu nguồn vào ổ điện trước** > sau đó mới **cắm đầu sạc vào laptop** Trên cục sạc có **bộ ổn áp giúp cho dòng điện đi vào được ổn định** và **an toàn** hơn.

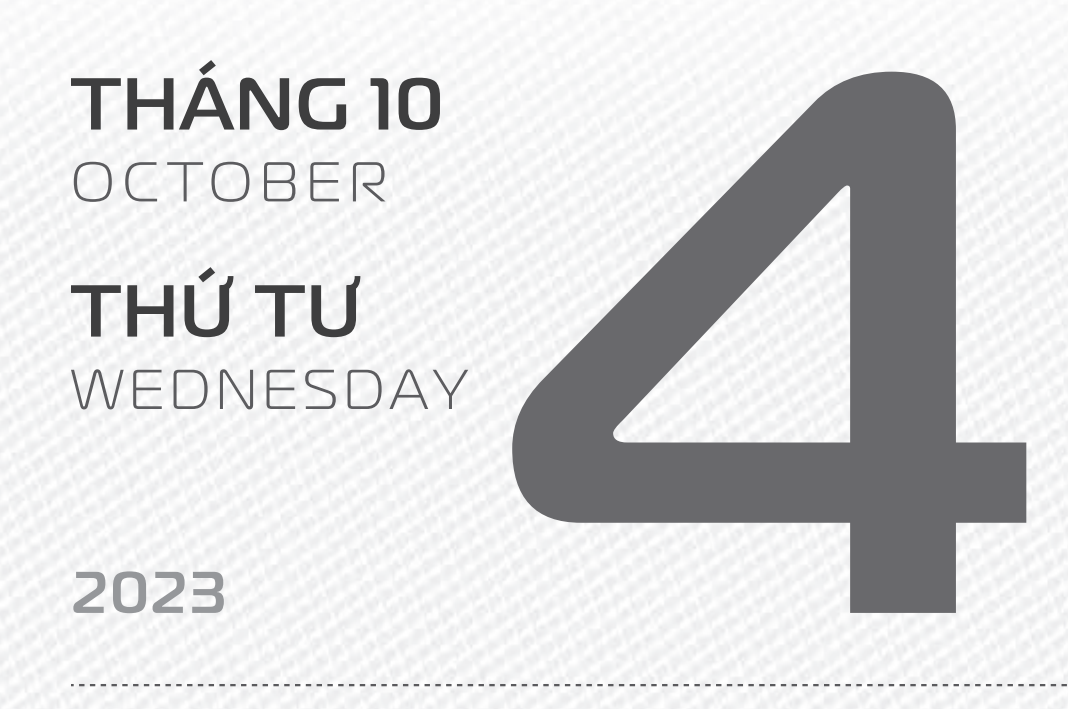

THÁNG 8 ÂM LICH

20

Năm **QUÝ MÃO** Tháng **TÂN DẬU** Ngày **ẤT MÙI** Giờ **BÍNH TÝ** Giờ hoàng đạo **DẦN, MÃO, Tỵ, THÂN, TUẤT, HỢI** Tiết khí **THU PHÂN** 

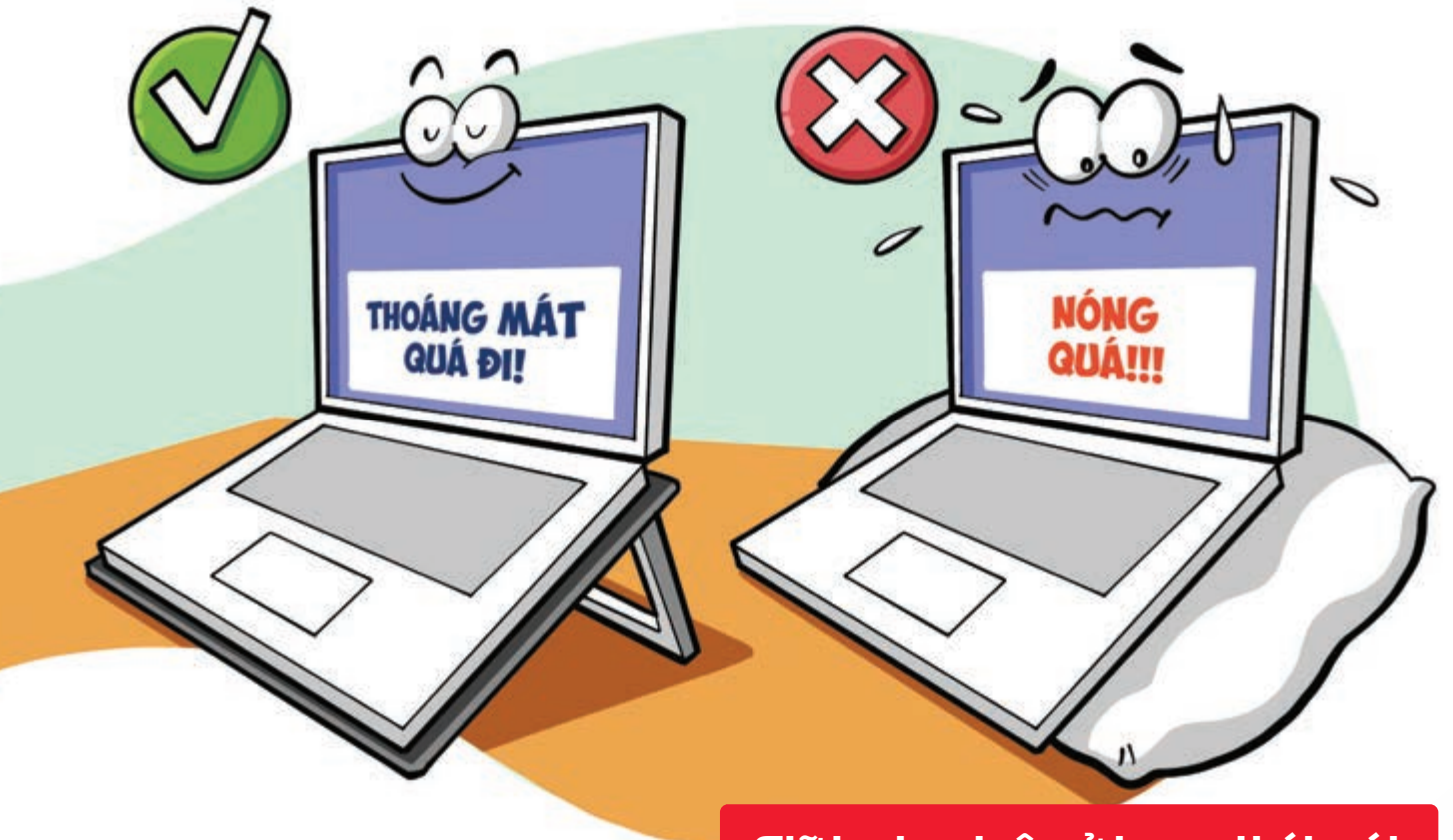

### Giữ laptop luôn ở trạng thái mát

Nguồn: Thegioididong

Giữ **phần mặt đế của máy được thoáng mát** yưu tiên sử dụng quạt tản nhiệt hạn chế dùng trên đệm, gối,... > sẽ giúp luồng khí tản nhiệt hiệu quả, bảo vệ pin và các linh kiện bên trong máy tốt hơn.

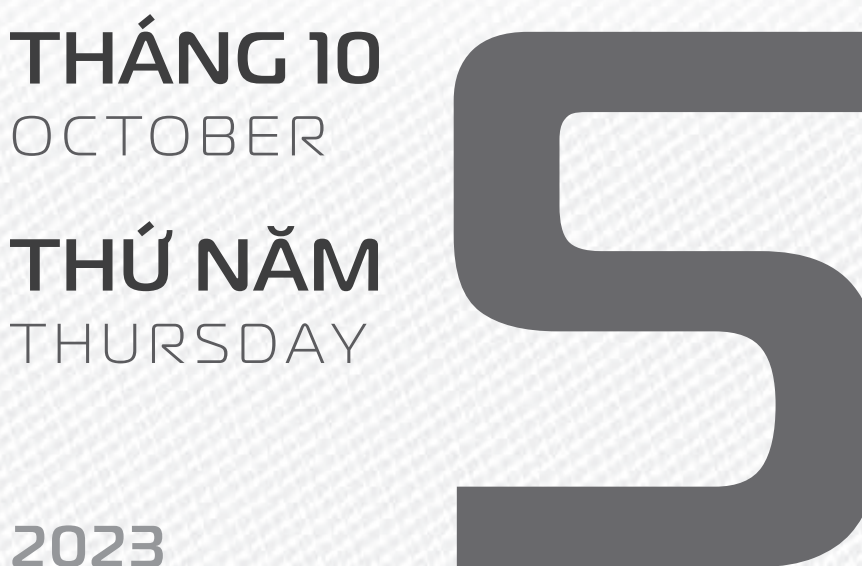

**THÁNG 8** ÂM LICH

Năm QUÝ MÃO Tháng TÂN DÂU Ngày **BÍNH THÂN** Giờ MÂU TÝ Giờ hoàng đạo **TÝ, SỬU, THÌN,** TY, MÙI, TUẤT Tiết khí THU PHÂN

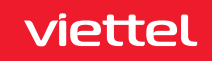

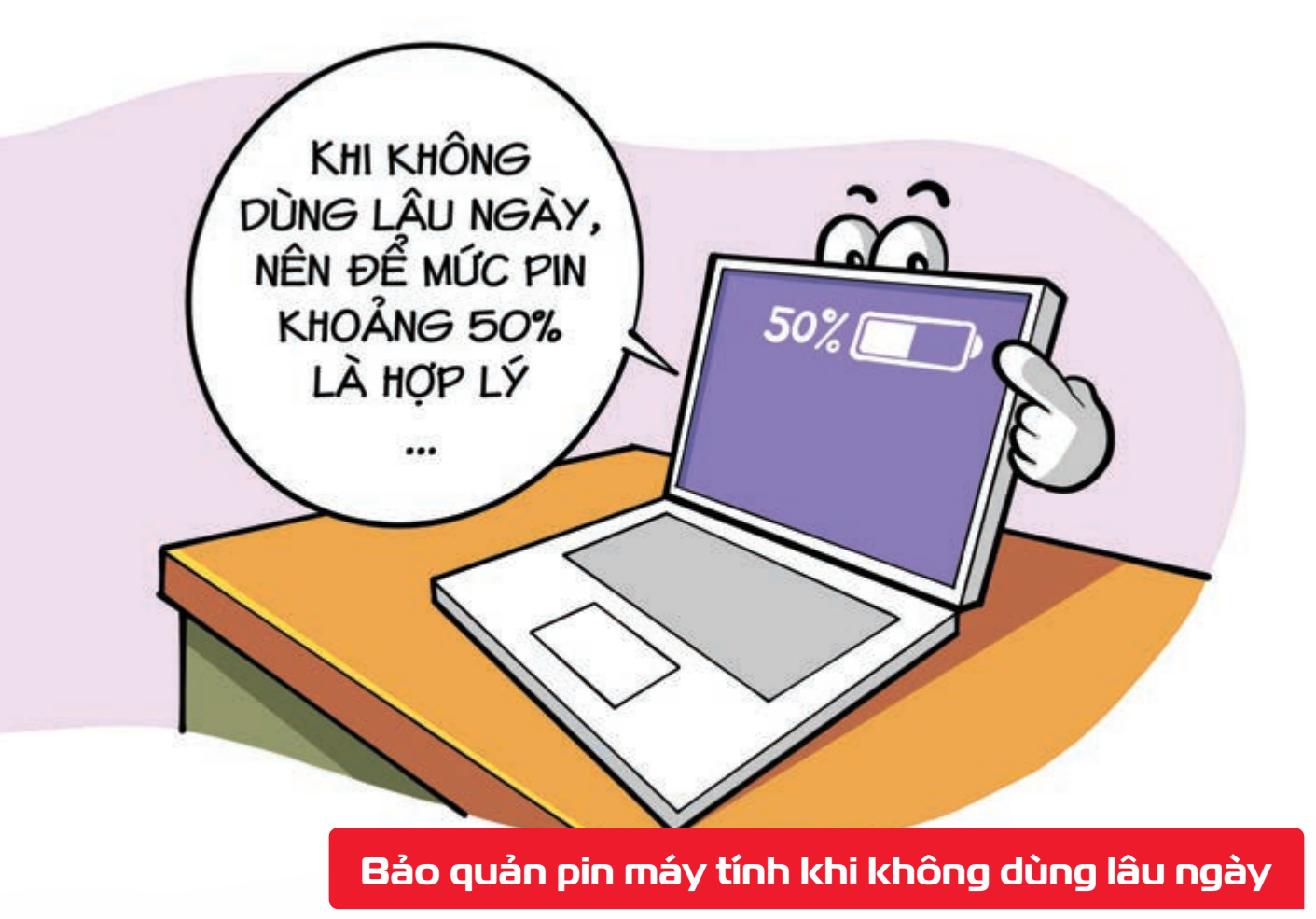

Nguồn: benhviencongnghe88

Khi không sử dụng laptop lâu ngày bạn nên định kỳ kiểm tra by và duy trì mức pin khoảng 50%, tránh để 100% sẽ chóng "già" và 0% vì sớm bị kiệt pin.

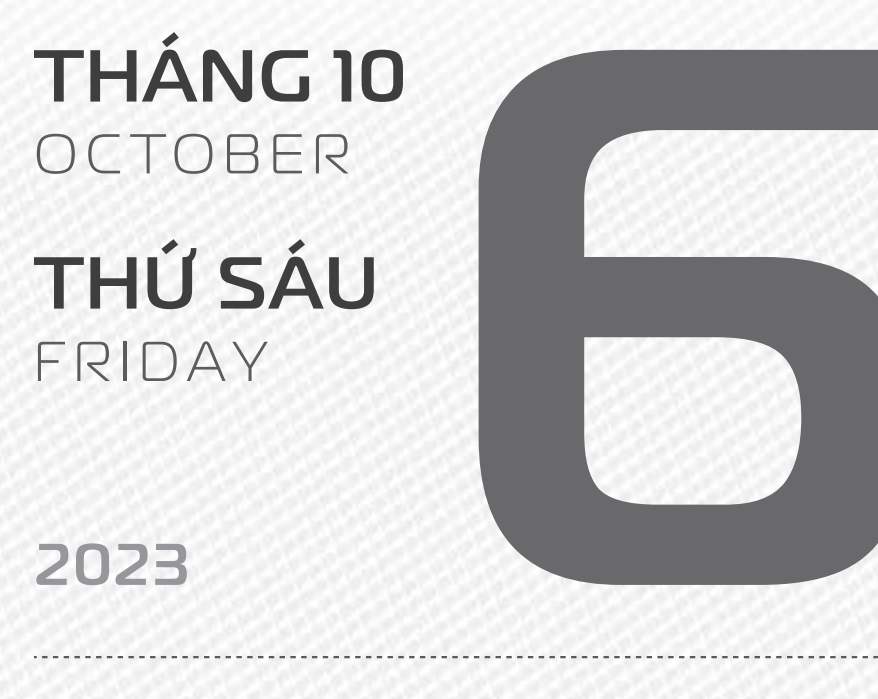

THÁNG 8 ÂM LICH

22

Năm **QUÝ MÃO** Tháng **TÂN DẬU** Ngày **ĐINH DẬU** Giờ **CANH TÝ** Giờ hoàng đạo **TÝ, DẦN, MÃO, NGỌ, MÙI, DẬU** Tiết khí **THU PHÂN** 

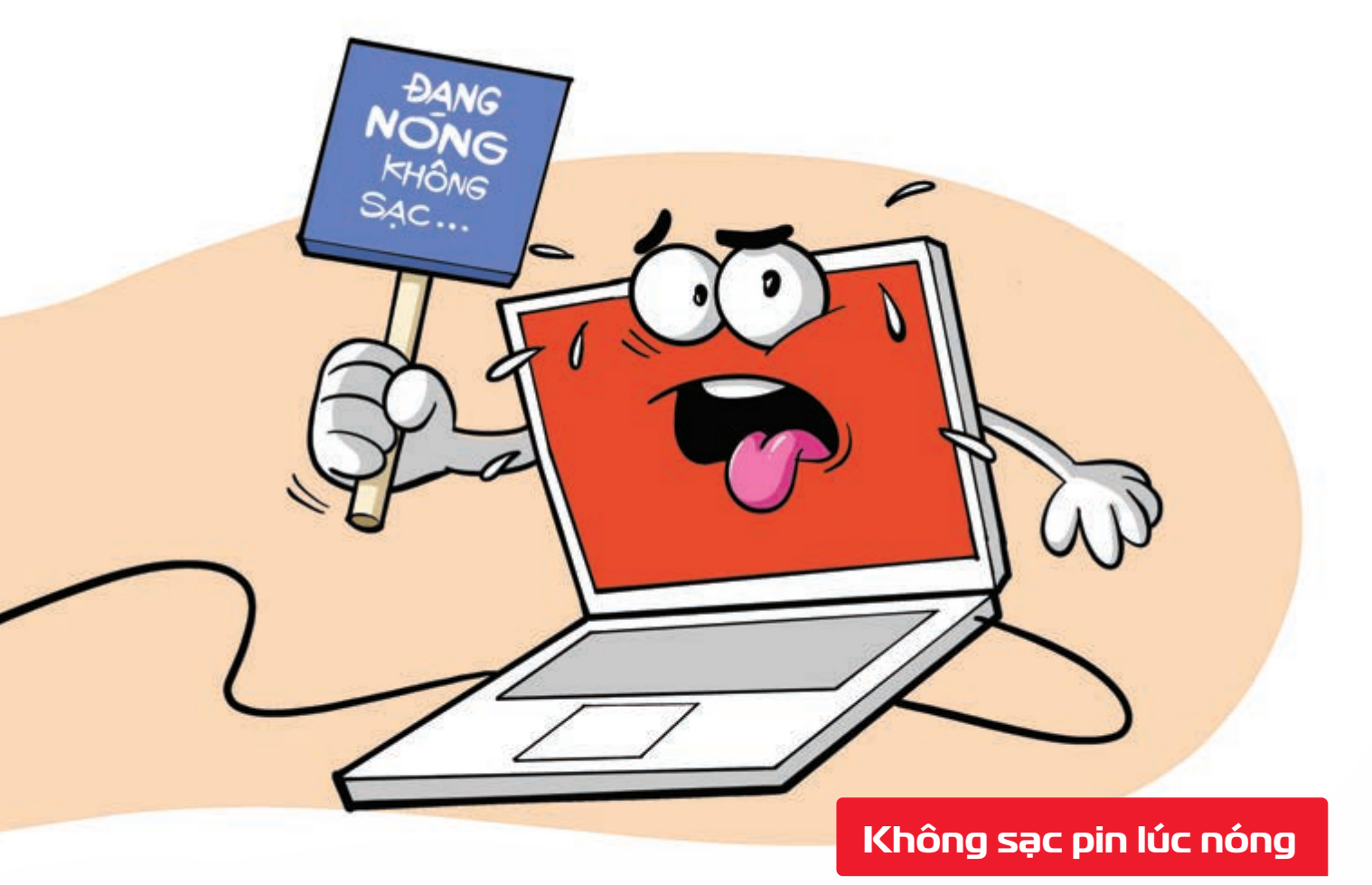

Nguồn: Thegioididong

Để kéo dài tuổi thọ bộ sạc của bạn, hay tránh bộ sạc quá nóng bạn nên đợi một chút để laptop nguội đi sau đó hãy bắt đầu sạc khi laptop đang ở trạng thái tắt hoặc ở chế độ chờ mà không có bất kỳ ứng dụng nào đang chạy.

THÁNG 10 OCTOBER THỨ BẢY SATURDAY

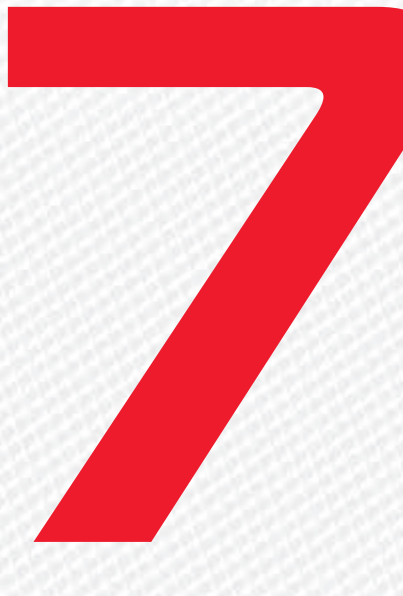

2023

THÁNG 8 ÂM LICH Năm **QUÝ MÃO** Tháng **TÂN DẬU** Ngày **MẬU TUẤT** Giờ **NHÂM TÝ** Giờ hoàng đạo **DẦN, THÌN, TY, THÂN, DẬU, HỢI** Tiết khí **THU PHÂN** 

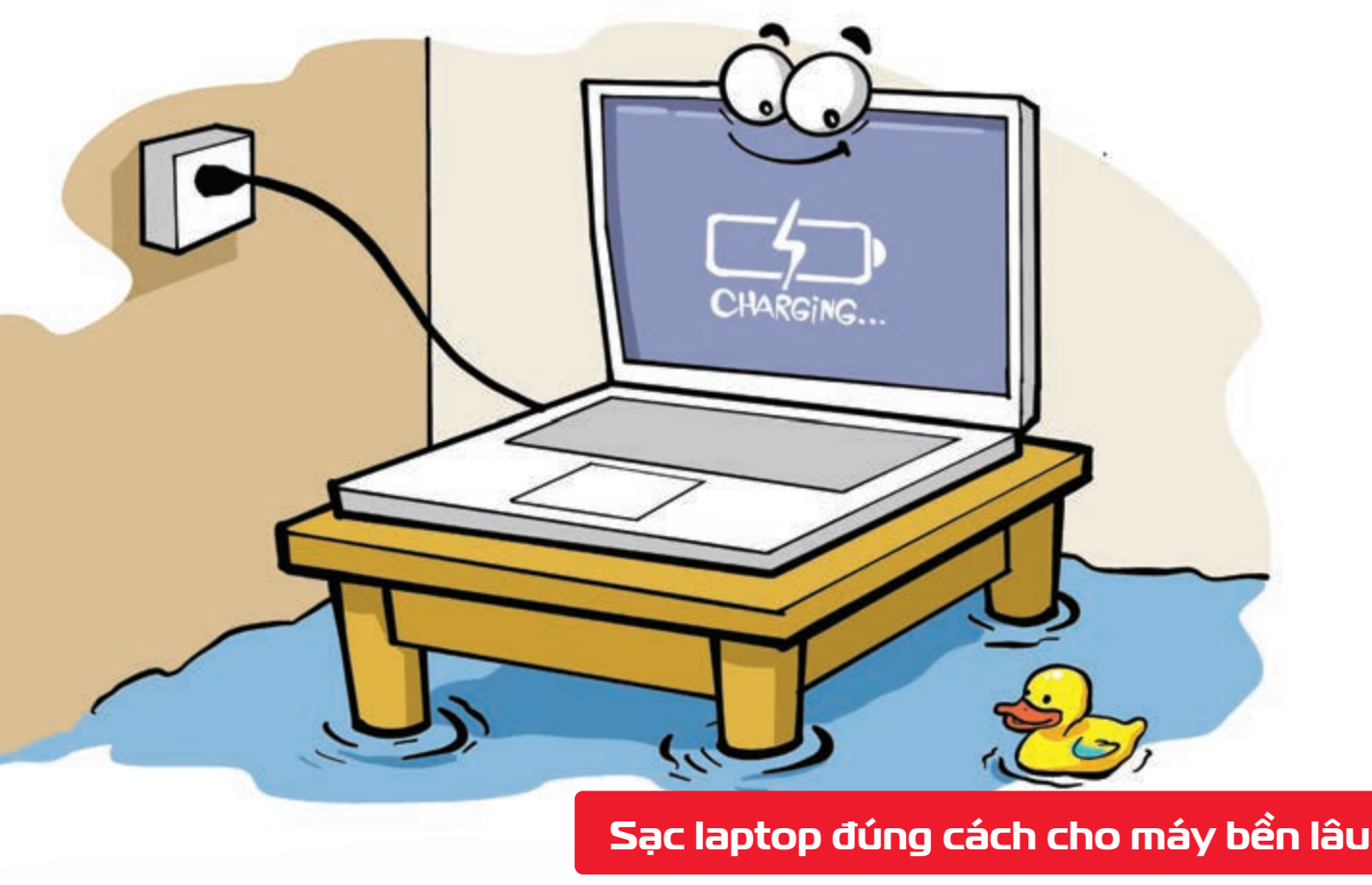

Nguồn: Thegioididong

Bạn nên chọn **sạc máy tính ở những nơi khô ráo, thoáng mát >** để **bảo vệ bộ sạc** cũng như **pin laptop** của bạn **> tránh nơi ẩm ướt, nhiệt độ cao** hay **dễ bắt lửa**.

THÁNG 10 OCTOBER **CHỦ NHẬT** SUNDAY 2023

THÁNG 8 ÂM LỊCH

24

Năm **QUÝ MÃO** Tháng **TÂN DẬU** Ngày **KÝ HỢI** Giờ **GIÁP TÝ** Giờ hoàng đạo **SỬU, THÌN, NGỌ, MÙI, TUẤT, HỢI** Tiết khí **HÀN LỘ** 

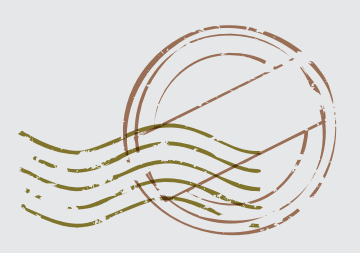

# NGÀY BƯU CHÍNH THẾ GIỚI

## **THÁNG 10** october

**THỨ HẠI** MONDAY

2023

THÁNG 8 Âm lịch

25

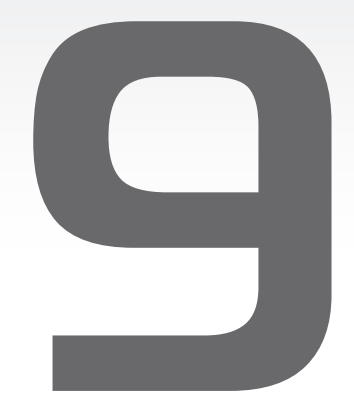

Năm **QUÝ MÃO** Tháng **TÂN DẬU** Ngày **CANH TÝ** Giờ **BÍNH TÝ** Giờ hoàng đạo **TÝ, SỬU, MÃO, NGỌ, THÂN, DẬU** Tiết khí **HÀN LỘ**  
 Pội Thên

 Sự train thán

 Nhiệt

Thêm 30 phút khi sạc pin điện thoại, laptop

Nguồn: Thegioididong

Khi sạc điện thoại qua cổng USB trên máy tính bạn đừng rút điện thoại ra ngay khi pin hiển thị sạc đầy mà hãy cắm sạc thêm 30 phút nữa.

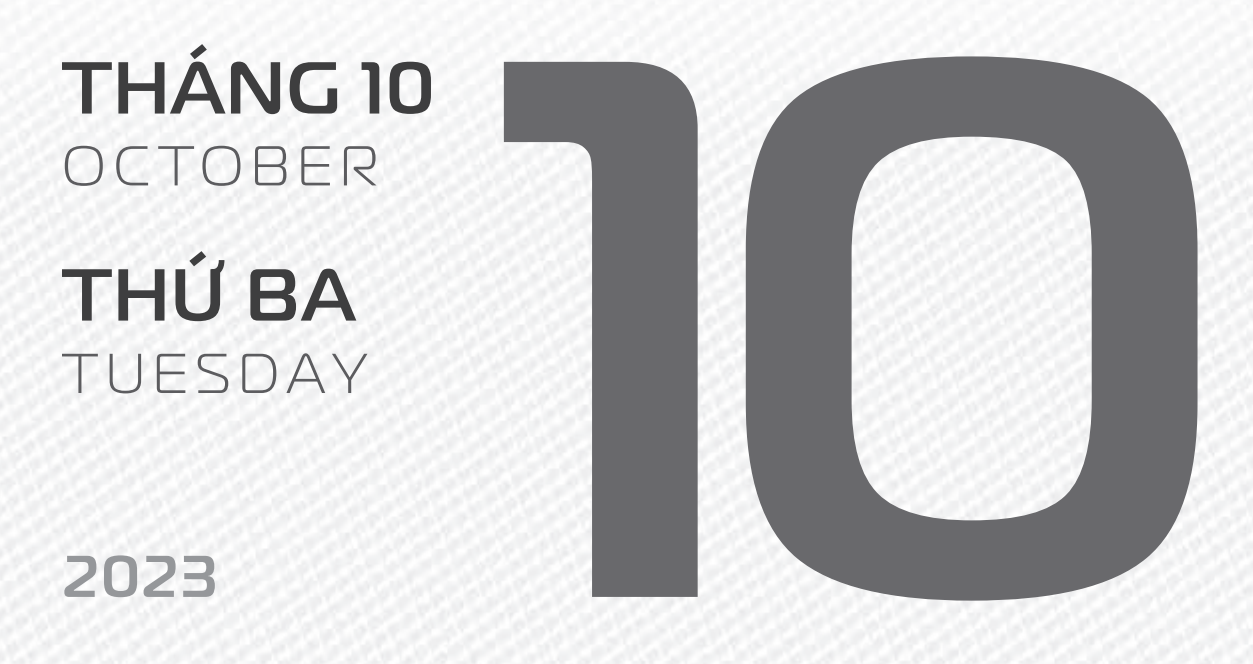

**THÁNG 8** ÂM LICH

26

Năm **QUÝ MÃO** Tháng **TÂN DẬU** Ngày **TÂN SỬU** Giờ **Mậu TÝ** Giờ hoàng đạo **DẦN, MÃO, TY, THÂN, TUẤT, HỢI** Tiết khí **HÀN LỘ** 

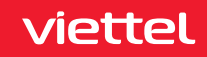

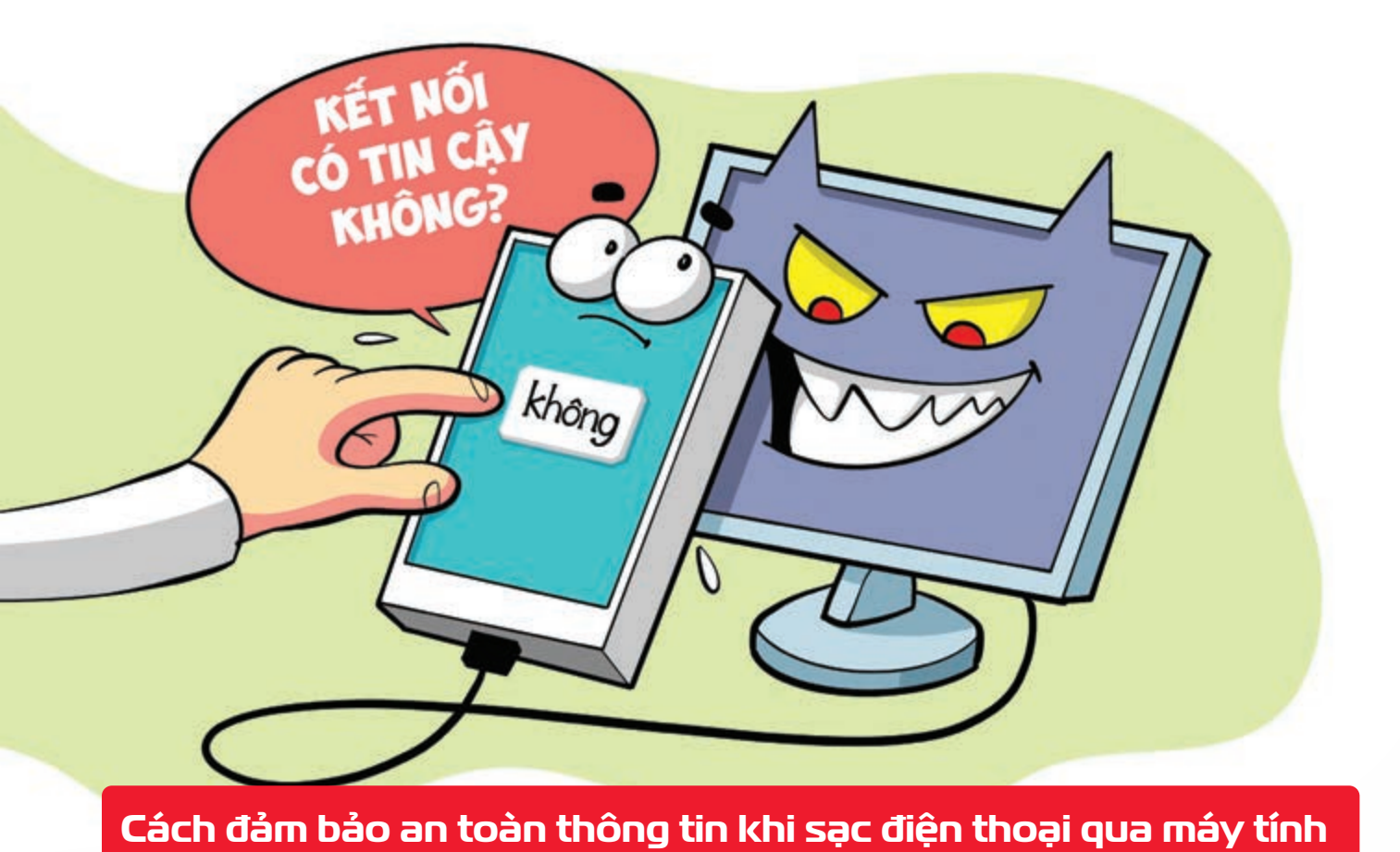

Nguồn: Thegioididong

Nếu có ý định **dùng máy tính để sạc điện thoại** hãy lưu ý **cắm sạc vào những máy tính đáng tin** cậy hạn chế sử dụng điện thoại để truy cập thông tin cá nhân trong lúc sạc.

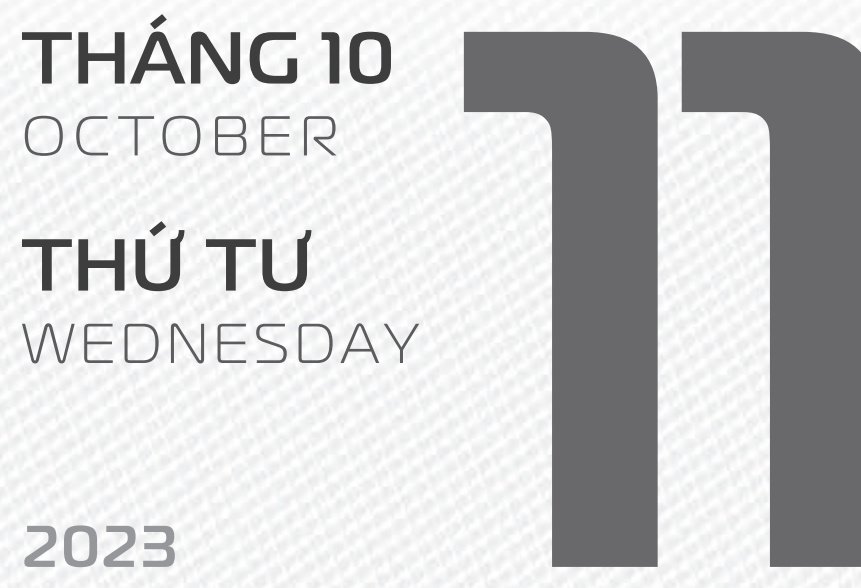

2025

THÁNG 8 ÂM LICH

27

Năm **QUÝ MÃO** Tháng **TÂN DẬU** Ngày **NHÂM DẦN** Giờ **CANH TÝ** Giờ hoàng đạo **TÝ, SỬU, THÌN, Tỵ, MÙI, TUẤT** Tiết khí **HÀN LỘ** 

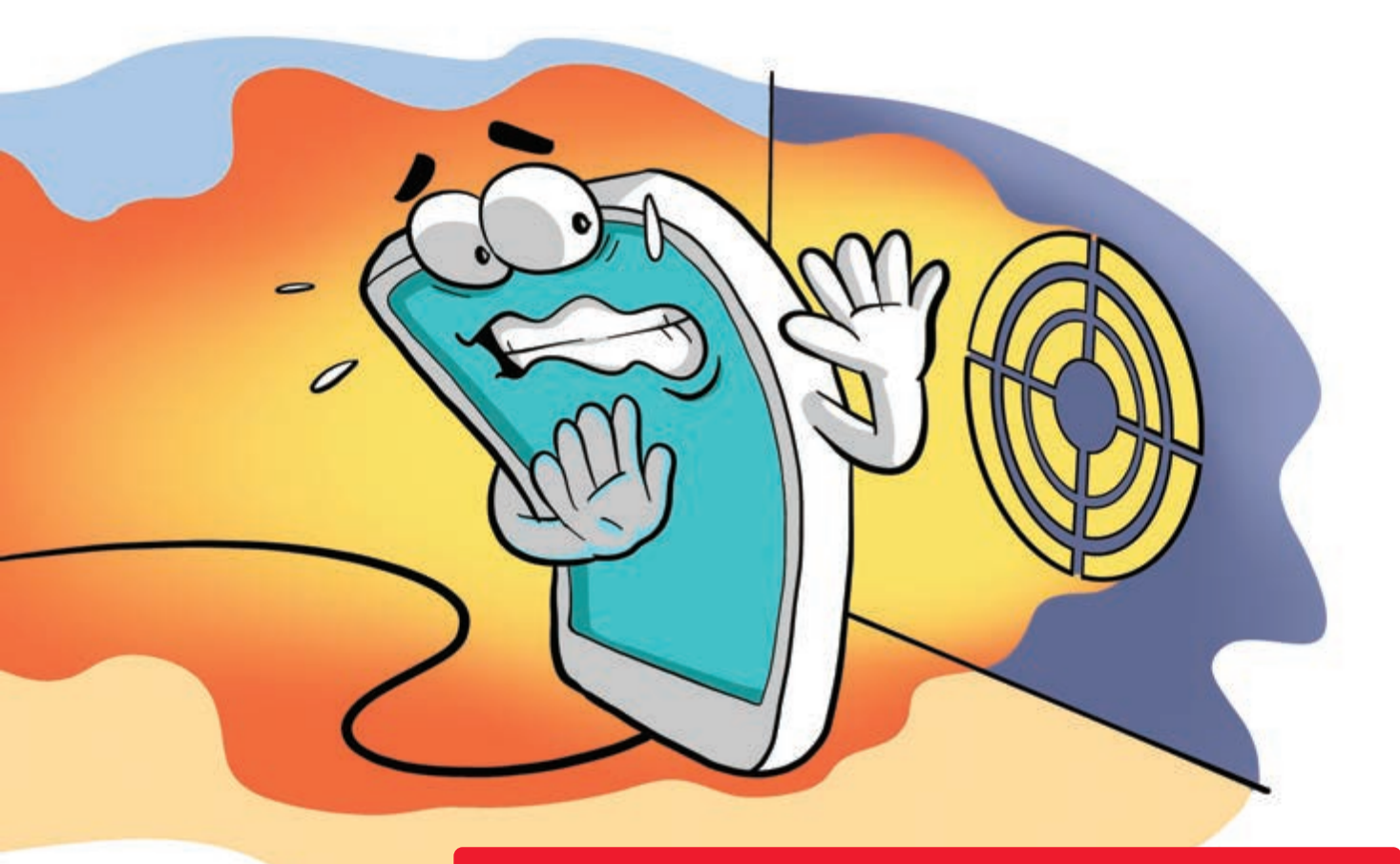

### Không để điện thoại gần khe tản nhiệt laptop

Nguồn: Thegioididong

Chú ý khu vực bạn để điện thoại khi cắm sạc với máy tính hên tránh các khu vực tỏa nhiệt như quạt tản nhiệt của máy tính hhiệt độ tỏa ra sẽ làm cho điện thoại bị nóng lên rất nhiều từ đó ảnh hưởng đến độ bền của điện thoại và pin điện thoại.

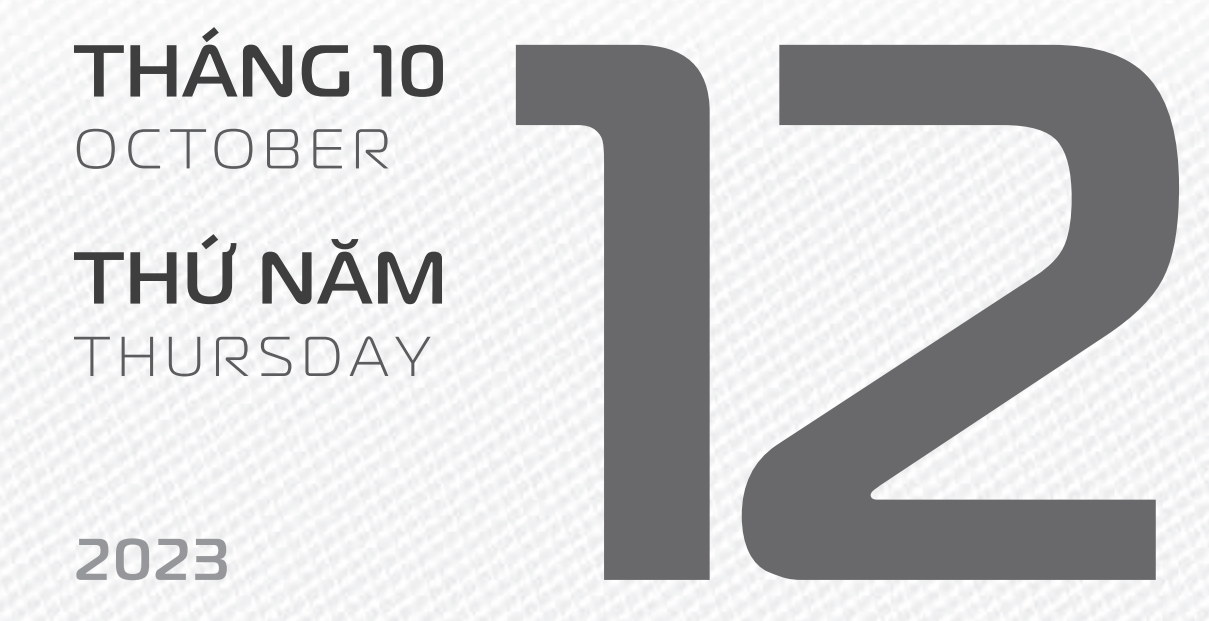

THÁNG 8 ÂM LICH

28

Năm **QUÝ MÃO** Tháng **TÂN DẬU** Ngày **QUÝ MÃO** Giờ **NHÂM TÝ** Giờ hoàng đạo **TÝ, DẦN, MÃO, NGỌ, MÙI, DẬU** Tiết khí **HÀN LỘ** 

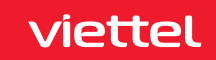

# RGÂY DODAANHA NHÂANHA NHÂANHA X NỆT NAM

**THÁNG 10** October

**THỨ SẦU** FRIDAY

2023

THÁNG 8 <sup>âm lịch</sup> Năm **QUÝ MÃO** Tháng **TÂN DẬU** Ngày **GIÁP THÌN** Giờ **GIÁP TÝ** Giờ hoàng đạo **DẦN, THÌN, TY, THÂN, DẬU, HỢI** Tiết khí **HÀN LỘ** 

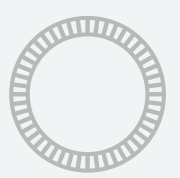

NGÀY

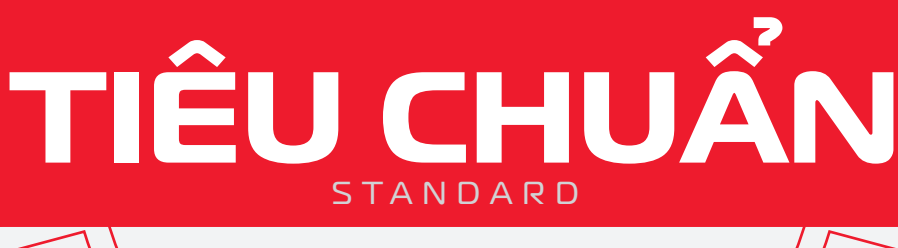

THẾ GIỚI

THÁNG 10 October

**THỨ BẢY** SATURDAY

2023

THÁNG 8 <sup>âm lịch</sup>

Năm **QUÝ MÃO** Tháng **TÂN DẬU** Ngày **ẤT Tỵ** Giờ **BÍNH TÝ** Giờ hoàng đạo **SỬU, THÌN, NGỌ, MÙI, TUẤT, HỢI** Tiết khí **HÀN LỘ** 

### Chúc mừng

**23** năm ngày thành lập Tổng Công ty **Viễn thông viettel** 

**5** năm ngày thành lập Tổng Công ty **Giải pháp doanh nghiệp Viettel** 

solutions

# 8 năm

Ngày **Viettel kinh doanh mạng viễn thông** hal**@tel tại Tanzania** 

THÁNG 10 October

**CHỦ NHẬT** SUNDAY

2023

THÁNG 9 ÂM LỊCH Năm **QUÝ MÃO** Tháng **NHÂM TUẤT** Ngày **BÍNH NGỌ** Giờ **MẬU TÝ** Giờ hoàng đạo **TÝ, SỬU, MÃO, NGỌ, THÂN, DẬU** Tiết khí **HÀN LỘ**
# Chúc mừng

**13 năm** Ngày **Viettel kinh doanh mạng viễn thông Nunitel tại Lào** 

**S**năm Ngày **Viettel kinh doanh mạng viễn thông S bitel tại Peru** 

THÁNG 10 October

**THỨ HAI** MONDAY

2023

THÁNG 9 ÂM LỊCH

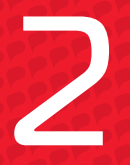

Năm **QUÝ MÃO** Tháng **NHÂM TUẤT** Ngày **ĐINH MÙI** Giờ **CANH TÝ** Giờ hoàng đạo **DẦN, MÃO, TY, THÂN, TUẤT, HỢI** Tiết khí **HÀN LỘ** 

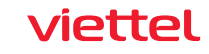

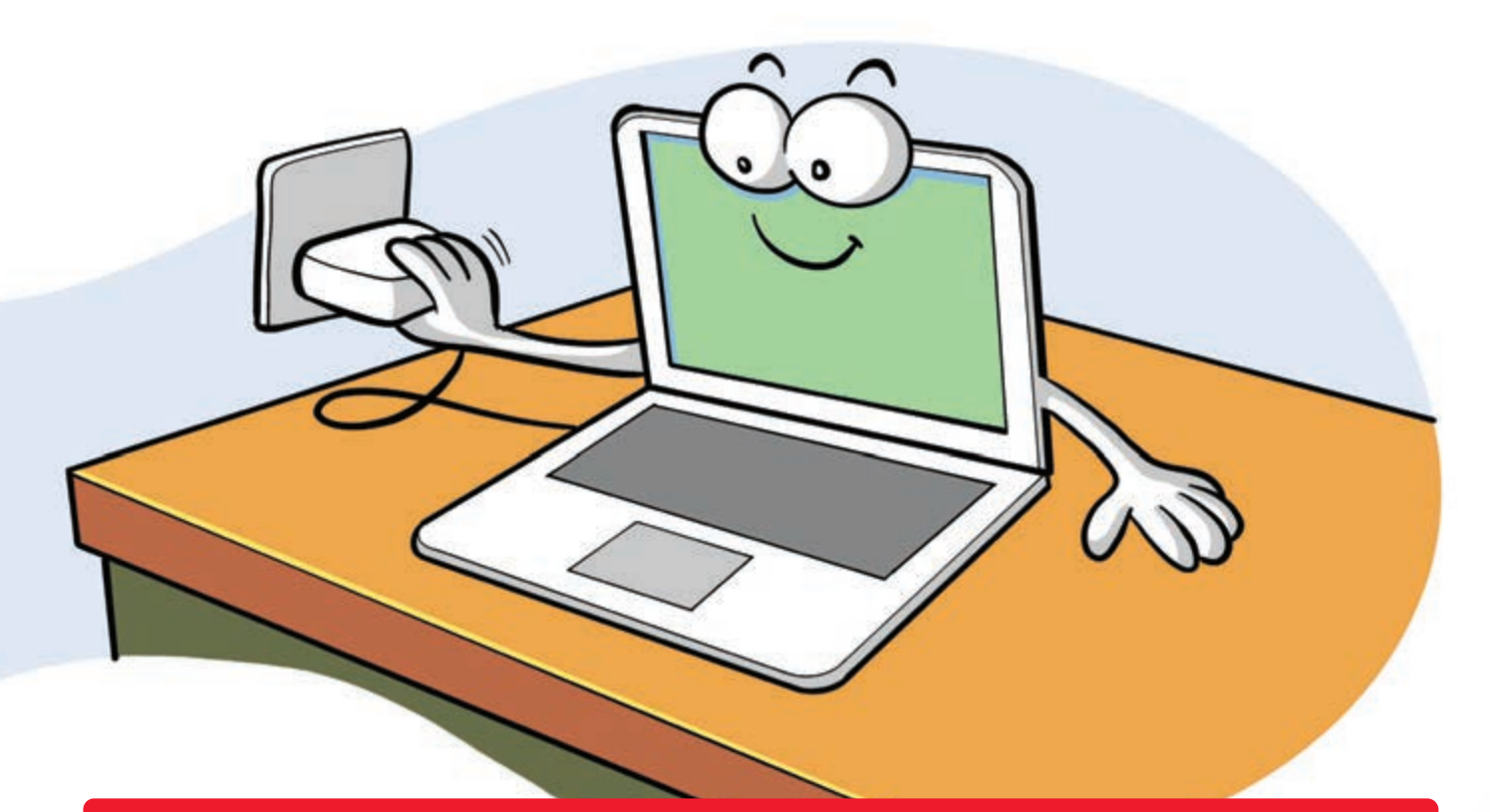

## Cách Sạc, xả định kỳ để giúp tăng tuổi thọ cho pin máy Macbook

Nguồn: macstores

Bước 1: Cắm sạc > sạc cho đến khi đầy pin. Bước 2: Sau khi pin đầy > bạn có thể sạc thêm 1 đến 2 tiếng đồng hồ nữa. Bước 3: Gỡ sạc và dùng bình thường cho đến khi pin máy chuyển sang chế độ Sleep. Bước 4: Cho máy tính ở chế độ Sleep khoảng 5 tiếng. Bước 5: Tiếp tục cắm sạc cho pin đầy > bạn vẫn có thể sử dụng máy tính.

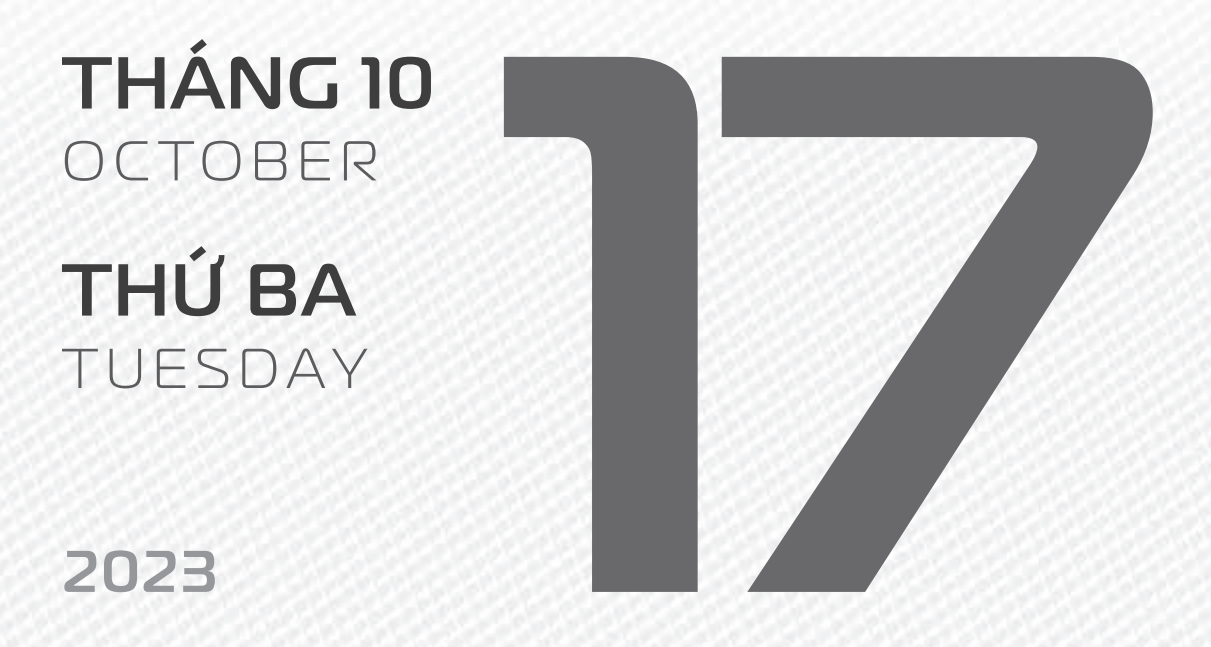

THÁNG 9 ÂM LICH

Năm **QUÝ MÃO** Tháng **NHÂM TUẤT** Ngày **MẬU THÂN** Giờ **NHÂM TÝ** Giờ hoàng đạo **TÝ, SỬU, THÌN, Tỵ, MÙI, TUẤT** Tiết khí **HÀN LỘ** 

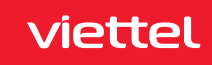

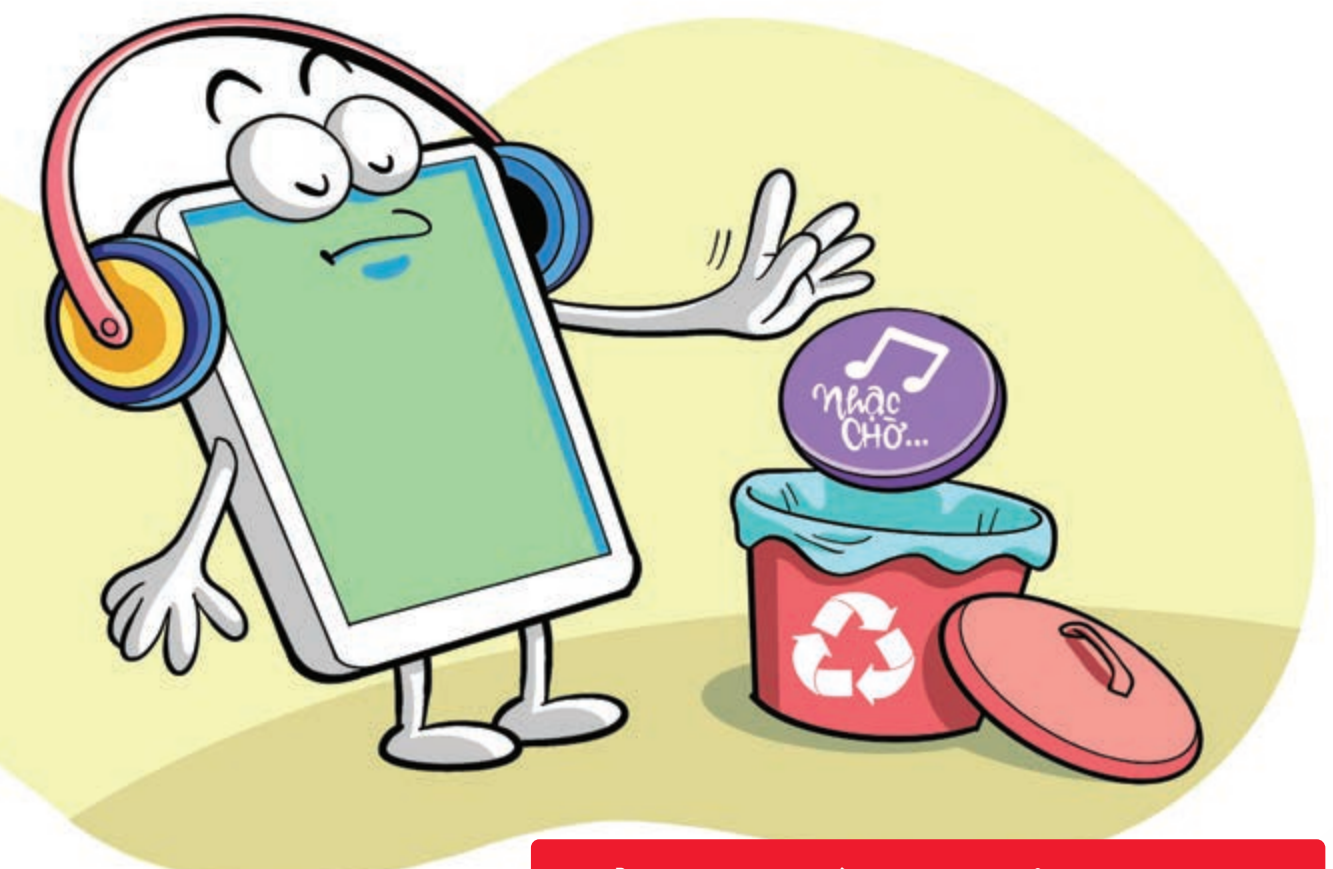

#### Hủy nhạc chờ cho thuê bao Viettel

Nguồn: Viettel Telecom

Vì lý do đặc biệt mà bạn cần hủy đăng kí dịch vụ nhạc chờ Viettel hãy thực hiện một trong hai cách sau:
 Cách 1: Bạn hãy soạn tin theo cú pháp: HUY gửi 1221.
 Cách 2: Hủy nhạc chờ Viettel qua cuộc gọi bằng thao tác: \*098\*12# nhấn Gọi.

THÁNG 10 OCTOBER THỨ TƯ WEDNESDAY

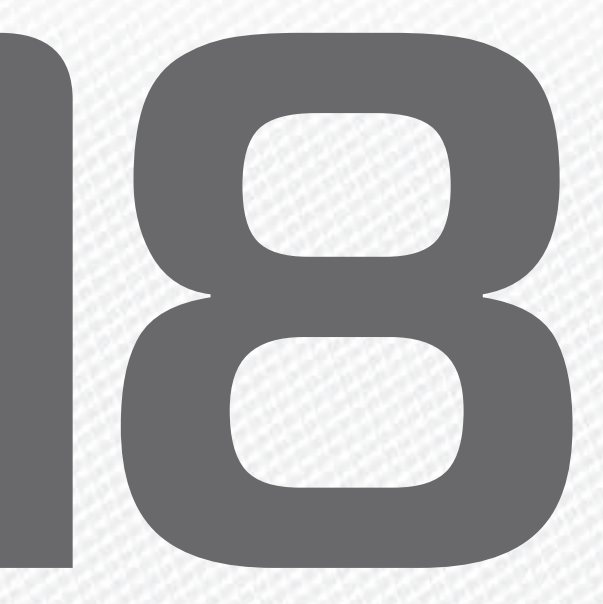

2023

THÁNG 9 ÂM LICH

4

Năm **QUÝ MÃO** Tháng **NHÂM TUẤT** Ngày **Kỷ DậU** Giờ **GIÁP TÝ** Giờ hoàng đạo **TÝ, DẦN, MÃO, NGỌ, MÙI, DậU** Tiết khí **HÀN LỘ** 

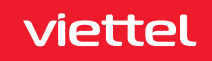

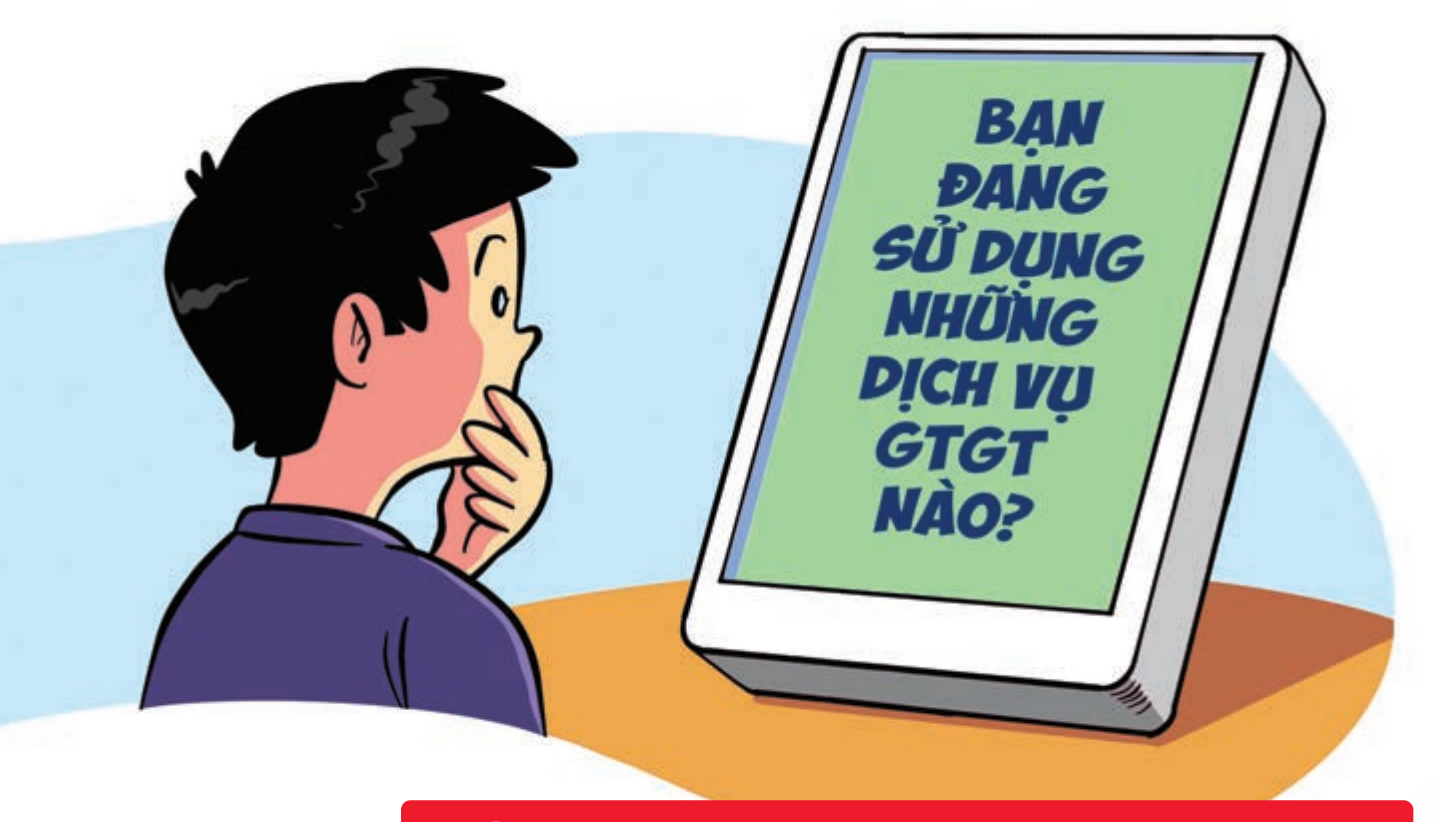

#### Kiểm tra dịch vụ giá trị gia tăng trên điện thoại

Nguồn: Viettel Telecom

Bạn có thể kiểm tra các dịch vụ gia tăng đang sử dụng bằng cách soạn tin nhắn và gửi theo hướng dẫn: MobiFone: soạn KT gửi 994 VinaPhone: soạn TK gửi 123 Viettel: soạn TC gửi 1228
 Vietnamobile: soạn KTDV gửi 345.

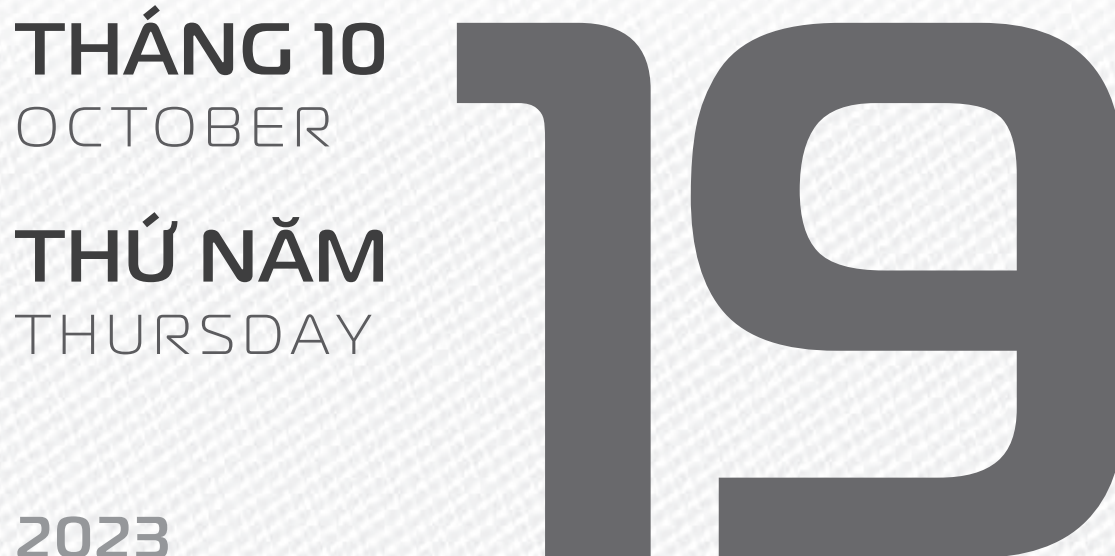

2025

**THÁNG 9** ÂM LICH Năm **QUÝ MÃO** Tháng **NHÂM TUẤT** Ngày **CANH TUẤT** Giờ **BÍNH TÝ** Giờ hoàng đạo **DẦN, THÌN, TY, THÂN, DẬU, HỢI** Tiết khí **HÀN LỘ** 

# PHU NGÀY PHU NŨ VIỆT NAM

THÁNG 10 October

**THỨ SÁU** FRIDAY

2023

THÁNG 9 Âm lịch

Năm **QUÝ MÃO** Tháng **NHÂM TUẤT** Ngày **TÂN HỢI** Giờ **MẬU TÝ** Giờ hoàng đạo **SƯU, THÌN, NGỌ, MÙI, TUẤT, HỢI** Tiết khí **HÀN LỘ** 

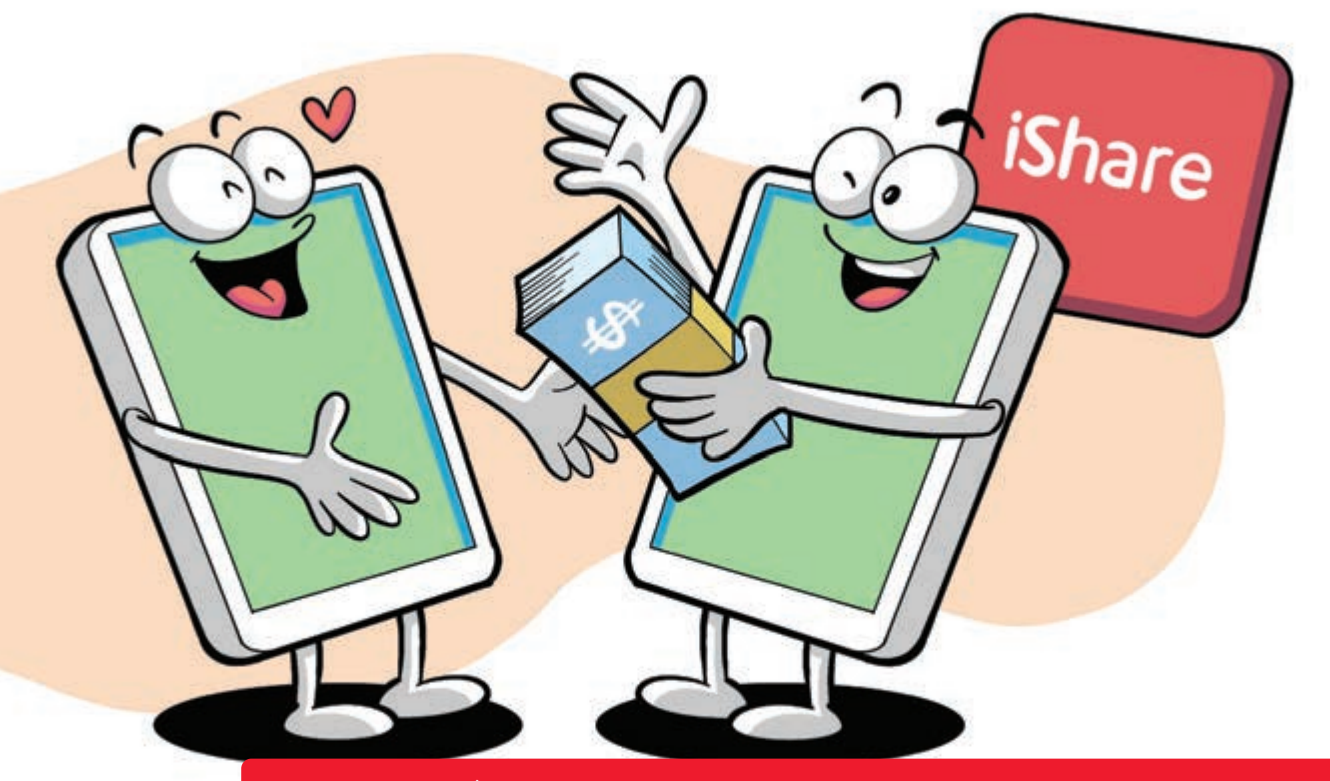

Chia sẻ tiền trong tài khoản di dộng cho người thân

Nguồn: Viettel Telecom

Bạn chỉ cần sử dụng dịch vụ Ishare của Viettel: 🕨 Soạn tin nhắn MK gửi 136 🕨 nhận mật khẩu chuyển tiền 🕨 bấm gọi \*136# 🕨 bấm OK 🌔 làm theo hướng dẫn. Hoặc bấm \*136\*Mật khẩu chuyển tiền\* Số điện thoại nhận tiền \* số tiền chuyển # 🕨 bấm OK. Với mức chuyển dưới 20.000 đ phí dịch vụ là 2.000 đ/lần chuyển.

Với mức **chuyển từ 20.000 đ trở lên > phí dịch vụ tương đương 15%** số tiền chuyển.

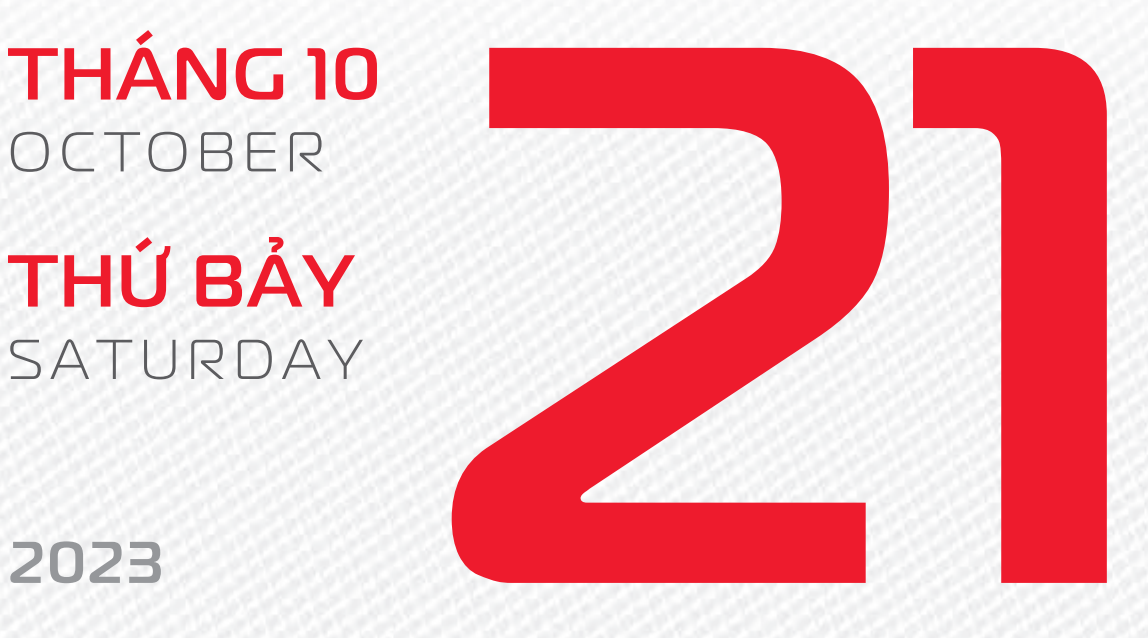

2023

**THÁNG 9** ÂM LICH

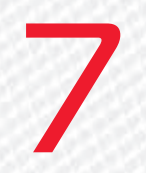

Năm QUÝ MÃO Tháng NHÂM TUẤT Ngày NHÂM TÝ Giờ CANH TÝ Giờ hoàng đạo TÝ, SỬU, MÃO, NGO, THÂN, DÂU Tiết khí **HÀN LÔ** 

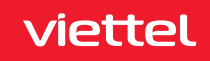

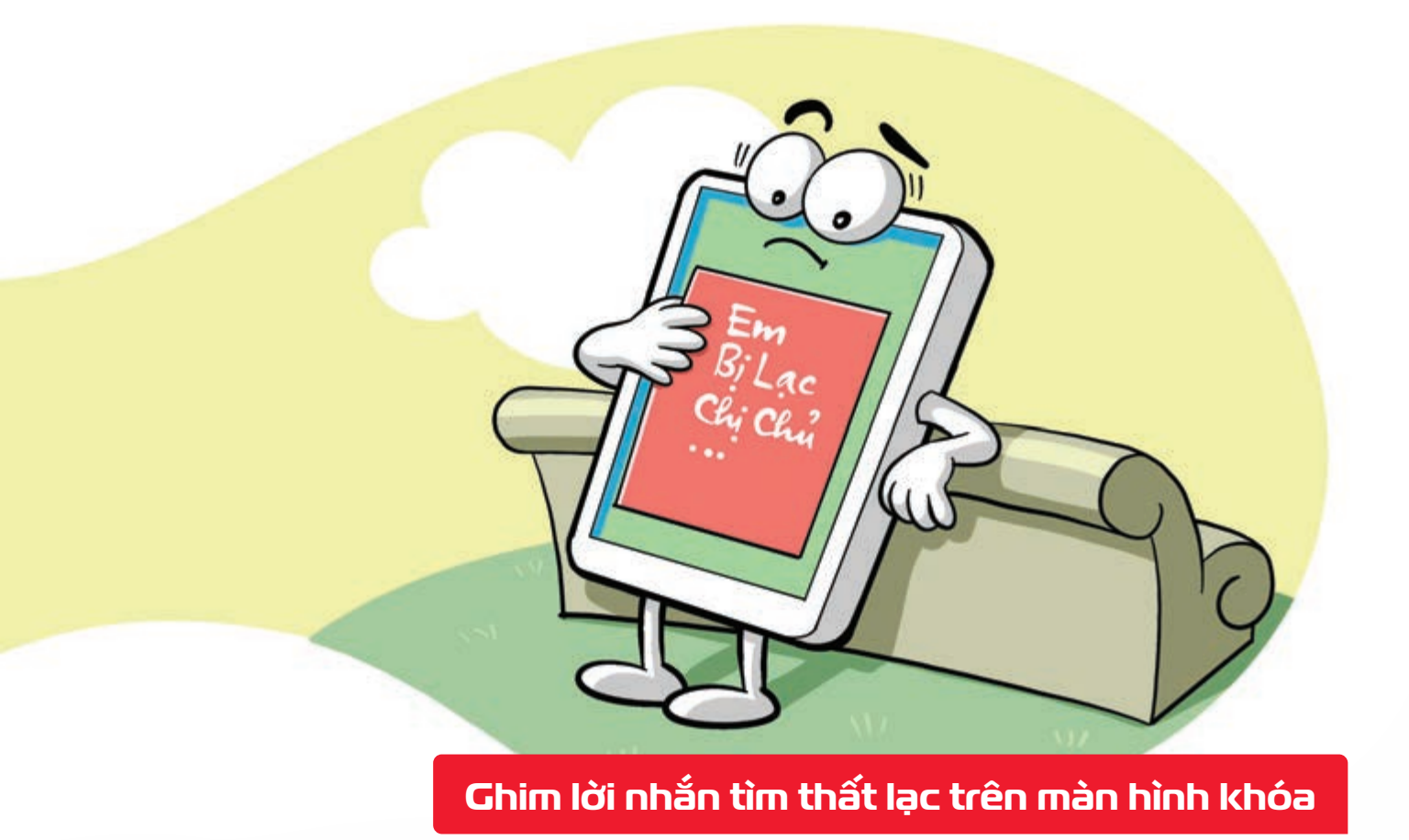

Nguồn: Thegioididong

Trong trường hợp bạn **bỏ quên điện thoại** ở đâu đó nếu có những **thông tin quan trọng xuất hiện trên màn hình** khóa như tên của chủ nhân, địa chỉ liên hệ, số điện thoại khác,... thì người khác cũng sẽ nhanh chóng tìm được để trả lại cho bạn. Sử dụng tính năng này bằng cách: truy cập vào Cài đặt Màn hình khóa Thông báo màn hình khóa.

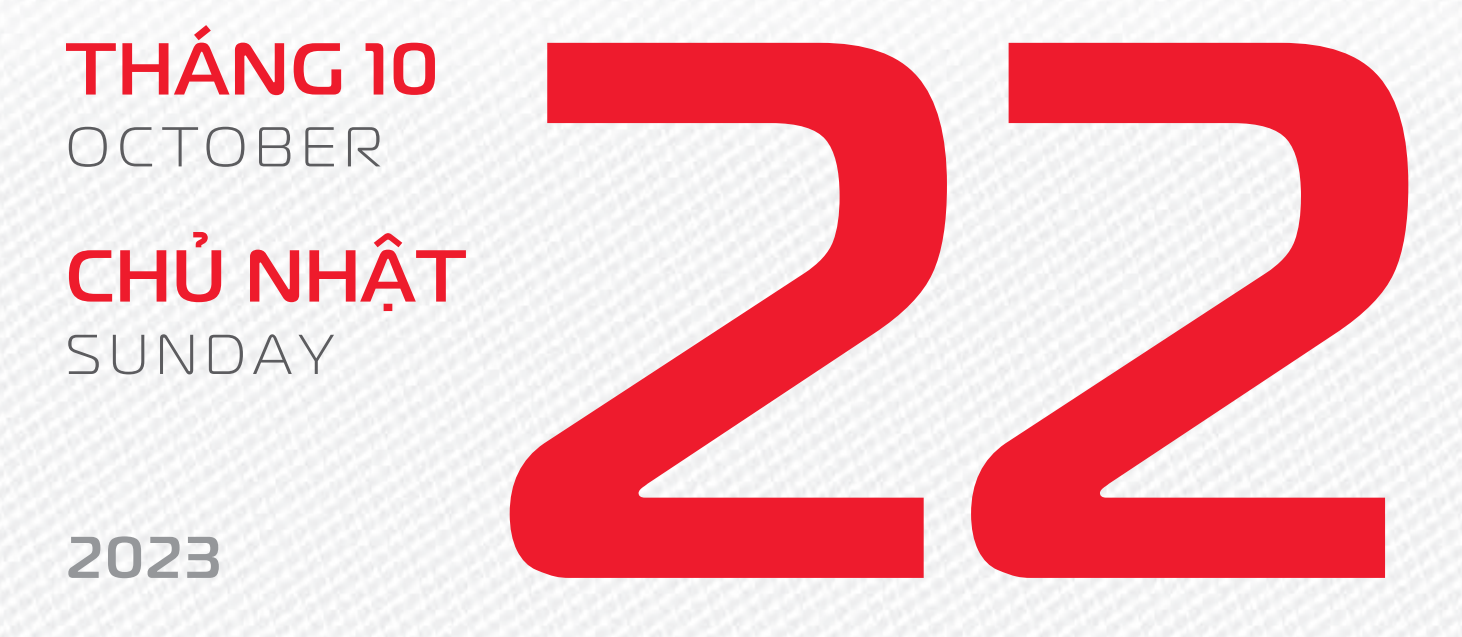

THÁNG 9 ÂM LICH

Năm **QUÝ MÃO** Tháng **NHÂM TUẤT** Ngày **QUÝ SỬU** Giờ **NHÂM TÝ** Giờ hoàng đạo **DẦN, MÃO, TY, THÂN, TUẤT, HỢI** Tiết khí **HÀN LỘ** 

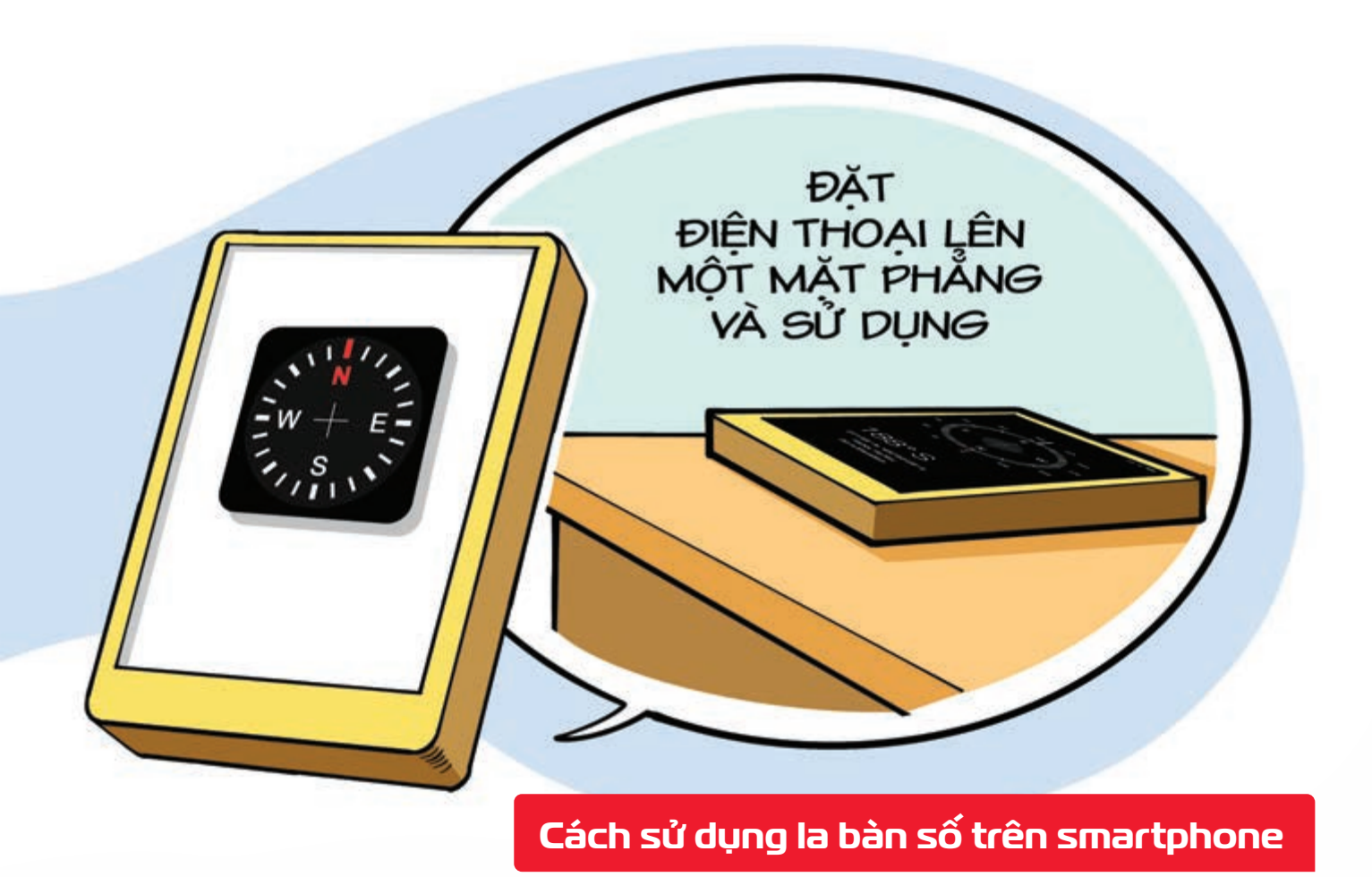

Nguồn: Thegioididong

Các dòng điện thoại hiện nay đa phần đều có sẵn **ứng dụng la bàn** và dữ liệu mà chiếc la bàn điện tử này tương đối chính xác Hãy **mở ứng dụng la bàn** đặt điện thoại lên một mặt phẳng chờ vài giây để điện thoại ổn định bạn đã có thể xác định phương hướng.

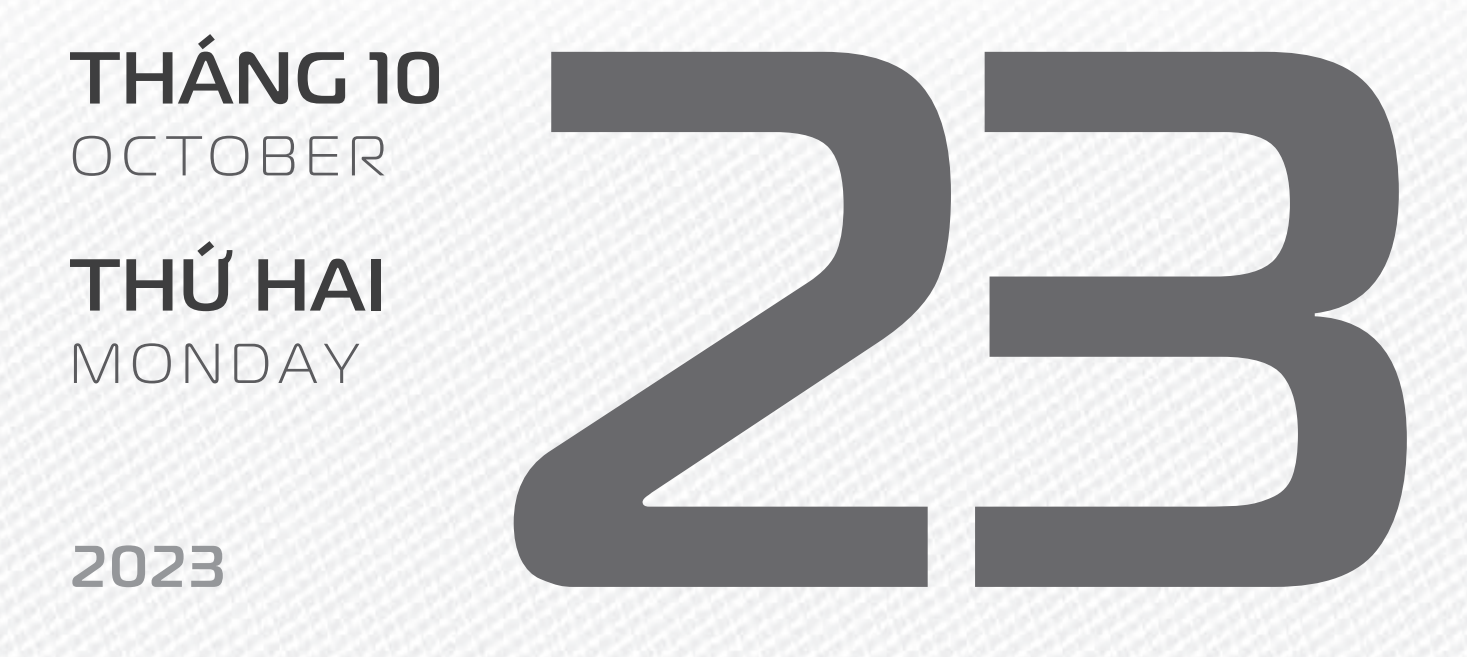

THÁNG 9 ÂM LICH

Năm **QUÝ MÃO** Tháng **NHÂM TUẤT** Ngày **GIÁP DẦN** Giờ **GIÁP TÝ** Giờ hoàng đạo **TÝ, SỬU, THÌN, Tỵ, MÙI, TUẤT** Tiết khí **SƯƠNG GIÁNG** 

# Chúc mừng

**16 năm** ngày thành lập Tổng Công ty Cổ phần **Đầu tư Quốc tế viettel** 

**17 năm** ngày thành lập Công ty **Quản lý tài sản viettel** asset

THÁNG 10 October

**THỨ BA** TUESDAY

2023

THÁNG 9 ÂM LỊCH

10

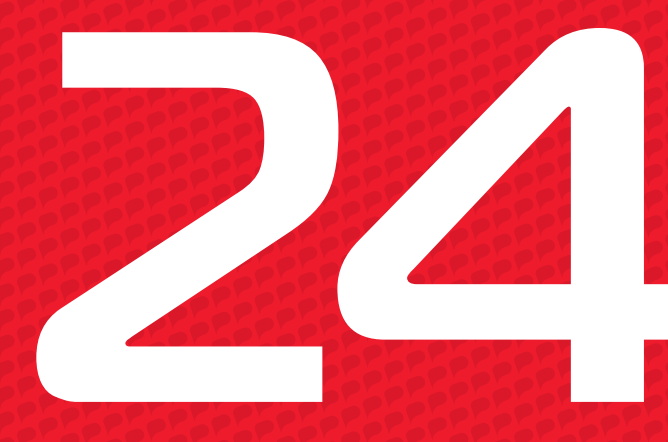

Năm **QUÝ MÃO** Tháng **NHÂM TUẤT** Ngày **ẤT MÃO** Giờ **BÍNH TÝ** Giờ hoàng đạo **TÝ, DẦN, MÃO, NGỌ, MÙI, DẬU** Tiết khí **SƯƠNG GIÁNG** 

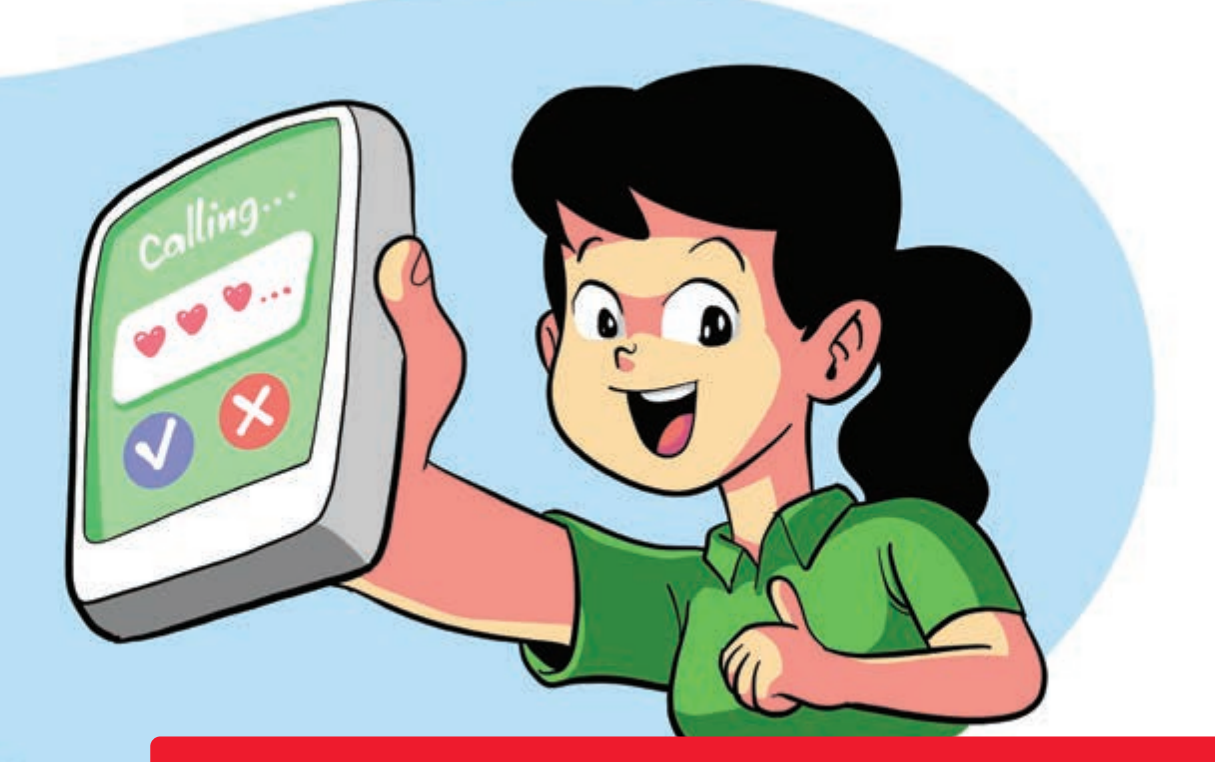

#### Đặt chữ ký độc đáo cho cuộc gọi trên mạng Viettel

Nguồn: Viettel Telecom

**Dịch vụ iSign Plus của Viettel** giúp khách hàng **đặt thông điệp trên màn hình** người gọi đến và nhận cuộc gọi của mình Dể sử dụng, bạn **thực hiện các bước:** 

Gói ngày soạn tin: DKN gửi 9002 (500đ / ngày).

Gói tháng soạn tin: DK gửi 9002 (12.000đ / tháng).

Chữ ký cuộc gọi quảng cáo soạn tin: DKI gửi 9002 (30.000đ / tháng). Chữ ký cuộc gọi quảng cáo giúp định danh thương hiệu của doanh nghiệp/tổ chức.

THÁNG 10 October

**THỨ TƯ** WEDNESDAY

2023

THÁNG 9 ÂM LICH

Năm **QUÝ MÃO** Tháng **NHÂM TUẤT** Ngày **BÍNH THÌN** Giờ **Mậu TÝ** Giờ hoàng đạo **DẦN, THÌN, TY, THÂN, Dậu, HỢI** Tiết khí **SƯƠNG GIÁNG** 

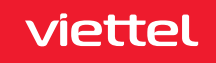

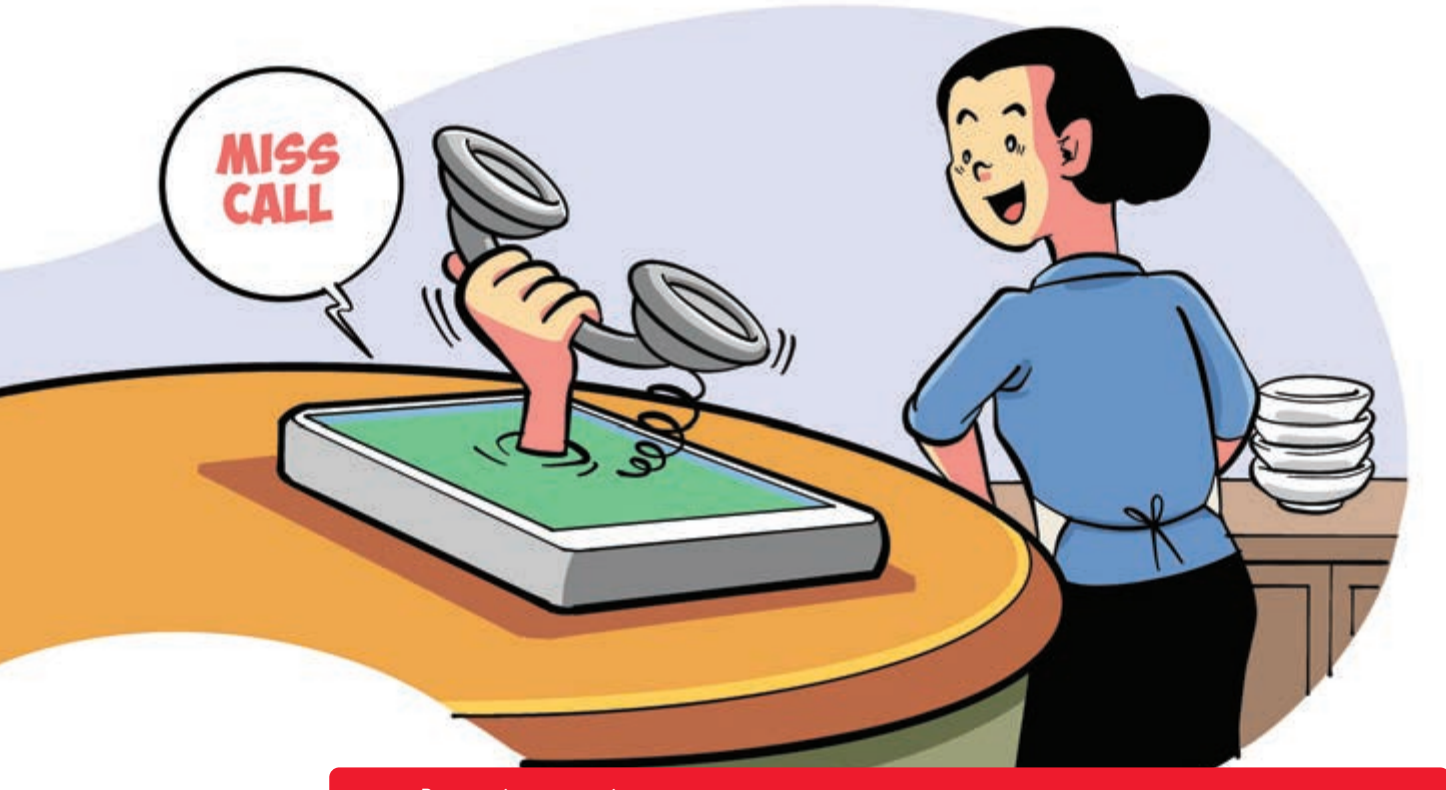

# Để chắc chắn không bỏ lỡ cuộc gọi quan trọng nào

Nguồn: Viettel Telecom

viettel

**Dịch vụ thông báo cuộc gọi nhỡ (MCA) của Viettel** piúp khách hàng **biết được các số thuê bao gọi hoặc nhắn tin đến** thuê bao của mình **trong thời gian tắt máy**, máy hết pin... Hình thức thông báo là các SMS.

Để đăng ký: Soạn DK gửi 193 Phí dịch vụ: 5.500đ/tháng. Hủy dịch vụ: Soạn: HUY gửi 193.

THÁNG IO

OCTOBER

THỨ NĂM

THURSDAY

THÁNG 9 ÂM LICH

Năm **QUÝ MÃO** Tháng **NHÂM TUẤT** Ngày **ĐINH TÝ** Giờ **CANH TÝ** Giờ hoàng đạo **SỬU, THÌN, NGỌ, MÙI, TUẤT, HỢI** Tiết khí **SƯƠNG GIÁNG** 

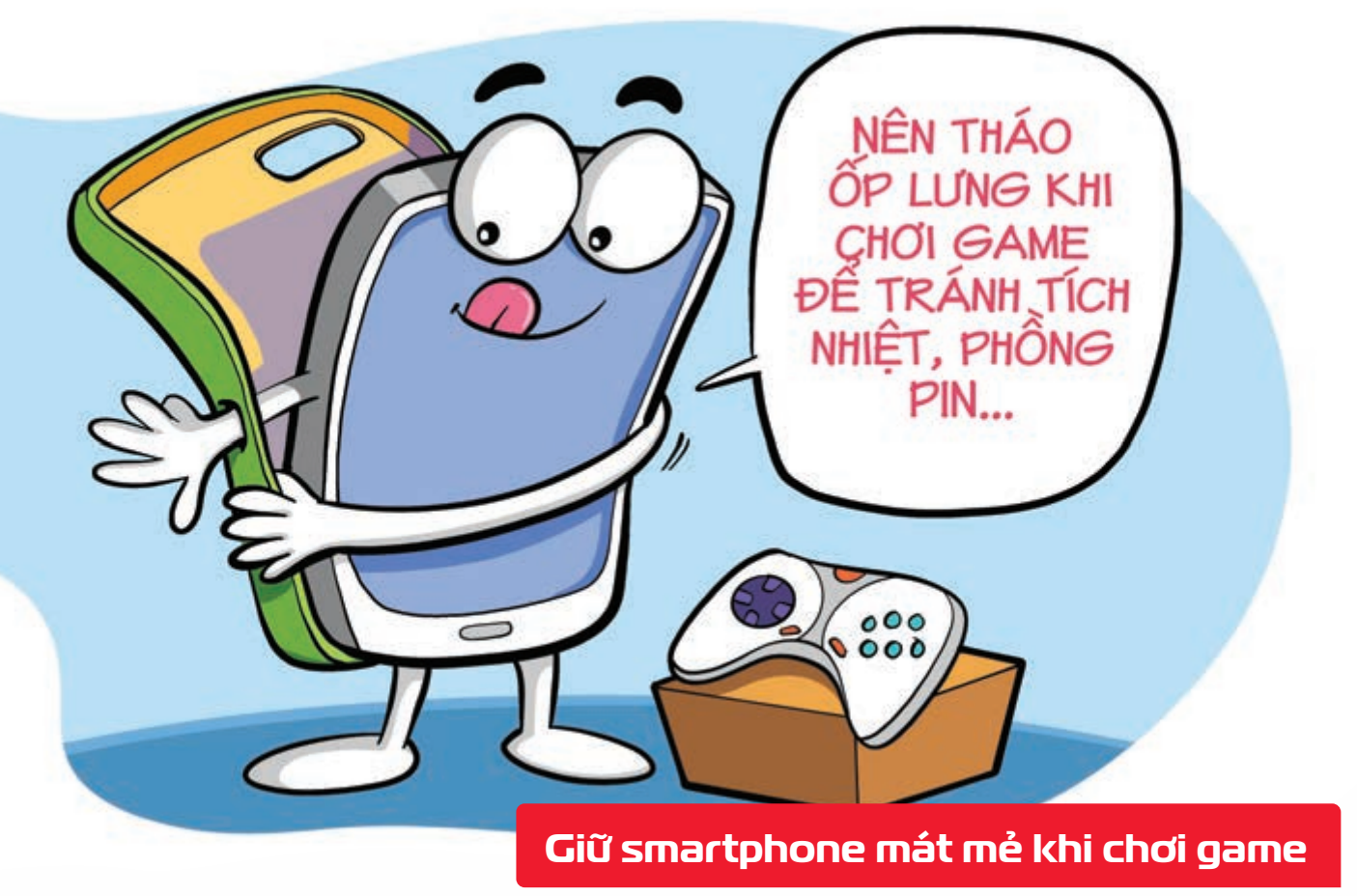

Nguồn: Viettelstore

viettel

Bạn **nên tháo tấm ốp lưng** hoặc **bao da khi chơi game** hoặc **làm các tác vụ nặng** trên smartphone trong thời gian dài **b** để **tránh tích nhiệt, phồng pin** hoặc **các hư hỏng khác**.

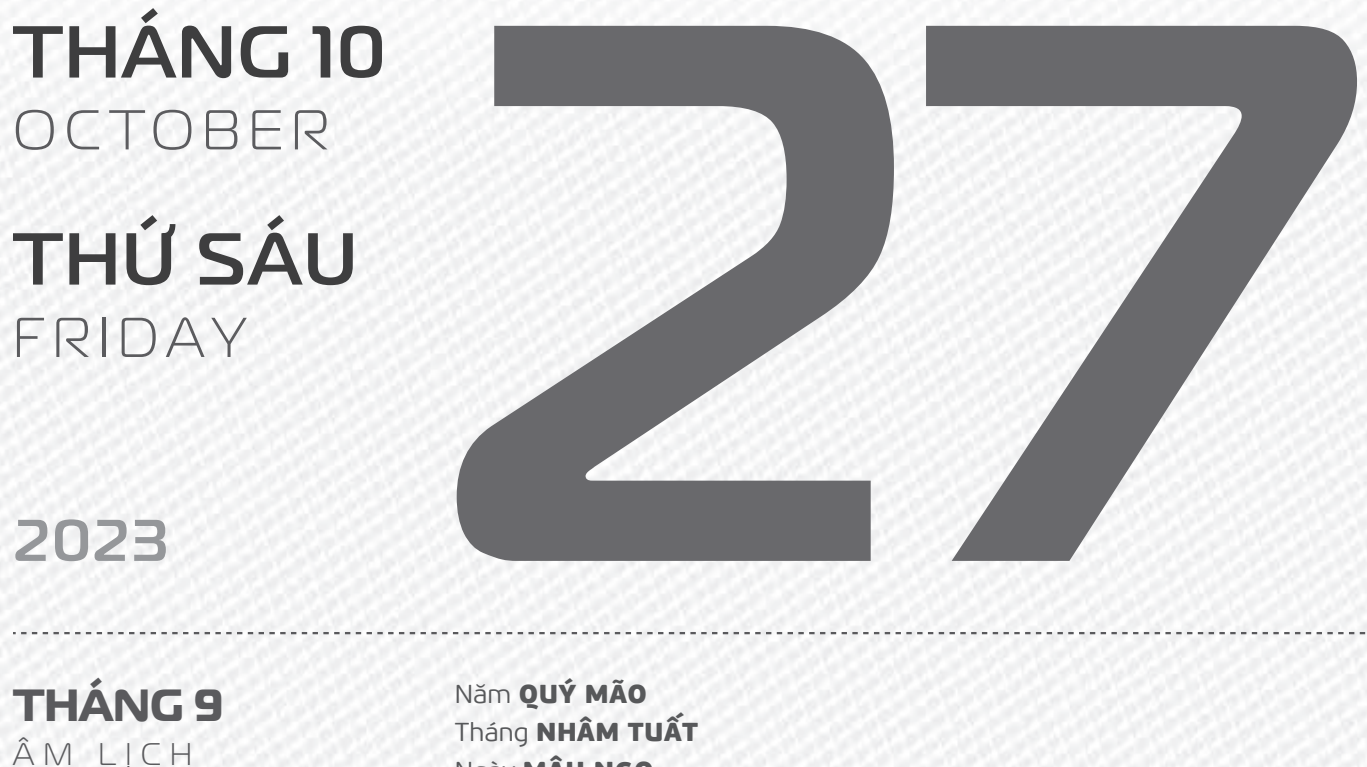

13

Nam QUY MAO Tháng NHÂM TUẤT Ngày MẬU NGỌ Giờ NHÂM TÝ Giờ hoàng đạo TÝ, SỬU, MÃO, NGỌ, THÂN, DẬU Tiết khí SƯƠNG GIÁNG

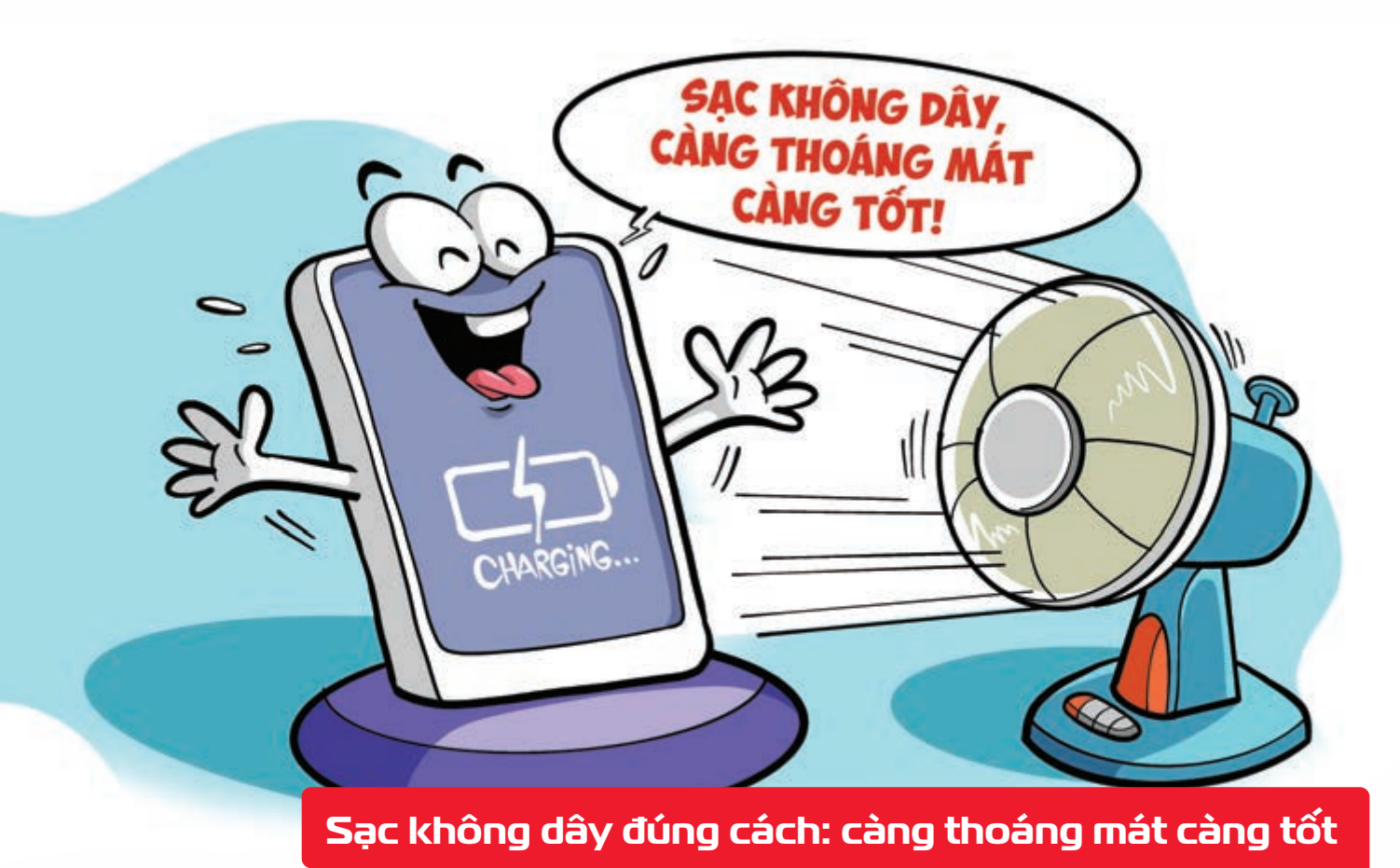

Nguồn: Thegioididong

viettel

Sạc nhanh hay sạc không dây đều rất tiện lợi 🕨 nhưng sinh ra nhiều nhiệt lượng. Nhưng với môi trường nóng bức bạn nên hạn chế sử dụng 2 tính năng này vì có thể gây cháy nổ, hoặc ảnh hưởng đến tuổi thọ của pin.

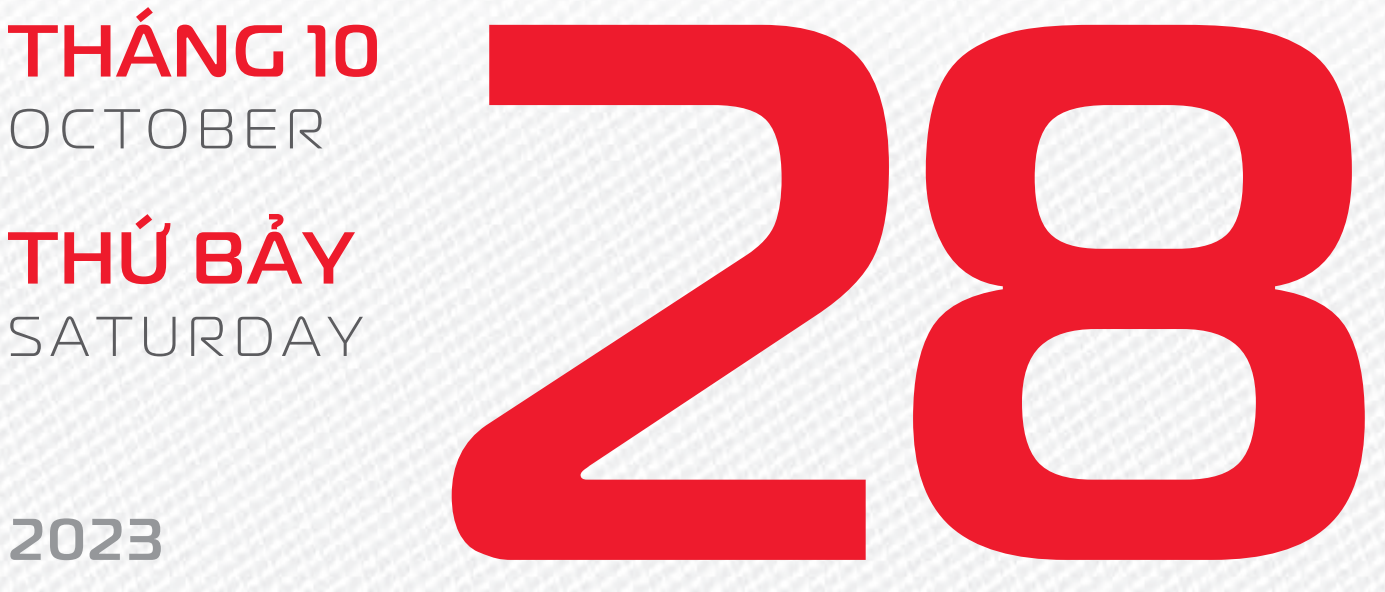

2023

**THÁNG 9** ÂM LICH

Năm QUÝ MÃO Tháng NHÂM TUẤT Ngày Kỷ MÙI Giờ **GIÁP TÝ** Giờ hoàng đạo **DẦN, MÃO, Tỵ,** THÂN, TUẤT, HỢI Tiết khí **SƯƠNG GIÁNG** 

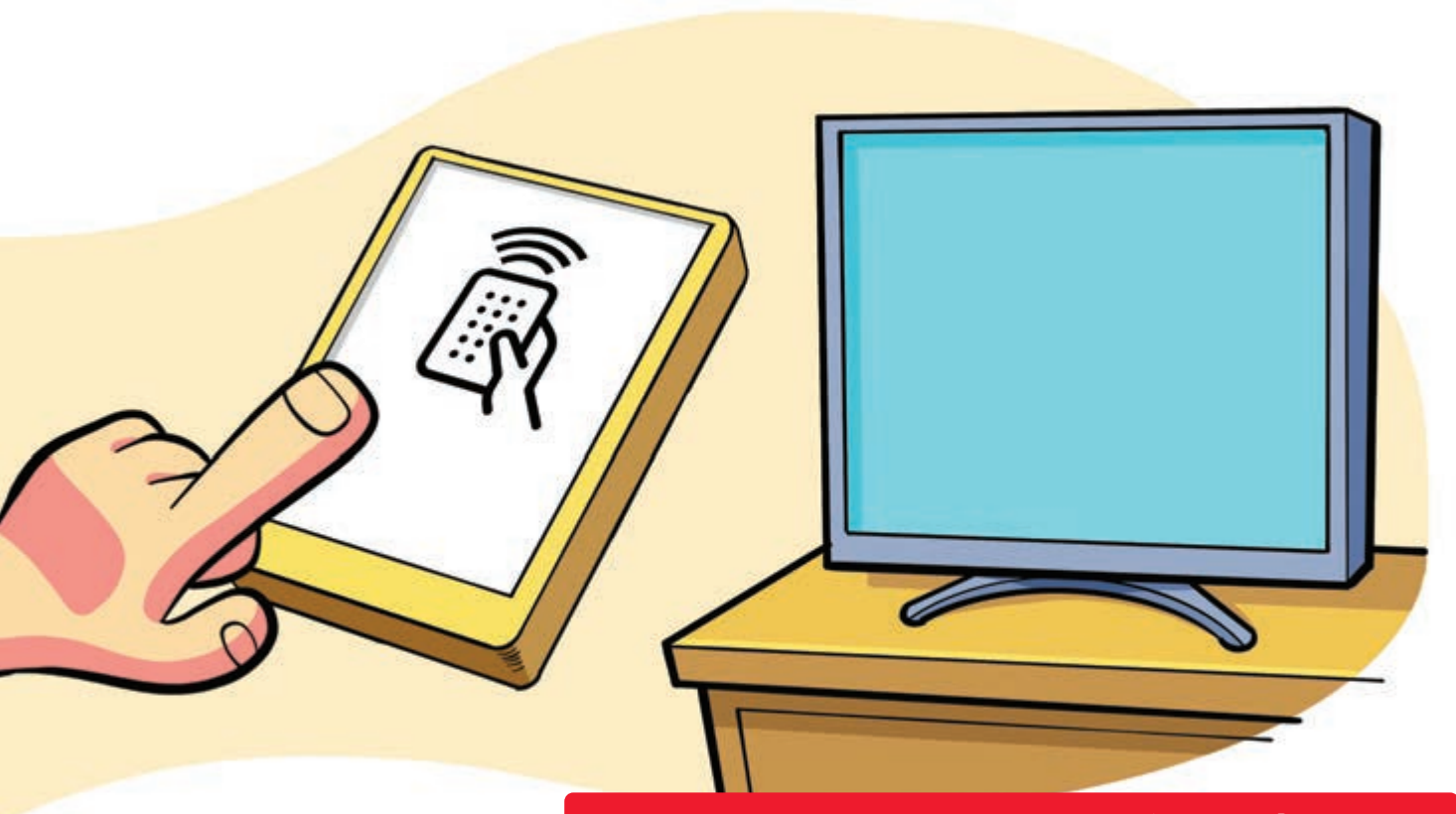

## Tận dụng điện thoại làm điều khiển từ xa

Nguồn: support.google.com

Tính năng **Quick Remote** có ở một số dòng điện thoại cao cấp có tích hợp hồng ngoại Ngoài ra thì các hãng có sản xuất smart TV cũng có những phần mềm riêng để điện thoại có thể điều khiển được TV. Hãy tìm hiểu xem điện thoại hay tivi nhà bạn có các ứng dụng trên hay không bằng cách đọc kĩ hướng dẫn sử dụng từ nhà sản xuất nhé.

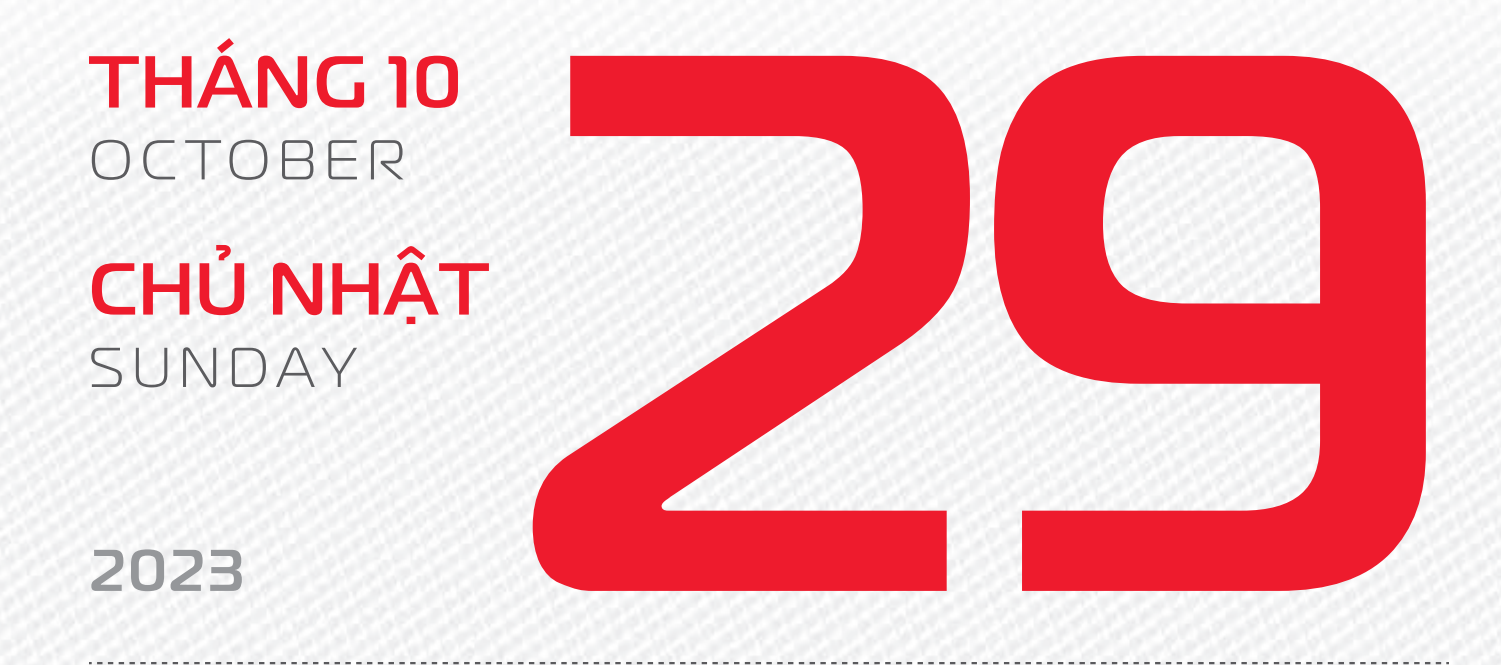

THÁNG 9 Âm lịch

5

Năm **QUÝ MÃO** Tháng **NHÂM TUẤT** Ngày **CANH THÂN** Giờ **BÍNH TÝ** Giờ hoàng đạo **TÝ, SỬU, THÌN, Tỵ, MÙI, TUẤT** Tiết khí **SƯƠNG GIÁNG** 

# Chúc mừng

**28 năm** ngày thành lập Tổng Công ty Cổ phần **Công trình viettel** 

28 năm ngày thành lập Công ty Cổ phần **Tư vấn và dịch vụ viettel** vtk

## THÁNG 10 October

**THỨ HAI** MONDAY

2023

THÁNG 9 ÂM LỊCH

16

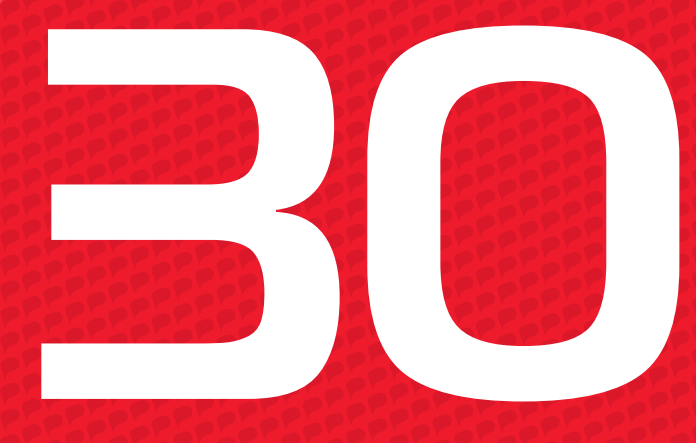

Năm **QUÝ MÃO** Tháng **NHÂM TUẤT** Ngày **TÂN DẬU** Giờ **MÂU TÝ** Giờ hoàng đạo **TÝ, DẦN, MÃO, NGỌ, MÙI, DẬU** Tiết khí **SƯƠNG GIÁNG** 

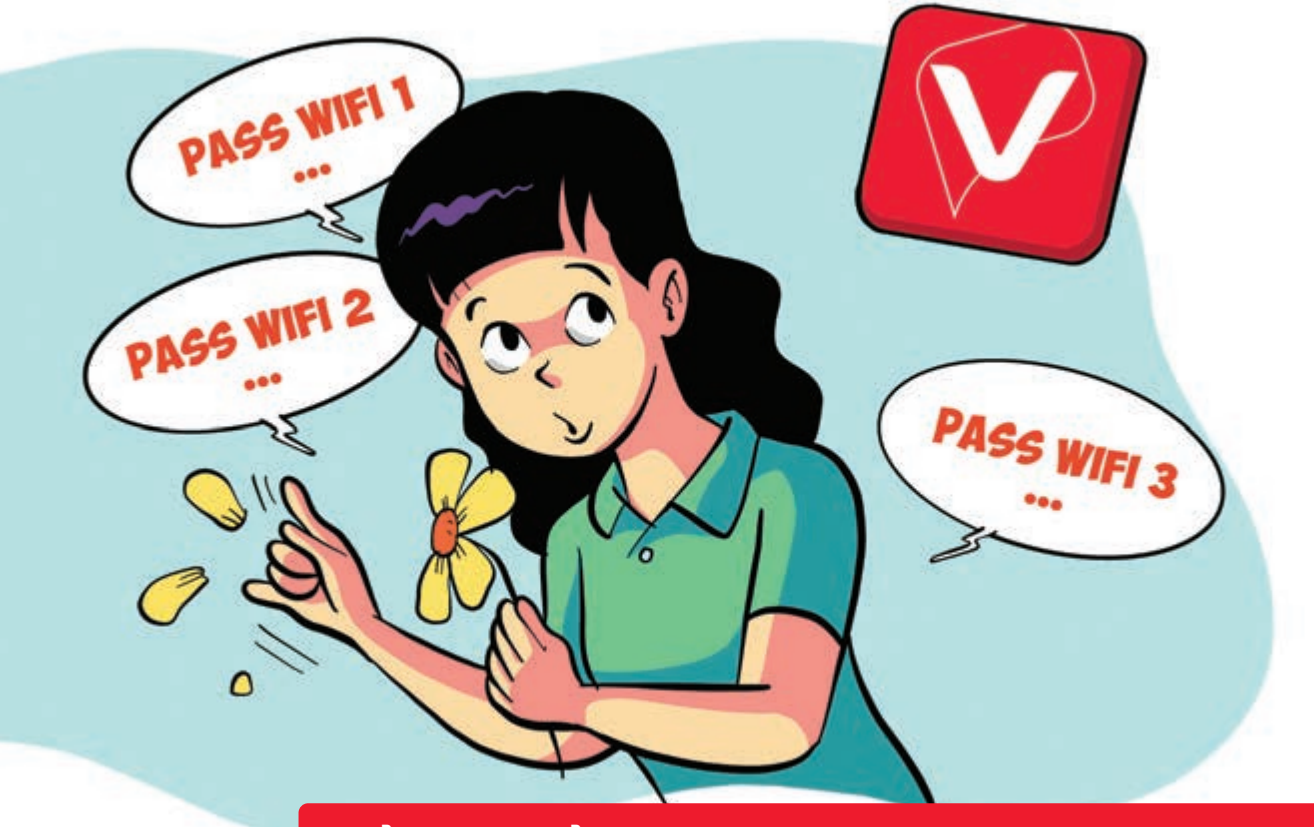

Đổi mật khẩu mạng Wifi ngay trên smartphone

Nguồn: Viettel Telecom

Bước 1: Đầu tiên, bạn cần cài đặt ứng dụng My Viettel cho điện thoại. Bước 2: Đăng nhập vào ứng dụng bằng tài khoản của mình Chọn mục Internet/TV/PSTN. Bước 3: Tiếp đó, bạn chọn mục Quản lý Modern WiFi Chọn biểu tượng ổ khóa (Đổi mật khẩu) để đổi mật khẩu WiFi của bạn.

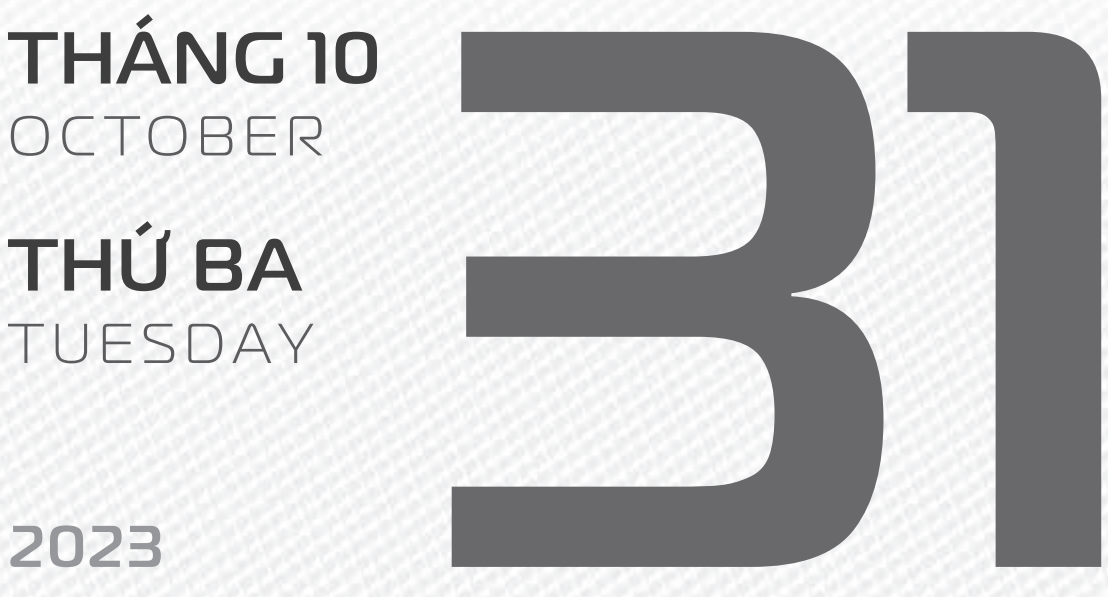

2023

**THÁNG 9** ÂM LICH

Năm QUÝ MÃO Tháng NHÂM TUẤT Ngày NHÂM TUẤT Giờ CANH TÝ Giờ hoàng đạo DẦN, THÌN, TY, THÂN, DÂU, HỢI Tiết khí **SƯƠNG GIÁNG** 

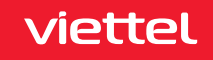

## Kiểm tra kết nối Internet an toàn

Nguồn: khonggianmang.vn

Truy cập vào website của Trung tâm Giám sát an toàn không gian mạng quốc gia - NCSC theo link: https://khonggianmang.vn/ Web sẽ hiển thị "CÁC CÔNG CỤ KIỂM TRA AN TOÀN THÔNG TIN ĐỐI VỚI CÁ NHÂN" Bạn chọn vào mục "Kiểm tra địa chỉ IP" ở trang chủ ấn Kiểm tra Trang web sẽ hiển thị ngay kết quả cho bạn đi kèm cũng khuyến nghị giải pháp nếu địa chỉ IP của bạn có bất kì vấn đề gì.

THÁNG II NOVEMBER THỨ TƯ WEDNESDAY

2023

**THÁNG 9** ÂM LICH

18

Năm **QUÝ MÃO** Tháng **NHÂM TUẤT** Ngày **QUÝ HỢI** Giờ **NHÂM TÝ** Giờ hoàng đạo **SỬU, THÌN, NGỌ, MÙI, TUẤT, HỢI** Tiết khí **SƯƠNG GIÁNG** 

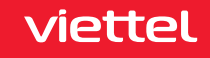

THÔNG THÔNG THÂN CÁ NHÂN

#### Kiểm tra dữ liệu, thông tin cá nhân đã bị rò rỉ hay chưa

Nguồn: khonggianmang.vn

Muốn kiểm tra thông tin của bạn có bị rò rỉ trên mạng hay không truy cập vào Trung tâm Giám sát an toàn không gian mạng quốc gia - NCSC theo link: https://khonggianmang.vn/ Chọn vào mục "Kiểm tra lộ lọt thông tin tài khoản cá nhân" ở trang chủ Nhập email của bạn và xem kết quả. Nếu email của bạn trong danh sách bị lộ lọt thông tin Nhanh chóng thay đổi thông tin các tài khoản đang sử dụng mật khẩu này.

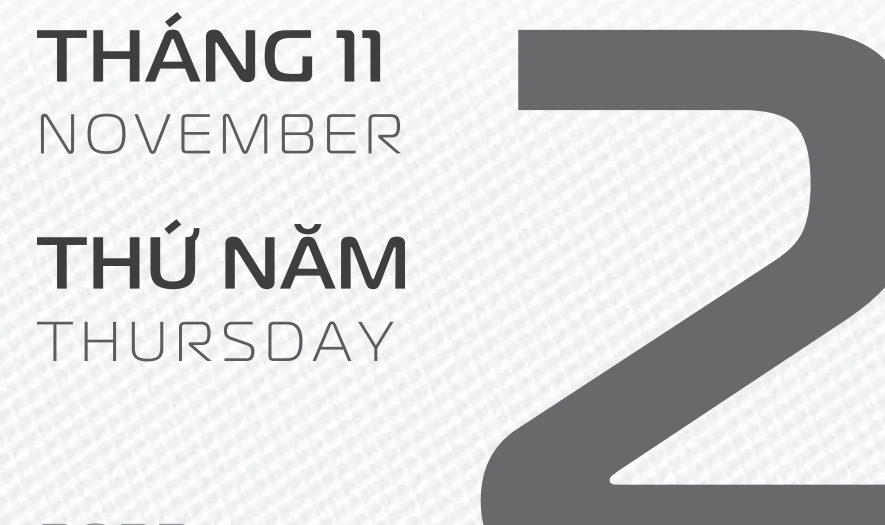

2023

THÁNG 9 ÂM LICH Năm **QUÝ MÃO** Tháng **NHÂM TUẤT** Ngày **GIÁP TÝ** Giờ **GIÁP TÝ** Giờ hoàng đạo **TÝ, SỬU, MÃO, NGỌ, THÂN, DẬU** Tiết khí **SƯƠNG GIÁNG** 

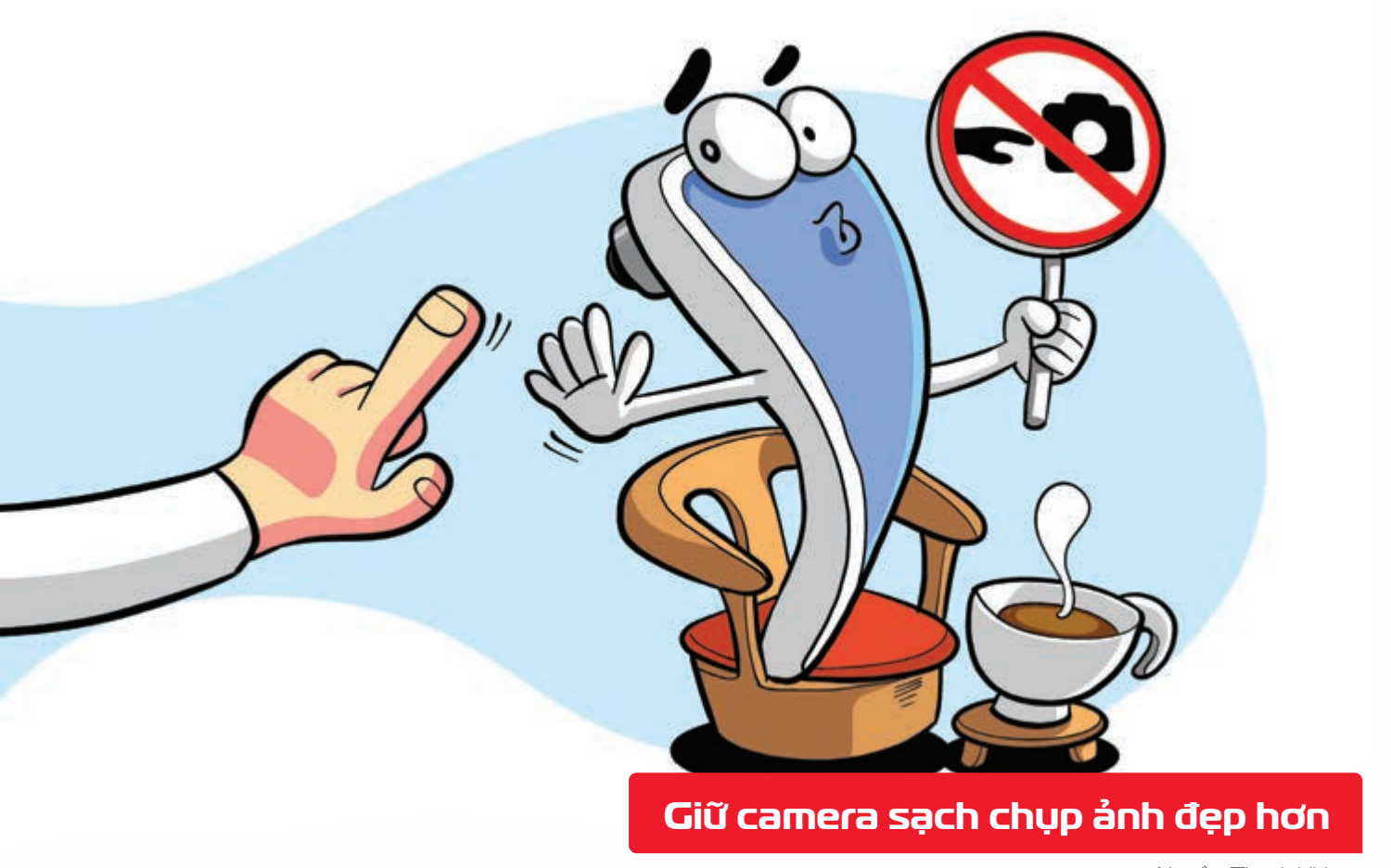

Nguồn: Thegioididong

Không chạm tay vào ống kính camera trước hay sau, kể cả khi rửa tay sạch > vết dầu trên tay sẽ làm mờ ống kính.

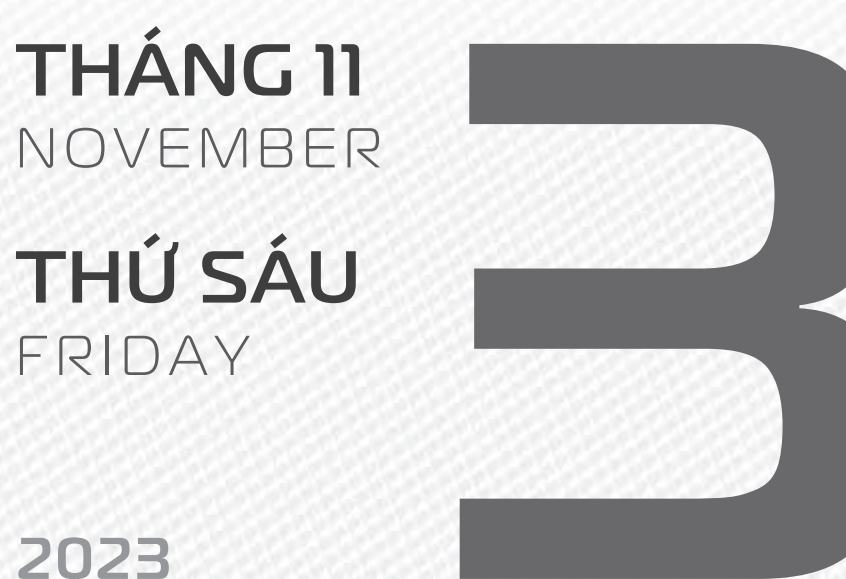

**THÁNG 9** ÂM LICH

Tháng NHÂM TUẤT Ngày ẤT SƯU Giờ **BÍNH TÝ** Giờ hoàng đạo **DẦN, MÃO, Tỵ,** THÂN, TUẤT, HỢI Tiết khí **SƯƠNG GIÁNG** 

Năm QUÝ MÃO

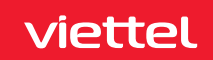

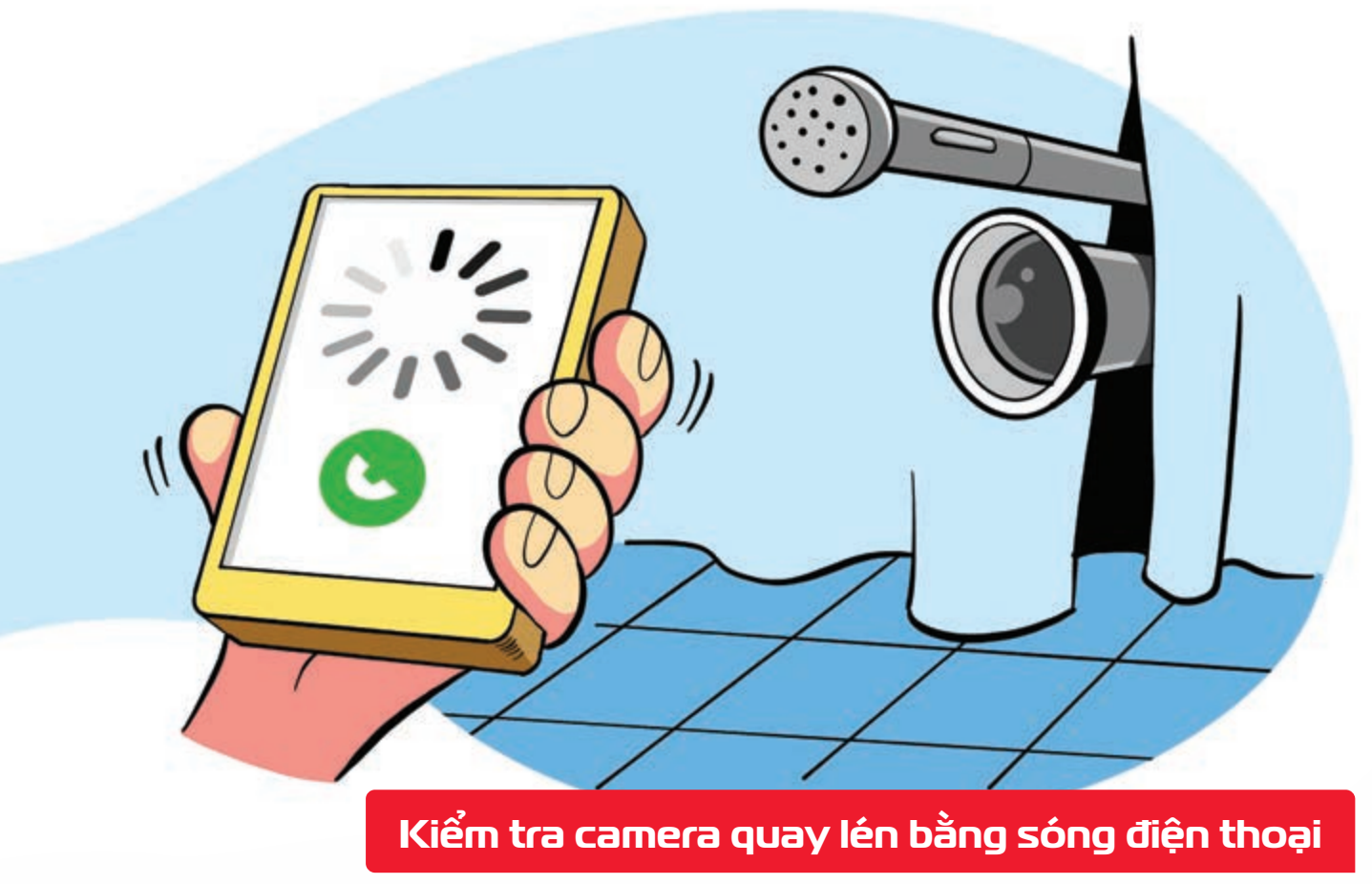

Nguồn: Lifewire.com

Vừa gọi điện vừa đi vòng quanh căn phòng lạ vị trí nào gây nhiễu cuộc gọi nhiều khả năng có thiết bị ghi hình và phát sóng không dây bạn cần kiểm tra chắc chắn.

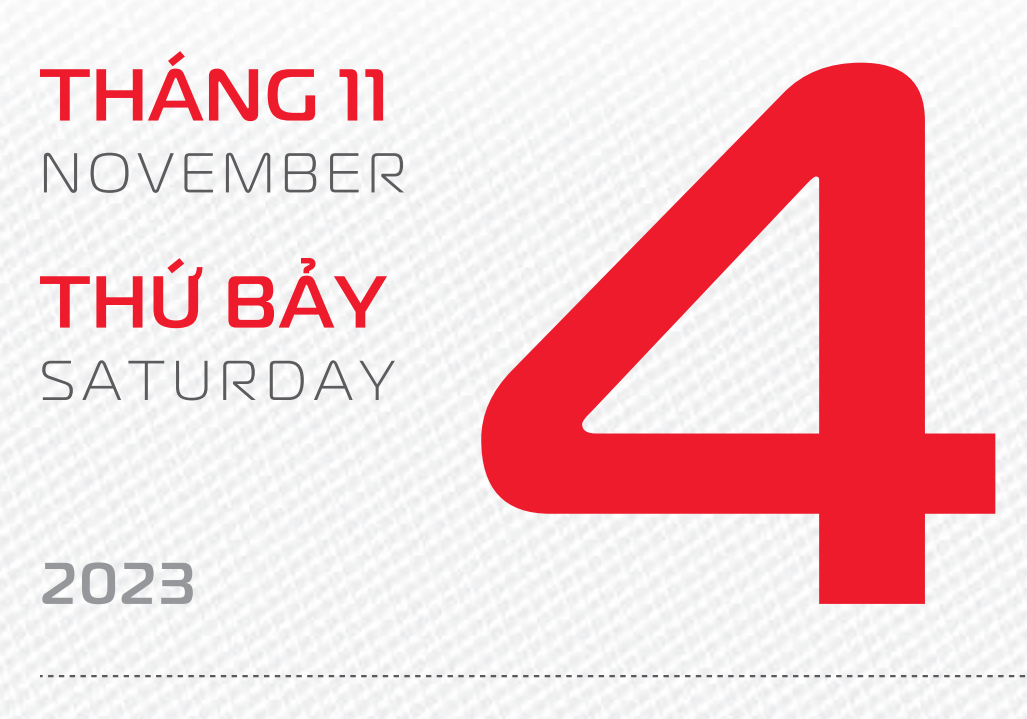

THÁNG 9 ÂM LICH Năm **QUÝ MÃO** Tháng **NHÂM TUẤT** Ngày **BÍNH DẦN** Giờ **Mậu TÝ** Giờ hoàng đạo **TÝ, SỬU, THÌN, Tỵ, MÙI, TUẤT** Tiết khí **SƯƠNG GIÁNG** 

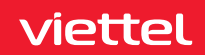

Cách thiết lập liên hệ y tế khẩn cấp

Nguồn: Apple

Tính năng hiện thông tin y tế (Medical ID) trên iPhone rất hữu ích trong trường hợp cấp cứu. Để sử dụng bạn mở ứng dụng Sức khỏe (Health) chọn tab Medical ID chọn Chỉnh sửa và bật Hiển thị khi bị khóa (Show When Locked) Điền các thông tin và số điện thoại người thân là xong. Một nút hiển thị thông tin y tế sẽ xuất hiện trên màn hình khóa iPhone của bạn.

Health

THÁNG II NOVEMBER CHỦ NHẬT SUNDAY

2023

THÁNG 9 Âm lịch 222

Năm **QUÝ MÃO** Tháng **NHÂM TUẤT** Ngày **ĐINH MÃO** Giờ **CANH TÝ** Giờ hoàng đạo **TÝ, DẦN, MÃO, NGỌ, MÙI, DẬU** Tiết khí **SƯƠNG GIÁNG** 

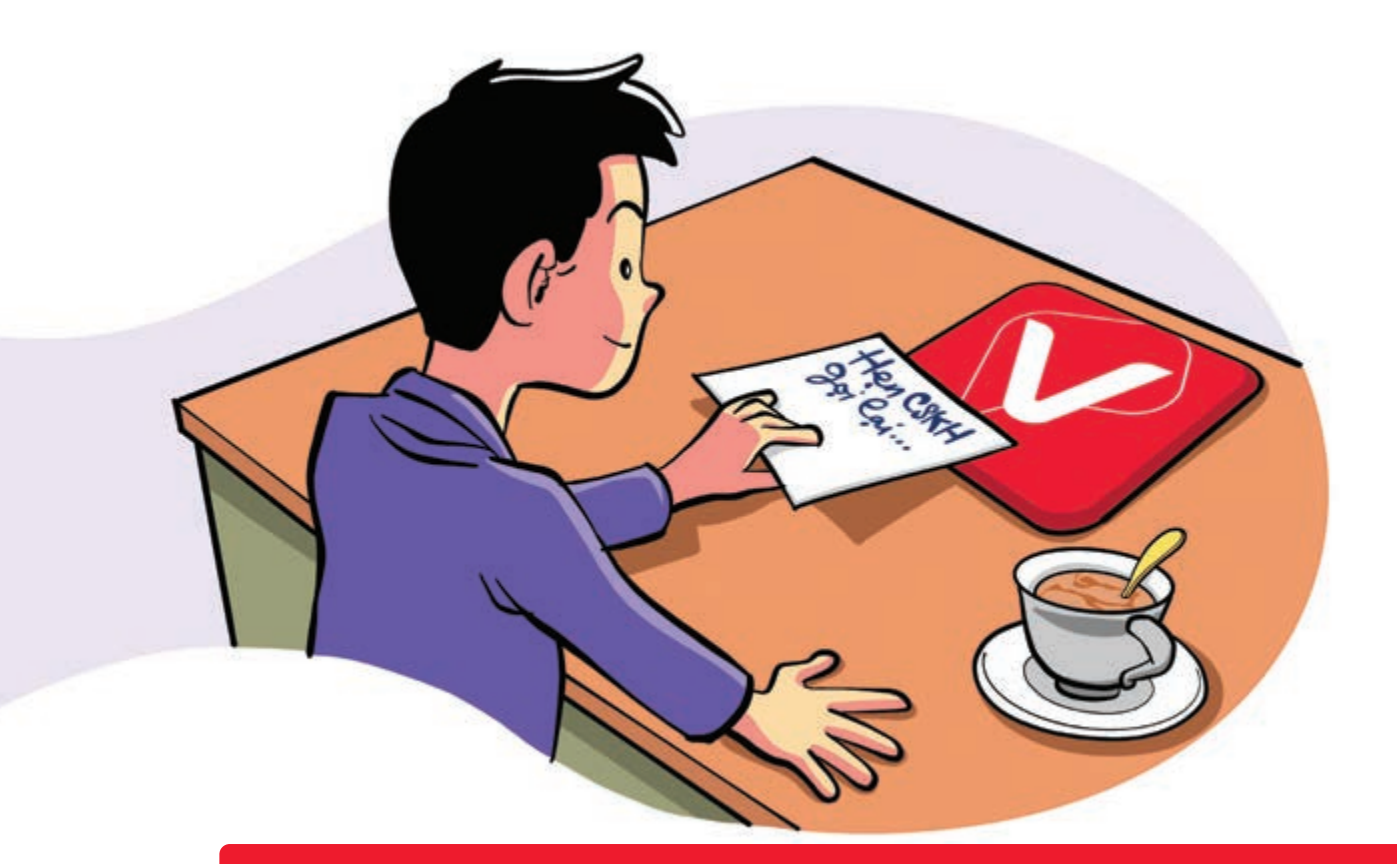

Đặt lịch hẹn để CSKH Viettel gọi lại trên app My Viettel

Nguồn: Viettel Telecom

Trên app **My Viettel** tiện ích **"Hỗ trợ khách hàng" "Đặt lịch hẹn CSKH gọi lại"**. Chọn nội dung cần hỗ trợ: **Dịch vụ 4G, gói cước di động, khuyến mại, dịch vụ GTGT, báo lỗi dịch vụ.** Nếu vấn đề cần hỗ trợ **nằm ngoài các dịch vụ trên** vào mục **"Khác"** Chọn **ngày, giờ** bạn mong muốn nhấn nút **"Gửi yêu cầu"** Bộ phận CSKH sẽ lên lịch gọi lại để tư vấn cho bạn.

THÁNG II NOVEMBER THỨ HAI

MONDAY

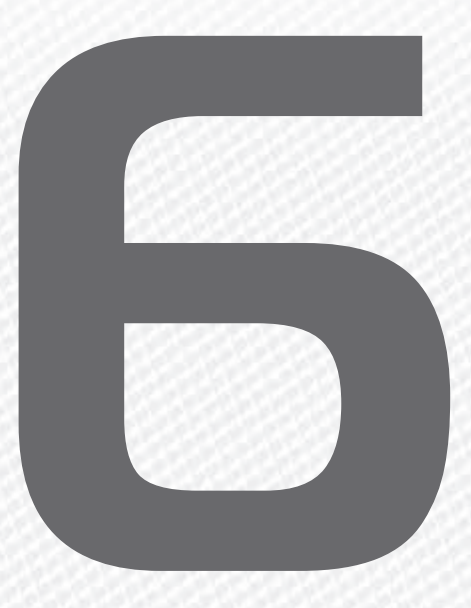

2023

**THÁNG 9** ÂM LICH

23

Năm **QUÝ MÃO** Tháng **NHÂM TUẤT** Ngày **MẬU THÌN** Giờ **NHÂM TÝ** Giờ hoàng đạo **DẦN, THÌN, Tỵ, THÂN, DẬU, HỢI** Tiết khí **SƯƠNG GIÁNG** 

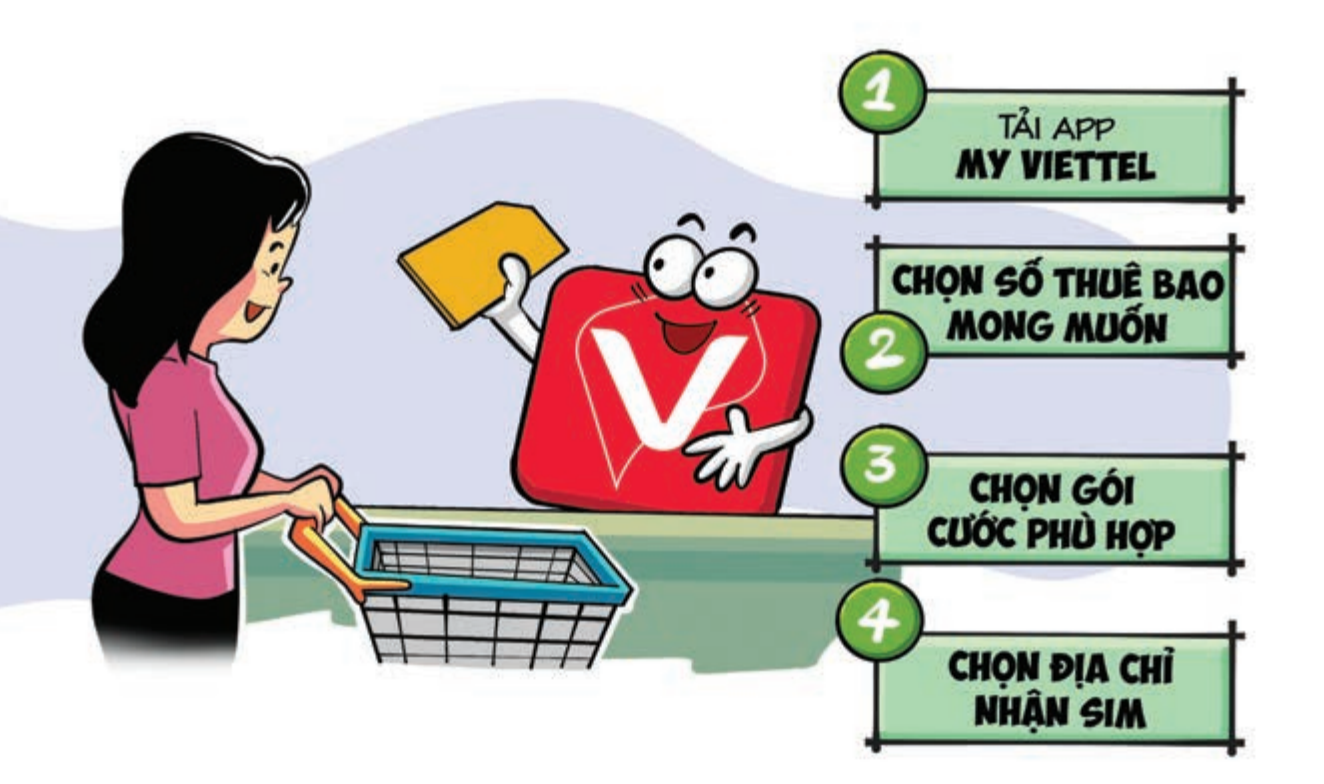

#### Mua sim online tiện lợi qua App My Viettel

Nguồn: Viettel Telecom

Bước 1: Tại app My Viettel ▶ chọn danh mục "Gói cước" ▶ chọn "Kho sim số" ▶ Chọn "Tất cả" để tra cứu kho sim số. Bước 2: Chọn số thuê bao bạn mong muốn bằng cách gõ trên thanh tìm kiếm Sau đó chọn hình thức hòa mạng (trả trước/trả sau) và chuyển sang bước tiếp theo. Bước 3: Lựa chọn gói cước phù hợp ▶ nhập đầy đủ thông tin có trên biểu mẫu. Bước 4: Khách hàng lựa chọn địa chỉ nhận sim và thanh toán. ▶ Sau đó bấm "Hoàn tất" là xong.

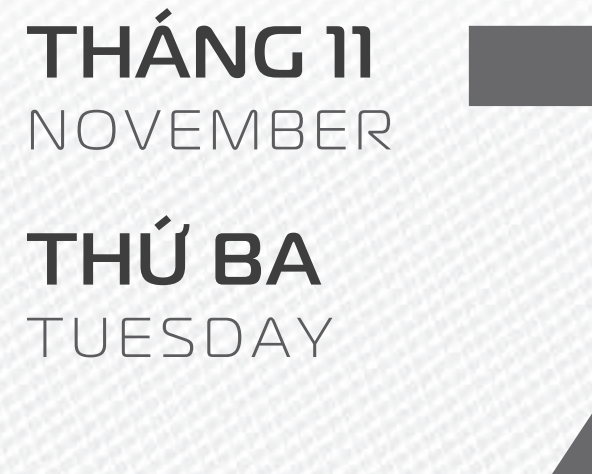

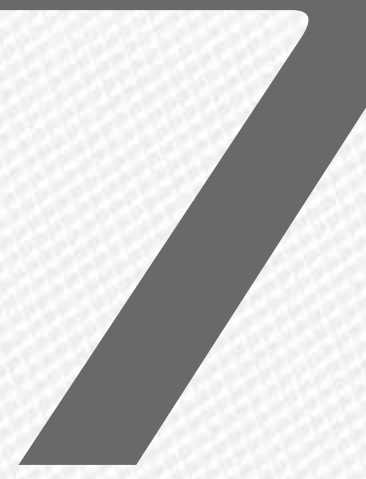

# 2023

THÁNG 9 ÂM LICH

24

Năm **QUÝ MÃO** Tháng **NHÂM TUẤT** Ngày **KÝ Tỵ** Giờ **GIÁP TÝ** Giờ hoàng đạo **SỬU, THÌN, NGỌ, MÙI, TUẤT, HỢI** Tiết khí **LẬP ĐÔNG** 

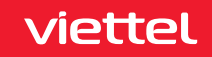

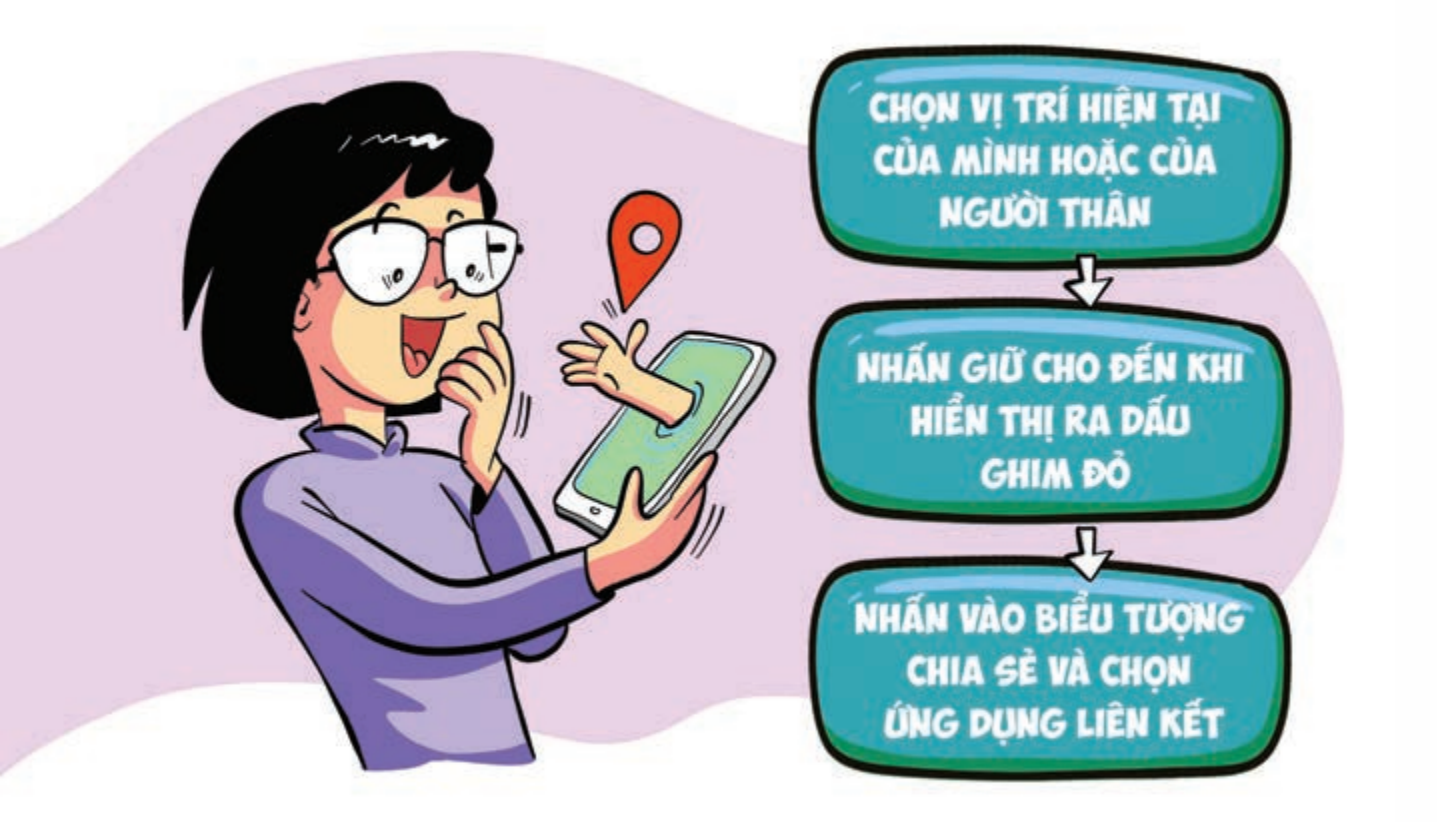

#### Cách chia sẻ bản đồ hoặc vị trí của bạn cho người khác

Nguồn: support.google.com

Sử dụng Google Maps bạn chọn vị trí hiện tại của mình hoặc của người thân Nhấn giữ tại vị trí đó cho đến khi hiển thị ra dấu ghim đỏ Ở phía dưới cùng, hãy nhấn vào tên hoặc địa chỉ của địa điểm. Nhấn vào biểu tượng Chia sẻ Chọn ứng dụng mà bạn muốn chia sẻ liên kết đến bản đồ nhấn Gửi.

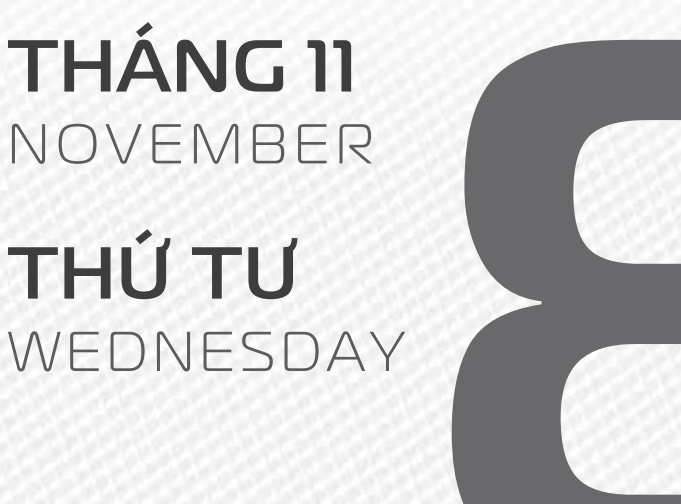

# 2023

THÁNG 9 ÂM LICH

Năm **QUÝ MÃO** Tháng **NHÂM TUẤT** Ngày **CANH NGỌ** Giờ **BÍNH TÝ** Giờ hoàng đạo **TÝ, SỬU, MÃO, NGỌ, THÂN, DẬU** Tiết khí **LÂP ĐÔNG** 

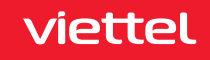

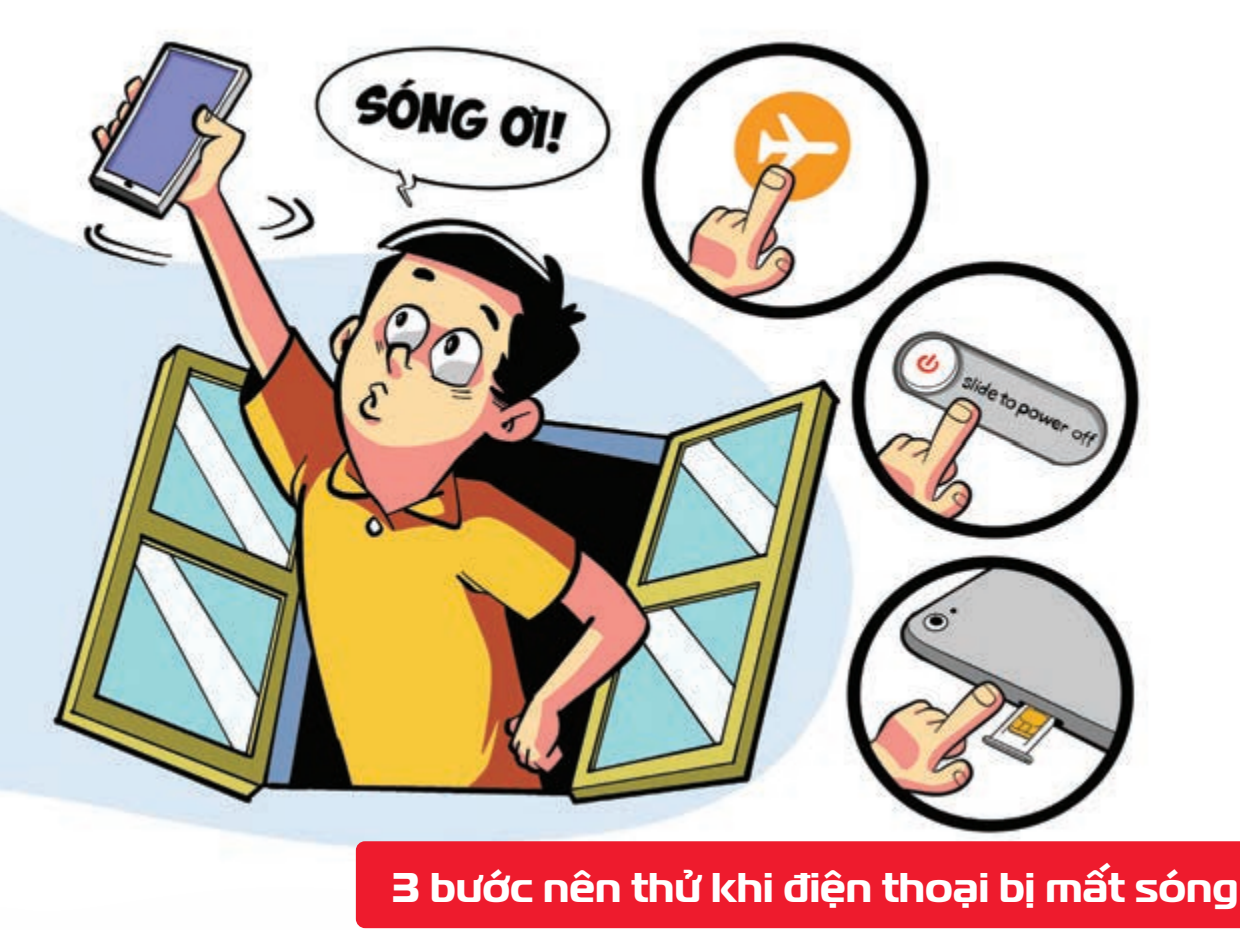

Nguồn: Thegioididong

Bật và tắt chế độ máy bay ▶ Khởi động lại thiết bị của mình ▶ Tắt điện thoại và lắP lại sim. Điện thoại nhiều khả năng sẽ trở lại bình thường sau khi thử từng bước.

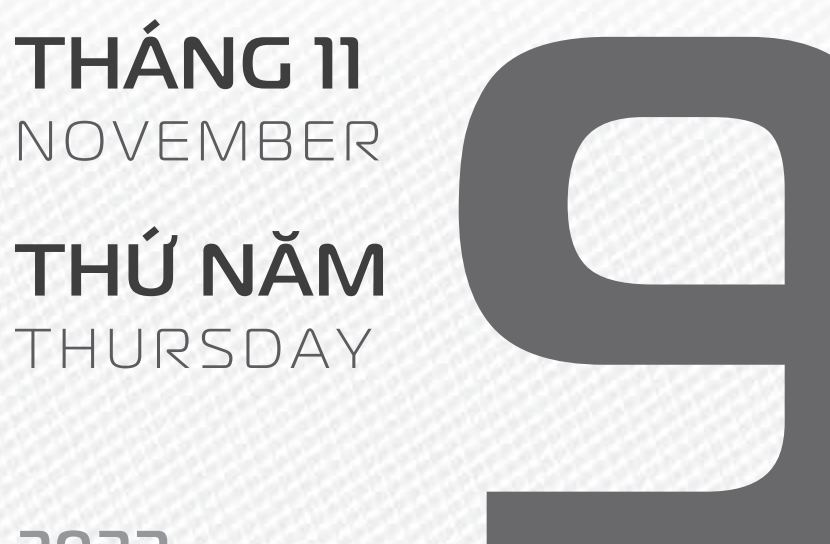

# 2023

THÁNG 9 <sup>Am lich</sup>

Năm **QUÝ MÃO** Tháng **NHÂM TUẤT** Ngày **TÂN MÙI** Giờ **MẬU TÝ** Giờ hoàng đạo **DẦN, MÃO, Tỵ, THÂN, TUẤT, HỢI** Tiết khí **LẬP ĐÔNG** 

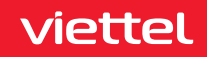

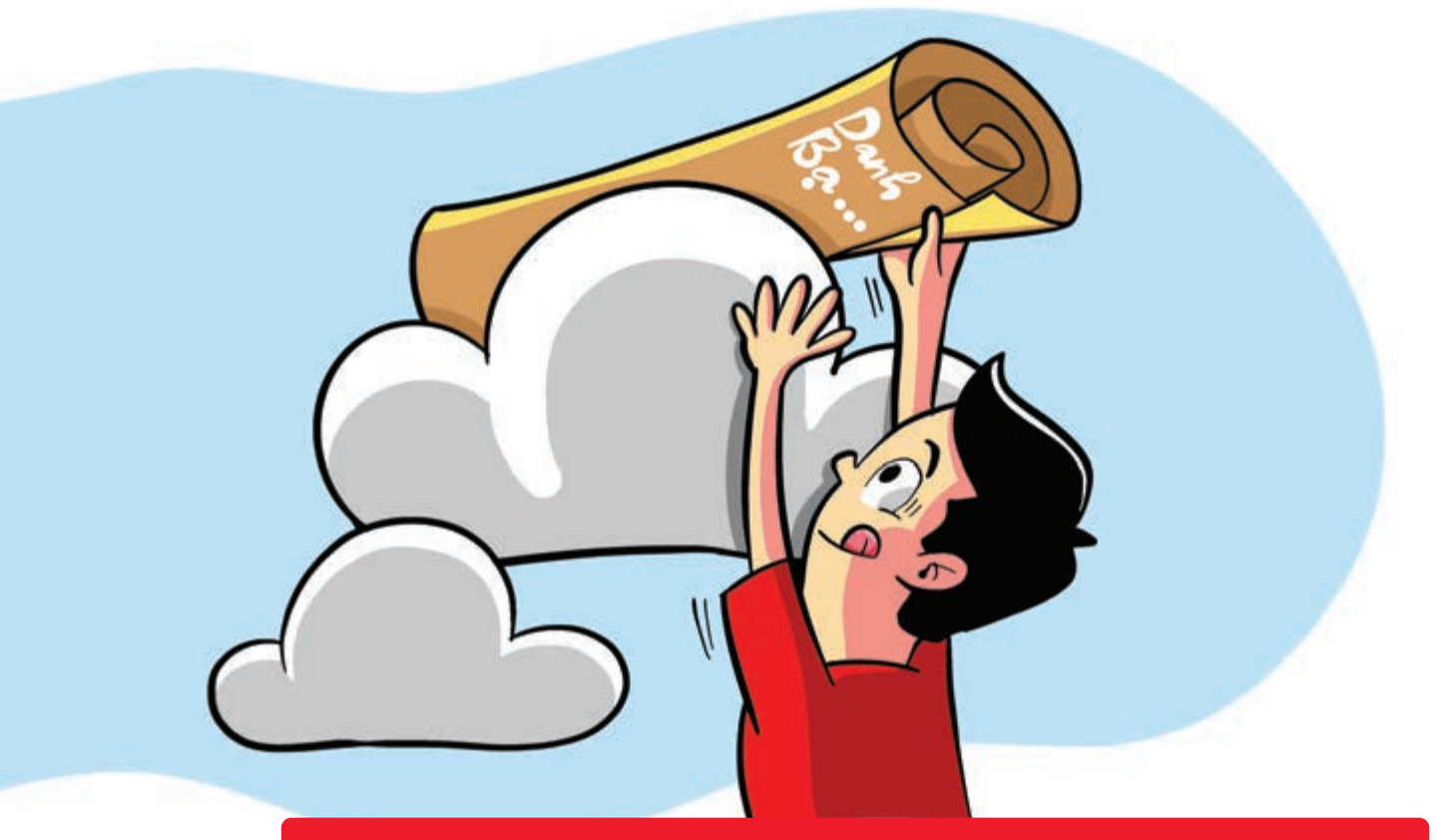

Đưa danh bạ điện thoại "lên mây" với app My Viettel

Nguồn: Viettel Telecom

My Viettel 🕨 có thể lưu trữ, đồng bộ và quản lý danh bạ điện thoại online 🕨 Trong trường hợp không may bị mất điện thoại hay hỏng sim bạn vào ứng dụng My Viettel chọn "Tiện ích" chọn "Đồng bộ danh bạ" Chọn "Tất cả" Bấm "Tải lên".

Nếu muốn tải danh bạ > vào mục "Bản sao lưu gần nhất" > tải về và đồng bộ với máy mới.

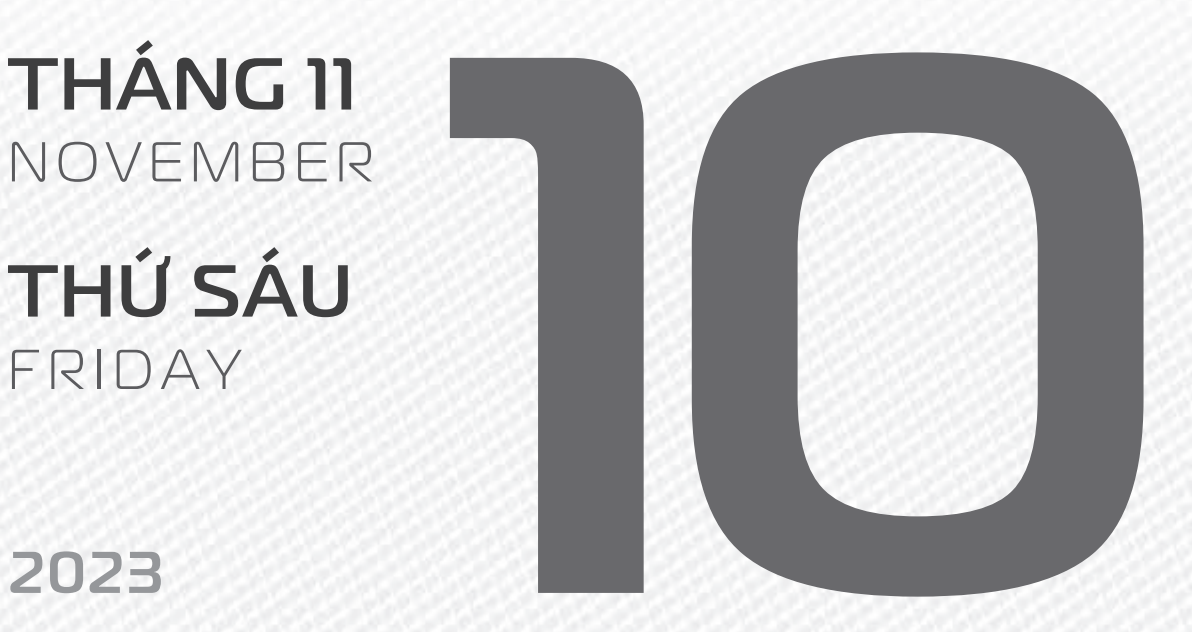

2023

**THÁNG 9** ÂM LICH

Năm QUÝ MÃO Tháng NHÂM TUẤT Ngày NHÂM THÂN Giờ CANH TÝ Giờ hoàng đạo TÝ, SỬU, THÌN, TY, MÙI, TUẤT Tiết khí LẬP ĐÔNG

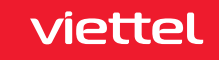

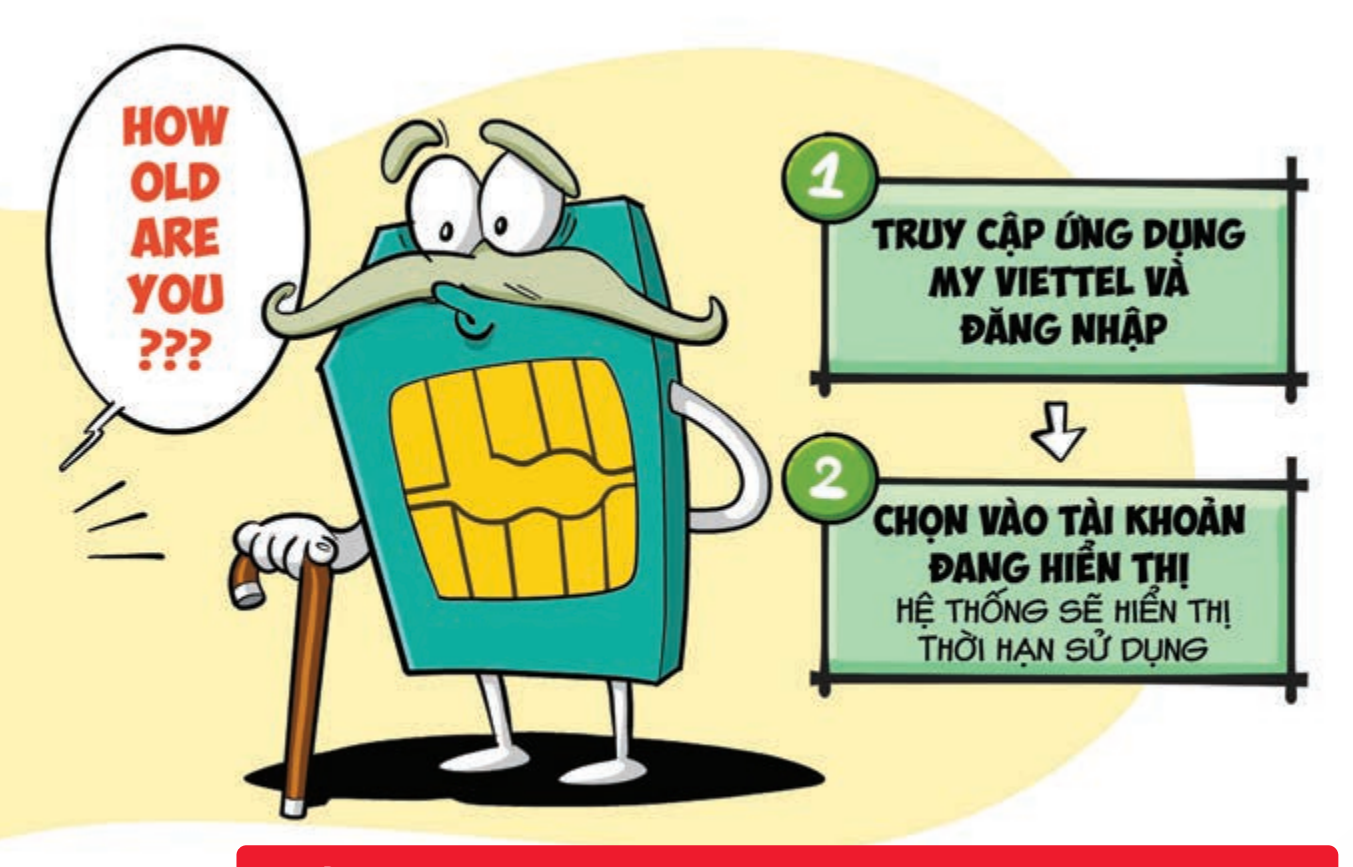

#### Kiểm tra thời hạn sử dụng sim Viettel nhanh chóng

Nguồn: Viettel Telecom

2 bước giúp bạn kiểm tra thời gian sử dụng sim Viettel của mình nhanh chóng bằng ứng dụng My Viettel. Bước 1: Truy cập ứng dụng My Viettel dăng nhập Bước 2: Chọn vào tài khoản đang hiển thị b Hệ thống sẽ hiển thị thời hạn sử dụng đối với từng tài khoản bạn đang có.

THÁNG II NOVEMBER THỨ BẢY SATURDAY

THÁNG 9 ÂM LICH Năm **QUÝ MÃO** Tháng **NHÂM TUẤT** Ngày **QUÝ DẬU** Giờ **NHÂM TÝ** Giờ hoàng đạo **TÝ, DẦN, MÃO, NGỌ, MÙI, DẬU** Tiết khí **LậP ĐÔNG** 

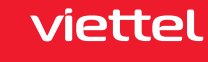

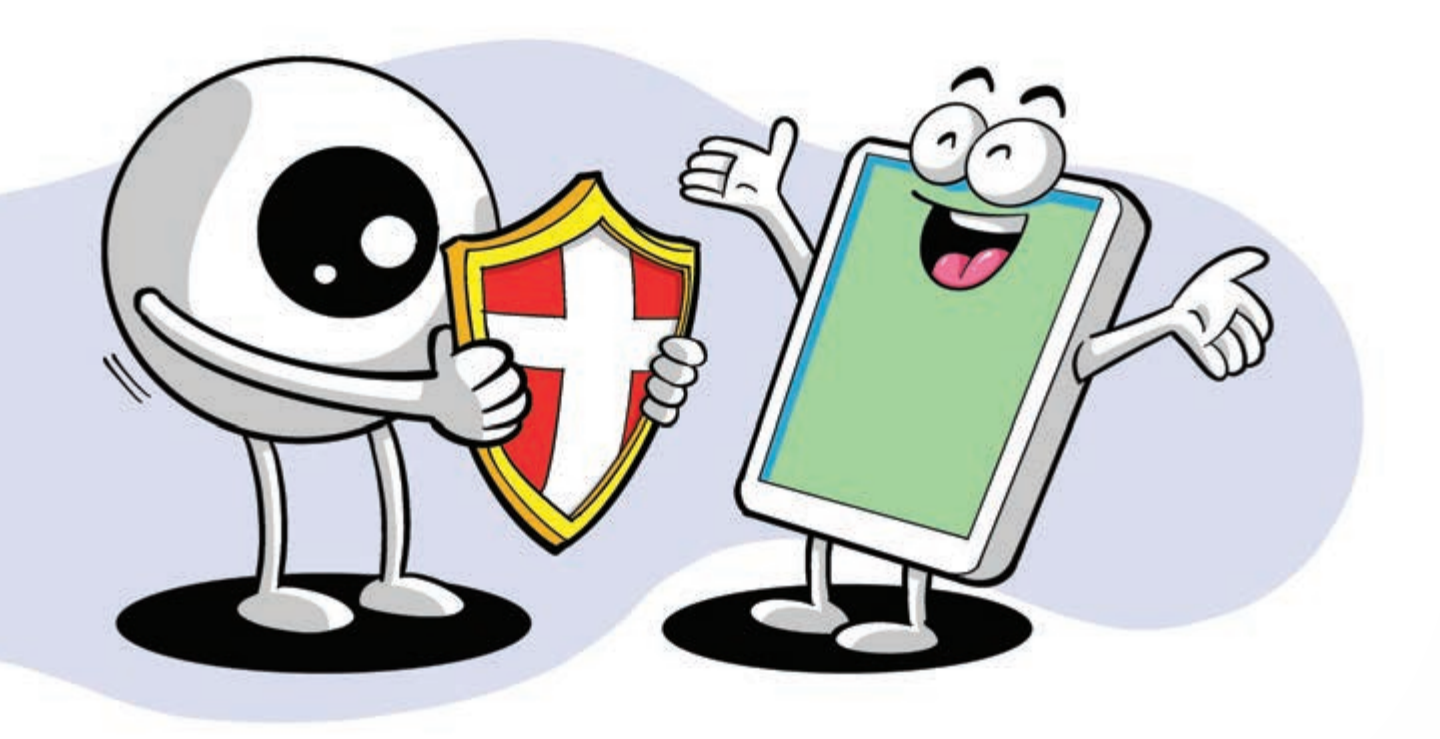

## Bảo vệ mắt khi sử dụng điện thoại

Nguồn: maketecheasier

3 bước đơn giản có thể bảo vệ đôi mắt bạn không còn nhức mỏi: Vào Cài đặt Trợ năng Màn hình & cỡ chữ bật tính năng Giảm điểm trắng Đặt số điểm trắng từ 40 - 60% sẽ giúp mắt thoải mái hơn.

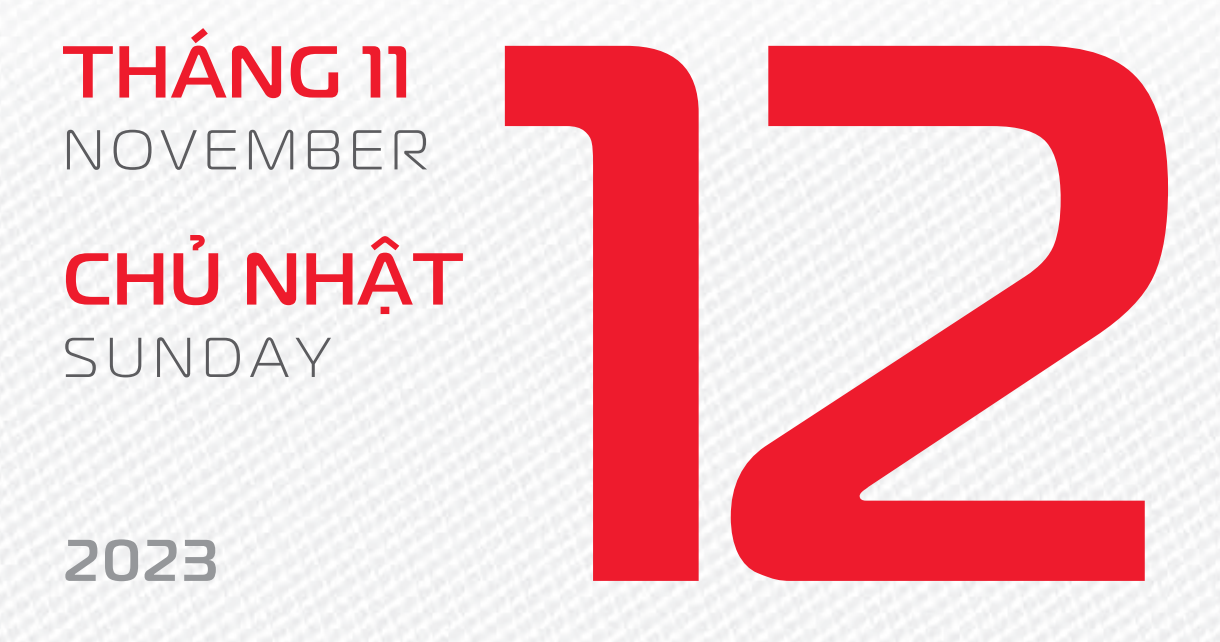

THÁNG 9 ÂM LICH Năm **QUÝ MÃO** Tháng **NHÂM TUẤT** Ngày **GIÁP TUẤT** Giờ **GIÁP TÝ** Giờ hoàng đạo **DẦN, THÌN, TY, THÂN, DẬU, HỢI** Tiết khí **LẬP ĐÔNG** 

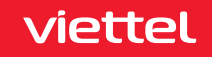

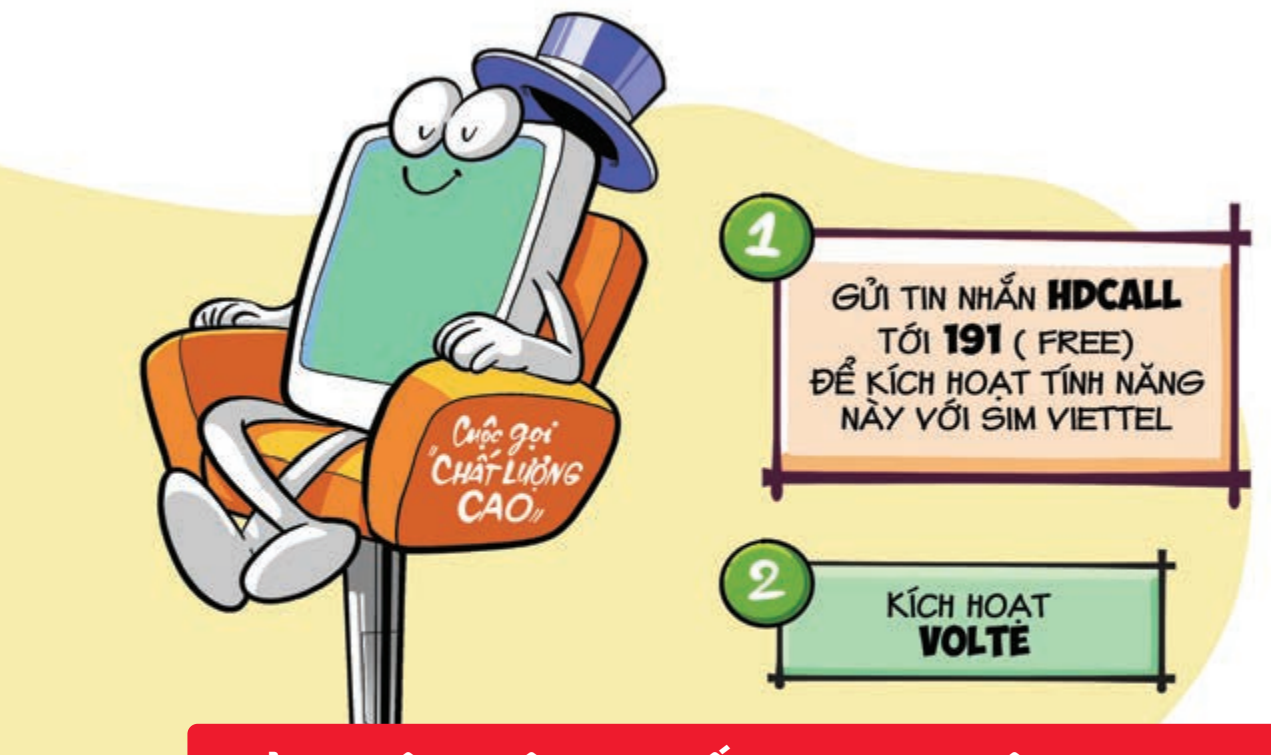

Trải nghiệm cuộc gọi chất lượng cao trên mạng Viettel

Nguồn: Viettel Telecom

Bạn đang sử dụng điện thoại 4G, 5G và ở nơi có sự kiện đông người, có nhiều tiếng ồn 🕨 hãy bật chế độ VoLTE để loại bỏ tạp âm và không bị gián đoạn cuộc gọi: Bước 1: Gửi tin nhắn HDCALL gửi 191 (free) dể kích hoạt tính năng này với SIM Viettel. Bước 2: Truy cập vào mục Mạng & Internet phần cài đặt SIM tìm mục VoLTE kích hoạt nó lên Bật lên xong thì khởi động lại máy. Cuộc gọi VoLTE chỉ được thực hiện khi cả thuê bao gọi đi và thuê bao nhận cuộc gọi đều đang sử

dụng dịch vụ này.

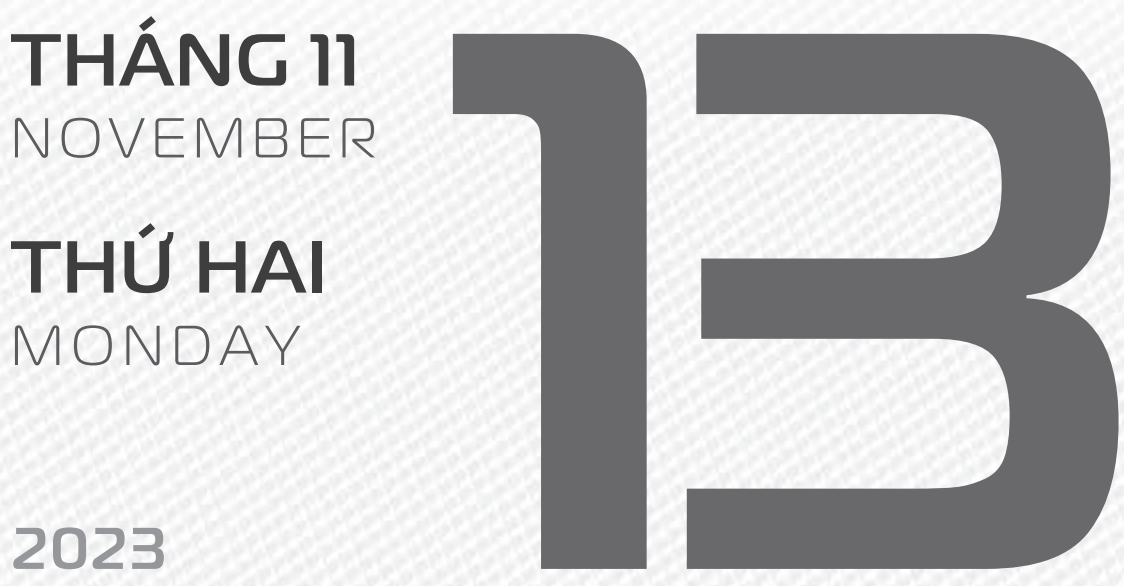

THÁNG 10 ÂM LICH

Năm QUÝ MÃO Tháng QUÝ HƠI Ngày ẤT HỘI Giờ **BÍNH TÝ** Giờ hoàng đạo SỨU, THÌN, NGỌ, MÙI, TUẤT, HỢI Tiết khí LẬP ĐÔNG

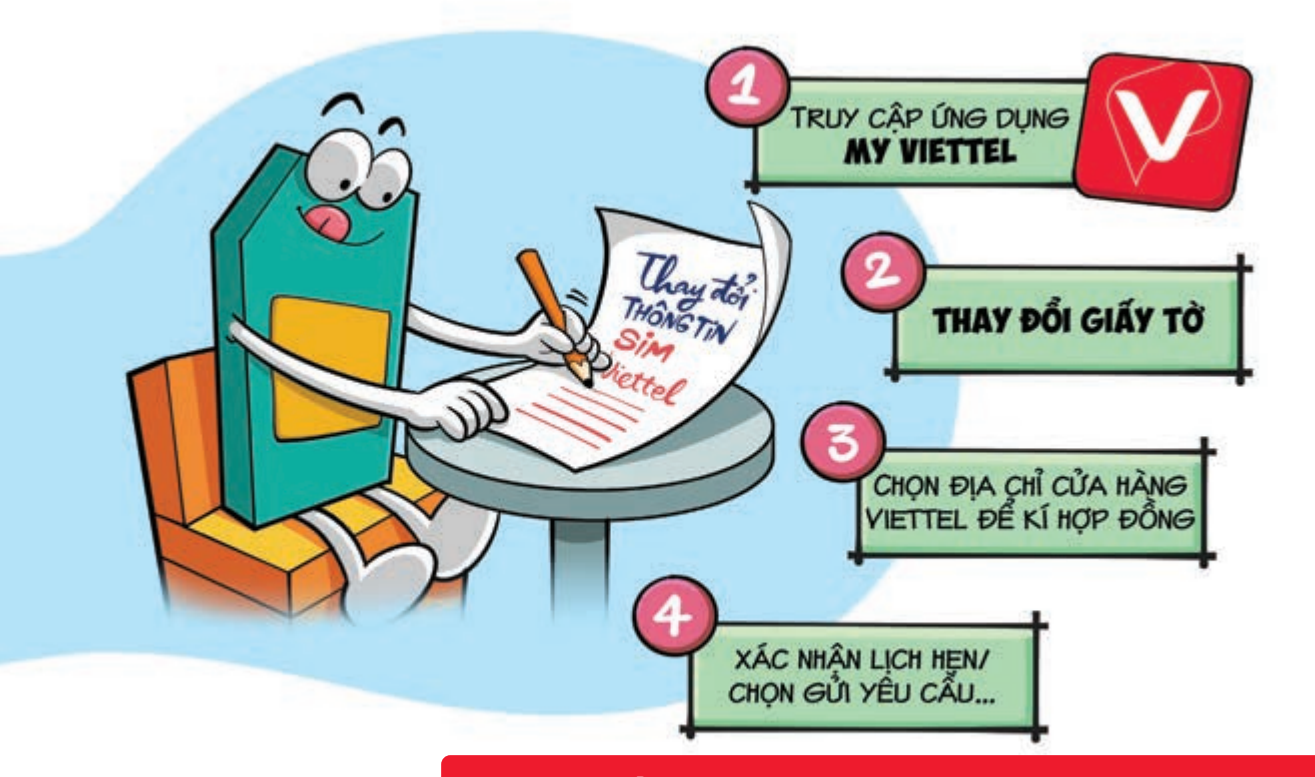

#### Thay đổi thông tin SIM Viettel ngay tại nhà

Nguồn: Viettel Telecom

4 Bước cập nhật SIM chính chủ tại nhà vô cùng đơn giản:

Bước 1: Truy cập vào ứng dụng My Viettel → vào tab Tiện ích → chọn mục Tất cả. Bước 2: Ở mục
Sim số → chọn vào Thay đổi giấy tờ → chụp các giấy tờ mới cần cập nhật và ảnh chân dung của chủ thuê bao. Bước 3: Chọn địa chỉ cửa hàng Viettel để thực hiện ký hợp đồng thay đổi lại giấy tờ.
Bước 4: Xác nhận lịch hẹn xác thực thay đổi giấy tờ → nhấn chọn Gửi yêu cầu → đến cửa hàng theo lịch hẹn để xác thực lại thông tin SIM chính.

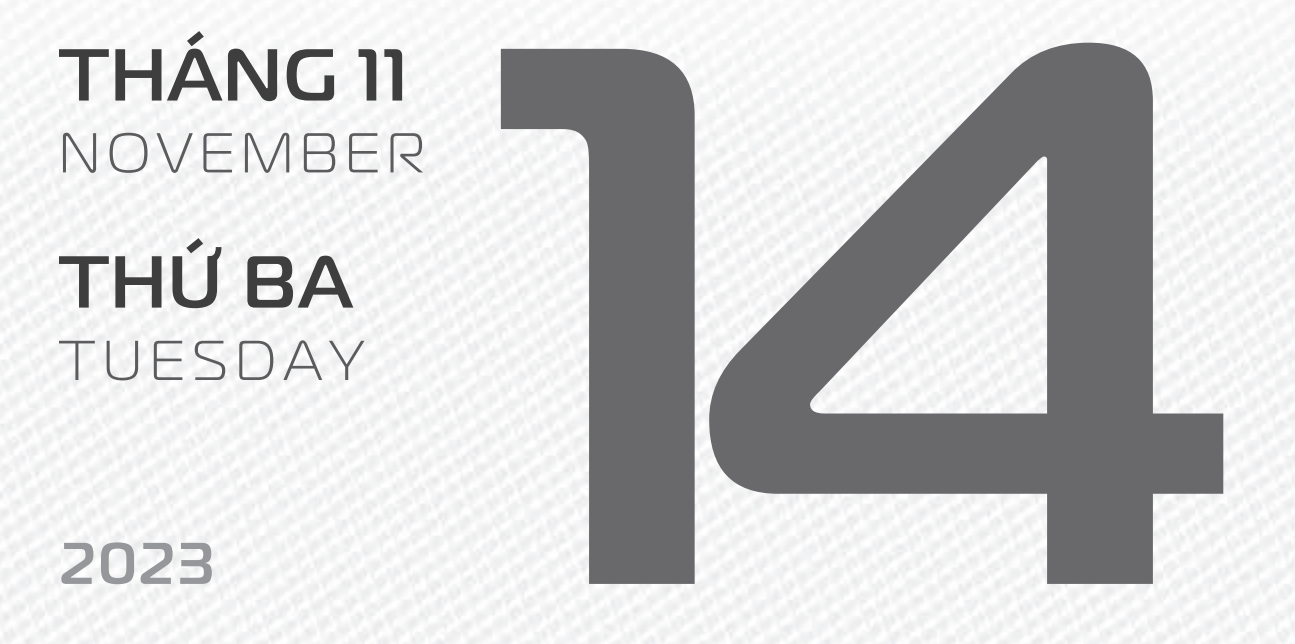

THÁNG 10 ÂM LỊCH

Năm **QUÝ MÃO** Tháng **QUÝ HỢI** Ngày **BÍNH TÝ** Giờ **MẬU TÝ** Giờ hoàng đạo **TÝ, SỬU, MÃO, NGỌ, THÂN, DẬU** Tiết khí **LÂP ĐÔNG** 

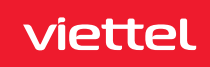

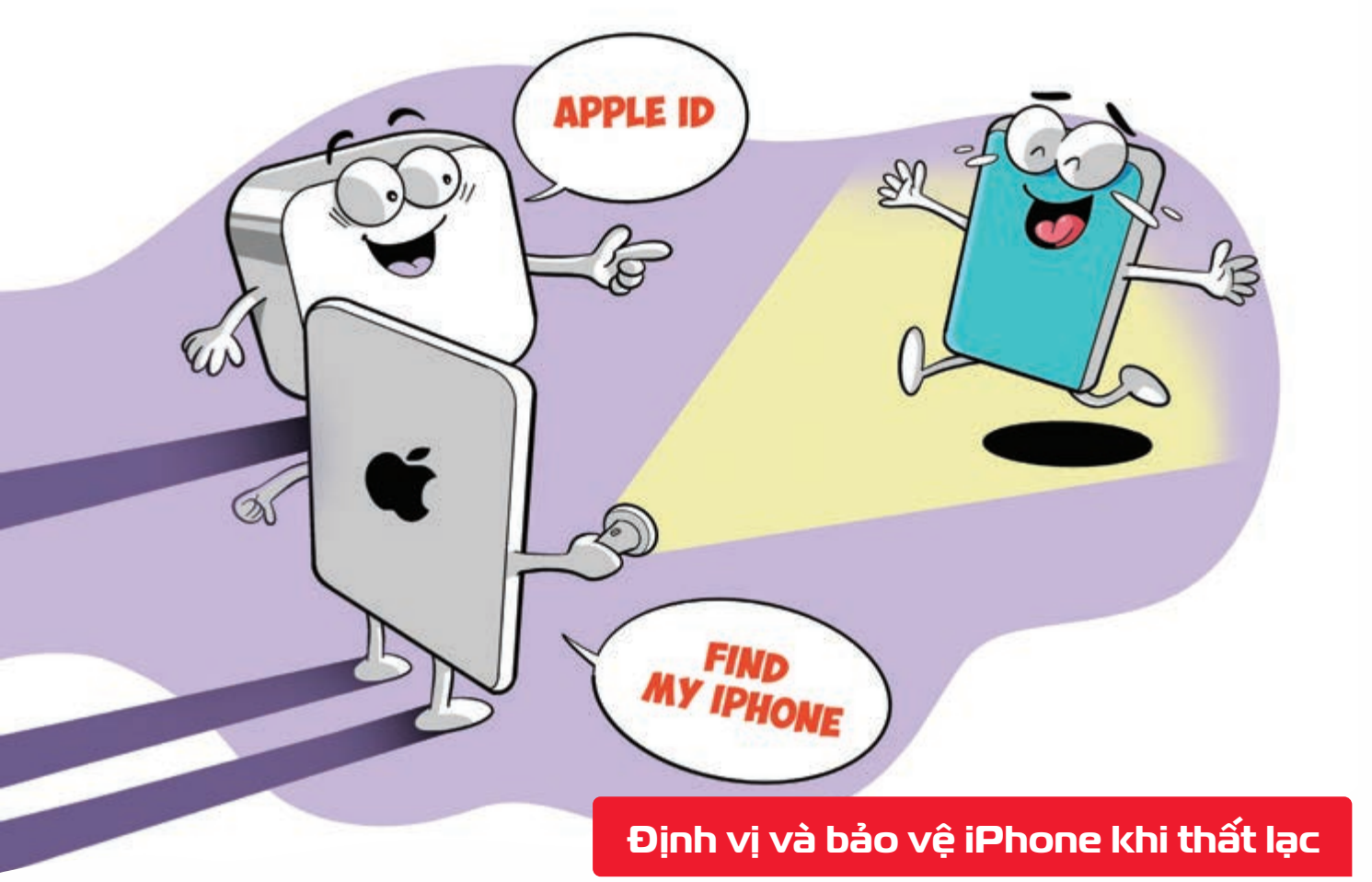

Nguồn: Apple

Khi **bị thất lạc chiếc iPhone** bạn hãy **sử dụng thiết bị khác đăng nhập tài khoản ID Apple** của mình Tính năng **FindMy** sẽ giúp các bạn **định vị chính xác vị trí thiết bị**.

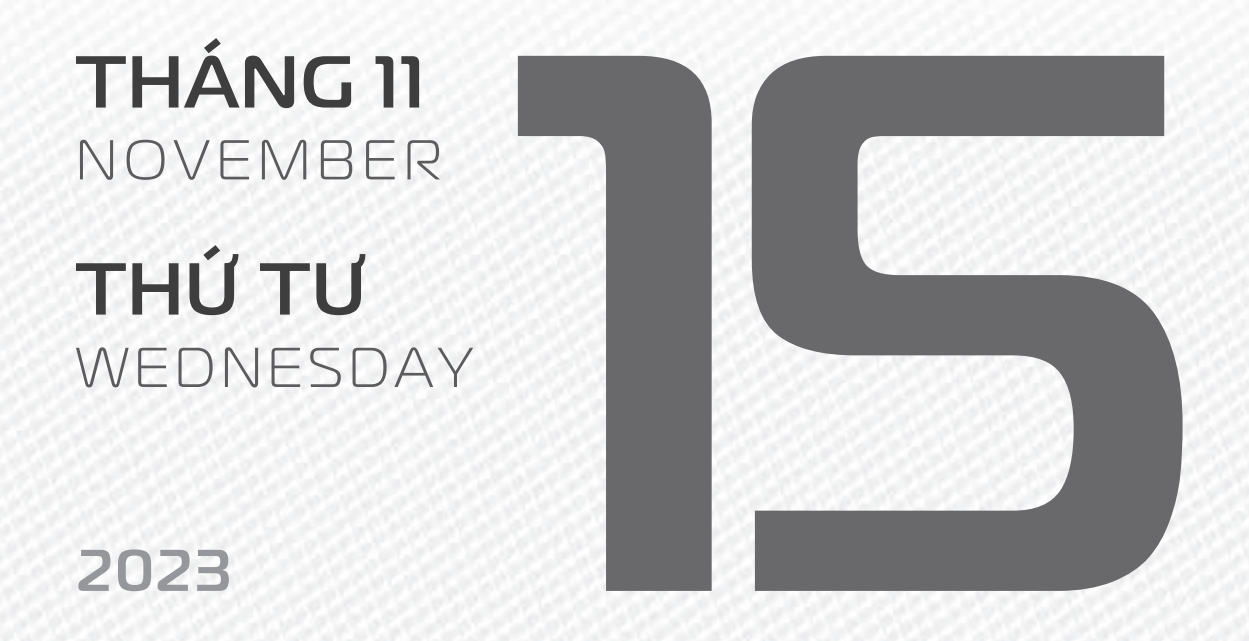

THÁNG 10 ÂM LỊCH

Năm **QUÝ MÃO** Tháng **QUÝ HỢI** Ngày **ĐINH SƯỦ** Giờ **CANH TÝ** Giờ hoàng đạo **DẦN, MÃO, TY, THÂN, TUẤT, HỢI** Tiết khí **LẬP ĐÔNG** 

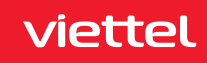

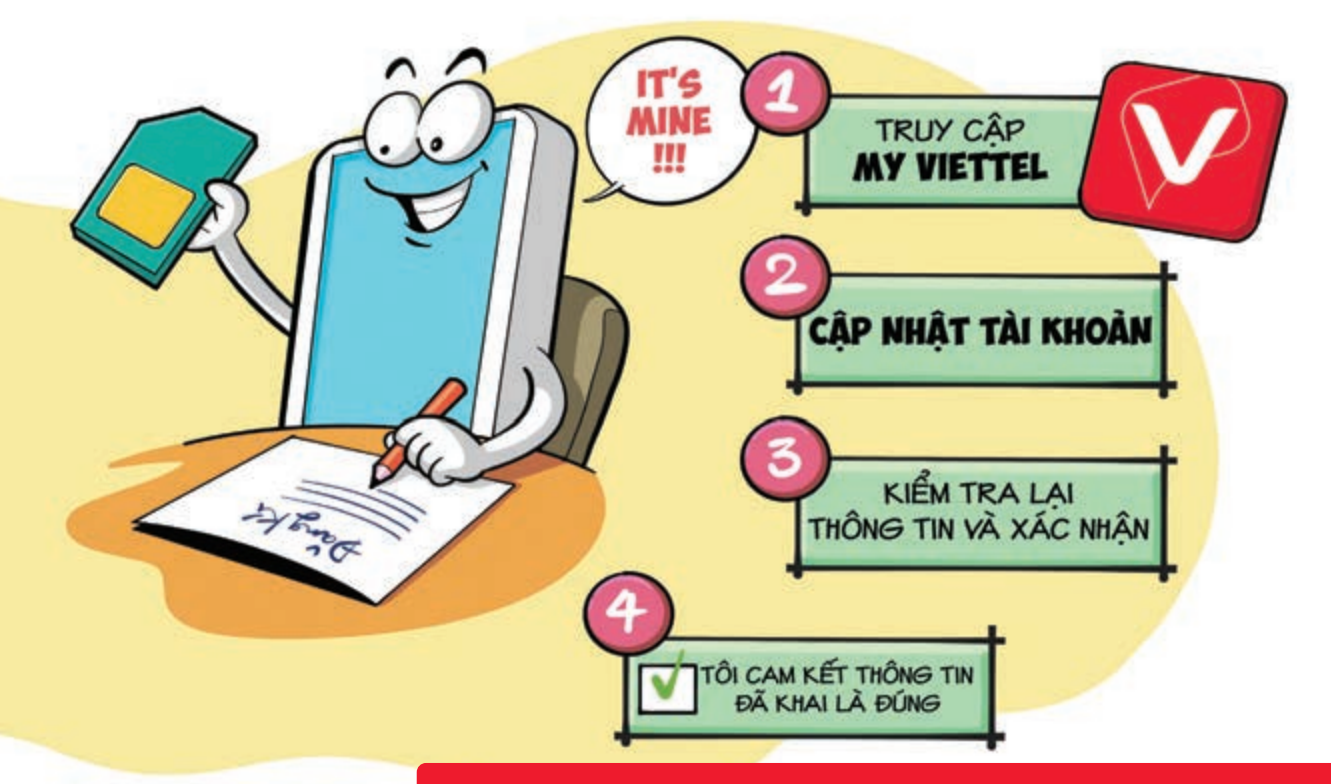

#### Đăng ký sim Viettel chính chủ online tại nhà

Nguồn: Viettel Telecom

Bước 1: Bạn cần tải và đăng nhập vào ứng dụng My Viettel ▶ chọn tên tài khoản ▶ truy cập thông tin cá nhân. Bước 2: Chọn phần cập nhật tài khoản ▶ cung cấp hình chứng minh nhân dân mặt trước và mặt sau, ảnh chân dung ▶ chọn tiếp tục. Bước 3: Kiểm tra lại thông tin ▶ chọn vào ký xác nhận lúc này ứng dụng sẽ chuyển trang khác để bạn ký tên. Bước 4: Khi ký tên ▶ chọn dấu tích vào tôi cam kết thông tin đã khai là đúng ▶ chọn tiếp tục.

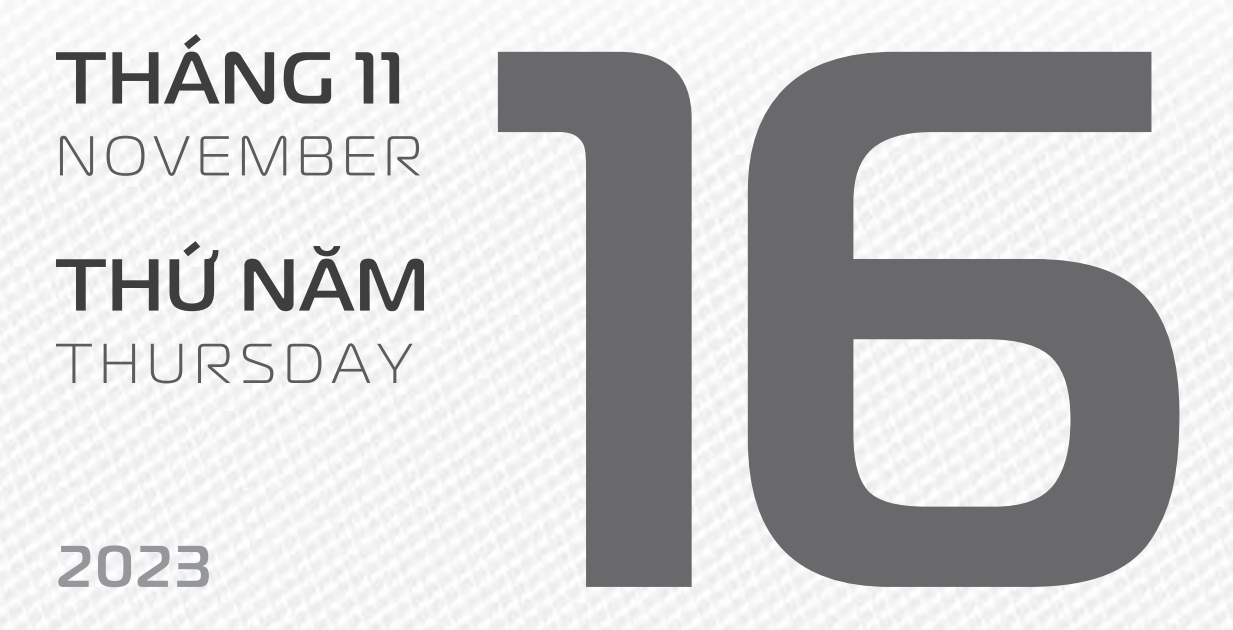

THÁNG 10 ÂM LICH

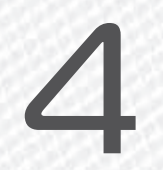

Năm **QUÝ MÃO** Tháng **QUÝ HỢI** Ngày **MẬU DẦN** Giờ **NHÂM TÝ** Giờ hoàng đạo **TÝ, SỬU, THÌN, Tỵ, MÙI, TUẤT** Tiết khí **LẬP ĐÔNG** 

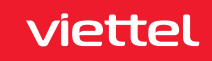

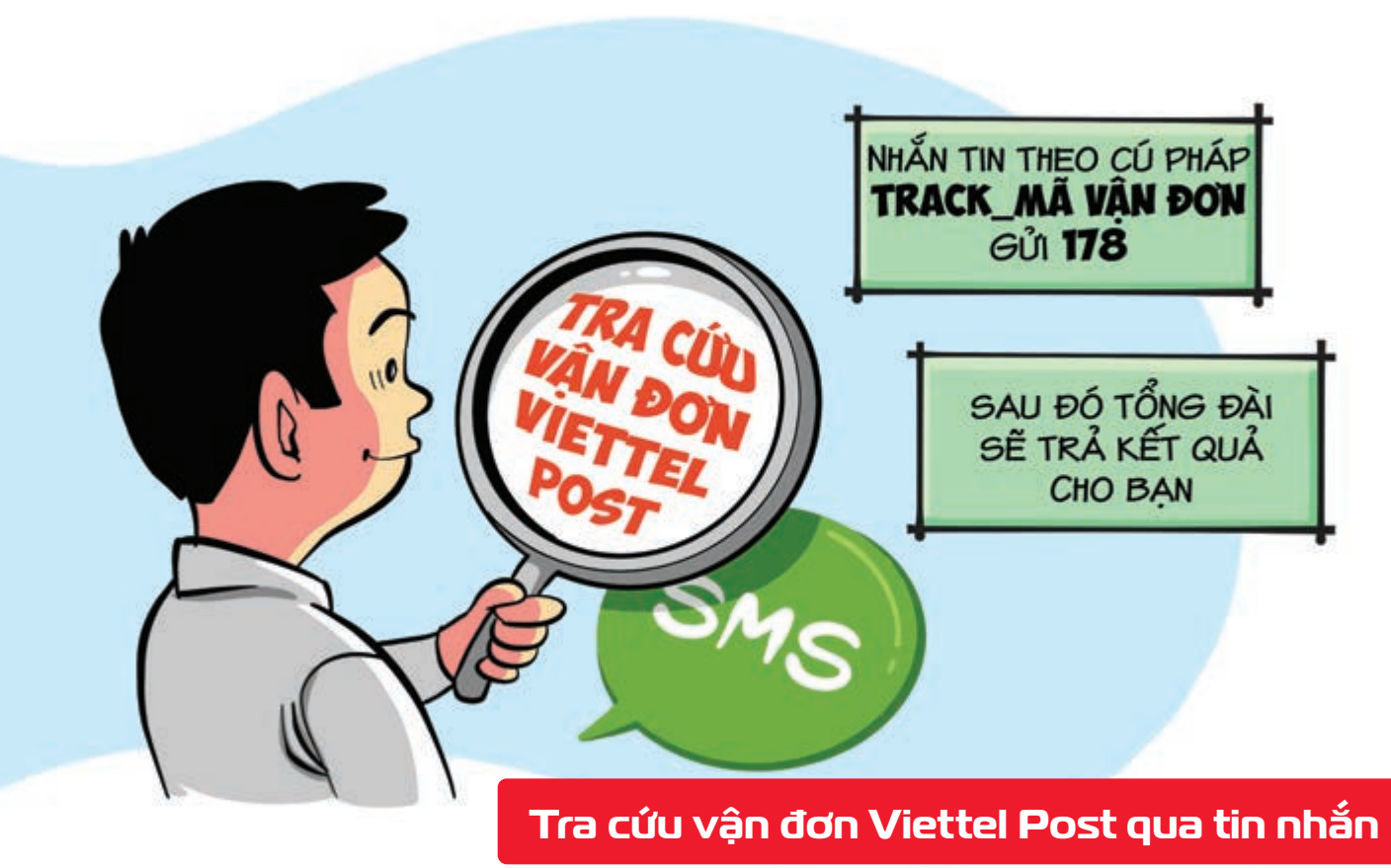

Nguồn: Viettel Post

**Kiểm tra đơn hàng Viettel Post** của mình mà **không cần mạng Internet hhắn tin** theo cú pháp: **Track\_mã vận đơn gửi 178 Tin nhắn này miễn phí** đến **với các thuê bao Viettel** Sau đó tổng đài sẽ **trả về kết quả** cho bạn **Chi tiết đơn hàng** bao gồm thông tin: **nơi gửi hàng, ngày gửi, dịch vụ sử dụng, trọng lượng, tổng cước** và **trạng thái đơn hàng**.

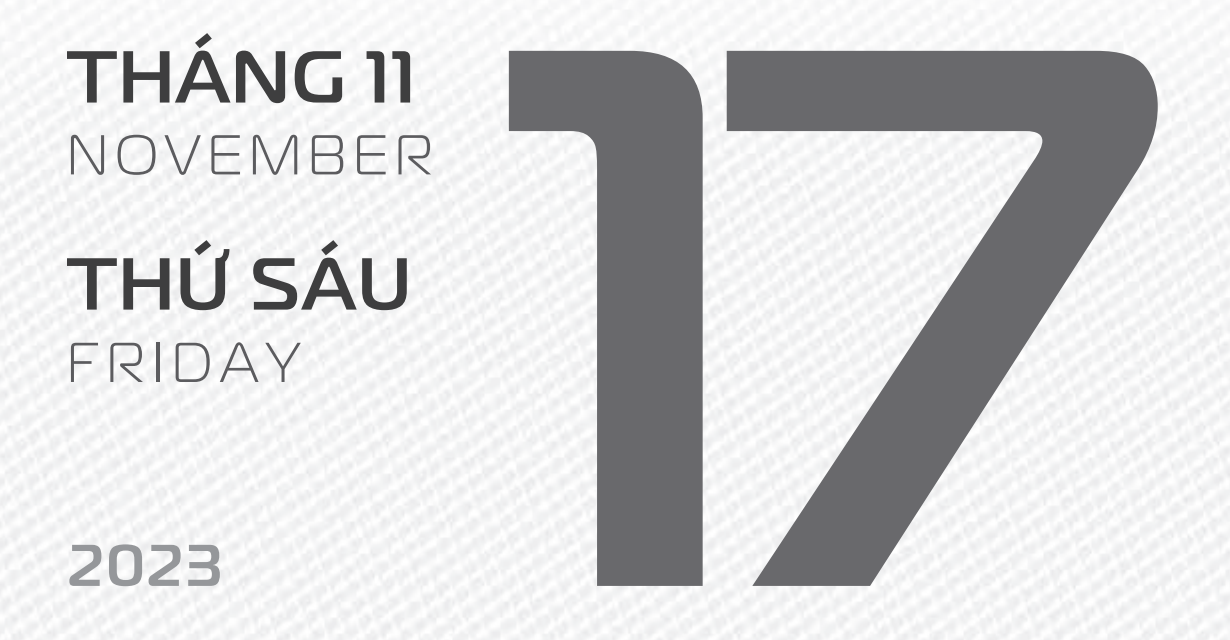

THÁNG 10 ÂM LICH

Năm **QUÝ MÃO** Tháng **QUÝ HỘI** Ngày **KÝ MÃO** Giờ **GIÁP TÝ** Giờ hoàng đạo **TÝ, DẦN, MÃO, NGỌ, MÙI, DẬU** Tiết khí **LẬP ĐÔNG** 

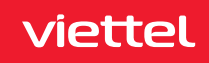

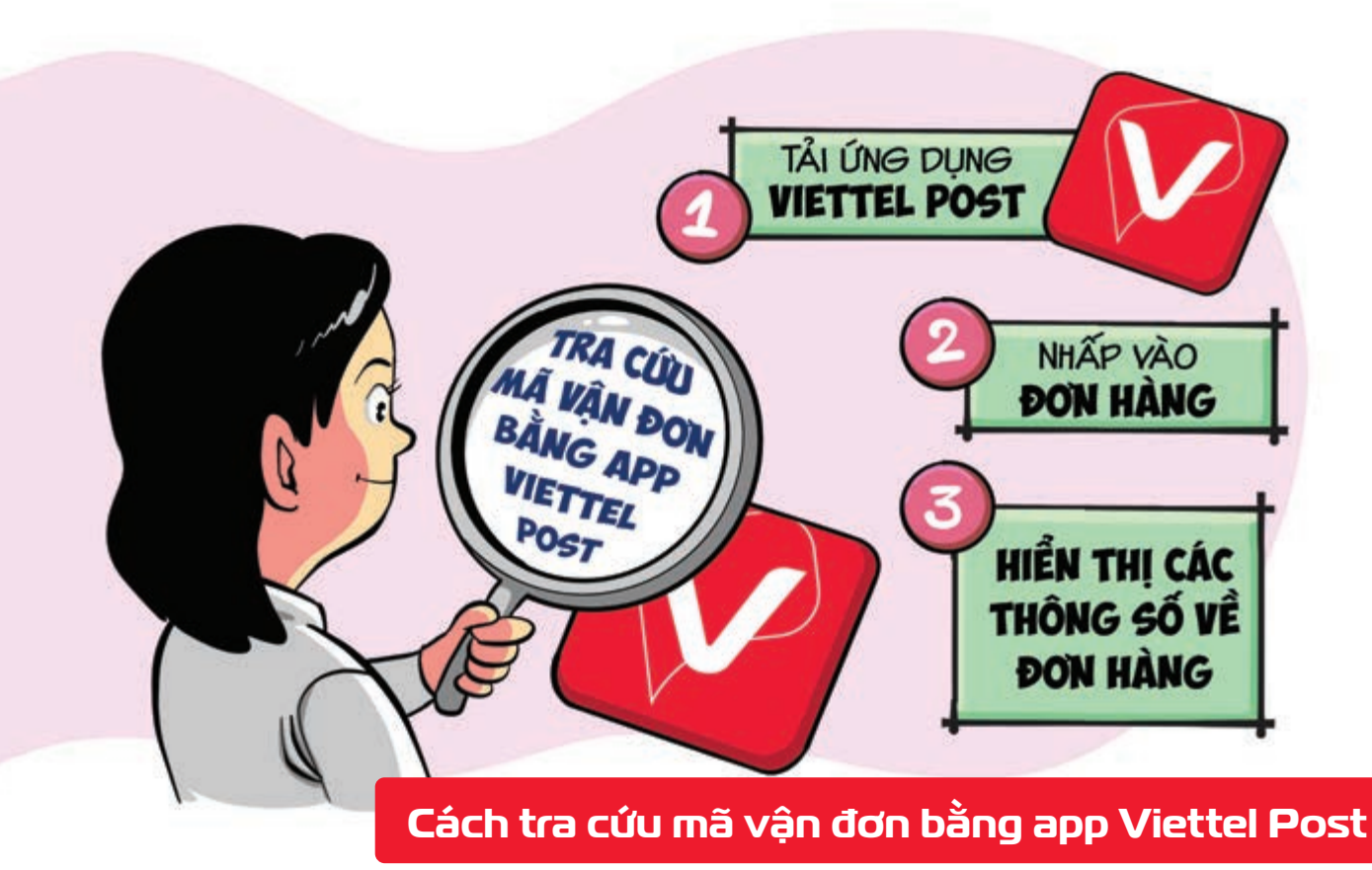

Nguồn: Viettel Post

**Bước 1:** Tải xuống ứng dụng **Viettel Post Bước 2:** Nhấp vào Đơn hàng ngay bên dưới để xem tất cả đơn hàng được gửi bằng số điện thoại bạn đăng nhập vào ứng dụng **Viettel Post**. **Bước 3:** Các thông số trong về đơn hàng của bạn sẽ được hiển thị như: mã vận đơn, trạng thái đơn hàng, trọng lượng, dịch vụ vận chuyển,...

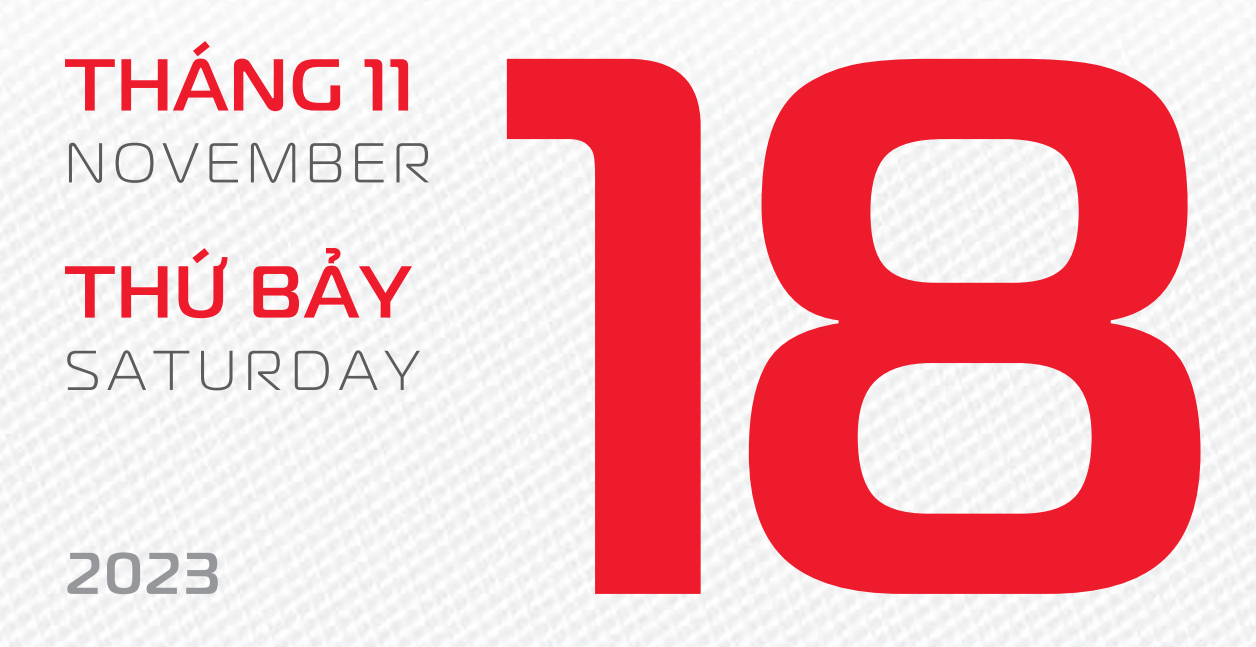

THÁNG 10 Âm lich

Năm **QUÝ MÃO** Tháng **QUÝ HỢI** Ngày **CANH THÌN** Giờ **BÍNH TÝ** Giờ hoàng đạo **DẦN, THÌN, TY, THÂN, DẬU, HỢI** Tiết khí **LậP ĐÔNG** 

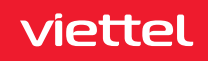

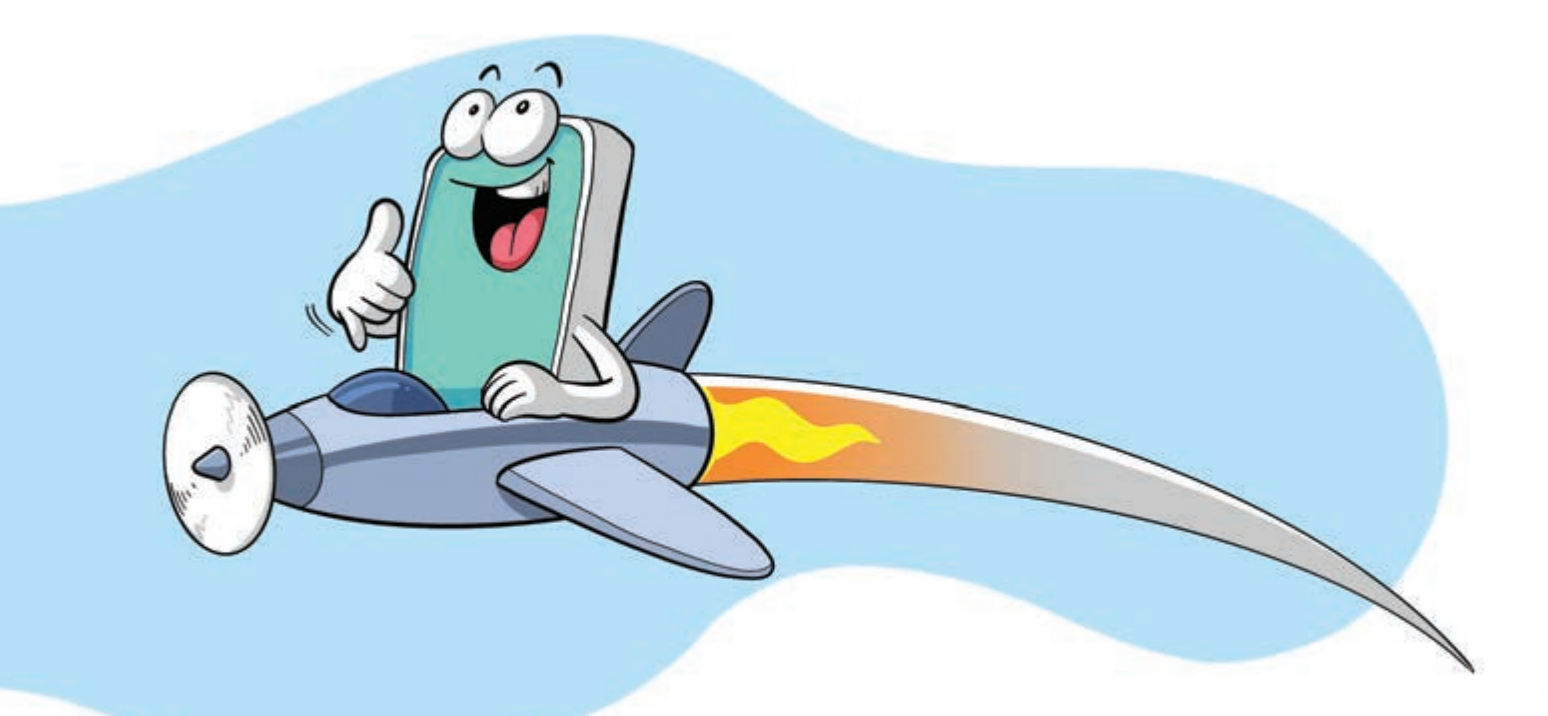

## Duy trì liên lạc toàn cầu khi ra nước ngoài

Nguồn: Viettel Telecom

**Chuyển vùng Quốc tế** (CVQT/Roaming) là **dịch vụ hỗ trợ bạn giữ được liên lạc** bằng chính số điện thoại đang sử dụng mà **không cần đổi SIM** thông qua liên kết hợp tác giữa các nhà mạng viễn thông **ở nước ngoài**.

Đăng ký dịch vụ soạn tin nhắn theo cú pháp CVQT gửi 138 nếu bạn đang ở Việt Nam bấm gọi \*138\*1\*2# nếu bạn đang ở nước ngoài có sóng roaming.

NOVEMBER CHỦ NHẬT SUNDAY

THÁNG 11

2023

THÁNG 10 ÂM LỊCH

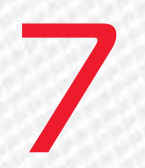

Năm **QUÝ MÃO** Tháng **QUÝ HỢI** Ngày **TÂN TÝ** Giờ **MẬU TÝ** Giờ hoàng đạo **SỬU, THÌN, NGỌ, MÙI, TUẤT, HỢI** Tiết khí **LẬP ĐÔNG** 

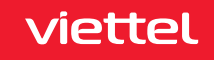

**THÁNG 11** November

**THỨ HAI** MONDAY

2023

THÁNG 10 Âm lịch Năm **QUÝ MÃO** Tháng **QUÝ HỢI** Ngày **NHÂM NGỌ** Giờ **CANH TÝ** Giờ hoàng đạo **TÝ, SƯU, MÃO, NGỌ, THÂN, DẬU** Tiết khí **LẬP ĐÔNG** 

mmm

IÁ GIÁ VIỆT NAM

NGÀY

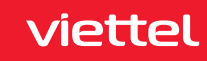
# Chúc mừng 78 năm ngày thành lập Tổng Công ty **Sản xuất thiết bị viettel**

manufacturing

## THÁNG 11 November

**THỨ BA** TUESDAY

2023

THÁNG 10 ÂM LỊCH

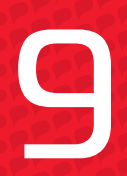

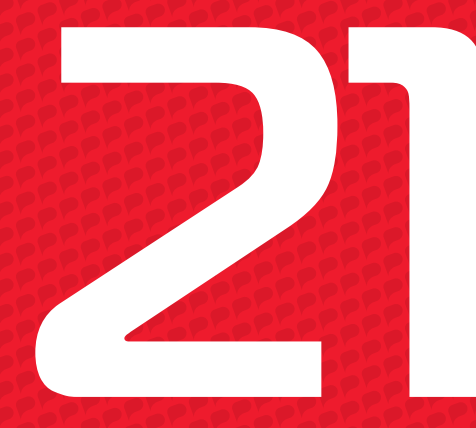

Năm **QUÝ MÃO** Tháng **QUÝ HỢI** Ngày **QUÝ MÙI** Giờ **NHÂM TÝ** Giờ hoàng đạo **DẦN, MÃO, Tỵ, THÂN, TUẤT, HỢI** Tiết khí **LẬP ĐÔNG** 

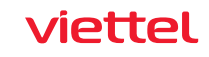

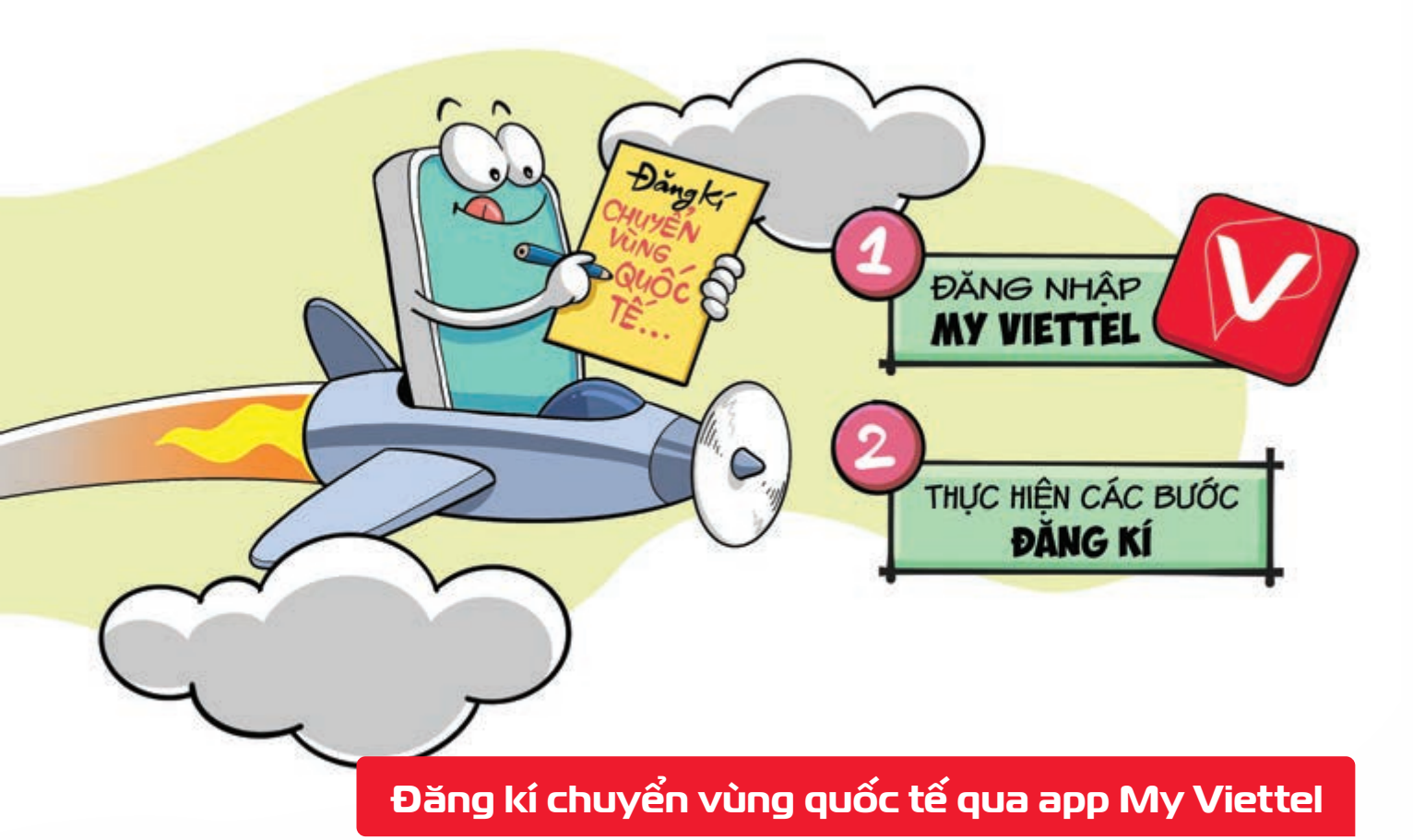

Nguồn: Viettel Telecom

Hai bước nhanh chóng để đăng kí chuyển vùng quốc tế qua app My Viettel: Bước 1: Đăng nhập thành công ứng dụng My Viettel Bước 2: Tìm khóa "chuyển vùng quốc tế/Roaming" tại mục tìm kiếm thực hiện các bước đăng ký.

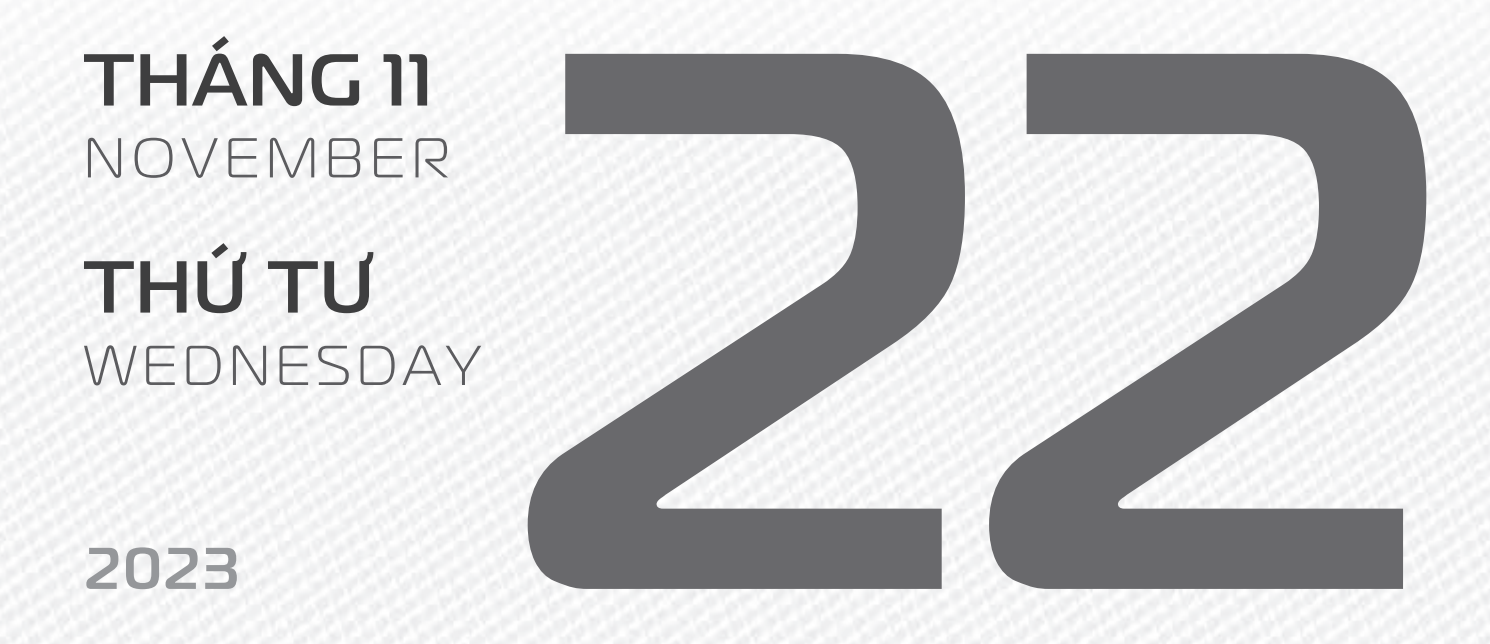

THÁNG 10 ÂM LICH

Năm **QUÝ MÃO** Tháng **QUÝ HỢI** Ngày **GIÁP THÂN** Giờ **GIÁP TÝ** Giờ hoàng đạo **TÝ, SỬU, THÌN, Tỵ, MÙI, TUẤT** Tiết khí **TIỂU TUYẾT** 

viettel

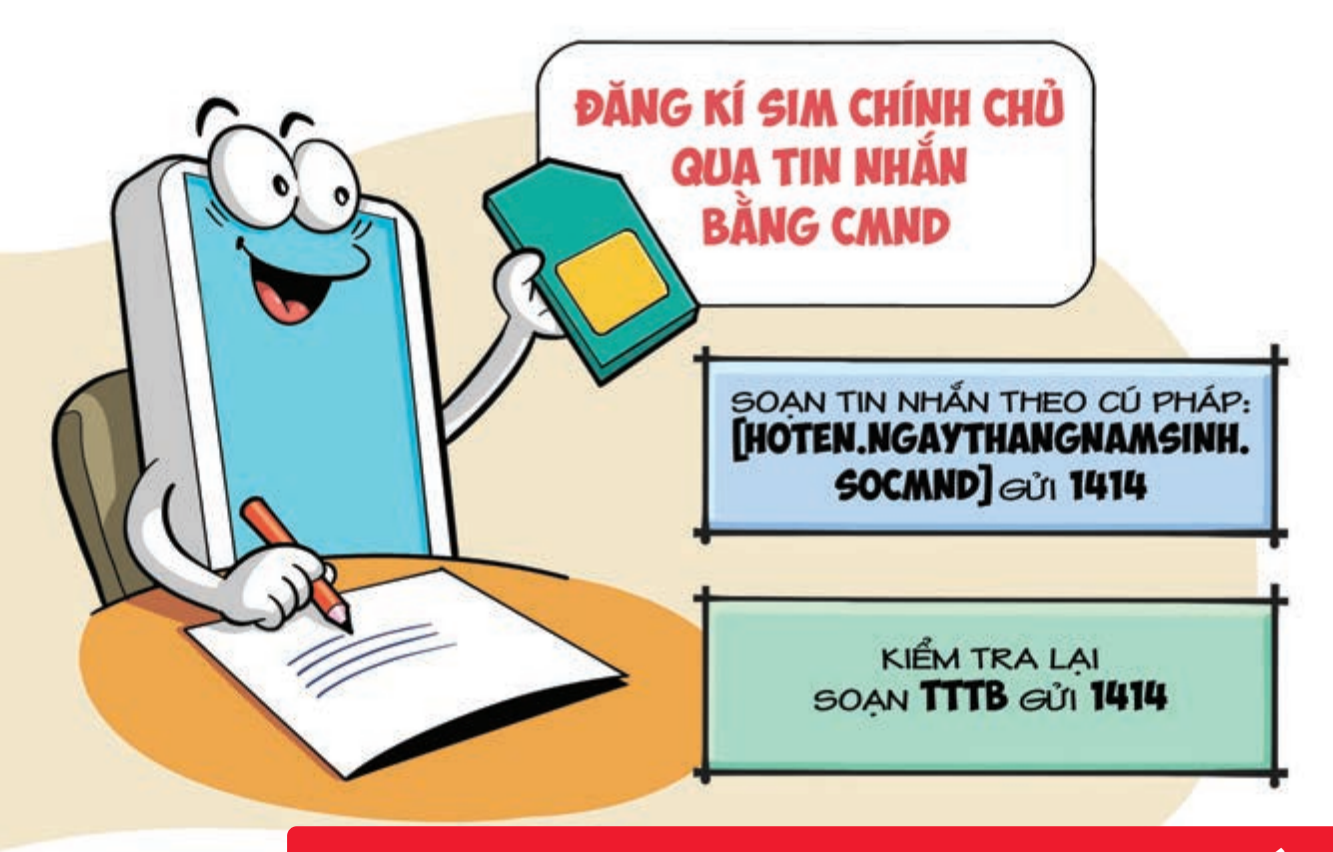

Đăng kí sim chính chủ nhanh chóng qua tin nhắn

Nguồn: Viettel Telecom

Để đăng ký sim chính chủ qua tin nhắn bằng Chứng minh nhân dân bần Bạn hãy soạn tin nhắn theo cú pháp: [Hoten.ngaythangnamsinh.soCMND] gửi 1414. Sau khi đã hoàn tất thủ tục đăng ký sim kiểm tra lại lần nữa để đảm bảo quá trình đã diễn ra thành công bằng cách soạn: TTTB gửi 1414.

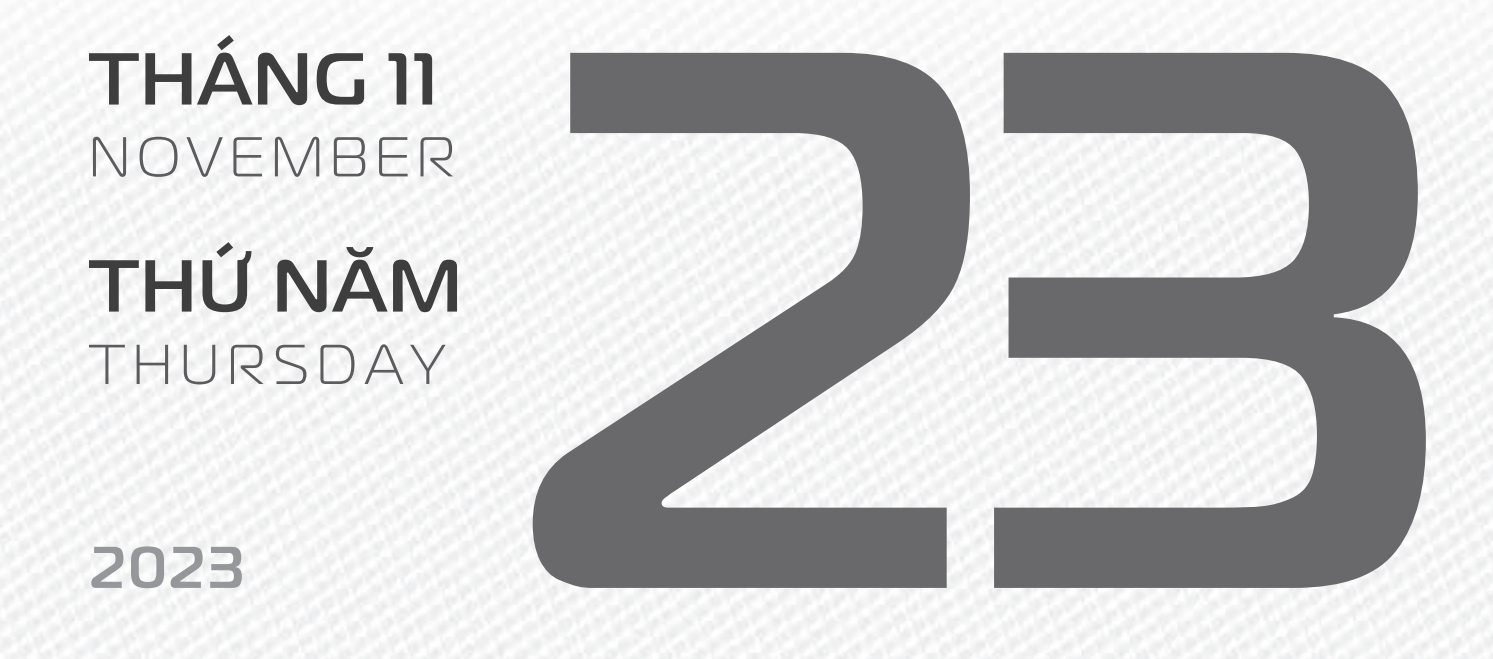

THÁNG 10 ÂM LICH

Năm **QUÝ MÃO** Tháng **QUÝ HỢI** Ngày **ẤT DẬU** Giờ **BÍNH TÝ** Giờ hoàng đạo **TÝ, DẦN, MÃO, NGỌ, MÙI, DẬU** Tiết khí **TIỂU TUYẾT** 

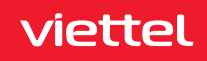

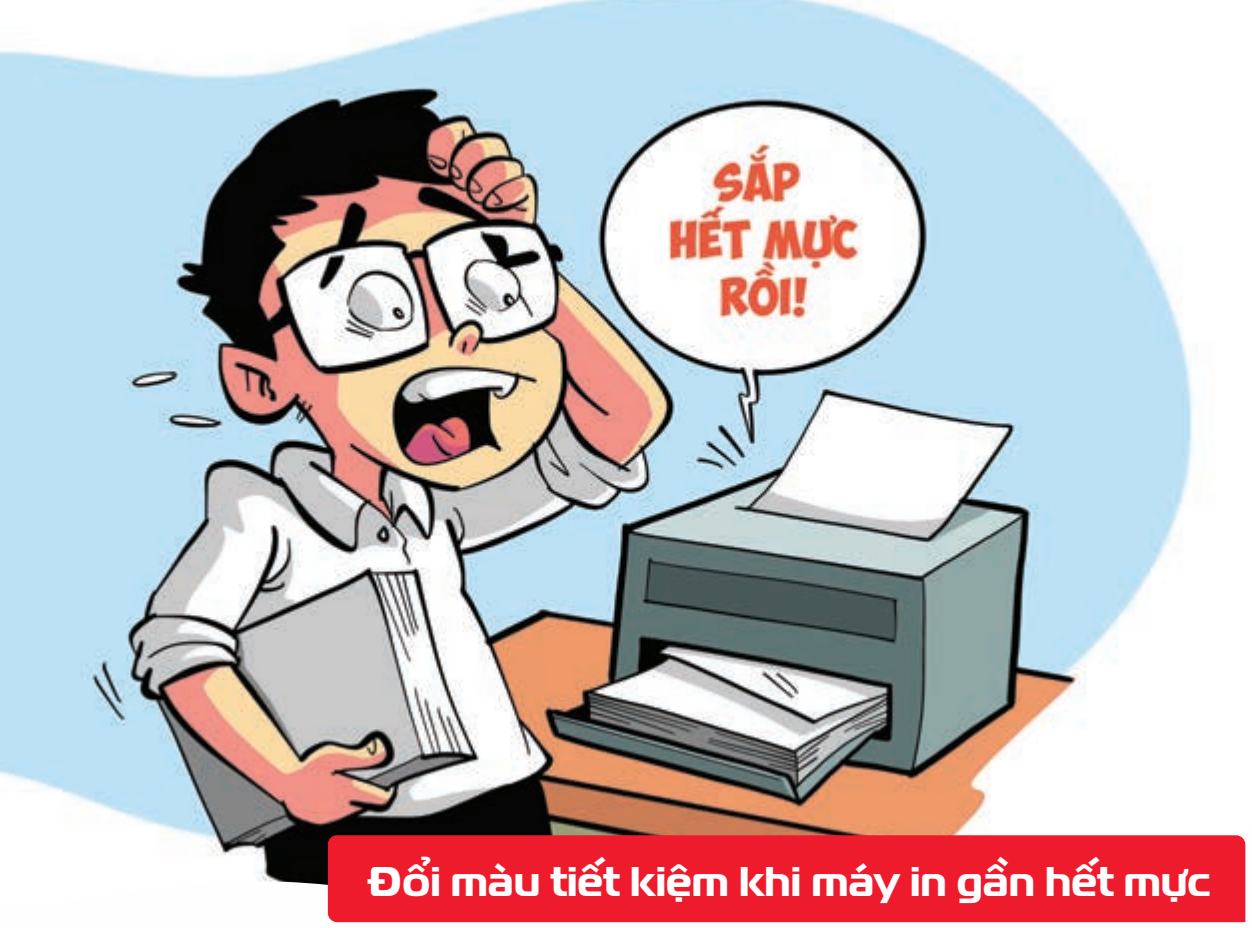

Nguồn: tonerconnect.net

Cần in gấp một vài trang văn bản khi máy in đã gần hết mực hãy đặt màu phông chữ thành # 010101, màu xám 99% (hoặc màu gần nhất với màu đen từ hộp mực).

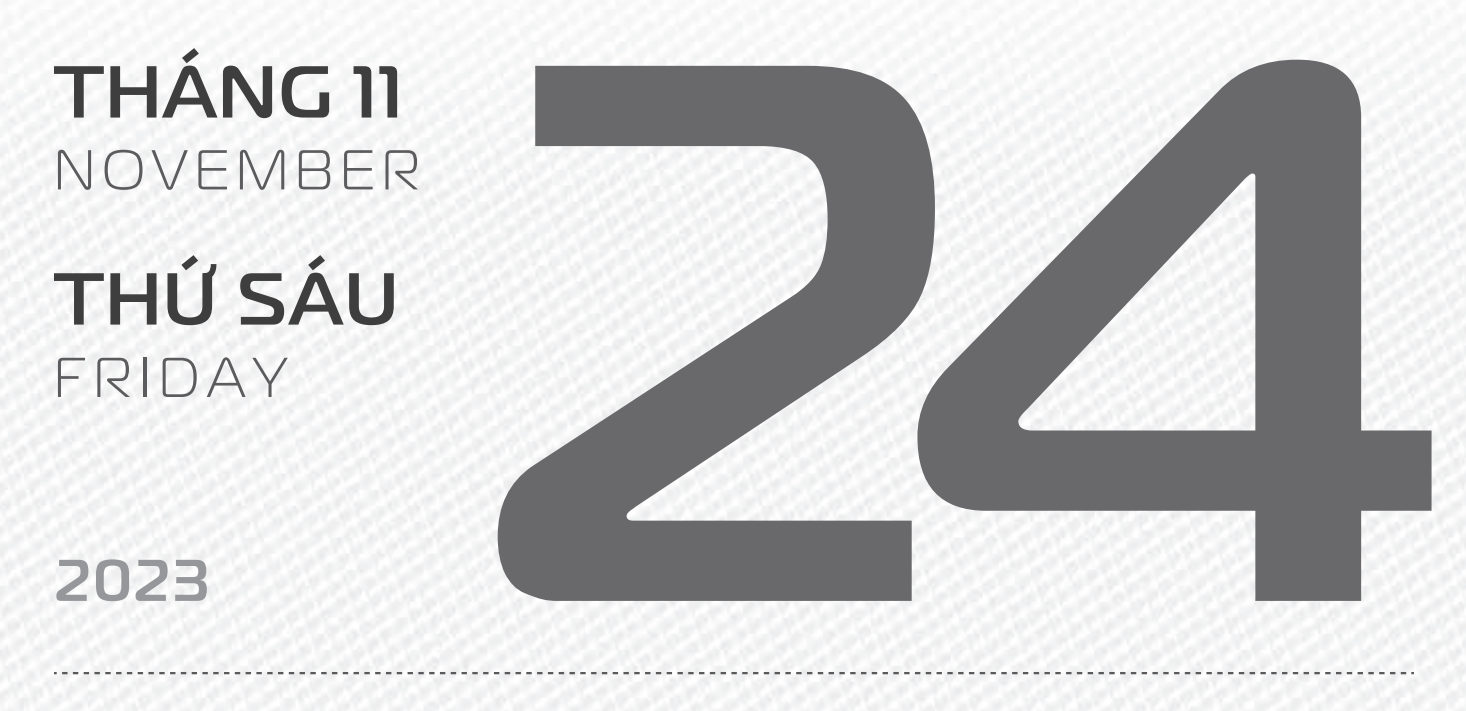

THÁNG 10 ÂM LICH Năm **QUÝ MÃO** Tháng **QUÝ HỢI** Ngày **BÍNH TUẤT** Giờ **MẬU TÝ** Giờ hoàng đạo **DẦN, THÌN, TY, THÂN, DẬU, HỢI** Tiết khí **TIỂU TUYẾT** 

viettel

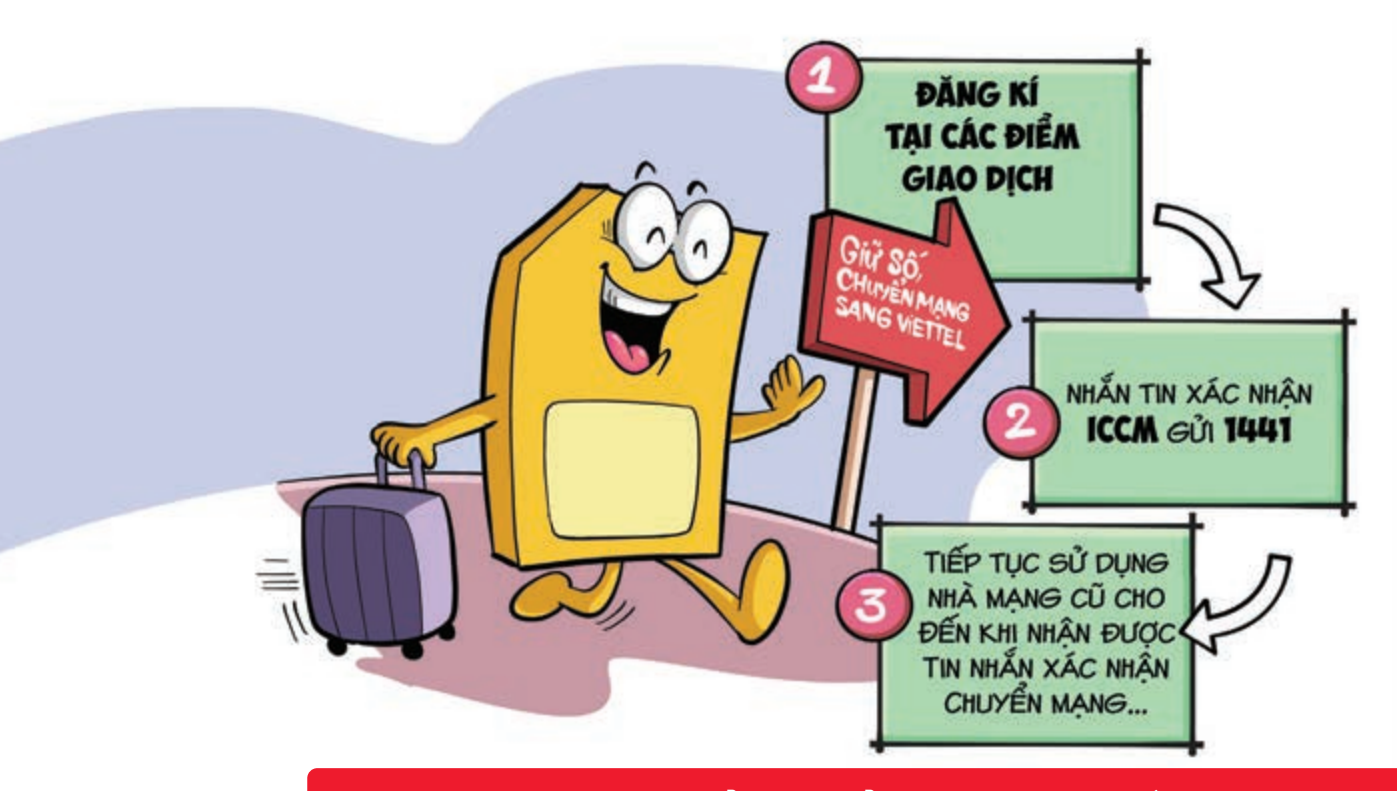

#### 3 bước đơn giản để chuyển mạng giữ số sang Viettel

Nguồn: Viettel Telecom

Bước 1: Đăng ký chuyển mạng giữ số trực tiếp tại các điểm giao dịch Viettel (mang theo chứng minh nhân dân và Sim cũ)
 Nộp phí chuyển đổi
 nhận một chiếc sim trắng để sử dụng sau khi chuyển mạng thành công.
 Bước 2: Nhắn tin xác nhận đăng ký bằng cách
 nhắn YCCM gửi 1441
 Tin nhắn xác nhận đang xử lý yêu cầu chuyển mạng giữ số sẽ được gửi đến thuê bao của bạn ngay sau đó.
 Bước 3: Tiếp tục sử dụng nhà mạng cũ cho đến khi nhận được tin nhắn xác nhận chuyển mạng thành công
 Sau đó có thể lắp sim trắng vào và sử dụng như bình thường với dịch vụ nhà mạng mới.

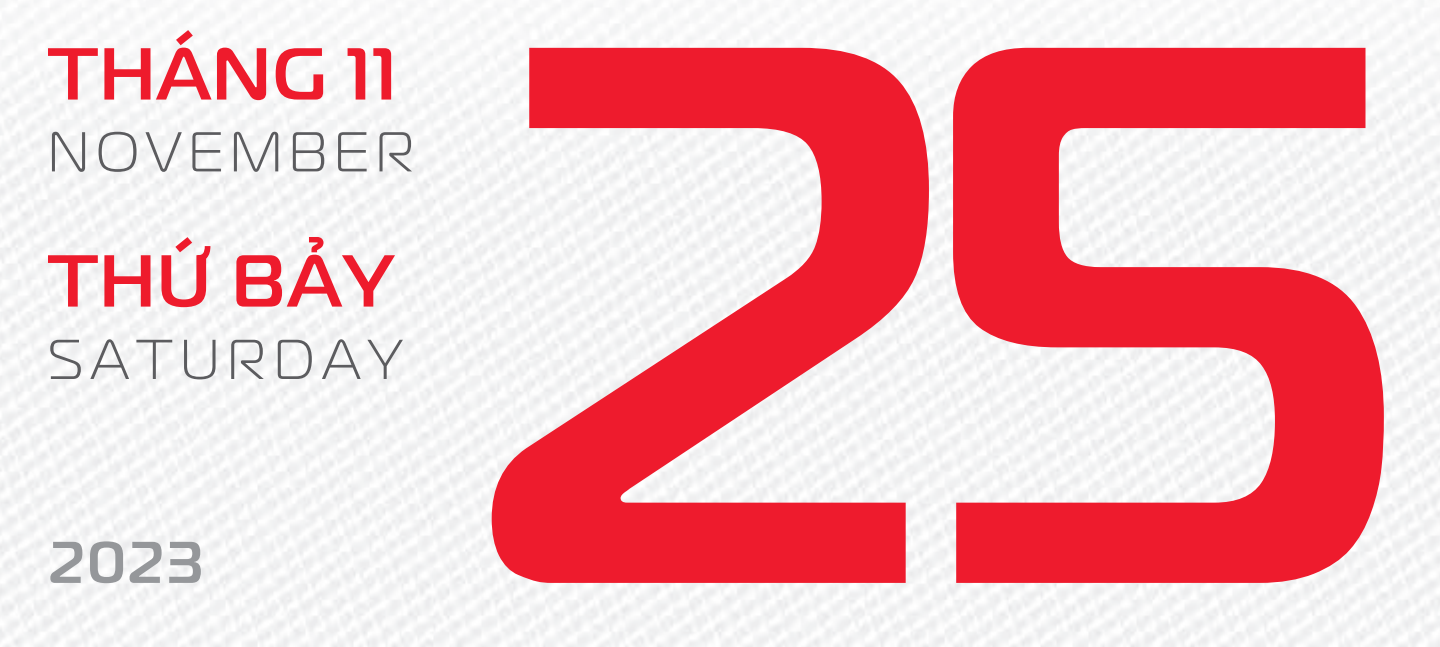

Năm **QUÝ MÃO** Tháng **QUÝ HỢI** Ngày **ĐINH HỢI** Giờ **CANH TÝ** Giờ hoàng đạo **SỬU, THÌN, NGỌ, MÙI, TUẤT, HỢI** Tiết khí **TIỂU TUYẾT** 

THÁNG 10

ÂM LICH

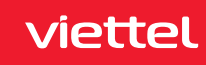

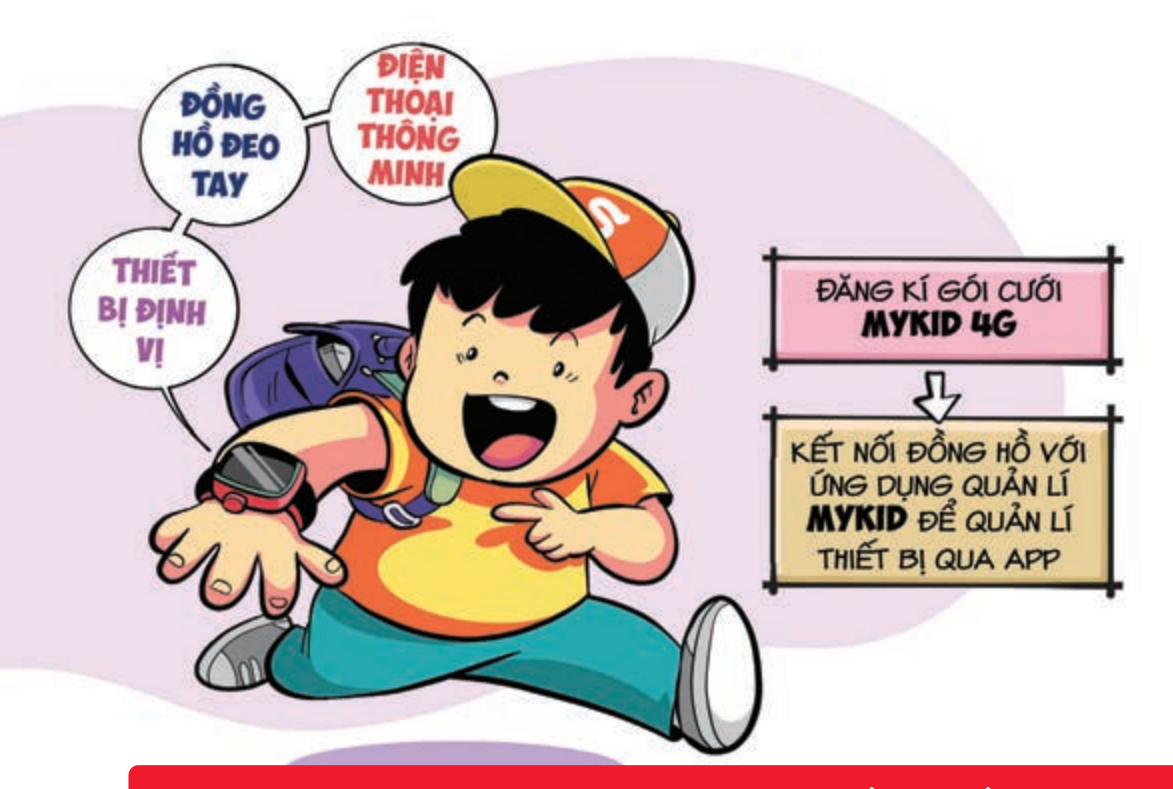

Định vị trẻ nhỏ nhanh chóng với đồng hồ thông minh

Nguồn: Viettel Telecom

Đồng hồ thông minh 4G MyKid là sản phẩm tích hợp 3 trong 1: đồng hồ đeo tay + điện thoại thông minh + thiết bị định vị giúp ba mẹ kết nối với con mọi lúc mọi nơi cùng công nghệ 4G Thiết bị cho phép định vị, cảnh báo khi trẻ ra khỏi vùng an toàn kết nối nghe gọi 2 chiều, quản lý sức khỏe cho trẻ,... Để sử dụng đồng hồ bạn chỉ cần đăng kí gói cước MyKid 4G kết nối đồng hồ với ứng dụng quản lý MyKID để quản lý thiết bị qua app điện thoại.

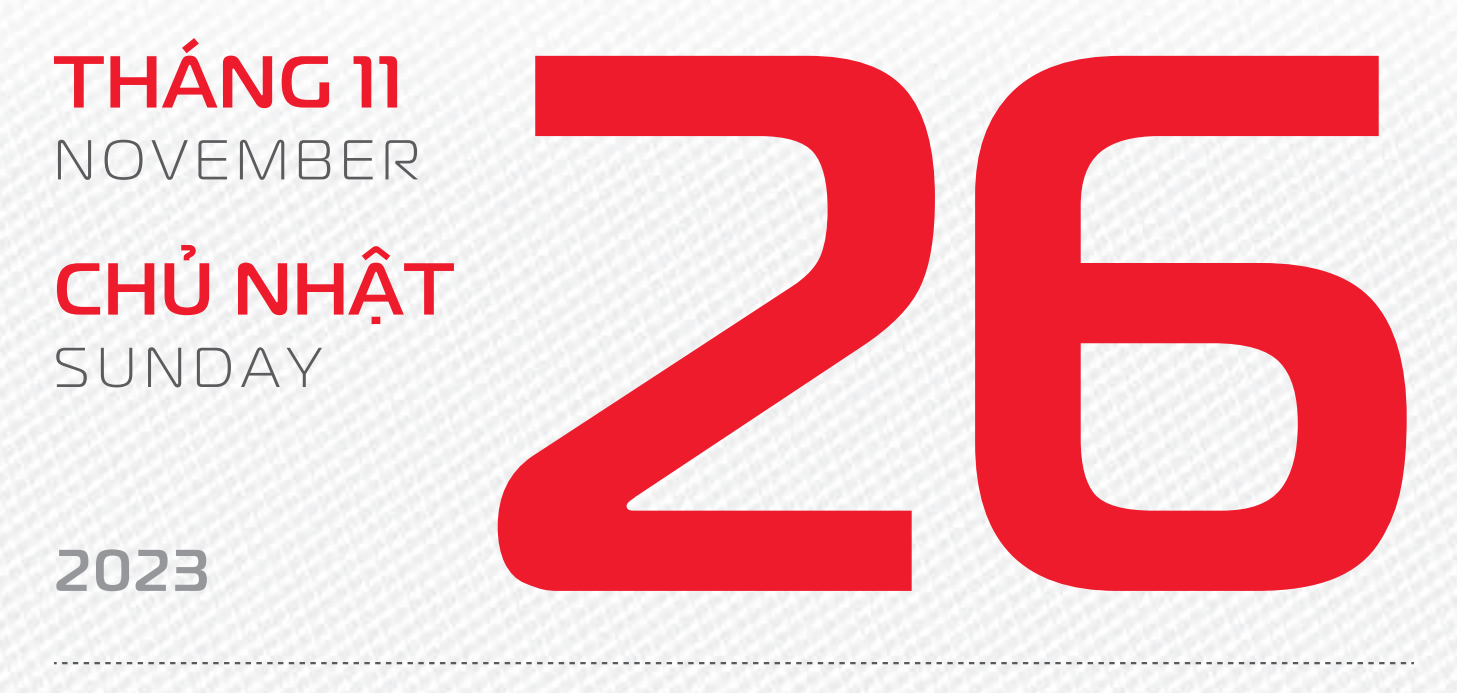

THÁNG 10 ÂM LỊCH

14

Năm **QUÝ MÃO** Tháng **QUÝ HỢI** Ngày **Mậu TÝ** Giờ **NHÂM TÝ** Giờ hoàng đạo **TÝ, SỬU, MÃO, NGỌ, THÂN, DậU** Tiết khí **TIỂU TUYẾT** 

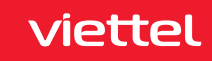

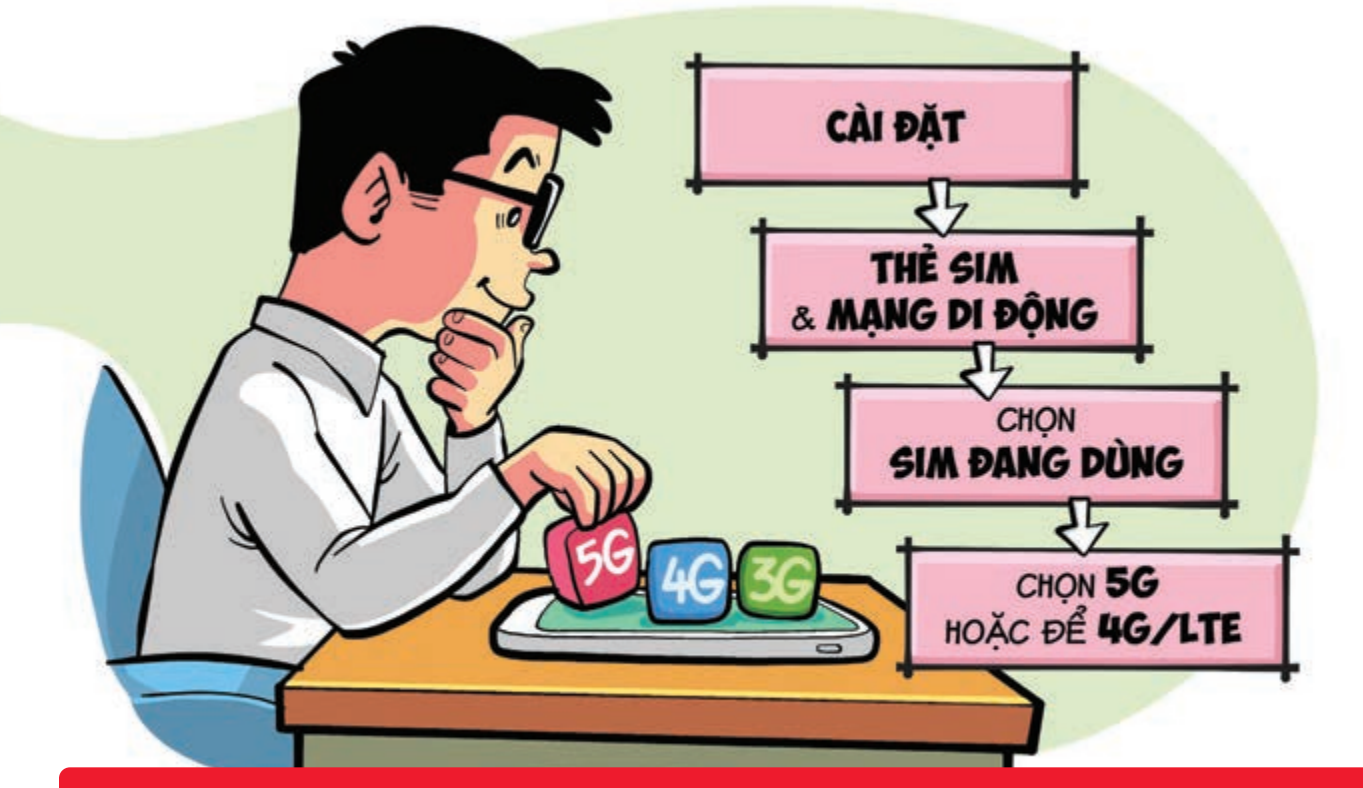

Ưu tiên sử dụng dữ liệu tốc độ cao 4G/5G trên điện thoại Android

Nguồn: Viettel Telecom

Để có **tốc độ truy cập mạng tốt nhất** bạn hãy chọn **ưu tiên sử dụng mạng 4G** hay nếu có **5G** trong vùng phủ. Để thực hiện bạn vào **Cài đặt Thẻ SIM & mạng di động** chọn vào **SIM đang dùng** để truy cập mạng Chọn tiếp vào mục **Loại mạng ưu tiên** sau đó nếu điện thoại có **5G** thì bạn hãy chọn còn không thì hãy để **4G/LTE**.

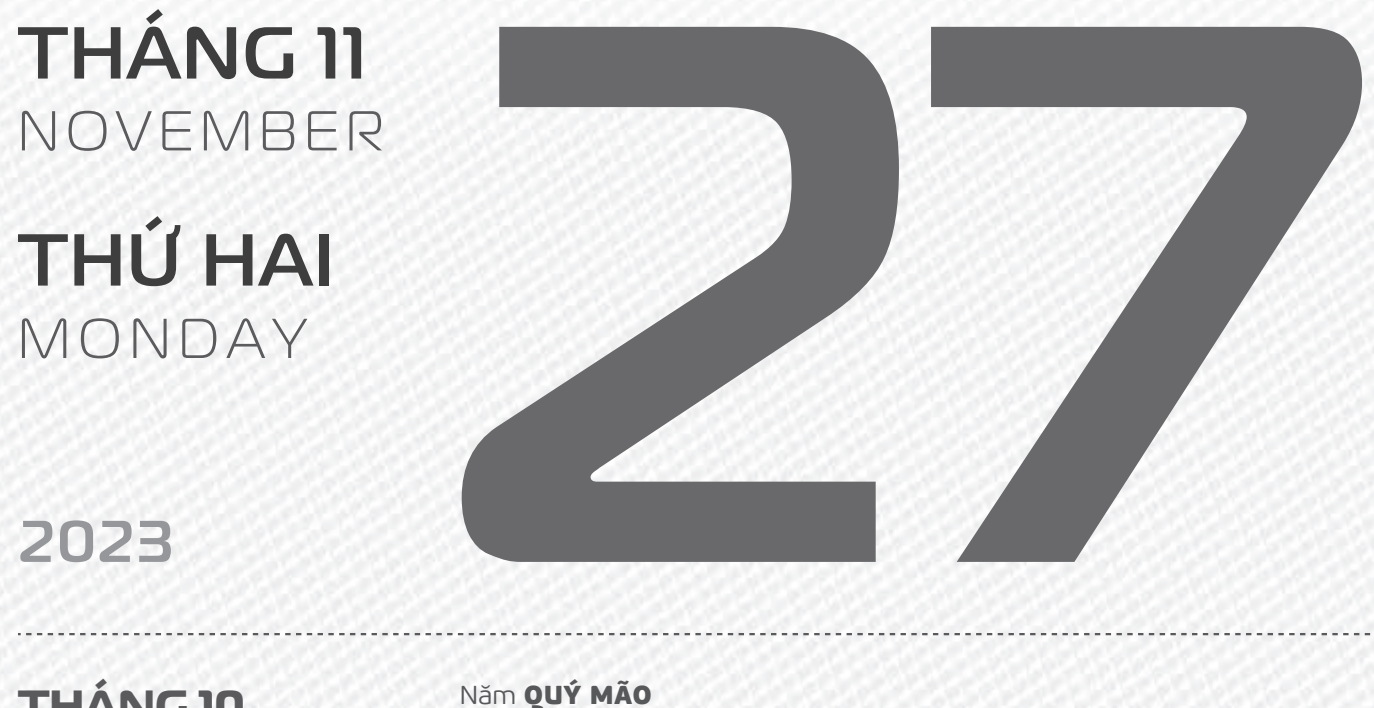

THÁNG 10 ÂM LICH

Năm **QUÝ MÃO** Tháng **QUÝ HỢI** Ngày **KÝ SỬU** Giờ **GIÁP TÝ** Giờ hoàng đạo **DẦN, MÃO, Tỵ, THÂN, TUẤT, HỢI** Tiết khí **TIỂU TUYẾT** 

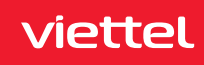

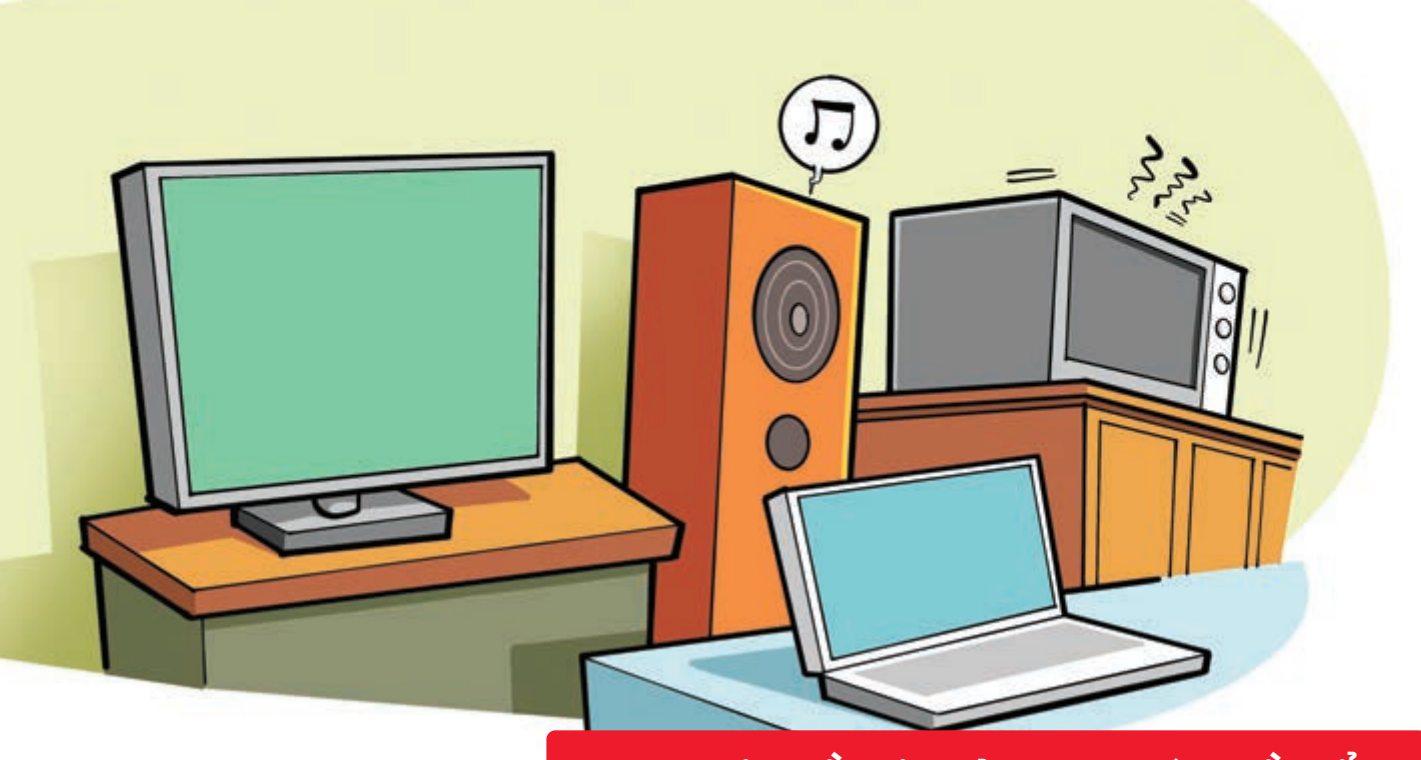

"Giữ khô" đồ điện tử trong mùa nồm ẩm

Nguồn: Thegioididong

Bạn nên bật các thiết bị như tivi, máy tính, dàn âm thanh, lò vi sóng... nhất 5-10 phút Khi hoạt động, thiết bị tỏa nhiệt tự sấy khô linh kiện bên trong Các thiết bị điện tử nhỏ ít dùng khác nên được đặt cách 10-15 cm với các thiết bị hay dùng Hơi ấm từ các thiết bị đang dùng sẽ giúp hong khô các thiết bị bên cạnh.

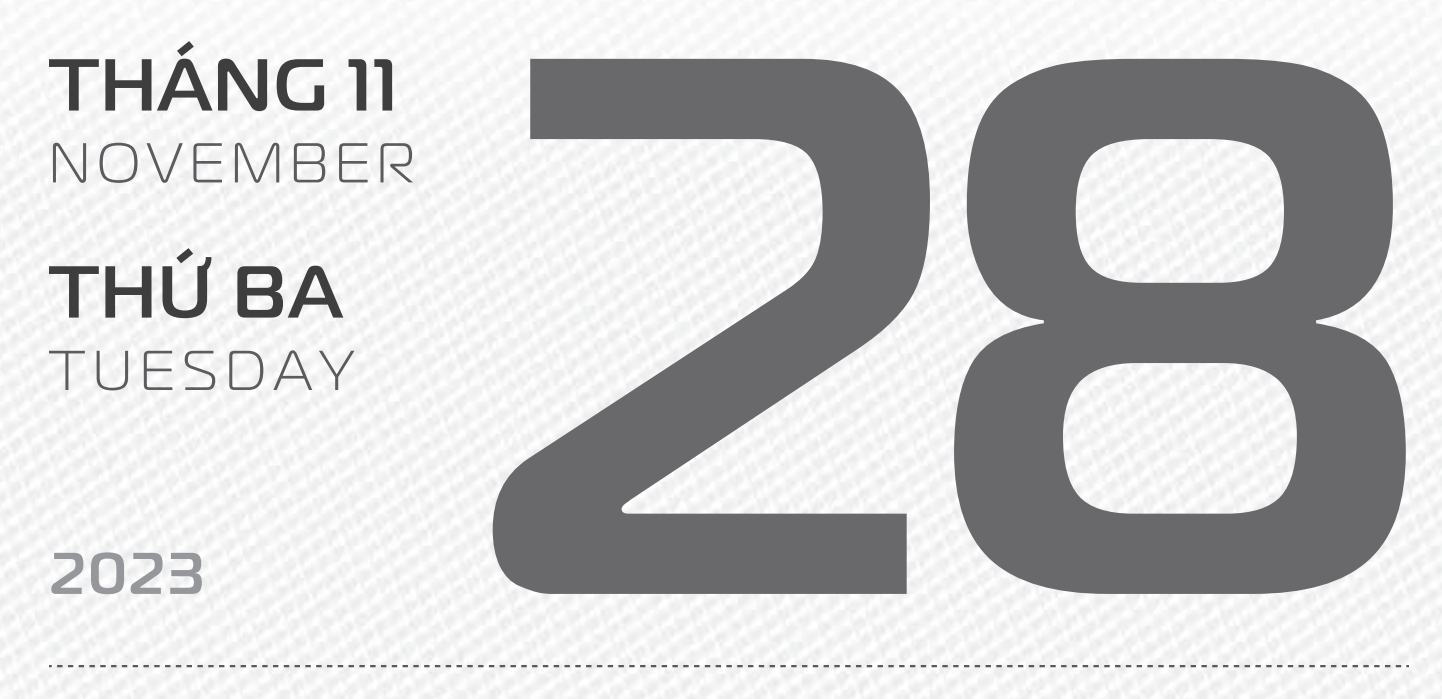

THÁNG 10 ÂM LICH

16

Năm **QUÝ MÃO** Tháng **QUÝ HỢI** Ngày **CANH DẦN** Giờ **BÍNH TÝ** Giờ hoàng đạo **TÝ, SỬU, THÌN, Tỵ, MÙI, TUẤT** Tiết khí **TIỂU TUYẾT** 

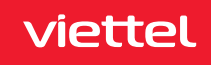

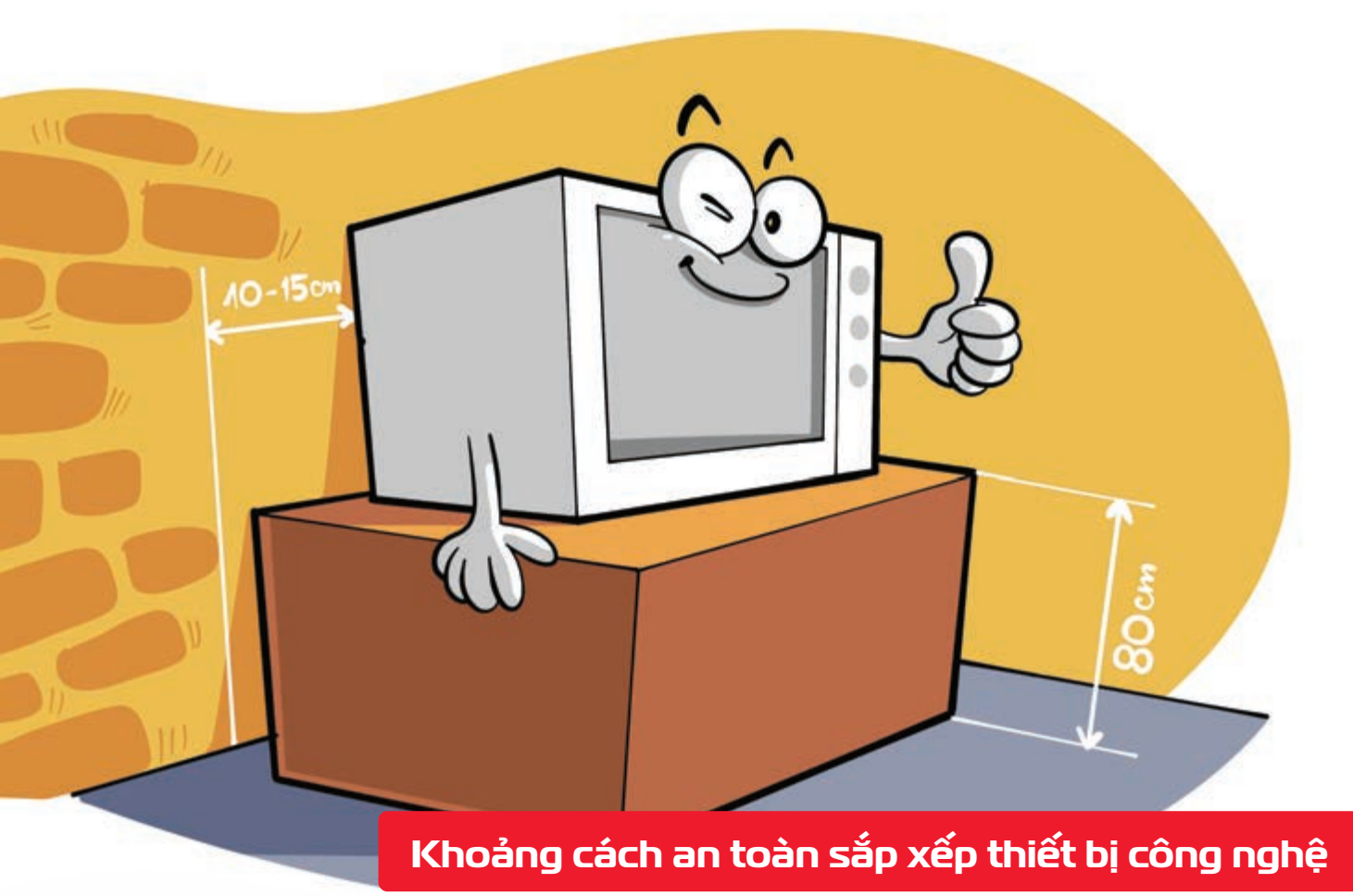

Nguồn: Thegioididong

Đồ dùng điện tử > nên được đặt cách tường 10 - 15cm và cách nền nhà khoảng 80cm > Khoảng cách này giúp cho thiết bị nhà bạn giảm nguy cơ hỏng hóc do ẩm ướt, cháy nổ do chập điện.

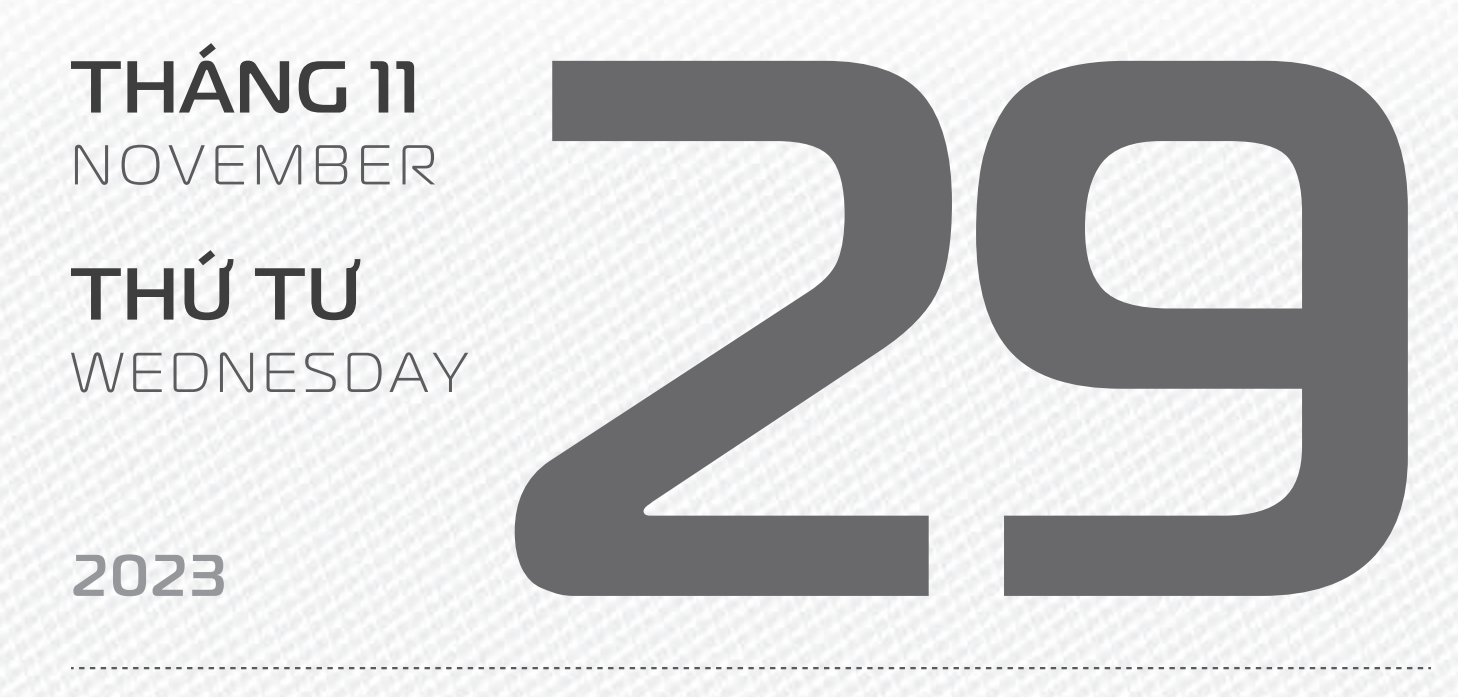

THÁNG 10 ÂM LICH

Năm **QUÝ MÃO** Tháng **QUÝ HỢI** Ngày **TÂN MÃO** Giờ **Mậu TÝ** Giờ hoàng đạo **TÝ, DẦN, MÃO, NGỌ, MÙI, DẬU** Tiết khí **TIỂU TUYẾT** 

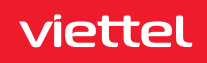

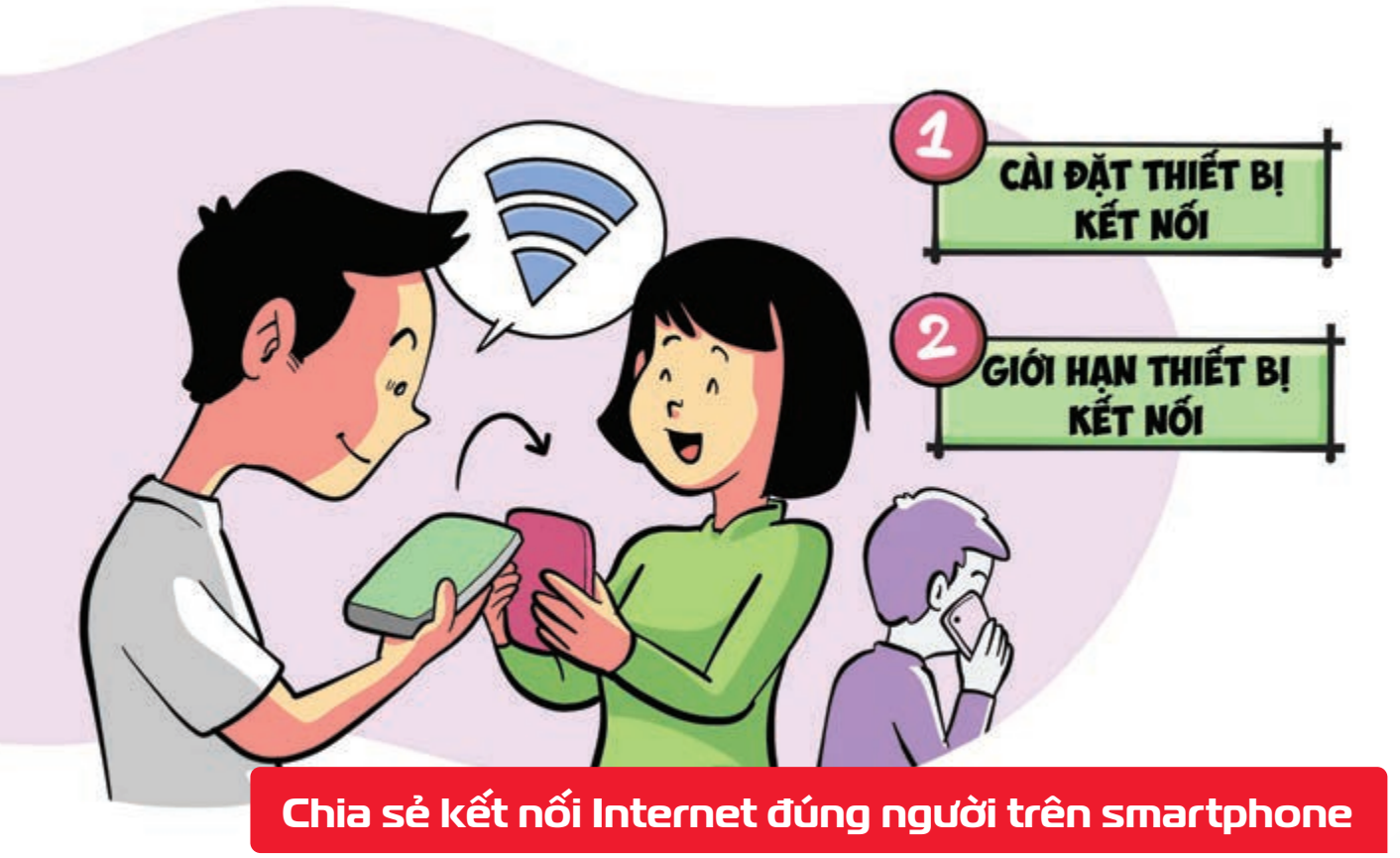

Nguồn: Thegioididong

Khi phát Wifi từ smartphone bạn nên giới hạn số người dùng dồng thời để đảm bảo tốc độ kết nối.
Bước 1: Mở bảng công cụ trên thanh thông báo xuống từm đến biểu tượng của Điểm phát sóng di
động ân giữ vào nó để có thể truy cập cài đặt Tiếp theo, chọn tiếp vào mục Thiết bị đã kết nối.
Bước 2: Tại mục Giới hạn thiết bị kết nối chọn và giới hạn chỉ cho 3 hay 4 thiết bị cùng kết nối.
Nếu mạng di động không quá cao, bạn chỉ nên để 1 hoặc 2 thiết bị để đảm bảo.

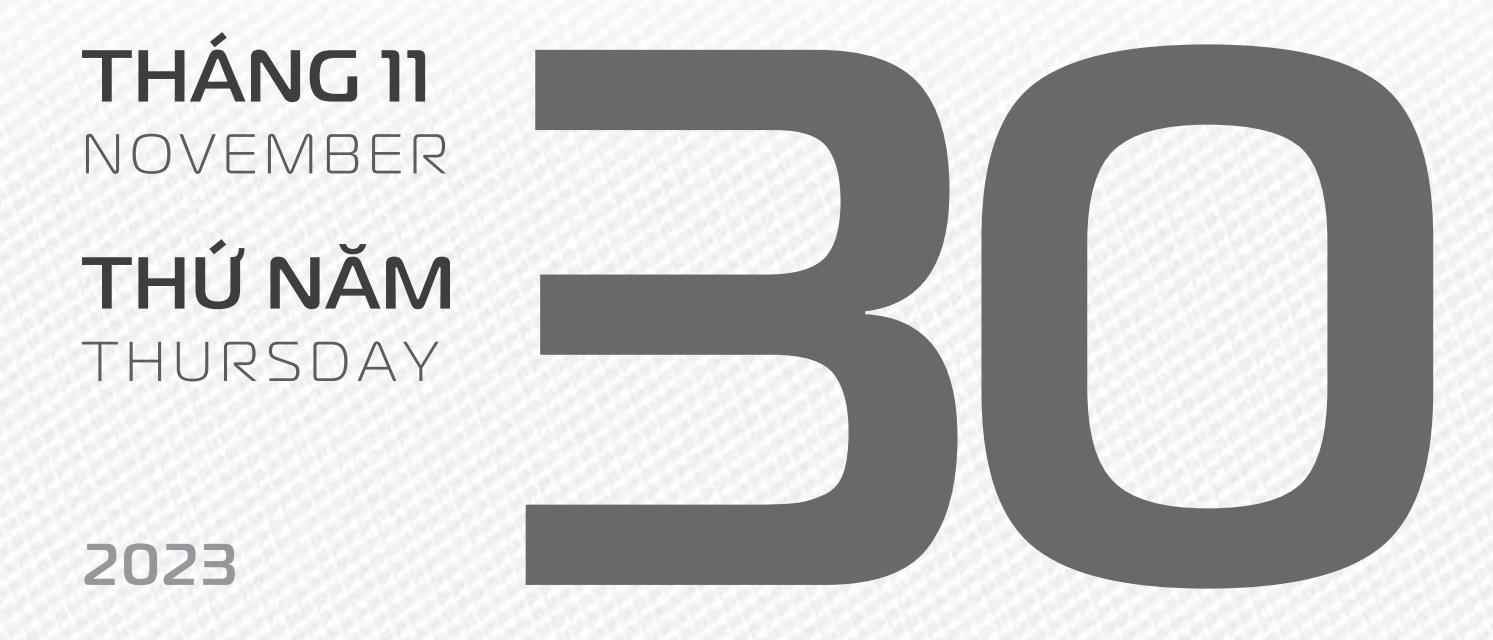

THÁNG 10 ÂM LỊCH

Năm **QUÝ MÃO** Tháng **QUÝ HỢI** Ngày **NHÂM THÌN** Giờ **CANH TÝ** Giờ hoàng đạo **DẦN, THÌN, TY, THÂN, DẬU, HỢI** Tiết khí **TIỂU TUYẾT** 

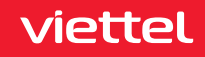

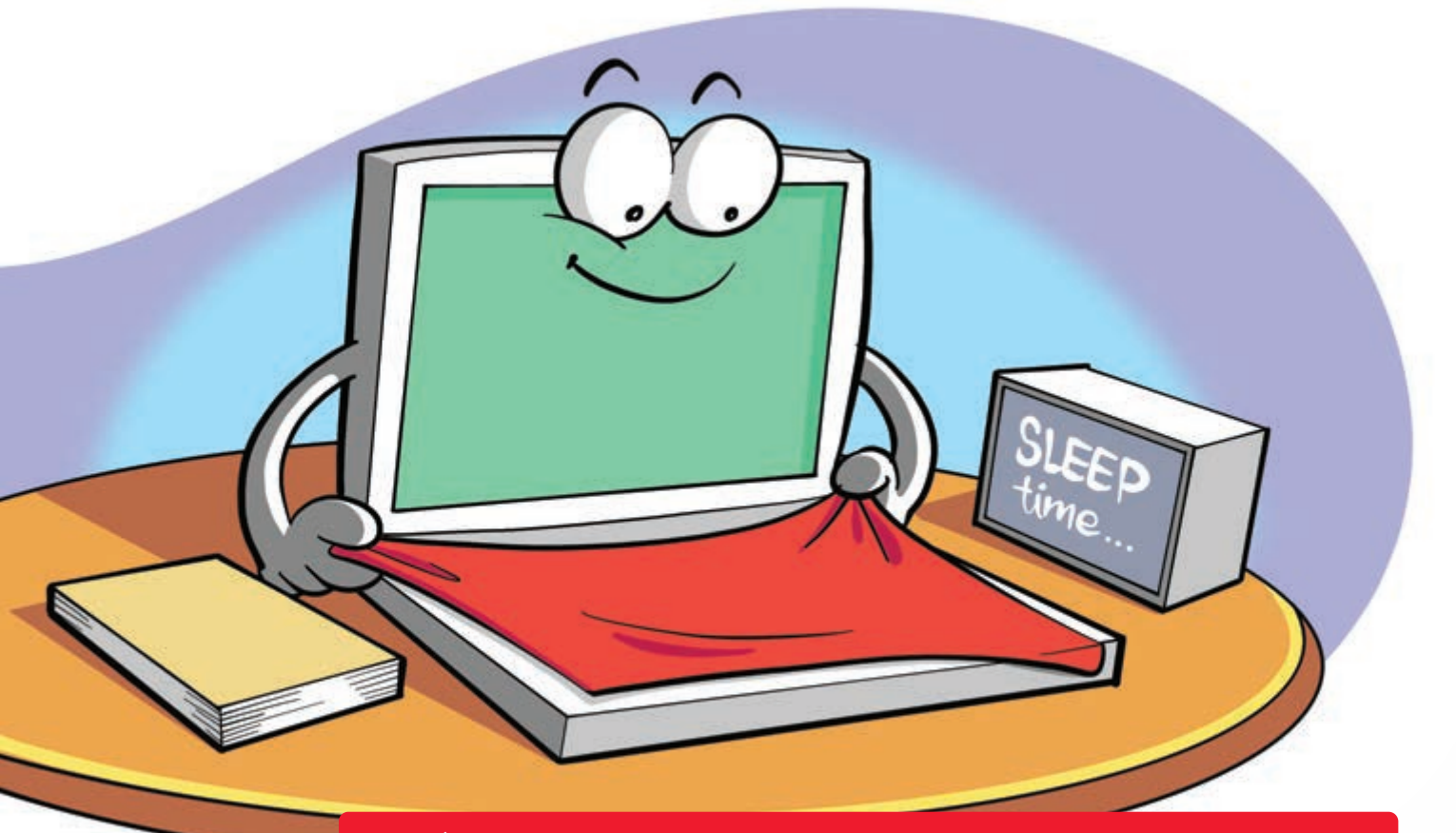

Miếng vải nhỏ bảo vệ màn hình và bàn phím laptop

Nguồn: Thegioididong

Sau khi dùng xong máy tính bạn có thể sử dụng một miếng vải sạch, mỏng đặt giữa màn hình và bàn phím Miếng vải hạn chế tình trạng trầy xước do bụi bẩn, bóng mờ từ bàn phím, đồng thời bảo vệ màn hình khi có tác động mạnh xảy ra.

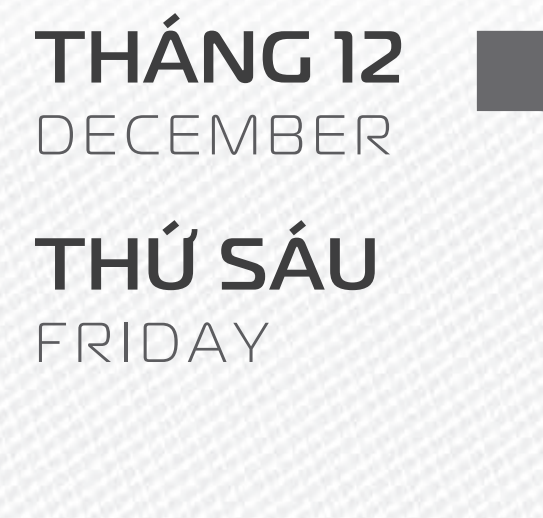

2023

THÁNG 10 ÂM LICH

Năm **QUÝ MÃO** Tháng **QUÝ HỢI** Ngày **QUÝ Tỵ** Giờ **NHÂM TÝ** Giờ hoàng đạo **SỬU, THÌN, NGỌ, MÙI, TUẤT, HỢI** Tiết khí **TIỂU TUYẾT** 

viettel

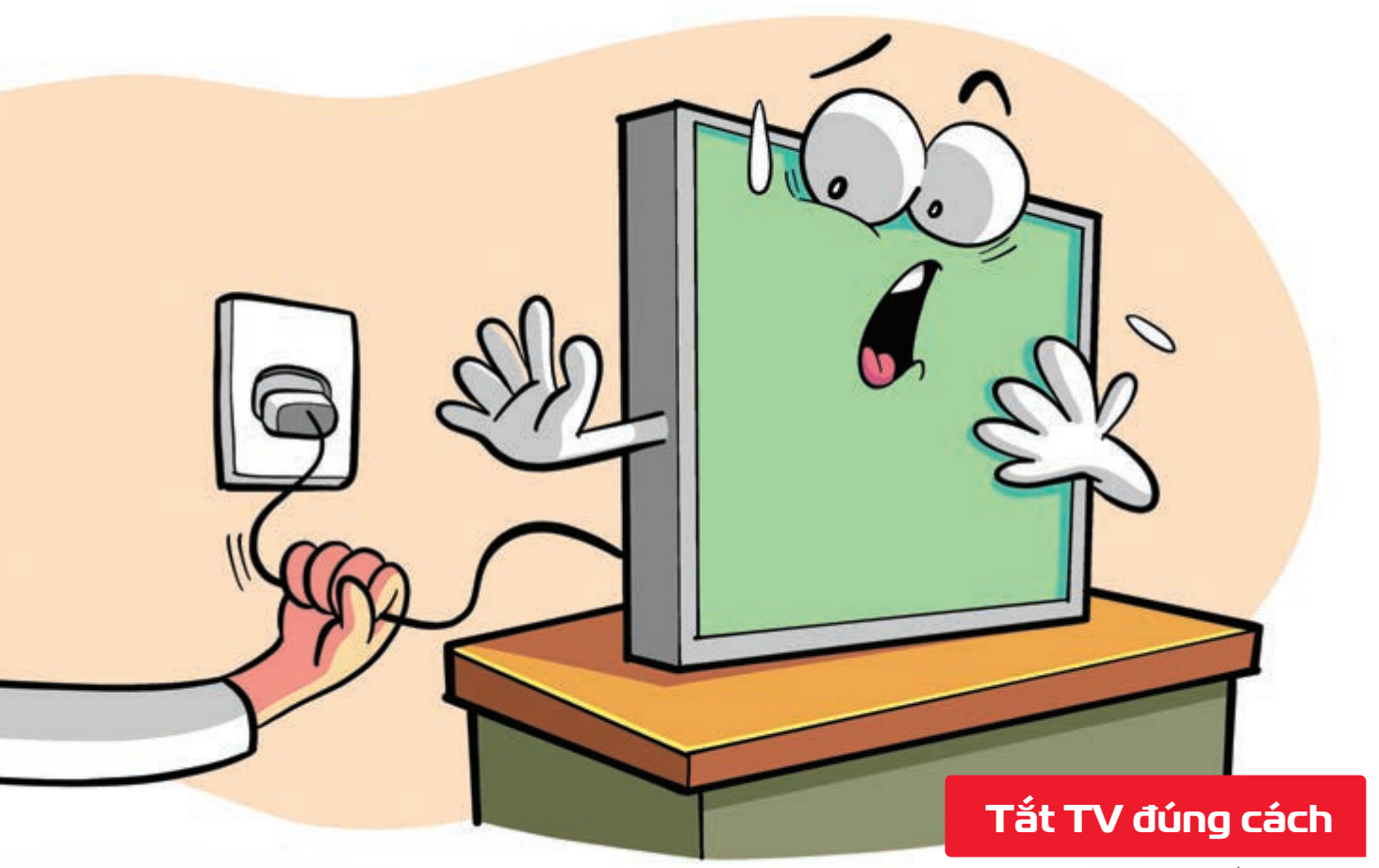

Nguồn: nguyenkim

Trong quá trình sử dụng ▶ nên hạn chế việc mở/tắt tivi nhiều lần ▶ có thể ảnh hưởng đến dây tóc của bóng đèn. ▶ Không nên rút dây cắm điện đột ngột khi tivi vẫn còn đang mở ▶ động thái này sẽ làm giảm khả năng hoạt động của các bóng đèn ▶ dẫn tới hư hại làm giảm tuổi thọ của bóng đèn tivi.

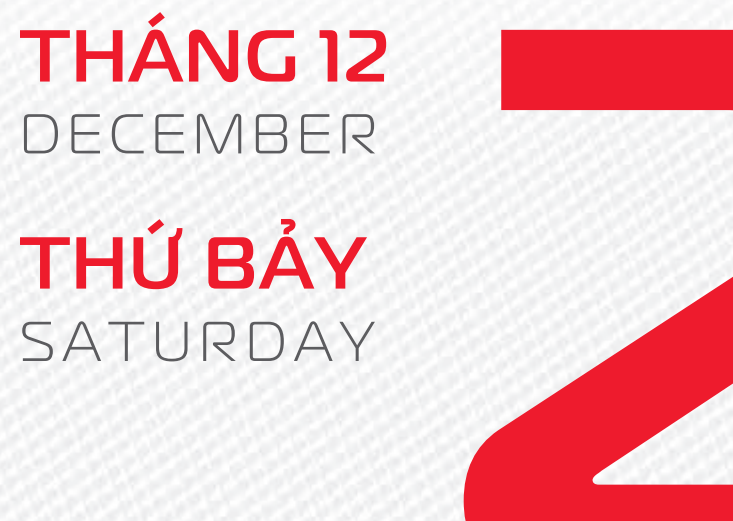

2023

THÁNG 10 ÂM LICH Năm **QUÝ MÃO** Tháng **QUÝ HỢI** Ngày **GIÁP NGỌ** Giờ **GIÁP TÝ** Giờ hoàng đạo **TÝ, SỬU, MÃO, NGỌ, THÂN, DẬU** Tiết khí **TIỂU TUYẾT** 

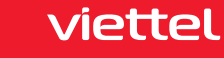

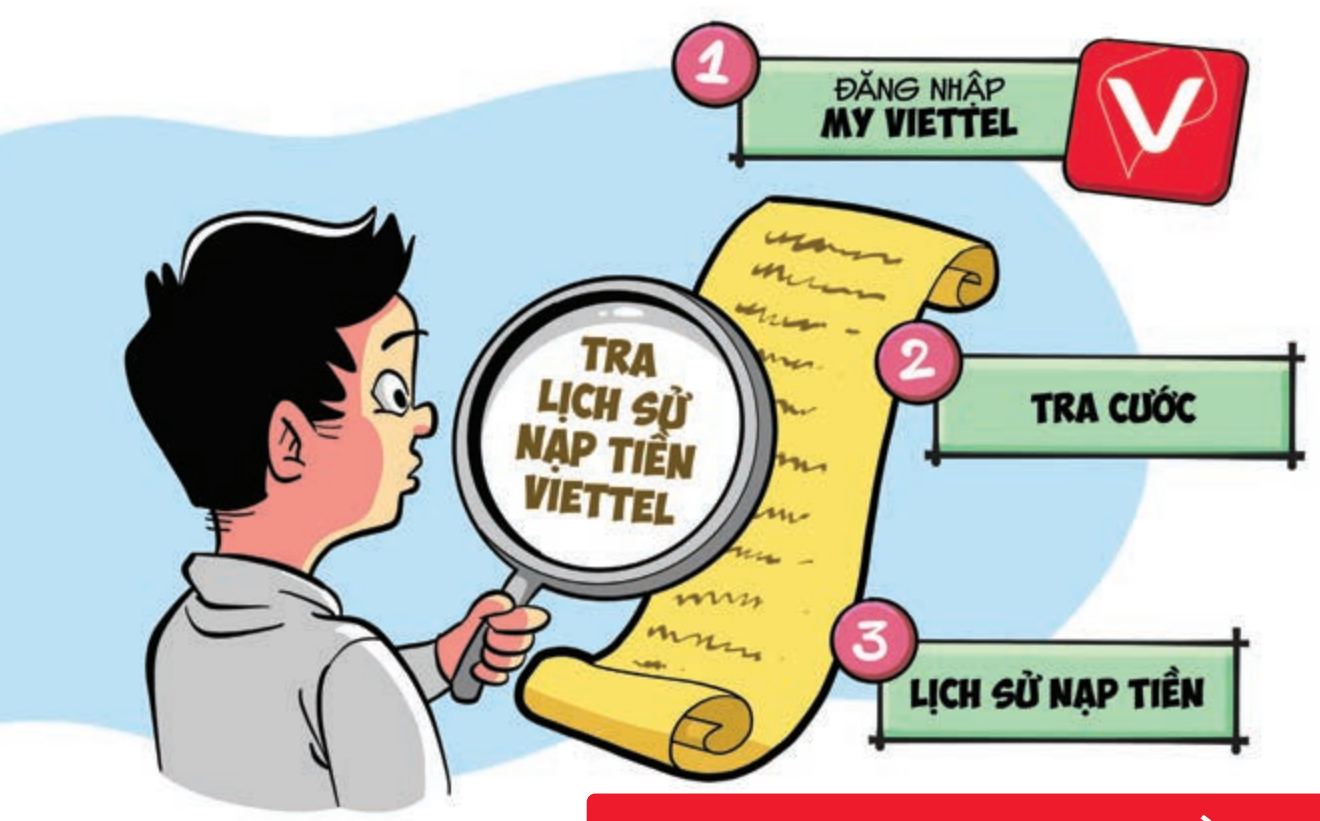

#### 3 bước tra cứu lịch sử nạp tiền Viettel

Nguồn: Viettel Telecom

Bước 1: Sử dụng ứng dụng My Viettel bằng nhập tài khoản Bước 2: Tại giao diện chính của ứng dụng bạn sẽ thấy mục "**Tra cước**" ở phía trên màn hình, nằm gần số tiền còn trong tài khoản **đán vào** đó 🕨 Kéo xuống bên dưới cùng 🕨 ấn vào "Lịch sử nạp tiền" Bước 3: Chờ một xíu và ứng dụng sẽ tải lịch sử nạp tiền cho bạn xem 🕨 Có cả phương thức nạp tiền, thời gian nạp và số tiền nạp.

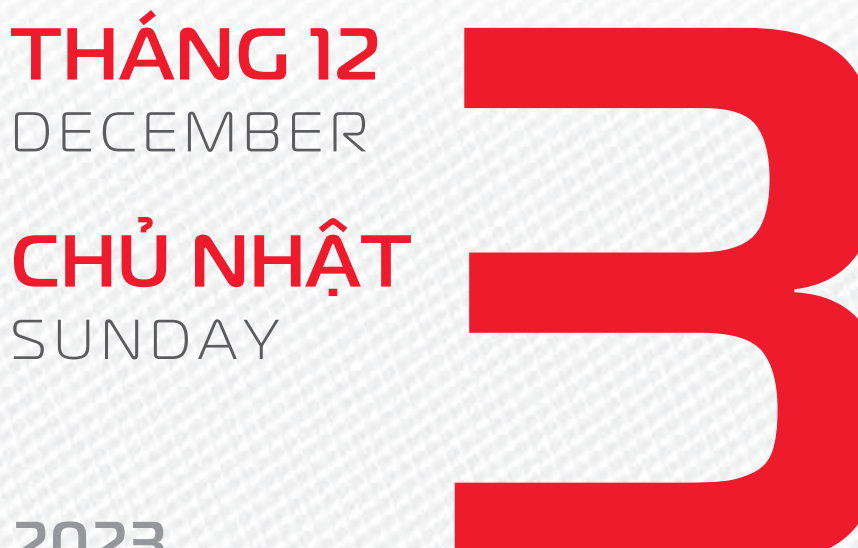

### 2023

**THÁNG 10** ÂM LICH

Năm QUÝ MÃO Tháng QUÝ HỘI Ngày ẤT MÙI Giờ BÍNH TÝ Giờ hoàng đạo DẦN, MÃO, Tỵ, THÂN, TUẤT, HỢI Tiết khí **TIểu TUYếT** 

viettel

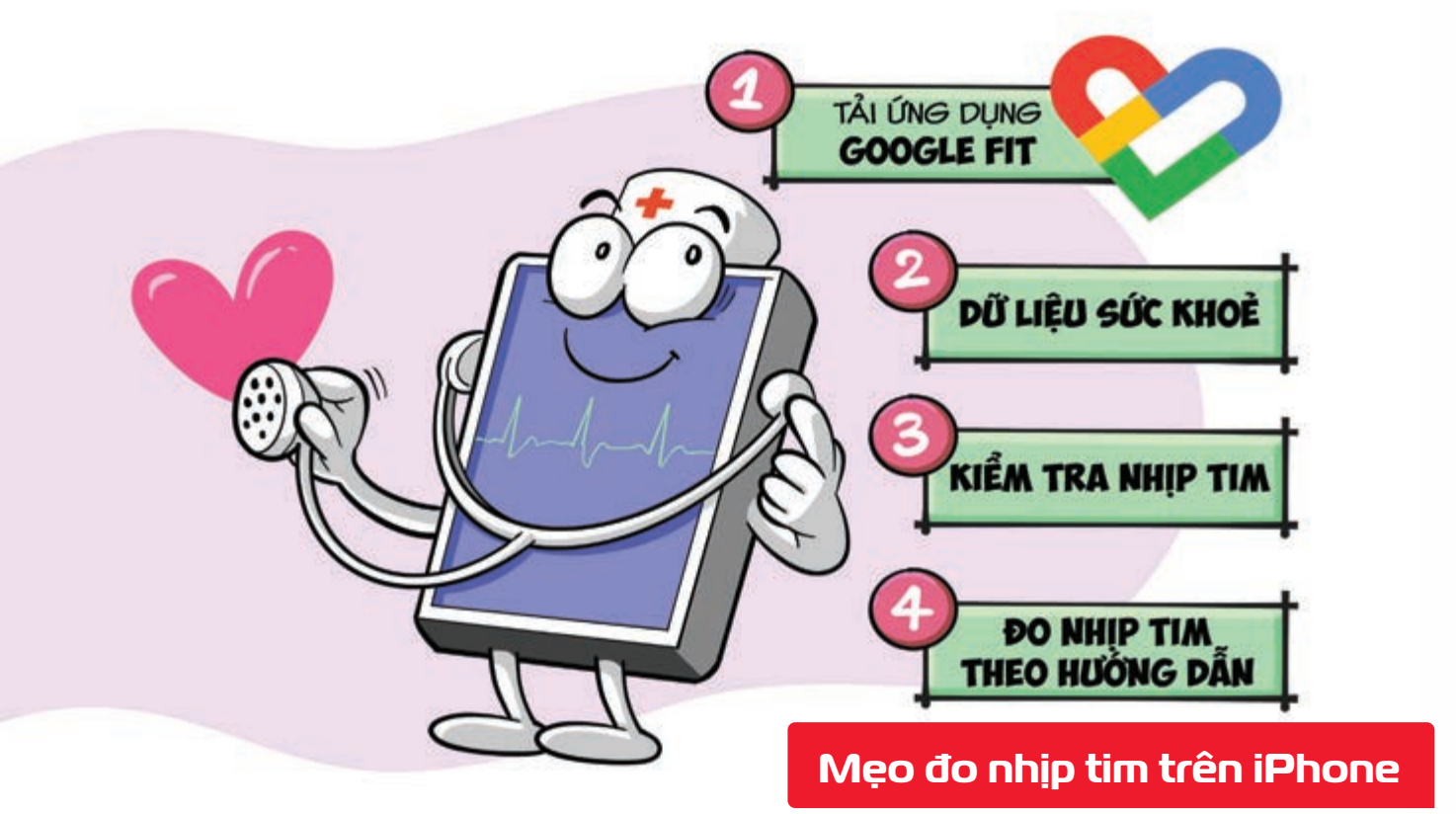

Nguồn: Google Fit

Bước 1: Bạn tải ứng dụng Google Fit phiên bản mới nhất về điện thoại của mình (chỉ dành cho hệ điều hành IOS) Bước 2: Mở ứng dụng Google Fit ▶ chọn mục Dữ liệu sức khỏe ▶ Chỉ số quan trọng Bước 3: Chọn Kiểm tra nhịp tim ▶ nhấn Tiếp theo để đọc các hướng dẫn về tính năng Đo nhịp tim bằng máy ảnh trên điện thoại. Bước 4: Để bắt đầu đo nhịp tim ▶ bạn đặt ngón tay lên ống kính Camera iPhone đúng tại vòng tròn màu trắng ▶ Có tùy chọn bật đèn flash để tăng độ chính xác trong môi trường tối ▶ Hoàn tất quá trình đo, bạn sẽ thấy số nhịp tim/phút của mình.

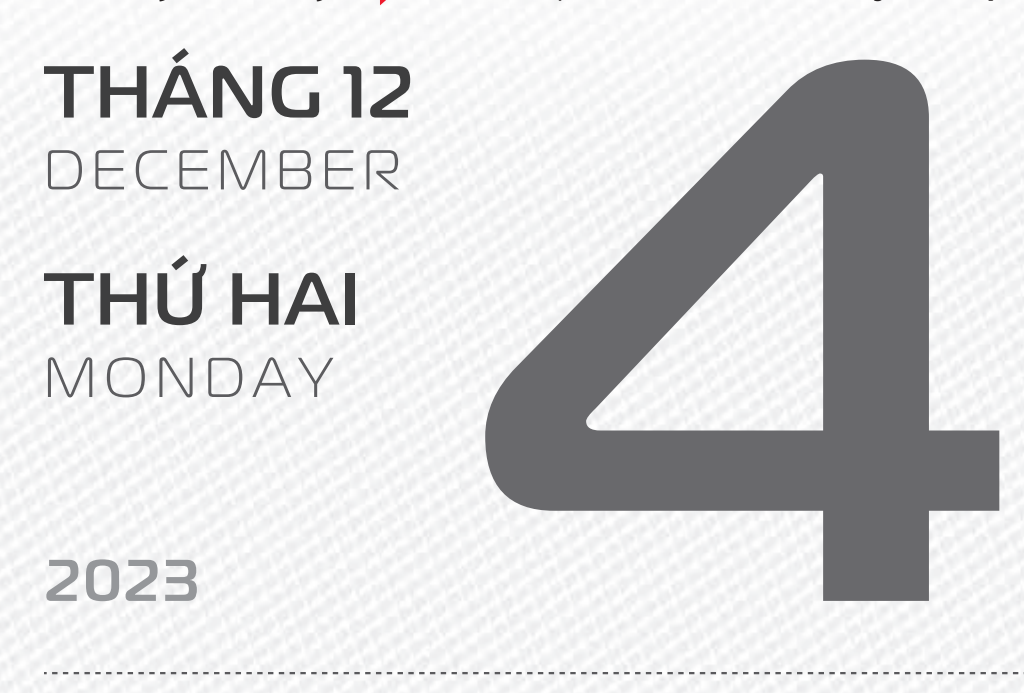

THÁNG 10 Âm Lịch

Năm **QUÝ MÃO** Tháng **QUÝ HỘI** Ngày **BÍNH THÂN** Giờ **MẬU TÝ** Giờ hoàng đạo **TÝ, SỬU, THÌN, Tỵ, MÙI, TUẤT** Tiết khí **TIỂU TUYẾT** 

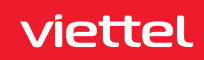

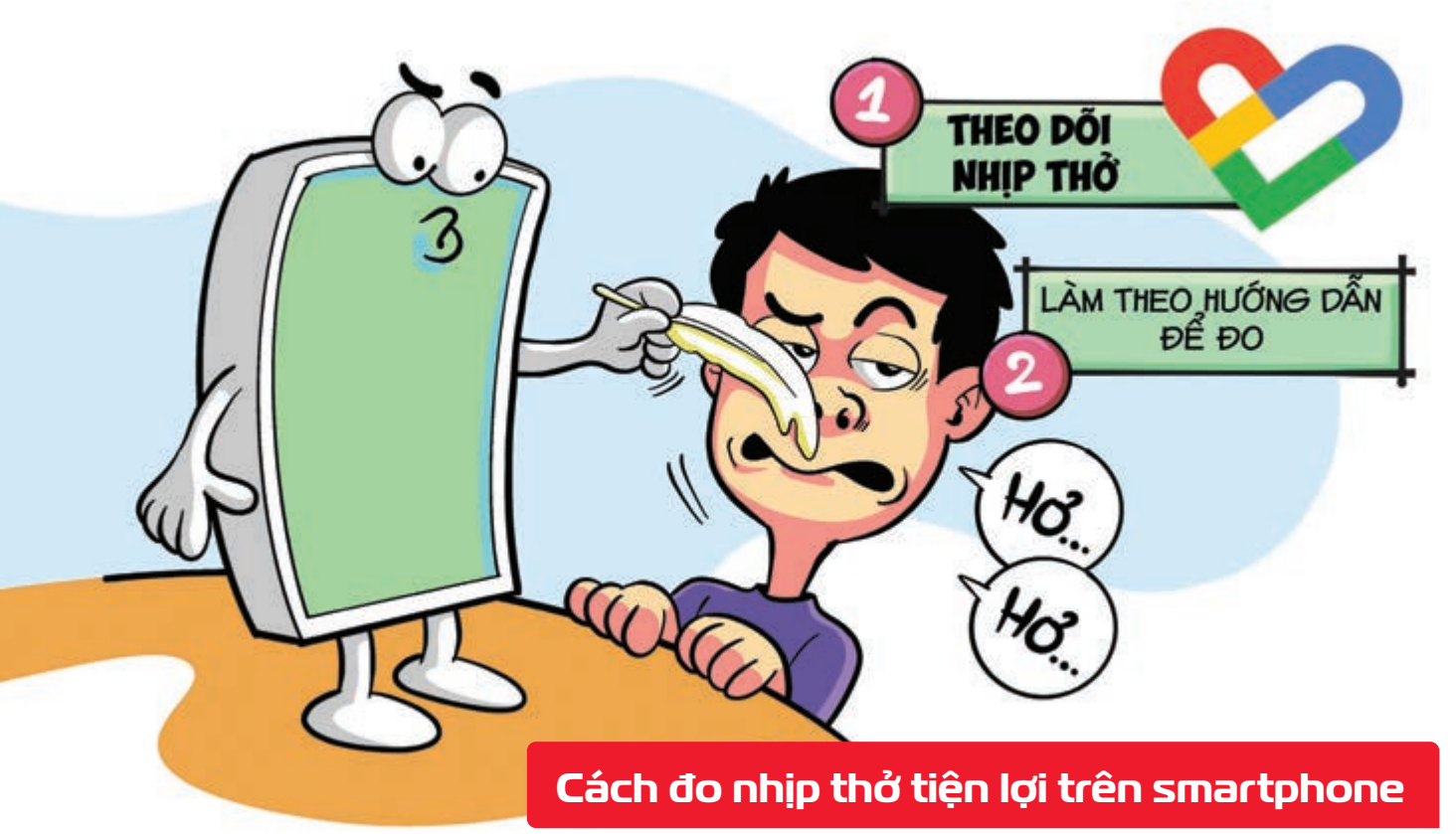

Nguồn: Google Fit

Bước 1: Trong ứng dụng Google Fit 🕨 chọn mục Dữ liệu sức khỏe 🕨 Chỉ số quan trọng 🕨 Theo dõi nhịp thở Nhấn Tiếp theo để đọc các hướng dẫn về tính năng. Bước 2: Đặt điện thoại lên điểm tựa chắc chắn > sao cho có thể dễ dàng nhìn thấy mình từ phần thắt lưng trở lên > Sau đó, căn chỉnh sao cho bạn ở chính giữa khung để bắt đầu đo Hoàn tất, bạn sẽ có kết quả Tần số hô hấp của mình Nhấn Lưu kết quả đo.

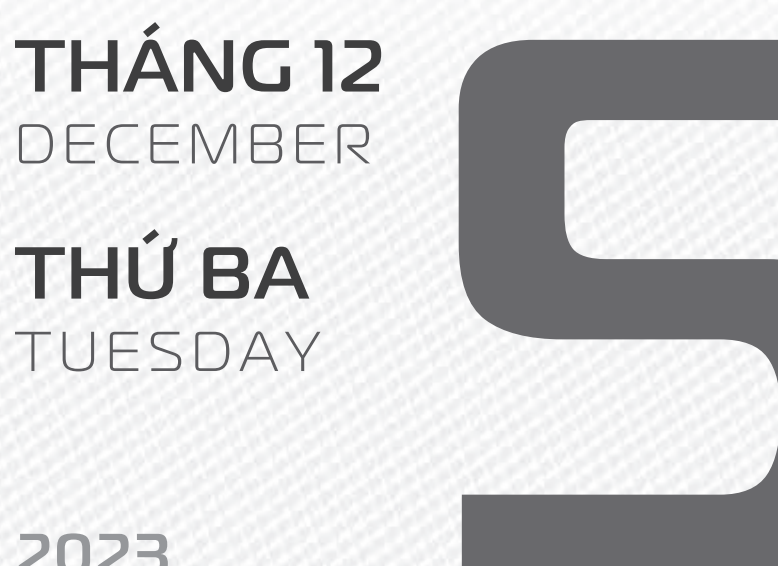

2023

THÁNG 10 ÂM LICH

Năm QUÝ MÃO Tháng QUÝ HƠI Ngày ĐINH DÂU Giờ CANH TÝ Giờ hoàng đạo TÝ, DẦN, MÃO, NGO, MÙI, DÂU Tiết khí **TIểu TUYếT** 

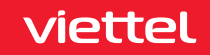

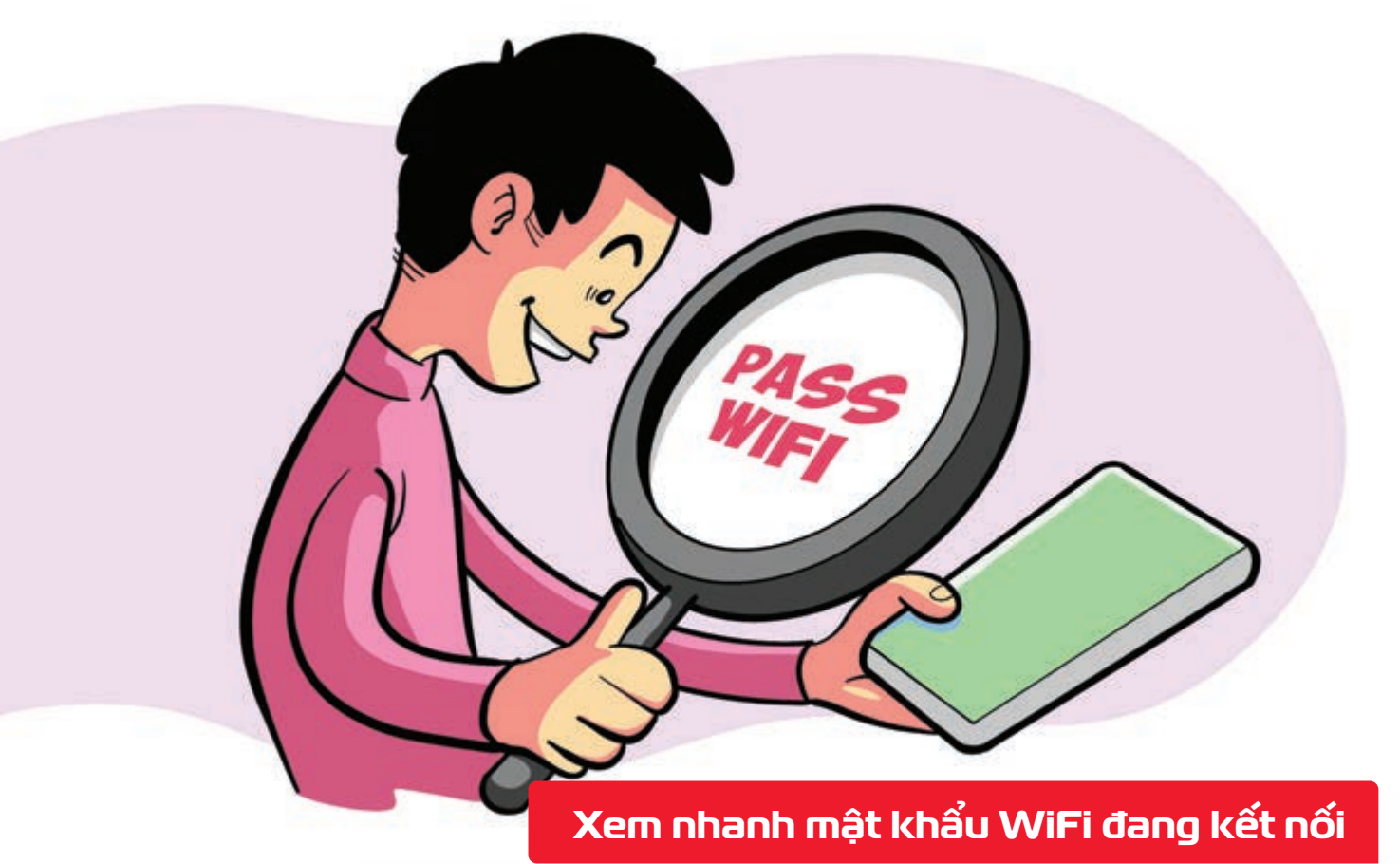

Nguồn: Apple

**Bước 1:** Bạn vào **Cài đặt trên iPhone** ấn vào mục **Wi-Fi** ấn tiếp vào **chữ i** đằng sau WiFi mà bạn đang kết nối **để có thể xem thông tin của WiFi** này. **Bước 2:** Bạn sẽ thấy một mục **Mật khẩu** được che lại bởi những dấu chấm ▶ bạn chỉ cần **bấm vào đó** ▶ chờ một lát để iPhone **quét Face ID xác nhận** và **mật khẩu sẽ hiện lên**.

THÁNG 12 DECEMBER THỨ TƯ WEDNESDAY

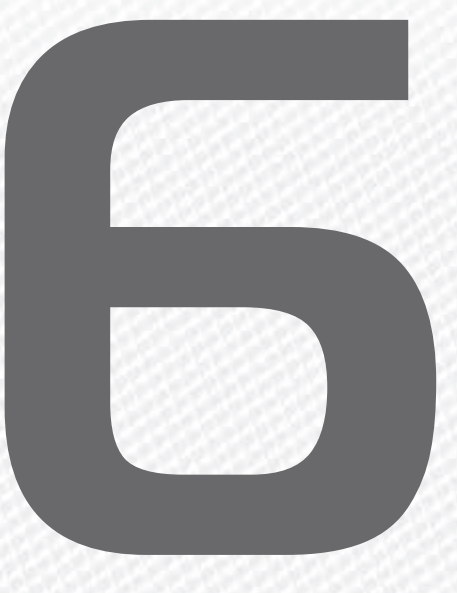

2023

THÁNG 10 ÂM LICH

24

Năm **QUÝ MÃO** Tháng **QUÝ HỢI** Ngày **MẬU TUẤT** Giờ **NHÂM TÝ** Giờ hoàng đạo **DẦN, THÌN, Tỵ, THÂN, DẬU, HỢI** Tiết khí **TIỂU TUYẾT** 

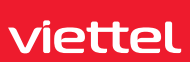

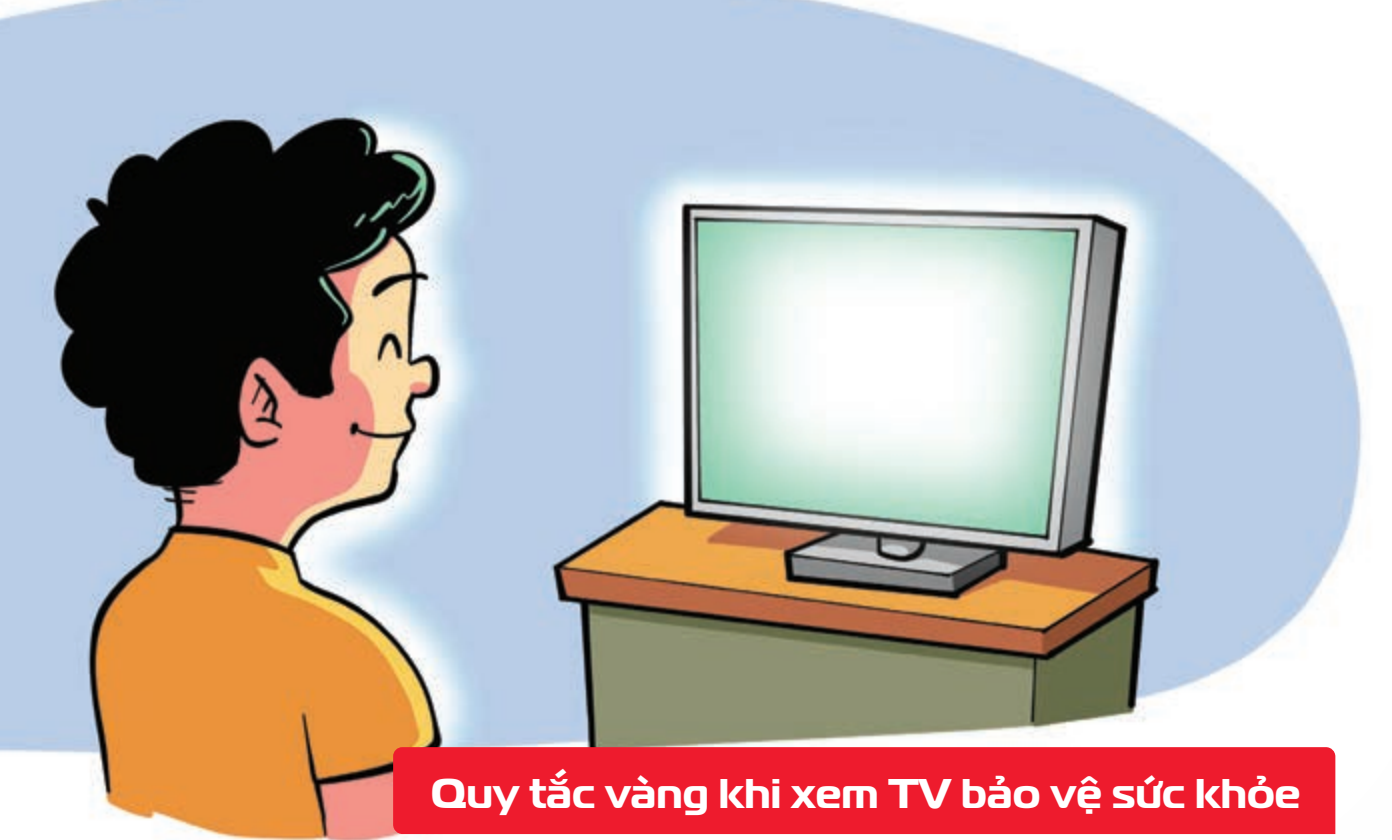

Nguồn: Medicalnewstoday

Thời gian tiếp xúc màn hình (kể cả máy tính và tivi) cho các độ tuổi như sau: Không quá 1 giờ đối với trẻ từ 2 - 5 tuổi. Không quá 2 giờ đối với trẻ từ 5 - 17 tuổi. Người lớn tùy theo thể trạng, tuy nhiên không nên tiếp xúc với màn hình quá 2 giờ.

Tránh ngồi quá lâu khi xem tivi > thay vào đó bạn hãy thử đứng dậy và đi tới đi lui hoặc thực hiện thao tác vận động sau khoảng thời gian dài xem tivi. > Hãy áp dụng quy tắc 20-20-20: Cứ 20 phút nên thư giãn mắt 20 giây bằng cách nhìn xa 20 feet (6 mét) để giúp đôi mắt khỏe đẹp hơn.

THÁNG 12 DECEMBER

**THỨ NĂM** THURSDAY

2023

THÁNG 10 Âm lịch

25

Năm **QUÝ MÃO** Tháng **QUÝ HỢI** Ngày **KÝ HỢI** Giờ **GIÁP TÝ** Giờ hoàng đạo **SỬU, THÌN, NGỌ, MÙI, TUẤT, HỢI** Tiết khí **ĐẠI TUYẾT** 

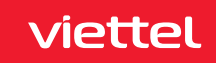

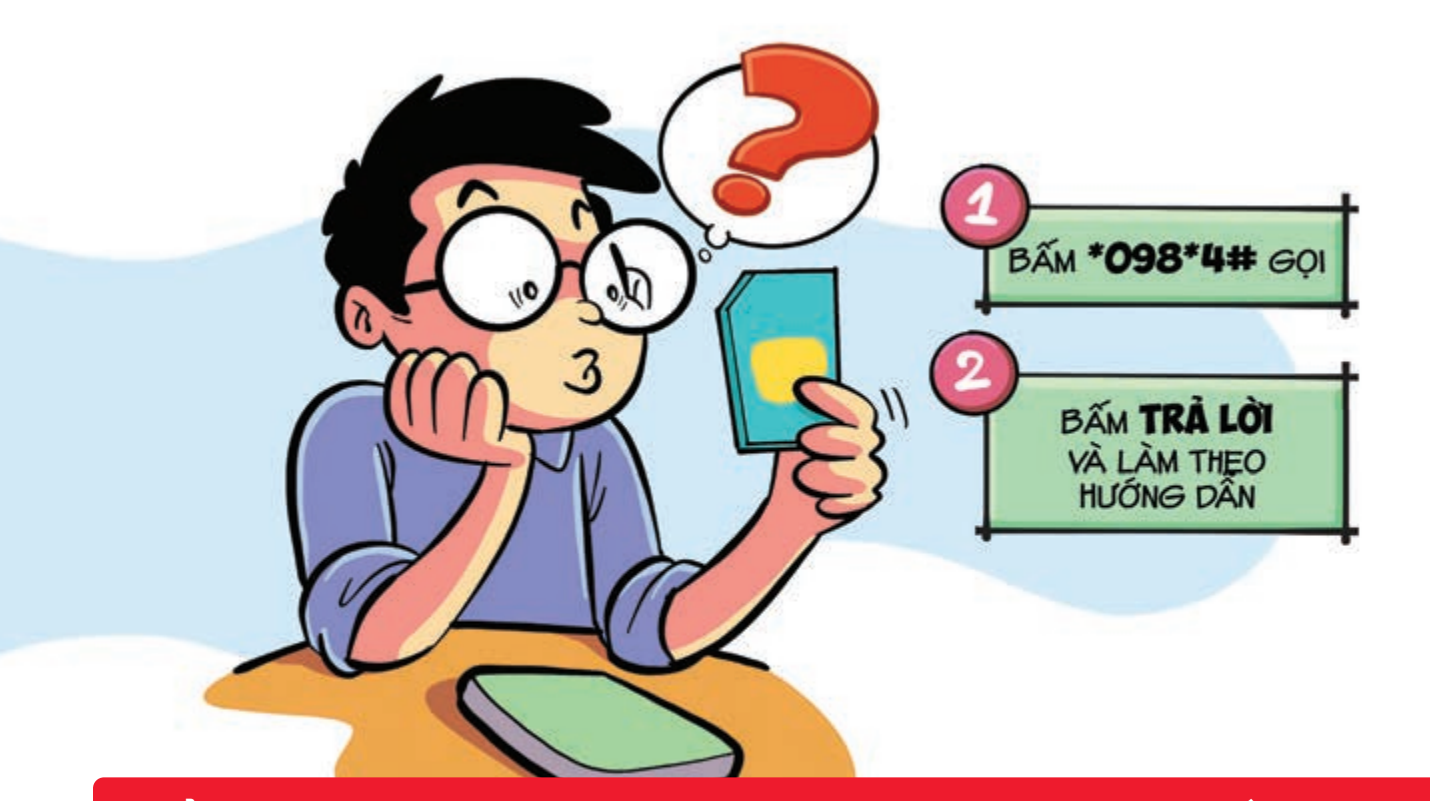

#### Kiếm tra nhanh sim điện thoại có dùng mạng Viettel 4G tốc độ cao

Nguồn: Viettel Telecom

Bước 1: Trên bàn phím điện thoại bấm \*098\*4# nhấn Gọi. 1. Tra cứu sim đang sử dụng 2. Đổi sim 4G 3. Tra cứu máy KH đang sử dụng 0. Quay về 098. Bước 2: Bấm "Trả lời" > soạn 1 để tra cứu sim đang sử dụng 🕨 Sau đó bấm "Gửi". 🕨 Hệ thống sẽ gửi kết quả về sim đang sử dụng cho bạn. Theo đó, hệ thống sẽ thông báo bạn đang sử dụng sim 3G hay 4G Viettel.

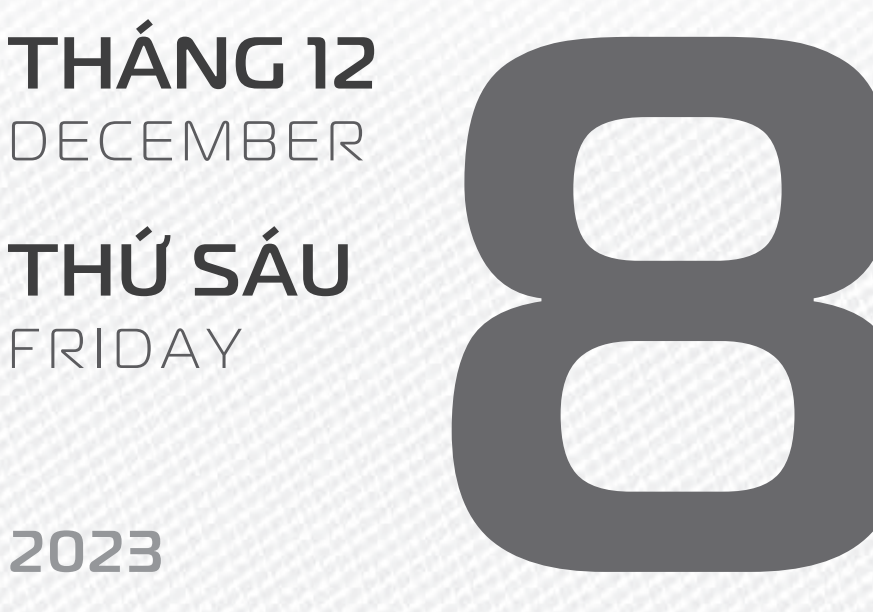

2023

THÁNG 10 ÂM LICH

Năm QUÝ MÃO Tháng QUÝ HỘI Ngày CANH TÝ Giờ BÍNH TÝ Giờ hoàng đạo TÝ, SỬU, MÃO, NGO, THÂN, DÂU Tiết khí ĐẠI TUYẾT

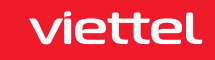

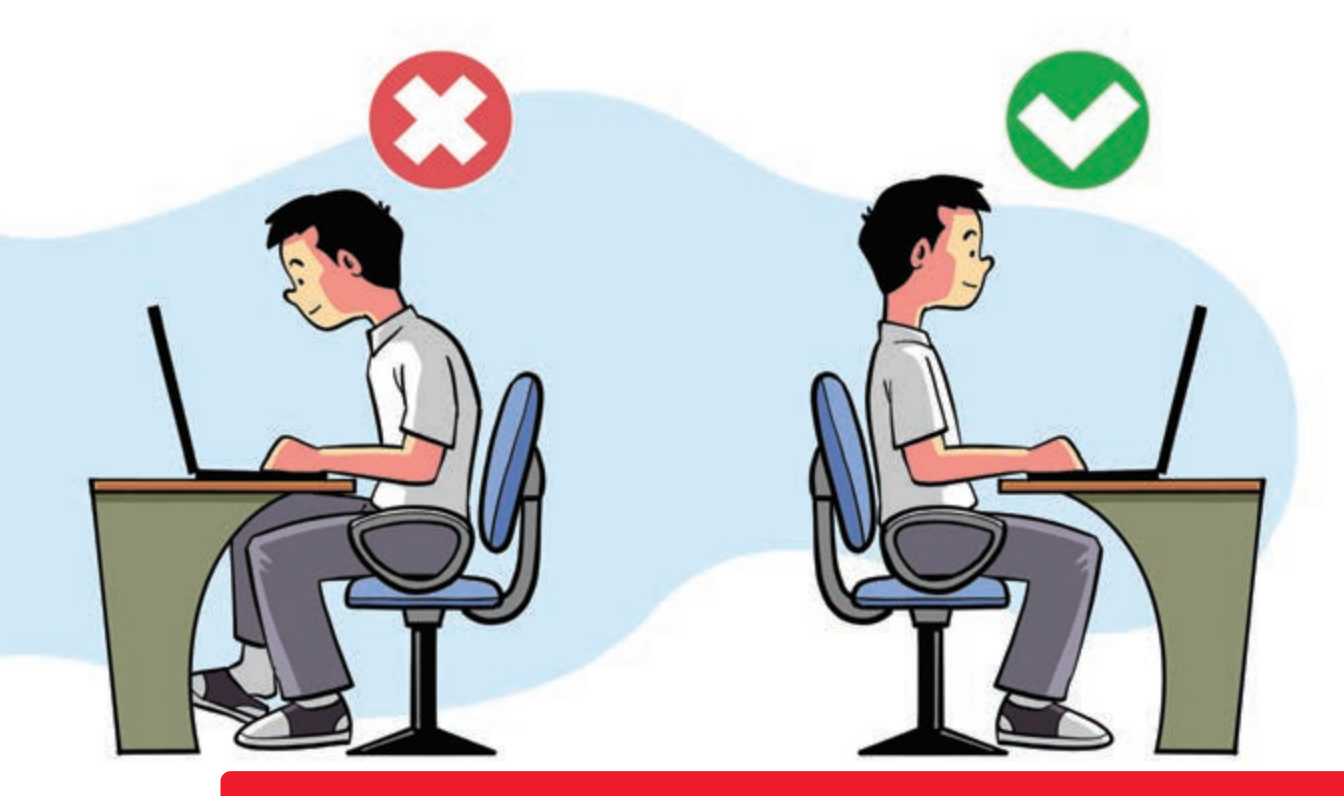

Khoảng cách an toàn sức khỏe khi làm việc với máy tính

Nguồn: Lookafteryoureyes

viettel

Tư thế ngồi đúng theo tiêu chuẩn b là mắt phải cách màn hình 50 - 60 cm b tâm màn hình thấp hơn mắt 10 - 20 cm b bạn hãy ngồi sao cho 2 tay bạn đặt song song với nền nhà, 2 chân vuông góc mặt đất, giữ cho lưng thẳng và 2 vai cân bằng b Việc ngồi đúng tư thế b không những giúp bạn điều chỉnh cột sống không bị cong vẹo mà nó còn giúp cho mắt bạn giữ đúng khoảng cách tốt nhất với màn hình, đảm bảo cho mắt bạn luôn khỏe, không bị khô hay mỏi mắt.

THÁNG 12 DECEMBER THỨ BẢY SATURDAY

2023

THÁNG 10 ÂM LỊCH Năm **QUÝ MÃO** Tháng **QUÝ HỢI** Ngày **TÂN SỬU** Giờ **MẬU TÝ** Giờ hoàng đạo **DẦN, MÃO, TY, THÂN, TUẤT, HỢI** Tiết khí **ĐẠI TUYẾT** 

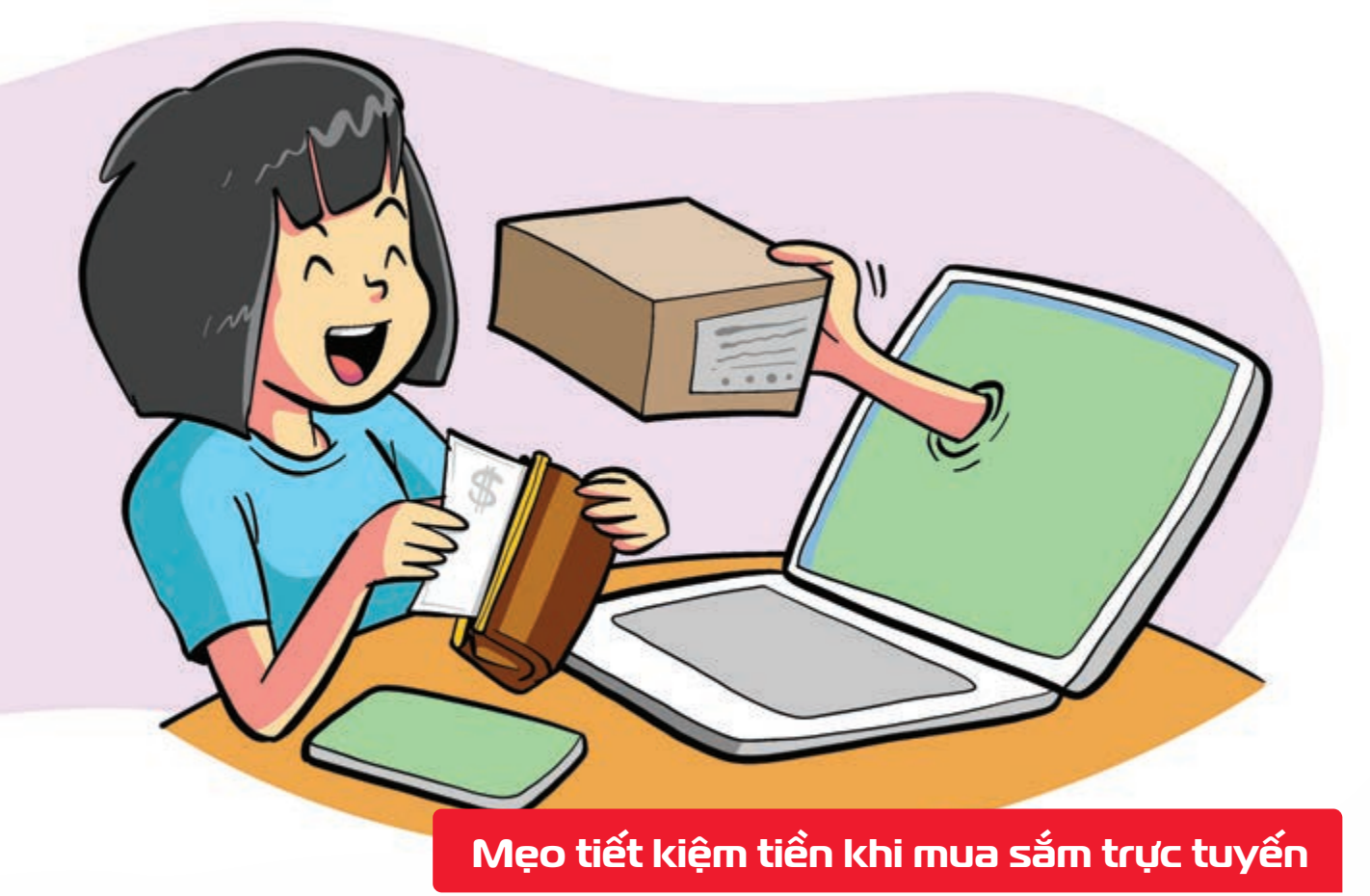

Nguồn: Economictimes

Khi mua sắm trực tuyến (đặc biệt là với vé tàu xe, vé máy bay, đặt phòng khách sạn,..) bạn nên sử dụng chế độ Tab ẩn danh (Incognito Window) của trình duyệt **Một số website có ghi nhận quá** trình trở lại của người dùng để tính toán giá cả.

THÁNG 12 DECEMBER CHỦ NHẬT SUNDAY

THÁNG 10 ÂM LICH

Năm **QUÝ MÃO** Tháng **QUÝ HỢI** Ngày **NHÂM DẦN** Giờ **CANH TÝ** Giờ hoàng đạo **TÝ, SỬU, THÌN, TY, MÙI, TUẤT** Tiết khí **ĐẠI TUYẾT** 

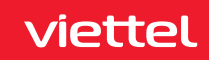

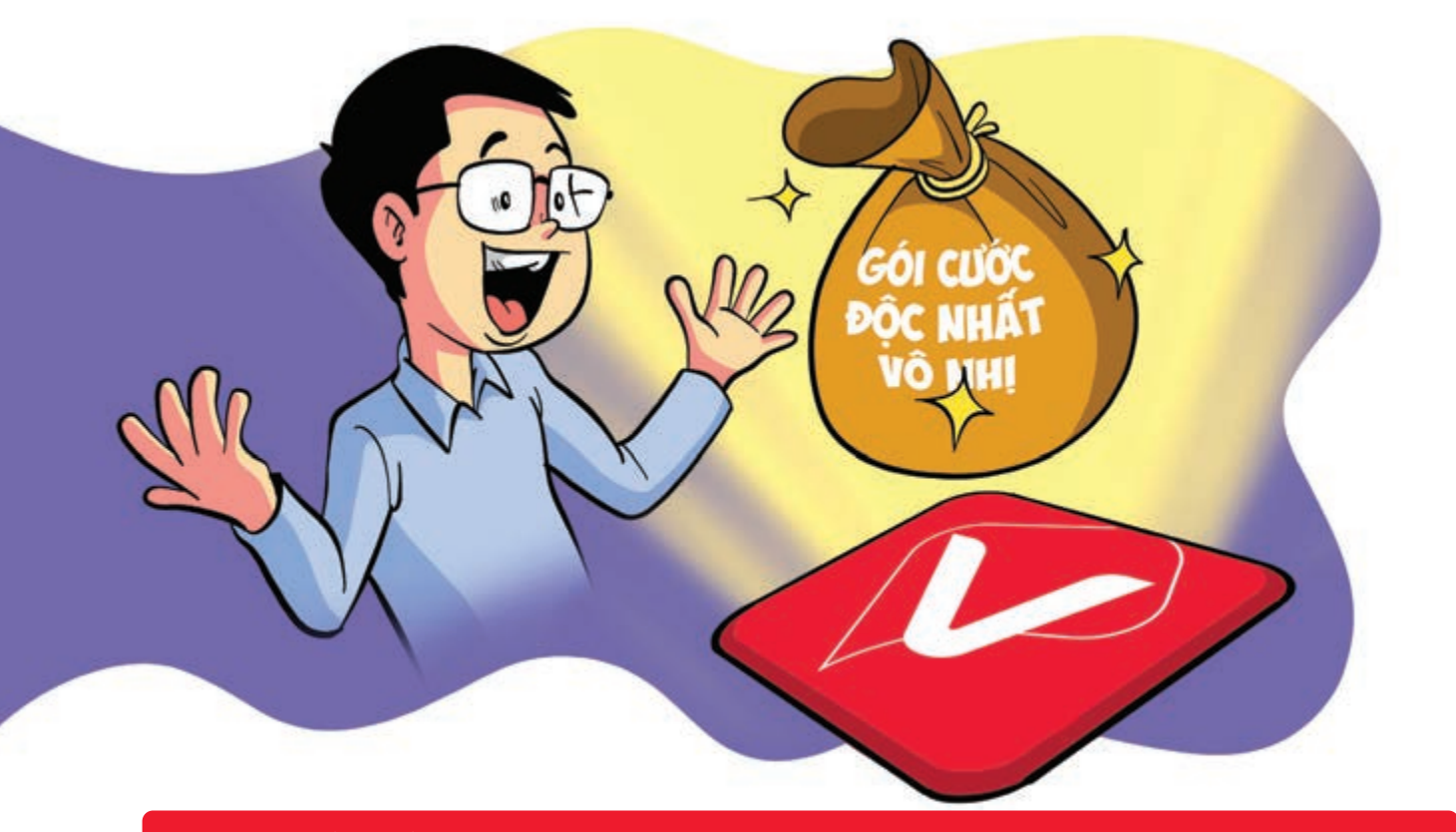

Tự "thiết kế" gói cước trên My Viettel cho tài khoản trả trước

Nguồn: Viettel Telecom

Bước 1: Đăng nhập vào My Viettel Bước 2: Vào tab gói cước > thiết kế gói cước cá nhân DIY Bước 3: Nhập số tiền > chọn hạn mức > đăng ký.

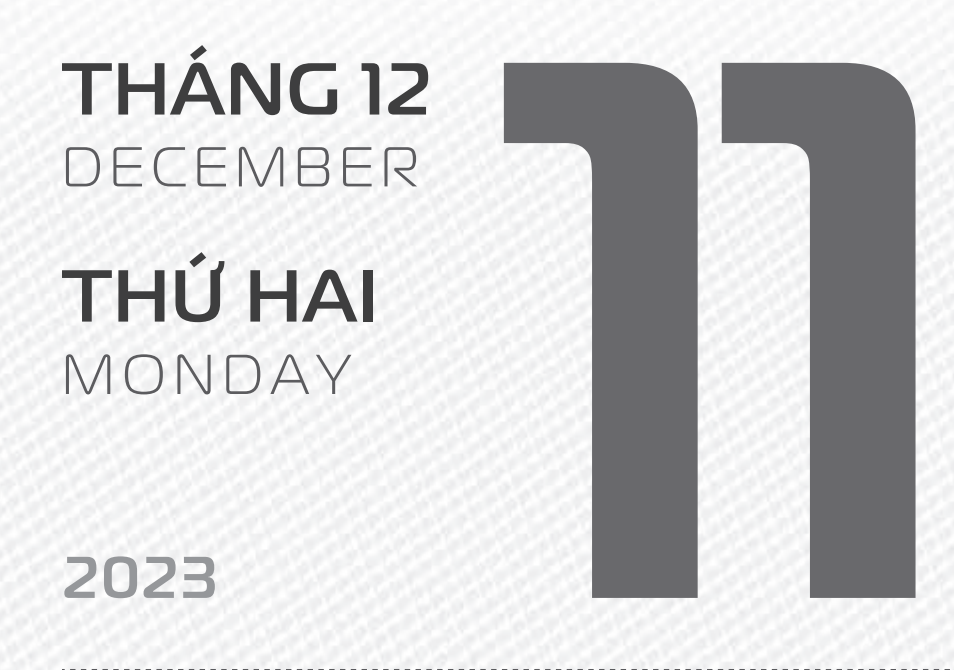

THÁNG 10 ÂM LICH

29

Năm **QUÝ MÃO** Tháng **QUÝ HỢI** Ngày **QUÝ MÃO** Giờ **NHÂM TÝ** Giờ hoàng đạo **TÝ, DẦN, MÃO, NGỌ, MÙI, DẬU** Tiết khí **ĐẠI TUYẾT** 

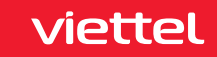

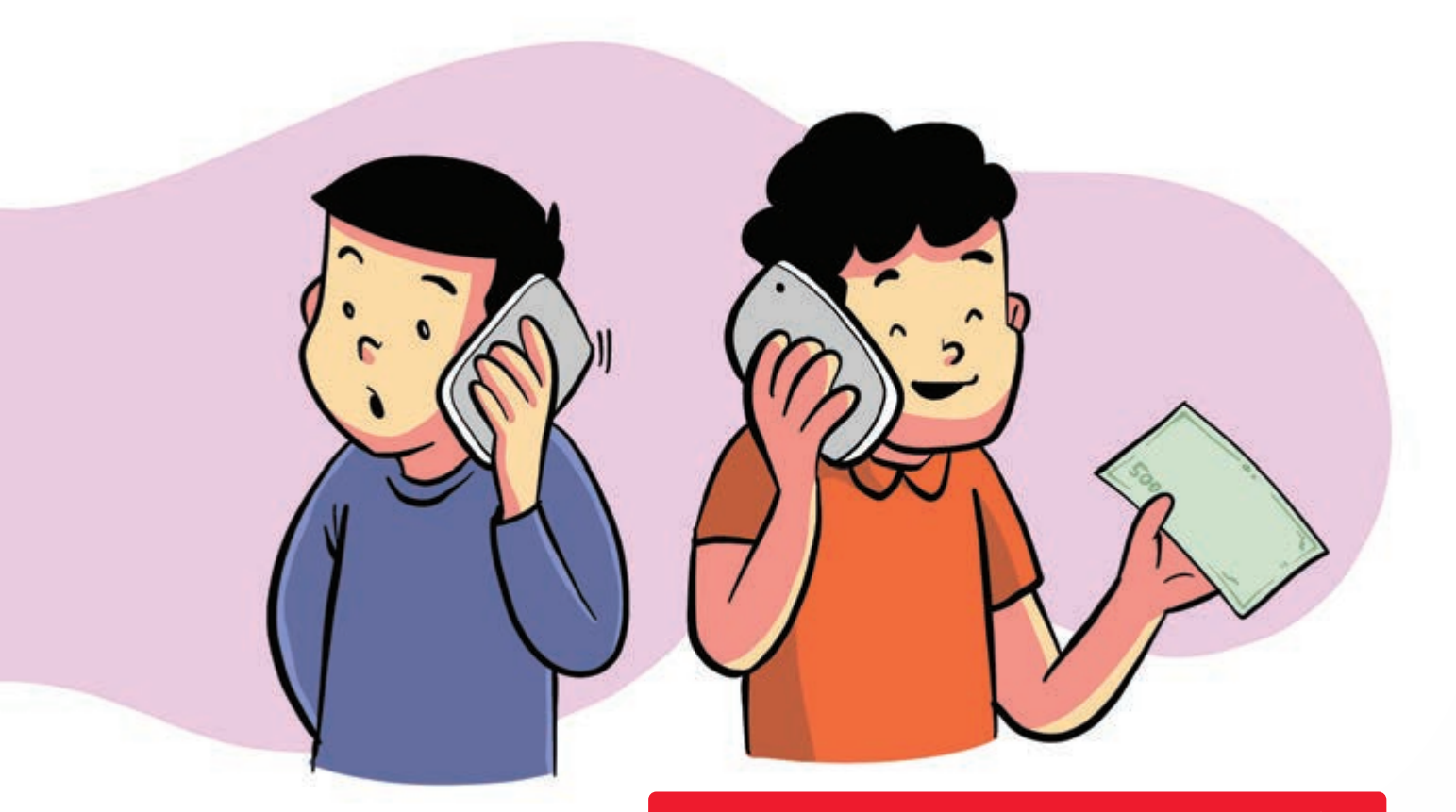

#### Gọi điện nhưng người nghe trả tiền

Nguồn: Viettel Telecom

Để đăng ký sử dụng dịch vụ: Soạn tin nhắn SĐTthuêbaongườinghe gửi 1588. Người nghe xác nhận soạn: Y gửi 1588. Để từ chối, soạn: N gửi 1588.

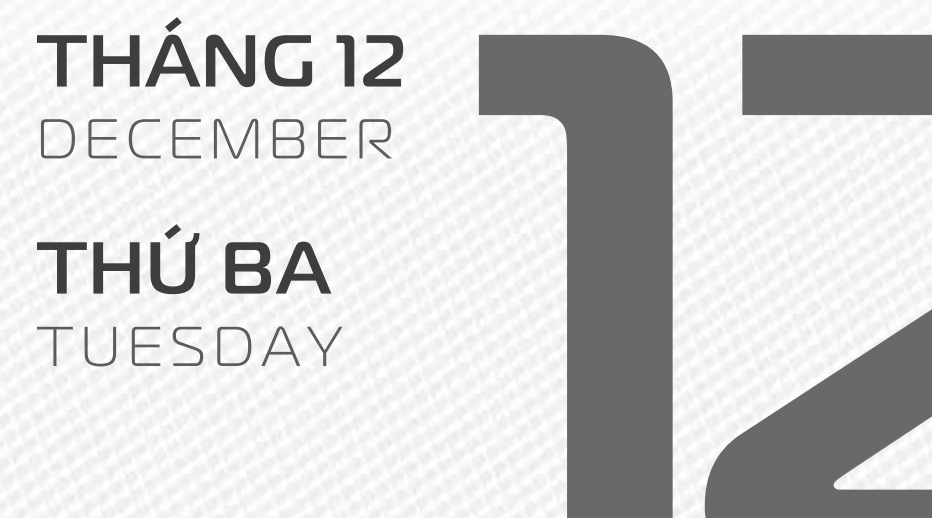

2023

AM LICH

Năm **QUÝ MÃO** Tháng **QUÝ HỢI** Ngày **GIÁP THÌN** Giờ **GIÁP TÝ** Giờ hoàng đạo **DẦN, THÌN, TY, THÂN, DẬU, HỢI** Tiết khí **ĐẠI TUYẾT** 

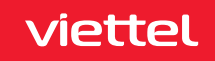

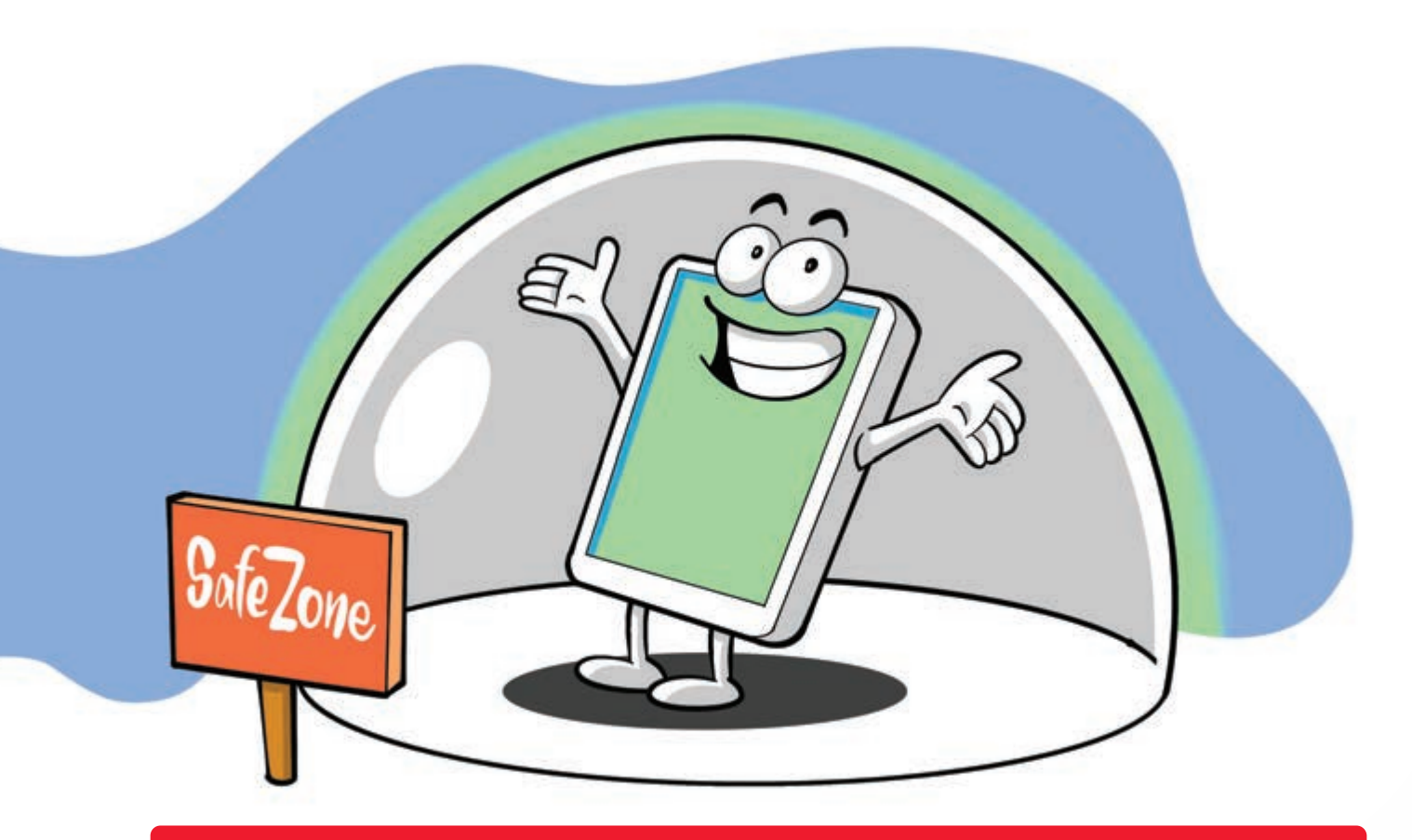

Giải pháp bảo vệ toàn diện smartphone khi truy cập Internet

Nguồn: Viettel Telecom

Để đăng ký dịch vụ SafeMobile hãy vui lòng tải ứng dụng http://safemobile.vn/ > sau đó truy cập vào ứng dụng > chọn mục đăng ký. > Chi tiết gọi 198 (miễn phí).

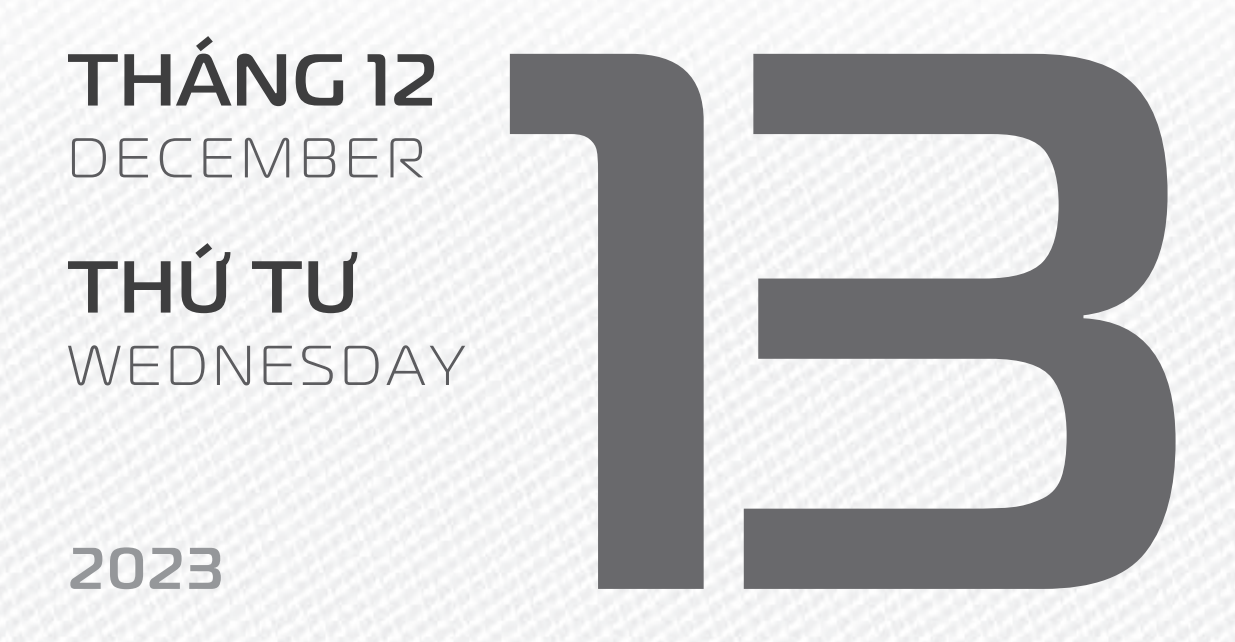

**THÁNG 11** ÂM LICH Năm **QUÝ MÃO** Tháng **GIÁP TÝ** Ngày **ẤT Tỵ** Giờ **BÍNH TÝ** Giờ hoàng đạo **SỬU, THÌN, NGỌ, MÙI, TUẤT, HỢI** Tiết khí **ĐẠI TUYẾT** 

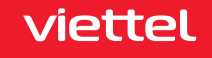

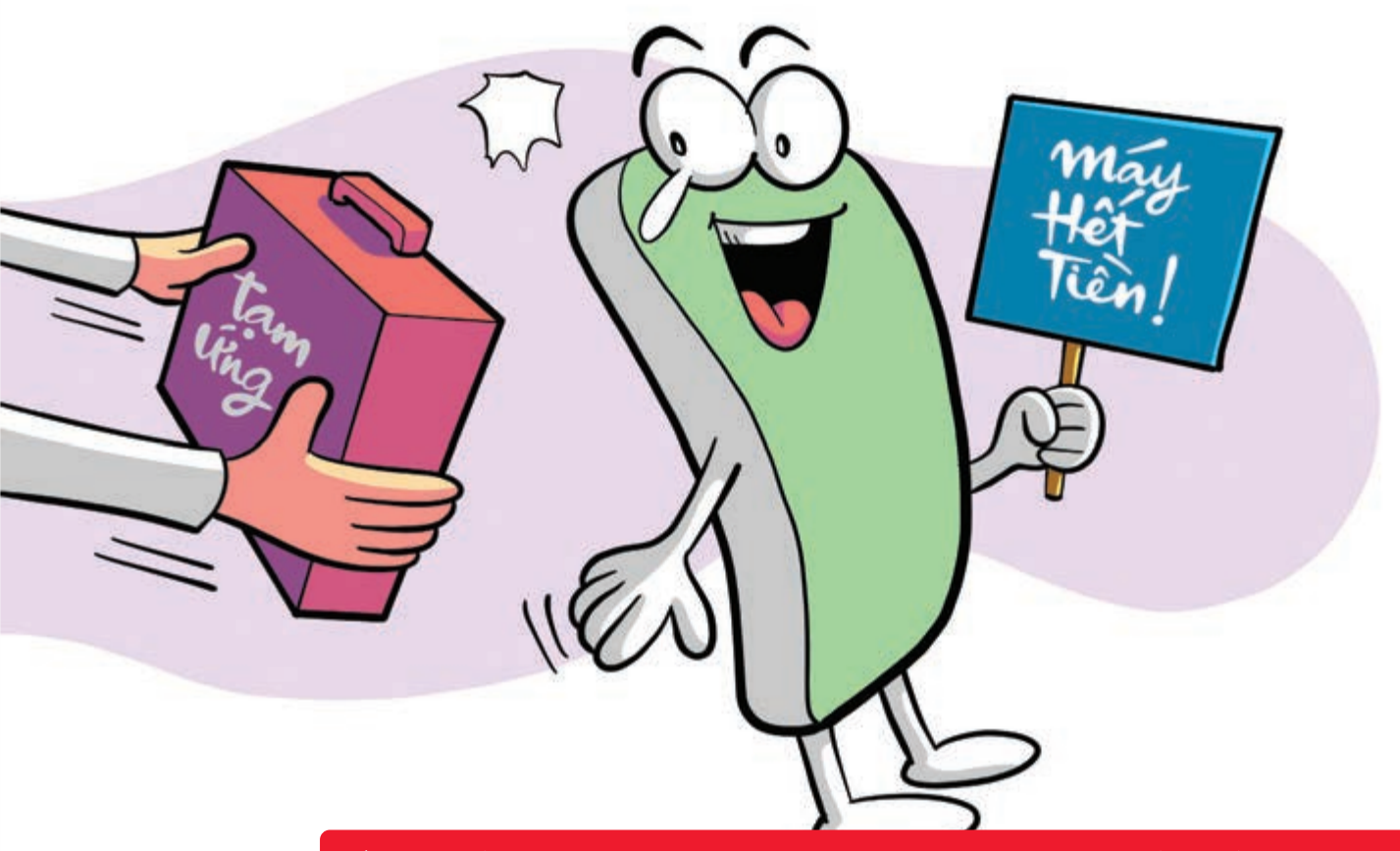

Ứng tiền điện thoại linh hoạt đảm bảo kết nối liên tục

Nguồn: Viettel Telecom

Mức ứng: từ 5.000 – 50.000 đồng/ lần ứng > áp dụng cho từng thuê bao cụ thể được hệ thống thông báo khi hết tiền. > Đăng ký: Soạn UT gửi 9118.

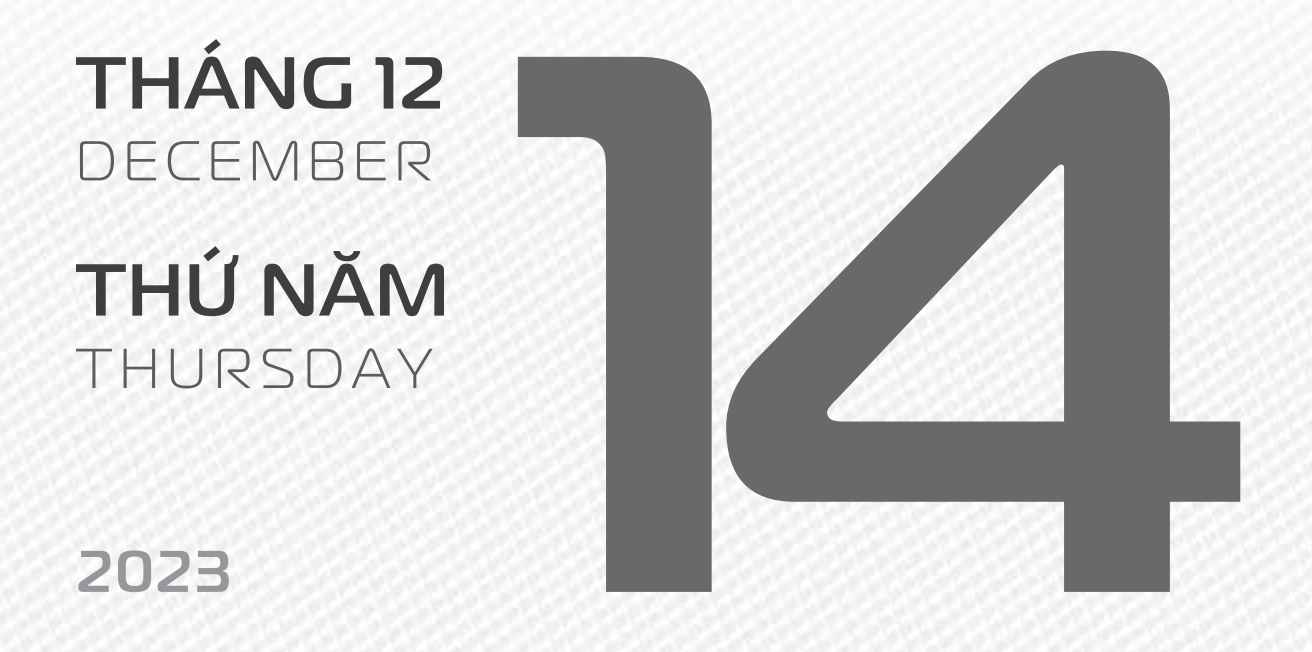

THÁNG II ÂM LỊCH

Năm **QUÝ MÃO** Tháng **GIÁP TÝ** Ngày **BÍNH NGỌ** Giờ **MậU TÝ** Giờ hoàng đạo **TÝ, SỬU, MÃO, NGỌ, THÂN, DẬU** Tiết khí **ĐẠI TUYẾT** 

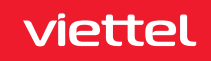

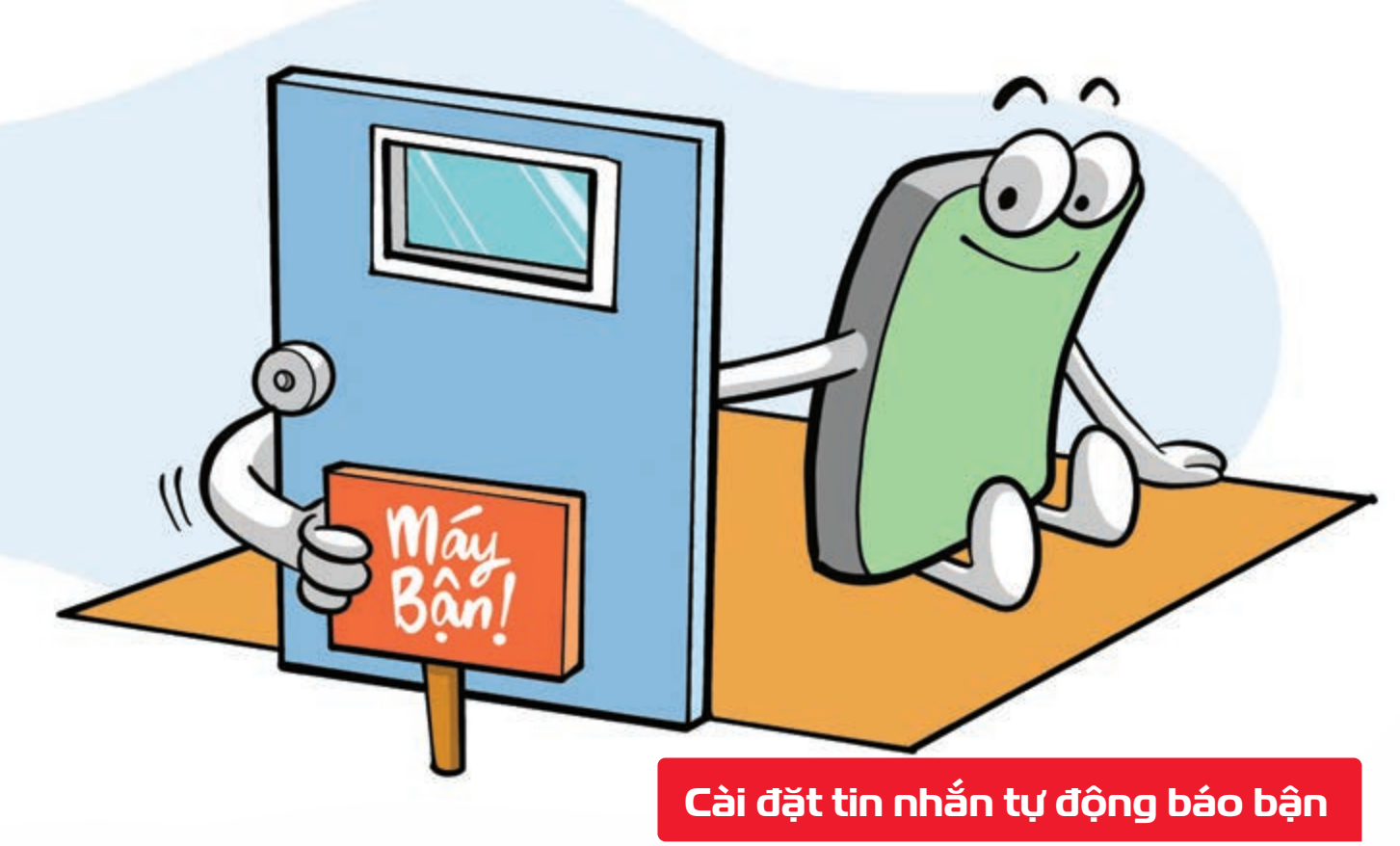

Nguồn: Viettel Telecom

Người dùng có thể **tự tạo nội dung tin nhắn tự động theo ý muốn** với những số điện thoại khác nhau. Để đăng ký: Soạn DK gửi 9126. Cước dịch vụ 5.000đ/tháng.

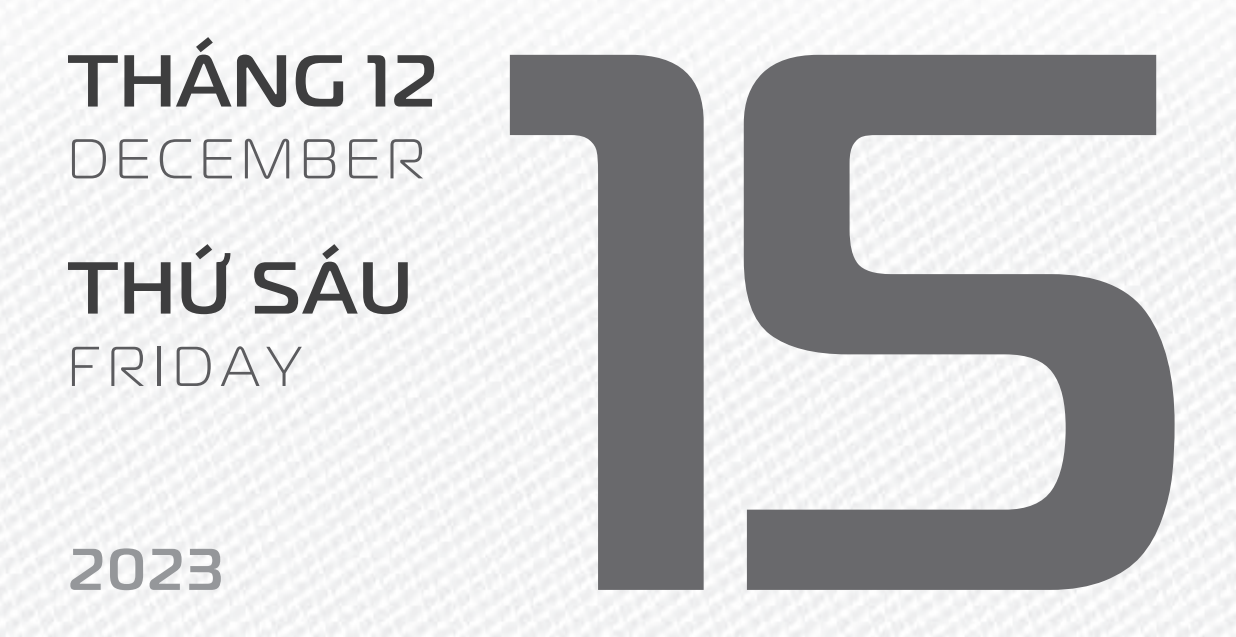

THÁNG II ÂM LICH

Năm **QUÝ MÃO** Tháng **GIÁP TÝ** Ngày **ĐINH MÙI** Giờ **CANH TÝ** Giờ hoàng đạo **DẦN, MÃO, Tỵ, THÂN, TUẤT, HỢI** Tiết khí **ĐẠI TUYẾT** 

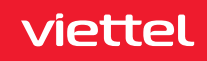

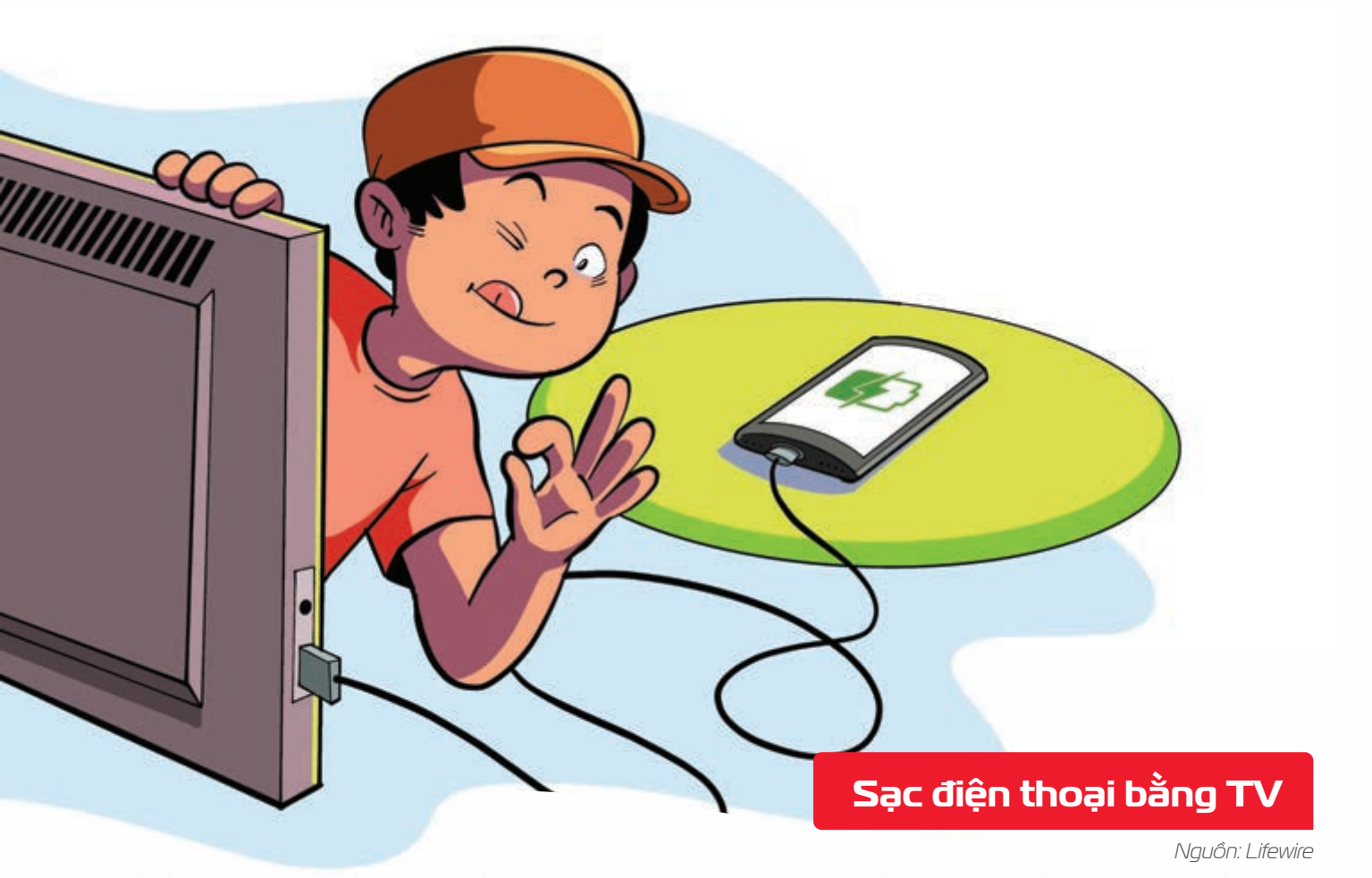

Smart TV thường có cổng USB > có thể dùng sạc các loại điện thoại.

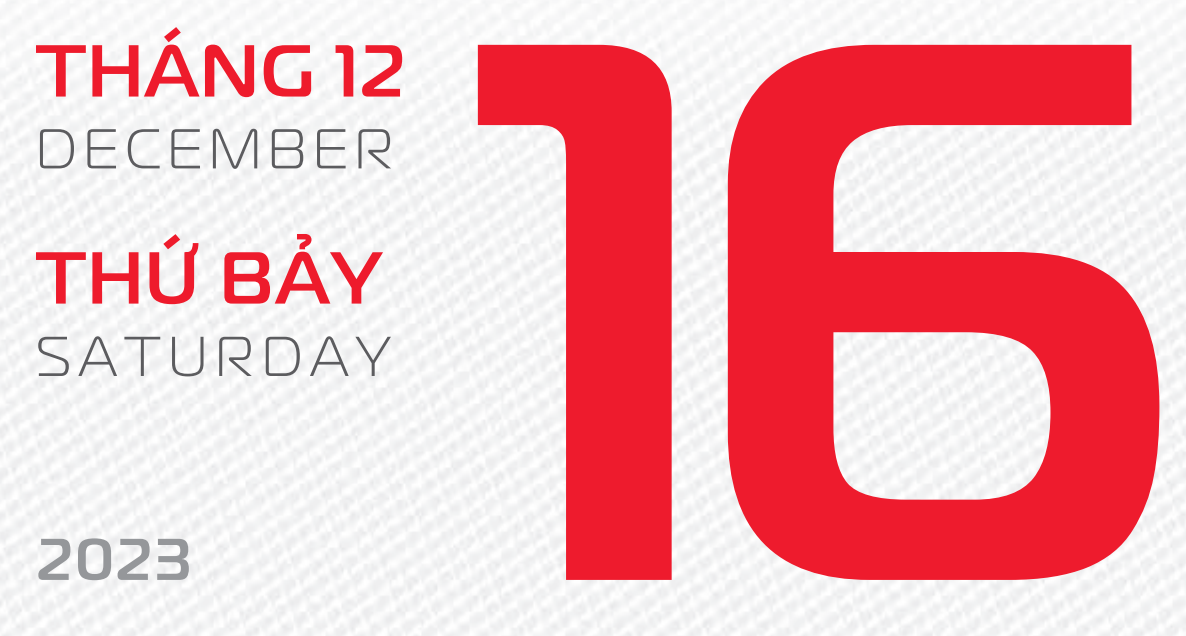

THÁNG 11

ÂM LICH

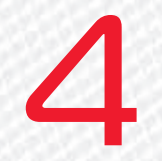

Năm **QUÝ MÃO** Tháng **GIÁP TÝ** Ngày **MẬU THÂN** Giờ **NHÂM TÝ** Giờ hoàng đạo **TÝ, SỬU, THÌN, Tỵ, MÙI, TUẤT** Tiết khí **ĐẠI TUYẾT** 

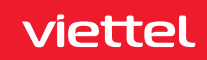

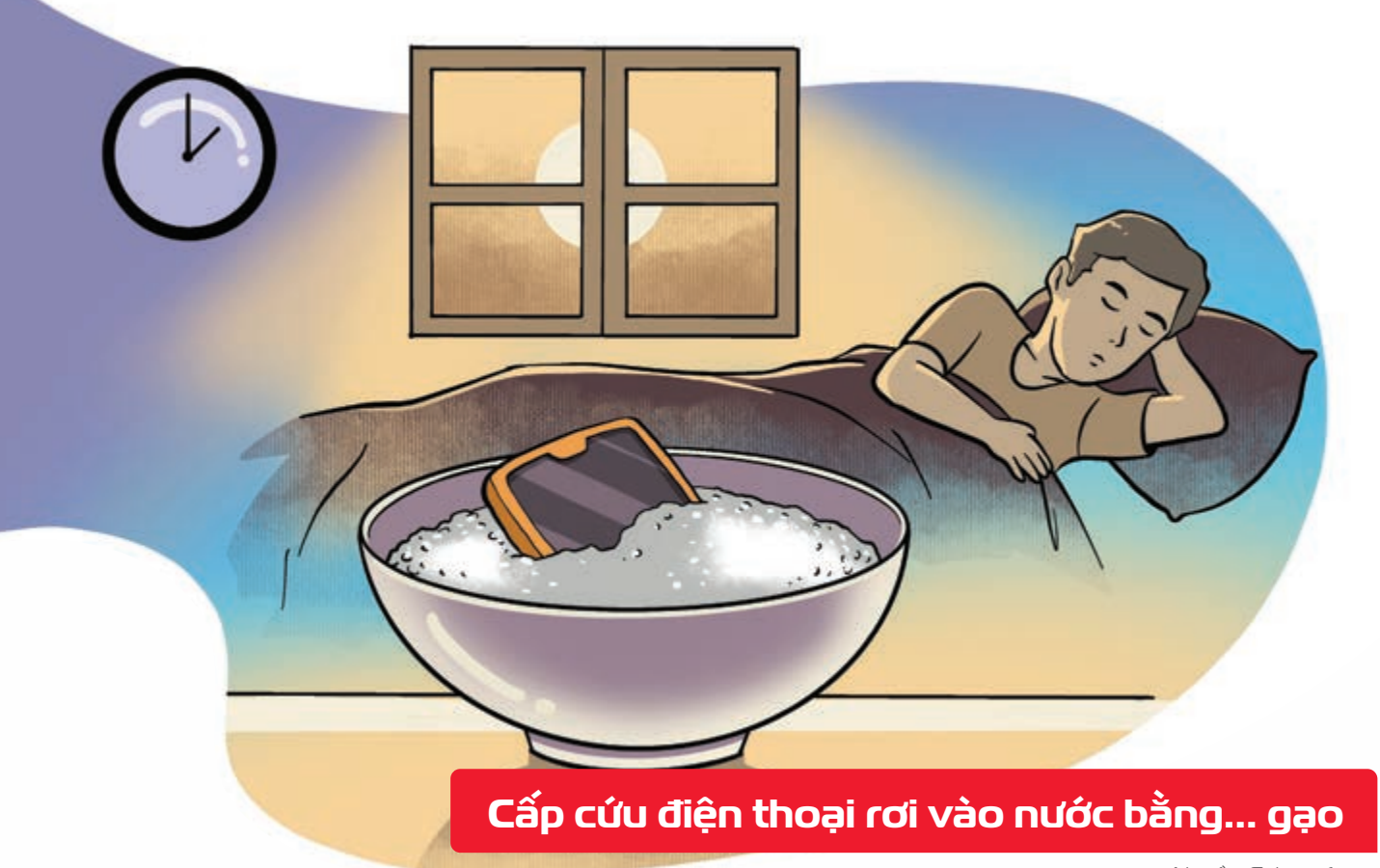

Nguồn: Sciencefocus

Nếu điện thoại bị rơi vào nước hãy tắt nguồn, tháo pin cho tất cả vào một túi gạo nhanh chóng đưa đến điểm sửa chữa nhanh nhất có thể Gạo hút ẩm sẽ ngăn vấn đề trầm trọng hơn trên đường "cấp cứu".

THÁNG 12 DECEMBER CHỦ NHẬT SUNDAY

THÁNG II ÂM LỊCH

Năm **QUÝ MÃO** Tháng **GIÁP TÝ** Ngày **KÝ DẬU** Giờ **GIÁP TÝ** Giờ hoàng đạo **TÝ, DẦN, MÃO, NGỌ, MÙI, DẬU** Tiết khí **ĐẠI TUYẾT** 

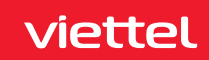

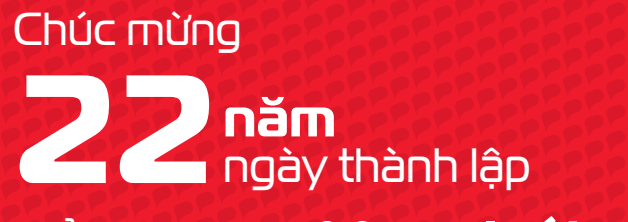

# Tổng Công ty Mạng lưới viettel

networks

## THÁNG 12 December

**THỨ HẠI** MONDAY

2023

THÁNG II ÂM LỊCH

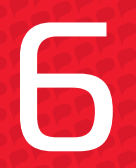

Năm **QUÝ MÃO** Tháng **GIÁP TÝ** Ngày **CANH TUẤT** Giờ **BÍNH TÝ** Giờ hoàng đạo **DẦN, THÌN, Tỵ, THÂN, DẬU, HỢI** Tiết khí **ĐẠI TUYẾT** 

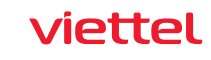

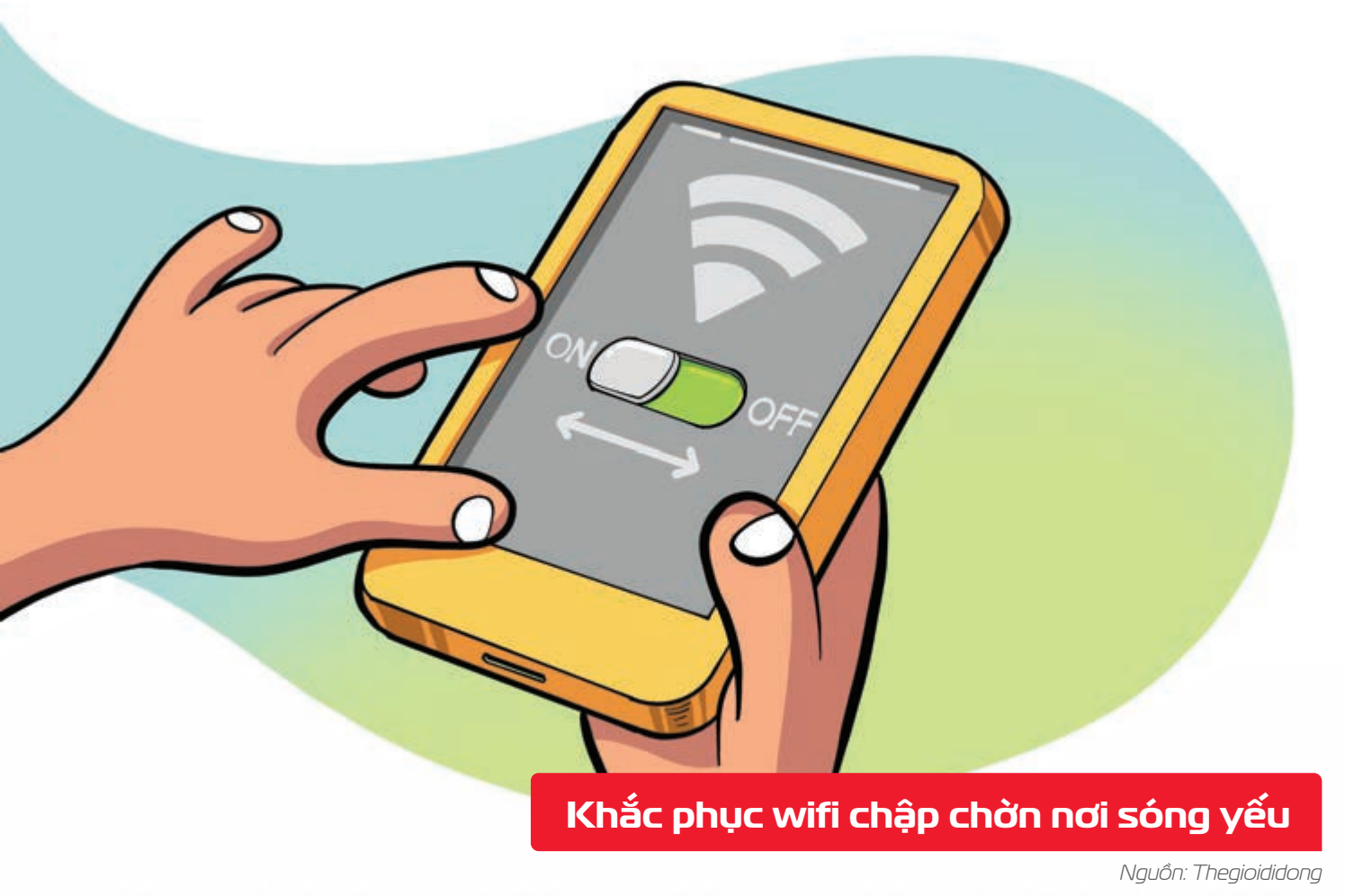

Nếu điện thoại **kết nối WiFi không tốt >** thử **tắt tính năng này khoảng 10 - 30 giây >** sau đó **bật lại**.

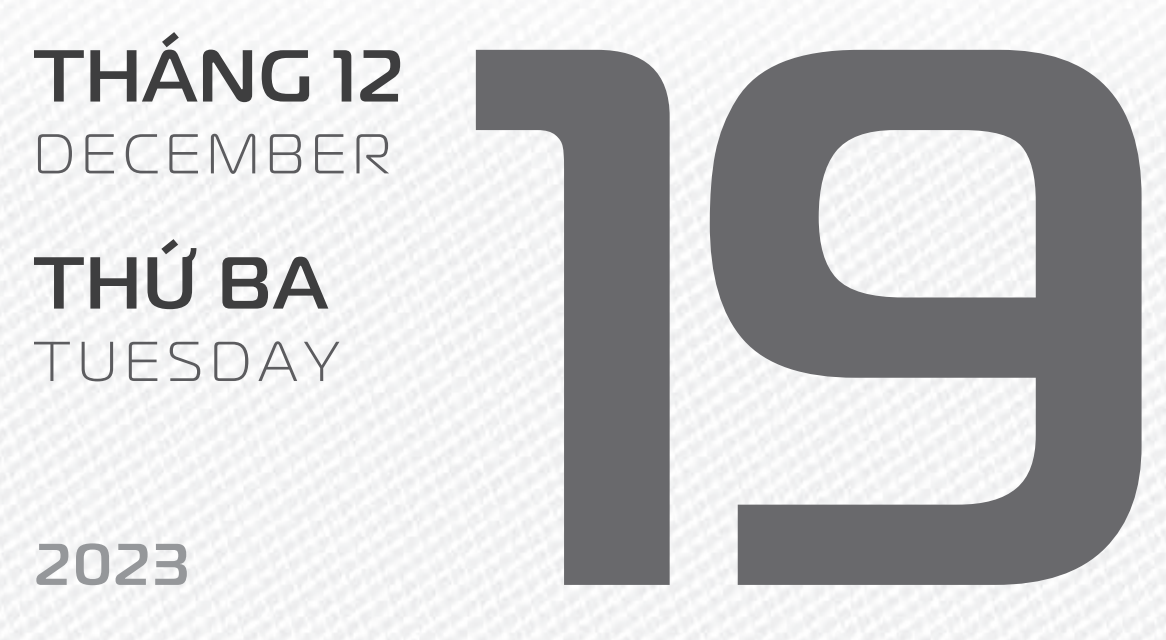

THÁNG 11

ÂM L!CH

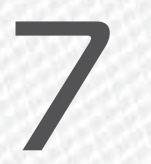

Năm **QUÝ MÃO** Tháng **GIÁP TÝ** Ngày **TÂN HỢI** Giờ **MẬU TÝ** Giờ hoàng đạo **SỬU, THÌN, NGỌ, MÙI, TUẤT, HỢI** Tiết khí **ĐẠI TUYẾT** 

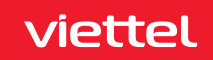

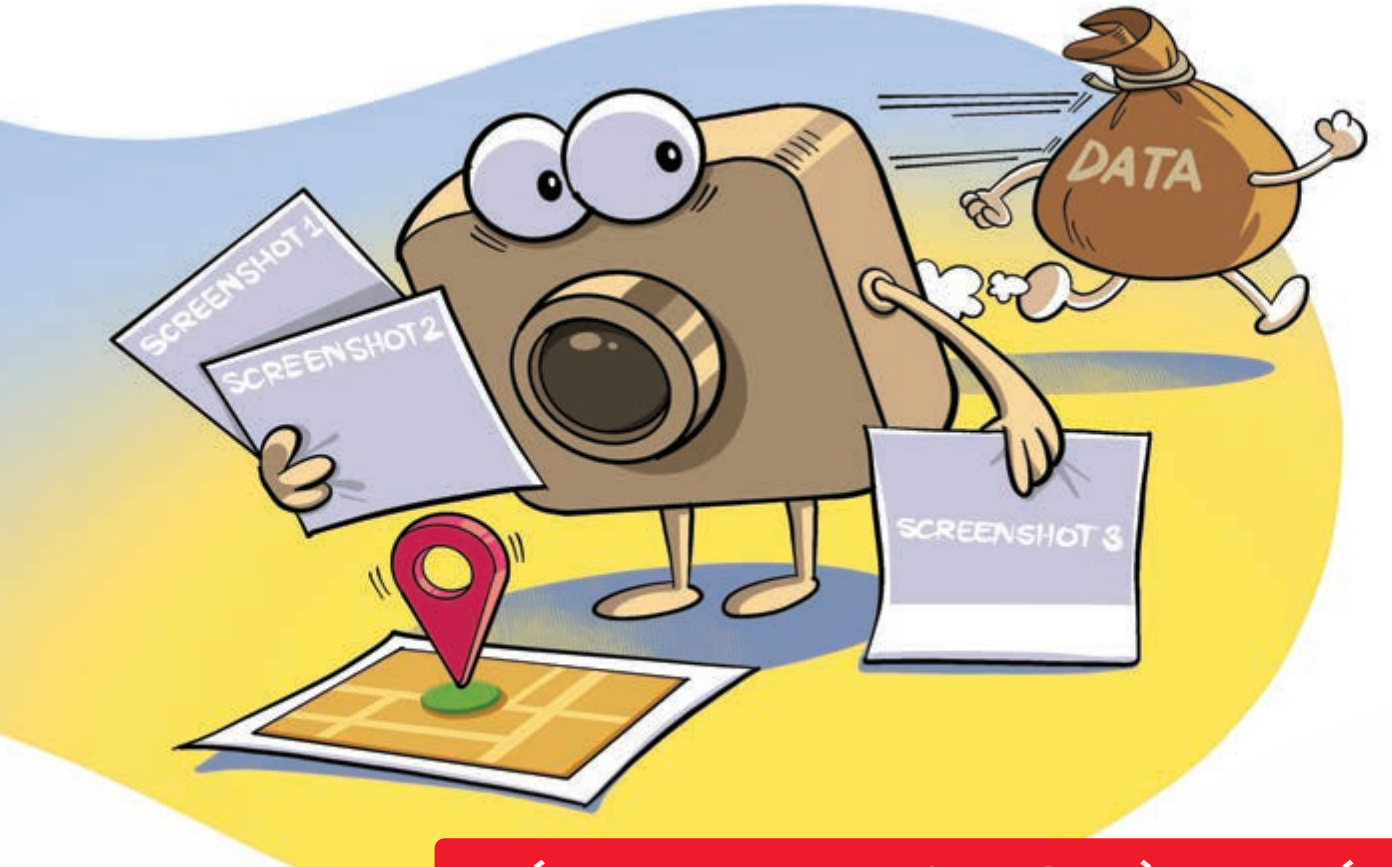

Tiết kiệm dữ liệu khi dùng bản đồ trực tuyến

Nguồn: BusinessInsider

**Chụp ảnh màn hình từng chặng** trên bản đồ **>** bạn vẫn **có thể tìm đường** mà không cần mạng di động.

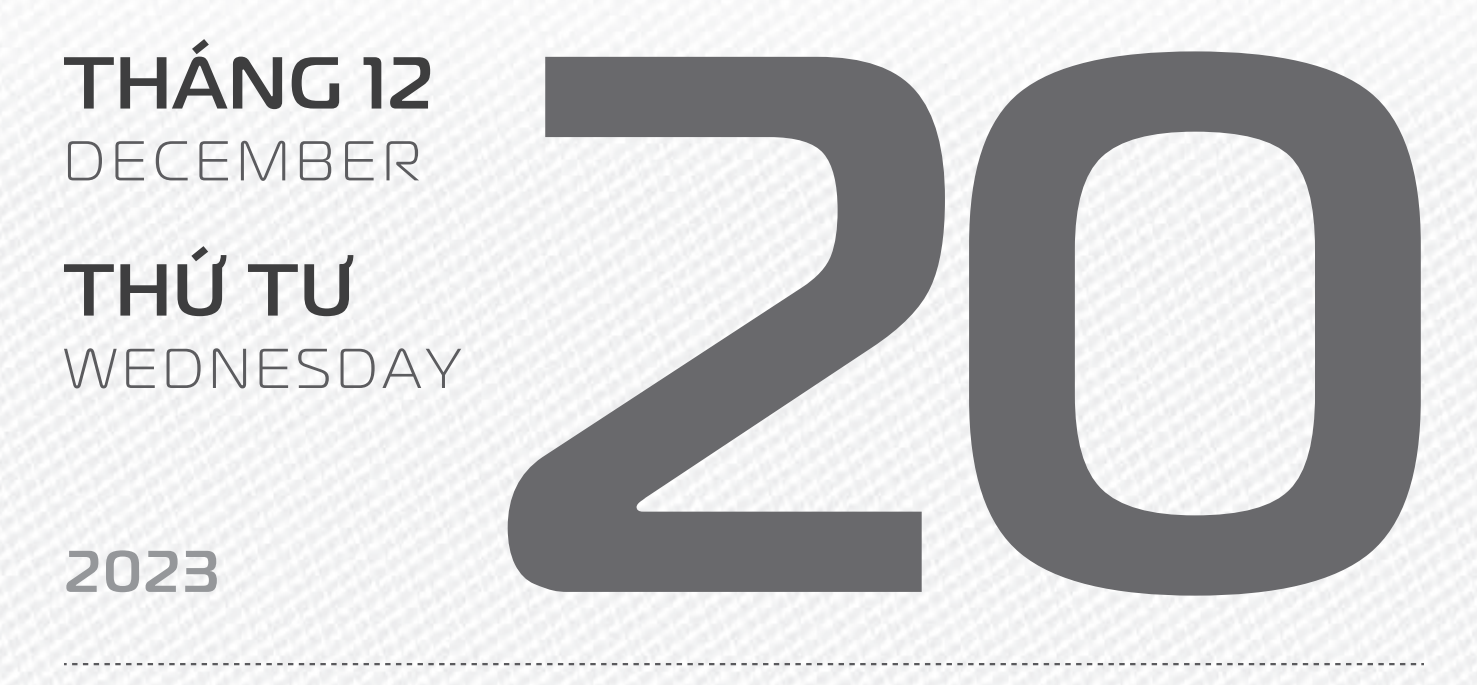

THÁNG II ÂM LỊCH

Năm **QUÝ MÃO** Tháng **GIÁP TÝ** Ngày **NHÂM TÝ** Giờ **CANH TÝ** Giờ hoàng đạo **TÝ, SỬU, MÃO, NGỌ, THÂN, DẬU** Tiết khí **ĐẠI TUYẾT** 

viettel

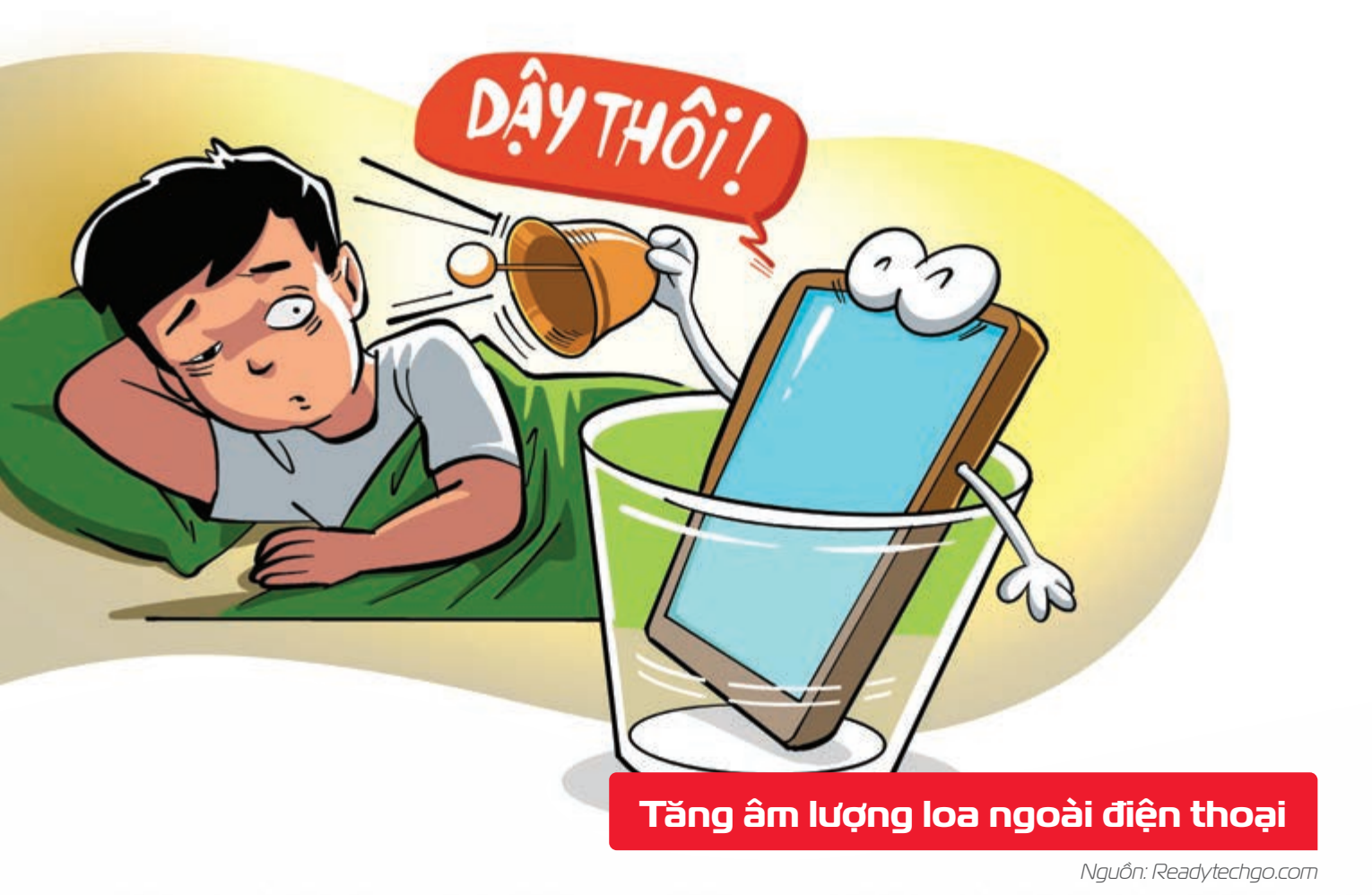

Đặt điện thoại vào chiếc cốc khô Þ âm lượng của loa ngoài khi phát nhạc được tăng lên nhiều.

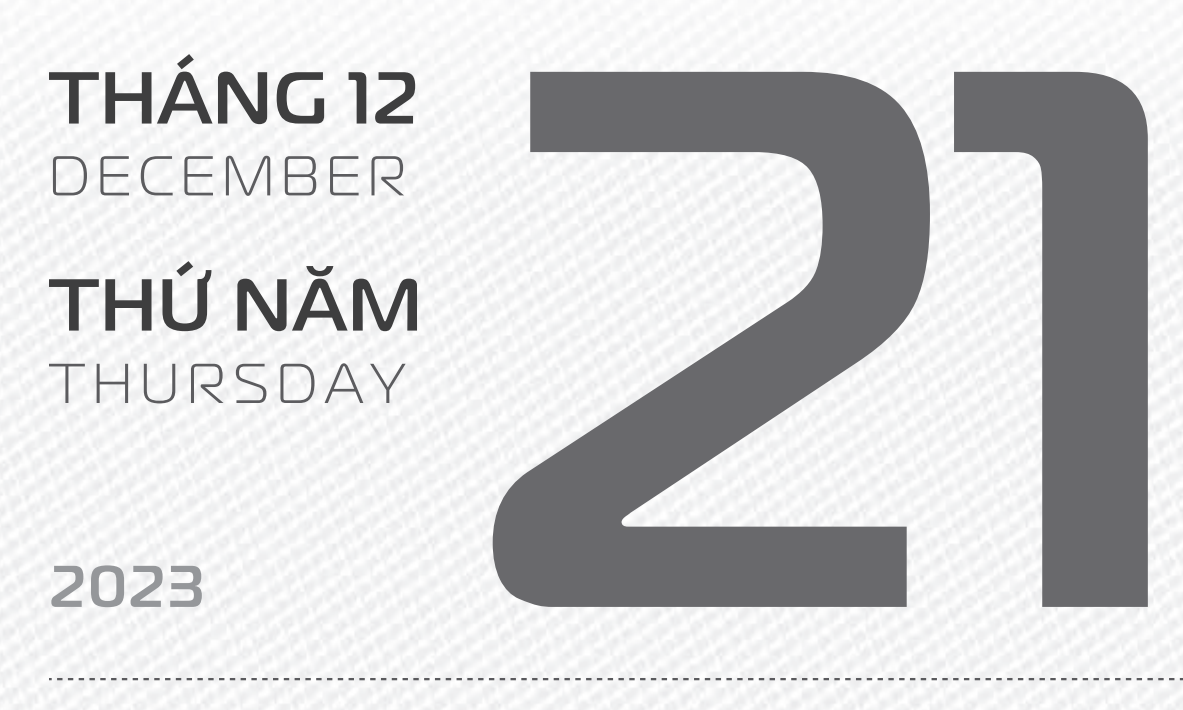

THÁNG II ÂM LICH

Năm **QUÝ MÃO** Tháng **GIÁP TÝ** Ngày **QUÝ SỬU** Giờ **NHÂM TÝ** Giờ hoàng đạo **DẦN, MÃO, Tỵ, THÂN, TUẤT, HỢI** Tiết khí **ĐẠI TUYẾT** 

viettel

# NGÀY THÀNH LẬP QUÂN ĐỘI NHÂN ĐÂN NHÂN DÂN VIỆT NAM

THÁNG 12 DECEMBER THỨ SÁU

FRIDAY

2023

THÁNG II ÂM LỊCH

Năm **QUÝ MÃO** Tháng **GIÁP TÝ** Ngày **GIÁP DẦN** Giờ **GIÁP TÝ** Giờ hoàng đạo **TÝ, SửU, THÌN, Tỵ, MÙI, TUẤT** Tiết khí ĐÔNG CHÍ

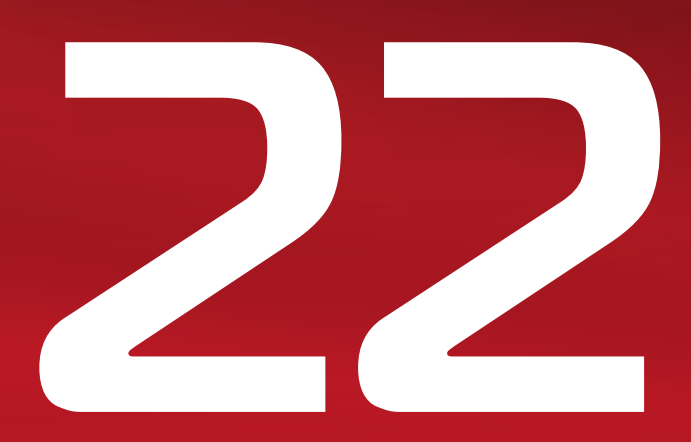

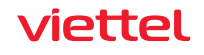

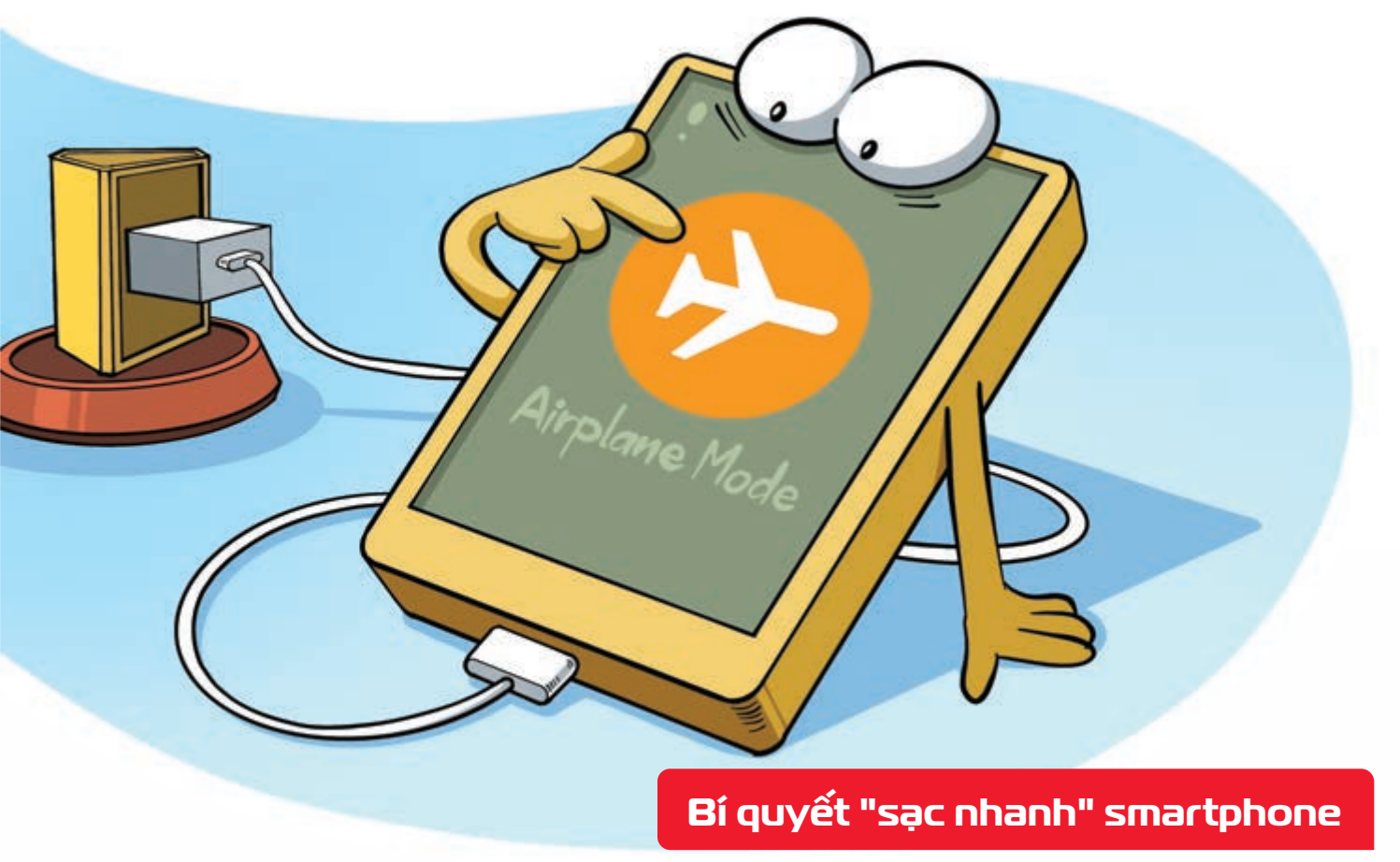

Nguồn: Xfinity.com

Bật chế độ dùng trên máy bay khi sạc điện thoại **þ** pin đầy nhanh hơn nhiều so với thông thường.

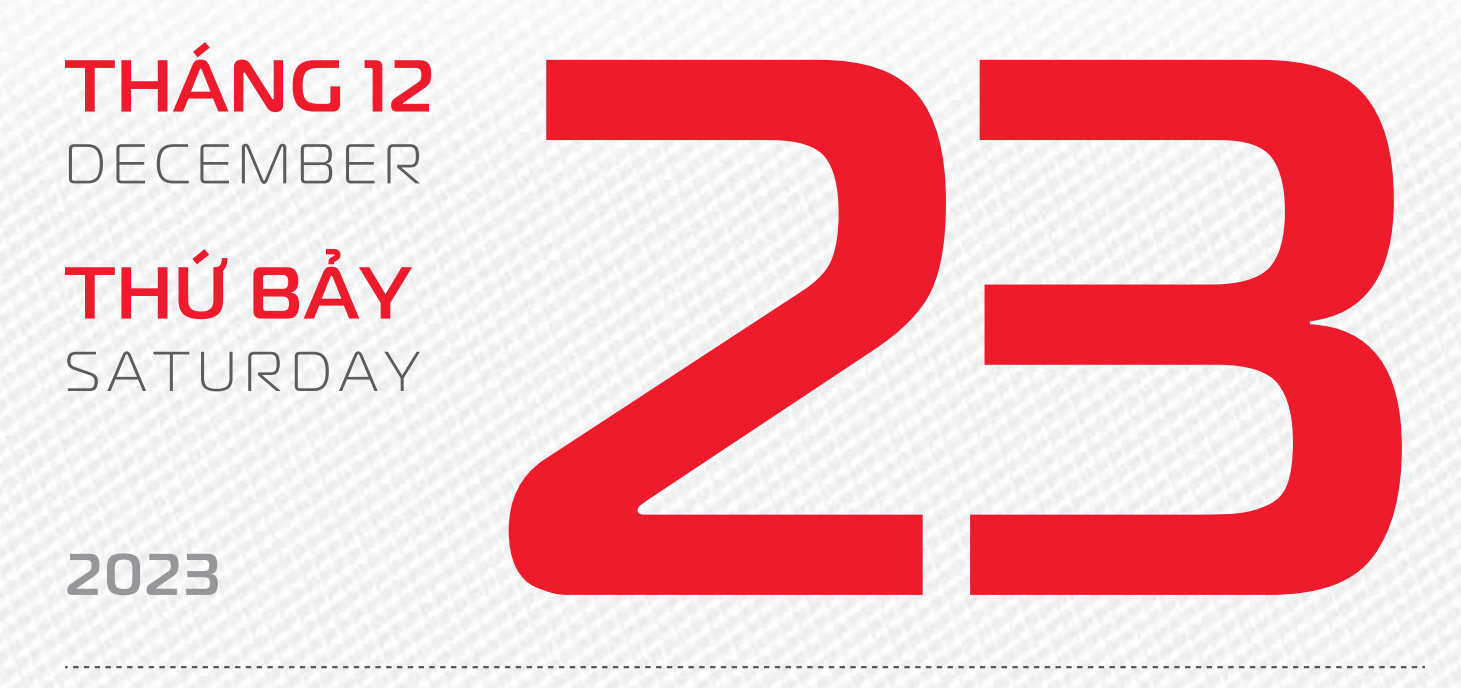

THÁNG II ÂM LỊCH Năm **QUÝ MÃO** Tháng **GIÁP TÝ** Ngày **ẤT MÃO** Giờ **BÍNH TÝ** Giờ hoàng đạo **TÝ, DẦN, MÃO, NGỌ, MÙI, DẬU** Tiết khí **ĐÔNG CHÍ** 

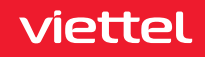

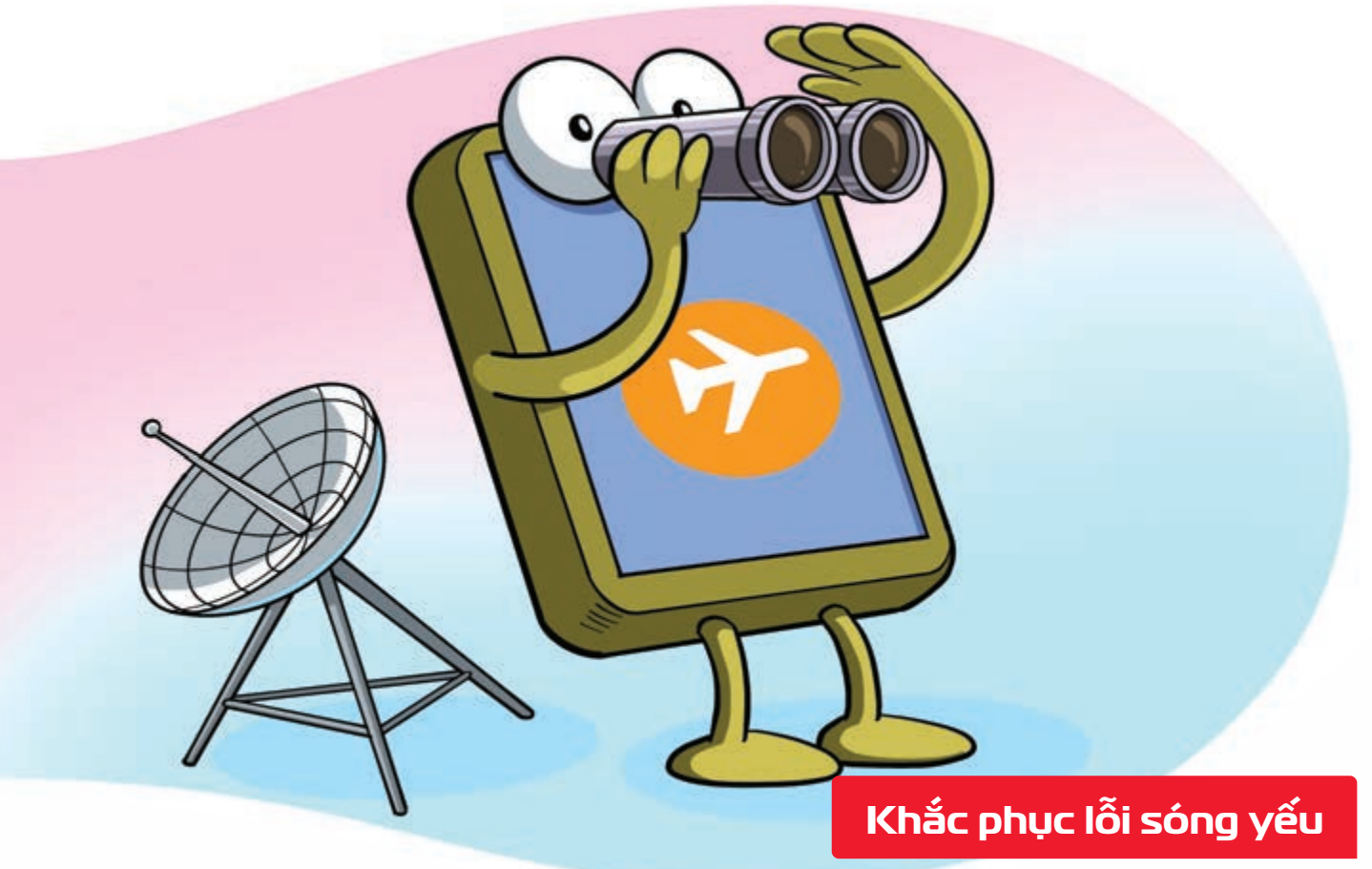

Nguồn: USAToday

Khi sóng điện thoại không tốt **b**ật chế độ dùng trên máy bay (Airplane Mode) trong 30 giây **b** rồi **về chế độ bình thường** có thể cải thiện tình trạng.

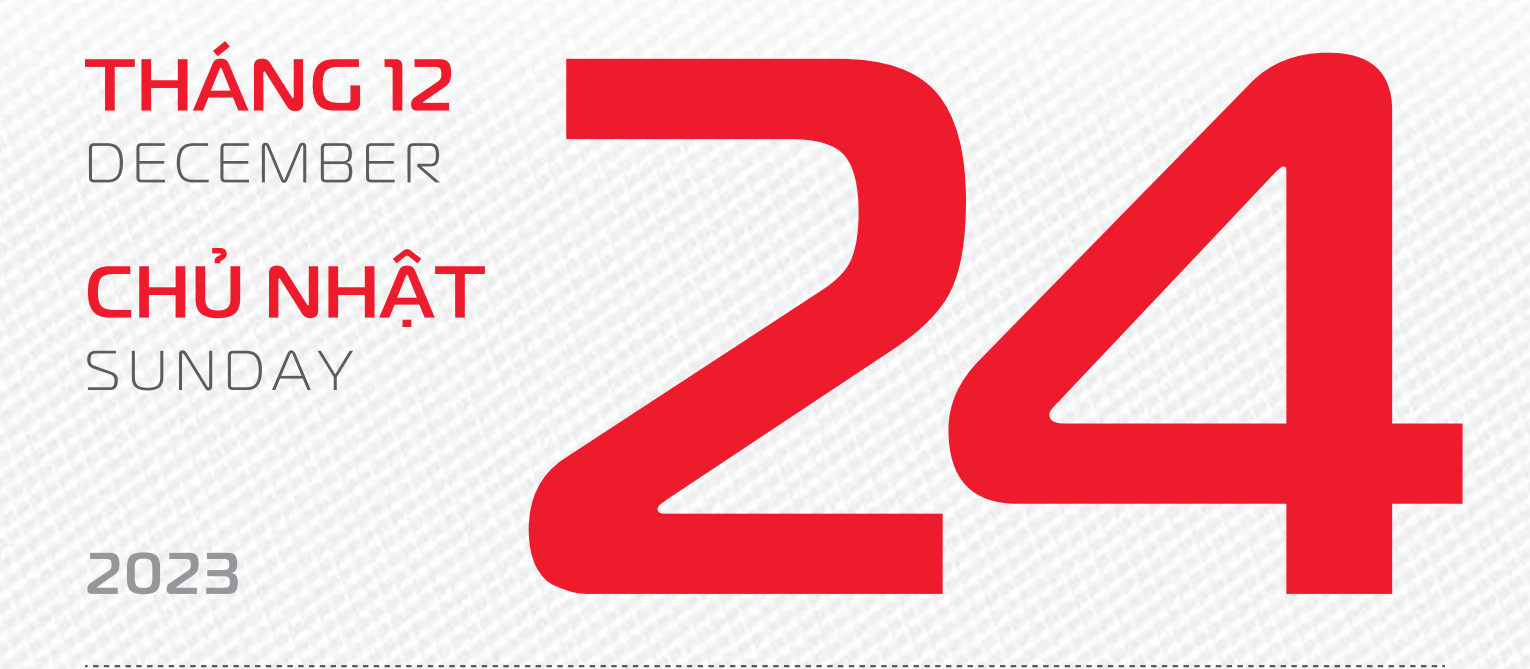

**THÁNG II** ÂM LICH

12

Năm **QUÝ MÃO** Tháng **GIÁP TÝ** Ngày **BÍNH THÌN** Giờ **MẬU TÝ** Giờ hoàng đạo **DẦN, THÌN, Tỵ, THÂN, DẬU, HỢI** Tiết khí **ĐÔNG CHÍ** 

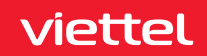

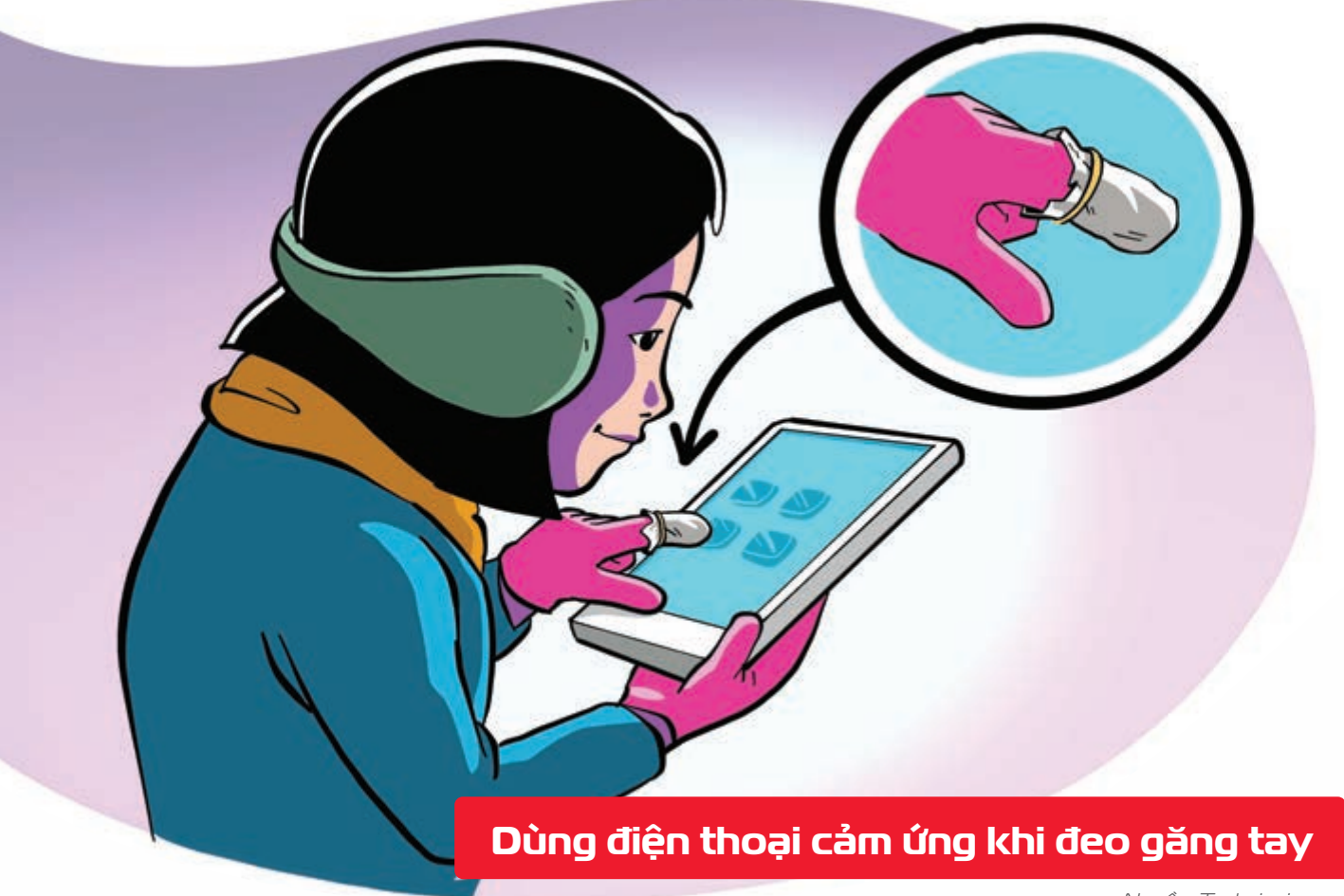

Nguồn: Techsignin.com

**Bọc miếng giấy bạc** ở đầu ngón trên găng **b** để thao tác với màn hình cảm ứng mà không cần tháo găng tay ra.

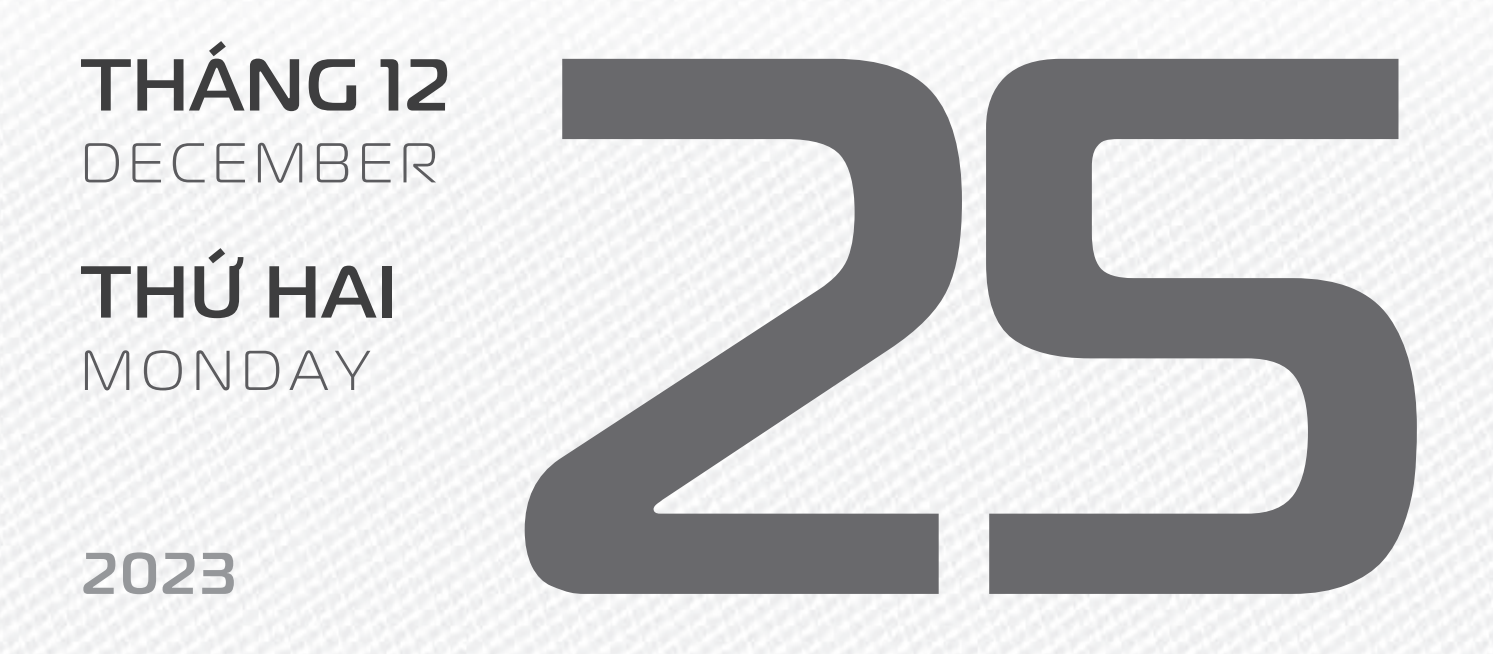

THÁNG II ÂM LICH

Năm **QUÝ MÃO** Tháng **GIÁP TÝ** Ngày **ĐINH TÝ** Giờ **CANH TÝ** Giờ hoàng đạo **SỬU, THÌN, NGỌ, MÙI, TUẤT, HỌI** Tiết khí **ĐÔNG CHÍ** 

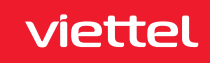

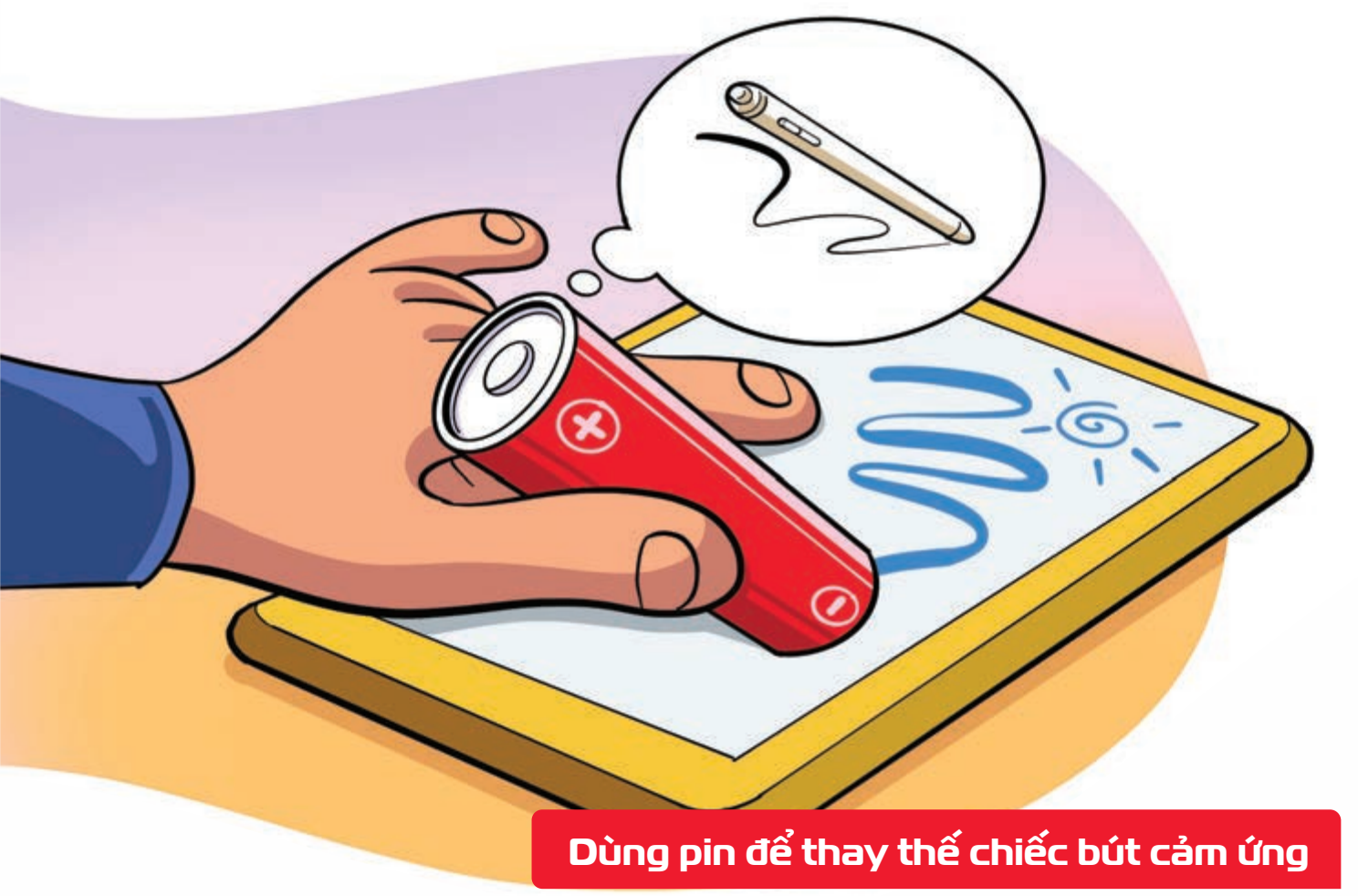

Nguồn: Techsignin.com

**Cực âm của viên pin b** dùng được như bút trên màn hình cảm ứng.

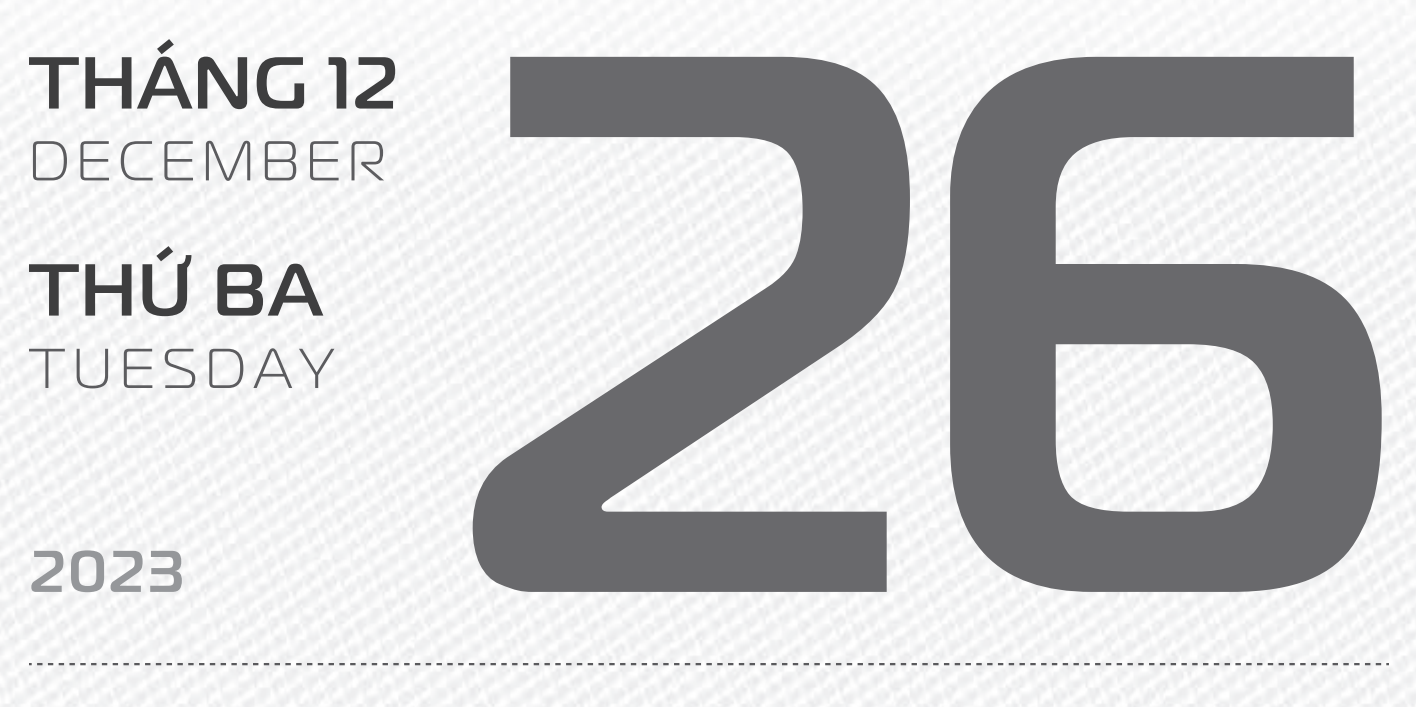

**THÁNG II** ÂM LICH

14

Năm **QUÝ MÃO** Tháng **GIÁP TÝ** Ngày **MẬU NGỌ** Giờ **NHÂM TÝ** Giờ hoàng đạo **TÝ, SỬU, MÃO, NGỌ, THÂN, DẬU** Tiết khí **ĐÔNG CHÍ** 

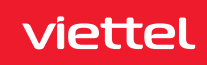
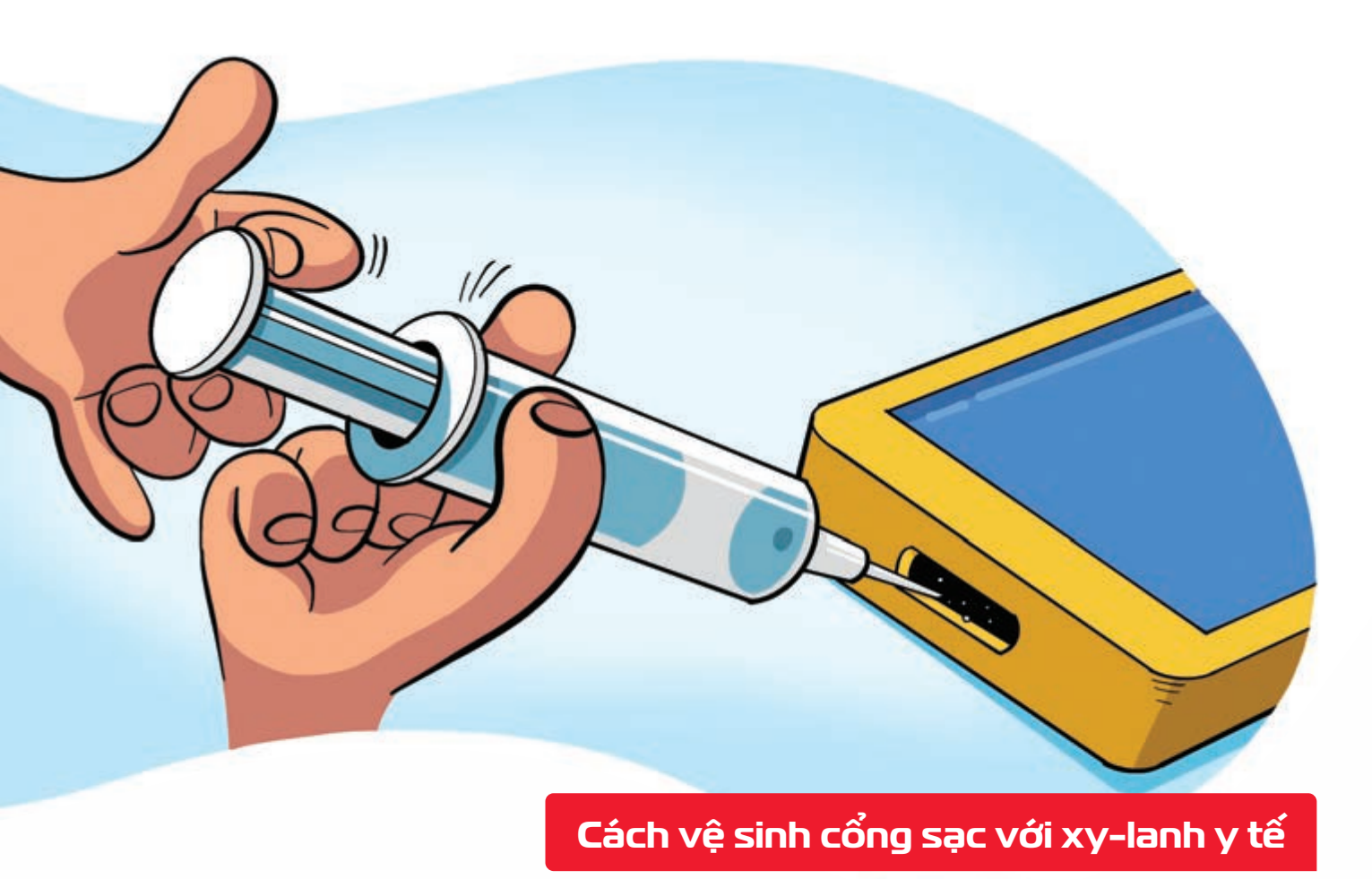

Nguồn: Techsignin.com

Xy-lanh y tế > rất hiệu quả khi hút bụi bẩn ở những vị trí mà khăn lau không với đến: cổng sạc pin, lỗ cắm tai nghe hoặc loa ngoài.

| THÁNG 12<br>December       |                    |
|----------------------------|--------------------|
| <b>THỨ TƯ</b><br>WEDNESDAY |                    |
| 2023                       |                    |
| τμάνις η                   | Năm <b>QUÝ MÃO</b> |

THÁNG II ÂM LICH

5

Tháng **GIÁP TÝ** Ngày **Kỷ MÙI** Giờ **GIÁP TÝ** Giờ hoàng đạo **DẦN, MÃO, Tỵ, THÂN, TUẤT, HỢI** Tiết khí **ĐÔNG CHÍ** 

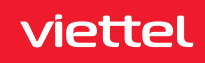

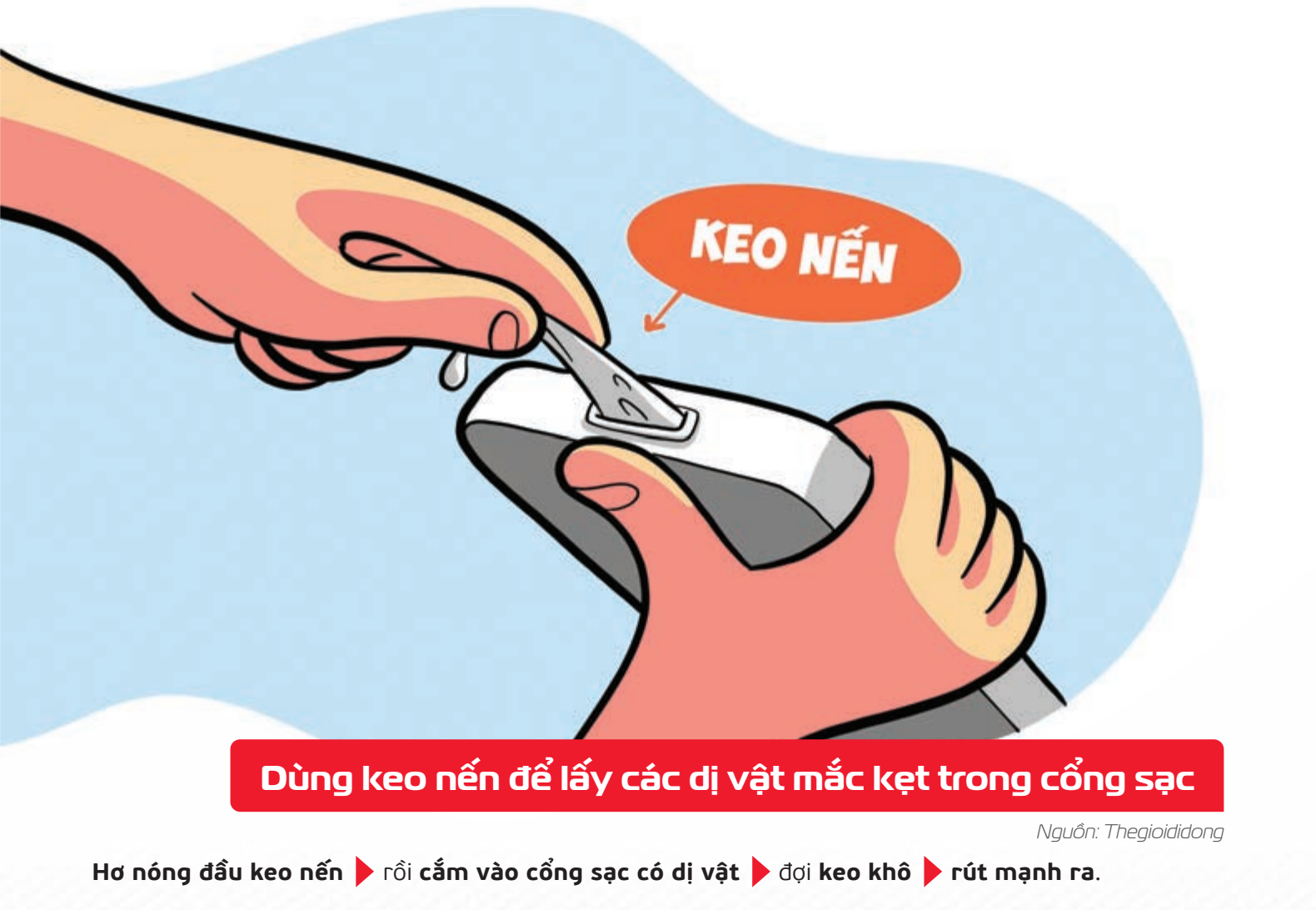

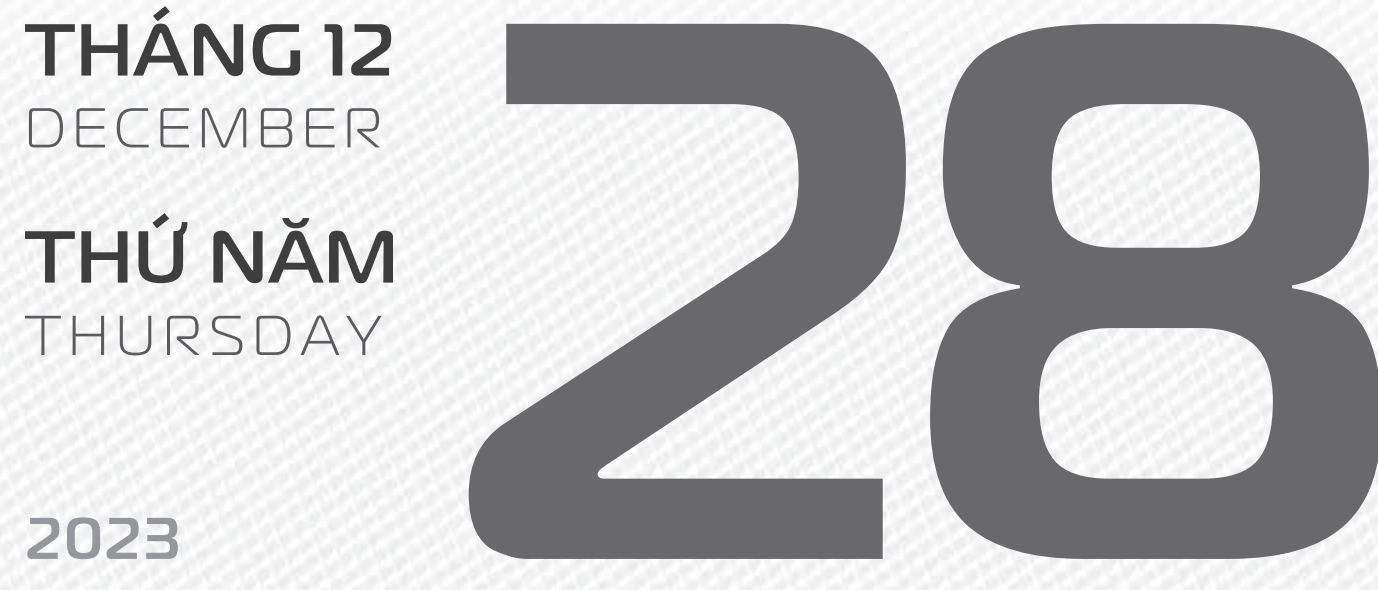

THÁNG 11 ÂM LICH

16

Năm QUÝ MÃO Tháng GIÁP TÝ Ngày CANH THÂN Giờ BÍNH TÝ Giờ hoàng đạo TÝ, SỬU, THÌN, TY, MÙI, TUẤT Tiết khí ĐÔNG CHÍ

viettel

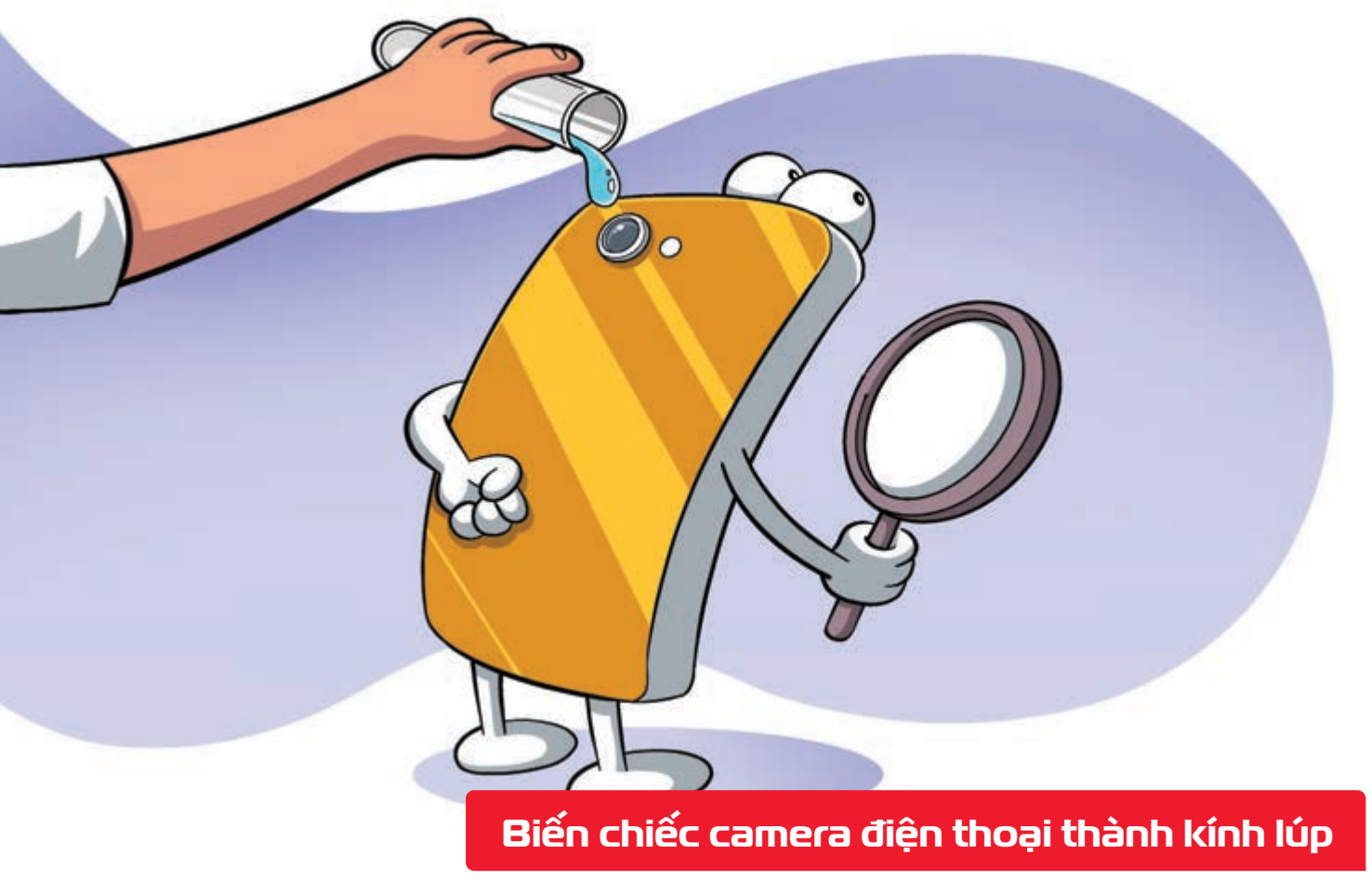

Nguồn: Lifehacker

Nhỏ một giọt nước trên ống kính smartphone b giúp bạn có thể dùng để chụp những nội dung nhỏ xíu bằng máy ảnh này.

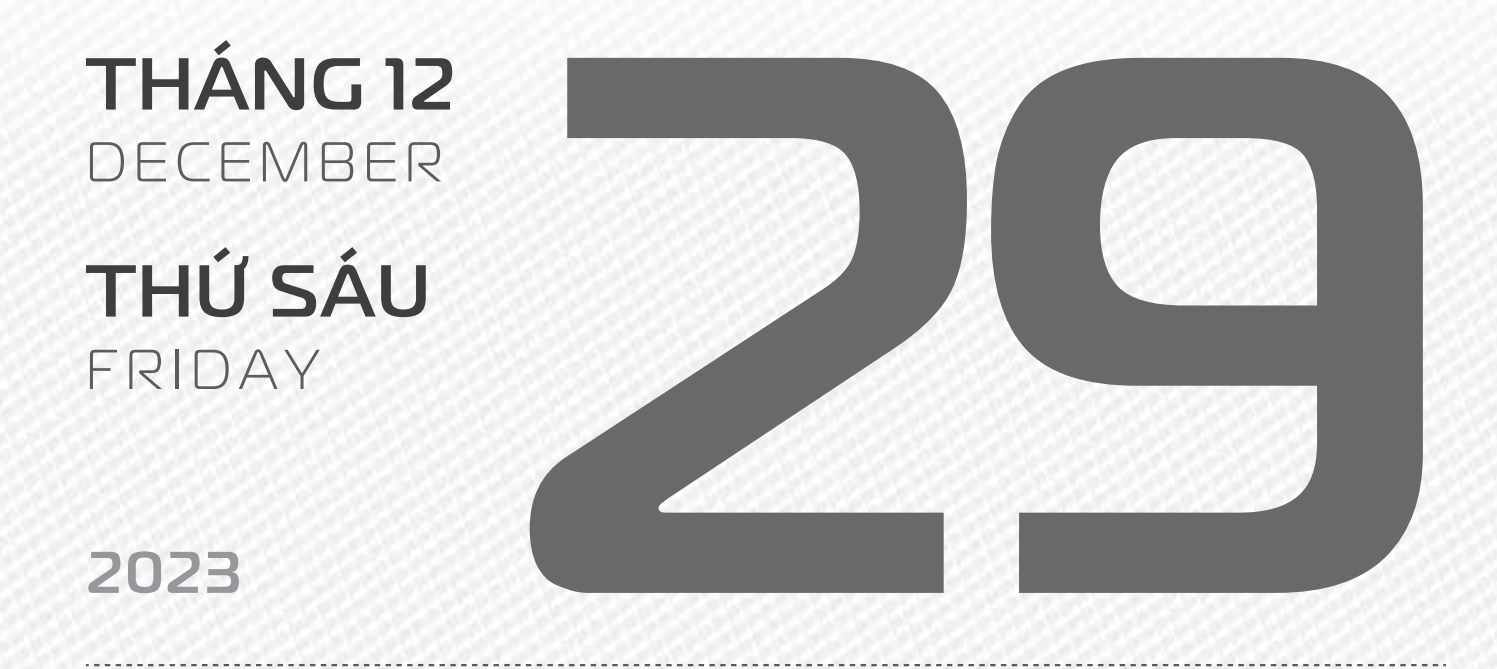

THÁNG II ÂM LICH

Năm **QUÝ MÃO** Tháng **GIÁP TÝ** Ngày **TÂN DẬU** Giờ **MậU TÝ** Giờ hoàng đạo **TÝ, DẦN, MÃO, NGỌ, MÙI, DẬU** Tiết khí **ĐÔNG CHÍ** 

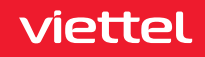

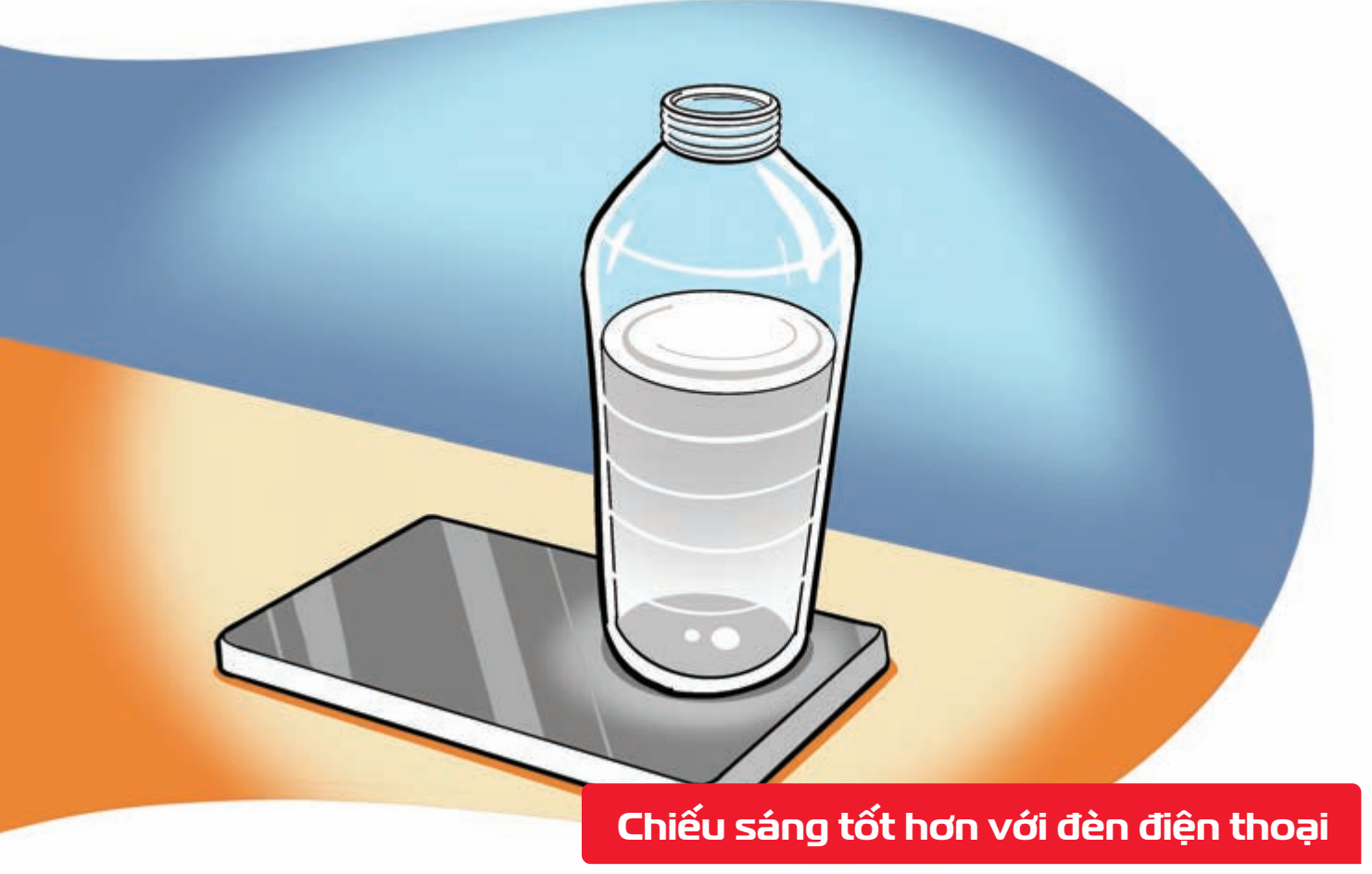

Nguồn: Techsignin.com

Đặt chai đầy nước lên đèn của điện thoại ≽ ánh sáng được khuếch tán làm sáng không gian lớn hơn.

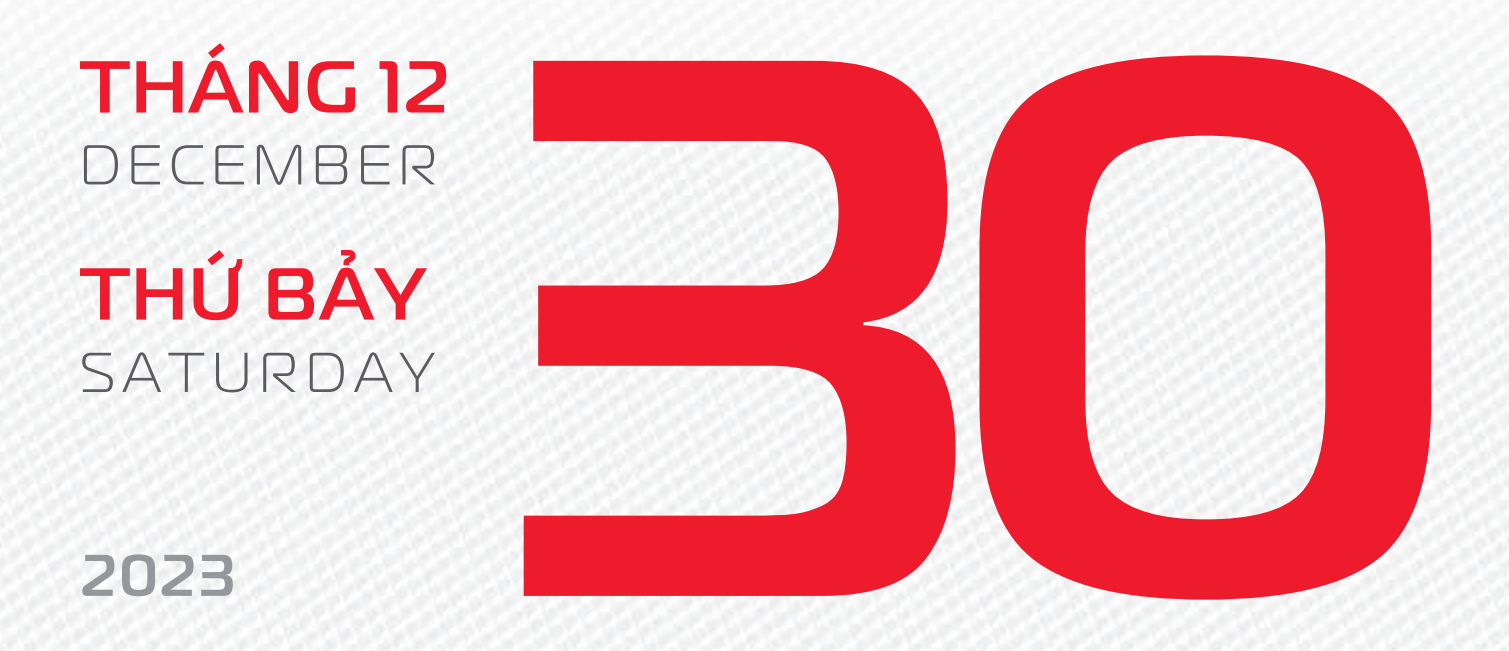

**THÁNG II** ÂM LICH

Năm **QUÝ MÃO** Tháng **GIÁP TÝ** Ngày **NHÂM TUẤT** Giờ **CANH TÝ** Giờ hoàng đạo **DẦN, THÌN, TY, THÂN, DẬU, HỢI** Tiết khí **ĐÔNG CHÍ** 

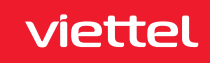

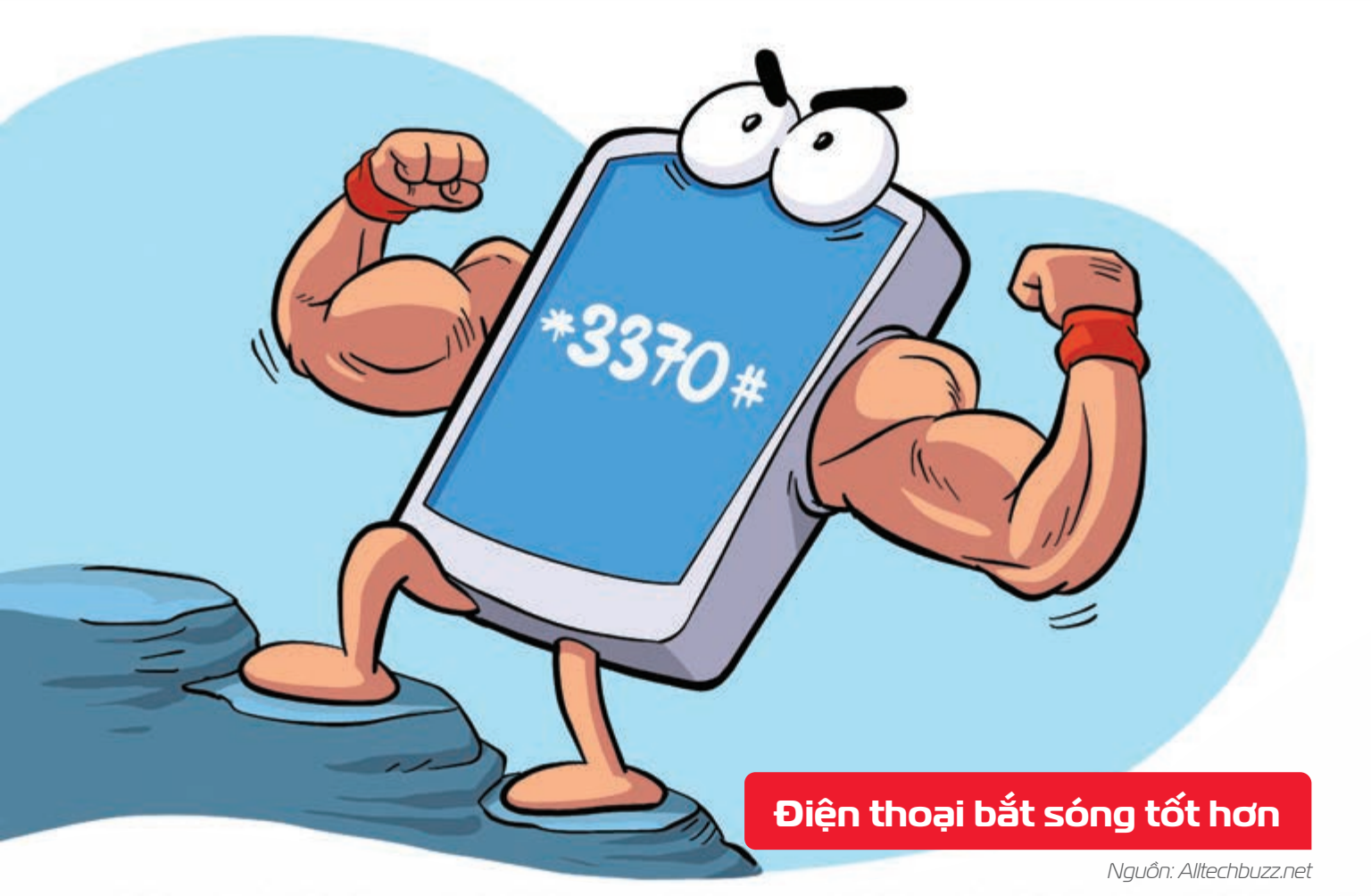

Bấm phím \*3370# để kích hoạt chế độ bắt sóng tăng cường trên điện thoại 
Bấm lại lần 2 nếu muốn tắt để tiết kiệm pin.

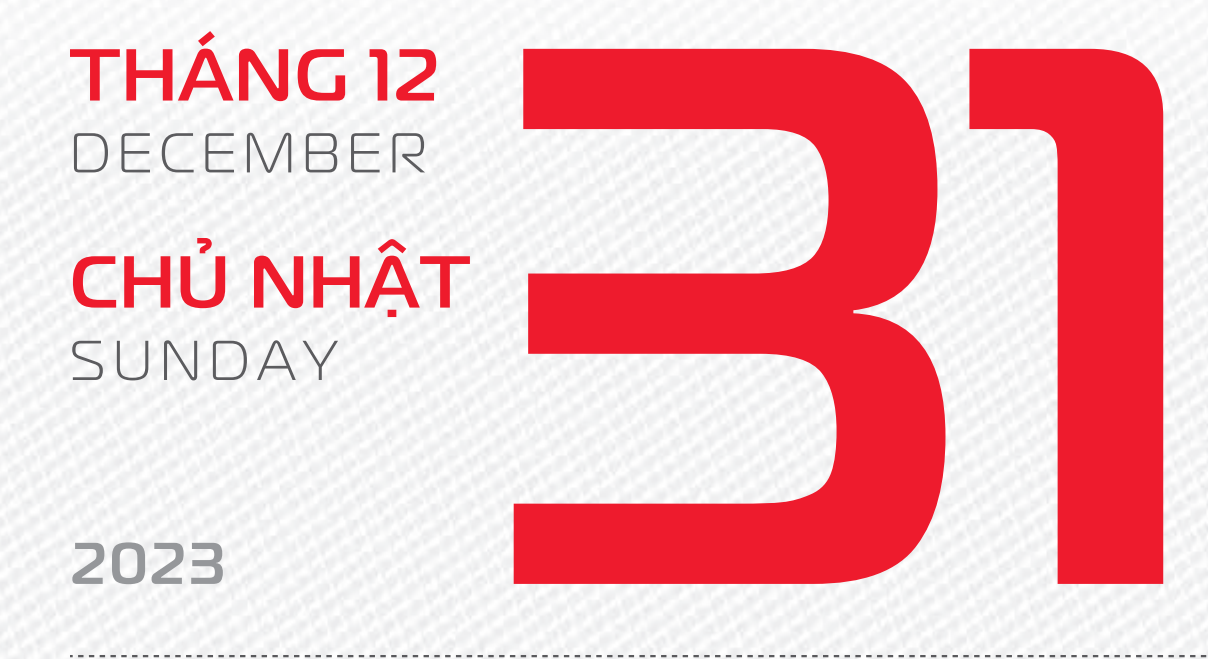

THÁNG II ÂM LICH

C

Năm **QUÝ MÃO** Tháng **GIÁP TÝ** Ngày **QUÝ HỘI** Giờ **NHÂM TÝ** Giờ hoàng đạo **SỬU, THÌN, NGỘ, MÙI, TUẤT, HỘI** Tiết khí **ĐÔNG CHÍ** 

viettel